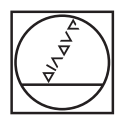

# HEIDENHAIN

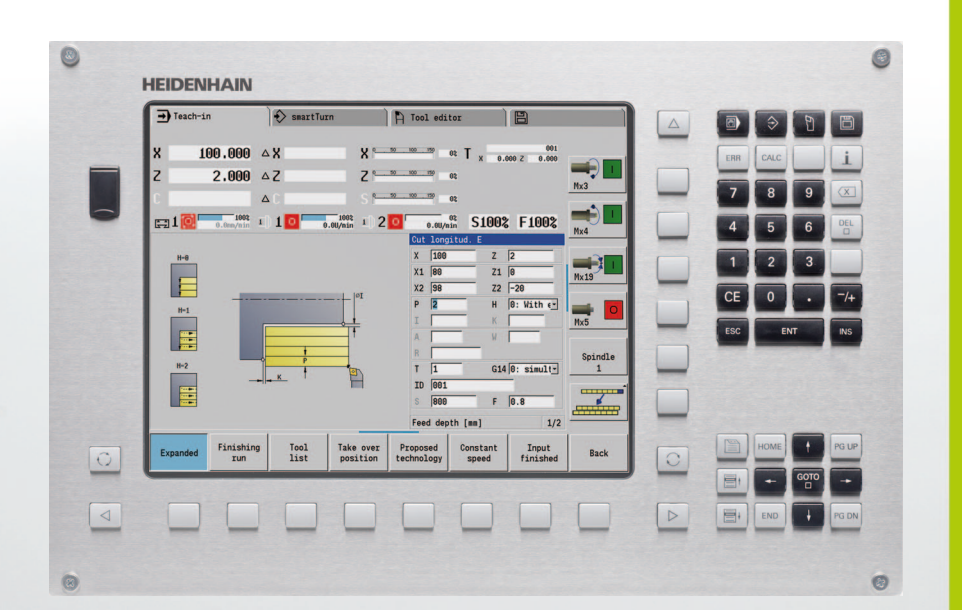

# Manuale utente

# **MANUALplus 620**

Software NC 548430-04 548431-04

# Elementi di comando di MANUALplus

#### Elementi di comando sullo schermo

| Tasto | Funzione                                                                                                    |
|-------|----------------------------------------------------------------------------------------------------|
| 0     | Commutazione della grafica di supporto tra<br>lavorazione esterna e interna (solo nella<br>Programmazione di cicli) |
| 0     | Nessuna funzione                                                                                                    |
|       | Softkey: selezione funzioni sullo schermo                                                                           |
|       | Spostamento a sinistra/a destra nel menu<br>softkey                                                                 |
|       | Spostamento al menu successivo nel menu<br>PLC                                                                      |

#### Tasti delle modalità operative

| Tasto | Funzione                          |   |
|-------|-----------------------------------|---|
|       | Modalità operative Macchina:      | - |
|       | Funzionamento manuale             |   |
|       | Esecuzione programma              |   |
| €     | Modalità operative Programmazione | - |
|       | smart.Turn                        |   |
|       | DINplus                           |   |
|       | DIN/ISO                           |   |
| ß     | Dati utensile e tecnologici       | - |
|       | Organizzazione:                   | - |
|       | Parametri                         |   |
|       | Organizzazione file               |   |
|       | Transfer                          |   |
|       | Diagnosi                          |   |
|       |                                   | - |

#### Tasti di navigazione

| Tasto |       | Funzione                                             |
|-------|-------|------------------------------------------------------|
| t     | ţ     | Cursore verso l'alto / verso il basso                |
| +     | +     | Cursore verso sinistra / verso destra                |
| PG UP | PG DN | Videata/pagina di dialogo precedente /<br>successiva |
| HOME  | END   | A inizio programma/lista o fine<br>programma/lista   |

#### Tastiera numerica

| Tasto | Blocco funzioni                                                                         |
|-------|-----------------------------------------------------------------------------------------|
| 0 9   | Tasti numerici 0-9:                                                                     |
|       | Immissione di numeri                                                                    |
|       | Comando a menu                                                                          |
| •     | Punto decimale                                                                          |
| _/+   | Commutazione tra valori positivi e negativi                                             |
| ESC   | Tasto Escape - Interruzione in dialoghi e voce<br>menu precedente                       |
| INS   | Tasto di inserimento - OK nei dialoghi e nuovi<br>blocchi NC nell'editor                |
| DEL   | Blocco di cancellazione - Cancellazione dell'area selezionata                           |
|       | Backspace - Cancellazione del carattere a<br>sinistra del cursore                       |
| CE    | Tasto CE - Cancellazione dei messaggi di<br>errore nella modalità operativa Macchina    |
| >>    | Avanti - Abilitazione dei campi di immissione<br>nei dialoghi per ulteriori inserimenti |
| ENT   | Enter - Conferma dell'immissione eseguita                                               |

#### Tasti smart.Turn

| Tasto | Funzione                             |
|-------|--------------------------------------|
|       | Per passare alla maschera successiva |
|       | Al gruppo successivo / precedente    |

#### Tasti speciali

| Tasto     | Funzione                                                                                     |
|-----------|----------------------------------------------------------------------------------------------|
| ERR       | Tasto di errore - Apertura della finestra errori                                             |
| CALC      | Attivazione della calcolatrice integrata                                                     |
| i         | Tasto Info - Visualizzazione di informazioni<br>supplementari nell'editor programmi          |
| бото<br>П | Funzioni speciali, quali alternative di<br>immissione o attivazione tastiera<br>alfanumerica |
| PRT<br>SC | Print Screen: genera uno screenshot                                                          |
|           | Tasto DIADUR                                                                                 |

#### Pannello di comando macchina

| Tasto | Funzione                                                                                            |
|-------|----------------------------------------------------------------------------------------------------|
|       | Start ciclo / Stop ciclo                                                                            |
| *     | Arresto avanzamento                                                                                 |
|       | Arresto mandrino                                                                                    |
|       | Mandrino On – Direzione M3/M4                                                                       |
| 6     | Mandrino a impulsi – Direzione M3/M4 II<br>mandrino continua a ruotare finché il tasto è<br>premuto |
| + +   | Tasti di direzione +X/–X                                                                            |

# Tastiera di MANUALplus

| 0   |                          |                |                              |                                   |                      |         |   |          | ۲       |
|-----|--------------------------|----------------|------------------------------|-----------------------------------|----------------------|---------|---|----------|---------|
|     | Teach-in                 | smartTurn      | A (                          | Tool editor                       |                      |         |   |          | 88      |
|     | X 100.000                | ۵X             | X °                          | 100_159 02 T x                    | 001<br>0.000 Z 0.000 |         | - | ERR CALC | i       |
|     | Z 2.000                  | ۵Z             | Z °                          | 100 150 <b>0</b> \$               |                      | Mx3     |   | 7 8      | 9 (3)   |
| -   | 100% 0.0mm/nin           | I 1 0 0.0      | 100% 1 2 0                   | 02<br>0.0U/nin S10                | 0% F100%             |         |   | 4 5      | 6 DEL   |
|     | H-8                      |                |                              | Cut longitud. E<br>X 100          | Z 2                  | Mx4     | - |          | 2       |
|     |                          |                | 1 lot                        | X1 80<br>X2 98                    | Z1 0<br>Z2 -20       | Mx19    |   |          |         |
|     | H-1                      |                |                              | P 2<br>I                          | H 0: With e          | Mx5     |   |          | · /+    |
|     | H=2                      | P              |                              | A R                               |                      | Spindle |   |          | INS INS |
|     | -                        | - <u>-</u> †   |                              | T  1<br>ID 001                    | G14 0: simult        |         |   |          |         |
|     |                          |                |                              | Feed depth [mm]                   | 1/2                  |         |   |          |         |
| (C) | Expanded Finishin<br>run | g Tool<br>list | Take over Pr<br>position tec | oposed Constant<br>chnology speed | t Input<br>finished  | Back    | 0 | HOME     | PG UP   |
|     |                          |                |                              |                                   |                      |         |   |          |         |
|     |                          |                |                              |                                   |                      |         |   | E+ END   | PG DN   |
|     |                          |                |                              |                                   |                      |         |   |          |         |
| 0   |                          |                |                              |                                   |                      |         |   |          | 0       |

# MANUALplus 620, software e funzioni

Il presente manuale descrive funzioni che sono disponibili in MANUALplus con numero software NC 548430-04 o 548431-04.

La programmazione smart.Turn e DIN PLUS non sono parte integrante del presente manuale. Queste funzioni sono illustrate nel manuale utente "Programmazione smart.Turn e DIN PLUS" (ID 685556-xx). Per richiedere questo manuale rivolgersi a HEIDENHAIN.

Il costruttore della macchina adegua le funzionalità utilizzabili del controllo numerico alle sue esigenze mediante i parametri macchina. Questo manuale descriverà pertanto anche funzioni non disponibili su ogni versione di MANUALplus,

ad esempio per MANUALplus:

posizionamento mandrino (M19) e utensile motorizzato

lavorazioni con l'asse C o l'asse Y

Rivolgersi al costruttore della macchina per conoscere le funzioni supportate.

Numerosi costruttori di macchine e la stessa HEIDENHAIN offrono corsi di programmazione, si consiglia di partecipare a questi corsi per familiarizzare con le funzioni di MANUALplus.

A integrazione di MANUALplus 620 e CNC PILOT 640 HEIDENHAIN offre il pacchetto software per personal computer DataPilot MP 620 e DataPilot CP 640. Il campo di impiego di DataPilot è nel reparto officina in prossimità delle macchine, nell'ufficio del caporeparto, nella preparazione del lavoro e per la formazione. DataPilot gira su PC con sistema operativo WINDOWS.

# Luogo di impiego previsto

MANUALplus rientra nella classe A delle norme EN 55022 e il suo impiego è previsto principalmente per ambienti industriali.

#### Avvertenze legali

Questo prodotto impiega software Open Source. Ulteriori informazioni a riguardo si trovano sul controllo numerico al punto

Modalità operativa Organizzazione

Softkey AVVERTENZE LICENZA

## Nuove funzioni del software 548328-04

- Nella sottomodalità Simulazione è possibile rappresentare in speculare e salvare la descrizione attuale del profilo (parte grezza e pezzo finito). Tali profili possono essere inseriti di nuovo in modalità smart.Turn (vedere pagina 518)
- Per macchine con contromandrino si può ora selezionare il mandrino del pezzo nel menu TSF (vedere pagina 111)
- Per macchine con contromandrino è possibile eseguire uno spostamento origine per il contromandrino (vedere Pagina 111)
- La documentazione utente è ora disponibile anche nel sistema di guida contestuale TURNguide (vedere Pagina 70)
- Nella Gestione progetti si possono creare cartelle progetto separate per gestire centralmente file correlati (vedere Pagina 146)
- Con un sistema di cambio manuale è possibile inserire durante l'esecuzione del programma gli utensili che non si trovano nella torretta (vedere Pagina 537)
- Nella sottomodalità Autoapprendimento sono ora disponibili anche cicli di scrittura (vedere Pagina 366)
- Per il backup dei dati utensili si può ora selezionare in una finestra di dialogo i dati che devono essere salvati o caricati (vedere Pagina 619)
- Per la conversione di funzioni G e M, numeri mandrino e per la rappresentazione speculare di percorsi di traslazione e dimensioni utensili è ora disponibile la funzione G30 (vedere manuale utente Programmazione smart.Turn e DIN)
- Per l'acquisizione di un pezzo da due mandrini mobili o per la compressione di una contropunta al pezzo è ora disponibile la funzione G "Spostamento a battuta fissa" (G916) (vedere manuale utente Programmazione smart.Turn e DIN)
- La funzione G925 consente di definire e monitorare la forza di compressione massima di un asse. Con questa funzione è ad esempio possibile impiegare il contromandrino come contropunta meccatronica (vedere manuale utente Programmazione smart.Turn e DIN)
- Per evitare collisioni in operazioni di troncatura non completamente eseguite, la funzione G917 permette ora di attivare un controllo di troncatura mediante monitoraggio dell'errore di inseguimento (vedere manuale utente Programmazione smart.Turn e DIN)

- L'opzione Sincronizzazione mandrino G720 consente di sincronizzare la velocità di due o più mandrini con sincronia angolare, con rapporto di trasmissione o con offset definito (vedere manuale utente Programmazione smart.Turn e DIN)
- Per la fresatura di dentature esterne e profili è disponibile in combinazione con la sincronizzazione (G720) di mandrino principale e utensile il nuovo ciclo "Dentatura con creatore" (G808) (vedere manuale utente Programmazione smart.Turn e DIN)
- La funzione G924 è ora in grado di programmare un "numero di giri variabile" per evitare oscillazioni di risonanza (vedere manuale utente Programmazione smart.Turn e DIN)

7

## Nuove funzioni del software 548328-05 e 54843x-01

- In modalità Organizzazione è ora possibile abilitare o bloccare l'accesso al controllo numerico tramite il softkey "Accesso esterno" (vedere anche "La modalità Organizzazione" a pagina 568)
- La calcolatrice è ora attivabile in qualsiasi applicazione e rimane attiva anche dopo aver cambiato modalità. I valori numerici possono essere ora recuperati dal campo di immissione attivo o inseriti nel campo di immissione attivo con i softkey Recupera valore attuale e Conferma valore (vedere anche "La calcolatrice" a pagina 62)
- I sistemi di tastatura possono essere ora calibrati nel menu "Macchina -> Configura" (vedere anche "Calibrazione del sistema di tastatura" a pagina 113)
- L'origine pezzo può essere ora impostata anche in direzione dell'asse Z con un sistema di tastatura (vedere anche "Predisposizione macchina" a pagina 104)
- Nella sottomodalità Autoapprendimento sono stati introdotti per la lavorazione di finitura nei cicli di troncatura-tornitura i sovrametalli della parte grezza RI e RK (vedere anche "Troncatura-tornitura radiale finitura – Estesa" a pagina 269)
- Nella lavorazione di finitura per Unit di troncatura-tornitura e nel ciclo G869 sono stati introdotti i sovrametalli della parte grezza RI e RK (vedere manuale utente Programmazione smart.Turn e DIN).
- Su una macchina con asse B è ora possibile eseguire anche lavorazioni di foratura e fresatura su piani disposti inclinati nello spazio. Con l'asse B si possono utilizzare con ancora maggiore flessibilità gli utensili per la lavorazione di tornitura (vedere manuale utente Programmazione smart.Turn e DIN).
- Nel controllo numerico sono ora disponibili numerosi cicli di tastatura per diverse possibilità di impiego (vedere manuale utente Programmazione smart.Turn e DIN):
  - Calibrazione del sistema di tastatura digitale
  - Misurazione cerchio, arco, angolo e posizione dell'asse C
  - Compensazione ravvivatura
  - Misurazione a un punto, a due punti
  - Ricerca foro o isola
  - Impostazione origine in asse Z o C
  - Misurazione automatica degli utensili

- La nuova funzione TURN PLUS crea automaticamente sulla base di una sequenza definita programmi NC per lavorazioni di tornitura e fresatura (vedere manuale utente Programmazione smart.Turn e DIN).
- La funzione G940 consente di calcolare le lunghezze utensile nella posizione di definizione dell'asse B (vedere manuale utente Programmazione smart.Turn e DIN).
- Per le lavorazioni che richiedono un riserraggio, è possibile definire con G44 un punto di intersezione sulla descrizione del profilo (vedere manuale utente Programmazione smart.Turn e DIN).
- La funzione G927 consente di convertire le lunghezze utensile nella posizione di riferimento dell'utensile (asse B =0) (vedere manuale utente Programmazione smart.Turn e DIN).
- Gole definite con G22 possono essere ora lavorate con il nuovo ciclo 870 Troncatura ICP (vedere manuale utente Programmazione smart.Turn e DIN).

9

## Nuove funzioni del software 54843x-02

- In ICP è stata introdotta la funzione ausiliaria "Spostamento origine" (vedere anche "Spostamento origine" a pagina 411)
- Nei profili ICP è ora possibile calcolare tramite una maschera di immissione tolleranze e filetti interni (vedere anche "Accoppiamenti e filetti interni" a pagina 406)
- In ICP sono state introdotte le funzioni ausiliarie "Duplicazione lineare, circolare e specularità" (vedere anche "Duplicazione lineare della sezione di profilo" a pagina 411)
- L'ora di sistema può attualmente essere impostata tramite una maschera di immissione (vedere anche "Visualizzazione dei tempi operativi" a pagina 114)
- Il ciclo di troncatura G859 è stato esteso dei parametri K, SD e U (vedere anche "Scanalatura" a pagina 286)
- Per la troncatura-tornitura ICP è ora possibile definire un angolo di avvicinamento e uno di allontanamento (vedere anche "Troncaturatornitura ICP radiale finitura" a pagina 277)
- Con TURN PLUS è ora possibile generare anche programmi per la lavorazione con contromandrino e per utensili multipli (vedere manuale utente Programmazione smart.Turn e DIN)
- Nella funzione G797 Fresatura superfici è ora possibile selezionare un profilo di fresatura (vedere manuale utente Programmazione smart.Turn e DIN)
- La funzione G720 è stata ampliata del parametro Y (vedere manuale utente Programmazione smart.Turn e DIN)
- La funzione G860 è stata ampliata del parametro O e U (vedere manuale utente Programmazione smart.Turn e DIN)

#### Nuove funzioni del software 54843x-03

- Nella sottomodalità Autoapprendimento i cicli Figura assiale, Figura radiale, Profilo ICP assiale e Profilo ICP radiale sono stati ampliati del parametro RB (vedere "Cicli di fresatura" a pagina 336)
- Nella sottomodalità Autoapprendimento tutti i cicli di maschiatura sono stati ampliati dei parametri SP e SI (vedere "Cicli di foratura" a pagina 319)
- Nella sottomodalità Simulazione è stata estesa la visualizzazione 3D (vedere "Rappresentazione 3D" a pagina 512)
- In modalità Editor utensili è stata introdotta la grafica di controllo utensili (vedere "Grafica di controllo utensili" a pagina 531)
- Nella lista torretta è possibile inserire direttamente un numero ID (vedere "Modifica della lista torretta" a pagina 96)
- Nella lista utensili sono state ampliate le possibilità di filtraggio (vedere "Ordinamento e filtraggio della lista utensili" a pagina 528)
- Nella sottomodalità Transfer è stata estesa la funzione di backup degli utensili (vedere "Trasmissione dei dati utensile" a pagina 619)
- Nella sottomodalità Transfer è stata estesa la funzione di importazione degli utensili (vedere "Importazione dei dati utensile di CNC PILOT 4290" a pagina 627)
- L'opzione menu Impostare valori assi è stata ampliata per definire i valori di offset per gli spostamenti G53, G54 e G55 (vedere "Definizione degli offset" a pagina 106)
- Nella sottomodalità Esecuzione programma è stato introdotto il monitoraggio del carico (vedere "Monitoraggio del carico (opzione)" a pagina 135)
- Nella sottomodalità Esecuzione programma è stata introdotta l'impostazione dei livelli da mascherare (vedere "Esecuzione programma" a pagina 129)
- È stata introdotta una funzione per richiedere le informazioni sullo stato degli utensili (vedere "Monitoraggio durata utensile", pagina101), (vedere "Editing dei dati di durata degli utensili" a pagina 535)
- È stato introdotto un parametro utente con il quale è possibile attivare e disattivare i finecorsa software per la sottomodalità Simulazione (vedere "Elenco dei parametri macchina" a pagina 571)
- È stato introdotto un parametro utente con il quale è possibile sopprimere il messaggio di errore dei finecorsa software (vedere "Elenco dei parametri macchina" a pagina 571)
- È stato introdotto un parametro utente con il quale è possibile eseguire un cambio utensile programmato nella finestra di dialogo T,S,F con Start NC (vedere "Elenco dei parametri macchina" a pagina 571)
- È stato introdotto un parametro utente per suddividere la finestra di dialogo T,S,F in finestre di dialogo separate (vedere "Elenco dei parametri macchina" a pagina 571)
- La funzione G32 è stata ampliata del parametro WE (vedere manuale utente Programmazione smart.Turn e DIN)
- Le funzioni G51, G56 e G59 sono state ampliate del parametro U, V e W (vedere manuale utente Programmazione smart.Turn e DIN)

- Le funzioni G0, G1, G12/G13, G101, G102/G103, G110, G111, G112/G113, G170, G171, G172/G173, G180, G181 e G182/G183 sono state ampliate di parametri che garantiscono un'ampia compatibilità con la descrizione dei profili ICP (vedere manuale utente Programmazione smart.Turn e DIN)
- La funzione G808 è stata ampliata del parametro C (vedere manuale utente Programmazione smart.Turn e DIN)
- Le funzioni G810 e G820 sono state ampliate del parametro U (vedere manuale utente Programmazione smart.Turn e DIN)
- Le funzioni G4 e G860 sono state ampliate del parametro D (vedere manuale utente Programmazione smart.Turn e DIN)
- La funzione G890 è stata ampliata del parametro B (vedere manuale utente Programmazione smart.Turn e DIN)
- Le Unit G840 Fresatura profilo figure e G84X Fresatura tasche figure sono state ampliate del parametro RB (vedere manuale utente Programmazione smart.Turn e DIN)
- Tutte le Unit per la maschiatura sono state ampliate dei parametri SP e SI (vedere manuale utente Programmazione smart.Turn e DIN)
- È stata introdotta la funzione G48 per delimitare la velocità in rapido di assi rotativi e lineari (vedere manuale utente Programmazione smart.Turn e DIN)
- Sono state introdotte le funzioni G53, G54 e G55 per spostamenti punto zero con valori di offset (vedere manuale utente Programmazione smart.Turn e DIN)
- Sono state introdotte le funzioni per la sovrapposizione di movimenti degli assi G725 Tornitura eccentrica, G726 Raccordo eccentrico e G727 Tornitura non circolare (vedere manuale utente Programmazione smart.Turn e DIN)
- Sono state introdotte le funzioni per il monitoraggio del carico G995 Definizione zona di monitoraggio e G996 Tipo di monitoraggio del carico (vedere manuale utente Programmazione smart.Turn e DIN)
- Nella sottomodalità AAG vengono ora supportati anche utensili con supporti a cambio rapido (vedere manuale utente Programmazione smart.Turn e DIN)
- In modalità smart.Turn è disponibile la visualizzazione ad albero (vedere manuale utente Programmazione smart.Turn e DIN)
- In modalità smart.Turn possono essere definiti i livelli di mascheratura (vedere manuale utente Programmazione smart.Turn e DIN)
- È stata introdotta una funzione per richiedere informazioni sullo stato degli utensili (vedere manuale utente Programmazione smart.Turn e DIN)

#### Nuove funzioni del software 54843x-04

- Nella sottomodalità Simulazione è stata introdotta la funzione "Quotatura profilo" (vedere "Quotatura" a pagina 520)
- Nella sottomodalità Simulazione è stata introdotta la funzione "Salva profili" (vedere "Salvataggio del profilo" a pagina 518)
- Nella sottomodalità Simulazione è supportata la visualizzazione della testa B (vedere "Rappresentazione portautensili nella sottomodalità Simulazione" a pagina 511)
- Nella sottomodalità Autoapprendimento la parte grezza viene ricalcolata anche nella Foratura concentrica (vedere "Ricalcolo del profilo nella sottomodalità Autoapprendimento" a pagina 152)
- Nella sottomodalità Autoapprendimento è possibile programmare anche in negativo il parametro GK nella filettatura conica (vedere "Cicli di filettatura ed esecuzione scarico" a pagina 290)
- Nella sottomodalità Editor ICP sono supportati i gruppi di profili. Il numero del gruppo di profili è visualizzato in alto a sinistra nella finestra grafica (vedere "Gruppi di profili" a pagina 502)
- Il parametro macchina 602414 viene ora analizzato nella sottomodalità Autoapprendimento affinché anche qui siano disponibili le possibilità 'Divisione elemento di fondo' e 'Esecuzione con sollevamento' (vedere "Cicli di troncatura" a pagina 230)
- Nuovo parametro macchina 602023 per la conversione di profili ICP (vedere "Elenco dei parametri macchina" a pagina 571)
- I parametri per l'avvicinamento e l'allontanamento vengono adattati (vedere "Elenco dei parametri macchina" a pagina 571)
- È supportato il tipo utensile Alesatore (tipo 43 di CNC PILOT 4290) (vedere "Tipi di utensile" a pagina 525)
- Nella lista utensili è stata migliorata la navigazione e la visualizzazione dei parametri utensile (vedere "Navigazione nella lista utensili" a pagina 527)
- È stato introdotto il parametro utensile Tipo posto (vedere "Parametri utensile generali" a pagina 541).
- Sono supportati i sistemi di posti magazzino, (vedere "Modifica della lista magazzino" a pagina 97)
- Le correzioni utensili possono essere immesse con il volantino o in una finestra di dialogo (vedere "Correzioni utensile" a pagina 120), (vedere "Correzioni utensile nella sottomodalità Autoapprendimento" a pagina 157)
- Alla predisposizione dell'asse C è possibile impostare un valore definito nella posizione attuale (vedere "Definizione valori asse C" a pagina 110)
- È ora possibile eseguire in automatico in successione diversi programmi principali. A tale scopo viene creata una lista programmi. Per ogni programma è possibile indicare la frequenza con cui viene eseguito, prima di avviare il programma successivo (vedere "Job automatico" a pagina 130)
- Lo stato di esecuzione continua rimane invariato anche al riavvio del controllo numerico nella sottomodalità Esecuzione programma (vedere "Sottomodalità Esecuzione programma" a pagina 126)

- I programmi possono essere cancellati nel file manager sebbene siano selezionati nella sottomodalità Esecuzione programma, dopo aver deselezionato la visualizzazione dei blocchi programma (vedere "Sottomodalità Esecuzione programma" a pagina 126)
- Nei sistemi con asse C la visualizzazione di posizione può essere configurata dal costruttore della macchina nella visualizzazione dati macchina (lettera dell'asse e indice)
- Le funzioni G0, G1 e G701 sono state ampliate dei parametri degli assi ausiliari
- La programmazione delle variabili in modalità smart.Turn è ora possibile tramite softkey (vedere manuale utente Programmazione smart.Turn e DIN)
- Il numero delle variabili locali è stato incrementato da 30 a 99 (vedere manuale utente Programmazione smart.Turn e DIN)
- Nel programma CNC è ora possibile interrogare con le variabili #n920(G) lo stato degli spostamenti G920/G921 (vedere manuale utente Programmazione smart.Turn e DIN).
- Nella modalità smart. Turn è ora possibile definire il numero di una funzione M anche con una variabile (vedere manuale utente Programmazione smart. Turn e DIN)
- Nella modalità smart.Turn sono supportati fino a quattro gruppi di profili (vedere manuale utente Programmazione smart.Turn e DIN)
- In un programma creato nella sottomodalità AAG l'utensile si sposta dalla fase di lavoro Troncatura sul punto cambio utensile (vedere manuale utente Programmazione smart.Turn e DIN)
- In un programma creato nella sottomodalità AAG è ora anche possibile lavorare con programmazione geometrica semplificata (vedere manuale utente Programmazione smart.Turn e DIN)
- La funzione TURNPLUS può essere ora utilizzata anche in modalità INCH (vedere manuale utente Programmazione smart.Turn e DIN)
- Il parametro CW è stato modificato in una richiesta Inversione utensile Si/No (vedere manuale utente Programmazione smart.Turn e DIN)
- È supportato il parametro Q in G99 (vedere manuale utente Programmazione smart.Turn e DIN)
- I cicli G860 Troncatura profilo ICP e Troncatura profilo diretta sono stati ampliati del parametro DO Esecuzione (vedere manuale utente Programmazione smart.Turn e DIN)
- Il parametro Tipo di accesso utensile può essere ora modificato anche tramite i parametri di lavorazione in modalità smart.Turn (vedere manuale utente Programmazione smart.Turn e DIN)
- È stata introdotta la funzione G154 Percorso breve in C (vedere manuale utente Programmazione smart.Turn e DIN)
- La funzione G741 è stata ampliata del parametro O Esecuzione (vedere manuale utente Programmazione smart.Turn e DIN)
- Il parametro A della funzione G845 è stato ampliato della possibilità di immissione Preforatura nel punto di riferimento della figura (vedere manuale utente Programmazione smart.Turn e DIN)
- Il campo di immissione della profondità di foratura del ciclo di foratura G74 è stato ampliato (vedere manuale utente Programmazione smart.Turn e DIN)

- Per i cicli di tornitura paralleli agli assi non viene più attivato alcun messaggio di errore se la lavorazione viene eseguita con il tagliente secondario dell'utensile (vedere manuale utente Programmazione smart.Turn e DIN)
- I parametri di lavorazione sono visualizzati in funzione del parametro CfgUnitOfMeasure in millimetri o inch

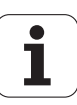

# Il presente manuale

È di seguito riportato un elenco dei simboli di avvertenza utilizzati nel presente manuale.

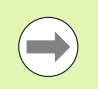

Questo simbolo richiama l'attenzione su avvertenze particolari da seguire per la funzione descritta.

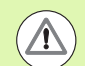

Questo simbolo richiama l'attenzione su uno o più dei seguenti pericoli esistenti nell'uso della funzione descritta:

- Pericoli per il pezzo da lavorare
- Pericoli per il dispositivo di bloccaggio
- Pericoli per l'utensile
- Pericoli per la macchina
- Pericoli per l'operatore

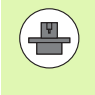

Questo simbolo richiama l'attenzione sulla necessità di adeguamento della funzione descritta da parte del costruttore della macchina. La funzione descritta può pertanto operare diversamente da macchina a macchina.

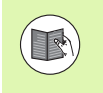

Questo simbolo richiama l'attenzione sulle descrizioni dettagliate di una funzione presenti in un altro manuale utente.

# Necessità di modifiche e identificazione di errori

È nostro impegno perfezionare costantemente la documentazione indirizzata agli operatori che invitiamo pertanto a collaborare in questo senso comunicandoci eventuali richieste di modifiche al seguente indirizzo e-mail **service@heidenhain.it**. II presente manuale

# Indice

#### Introduzione e principi fondamentali

Note operative

Modalità Macchina

Programmazione di cicli

Programmazione ICP

Sottomodalità Simulazione

Database utensili e database dati tecnologici

Modalità Organizzazione

Tabelle e riepiloghi

Panoramica dei cicli

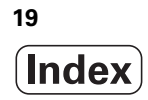

```
1.1 MANUALplus ..... 40
       MANUALplus per torni ad autoapprendimento ..... 40
       MANUALplus per torni CNC ..... 40
1.2 Configurazione ..... 41
       Posizione della slitta ..... 41
       Sistemi di portautensili ..... 41
       L'asse C ..... 42
       L'asse Y ..... 42
       Lavorazione completa ..... 43
1.3 Caratteristiche ..... 44
       Configurazione ..... 44
       Modalità operative ..... 44
1.4 Salvataggio dei dati ..... 46
1.5 Spiegazione dei termini utilizzati ..... 47
1.6 Configurazione di MANUALplus ..... 48
1.7 Principi fondamentali ..... 49
       Sistemi di misura e indici di riferimento ..... 49
       Denominazioni degli assi ..... 49
       Sistema di coordinate ..... 50
       Coordinate assolute ..... 50
       Coordinate incrementali ..... 51
       Coordinate polari ..... 51
       Origine macchina ..... 51
       Origine pezzo ..... 52
       Unità di misura ..... 52
1.8 Quote utensile ..... 53
       Lunghezza utensile ..... 53
       Correzioni utensile ..... 53
       Compensazione del raggio del tagliente (SRK) ..... 54
       Compensazione del raggio della fresa (FRK) ..... 54
```

2.1 Note operative generali ..... 56 Funzionamento ..... 56 Predisposizione ..... 56 Programmazione - Autoapprendimento ..... 56 Programmazione - smart.Turn ..... 56 2.2 Lo schermo di MANUALplus ..... 57 2.3 Funzionamento, immissione dati ..... 58 Modalità operative ..... 58 Selezione menu ..... 59 Softkey ..... 59 Immissione dati ..... 60 Dialogo smart.Turn ..... 60 Uso delle liste ..... 61 Tastiera alfanumerica ..... 61 2.4 La calcolatrice ..... 62 Funzioni della calcolatrice ..... 62 Impostazione della posizione della calcolatrice ..... 64 2.5 Tipi di programmi ..... 65 2.6 Messaggi di errore ..... 66 Visualizza errori ..... 66 Apertura della finestra errori ..... 66 Chiusura della finestra errori ..... 66 Messaggi di errore dettagliati ..... 67 Softkey INFO INTERNA ..... 67 Cancellazione errori ..... 68 Protocollo errori ..... 68 Protocollo tasti ..... 69 Memorizzazione dei service file ..... 69 2.7 Sistema di guida contestuale TURNguide ..... 70 Applicazione ..... 70 Uso di TURNguide ..... 71 Download dei file di guida aggiornati ..... 75 2.8 Stazione di programmazione DataPilot ..... 77 Applicazione ..... 77 Funzionamento ..... 77

#### 3 Modalità Macchina ..... 79

3.1 La modalità Macchina ..... 80 3.2 Accensione e spegnimento ..... 81 Accensione ..... 81 Monitoraggio degli encoder EnDat ..... 81 Ripresa punti di riferimento ..... 82 Spegnimento ..... 83 3.3 Dati macchina ..... 84 Immissione dei dati macchina ..... 84 Visualizzazione dati macchina ..... 88 Stati ciclo ..... 92 Avanzamento asse ..... 92 Mandrino ..... 92 3.4 Configurazione della tabella posti ..... 93 Macchina con un attacco utensile (Multifix) ..... 93 Macchina con torretta ..... 94 Macchina con magazzino ..... 94 Configurazione della lista torretta con lista utensili ..... 95 Modifica della lista torretta ..... 96 Modifica della lista magazzino ..... 97 Chiamata utensile ..... 99 Utensili motorizzati ..... 100 Utensili in diversi quadranti ..... 100 Monitoraggio durata utensile ..... 101 3.5 Predisposizione macchina ..... 104 Definizione origine pezzo ..... 105 Definizione degli offset ..... 106 Ripresa dei punti di riferimento degli assi ..... 107 Definizione zona di sicurezza ..... 108 Definizione punto cambio utensile ..... 109 Definizione valori asse C ..... 110 Predisposizione dimensione macchina ..... 112 Calibrazione del sistema di tastatura ..... 113 Visualizzazione dei tempi operativi ..... 114 Impostazione dell'ora di sistema ..... 115 3.6 Misurazione di utensili ..... 116 Sfioramento ..... 117 Sistema di tastatura (tastatore) ..... 118 Sistema ottico di misura ..... 119 Correzioni utensile ..... 120

3.7 Funzionamento manuale ..... 122 Cambio utensile ..... 122 Mandrino ..... 122 Funzionamento volantino ..... 122 Tasti di movimento manuale ..... 123 Cicli ad autoapprendimento in modalità Macchina ..... 123 3.8 Sottomodalità Autoapprendimento ..... 124 Autoapprendimento ..... 124 Programmazione dei cicli ad autoapprendimento ..... 125 3.9 Sottomodalità Esecuzione programma ..... 126 Caricamento del programma ..... 126 Confronto della lista utensili ..... 127 Prima dell'esecuzione del programma ..... 127 Ricerca blocco di partenza ..... 128 Esecuzione programma ..... 129 Job automatico ..... 130 Correzione durante l'esecuzione del programma ..... 131 Esecuzione programma in modalità "dry run" ..... 134 3.10 Monitoraggio del carico (opzione) ..... 135 Lavorazione di riferimento ..... 137 Verifica dei valori di riferimento ..... 138 Adattamento dei valori limite ..... 140 Produzione con monitoraggio di carico ..... 141 3.11 Simulazione grafica ..... 142 3.12 Gestione programmi ..... 143 Selezione programma ..... 143 Gestione file ..... 145 Gestione progetti ..... 146 3.13 Conversione DIN ..... 147 Esecuzione della conversione ..... 147 3.14 Unità di misura ..... 148

# 4 Programmazione di cicli ..... 149

| 4.1 Lavorare con i cicli 150                                    |
|-----------------------------------------------------------------|
| Punto di partenza ciclo 150                                     |
| Grafica di supporto 151                                         |
| Macro DIN 151                                                   |
| Controllo grafico (Simulazione) 151                             |
| Ricalcolo del profilo nella sottomodalità Autoapprendimento 152 |
| Tasti ciclo 152                                                 |
| Funzioni di comando (funzioni M) 153                            |
| Commenti 153                                                    |
| Menu cicli 154                                                  |
| Correzioni utensile nella sottomodalità Autoapprendimento 157   |
| Indirizzi impiegati in molti cicli 158                          |
| 4.2 Cicli parte grezza 159                                      |
| Barra/tubo parte grezza 160                                     |
| Profilo parte grezza ICP 161                                    |
| 4.3 Cicli a passate singole 162                                 |
| Posizionamento in rapido 163                                    |
| Raggiungimento del punto di cambio utensile 164                 |
| Movimento lineare assiale 165                                   |
| Movimento lineare radiale 166                                   |
| Movimento lineare inclinato 167                                 |
| Movimento circolare 169                                         |
| Smusso 171                                                      |
| Raccordo 173                                                    |
| Funzioni M 175                                                  |
|                                                                 |

i

4.4 Cicli di asportazione trucioli ..... 176 Posizione utensile ..... 177 Passata assiale ..... 179 Passata radiale ..... 181 Passata assiale - Estesa ..... 183 Passata radiale - Estesa ..... 185 Passata assiale finitura ..... 187 Passata radiale finitura ..... 188 Passata assiale finitura – Estesa ..... 189 Passata radiale finitura - Estesa ..... 191 Passata assiale con entrata ..... 193 Passata radiale con entrata ..... 195 Passata assiale con entrata - Estesa ..... 197 Passata radiale con entrata - Estesa ..... 199 Passata di finitura con entrata assiale ..... 201 Passata di finitura con entrata radiale ..... 203 Passata di finitura con entrata assiale - Estesa ..... 205 Passata di finitura con entrata radiale - Estesa ..... 207 Passata parallela al profilo ICP assiale ..... 209 Passata parallela al profilo ICP radiale ..... 212 Passata di finitura parallela al profilo ICP assiale ..... 214 Passata di finitura parallela al profilo ICP radiale ..... 216 Passata ICP assiale ..... 218 Profilo ICP radiale ..... 220 Profilo ICP finitura assiale ..... 222 Profilo ICP finitura radiale ..... 224 Esempi dei cicli di asportazione trucioli ..... 226

4.5 Cicli di troncatura ..... 230

Direzioni di passata e di accostamento per cicli di troncatura ..... 230 Posizione scarico ..... 231 Forme del profilo ..... 231 Gola radiale ..... 232 Gola assiale ..... 234 Gola radiale - Estesa ..... 236 Gola assiale - Estesa ..... 238 Gola radiale finitura ..... 240 Gola assiale finitura ..... 242 Gola radiale finitura - Estesa ..... 244 Gola assiale finitura - Estesa ..... 246 Cicli per esecuzione gola ICP radiale ..... 248 Cicli per esecuzione gola ICP assiale ..... 250 Profilo ICP finitura radiale ..... 252 Profilo ICP finitura assiale ..... 254 Troncatura-tornitura ..... 256 Troncatura-tornitura radiale ..... 257 Troncatura-tornitura assiale ..... 259 Troncatura-tornitura radiale - Estesa ..... 261 Troncatura-tornitura assiale - Estesa ..... 263 Troncatura-tornitura radiale finitura ..... 265 Troncatura-tornitura assiale finitura ..... 267 Troncatura-tornitura radiale finitura – Estesa ..... 269 Troncatura-tornitura assiale finitura – Estesa ..... 271 Troncatura-tornitura ICP radiale ..... 273 Troncatura-tornitura ICP assiale ..... 275 Troncatura-tornitura ICP radiale finitura ..... 277 Troncatura-tornitura ICP assiale finitura ..... 279 Scarico Forma H ..... 281 Scarico Forma K ..... 283 Scarico Forma U ..... 284 Scanalatura ..... 286 Esempi dei cicli di troncatura ..... 288

4.6 Cicli di filettatura ed esecuzione scarico ..... 290 Posizione filetto, posizione scarico ..... 290 Correzione del posizionamento con il volantino ..... 291 Angolo di accostamento, profondità del filetto, configurazione di taglio ..... 292 Entrata filetto/Uscita filetto ..... 292 Ultima passata ..... 293 Filettatura (assiale) ..... 294 Filettatura (assiale) - Estesa ..... 296 Filettatura conica ..... 298 Filettatura API ..... 301 Ripresa filetto (assiale) ..... 303 Ripresa filetto estesa (assiale) ..... 305 Ripresa filetto conico ..... 307 Ripresa filetto API ..... 309 Scarico DIN 76 ..... 311 Scarico DIN 509 E ..... 313 Scarico DIN 509 F ..... 315 Esempi dei cicli di filettatura ed esecuzione scarico ..... 317 4.7 Cicli di foratura ..... 319 Foratura assiale ..... 320 Foratura radiale ..... 322 Foratura profonda assiale ..... 324 Foratura profonda radiale ..... 326 Maschiatura assiale ..... 328 Maschiatura radiale ..... 330 Fresatura filetto assiale ..... 332 Esempi dei cicli di foratura ..... 334 4.8 Cicli di fresatura ..... 336 Posizionamento rapido in fresatura ..... 337 Scanalatura assiale ..... 338 Figura assiale ..... 340 Profilo assiale ICP ..... 344 Fresatura frontale ..... 348 Scanalatura radiale ..... 351 Figura radiale ..... 353 Profilo ICP radiale ..... 357 Fresatura scanalatura elicoidale radiale ..... 361 Direzione di fresatura per fresatura profilo ..... 363 Direzione di fresatura per fresatura tasca ..... 364 Esempio del ciclo di fresatura ..... 365 Scrittura assiale ..... 366 Scrittura radiale ..... 368 Scrittura assiale/radiale ..... 370

4.9 Sagome di foratura e fresatura ..... 371
Sagoma di foratura lineare assiale ..... 372
Sagoma di fresatura lineare assiale ..... 374
Sagoma di foratura circolare assiale ..... 376
Sagoma di foratura circolare assiale ..... 378
Sagoma di foratura lineare radiale ..... 380
Sagoma di foratura lineare radiale ..... 382
Sagoma di foratura circolare radiale ..... 384
Sagoma di fresatura circolare radiale ..... 386
Esempi di lavorazione di sagome ..... 388

#### 4.10 Cicli DIN ..... 391

Ciclo DIN ..... 391

# 5 Programmazione ICP ..... 393

| 5.1 Profili ICP 394                                           |
|---------------------------------------------------------------|
| Conferma dei profili 395                                      |
| Elementi geometrici 395                                       |
| Attributi di lavorazione 396                                  |
| Calcoli geometrici 396                                        |
| 5.2 Sottomodalità Editor ICP in modalità Cicli 397            |
| Lavorazione di profili per cicli 398                          |
| Organizzazione file con la sottomodalità Editor ICP 399       |
| 5.3 Sottomodalità Editor ICP in modalità smart.Turn 400       |
| Modifica del profilo in modalità smart.Turn 402               |
| 5.4 Creazione dei profili ICP 404                             |
| Immissione del profilo ICP 405                                |
| Quotatura assoluta o incrementale 406                         |
| Passaggi fra elementi del profilo 406                         |
| Accoppiamenti e filetti interni 406                           |
| Coordinate polari 407                                         |
| Immissioni angolari 407                                       |
| rappresentazione del profilo 408                              |
| Selezione della soluzione 409                                 |
| Colori della rappresentazione del profilo 409                 |
| Funzioni di selezione 410                                     |
| Spostamento origine 411                                       |
| Duplicazione lineare della sezione di profilo 411             |
| Duplicazione circolare della sezione di profilo 412           |
| Duplicazione della sezione di profilo con specularità 412     |
| Inversione 412                                                |
| Direzione del profilo (programmazione di cicli) 413           |
| 5.5 Modifica di profili ICP 414                               |
| Sovrapposizione di elementi geometrici 414                    |
| Inserimento di elementi del profilo 414                       |
| Modifica o cancellazione dell'ultimo elemento del profilo 415 |
| Cancellazione elemento profilo 415                            |
| Modifica elementi profilo 416                                 |
| 5.6 Zoom nella sottomodalità Editor ICP 421                   |
| Modifica sezione 421                                          |
| 5.7 Descrizioni delle parti grezze 422                        |
| Forma parte grezza "Barra" 422                                |
| Forma parte grezza "Tubo" 422                                 |
| Forma parte grezza "Parte di fusione" 422                     |
| 5.8 Elementi del profilo di tornitura 423                     |
| Elementi fondamentali del profilo di tornitura 423            |
| Elementi geometrici del profilo di tornitura 427              |

5.9 Elementi del profilo superficie frontale ..... 433 Punto di partenza profilo superficie frontale ..... 433 Linee verticali superficie frontale ..... 435 Linee orizzontali superficie frontale ..... 435 Linea inclinata superficie frontale ..... 436 Arco superficie frontale ..... 437 Smusso/Arrotondamento superficie frontale ..... 438 5.10 Elementi del profilo superficie cilindrica ..... 439 Punto di partenza profilo superficie cilindrica ..... 439 Linee verticali superficie cilindrica ..... 441 Linee orizzontali superficie cilindrica ..... 441 Linea inclinata superficie cilindrica ..... 442 Arco superficie cilindrica ..... 443 Smusso/Arrotondamento superficie cilindrica ..... 444 5.11 Lavorazione con asse C e Y nella modalità smart.Turn ..... 445 Dati di riferimento, profili annidati ..... 446 Rappresentazione degli elementi ICP nel programma smart. Turn ..... 447 5.12 Profili superficie frontale nella modalità smart.Turn ..... 448 Dati di riferimento per profili complessi su superficie frontale ..... 448 Attributi TURN PLUS ..... 449 Cerchio superficie frontale ..... 449 Rettangolo superficie frontale ..... 450 Poligono superficie frontale ..... 451 Scanalatura lineare superficie frontale ..... 452 Scanalatura circolare superficie frontale ..... 452 Foro superficie frontale ..... 453 Sagoma lineare superficie frontale ..... 454 Sagoma circolare superficie frontale ..... 455 5.13 Profili superficie cilindrica nella modalità smart. Turn ..... 456 Dati di riferimento superficie cilindrica ..... 456 Attributi TURN PLUS ..... 457 Cerchio superficie cilindrica ..... 458 Rettangolo superficie cilindrica ..... 459 Poligono superficie cilindrica ..... 460 Scanalatura lineare superficie cilindrica ..... 461 Scanalatura circolare superficie cilindrica ..... 462 Foro superficie cilindrica ..... 463 Sagoma lineare superficie cilindrica ..... 464 Sagoma circolare superficie cilindrica ..... 465

5.14 Profili del piano XY ..... 466 Dati di riferimento piano XY ..... 466 Punto di partenza profilo piano XY ..... 467 Linee verticali piano XY ..... 467 Linee orizzontali piano XY ..... 468 Linea inclinata piano XY ..... 469 Arco piano XY ..... 470 Smusso/Arrotondamento piano XY ..... 471 Cerchio piano XY ..... 472 Rettangolo piano XY ..... 473 Poligono piano XY ..... 474 Scanalatura lineare piano XY ..... 475 Scanalatura circolare piano XY ..... 476 Foro piano XY ..... 477 Sagoma lineare piano XY ..... 478 Sagoma circolare piano XY ..... 479 Superficie singola piano XY ..... 480 Superfici poligonali piano XY ..... 481 5.15 Profili del piano YZ ..... 482 Dati di riferimento piano YZ ..... 482 Attributi TURN PLUS ..... 483 Punto di partenza profilo piano YZ ..... 484 Linee verticali piano YZ ..... 484 Linee orizzontali piano YZ ..... 485 Linea inclinata piano YZ ..... 486 Arco piano YZ ..... 487 Smusso/Arrotondamento piano YZ ..... 488 Cerchio piano YZ ..... 489 Rettangolo piano YZ ..... 490 Poligono piano YZ ..... 491 Scanalatura lineare piano YZ ..... 492 Scanalatura circolare piano YZ ..... 493 Foro piano YZ ..... 494 Sagoma lineare piano YZ ..... 495 Sagoma circolare piano YZ ..... 496 Superficie singola piano YZ ..... 497 Superfici poligonali piano YZ ..... 498 5.16 Acquisizione dei profili esistenti ..... 499 Integrazione dei profili del ciclo in modalità smart. Turn ..... 499 Profili DXF (opzione) ..... 500 5.17 Gruppi di profili ..... 502 Gruppi di profili nella modalità smart.Turn ..... 502

## 6 Sottomodalità Simulazione ..... 503

| 6.1 La sottomodalità Simulazione 504                               |
|--------------------------------------------------------------------|
| Funzionamento della sottomodalità Simulazione 505                  |
| Le funzioni ausiliarie 507                                         |
| 6.2 Finestra di simulazione 508                                    |
| Impostazione delle viste 508                                       |
| Rappresentazione a una finestra 509                                |
| Rappresentazione a più finestre 509                                |
| 6.3 Visualizzazioni 510                                            |
| Rappresentazione del percorso 510                                  |
| Rappresentazione dell'utensile 511                                 |
| Rappresentazione solida 511                                        |
| Rappresentazione 3D 512                                            |
| 6.4 Lo zoom 514                                                    |
| Adattamento della sezione 514                                      |
| 6.5 Simulazione con blocco di partenza 515                         |
| Blocco di partenza per programmi smart.Turn 515                    |
| Blocco di partenza nei programmi ciclo 516                         |
| 6.6 Calcolo dei tempi 517                                          |
| Visualizzazione dei tempi operativi 517                            |
| 6.7 Salvataggio del profilo 518                                    |
| Salvataggio del profilo creato nella sottomodalità Simulazione 518 |
| 6.8 Quotatura 520                                                  |
| Misurazione dei profili nella sottomodalità Simulazione 520        |
| 6.9 Simulazione 3D 522                                             |
| Simulazione 3D nella sottomodalità Simulazione 522                 |
|                                                                    |

i

#### 7 Database utensili e database dati tecnologici ..... 523

7.1 Database utensili ..... 524 Tipi di utensile ..... 525 Utensili multipli ..... 526 Gestione di durata utensile ..... 526 7.2 La modalità Editor utensili ..... 527 Navigazione nella lista utensili ..... 527 Ordinamento e filtraggio della lista utensili ..... 528 Editing dei dati utensile ..... 530 Grafica di controllo utensili ..... 531 Testi utensile ..... 532 Gestione di utensili multipli ..... 533 Editing dei dati di durata degli utensili ..... 535 Sistemi di cambio manuale ..... 537 7.3 Dati utensile ..... 541 Parametri utensile generali ..... 541 Utensili per tornire standard ..... 544 Utensili per troncare ..... 545 Utensili per filettare ..... 546 Punto con inserti e a spirale ..... 547 Punta da centro NC ..... 548 Punte per centrare ..... 549 Svasatori con guida ..... 550 Svasatori ..... 551 Utensili di alesatura ..... 552 Maschi ..... 553 Utensili per fresare standard ..... 554 Utensili per fresare filetti ..... 555 Utensili per fresare ad angolo ..... 556 Punte di fresatura ..... 557 UT x zigrinare ..... 558 Tastatori di misura ..... 559 UT di arresto ..... 560 Pinze ..... 561 7.4 Database dati tecnologici ..... 562 La sottomodalità Editor dati tecnologici ..... 563 Editing della lista dei materiali da lavorare o materiali del tagliente ..... 564 Visualizzazione/editing dei dati di taglio ..... 565

#### 8 Modalità Organizzazione ..... 567

8.1 La modalità Organizzazione ..... 568 8.2 Parametri ..... 569 Editor di parametri ..... 569 Elenco dei parametri macchina ..... 571 Spiegazioni sui principali parametri di lavorazione (Processing) ..... 585 Impostazioni generali ..... 585 Tornitura filettatura ..... 600 8.3 Sottomodalità Transfer ..... 604 Salvataggio dei dati ..... 604 Scambio di dati con TNCremo ..... 604 Accesso esterno ..... 604 Collegamenti ..... 605 Interfaccia Ethernet (con software 548328-xx) ..... 606 Interfaccia Ethernet (con software 54843x-xx) ..... 607 Collegamento USB ..... 614 Possibilità della trasmissione dati ..... 615 Trasmissione di programmi (file) ..... 616 Trasmissione dei parametri ..... 618 Trasmissione dei dati utensile ..... 619 Service file ..... 621 Generazione di backup di dati ..... 622 Importazione dei programmi NC da controlli numerici precedenti ..... 623 Importazione dei dati utensile di CNC PILOT 4290 ..... 627 8.4 Service Pack ..... 628 Installazione di Service Pack ..... 628

# 9 Tabelle e riepiloghi ..... 631

9.1 Passo del filetto ..... 632

Parametri del filetto ..... 632
Passo del filetto ..... 633

9.2 Parametri scarico ..... 639

Parametri Scarico DIN 76 ..... 639
Parametri Scarico DIN 509 E ..... 641
Parametri Scarico DIN 509 F ..... 641

9.3 Dati tecnici ..... 642
9.4 Compatibilità in programmi DIN ..... 651

Elementi di sintassi di MANUALplus 620 ..... 653
### 10 Panoramica dei cicli ..... 665

- 10.1 Cicli parte grezza, cicli a passate singole ..... 666
- 10.2 Cicli di asportazione trucioli ..... 667

10.3 Cicli di troncatura e troncatura-tornitura ..... 668

10.4 Cicli di filettatura ..... 669

10.5 Cicli di foratura ..... 670

10.6 Cicli di fresatura ..... 671

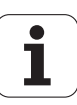

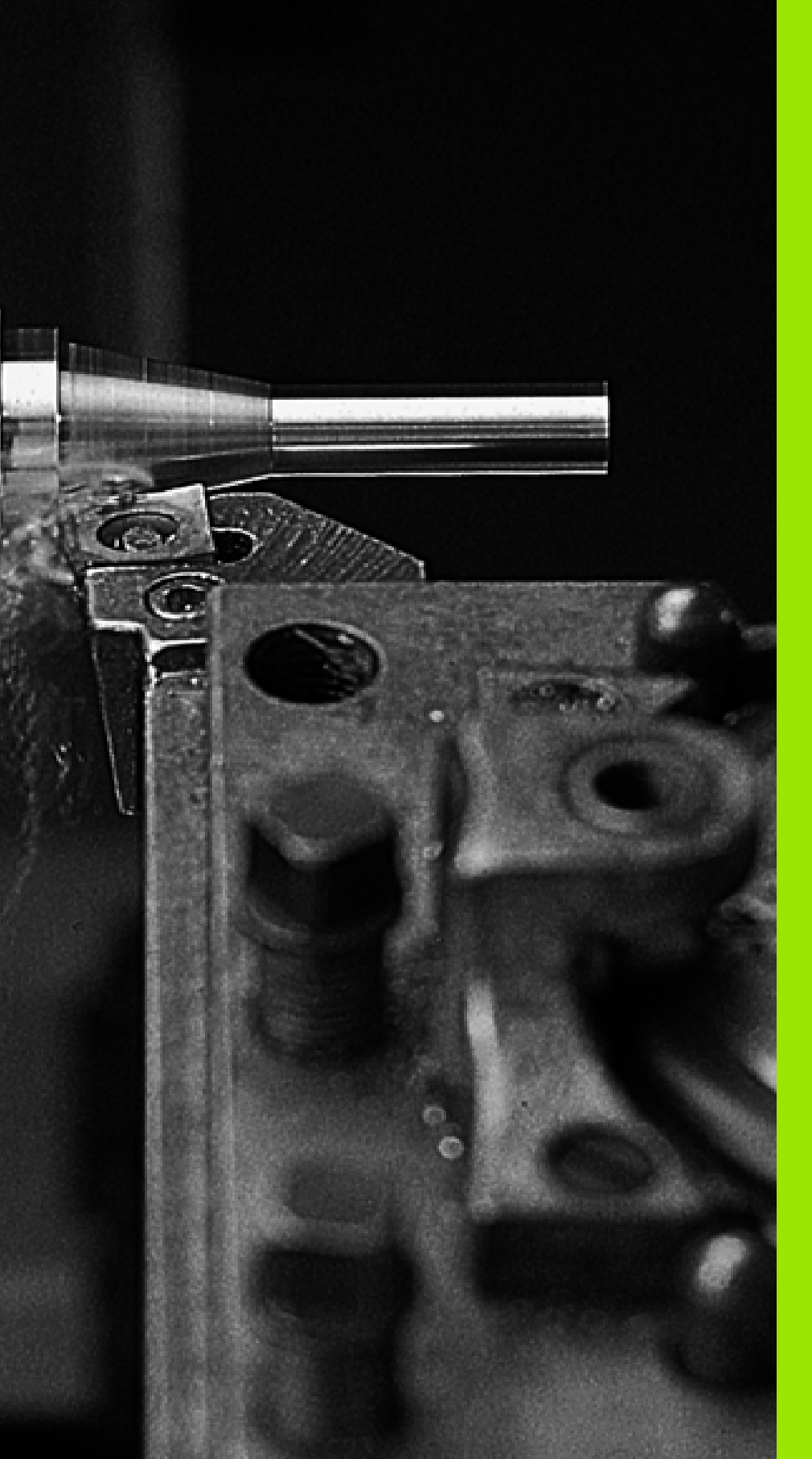

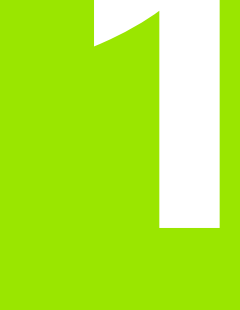

Introduzione e principi fondamentali

# 1.1 MANUALplus

MANUALplus è concepito per torni CNC ed è idoneo per torni orizzontali e verticali. MANUALplus supporta le macchine con una torretta utensili, dove il portautensili per torni orizzontali può essere disposto prima o dopo l'asse rotativo.

MANUALplus supporta torni con mandrino principale, una slitta (asse X e Z), asse C o mandrino posizionabile e utensile motorizzato nonché macchine con un asse Y.

# MANUALplus per torni ad autoapprendimento

Con MANUALplus è possibile eseguire riparazioni o lavorazioni semplici come su un tornio tradizionale, spostando gli assi come di consueto con i volantini. Per sezioni complesse quali cono, scarico o filetto si impiegano i cicli di MANUALplus. Per lotti di piccole e medie dimensioni è opportuno impiegare la programmazione a cicli. Alla lavorazione del primo pezzo si memorizzano i cicli di lavorazione risparmiando così già notevole tempo nell'esecuzione del secondo. E se i requisiti sono elevati e si realizzano con il tornio produzioni complesse, si può ricorrere alla modalità di programmazione smart.Turn.

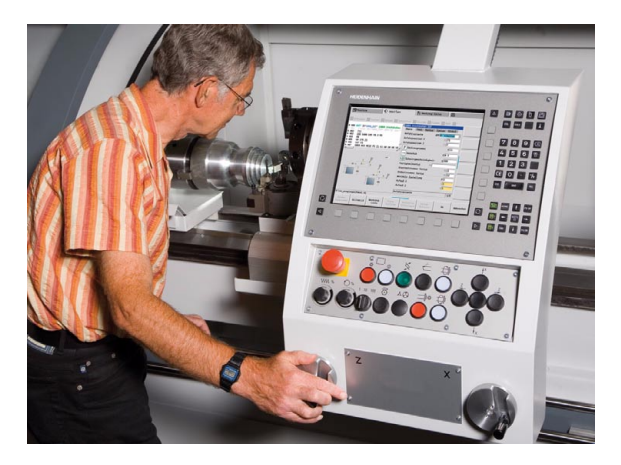

# MANUALplus per torni CNC

Indipendentemente dal fatto che vengano realizzati pezzi torniti semplici o pezzi complessi, MANUALplus consente di impiegare l'immissione grafica dei profili e la pratica programmazione con la modalità **smart.Turn**. E per impiegare la programmazione di variabili, controllare gruppi speciali della macchina, utilizzare i programmi creati esternamente ecc., nessun problema in quanto si passa a DINplus. Questa modalità di programmazione offre la soluzione ideale per applicazioni speciali.

MANUALplus supporta lavorazioni con asse C nella programmazione di cicli, smart.Turn e DIN. MANUALplus supporta le lavorazioni con asse Y nella programmazione smart.Turn e DIN.

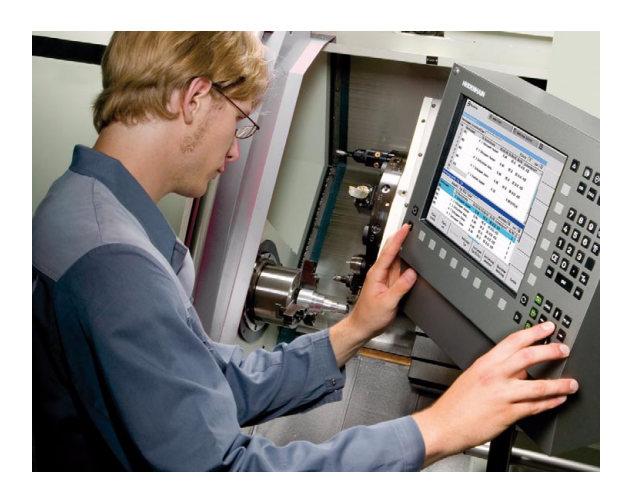

# 1.2 Configurazione

Nella versione standard fornita il controllo numerico è dotato degli assi X e Z e di un mandrino principale. A richiesta è possibile configurare un asse C, un asse Y e un utensile motorizzato.

## Posizione della slitta

Il costruttore della macchina configura MANUALplus secondo le seguenti possibilità disponibili:

- asse Z orizzontale con slitta utensile dietro l'asse rotativo
- asse Z orizzontale con slitta utensile davanti all'asse rotativo
- asse Z verticale con slitta utensile a destra dell'asse rotativo

Le icone dei menu, le videate di supporto nonché la rappresentazione grafica per ICP e Simulazione tengono conto della posizione della slitta.

Tutte le rappresentazioni riportate nel presente manuale si riferiscono ad un tornio con portautensili dietro l'asse rotativo.

# Sistemi di portautensili

Come portautensili il controllo numerico supporta i seguenti sistemi:

- attacco Multifix con un posto
- torretta con n posti
- torretta con n posti e un attacco Multifix con un posto; in questo modo è possibile che uno dei due portautensili sia collocato in speculare sul lato del pezzo opposto al portautensili standard
- due attacchi Multifix con un posto. I portautensili sono disposti in direzione contrapposta. Uno dei due portautensili è rappresentato in speculare
- torretta con n posti e un portautensili nell'area di lavoro attacco Multifix con un posto

# L'asse C

L'asse C consente di eseguire lavorazioni di foratura e fresatura sulla superficie frontale e su quella cilindrica.

Quando si impiega l'asse C, un asse si interpola con il mandrino in lineare o circolare nel piano di lavorazione predefinito, mentre il terzo asse si interpola in lineare.

MANUALplus supporta la generazione di programmi NC con l'asse C in:

Autoapprendimento

- Programmazione smart.Turn
- Programmazione DINplus

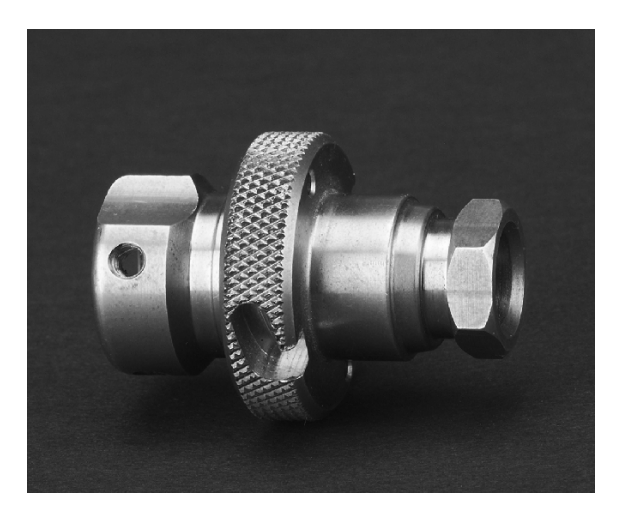

# L'asse Y

L'asse Y consente di eseguire lavorazioni di foratura e fresatura sulla superficie frontale e su quella cilindrica.

Nell'impiego dell'asse Y, due assi vengono interpolati linearmente o circolarmente nel piano di lavoro prestabilito, mentre il terzo asse viene interpolato linearmente. In questo modo si possono realizzare per esempio scanalature o tasche con fondo piano e pareti della scanalatura perpendicolari. Attraverso il valore prestabilito dell'angolo mandrino si determina la posizione del profilo fresato sul pezzo.

MANUALplus supporta la generazione di programmi NC con l'asse Y:

- In modalità Autoapprendimento
- in programmi smart.Turn
- in programmi DINplus

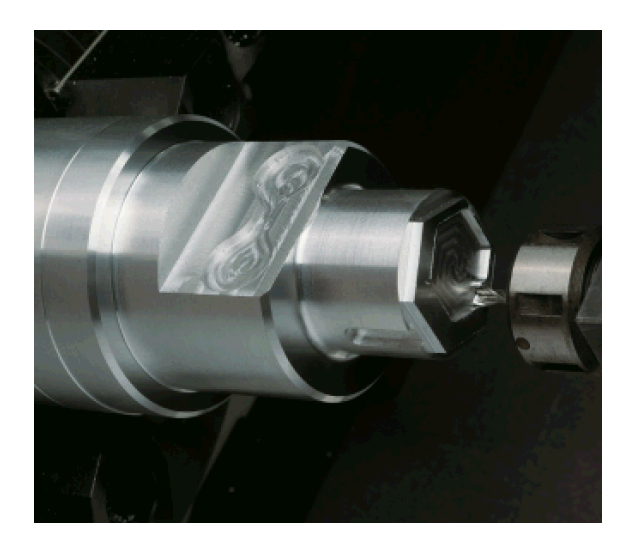

# Lavorazione completa

Con funzioni quali il trasferimento parti in sincronia angolare con mandrino in rotazione, lo spostamento su arresto, la troncatura controllata e la conversione di coordinate si garantisce per la lavorazione completa una lavorazione a tempo ottimizzato come pure una programmazione semplice.

MANUALplus supporta la lavorazione completa per tutte le tipologie di macchina più comuni. Esempi: torni con

- dispositivo di presa rotante
- contromandrino spostabile
- più mandrini e portautensili

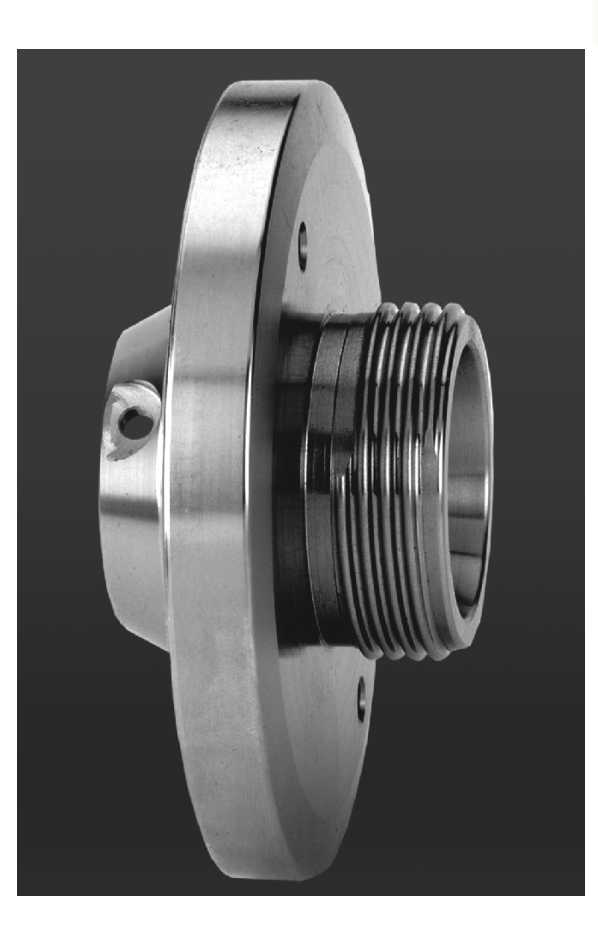

# 1.3 Caratteristiche

# Configurazione

- Versione base con asse X e Z, mandrino principale
- Mandrino posizionabile e utensile motorizzato
- Asse C e utensile motorizzato
- Asse Y e utensile motorizzato
- Asse B per lavorazioni nel piano ruotato
- Regolazione digitale di corrente e velocità

# Modalità operative

#### Modalità operativa Macchina

Movimento manuale delle slitte tramite tasti di direzione manuali o volantini elettronici.

Immissione ed esecuzione di cicli ad autoapprendimento con supporto grafico senza memorizzazione delle fasi di lavoro con utilizzo diretto della macchina in manuale.

Ripresa filetto (ripassatura filetto) per pezzi smontati e riserrati.

#### Sottomodalità Autoapprendimento

Disposizione sequenziale di cicli ad autoapprendimento, dove ogni ciclo di lavorazione deve essere eseguito o simulato graficamente subito dopo l'immissione e quindi memorizzato.

#### Sottomodalità Esecuzione programma

In modalità Esecuzione singola o Esecuzione continua

- Programmi DINplus
- Programmi smart.Turn
- Programmi ad autoapprendimento

#### Funzioni di attrezzaggio

- Definizione origine pezzo
- Definizione punto cambio utensile
- Definizione zona di sicurezza
- Misurazione utensile mediante sfioramento con tastatore o sistema ottico di misura

#### Programmazione

- Programmazione ad autoapprendimento
- Programmazione interattiva di profili (ICP)
- Programmazione smart.Turn
- Creazione automatica dei programmi con TURN PLUS
- Programmazione DINplus

#### Simulazione grafica

- Rappresentazione grafica dell'esecuzione dei programmi smart.Turn o DINplus nonché rappresentazione grafica di un ciclo ad autoapprendimento o di un programma ad autoapprendimento.
- Simulazione dei percorsi utensile con grafica a linee o con rappresentazione a tracce, in particolare identificazione dei percorsi in rapido
- Simulazione di movimento (rappresentazione solida)
- Vista lungo l'asse di rotazione o frontale oppure rappresentazione della superficie cilindrica (sviluppo)
- Rappresentazione di profili programmati
- Funzioni di spostamento e zoom

#### Sistema utensili

- Database per 250 utensili, a richiesta 999 utensili
- Possibile descrizione del relativo utensile
- Supporto opzionale di utensili multipli (utensili con diversi punti di riferimento o diversi taglienti)
- Sistema a torretta o Multifix
- Magazzino utensili opzionale

#### Database dati tecnologici

- Registrazione dei dati di taglio come valori proposti nel ciclo o nella UNIT
- 9 combinazioni di materiale da lavorare-materiale del tagliante (144 voci)
- A richiesta 62 combinazioni di materiale da lavorare-materiale del tagliante (992 voci)

#### Interpolazione

- Lineare: su 2 assi principali (max ± 100 m)
- Circolare: su 2 assi (raggio max 999 m)
- Asse C: interpolazione di asse X e Z con l'asse C
- Asse Y: interpolazione lineare o circolare tra due assi nel piano predefinito. Il terzo asse può essere contemporaneamente interpolato in lineare.
  - G17: piano XY
  - G18: piano XZ
  - G19: piano YZ
- Asse B: lavorazione di foratura e fresatura su un piano inclinato nello spazio

# 1.4 Salvataggio dei dati

HEIDENHAIN consiglia di salvare a intervalli regolari su un PC i programmi e i file generati ex novo.

A tale scopo HEIDENHAIN mette a disposizione una funzione di backup nel software di trasmissione dati TNCremoNT. Rivolgersi al costruttore della macchina per informazioni al riguardo.

Inoltre è necessario un supporto dati sul quale sono salvati tutti i dati specifici della macchina (programma PLC, parametri macchina ecc.). Per la fornitura rivolgersi al costruttore della macchina.

i

# 1.5 Spiegazione dei termini utilizzati

- Cursore: nelle liste o per l'immissione di dati è evidenziato un elemento della lista, un campo di immissione o un carattere. Tale "evidenziazione" è denominata cursore. Immissioni o operazioni come copia, cancellazione, inserimento di un nuovo elemento ecc. fanno riferimento alla posizione del cursore.
- Tasti cursore: con i "tasti freccia" e "Pagina avanti/Pagina indietro" si sposta il cursore.
- Tasti pagina: i tasti "Pagina avanti/Pagina indietro" sono denominati anche "tasti Page" (page è il termine inglese che significa pagina).
- Navigare: nell'ambito di liste o nella casella di immissione spostare il cursore per selezionare la posizione che si desidera visualizzare, modificare, integrare o cancellare. Questo è ciò che si intende per "navigare" nella lista.
- Finestra attiva/inattiva, funzioni, opzioni menu: di tutte le finestre visualizzabili sullo schermo ne è sempre attiva soltanto una. In altre parole le immissioni da tastiera hanno effetto sulla finestra attiva. La finestra attiva presenta la riga del titolo colorata. Per le finestre inattive la riga di intestazione non è evidenziata (sfondo grigio). Anche le funzioni o le opzioni menu inattive non sono evidenziate.
- Menu, opzione menu: MANUALplus visualizza le funzioni e i gruppi di funzioni in un campo a 9 caselle. Tale campo è denominato "menu". Ogni singola icona rappresenta una "opzione menu".
- Editing: la modifica, l'integrazione e la cancellazione di parametri, istruzioni ecc. all'interno dei programmi, dei dati utensile o dei parametri si definisce "editing".
- Valore di default: se ai parametri ciclo o ai parametri delle istruzioni DIN vengono preassegnati valori, si parla in tal caso di "valori di default". Tali valori predefiniti sono validi soltanto se non vengono impostati i relativi parametri.
- Byte: la capacità dei supporti di memoria si misura in "byte". Siccome MANUALplus è equipaggiato di memoria interna, anche le lunghezze dei programmi sono espresse in byte.
- Estensione: i nomi dei file sono formati dal "nome" vero e proprio e dall'"estensione". Nome ed estensione sono separati da un ".". L'estensione denota il tipo di file. Ecco alcuni esempi.
  - \*.NC "programmi DIN"
  - \*.NCS "sottoprogrammi DIN (macro DIN)"
- Softkey: per softkey si intendono i tasti lungo i lati dello schermo, la cui funzione è visualizzata sullo schermo.
- Maschera: le singole pagine di un dialogo sono definite con il termine maschera.
- UNITS: per UNIT si intendono le funzioni raggruppate in un dialogo nel modo operativo smart.Turn.

# 1.6 Configurazione di MANUALplus

Operatore macchina e controllo comunicano tramite:

- Schermo
- Softkey
- Tastiera immissione dati
- Pannello di comando macchina

Sullo schermo vengono visualizzati e controllati i dati immessi. Con i softkey disposti sotto lo schermo è possibile selezionare le funzioni, acquisire i valori di posizione, confermare le immissioni e molto altro ancora.

Con il tasto ERR è possibile visualizzare informazioni sugli errori e sul PLC.

La tastiera di immissione dati (pannello di comando) consente di immettere dati macchina, dati di posizione ecc. MANUALplus viene fornito senza tastiera alfanumerica. Per l'immissione di denominazioni utensile, descrizioni programma o commenti in programmi NC, si utilizza la tastiera alfanumerica che viene visualizzata sullo schermo. Il pannello di comando della macchina comprende tutti gli elementi di comando necessari per il funzionamento manuale del tornio.

l programmi ciclo, i profili ICP e i programmi NC si archiviano nella memoria interna di MANUALplus.

Per lo scambio e il backup dei dati è disponibile l'**interfaccia Ethernet** oppure l'**interfaccia USB**.

Т

# .7 Principi fondamen<mark>tal</mark>

# 1.7 Principi fondamentali

# Sistemi di misura e indici di riferimento

Sugli assi della macchina sono previsti sistemi di misura che rilevano le posizioni della slitta oppure dell'utensile. Quando un asse si muove, il relativo sistema di misura genera un segnale elettrico dal quale il controllo numerico calcola l'esatta posizione dell'asse.

In caso di interruzione della tensione la correlazione tra la posizione degli assi e la posizione reale calcolata va persa. Per poter ristabilire questa correlazione, i sistemi di misura incrementali sono provvisti di indici di riferimento. Al superamento di un indice di riferimento il controllo riceve un segnale che definisce un punto di riferimento fisso della macchina. In questo modo MANUALplus è in grado di ristabilire la correlazione tra la posizione reale e la posizione attuale della macchina. Con i sistemi di misura lineari dotati di indici di riferimento a distanza codificata, gli assi devono essere spostati al massimo di 20 mm, con i sistemi di misura angolari al massimo di 20°.

Con sistemi di misura incrementali senza indici di riferimento è necessario raggiungere i punti di riferimento fissi dopo una interruzione di corrente. Il sistema riconosce le distanze dei punti di riferimento dall'origine macchina (figura a destra).

Con i sistemi di misura assoluti, dopo l'accensione viene trasmesso al controllo numerico un valore di posizione assoluto. In questo modo si ristabilisce subito dopo l'accensione, senza spostamento degli assi, la correlazione tra la posizione reale e la posizione attuale della slitta della macchina.

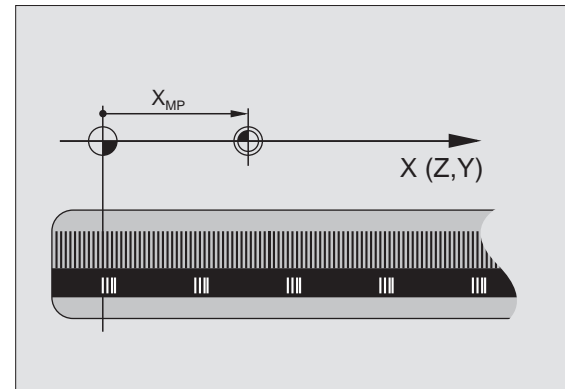

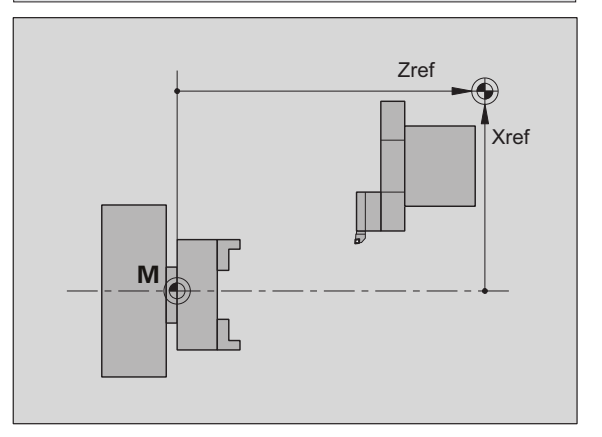

# Denominazioni degli assi

La slitta trasversale è definita come asse X e la slitta longitudinale come asse Z.

Tutti i valori X immessi e visualizzati vengono considerati diametri.

Torni con **asse Y**: l'asse Y è perpendicolare all'asse X e all'asse Z (sistema cartesiano).

Per i movimenti di traslazione vale la seguente regola:

- I movimenti in **direzione +** si allontanano dal pezzo
- I movimenti in **direzione –** si avvicinano al pezzo

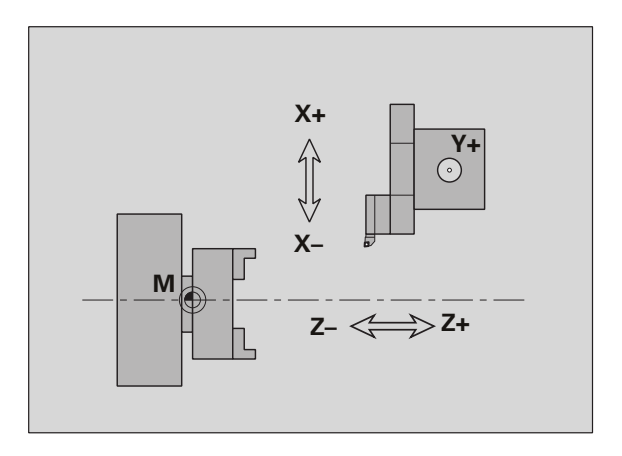

# 1.7 Principi fondamen<mark>tali</mark>

# Sistema di coordinate

Il significato delle coordinate X, Y, Z, C è definito nella norma DIN 66 217.

I dati delle coordinate degli **assi principali** X, Y e Z si riferiscono all'origine del pezzo. Le indicazioni angolari per l'asse rotativo C si riferiscono all'"origine dell'asse C".

Con le denominazioni X e Z si definiscono le posizioni in un sistema di coordinate bidimensionale. Come illustrato in figura, la posizione della punta dell'utensile è definita in modo univoco con una posizione X e Z.

MANUALplus riconosce spostamenti rettilinei o circolari (interpolazioni) tra punti programmati. Indicando le successive coordinate e il movimento di traslazione lineare/circolare, è possibile programmare la lavorazione del pezzo.

Come per gli spostamenti, anche il profilo di un pezzo può essere completamente descritto con singoli punti delle coordinate e indicando gli spostamenti lineari o circolari.

Le posizioni possono essere predefinite con un'accuratezza di 1  $\mu m$  (0,001 mm). Con la stessa accuratezza vengono anche visualizzati.

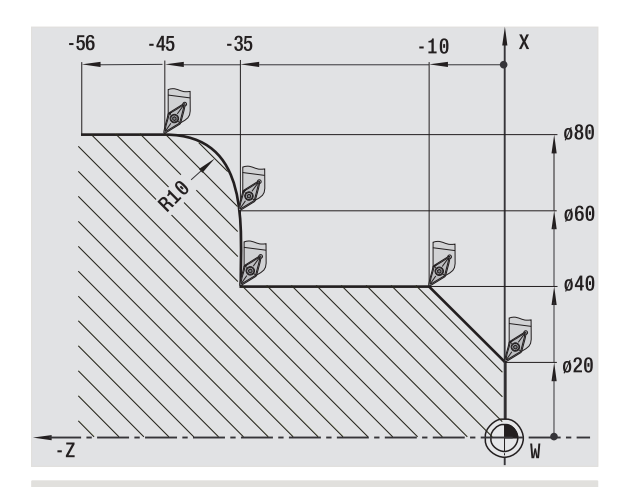

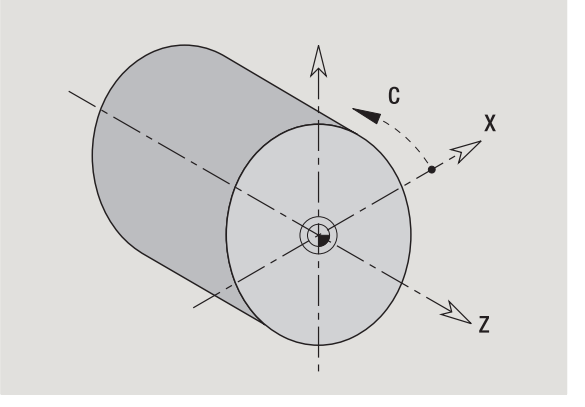

# **Coordinate assolute**

Se le coordinate di una posizione si riferiscono all'origine del pezzo, tali coordinate vengono definite assolute. Ogni posizione del pezzo è definita in modo univoco da coordinate assolute (vedere figura).

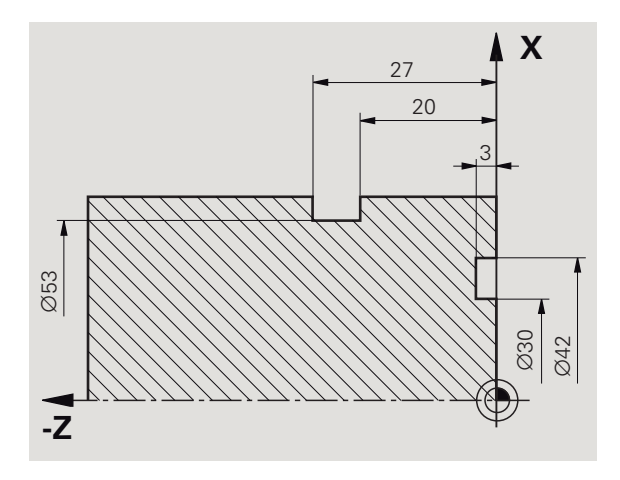

# **Coordinate incrementali**

Le coordinate incrementali si riferiscono all'ultima posizione programmata. Le coordinate incrementali indicano la quota tra l'ultima posizione e quella immediatamente successiva. Ogni posizione del pezzo è definita in modo univoco da coordinate incrementali (vedere figura).

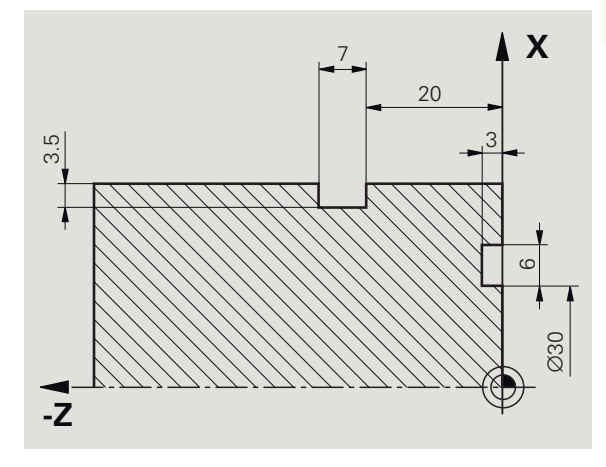

# Coordinate polari

I dati di posizione sulla superficie frontale o cilindrica possono essere indicati in coordinate cartesiane o polari.

Per la quotatura con coordinate polari, una posizione sul pezzo è definita in modo univoco dall'indicazione del diametro e dell'angolo (vedere figura).

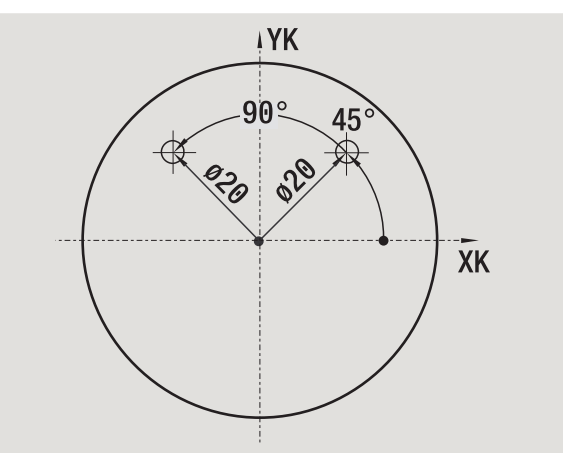

# **Origine macchina**

Il punto di intersezione degli assi X e Z è denominato **origine macchina**. Su un tornio esso corrisponde di norma al punto di intersezione dell'asse e della superficie del mandrino. La lettera che identifica l'origine macchina è la "M" (vedere figura).

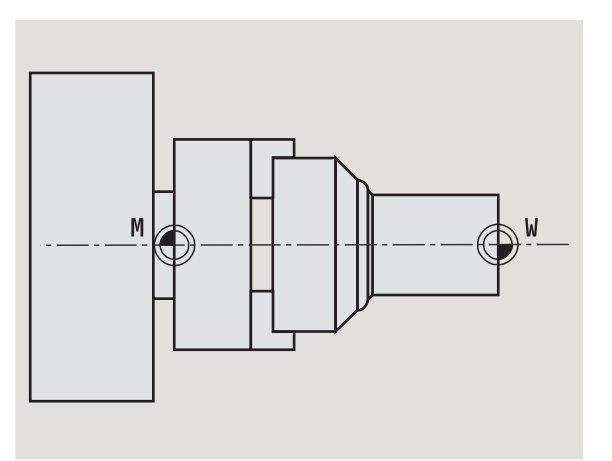

# Origine pezzo

Per la lavorazione di un pezzo è più semplice impostare sul pezzo il punto di riferimento allo stesso modo in cui è quotato il disegno. Questo punto è denominato **origine pezzo**. La lettera che identifica l'origine pezzo è la "W" (vedere figura).

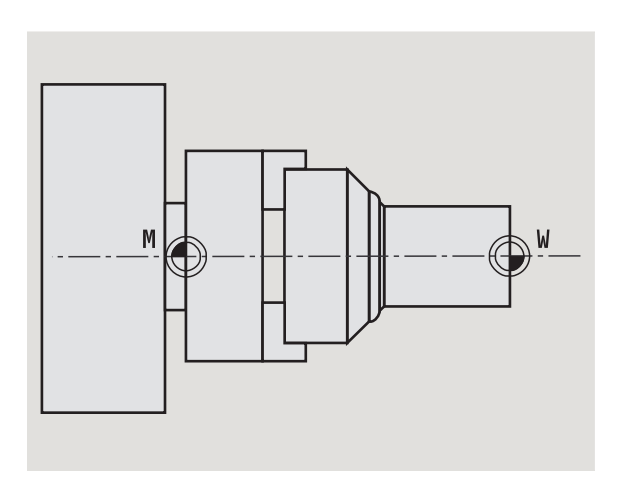

# Unità di misura

MANUALplus può essere programmato sia in modalità "metrica" sia in "inch". Per gli inserimenti e le visualizzazioni si applicano le unità di misura riportate nella tabella.

| Quote                 | metrico          | inch              |
|-----------------------|------------------|-------------------|
| Coordinate            | mm               | inch              |
| Lunghezze             | mm               | inch              |
| Angolo                | gradi            | gradi             |
| Velocità              | g/min            | g/min             |
| Velocità di taglio    | m/min            | ft/min            |
| Avanzamento al giro   | mm/giro          | inch/giro         |
| Avanzamento al minuto | mm/min           | inch/min          |
| Pendenza              | m/s <sup>2</sup> | ft/s <sup>2</sup> |

i

# 1.8 Quote utensile

MANUALplus necessita dei dati relativi agli utensili per il posizionamento degli assi, per il calcolo della compensazione del raggio del tagliente, per il calcolo della configurazione di taglio nei cicli ecc.

# Lunghezza utensile

Tutti i valori di posizione programmati e visualizzati si riferiscono alla distanza tra punta dell'utensile e origine del pezzo. Internamente al sistema è nota solo la posizione assoluta del portautensili (slitta). Per determinare e visualizzare la posizione della punta dell'utensile MANUALplus necessita delle quote XL e ZL (vedere figura).

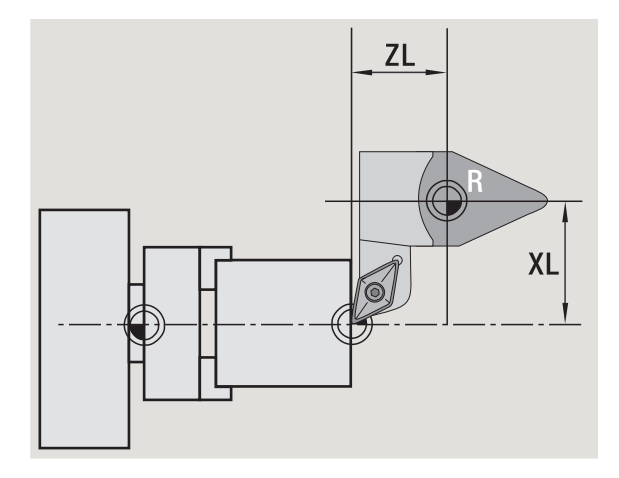

# **Correzioni utensile**

Il tagliente dell'utensile si usura durante la lavorazione. Per compensare questa usura, MANUALplus applica valori di correzione. I valori di correzione vengono gestiti indipendentemente dalle quote della lunghezza. Il sistema somma internamente tali valori alle lunghezze definite.

6

# Compensazione del raggio del tagliente (SRK)

Gli utensili per tornire presentano un raggio sulla punta. Nella lavorazione di sfere, smussi e raccordi ciò determina delle imprecisioni che MANUALplus corregge con la compensazione del raggio del tagliente.

l percorsi di traslazione programmati si riferiscono alla punta del tagliente S teorica. In caso di contorni non paralleli all'asse, ciò produce delle imprecisioni.

La compensazione SRK calcola un nuovo percorso di traslazione, l'**equidistante**, per compensare tale errore (vedere figura).

MANUALplus calcola la compensazione SRK nella programmazione dei cicli. Nell'ambito della programmazione smart.Turn e DIN la compensazione SRK viene considerata anche per i cicli di asportazione trucioli. Per la programmazione DIN con passate singole è inoltre possibile attivare/disattivare la compensazione SRK.

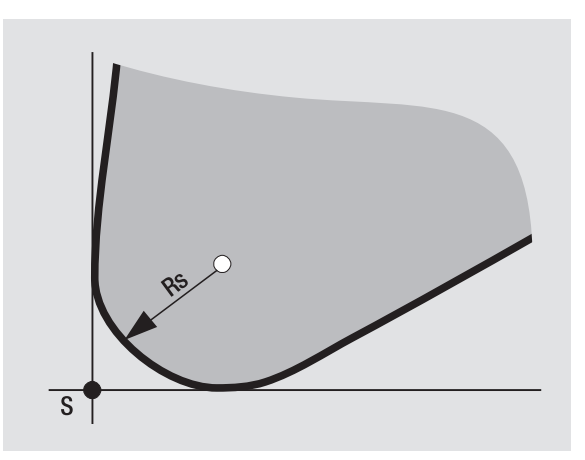

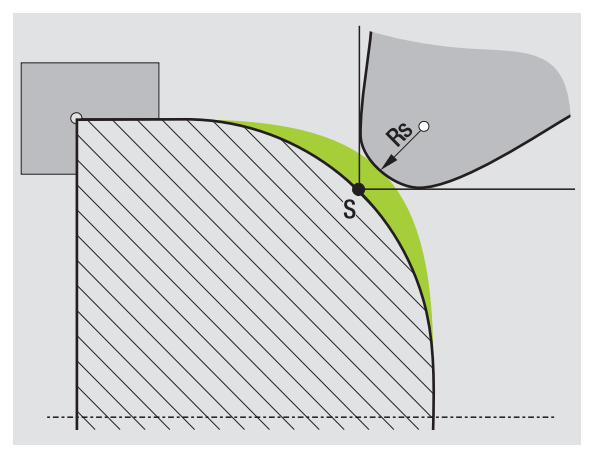

# Compensazione del raggio della fresa (FRK)

Per la lavorazione di fresatura è determinante il diametro esterno della fresa per realizzare il profilo. Senza compensazione FRK il punto di riferimento è rappresentato dal centro della fresa. La compensazione FRK calcola un nuovo percorso di traslazione, l'**equidistante**, per compensare tale errore.

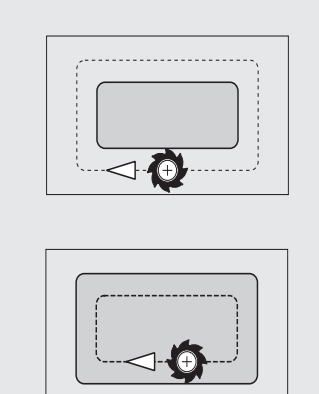

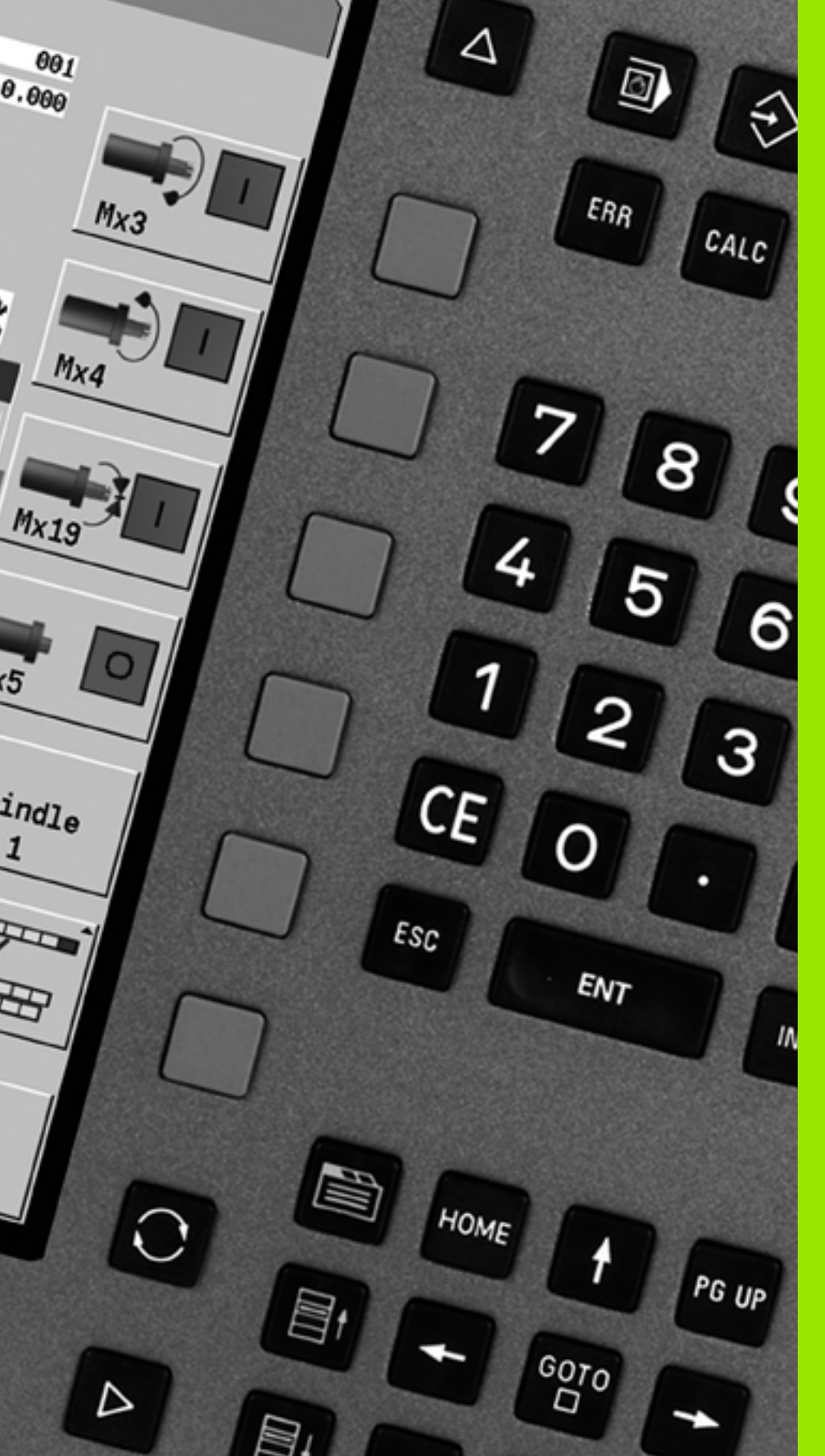

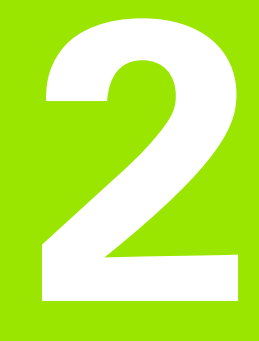

# **Note operative**

# 2.1 Note operative generali

# Funzionamento

- Selezionare la modalità operativa desiderata con il relativo tasto.
- All'interno della modalità selezionata si cambia modo utilizzando i softkey.
- Con la tastiera numerica si seleziona la funzione all'interno dei menu.
- I dialoghi possono essere composti da più pagine.
- I dialoghi possono essere chiusi con i softkey ma anche positivamente con "INS" o negativamente con "ESC".
- Le modifiche eseguite nelle liste sono direttamente attive e rimangono invariate anche se si chiude la lista con "ESC" o "Annulla".

# Predisposizione

- Tutte le funzioni di predisposizione sono disponibili nella modalità **Macchina** in "Funzionamento manuale".
- Tramite le opzioni menu "Predisposizione" e "Impostare T, S,F" è possibile eseguire qualsiasi operazione preliminare.

# Programmazione - Autoapprendimento

- Selezionare la sottomodalità Autoapprendimento nella modalità Macchina e aprire un nuovo programma ciclo con il softkey Lista progr.
- Il menu cicli si attiva con il softkey Inserisci ciclo. Selezionare qui la lavorazione e specificarla.
- Premere quindi il softkey Immiss. finita. È ora possibile avviare la simulazione e valutare l'esecuzione.
- Con "Start ciclo" avviare la lavorazione sulla macchina.
- Memorizzare il ciclo una volta eseguita la lavorazione.
- Ripetere le ultime fasi per ogni nuova lavorazione.

# Programmazione - smart.Turn

- Pratica programmazione tramite UNIT in un programma NC strutturato.
- Possibilità di combinazione con funzioni DIN.
- Possibile definizione grafica del profilo.
- Rilcalcolo del profilo in caso di impiego con parte grezza.
- Conversione di programmi ciclo in programmi smart.Turn della medesima funzionalità.

# 2.2 Lo schermo di MANUALplus

MANUALplus raggruppa le informazioni da visualizzare e le rappresenta in cosiddette **finestre**. Alcune finestre vengono visualizzate esclusivamente in caso di necessità, ad esempio durante l'immissione dei dati.

Oltre a queste finestre, sono presenti sullo schermo la **barra delle modalità operative**, la **barra dei softkey** e la **barra dei softkey PLC**. Le caselle della barra dei softkey corrispondono ai softkey disposti sotto lo schermo.

#### Barra delle modalità operative

Nella barra delle modalità operative (sul bordo superiore dello schermo) sono visualizzate le schede delle quattro modalità e delle sottomodalità attive.

#### Visualizzazione stato macchina

Il campo di visualizzazione stato macchina (sotto la barra delle modalità) è configurabile e riporta tutte le principali informazioni su posizioni degli assi, avanzamenti, velocità e utensili.

#### Altre finestre utilizzate

#### Finestra liste e programmi

Visualizzazione di liste programmi, utensili, parametri ecc. Nella lista si "naviga" con i **tasti cursore** per selezionare poi gli elementi della lista da elaborare.

#### Finestra menu

Visualizzazione delle icone menu. Questa finestra è visualizzata sullo schermo soltanto nella sottomodalità **Autoapprendimento** e nella modalità **Macchina**.

#### Finestre di immissione/Finestre di dialogo

Per l'immissione di parametri di un ciclo, di un elemento ICP, di un'istruzione DIN ecc. I dati esistenti possono essere consultati, cancellati o modificati nella finestra di dialogo.

#### Grafica di supporto

La grafica di supporto illustra i dati immessi (parametri ciclo, dati utensile ecc.). Con il **tasto con tre frecce circolari** (sul bordo sinistro dello schermo) si passa dalla grafica di supporto per la lavorazione esterna a quella per la lavorazione interna e viceversa (solo programmazione di cicli).

#### Finestra di simulazione

La rappresentazione grafica delle parti del profilo e la simulazione dei movimenti dell'utensile consentono di verificare cicli, programmi ciclo e programmi DIN.

#### Rappresentazione del profilo ICP

Visualizzazione del profilo nel corso della programmazione ICP.

#### Finestra di editing DIN

Visualizzazione del programma DIN nel corso della programmazione DIN.

#### Finestra errori

Visualizzazione degli errori e degli allarmi verificatisi.

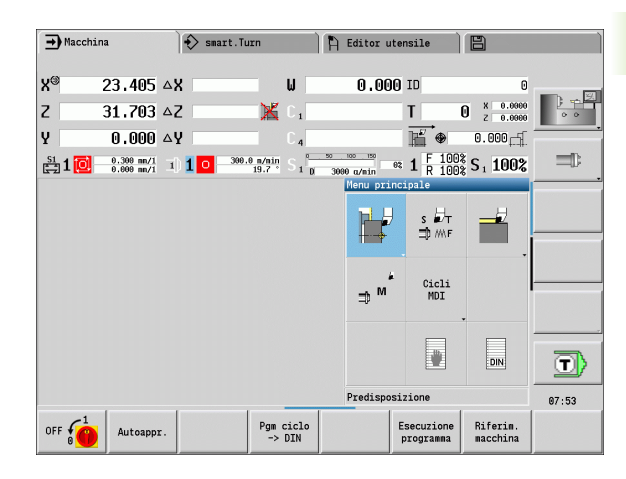

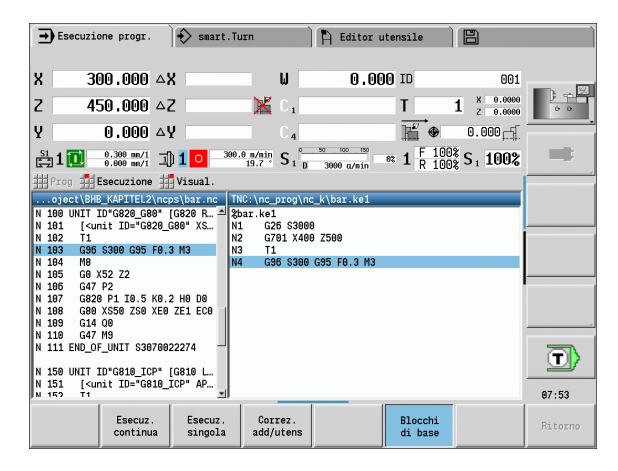

7

# 2.3 Funzionamento, immissione dati

### Modalità operative

La modalità operativa attiva è segnalata dalla scheda evidenziata della modalità. MANUALplus supporta le modalità:

- Macchina con le sottomodalità:
  - Autoapprendimento
  - Esecuzione programma
  - Editor ICP
  - Riferimento
  - Simulazione
- smart.Turn con le sottomodalità:
  - Editor ICP
  - Generazione automatica del piano di lavoro (AAG)
  - Simulazione
- Editor utensili con le sottomodalità:
  - Editor dati tecnologici
- Organizzazione con le sottomodalità:
  - Parametri macchina Memorizzazione
  - Transfer

Per cambiare modalità premere i relativi tasti modalità. La sottomodalità selezionata e l'attuale posizione del menu rimangono invariate al cambio di modalità.

Se si seleziona il tasto modalità in una sottomodalità, MANUALplus ritorna al menu principale di tale modalità.

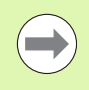

In alcune circostanze è necessario chiudere il dialogo per poter cambiare modalità (ad es. nella modalità operativa Editor utensili).

| €   | Macchi | na                       |     | 🚯 smart.Turn           |                  | ) A | Editor ut                 | ensile                  | 8                      |                |
|-----|--------|--------------------------|-----|------------------------|------------------|-----|---------------------------|-------------------------|------------------------|----------------|
| x   | 1      | 300.000                  | B   | 0.00                   | 0 🛒 (            | •   | 0.000                     | T                       | 1 × 0.0000<br>z 0.0000 |                |
| Z   | 4      | 150.000                  | W   | 0.00                   | ) 🛋              |     |                           | ID                      | 001                    | 0 0            |
| Y   |        | 0.000                    | C 1 |                        | C <sub>4</sub>   |     |                           | <b>Q</b> <sub>1</sub>   | 0.000                  |                |
| S1  | 10     | 0.000 mm/1<br>0.0 mm/min | 1   | 1 0 1500.0 m/m<br>20.0 | in (1) 2         | 0   | 1500.0 m/nin<br>0.0 U/nin | 1 F 100                 | S <sub>1</sub> 100%    |                |
|     |        |                          |     |                        |                  |     | Menu prin                 | cipale                  |                        |                |
|     |        |                          |     |                        |                  |     | p - U                     | S II∕T<br>⊐D ///F       | <b>_</b> _             |                |
|     |        |                          |     |                        |                  |     | +++                       |                         |                        |                |
|     |        |                          |     |                        |                  |     |                           |                         |                        |                |
|     |        |                          |     |                        |                  |     | ⇒™                        |                         |                        |                |
|     |        |                          |     |                        |                  |     |                           |                         |                        | <u>≣</u> 'ucud |
|     |        |                          |     |                        |                  |     |                           |                         | DIN                    |                |
|     |        |                          |     |                        |                  |     |                           |                         |                        | 13:06          |
| OFF |        | Autoapp                  | r.  | Pg                     | m ciclo<br>> DIN |     |                           | Esecuzione<br>programma | Riferim.<br>macchina   |                |

# Selezione menu

I tasti numerici possono essere impiegati sia per la selezione dei menu sia per l'immissione di dati. La rappresentazione dipende dalla modalità:

- Per Predisposizione, nella sottomodalità Autoapprendimento, ecc. le funzioni vengono rappresentate in un campo a 9 caselle, la finestra dei menu. La riga in basso riporta la descrizione dell'opzione selezionata.
- In altre modalità il simbolo del campo a 9 caselle è rappresentato con una posizione selezionata della funzione (vedere figura).

È possibile premere il tasto numerico corrispondente oppure selezionare l'icona con i tasti cursore e premere il **tasto Enter**.

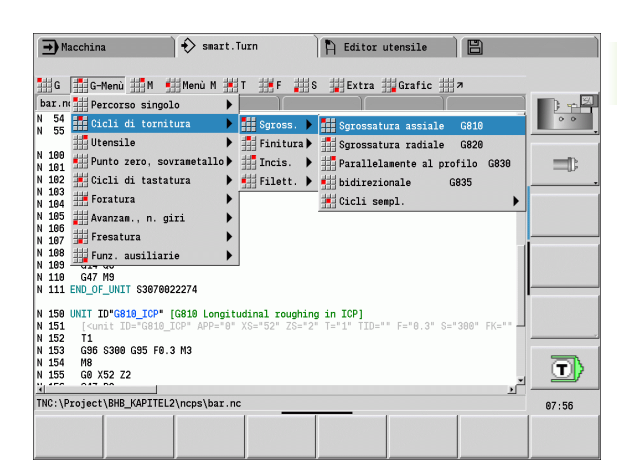

# Softkey

- Per alcune funzioni di sistema la selezione dei softkey è strutturata a più livelli.
- Determinati softkey agiscono come "interruttori a leva". La modalità è attiva quando è "attiva" la relativa casella (sfondo colorato). L'impostazione rimane invariata fino alla successiva disattivazione della funzione.
- Funzioni come Conferma posizione sostituiscono l'immissione manuale di un valore. I dati vengono scritti nelle relative caselle di immissione.
- Le immissioni di dati sono da terminare con il softkey Salva o Immiss. finita.
- Con il softkey **Ritorno** si ritorna indietro di un livello.

| Esecuzione progr.      smart.Turn     H     Editor utensile                                                                                                    |              |
|----------------------------------------------------------------------------------------------------|--------------|
|                                                                                                    |              |
| X <sup>≪</sup> 300.000 △X W 0.000 ID 001                                                                                                    | <b>.</b> . 🕅 |
| Z 450.000 ΔZ K C1 T 1 X 0.0000 z 0.0000                                                                                                    | 0 0          |
| Y 0,000 △Y C₄ H <sup>2</sup> ⊕ 0.000                                                                                                    |              |
| S1 1 0 0.0 m/min 1 1 0 0.0 d/min S 1 0 3000 d/min = ≈ 1 F 100% S 1 100%                                                                                                    | -            |
| Prog Esecuzione 👖 Visual.                                                                                                    |              |
| TNC:\Project\BHB_KAPITEL2\ncps\bar.nc                                                                                                    |              |
| N 8 GI 2-48<br>N 9 GI X0                                                                                                    |              |
| MACHTNING                                                                                                    |              |
|                                                                                                    |              |
| N 50 UNII ID"START" [Program beginning]<br>N 51 [ <unit id="START" initstart"="" s0="3000" s1="" s2="" s3="" s4="" s5="" v1<br="" wt1="0" wx1="&lt;/td&gt;&lt;td&gt;&lt;/td&gt;&lt;/tr&gt;&lt;tr&gt;&lt;td&gt;N 52 L" z="">N 53 G26 S3808</unit> |              |
| N 54 G14 Q0                                                                                                    |              |
| N 22 END_0F_UNII 52823299333                                                                                                    |              |
| N 180 UNIT ID"G820_G80" [G820 Roughing, direct transverse]<br>N 181 [ <unit f="0.3" id="G820 G80" s="300" t="1" tid="" x1="50" xs="52" z1="&lt;/td" zs="2"><td>U)</td></unit>                                                                    | U)           |
| N 182 T1                                                                                                    | @7·55        |
|                                                                                                    | 07.00        |
| Lista Esecuz. Correz.<br>progr. continua singola add/utens di base blocco iniz.                                                                                                    | Ritorno      |
|                                                                                                    |              |

# Immissione dati

Le finestre di immissione contengono diverse **caselle di immissione**. Con i tasti freccia su/freccia giù si posiziona il cursore sulla casella di immissione. Nella riga in basso sulla finestra o direttamente prima della casella di immissione, MANUALplus visualizza la descrizione della casella selezionata.

Per immettere i dati occorre posizionare il cursore sulla casella desiderata. I dati presenti vengono sovrascritti. Con i tasti freccia a sinistra/freccia a destra si sposta il cursore sulla posizione desiderata **all'interno** della casella di immissione per poter cancellare caratteri presenti o aggiungerne altri.

Premere i tasti freccia su/freccia giù oppure il tasto Enter per terminare l'immissione di dati in una casella.

Se il numero delle caselle di immissione supera la capacità di una finestra, si utilizza una seconda finestra di immissione, identificabile sulla base dell'icona riportata in basso nella finestra di immissione. Con i tasti **Pagina avanti/Pagina indietro** si passa da una finestra di immissione all'altra.

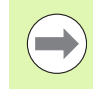

I dati inseriti o modificati vengono acquisiti dal sistema premendo **OK** o **Immiss. finita** o **Salva**. Il softkey **Ritorno** o **Annulla** non salva le immissioni eseguite o le modifiche apportate.

# Dialogo smart.Turn

Il dialogo della Unit è suddiviso in maschere e le maschere a loro volta sono suddivise in gruppi. Le maschere sono contrassegnate da schede e i gruppi sono racchiusi in cornici dai filetti sottili. Per navigare fra le maschere e i gruppi usare i **tasti smart**.

| Tasti smart |                                      |
|-------------|--------------------------------------|
|             | Per passare alla maschera successiva |
|             | Al gruppo successivo / precedente    |

| Prof | ilo ICP  | finitu  | a radial      | Le            |
|------|----------|---------|---------------|---------------|
| Х    | 23.405   | Z       | 31.702        | 25            |
| FK   | Huelse   |         |               |               |
| Ρ    | 5        | Н       | 0: ad         | ogr≖          |
| I    |          | K       |               |               |
| E    |          | 0       | 0: no         | •             |
| SX   |          | SZ      | Z <b>-2</b> 7 |               |
| G47  | 2        |         |               |               |
| Т    | 1        | G       | 14 0: sin     | nult <u>-</u> |
| ID   | 001      |         |               |               |
| S    | 200      | F       | 0.35          |               |
| Punt | o di par | tenza [ | [mm]          | 1/2           |

| Interf. Tool Prof        | ilo Ci | clo | Global               |
|--------------------------|--------|-----|----------------------|
| Posiz XS <mark>52</mark> | Posiz. | ZS  | 2                    |
| Numero ID                | TID 5  |     |                      |
| > Avanzamento            |        | F   | 0.3                  |
| Velocità di tagl:        | io     | S   | 300                  |
| Punto iniziale profi     | lo     | X1  | 50                   |
| Punto iniziale profi     | lo     | Z1  | 0                    |
| Punto finale profilo     |        | X2[ | 0                    |
| Punto finale profilo     |        | Z2  | 1                    |
| Avanzamento massimo      |        |     | P 2                  |
| Sovrametallo X           |        |     | I <mark>0.500</mark> |
| Sovrametallo Z           |        |     | K <b>0.200</b>       |
|                          |        |     |                      |
|                          |        |     |                      |

# Uso delle liste

Programmi ciclo, programmi DIN, liste utensili ecc. vengono rappresentati sotto forma di liste. È possibile "navigare" all'interno della lista utilizzando i tasti cursore per verificare i dati o selezionare elementi per operazioni come cancellazione, copia, modifica ecc.

# Tastiera alfanumerica

I caratteri e i caratteri speciali possono essere inseriti con la tastiera visualizzata sullo schermo o (se presente) con una tastiera per PC collegata attraverso l'interfaccia USB.

#### Immissione di testo con la tastiera visualizzata sullo schermo

- Premere il softkey "Tastiera alfanum." o il tasto "GOTO" se si desidera inserire un testo (ad es. per il nome del programma).
- MANUALplus apre la finestra "Immissione testo".
- Come sulla tastiera di un cellulare inserire le lettere o i caratteri speciali desiderati premendo più volte il tasto numerico.
- Attendere fino a quando il carattere selezionato viene confermato nella casella di immissione, prima di inserire il successivo carattere.
- Confermare con il softkey OK il testo nella casella di dialogo aperta.
- Passare con il softkey **abc/ABC** tra caratteri maiuscoli e minuscoli.
- Per cancellare singoli caratteri, utilizzare il softkey Backspace.

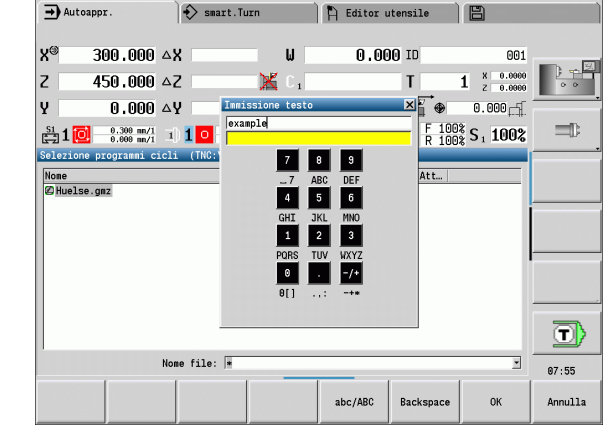

# 2.4 La calcolatrice

# Funzioni della calcolatrice

La calcolatrice può essere selezionata soltanto con dialoghi aperti nella Programmazione di cicli o smart.Turn. La calcolatrice supporta le seguenti tre **visualizzazioni** (vedere figure a destra):

- scientifica
- standard
- editor di formule, in cui possono essere immessi in successione diversi calcoli (esempio: 17\*3+5/9)

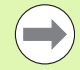

La calcolatrice rimane attiva anche dopo aver cambiato modalità. Premere il softkey FINE per chiudere la calcolatrice.

Il valore numerico può essere inserito nella calcolatrice da un campo di immissione attivo premendo il softkey RECUPERA VALORE ATTUALE. Il softkey CONFERMA VALORE consente di confermare il valore attuale della calcolatrice nel campo di immissione attivo.

#### Uso della calcolatrice

Selezionare il campo di immissione con i tasti cursore.

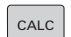

Attivare o disattivare la calcolatrice con il tasto CALC.

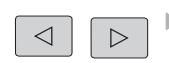

Commutare il menu softkey fino a visualizzare la funzione desiderata.

Eseguire il calcolo.

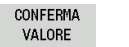

Premere il softkey. MANUALplus acquisisce il valore nella casella di immissione attiva e chiude la calcolatrice.

#### Commutazione della visualizzazione della calcolatrice

Commutare il livello softkey fino a quando compare il softkey VISTA.

Vista

Premere il softkey Vista fino a mostrare la vista desiderata.

| Funzione di calcolo   | lstruzione<br>abbreviata<br>(softkey) |
|-----------------------|---------------------------------------|
| Addizione             | +                                     |
| Sottrazione           | -                                     |
| Moltiplicazione       | *                                     |
| Divisione             | /                                     |
| Calcolo fra parentesi | ()                                    |

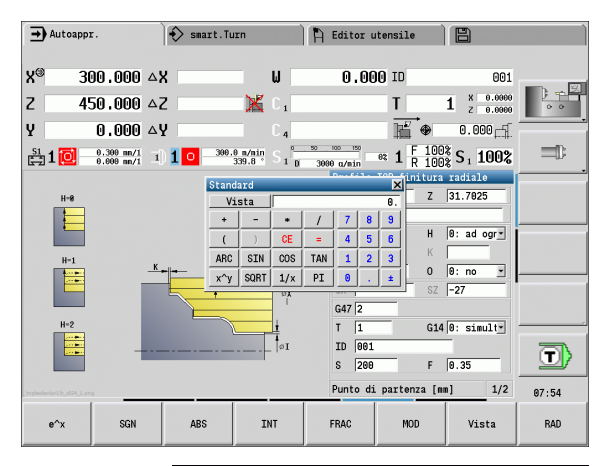

| Standard |      |     |     |   |   |    |
|----------|------|-----|-----|---|---|----|
| Vis      | sta  |     |     |   |   | 0. |
| +        | -    | *   | 1   | 7 | 8 | 9  |
| (        | )    | CE  | =   | 4 | 5 | 6  |
| ARC      | SIN  | COS | TAN | 1 | 2 | 3  |
| х^у      | SQRT | 1/x | PI  | 0 |   | ±  |

| Scient | Scientifico 🗙 |      |      |     |   |    |  |  |
|--------|---------------|------|------|-----|---|----|--|--|
| Vi     | sta           |      |      |     |   | 0. |  |  |
| +      | -             | *    | /    | 7   | 8 | 9  |  |  |
| (      | )             | CE   | =    | 4   | 5 | 6  |  |  |
| ARC    | SIN           | COS  | TAN  | 1   | 2 | 3  |  |  |
| х^у    | SQRT          | 1/x  | PI   | 0   |   | ±  |  |  |
| M+     | MS            | MR   | MC   | D   | Е | F  |  |  |
| LN     | LOG           | e^x  | SGN  | A   | В | C  |  |  |
| ABS    | INT           | FRAC | MOD  |     |   |    |  |  |
| DEG    | RAD           | MM   | INCH | DEC | • |    |  |  |

| Edito | r di f | ormule |     |   |   | × |
|-------|--------|--------|-----|---|---|---|
| Vista |        |        |     |   |   |   |
| +     | -      | *      | /   | 7 | 8 | 9 |
| (     | )      | CE     | =   | 4 | 5 | 6 |
| ARC   | SIN    | COS    | TAN | 1 | 2 | 3 |
| х^у   | SQRT   | 1/x    | PI  | 0 |   | ± |

2.4 La calco<mark>lat</mark>rice

| Funzione di calcolo                            | lstruzione<br>abbreviata<br>(softkey) |
|------------------------------------------------|---------------------------------------|
| Arco                                           | ARC                                   |
| Seno                                           | SIN                                   |
| Coseno                                         | COS                                   |
| Tangente                                       | TAN                                   |
| Elevazione a potenza                           | Х^Ү                                   |
| Radice quadrata                                | SQRT                                  |
| Funzione inversa                               | 1/x                                   |
| PI (3.14159265359)                             | PI                                    |
| Aggiunta del valore alla memoria<br>temporanea | M+                                    |
| Memorizzazione temporanea del valore           | MS                                    |
| Richiamo memoria temporanea                    | MR                                    |
| Cancellazione memoria temporanea               | MC                                    |
| Logaritmo naturale                             | LN                                    |
| Logaritmo                                      | LOG                                   |
| Funzione esponenziale                          | e^x                                   |
| Controllo segno                                | SGN                                   |
| Valore assoluto                                | ABS                                   |
| Elimina decimali                               | INT                                   |
| Elimina interi                                 | FRAC                                  |
| Valore modulo                                  | MOD                                   |
| Selezione visualizzazione                      | Vista                                 |
| Cancellazione valore                           | DEL                                   |
| Unità di misura                                | MM o INCH                             |
| Rappresentazione di valori angolari            | DEG (gradi) o RAD<br>(radianti)       |
| Tipo di rappresentazione del valore numerico   | DEC (decimale) o<br>HEX (esadecimale) |

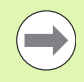

La funzione di calcolo Arco è attiva soltanto in combinazione con SIN, COS o TAN.

La funzione inversa è scritta dalla calcolatrice come ASIN, ACOS o ATAN.

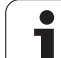

# Impostazione della posizione della calcolatrice

La calcolatrice viene posizionata come descritto di seguito:

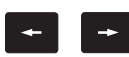

Posizionare la calcolatrice con i tasti cursore

La calcolatrice può essere spostata anche con il mouse.

| Autoappr.                   |          | smart.Tu  | urn             | 🖺 Editor ut  | ensile         | 8                      |          |
|-----------------------------|----------|-----------|-----------------|--------------|----------------|------------------------|----------|
| X <sup>®</sup> 301          | 0.000 🛆  | х         | W               | 0.000        | ) ID           | 001                    | <b>1</b> |
| Z 450                       | 0.000 🗠  | Z         | 🛛 🔀 🗘 1         |              | T              | 1 × 0.0000<br>z 0.0000 | 0 0      |
| Y                           | 0.000 🗠  | Y         | C 4             |              | ₩ ⊕            | 0.000                  |          |
| 🗄 1 🔃 🗧                     | Standard |           | ×               | 3000 q/min 6 | F 100<br>R 100 | ξ S 1 100%             |          |
|                             | Vista    |           | 9.              | Profilo I    | CP finitura    | radiale                |          |
| H-8                         | + -      |           |                 | X 23.46      | 95 Z           | 31.7025                |          |
|                             | ARC ST   |           | 1 2 3           | PK Huels     | ie             | Qued ear a             |          |
|                             | x^v S0   | RT 1/x PI |                 |              | K              | 19. au ogi             |          |
| H-1                         | <u></u>  | +  +      |                 | E            | 0              | 0: no 💌                |          |
|                             |          | - P       | d X             | SX           | SZ             | -27                    |          |
|                             |          |           | T               | G47 2        | _              |                        |          |
| H-2                         |          |           | <u> </u>        | T 1          | G14            | 0: simult              |          |
|                             |          |           | <sup>†</sup> øI | ID 001       | _              |                        |          |
|                             |          |           |                 | S 200        | F              | 0.35                   |          |
| _\mpbackanlpr1\b_c124_1.prg |          |           |                 | Punto di     | partenza [m    | n] 1/2                 | 07:55    |
| e^x                         | SGN      | ABS       | INT             | FRAC         | MOD            | Vista                  | RAD      |

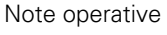

# 2.5 Tipi di programmi

MANUALplus riconosce i seguenti programmi/profili:

- I programmi ad autoapprendimento (programmi ciclo) vengono utilizzati nella sottomodalità Autoapprendimento.
- I programmi principali smart.Turn e DIN vengono scritti in modalità smart.Turn.
- I sottoprogrammi DIN vengono scritti in modalità smart.Turn e sono utilizzati nei programmi ciclo e nei programmi principali smart.Turn.
- I profili ICP vengono creati nella sottomodalità Autoapprendimento o nella modalità Macchina. L'estensione dipende dal profilo descritto.

In modalità **smart.Turn** i profili si archiviano direttamente nel programma principale.

| Tipo di programmi                                     | Cartella       | Estensione |
|-------------------------------------------------------|----------------|------------|
| Programmi a<br>autoapprendimento<br>(programmi ciclo) | "nc_prog\gtz"  | "*.gmz"    |
| Programmi principali<br>smart.Turn e DIN              | "nc_prog\ncps" | "*.nc"     |
| Sottoprogrammi DIN                                    | "nc_prog\ncps" | "*.ncs"    |
| Profili ICP                                           | "nc_prog\gti"  |            |
| Profili di tornitura                                  |                | "*.gmi"    |
| Profili parte grezza                                  |                | "*.gmr"    |
| Profili su<br>superficie frontale                     |                | "*.gms"    |
| Profili su<br>superficie<br>cilindrica                |                | "*.gmm"    |

· (

# 2.6 Messaggi di errore

# Visualizza errori

MANUALplus visualizza tra l'altro errori in caso di

- 🔳 inserimenti errati
- errori logici nel programma
- elementi di profilo non eseguibili

Un errore verificatosi viene visualizzato nella riga di intestazione in rosso, segnalando in forma abbreviata i messaggi di errore lunghi o di più righe. Se si verifica un errore nella modalità in background, esso viene indicato con il simbolo errore nella scheda della modalità operativa. Le informazioni complete su tutti gli errori verificatisi possono essere visualizzate nella finestra errori.

Se in via eccezionale compare un "Errore di elaborazione dati", MANUALplus apre automaticamente la finestra errori. Un errore di questo tipo non può essere eliminato. Chiudere il sistema e riavviare il controllo numerico MANUALplus.

Il messaggio di errore rimane visualizzato nella riga di intestazione fino alla sua cancellazione o alla sua sostituzione con un errore di maggiore priorità.

Un messaggio di errore che contiene il numero di un blocco di programma NC è stato attivato da questo blocco o da un blocco precedente.

# Apertura della finestra errori

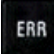

Premere il tasto ERR. MANUALplus apre la finestra errori e visualizza in modo completo tutti i messaggi d'errore comparsi.

# Chiusura della finestra errori

FINE

ERR

- Premere il softkey FINE oppure
- Premere il tasto ERR. MANUALplus chiude la finestra errori.

# Messaggi di errore dettagliati

MANUALplus visualizza le possibili cause dell'errore e le procedure previste per eliminarlo:

Informazioni sulla causa dell'errore e relativo rimedio:

Aprire la finestra errori

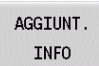

Posizionare il cursore sul messaggio d'errore e premere il softkey. MANUALplus apre una finestra con le informazioni sulla causa dell'errore e sul relativo rimedio.

Per uscire dalla finestra Info: premere di nuovo il softkey INFO AGGIUNT.

| Rimane ma | Type      | Text                                |                                            |                                        |                                 |                | A |   |
|-----------|-----------|-------------------------------------|--------------------------------------------|----------------------------------------|---------------------------------|----------------|---|---|
| 503-0182  | Type<br>A | Rimane ma<br>tagliente<br><==> N 15 | teriale resid<br>dell'utensi<br>7 G810 NS4 | duo a causa de<br>Le!<br>NE8 P4 I0.5 H | ella geometri:<br>K0.2 H0 Q0 V0 | n del<br>D1 00 |   |   |
|           |           |                                     |                                            |                                        |                                 |                |   | = |
|           |           |                                     |                                            |                                        |                                 |                |   |   |
|           |           |                                     |                                            |                                        |                                 |                |   |   |
|           |           |                                     |                                            |                                        |                                 |                |   |   |
|           |           |                                     |                                            |                                        |                                 |                |   |   |
|           |           |                                     |                                            |                                        |                                 |                |   |   |
|           |           |                                     |                                            |                                        |                                 |                | 1 | T |

# 2.6 Messaggi di errore

# Softkey INFO INTERNA

Il softkey **INFO INTERNA** fornisce informazioni sul messaggio di errore, rilevanti esclusivamente in caso di intervento dell'Assistenza tecnica.

Aprire la finestra errori

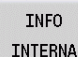

Posizionare il cursore sul messaggio d'errore e premere il softkey. MANUALplus apre una finestra con le informazioni interne sull'errore.

Per uscire da Dettagli: premere di nuovo il softkey INFO INTERNA

# **Cancellazione errori**

### Cancellazione di errori fuori dalla finestra errori

Aprire la finestra errori

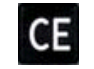

Cancellazione di errore/avvertenza visualizzato nella riga di intestazione: premere il tasto CE

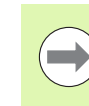

2.6 Messaggi di <mark>err</mark>ore

In alcune modalità (esempio: editor) non è possibile utilizzare il tasto CE per la cancellazione degli errori, in quanto il tasto viene impiegato per altre funzioni.

#### Cancellazione di diversi errori

Aprire la finestra errori

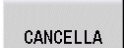

Cancellazione singolo errore: posizionare il cursore sul messaggio d'errore e premere il softkey.

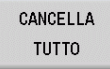

Cancellazione di tutti gli errori: premere il softkey CANCELLA TUTTO.

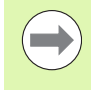

Non è possibile cancellare un errore la cui causa non è stata eliminata. In tal caso il messaggio di errore rimane visualizzato.

# Protocollo errori

MANUALplus memorizza gli errori verificatisi ed eventi importanti (ad es. avvio del sistema) nel protocollo errori. La capacità del protocollo errori è limitata. Se il protocollo è pieno, viene attivato il successivo e così via. Se anche l'ultimo protocollo è pieno, il primo viene cancellato e di nuovo scritto e così via. Commutare all'occorrenza il protocollo per visualizzare la cronistoria. Sono disponibili 5 protocolli.

Aprire la finestra errori

| FILE<br>PROTOCOLLO   | Premere il softkey FILE PROTOCOLLO.              |
|----------------------|--------------------------------------------------|
| PROTOCOLLO<br>ERRORI | ► Aprire il protocollo                           |
| FILE<br>PRECEDENTE   | Impostare se necessario il protocollo precedente |
| FILE<br>ATTUALE      | Impostare se necessario il protocollo attuale    |

La voce meno recente del protocollo è riportata all'inizio, mentre quella più recente alla fine del file.

# Protocollo tasti

MANUALplus memorizza le immissioni dei tasti ed eventi importanti (ad es. avvio del sistema) nel protocollo tasti. La capacità del protocollo tasti è limitata. Se il protocollo è pieno, viene attivato il successivo e così via. Se anche l'ultimo protocollo è pieno, il primo viene cancellato e di nuovo scritto e così via. Commutare all'occorrenza il protocollo per visualizzare la cronistoria. Sono disponibili 10 protocolli.

Aprire la finestra errori

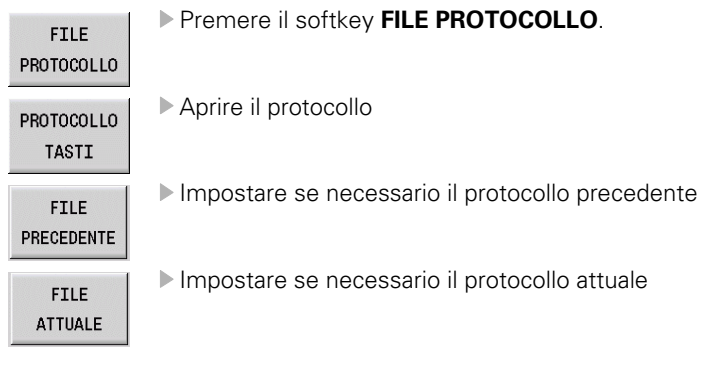

MANUALplus memorizza ogni tasto azionato nel protocollo tasti. La voce meno recente del protocollo è riportata all'inizio, mentre quella più recente alla fine del file.

# Memorizzazione dei service file

Se necessario, la "Situazione corrente di MANUALplus" può essere memorizzata e messa a disposizione del tecnico di assistenza per una valutazione. Viene memorizzato un gruppo di service file che forniscono informazioni sulla situazione attuale della macchina e sulla lavorazione, vedere "Service file" a pagina 621.

Le informazioni vengono raccolte in un record dati di service file come file .zip.

#### TNC:\SERVICEx.zip

La lettera "x" identifica un numero progressivo, MANUALplus genera il service file sempre con il numero "1", tutti quelli presenti vengono rinominati con i numeri "2-5". Un file già presente con il numero "5" viene cancellato.

#### Memorizzazione di service file

Aprire la finestra errori

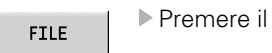

Premere il softkey FILE PROTOCOLLO.

PROTOCOLLO SALVA FILE

SERVICE

Premere il softkey SALVA FILE SERVICE

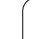

# 2.7 Sistema di guida contestuale TURNguide

# Applicazione

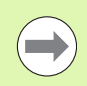

Prima di utilizzare TURNguide, è necessario scaricare i file di guida dalla homepage HEIDENHAIN (vedere "Download dei file di guida aggiornati" a pagina 75).

Il sistema di guida contestuale **TURNguide** contiene la documentazione utente in formato HTML. TURNguide viene richiamato tramite il tasto Info, con cui il controllo numerico visualizza direttamente le rispettive informazioni, in parte in funzione della situazione (richiamo contestuale). Anche se si edita in un ciclo e si preme il tasto Info, viene di norma visualizzato esattamente il punto della documentazione in cui è descritta la relativa funzione.

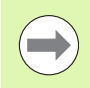

Il controllo numerico tenta sempre di avviare TURNguide nella lingua impostata sul controllo numerico come lingua di dialogo. Se i file di tale lingua di dialogo non sono ancora disponibili sul controllo numerico, quest'ultimo apre la versione inglese.

Sono disponibili in TURNguide le seguenti documentazioni utente:

- Manuale utente (BHBoperating.chm)
- Programmazione smart.Turn e DIN (BHBsmartturn.chm)
- Lista di tutti i messaggi d'errore NC (errors.chm)

Inoltre è anche disponibile il file book **main.chm**, in cui sono riassunti tutti i file chm presenti.

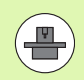

Come opzione, il costruttore della macchina può includere in **TURNguide** documentazioni specifiche della macchina. In tale caso questi documenti compaiono come book separato nel file **main.chm**.

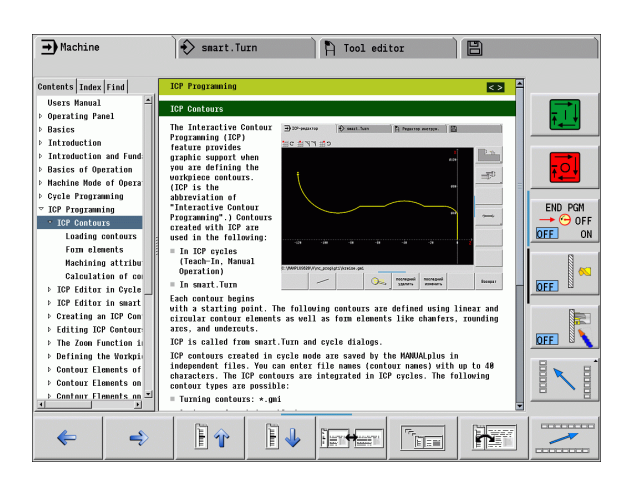

# Uso di TURNguide

#### Chiamata di TURNguide

Per avviare TURNguide, sono disponibili le seguenti possibilità:

- Premere il tasto "Info", se al momento il controllo numerico non visualizza un messaggio d'errore
- Cliccare con il mouse su softkey, se in precedenza è stato cliccato il simbolo di guida visualizzato in basso a destra sullo schermo

Se sono presenti uno o più messaggi d'errore, il controllo numerico visualizza la guida diretta per i messaggi d'errore. Per poter avviare **TURNguide**, si devono prima confermare tutti i messaggi d'errore.

Al richiamo del sistema di guida sulla stazione di programmazione il controllo numerico avvia il browser standard definito internamente al sistema (di norma Internet Explorer) oppure un browser adattato da HEIDENHAIN.

Per molti softkey è disponibile una chiamata contestuale, con cui si può arrivare direttamente alla descrizione della funzione del rispettivo softkey. Questa funzionalità è disponibile solo con comando con mouse. Procedere come segue:

- Selezionare il livello softkey in cui è visualizzato il softkey desiderato
- Cliccare con il mouse sul simbolo di guida che il controllo numerico visualizza direttamente a destra sopra il livello softkey: il cursore si trasforma in punto interrogativo
- Cliccare con il punto interrogativo sul softkey di cui si desidera visualizzare spiegazioni sulla funzione: il controllo numerico apre TURNguide. Se per il softkey selezionato non esiste alcun punto di destinazione, il controllo numerico apre il file **main.chm**, in cui si deve cercare manualmente la spiegazione desiderata mediante ricerca del testo o navigazione

Anche se si sta editando un ciclo, è disponibile un richiamo contestuale:

- Selezionare un ciclo qualsiasi
- Premere il tasto "Info": il controllo numerico avvia il sistema di guida e visualizza la descrizione della funzione attiva (non vale per funzioni ausiliarie o cicli che sono stati integrati dal costruttore della macchina)

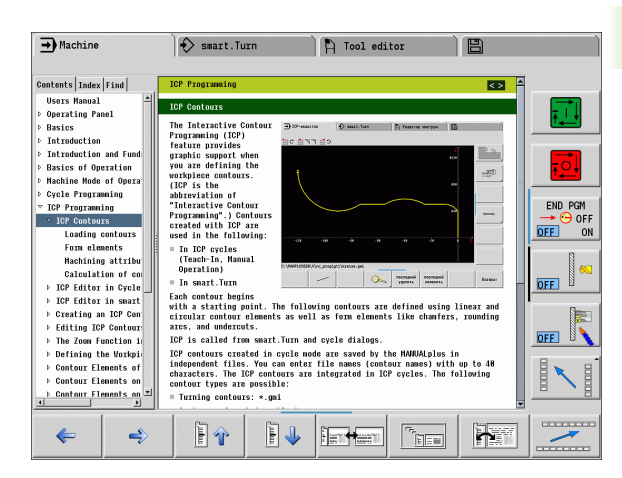

#### Navigazione in TURNguide

Il modo più facile per navigare in TURNguide è quello con il mouse. Sul lato sinistro è visualizzato l'indice. Cliccando sul triangolo orientato verso destra, visualizzare il capitolo sottostante oppure cliccando sulla voce corrispondente visualizzare direttamente la relativa pagina. L'uso è identico a quello di Windows Explorer.

l punti del testo per cui esiste un link (rimando) sono rappresentati in colore blu e sottolineati. Cliccando su un link si apre la pagina corrispondente.

Naturalmente si può usare TURNguide anche tramite i tasti e i softkey. La seguente tabella contiene una panoramica delle corrispondenti funzioni dei tasti.

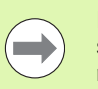

Le corrispondenti funzioni dei tasti descritte di seguito sono disponibili solo sull'hardware del controllo numerico non sulla stazione di programmazione.

| Funzione                                                                                                    | Softkey |
|----------------------------------------------------------------------------------------------------|---------|
| <ul> <li>Indice a sinistra attivo:<br/>seleziona la voce sottostante oppure quella<br/>soprastante</li> <li>Finestra del testo di destra attiva:<br/>sposta la pagina in basso o in alto, se il testo o<br/>la grafica non sono completamente visualizzati</li> </ul>                                                        |         |
| <ul> <li>Indice a sinistra attivo:<br/>apre l'indice. Se l'indice non può essere più<br/>aperto, passa nella finestra a destra</li> <li>Finestra del testo di destra attiva:<br/>nessuna funzione</li> </ul>                                                                                                    | -       |
| <ul> <li>Indice a sinistra attivo:<br/>chiude l'indice</li> <li>Finestra del testo di destra attiva:<br/>nessuna funzione</li> </ul>                                                                                                    | +       |
| <ul> <li>Indice a sinistra attivo:<br/>visualizza la pagina selezionata con il tasto<br/>cursore</li> <li>Finestra del testo di destra attiva:<br/>se il cursore è posizionato su un link, salta alla<br/>pagina cui si riferisce il link</li> </ul>                                                                         | ENT     |
| <ul> <li>Indice a sinistra attivo:<br/>commuta la scheda tra visualizzazione della<br/>directory dell'indice, visualizzazione dell'indice<br/>analitico e funzione ricerca testo e commuta<br/>alla parte destra dello schermo</li> <li>Finestra del testo di destra attiva:<br/>ritorna alla finestra a sinistra</li> </ul> |         |

72
| Funzione                                                                                                    | Softkey  |
|----------------------------------------------------------------------------------------------------|----------|
| Indice a sinistra attivo:<br>seleziona la voce sottostante oppure quella<br>soprastante                                                                                                    |          |
| Finestra del testo di destra attiva:<br>passa al link successivo                                                                                                    |          |
| Seleziona l'ultima pagina visualizzata                                                                                                    | <b>+</b> |
| Scorrimento avanti, se è stata impiegata più volte<br>la funzione "Seleziona l'ultima pagina<br>visualizzata"                                                                                                    | <b>-</b> |
| Pagina precedente                                                                                                    | È î      |
| Pagina successiva                                                                                                    | <b>H</b> |
| Visualizza/maschera l'indice                                                                                                    |          |
| Commuta tra la rappresentazione a tutto<br>schermo e la rappresentazione ridotta. Nella<br>rappresentazione ridotta si vede ancora una parte<br>dell'interfaccia del controllo numerico                                                                                                    |          |
| L'applicazione del controllo numerico si<br>evidenzia, in modo che si possa operare sul<br>controllo numerico mentre TURNguide è aperto.<br>Se è attiva la rappresentazione a tutto schermo,<br>il controllo numerico riduce automaticamente la<br>dimensione della finestra prima del cambio<br>dell'applicazione attiva |          |
| Uscita da TURNguide                                                                                                    |          |

i

### Directory delle parole chiave

Le parole chiave più importanti sono riportate nell'indice analitico (scheda **Indice**) dove possono essere scelte direttamente cliccando con il mouse o selezionandole con i tasti cursore.

Il lato a sinistra è attivo.

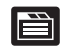

- Selezionare la scheda Indice
- Attivare il campo di immissione Parola chiave
- Immettere la parola da cercare, il controllo numerico sincronizza la directory delle parole chiave rispetto al testo immesso, in modo che la parola chiave possa essere trovata più rapidamente, oppure
- Con il tasto cursore posizionare il campo chiaro sulla parola chiave
- Visualizzare con il tasto ENT le informazioni sulla parola chiave selezionata

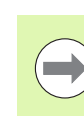

2.7 Sistema di guida contestuale TUR<mark>Ngu</mark>ide

La parola da ricercare può essere immessa soltanto utilizzando una tastiera collegata via USB.

### **Ricerca testo**

Nella scheda **Ricerca** si ha la possibilità esplorare l'intero sistema TURNguide alla ricerca di una determinata parola.

Il lato a sinistra è attivo.

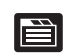

- Selezionare la scheda Ricerca
- Attivare il campo di immissione Ricerca:
- Inserire la parola da ricercare, confermare con il tasto ENT: il controllo numerico elenca tutte le occorrenze che contengono tale parola
- Con il tasto cursore posizionare il campo chiaro sull'occorrenza desiderata
- Con il tasto ENT visualizzare il punto trovato

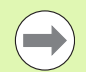

La parola da ricercare può essere immessa soltanto utilizzando una tastiera collegata via USB.

La ricerca testo può essere eseguita ogni volta per una sola parola.

Attivando la funzione **Ricerca solo nei titoli** (con un clic del mouse o premendo i tasti), il controllo numerico non esplora il testo completo ma solo tutti i titoli.

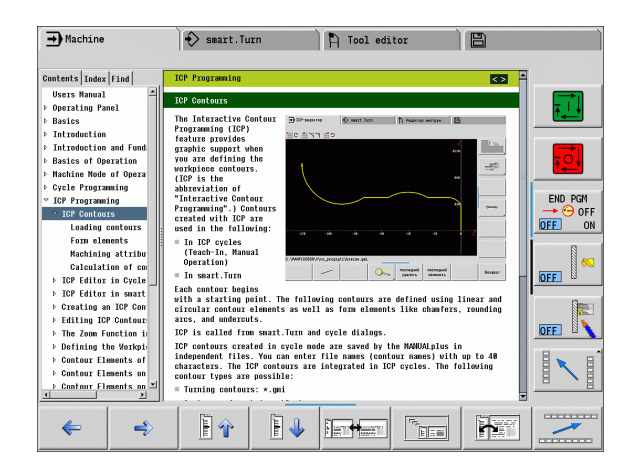

### Download dei file di guida aggiornati

I file di guida adatti al software del controllo numerico si trovano nella homepage HEIDENHAIN all'indirizzo **www.heidenhain.de.** I file di guida delle principali lingue di dialogo sono riportati in

- Documentazione/Informazioni
- Manuali
- Prodotto, ad es. MANUALplus620 CNC PILOT 620/ 640MANUALplus
- Numero software NC, ad es. 68894x-03
- Scaricare il file CHM compresso nella lingua desiderata e decomprimerlo
- Trasferire i file CHM decompressi sul controllo numerico nella directory TNC:\tncguide\de oppure nella corrispondente sottodirectory di lingua (vedere anche la seguente tabella)

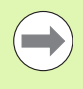

Se si trasferiscono i file CHM al controllo numerico con TNCremo, è necessario selezionare nella configurazione di connessione nella maschera Modo la terza opzione nell'area Trasferimento in formato binario.

| Lingua                | Directory in TNCremo |
|-----------------------|----------------------|
| Tedesco               | TNC:\tncguide\de     |
| Inglese               | TNC:\tncguide\en     |
| Сесо                  | TNC:\tncguide\cs     |
| Francese              | TNC:\tncguide\fr     |
| Italiano              | TNC:\tncguide\it     |
| Spagnolo              | TNC:\tncguide\es     |
| Portoghese            | TNC:\tncguide\pt     |
| Svedese               | TNC:\tncguide\sv     |
| Danese                | TNC:\tncguide\da     |
| Finlandese            | TNC:\tncguide\fi     |
| Olandese              | TNC:\tncguide\nl     |
| Polacco               | TNC:\tncguide\pl     |
| Ungherese             | TNC:\tncguide\hu     |
| Russo                 | TNC:\tncguide\ru     |
| Cinese (semplificato) | TNC:\tncguide\zh     |
| Cinese (tradizionale) | TNC:\tncguide\zh-tw  |
| Sloveno               | TNC:\tncguide\sl     |

| Lingua    | Directory in TNCremo |
|-----------|----------------------|
| Norvegese | TNC:\tncguide\no     |
| Slovacco  | TNC:\tncguide\sk     |
| Coreano   | TNC:\tncguide\kr     |
| Turco     | TNC:\tncguide\tr     |
| Rumeno    | TNC:\tncguide\ro     |

i

### 2.8 Stazione di programmazione DataPilot

### Applicazione

Come sui controlli numerici **CNC PILOT 640** e **MANUALplus 620** è possibile creare con DataPilot CP 640 o DataPilot MP 620 programmi NC su un PC, testarli prima della lavorazione, trasmetterli al controllo numerico e archiviarli al termine della produzione.

Il **campo di impiego** di DataPilot è in officina a bordo macchina, nell'ufficio del caporeparto o nella preparazione del lavoro. Sulla base dell'uso pratico e dell'ampia offerta funzionale, DataPilot è anche particolarmente indicato per la formazione nelle scuole e nelle aziende.

### Funzionamento

### Tastiera

DataPilot può essere comandato con i tasti funzione o numerici della tastiera per PC.

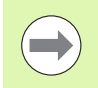

Ulteriori informazioni per l'installazione e il comando sono riportate nel manuale di installazione e di istruzioni del DataPilot.

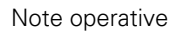

i

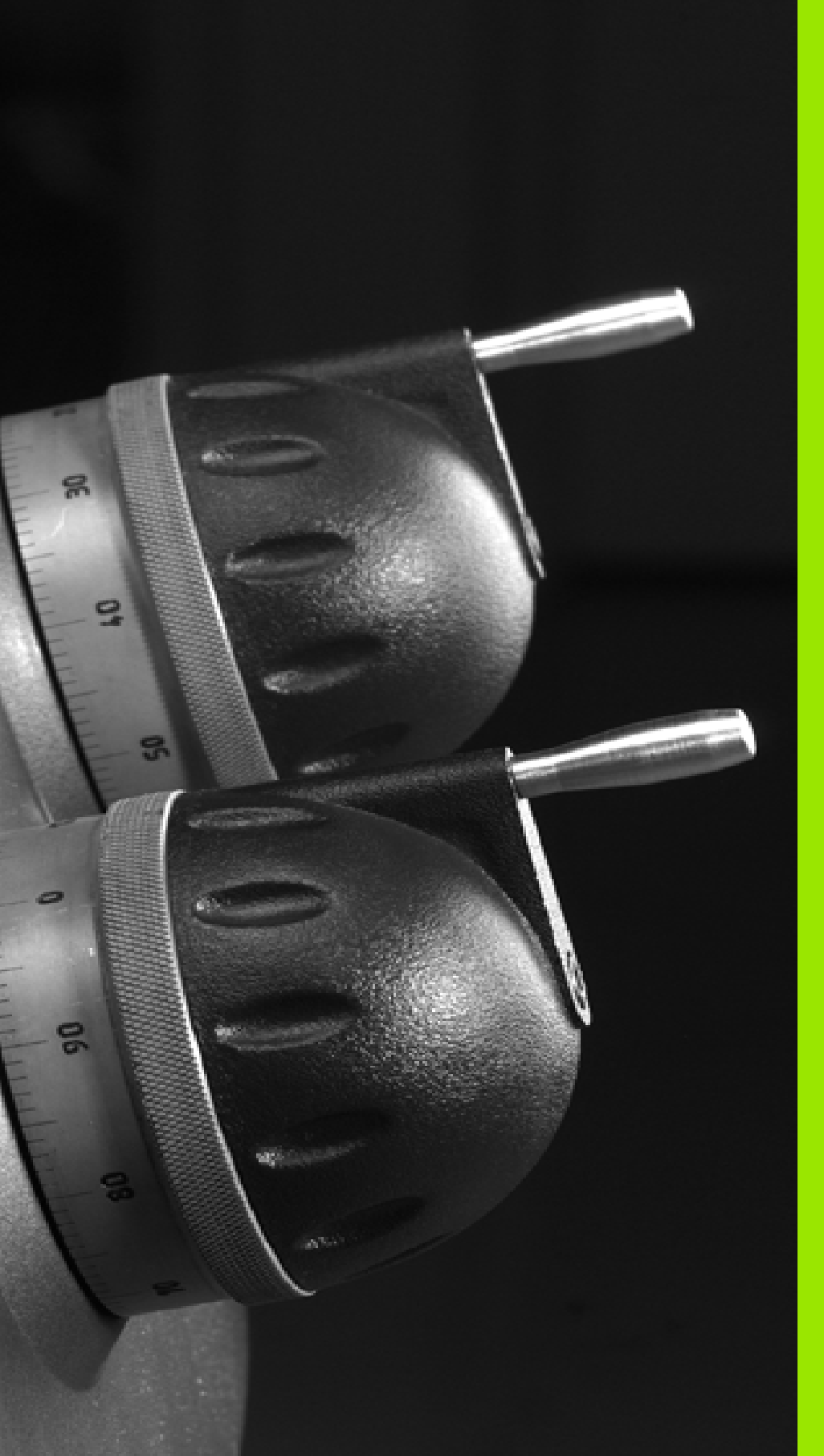

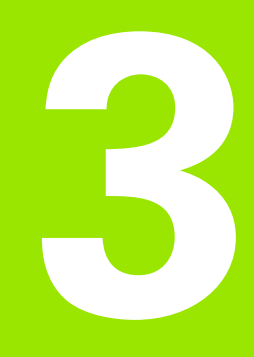

### Modalità Macchina

### 3.1 La modalità Macchina

La modalità **Macchina** comprende funzioni per la predisposizione, per la lavorazione di pezzi e per la creazione di programmi ad autoapprendimento.

- Predisposizione macchina: operazioni preliminari come definizione dei valori degli assi (definizione origine pezzo), misurazione degli utensili o definizione della zona di sicurezza
- Funzionamento manuale: realizzazione manuale o semiautomatica del pezzo
- Autoapprendimento: "Autoapprendimento" di un nuovo programma ciclo, modifica di un programma esistente, test grafico di cicli
- **Esecuzione programma:** test grafico di programmi ciclo o smart.Turn esistenti e impiego per la produzione di pezzi

L'operatore è in grado di controllare, come su un tornio tradizionale, i movimenti di traslazione degli assi con i volantini e gli elementi di comando Jog, e di realizzare così il pezzo. Di norma è tuttavia più vantaggioso impiegare i cicli del MANUALplus.

Un **ciclo ad autoapprendimento** è un passo di lavoro preprogrammato. Può essere costituito sia da una passata singola che da una lavorazione complessa come la filettatura, ma è comunque sempre un ciclo di lavoro completo eseguibile. Nel ciclo l'operatore definisce la lavorazione utilizzando pochi parametri.

In modalità Macchina i cicli non vengono salvati. Nella sottomodalità Autoapprendimento ogni passo di lavoro viene eseguito con cicli, raggruppato in un programma ad autoapprendimento e memorizzato. Il programma ad autoapprendimento è quindi disponibile nella sottomodalità Esecuzione programma per la produzione dei pezzi.

Nella **Programmazione ICP** l'operatore definisce profili qualsiasi utilizzando elementi lineari e circolari nonché elementi di sovrapposizione (smussi, raccordi, scarichi). La descrizione del profilo viene integrata in cicli ICP (vedere "Profili ICP" a pagina 394).

I **programmi smart.Turn** e **DIN** vengono creati in modalità **smart.Turn**. Sono quindi disponibili istruzioni per semplici movimenti di traslazione, cicli DIN per lavorazioni complesse, funzioni di comando, operazioni matematiche e la programmazione di variabili.

Possono essere creati programmi "autonomi", che contengono tutte le necessarie istruzioni di comando e traslazione e vengono eseguiti nella sottomodalità **Esecuzione programma** oppure **sottoprogrammi DIN**, che vengono integrati nei cicli ad autoapprendimento. Le istruzioni da utilizzare in un sottoprogramma DIN dipendono dalle relative necessità. Anche per i sottoprogrammi DIN possono essere utilizzate tutte le istruzioni disponibili.

I programmi ad autoapprendimento possono essere **convertiti** in programmi smart.Turn, sfruttando così il vantaggio della semplice programmazione ad autoapprendimento, al fine di ottimizzare o completare

il programma NC in seguito alla "Conversione DIN".

### 3.2 Accensione e spegnimento

### Accensione

MANUALplus visualizza lo stato all'avvio. Dopo aver terminato tutti i test e tutte le inizializzazioni, si attiva la modalità **Macchina**. La visualizzazione utensile segnala l'ultimo utensile impiegato.

Gli errori che si verificano durante l'avvio del sistema vengono segnalati con l'**icona di errore**. Non appena il sistema è pronto per il funzionamento, l'operatore può controllare tali messaggi di errore (vedere "Messaggi di errore" a pagina 66).

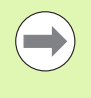

MANUALplus presuppone che all'avvio del sistema sia serrato l'ultimo utensile impiegato. In caso contrario occorre segnalare il nuovo utensile con un cambio utensile.

### Monitoraggio degli encoder EnDat

In caso di impiego di encoder con interfaccia EnDat, il controllo memorizza le posizioni degli assi allo spegnimento della macchina. All'accensione MANUALplus confronta per ogni asse la posizione di accensione con quella di spegnimento memorizzata.

In caso di differenze viene visualizzato uno dei seguenti messaggi:

- "Errore S-RAM: posizione memorizzata dell'asse non valida." Questo messaggio è corretto quando il controllo numerico viene acceso per la prima volta dopo aver sostituito l'encoder o altri componenti del controllo.
- "Questo asse è stato mosso dopo il disinserimento. Differenza di posizione: xx mm o gradi" Se l'asse è stato effettivamente mosso, controllare e confermare la posizione corrente.
- "Parametri hardware modificati: posizione memorizzata dell'asse non valida."

Questo messaggio è corretto se sono stati modificati parametri di configurazione.

La causa di uno dei messaggi specificati sopra può essere dovuta ad un difetto nell'encoder o nel controllo. Contattare il fornitore della macchina nel caso il problema si presenti frequentemente.

### Ripresa punti di riferimento

In funzione del tipo di sistema di misura impiegato viene segnalata la necessità di **riprendere i punti di riferimento**.

- Encoder EnDat: la ripresa punti di riferimento non è necessaria.
- Encoder a distanza codificata: la posizione degli assi viene determinata dopo una breve ripresa dei punti di riferimento.
- Encoder standard: gli assi si portano su punti fissi noti. Al raggiungimento del punto di riferimento il controllo riceve un segnale. Siccome il sistema conosce la distanza dall'origine macchina, è così nota anche la posizione dell'asse.

### RIPRESA PUNTI DI RIFERIMENTO

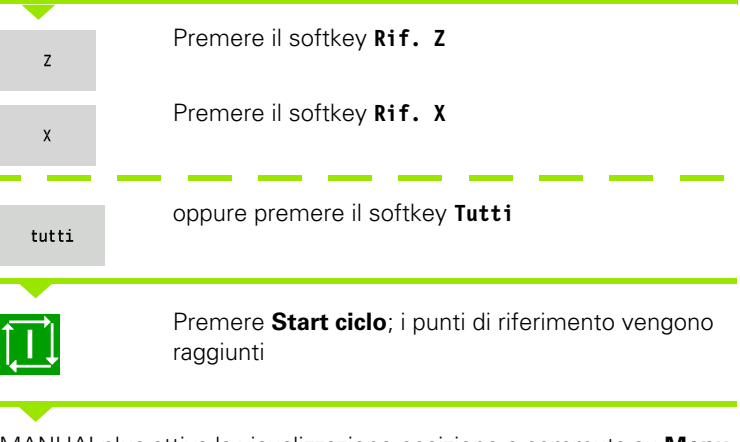

MANUALplus attiva la visualizzazione posizione e commuta su **Menu** principale.

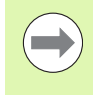

Se si superano singolarmente i riferimenti degli assi X e Z, il movimento viene eseguito esclusivamente in direzione X o Z.

| ➡ Riferi | mento                    | ł    | ⟩ smart.Tu | Irn                |                | 🖹 Editor u               | tensile           |             |         |
|----------|--------------------------|------|------------|--------------------|----------------|--------------------------|-------------------|-------------|---------|
| X®       | 300.000                  | ۵X   |            |                    | U T            | 0.00                     | ID ID             | 001         |         |
| Z        | 450.000                  | ΔZ   |            | ×                  | C <sub>1</sub> |                          | T                 | 1 × 0.0000  |         |
| Y        | 0.000                    | ΔY   |            | _                  | C 4            |                          | <b></b>           | 0.000       |         |
| 🛱 1 🚺    | 0.0 mm/min<br>0.0 mm/min | I) 1 | 0 300.     | 0 m/min<br>339.8 ° | S <sub>1</sub> | 50 100 150<br>3000 α/min | ea 1 F 10<br>R 10 | 0% S 1 100% | -       |
|          |                          |      |            |                    |                |                          |                   |             |         |
|          |                          |      |            |                    |                |                          |                   |             |         |
|          |                          |      |            |                    |                |                          |                   |             |         |
|          |                          |      |            |                    |                |                          |                   |             |         |
|          |                          |      |            |                    |                |                          |                   |             |         |
|          |                          |      |            |                    |                |                          |                   |             |         |
|          |                          |      |            |                    |                |                          |                   |             | T       |
|          | _                        |      |            |                    |                |                          |                   |             | 07:57   |
| z        | x                        |      | Y          |                    | v              |                          |                   | tutti       | Ritorno |

### Spegnimento

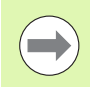

Il regolare spegnimento del sistema viene annotato nel protocollo degli errori.

### SPEGNIMENTO

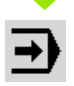

Impostare il piano principale della modalità Macchina

### Attivare la finestra errori

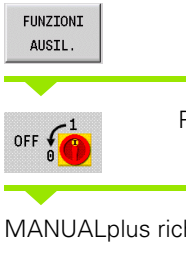

Premere il softkey FUNZIONI AUSIL. Premere il softkey OFF

MANUALplus richiede di confermare l'arresto del sistema.

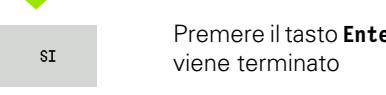

Premere il tasto **Enter** o il softkey **Sì**; il funzionamento viene terminato

Attendere che MANUALplus richieda di spegnere la macchina.

| Acchi | ina                      | ) <del>(</del> | > smart.Turn |                     | A         | Editor u          | tensile                 |                      | Ì     |
|-------|--------------------------|----------------|--------------|---------------------|-----------|-------------------|-------------------------|----------------------|-------|
| X®    | 300.000                  | ۵X             |              | W                   |           | 0.00              | O ID                    | 001                  | -     |
| z     | 450.000                  | ۵Z             |              | 🗶 C 1               |           |                   | Т                       | 1 × 0.0000           |       |
| Y     | 0.000                    | ∆Y             |              | C 4                 |           |                   | <b></b>                 | 0.000                | ,     |
| 🔄 1 🚺 | 0.0 mm/min<br>0.0 mm/min | 1) 1           | O 300.0 m/   | /nin Si             | 50<br>308 | 00 150<br>0 q/min | et 1 F 100              | 3 S 1 100%           |       |
|       |                          |                |              |                     |           | Menu pri          | ncipale                 |                      | •     |
|       |                          |                |              |                     |           |                   | s ₽⊤<br>⊐⊅ MF           | ₫.                   |       |
|       |                          |                |              |                     |           | ⇒™                | Cicli<br>MDI            | -                    |       |
|       |                          |                |              |                     |           |                   |                         | DIN                  | T     |
|       |                          |                |              |                     |           | Definizi          | one di T, S             | F                    | 07:57 |
| OFF   | Autoapp                  |                | P            | °gm ciclo<br>-> DIN |           |                   | Esecuzione<br>programma | Riferim.<br>macchina |       |

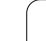

### 3.3 Dati macchina

### Immissione dei dati macchina

In modalità **Macchina** è necessario impostare le informazioni per utensile, velocità mandrino e avanzamento/velocità di taglio nella finestra di dialogo TSF (finestra di immissione **Impostare T, S, F**).

Nella finestra di dialogo TSF si definiscono anche il "Numero di giri massimo" e l'"Angolo di orientamento" nonché il materiale da lavorare.

### Parametri ciclo

- T Posto utensile
- ID Numero ID utensile
- F Avanzamento al giro/avanzamento al minuto
- S Velocità di taglio/n. di giri costante
- D Numero di giri max
- A Angolo di orientamento
- WS Materiale da lavorare

I dati di taglio (velocità di taglio, avanzamento) si possono archiviare nel database dati tecnologici in funzione di materiale da lavorare, materiale del tagliente dell'utensile e tipo di lavorazione. Il softkey **Proposta tecnologia** consente di acquisire i dati nel dialogo.

Con softkey **Avanzamento al minuto** attivato, il valore viene analizzato in F in [mm/min].

Con softkey  $\pmb{\mathsf{N}}.$  di giri costante attivato, il valore viene analizzato in S in [giri/min].

Nei programmi ad autoapprendimento e smart.Turn le informazioni sugli utensili e i dati tecnologici sono parte integrante dei parametri ciclo ovvero del programma NC.

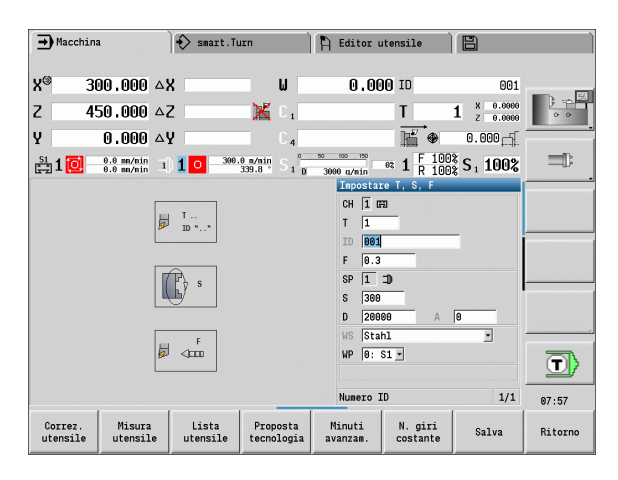

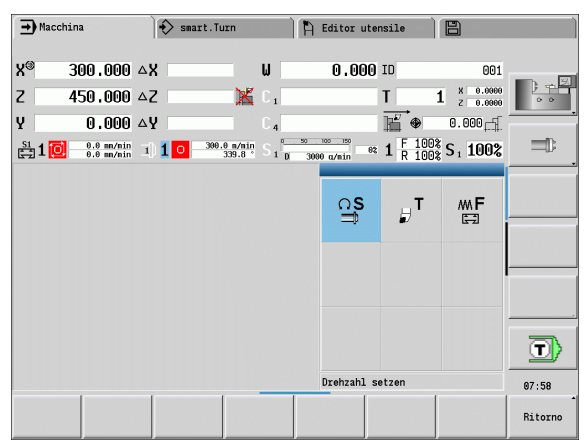

| → Mac    | china                             | €          | smart.Turn               |           | ħ | Editor ute                | nsile                                | 8                             | ,       |
|----------|-----------------------------------|------------|--------------------------|-----------|---|---------------------------|--------------------------------------|-------------------------------|---------|
| x<br>z   | 300.000<br>450.000                | B<br>W     | 0.000<br>0.000           | ₩<br>*    | • | 0.000                     | T 1<br>ID                            | L z 0.0000<br>2 0.0000<br>001 |         |
| Υ<br>⊊1[ | 0.000<br>0.000 mn/1<br>0.0 mn/nin | C1<br>I) 1 | 0 1500.0 m/min<br>20.0 ° | C₄<br>⊐)2 | 0 | 1500.0 m/min<br>0.0 U/min | Q <sub>1</sub><br>1 F 100%<br>R 100% | 0.000<br>S1100%               |         |
|          |                                   |            |                          |           |   | റട                        | ٥ŗ                                   | mF                            |         |
|          |                                   |            |                          |           |   |                           | π₽                                   |                               |         |
|          |                                   |            |                          |           |   |                           | Ŵ←                                   |                               |         |
|          |                                   |            |                          |           |   | 0F                        | 0F                                   |                               | T       |
|          |                                   |            |                          |           |   | Cambio ute                | nsile                                |                               | 13:07   |
|          |                                   |            |                          |           |   |                           |                                      |                               | Ritorno |

# 3.3 Dati <mark>ma</mark>cchina

### Varianti a seconda della macchina della finestra di dialogo TSF Pannello di comando macchina con tasto cambio mandrino

Se il pannello di comando macchina viene dotato di tasto cambio mandrino dal costruttore, selezionare tramite tasto il mandrino per il quale si applicano i dati immessi per S, D e A. Il campo SP visualizza il numero del mandrino selezionato nella finestra di dialogo TSF.

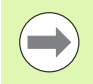

Nel parametro macchina **Dialoghi TSF separati** (604906) si definisce per le macchine con torretta le modalità di visualizzazione del dialogo TSF:

- Dialogo TSF con immissione di tutti i dati di taglio
- Dialoghi separati per T, S e F

Per macchine con magazzino utensili sono automaticamente disponibili dialoghi separati nel menu TSF.

### Pannello di comando macchina senza tasto cambio mandrino

Per macchine con un solo mandrino principale le immissioni per S, D e A si riferiscono sempre al mandrino principale.

Per macchine con un mandrino principale e un mandrino utensile le immissioni si riferiscono al mandrino principale o al mandrino utensile a seconda dell'utensile inserito.

- Nessun utensile motorizzato inserito: i parametri S, D e A si riferiscono al mandrino principale.
- Utensile motorizzato inserito: i parametri S, D e A si riferiscono al mandrino selezionato.

### Macchina con contromandrino e/o asse B

A seconda dell'espansione della macchina il dialogo TSF può contenere anche altre informazioni per il comando di un contromandrino e/o asse B.

- Parametro ciclo aggiuntivo per contromandrino
- WP: n. del mandrino

Parametri ciclo aggiuntivi per asse B

- BW: angolo dell'asse B
- CW: inversione utensile
- HC: freno mandrino
- DF: funzione ausiliaria

### Immissione TSF con una maschera

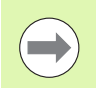

Per macchine con magazzino utensili sono automaticamente disponibili dialoghi separati.

| Correz.<br>utensile    | Vedere "Correzioni utensile" a pagina 120.                                                                                                    |
|------------------------|----------------------------------------------------------------------------------------------------|
| Misura<br>utensile     | Vedere "Sfioramento" a pagina 117.                                                                                                    |
| Lista<br>utensile      | Richiamo della lista utensili. Acquisizione<br>del numero T dalla lista utensili: Vedere<br>"Configurazione della tabella posti" a<br>pagina 93. |
| Proposta<br>tecnologia | Acquisizione di velocità di taglio e<br>avanzamento dai dati tecnologici                                                                         |
| Minuti<br>avanzam.     | <ul> <li>On: avanzamento al minuto (mm/min)</li> <li>Off: avanzamento al giro (mm/giro)</li> </ul>                                               |
| N. giri<br>costante    | <ul> <li>On: numero di giri costante (giri/min)</li> <li>Off: velocità di taglio costante (m/min)</li> </ul>                                     |

Softkey per "Impostare T. S. F"

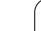

### IMMISSIONE DI DATI UTENSILE E TECNOLOGICI

solo in modalità Macchina)

|   | _        |
|---|----------|
| _ |          |
|   | <u>с</u> |
|   | Ŭ        |
|   |          |
|   | i u      |
|   |          |
|   |          |
| • | -        |
| ۲ | -        |
|   | σ        |
| 1 |          |
| L |          |
|   |          |
| ( | n -      |
|   |          |
| 1 | ~        |

σ

Terminare l'immissione

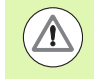

Salva

s 🖬 т

🗊 MAF

Inserire i parametri

Attenzione: a seconda della macchina impiegata l'immissione nella finestra di dialogo T attiva un movimento di orientamento della torretta.

Selezionare Impostare T, S, F (selezione possibile

### Immissione TSF con maschere separate

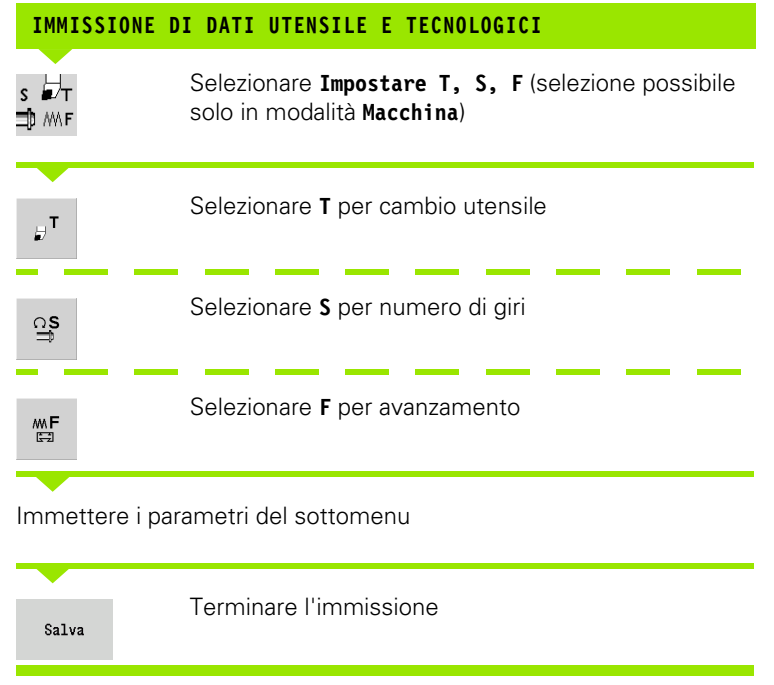

Attenzione: a seconda della macchina impiegata questo comando attiva un movimento di orientamento della torretta.

### Macchina con contromandrino

### Selezione del mandrino del pezzo (a seconda della macchina)

Se la macchina è dotata di un contromandrino, nel dialogo TSF viene visualizzato il parametro WP.

Æ

### Parametri ciclo

WP: n. del mandrino

Con il parametro WP è possibile selezionare il mandrino del pezzo con cui la lavorazione deve essere eseguita nella sottomodalità **Autoapprendimento** e con i cicli MDI nella modalità **Macchina**.

Selezionare il mandrino del pezzo per la lavorazione con WP:

- Azionamento principale
- Contromandrino per lavorazione lato posteriore

L'impostazione del parametro WP è memorizzata nei cicli di Autoapprendimento e MDI e visualizzata nella relativa maschera del ciclo.

Se con il parametro WP si seleziona il contromandrino per lavorazione lato posteriore, il ciclo viene lavorato con rappresentazione speculare (in direzione Z contrapposta). Utilizzare gli utensili con idoneo orientamento.

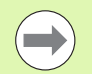

Nel menu TSF viene modificata l'impostazione del parametro WP, se:

- si esegue un ciclo con una impostazione diversa del parametro WP
- si seleziona un programma nella sottomodalità Esecuzione programma

### Macchina con asse B

Le macchine con asse B consentono l'orientamento del portautensili e quindi un utilizzo flessibile degli utensili per lavorazioni di tornitura e fresatura. Attraverso l'orientamento dell'asse B e la rotazione dell'utensile si possono raggiungere posizioni dell'utensile che rendono possibili lavorazioni longitudinali e in piano oppure lavorazioni radiali e assiali sul mandrino principale e sul contromandrino con lo stesso utensile. In questo modo si riduce il numero di utensili necessari e il numero di cambi utensile.

**Dati utensile:** tutti gli utensili vengono descritti con le dimensioni X, Z e Y e le correzioni nella banca dati utensili. Queste dimensioni e l'orientamento utensile sono riferiti all'**angolo di rotazione B=0°** (posizione di riferimento).

Parametri ciclo

- BW: angolo dell'asse B
- CW: inversione utensile
- HC: freno mandrino
- DF: funzione ausiliaria

L'impostazione dei parametri BW e CW è memorizzata nei cicli ad autoapprendimento e MDI e visualizzata nella relativa maschera del ciclo.

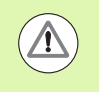

Attenzione: a seconda della macchina impiegata questo comando attiva un movimento del portautensili, un orientamento dell'asse B e una rotazione dell'utensile.

### Visualizzazione dati macchina

| Elementi della visualizzazione dati macchina                                                                                                    |                                            |
|----------------------------------------------------------------------------------------------------|--------------------------------------------|
| Indicazione di posizione X, Y, Z, W: distanza punta dell'utensile – origine pezzo                                                                                                    |                                            |
| Lettera asse: nero=consenso asse assegnato; bianco=nessun "consenso asse"                                                                                                    | X 57.496                                   |
| Volantino attivo                                                                                                    | Serraggio attivo                           |
| Visualizzazione posizione C: posizione dell'asse C                                                                                                    |                                            |
| <ul> <li>Campo vuoto: l'asse C è inattivo</li> <li>Lettera asse: nero=consenso asse assegnato; bianco=nessun consenso asse</li> </ul>                                                                                                    | C 21.296                                   |
| <b>Impostazioni della visualizzazione di posizione</b> : possibile impostazione con il parametro utente MP_axesDisplayMode. L'impostazione viene visualizzata da una lettera accanto alla finestra di posizionamento.                                                                              | X <sub>A</sub> 11.085                      |
| A: valore reale (impostazione: RIF.REALE)                                                                                                    |                                            |
| N: valore nominale (impostazione: RIF.NOM.)                                                                                                    |                                            |
| L: errore di inseguimento (impostazione: INSEG)                                                                                                    |                                            |
| D: percorso residuo (impostazione: DIST)                                                                                                    |                                            |
| <b>Visualizzazione numero slitta e numero asse C</b> : una cifra accanto alla finestra di posizionamento dell'asse indica il numero di slitta o asse C assegnato. La cifra viene visualizzata soltanto se è stato configurato più volte un asse, ad esempio il secondo asse C come contromandrino. | C <sub>2</sub> 352.080                     |
| Visualizzazione percorso residuo X, Y, Z, W: differenza tra posizione attuale e posizione finale dell'istruzione di traslazione in corso.                                                                                                    | <b>△X</b> –14.012                          |
| Visualizzazione percorso residuo e stato zona di sicurezza: visualizzazione percorso residuo e visualizzazione dello stato del monitoraggio della zona di sicurezza.                                                                                                    | ^Z X                                       |
| Monitoraggio zona di sicurezza attivo                                                                                                    | Monitoraggio zona di<br>sicurezza inattivo |
| Visualizzazione posizione quattro assi: visualizzazione dei valori di posizione per max quattro assi. I valori visualizzati dipendono dalla configurazione della macchina.                                                                                                    | X 30.000 C<br>Z 18.500                     |

i

| Elementi della visualizzazione dati macchina                                                                                                    |                                     |
|----------------------------------------------------------------------------------------------------|-------------------------------------|
| Visualizzazione numeri T <ul> <li>Numero T dell'utensile impiegato</li> <li>Valori di correzione utensile</li> </ul>                                                                                                    | T 5 <sup>X</sup> 0.5500<br>Z 0.6600 |
| Per tutte le visualizzazioni T:                                                                                                    |                                     |
| <ul> <li>T su sfondo colorato: utensile motorizzato</li> <li>Numero T o ID su sfondo colorato: attacco utensile speculare</li> <li>Numero T con indice: utensile multiplo</li> <li>Lettera X/Z della correzione su sfondo colorato: correzione speciale in direzione X/Z attiva</li> </ul> |                                     |
| Visualizzazione ID T                                                                                                    | - 045                               |
| <ul> <li>ID dell'utensile impiegato</li> <li>Valori di correzione utensile</li> </ul>                                                                                                    | X 0.000 Z 0.000                     |
| Visualizzazione ID T senza valori di correzione                                                                                                    | To:                                 |
| ■ ID dell'utensile impiegato                                                                                                    | Stechwerkzeug222                    |
| Correzioni utensile                                                                                                    | ► X 0.2200 ¥ 0.0000                 |
| Correzione speciale solo per utensile per troncare e sferici                                                                                                    | U Z 5.1000 S 5.1000                 |
| <ul> <li>Valore di correzione speciale in grigio. correzione speciale mattiva</li> <li>Lettera X/Z della correzione su sfondo colorato: correzione speciale in direzione X/Z attiva</li> </ul>                                                                                             |                                     |
| Correzione addizionale                                                                                                    | D X 0.5000                          |
| <ul><li>Valori di correzione in grigio: correzione D inattiva</li><li>Valori di correzione in nero: correzione D attiva</li></ul>                                                                                                    | <b>U</b> <sup>901</sup> z 0.3000    |
| Informazioni sulla durata utensile                                                                                                    | - MT BT                             |
| ■ "T": nero=monitoraggio durata globale on; bianco=monitoraggio durata globale off                                                                                                    | MZ RZ                               |
| <ul> <li>MT, RT attivo: monitoraggio in base alla durata</li> <li>MZ, BZ attivo: monitoraggio in base al numero di pezzi</li> </ul>                                                                                                    |                                     |
| <ul> <li>Tutte le caselle vuote: utensile senza monitoraggio durata</li> </ul>                                                                                                    |                                     |
| Visualizzazione slitta e stato ciclo                                                                                                    | 100%                                |
| Casella superiore: impostazione del potenziometro override                                                                                                    | 10394.1 mm/min                      |
| <ul> <li>Casella inferiore su sfondo bianco: avanzamento reale</li> <li>Casella inferiore su sfondo grigio: avanzamento programmato con elitta forma</li> </ul>                                                                                                    |                                     |
|                                                                                                    |                                     |
| Visualizzazione slitta e stato ciclo                                                                                                    |                                     |
| <ul> <li>Casella superiore: avanzamento programmato</li> <li>Casella inferiore: avanzamento reale</li> </ul>                                                                                                    |                                     |

(

i

### Visualizzazione slitta e stato ciclo

- Casella superiore: impostazione del potenziometro override
- Casella al centro: avanzamento programmato
- Casella inferiore: avanzamento reale

### Visualizzazione slitta per lavorazione lato posteriore

Per una lavorazione lato posteriore viene visualizzato su sfondo blu il numero della slitta.

### Visualizzazione mandrino con numero mandrino, gamma e stato mandrino

- Casella superiore: impostazione del potenziometro override
- Casella inferiore: numero di giri reale o posizione mandrino

### Per tutte le visualizzazioni mandrino:

- Simbolo mandrino: nero=consenso mandrino assegnato; bianco=nessun "consenso mandrino"
- Cifra nell'icona mandrino: gamma
- Cifra a destra accanto all'icona mandrino: numero utensile
- Se tasto mandrino presente: numero del mandrino selezionato su sfondo colorato
- Stato del mandrino: Vedere "Mandrino" a pagina 92.
- Visualizzazione del numero di giri programmato in "1/min" o m/min
- Visualizzazione del numero di giri reale in "1/min"
- Con M19 e se impostato dal costruttore della macchina con arresto mandrino: invece di numero di giri reale visualizzazione della posizione mandrino
- Se un mandrino è in modalità Slave durante la sincronizzazione, viene visualizzato il valore "0" invece della velocità programmata
- Il simbolo del mandrino viene visualizzato su sfondo colorato in modalità di sincronizzazione per il mandrino master e per il mandrino slave

| <ul> <li>Visualizzazione mandrino con numero mandrino, gamma e stato mandrino</li> <li>Casella superiore: numero di giri programmato</li> <li>Casella inferiore: numero di giri reale o posizione mandrino</li> </ul> | I) 1 🔝          | 150.0 m/min<br>107.0 1/min |
|----------------------------------------------------------------------------------------------------|-----------------|----------------------------|
| Visualizzazione mandrino con numero mandrino, gamma e stato mandrino                                                                                                    | 7Th 4 🔽         | 100%                       |
| Casella superiore: impostazione del potenziometro override                                                                                                    | ⊥ЦИ <b>Т</b> МЗ | 150.0 m/min<br>107.0 1/min |
| Casella al centro: numero di giri programmato                                                                                                    |                 |                            |
| Casella inferiore: numero di giri reale o posizione mandrino                                                                                                    |                 |                            |
|                                                                                                    |                 |                            |

### Visualizzazione override del mandrino attivo

- **F**: avanzamento
- R: rapido
- **S**: mandrino

00% S1 100%

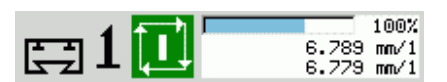

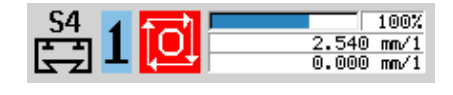

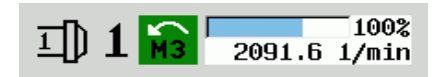

| Elementi della visualizzazione dati macchina                                                                                                    |                                                                                                    |
|----------------------------------------------------------------------------------------------------|----------------------------------------------------------------------------------------------------|
| <b>Carico massimo azionamento:</b> carico massimo dell'azionamento in riferimento alla coppia nominale.                                                                                                    | Z ° <u>50 100 150</u> 0%                                                                                                    |
| Azionamenti digitali di asse e mandrino                                                                                                    | -                                                                                                    |
| Azionamenti analogici di asse e mandrino se predisposti dal costruttore della macchina                                                                                                    |                                                                                                    |
| <b>Visualizzazione numero di pezzi:</b> il numero di pezzi viene incrementato dopo ogni funzione M30, M99 o impulso di conteggio programmato M18.                                                                                                    | 50 P 2                                                                                                    |
| MP: numero di pezzi predefinito                                                                                                    |                                                                                                    |
| P: numero di pezzi finiti                                                                                                    |                                                                                                    |
| <b>Visualizzazione numero di pezzi e tempo per pezzo:</b> il numero di pezzi viene incrementato dopo ogni funzione M30, M99 o impulso di conteggio programmato M18.                                                                                                    | MP         50 t         00:00:28           P         2 Σt         00:06:57                                                                                                    |
| MP: numero di pezzi predefinito                                                                                                    |                                                                                                    |
| P: numero di pezzi finiti                                                                                                    |                                                                                                    |
| t: tempo di lavorazione del programma attuale                                                                                                    |                                                                                                    |
| Totale t: tempo totale                                                                                                    |                                                                                                    |
| Minister in the line of the second second second second second second second second second second second second                                                                                                    |                                                                                                    |
| visualizzazione livello di mascheratura e Mul Arresto condizionato                                                                                                    |                                                                                                    |
| <ul> <li>Livelli di mascheratura definiti (barra superiore) e impostati/attivati (barra inferiore)</li> </ul>                                                                                                    |                                                                                                    |
| <ul> <li>Livelli di mascheratura definiti (barra superiore) e impostati/attivati (barra inferiore)</li> <li>Impostazione per M01: in modo "Esecuzione continua" (visualizzazione gialla) non viene eseguita la funzione M01</li> </ul>                                                                                                    |                                                                                                    |
| <ul> <li>Livelli di mascheratura definiti (barra superiore) e impostati/attivati (barra inferiore)</li> <li>Impostazione per M01: in modo "Esecuzione continua" (visualizzazione gialla) non viene eseguita la funzione M01</li> <li>Visualizzazione lavorazione superficie posteriore: nella visualizzazione RSM (RSM: Rear Side Machining) vengono visualizzate le informazioni per la lavorazione superficie posteriore.</li> </ul>                                                                                                    | ► 1 2 3 4 5 6 7 8 9  ► 0.000                                                                                                    |
| <ul> <li>Visualizzazione livello di mascheratura e MUT Arresto condizionato</li> <li>Livelli di mascheratura definiti (barra superiore) e impostati/attivati (barra inferiore)</li> <li>Impostazione per M01: in modo "Esecuzione continua" (visualizzazione gialla) non viene eseguita la funzione M01</li> <li>Visualizzazione lavorazione superficie posteriore: nella visualizzazione RSM (RSM: Rear Side Machining) vengono visualizzate le informazioni per la lavorazione superficie posteriore.</li> <li>Stato RSM</li> </ul>                                                                                                    | <ul> <li>▶ 1 2 3 4 5 6 7 8 9</li> <li>▶ 1 2 3 4 5 6 7 8 9</li> <li>▶ 0.000</li> </ul>                                                                                                    |
| <ul> <li>Visualizzazione livello di mascheratura e MUT Arresto condizionato</li> <li>Livelli di mascheratura definiti (barra superiore) e impostati/attivati (barra inferiore)</li> <li>Impostazione per M01: in modo "Esecuzione continua" (visualizzazione gialla) non viene eseguita la funzione M01</li> <li>Visualizzazione lavorazione superficie posteriore: nella visualizzazione RSM (RSM: Rear Side Machining) vengono visualizzate le informazioni per la lavorazione superficie posteriore.</li> <li>Stato RSM</li> <li>Spostamento origine attivo dell'asse RSM configurato</li> </ul>                                                                                                    | <ul> <li>▶ 1 2 3 4 5 6 7 8 9</li> <li>▶ 0.000</li> <li>▶ 0.000</li> <li>▶ 1000.000</li> </ul>                                                                                                    |
| <ul> <li>Visualizzazione ilvello di mascheratura e MUT Arresto condizionato</li> <li>Livelli di mascheratura definiti (barra superiore) e impostati/attivati (barra inferiore)</li> <li>Impostazione per M01: in modo "Esecuzione continua" (visualizzazione gialla) non viene eseguita la funzione M01</li> <li>Visualizzazione lavorazione superficie posteriore: nella visualizzazione RSM (RSM: Rear Side Machining) vengono visualizzate le informazioni per la lavorazione superficie posteriore.</li> <li>Stato RSM</li> <li>Spostamento origine attivo dell'asse RSM configurato</li> <li>Visualizzazione asse B: a seconda dell'impostazione dei parametri macchina</li> </ul>                                                                                                    | <ul> <li>▶ 1 2 3 4 5 6 7 8 9</li> <li>▶ 1 2 3 4 5 6 7 8 9</li> <li>▶ 0.000</li> <li>▶ 0.000</li> <li>▶ 1000.000</li> </ul>                                                                                                    |
| <ul> <li>Visualizzazione ilvello di mascheratura e MUT Arresto condizionato</li> <li>Livelli di mascheratura definiti (barra superiore) e impostati/attivati (barra inferiore)</li> <li>Impostazione per M01: in modo "Esecuzione continua" (visualizzazione gialla) non viene eseguita la funzione M01</li> <li>Visualizzazione lavorazione superficie posteriore: nella visualizzazione RSM (RSM: Rear Side Machining) vengono visualizzate le informazioni per la lavorazione superficie posteriore.</li> <li>Stato RSM</li> <li>Spostamento origine attivo dell'asse RSM configurato</li> <li>Visualizzazione asse B: a seconda dell'impostazione dei parametri macchina vengono visualizzate diverse informazioni sullo stato del piano ruotato.</li> </ul>                                                                                                    | <ul> <li>▶ 1 2 3 4 5 6 7 8 9</li> <li>▶ 0.000</li> <li>▶ 0.000</li> <li>▶ 1000.000</li> <li>▶ 1000.000</li> </ul>                                                                                                    |
| <ul> <li>Visualizzazione ilvello di mascheratura e MUT Arresto condizionato</li> <li>Livelli di mascheratura definiti (barra superiore) e impostati/attivati (barra inferiore)</li> <li>Impostazione per M01: in modo "Esecuzione continua" (visualizzazione gialla) non viene eseguita la funzione M01</li> <li>Visualizzazione lavorazione superficie posteriore: nella visualizzazione RSM (RSM: Rear Side Machining) vengono visualizzate le informazioni per la lavorazione superficie posteriore.</li> <li>Stato RSM</li> <li>Spostamento origine attivo dell'asse RSM configurato</li> <li>Visualizzazione asse B: a seconda dell'impostazione dei parametri macchina vengono visualizzate diverse informazioni sullo stato del piano ruotato.</li> <li>Valore angolare programmato dell'asse B</li> </ul>                                                                                                    | <ul> <li>▶ 1 2 3 4 5 6 7 8 9</li> <li>▶ 1 2 3 4 5 6 7 8 9</li> <li>▶ 0.000</li> <li>▶ 1000.000</li> <li>▶ 1000.000</li> <li>▶ 1000.000</li> <li>▶ 0.000</li> </ul>                                                                                                    |
| <ul> <li>Visualizzazione ilvello di mascheratura e MUT Arresto condizionato</li> <li>Livelli di mascheratura definiti (barra superiore) e impostati/attivati (barra inferiore)</li> <li>Impostazione per M01: in modo "Esecuzione continua" (visualizzazione gialla) non viene eseguita la funzione M01</li> <li>Visualizzazione lavorazione superficie posteriore: nella visualizzazione RSM (RSM: Rear Side Machining) vengono visualizzate le informazioni per la lavorazione superficie posteriore.</li> <li>Stato RSM</li> <li>Spostamento origine attivo dell'asse RSM configurato</li> <li>Visualizzazione asse B: a seconda dell'impostazione dei parametri macchina vengono visualizzate diverse informazioni sullo stato del piano ruotato.</li> <li>Valore angolare programmato dell'asse B</li> <li>Visualizzazione dei valori attuali I, K, U e W</li> </ul>                                                                               | <ul> <li>▶ 1 2 3 4 5 6 7 8 9</li> <li>▶ 1 2 3 4 5 6 7 8 9</li> <li>▶ 0.000</li> <li>▶ 0.000</li> <li>▶ 1000.000</li> <li>▶ 0.000</li> <li>▶ 0.000</li> </ul>                                                                                                    |
| <ul> <li>Visualizzazione livello di mascheratura e MUT Arresto condizionato</li> <li>Livelli di mascheratura definiti (barra superiore) e impostati/attivati (barra inferiore)</li> <li>Impostazione per M01: in modo "Esecuzione continua" (visualizzazione gialla) non viene eseguita la funzione M01</li> <li>Visualizzazione lavorazione superficie posteriore: nella visualizzazione RSM (RSM: Rear Side Machining) vengono visualizzate le informazioni per la lavorazione superficie posteriore.</li> <li>Stato RSM</li> <li>Spostamento origine attivo dell'asse RSM configurato</li> <li>Visualizzazione asse B: a seconda dell'impostazione dei parametri macchina vengono visualizzate diverse informazioni sullo stato del piano ruotato.</li> <li>Valore angolare programmato dell'asse B</li> <li>Visualizzazione dei valori attuali I, K, U e W</li> <li>I: riferimento del piano in X</li> </ul>                                        | <ul> <li>▶ 1 2 3 4 5 6 7 8 9</li> <li>▶ 1 2 3 4 5 6 7 8 9</li> <li>▶ 0.000</li> <li>▶ 0.000</li> <li>▶ 1000.000</li> <li>▶ 1000.000</li> <li>▶ 10</li></ul>                                                                                                    |
| <ul> <li>Visualizzazione livello di mascheratura e MOT Arresto condizionato</li> <li>Livelli di mascheratura definiti (barra superiore) e impostati/attivati (barra inferiore)</li> <li>Impostazione per M01: in modo "Esecuzione continua" (visualizzazione gialla) non viene eseguita la funzione M01</li> <li>Visualizzazione lavorazione superficie posteriore: nella visualizzazione RSM (RSM: Rear Side Machining) vengono visualizzate le informazioni per la lavorazione superficie posteriore.</li> <li>Stato RSM</li> <li>Spostamento origine attivo dell'asse RSM configurato</li> <li>Visualizzazione asse B: a seconda dell'impostazione dei parametri macchina vengono visualizzate diverse informazioni sullo stato del piano ruotato.</li> <li>Valore angolare programmato dell'asse B</li> <li>Visualizzazione dei valori attuali I, K, U e W</li> <li>I: riferimento del piano in X</li> <li>K: riferimento del piano in Z</li> </ul> | $ \begin{array}{c}  123456789 \\  \hline 123456789 \\  \hline 0.000 \\  \hline 1000.000 \\  \hline 1000.000 \\  \hline 1000 \\  \hline 1000 \\  $ |

W: spostamento in Z

<u>e</u>

La visualizzazione dei dati macchina è configurabile dal costruttore della macchina e può pertanto divergere da quella illustrata nel presente manuale. 3.3 Dati macchina

### Stati ciclo

### Icone ciclo

**Stato "Start ciclo"** Esecuzione ciclo o programma attiva

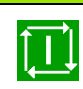

**Stato "Stop ciclo"** Esecuzione ciclo o programma inattiva

# <u>o</u>ļ

### Avanzamento asse

**F** (dall'inglese Feed) è la lettera che identifica i valori di avanzamento. In funzione della posizione del softkey **Avanzamento al minuto** l'immissione viene eseguita in:

millimetri per giro mandrino (avanzamento al giro) o

millimetri al minuto (avanzamento al minuto).

Sullo schermo è possibile rilevare sulla base dell'unità di misura il tipo di avanzamento con cui si sta lavorando.

Con il **potenziometro correzione avanzamento** (Feed Override) è possibile modificare il valore di avanzamento (intervallo: da 0% a 150%).

### Mandrino

**S** (dall'inglese Speed) è la lettera che identifica i dati mandrino. In funzione della posizione del softkey **N. giri costante** l'immissione viene eseguita in:

giri al minuto (numero di giri costante) o

metri al minuto (velocità di taglio costante).

Il numero di giri è limitato dalla velocità massima del mandrino. Tale limitazione è da indicare nella finestra di immissione **Finestra di dialogo TSF** o nella programmazione DIN con l'istruzione G26. La limitazione della velocità è valida fino a quando non viene sovrascritta con una nuova limitazione.

Con il potenziometro correzione numero di giri (Speed Override) è possibile modificare la velocità del mandrino (intervallo: da 50% a 150%).

Con velocità di taglio costante, MANUALplus calcola il numero di giri mandrino in funzione della posizione della punta dell'utensile. Se il diametro è inferiore, il numero di giri mandrino aumenta, senza superare il Numero di giri max.

- Le icone mandrino mostrano il senso di rotazione dal punto di vista dell'operatore posizionato davanti alla macchina e con lo sguardo rivolto verso il mandrino.
- La denominazione del mandrino viene definita dal costruttore della macchina (vedere tabella a destra).

| <u>мз</u>          |
|--------------------|
| ▲<br>M4            |
| 0                  |
| <b>/₩</b> \<br>M19 |
| С                  |
|                    |
|                    |
|                    |

| Denominazioni dei mananno |   |   |   |
|---------------------------|---|---|---|
| Mandrino principale       | н | 0 | 1 |
| Utensile motorizzato      | 1 | 1 | 2 |

# 3.4 Configurazione della tabella posti

I dati utensile come lunghezza e raggio, ma anche altre informazioni specifiche sugli utensili, che il controllo numerico necessita per l'esecuzione delle funzioni più diverse, vengono salvati nella **tabella utensili "toolturn.htt"** (nella directory TNC:\table\). Tale tabella utensili è denominata nel controllo numerico come **lista utensili**.

Gli utensili inseriti nei relativi portautensili vengono salvati nella **tabella posti "ToolAllo.tch"** (nella directory TNC:\table\). Questa tabella posti viene messa a disposizione a seconda della macchina e denominata come **lista torretta** o **lista magazzino**.

### Macchina con un attacco utensile (Multifix)

Per macchine con attacco Multifix non è necessario gestire alcuna tabella posti, in quanto il portautensili dispone soltanto di un posto.

- **T Numero posto torretta:** sempre T1
- ID utensile (nome): selezionare il numero ID dalla lista utensili

Lista utensile Aprire la Lista utensili

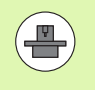

I sistemi per utensili Torretta, Magazzino e Multifix possono essere impiegati anche contemporaneamente su una macchina. Il **costruttore della macchina** definisce il numero del posto Multifix.

### Macchina con torretta

Il softkey Lista torretta consente di aprire la lista della configurazione attuale della torretta. Per ogni attacco utensile della torretta (ed eventuale MultiFix) è presente un posto nella tabella. Per la predisposizione viene assegnato ad ogni attacco un utensile (numero identificativo). Gli utensili multipli vengono visualizzati con tutti i taglienti nella lista torretta.

La lista torretta può essere predisposta con il **Menu TSF** o direttamente dai dialoghi del ciclo nella sottomodalità **Autoapprendimento**.

### T Numero posto torretta

**ID** utensile (nome): viene inserito automaticamente

### Cursore nel Menu TSF nel campo di immissione T

Lista torretta Aprire la Lista torretta. Dopo l'apertura è possibile modificare la lista torretta.

### Cursore nel Menu TSF nel campo di immissione ID

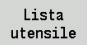

Aprire la Lista utensili. Insieme alla lista torretta viene aperta anche la lista utensili. La torretta può essere equipaggiata con utensili della lista.

Nel ciclo ad autoapprendimento il posto torretta si programma come **Numero T.** L'**ID utensile** viene automaticamente inserito in "ID" per un posto occupato.

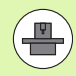

I sistemi per utensili Torretta, Magazzino e Multifix possono essere impiegati anche contemporaneamente su una macchina. Il **costruttore della macchina** definisce il numero del posto Multifix.

### Macchina con magazzino

Il softkey Lista magazzino consente di aprire la lista della configurazione attuale del portautensili. Per ogni attacco utensile è presente un posto nella tabella. Per la predisposizione viene assegnato ad ogni attacco un utensile (numero identificativo).

Per macchine con magazzino è possibile cambiare l'utensile anche tramite il **Menu TSF**.

T Numero posto torretta: sempre T1

ID utensile (nome): viene inserito automaticamente

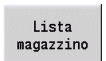

### Aprire la **Lista magazzino**

Gli utensili impiegati vengono gestiti nella lista magazzino. Il magazzino può essere caricato e scaricato tramite il

### Menu TSF.

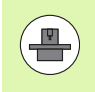

I sistemi per utensili Torretta, Magazzino e Multifix possono essere impiegati anche contemporaneamente su una macchina. Il **costruttore della macchina** definisce il numero del posto Multifix.

3.4 Configurazione della ta<mark>bell</mark>a posti

# 3.4 Configurazione della ta<mark>bell</mark>a posti

## Configurazione della lista torretta con lista utensili

La lista torretta riproduce l'equipaggiamento corrente del portautensili. La lista torretta può essere predisposta con il **Menu TSF** o direttamente dai dialoghi del ciclo nella sottomodalità **Autoapprendimento**.

È possibile visualizzare le voci della lista utensili per acquisire le voci dalla lista nella configurazione torretta. MANUALplus rappresenta la lista utensili nell'area inferiore dello schermo. I tasti cursore sono attivi in questa lista. Con il cursore è possibile passare direttamente a un numero identificativo dell'utensile immettendo le prime lettere o cifre del numero.

### APRI LISTA TORRETTA

s 🖬⊤ ⊒⊅ Mir Selezionare **Impostare T, S, F** (selezione possibile solo in Funzionamento manuale)

### Attivare il dialogo Cicli

Lista utensile

Con il softkey **Lista utensili** attivare la configurazione torretta e la lista utensili.

Adattamento della configurazione torretta

### ACQUISIZIONE UTENSILI DAL DATABASE Posto avanti Posto indietro Selezionare e ordinare le voci del database utensili (vedere softkey tabella a destra).

Selezionare con i tasti cursore la voce nel database utensili.

Conferma utensile Acquisire l'utensile selezionato nella configurazione torretta

| <b>→</b> Ma     | acchina           |                    | ) E        | > smart.Tu               | cn .         |               | ☐ Editor         | : utensil        | • )                | B               |             |         |
|-----------------|-------------------|--------------------|------------|--------------------------|--------------|---------------|------------------|------------------|--------------------|-----------------|-------------|---------|
| Occupa          | zione re          | volver             | _          | _                        | _            | _             | _                | _                | _                  | _               | -           |         |
| Menori          | a temp.           | numero I           | dent       |                          |              |               |                  | Post             | i 🚺                | da              | 12          |         |
| N. T<br>1       | Numero<br>001     | Ident              | ТС<br>Ы. 1 | ) Descrizio<br>Schruppen | ne<br>Aussen | RS/DV<br>0.80 | EW/BW/AZ<br>93.0 | SW/SB/HO<br>80.0 | i Mater.<br>Hartme | tagl.<br>tall   | 1           | 0 0     |
| 2<br>3<br>4     |                   |                    |            |                          |              |               |                  |                  |                    |                 |             |         |
| 5<br>6<br>7     |                   |                    |            |                          |              |               |                  |                  |                    |                 |             |         |
| 8               |                   |                    |            |                          |              |               |                  |                  |                    |                 |             |         |
| 10              |                   |                    |            |                          |              |               |                  |                  |                    |                 | -           |         |
| Selezi          | one uten          | sile per           | T1         |                          |              |               |                  |                  |                    |                 |             |         |
| Filtr<br>Numero | i  Tutti<br>Ident | . i tipi<br>• TO [ | )escri     | zione                    | RS/DV        | EW/BW/        | AZ SW/SB/        | 318<br>HG Mater. | da  3:<br>tagl.    | 18 max<br>MU MD | 999<br>LA 🖿 |         |
| 001             | nto               | 8,18<br>H 19       | Schrup     | pen Aussen               | 0.86         | 93            | .0 86            | 1.0 Hartme       | tall               | 3               |             |         |
| 001 Ca          | pto               | J. 1 9             | Schrup     | pen Aussen               | 0.80         | 9 93          | .0 86            | 1.0 Hartme       | tall               | 3               |             |         |
| 001AP1          |                   | J. 1 8             | Schrup     | pen Aussen               | 8.86         | 93            | .0 86            | .0 Hartme        | tall               | 3               |             | _ 💷     |
| RA2             |                   | J 1 9              | Chrun      | inen Aussen              | A RF         | 95            | A 59             | i A Hartme       | ta11               | 3               | 2           | 09:15   |
| Pos             | to                | Posto              |            | Editing                  | Tip          | 0             | Altri            | Vi               | sta                | Confe           | rna         | Ritorno |

### Selezione e ordinamento voci del database utensili MANUALplus apre il menu dei softkey Tipo per la selezione del tipo di utensile utensile desiderato. MANUALplus apre il menu dei softkev More con ulteriori possibilità di filtraggio. filters MANUALplus apre il menu dei softkey Vista con possibilità di ordinamento. Ordinamento degli utensili nella lista Ordinam. visualizzata a scelta per: ID / Tip tipo utensile ■ ID utensile orientamento utensile Ad ogni pressione del softkey si passa al successivo ordinamento Commutazione tra ordine crescente e Inversione decrescente ordinam. Inattivo in questo contesto Modifica utensile Chiusura della lista utensili Ritorno

### Modifica della lista torretta

3.4 Configurazione della ta<mark>bell</mark>a posti

La configurazione torretta riproduce l'equipaggiamento corrente del portautensili. Alla predisposizione della lista torretta si registrano i numeri identificativi degli utensili.

La lista torretta può essere configurata con il **Menu TSF** o direttamente dai dialoghi del ciclo nella sottomodalità Autoapprendimento. Il posto torretta desiderato viene scelto con i tasti cursore.

Nella configurazione torretta possono essere predisposti anche sistemi di cambio manuale (vedere "Predisposizione dei supporti per sistema di cambio manuale" a pagina 540).

### PREDISPOSIZIONE LISTA TORRETTA

s ₽/T ⊐D MF Selezionare **Impostare T, S, F** (selezione possibile solo in modalità **Macchina**)

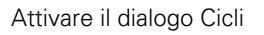

Lista torretta Con il softkey **Lista torretta** attivare la configurazione torretta.

Selezionare un posto torretta con i tasti cursore.

Adeguare la configurazione torretta con softkey (vedere tabella softkey a destra)

Immettere direttamente l'ID utensile

# IMMISSIONE DIRETTA DI ID UTENSILE Set t ENT Attivare l'immissione diretta con il tasto ENT. Immettere l'ID utensile Rito INS Concludere l'immissione con il tasto INS.

Interrompere l'immissione con il tasto ESC.

| N. T<br>1<br>2<br>3<br>4 | Numero<br>801 | Ident | TO               | Deparizione      |       |          |          |            |    |     |
|--------------------------|---------------|-------|------------------|------------------|-------|----------|----------|------------|----|-----|
| 1<br>2<br>3<br>4         | 801           |       |                  | Descrizione      | RS/DV | EW/BW/AZ | SW/SB/HG | Mater. ta  | gl | 0 0 |
| 234                      |               |       | <sup>0</sup> , 1 | Schruppen Aussen | 0.80  | 93.0     | 80.0     | Hartmetal: | 1  | _   |
| 4                        |               |       |                  |                  |       |          |          |            |    |     |
| -                        |               |       |                  |                  |       |          |          |            |    |     |
| 5                        |               |       |                  |                  |       |          |          |            |    |     |
| 6                        |               |       |                  |                  |       |          |          |            |    |     |
| 7                        |               |       |                  |                  |       |          |          |            |    |     |
| 8                        |               |       |                  |                  |       |          |          |            |    |     |
| 9                        |               |       |                  |                  |       |          |          |            |    |     |
| 10                       |               |       |                  |                  |       |          |          |            | *1 |     |
|                          |               |       | -                |                  |       | -        |          |            |    |     |
|                          |               |       |                  |                  |       |          |          |            |    |     |
|                          |               |       |                  |                  |       |          |          |            |    |     |
|                          |               |       |                  |                  |       |          |          |            |    |     |
|                          |               |       |                  |                  |       |          |          |            |    |     |
|                          |               |       |                  |                  |       |          |          |            |    | T   |
|                          |               |       |                  |                  |       |          |          |            |    |     |
|                          |               |       |                  |                  |       |          |          |            |    |     |

### Softkey nella lista torretta Cancellazione voce $\mathbf{X}$ Inserimento voce da memoria 25 temporanea Eliminazione voce e salvataggio nella 5× memoria temporanea Attivazione voci del database utensili Lista utensile Passaggio al menu successivo Funzioni speciali Cancellazione completa lista CANCELLA torretta TUTTO Reset durata utensile Set teeth to new Livello menu precedente Ritorno Conferma del numero T e ID utensile nella finestra di dialogo TSF o del ciclo Chiusura della lista torretta senza Annulla acquisizione di numero T e ID utensile nel dialogo. Le modifiche apportate nella lista

torretta vengono mantenute

ESC

### Modifica della lista magazzino

Per macchine con magazzino utensili, la lista magazzino rappresenta la configurazione attuale dei magazzini presenti nonché dei portautensili nell'area di lavoro. La lista magazzino può essere modificata tramite il **Menu TSF**.

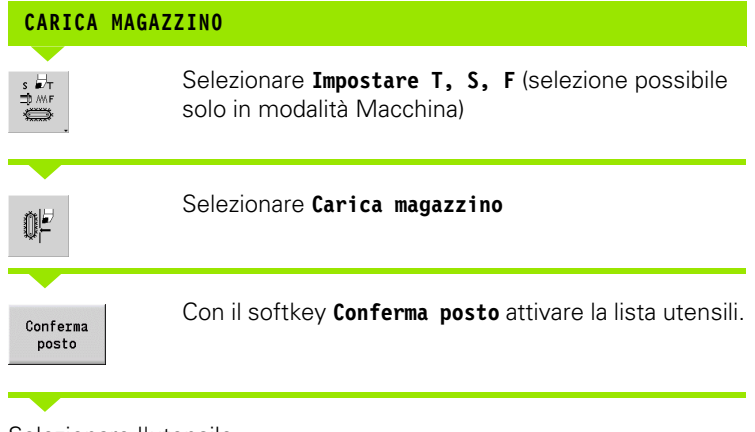

| ₹   | Maco  | china                  |          | ♦      | smart.Turn              |     | - ) (P | Editor u           | tensile    |      | 8                   |          |
|-----|-------|------------------------|----------|--------|-------------------------|-----|--------|--------------------|------------|------|---------------------|----------|
|     |       | 02.400                 |          |        | 0.000                   | 1-6 |        |                    |            |      | 5 X 0.0000          |          |
| x   |       | 23.420                 | I R      |        | 0.000                   | 推   | 1 👁    | 0.000              | <b>⇒</b> I | Ŀ    | J Z 0.0000          | -        |
| z   |       | 31.710                 | ) W      |        | 0.000                   | Ē   | K      |                    | ID         |      | 0                   |          |
| Y   |       | 0.000                  | ) C      | L      |                         | C,  |        |                    | Q 1        |      | 0.000               |          |
| \$1 | 1     | 0.200 nn/<br>0.0 nn/ni | 1<br>n 1 | 1      | 1500.0 m/nin<br>360.0 ° | 1   | 2 0    | 1500.0 m/<br>0.0   | ron 1 R    | 100% | S <sub>1</sub> 100% | -        |
| Sel | ezior | ia posto maga          | zzin     | o da c | aricare                 |     |        |                    |            |      |                     |          |
|     |       |                        |          | Γ      |                         |     |        |                    | Posti      | 0    | da 138              |          |
|     |       | Numero Iden            | t        | TC     | ) Descrizione           |     | RS/DV  | EW/BW/AZ           | SW/SB/HG   | Mate | r. tagl. 🗅          |          |
| 12  | 1     |                        |          |        |                         |     |        |                    |            |      |                     |          |
| 12  | 2     |                        |          |        |                         |     |        |                    |            |      |                     |          |
| 12  | 3     |                        |          |        |                         |     |        |                    |            |      |                     |          |
| 12  | 5     |                        |          |        |                         |     |        |                    |            |      |                     |          |
| 12  | 6     |                        |          |        |                         |     |        |                    |            |      |                     | Burn     |
| 12  | 7     |                        |          |        |                         |     |        |                    |            |      |                     | i ancard |
| 12  | 8     |                        |          |        |                         |     |        |                    |            |      |                     |          |
| 12  | 9     |                        |          |        |                         |     |        |                    |            |      |                     |          |
| 12  | 10    | -                      |          |        |                         |     |        |                    |            |      |                     | T (T)    |
| 12  | 11    |                        |          |        |                         |     |        |                    |            |      |                     |          |
| 12  | 12    |                        |          |        |                         | _   |        | _                  |            |      | <u>.</u>            | 13:07    |
|     |       |                        |          |        |                         |     | 0      | Commuta<br>colonne |            |      | Conferma<br>posto   | Annulla  |

Selezionare l'utensile

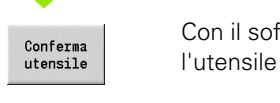

Con il softkey **Conferma utensile** selezionare

Con il softkey **Salva** confermare l'utensile nella lista magazzino

### CAMBIA UTENSILE

Salva

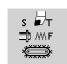

Selezionare **Impostare T, S, F** (selezione possibile solo in modalità Macchina)

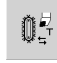

Selezionare Cambio utensile

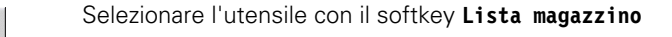

Immettere l'ID utensile

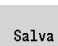

Lista magazzino

Cambiare l'utensile con il softkey Salva

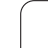

**RITORNO UTENSILE IN MAGAZZINO** Selezionare Impostare T, S, F (selezione possibile s ₽⊤ ⊐ /MF solo in modalità Macchina) Selezionare Ritorno utensile in magazzino 05 Con il softkey Salva riportare l'utensile nel magazzino Salva SCARICA MAGAZZINO Selezionare Impostare T, S, F (selezione possibile s ₽⊤ ⊐ /MF solo in modalità Macchina) Selezionare Scarica magazzino 0ŀ Selezionare l'utensile Premere il softkey Scarica Scarica

Con il softkey Salva eliminare l'utensile dalla lista

Salva

magazzino

### Chiamata utensile

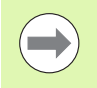

Questa funzione è disponibile anche sulle macchine con magazzino utensili. Il controllo numerico impiega la lista utensili invece della lista torretta.

### Parametri per la chiamata utensile

**T** (dall'inglese Tool) è la lettera che identifica l'attacco utensile.

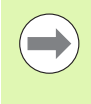

La denominazione dei posti utensile viene stabilita dal costruttore della macchina. A ogni attacco utensile di un portautensili viene assegnato nell'area di lavoro un numero **T** univoco.

**ID** definisce il numero di identificazione dell'utensile.

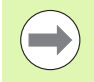

Il numero di identificazione di un utensile si definisce alla creazione di un utensile nell'editor utensili. Ogni utensile presenta un **ID** univoco.

### Varianti della chiamata utensile

- Attacco utensile semplice (ad esemplo: Multifix): l'utensile viene chiamato tramite "ID". Il numero posto "T" è sempre 1. Non viene gestita alcuna lista torretta.
- Attacco utensile multiplo (ad esempio: torretta): l'utensile viene chiamato tramite "T" (numero di posto torretta). Il numero di identificazione "ID" viene acquisito nei dialoghi e automaticamente compilato. Viene gestita una lista torretta.

Gli utensili multipli vengono visualizzati con tutti i taglienti nella lista torretta.

In modalità **Macchina** è necessario impostare i parametri della chiamata utensili nella finestra di dialogo TSF. Nella sottomodalità **Autoapprendimento** e nella modalità **smart.Turn** "T" e "ID" sono parametri ciclo.

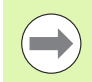

Se nella **Finestra di dialogo TSF** si inserisce un numero T con un numero ID, non così definiti nella lista torretta, quest'ultima viene modificata di conseguenza. La lista torretta esistente viene sovrascritta.

### Utensili motorizzati

- Un utensile motorizzato è specificato nella descrizione utensile.
- L'utensile motorizzato può essere azionato con avanzamento al giro se l'azionamento di mandrino-utensile è dotato di un encoder.
- Se gli utensili motorizzati vengono impiegati con velocità di taglio costante, il numero di giri si calcola sulla base del diametro dell'utensile.

### Utensili in diversi quadranti

Esempio: il **portautensili principale** del tornio in uso è disposto davanti all'asse rotativo (quadrante standard). Dietro l'asse rotativo è disposto un **attacco utensile supplementare**.

Per la configurazione del controllo numerico si definisce per ogni attacco utensile se la quota X e il senso di rotazione in caso di archi devono essere rappresentati in speculare. Nell'esempio illustrato, all'attacco utensile supplementare viene assegnato l'attributo "rappresentazione speculare".

Secondo questo principio tutte le lavorazioni vengono programmate in modo "normale", indipendentemente dall'attacco utensile con il quale si esegue la lavorazione. Anche nella sottomodalità **Simulazione** tutte le lavorazioni vengono rappresentate nel "quadrante standard".

Pure gli utensili vengono descritti e quotati per il "quadrante standard", sebbene si utilizzi l'attacco utensile supplementare.

Soltanto in fase di lavorazione del pezzo si tiene conto della rappresentazione speculare qualora si impieghi l'attacco utensile supplementare.

### Monitoraggio durata utensile

MANUALplus sorveglia, su richiesta, la durata degli utensili o il numero dei pezzi da realizzare con l'utensile.

Il monitoraggio della durata somma i tempi in cui un utensile viene impiegato in "Avanzamento". Il monitoraggio del numero di pezzi conta il numero dei pezzi prodotti. Tali valori vengono confrontati con quelli presenti nei dati utensile.

Se la durata è terminata o il numero di pezzi raggiunto, MANUALplus imposta il bit diagnostico 1. Prima della successiva chiamata viene visualizzato un messaggio di errore e l'esecuzione del programma viene arrestata se non è presente alcun utensile sostitutivo.

- Per programmi ad autoapprendimento è disponibile il monitoraggio durata semplice, informando così il controllo numerico MANUALplus quando un utensile è consumato.
- Nei programmi smart.Turn e DIN PLUS è possibile scegliere tra il monitoraggio durata semplice e l'opzione monitoraggio durata con utensili sostitutivi. Se si impiegano utensili sostitutivi, MANUALplus inserisce automaticamente l'"utensile gemello" non appena un utensile è usurato. Solo se l'ultimo utensile della catena di sostituzione è consumato, MANUALplus arresta l'esecuzione del programma.

La gestione della durata si attiva e si disattiva nel parametro utente "Sistema/Impostazioni per la modalità automatica/Gestione durata".

Il tipo di monitoraggio, la durata/durata residua o il numero di pezzi massimo/numero di pezzi residuo vengono gestiti da MANUALplus nei bit di diagnosi dei dati utensile. In modalità **Editor utensili** è possibile gestire e visualizzare i bit di diagnosi e la durata (vedere "Editing dei dati di durata degli utensili" a pagina 535).

Gli utensili sostitutivi si definiscono nel corso della configurazione del portautensili in modalità **smart.Turn**. La "catena di sostituzione" può contenere diversi utensili gemelli. La catena di sostituzione è parte integrante del programma NC (vedere capitolo "Programmazione utensili" del manuale utente "Programmazione smart.Turn e DIN").

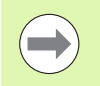

Quando si sostituisce l'inserto di un utensile, si devono aggiornare anche i dati relativi alla durata/al numero di pezzi in modalità **Editor utensili**.

|                           | A mant Turn                   |                       | 44.6     |                    |                       |             |        |              |          |
|---------------------------|-------------------------------|-----------------------|----------|--------------------|-----------------------|-------------|--------|--------------|----------|
| - Esecuzione progr.       | V Smart. Turn                 | H G                   | art      | or uter            | 15110                 |             |        |              |          |
| Durata utensile ('081') t | erminata!                     |                       |          |                    |                       |             |        | 0 0000       |          |
| X 300.000 B               | 0.000                         | <b>F</b> •            | 0.0      | 00                 | T                     | 1           | z      | 0.0000       | B        |
| Z 450.000 W               | 0.000                         |                       |          |                    | ID                    |             |        | 001          | 0.0      |
| Y 0.000 C1                |                               | C 4                   |          |                    | <b>Q</b> <sub>1</sub> |             | 0.     | 000          |          |
| S1 1 0 0.000 nn/1 1       | 1 0 0.0 g/nin<br>20.0         | i) 2 <mark>0</mark> – | 0.<br>0. | 0 q/min<br>0 U/min | 1 F 1                 | 00%         | S 1    | .00%         |          |
| Prog Esecuzione           | Visual.                       | E                     | rof      | ilo IC             | o finitu              | ira         | radial | e            |          |
| TNC:\nc_prog\gtz\Huelse   |                               |                       | (        | 23.405             |                       | : [         | 31.702 | 5            |          |
| %Huelse.gmz               |                               |                       | FK       | Huelse             |                       |             |        |              |          |
| N1 T1 ID"001" ICP-Zerspar | nen längs %Huelse G           | 14 Q0                 | P        | 5                  |                       | 1           | 0: ad  | ogr          |          |
|                           |                               |                       | I        |                    | -                     | $\langle  $ |        |              |          |
|                           |                               |                       |          |                    |                       | ) [         | 9: no  | •            |          |
|                           |                               |                       | SX       |                    |                       | SZ F        | -27    |              | [].00000 |
|                           |                               | 6                     | G47      | 2                  |                       |             |        |              |          |
|                           |                               |                       | T        | 1                  | (                     | 614         | 9: sim | ult <u>-</u> |          |
|                           |                               |                       | ID       | 001                |                       |             |        |              |          |
|                           |                               | 1                     | S        | 200                | -                     | - [         | 9.35   |              |          |
|                           |                               |                       |          |                    |                       |             |        | 1/3          | 13:09    |
| Esecuz.<br>continua       | Esecuz. Corr<br>singola add/u | ez.<br>tens           |          |                    | Blocchi<br>di base    |             |        |              | Ritorno  |

| Reset della dur      | rata dell'utensile nella lista torretta                                                      |
|----------------------|----------------------------------------------------------------------------------------------|
| RESET DURATA         | UTENSILE                                                                                     |
| s ⊌⊤<br>⊐⊅ mF        | Selezionare <b>Impostare T, S, F</b> (selezione possibile solo in modalità <b>Macchina</b> ) |
| Lista<br>torretta    | Aprire la Lista torretta                                                                     |
| Funzioni<br>speciali | Selezionare il softkey Funzioni speciali                                                     |
| Set teeth<br>to new  | Selezionare il softkey <b>Ripristina taglienti</b>                                           |
| SI                   | Confermare con <b>Si</b> la richiesta di conferma                                            |
| Ritorno              | Premere il softkey Indietro                                                                  |

i

### Reset della durata dell'utensile nella lista magazzino

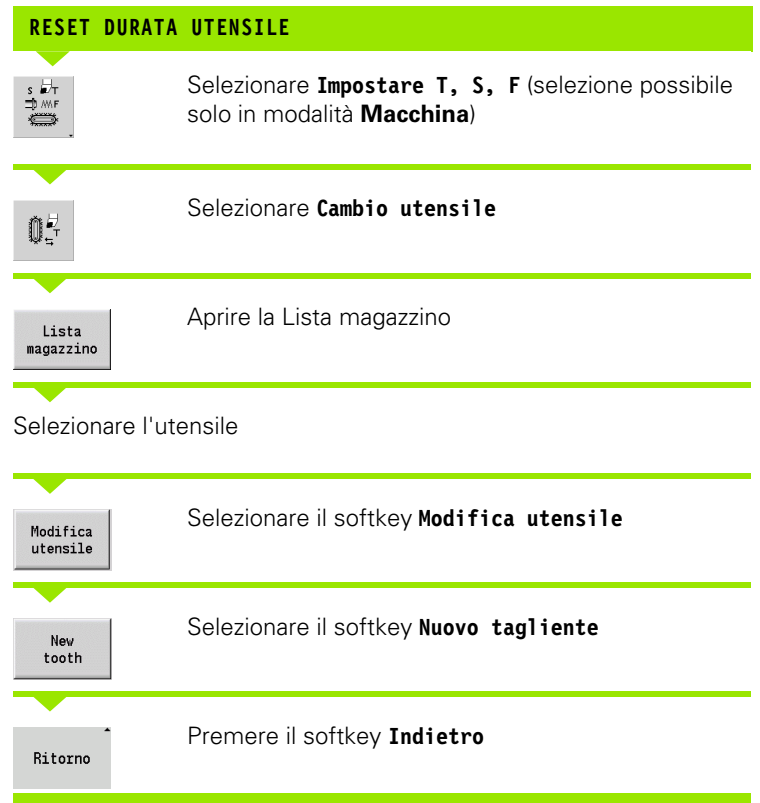

### 3.5 Predisposizione macchina

La macchina deve essere "predisposta" sia che si lavori il pezzo manualmente che automaticamente. In modalità **Macchina** tramite l'opzione menu **Predisposizione** si accede alle funzioni:

- Definizione valori assi (definizione origine pezzo)
  - Riferimento macchina (riferimenti asse)
- Definizione zona di sicurezza
- Definizione punto cambio utensile
- Definizione valori asse C
- Definizione quote macchina
- Visualizzazione tempi operativi
- Tastatura

1

### Definizione origine pezzo

Nel dialogo viene visualizzata la distanza tra origine macchina e origine pezzo (denominata anche "Offset") come XN e ZN. In caso di variazione dell'origine pezzo vengono visualizzati i nuovi valori.

> L'origine pezzo può essere definita nell'asse Z anche con un sistema di tastatura. Il controllo numerico verifica tramite definizione origine il tipo di utensile attualmente attivo. Se si seleziona la funzione di predisposizione **Origine pezzo** con sistema di tastatura inserito, il controllo numerico adegua automaticamente la maschera di immissione. Premere Start NC per avviare l'operazione di misurazione.

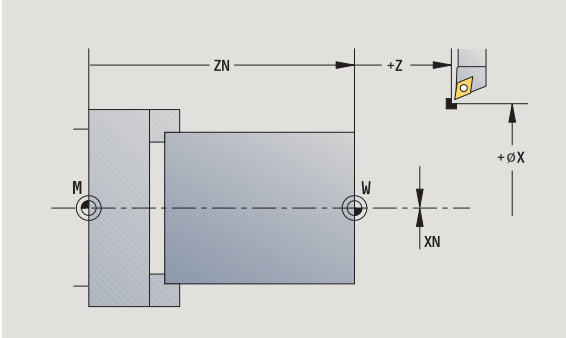

### DEFINIZIONE ORIGINE PEZZO

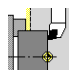

Selezionare Predisposizione

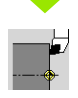

Selezionare Impostare valori asse

### Sfiorare l'origine pezzo (superficie piana)

Z=0

Definire la posizione di sfioramento come "origine pezzo Z"

Immettere la distanza tra utensile e origine pezzo come "coordinata punto di misura Z"

| Salva                  | MANUALplus calcola l'"origine pezzo Z"                               |
|------------------------|----------------------------------------------------------------------|
| Cancella<br>spostam. Z | Origine macchina Z = origine pezzo Z<br>(offset = 0)                 |
| Spostam.<br>assoluto   | Consente di immettere direttamente lo spostamento dell'origine in ZN |

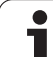

### Definizione degli offset

Prima di impiegare gli spostamenti G53, G54 e G55, i valori di offset devono essere definiti in modalità Predisposizione.

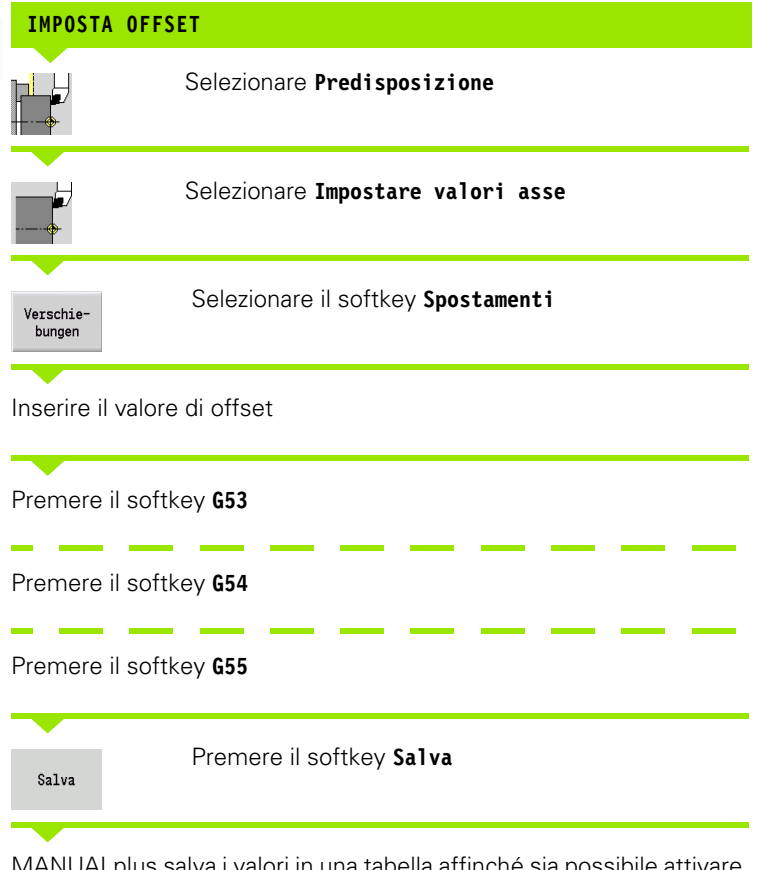

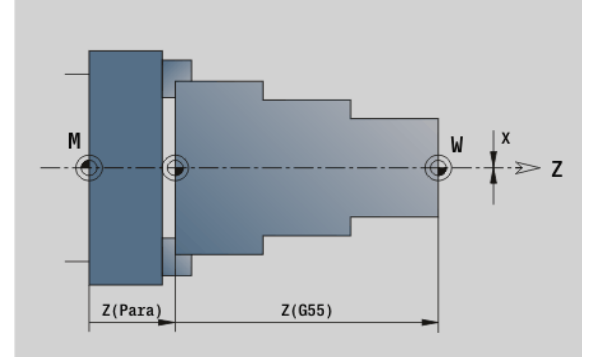

MANUALplus salva i valori in una tabella affinché sia possibile attivare nel programma gli offset con l'ausilio delle relative funzioni G.

### Ripresa dei punti di riferimento degli assi

Esiste la possibilità di riprendere i punti di riferimento degli assi già definiti. È quindi possibile selezionare contemporaneamente assi singoli o tutti gli assi.

| RIPRESA              | PUNTI DI RIFERIMENTO                                                     |
|----------------------|--------------------------------------------------------------------------|
| Riferim.<br>macchina | Selezionare il softkey <b>Riferim. macchina</b>                          |
| z                    | Premere il softkey <b>Rif. Z</b>                                         |
| X                    | Premere il softkey <b>Rif. X</b>                                         |
| tutti                | oppure premere il softkey <b>Tutti</b>                                   |
|                      | Premere <b>Start ciclo</b> ; i punti di riferimento vengono<br>raggiunti |
| MANUAL               | plus aggiorna la visualizzazione della posizione.                        |

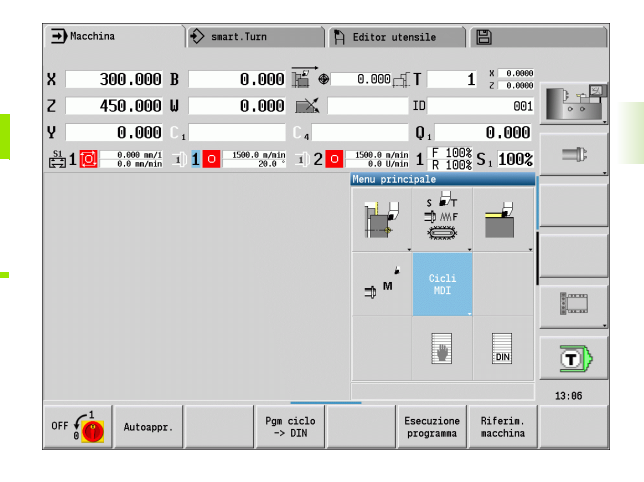

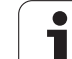

### Definizione zona di sicurezza

Con monitoraggio attivo della zona di sicurezza MANUALplus verifica ad ogni movimento di traslazione se viene violata la **zona di sicurezza in direzione –Z**. In caso di violazione il movimento viene arrestato e visualizzato un errore.

Il dialogo di predisposizione "Definizione zona di sicurezza" visualizza la distanza tra punto zero macchina e zona di sicurezza in **–ZS**.

Lo stato del monitoraggio della zona di sicurezza viene visualizzato se configurato dal costruttore della macchina (vedere tabella).

### DEFINIZIONE ZONA DI SICUREZZA/DISATTIVAZIONE MONITORAGGIO Zona di sicurezza

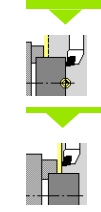

Selezionare Predisposizione

Selezionare Impostare zona di protez.

Portarsi con i tasti Jog o con il volantino sulla "zona di sicurezza".

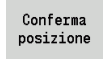

Con il softkey **Conferma posizione** acquisire questa posizione come zona di sicurezza

Inserire la posizione della zona di sicurezza relativamente all'origine pezzo (casella: "Coordinata punto di misura –Z")

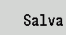

Con il softkey **Salva** acquisire la posizione immessa come zona di sicurezza

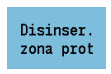

Disattivare il monitoraggio zona di sicurezza

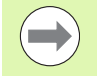

Con la finestra di immissione Impostare zona di protez. aperta, il monitoraggio della zona di sicurezza è inattivo.

Nella programmazione DIN è possibile disattivare il monitoraggio zona di sicurezza con G60 Q1 e riattivarlo con G60.

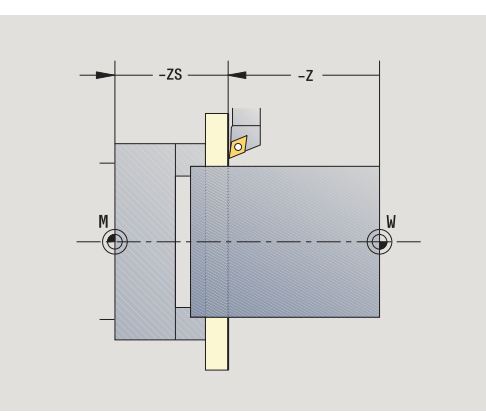

### Stato zona di sicurezza

Monitoraggio zona di sicurezza attivo

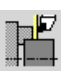

Monitoraggio zona di sicurezza inattivo

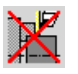

Modalità Macchina
# 3.5 Predisposizione <mark>ma</mark>cchina

### Definizione punto cambio utensile

Per il ciclo **Raggiungimento punto cambio utensile** o per l'istruzione DIN **G14**, la slitta si porta sul "Punto cambio utensile". Questa posizione deve essere ad una distanza tale dal pezzo da consentire la rotazione priva di collisione della torretta e da poter sostituire senza problemi gli utensili.

| DEFINIZIONE | PUNTO CAMBIO UTENSILE                       |
|-------------|---------------------------------------------|
|             | Selezionare Predisposizione                 |
|             | Selezionare il <b>Punto cambio utensile</b> |

### Raggiungimento del punto di cambio utensile

Conferma posizione Portarsi con i tasti Jog o con il volantino sul "Punto cambio utensile" e acquisire questa posizione come punto di cambio utensile. M

### Introduzione diretta del punto di cambio utensile

Inserire la posizione desiderata del cambio utensile nelle caselle di immissione X e Z nelle coordinate macchina (X=quota radiale).

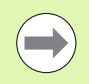

Le coordinate del punto cambio utensile vengono immesse e visualizzate come distanza tra origine macchina e punto di riferimento portautensili. Si consiglia di raggiungere il punto cambio utensile e di acquisire la posizione con il softkey **Conferma posizione**.

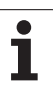

### Definizione valori asse C

La funzione "Definizione valori asse C" consente di impostare uno spostamento origine per il mandrino del pezzo:

- CN: valore di posizione del mandrino del pezzo (visualizzazione)
- C: spostamento origine asse C
- CM: coordinata punto di misura (impostare un valore definito nella posizione attuale)

Selezionare Defin. valori asse C

### **DEFINIZIONE ORIGINE ASSE C**

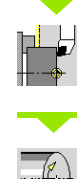

Selezionare Predisposizione

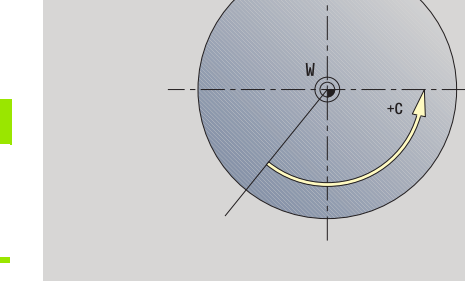

Posizionare l'asse C

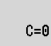

Definire la posizione come Origine asse C

Impostare un valore definito nella posizione attuale

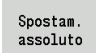

Cancella spostam. C

Premere il softkey Offset assoluto e inserire il valore nel campo di immissione CM

Inserire lo "Spostamento origine asse C"

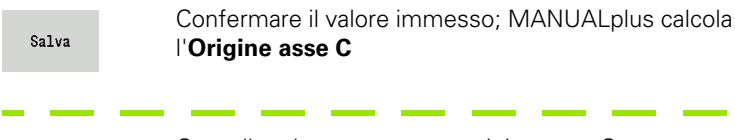

|'Origine asse C

Cancellare lo spostamento origine asse C

+X

# Rappresentazione a maschera estesa per macchine con contromandrino

Se la macchina è dotata di un contromandrino, viene visualizzato il parametro CA. Con il parametro CA si seleziona il mandrino del pezzo (mandrino principale o contromandrino) per il quale sono attive le immissioni della funzione "Definizione valori asse C".

Nel parametro CV viene visualizzato l'offset angolare attivo. L'offset angolare viene attivato con G905 per abbinare la posizione di mandrino principale e contromandrino. Ciò può essere necessario quando entrambi i mandrini devono essere sincronizzati per il trasferimento di pezzi. Con il softkey "Cancella offset CV" è possibile ripristinare un offset angolare attivo.

Parametri aggiuntivi per macchine con contromandrino

- CV: visualizzazione di offset angolare attivo
- CA: selezione asse C (mandrino principale e contromandrino)

### Predisposizione dimensione macchina

La funzione "Predisponi dim. macchina" consente di salvare qualsiasi posizione da impiegare nei programmi NC.

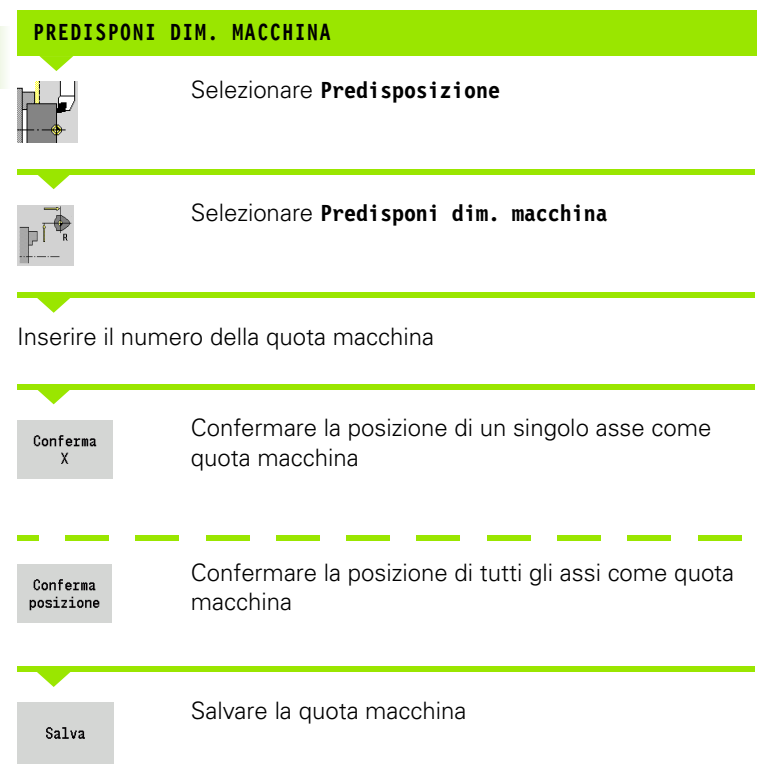

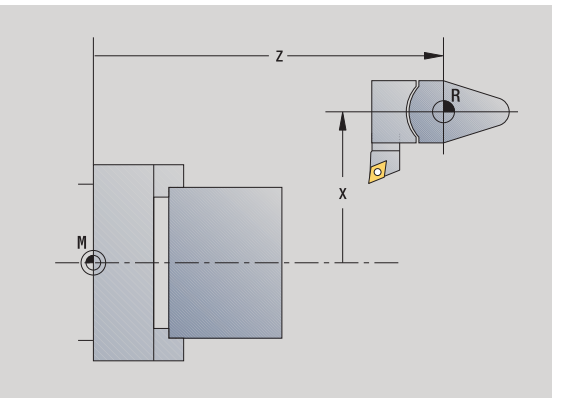

Modalità Macchina

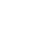

112

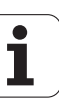

### Calibrazione del sistema di tastatura

La funzione "Calibra sistema di tastatura" consente di determinare gli esatti valori di posizione del sistema di tastatura.

### DEFINIZIONE DELLA POSIZIONE DEL SISTEMA DI TASTATURA

Inserire un utensile o un utensile di riferimento misurato con precisione

| Selezionare Predisposizione                                                                                                    |
|----------------------------------------------------------------------------------------------------|
| Selezionare il <b>sistema di tastatura</b>                                                                                                    |
| Selezionare il <b>tastatore</b>                                                                                                    |
| l'utensile per la prima direzione di misurazione.                                                                                                    |
| Impostare la direzione positiva o negativa di<br>traslazione.                                                                                                    |
| Premere il softkey in conformità alla direzione di<br>misurazione (ad esempio direzione –Z).                                                                                                    |
| Premere <b>Start ciclo</b> – l'utensile si sposta nella<br>direzione di misurazione. All'attivazione viene<br>determinata e salvata la posizione del tastatore.<br>L'utensile ritorna al punto di partenza. |
| Premere il softkey "Indietro" per terminare<br>l'operazione di calibrazione. I valori di calibrazione                                                                                                    |
|                                                                                                    |

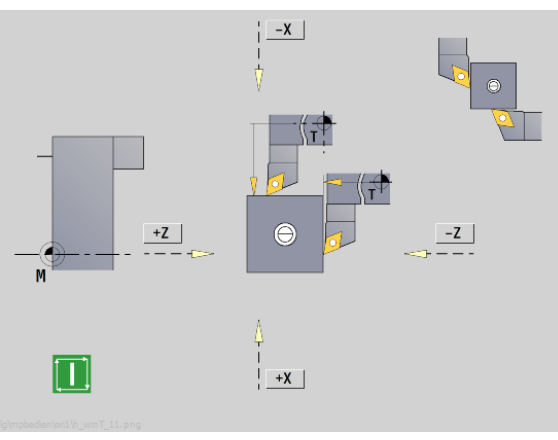

### Visualizzazione dei tempi operativi

3.5 Predisposizione macchina

Nel menu "Service" è possibile visualizzare i vari tempi operativi:

| Tempo operativo | Significato                                                   |
|-----------------|---------------------------------------------------------------|
| Controllo       | Tempo operativo del controllo dalla sua                       |
| numerico on     | messa in funzione                                             |
| Macchina On     | Tempo operativo della macchina dalla sua<br>messa in funzione |
| Esecuzione      | Tempo operativo per l'esercizio controllato                   |
| programma       | dalla messa in funzione                                       |

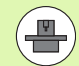

Il costruttore della macchina ha la facoltà di visualizzare anche altri tempi. Consultare il manuale della macchina!

### VISUALIZZA TEMPI OPERATIVI

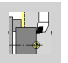

Selezionare Predisposizione

Selezionare Service

Selezionare Visualizza tempi operativi

1

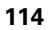

### Impostazione dell'ora di sistema

La funzione "Impostazione ora di sistema" consente di impostare l'ora del controllo numerico.

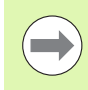

Per navigare nella maschera di immissione Impostazione ora di sistema è necessario il mouse.

Con i softkey Mese e Anno è possibile scorrere avanti e indietro gradualmente per definire la relativa impostazione.

Se si intende impostare l'ora tramite un server NTP, è necessario selezionare dapprima un server dalla lista.

### IMPOSTAZIONE ORA DI SISTEMA

|                                      | Selezionare Predisposizione                                 |
|--------------------------------------|-------------------------------------------------------------|
| <u>~~</u> 6                          | Selezionare <b>Service</b>                                  |
|                                      | Selezionare Impostazione ora di sistema                     |
| Seleziona<br>disponibile             | re <b>Sincronizzazione ora tramite server NTP</b> (se<br>e) |
| Selezionare Impostazione manuale ora |                                                             |
| Selezionare Data                     |                                                             |
| Impostare                            | e Ora                                                       |
| Seleziona                            | re Fuso                                                     |

Premere il softkey **0K** 

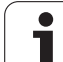

# 3.6 Misurazione di utensili

# 3.6 Misurazione di utensili

MANUALplus supporta la misurazione degli utensili

- mediante sfioramento; si determinano in questo modo le quote impostate in riferimento ad un utensile quotato,
- con tastatore di misura (fisso o orientabile nella zona di lavoro, installazione a cura del costruttore della macchina),
- con sistema ottico di misura (installazione a cura del costruttore della macchina).

La misurazione mediante sfioramento è sempre disponibile. Se è installato un tastatore di misura o un sistema ottico di misura, selezionare questi metodi mediante softkey.

Se gli utensili sono quotati, inserire le quote impostate in modalità "Gestione utensili".

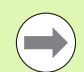

I valori di correzione vengono cancellati alla misurazione dell'utensile.

- Tenere presente che per utensili per forare e fresare viene quotato il centro.
- Gli utensili vengono misurati in funzione del tipo e dell'orientamento. Osservare la grafica di supporto.

### Sfioramento

Per lo "sfioramento" si determinano le quote in riferimento ad un utensile quotato.

### DETERMINAZIONE DELLE QUOTE UTENSILE MEDIANTE SFIORAMENTO

Impostare l'utensile da misurare nella tabella utensili.

l'utensile da misurare.

Attivare Misura utensile

(origine pezzo) e salvare.

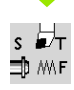

₩<sub>T</sub>

Misura utensile

Conferma

Ζ

🗊 ////F

Serrare un utensile quotato e inserire il numero T nella **Finestra di dialogo TSF**.

Ritornare alla Finestra di dialogo TSF e inserire

Inserire "O" come Coordinata punto di misura Z

Tornire la superficie piana e definire questa posizione come origine pezzo.

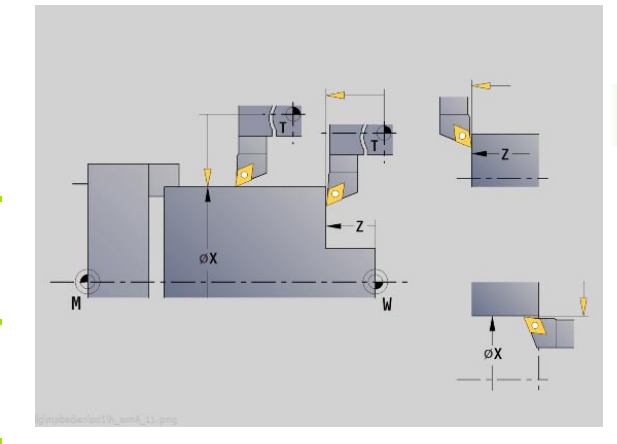

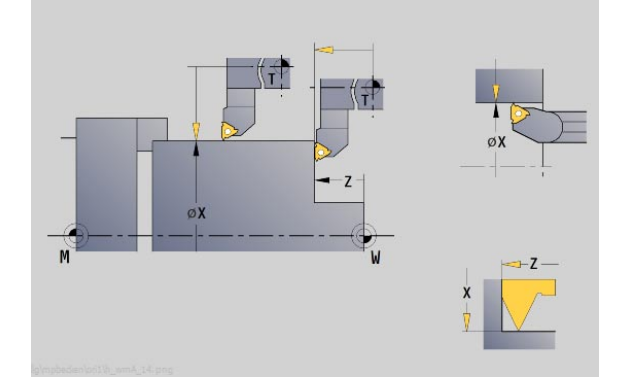

Tornire il diametro misurato.

Sfiorare la superficie piana.

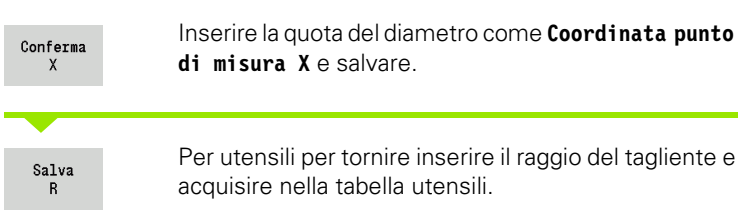

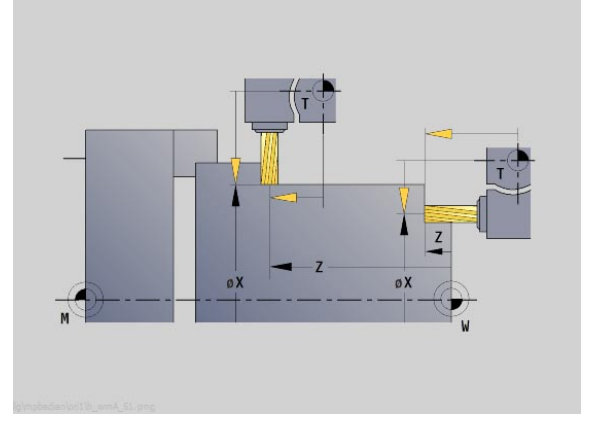

### Sistema di tastatura (tastatore)

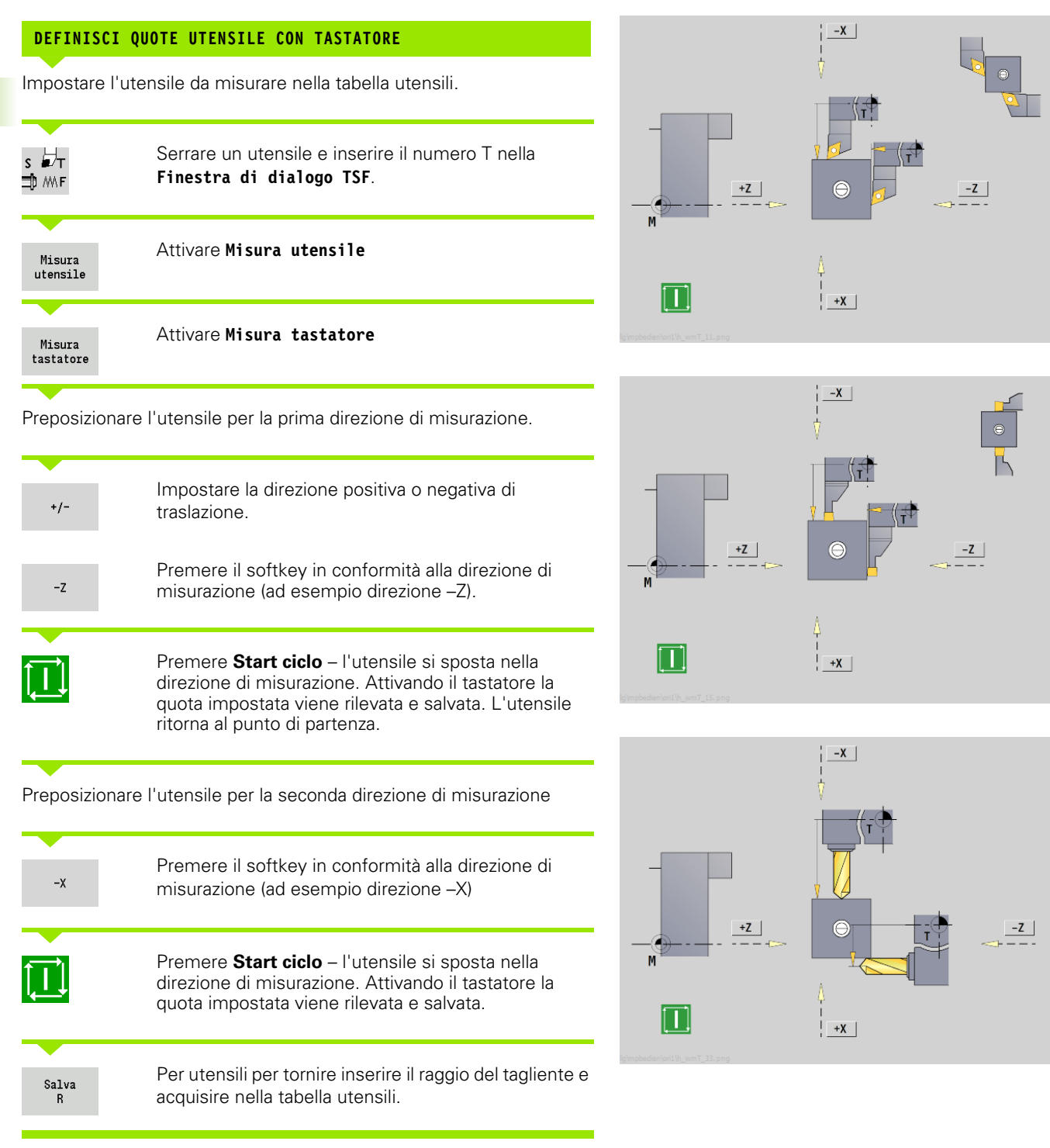

Modalità Macchina

### Sistema ottico di misura

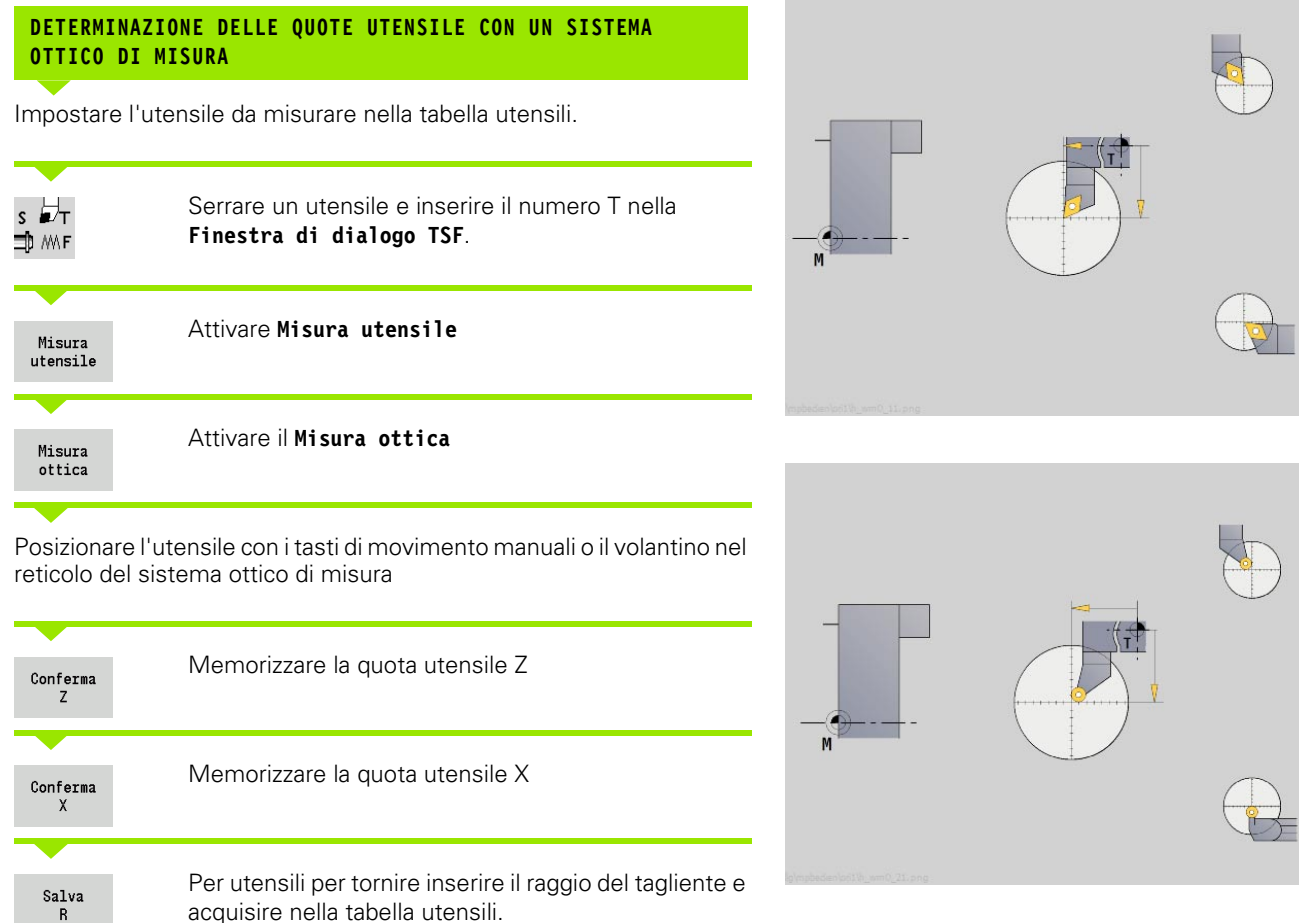

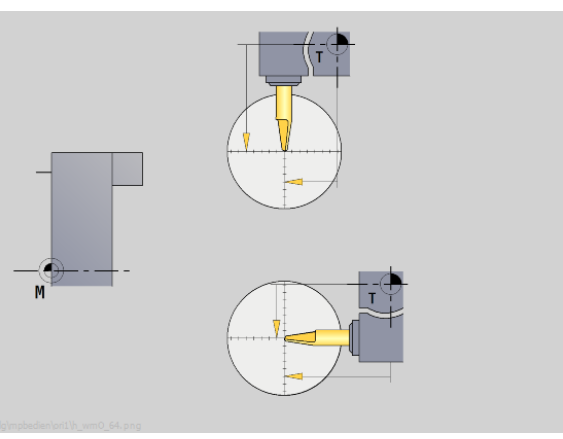

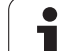

### **Correzioni utensile**

Le correzioni utensile in X e Z nonché la "Correzione speciale" per utensili per troncare e sferici compensano l'usura del tagliente dell'utensile.

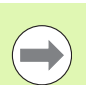

Un valore di correzione non deve superare i +/-10 mm.

È possibile impostare le correzioni utensile con il volantino o inserirle in un campo di dialogo.

| DELLA CORREZIONE UTENSILE CON IL VOLANTINO                                                                                                    |
|----------------------------------------------------------------------------------------------------|
| Selezionare <b>Impostare T, S, F</b> (selezione possibile solo in modalità <b>Macchina</b> )                                                                                                    |
| Premere il softkey <b>Correz. utensile</b>                                                                                                    |
| Premere eventualmente il softkey <b>Correz. volantino</b>                                                                                                    |
| Premere il softkey <b>Corr. X utensile</b> (o Corr. Z)<br>Determinare il valore di correzione con il volantino; il<br>valore viene riportato nella visualizzazione percorso<br>residuo                          |
| <ul> <li>Acquisire il valore di correzione nella "Tabella utensili"</li> <li>La visualizzazione T indica il nuovo valore di correzione</li> <li>La visualizzazione percorso residuo viene cancellata</li> </ul> |
|                                                                                                    |

i

| IMMISSIONE CORREZIONE UTENSILE |
|--------------------------------|
|--------------------------------|

| s ₽⊤<br>⊐D MAF        | Selezionare <b>Impostare T, S, F</b> (selezione possibile solo in modalità <b>Macchina</b> ) |
|-----------------------|----------------------------------------------------------------------------------------------|
| Correz.<br>utensile   | Premere il softkey <b>Correz. utensile</b>                                                   |
| Imposta<br>compensaz. | Premere eventualmente il softkey Impostare correz.                                           |
| Inserire il valo      | re di correzione dx (o dz. dv)                                                               |

correzione ux (o uz,

Acquisire il valore di correzione nella "Tabella utensili" Salva

La visualizzazione T indica il nuovo valore di correzione

La visualizzazione percorso residuo viene cancellata

### CANCELLAZIONE CORREZIONE UTENSILE

Selezionare Impostare T, S, F (selezione possibile s 🖬 т solo in modalità Macchina) ⊐‡ MAF

| Correz.<br>utensile | Premere il softkey <b>Correz. utensile</b>             |
|---------------------|--------------------------------------------------------|
| CANCELLA            | Premere il softkey Cancella                            |
| Cancella<br>corr. X | Cancellare il valore di correzione inserito in X (o Z) |

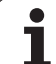

# 3.7 Funzionamento manuale

Per la **lavorazione manuale del pezzo** spostare gli assi con i volantini o con i tasti di direzione manuali. È anche possibile impiegare cicli ad autoapprendimento per eseguire lavorazioni più complesse (funzionamento semiautomatico). I percorsi di traslazione e i cicli **non vengono memorizzati**.

Dopo l'accensione e la ripresa dei punti di riferimento MANUALplus si trova in modalità **Macchina**. Questa modalità rimane attiva finché non si seleziona la sottomodalità **Autoapprendimento** o la sottomodalità **Esecuzione programma**. Il termine **Macchina** visualizzato nella riga di intestazione indica l'attivazione del "Funzionamento manuale".

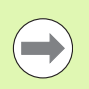

Prima di iniziare la lavorazione, è necessario definire l'origine pezzo e inserire i dati macchina.

### Cambio utensile

ll **Numero T/ID utensile** si inserisce nella **Finestra di dialogo TSF**. Controllare i parametri utensile.

"T0" non definisce alcun utensile. Di conseguenza non sono memorizzati nemmeno le quote della lunghezza, il raggio del tagliente ecc.

### Mandrino

Il numero di giri mandrino si inserisce nella **Finestra di dialogo TSF**. L'avvio e l'arresto del mandrino vengono eseguiti tramite i tasti mandrino (pannello di comando della macchina). L'**Angolo di orientamento A** nella **Finestra di dialogo TSF** determina l'arresto del mandrino sempre in questa posizione.

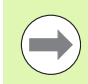

Attenersi alla velocità massima (impostabile nella **Finestra di dialogo TSF**).

### Funzionamento volantino

Vedere il manuale della macchina.

### Tasti di movimento manuale

Con i tasti di direzione manuali si spostano gli assi in avanzamento o in rapido. La velocità di avanzamento si inserisce nella **Finestra di dialogo TSF**.

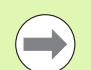

### Avanzamento

- Con mandrino rotante: avanzamento al giro [mm/ giro]
- Con **mandrino fermo**: avanzamento al minuto [m/ min]
- Avanzamento in **rapido**: avanzamento al minuto [m/min]

### Cicli ad autoapprendimento in modalità Macchina

- Impostare la velocità mandrino
- Impostare l'avanzamento
- Inserire l'utensile, definire il numero T e verificare i dati utensile ("T0" non ammesso)
- Raggiungere il punto di partenza del ciclo
- Selezionare il ciclo e inserire i parametri ciclo
- Controllare con supporto grafico l'esecuzione del ciclo
- ▶ Eseguire il ciclo

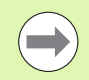

l dati immessi per ultimi nel dialogo del ciclo rimangono memorizzati fino alla selezione di un nuovo ciclo.

## 3.8 Sottomodalità Autoapprendimento

### Autoapprendimento

Nella sottomodalità **Autoapprendimento** si esegue la lavorazione del pezzo passo dopo passo utilizzando i cicli ad autoapprendimento. MANUALplus "apprende" questa lavorazione del pezzo e memorizza le fasi di lavoro in un programma ciclo che può essere riutilizzato in qualsiasi momento dall'operatore. La sottomodalità **Autoapprendimento** viene attivata tramite il softkey **Autoappr.** e visualizzata nella riga di intestazione.

Ogni programma ad autoapprendimento presenta un nome e una breve descrizione. Ogni ciclo viene rappresentato in un blocco numerato. Il numero di blocco non ha alcuna rilevanza per l'esecuzione del programma in quanto i cicli vengono elaborati in successione. Se il cursore si trova su un blocco del ciclo, MANUALplus visualizza i parametri ciclo.

Il blocco del ciclo contiene:

- Numero blocco
- Utensile impiegato (numero e ID UT)
- Denominazione del ciclo
- Numero del profilo ICP o del sottoprogramma DIN (in "%")

| Autoappr. 🚯 smart.Turn                                             | 🖹 Editor utensile                                    |
|--------------------------------------------------------------------|------------------------------------------------------|
| X <sup>®</sup> 300.000 △X W                                        | 0.000 ID 001                                         |
| Z 450.000 △Z 🔀 C₁                                                  | T 1 2 0.0000 0 0                                     |
| Y 0.000 4Y C4                                                      | ₩ 0.000                                              |
| S1 1 0 0.300 m/1 1 1 0 300.0 m/nin S₁ 0 339.8 S₁                   | 3000 a/min et 1 R 100% S1 100%                       |
| TNC:\Project\BHB_KAPITEL3\gtz\pgm02                                | Profilo ICP finitura radiale                         |
| ( ]                                                                | X 52 Z 2                                             |
| N1 Barra/tubo parte grezza<br>N2 T3 ID"020" Passata radiale G14 Q0 | P 2 H R: ad our I                                    |
| N3 T1 ID"001" Profilo ICP finitura radiale %754<br>G14 00          | I 0.5 K 0.1                                          |
| N4 T4 ID"001AP1" Profilo ICP finitura assiale %75                  | 4 E 0 0: no 🗉                                        |
| 014 00                                                             | SX SZ                                                |
|                                                                    | G47 1                                                |
|                                                                    | T 1 G140: simult                                     |
|                                                                    |                                                      |
|                                                                    | S  200 F  0.35                                       |
|                                                                    | 1/2 08:00                                            |
| Lista Numerare Modifica Cancella<br>progr. di nuovo testo ciclo    | Copia Modifica Aggiungi<br>ciclo ciclo ciclo Ritorno |

# .8 Sottomodalità Autoappre<mark>nd</mark>imento

### Programmazione dei cicli ad autoapprendimento

Se si crea un nuovo programma ad autoapprendimento, si procede per ogni ciclo secondo la seguenza "Immissione - Simulazione -Esecuzione – Memorizzazione". I singoli cicli eseguiti in successione compongono il programma ciclo.

È possibile modificare i programmi ad autoapprendimento esistenti, variando i parametri impostati, cancellando i cicli presenti o inserendo nuovi cicli.

Il programma ad autoapprendimento rimane memorizzato anche se si abbandona la sottomodalità Autoapprendimento o si spegne la macchina.

All'editor per la creazione di profili ICP si accede tramite softkey se si richiama un ciclo ICP (vedere "Sottomodalità Editor ICP in modalità Cicli" a pagina 397).

I sottoprogrammi DIN si impostano nell'editor smart.Turn e si concatenano in un ciclo DIN. All'editor smart. Turn si accede tramite il softkey Edit DIN se si seleziona il ciclo DIN oppure con i tasti delle modalità operative.

| зопскеу              |                                                                                                    |
|----------------------|----------------------------------------------------------------------------------------------------|
| Lista<br>progr.      | Commutazione su "Selezione di<br>programmi ciclo".                                                                                           |
| Numerare<br>di nuovo | Rinumerazione dei blocchi dei cicli.                                                                                                    |
| Modifica<br>testo    | Immissione/modifica descrizione<br>programma Attivazione della tastiera<br>alfanumerica.                                                     |
| Cancella<br>ciclo    | Cancellazione del ciclo selezionato.                                                                                                    |
| Copia<br>ciclo       | Memorizzazione temporanea dei<br>parametri ciclo. (Esempio: acquisizione<br>parametri del ciclo di sgrossatura per il<br>ciclo di finitura). |
| Inserisci            | Conferma dati da memoria temporanea.<br>(II softkey compare solo dopo <b>Copia</b><br><b>ciclo</b> .)                                        |
| Modifica<br>ciclo    | Modifica parametri o modalità ciclo.<br>Impossibile modificare il tipo di ciclo.                                                             |
| Aggiungi<br>ciclo    | Inserimento di un nuovo ciclo nella<br>posizione sottostante a quella del<br>cursore.                                                        |

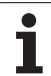

## 3.9 Sottomodalità Esecuzione programma

### Caricamento del programma

Nella sottomodalità **Esecuzione programma** utilizzare i programmi ad autoapprendimento, i programmi DIN o i job automatici per la produzione di pezzi. In questa sottomodalità non è consentito modificare i programmi, ma è tuttavia possibile controllarli con la sottomodalità **Simulazione prima** di eseguirli. MANUALplus supporta inoltre il "rodaggio" della lavorazione di un pezzo con la modalità **Esecuzione singola** e **Esecuzione continua**.

I programmi **smart.Turn** si selezionano come i programmi DIN (\*.nc). Anche i job automatici (\*.job) vengono creati in modalità **smart.Turn**.

La sottomodalità **Esecuzione programma** carica automaticamente l'ultimo programma utilizzato. Per caricare un altro programma procedere come descritto di seguito.

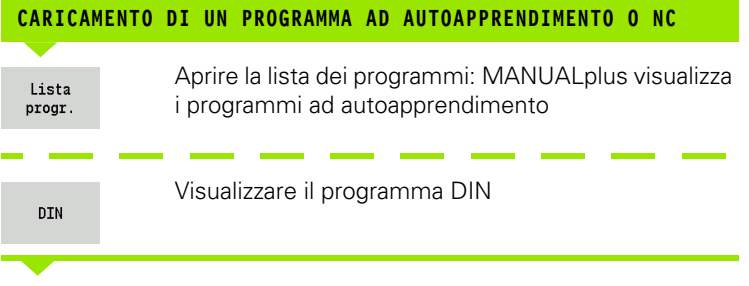

Selezionare il programma ad autoapprendimento o DIN

| Apri | isualizzare il programma DIN |
|------|------------------------------|

Un programma ad autoapprendimento o smart.Turn può essere avviato da un blocco qualsiasi consentendo così di riprendere una lavorazione interrotta (ricerca blocco di partenza).

La sottomodalità **Esecuzione programma** viene attivata tramite softkey e visualizzata nella riga di intestazione.

Attivando **Esecuzione programma** MANUALplus carica l'ultimo programma utilizzato o elaborato in modalità Editing. In alternativa selezionare con **Lista progr.** un programma diverso (vedere "Gestione programmi" a pagina 143).

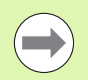

Nella sottomodalità **Esecuzione programma** i programmi selezionati sono protetti contro la cancellazione.

Per abilitare il file da cancellare, chiudere la visualizzazione del blocco programma premendo il softkey Indietro.

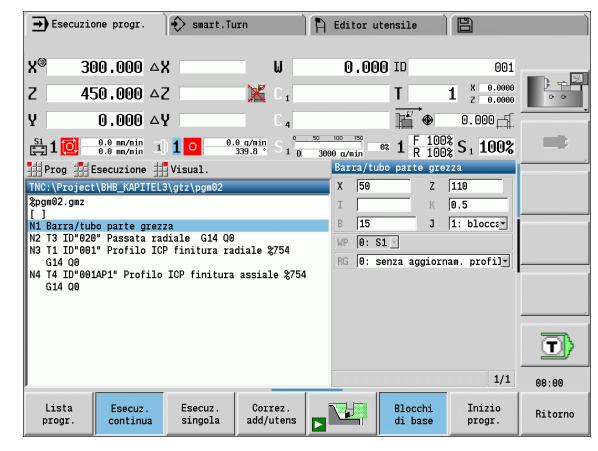

### Confronto della lista utensili

Durante il caricamento di un programma MANUALplus confronta la configurazione attuale della torretta con la lista utensili del programma. Se nel programma si impiegano utensili non contenuti nella lista torretta attuale o presenti in un altro posto, viene emesso un messaggio di errore.

Dopo aver confermato il messaggio di errore, a fini di controllo viene visualizzata la lista utensili in funzione del programma.

È ora possibile confermare la tabella utensili programmata con il softkey **Conferma utensile** o interrompere la selezione del programma con il softkey **Annulla**.

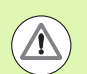

### Attenzione Pericolo di collisione

- Confermare la **lista utensili programmata** soltanto se corrisponde all'effettivo allestimento della torretta.
- L'avvio del programma è possibile soltanto se la lista utensili programmata corrisponde alla lista torretta allestita.

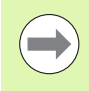

Questa funzione è disponibile anche sulle macchine con magazzino utensili. Il controllo numerico impiega la lista utensili invece della lista torretta.

### Prima dell'esecuzione del programma

### Programmi non corretti

MANUALplus verifica i programmi durante l'operazione di caricamento fino alla sezione **MACHINING**. Se viene identificato un errore (ad esempio l'errore nella descrizione del profilo), viene visualizzata l'icona di errore nella riga di intestazione. Premendo il tasto **Info** vengono visualizzate informazioni dettagliate sull'errore.

La parte di lavorazione di un programma e quindi tutti i movimenti di traslazione vengono interpretati soltanto dopo **Start ciclo**. Se si dovesse verificare un errore, la macchina si arresta con un relativo messaggio.

### Verifica dei cicli e dei parametri ciclo

MANUALplus riporta sotto forma di lista il programma ad autoapprendimento/DIN. Per i programmi ad autoapprendimento vengono visualizzati i parametri del ciclo evidenziato dal cursore.

### Controllo grafico

L'esecuzione del programma può essere controllata con la sottomodalità **Simulazione** (vedere "La sottomodalità Simulazione" a pagina 504).

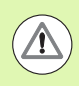

### Attenzione Pericolo di collisione

Verificare i programmi nella sottomodalità **Simulazione** prima di avviarli per identificare eventuali errori nella programmazione o nella sintassi utilizzata.

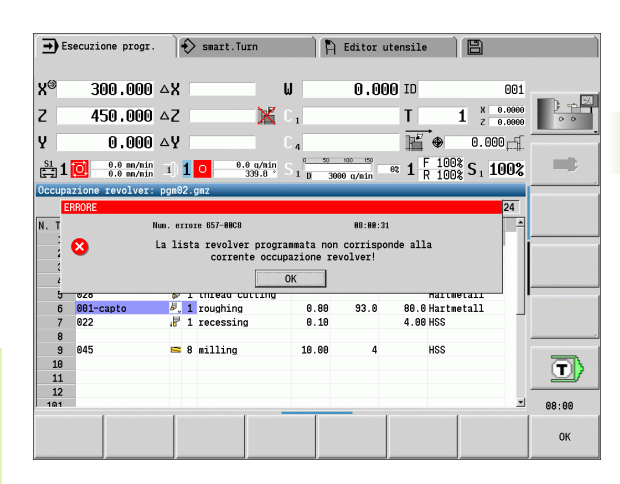

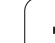

### Ricerca blocco di partenza

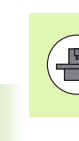

MANUALplus deve essere predisposto dal costruttore della macchina per la ricerca del blocco di partenza (PLC).

Ricerca blocco di partenza è l'accesso ad un programma NC nel punto selezionato. Nei programmi smart.Turn è possibile avviare l'esecuzione da qualsiasi blocco NC.

MANUALplus avvia l'esecuzione del programma a partire dalla posizione in cui si trova il cursore. Un'eventuale simulazione intermedia non modifica la posizione di partenza.

Con la ricerca del blocco di partenza MANUALplus crea la situazione della macchina che sarebbe presente nella normale esecuzione del programma prima del blocco di partenza. A tale scopo si seleziona dapprima l'utensile, quindi si posizionano gli assi nella sequenza configurata e poi si attiva il mandrino.

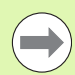

Nel parametro macchina Termina ricerca blocco iniziale dopo blocco di partenza (601810) è possibile impostare se l'esecuzione del programma ha inizio dopo una ricerca blocco di partenza con il blocco NC selezionato o con il blocco NC successivo

HEIDENHAIN consiglia di accedere ad un blocco NC direttamente dopo un'istruzione T

### Importante:

- posizionare la slitta in modo tale che
  - la torretta possa ruotare senza pericolo di collisioni,
  - gli assi possano raggiungere l'ultima posizione programmata senza pericolo di collisioni.

La ricerca blocco di partenza è una funzione correlata alla macchina. Se il parametro macchina 601810 è impostato in modo tale che l'esecuzione del programma ha inizio con il

blocco NC selezionato, attenersi a quanto riportato di seguito:

Se si impiega un'istruzione T come blocco di partenza, si orienta dapprima la torretta sull'utensile precedente e quindi sull'utensile selezionato nel blocco di partenza

# 3.9 Sottomodalità Esecuzione pr<mark>og</mark>ramma

### Esecuzione programma

Il programma ad autoapprendimento/DIN caricato viene eseguito non appena si attiva **Start ciclo**. **Stop ciclo** arresta la lavorazione in qualsiasi momento.

Durante l'esecuzione del programma il cursore si trova sempre sul ciclo o blocco DIN attualmente in esecuzione. Per programmi ad autoapprendimento sono visualizzati nella finestra di immissione i parametri del ciclo in corso.

Sull'esecuzione del programma è possibile interagire utilizzando i softkey descritti nella tabella.

Nel menu Esecuzione > opzione Numero pezzi è possibile definire nel parametro MP un numero di pezzi predefinito (funzione correlata alla macchina in uso). Il programma può quindi essere inserito soltanto fino al raggiungimento di tale numero di pezzi. Il controllo numerico visualizza quindi un messaggio e non consente di eseguire ulteriori lavorazioni. Con il softkey Cancella n. pezzi è possibile ripristinare il contatore dei pezzi.

Nel campo di immissione P è possibile predefinire anche un numero di pezzi effettivo, se ad es. è già stato realizzato un numero definito di pezzi.

Nel menu Esecuzione > opzione Livello mascheratura è possibile impostare/attivare nel parametro NR i livelli di mascheratura definiti nel programma. Prima di poter impostare/attivare i livelli di mascheratura, devono essere definiti nel programma (vedere manuale utente Programmazione smart.Turn e DIN).

Inserire nel parametro NR il valore "2" e premere il softkey Salva, il controllo numerico imposta/attiva così il livello di mascheratura 2 e aggiorna quindi la casella di visualizzazione (vedere "Visualizzazione dati macchina" a pagina 88). Inoltre, alla successiva esecuzione del programma il controllo numerico non esegue i blocchi NC definiti con il livello di mascheratura impostato/attivo.

Se si desidera impostare/attivare contemporaneamente diversi livelli di mascheratura, inserire nel parametro NR una sequenza di cifre. L'immissione di "159" imposta/attiva i livelli di mascheratura 1, 5 e 9.

Disattivare i livelli di mascheratura salvando il parametro NR senza immissione.

In fase di impostazione/attivazione dei livelli di mascheratura durante l'esecuzione del programma tenere presente che il controllo numerico reagisce con ritardo mediante la lettura blocchi.

| Softkey                 |                                                                                                    |
|-------------------------|----------------------------------------------------------------------------------------------------|
| Lista<br>progr.         | Selezionare il programma ad<br>autoapprendimento o smart.Turn                                                                                                    |
| FSecur                  | Programma ad autoapprendimento                                                                                                    |
| continua                | <ul> <li>On: esecuzione dei cicli fino al successivo cambio utensile da confermare</li> <li>Off: stop dopo ogni ciclo. Avvio del ciclo successivo con Start siele</li> </ul>                                                                                               |
|                         |                                                                                                    |
|                         |                                                                                                    |
|                         | interruzioni                                                                                                    |
|                         | Off: arresto prima dell'istruzione "M01"                                                                                                    |
| Esecuz.<br>singola      | <ul> <li>On: arresto dopo ogni percorso di<br/>traslazione (blocco di base). Avvio del<br/>percorso successivo con Start ciclo.<br/>(Raccomandazione: utilizzare la<br/>modalità Esecuzione singola<br/>congiuntamente alla visualizzazione<br/>blocco di base)</li> </ul> |
|                         | Off: esecuzione delle istruzioni ciclo/<br>DIN senza interruzioni                                                                                                    |
| Correz.<br>add/utens    | Immissione di correzioni utensile o<br>correzioni addizionali vedere "Correzione<br>durante l'esecuzione del programma" a<br>pagina 131                                                                                                    |
|                         | Attivazione della sottomodalità<br>Simulazione                                                                                                    |
| Blocchi<br>di base      | On: visualizzazione delle istruzioni di<br>traslazione e di comando in "formato<br>DIN" (blocchi di base)                                                                                                    |
|                         | Off: visualizzazione del programma ad<br>autoapprendimento o DIN                                                                                                    |
| Inizio<br>progr.        | Il cursore si porta sul primo blocco del<br>programma ad autoapprendimento o DIN                                                                                                    |
| Ricerca<br>blocco iniz. | Abilitazione accesso ad un programma<br>NC nel punto selezionato                                                                                                    |

### Job automatico

Il controllo numerico è in grado di eseguire nella sottomodalità Esecuzione programma diversi programmi principali senza doverli riselezionare e avviare. Si crea guindi una lista dei programmi (job automatico) nella modalità smart.Turn, che viene eseguito nella sottomodalità Esecuzione programma.

Per ogni programma principale nella lista predefinire un numero di pezzi che definisce la frequenza di esecuzione di tale programma prima di avviare il programma NC successivo. Per la selezione del job è possibile definire

un programma NC a partire dal guale deve essere eseguito il job.

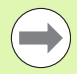

3.9 Sottomodalità Esecuzione p<mark>rog</mark>ramma

Se la lista programmi deve essere eseguita senza alcun intervento, è necessario terminare i programmi principali eseguiti con M99.

M30 arresta il job automatico. Con il tasto Start NC si prosegue il job automatico.

### Selezione del job

- Selezionare l'opzione "Prog"
- Selezionare l'opzione "Selezione job"
- Selezionare il job automatico

Premere il softkey Apri

Apri

Selezionare eventualmente il programma di partenza con il cursore

Confermare con il softkey "Conferma job"

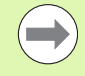

Se sono già stati prodotti dei pezzi, è possibile correggere il numero di ripetizioni nel menu Esecuzione > opzione Numero di pezzi.

### Modifica della visualizzazione di job

I programmi del job selezionato vengono visualizzati, il cursore si trova sul programma di partenza selezionato.

Nell'opzione Visualizzazione > Lista job Off è possibile commutare dalla visualizzazione job alla visualizzazione programma NC per poter lavorare con la ricerca del blocco di partenza.

Inoltre è possibile attivare tramite software la visualizzazione del blocco base.

Modalità Macchina

130

### Correzione durante l'esecuzione del programma

### **Correzioni utensile**

| IMMISSIONE DELLA CORREZIONE UTENSILE |                                                                                                    |                                                                                                    |  |  |  |
|--------------------------------------|----------------------------------------------------------------------------------------------------|----------------------------------------------------------------------------------------------------|--|--|--|
| Correz.<br>add/utens                 | Attivare "Correz. utensile"                                                                                                    | i<br>i<br>i                                                                                                    |  |  |  |
| Correz.<br>utensile                  |                                                                                                    | - The second second sec |  |  |  |
| Inserire il n                        | umero utensile o selezionarlo dalla lista utensili.                                                                                 |                                                                                                    |  |  |  |
| Inserire i va                        | lori di correzione                                                                                                    |                                                                                                    |  |  |  |
| Salva                                | Premere il softkey <b>Salva</b> ; i valori di correzione validi<br>vengono visualizzati nella finestra di immissione e<br>acquisiti |                                                                                                    |  |  |  |

I valori immessi vengono sommati ai valori di correzione esistenti, sono immediatamente attivi e vengono eseguiti con il blocco di spostamento successivo.

Per cancellare una correzione, inserire il valore di correzione attuale con il segno inverso.

| ➡ Ese           | cuzione progr.           | sma:                | rt.Turn             | ĥ      | Editor           | utensile   | ) [      |                      |                |
|-----------------|--------------------------|---------------------|---------------------|--------|------------------|------------|----------|----------------------|----------------|
| x               | 300.000                  | B                   | 0.000               | ₩<br>• | 0.000            | n⊒[T       | 1        | X 0.0000<br>Z 0.0000 | <b>D</b>       |
| Z               | 450.000                  | W                   | 0,000               |        |                  | ID         |          | 001                  | 00             |
| 2               | 0,000                    | C 1                 |                     | C 4    |                  | Q 1        |          | 0.000                |                |
| <u>\$1</u>      | 0.000 mm/1<br>0.0 mm/nin | I) <b>1</b> •       | 0.0 q/min<br>20.0 ° | I) 2 O | 0.0<br>0.0       | J/nin 1 R  | 100%     | S <sub>1</sub> 100%  |                |
| Prog            | Esecuzione               | Visual.             |                     |        | Defin.           | correzione | e utensi | ile                  |                |
|                 |                          |                     |                     |        | T  1<br>ID 00    | 11         | _        |                      |                |
|                 |                          |                     |                     |        | DX 0             |            | dx       | _                    |                |
|                 |                          |                     |                     |        | DZ 0             |            | dz<br>dy | _                    |                |
|                 |                          |                     |                     |        | BW 0             |            | CW 0:    | no 💌                 | and the second |
|                 |                          |                     |                     |        | KM We            | erkstück i | n Haupt  | spindel 💌            | _              |
|                 |                          |                     |                     |        | 610              |            |          |                      |                |
|                 |                          |                     |                     |        | Numero           | ID         |          | 1/1                  | 13:07          |
| Corre<br>utens: | z. Correz<br>ile additiv | . List<br>na magazz | a<br>ino            | C      | ancella<br>tutto | Cancel     | lla      | Salva                | Ritor          |

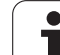

### Correzioni addizionali

Correz. add/utens

Correz. additiva

MANUALplus gestisce 16 valori di correzione addizionali. Le correzioni addizionali si editano nella sottomodalità Esecuzione programma e si attivano con G149 in un programma smart. Turn o si procede alla Finitura nei cicli ICP.

|        | courrence progra                  |                                                                                                    | dire                    |                | HEURICA    | arenarre          |                                                                                                    |       |
|--------|-----------------------------------|----------------------------------------------------------------------------------------------------|-------------------------|----------------|------------|-------------------|----------------------------------------------------------------------------------------------------|-------|
| X®     | 300.000                           | ∆X                                                                                                    |                         | W              | 0.0        | 00 ID             | 001                                                                                                    |       |
| Z      | 450.000                           | ۵Z                                                                                                    | ×                       | 01             |            | T                 | 1 × 0.0000<br>z 0.0000                                                                                                    | 00    |
| Y      | 0.000                             | Δ¥                                                                                                    |                         | C 4            |            | 12 €              | 0.000                                                                                                    |       |
| §1     | 0.0 mm/nin<br>0.0 mm/nin          | I) 1 0                                                                                                    | 0.0 g/min<br>339.8      | S <sub>1</sub> | 3000 a/min | e≈ 1 F 10<br>R 10 | 0% S 1 100%                                                                                                    |       |
| Pro    | g 🏭 Esecuzione                    | Visual                                                                                                    |                         |                | Impost     | . correz. add     | itiva                                                                                                    |       |
| TNC:\P | roject\BHB_KAPI                   | TEL3\gtz\p                                                                                                    | gn02                    |                | D 90       | 1                 |                                                                                                    |       |
| %pgn⊎2 | . gmz                             |                                                                                                    |                         |                | × 0.       | <b>4</b> dx       |                                                                                                    |       |
| N1 Bar | ra/tubo parte g                   | rezza                                                                                                    | 214.00                  |                | Z 0.       | 2 dz              |                                                                                                    |       |
| N3 T1  | ID 020 Passala<br>ID"001" Profile | o ICP finit                                                                                                    | ura radiale             | \$754          | Y O        | dy                |                                                                                                    |       |
| G14    | Q0<br>TD"001AD1" Prof             | HIA TOP FI                                                                                                    | nitura accia            | 10 975/        |            |                   |                                                                                                    |       |
| G14    | 00                                | 110 107 11                                                                                                    | nitura assia            | T6 %/ 0-       |            |                   |                                                                                                    |       |
|        |                                   |                                                                                                    |                         |                |            |                   |                                                                                                    |       |
|        |                                   |                                                                                                    |                         |                |            |                   |                                                                                                    |       |
|        |                                   |                                                                                                    |                         |                |            |                   |                                                                                                    |       |
|        |                                   |                                                                                                    |                         |                | Numero     | additivo di       | correz 1/1                                                                                                    | 08:00 |
|        |                                   | and the second second s | interesting interesting |                |            |                   | and the second second se |       |

) (10)

Esecuzione progr

Inserire i valori di correzione

IMMISSIONE CORREZIONI ADDIZIONALI

Inserire il numero della correzione addizionale

Attivare "Correz. addiz."

| Salva   | Premere il softkey <b>Salva</b> ; i valori di correzione validi<br>vengono visualizzati nella finestra di immissione e |
|---------|----------------------------------------------------------------------------------------------------|
|         | acquisiti                                                                                                    |
| LETTURA | CORREZIONI ADDIZIONALI                                                                                                 |

| · · · · ·            |
|----------------------|
| Correz.<br>add/utens |
| Correz.<br>additiva  |

Attivare "Correz. addiz."

Inserire il numero della correzione addizionale

Posizionare il cursore sulla successiva casella di immissione; MANUALplus visualizza i valori di correzione validi.

### CANCELLAZIONE DELLE CORREZIONI ADDIZIONALI

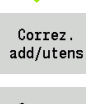

Attivare "Correz. addiz."

correzione vengono cancellati

Correz. additiva

Inserire il numero della correzione addizionale

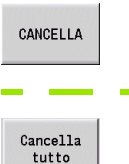

Premere il softkey **Cancella tutto**; tutti i valori di

Premere il softkey Cancella; i valori di questa

correzione vengono cancellati

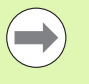

I valori immessi vengono sommati ai valori di correzione esistenti, sono immediatamente attivi e vengono eseguiti con il blocco di spostamento successivo.

- I valori di correzione vengono memorizzati internamente in una tabella e sono disponibili per tutti i programmi.
- Cancellare tutti i valori di correzione addizionali se la macchina viene sottoposta a retrofit.

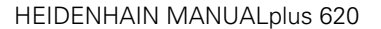

### Esecuzione programma in modalità "dry run"

La modalità "dry run" si utilizza per elaborare rapidamente il programma fino ad una posizione di ripresa della lavorazione. I presupposti per la modalità "dry run" sono riportati di seguito.

- MANUALplus deve essere predisposto dal costruttore della macchina per la modalità "dry run" (di norma la funzione viene attivata tramite selettore a chiave o tramite pulsante).
- La sottomodalità **Esecuzione programma** deve essere attiva.

In modalità "dry run" tutti i percorsi di avanzamento (eccetto le filettature) vengono eseguiti in rapido. La velocità di traslazione può essere ridotta con la sovrapposizione avanzamento. In modalità "dry run" possono essere eseguite soltanto "passate a vuoto".

All'attivazione della modalità "dry run", lo stato o il numero di giri del mandrino viene "congelato". In seguito alla disattivazione della modalità "dry run", MANUALplus funziona nuovamente con gli avanzamenti e il numero di giri mandrino programmati.

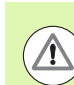

Utilizzare la modalità "dry run" esclusivamente per "passate in aria".

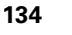

# 3.10 Monitoraggio del carico (opzione)

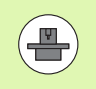

Il controllo numerico deve essere predisposto dal costruttore della macchina per il monitoraggio del carico (opzione: Load Monitoring).

Prima di poter lavorare nella sottomodalità Esecuzione programma con il monitoraggio del carico, è necessario:

- definire i relativi parametri macchina nella sezione "Sistema" (vedere "Elenco dei parametri macchina", pagina571)
- definire nella modalità smart.Turn nel programma in uso il tipo di monitoraggio del carico con G996 e la zona di monitoraggio con G995 (vedere manuale utente Programmazione smart.Turn e DIN)

Con monitoraggio attivo del carico, durante la lavorazione il controllo numerico confronta l'impiego attuale degli azionamenti selezionati con G995 con i relativi valori limite. I valori limite di una zona di monitoraggio definita con G995 vengono calcolati dal controllo numerico sulla base dei valori di riferimento definiti durante l'elaborazione dei riferimenti e sulla base dei fattori preimpostati dei parametri macchina.

Al superamento del valore limite -1 dell'impiego o del valore limite dell'impiego totale il controllo numerico visualizza un avvertimento e contraddistingue l'utensile attivo nei bit di diagnosi della modalità **Editor utensili** come "consumato".

Al superamento del valore limite -2 dell'impiego il controllo numerico visualizza un messaggio di errore, arresta la lavorazione e contraddistingue l'utensile attivo nei bit di diagnosi della modalità **Editor utensili** come "rotto".

 $\bigcirc$ 

Se si impiega la funzione Monitoraggio della durata, il controllo numerico cambia automaticamente un utensile sostitutivo precedentemente definito mediante le marcature "consumato" o "rotto" nei bit di diagnosi della modalità **Editor utensili** alla successiva chiamata utensile. Alternativamente alla valutazione automatica dei bit di diagnosi da parte del monitoraggio della durata è possibile valutare i bit di diagnosi anche nel programma in uso.

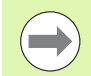

Tenere presente che il monitoraggio del carico non è possibile con assi non bilanciati senza compensazione del peso!

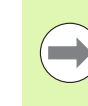

Tenere presente che il monitoraggio del carico funziona soltanto con lievi variazioni di carico. Monitorare pertanto gli azionamenti che sono sottoposti a carico notevole, come il mandrino principale.

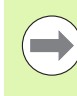

Tenere presente per la tornitura radiale con velocità di taglio costante che il monitoraggio di carico controlla il mandrino fino ad un massimo del 15% dell'accelerazione nominale definita nei parametri macchina. Poiché l'accelerazione aumenta a causa della variazione del numero di giri, viene sorvegliata solo la fase dopo l'inizio del taglio.

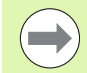

Il monitoraggio del carico confronta i valori attuali dell'impiego con valori limite massimi. Affinché il confronto funzioni i valori dell'impiego non devono essere troppo bassi. Siccome l'impiego dipende dalle condizioni di taglio, l'operatore si orienta nella programmazione ai valori esemplificativi seguiti per la lavorazione di acciaio:

- tornitura assiale: profondità di taglio > 1 mm
- esecuzione gola: profondità di taglio > 1 mm
- foratura dal pieno: diametro di foratura > 10 mm

### Lavorazione di riferimento

Durante la lavorazione di riferimento il controllo numerico determina l'impiego massimo e l'impiego totale di ogni zona di monitoraggio. I valori definiti sono considerati valori di riferimento. I valori limite di una zona di monitoraggio vengono calcolati dal controllo numerico sulla base dei valori di riferimento definiti e dei fattori preimpostati dei parametri macchina.

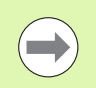

Eseguire la lavorazione di riferimento alle condizioni pianificate della successiva produzione, ad es. in relazione ad avanzamenti, tipo e qualità degli utensili.

### ESECUZIONE LAVORAZIONE DI RIFERIMENTO

Selezionare la sottomodalità **Esecuzione programma** e aprire il programma NC

Attivare il monitoraggio del carico: selezionare il menu **Esecuzione** > opzione **Monitoraggio carico On** 

Selezionare la lavorazione di riferimento: selezionare il menu **Esecuzione** > opzione **Lavorazione di riferimento** – Il controllo numerico rappresenta la riga del titolo con sfondo di colore verde

Avviare la lavorazione di riferimento: premere **Start NC** – Il controllo numerico esegue la lavorazione e salva i dati di riferimento in un file separato. Dopo aver eseguito la lavorazione di riferimento il controllo numerico visualizza un messaggio informativo.

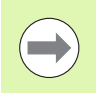

La lavorazione di riferimento viene conclusa con M30 e M99. Se il programma è stato interrotto durante la lavorazione, non viene salvato alcun dato di riferimento. In questo caso la lavorazione di riferimento deve essere eseguita di nuovo.

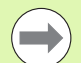

Eseguire una nuova lavorazione di riferimento, se si apportano modifiche al programma in uso; ad es.:

- definizione di nuove zone
- cancellazione di zone presenti
- modifica di numeri di zona
- modifica, aggiunta o eliminazione di assi all'interno di una zona
- modifica di avanzamenti o numeri di giri
- modifica di utensili
- modifica di profondità di taglio

### Verifica dei valori di riferimento

Dopo aver eseguito la lavorazione di riferimento l'operatore dovrebbe verificare i valori di riferimento definiti.

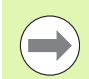

Il monitoraggio del carico confronta i valori attuali dell'impiego con valori limite. Affinché il confronto funzioni i valori di riferimento dell'impiego non devono essere troppo bassi. Verificare i valori definiti ed eliminare eventualmente dalla zona gli assi monitorati, il cui impiego è inferiore al 5%.

Significato dei valori:

- Impiego: coppia motrice utilizzata in relazione alla coppia nominale dell'azionamento in [%]
- Impiego totale: totale dei valori di impiego nella zona di monitoraggio in [%\*ms]

### APERTURA DEI VALORI DI RIFERIMENTO

Visualizzare i valori di riferimento: selezionare il menu **Display** > opzione **Modifica dati di carico** – Il controllo numerico apre la maschera "Impostare dati di carico" con i parametri seguenti e visualizza i valori determinati anche sotto forma di grafico a barre

### Parametri

- ZO Numero della zona di monitoraggio
   AX Asse monitorato
   CH Canale selezionato
   T Posto utensile dell'utensile attivo nella zona di monitoraggio
   ID Nome utensile dell'utensile attivo nella zona di monitoraggio
   P Impiego massimo durante la lavorazione di riferimento
- PA Impiego massimo durante la lavorazione attuale
- PG1 Valore limite -1 dell'impiego
- PG2 Valore limite -2 dell'impiego
- W Impiego totale durante la lavorazione di riferimento
- WA Impiego totale durante la lavorazione attuale
- WGF Fattore del valore limite dell'impiego totale

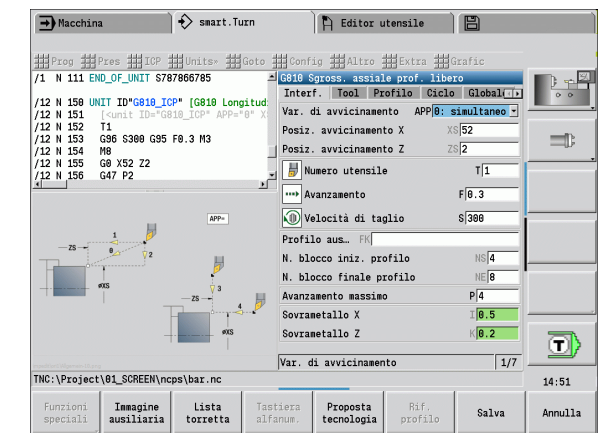

### Diagramma

Barra larga superiore (visualizzazione in %):

- verde intervallo fino all'impiego massimo durante la lavorazione di riferimento (P)
- giallo intervallo fino al valore limite -1 dell'impiego (PG1)
- rosso intervallo fino al valore limite -2 dell'impiego (PG2)

magenta impiego massimo durante l'ultima lavorazione (PA)

Barra stretta inferiore (visualizzazione standard su valore di riferimento 1):

- verde intervallo fino all'impiego totale massimo durante la lavorazione di riferimento (W)
- giallo intervallo fino al valore limite dell'impiego totale (WGF)

magenta impiego totale massimo dell'ultima lavorazione (WA)

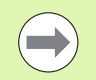

Dopo la lavorazione di riferimento i valori W e WA ovvero P e PA coincidono e vengono impiegati come valori di riferimento per il calcolo dei valori limite.

### Adattamento dei valori limite

Dopo una lavorazione di riferimento i valori limite vengono calcolati dal controllo numerico sulla base dei valori di riferimento e dei fattori preimpostati dei parametri macchina.

I valori limite calcolati possono essere adattati all'occorrenza per la produzione successiva.

### ADATTAMENTO DEI VALORI LIMITE

Visualizzare i valori limite: selezionare il menu **Display** > opzione **Modifica dati di carico** – Il controllo numerico apre la maschera "Impostare dati di carico"

Verifica dei valori limite

Se necessario, adattare i parametri PG1, PG2 o WGF

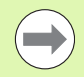

Assicurarsi di adattare i valori limite corretti. Selezionare dapprima con l'ausilio dei softkey **Zona succ.** e **Asse succ.** la maschera con i valori limite da modificare! In alternativa è possibile impiegare per la selezione della maschera corretta anche le liste di selezione dei parametri **ZO** e **AX**. Salvare le modifiche per ogni asse singolarmente con l'aiuto del softkey **Salva**!

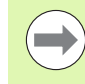

L'adattamento dei valori limite non richiede alcuna nuova lavorazione di riferimento. Si può proseguire la produzione con i valori limite adattati.

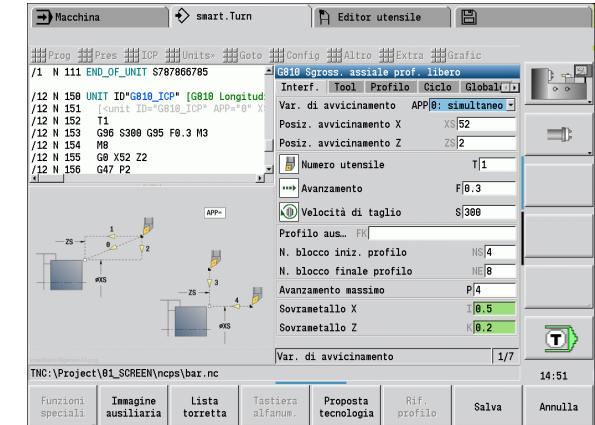

### Produzione con monitoraggio di carico

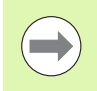

Tenere presente che durante una lavorazione non è possibile adattare i valori limite. Adattare i valori limite prima della lavorazione!

Nella sottomodalità **Esecuzione programma** il controllo numerico monitora in ogni ciclo di interpolazione l'impiego e l'impiego totale. Parallelamente alla lavorazione è possibile visualizzare i valori di impiego attuali in un diagramma per tutti gli assi monitorati della zona attiva.

### APERTURA DEL DIAGRAMMA DURANTE LA LAVORAZIONE

Visualizzare i valori di impiego: selezionare il menu **Display** > opzione **Modifica dati di carico** – Il controllo numerico apre la maschera "Impostare dati di carico" e visualizza i valori determinati anche sotto forma di grafico a barre

Visualizzare i valori di impiego attuali: premere il softkey **Visualizza zona attiva** – Il controllo numerico commuta automaticamente sulla zona di monitoraggio attuale e visualizza i valori di impiego attuali nel grafico a barre

### Diagramma

Barra larga superiore (visualizzazione in %):

verde impiego attuale (PA)

Tacche larghe superiori:

verde valore di picco attuale tra 0 e valore limite -1 (P)

giallo valore di picco attuale tra P e valore limite -1 (PG1)

rosso valore di picco attuale tra PG1 e valore limite -2 (PG2) Barra stretta inferiore (visualizzazione standard su valore di riferimento 1):

verde impiego totale attuale (WA)

giallo impiego totale attuale fino al valore limite (WGF)

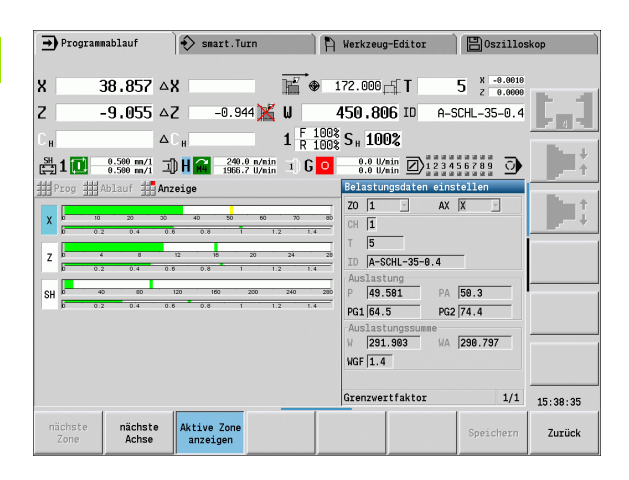

# 3.11 Simulazione grafica

Con la sottomodalità **Simulazione grafica** si controlla l'esecuzione della lavorazione, la configurazione di taglio e il profilo ottenuto **prima** di procedere alla produzione.

Nella modalità **Macchina** e nella sottomodalità **Autoapprendimento** si verifica l'esecuzione di un singolo ciclo ad autoapprendimento; nella sottomodalità **Esecuzione programma** si controlla il programma ad autoapprendimento o DIN completo.

La parte grezza programmata viene rappresentata nella sottomodalità **Simulazione**. MANUALplus simula anche lavorazioni che si eseguono sulla superficie frontale o cilindrica (mandrino posizionabile o asse C). È così possibile il controllo del processo di lavorazione completo.

Nella modalità **Macchina** e nella sottomodalità **Autoapprendimento** viene simulato il ciclo ad autoapprendimento attualmente in elaborazione. Nella sottomodalità **Esecuzione programma** la simulazione ha inizio a partire dalla posizione in cui si trova il cursore. I programmi smart.Turn e DIN vengono simulati a partire dall'inizio del programma.

Altri dettagli per l'impiego e l'uso della sottomodalità **Simulazione** sono riportati nel capitolo "La sottomodalità Simulazione" a pagina 504.

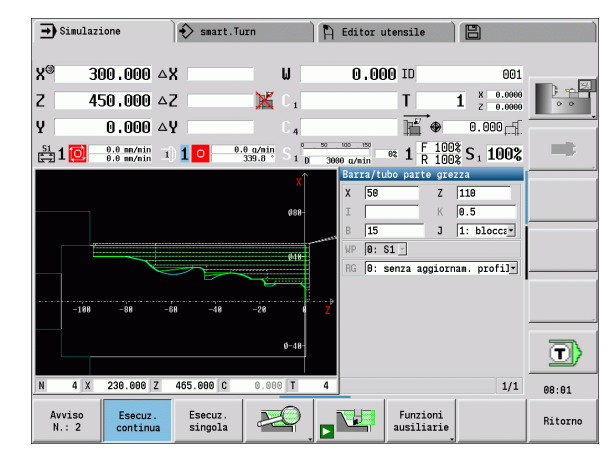

# 3.12 Gestione programmi

### Selezione programma

Nella sottomodalità **Esecuzione programma** si carica automaticamente l'ultimo programma utilizzato.

Nella selezione programma sono elencati i programmi presenti nel controllo numerico. È qui possibile selezionare il programma desiderato o passare con **ENTER** alla casella di immissione **Nome file**. In questa casella di immissione si limita la selezione o si inserisce direttamente il nome del programma.

Lista progr. Aprire la Lista programma. Utilizzare i softkey per la selezione e l'ordinamento dei programmi (vedere tabelle seguenti).

### Softkey del dialogo di selezione programma

| INFO<br>INTERNA      | Visualizzazione degli attributi: <b>Dimensione, data, ora</b>                                                                                                    |
|----------------------|----------------------------------------------------------------------------------------------------|
| DIN                  | Commutazione tra programmi <b>ad autoapprendimento e</b><br>DIN/smart.Turn                                                                                          |
| Gestione<br>file     | Apertura del menu softkey <b>Gestione file</b><br>(vedere pagina 145)                                                                                               |
| Ordinam.             | Apertura del menu softkey <b>Funzioni di ordinamento</b><br>(vedere tabella seguente)                                                                               |
| Progetto             | Apertura del menu softkey <b>Gestione progetti</b><br>(vedere "Gestione progetti" a pagina 146)                                                                     |
| Tastiera<br>alfanum. | Apertura della <b>Tastiera alfanumerica</b><br>(vedere "Tastiera alfanumerica" a pagina 61)                                                                         |
| Apri                 | Apertura del programma per l'avvio del funzionamento automatico                                                                                                    |
| Annulla              | <b>Chiusura</b> del dialogo di selezione del programma. Il<br>programma precedentemente attivo nella sottomodalità<br><b>Esecuzione programma</b> rimane invariato. |

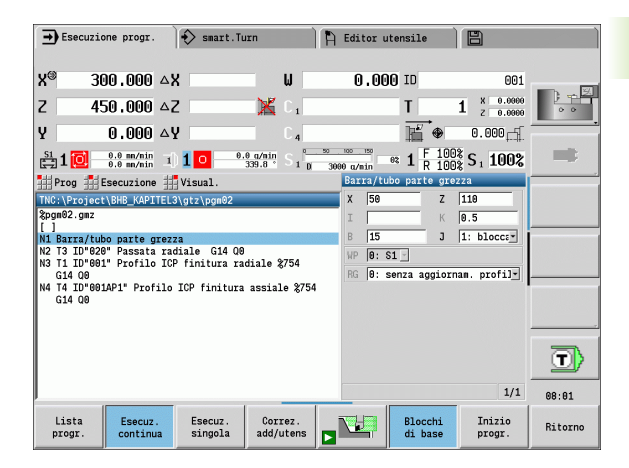

| Softkey delle funzioni di ordinamento |                                                                        |  |  |  |  |
|---------------------------------------|------------------------------------------------------------------------|--|--|--|--|
| INFO<br>INTERNA                       | Visualizzazione degli attributi: <b>Dimensione, data, ora</b>          |  |  |  |  |
| ordina<br>nome file                   | Ordinamento dei programmi per nome file                                |  |  |  |  |
| ordina<br>dimensione                  | Ordinamento dei programmi per dimensione file                          |  |  |  |  |
| Ordina<br>x data                      | Ordinamento dei programmi per data di modifica                         |  |  |  |  |
| Attualiz-<br>zare                     | Aggiornamento del programma selezionato                                |  |  |  |  |
| Inversione<br>ordinam.                | Inversione della sequenza di ordinamento                               |  |  |  |  |
| Apri                                  | <b>Apertura</b> del programma per l'avvio del funzionamento automatico |  |  |  |  |
| Ritorno                               | Ritorno al dialogo di selezione del programma                          |  |  |  |  |

i
## **Gestione file**

Con le funzioni della Gestione file è possibile copiare, cancellare ecc. i file. Il tipo di programma (programmi ad autoapprendimento o smart.Turn oppure DIN) si seleziona prima di richiamare l'Organizzazione programmi.

| Softkey di         | Gestione file                                                                                                    |
|--------------------|----------------------------------------------------------------------------------------------------|
| Percorsi /<br>File | Commutazione tra finestra delle directory e dei file                                                                                                |
| Sepa-<br>ra        | Eliminazione del file marcato                                                                                                    |
| Copia              | Copia del file marcato                                                                                                    |
| Inserisci          | Inserimento del file presente in memoria                                                                                                    |
| Rinomina           | Rinomina del file marcato                                                                                                    |
| CANCELLA           | Cancellazione del file marcato dopo domanda di<br>conferma, la visualizzazione del blocco di programma<br>non deve essere aperta in alcuna modalità |
| Ritorno            | Ritorno al dialogo di selezione del programma                                                                                                    |

### Softkey vari

| INFO<br>INTERNA          | Visualizzazione dei dettagli                                                                  |
|--------------------------|-----------------------------------------------------------------------------------------------|
| Marca<br>tutti           | Selezione di tutti i file                                                                     |
| Copia                    | Aggiornamento del programma selezionato                                                       |
| Protezione<br>da scritt. | Inserimento o disinserimento della protezione contro<br>la scrittura per il programma marcato |
| Tastiera<br>alfanum.     | Apertura della tastiera alfanumerica                                                          |
| Ritorno                  | Ritorno al dialogo di selezione del programma                                                 |

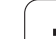

# Gestione progetti

Nella Gestione progetti si possono creare cartelle progetto separate per gestire centralmente file correlati. Se si crea un progetto, nella directory "TNC:\Project\" viene creata una nuova cartella con la necessaria struttura delle sottocartelle. Nelle sottocartelle è possibile salvare programmi, profili e disegni.

Il softkey "Progetto" consente di attivare la Gestione progetti. Il controllo numerico illustra tutti i progetti esistenti in una struttura ad albero. Il controllo numerico apre inoltre nella Gestione progetti un menu di softkey che consente di creare, selezionare e gestire i progetti. Per selezionare di nuovo la directory standard del controllo numerico, selezionare la cartella "TNC:\\nc\_prog" e premere il softkey "Seleziona dir. std".

| Softkey de              | I Progetto                                                    |
|-------------------------|---------------------------------------------------------------|
| Nuovo<br>progetto       | Creazione del nuovo progetto                                  |
| Copia<br>progetto       | Copia del progetto marcato                                    |
| Cancella<br>progetto    | Cancellazione del progetto marcato dopo richiesta di conferma |
| Rinomina<br>progetto    | Rinomina del progetto marcato                                 |
| Selezione<br>dent. std  | Apertura della directory standard                             |
| Selezione<br>progr. OEM | Apertura dei programmi OEM                                    |
| Seleziona<br>progetto   | Selezione del progetto marcato                                |
| Selezione<br>dent. std  | Selezione della directory standard                            |

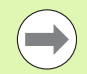

I nomi dei progetti possono essere selezionati a scelta. Le sottocartelle (dxf, gti, gtz, ncps e Pictures) hanno un nome fisso e non devono essere modificate.

Nella Gestione progetti sono visualizzate tutte le cartelle progetto esistenti. Utilizzare pertanto la Gestione file per passare alle relative sottocartelle.

# 3.13 Conversione DIN

Con **Conversione DIN** si definisce la conversione di un programma ad autoapprendimento in un programma smart.Turn di medesima funzionalità. È quindi possibile ottimizzare, ampliare ecc. un tale programma smart.Turn.

### Esecuzione della conversione

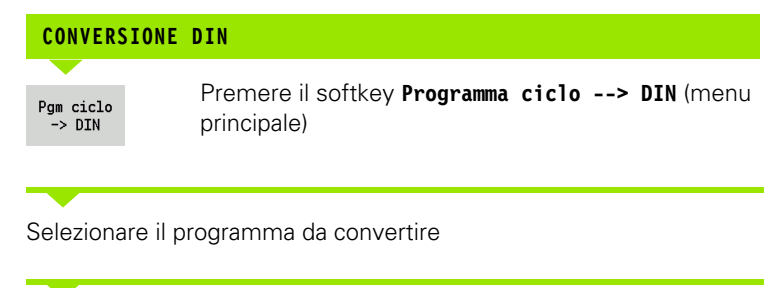

Pgm ciclo -> DIN Premere il softkey **Programma ciclo --> DIN** (menu di selezione programma)

Al programma DIN creato viene assegnato il nome del programma ad autoapprendimento.

Se MANUALplus rileva errori durante la conversione, essi vengono segnalati e la conversione viene interrotta.

Se si apre un programma con il nome impiegato nell'editor smart.Turn, la conversione deve essere confermata con il softkey **Sovrascrivi**. MANUALplus sovrascrive il programma aperto nell'editor smart.Turn.

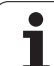

# 3.14 Unità di misura

MANUALplus può funzionare nel sistema di misura "metrico" o in "inch". In funzione del sistema di misura si impiegano le unità riportate nelle tabelle ovvero le posizioni decimali in fase di visualizzazione e immissione.

|                                                              | inch                     | metrico              |  |  |  |  |
|--------------------------------------------------------------|--------------------------|----------------------|--|--|--|--|
| Unità                                                        |                          |                      |  |  |  |  |
| Coordinate, dati di lunghezza,<br>informazioni sul percorso  | inch                     | mm                   |  |  |  |  |
| Avanzamento                                                  | inch/giro o inch/<br>min | mm/giro o mm/<br>min |  |  |  |  |
| Velocità di taglio                                           | ft/min (feet/min)        | m/min                |  |  |  |  |
| Numero delle cifre decimali per visualizzazioni e immissioni |                          |                      |  |  |  |  |
| Dati su coordinate e<br>informazioni sul percorso            | 4                        | 3                    |  |  |  |  |
| Valori di correzione                                         | 5                        | 3                    |  |  |  |  |

| ➡ Macchina        |                            | smart."   | ſurn             | 🖹 Editor                 | utensile            | B                                                                                                    |                  |
|-------------------|----------------------------|-----------|------------------|--------------------------|---------------------|----------------------------------------------------------------------------------------------------|------------------|
| X <sup>®</sup> 11 | .8110 🛆                    | X         | W                | 0.00                     | 00 ID               | 001                                                                                                    | -                |
| Z 17              | <b>7165</b> 4              | Z         | 🛛 🔀 C 1          |                          | T                   | 1 × 0.00000<br>z 0.00000                                                                                             |                  |
| Y O               | .0000 🛆                    | Y         | C 4              |                          | <b>⊫</b> i ⊕        | 0.0000                                                                                                    |                  |
| 🗧 1 🔯 📲           | 00 in/min 1<br>00 in/min 1 | 1 0 30    | 339.8 S 1 D      | 50 100 150<br>3000 q/nin | et 1 F 100<br>R 100 | ξS1 100%                                                                                                    |                  |
| Lista utensil     | i                          | _         |                  |                          |                     |                                                                                                    |                  |
| Filter Tutt       | i i tipi                   |           |                  |                          | 321 da 3            | 321 Max 999                                                                                                    |                  |
| Numero Ident      | <ul> <li>TO De</li> </ul>  | scrizione | RS/DV EW/B       | W/AZ SW/SB/H             | G Mater, tagl.      | MU MD LA                                                                                                    |                  |
| 001               | 🦉 1 ro                     | ughing    | 0.016            | 93.0 80.                 | 0 Hartmetall        | 3 🛆                                                                                                    |                  |
| 001-capto         | 🦉 1 ro                     | ughing    | 0.032            | 93.0 80.                 | 0 Hartmetall        | 3                                                                                                    |                  |
| 001AP0            | 🦉 📜 1 ro                   | ughing    | 0.032            | 93.0 80.                 | 0 Hartmetall        | 3                                                                                                    |                  |
| 001AP1            | 🖉 1 ro                     | ughing    | 0.032            | 93.0 80.                 | 0 Hartmetall        | 3                                                                                                    |                  |
| 002               | 🦊 1 ro                     | ughing    | 0.032            | 95.0 55.                 | 0 Hartmetall        | 3                                                                                                    |                  |
| 002-capto         | 🦉 1 ro                     | ughing    | 0.032            | 93.0 80.                 | 0 Hartmetall        | 3                                                                                                    |                  |
| 002AP1            | 🦉 1 ro                     | ughing    | 0.032            | 95.0 55.                 | 0 Hartmetall        | 3                                                                                                    |                  |
| 003               | ₽, 1 fi                    | nishing   | 0.032            | 95.0 35.                 | 0 Hartmetall        | 3                                                                                                    |                  |
| 003-capto         | J. 1 ro 🖌                  | ughing    | 0.032            | 93.0 80.                 | 0 Hartmetall        | 0 3                                                                                                    |                  |
| 003-capto 1       | ₽_ 1 ro                    | ughing    | 0.032            | 93.0 80.                 | 0 Hartmetall        | 1 3                                                                                                    |                  |
| 003-capto 2       | J 1 ro                     | uahina    | 0.032            | 93.0 80.                 | 0 Hartmetall        | 23 1                                                                                                    | 08:02            |
| Nuovo<br>utensile | Editing                    | Copia     | Tipo<br>utensile | More<br>filters          | View                | )<br>The second second second second second second second second second second second second second second second se | Altre<br>tabelle |

L'impostazione inch/metrico viene valutata anche per visualizzazioni e immissioni della gestione utensili.

Eseguire l'impostazione metrico/inch nel parametro utente "Sistema/ Definizione dell'unità di misura valida per la visualizzazione" (Pagina 571). Una modifica dell'impostazione metrico/inch è attiva direttamente senza il riavvio del controllo numerico.

Anche la visualizzazione blocco di base si attiva su Inch.

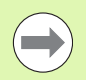

In tutti i programmi NC è definita un'unità, i programmi metrici possono essere eseguiti con modalità Inch attiva e viceversa.

- I nuovi programmi vengono archiviati con l'unità impostata.
- Consultare il manuale della macchina per verificare le possibilità e le modalità di conversione della **risoluzione volantino** nel sistema di misura in inch.

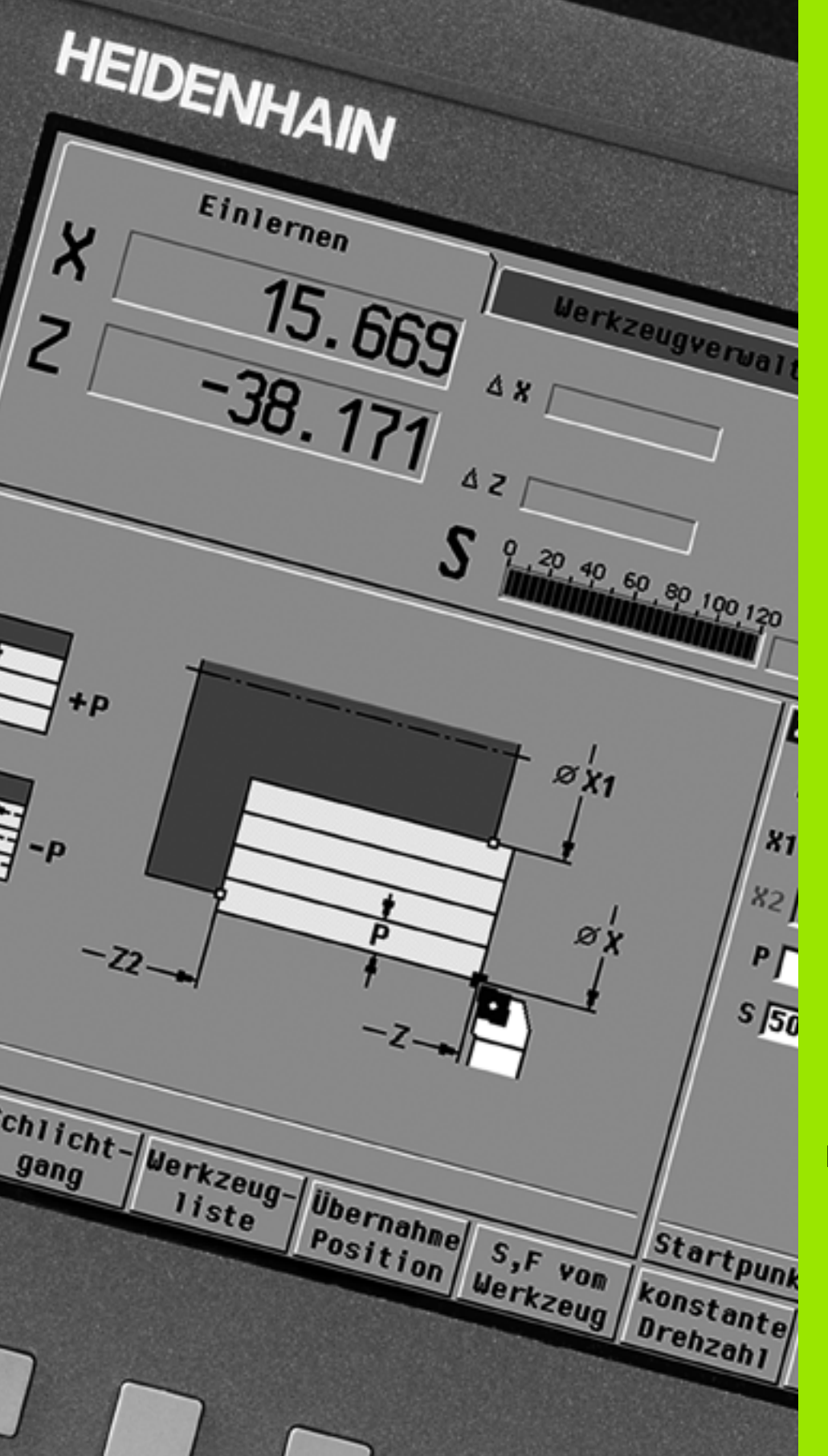

Programmazione di cicli

# 4.1 Lavorare con i cicli

Prima di utilizzare i cicli, è necessario definire l'origine del pezzo e assicurarsi che gli utensili impiegati siano descritti. I dati macchina (utensile, avanzamento, velocità mandrino) si impostano in modalità Autoapprendimento insieme agli altri parametri del ciclo. In modalità Macchina i dati macchina vengono definiti prima della chiamata del ciclo.

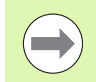

I dati di taglio possono essere acquisiti tramite il softkey Proposta tecnologia dal database dati tecnologici. Per questo accesso al database è assegnato ad ogni ciclo un tipo di lavorazione.

I singoli cicli si definiscono come descritto di seguito:

- Posizionamento della punta dell'utensile con volantino o tasti Jog sul punto di partenza del ciclo (solo in modalità Macchina)
- Selezione e programmazione del ciclo
- Controllo grafico dell'esecuzione del ciclo
- Esecuzione del ciclo
- Salvataggio del ciclo (solo nella sottomodalità Autoapprendimento)

# Punto di partenza ciclo

Il ciclo si avvia in Funzionamento manuale a partire dalla "posizione attuale dell'utensile".

Nella sottomodalità Autoapprendimento si imposta come parametro il Punto di partenza. MANUALplus raggiunge questo punto **prima di eseguire il ciclo** effettuando tale movimento in rapido "sul percorso più breve" (in diagonale).

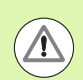

#### Attenzione Pericolo di collisione

Se l'utensile non è in grado di raggiungere il successivo punto di partenza senza collisioni, occorre definire una posizione intermedia con un ciclo Posizionamento in rapido.

## Grafica di supporto

La grafica di supporto illustra la funzionalità e i parametri dei cicli, mostrando di norma una lavorazione esterna.

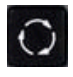

Con il tasto con tre frecce circolari si passa dalla grafica di supporto per la lavorazione esterna a quella per la lavorazione interna e viceversa.

Rappresentazioni nella grafica di supporto

- Linea tratteggiata: percorso in rapido
- Linea continua: percorso di avanzamento
- Linea di misura con freccia su un lato: "misura direzionale" il segno definisce la direzione
- Linea di misura con freccia sui due lati: "misura assoluta" il segno è irrilevante

# **Macro DIN**

Le macro DIN (cicli DIN) sono sottoprogrammi DIN (vedere "Ciclo DIN" a pagina 391) e possono essere integrate in programmi ad autoapprendimento. Le macro DIN non devono contenere alcun spostamento origine.

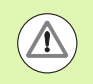

#### Attenzione Pericolo di collisione

**Programmazione ad autoapprendimento:** in macro DIN lo spostamento origine viene annullato a fine ciclo. Non utilizzare quindi le macro DIN con spostamenti origine nella programmazione ad autoapprendimento.

### **Controllo grafico (Simulazione)**

Prima di eseguire un ciclo, controllare graficamente i dettagli del profilo e l'esecuzione della lavorazione (vedere "La sottomodalità Simulazione" a pagina 504).

### Ricalcolo del profilo nella sottomodalità Autoapprendimento

Il ricalcolo del profilo aggiorna la parte grezza predefinita originariamente ad ogni passata di lavorazione. I cicli di tornitura considerano l'attuale profilo della parte grezza per il calcolo di percorsi di avvicinamento e lavorazione. Con il ricalcolo della parte grezza si evitano passate inutili e si ottimizzano i percorsi di posizionamento.

Per attivare il ricalcolo del profilo nella sottomodalità **Autoapprendimento**, si programma una parte grezza e si seleziona nel parametro di immissione **RG** "con ricalcolo profilo" (vedere anche "Cicli parte grezza" a pagina 159).

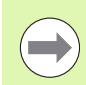

Se è attivo il ricalcolo del profilo, è possibile utilizzare anche funzioni modali, ad es. "Avanzamento interrotto" o "Spostamento origine".

Il ricalcolo del profilo viene eseguito solo per lavorazioni di tornitura e foratura concentrica.

Esecuzione del ciclo con ricalcolo del profilo attivo (RG: 1)

- L'avvio del ciclo attiva una ricerca blocco di partenza sul ciclo selezionato
- Il successivo avvio del ciclo esegue le istruzioni M (ad es. senso di rotazione)
- Il successivo avvio del ciclo posiziona l'utensile sulle coordinate programmate per ultime (ad es. punto di cambio utensile)
- Con il successivo avvio del ciclo viene eseguito il ciclo selezionato

# Tasti ciclo

Un ciclo ad autoapprendimento programmato viene eseguito azionando **Start ciclo**. **Stop ciclo** interrompe invece un ciclo in corso. Durante la filettatura, con **Stop ciclo** l'utensile viene sollevato e quindi arrestato. Il ciclo deve essere avviato **di nuovo**.

Nel corso dell'interruzione di un ciclo è possibile:

- proseguire la lavorazione del ciclo con Start ciclo. In tal caso la lavorazione viene sempre ripresa dal punto in cui è stata interrotta, anche se nel frattempo gli assi sono stati spostati,
- spostare gli assi con i tasti di direzione manuali o con il volantino,
- terminare la lavorazione con il softkey Annulla.

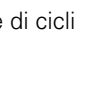

## Funzioni di comando (funzioni M)

MANUALplus genera le funzioni di comando necessarie per l'esecuzione del ciclo.

Il senso di rotazione del mandrino si predefinisce nei parametri utensile. I cicli generano le funzioni di comando mandrino (M3 o M4) in base ai parametri utensile.

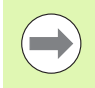

Salva

Consultare il manuale della macchina in merito alle funzioni di comando eseguibili in automatico.

## Commenti

Ad un ciclo ad autoapprendimento esistente è possibile assegnare un commento, che viene posizionato sotto il ciclo in "[...]".

 INSERISCI O MODIFICA COMMENTO

 Creare/selezionare il ciclo

 Modifica testo

 Premere Modifica testo

 Premere il tasto Goto per attivare la tastiera alfanumerica

 Inserire il commento visualizzando la tastiera alfanumerica

Confermare il commento

# Menu cicli

Il menu principale visualizza i gruppi di cicli (vedere tabella sotto). Dopo aver selezionato un gruppo appaiono i tasti menu dei cicli.

Per profili complessi sono disponibili **cicli ICP** e per lavorazioni tecnologicamente complesse **macro DIN**. Nel programma ciclo i nomi dei profili ICP e delle macro DIN sono riportati alla fine della riga del ciclo.

Alcuni cicli presentano **parametri opzionali**. I relativi elementi del profilo vengono realizzati soltanto se si impostano tali parametri. Le lettere di identificazione dei parametri opzionali e preimpostati sono visualizzate in grigio.

l seguenti parametri sono impiegati solo nella sottomodalità **Autoapprendimento**:

- Punto di partenza X, Z
- Dati macchina S, F, T e ID

| Gruppi di cicli                                                                                                    | Opzione menu |
|----------------------------------------------------------------------------------------------------|--------------|
| <b>Parte grezza</b><br>Definizione parte grezza standard o ICP                                                                |              |
| <b>Passate singole</b><br>Posizionamento in rapido, singole passate lineari e<br>circolari, smussi e arrotondamenti           |              |
| <b>Cicli di asportazione trucioli assiale/radiale</b><br>Cicli di sgrossatura e finitura per lavorazione<br>assiale e radiale |              |
| <b>Cicli di troncatura e troncatura-tornitura</b><br>Cicli per esecuzione gole, profili, scarichi e<br>scanalature            |              |
| <b>Filettatura</b><br>Cicli di filettatura, tornitura automatica e ripresa<br>filetto                                         |              |
| <b>Foratura</b><br>Cicli di foratura e lavorazione sagome per<br>superficie frontale e cilindrica                             |              |
| <b>Fresatura</b><br>Cicli di fresatura e lavorazione sagome per<br>superficie frontale e cilindrica                           |              |
| Macro DIN<br>Attivazione delle macro DIN                                                                                      | DIN          |
|                                                                                                    |              |

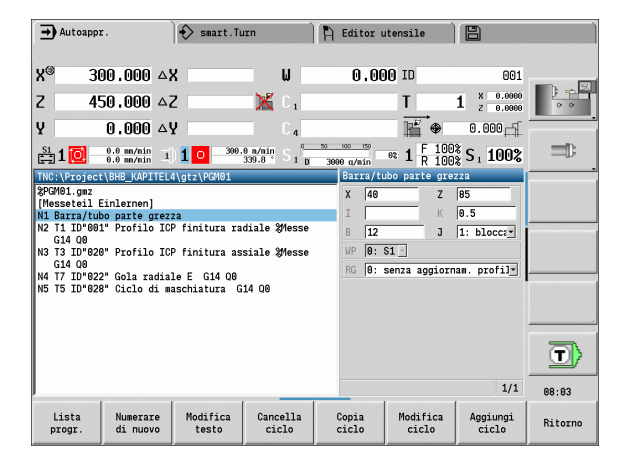

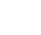

154

**Softkey nella programmazione di cicli:** in funzione del tipo di ciclo è possibile impostare tramite softkey le relative **varianti** (vedere tabella sotto).

| Softkey p              | per la programmazione di cicli                                                                                          |
|------------------------|----------------------------------------------------------------------------------------------------|
| Edit<br>ICP            | Chiamata dell'immissione interattiva del profilo                                                                        |
| cambio T<br>Raggiungi  | Raggiungimento del punto di cambio utensile                                                                             |
| Arresto<br>mandr M19   | Attivazione posizionamento mandrino (M19)                                                                               |
| Con<br>ritorno         | <ul> <li>On: l'utensile ritorna al punto di partenza</li> <li>Off: l'utensile si arresta alla fine del ciclo</li> </ul> |
| Passo di<br>finitura   | Passaggio alla lavorazione di finitura                                                                                  |
| Estesa                 | Passaggio alla modalità estesa                                                                                          |
| Lista<br>utensile      | Apertura di <b>Lista torretta e utensili</b> ; l'utensile può essere acquisito dalla lista                              |
| Conferma<br>posizione  | Conferma delle posizioni reali X e Z nella sottomodalità <b>Autoapprendimento</b> .                                     |
| Proposta<br>tecnologia | Conferma dei valori proposti per avanzamento e velocità<br>di taglio dal database                                       |
| N. giri<br>costante    | <ul> <li>On: numero di giri costante [giri/min]</li> <li>Off: velocità di taglio costante [m/min]</li> </ul>            |
| Sagoma<br>lineare      | Sagome di foratura e fresatura lineari su superficie frontale o cilindrica                                              |
| Sagoma<br>circolare    | Sagome di foratura e fresatura circolari su superficie frontale o cilindrica                                            |
| Immiss.<br>finita      | Conferma valori immessi/modificati                                                                                      |
| Ritorno                | Interruzione dialogo in corso                                                                                           |

1

# Se il ciclo è stato confermato con il softkey **Immiss. finita**, compare un altro livello di softkey.

| Softkey p           | per la programmazione di cicli                             |
|---------------------|------------------------------------------------------------|
| Correz.<br>utensile | Correzione utensile (vedere pagina 157)                    |
| Esecuz.<br>singola  | Esecuzione ciclo blocco per blocco                         |
| Blocchi<br>di base  | Visualizzazione blocchi base                               |
|                     | Visualizzazione simulazione                                |
| Salva               | Memorizzazione del ciclo (solo in <b>Inserisci ciclo</b> ) |
| Sovra-<br>scrivere  | Sovrascrittura del ciclo (solo in <b>Modifica ciclo</b> )  |
| Ritorno             | Ritorno alla descrizione del ciclo                         |

i

### Correzioni utensile nella sottomodalità Autoapprendimento

È possibile impostare le correzioni utensile con il volantino o inserirle in un campo di dialogo.

#### IMMISSIONE CORREZIONE UTENSILE

Definizione ciclo

| Immiss.<br>finita       | Premere il softkey Immiss. finita                                                                                                    |
|-------------------------|----------------------------------------------------------------------------------------------------|
| Correz.<br>utensile     | Premere il softkey <b>Correz. utensile</b>                                                                                                    |
| Compensaz.<br>volantino | Premere il softkey <b>Correz. volantino</b>                                                                                                    |
| Imposta<br>compensaz.   | Premere il softkey Impostare correz.                                                                                                    |
| Corr. X<br>utensile     | Premere il softkey <b>Corr. X utensile</b> (o Corr. Z)<br>Determinare il valore di correzione con il volantino; il<br>valore viene riportato nella visualizzazione percorso<br>residuo |
|                         |                                                                                                    |

Inserire il valore di correzione dx (o dz, dy)

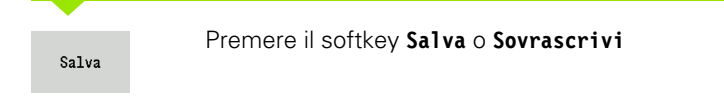

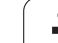

# Indirizzi impiegati in molti cicli

### Distanza di sicurezza G47

Le distanze di sicurezza vengono impiegate per avvicinamenti e allontanamenti Se il ciclo tiene conto di una distanza di sicurezza, nel dialogo è presente l'indirizzo "G47". Valore proposto: vedere (Distanza di sicurezza G47) Pagina 571

### Distanze di sicurezza SCI e SCK

Le distanze di sicurezza SCI e SCK vengono considerate per percorsi di avvicinamento e allontanamento di cicli di foratura e fresatura.

SCI = distanza di sicurezza nel piano di lavoro

SCK = distanza di sicurezza in direzione di accostamento

Valore proposto: vedere (Distanza di sicurezza G147) Pagina 571

### Punto cambio utensile G14

Con l'indirizzo "G14" è possibile programmare alla fine del ciclo un posizionamento della slitta sulla posizione di cambio utensile memorizzata (vedere "Definizione punto cambio utensile" a pagina 109). Si può influire sul raggiungimento del punto di cambio utensile come segue:

nessun asse (senza raggiungimento punto cambio utensile)

- 0: simultaneo (default)
- 1: prima X, poi Z
- 2: prima Z, poi X
- 3: solo X
- 4: solo Z

### Limitazioni di taglio SX, SZ

Con gli indirizzi SX e SZ è possibile limitare l'area del profilo da lavorare in direzione X e Z. Considerata la posizione utensile all'inizio del ciclo, il profilo da lavorare viene iniziato in queste posizioni.

#### **Correzione addizionale Dxx**

Con l'indirizzo **Dxx** è possibile attivare per l'intera esecuzione del ciclo una correzione addizionale. xx sta per i numeri di correzione 1-16. La correzione addizionale viene di nuovo disinserita alla fine del ciclo.

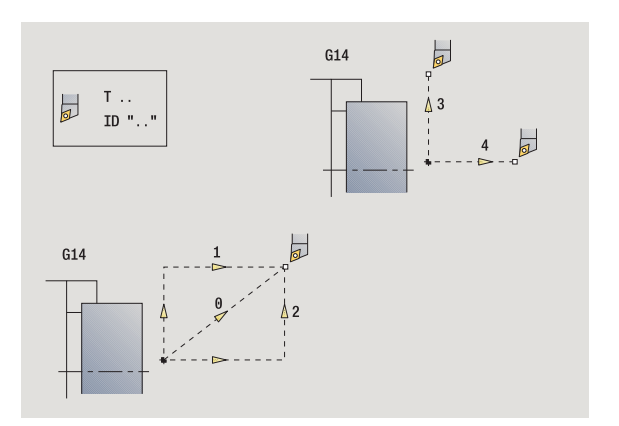

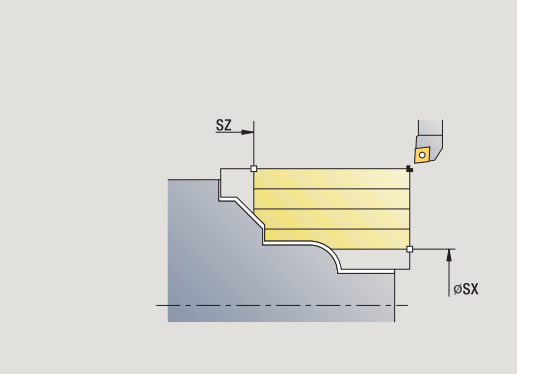

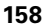

# 4.2 Cicli parte grezza

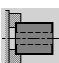

I cicli parte grezza descrivono la parte grezza e la situazione di serraggio senza interagire sulla lavorazione.

I profili della parte grezza vengono visualizzati durante la simulazione della lavorazione.

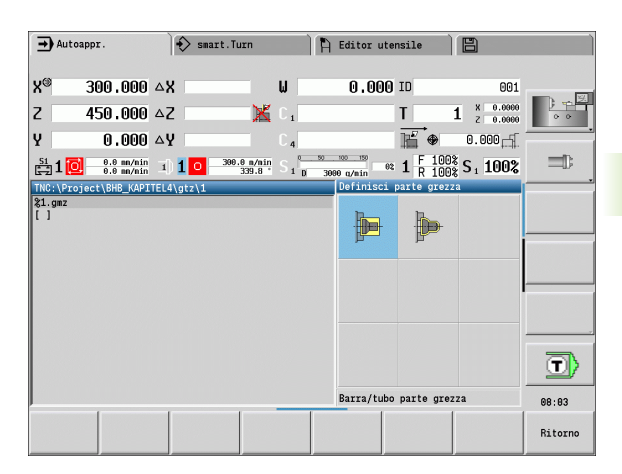

| Parte grezza                                                                        | lcona |
|-------------------------------------------------------------------------------------|-------|
| <b>Barra/tubo parte grezza</b><br>Definizione parte grezza standard                 |       |
| <b>Profilo parte grezza ICP</b><br>Descrizione libera della parte grezza con<br>ICP |       |

### Barra/tubo parte grezza

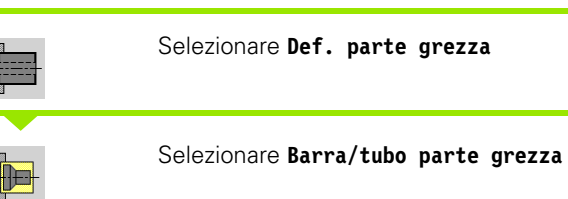

Il ciclo descrive la parte grezza e la situazione di serraggio. Queste informazioni vengono analizzate nella sottomodalità Simulazione.

### Parametri ciclo

- X Diametro esterno
- Z Lunghezza, incl. sovrametallo radiale e zona di serraggio
- I Diametro interno per tipo parte grezza "Tubo"
- K Lato destro (sovrametallo radiale)
- B Zona di serraggio
- J Tipo di serraggio
  - 0: non bloccato
  - 1: serraggio esterno
  - 2: serraggio interno
- WP Visualizzazione del mandrino del pezzo con cui viene eseguito il ciclo (a seconda della macchina)
  - Azionamento principale
  - Contromandrino per lavorazione lato posteriore
- RG Ricalcolo del profilo nella sottomodalità **Autoapprendimento** (vedere anche "Ricalcolo del profilo nella sottomodalità Autoapprendimento" a pagina 152):
  - 0: senza ricalcolo profilo
  - 1: con ricalcolo profilo

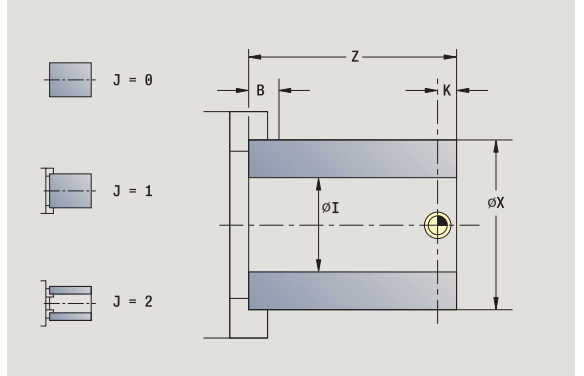

### Profilo parte grezza ICP

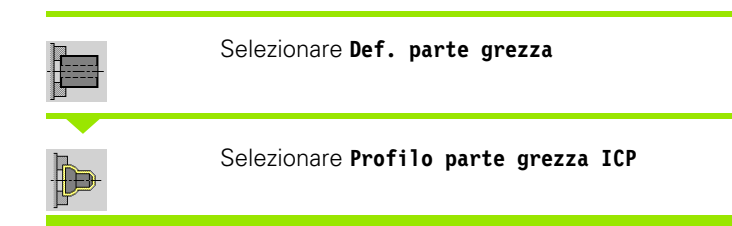

Il ciclo integra la parte grezza definita tramite ICP e descrive la situazione di serraggio. Queste informazioni vengono analizzate nella sottomodalità Simulazione.

#### Parametri ciclo

- X Diametro di serraggio
- Z Posizione di serraggio in Z
- B Zona di serraggio
- J Tipo di serraggio
  - 0: non bloccato
  - 1: serraggio esterno
  - 2: serraggio interno
- RK Numero profilo ICP
- WP Visualizzazione del mandrino del pezzo con cui viene eseguito il ciclo (a seconda della macchina)
  - Azionamento principale
  - Contromandrino per lavorazione lato posteriore
- RG Ricalcolo del profilo nella sottomodalità Autoapprendimento
  - 0: senza ricalcolo profilo
  - 1: con ricalcolo profilo

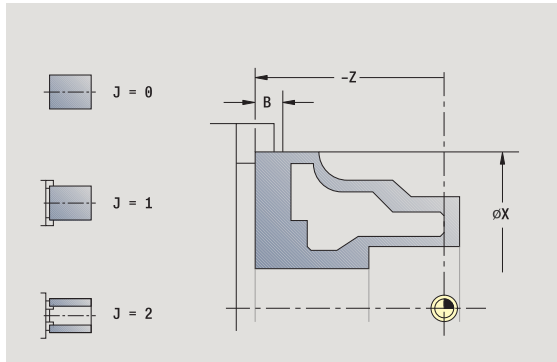

i

# 4.3 Cicli a passate singole

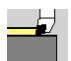

Con i cicli a passate singole si inizia con il posizionamento in rapido, si eseguono singole passate lineari o circolari, si realizzano smussi o raccordi e si impostano le funzioni M.

| ➡ Autoappr.                     | 🔷 smart.Tu           | ırn         | 🖺 Editor u | tensile       | 8                      |           |
|---------------------------------|----------------------|-------------|------------|---------------|------------------------|-----------|
| X <sup>®</sup> 300.000          | ΔX                   | W           | 0.00       | 0 ID          | 001                    | <b>1</b>  |
| Z 450.000                       | ΔZ                   | 🔣 C 1       |            | T :           | 1 × 0.0000<br>z 0.0000 | ; <u></u> |
| Y 0.000                         | ΔY                   | C 4         |            | <b>⊫</b> ⊕    | 0.000                  | -         |
| \$1<br>0.0 m/nir<br>0.0 m/nir   | i) <b>1</b> o - 300. | 0 m/nin S 1 | 3000 a/min | et 1 F 100%   | S <sub>1</sub> 100%    |           |
| TNC:\Project\BHB_KAP.<br>%1.gmz | [TEL4\gtz\1          |             | Tagli si   | ngoli         |                        |           |
| Ĺ Ĵ                             |                      |             |            | -             | <b>_</b>               |           |
|                                 |                      |             | <b>×</b> * |               | <b>_</b> L:            |           |
|                                 |                      |             |            |               | ,¢                     |           |
|                                 |                      |             |            |               |                        |           |
|                                 |                      |             |            |               |                        |           |
|                                 |                      |             |            |               | ⇒ ‴                    |           |
|                                 |                      |             | Avanz. i   | n rap. posiz. |                        | 08:03     |
| Con<br>ritorr                   | 10                   |             |            |               |                        | Ritorno   |

| Passate singole                                                                                | lcona                 |                |
|------------------------------------------------------------------------------------------------|-----------------------|----------------|
| Posizionamento in rapido                                                                       |                       |                |
| Raggiungimento del punto di<br>cambio utensile                                                 | cambio T<br>Raggiungi |                |
| Movimento lineare assiale/<br>radiale<br>Passata singola assiale/radiale                       |                       |                |
| <b>Movimento lineare inclinato</b><br>Passata singola inclinata                                |                       |                |
| Movimento circolare<br>Passata singola circolare (direzione<br>di passata vedere opzione menu) |                       |                |
| Smusso                                                                                         |                       |                |
| Raccordo                                                                                       |                       |                |
| Funzione M                                                                                     |                       | ⇒ <sup>м</sup> |

1

### Posizionamento in rapido

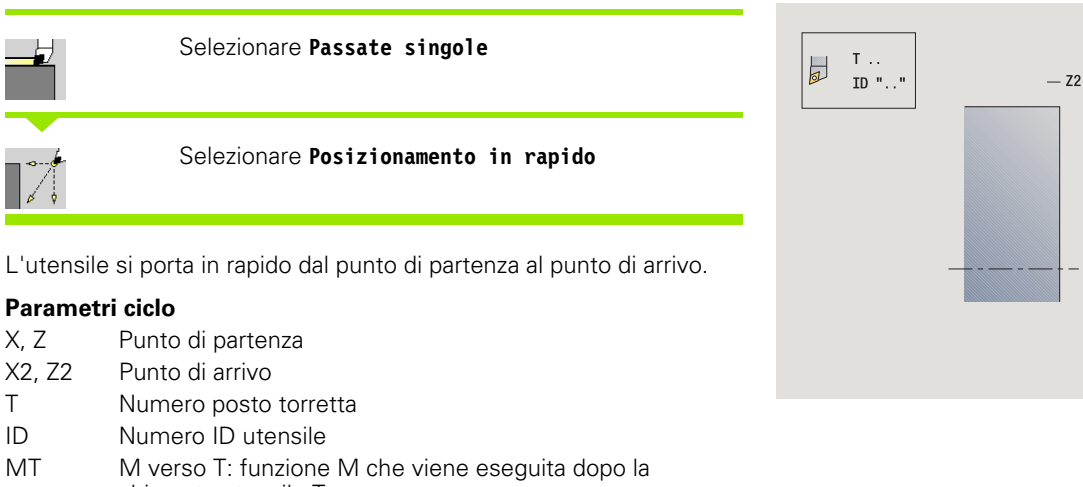

4.3 Cicli a pa<mark>ssa</mark>te singole

øХ

ØX2

- chiamata utensile T.MFS M all'inizio: funzione M che viene eseguita all'inizio della fase di lavorazione.
- MFE M alla fine: funzione M che viene eseguita alla fine della fase di lavorazione.
- WP Visualizzazione del mandrino del pezzo con cui viene eseguito il ciclo (a seconda della macchina)
  - Azionamento principale
  - Contromandrino per lavorazione lato posteriore
- BW Angolo dell'asse B (funzione correlata alla macchina)

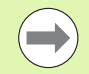

Se sulla macchina sono disponibili altri assi, vengono visualizzati ulteriori parametri di immissione.

## Raggiungimento del punto di cambio utensile

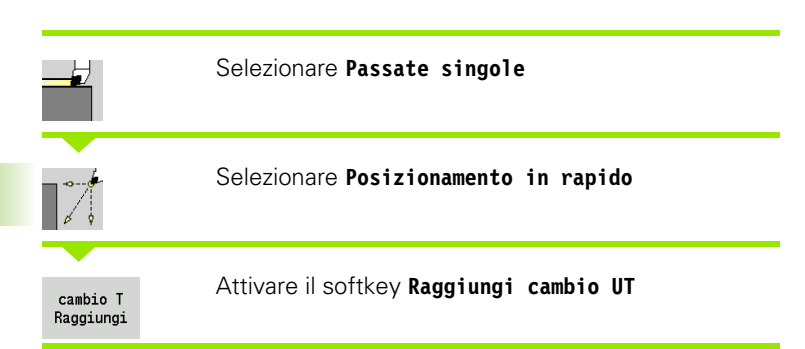

L'utensile si sposta in rapido dalla posizione attuale al punto di cambio utensile (vedere pagina 158).

Dopo aver raggiunto il punto di cambio utensile si commuta su "T".

### Parametri ciclo

- G14
- Ordine (default: 0)
  - 0: simultaneo (percorso di traslazione diagonale)
  - 1: prima in direzione X, poi Z
  - 2: prima in direzione Z, poi X
  - 3: solo in direzione X
  - 4: solo in direzione Z
- T Numero posto torretta
- ID Numero ID utensile
- MT M verso T: funzione M che viene eseguita dopo la chiamata utensile T.
- MFS M all'inizio: funzione M che viene eseguita all'inizio della fase di lavorazione.
- MFE M alla fine: funzione M che viene eseguita alla fine della fase di lavorazione.
- WP Visualizzazione del mandrino del pezzo con cui viene eseguito il ciclo (a seconda della macchina)
  - Azionamento principale
  - Contromandrino per lavorazione lato posteriore

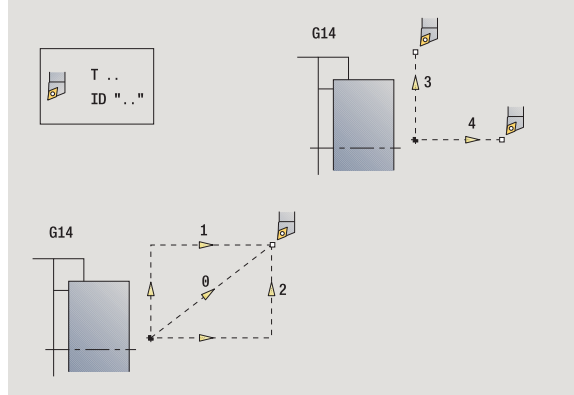

### Movimento lineare assiale

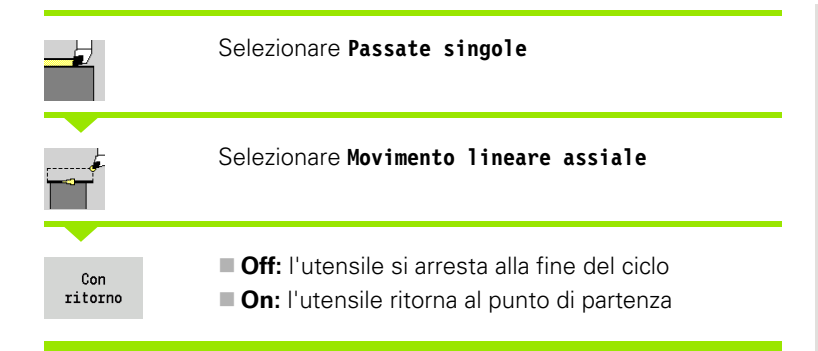

#### Movimento lineare assiale

L'utensile si sposta in avanzamento dal punto di partenza fino al **Punto** finale Z2 e alla fine del ciclo si arresta.

#### **Contornatura lineare assiale** (con ritorno)

L'utensile si avvicina, esegue la passata assiale e al termine del ciclo ritorna al punto di partenza (vedere figure).

#### Parametri ciclo

- X, Z Punto di partenza
- X1 Punto iniziale profilo ("Con ritorno")
- Z2 Punto finale profilo
- T Numero posto torretta
- G14 Punto di cambio utensile ("Con ritorno")
- ID Numero ID utensile
- S Numero di giri/Velocità di taglio
- F Avanzamento al giro
- MT M verso T: funzione M che viene eseguita dopo la chiamata utensile T.
- MFS M all'inizio: funzione M che viene eseguita all'inizio della fase di lavorazione.
- MFE M alla fine: funzione M che viene eseguita alla fine della fase di lavorazione.
- WP Visualizzazione del mandrino del pezzo con cui viene eseguito il ciclo (a seconda della macchina)
  - Azionamento principale
  - Contromandrino per lavorazione lato posteriore

Tipo di lavorazione per accesso al database dati tecnologici: Finitura

#### Esecuzione ciclo "Con ritorno"

- 1 ritorno dal punto di partenza al Punto iniziale X1
- 2 avanzamento al Punto finale Z2
- 3 sollevamento e ritorno al punto di partenza, parallelamente all'asse

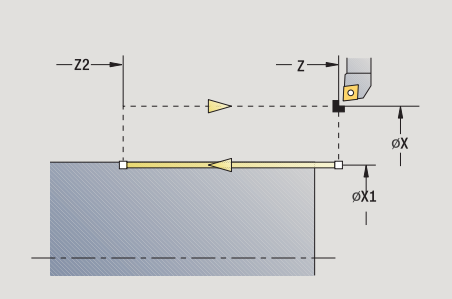

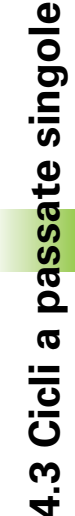

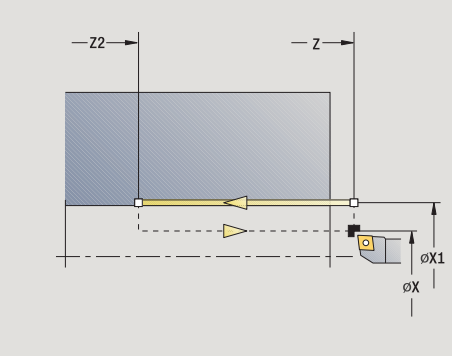

### Movimento lineare radiale

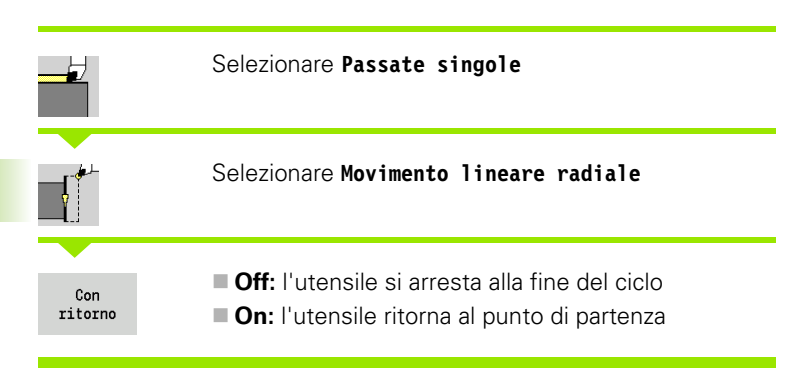

#### Movimento lineare radiale

L'utensile si sposta in avanzamento dal punto di partenza fino al **Punto** finale X2 e alla fine del ciclo si arresta.

#### Contornatura lineare radiale (con ritorno)

L'utensile si avvicina, esegue la passata radiale e al termine del ciclo ritorna al punto di partenza (vedere figure).

#### Parametri ciclo

- X, Z Punto di partenza
- Z1 Punto iniziale profilo ("Con ritorno")
- X2 Punto finale profilo
- T Numero posto torretta
- G14 Punto di cambio utensile ("Con ritorno")
- ID Numero ID utensile
- S Numero di giri/Velocità di taglio
- F Avanzamento al giro
- MT M verso T: funzione M che viene eseguita dopo la chiamata utensile T.
- MFS M all'inizio: funzione M che viene eseguita all'inizio della fase di lavorazione.
- MFE M alla fine: funzione M che viene eseguita alla fine della fase di lavorazione.
- WP Visualizzazione del mandrino del pezzo con cui viene eseguito il ciclo (a seconda della macchina)
  - Azionamento principale
  - Contromandrino per lavorazione lato posteriore

Tipo di lavorazione per accesso al database dati tecnologici: Finitura

#### Esecuzione ciclo "Con ritorno"

- 1 spostamento dal punto di partenza al **Punto iniziale Z1**
- 2 avanzamento al Punto finale X2
- 3 sollevamento e ritorno al punto di partenza, parallelamente all'asse

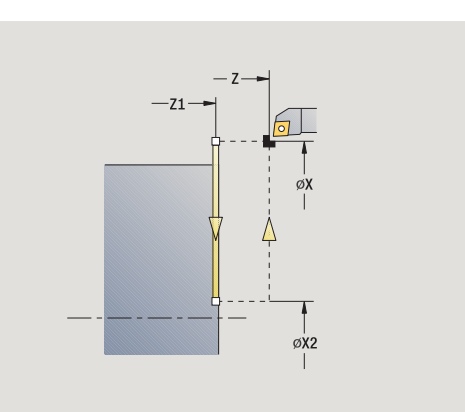

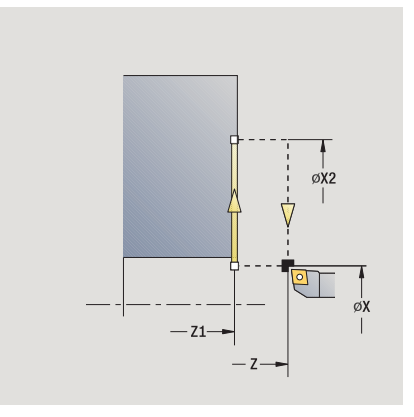

### **Movimento lineare inclinato**

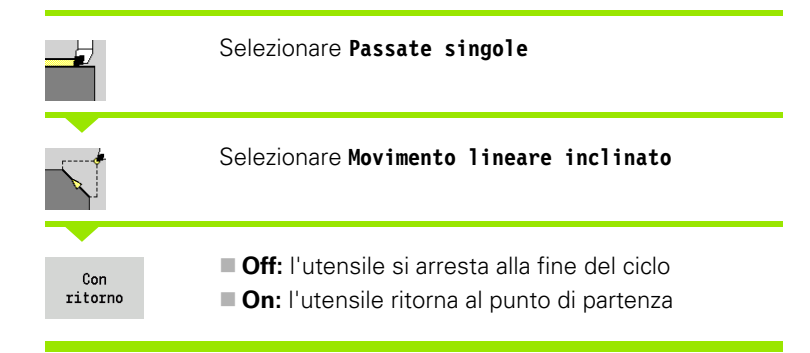

#### Movimento lineare inclinato

MANUALplus calcola la posizione di arrivo e avanza in lineare dal punto di partenza alla posizione di arrivo. L'utensile si arresta alla fine del ciclo.

#### Contornatura lineare inclinata (con ritorno)

MANUALplus calcola la posizione di arrivo. Quindi l'utensile si avvicina, esegue la passata lineare e al termine del ciclo ritorna al punto di partenza (vedere figure). La compensazione del raggio del tagliente viene considerata.

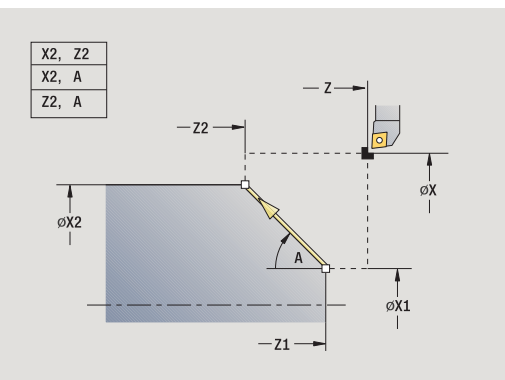

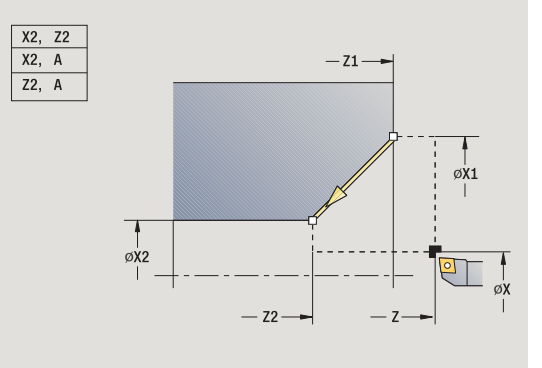

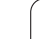

### Parametri ciclo

|  | Χ, Ζ   | Punto di partenza                                                                                 |
|--|--------|---------------------------------------------------------------------------------------------------|
|  | X1, Z1 | Punto iniziale profilo ("Con ritorno")                                                            |
|  | X2, Z2 | Punto finale profilo                                                                              |
|  | А      | Angolo iniziale (intervallo: –180° < A < 180°)                                                    |
|  | G47    | Distanza di sicurezza ("Con ritorno")                                                             |
|  | Т      | Numero posto torretta                                                                             |
|  | G14    | Punto di cambio utensile ("Con ritorno")                                                          |
|  | ID     | Numero ID utensile                                                                                |
|  | S      | Numero di giri/Velocità di taglio                                                                 |
|  | F      | Avanzamento al giro                                                                               |
|  | MT     | M verso T: funzione M che viene eseguita dopo la chiamata utensile T.                             |
|  | MFS    | M all'inizio: funzione M che viene eseguita all'inizio della fase di lavorazione.                 |
|  | MFE    | M alla fine: funzione M che viene eseguita alla fine della fase di lavorazione.                   |
|  | WP     | Visualizzazione del mandrino del pezzo con cui viene eseguito il ciclo (a seconda della macchina) |
|  |        | Azionamento principale                                                                            |
|  |        |                                                                                                   |

Contromandrino per lavorazione lato posteriore

Tipo di lavorazione per accesso al database dati tecnologici: Finitura

Combinazioni di parametri per il punto di arrivo: vedere grafica di supporto

### Esecuzione ciclo "Con ritorno"

- 1 calcolo della posizione di arrivo
- 2 spostamento in lineare dal punto di partenza al Punto iniziale X1, Z1
- **3** avanzamento alla posizione di arrivo
- 4 sollevamento e ritorno al punto di partenza, parallelamente all'asse

### **Movimento circolare**

|                | Selezionare Passate singole                                                                                             |
|----------------|----------------------------------------------------------------------------------------------------|
|                | Selezionare Movimento circolare (antiorario)                                                                            |
|                | Selezionare <b>Movimento circolare</b> (orario)                                                                         |
| Con<br>ritorno | <ul> <li>Off: l'utensile si arresta alla fine del ciclo</li> <li>On: l'utensile ritorna al punto di partenza</li> </ul> |

#### Movimento circolare

L'utensile avanza in circolare dal **Punto di partenza X, Z** fino al **Punto finale X2, Z2** e alla fine del ciclo si arresta.

#### Contornatura circolare (con ritorno)

L'utensile si avvicina, esegue la passata circolare e al termine del ciclo ritorna al punto di partenza (vedere figure). La compensazione del raggio del tagliente viene considerata.

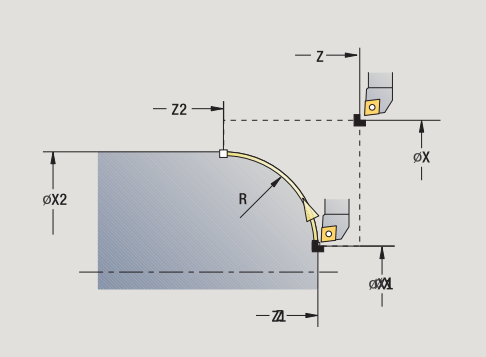

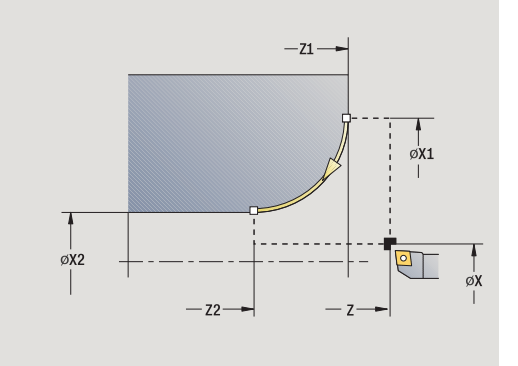

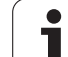

### Parametri ciclo

4.3 Cicli a pa<mark>ssa</mark>te singole

| Χ, Ζ   | Punto di partenza                                                                                    |
|--------|----------------------------------------------------------------------------------------------------|
| X1, Z1 | Punto iniziale profilo ("Con ritorno")                                                               |
| X2, Z2 | Punto finale profilo                                                                                 |
| R      | Raggio arrotondamento                                                                                |
| G47    | Distanza di sicurezza ("Con ritorno")                                                                |
| Т      | Numero posto torretta                                                                                |
| G14    | Punto di cambio utensile ("Con ritorno")                                                             |
| ID     | Numero ID utensile                                                                                   |
| S      | Numero di giri/Velocità di taglio                                                                    |
| F      | Avanzamento al giro                                                                                  |
| MT     | M verso T: funzione M che viene eseguita dopo la chiamata utensile T.                                |
| MFS    | M all'inizio: funzione M che viene eseguita all'inizio della fase di lavorazione.                    |
| MFE    | M alla fine: funzione M che viene eseguita alla fine della fase di lavorazione.                      |
| WP     | Visualizzazione del mandrino del pezzo con cui viene<br>eseguito il ciclo (a seconda della macchina) |
|        | Azionamento principale                                                                               |
|        | Contromandrino per lavorazione lato posteriore                                                       |

Tipo di lavorazione per accesso al database dati tecnologici: Finitura

### Esecuzione ciclo "Con ritorno"

- 1 spostamento parallelamente all'asse dal punto di partenza al **Punto** iniziale X1, Z1
- 2 avanzamento circolare al Punto finale X2, Z2
- 3 sollevamento e ritorno al punto di partenza, parallelamente all'asse

### Smusso

|                | Selezionare Passate singole                                                                                             |
|----------------|----------------------------------------------------------------------------------------------------|
|                | Selezionare <b>Smusso</b>                                                                                               |
| Con<br>ritorno | <ul> <li>Off: l'utensile si arresta alla fine del ciclo</li> <li>On: l'utensile ritorna al punto di partenza</li> </ul> |

#### Smusso

Il ciclo genera uno smusso quotato relativamente allo spigolo del profilo. L'utensile si arresta alla fine del ciclo.

#### Contornatura smusso (con ritorno)

L'utensile si avvicina, esegue lo smusso quotato relativamente allo spigolo del profilo e al termine del ciclo ritorna al punto di partenza. La compensazione del raggio del tagliente viene considerata.

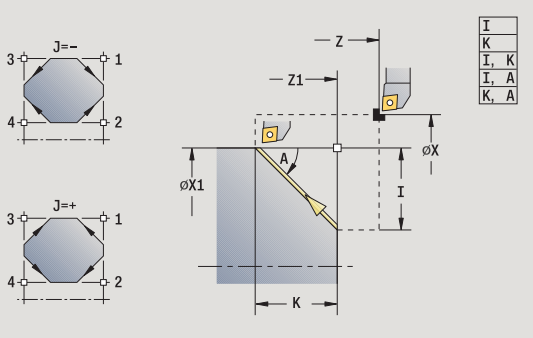

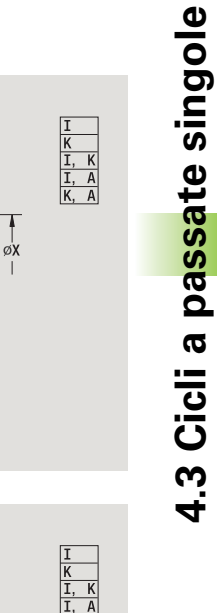

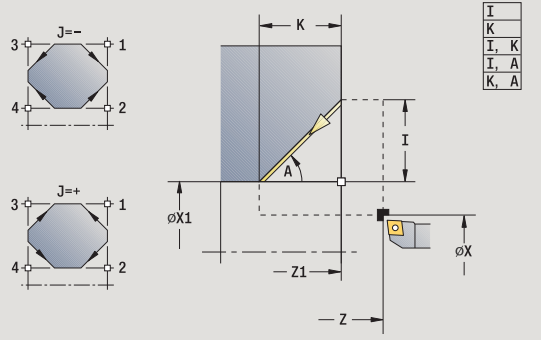

i

### Parametri ciclo

| / 7  |          |          |
|------|----------|----------|
| Χ, Ζ | Punto di | partenza |

- X1, Z1 Spigolo profilo
- A Angolo iniziale: angolo dello smusso (intervallo:  $0^{\circ} < A < 90^{\circ}$ )
- I, K Larghezza smusso (in X, Z)
- J Posizione elemento (default: 1) Il segno determina la direzione di lavorazione (vedere grafica di supporto).
- G47 Distanza di sicurezza ("Con ritorno")
- T Numero posto torretta
- G14 Punto di cambio utensile ("Con ritorno")
- ID Numero ID utensile
- S Numero di giri/Velocità di taglio
- F Avanzamento al giro
- MT M verso T: funzione M che viene eseguita dopo la chiamata utensile T.
- MFS M all'inizio: funzione M che viene eseguita all'inizio della fase di lavorazione.
- MFE M alla fine: funzione M che viene eseguita alla fine della fase di lavorazione.
- WP Visualizzazione del mandrino del pezzo con cui viene eseguito il ciclo (a seconda della macchina)
  - Azionamento principale
  - Contromandrino per lavorazione lato posteriore

Tipo di lavorazione per accesso al database dati tecnologici: Finitura

Combinazioni di parametri per lo smusso:

- I o K (smusso 45°)
- I, K

🔳 I, A o K, A

### Esecuzione ciclo "Con ritorno"

- 1 calcolo di "Punto iniziale e Punto finale smusso"
- 2 spostamento parallelamente all'asse dal punto di partenza al "Punto iniziale smusso"
- 3 avanzamento al "Punto finale smusso"
- 4 sollevamento e ritorno al punto di partenza, parallelamente all'asse

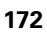

## Raccordo

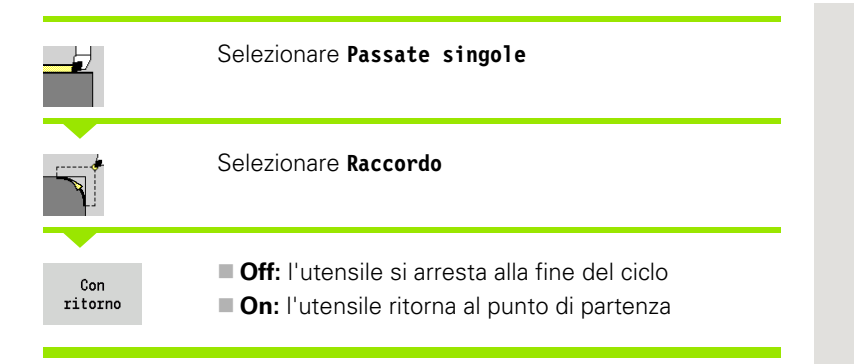

### Raccordo

Il ciclo genera un raccordo quotato relativamente allo spigolo del profilo. L'utensile si arresta alla fine del ciclo.

#### Contornatura raccordo (con ritorno)

L'utensile si avvicina, esegue il raccordo quotato relativamente allo spigolo del profilo e al termine del ciclo ritorna al punto di partenza. La compensazione del raggio del tagliente viene considerata.

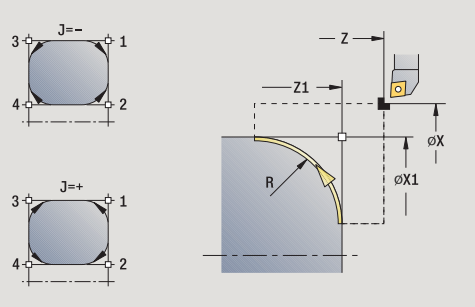

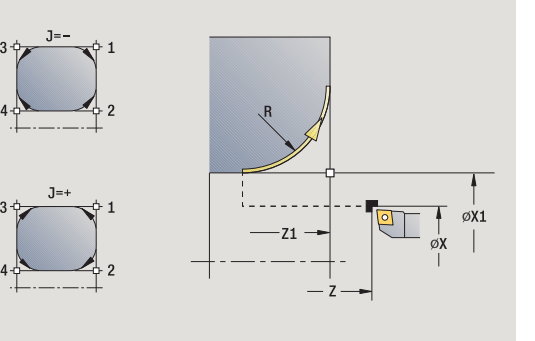

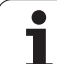

### Parametri ciclo

| Χ, Ζ   | Punto di partenza                                                                                              |  |
|--------|----------------------------------------------------------------------------------------------------|--|
| X1, Z1 | Spigolo profilo                                                                                                |  |
| R      | Raggio arrotondamento                                                                                          |  |
| J      | Posizione elemento (default: 1) – Il segno determina la direzione di lavorazione (vedere grafica di supporto). |  |
| G47    | Distanza di sicurezza ("Con ritorno")                                                                          |  |
| Т      | Numero posto torretta                                                                                          |  |
| G14    | Punto di cambio utensile ("Con ritorno")                                                                       |  |
| ID     | Numero ID utensile                                                                                             |  |
| S      | Numero di giri/Velocità di taglio                                                                              |  |
| F      | Avanzamento al giro                                                                                            |  |
| MT     | M verso T: funzione M che viene eseguita dopo la chiamata utensile T.                                          |  |
| MFS    | M all'inizio: funzione M che viene eseguita all'inizio della fase di lavorazione.                              |  |
| MFE    | M alla fine: funzione M che viene eseguita alla fine della fase di lavorazione.                                |  |
| WP     | Visualizzazione del mandrino del pezzo con cui viene<br>eseguito il ciclo (a seconda della macchina)           |  |
|        | Azionamento principale                                                                                         |  |
|        | Contromandrino per lavorazione lato posteriore                                                                 |  |

Tipo di lavorazione per accesso al database dati tecnologici: Finitura

### Esecuzione ciclo "Con ritorno"

- 1 calcolo di "Punto iniziale e Punto finale raccordo"
- 2 spostamento parallelamente all'asse dal punto di partenza al "Punto iniziale raccordo"
- 3 avanzamento circolare al "Punto finale raccordo"
- 4 sollevamento e ritorno al punto di partenza, parallelamente all'asse

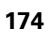

# Funzioni M

Le istruzioni macchina (funzioni M) vengono eseguite dopo aver premuto **Start ciclo**. Con il softkey **LISTA M** è possibile aprire una panoramica delle funzioni M disponibili. Il significato della funzione M è riportato nel manuale della macchina.

| FUNZIONE M                        |                                             |
|-----------------------------------|---------------------------------------------|
|                                   | Selezionare Passate singole                 |
|                                   | Selezionare Funzione M                      |
| Inserire il nume                  | ero della funzione M                        |
| Immiss.<br>finita                 | Terminare l'immissione                      |
|                                   | Attivare <b>Start ciclo</b>                 |
| ARRESTO MAND                      | RINO M19 (POSIZIONAMENTO MANDRINO)          |
|                                   | Selezionare Passate singole                 |
| _ <b>〕</b> ™                      | Selezionare Funzione M                      |
| Arresto<br>mandr M19              | Attivare la funzione M19                    |
| Inserire l'angolo di orientamento |                                             |
| 0                                 | o di orientamento                           |
| Immiss.<br>finita                 | o di orientamento<br>Terminare l'immissione |

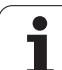

# 4.4 Cicli di asportazione trucioli

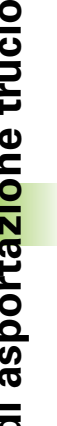

I cicli di asportazione trucioli sgrossano e rifiniscono profili semplici con ciclo base e profili complessi con ciclo esteso.

I cicli ICP lavorano gualsiasi profilo descritto con ICP, vedere "Profili ICP" a pagina 394.

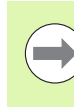

Configurazione di taglio: MANUALplus calcola un accostamento che è <= Profondità di accostamento P. Si evita una "passata di rettifica".

- Sovrametallo: viene considerato nel "ciclo esteso".
- Compensazione del raggio del tagliente: viene esequita.
- Distanza di sicurezza dopo una passata:
  - Ciclo base: 1 mm
  - Ciclo esteso: viene impostato separatamente per lavorazione interna ed esterna (vedere "Elenco dei parametri macchina" a pagina 571).

#### Direzioni di passata e di accostamento per cicli di asportazione trucioli

MANUALplus determina la direzione di passata e accostamento sulla base dei parametri ciclo.

- Ciclo base: sono determinanti i parametri Punto di partenza X, Z (nella modalità Macchina: "Pos. utensile attuale") e Inizio profilo X1/ Fine profilo Z2.
- Ciclo esteso: sono determinanti i parametri Punto iniziale profilo X1, Z1 e Punto finale profilo X2, Z2.
- Cicli ICP: sono determinanti i parametri Punto di partenza X, Z (nella modalità Macchina: "Pos. utensile attuale") e Punto di partenza profilo ICP.

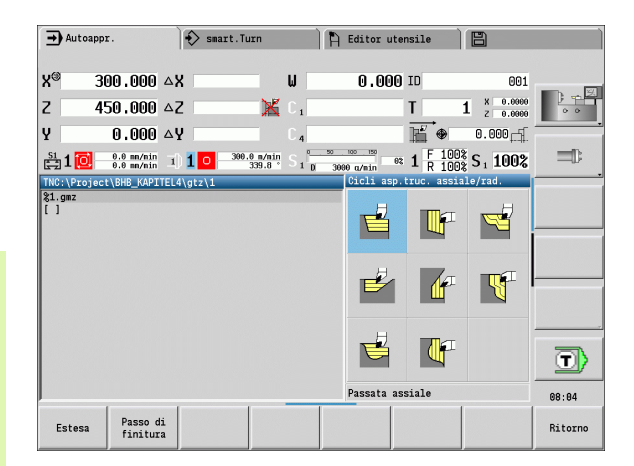

#### Cicli di asportazione trucioli Icona

#### Passata assiale/radiale

Ciclo di sgrossatura e finitura per profili semplici

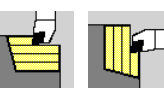

#### Passata assiale/radiale con entrata

Ciclo di sgrossatura e finitura per profili con entrata semplici

#### Passata parallela al profilo ICP assiale/radiale

Ciclo di sgrossatura e finitura per profili qualsiasi (passate parallele al pezzo finito)

#### Profilo ICP assiale/radiale

Ciclo di sgrossatura e finitura per profili qualsiasi

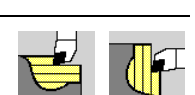

## **Posizione utensile**

Verificare la posizione dell'utensile (punto di partenza X, Z) prima di eseguire cicli estesi di asportazione trucioli. Le regole sono valide per tutte le direzioni di passata e accostamento nonché per sgrossatura e finitura (vedere esempi per cicli assiali).

- Il punto di partenza non deve trovarsi nell'area ombreggiata.
- L'area di passata inizia dal Punto di partenza X, Z, se l'utensile si trova "davanti" alla parte del profilo. In caso contrario viene lavorata soltanto la parte definita del profilo.
- Se per una lavorazione interna il **Punto di partenza X, Z** si trova al di sopra dell'asse rotativo, viene lavorata soltanto la parte definita del profilo.

(A = punto iniziale profilo X1, Z1; E = punto finale profilo X2, Z2)

#### Forme del profilo

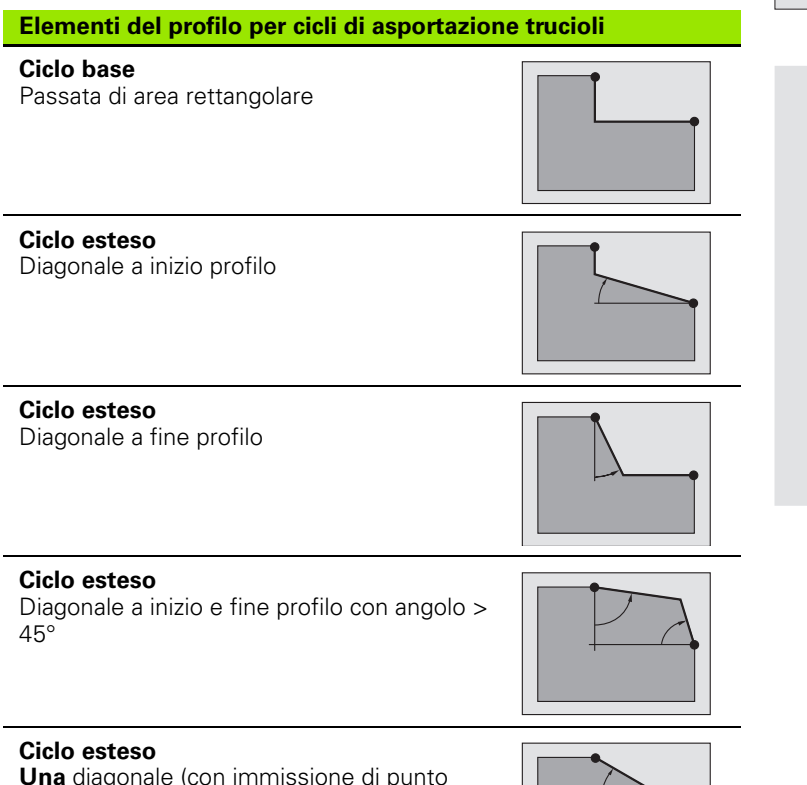

Una diagonale (con immissione di punto iniziale profilo, punto finale profilo e angolo iniziale)

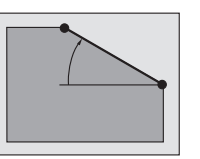

**Ciclo esteso** Arrotondamento

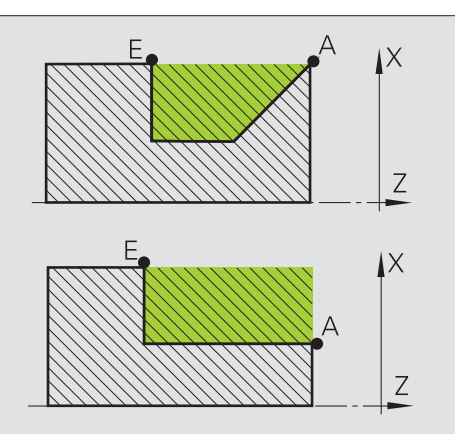

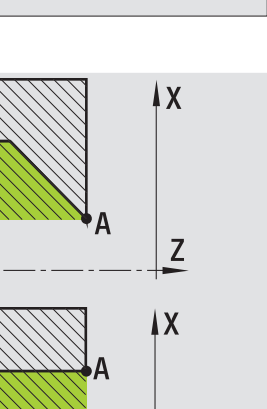

4.4 Cicli di asporta<mark>zio</mark>ne trucioli

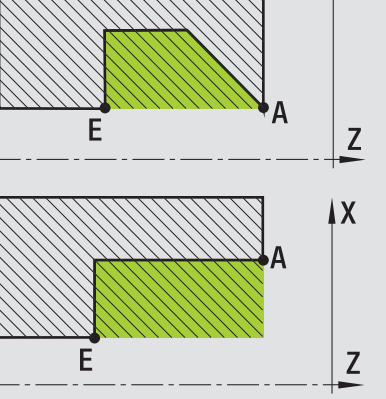

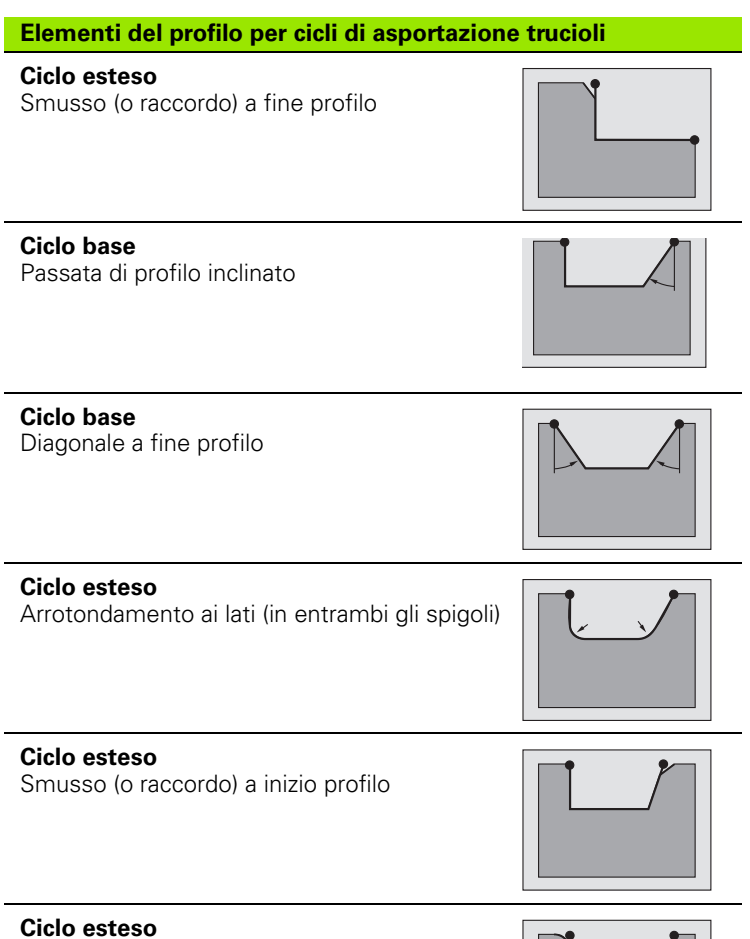

Smusso (o raccordo) a fine profilo

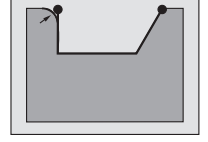

i

### Passata assiale

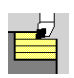

Selezionare Cicli di asportazione trucioli assiale/radiale

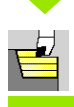

#### Selezionare Passata assiale

# ll ciclo sgrossa il rettangolo descritto da Punto di partenza e Punto iniziale X1/Punto finale Z2.

#### Parametri ciclo

- X, Z Punto di partenza
- X1 Punto iniziale profilo
- Z2 Punto finale profilo
- P Profondità di accostamento: profondità di accostamento massima
- H Lisciatura profilo
  - 0: ad ogni passata
  - 1: con l'ultima passata
  - 2: senza passata di lisciatura
- G47 Distanza di sicurezza (vedere pagina 158)
- G14 Punto cambio utensile (vedere pagina 158)
- T Numero posto torretta
- ID Numero ID utensile
- S Numero di giri/Velocità di taglio
- F Avanzamento al giro
- MT M verso T: funzione M che viene eseguita dopo la chiamata utensile T.
- MFS M all'inizio: funzione M che viene eseguita all'inizio della fase di lavorazione.
- MFE M alla fine: funzione M che viene eseguita alla fine della fase di lavorazione.
- WP Visualizzazione del mandrino del pezzo con cui viene eseguito il ciclo (a seconda della macchina)
  - Azionamento principale
  - Contromandrino per lavorazione lato posteriore

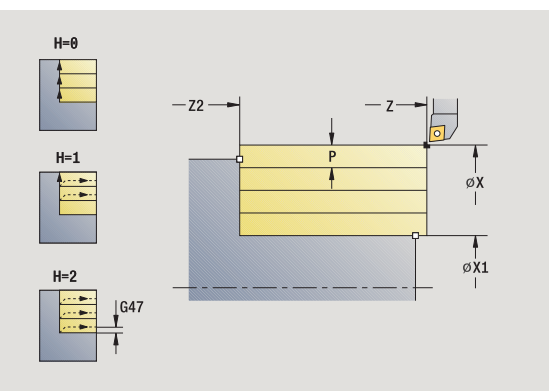

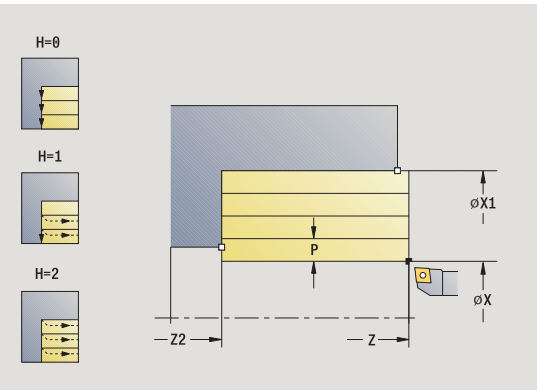

ĺ

Tipo di lavorazione per accesso al database dati tecnologici: **Sgrossatura** 

### **Esecuzione ciclo**

- 1 calcolo della configurazione di taglio (accostamento)
- 2 avanzamento dal punto di partenza per la prima passata
- $\textbf{3} \quad \text{avanzamento fino al Punto finale } \textbf{Z2}$
- 4 in funzione della Lisciatura profilo H: allontanamento dal profilo
- 5 ritorno e nuovo avanzamento
- 6 ripetizione di 3...5, fino a raggiungere il Punto iniziale X1
- 7 ritorno al punto di partenza, in diagonale
- **8** avvicinamento secondo l'impostazione G14 al Punto cambio utensile
# Passata radiale

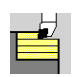

Selezionare Cicli di asportazione trucioli assiale/radiale

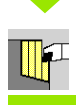

Selezionare Passata radiale

Il ciclo sgrossa il rettangolo descritto da **Punto di partenza** e **Punto** iniziale Z1/Punto finale X2.

#### Parametri ciclo

- X, Z Punto di partenza
- Z1 Punto iniziale profilo
- X2 Punto finale profilo
- P Profondità di accostamento: profondità di accostamento massima
- H Lisciatura profilo
  - 0: ad ogni passata
  - 1: con l'ultima passata
  - 2: senza passata di lisciatura
- G47 Distanza di sicurezza (vedere pagina 158)
- G14 Punto cambio utensile (vedere pagina 158)
- T Numero posto torretta
- ID Numero ID utensile
- S Numero di giri/Velocità di taglio
- F Avanzamento al giro
- MT M verso T: funzione M che viene eseguita dopo la chiamata utensile T.
- MFS M all'inizio: funzione M che viene eseguita all'inizio della fase di lavorazione.
- MFE M alla fine: funzione M che viene eseguita alla fine della fase di lavorazione.
- WP Visualizzazione del mandrino del pezzo con cui viene eseguito il ciclo (a seconda della macchina)
  - Azionamento principale

Contromandrino per lavorazione lato posteriore

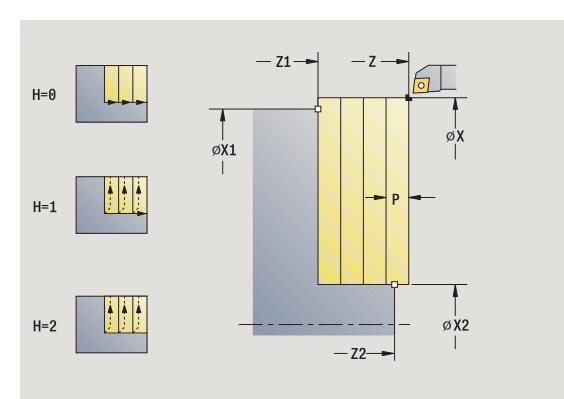

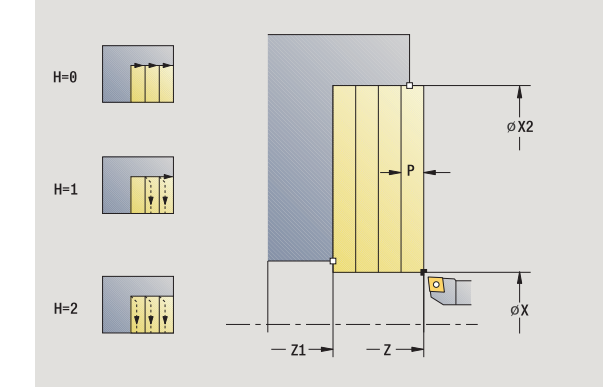

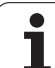

- 1 calcolo della configurazione di taglio (accostamento)
- 2 avanzamento dal punto di partenza per la prima passata
- $\textbf{3} \quad \text{avanzamento fino al Punto finale X2}$
- 4 in funzione della Lisciatura profilo H: allontanamento dal profilo
- 5 ritorno e nuovo avanzamento
- 6 ripetizione di 3...5, fino a raggiungere il Punto iniziale Z1
- 7 ritorno al punto di partenza, in diagonale
- 8 avvicinamento secondo l'impostazione G14 al Punto cambio utensile

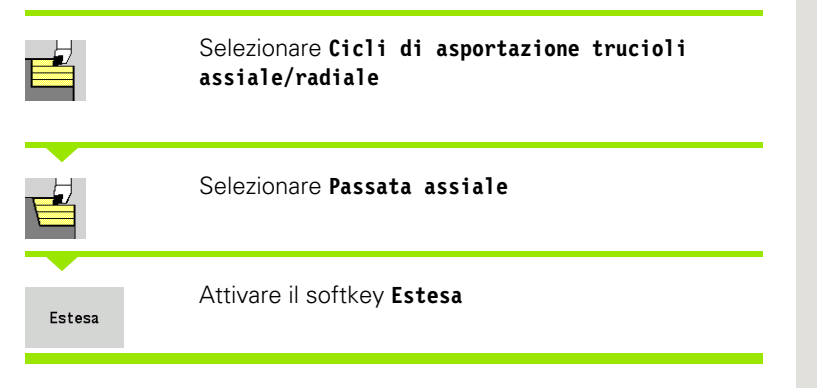

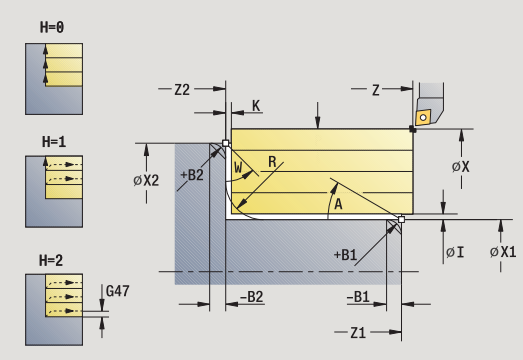

4.4 Cicli di asporta<mark>zio</mark>ne trucioli

ll ciclo sgrossa l'area descritta da **Punto di partenza** und **Punto iniziale X1/Punto finale Z2** tenendo conto dei sovrametalli.

- X, Z Punto di partenza X1. Z1 Punto iniziale profilo X2. Z2 Punto finale profilo Ρ Profondità di accostamento: profondità di accostamento massima Angolo iniziale (intervallo:  $0^{\circ} \le A \le 90^{\circ}$ ) А W Angolo finale (intervallo:  $0^{\circ} \le W \le 90^{\circ}$ ) Arrotondamento R I. K Sovrametallo X, Z Н Lisciatura profilo 0: ad ogni passata 1: con l'ultima passata 2: senza passata di lisciatura G47 Distanza di sicurezza (vedere pagina 158)
- G14 Punto cambio utensile (vedere pagina 158)
- T Numero posto torretta
- ID Numero ID utensile
- S Numero di giri/Velocità di taglio
- F Avanzamento al giro
- B1, B2 Smusso/Raccordo (B1 inizio profilo; B2 fine profilo)
  - B>0: raggio arrotondamento
  - B<0: larghezza smusso</p>
- BP Durata pausa: intervallo di tempo per l'interruzione del movimento di avanzamento. Con l'avanzamento interrotto (intermittente) il truciolo viene rotto.
- BF Durata avanzamento: intervallo di tempo alla successiva pausa. Con l'avanzamento interrotto (intermittente) il truciolo viene rotto.

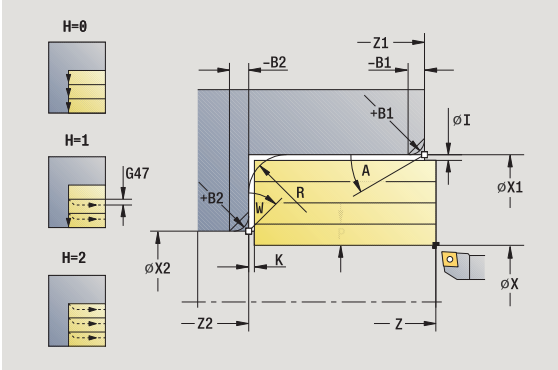

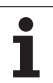

- MT M verso T: funzione M che viene eseguita dopo la chiamata utensile T.
- MFS M all'inizio: funzione M che viene eseguita all'inizio della fase di lavorazione.
- MFE M alla fine: funzione M che viene eseguita alla fine della fase di lavorazione.
- WP Visualizzazione del mandrino del pezzo con cui viene eseguito il ciclo (a seconda della macchina)
  - Azionamento principale
  - Contromandrino per lavorazione lato posteriore

Con i seguenti parametri opzionali si possono definire:

- A:Diagonale a inizio profilo
- W:Diagonale a fine profilo
- R:Arrotondamento
- B1:Smusso/Raccordo a inizio profilo
- B2:Smusso/Raccordo a fine profilo
- BP:Durata pausa
- BF:Durata avanzamento
- WS:Angolo dello smusso a inizio profilo (non ancora implementato)
- WE:Angolo dello smusso a fine profilo (non ancora implementato)

- 1 calcolo della configurazione di taglio (accostamento)
- 2 avanzamento dal punto di partenza per la prima passata
- **3** avanzamento fino al **Punto finale Z2** o fino ad un elemento opzionale del profilo
- 4 in funzione della Lisciatura profilo H: allontanamento dal profilo
- 5 ritorno e nuovo avanzamento
- 6 ripetizione di 3...5, fino a raggiungere il Punto iniziale X1
- 7 ritorno al punto di partenza, parallelamente all'asse
- 8 avvicinamento secondo l'impostazione G14 al Punto cambio utensile

## Passata radiale – Estesa

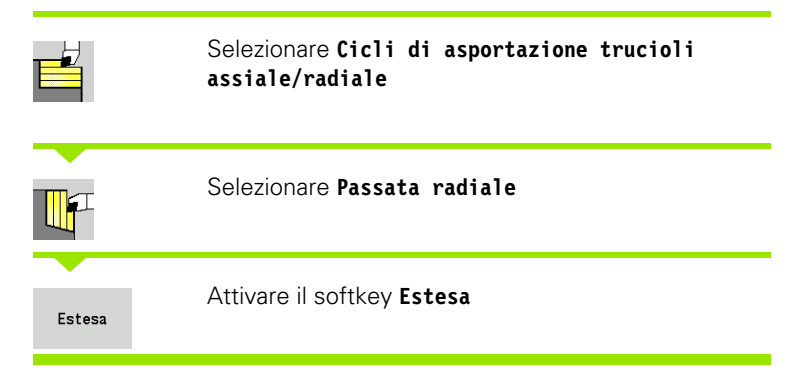

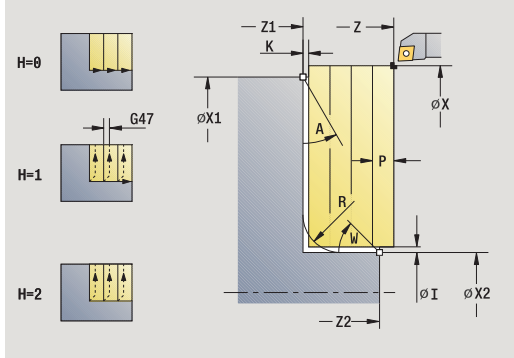

ll ciclo sgrossa l'area descritta da **Punto di partenza** e **Punto iniziale Z1/Punto finale X2** tenendo conto dei sovrametalli.

- X, Z Punto di partenza X1. Z1 Punto iniziale profilo X2. Z2 Punto finale profilo Ρ Profondità di accostamento: profondità di accostamento massima Angolo iniziale (intervallo:  $0^{\circ} \le A \le 90^{\circ}$ ) А W Angolo finale (intervallo:  $0^{\circ} \le W \le 90^{\circ}$ ) Arrotondamento R I, K Sovrametallo X, Z Н Lisciatura profilo 0: ad ogni passata 1: con l'ultima passata 2: senza passata di lisciatura G47 Distanza di sicurezza (vedere pagina 158) G14 Punto cambio utensile (vedere pagina 158) Т Numero posto torretta ID Numero ID utensile S Numero di giri/Velocità di taglio F Avanzamento al giro Smusso/Raccordo (B1 inizio profilo; B2 fine profilo) B1, B2
  - B>0: raggio arrotondamento
  - B<0: larghezza smusso</p>
- BP Durata pausa: intervallo di tempo per l'interruzione del movimento di avanzamento. Con l'avanzamento interrotto (intermittente) il truciolo viene rotto.
- BF Durata avanzamento: intervallo di tempo alla successiva pausa. Con l'avanzamento interrotto (intermittente) il truciolo viene rotto.

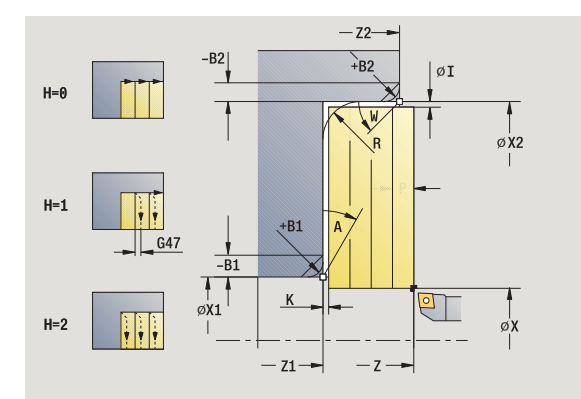

- MT M verso T: funzione M che viene eseguita dopo la chiamata utensile T.
- MFS M all'inizio: funzione M che viene eseguita all'inizio della fase di lavorazione.
- MFE M alla fine: funzione M che viene eseguita alla fine della fase di lavorazione.
- WP Visualizzazione del mandrino del pezzo con cui viene eseguito il ciclo (a seconda della macchina)
  - Azionamento principale
  - Contromandrino per lavorazione lato posteriore

Con i seguenti parametri opzionali si possono definire:

- A:Diagonale a inizio profilo
- W:Diagonale a fine profilo
- R:Arrotondamento
- B1:Smusso/Raccordo a inizio profilo
- B2:Smusso/Raccordo a fine profilo
- BP:Durata pausa
- BF:Durata avanzamento
- WS:Angolo dello smusso a inizio profilo (non ancora implementato)
- WE:Angolo dello smusso a fine profilo (non ancora implementato)

- 1 calcolo della configurazione di taglio (accostamento)
- 2 avanzamento dal punto di partenza per la prima passata
- 3 avanzamento fino al **Punto finale X2** o fino ad un elemento opzionale del profilo
- 4 in funzione della Lisciatura profilo H: allontanamento dal profilo
- 5 ritorno e nuovo avanzamento
- 6 ripetizione di 3...5, fino a raggiungere il Punto iniziale Z1
- 7 ritorno al punto di partenza, parallelamente all'asse
- 8 avvicinamento secondo l'impostazione G14 al Punto cambio utensile

# Passata assiale finitura

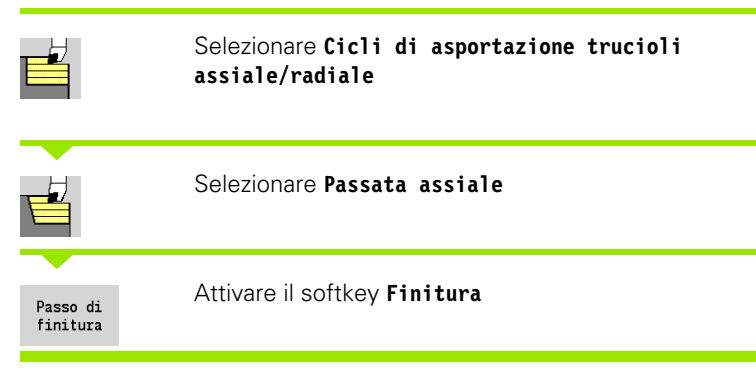

Il ciclo rifinisce la parte del profilo da Punto iniziale X1 a Punto finale Z2.

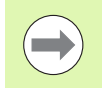

Al termine del ciclo l'utensile ritorna sul punto di partenza.

#### Parametri ciclo

- X, Z Punto di partenza
- X1 Punto iniziale profilo
- Z2 Punto finale profilo
- G14 Punto cambio utensile (vedere pagina 158)
- T Numero posto torretta
- ID Numero ID utensile
- S Numero di giri/Velocità di taglio
- F Avanzamento al giro
- MT M verso T: funzione M che viene eseguita dopo la chiamata utensile T.
- MFS M all'inizio: funzione M che viene eseguita all'inizio della fase di lavorazione.
- MFE M alla fine: funzione M che viene eseguita alla fine della fase di lavorazione.
- WP Visualizzazione del mandrino del pezzo con cui viene eseguito il ciclo (a seconda della macchina)
  - Azionamento principale
  - Contromandrino per lavorazione lato posteriore

Tipo di lavorazione per accesso al database dati tecnologici: Finitura

#### **Esecuzione ciclo**

- 1 spostamento in direzione radiale dal punto di partenza al **Punto** iniziale X1
- 2 finitura dapprima in direzione assiale, poi radiale
- 3 ritorno in direzione assiale al punto di partenza
- 4 avvicinamento secondo l'impostazione G14 al Punto cambio utensile

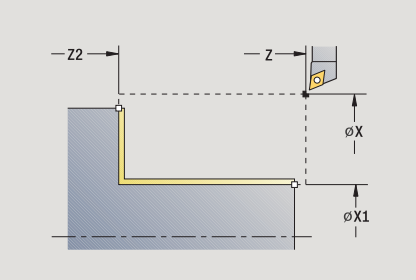

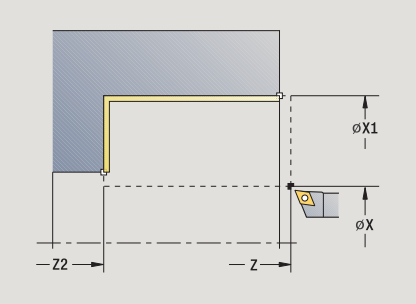

HEIDENHAIN MANUALplus 620

# Passata radiale finitura

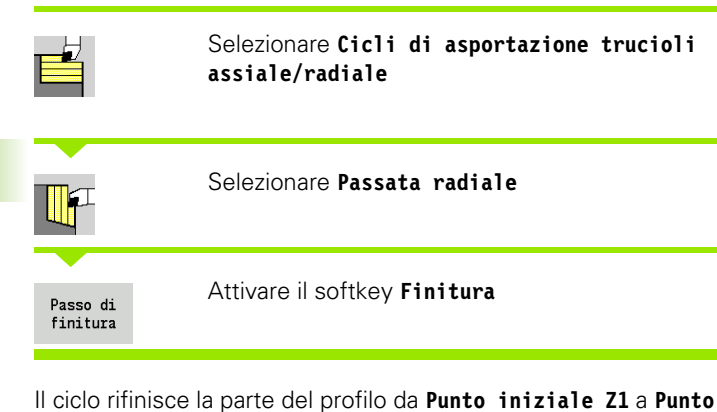

ii cicio ritinisce la parte dei profilo da Punto iniziale ZI a P finale X2.

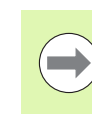

Al termine del ciclo l'utensile ritorna sul punto di partenza.

#### Parametri ciclo

- X, Z Punto di partenza
- Z1 Punto iniziale profilo
- X2 Punto finale profilo
- G14 Punto cambio utensile (vedere pagina 158)
- T Numero posto torretta
- ID Numero ID utensile
- S Numero di giri/Velocità di taglio
- F Avanzamento al giro
- MT M verso T: funzione M che viene eseguita dopo la chiamata utensile T.
- MFS M all'inizio: funzione M che viene eseguita all'inizio della fase di lavorazione.
- MFE M alla fine: funzione M che viene eseguita alla fine della fase di lavorazione.
- WP Visualizzazione del mandrino del pezzo con cui viene eseguito il ciclo (a seconda della macchina)
  - Azionamento principale
  - Contromandrino per lavorazione lato posteriore

Tipo di lavorazione per accesso al database dati tecnologici: Finitura

- 1 spostamento in direzione assiale dal punto di partenza al **Punto** iniziale Z1
- 2 finitura prima in direzione radiale, poi assiale
- 3 ritorno in direzione radiale al punto di partenza
- **4** avvicinamento secondo l'impostazione G14 al Punto cambio utensile

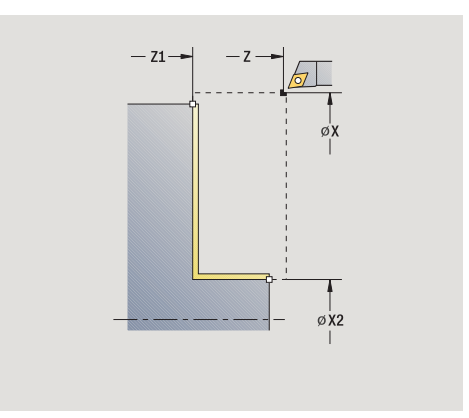

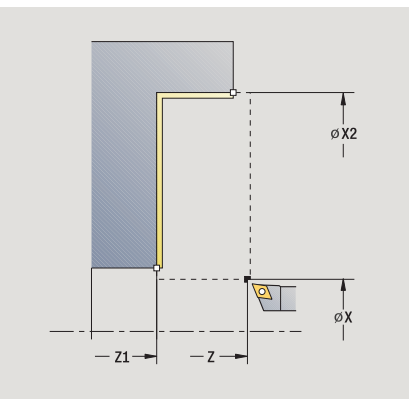

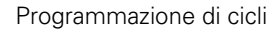

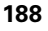

# Passata assiale finitura – Estesa

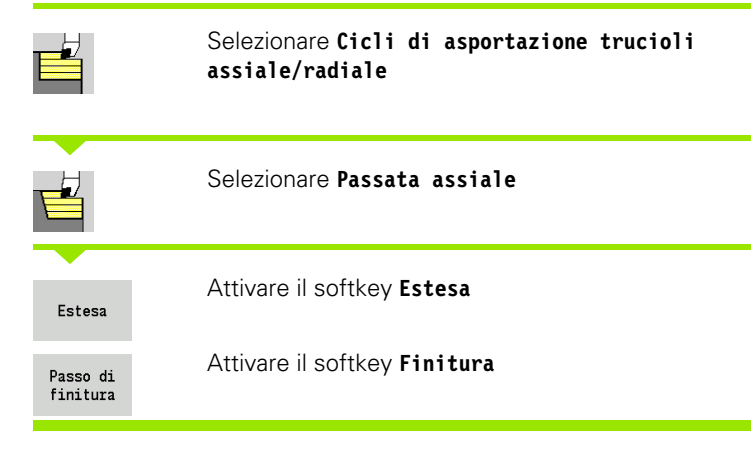

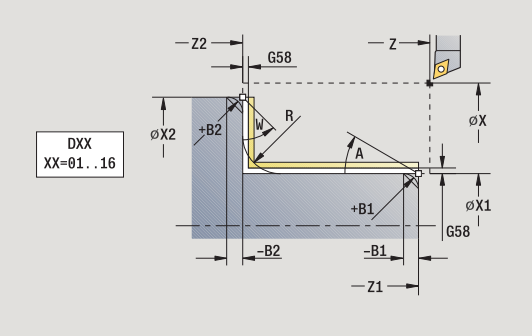

Il ciclo rifinisce la parte del profilo da **Punto iniziale profilo** a **Punto finale profilo**.

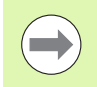

L'utensile si arresta alla fine del ciclo.

| Χ, Ζ   | Punto di partenza                                               |
|--------|-----------------------------------------------------------------|
| X1, Z1 | Punto iniziale profilo                                          |
| X2, Z2 | Punto finale profilo                                            |
| А      | Angolo iniziale (intervallo: $0^{\circ} \le A \le 90^{\circ}$ ) |
| W      | Angolo finale (intervallo: 0° <= W < 90°)                       |
| R      | Arrotondamento                                                  |
| DXX    | Numero correzione addizionale: 1-16 (vedere pagina 158)         |
| G58    | Sovrametallo parallelo al profilo                               |
| G47    | Distanza di sicurezza (vedere pagina 158)                       |
| B1, B2 | Smusso/Raccordo (B1 inizio profilo; B2 fine profilo)            |
|        | B>0: raggio arrotondamento                                      |
|        | ■ B<0: larghezza smusso                                         |
| G14    | Punto cambio utensile (vedere pagina 158)                       |
| т      | Numero posto terretto                                           |

- T Numero posto torretta ID Numero ID utensile
- S Numero di giri/Velocità di taglio
- F Avanzamento al giro
- MT M verso T: funzione M che viene eseguita dopo la chiamata utensile T.
- MFS M all'inizio: funzione M che viene eseguita all'inizio della fase di lavorazione.

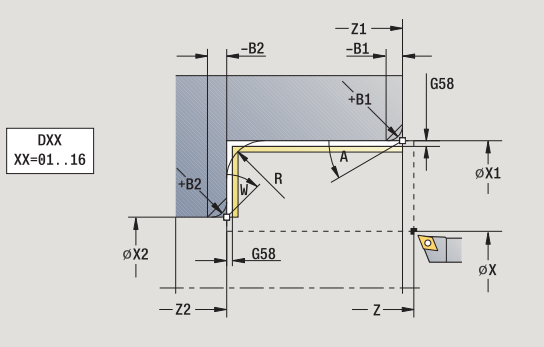

- 4.4 Cicli di asporta<mark>zio</mark>ne trucioli
- MFE M alla fine: funzione M che viene eseguita alla fine della fase di lavorazione.
- WP Visualizzazione del mandrino del pezzo con cui viene eseguito il ciclo (a seconda della macchina)
  - Azionamento principale
  - Contromandrino per lavorazione lato posteriore

Con i seguenti parametri opzionali si possono definire:

- A:Diagonale a inizio profilo
- W:Diagonale a fine profilo
- R:Arrotondamento
- B1:Smusso/Raccordo a inizio profilo
- B2:Smusso/Raccordo a fine profilo
- WS:Angolo dello smusso a inizio profilo (non ancora implementato)
- WE:Angolo dello smusso a fine profilo (non ancora implementato)

- 1 spostamento in direzione radiale dal punto di partenza al **Punto** iniziale X1, Z1
- 2 finitura della parte del profilo da **Punto iniziale X1, Z1** a **Punto finale X2, Z2** tenendo conto degli elementi opzionali del profilo
- 3 avvicinamento secondo l'impostazione G14 al Punto cambio utensile

# Passata radiale finitura – Estesa

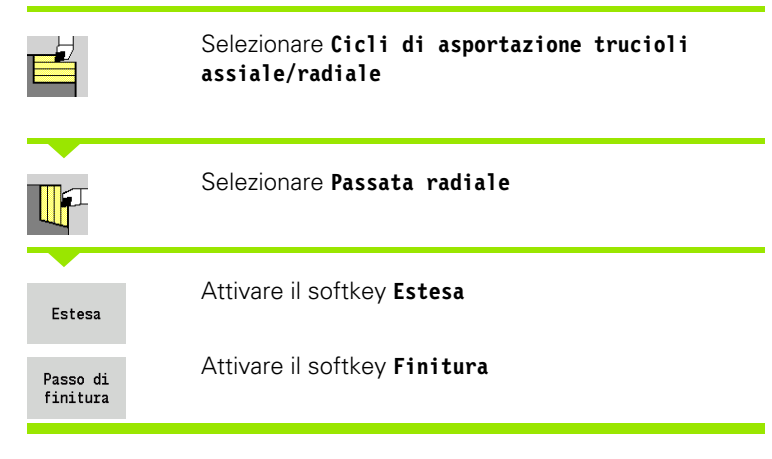

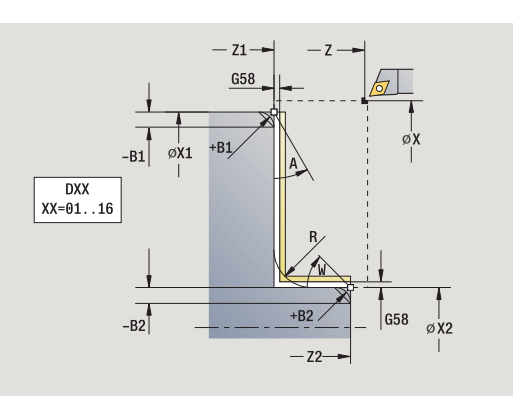

Il ciclo rifinisce la parte del profilo da **Punto iniziale profilo** a **Punto finale profilo**.

(vedere pagina 158)

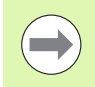

L'utensile si arresta alla fine del ciclo.

| Χ, Ζ   | Punto di partenza                                             |
|--------|---------------------------------------------------------------|
| X1, Z1 | Punto iniziale profilo                                        |
| X2, Z2 | Punto finale profilo                                          |
| A      | Angolo iniziale (intervallo: 0° <= A < 90°)                   |
| W      | Angolo finale (intervallo: $0^{\circ} \le W \le 90^{\circ}$ ) |
| R      | Arrotondamento                                                |
| DXX    | Numero correzione addizionale: 1-16 (ved                      |
| G58    | Sovrametallo parallelo al profilo                             |
| G47    | Distanza di sicurezza (vedere pagina 158)                     |
|        |                                                               |

- G14 Punto cambio utensile (vedere pagina 158)
- T Numero posto torretta
- ID Numero ID utensile
- S Numero di giri/Velocità di taglio
- F Avanzamento al giro
- B1, B2 Smusso/Raccordo (B1 inizio profilo; B2 fine profilo)
  - B>0: raggio arrotondamento
  - B<0: larghezza smusso</p>
- MT M verso T: funzione M che viene eseguita dopo la chiamata utensile T.
- MFS M all'inizio: funzione M che viene eseguita all'inizio della fase di lavorazione.

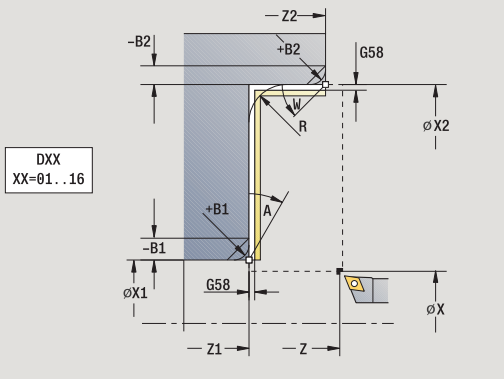

- 4.4 Cicli di asporta<mark>zio</mark>ne trucioli
- MFE M alla fine: funzione M che viene eseguita alla fine della fase di lavorazione.
- WP Visualizzazione del mandrino del pezzo con cui viene eseguito il ciclo (a seconda della macchina)
  - Azionamento principale
  - Contromandrino per lavorazione lato posteriore

Con i seguenti parametri opzionali si possono definire:

- A:Diagonale a inizio profilo
- W:Diagonale a fine profilo
- R:Arrotondamento
- B1:Smusso/Raccordo a inizio profilo
- B2:Smusso/Raccordo a fine profilo
- WS: Angolo dello smusso a inizio profilo (non ancora implementato)
- WE: Angolo dello smusso a fine profilo (non ancora implementato)

- 1 spostamento in direzione assiale dal punto di partenza al **Punto** iniziale X1, Z1
- 2 finitura della parte del profilo da **Punto iniziale X1, Z1** a **Punto finale X2, Z2** tenendo conto degli elementi opzionali del profilo
- **3** avvicinamento secondo l'impostazione G14 al Punto cambio utensile

# Passata assiale con entrata

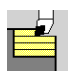

Selezionare Cicli di asportazione trucioli assiale/radiale

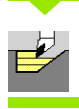

#### Selezionare Entrata assiale

# Il ciclo sgrossa l'area descritta da Punto iniziale profilo, Punto finale profilo e Angolo di entrata.

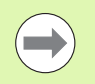

 L'utensile penetra con l'angolo massimo possibile, il materiale residuo viene ignorato.

Maggiore è l'inclinazione con cui l'utensile penetra il materiale, tanto maggiore è la riduzione di avanzamento (max 50%).

#### Parametri ciclo

- X, Z Punto di partenza
- X1, Z1 Punto iniziale profilo
- X2, Z2 Punto finale profilo
- P Profondità di accostamento: profondità di accostamento massima
- H Lisciatura profilo
  - 🛾 0: ad ogni passata
  - 1: con l'ultima passata
  - 2: senza passata di lisciatura
- A Angolo di entrata (intervallo:  $0^{\circ} \le A \le 90^{\circ}$ ; default:  $0^{\circ}$ )
- W Angolo finale Diagonale a fine profilo (intervallo:  $0^{\circ} \le W < 90^{\circ}$ )
- G47 Distanza di sicurezza (vedere pagina 158)
- G14 Punto cambio utensile (vedere pagina 158)
- T Numero posto torretta
- ID Numero ID utensile
- S Numero di giri/Velocità di taglio
- F Avanzamento al giro

**HEIDENHAIN MANUALplus 620** 

- MT M verso T: funzione M che viene eseguita dopo la chiamata utensile T.
- MFS M all'inizio: funzione M che viene eseguita all'inizio della fase di lavorazione.
- MFE M alla fine: funzione M che viene eseguita alla fine della fase di lavorazione.
- WP Visualizzazione del mandrino del pezzo con cui viene eseguito il ciclo (a seconda della macchina)
  - Azionamento principale
  - Contromandrino per lavorazione lato posteriore

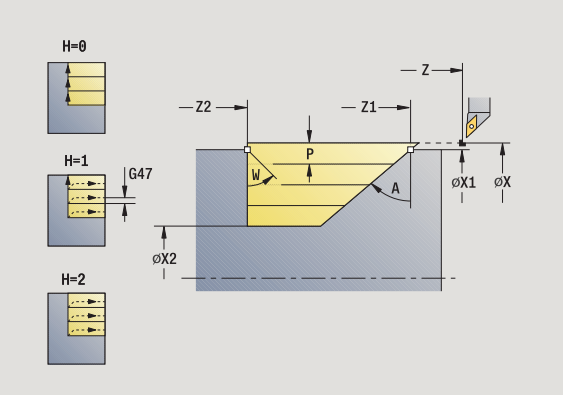

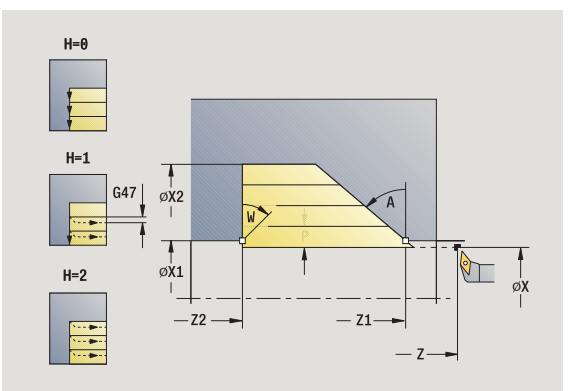

- 1 calcolo della configurazione di taglio (accostamento)
- 2 avanzamento parallelamente all'asse dal punto di partenza per la prima passata
- 3 inizio lavorazione con avanzamento ridotto in Angolo di entrata A
- 4 avanzamento fino al **Punto finale Z2** o fino alla diagonale definita da **Angolo finale W**
- 5 in funzione della Lisciatura profilo H: allontanamento dal profilo
- 6 ritorno e nuovo avanzamento per la passata successiva
- 7 ripetizione di 3...6, fino a raggiungere il Punto finale profilo X2
- 8 ritorno al punto di partenza, parallelamente all'asse
- **9** avvicinamento secondo l'impostazione G14 al Punto cambio utensile

# Passata radiale con entrata

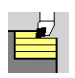

#### Selezionare Cicli di asportazione trucioli assiale/radiale

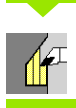

#### Selezionare Entrata radiale

# ll ciclo sgrossa l'area descritta da **Punto iniziale profilo**, **Punto finale profilo** e **Angolo di entrata**.

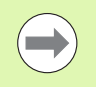

L'utensile penetra con l'angolo massimo possibile, il materiale residuo viene ignorato.

Maggiore è l'inclinazione con cui l'utensile penetra il materiale, tanto maggiore è la riduzione di avanzamento (max 50%).

- X, Z Punto di partenza
- X1, Z1 Punto iniziale profilo
- X2, Z2 Punto finale profilo
- P Profondità di accostamento: profondità di accostamento massima
- H Lisciatura profilo
  - 🛾 0: ad ogni passata
  - 1: con l'ultima passata
  - 2: senza passata di lisciatura
- A Angolo di entrata (intervallo:  $0^{\circ} \le A \le 90^{\circ}$ ; default:  $0^{\circ}$ )
- W Angolo finale Diagonale a fine profilo (intervallo: 0° <= W < 90°)
- G47 Distanza di sicurezza (vedere pagina 158)
- G14 Punto cambio utensile (vedere pagina 158)
- T Numero posto torretta
- ID Numero ID utensile
- S Numero di giri/Velocità di taglio
- F Avanzamento al giro
- MT M verso T: funzione M che viene eseguita dopo la chiamata utensile T.
- MFS M all'inizio: funzione M che viene eseguita all'inizio della fase di lavorazione.
- MFE M alla fine: funzione M che viene eseguita alla fine della fase di lavorazione.
- WP Visualizzazione del mandrino del pezzo con cui viene eseguito il ciclo (a seconda della macchina)
  - Azionamento principale
  - Contromandrino per lavorazione lato posteriore

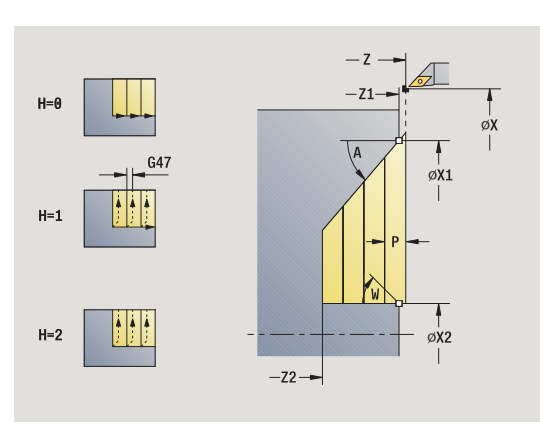

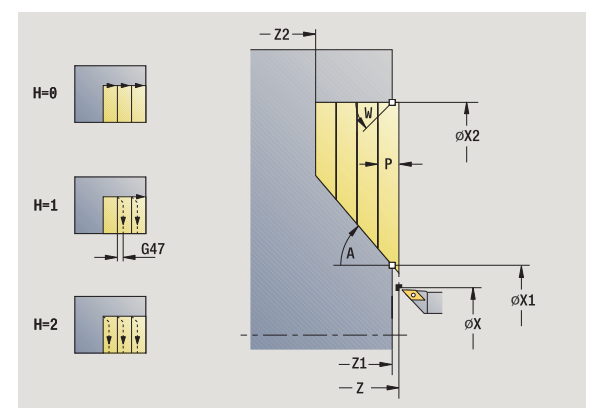

- 1 calcolo della configurazione di taglio (accostamento)
- 2 avanzamento parallelamente all'asse dal punto di partenza per la prima passata
- 3 inizio lavorazione con avanzamento ridotto in Angolo di entrata A
- ${\bf 4}$  avanzamento fino al  ${\bf Punto}$  finale X2 o fino alla diagonale definita da  ${\bf Angolo}$  finale W
- 5 in funzione della Lisciatura profilo H: allontanamento dal profilo
- 6 ritorno e nuovo avanzamento per la passata successiva
- 7 ripetizione di 3...6, fino a raggiungere il Punto finale profilo Z2
- 8 ritorno al punto di partenza, parallelamente all'asse
- **9** avvicinamento secondo l'impostazione G14 al Punto cambio utensile

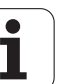

# Passata assiale con entrata - Estesa

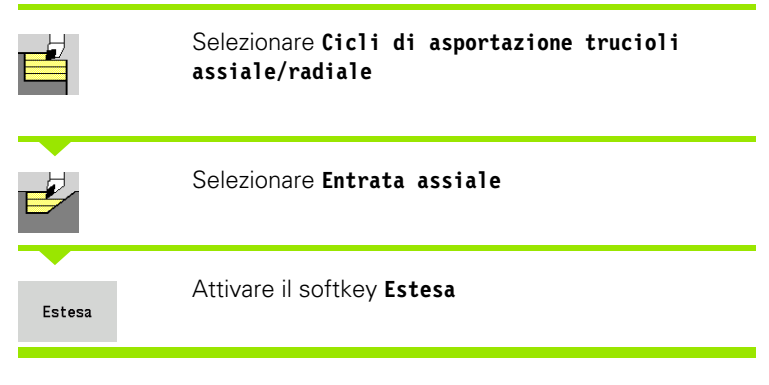

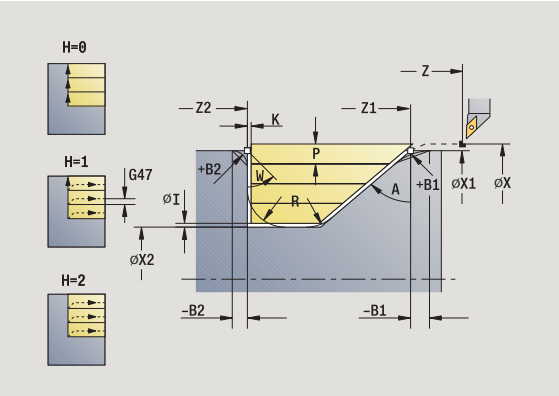

Il ciclo sgrossa l'area descritta da **Punto iniziale profilo, Punto** finale profilo e Angolo di entrata tenendo conto dei sovrametalli.

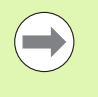

 L'utensile penetra con l'angolo massimo possibile, il materiale residuo viene ignorato.

Maggiore è l'inclinazione con cui l'utensile penetra il materiale, tanto maggiore è la riduzione di avanzamento (max 50%).

- X, Z Punto di partenza
- X1, Z1 Punto iniziale profilo
- X2, Z2 Punto finale profilo
- P Profondità di accostamento: profondità di accostamento massima
- H Lisciatura profilo
  - 0: ad ogni passata
  - 1: con l'ultima passata
  - 2: senza passata di lisciatura
- I, K Sovrametallo X, Z
- R Arrotondamento
- A Angolo di entrata (intervallo:  $0^{\circ} \le A \le 90^{\circ}$ ; default:  $0^{\circ}$ )
- W Angolo finale Diagonale a fine profilo (intervallo: 0° <= W < 90°)
- G14 Punto cambio utensile (vedere pagina 158)
- T Numero posto torretta
- ID Numero ID utensile
- S Numero di giri/Velocità di taglio
- F Avanzamento al giro
- BP Durata pausa: intervallo di tempo per l'interruzione del movimento di avanzamento. Con l'avanzamento interrotto (intermittente) il truciolo viene rotto.
- BF Durata avanzamento: intervallo di tempo alla successiva pausa. Con l'avanzamento interrotto (intermittente) il truciolo viene rotto.

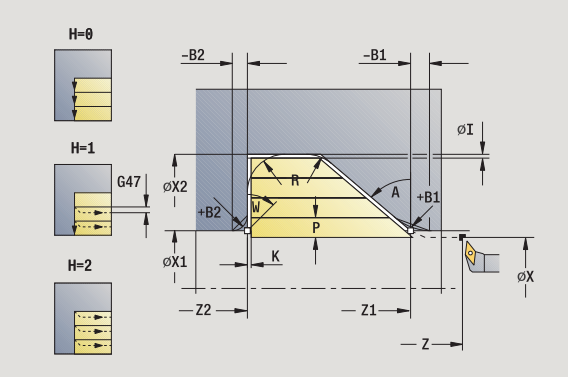

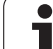

- G47 Distanza di sicurezza (vedere pagina 158)
- MT M verso T: funzione M che viene eseguita dopo la chiamata utensile T.
- MFS M all'inizio: funzione M che viene eseguita all'inizio della fase di lavorazione.
- MFE M alla fine: funzione M che viene eseguita alla fine della fase di lavorazione.
- WP Visualizzazione del mandrino del pezzo con cui viene eseguito il ciclo (a seconda della macchina)
  - Azionamento principale
  - Contromandrino per lavorazione lato posteriore

Con i seguenti **parametri opzionali** si possono definire:

- W:Diagonale a fine profilo
- R:Arrotondamento (in entrambi gli spigoli)
- B1:Smusso/Raccordo a inizio profilo
- B2:Smusso/Raccordo a fine profilo
- BP:Durata pausa
- BF:Durata avanzamento

- 1 calcolo della configurazione di taglio (accostamento)
- 2 avanzamento parallelamente all'asse dal punto di partenza per la prima passata
- 3 inizio lavorazione con avanzamento ridotto in Angolo di entrata A
- 4 avanzamento fino al **Punto finale Z2** o fino ad un elemento opzionale del profilo
- 5 in funzione della Lisciatura profilo H: allontanamento dal profilo
- 6 ritorno e avanzamento per la successiva passata
- 7 ripetizione di 3...6, fino a raggiungere il Punto finale X2
- 8 ritorno al punto di partenza, parallelamente all'asse
- **9** avvicinamento secondo l'impostazione G14 al Punto cambio utensile

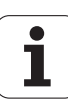

# Passata radiale con entrata – Estesa

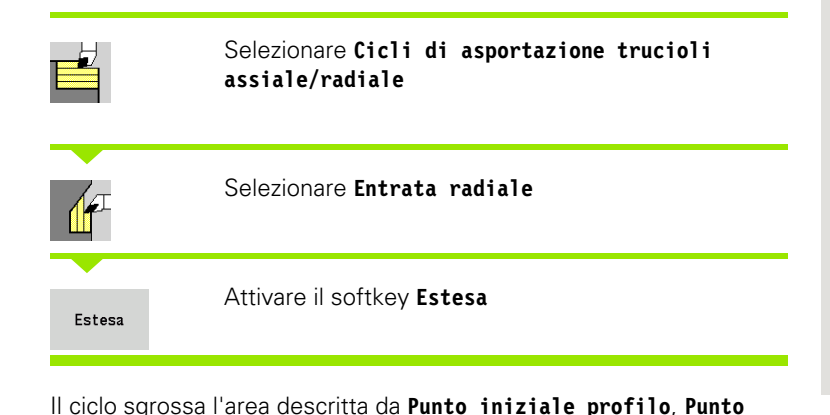

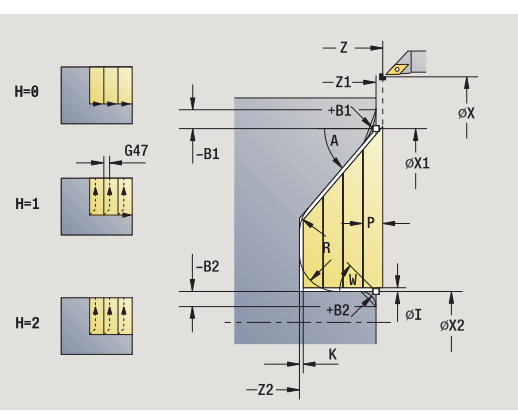

K -72--B2 +B2 øΙ H=0 øx2 H=1 \* \* -B1 | +B1 øX1 H=2 σx -Z1-— z -

# 4.4 Cicli di asporta<mark>zio</mark>ne trucioli

L'utensile penetra con l'angolo massimo possibile, il materiale residuo viene ignorato.

finale profilo e Angolo di entrata tenendo conto dei sovrametalli.

Maggiore è l'inclinazione con cui l'utensile penetra il materiale, tanto maggiore è la riduzione di avanzamento (max 50%).

- X. Z Punto di partenza
- X1. Z1 Punto iniziale profilo
- X2. Z2 Punto finale profilo
- Ρ Profondità di accostamento: profondità di accostamento massima
- Н Lisciatura profilo
  - O: ad ogni passata
  - 1: con l'ultima passata
  - 2: senza passata di lisciatura
- I. K Sovrametallo X. Z
- R Arrotondamento
- А Angolo di entrata (intervallo:  $0^{\circ} \le A \le 90^{\circ}$ ; default:  $0^{\circ}$ )
- W Angolo finale - Diagonale a fine profilo (intervallo:  $0^{\circ} \le W \le 90^{\circ}$ )
- G14 Punto cambio utensile (vedere pagina 158)
- Т Numero posto torretta
- Numero ID utensile ID
- S Numero di giri/Velocità di taglio
- F Avanzamento al giro
- BΡ Durata pausa: intervallo di tempo per l'interruzione del movimento di avanzamento. Con l'avanzamento interrotto (intermittente) il truciolo viene rotto.
- BF Durata avanzamento: intervallo di tempo alla successiva pausa. Con l'avanzamento interrotto (intermittente) il truciolo viene rotto.

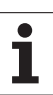

- G47 Distanza di sicurezza (vedere pagina 158)
- MT M verso T: funzione M che viene eseguita dopo la chiamata utensile T.
- MFS M all'inizio: funzione M che viene eseguita all'inizio della fase di lavorazione.
- MFE M alla fine: funzione M che viene eseguita alla fine della fase di lavorazione.
- WP Visualizzazione del mandrino del pezzo con cui viene eseguito il ciclo (a seconda della macchina)
  - Azionamento principale
  - Contromandrino per lavorazione lato posteriore

Con i seguenti **parametri opzionali** si possono definire:

- W:Diagonale a fine profilo
- R:Arrotondamento (in entrambi gli spigoli)
- B1:Smusso/Raccordo a inizio profilo
- B2:Smusso/Raccordo a fine profilo
- BP:Durata pausa
- BF:Durata avanzamento

- 1 calcolo della configurazione di taglio (accostamento)
- 2 avanzamento parallelamente all'asse dal punto di partenza per la prima passata
- 3 inizio lavorazione con avanzamento ridotto in Angolo di entrata A
- 4 avanzamento fino al **Punto finale X2** o fino ad un elemento opzionale del profilo
- 5 in funzione della Lisciatura profilo H: allontanamento dal profilo
- 6 ritorno e avanzamento per la successiva passata
- 7 ripetizione di 3...6, fino a raggiungere il Punto finale Z2
- 8 ritorno al punto di partenza, parallelamente all'asse
- **9** avvicinamento secondo l'impostazione G14 al Punto cambio utensile

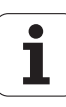

# Passata di finitura con entrata assiale

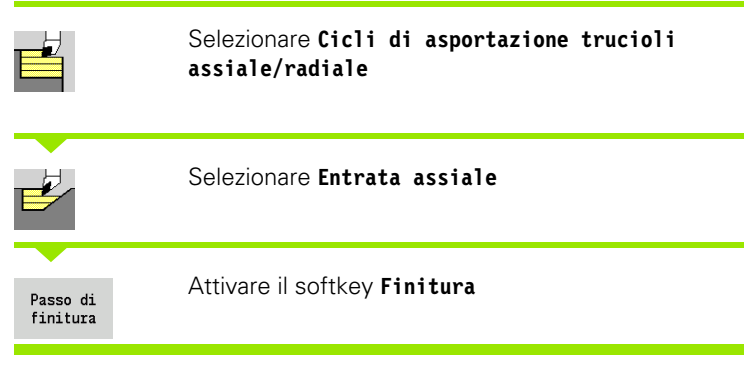

Il ciclo rifinisce la parte del profilo da **Punto iniziale profilo** a **Punto** finale profilo. Al termine del ciclo l'utensile ritorna sul punto di partenza.

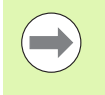

L'utensile penetra con l'angolo massimo possibile, il materiale residuo viene ignorato.

Maggiore è l'inclinazione con cui l'utensile penetra il materiale, tanto maggiore è la riduzione di avanzamento (max 50%).

- X.Z Punto di partenza
- X1, Z1 Punto iniziale profilo
- X2, Z2 Punto finale profilo
- Angolo di entrata (intervallo:  $0^{\circ} \le A \le 90^{\circ}$ ; default:  $0^{\circ}$ ) А
- W Angolo finale – Diagonale a fine profilo (intervallo:  $0^{\circ} \le W \le 90^{\circ}$ )
- G47
- Distanza di sicurezza (vedere pagina 158) G14 Punto cambio utensile (vedere pagina 158)
- Т Numero posto torretta
- ID Numero ID utensile
- S Numero di giri/Velocità di taglio
- F Avanzamento al giro
- M verso T: funzione M che viene eseguita dopo la MT chiamata utensile T.
- MFS M all'inizio: funzione M che viene eseguita all'inizio della fase di lavorazione.
- MFE M alla fine: funzione M che viene eseguita alla fine della fase di lavorazione.
- WP Visualizzazione del mandrino del pezzo con cui viene eseguito il ciclo (a seconda della macchina)
  - Azionamento principale
  - Contromandrino per lavorazione lato posteriore

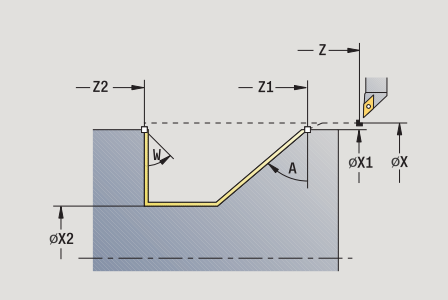

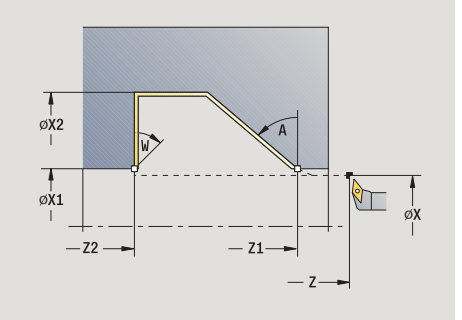

#### Esecuzione ciclo

- 1 spostamento in direzione radiale dal punto di partenza al **Punto** iniziale X1, Z1
- 2 finitura della parte definita del profilo
- 3 ritorno al punto di partenza, parallelamente all'asse
- 4 avvicinamento secondo l'impostazione G14 al Punto cambio utensile

1

# Passata di finitura con entrata radiale

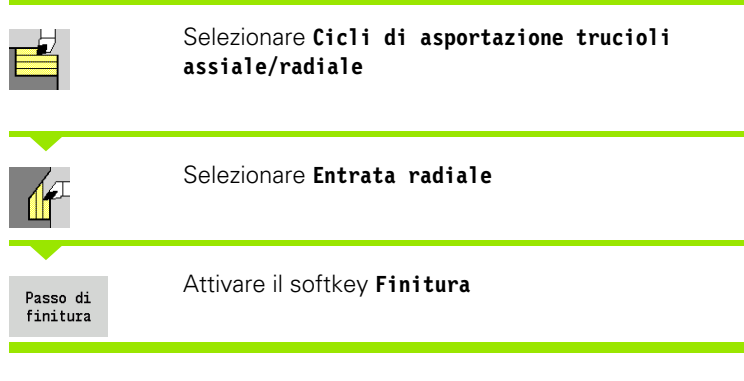

Il ciclo rifinisce la parte del profilo da **Punto iniziale profilo** a **Punto finale profilo**. Al termine del ciclo l'utensile ritorna sul punto di partenza.

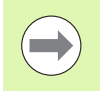

L'utensile penetra con l'angolo massimo possibile, il materiale residuo viene ignorato.

 Maggiore è l'inclinazione con cui l'utensile penetra il materiale, tanto maggiore è la riduzione di avanzamento (max 50%).

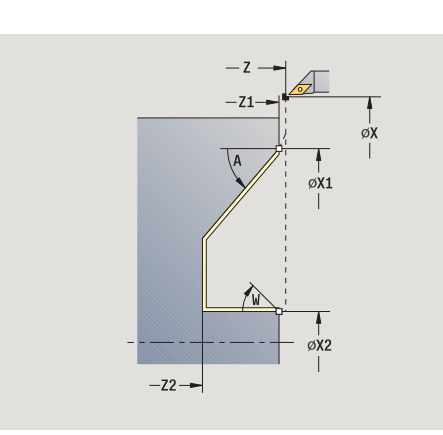

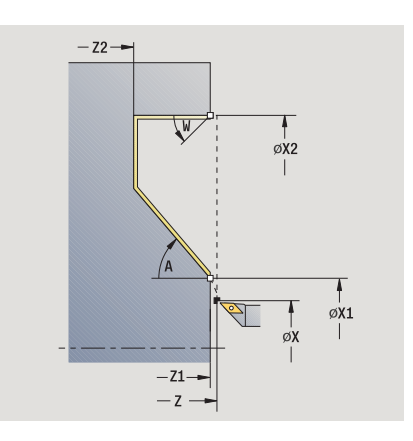

#### Parametri ciclo

| arannon |                                                                                                   |
|---------|---------------------------------------------------------------------------------------------------|
| Χ, Ζ    | Punto di partenza                                                                                 |
| X1, Z1  | Punto iniziale profilo                                                                            |
| X2, Z2  | Punto finale profilo                                                                              |
| A       | Angolo di entrata (intervallo: 0° <= A < 90°; default: 0°)                                        |
| W       | Angolo finale – Diagonale a fine profilo<br>(intervallo: 0° <= W < 90°)                           |
| G47     | Distanza di sicurezza (vedere pagina 158)                                                         |
| G14     | Punto cambio utensile (vedere pagina 158)                                                         |
| Т       | Numero posto torretta                                                                             |
| ID      | Numero ID utensile                                                                                |
| S       | Numero di giri/Velocità di taglio                                                                 |
| F       | Avanzamento al giro                                                                               |
| MT      | M verso T: funzione M che viene eseguita dopo la chiamata utensile T.                             |
| MFS     | M all'inizio: funzione M che viene eseguita all'inizio della fase di lavorazione.                 |
| MFE     | M alla fine: funzione M che viene eseguita alla fine della fase di lavorazione.                   |
| WP      | Visualizzazione del mandrino del pezzo con cui viene eseguito il ciclo (a seconda della macchina) |

- Azionamento principale
- Contromandrino per lavorazione lato posteriore

Tipo di lavorazione per accesso al database dati tecnologici: Finitura

- 1 spostamento in direzione radiale dal punto di partenza al **Punto** iniziale X1, Z1
- 2 finitura della parte definita del profilo
- 3 ritorno al punto di partenza, parallelamente all'asse
- 4 avvicinamento secondo l'impostazione G14 al Punto cambio utensile

# Passata di finitura con entrata assiale – Estesa

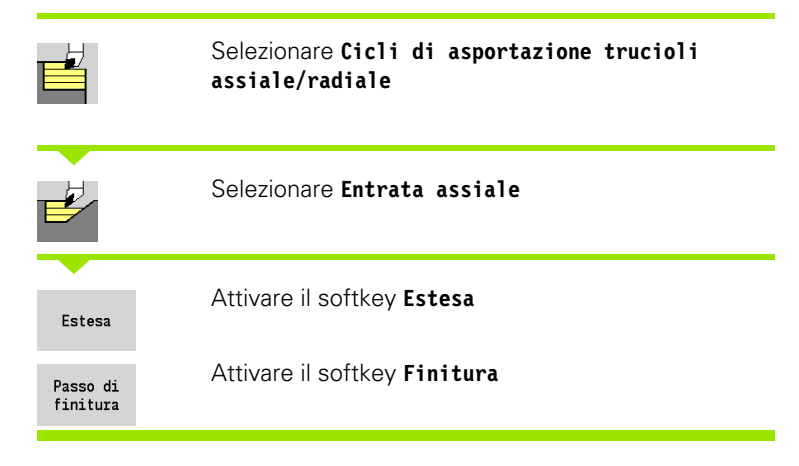

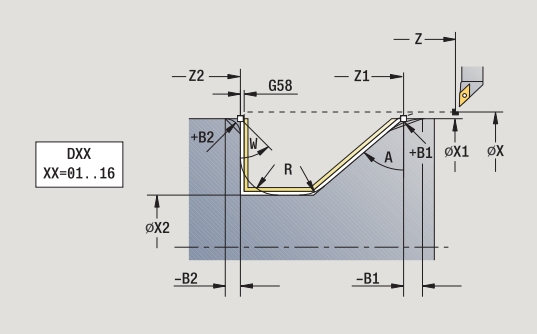

Il ciclo rifinisce la parte del profilo da **Punto iniziale profilo** a **Punto finale profilo**. L'utensile si arresta alla fine del ciclo.

- L'utensile penetra con l'angolo massimo possibile, il materiale residuo viene ignorato.
- Maggiore è l'inclinazione con cui l'utensile penetra il materiale, tanto maggiore è la riduzione di avanzamento (max 50%).

- X, Z Punto di partenza
- X1, Z1 Punto iniziale profilo
- X2, Z2 Punto finale profilo
- DXX Numero correzione addizionale: 1-16 (vedere pagina 158)
- G58 Sovrametallo parallelo al profilo
- A Angolo di entrata (intervallo:  $0^{\circ} \le A \le 90^{\circ}$ ; default:  $0^{\circ}$ )
- W Angolo finale Diagonale a fine profilo
- (intervallo:  $0^{\circ} \le W \le 90^{\circ}$ )
- R Arrotondamento
- G14 Punto cambio utensile (vedere pagina 158)
- T Numero posto torretta
- ID Numero ID utensile
- S Numero di giri/Velocità di taglio
- F Avanzamento al giro
- B1, B2 Smusso/Raccordo (B1 inizio profilo; B2 fine profilo)
  - B>0: raggio arrotondamento
  - B<0: larghezza smusso</p>
- G47 Distanza di sicurezza (vedere pagina 158)

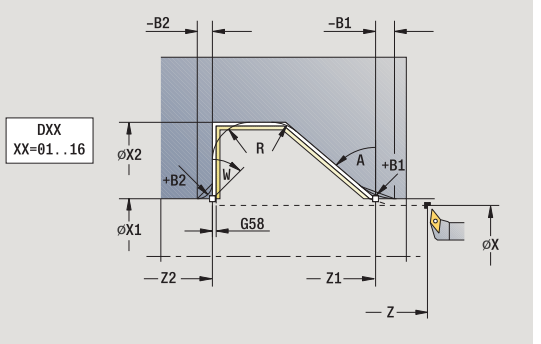

- MT M verso T: funzione M che viene eseguita dopo la chiamata utensile T.
- MFS M all'inizio: funzione M che viene eseguita all'inizio della fase di lavorazione.
- MFE M alla fine: funzione M che viene eseguita alla fine della fase di lavorazione.
- WP Visualizzazione del mandrino del pezzo con cui viene eseguito il ciclo (a seconda della macchina)
  - Azionamento principale
  - Contromandrino per lavorazione lato posteriore

#### Con i seguenti parametri opzionali si possono definire:

- W:Diagonale a fine profilo
- R:Arrotondamento (in entrambi gli spigoli)
- B1:Smusso/Raccordo a inizio profilo
- B2:Smusso/Raccordo a fine profilo

- 1 spostamento parallelamente all'asse dal punto di partenza al **Punto** iniziale X1, Z1
- 2 finitura della parte del profilo definita, tenendo conto degli elementi opzionali del profilo
- **3** avvicinamento secondo l'impostazione G14 al Punto cambio utensile

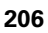

## Passata di finitura con entrata radiale – Estesa

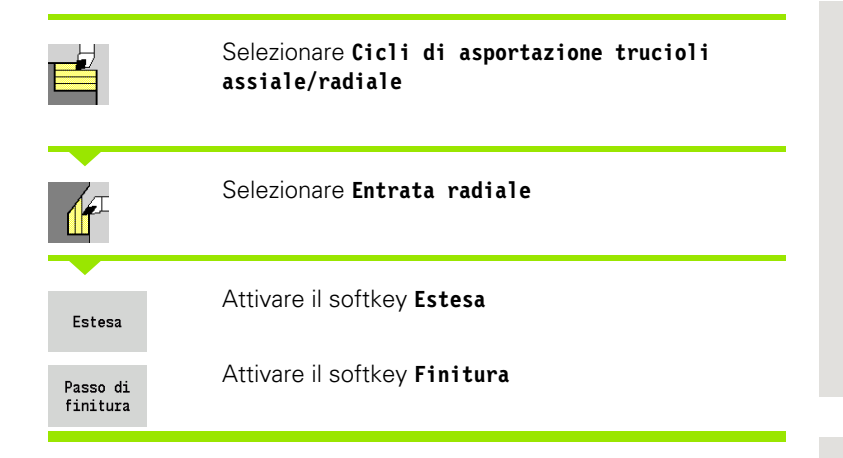

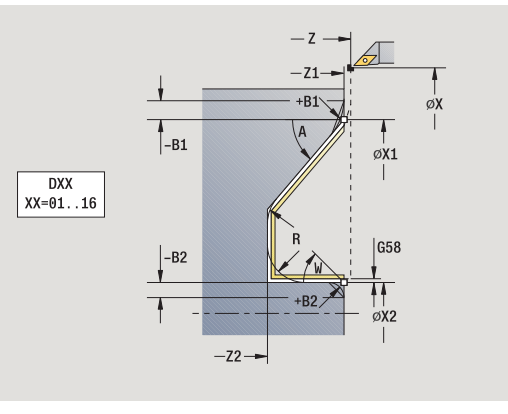

Il ciclo rifinisce la parte del profilo da **Punto iniziale profilo** a **Punto finale profilo**. L'utensile si arresta alla fine del ciclo.

- L'utensile penetra con l'angolo massimo possibile, il materiale residuo viene ignorato.
- Maggiore è l'inclinazione con cui l'utensile penetra il materiale, tanto maggiore è la riduzione di avanzamento (max 50%).

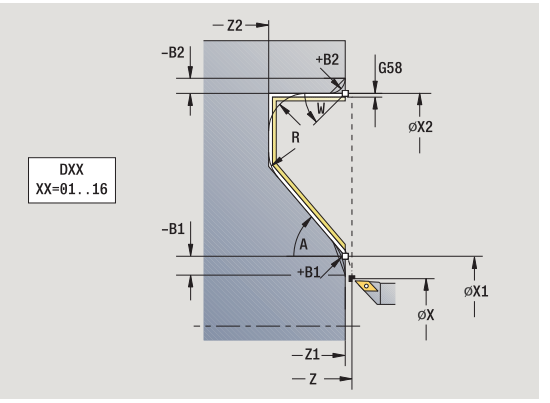

#### Parametri ciclo

- X, Z Punto di partenza
- X1, Z1 Punto iniziale profilo
- X2, Z2 Punto finale profilo
- DXX Numero correzione addizionale: 1-16 (vedere pagina 158)
- G58 Sovrametallo parallelo al profilo
- A Angolo di entrata (intervallo:  $0^{\circ} \le A \le 90^{\circ}$ ; default:  $0^{\circ}$ )
- W Angolo finale Diagonale a fine profilo (intervallo: 0° <= W < 90°)
- R Arrotondamento
- G14 Punto cambio utensile (vedere pagina 158)
- T Numero posto torretta
- ID Numero ID utensile
- S Numero di giri/Velocità di taglio
- F Avanzamento al giro
- B1, B2 Smusso/Raccordo (B1 inizio profilo; B2 fine profilo)
  - B>0: raggio arrotondamento
  - B<0: larghezza smusso</p>
- G47 Distanza di sicurezza (vedere pagina 158)

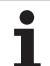

207

- MT M verso T: funzione M che viene eseguita dopo la chiamata utensile T.
- MFS M all'inizio: funzione M che viene eseguita all'inizio della fase di lavorazione.
- MFE M alla fine: funzione M che viene eseguita alla fine della fase di lavorazione.
- WP Visualizzazione del mandrino del pezzo con cui viene eseguito il ciclo (a seconda della macchina)
  - Azionamento principale
  - Contromandrino per lavorazione lato posteriore

#### Con i seguenti parametri opzionali si possono definire:

- W:Diagonale a fine profilo
- R:Arrotondamento (in entrambi gli spigoli)
- B1:Smusso/Raccordo a inizio profilo
- B2:Smusso/Raccordo a fine profilo

- 1 spostamento parallelamente all'asse dal punto di partenza al **Punto** iniziale X1, Z1.
- 2 finitura della parte del profilo definita, tenendo conto degli elementi opzionali del profilo
- **3** avvicinamento secondo l'impostazione G14 al Punto cambio utensile

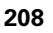

# Passata parallela al profilo ICP assiale

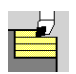

Selezionare Cicli di asportazione trucioli assiale/radiale

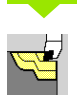

Selezionare Passata parallela al profilo ICP assiale

Il ciclo sgrossa parallelamente al profilo l'area definita.

- Il ciclo sgrossa parallelamente al profilo in funzione di Sovrametallo parte grezza J e Tipo di sezioni H:
  J=0: l'area descritta da "X, Z" e dal profilo ICP, tenendo
  - conto dei sovrametalli.
  - J>0: l'area descritta dal profilo ICP (più sovrametallo) e dal **Sovrametallo parte grezza J**.
- L'utensile penetra con l'angolo massimo possibile, il materiale residuo viene ignorato.

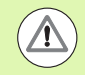

Ρ

#### Attenzione Pericolo di collisione!

**Sovrametallo parte grezza J>0**: utilizzare come **Profondità di accostamento P** l'accostamento minore, se a causa della geometria del tagliente l'accostamento massimo in direzione assiale e radiale è differente.

#### Parametri ciclo

- X, Z Punto di partenza
- FK Pezzo finito ICP: nome del profilo da lavorare
  - Profondità di accostamento Viene valutata in funzione di "J"
    - J=0: P è la profondità di accostamento massima. Il ciclo riduce la profondità di accostamento, se l'accostamento programmato non è possibile a causa della geometria del tagliente in direzione radiale o assiale
    - J>0: P è la profondità di incremento. Questo accostamento viene utilizzato in direzione assiale e radiale
- H Tipo di sezioni Il ciclo esegue la lavorazione
  - 0: con profondità di passata costante
  - 1: con sezioni equidistanti
- I, K Sovrametallo X, Z
- J Sovramet. parte grezza il ciclo esegue la lavorazione
  - J=0: dalla posizione utensile
  - J>0: l'area descritta dal sovrametallo parte grezza

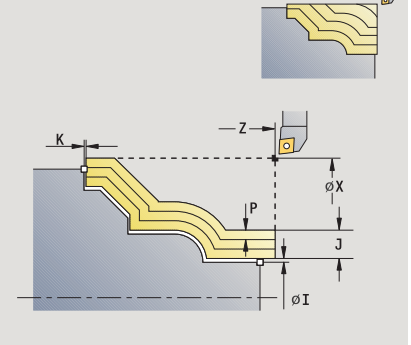

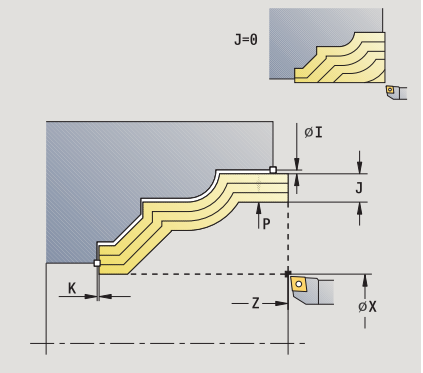

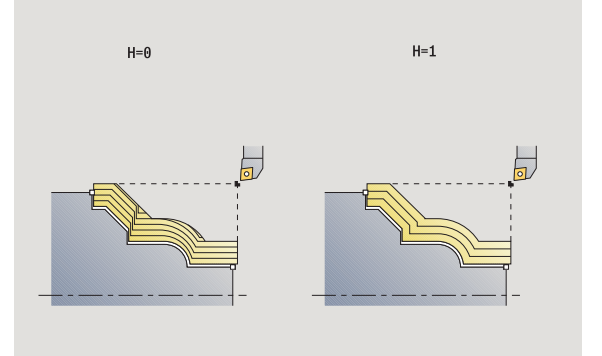

HEIDENHAIN MANUALplus 620

209

| HR     | Definizione della direzione di lavorazione principale                                                                                                    |
|--------|----------------------------------------------------------------------------------------------------|
| SX, SZ | Limitazioni di taglio (vedere pagina 158)                                                                                                    |
| G47    | Distanza di sicurezza (vedere pagina 158)                                                                                                    |
| G14    | Punto cambio utensile (vedere pagina 158)                                                                                                    |
| Т      | Numero posto torretta                                                                                                    |
| ID     | Numero ID utensile                                                                                                    |
| S      | Numero di giri/Velocità di taglio                                                                                                    |
| F      | Avanzamento al giro                                                                                                    |
| BP     | Durata pausa: intervallo di tempo per l'interruzione del<br>movimento di avanzamento. Con l'avanzamento interrotto<br>(intermittente) il truciolo viene rotto. |
| BF     | Durata avanzamento: intervallo di tempo alla successiva<br>pausa. Con l'avanzamento interrotto (intermittente) il<br>truciolo viene rotto.                     |
| A      | Angolo di avvicinamento (riferimento: asse Z) – (default:<br>parallelo all'asse Z)                                                                             |
| W      | Angolo di allontanamento (riferimento: asse Z) – (default:<br>ortogonale all'asse Z)                                                                           |
| XA, ZA | Punto iniziale parte grezza (attivo solo se non è programmata alcuna parte grezza):                                                                            |
|        | XA, ZA non programmato: il profilo della parte grezza<br>viene definito dalla posizione dell'utensile e dal profilo<br>ICP.                                    |
|        | XA, ZA programmato: definizione dello spigolo del<br>profilo parte grezza.                                                                                     |
| MT     | M verso T: funzione M che viene eseguita dopo la<br>chiamata utensile T.                                                                                       |
| MFS    | M all'inizio: funzione M che viene eseguita all'inizio della fase di lavorazione.                                                                              |
| MFE    | M alla fine: funzione M che viene eseguita alla fine della fase di lavorazione.                                                                                |
| WP     | Visualizzazione del mandrino del pezzo con cui viene<br>eseguito il ciclo (a seconda della macchina)                                                           |

- Azionamento principale
- Contromandrino per lavorazione lato posteriore

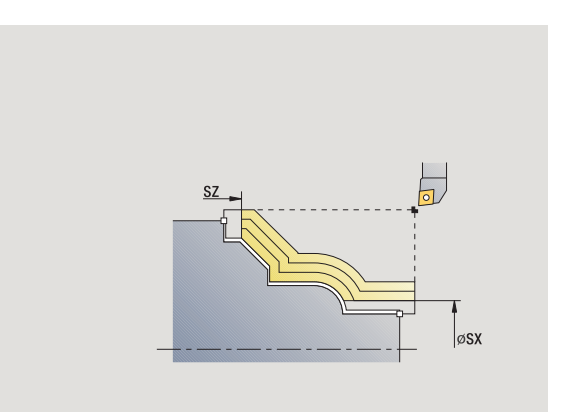

i

- 1 calcola la configurazione di taglio (accostamento) tenendo conto di Sovrametallo parte grezza J e Tipo di sezioni H
  - J=0: la geometria del tagliente viene considerata. In questo modo si possono ottenere accostamenti differenti in direzione assiale e radiale.
  - J>0: in direzione assiale e radiale viene utilizzato lo stesso incremento.
- 2 avanzamento parallelamente all'asse dal punto di partenza per la prima passata
- 3 lavorazione secondo la configurazione di taglio calcolata
- 4 ritorno e avanzamento per la successiva passata
- 5 ripetizione di 3...4, fino a lavorare l'area definita
- 6 ritorno al punto di partenza, parallelamente all'asse
- 7 avvicinamento secondo l'impostazione G14 al Punto cambio utensile

# Passata parallela al profilo ICP radiale

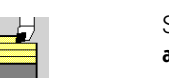

Selezionare Cicli di asportazione trucioli assiale/radiale

Selezionare Passata parallela al profilo ICP radiale.

Il ciclo sgrossa parallelamente al profilo l'area definita.

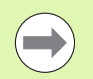

Il ciclo sgrossa parallelamente al profilo in funzione di Sovrametallo parte grezza J e Tipo di sezioni H:

- J=0: l'area descritta da "X, Z" e dal profilo ICP, tenendo conto dei sovrametalli.
- J>0: l'area descritta dal profilo ICP (più sovrametallo) e dal Sovrametallo parte grezza J.
- L'utensile penetra con l'angolo massimo possibile, il materiale residuo viene ignorato.

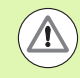

Ρ

#### Attenzione Pericolo di collisione!

Sovrametallo parte grezza J>0: utilizzare come Profondità di accostamento Pl'accostamento minore, se a causa della geometria del tagliente l'accostamento massimo in direzione assiale e radiale è differente.

- X. Z Punto di partenza
- FΚ Pezzo finito ICP: nome del profilo da lavorare
  - Profondità di accostamento Viene valutata in funzione di ".]"
    - J=0: P è la profondità di accostamento massima. Il ciclo riduce la profondità di accostamento, se l'accostamento programmato non è possibile a causa della geometria del tagliente in direzione radiale o assiale
    - J>0: P è la profondità di incremento. Questo accostamento viene utilizzato in direzione assiale e radiale
- Н Tipo di sezioni – Il ciclo esegue la lavorazione
  - O: con profondità di passata costante
  - 1: con sezioni equidistanti
- I, K Sovrametallo X. Z
- J Sovramet. parte grezza - il ciclo esegue la lavorazione
  - J=0: dalla posizione utensile
  - J>0: l'area descritta dal sovrametallo parte grezza
- HR Definizione della direzione di lavorazione principale
- SX. SZ Limitazioni di taglio (vedere pagina 158)

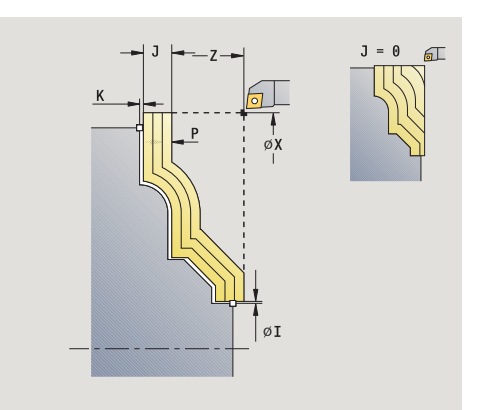

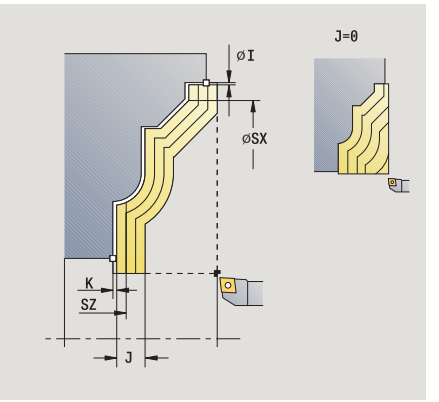

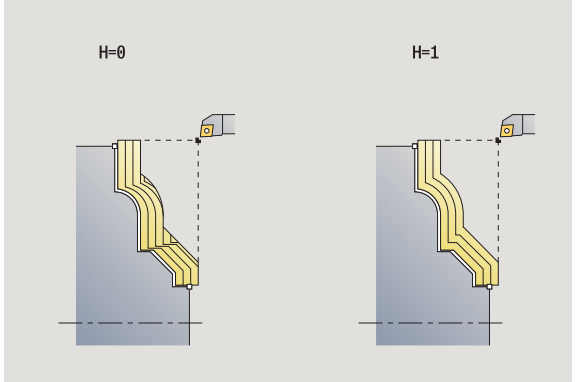

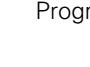

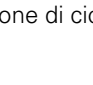

- G47 Distanza di sicurezza (vedere pagina 158)
- G14 Punto cambio utensile (vedere pagina 158)
- T Numero posto torretta
- ID Numero ID utensile
- S Numero di giri/Velocità di taglio
- F Avanzamento al giro
- BP Durata pausa: intervallo di tempo per l'interruzione del movimento di avanzamento. Con l'avanzamento interrotto (intermittente) il truciolo viene rotto.
- BF Durata avanzamento: intervallo di tempo alla successiva pausa. Con l'avanzamento interrotto (intermittente) il truciolo viene rotto.
- XA, ZA Punto iniziale parte grezza (attivo solo se non è programmata alcuna parte grezza):
  - XA, ZA non programmato: il profilo della parte grezza viene definito dalla posizione dell'utensile e dal profilo ICP.
  - XA, ZA programmato: definizione dello spigolo del profilo parte grezza.
- A Angolo di avvicinamento (riferimento: asse Z) (default: ortogonale all'asse Z)
- W Angolo di allontanamento (riferimento: asse Z) (default: parallelo all'asse Z)
- MT M verso T: funzione M che viene eseguita dopo la chiamata utensile T.
- MFS M all'inizio: funzione M che viene eseguita all'inizio della fase di lavorazione.
- MFE M alla fine: funzione M che viene eseguita alla fine della fase di lavorazione.
- WP Visualizzazione del mandrino del pezzo con cui viene eseguito il ciclo (a seconda della macchina)
  - Azionamento principale
  - Contromandrino per lavorazione lato posteriore

#### **Esecuzione ciclo**

- $1 \;$  calcola la configurazione di taglio (accostamento) tenendo conto di Sovrametallo parte grezza J
  - J=0: la geometria del tagliente viene considerata. In questo modo si possono ottenere accostamenti differenti in direzione assiale e radiale.
  - J>0: in direzione assiale e radiale viene utilizzato lo stesso incremento.
- 2 avanzamento parallelamente all'asse dal punto di partenza per la prima passata
- 3 lavorazione secondo la configurazione di taglio calcolata
- 4 ritorno e avanzamento per la successiva passata
- 5 ripetizione di 3...4, fino a lavorare l'area definita
- 6 ritorno al punto di partenza, parallelamente all'asse
- 7 avvicinamento secondo l'impostazione G14 al Punto cambio utensile

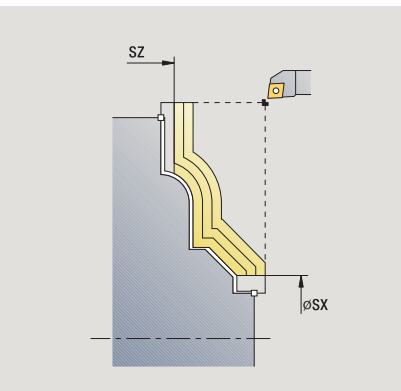

HEIDENHAIN MANUALplus 620

# Passata di finitura parallela al profilo ICP assiale

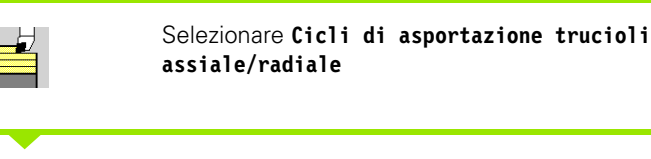

Selezionare Passata parallela al profilo ICP assiale

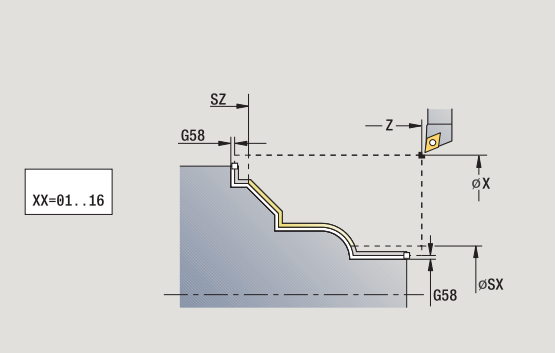

Il ciclo rifinisce la parte del profilo descritta nel profilo ICP. L'utensile si arresta alla fine del ciclo.

Attivare il softkey Finitura

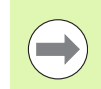

Passo di finitura

L'utensile penetra con l'angolo massimo possibile, il materiale residuo viene ignorato.

- X, Z Punto di partenza
- FK Pezzo finito ICP: nome del profilo da lavorare
- DXX Numero correzione addizionale: 1-16 (vedere pagina 158)
- G58 Sovrametallo parallelo al profilo
- DI Sovrametallo parallelo all'asse X
- DK Sovrametallo parallelo all'asse Z
- SX, SZ Limitazioni di taglio (vedere pagina 158)
- G47 Distanza di sicurezza (vedere pagina 158)
- G14 Punto cambio utensile (vedere pagina 158)
- T Numero posto torretta
- ID Numero ID utensile
- S Numero di giri/Velocità di taglio
- F Avanzamento al giro
- MT M verso T: funzione M che viene eseguita dopo la chiamata utensile T.

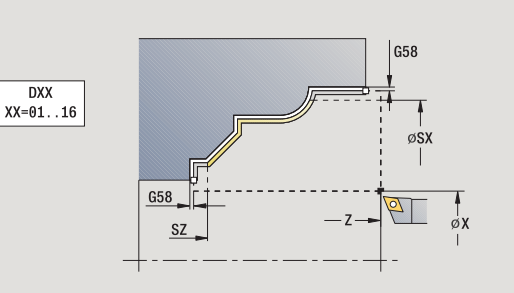

- MFS M all'inizio: funzione M che viene eseguita all'inizio della fase di lavorazione.
- MFE M alla fine: funzione M che viene eseguita alla fine della fase di lavorazione.
- WP Visualizzazione del mandrino del pezzo con cui viene eseguito il ciclo (a seconda della macchina)
  - Azionamento principale
  - Contromandrino per lavorazione lato posteriore

- 1 spostamento parallelamente all'asse dal punto di partenza al profilo ICP
- 2 finitura della parte definita del profilo
- **3** avvicinamento secondo l'impostazione G14 al Punto cambio utensile

# Passata di finitura parallela al profilo ICP radiale

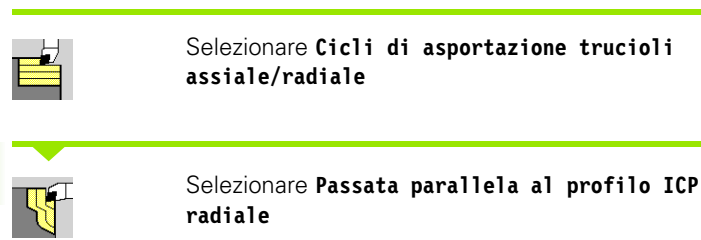

Passo di finitura Attivare il softkey Finitura

Il ciclo rifinisce la parte del profilo descritta nel profilo ICP. L'utensile si arresta alla fine del ciclo.

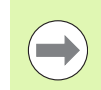

L'utensile penetra con l'angolo massimo possibile, il materiale residuo viene ignorato.

- X, Z Punto di partenza
- FK Pezzo finito ICP: nome del profilo da lavorare
- DXX Numero correzione addizionale: 1-16 (vedere pagina 158)
- G58 Sovrametallo parallelo al profilo
- DI Sovrametallo parallelo all'asse X
- DK Sovrametallo parallelo all'asse Z
- SX, SZ Limitazioni di taglio (vedere pagina 158)
- G47 Distanza di sicurezza (vedere pagina 158)
- G14 Punto cambio utensile (vedere pagina 158)
- T Numero posto torretta
- ID Numero ID utensile
- S Numero di giri/Velocità di taglio
- F Avanzamento al giro
- MT M verso T: funzione M che viene eseguita dopo la chiamata utensile T.

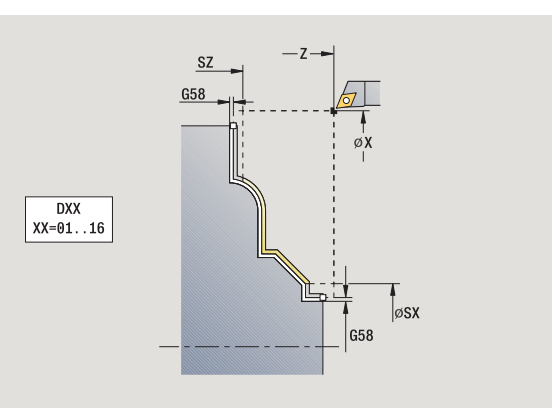

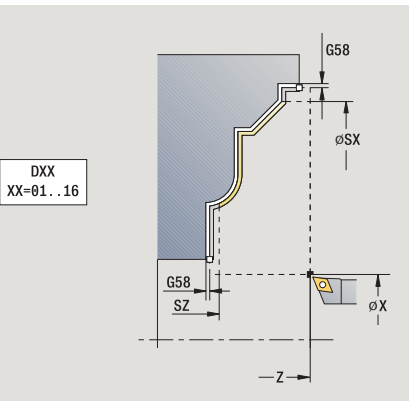
- MFS M all'inizio: funzione M che viene eseguita all'inizio della fase di lavorazione.
- MFE M alla fine: funzione M che viene eseguita alla fine della fase di lavorazione.
- WP Visualizzazione del mandrino del pezzo con cui viene eseguito il ciclo (a seconda della macchina)
  - Azionamento principale
  - Contromandrino per lavorazione lato posteriore

Tipo di lavorazione per accesso al database dati tecnologici: Finitura

- 1 spostamento parallelamente all'asse dal punto di partenza al profilo ICP
- 2 finitura della parte definita del profilo
- **3** avvicinamento secondo l'impostazione G14 al Punto cambio utensile

### Passata ICP assiale

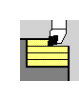

### Selezionare Cicli di asportazione trucioli assiale/radiale

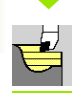

### Selezionare Profilo ICP assiale

Il ciclo sgrossa l'area descritta da punto di partenza e profilo ICP, tenendo conto dei sovrametalli.

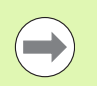

 L'utensile penetra con l'angolo massimo possibile, il materiale residuo viene ignorato.

Maggiore è l'inclinazione con cui l'utensile penetra il materiale, tanto maggiore è la riduzione di avanzamento (max 50%).

- X, Z Punto di partenza
- FK Pezzo finito ICP: nome del profilo da lavorare
- P Profondità di accostamento: profondità di accostamento massima
- H Lisciatura profilo
  - 0: ad ogni passata
  - 1: con l'ultima passata
  - 2: senza passata di lisciatura
- I, K Sovrametallo X, Z
- E Comportamento in entrata:
  - Nessuna immissione: senza riduzione automatica dell'avanzamento
  - E=0: senza entrata
  - E>0: avanzamento in profondità impiegato
- SX, SZ Limitazioni di taglio (vedere pagina 158)
- G47 Distanza di sicurezza (vedere pagina 158)
- G14 Punto cambio utensile (vedere pagina 158)
- T Numero posto torretta
- ID Numero ID utensile
- S Numero di giri/Velocità di taglio
- F Avanzamento al giro
- BP Durata pausa: intervallo di tempo per l'interruzione del movimento di avanzamento. Con l'avanzamento interrotto (intermittente) il truciolo viene rotto.
- BF Durata avanzamento: intervallo di tempo alla successiva pausa. Con l'avanzamento interrotto (intermittente) il truciolo viene rotto.

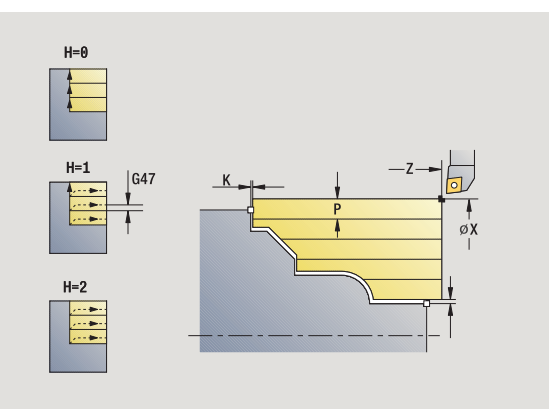

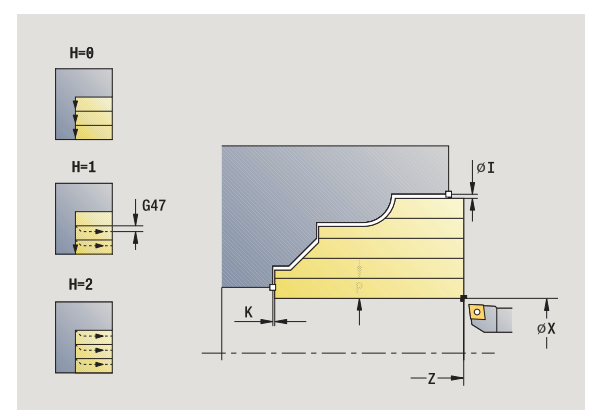

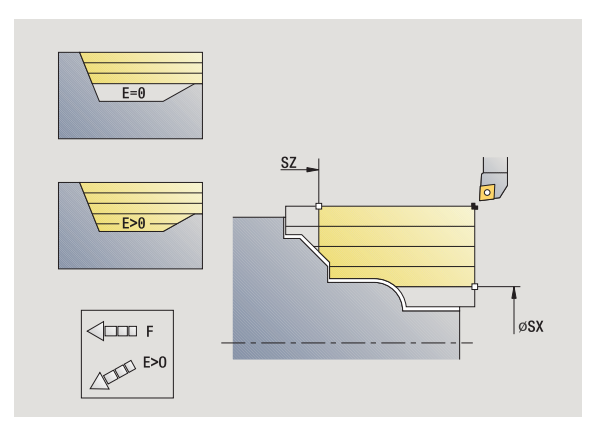

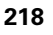

- A Angolo di avvicinamento (riferimento: asse Z) (default: parallelo all'asse Z)
- W Angolo di allontanamento (riferimento: asse Z) (default: ortogonale all'asse Z)
- XA, ZA Punto iniziale parte grezza (attivo solo se non è programmata alcuna parte grezza):
  - XA, ZA non programmato: il profilo della parte grezza viene definito dalla posizione dell'utensile e dal profilo ICP.
  - XA, ZA programmato: definizione dello spigolo del profilo parte grezza.
- MT M verso T: funzione M che viene eseguita dopo la chiamata utensile T.
- MFS M all'inizio: funzione M che viene eseguita all'inizio della fase di lavorazione.
- MFE M alla fine: funzione M che viene eseguita alla fine della fase di lavorazione.
- WP Visualizzazione del mandrino del pezzo con cui viene eseguito il ciclo (a seconda della macchina)
  - Azionamento principale
  - Contromandrino per lavorazione lato posteriore

Tipo di lavorazione per accesso al database dati tecnologici: **Sgrossatura** 

- 1 calcolo della configurazione di taglio (accostamento)
- 2 avanzamento parallelamente all'asse dal punto di partenza per la prima passata
- 3 inizio lavorazione con avanzamento ridotto per profili discendenti
- 4 lavorazione secondo la configurazione di taglio calcolata
- 5 in funzione della Lisciatura profilo H: allontanamento dal profilo
- 6 ritorno e avanzamento per la successiva passata
- 7 ripetizione di 3...6, fino a lavorare l'area definita
- 8 ritorno al punto di partenza, parallelamente all'asse
- **9** avvicinamento secondo l'impostazione G14 al Punto cambio utensile

### **Profilo ICP radiale**

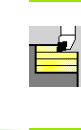

### Selezionare Cicli di asportazione trucioli assiale/radiale

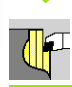

### Selezionare Profilo ICP radiale

Il ciclo sgrossa l'area descritta da punto di partenza e profilo ICP, tenendo conto dei sovrametalli.

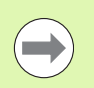

L'utensile penetra con l'angolo massimo possibile, il materiale residuo viene ignorato.

Maggiore è l'inclinazione con cui l'utensile penetra il materiale, tanto maggiore è la riduzione di avanzamento (max 50%).

- X, Z Punto di partenza
- FΚ Pezzo finito ICP: nome del profilo da lavorare
- Ρ Profondità di accostamento: profondità di accostamento massima
- Н Lisciatura profilo
  - 0: ad ogni passata
  - 1: con l'ultima passata
  - 2: senza passata di lisciatura
- I, K Sovrametallo X, Z
- Е Comportamento in entrata:
  - Nessuna immissione: senza riduzione automatica dell'avanzamento
  - E=0: senza entrata
  - E>0: avanzamento in profondità impiegato
- SX. SZ Limitazioni di taglio (vedere pagina 158)
- G47 Distanza di sicurezza (vedere pagina 158)
- G14 Punto cambio utensile (vedere pagina 158)
- Т Numero posto torretta
- ID Numero ID utensile
- S Numero di giri/Velocità di taglio
- F Avanzamento al giro
- ΒP Durata pausa: intervallo di tempo per l'interruzione del movimento di avanzamento. Con l'avanzamento interrotto (intermittente) il truciolo viene rotto.
- BF Durata avanzamento: intervallo di tempo alla successiva pausa. Con l'avanzamento interrotto (intermittente) il truciolo viene rotto.

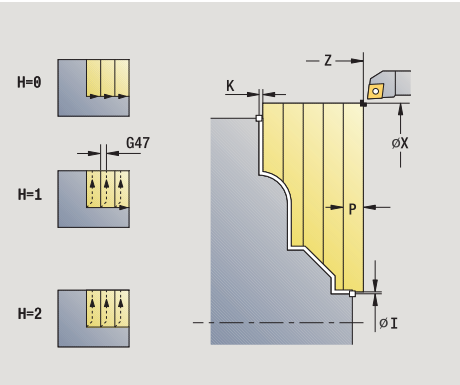

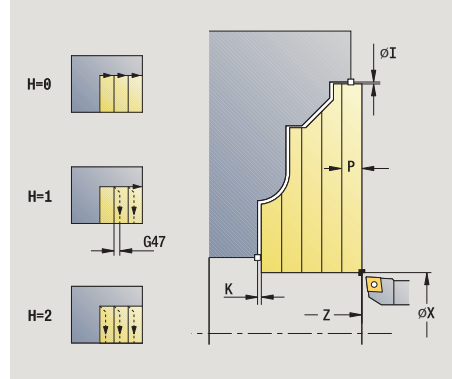

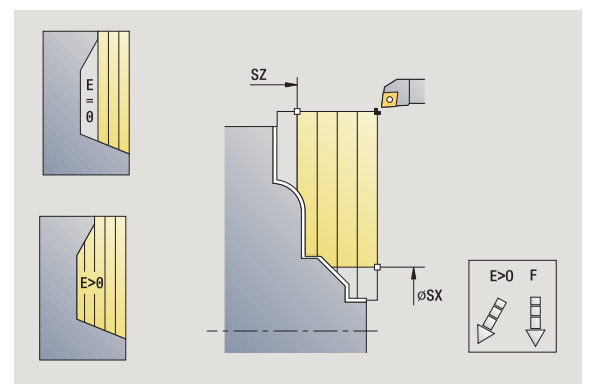

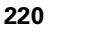

- XA, ZA Punto iniziale parte grezza (attivo solo se non è programmata alcuna parte grezza):
  - XA, ZA non programmato: il profilo della parte grezza viene definito dalla posizione dell'utensile e dal profilo ICP.
  - XA, ZA programmato: definizione dello spigolo del profilo parte grezza.
- A Angolo di avvicinamento (riferimento: asse Z) (default: ortogonale all'asse Z)
- W Angolo di allontanamento (riferimento: asse Z) (default: parallelo all'asse Z)
- MT M verso T: funzione M che viene eseguita dopo la chiamata utensile T.
- MFS M all'inizio: funzione M che viene eseguita all'inizio della fase di lavorazione.
- MFE M alla fine: funzione M che viene eseguita alla fine della fase di lavorazione.
- WP Visualizzazione del mandrino del pezzo con cui viene eseguito il ciclo (a seconda della macchina)
  - Azionamento principale
  - Contromandrino per lavorazione lato posteriore

Tipo di lavorazione per accesso al database dati tecnologici: **Sgrossatura** 

- 1 calcolo della configurazione di taglio (accostamento)
- 2 avanzamento parallelamente all'asse dal punto di partenza per la prima passata
- 3 inizio lavorazione con avanzamento ridotto per profili discendenti
- 4 lavorazione secondo la configurazione di taglio calcolata
- 5 in funzione della Lisciatura profilo H: allontanamento dal profilo
- 6 ritorno e avanzamento per la successiva passata
- 7 ripetizione di 3...6, fino a lavorare l'area definita
- 8 ritorno al punto di partenza, parallelamente all'asse
- **9** avvicinamento secondo l'impostazione G14 al Punto cambio utensile

### Profilo ICP finitura assiale

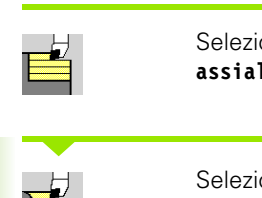

## Selezionare Cicli di asportazione trucioli assiale/radiale

# 7

### Selezionare Profilo ICP assiale

Passo di finitura Attivare il softkey Finitura

Il ciclo rifinisce la parte del profilo descritta nel profilo ICP. L'utensile si arresta alla fine del ciclo.

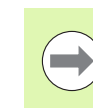

L'utensile penetra con l'angolo massimo possibile, il materiale residuo viene ignorato.

- X, Z Punto di partenza
- FK Pezzo finito ICP: nome del profilo da lavorare
- DXX Numero correzione addizionale: 1-16 (vedere pagina 158)
- G58 Sovrametallo parallelo al profilo
- DI Sovrametallo parallelo all'asse X
- DK Sovrametallo parallelo all'asse Z
- SX, SZ Limitazioni di taglio (vedere pagina 158)
- G47 Distanza di sicurezza (vedere pagina 158)
- G14 Punto cambio utensile (vedere pagina 158)
- T Numero posto torretta
- ID Numero ID utensile
- S Numero di giri/Velocità di taglio
- F Avanzamento al giro
- MT M verso T: funzione M che viene eseguita dopo la chiamata utensile T.

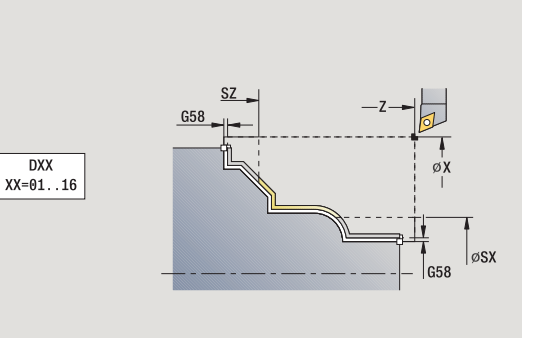

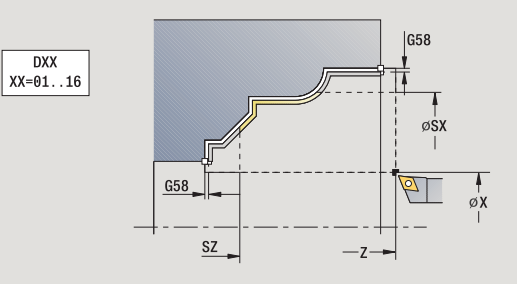

- MFS M all'inizio: funzione M che viene eseguita all'inizio della fase di lavorazione.
- MFE M alla fine: funzione M che viene eseguita alla fine della fase di lavorazione.
- WP Visualizzazione del mandrino del pezzo con cui viene eseguito il ciclo (a seconda della macchina)
  - Azionamento principale
  - Contromandrino per lavorazione lato posteriore

Tipo di lavorazione per accesso al database dati tecnologici: Finitura

- 1 spostamento parallelamente all'asse dal punto di partenza al profilo ICP
- 2 finitura della parte definita del profilo
- **3** avvicinamento secondo l'impostazione G14 al Punto cambio utensile

### Profilo ICP finitura radiale

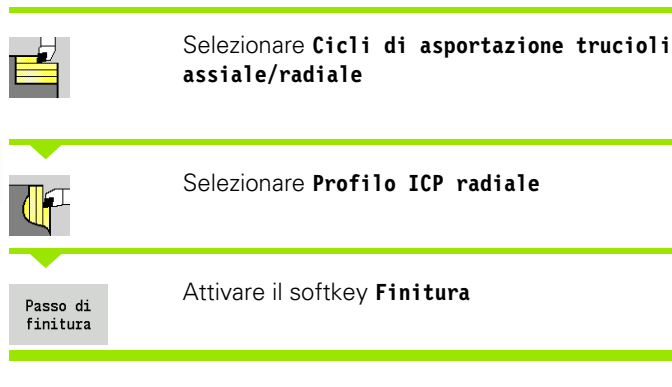

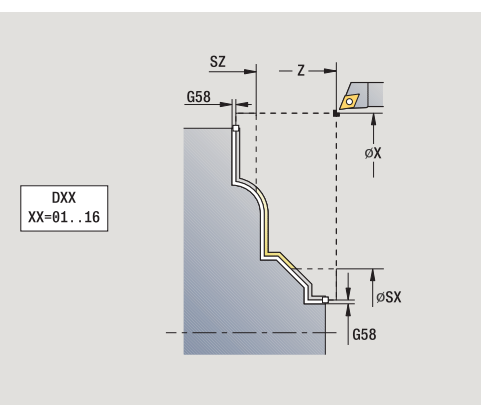

Il ciclo rifinisce la parte del profilo descritta nel profilo ICP. L'utensile si arresta alla fine del ciclo.

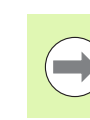

L'utensile penetra con l'angolo massimo possibile, il materiale residuo viene ignorato.

- X, Z Punto di partenza
- FK Pezzo finito ICP: nome del profilo da lavorare
- DXX Numero correzione addizionale: 1-16 (vedere pagina 158)
- G58 Sovrametallo parallelo al profilo
- DI Sovrametallo parallelo all'asse X
- DK Sovrametallo parallelo all'asse Z
- SX, SZ Limitazioni di taglio (vedere pagina 158)
- G47 Distanza di sicurezza (vedere pagina 158)
- G14 Punto cambio utensile (vedere pagina 158)
- T Numero posto torretta
- ID Numero ID utensile
- S Numero di giri/Velocità di taglio
- F Avanzamento al giro
- MT M verso T: funzione M che viene eseguita dopo la chiamata utensile T.

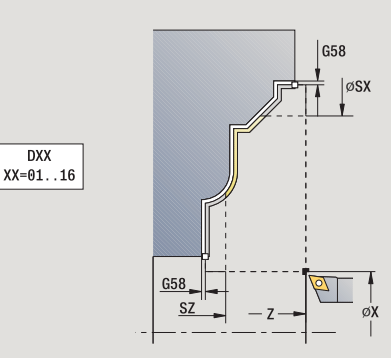

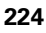

- MFS M all'inizio: funzione M che viene eseguita all'inizio della fase di lavorazione.
- MFE M alla fine: funzione M che viene eseguita alla fine della fase di lavorazione.
- WP Visualizzazione del mandrino del pezzo con cui viene eseguito il ciclo (a seconda della macchina)
  - Azionamento principale
  - Contromandrino per lavorazione lato posteriore

Tipo di lavorazione per accesso al database dati tecnologici: Finitura

- 1 spostamento parallelamente all'asse dal punto di partenza al profilo ICP
- 2 finitura della parte definita del profilo
- **3** avvicinamento secondo l'impostazione G14 al Punto cambio utensile

### Esempi dei cicli di asportazione trucioli

### Sgrossatura e finitura di un profilo esterno

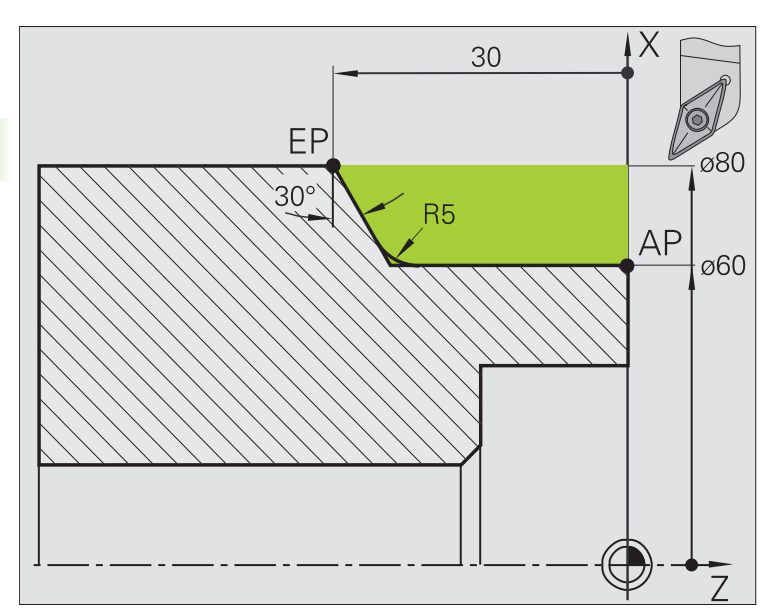

L'area contrassegnata da **AP** (Punto iniziale profilo) a **EP** (Punto finale profilo) viene sgrossata con il ciclo **Passata assiale – Estesa** tenendo conto dei sovrametalli. Nel passo successivo tale parte del profilo viene rifinita con **Passata assiale – Estesa**.

Il "ciclo esteso" esegue sia il raccordo sia la diagonale a fine profilo.

l parametri **Punto iniziale profilo X1, Z1** e **Punto finale profilo X2, Z2** sono determinanti per la direzione di passata e di accostamento, in questo esempio per la lavorazione esterna e l'accostamento "in direzione –X".

### Dati utensile

- Utensile per tornire (per lavorazione esterna)
- TO = 1 Orientamento utensile
- A = 93° Angolo di inclinazione
- B = 55° Angolo dell'inserto

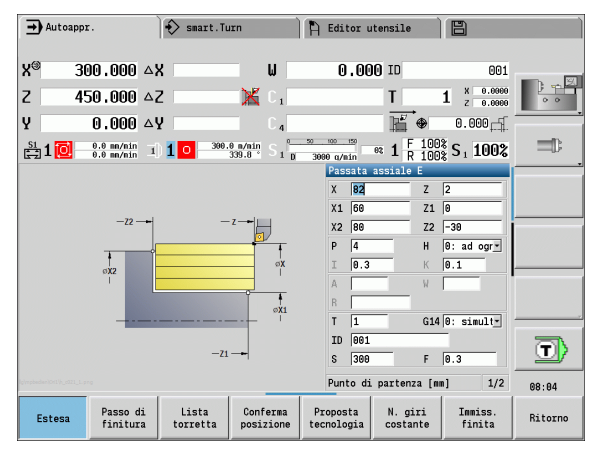

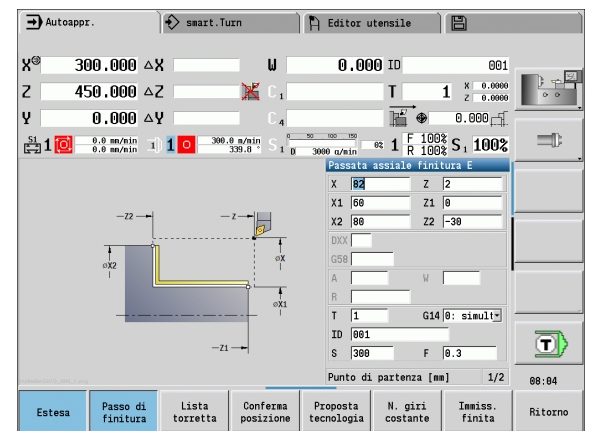

# 4.4 Cicli di asporta<mark>zio</mark>ne trucioli

### Sgrossatura e finitura di un profilo interno

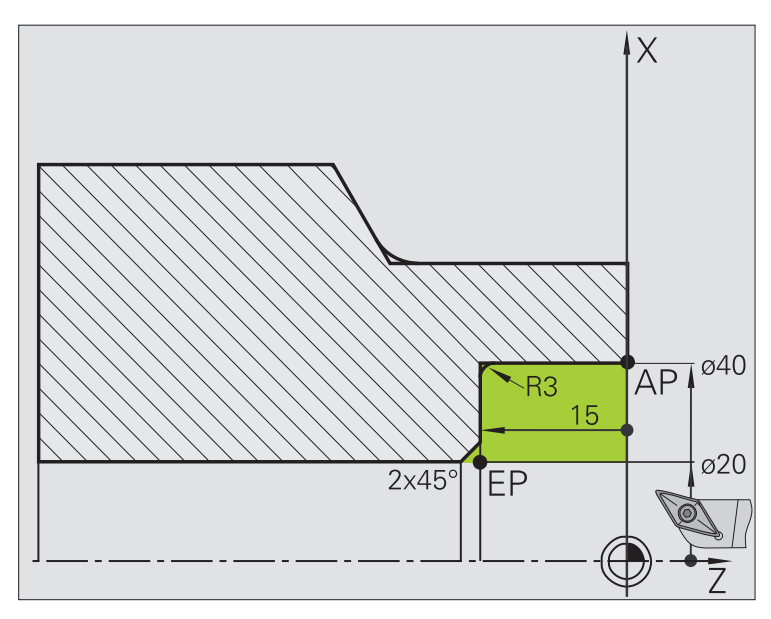

L'area contrassegnata da **AP** (Punto iniziale profilo) a **EP** (Punto finale profilo) viene sgrossata con il ciclo **Passata assiale – Estesa** tenendo conto dei sovrametalli. Nel passo successivo tale parte del profilo viene rifinita con **Passata assiale – Estesa**.

Il "ciclo esteso" esegue sia il raccordo sia lo smusso a fine profilo.

l parametri **Punto iniziale profilo X1, Z1** e **Punto finale profilo X2, Z2** sono determinanti per la direzione di passata e di accostamento, in questo esempio per la lavorazione interna e l'accostamento "in direzione +X".

### Dati utensile

- Utensile per tornire (per lavorazione interna)
- TO = 7 Orientamento utensile
- A = 93° Angolo di inclinazione
- $\blacksquare$  B = 55° Angolo dell'inserto

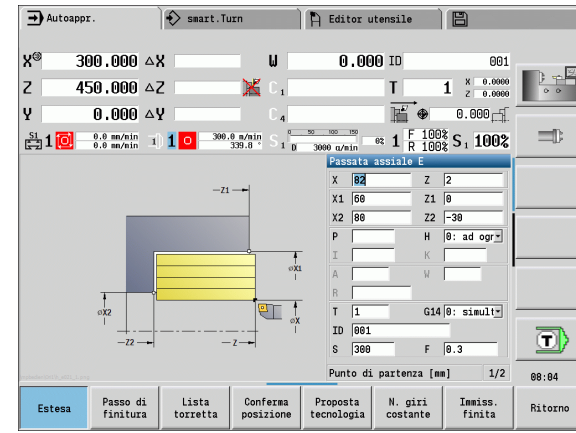

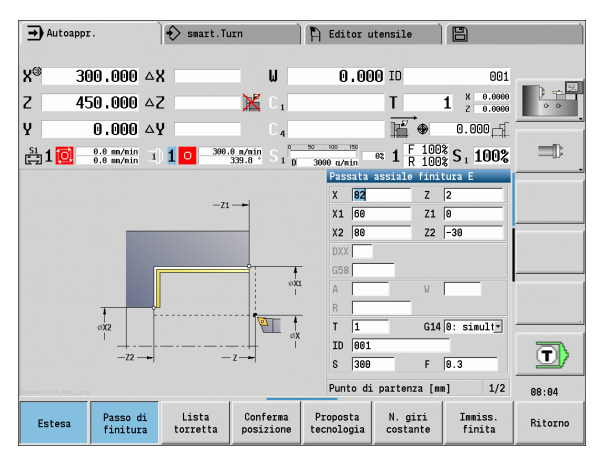

1

### Sgrossatura (svuotamento) impiegando il ciclo con entrata

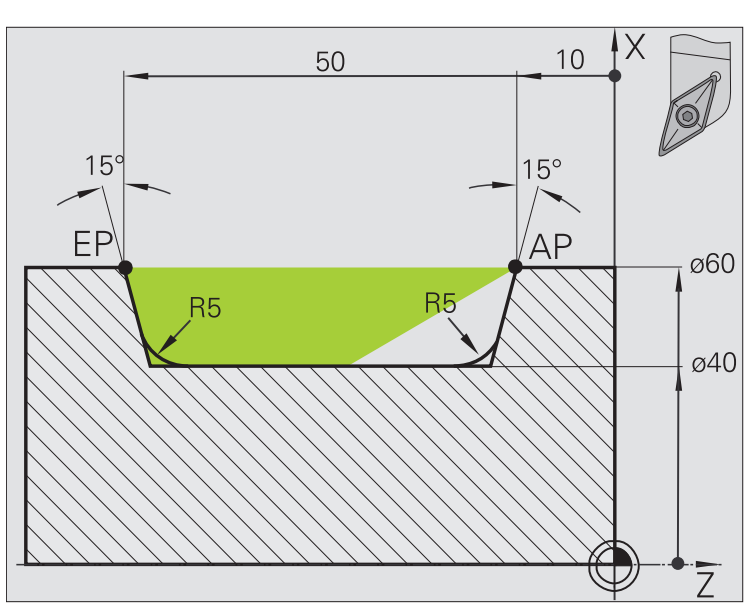

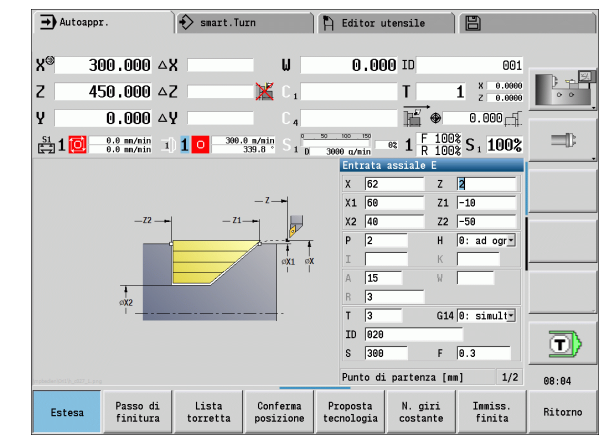

L'utensile impiegato non può iniziare la lavorazione con un angolo di 15°. Per tale ragione l'area viene lavorata in due passi.

### 1º passo

L'area contrassegnata da **AP** (Punto iniziale profilo) a **EP** (Punto finale profilo) viene sgrossata con il ciclo **Entrata assiale – Estesa** tenendo conto dei sovrametalli.

L'**Angolo iniziale A** viene predefinito con 15°, come quotato sul disegno. MANUALplus calcola l'angolo di entrata massimo possibile sulla base dei parametri utensile. Il "materiale residuo" viene ignorato e lavorato nel 2° passo.

Il "ciclo esteso" si impiega per realizzare i raccordi ai lati.

Verificare i parametri **Punto iniziale profilo X1, Z1** e **Punto finale profilo X2, Z2**, che sono determinanti per la direzione di passata e di avanzamento, in questo esempio per la lavorazione esterna e l'avanzamento "in direzione –X".

### Dati utensile

- Utensile per tornire (per lavorazione esterna)
- TO = 1 Orientamento utensile
- A = 93° Angolo di inclinazione
- B = 55° Angolo dell'inserto

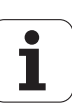

### 2° passo

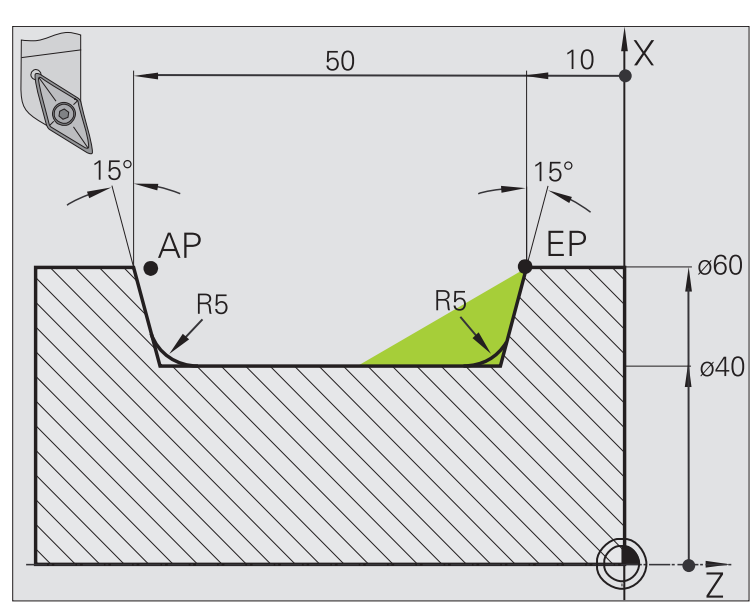

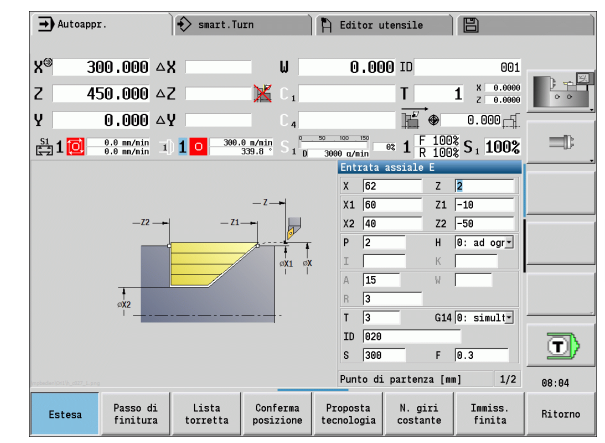

4.4 Cicli di asporta<mark>zio</mark>ne trucioli

II "materiale residuo" (area evidenziata in figura) viene sgrossato con **Entrata assiale – Estesa**. Prima di eseguire questo passo si cambia l'utensile.

Il "ciclo esteso" si impiega per realizzare i raccordi ai lati.

l parametri **Punto iniziale profilo X1, Z1** e **Punto finale profilo X2, Z2** sono determinanti per la direzione di passata e di accostamento, in questo esempio per la lavorazione esterna e l'accostamento "in direzione –X".

Il parametro **Punto iniziale profilo Z1** è stato determinato durante la simulazione del 1º passo.

### Dati utensile

- Utensile per tornire (per lavorazione esterna)
- TO = 3 Orientamento utensile
- A = 93° Angolo di inclinazione
- B = 55° Angolo dell'inserto

### 4.5 Cicli di troncatura

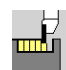

Il gruppo Cicli di troncatura comprende i cicli di esecuzione gola, troncatura-tornitura, esecuzione scarico e scanalatura. I profili semplici si lavorano con **cicli base**, mentre quelli complessi con **cicli estesi**. I cicli di troncatura ICP lavorano qualsiasi profilo descritto con **ICP** (vedere "Profili ICP" a pagina 394).

Configurazione di taglio: MANUALplus calcola una larghezza uniforme del tagliente che è <= P.</p>

- Sovrametallo: viene considerato nel "ciclo esteso".
- La compensazione del raggio del tagliente viene eseguita (eccezione "Scarico Forma K").

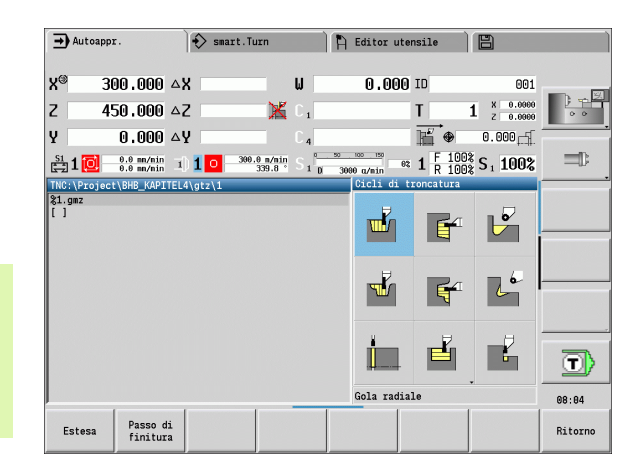

# Direzioni di passata e di accostamento per cicli di troncatura

MANUALplus determina la direzione di passata e accostamento sulla base dei parametri ciclo. Sono determinanti:

- Ciclo base: parametri Punto di partenza X, Z (nella modalità Macchina: "Pos. utensile attuale") e Inizio profilo X1/Fine profilo Z2.
- Ciclo esteso: parametri Punto iniziale profilo X1, Z1 e Punto finale profilo X2, Z2.
- Cicli ICP: parametri Punto di partenza X, Z (nella modalità Macchina: "Pos. utensile attuale") e "Punto di partenza profilo ICP".

| Cicli di troncatura                                                                                                    | lcona |    |
|----------------------------------------------------------------------------------------------------|-------|----|
| <b>Gola radiale/assiale</b><br>Cicli di troncatura e finitura per<br>profili semplici                                                  |       |    |
| <b>Gola radiale/assiale ICP</b><br>Cicli di troncatura e finitura per<br>profili qualsiasi                                             |       |    |
| <b>Troncatura-tornitura radiale/</b><br><b>assiale</b><br>Cicli di troncatura-tornitura e finitura<br>per profili semplici e qualsiasi |       |    |
| <b>Scarico H</b><br>Scarico "Forma H"                                                                                                  |       |    |
| <b>Scarico K</b><br>Scarico "Forma K"                                                                                                  |       | 20 |
| <b>Scarico U</b><br>Scarico "Forma U"                                                                                                  |       |    |
| <b>Scanalatura</b><br>Ciclo per esecuzione scanalature                                                                                 |       |    |

### **Posizione scarico**

MANUALplus determina la posizione dello scarico sulla base dei parametri ciclo **Punto di partenza X, Z** (nella modalità Macchina: "Pos. utensile attuale") e **Spigolo profilo X1, Z1**.

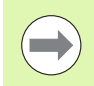

Gli scarichi vengono eseguiti soltanto sull'asse longitudinale in spigoli retti e paralleli all'asse.

### Forme del profilo

| Elementi del profilo per cicli per esecuzione                 | gola |
|---------------------------------------------------------------|------|
| <b>Ciclo base</b><br>Passata di area rettangolare             |      |
| <b>Ciclo esteso</b><br>Diagonale a inizio profilo             |      |
| <b>Ciclo esteso</b><br>Diagonale a fine profilo               |      |
| <b>Ciclo esteso</b><br>Arrotondamento in entrambi gli spigoli |      |
| <b>Ciclo esteso</b><br>Smusso (o raccordo) a inizio profilo   |      |
| <b>Ciclo esteso</b><br>Smusso (o raccordo) a fine profilo     |      |

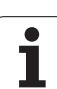

### Gola radiale

T

Ŵ

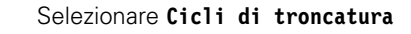

Selezionare Gola radiale

Il ciclo realizza il numero di gole definito in **Qn**. I parametri **Punto di partenza** e **Punto finale profilo** definiscono la prima gola (posizione, profondità e larghezza).

- X, Z Punto di partenza
- X2, Z2 Punto finale profilo
- P Larghezza del tagliente: incrementi <= P (nessuna immissione: P = 0,8 \* larghezza tagliente utensile)
- EZ Tempo di sosta: tempo di rottura truciolo (default: durata di due giri)
- Qn Numero di cicli per esecuzione gola (default: 1)
- DX, DZ Distanza dalla gola successiva relativamente alla gola precedente
- G47 Distanza di sicurezza (vedere pagina 158)
- G14 Punto cambio utensile (vedere pagina 158)
- T Numero posto torretta
- ID Numero ID utensile
- S Numero di giri/Velocità di taglio
- F Avanzamento al giro
- MT M verso T: funzione M che viene eseguita dopo la chiamata utensile T.

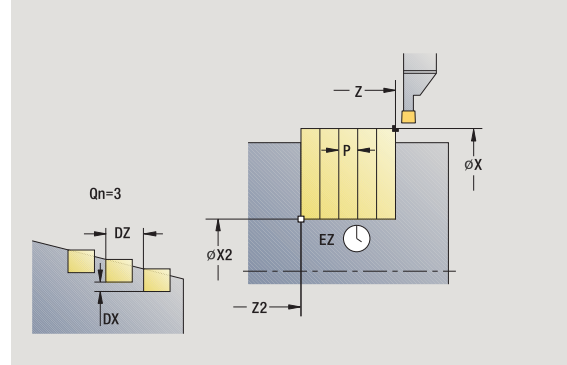

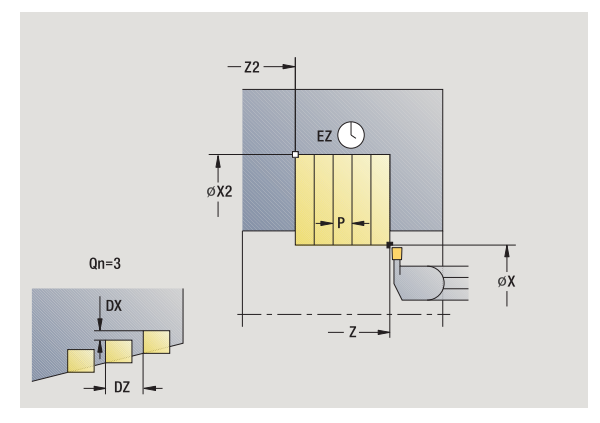

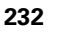

- MFS M all'inizio: funzione M che viene eseguita all'inizio della fase di lavorazione.
- MFE M alla fine: funzione M che viene eseguita alla fine della fase di lavorazione.
- WP Visualizzazione del mandrino del pezzo con cui viene eseguito il ciclo (a seconda della macchina)
  - Azionamento principale
  - Contromandrino per lavorazione lato posteriore

Tipo di lavorazione per accesso al database dati tecnologici: **Troncatura profilo** 

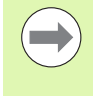

Con questo ciclo è possibile scegliere come lavorare l'elemento del fondo nella passata di finitura.

Il controllo numerico elabora a tale scopo il parametro di lavorazione Processing / Esecuzione gola/Finitura (602414). Se non è definito, l'elemento del fondo viene diviso al centro.

- 1 calcolo delle posizioni della gola e della configurazione di taglio
- 2 avanzamento dal punto di partenza o dalla gola parallelamente all'asse per la gola successiva
- 3 avanzamento fino al Punto finale X2
- 4 sosta del Tempo EZ in questa posizione
- 5 ritorno e nuovo avanzamento
- 6 ripetizione di 3...5, fino ad eseguire la gola
- 7 ripetizione di 2...6, fino a realizzare tutte le gole
- 8 ritorno al punto di partenza, parallelamente all'asse
- **9** avvicinamento secondo l'impostazione G14 al Punto cambio utensile

### Gola assiale

ШĽ

f

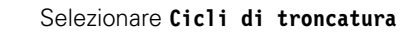

Selezionare Gola assiale

Il ciclo realizza il numero di gole definito in **Qn**. I parametri **Punto di partenza** e **Punto finale profilo** definiscono la prima gola (posizione, profondità e larghezza).

- X, Z Punto di partenza
- X2, Z2 Punto finale profilo
- P Larghezza del tagliente: incrementi <= P (nessuna immissione: P = 0,8 \* larghezza tagliente utensile)
- EZ Tempo di sosta: tempo di rottura truciolo (default: durata di due giri)
- Qn Numero di cicli per esecuzione gola (default: 1)
- DX, DZ Distanza dalla gola successiva relativamente alla gola precedente
- G47 Distanza di sicurezza (vedere pagina 158)
- G14 Punto cambio utensile (vedere pagina 158)
- T Numero posto torretta
- ID Numero ID utensile
- S Numero di giri/Velocità di taglio
- F Avanzamento al giro
- MT M verso T: funzione M che viene eseguita dopo la chiamata utensile T.

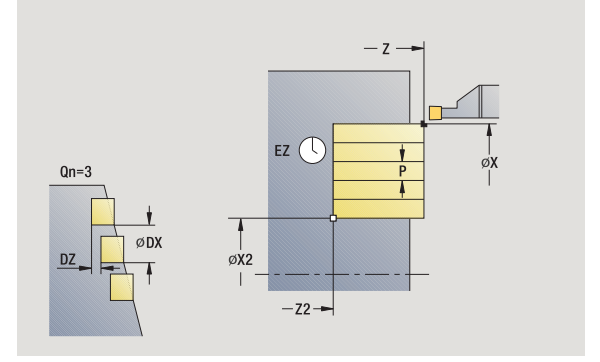

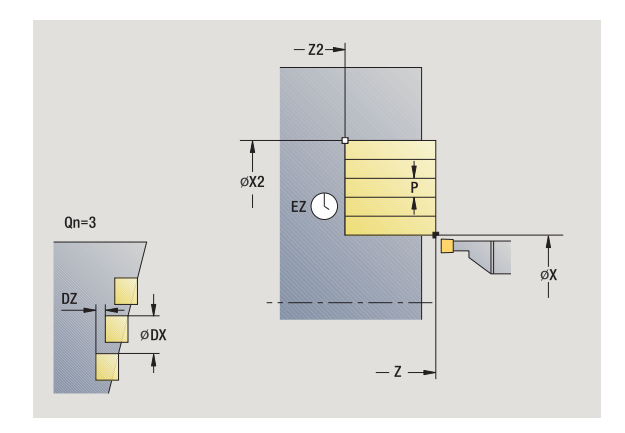

- MFS M all'inizio: funzione M che viene eseguita all'inizio della fase di lavorazione.
- MFE M alla fine: funzione M che viene eseguita alla fine della fase di lavorazione.
- WP Visualizzazione del mandrino del pezzo con cui viene eseguito il ciclo (a seconda della macchina)
  - Azionamento principale
  - Contromandrino per lavorazione lato posteriore

Tipo di lavorazione per accesso al database dati tecnologici: **Troncatura profilo** 

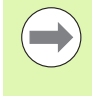

Con questo ciclo è possibile scegliere come lavorare l'elemento del fondo nella passata di finitura.

Il controllo numerico elabora a tale scopo il parametro di lavorazione Processing / Esecuzione gola/Finitura (602414). Se non è definito, l'elemento del fondo viene diviso al centro.

- 1 calcolo delle posizioni della gola e della configurazione di taglio
- 2 avanzamento dal punto di partenza o dalla gola parallelamente all'asse per la gola successiva
- 3 avanzamento fino al Punto finale Z2
- 4 sosta del Tempo EZ in questa posizione
- 5 ritorno e nuovo avanzamento
- 6 ripetizione di 3...5, fino ad eseguire la gola
- 7 ripetizione di 2...6, fino a realizzare tutte le gole
- 8 ritorno al punto di partenza, parallelamente all'asse
- **9** avvicinamento secondo l'impostazione G14 al Punto cambio utensile

### Gola radiale – Estesa

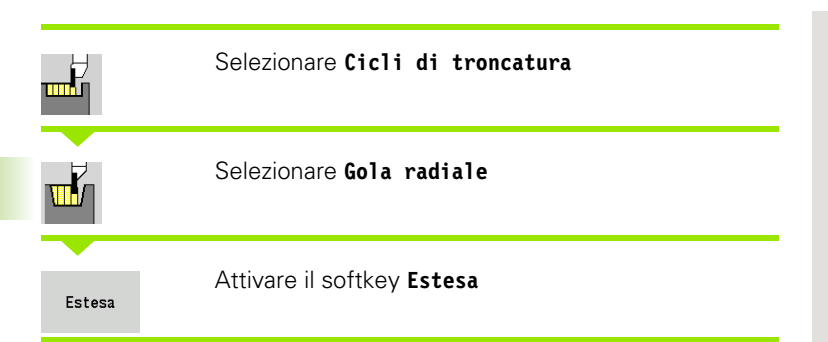

Il ciclo realizza il numero di gole definito in **Qn**. I parametri **Punto iniziale profilo** e **Punto finale profilo** definiscono la prima gola (posizione, profondità e larghezza).

### Parametri ciclo

| X, Z<br>X1, Z1<br>X2, Z2 | Punto di partenza<br>Punto iniziale profilo<br>Punto finale profilo<br>Smusso (Pasaarda (P1 inizia profilo) P2 fina profilo) |
|--------------------------|----------------------------------------------------------------------------------------------------|
| di, dz                   |                                                                                                    |
|                          | B>0: raggio arrotondamento                                                                                                   |
|                          | B<0: larghezza smusso                                                                                                    |
| A                        | Angolo iniziale (intervallo: 0° <= A < 90°)                                                                                  |
| W                        | Angolo finale (intervallo: 0° <= W < 90°)                                                                                    |
| R                        | Arrotondamento                                                                                                    |
| I, K                     | Sovrametallo X, Z                                                                                                    |
| G14                      | Punto cambio utensile (vedere pagina 158)                                                                                    |
| Т                        | Numero posto torretta                                                                                                    |
| ID                       | Numero ID utensile                                                                                                    |
| S                        | Numero di giri/Velocità di taglio                                                                                            |
| F                        | Avanzamento al giro                                                                                                    |
| Ρ                        | Larghezza del tagliente: incrementi $\leq P$ (nessuna immissione: P = 0,8 * larghezza tagliente utensile)                    |
| ET                       | Profondità di troncatura che viene incrementata in ogni passata                                                              |
| EZ                       | Tempo di sosta: tempo di rottura truciolo (default: durata di due giri)                                                      |
| Qn                       | Numero di cicli per esecuzione gola (default: 1)                                                                             |
| DX, DZ                   | Distanza dalla gola successiva relativamente alla gola precedente                                                            |
| G47                      | Distanza di sicurezza (vedere pagina 158)                                                                                    |
|                          |                                                                                                    |

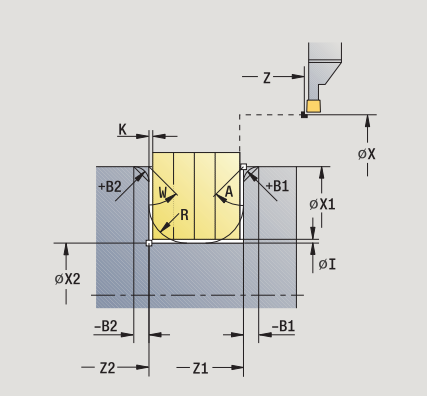

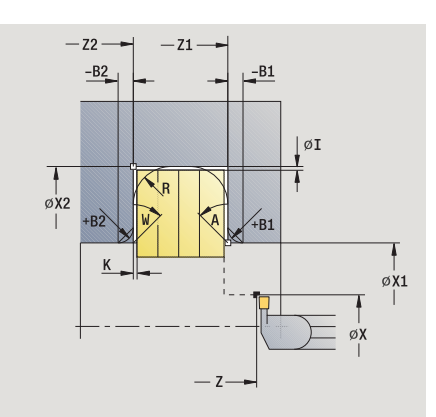

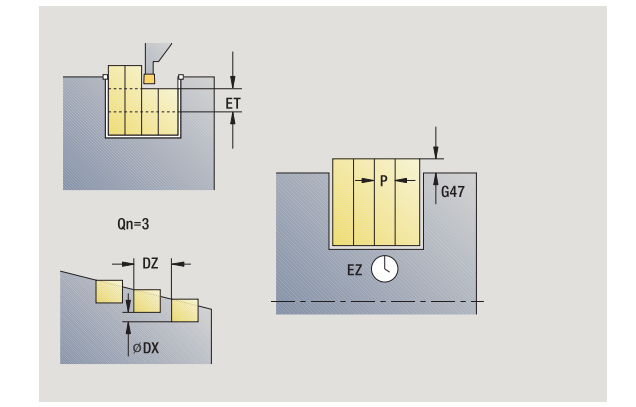

i

- MT M verso T: funzione M che viene eseguita dopo la chiamata utensile T.
- MFS M all'inizio: funzione M che viene eseguita all'inizio della fase di lavorazione.
- MFE M alla fine: funzione M che viene eseguita alla fine della fase di lavorazione.

Tipo di lavorazione per accesso al database dati tecnologici: **Troncatura profilo** 

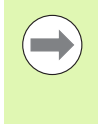

Con questo ciclo è possibile scegliere come lavorare l'elemento del fondo nella passata di finitura.

Il controllo numerico elabora a tale scopo il parametro di lavorazione Processing / Esecuzione gola/Finitura (602414). Se non è definito, l'elemento del fondo viene diviso al centro.

Con i seguenti parametri opzionali si possono definire:

- A:Diagonale a inizio profilo
- W:Diagonale a fine profilo
- R:Arrotondamento (in entrambi gli spigoli)
- B1:Smusso/Raccordo a inizio profilo
- B2:Smusso/Raccordo a fine profilo

- 1 calcolo delle posizioni della gola e della configurazione di taglio
- 2 avanzamento dal punto di partenza o dalla gola parallelamente all'asse per la gola successiva
- **3** avanzamento fino al **Punto finale X2** o fino ad un elemento opzionale del profilo
- 4 sosta del tempo di due giri in questa posizione
- 5 ritorno e nuovo avanzamento
- 6 ripetizione di 3...5, fino ad eseguire la gola
- 7 ripetizione di 2...6, fino a realizzare tutte le gole
- 8 ritorno al punto di partenza, parallelamente all'asse
- **9** avvicinamento secondo l'impostazione G14 al Punto cambio utensile

# 4.5 Cicli di troncatura

### Gola assiale – Estesa

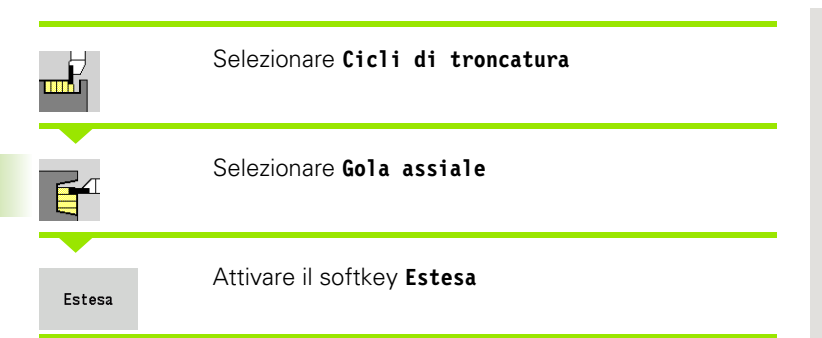

Il ciclo realizza il numero di gole definito in **Qn**. I parametri **Punto iniziale profilo** e **Punto finale profilo** definiscono la prima gola (posizione, profondità e larghezza).

### Parametri ciclo

| X, Z<br>X1, Z1<br>X2, Z2<br>B1, B2 | Punto di partenza<br>Punto iniziale profilo<br>Punto finale profilo<br>Smusso/Raccordo (B1 inizio profilo; B2 fine profilo) |
|------------------------------------|----------------------------------------------------------------------------------------------------|
|                                    | B>0: raggio arrotondamento                                                                                                  |
|                                    | ■ B<0: larghezza smusso                                                                                                    |
| А                                  | Angolo iniziale (intervallo: 0° <= A < 90°)                                                                                 |
| W                                  | Angolo finale (intervallo: 0° <= W < 90°)                                                                                   |
| R                                  | Arrotondamento                                                                                                    |
| I, K                               | Sovrametallo X, Z                                                                                                    |
| G14                                | Punto cambio utensile (vedere pagina 158)                                                                                   |
| Т                                  | Numero posto torretta                                                                                                    |
| ID                                 | Numero ID utensile                                                                                                    |
| S                                  | Numero di giri/Velocità di taglio                                                                                           |
| F                                  | Avanzamento al giro                                                                                                    |
| Ρ                                  | Larghezza del tagliente: incrementi <= P (nessuna<br>immissione: P = 0,8 * larghezza tagliente utensile)                    |
| ET                                 | Profondità di troncatura che viene incrementata in ogni<br>passata                                                          |
| EZ                                 | Tempo di sosta: tempo di rottura truciolo (default: durata di due giri)                                                     |
| Qn                                 | Numero di cicli per esecuzione gola (default: 1)                                                                            |
| DX, DZ                             | Distanza dalla gola successiva relativamente alla gola precedente                                                           |
| G47                                | Distanza di sicurezza (vedere pagina 158)                                                                                   |
| MT                                 | M verso T: funzione M che viene eseguita dopo la chiamata utensile T.                                                       |
| MFS                                | M all'inizio: funzione M che viene eseguita all'inizio della fase di lavorazione.                                           |

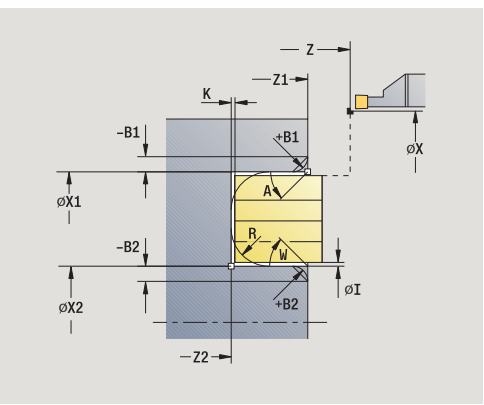

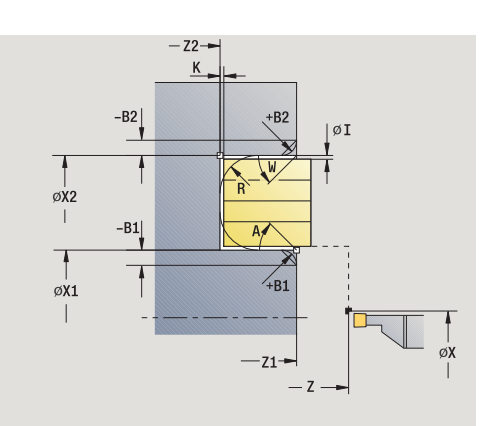

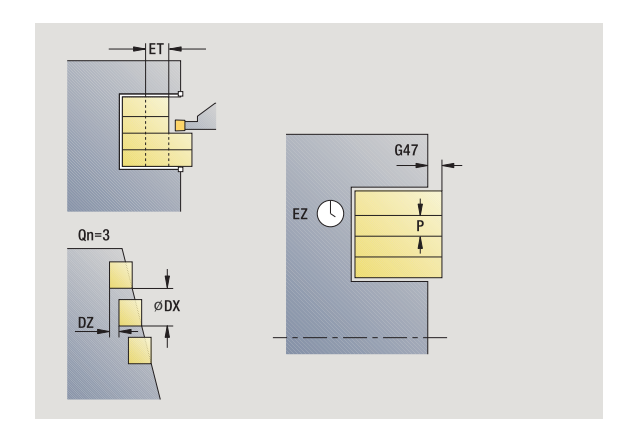

i

- MFE M alla fine: funzione M che viene eseguita alla fine della fase di lavorazione.
- WP Visualizzazione del mandrino del pezzo con cui viene eseguito il ciclo (a seconda della macchina)
  - Azionamento principale
  - Contromandrino per lavorazione lato posteriore

Tipo di lavorazione per accesso al database dati tecnologici: Troncatura profilo

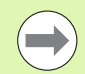

Con questo ciclo è possibile scegliere come lavorare l'elemento del fondo nella passata di finitura.

Il controllo numerico elabora a tale scopo il parametro di lavorazione Processing / Esecuzione gola/Finitura (602414). Se non è definito, l'elemento del fondo viene diviso al centro.

Con i seguenti parametri opzionali si possono definire:

- A:Diagonale a inizio profilo
- W:Diagonale a fine profilo
- R:Arrotondamento (in entrambi gli spigoli)
- B1:Smusso/Raccordo a inizio profilo
- B2:Smusso/Raccordo a fine profilo

- 1 calcolo delle posizioni della gola e della configurazione di taglio
- 2 avanzamento dal punto di partenza o dalla gola parallelamente all'asse per la gola successiva
- **3** avanzamento fino al **Punto finale Z2** o fino ad un elemento opzionale del profilo
- 4 sosta del tempo di due giri in questa posizione
- 5 ritorno e nuovo avanzamento
- 6 ripetizione di 3...5, fino ad eseguire la gola
- 7 ripetizione di 2...6, fino a realizzare tutte le gole
- 8 ritorno al punto di partenza, parallelamente all'asse
- **9** avvicinamento secondo l'impostazione G14 al Punto cambio utensile

### Gola radiale finitura

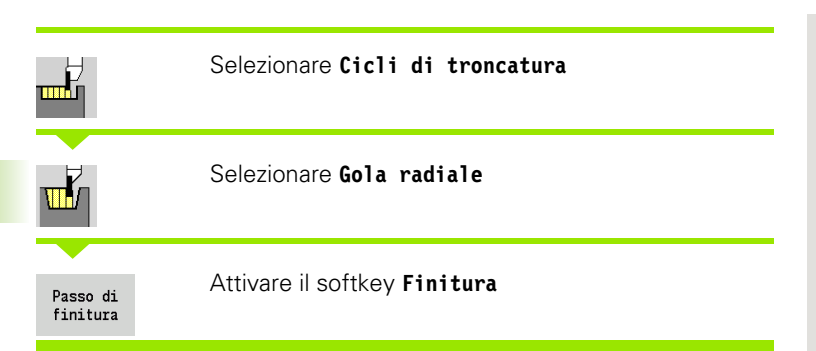

Il ciclo rifinisce il numero di gole definito in **Qn**. I parametri **Punto di partenza** e **Punto finale profilo** definiscono la prima gola (posizione, profondità e larghezza).

### Parametri ciclo

| Χ, Ζ   | Punto di partenza                                                     |
|--------|-----------------------------------------------------------------------|
| X2, Z2 | Punto finale profilo                                                  |
| Qn     | Numero di cicli per esecuzione gola (default: 1)                      |
| DX, DZ | Distanza dalla gola successiva relativamente alla gola precedente     |
| G47    | Distanza di sicurezza (vedere pagina 158)                             |
| G14    | Punto cambio utensile (vedere pagina 158)                             |
| Т      | Numero posto torretta                                                 |
| ID     | Numero ID utensile                                                    |
| S      | Numero di giri/Velocità di taglio                                     |
| F      | Avanzamento al giro                                                   |
| MT     | M verso T: funzione M che viene eseguita dopo la chiamata utensile T. |

MFS M all'inizio: funzione M che viene eseguita all'inizio della fase di lavorazione.

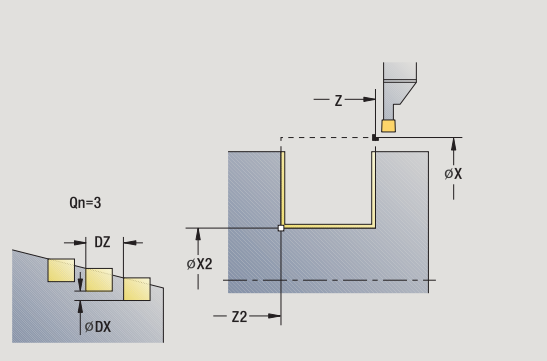

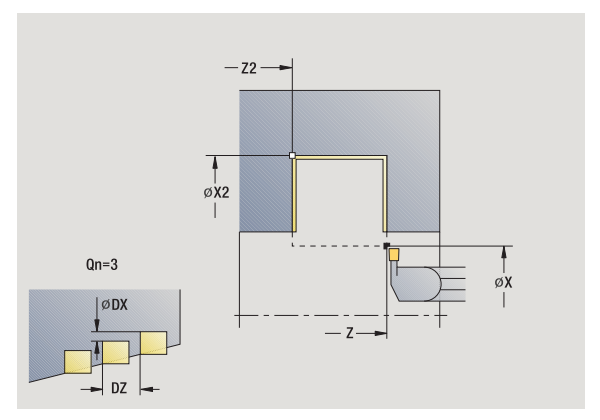

i

- MFE M alla fine: funzione M che viene eseguita alla fine della fase di lavorazione.
- WP Visualizzazione del mandrino del pezzo con cui viene eseguito il ciclo (a seconda della macchina)
  - Azionamento principale
  - Contromandrino per lavorazione lato posteriore

Tipo di lavorazione per accesso al database dati tecnologici: Troncatura profilo

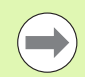

Con questo ciclo è possibile scegliere come lavorare l'elemento del fondo nella passata di finitura.

Il controllo numerico elabora a tale scopo il parametro di lavorazione Processing / Esecuzione gola/Finitura (602414). Se non è definito, l'elemento del fondo viene diviso al centro.

- 1 calcolo delle posizioni della gola
- 2 avanzamento dal punto di partenza o dalla gola parallelamente all'asse per la gola successiva
- 3 finitura del primo fianco e della base fino a poco prima della "fine della gola"
- 4 avanzamento parallelamente all'asse per il secondo fianco
- 5 finitura del secondo fianco e della restante base
- 6 ripetizione di 2...5, fino a realizzare tutte le gole
- 7 ritorno al punto di partenza, parallelamente all'asse
- 8 avvicinamento secondo l'impostazione G14 al Punto cambio utensile

### Gola assiale finitura

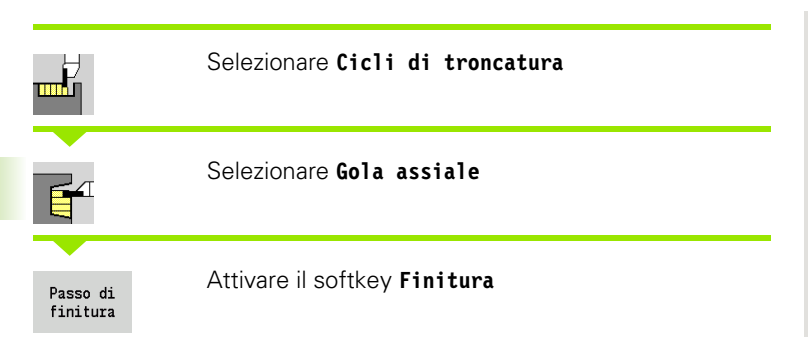

Il ciclo rifinisce il numero di gole definito in **Qn**. I parametri **Punto di partenza** e **Punto finale profilo** definiscono la prima gola (posizione, profondità e larghezza).

### Parametri ciclo

| Χ, Ζ   | Punto di partenza                                                     |
|--------|-----------------------------------------------------------------------|
| X2, Z2 | Punto finale profilo                                                  |
| Qn     | Numero di cicli per esecuzione gola (default: 1)                      |
| DX, DZ | Distanza dalla gola successiva relativamente alla gola precedente     |
| G47    | Distanza di sicurezza (vedere pagina 158)                             |
| G14    | Punto cambio utensile (vedere pagina 158)                             |
| Т      | Numero posto torretta                                                 |
| ID     | Numero ID utensile                                                    |
| S      | Numero di giri/Velocità di taglio                                     |
| F      | Avanzamento al giro                                                   |
| MT     | M verso T: funzione M che viene eseguita dopo la chiamata utensile T. |

MFS M all'inizio: funzione M che viene eseguita all'inizio della fase di lavorazione.

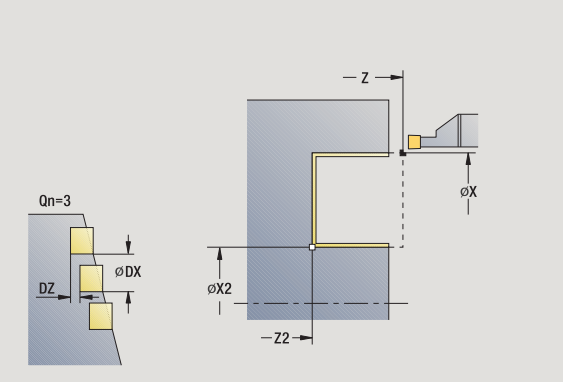

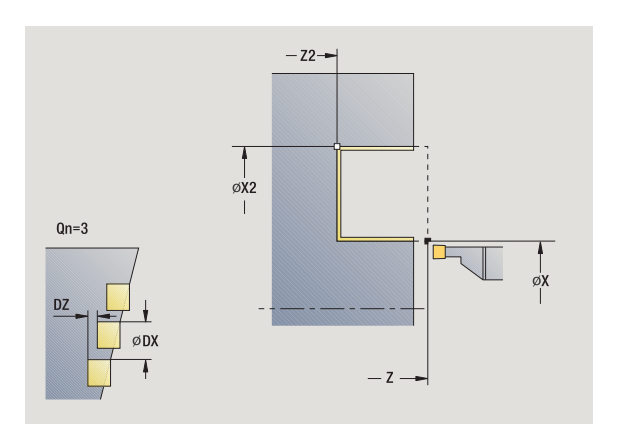

i

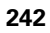

- MFE M alla fine: funzione M che viene eseguita alla fine della fase di lavorazione.
- WP Visualizzazione del mandrino del pezzo con cui viene eseguito il ciclo (a seconda della macchina)
  - Azionamento principale
  - Contromandrino per lavorazione lato posteriore

Tipo di lavorazione per accesso al database dati tecnologici: Troncatura profilo

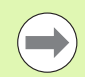

Con questo ciclo è possibile scegliere come lavorare l'elemento del fondo nella passata di finitura.

Il controllo numerico elabora a tale scopo il parametro di lavorazione Processing / Esecuzione gola/Finitura (602414). Se non è definito, l'elemento del fondo viene diviso al centro.

- 1 calcolo delle posizioni della gola
- 2 avanzamento dal punto di partenza o dalla gola parallelamente all'asse per la gola successiva
- 3 finitura del primo fianco e della base fino a poco prima della "fine della gola"
- 4 avanzamento parallelamente all'asse per il secondo fianco
- 5 finitura del secondo fianco e della restante base
- 6 ripetizione di 2...5, fino a realizzare tutte le gole
- 7 ritorno al punto di partenza, parallelamente all'asse
- 8 avvicinamento secondo l'impostazione G14 al Punto cambio utensile

### Gola radiale finitura – Estesa

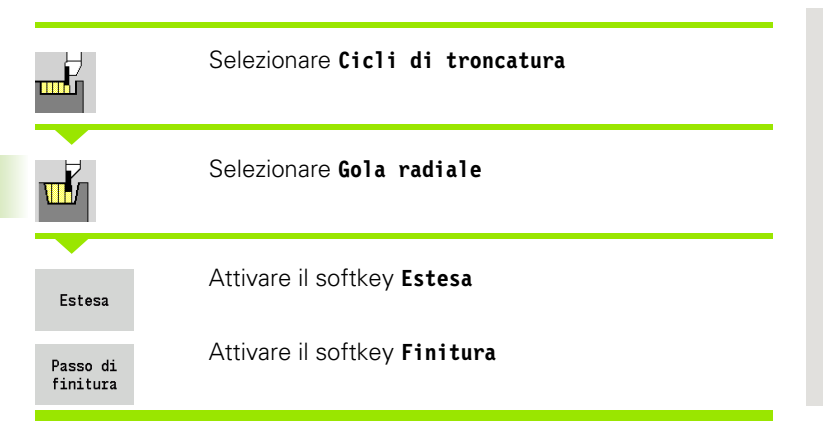

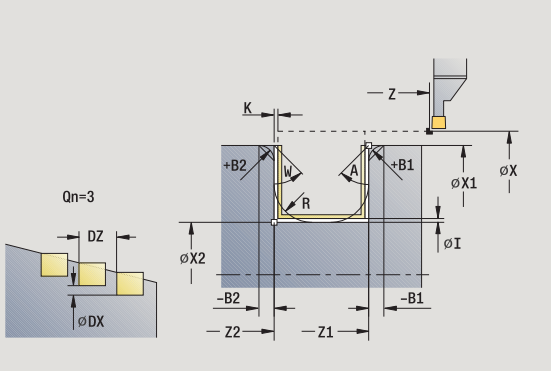

Il ciclo realizza il numero di gole definito in **Qn**. I parametri **Punto iniziale profilo** e **Punto finale profilo** definiscono la prima gola (posizione, profondità e larghezza).

- X, Z Punto di partenza
- X1, Z1 Punto iniziale profilo
- X2, Z2 Punto finale profilo
- B1, B2 Smusso/Raccordo (B1 inizio profilo; B2 fine profilo)
  - B>0: raggio arrotondamento
  - B<0: larghezza smusso
- A Angolo iniziale (intervallo:  $0^{\circ} \le A \le 90^{\circ}$ )
- W Angolo finale (intervallo:  $0^{\circ} \le W \le 90^{\circ}$ )
- R Arrotondamento
- G14 Punto cambio utensile (vedere pagina 158)
- T Numero posto torretta
- ID Numero ID utensile
- S Numero di giri/Velocità di taglio
- F Avanzamento al giro
- Qn Numero di cicli per esecuzione gola (default: 1)
- DX, DZ Distanza dalla gola successiva relativamente alla gola precedente
- G47 Distanza di sicurezza (vedere pagina 158)
- MT M verso T: funzione M che viene eseguita dopo la chiamata utensile T.

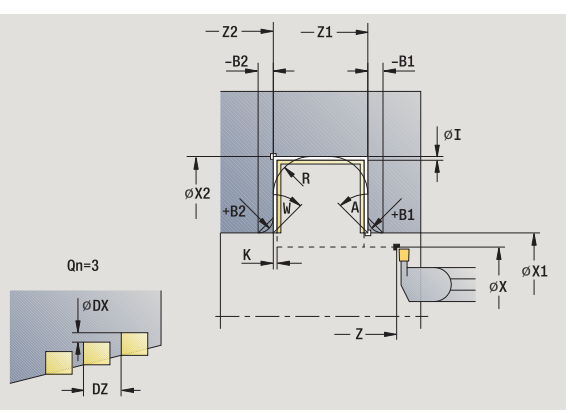

- MFS M all'inizio: funzione M che viene eseguita all'inizio della fase di lavorazione.
- MFE M alla fine: funzione M che viene eseguita alla fine della fase di lavorazione.
- WP Visualizzazione del mandrino del pezzo con cui viene eseguito il ciclo (a seconda della macchina)
  - Azionamento principale
  - Contromandrino per lavorazione lato posteriore

Tipo di lavorazione per accesso al database dati tecnologici: **Troncatura profilo** 

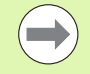

Con questo ciclo è possibile scegliere come lavorare l'elemento del fondo nella passata di finitura.

Il controllo numerico elabora a tale scopo il parametro di lavorazione Processing / Esecuzione gola/Finitura (602414). Se non è definito, l'elemento del fondo viene diviso al centro.

Con i seguenti parametri opzionali si possono definire:

- A:Diagonale a inizio profilo
- W:Diagonale a fine profilo
- R:Arrotondamento (in entrambi gli spigoli)
- B1:Smusso/Raccordo a inizio profilo
- B2:Smusso/Raccordo a fine profilo

- 1 calcolo delle posizioni della gola
- 2 avanzamento dal punto di partenza o dalla gola parallelamente all'asse per la gola successiva
- **3** finitura del primo fianco (tenendo conto degli elementi opzionali del profilo) e della base fino a poco prima della "fine della gola"
- 4 avanzamento parallelamente all'asse per il secondo fianco
- **5** finitura del secondo fianco (tenendo conto degli elementi opzionali del profilo) e della restante base
- **6** ripetizione di 2...5, fino a rifinire tutte le gole
- 7 ritorno al punto di partenza, parallelamente all'asse
- 8 avvicinamento secondo l'impostazione G14 al Punto cambio utensile

### Gola assiale finitura – Estesa

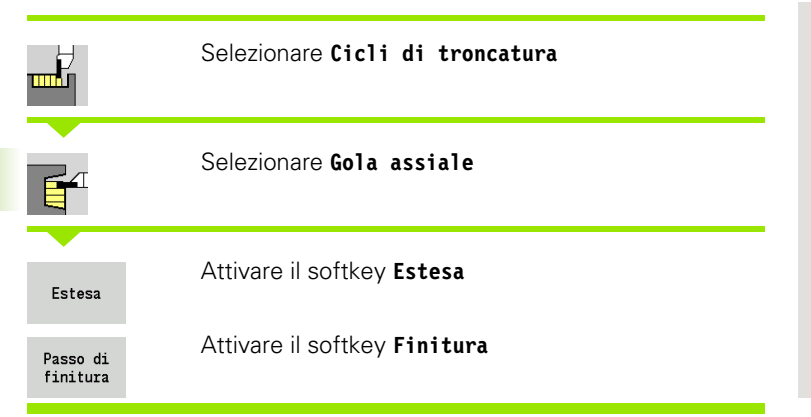

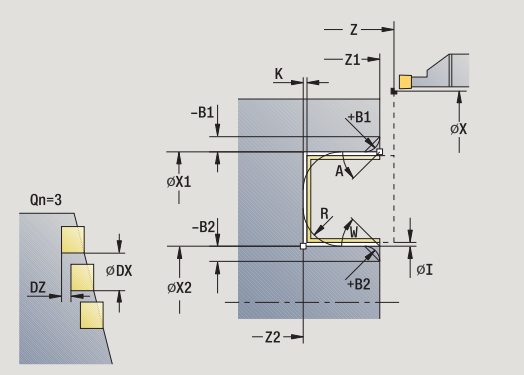

Il ciclo realizza il numero di gole definito in **Qn**. I parametri **Punto iniziale profilo** e **Punto finale profilo** definiscono la prima gola (posizione, profondità e larghezza).

- X, Z Punto di partenza
- X1, Z1 Punto iniziale profilo
- X2, Z2 Punto finale profilo
- B1, B2 Smusso/Raccordo (B1 inizio profilo; B2 fine profilo)
  - B>0: raggio arrotondamento
  - B<0: larghezza smusso</p>
- A Angolo iniziale (intervallo:  $0^{\circ} \le A \le 90^{\circ}$ )
- W Angolo finale (intervallo:  $0^{\circ} \le W \le 90^{\circ}$ )
- R Arrotondamento
- G14 Punto cambio utensile (vedere pagina 158)
- T Numero posto torretta
- ID Numero ID utensile
- S Numero di giri/Velocità di taglio
- F Avanzamento al giro
- Qn Numero di cicli per esecuzione gola (default: 1)
- DX, DZ Distanza dalla gola successiva relativamente alla gola precedente
- G47 Distanza di sicurezza (vedere pagina 158)
- MT M verso T: funzione M che viene eseguita dopo la chiamata utensile T.

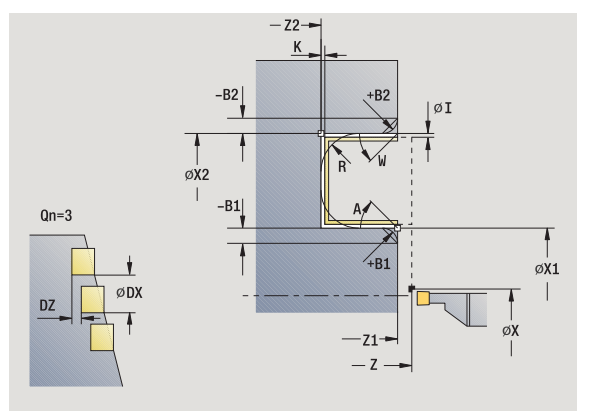

- MFS M all'inizio: funzione M che viene eseguita all'inizio della fase di lavorazione.
- MFE M alla fine: funzione M che viene eseguita alla fine della fase di lavorazione.
- WP Visualizzazione del mandrino del pezzo con cui viene eseguito il ciclo (a seconda della macchina)
  - Azionamento principale
  - Contromandrino per lavorazione lato posteriore

Tipo di lavorazione per accesso al database dati tecnologici: **Troncatura profilo** 

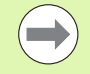

Con questo ciclo è possibile scegliere come lavorare l'elemento del fondo nella passata di finitura.

Il controllo numerico elabora a tale scopo il parametro di lavorazione Processing / Esecuzione gola/Finitura (602414). Se non è definito, l'elemento del fondo viene diviso al centro.

Con i seguenti parametri opzionali si possono definire:

- A:Diagonale a inizio profilo
- W:Diagonale a fine profilo
- R:Arrotondamento (in entrambi gli spigoli)
- B1:Smusso/Raccordo a inizio profilo
- B2:Smusso/Raccordo a fine profilo

- 1 calcolo delle posizioni della gola
- 2 avanzamento dal punto di partenza o dalla gola parallelamente all'asse per la gola successiva
- **3** finitura del primo fianco (tenendo conto degli elementi opzionali del profilo) e della base fino a poco prima della "fine della gola"
- 4 avanzamento parallelamente all'asse per il secondo fianco
- **5** finitura del secondo fianco (tenendo conto degli elementi opzionali del profilo) e della restante base
- **6** ripetizione di 2...5, fino a rifinire tutte le gole
- 7 ritorno al punto di partenza, parallelamente all'asse
- 8 avvicinamento secondo l'impostazione G14 al Punto cambio utensile

### Cicli per esecuzione gola ICP radiale

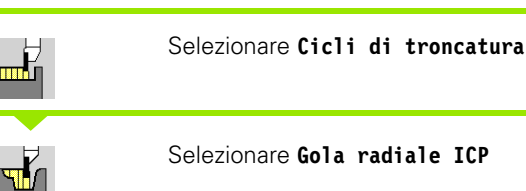

### Selezionare Gola radiale ICP

Il ciclo realizza il numero di gole con il profilo gola ICP definito in Qn. Il Punto di partenza definisce la posizione della prima gola.

| X, Z | Punto di | partenza |
|------|----------|----------|
|      |          | 1        |

- FΚ Pezzo finito ICP: nome del profilo da lavorare
- Ρ Larghezza del tagliente: incrementi <= P (nessuna immissione: P = 0,8 \* larghezza tagliente utensile)
- ΕT Profondità di troncatura che viene incrementata in ogni passata
- I, K Sovrametallo X, Z
- Tempo di sosta: tempo di rottura truciolo (default: durata ΕZ di due giri)
- Qn Numero di cicli per esecuzione gola (default: 1)
- DX, DZ Distanza dalla gola successiva relativamente alla gola precedente
- G14 Punto cambio utensile (vedere pagina 158)
- Т Numero posto torretta
- ID Numero ID utensile
- S Numero di giri/Velocità di taglio
- F Avanzamento al giro
- SX, SZ Limitazioni di taglio (vedere pagina 158)
- G47 Distanza di sicurezza (vedere pagina 158)
- MT M verso T: funzione M che viene eseguita dopo la chiamata utensile T.

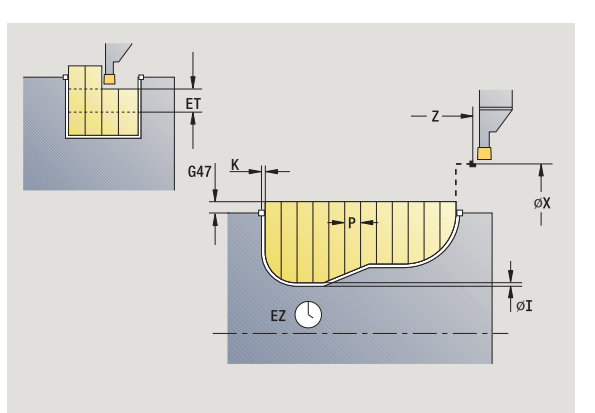

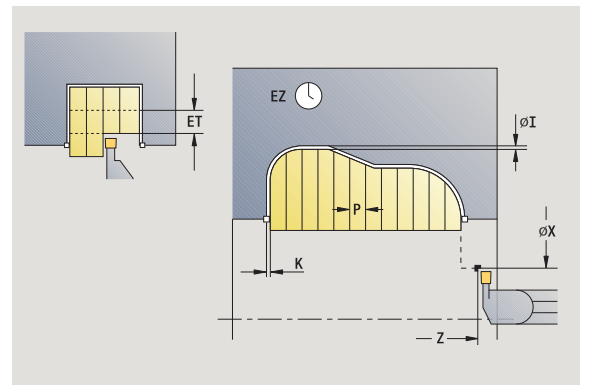

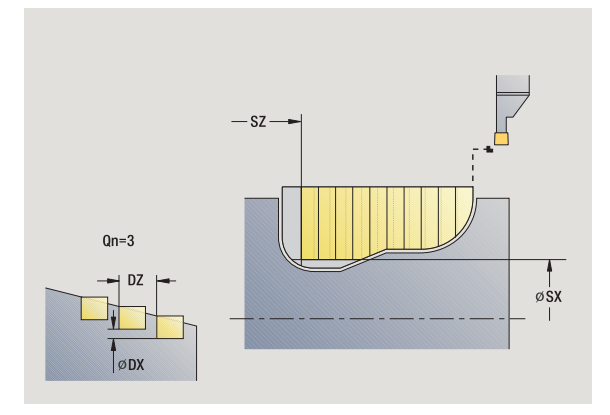

- MFS M all'inizio: funzione M che viene eseguita all'inizio della fase di lavorazione.
- MFE M alla fine: funzione M che viene eseguita alla fine della fase di lavorazione.
- WP Visualizzazione del mandrino del pezzo con cui viene eseguito il ciclo (a seconda della macchina)
  - Azionamento principale
  - Contromandrino per lavorazione lato posteriore

Tipo di lavorazione per accesso al database dati tecnologici: **Troncatura profilo** 

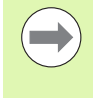

Con questo ciclo è possibile scegliere come lavorare l'elemento del fondo nella passata di finitura.

Il controllo numerico elabora a tale scopo il parametro di lavorazione Processing / Esecuzione gola/Finitura (602414). Se non è definito, l'elemento del fondo viene diviso al centro.

- 1 calcolo delle posizioni della gola e della configurazione di taglio
- 2 avanzamento dal punto di partenza o dalla gola parallelamente all'asse per la gola successiva
- 3 lavorazione conformemente al profilo definito
- 4 ritorno e avanzamento per la successiva passata
- 5 ripetizione di 3...4, fino ad eseguire la gola
- 6 ripetizione di 2...5, fino a realizzare tutte le gole
- 7 ritorno al punto di partenza, parallelamente all'asse
- 8 avvicinamento secondo l'impostazione G14 al Punto cambio utensile

### Cicli per esecuzione gola ICP assiale

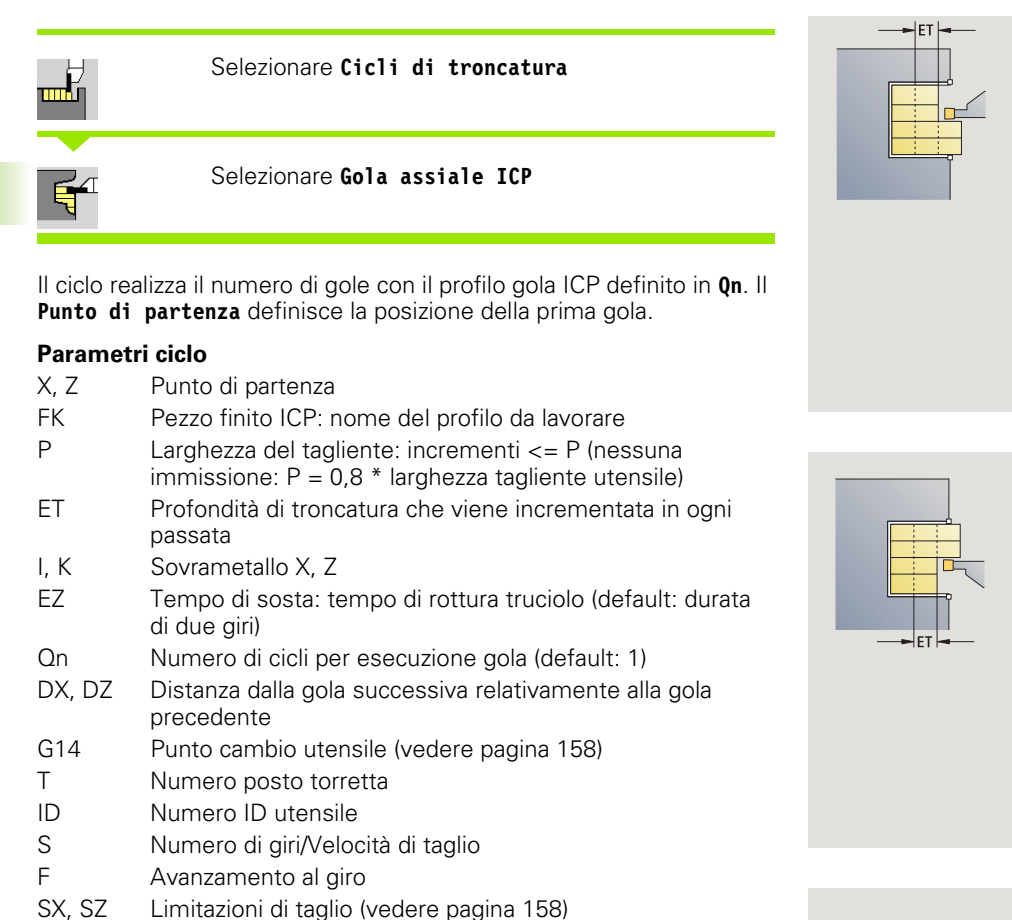

- G47 Distanza di sicurezza (vedere pagina 158)
- MT M verso T: funzione M che viene eseguita dopo la chiamata utensile T.

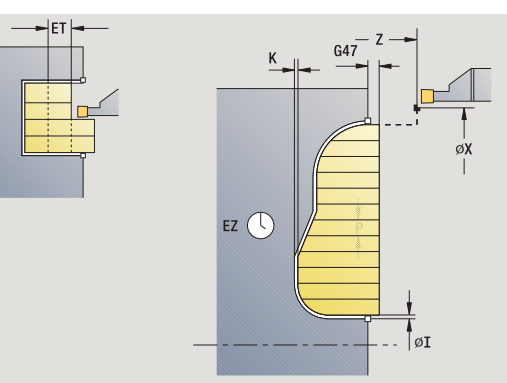

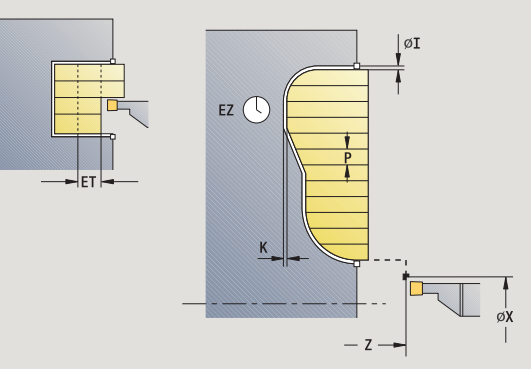

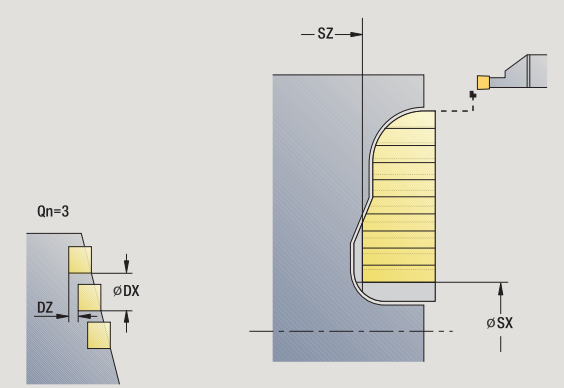

- MFS M all'inizio: funzione M che viene eseguita all'inizio della fase di lavorazione.
- MFE M alla fine: funzione M che viene eseguita alla fine della fase di lavorazione.
- WP Visualizzazione del mandrino del pezzo con cui viene eseguito il ciclo (a seconda della macchina)
  - Azionamento principale
  - Contromandrino per lavorazione lato posteriore

Tipo di lavorazione per accesso al database dati tecnologici: **Troncatura profilo** 

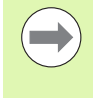

Con questo ciclo è possibile scegliere come lavorare l'elemento del fondo nella passata di finitura.

Il controllo numerico elabora a tale scopo il parametro di lavorazione Processing / Esecuzione gola/Finitura (602414). Se non è definito, l'elemento del fondo viene diviso al centro.

- 1 calcolo delle posizioni della gola e della configurazione di taglio
- 2 avanzamento dal punto di partenza o dalla gola parallelamente all'asse per la gola successiva
- 3 lavorazione conformemente al profilo definito
- 4 ritorno e avanzamento per la successiva passata
- 5 ripetizione di 3...4, fino ad eseguire la gola
- 6 ripetizione di 2...5, fino a realizzare tutte le gole
- 7 ritorno al punto di partenza, parallelamente all'asse
- 8 avvicinamento secondo l'impostazione G14 al Punto cambio utensile

### Profilo ICP finitura radiale

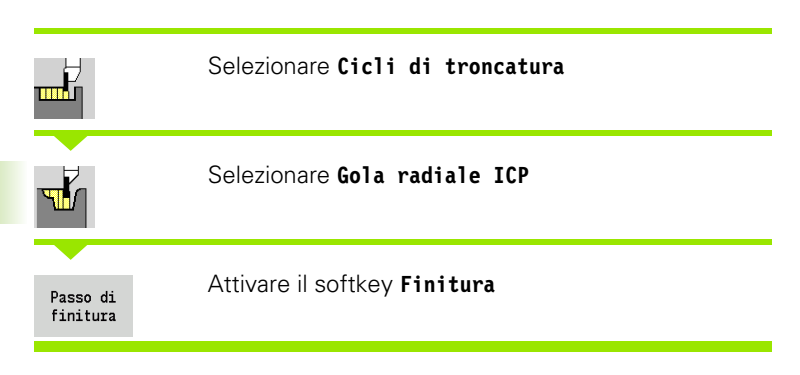

Il ciclo rifinisce il numero di gole con il profilo gola ICP definito in **Qn**. Il **Punto di partenza** definisce la posizione della prima gola.

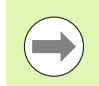

Al termine del ciclo l'utensile ritorna sul punto di partenza.

### Parametri ciclo

| Punto di partenza                                                 |
|-------------------------------------------------------------------|
| Pezzo finito ICP: nome del profilo da lavorare                    |
| Numero di cicli per esecuzione gola (default: 1)                  |
| Distanza dalla gola successiva relativamente alla gola precedente |
| Punto cambio utensile (vedere pagina 158)                         |
| Numero posto torretta                                             |
| Numero ID utensile                                                |
| Numero di giri/Velocità di taglio                                 |
| Avanzamento al giro                                               |
| Limitazioni di taglio (vedere pagina 158)                         |
| Distanza di sicurezza (vedere pagina 158)                         |
| M verso T: funzione M che viene eseguita dopo la                  |
|                                                                   |

chiamata utensile T.

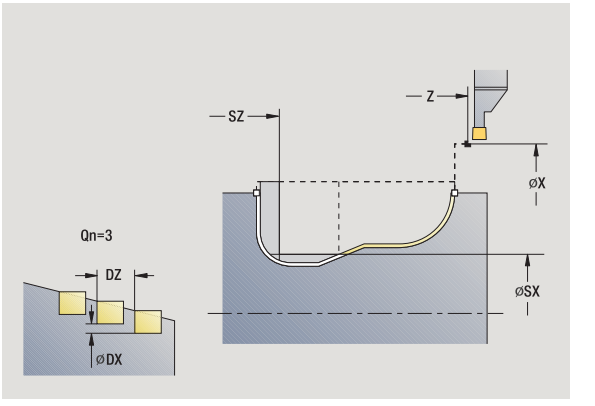

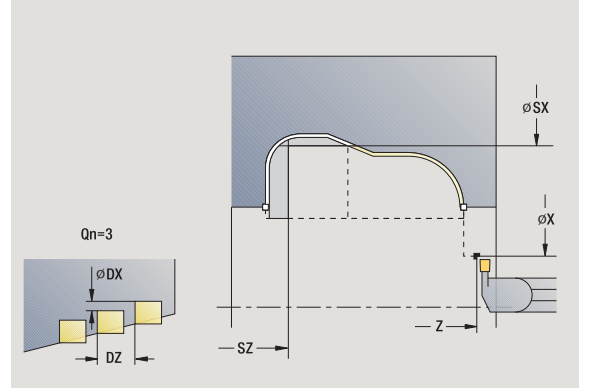

i
- MFS M all'inizio: funzione M che viene eseguita all'inizio della fase di lavorazione.
- MFE M alla fine: funzione M che viene eseguita alla fine della fase di lavorazione.
- WP Visualizzazione del mandrino del pezzo con cui viene eseguito il ciclo (a seconda della macchina)
  - Azionamento principale
  - Contromandrino per lavorazione lato posteriore

Tipo di lavorazione per accesso al database dati tecnologici: **Troncatura profilo** 

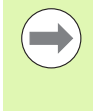

Con questo ciclo è possibile scegliere come lavorare l'elemento del fondo nella passata di finitura.

Il controllo numerico elabora a tale scopo il parametro di lavorazione Processing / Esecuzione gola/Finitura (602414). Se non è definito, l'elemento del fondo viene diviso al centro.

- 1 calcolo delle posizioni della gola
- 2 avanzamento dal punto di partenza o dalla gola parallelamente all'asse per la gola successiva
- 3 finitura della gola
- 4 ripetizione di 2...3, fino a realizzare tutte le gole
- 5 ritorno al punto di partenza, parallelamente all'asse
- **6** avvicinamento secondo l'impostazione G14 al Punto cambio utensile

# Profilo ICP finitura assiale

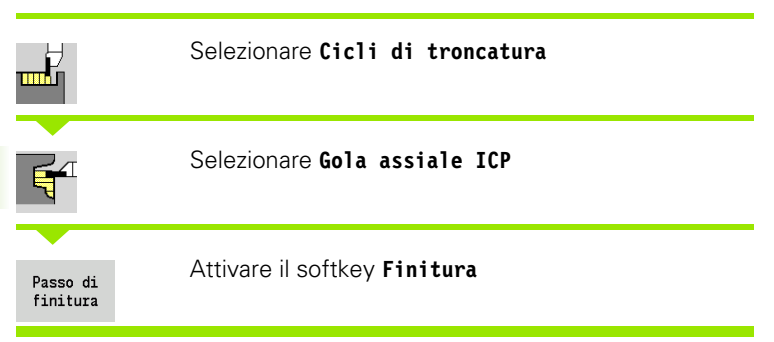

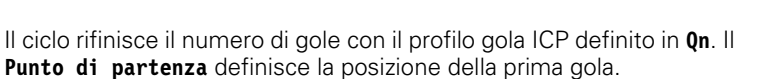

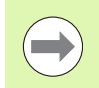

Al termine del ciclo l'utensile ritorna sul punto di partenza.

## Parametri ciclo

| Χ, Ζ   | Punto di partenza                                                     |
|--------|-----------------------------------------------------------------------|
| FK     | Pezzo finito ICP: nome del profilo da lavorare                        |
| Qn     | Numero di cicli per esecuzione gola (default: 1)                      |
| DX, DZ | Distanza dalla gola successiva relativamente alla gola precedente     |
| G14    | Punto cambio utensile (vedere pagina 158)                             |
| Т      | Numero posto torretta                                                 |
| ID     | Numero ID utensile                                                    |
| S      | Numero di giri/Velocità di taglio                                     |
| F      | Avanzamento al giro                                                   |
| SX, SZ | Limitazioni di taglio (vedere pagina 158)                             |
| G47    | Distanza di sicurezza (vedere pagina 158)                             |
| MT     | M verso T: funzione M che viene eseguita dopo la chiamata utensile T. |

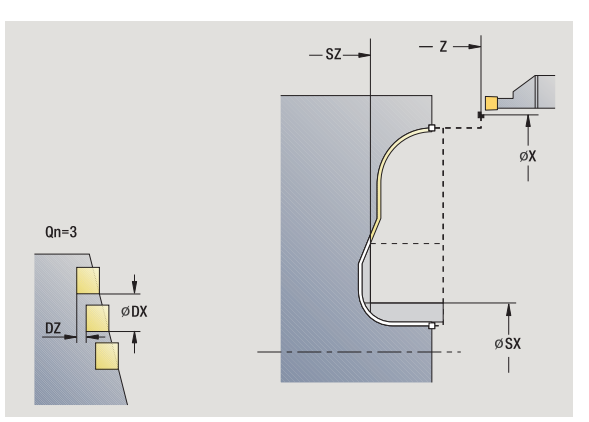

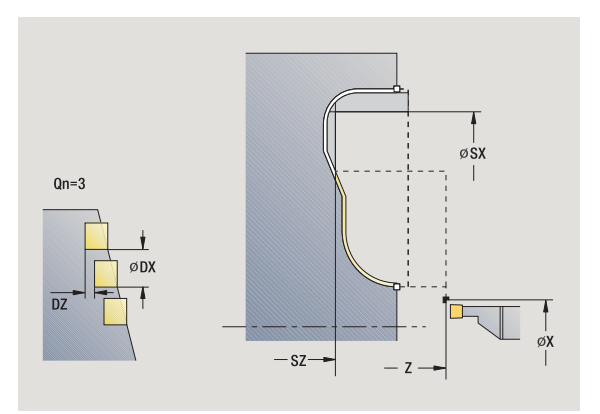

i

- MFS M all'inizio: funzione M che viene eseguita all'inizio della fase di lavorazione.
- MFE M alla fine: funzione M che viene eseguita alla fine della fase di lavorazione.
- WP Visualizzazione del mandrino del pezzo con cui viene eseguito il ciclo (a seconda della macchina)
  - Azionamento principale
  - Contromandrino per lavorazione lato posteriore

Tipo di lavorazione per accesso al database dati tecnologici: **Troncatura profilo** 

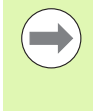

Con questo ciclo è possibile scegliere come lavorare l'elemento del fondo nella passata di finitura.

Il controllo numerico elabora a tale scopo il parametro di lavorazione Processing / Esecuzione gola/Finitura (602414). Se non è definito, l'elemento del fondo viene diviso al centro.

- 1 calcolo delle posizioni della gola
- 2 avanzamento dal punto di partenza o dalla gola parallelamente all'asse per la gola successiva
- 3 finitura della gola
- 4 ripetizione di 2...3, fino a realizzare tutte le gole
- 5 ritorno al punto di partenza, parallelamente all'asse
- **6** avvicinamento secondo l'impostazione G14 al Punto cambio utensile

# Troncatura-tornitura

l cicli di troncatura-tornitura eseguono la lavorazione compiendo movimenti alternati di esecuzione gola e sgrossatura, eseguendo minimi movimenti di sollevamento e accostamento.

l seguenti parametri determinano le particolarità della lavorazione di troncatura-tornitura.

- Avanzamento di troncatura 0: avanzamento per il movimento di troncatura.
- **Lavorazione di tornitura unidirezionale/bidirezionale U**: la lavorazione di tornitura può essere unidirezionale o bidirezionale.
- Larghezza offset B: a partire dal secondo avanzamento, in caso di passaggio dalla lavorazione di tornitura a quella di troncatura il percorso da lavorare viene ridotto della larghezza offset. Ad ogni successivo passaggio dalla lavorazione di tornitura a quella di troncatura su questo fianco si verifica una riduzione della larghezza di offset, oltre all'offset attuale. La somma dell'"offset" è limitata all'80% della larghezza tagliente 2\*raggio tagliente). MANUALplus riduce se necessario la larghezza programmata dell'offset. Al termine della pretroncatura il materiale residuo viene lavorato con una corsa di troncatura.
- **Correzione profondità di tornitura RB**: in funzione del materiale, della velocità di avanzamento ecc., il tagliente "devia" durante la lavorazione di tornitura. Tale errore di accostamento si corregge in fase di "Finitura estesa" con la correzione profondità di tornitura. La correzione della profondità di tornitura viene di norma determinata per via empirica.

| ( |              |
|---|--------------|
|   |              |
|   | Τ.           |
|   | $\checkmark$ |

I cicli presuppongono l'impiego di **utensili per troncare- tornire**.

# Troncatura-tornitura radiale

|          | Selezionare Cicli di troncatura          |
|----------|------------------------------------------|
|          | Selezionare Troncatura-tornitura         |
| <b>Ľ</b> | Selezionare Troncatura-tornitura radiale |

ll ciclo lavora il rettangolo descritto da  ${\bf Punto}\ {\bf di}\ {\bf partenza}$  e  ${\bf Punto}\ {\bf finale}\ {\bf profilo}.$ 

# Parametri ciclo

| raiameu |                                                                                                    |
|---------|----------------------------------------------------------------------------------------------------|
| Χ, Ζ    | Punto di partenza                                                                                    |
| X2, Z2  | Punto finale profilo                                                                                 |
| Р       | Profondità di accostamento: profondità di accostamento massima                                       |
| 0       | Avanzamento di troncatura (default: avanzamento attivo)                                              |
| В       | Larghezza offset (default: 0)                                                                        |
| U       | Lavorazione di tornitura unidirezionale (default: 0)                                                 |
|         | 0: bidirezionale                                                                                     |
|         | 1: unidirezionale                                                                                    |
| G47     | Distanza di sicurezza (vedere pagina 158)                                                            |
| G14     | Punto cambio utensile (vedere pagina 158)                                                            |
| Т       | Numero posto torretta                                                                                |
| ID      | Numero ID utensile                                                                                   |
| S       | Numero di giri/Velocità di taglio                                                                    |
| F       | Avanzamento al giro                                                                                  |
| MT      | M verso T: funzione M che viene eseguita dopo la chiamata utensile T.                                |
| MFS     | M all'inizio: funzione M che viene eseguita all'inizio della fase di lavorazione.                    |
| MFE     | M alla fine: funzione M che viene eseguita alla fine della fase di lavorazione.                      |
| WP      | Visualizzazione del mandrino del pezzo con cui viene<br>eseguito il ciclo (a seconda della macchina) |

Azionamento principale

Contromandrino per lavorazione lato posteriore

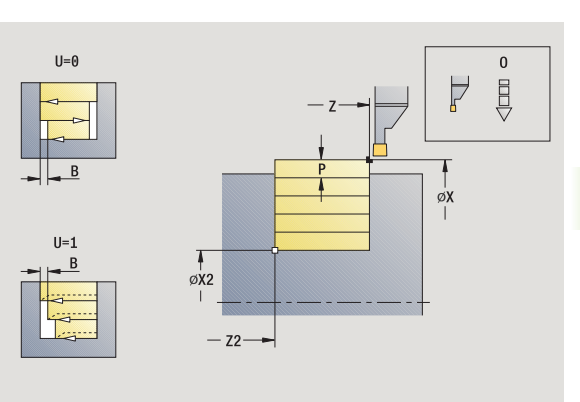

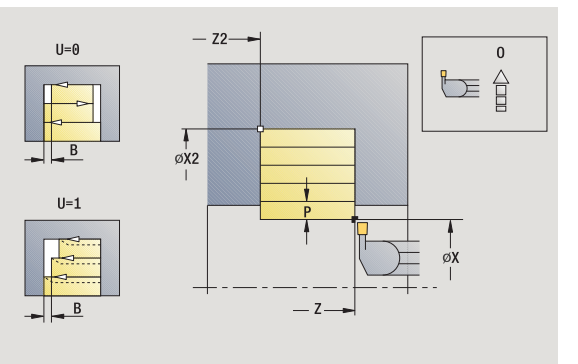

1

Tipo di lavorazione per accesso al database dati tecnologici: **Troncatura-tornitura** 

- 1 calcolo della configurazione di taglio
- 2 avanzamento dal punto di partenza per la prima passata
- 3 esecuzione gola (lavorazione di troncatura)
- 4 lavorazione perpendicolare alla direzione di troncatura (lavorazione di tornitura)
- 5 ripetizione di 3...4, fino a raggiungere il Punto finale X2, Z2
- 6 ritorno al punto di partenza, parallelamente all'asse
- 7 avvicinamento secondo l'impostazione G14 al Punto cambio utensile

# Troncatura-tornitura assiale

|                          | i ul troncatura          |
|--------------------------|--------------------------|
| Selezionare Trono        | catura-tornitura         |
| Selezionare <b>Trono</b> | catura-tornitura assiale |

Il ciclo lavora il rettangolo descritto da **Punto di partenza** e **Punto finale profilo**.

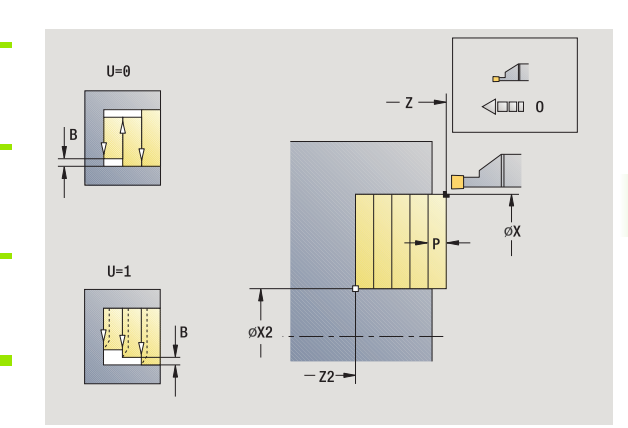

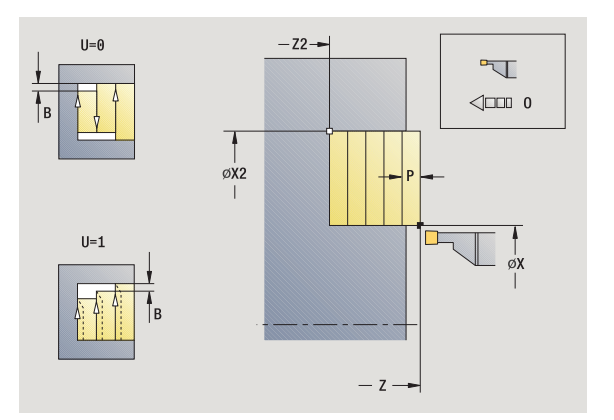

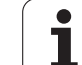

## Parametri ciclo

- X, Z Punto di partenza
- X2, Z2 Punto finale profilo
- P Profondità di accostamento: profondità di accostamento massima
- O Avanzamento di troncatura (default: avanzamento attivo)
- B Larghezza offset (default: 0)
- U Lavorazione di tornitura unidirezionale (default: 0)
  - 0: bidirezionale
  - 1: unidirezionale
- G47 Distanza di sicurezza (vedere pagina 158)
- G14 Punto cambio utensile (vedere pagina 158)
- T Numero posto torretta
- ID Numero ID utensile
- S Numero di giri/Velocità di taglio
- F Avanzamento al giro
- MT M verso T: funzione M che viene eseguita dopo la chiamata utensile T.
- MFS M all'inizio: funzione M che viene eseguita all'inizio della fase di lavorazione.
- MFE M alla fine: funzione M che viene eseguita alla fine della fase di lavorazione.
- WP Visualizzazione del mandrino del pezzo con cui viene eseguito il ciclo (a seconda della macchina)
  - Azionamento principale
  - Contromandrino per lavorazione lato posteriore

Tipo di lavorazione per accesso al database dati tecnologici: Troncatura-tornitura

## Esecuzione ciclo

- 1 calcolo della configurazione di taglio
- 2 avanzamento dal punto di partenza per la prima passata
- 3 esecuzione gola (lavorazione di troncatura)
- 4 lavorazione perpendicolare alla direzione di troncatura (lavorazione di tornitura)
- 5 ripetizione di 3...4, fino a raggiungere il Punto finale X2, Z2
- 6 ritorno al punto di partenza, parallelamente all'asse
- 7 avvicinamento secondo l'impostazione G14 al Punto cambio utensile

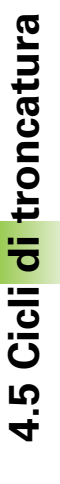

260

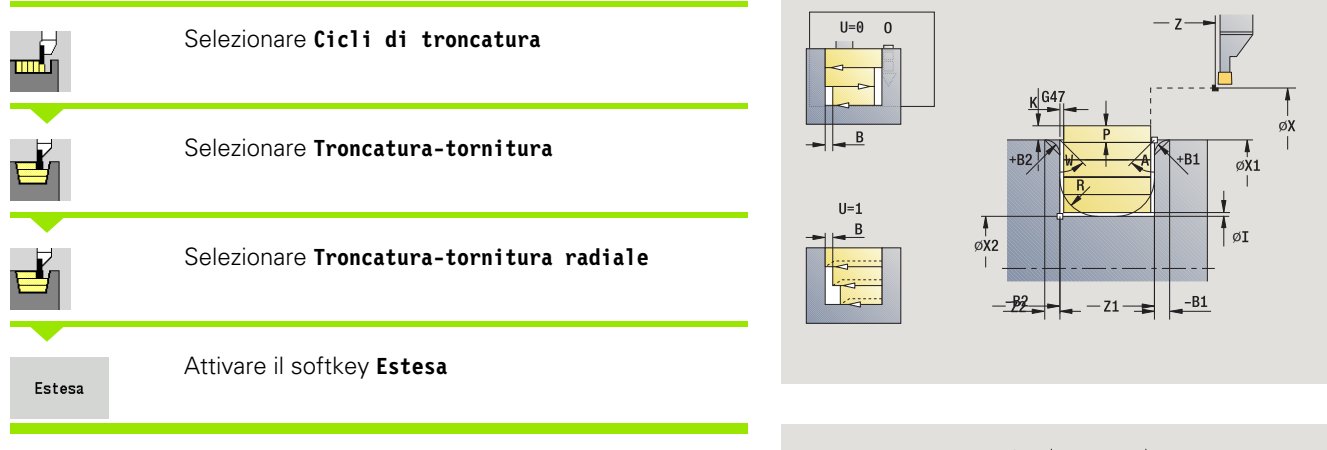

Il ciclo lavora l'area descritta da **Punto di partenza X/Punto iniziale Z1** e **Punto finale profilo** tenendo conto dei sovrametalli (vedere anche "Troncatura-tornitura" a pagina 256).

## Parametri ciclo

- X, Z Punto di partenza
- X1, Z1 Punto iniziale profilo
- X2, Z2 Punto finale profilo
- P Profondità di accostamento: profondità di accostamento massima
- O Avanzamento di troncatura (default: avanzamento attivo)
- I, K Sovrametallo X, Z
- A Angolo iniziale (intervallo:  $0^{\circ} \le A \le 90^{\circ}$ )
- W Angolo finale (intervallo:  $0^{\circ} \le W \le 90^{\circ}$ )
- R Arrotondamento
- G14 Punto cambio utensile (vedere pagina 158)
- T Numero posto torretta
- ID Numero ID utensile
- S Numero di giri/Velocità di taglio
- F Avanzamento al giro

В

- B1, B2 Smusso/Raccordo (B1 inizio profilo; B2 fine profilo)
  - B>0: raggio arrotondamento
  - B<0: larghezza smusso
  - Larghezza offset (default: 0)
- U Lavorazione di tornitura unidirezionale (default: 0)
  - 0: bidirezionale
  - 1: unidirezionale
- G47 Distanza di sicurezza (vedere pagina 158)

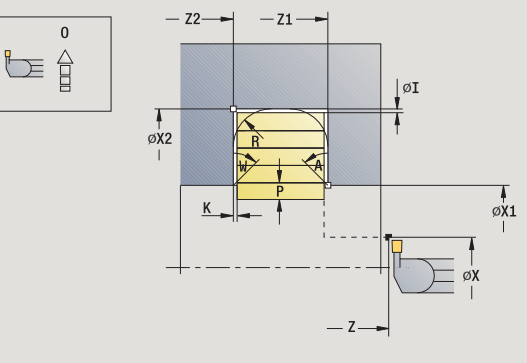

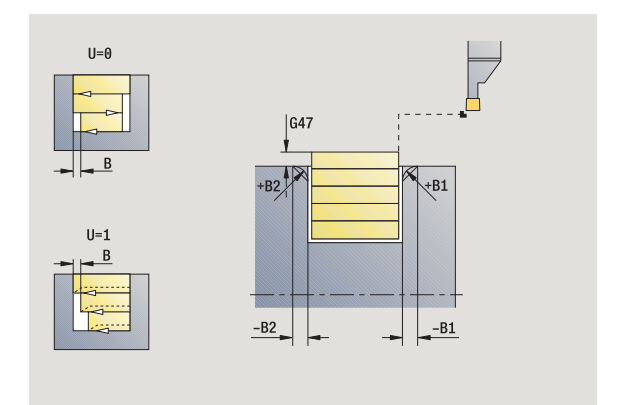

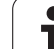

- MT M verso T: funzione M che viene eseguita dopo la chiamata utensile T.
- MFS M all'inizio: funzione M che viene eseguita all'inizio della fase di lavorazione.
- MFE M alla fine: funzione M che viene eseguita alla fine della fase di lavorazione.
- WP Visualizzazione del mandrino del pezzo con cui viene eseguito il ciclo (a seconda della macchina)
  - Azionamento principale
  - Contromandrino per lavorazione lato posteriore

Tipo di lavorazione per accesso al database dati tecnologici: **Troncatura-tornitura** 

Con i seguenti **parametri opzionali** si possono definire:

- A:Diagonale a inizio profilo
- W:Diagonale a fine profilo
- R:Arrotondamento (in entrambi gli spigoli)
- B1:Smusso/Raccordo a inizio profilo
- B2:Smusso/Raccordo a fine profilo

- 1 calcolo della configurazione di taglio
- 2 avanzamento dal punto di partenza per la prima passata
- 3 esecuzione gola (lavorazione di troncatura)
- 4 lavorazione perpendicolare alla direzione di troncatura (lavorazione di tornitura)
- 5 ripetizione di 3...4, fino a raggiungere il Punto finale X2, Z2
- 6 esecuzione di smusso/arrotondamento a inizio/fine profilo, se definito
- 7 ritorno al punto di partenza, parallelamente all'asse
- 8 avvicinamento secondo l'impostazione G14 al Punto cambio utensile

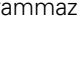

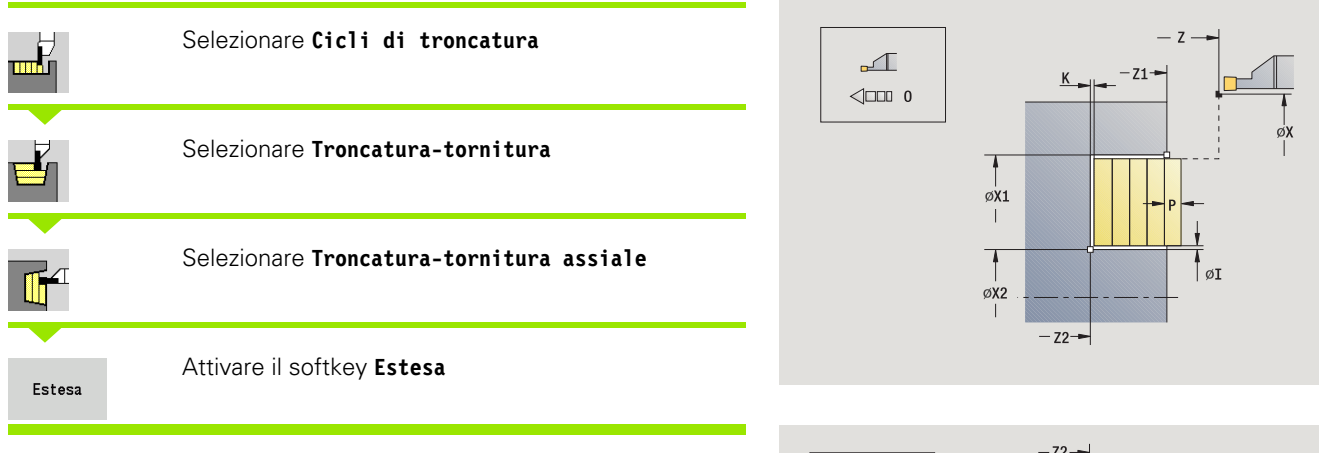

**T** 

<□□□ 0

Il ciclo lavora l'area descritta da **Punto iniziale X1/Punto di partenza Z** e **Punto finale profilo** tenendo conto dei sovrametalli (vedere anche "Troncatura-tornitura" a pagina 256).

## Parametri ciclo

- X, Z Punto di partenza
- X1, Z1 Punto iniziale profilo
- X2, Z2 Punto finale profilo
- P Profondità di accostamento: profondità di accostamento massima
- O Avanzamento di troncatura (default: avanzamento attivo)
- I, K Sovrametallo X, Z
- A Angolo iniziale (intervallo:  $0^{\circ} \le A \le 90^{\circ}$ )
- W Angolo finale (intervallo:  $0^{\circ} \le W \le 90^{\circ}$ )
- R Arrotondamento
- G14 Punto cambio utensile (vedere pagina 158)
- T Numero posto torretta
- ID Numero ID utensile
- S Numero di giri/Velocità di taglio
- F Avanzamento al giro

В

- B1, B2 Smusso/Raccordo (B1 inizio profilo; B2 fine profilo)
  - B>0: raggio arrotondamento
  - B<0: larghezza smusso
  - Larghezza offset (default: 0)
- U Lavorazione di tornitura unidirezionale (default: 0)
  - 0: bidirezionale
  - 1: unidirezionale
- G47 Distanza di sicurezza (vedere pagina 158)

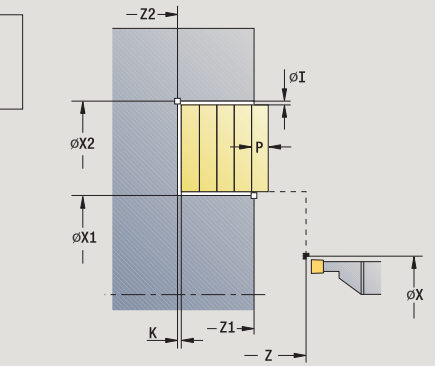

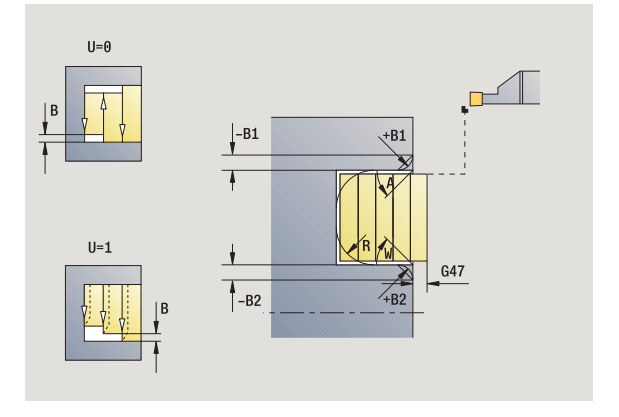

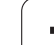

- MT M verso T: funzione M che viene eseguita dopo la chiamata utensile T.
- MFS M all'inizio: funzione M che viene eseguita all'inizio della fase di lavorazione.
- MFE M alla fine: funzione M che viene eseguita alla fine della fase di lavorazione.
- WP Visualizzazione del mandrino del pezzo con cui viene eseguito il ciclo (a seconda della macchina)
  - Azionamento principale
  - Contromandrino per lavorazione lato posteriore

Tipo di lavorazione per accesso al database dati tecnologici: **Troncatura-tornitura** 

Con i seguenti **parametri opzionali** si possono definire:

- A:Diagonale a inizio profilo
- W:Diagonale a fine profilo
- R:Arrotondamento (in entrambi gli spigoli)
- B1:Smusso/Raccordo a inizio profilo
- B2:Smusso/Raccordo a fine profilo

- 1 calcolo della configurazione di taglio
- 2 avanzamento dal punto di partenza per la prima passata
- 3 esecuzione gola (lavorazione di troncatura)
- 4 lavorazione perpendicolare alla direzione di troncatura (lavorazione di tornitura)
- 5 ripetizione di 3...4, fino a raggiungere il Punto finale X2, Z2
- 6 esecuzione di smusso/arrotondamento a inizio/fine profilo, se definito
- 7 ritorno al punto di partenza, parallelamente all'asse
- 8 avvicinamento secondo l'impostazione G14 al Punto cambio utensile an

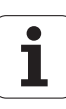

# Troncatura-tornitura radiale finitura

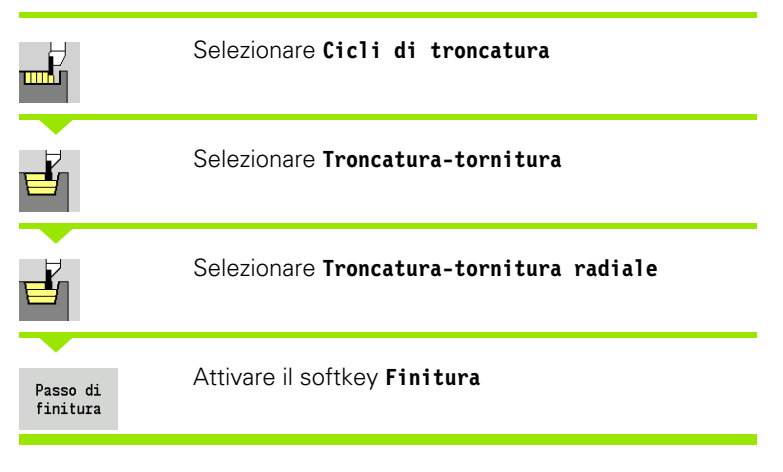

Il ciclo rifinisce la parte del profilo definita da **Punto di partenza** e **Punto finale profilo** (vedere anche "Troncatura-tornitura" a pagina 256).

| $\bigcirc$ |
|------------|

l **Sovrametalli I, K** definiscono il materiale che rimane ancora presente dopo il ciclo di finitura.

## Parametri ciclo

- X, Z Punto di partenza
- X2, Z2 Punto finale profilo
- I, K Sovrametallo X, Z
- G14 Punto cambio utensile (vedere pagina 158)
- T Numero posto torretta
- ID Numero ID utensile
- S Numero di giri/Velocità di taglio
- F Avanzamento al giro
- G47 Distanza di sicurezza (vedere pagina 158)
- MT M verso T: funzione M che viene eseguita dopo la chiamata utensile T.

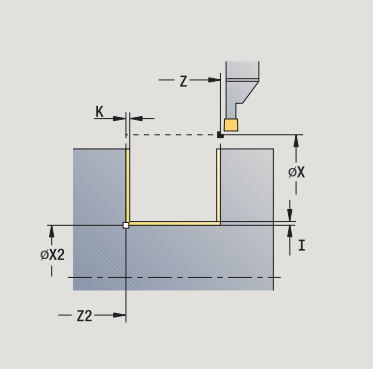

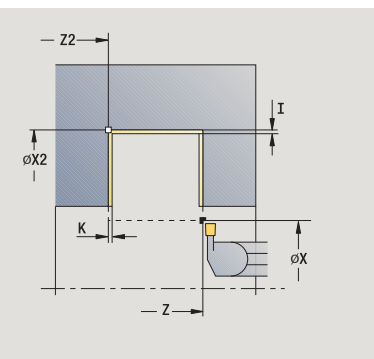

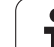

- MFS M all'inizio: funzione M che viene eseguita all'inizio della fase di lavorazione.
- MFE M alla fine: funzione M che viene eseguita alla fine della fase di lavorazione.
- WP Visualizzazione del mandrino del pezzo con cui viene eseguito il ciclo (a seconda della macchina)
  - Azionamento principale
  - Contromandrino per lavorazione lato posteriore

Tipo di lavorazione per accesso al database dati tecnologici: Troncatura-tornitura

- 1 avanzamento dal punto di partenza
- 2 finitura del primo fianco, quindi della base fino a poco prima del Punto finale X2, Z2
- 3 spostamento parallelamente all'asse sul Punto di partenza X/ Punto finale Z2
- 4 finitura del secondo fianco, quindi della restante base
- 5 ritorno al punto di partenza, parallelamente all'asse
- **6** avvicinamento secondo l'impostazione G14 al Punto cambio utensile

# Troncatura-tornitura assiale finitura

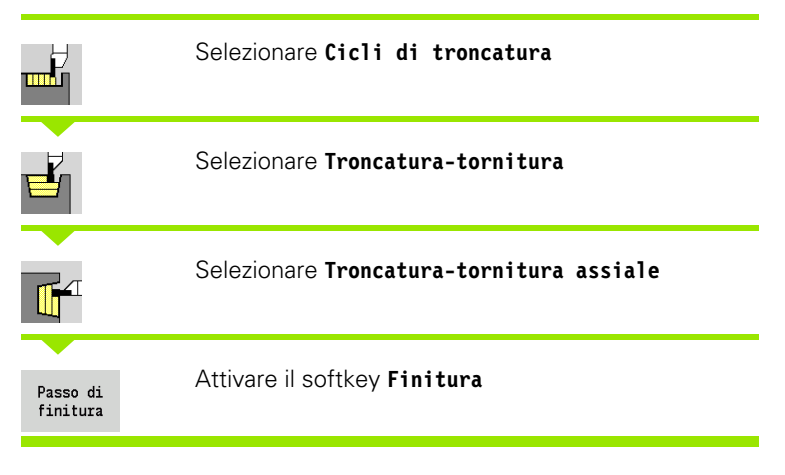

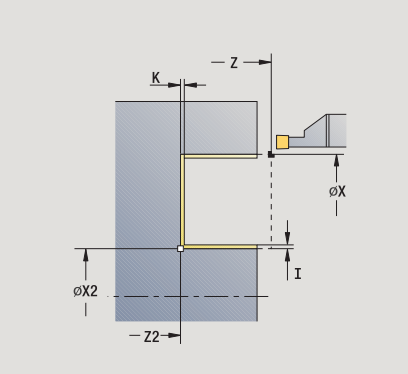

4.5 Cicli di troncatura

Il ciclo rifinisce la parte del profilo definita da **Punto di partenza** e **Punto finale profilo** (vedere anche "Troncatura-tornitura" a pagina 256).

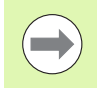

l **Sovrametalli I, K** definiscono il materiale che rimane ancora presente dopo il ciclo di finitura.

## Parametri ciclo

- X, Z Punto di partenza
- X2, Z2 Punto finale profilo
- I, K Sovrametallo X, Z
- G14 Punto cambio utensile (vedere pagina 158)
- T Numero posto torretta
- ID Numero ID utensile
- S Numero di giri/Velocità di taglio
- F Avanzamento al giro
- G47 Distanza di sicurezza (vedere pagina 158)
- MT M verso T: funzione M che viene eseguita dopo la chiamata utensile T.

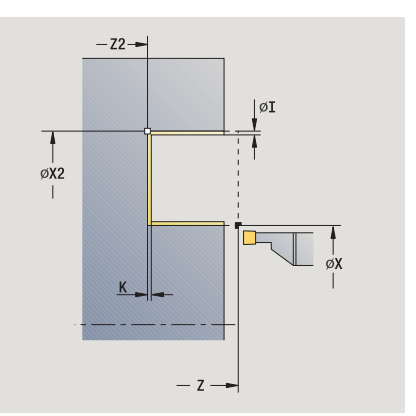

267

- MFS M all'inizio: funzione M che viene eseguita all'inizio della fase di lavorazione.
- MFE M alla fine: funzione M che viene eseguita alla fine della fase di lavorazione.
- WP Visualizzazione del mandrino del pezzo con cui viene eseguito il ciclo (a seconda della macchina)
  - Azionamento principale
  - Contromandrino per lavorazione lato posteriore

Tipo di lavorazione per accesso al database dati tecnologici: Troncatura-tornitura

- 1 avanzamento dal punto di partenza
- 2 finitura del primo fianco, quindi della base fino a poco prima del Punto finale X2, Z2
- 3 spostamento parallelamente all'asse sul Punto di partenza Z/ Punto finale X2
- 4 finitura del secondo fianco, quindi della restante base
- 5 ritorno al punto di partenza, parallelamente all'asse
- **6** avvicinamento secondo l'impostazione G14 al Punto cambio utensile

# Troncatura-tornitura radiale finitura – Estesa

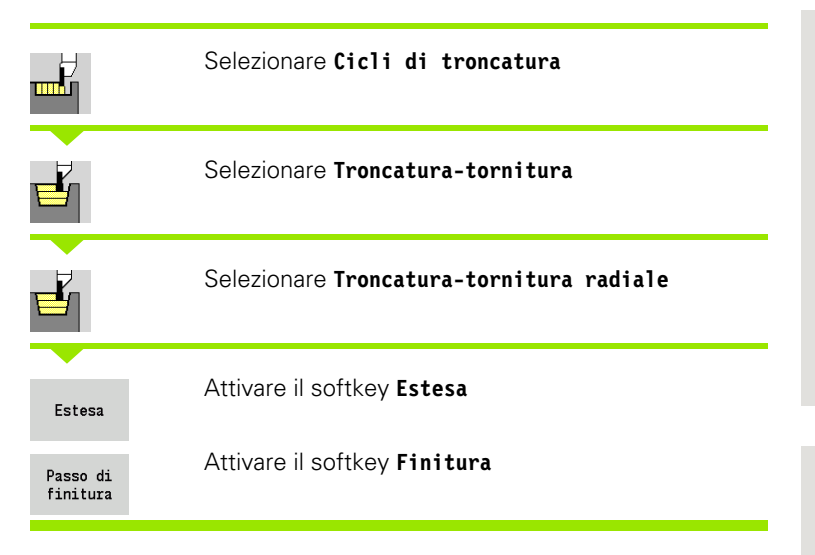

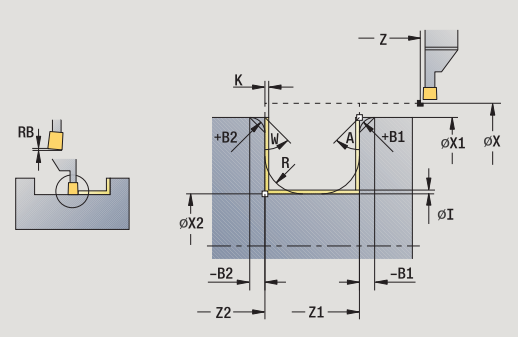

Il ciclo rifinisce la parte del profilo definita da Punto iniziale profilo e Punto finale profilo (vedere anche "Troncatura-tornitura" a pagina 256).

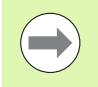

Con Sovrametalli parte grezza I, K si definisce il materiale lavorato nel ciclo di finitura. Indicare pertanto i sovrametalli per la finitura del ciclo di troncatura-tornitura.

I Sovrametalli I, K definiscono il materiale che rimane ancora presente dopo il ciclo di finitura.

## Parametri ciclo

- X. Z Punto di partenza
- X1. Z1 Punto iniziale profilo
- X2. Z2 Punto finale profilo
- RB Correzione profondità di tornitura
- I. K Il sovrametallo in X e Z viene considerato in finitura per le lavorazioni successive
- RI, RK Sovrametallo parte grezza in X e Z
- Angolo iniziale (intervallo: 0° <= A < 90°) А
- W Angolo finale (intervallo:  $0^{\circ} \le W \le 90^{\circ}$ )
- R Arrotondamento
- G14 Punto cambio utensile (vedere pagina 158)
- Т Numero posto torretta
- ID Numero ID utensile
- S Numero di giri/Velocità di taglio
- F Avanzamento al giro
- B1, B2 Smusso/Raccordo (B1 inizio profilo; B2 fine profilo)
  - B>0: raggio arrotondamento
  - B<0: larghezza smusso

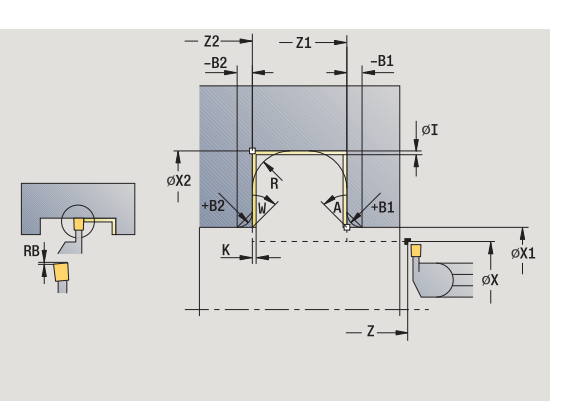

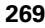

- RI, RK Sovrametallo parte grezza in X e Z: sovrametallo prima della lavorazione di finitura per il calcolo dei percorsi di avvicinamento/allontanamento e dell'area di finitura
- G47 Distanza di sicurezza (vedere pagina 158)
- MT M verso T: funzione M che viene eseguita dopo la chiamata utensile T.
- MFS M all'inizio: funzione M che viene eseguita all'inizio della fase di lavorazione.
- MFE M alla fine: funzione M che viene eseguita alla fine della fase di lavorazione.
- WP Visualizzazione del mandrino del pezzo con cui viene eseguito il ciclo (a seconda della macchina)
  - Azionamento principale
  - Contromandrino per lavorazione lato posteriore

Tipo di lavorazione per accesso al database dati tecnologici: **Troncatura-tornitura** 

Con i seguenti parametri opzionali si possono definire:

- A:Diagonale a inizio profilo
- W:Diagonale a fine profilo
- R:Arrotondamento (in entrambi gli spigoli)
- B1:Smusso/Raccordo a inizio profilo
- B2:Smusso/Raccordo a fine profilo

- 1 avanzamento dal punto di partenza
- 2 finitura del primo fianco tenendo conto degli elementi opzionali del profilo, quindi della base fino a poco prima del Punto finale X2, Z2
- **3** avanzamento parallelamente all'asse per la finitura del secondo fianco
- 4 finitura del secondo fianco tenendo conto degli elementi opzionali del profilo, quindi della restante base
- 5 finitura di smusso/arrotondamento a inizio/fine profilo, se definito
- **6** avvicinamento secondo l'impostazione G14 al Punto cambio utensile

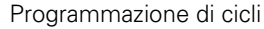

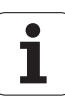

# Troncatura-tornitura assiale finitura – Estesa

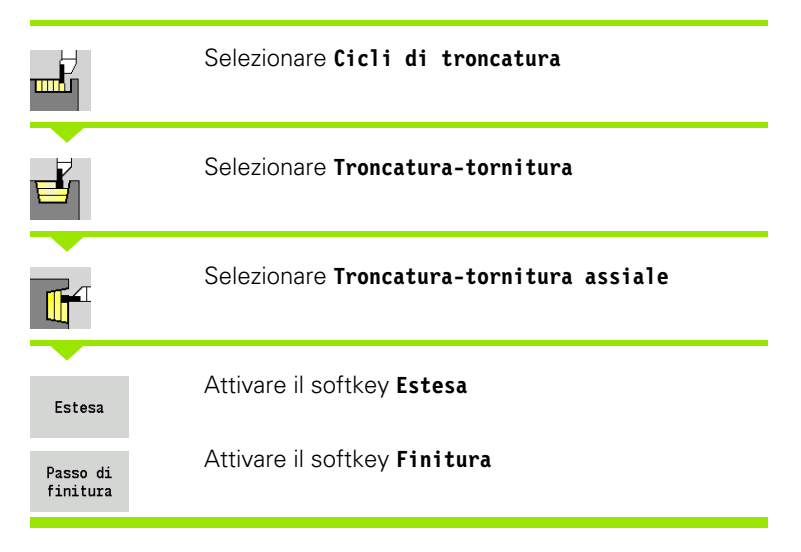

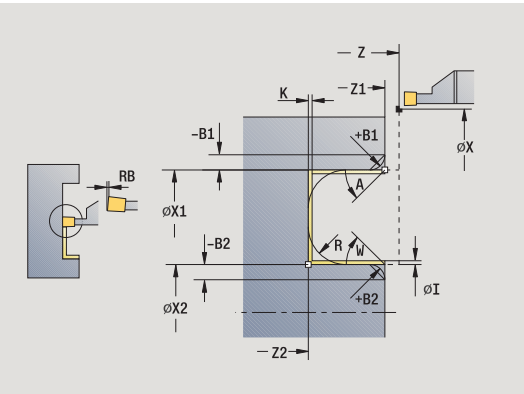

4.5 Cicli di troncatura

Il ciclo rifinisce la parte del profilo definita da **Punto iniziale profilo** e **Punto finale profilo** (vedere anche "Troncatura-tornitura" a pagina 256).

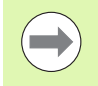

Con **Sovrametalli parte grezza I, K** si definisce il materiale lavorato nel ciclo di finitura. Indicare pertanto i sovrametalli per la finitura del ciclo di troncatura-tornitura.

l **Sovrametalli I, K** definiscono il materiale che rimane ancora presente dopo il ciclo di finitura.

## Parametri ciclo

- X, Z Punto di partenza
- X1, Z1 Punto iniziale profilo
- X2, Z2 Punto finale profilo
- RB Correzione profondità di tornitura
- I, K II sovrametallo in X e Z viene considerato in finitura per le lavorazioni successive
- RI, RK Sovrametallo parte grezza in X e Z
- A Angolo iniziale (intervallo:  $0^{\circ} \le A \le 90^{\circ}$ )
- W Angolo finale (intervallo:  $0^{\circ} \le W \le 90^{\circ}$ )
- R Arrotondamento
- G14 Punto cambio utensile (vedere pagina 158)
- T Numero posto torretta
- ID Numero ID utensile
- S Numero di giri/Velocità di taglio
- F Avanzamento al giro
- B1, B2 Smusso/Raccordo (B1 inizio profilo; B2 fine profilo)
  - B>0: raggio arrotondamento
  - B<0: larghezza smusso</p>

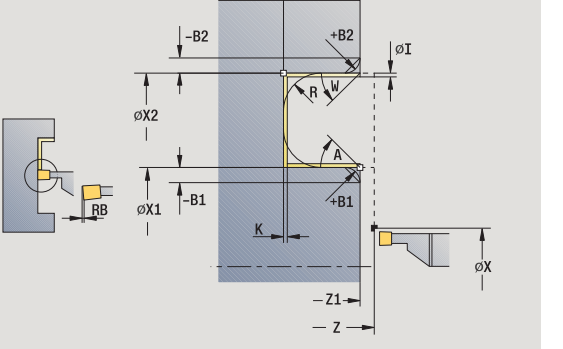

-Z2--

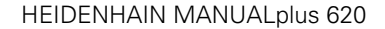

- RI, RK Sovrametallo parte grezza in X e Z: sovrametallo prima della lavorazione di finitura per il calcolo dei percorsi di avvicinamento/allontanamento e dell'area di finitura
- G47 Distanza di sicurezza (vedere pagina 158)
- MT M verso T: funzione M che viene eseguita dopo la chiamata utensile T.
- MFS M all'inizio: funzione M che viene eseguita all'inizio della fase di lavorazione.
- MFE M alla fine: funzione M che viene eseguita alla fine della fase di lavorazione.
- WP Visualizzazione del mandrino del pezzo con cui viene eseguito il ciclo (a seconda della macchina)
  - Azionamento principale
  - Contromandrino per lavorazione lato posteriore

Tipo di lavorazione per accesso al database dati tecnologici: **Troncatura-tornitura** 

Con i seguenti parametri opzionali si possono definire:

- A:Diagonale a inizio profilo
- W:Diagonale a fine profilo
- R:Arrotondamento (in entrambi gli spigoli)
- B1:Smusso/Raccordo a inizio profilo
- B2:Smusso/Raccordo a fine profilo

- 1 avanzamento dal punto di partenza
- 2 finitura del primo fianco tenendo conto degli elementi opzionali del profilo, quindi della base fino a poco prima del **Punto finale X2, Z2**
- **3** avanzamento parallelamente all'asse per la finitura del secondo fianco
- 4 finitura del secondo fianco tenendo conto degli elementi opzionali del profilo, quindi della restante base
- 5 finitura di smusso/arrotondamento a inizio/fine profilo, se definito
- **6** avvicinamento secondo l'impostazione G14 al Punto cambio utensile

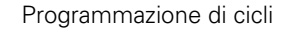

# **Troncatura-tornitura ICP radiale**

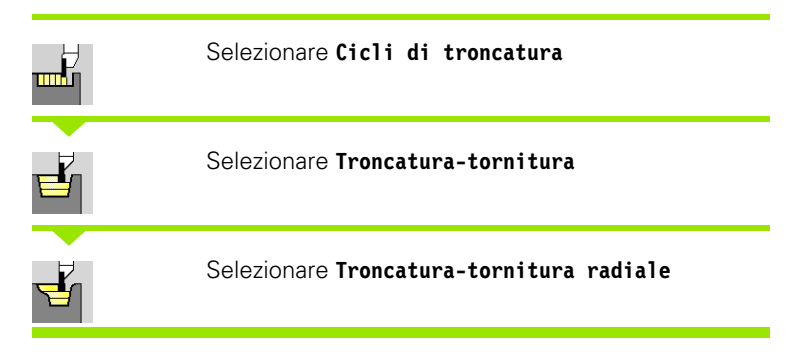

Il ciclo lavora l'area definita (vedere anche "Troncatura-tornitura" a pagina 256).

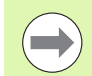

## Definire per

- profili discendenti il Punto di partenza non il Punto iniziale parte grezza. Il ciclo lavora l'area descritta da punto di partenza e profilo ICP, tenendo conto dei sovrametalli.
- profili ascendenti il Punto di partenza e il Punto iniziale parte grezza. Il ciclo lavora l'area descritta da punto iniziale e profilo ICP, tenendo conto dei sovrametalli.

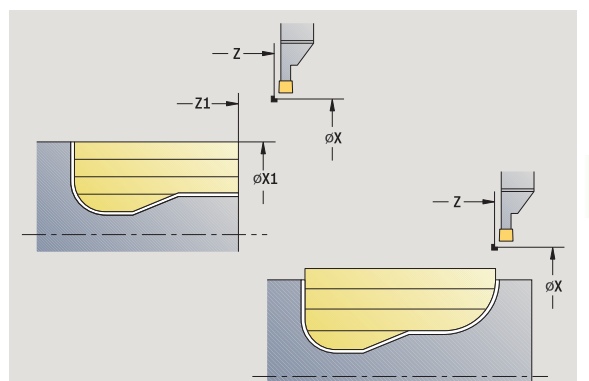

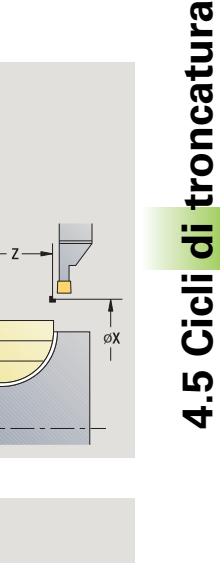

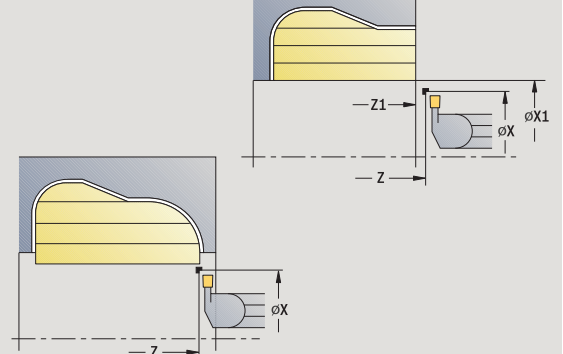

## Parametri ciclo

- X, Z Punto di partenza
- X1, Z1 Punto iniziale parte grezza
- FK Pezzo finito ICP: nome del profilo da lavorare
- P Profondità di accostamento: profondità di accostamento massima
- ET Profondità di troncatura che viene incrementata in ogni passata
- O Avanzamento di troncatura (default: avanzamento attivo)
- I, K II sovrametallo in X e Z viene considerato in finitura per le lavorazioni successive
- SX, SZ Limitazioni di taglio (vedere pagina 158)
- B Larghezza offset (default: 0)
- U Lavorazione di tornitura unidirezionale (default: 0)

0: bidirezionale

- 1: unidirezionale (direzione: vedere grafica di supporto)
- G14 Punto cambio utensile (vedere pagina 158)
- A Angolo iniziale definisce l'area di lavoro nel punto iniziale del profilo
- W Angolo finale definisce l'area di lavoro nel punto finale del profilo

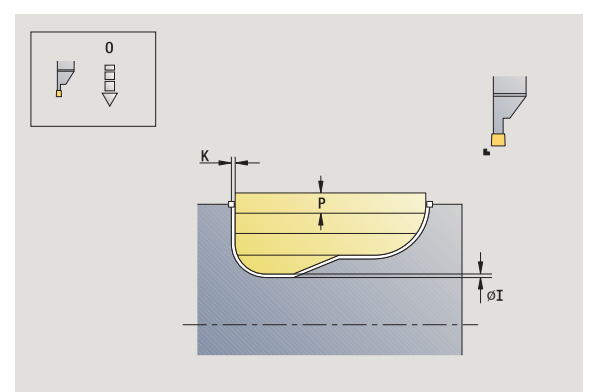

- T Numero posto torretta
- ID Numero ID utensile
- S Numero di giri/Velocità di taglio
- F Avanzamento al giro
- G47 Distanza di sicurezza (vedere pagina 158)
- MT M verso T: funzione M che viene eseguita dopo la chiamata utensile T.
- MFS M all'inizio: funzione M che viene eseguita all'inizio della fase di lavorazione.
- MFE M alla fine: funzione M che viene eseguita alla fine della fase di lavorazione.
- WP Visualizzazione del mandrino del pezzo con cui viene eseguito il ciclo (a seconda della macchina)
  - Azionamento principale
  - Contromandrino per lavorazione lato posteriore

Tipo di lavorazione per accesso al database dati tecnologici: **Troncatura-tornitura** 

- 1 calcolo della configurazione di taglio
- 2 avanzamento dal punto di partenza per la prima passata
- 3 esecuzione gola (lavorazione di troncatura)
- 4 lavorazione perpendicolare alla direzione di troncatura (lavorazione di tornitura)
- 5 ripetizione di 3...4, fino a lavorare l'area definita
- 6 ritorno al punto di partenza, parallelamente all'asse
- 7 avvicinamento secondo l'impostazione G14 al Punto cambio utensile

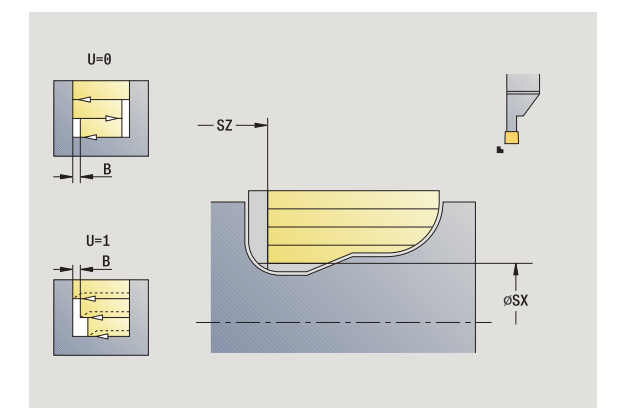

# **Troncatura-tornitura ICP assiale**

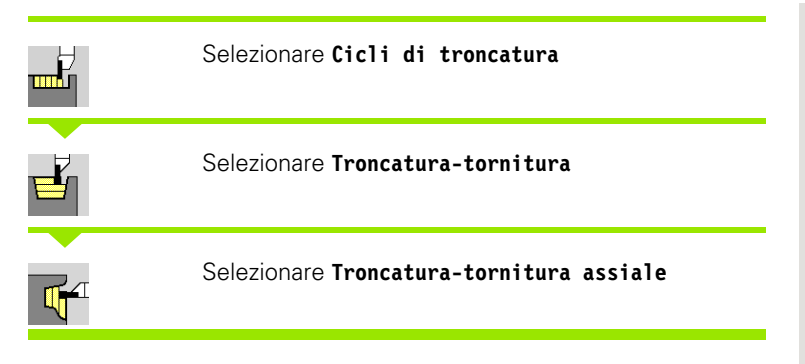

Il ciclo lavora l'area definita (vedere anche "Troncatura-tornitura" a pagina 256).

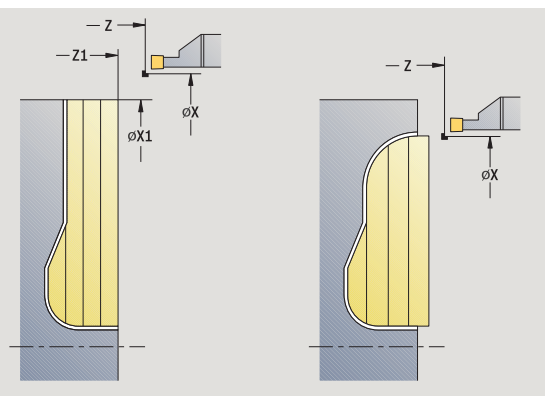

## Definire per

- profili discendenti il Punto di partenza non il Punto iniziale profilo. Il ciclo lavora l'area descritta da punto di partenza e profilo ICP, tenendo conto dei sovrametalli.
- profili ascendenti il Punto di partenza e il Punto iniziale profilo. Il ciclo lavora l'area descritta da punto iniziale e profilo ICP, tenendo conto dei sovrametalli.

## Parametri ciclo

- X, Z Punto di partenza
- X1, Z1 Punto iniziale parte grezza
- FK Pezzo finito ICP: nome del profilo da lavorare
- P Profondità di accostamento: profondità di accostamento massima
- ET Profondità di troncatura che viene incrementata in ogni passata
- O Avanzamento di troncatura (default: avanzamento attivo)
- I, K Sovrametallo X, Z
- SX, SZ Limitazioni di taglio (vedere pagina 158)
- B Larghezza offset (default: 0)
- U Lavorazione di tornitura unidirezionale (default: 0)
  - 0: bidirezionale
  - 1: unidirezionale (direzione: vedere grafica di supporto)
- G14 Punto cambio utensile (vedere pagina 158)
- A Angolo iniziale definisce l'area di lavoro nel punto iniziale del profilo
- W Angolo finale definisce l'area di lavoro nel punto finale del profilo

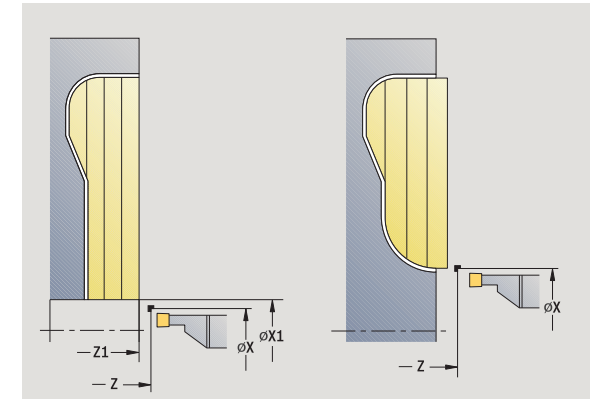

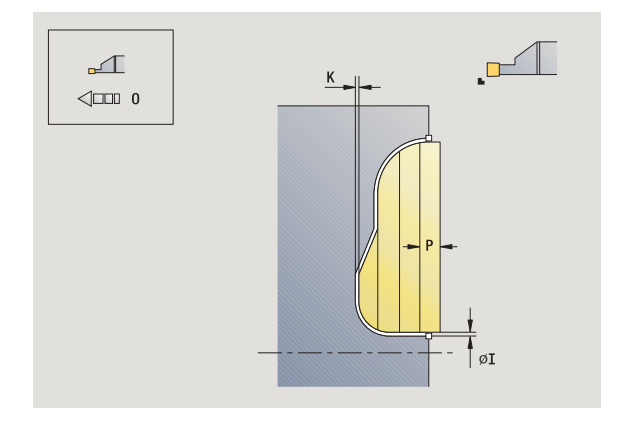

- T Numero posto torretta
- ID Numero ID utensile
- S Numero di giri/Velocità di taglio
- F Avanzamento al giro
- G47 Distanza di sicurezza (vedere pagina 158)
- MT M verso T: funzione M che viene eseguita dopo la chiamata utensile T.
- MFS M all'inizio: funzione M che viene eseguita all'inizio della fase di lavorazione.
- MFE M alla fine: funzione M che viene eseguita alla fine della fase di lavorazione.
- WP Visualizzazione del mandrino del pezzo con cui viene eseguito il ciclo (a seconda della macchina)
  - Azionamento principale
  - Contromandrino per lavorazione lato posteriore

Tipo di lavorazione per accesso al database dati tecnologici: **Troncatura-tornitura** 

- 1 calcolo della configurazione di taglio
- 2 avanzamento dal punto di partenza per la prima passata
- 3 esecuzione gola (lavorazione di troncatura)
- 4 lavorazione perpendicolare alla direzione di troncatura (lavorazione di tornitura)
- 5 ripetizione di 3...4, fino a lavorare l'area definita
- 6 ritorno al punto di partenza, parallelamente all'asse
- 7 avvicinamento secondo l'impostazione G14 al Punto cambio utensile

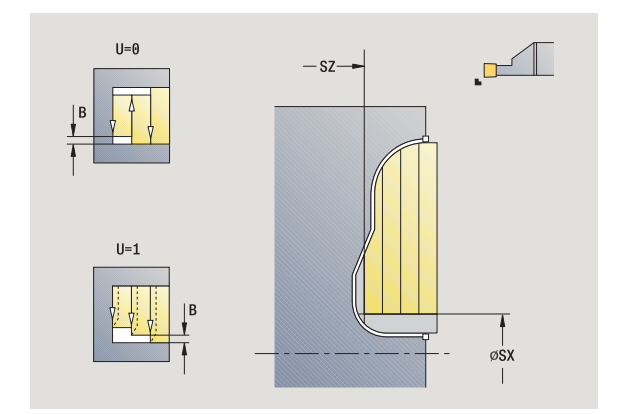

# Troncatura-tornitura ICP radiale finitura

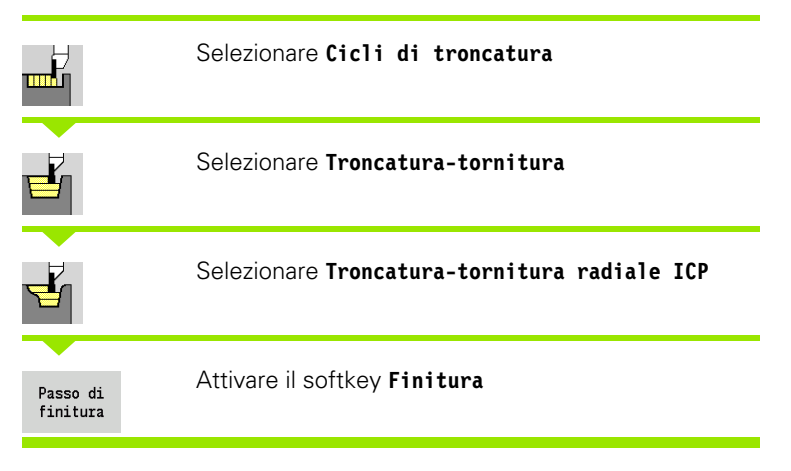

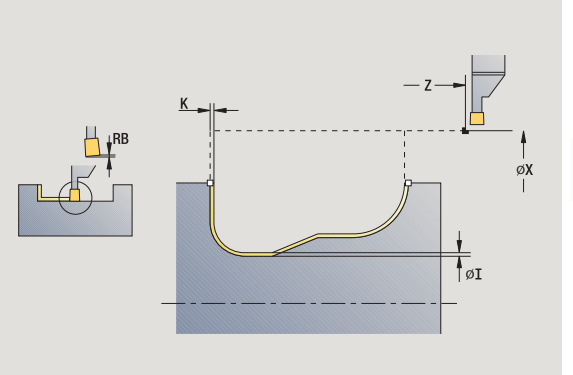

Il ciclo rifinisce la parte del profilo descritta nel profilo ICP (vedere anche "Troncatura-tornitura" a pagina 256). Al termine del ciclo l'utensile ritorna sul punto di partenza.

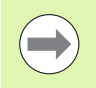

Con **Sovrametalli parte grezza I, K** si definisce il materiale lavorato nel ciclo di finitura. Indicare pertanto i sovrametalli per la finitura del ciclo di troncatura-tornitura.

l **Sovrametalli I**, K definiscono il materiale che rimane ancora presente dopo il ciclo di finitura.

## Parametri ciclo

- X, Z Punto di partenza
- FK Pezzo finito ICP: nome del profilo da lavorare
- RB Correzione profondità di tornitura
- I, K Sovrametallo X, Z
- RI, RK Sovrametallo parte grezza in X e Z
- SX, SZ Limitazioni di taglio (vedere pagina 158)
- G14 Punto cambio utensile (vedere pagina 158)
- A Angolo iniziale definisce l'area di lavoro nel punto iniziale del profilo
- W Angolo finale definisce l'area di lavoro nel punto finale del profilo
- T Numero posto torretta
- ID Numero ID utensile
- S Numero di giri/Velocità di taglio
- F Avanzamento al giro
- G47 Distanza di sicurezza (vedere pagina 158)
- MT M verso T: funzione M che viene eseguita dopo la chiamata utensile T.

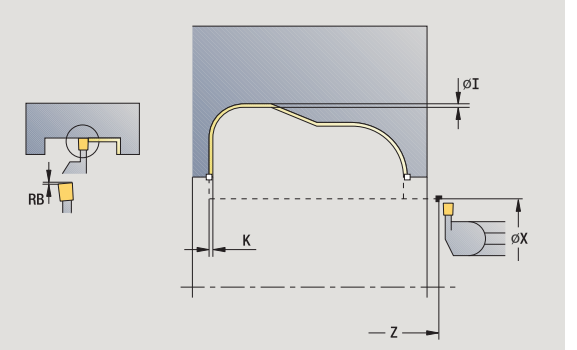

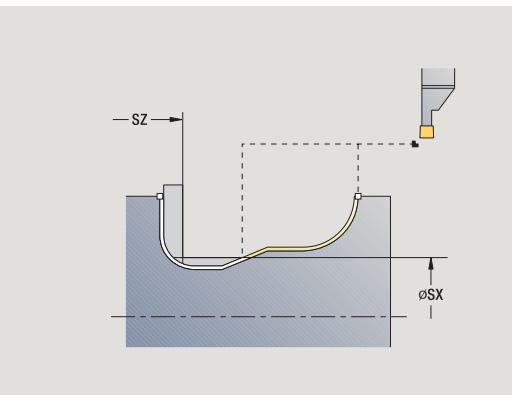

i

- MFS M all'inizio: funzione M che viene eseguita all'inizio della fase di lavorazione.
- MFE M alla fine: funzione M che viene eseguita alla fine della fase di lavorazione.
- WP Visualizzazione del mandrino del pezzo con cui viene eseguito il ciclo (a seconda della macchina)
  - Azionamento principale
  - Contromandrino per lavorazione lato posteriore

Tipo di lavorazione per accesso al database dati tecnologici: Troncatura-tornitura

- 1 avanzamento parallelamente all'asse dal punto di partenza
- 2 finitura del primo fianco e della parte del profilo fino a poco prima del **Punto finale X2, Z2**
- **3** avanzamento parallelamente all'asse per la finitura del secondo fianco
- 4 finitura del secondo fianco, quindi della restante base
- 5 ritorno al punto di partenza, parallelamente all'asse
- **6** avvicinamento secondo l'impostazione G14 al Punto cambio utensile

# Troncatura-tornitura ICP assiale finitura

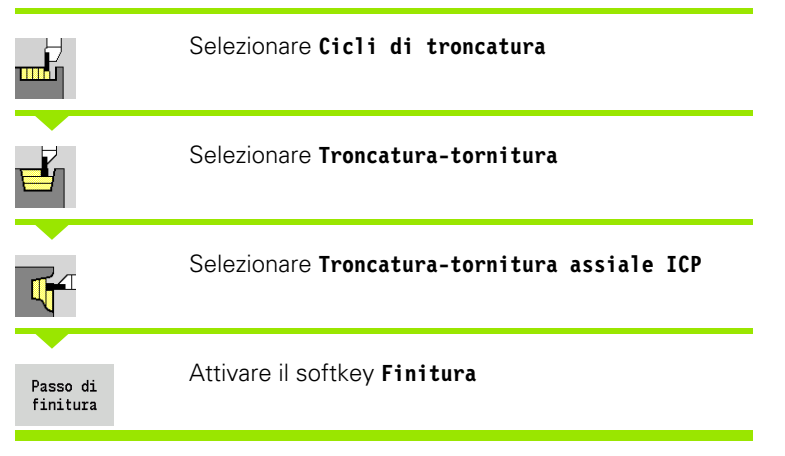

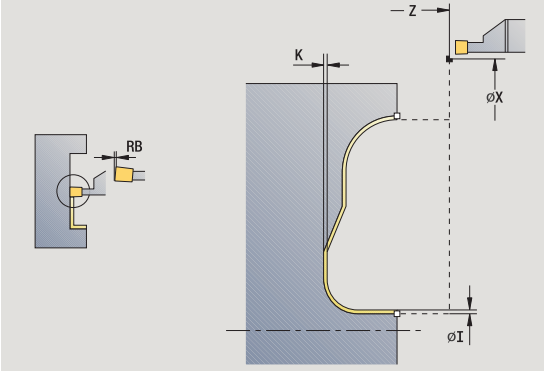

Il ciclo rifinisce la parte del profilo descritta nel profilo ICP (vedere anche "Troncatura-tornitura" a pagina 256). Al termine del ciclo l'utensile ritorna sul punto di partenza.

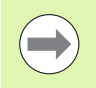

Con **Sovrametalli parte grezza I, K** si definisce il materiale lavorato nel ciclo di finitura. Indicare pertanto i sovrametalli per la finitura del ciclo di troncatura-tornitura.

I **Sovrametalli I**, K definiscono il materiale che rimane ancora presente dopo il ciclo di finitura.

# 

## Parametri ciclo

- X, Z Punto di partenza
- FK Pezzo finito ICP: nome del profilo da lavorare
- RB Correzione profondità di tornitura
- I, K Sovrametallo X, Z
- RI, RK Sovrametallo parte grezza in X e Z
- SX, SZ Limitazioni di taglio (vedere pagina 158)
- G14 Punto cambio utensile (vedere pagina 158)
- A Angolo iniziale definisce l'area di lavoro nel punto iniziale del profilo
- W Angolo finale definisce l'area di lavoro nel punto finale del profilo
- T Numero posto torretta
- ID Numero ID utensile
- S Numero di giri/Velocità di taglio
- F Avanzamento al giro
- G47 Distanza di sicurezza (vedere pagina 158)
- MT M verso T: funzione M che viene eseguita dopo la chiamata utensile T.

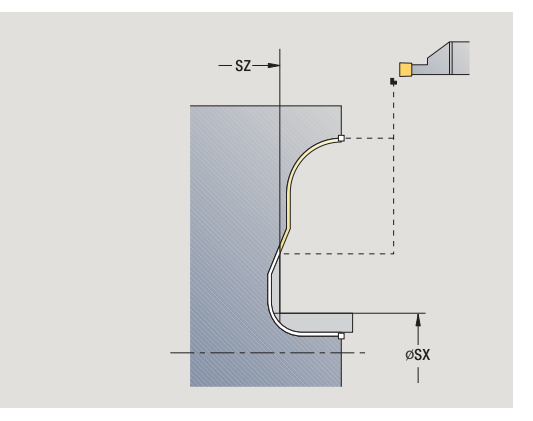

- MFS M all'inizio: funzione M che viene eseguita all'inizio della fase di lavorazione.
- MFE M alla fine: funzione M che viene eseguita alla fine della fase di lavorazione.
- WP Visualizzazione del mandrino del pezzo con cui viene eseguito il ciclo (a seconda della macchina)
  - Azionamento principale
  - Contromandrino per lavorazione lato posteriore

Tipo di lavorazione per accesso al database dati tecnologici: Troncatura-tornitura

- 1 avanzamento parallelamente all'asse dal punto di partenza
- 2 finitura del primo fianco e della parte del profilo fino a poco prima del **Punto finale X2, Z2**
- **3** avanzamento parallelamente all'asse per la finitura del secondo fianco
- 4 finitura del secondo fianco, quindi della restante base
- 5 ritorno al punto di partenza, parallelamente all'asse
- **6** avvicinamento secondo l'impostazione G14 al Punto cambio utensile

# Scarico Forma H

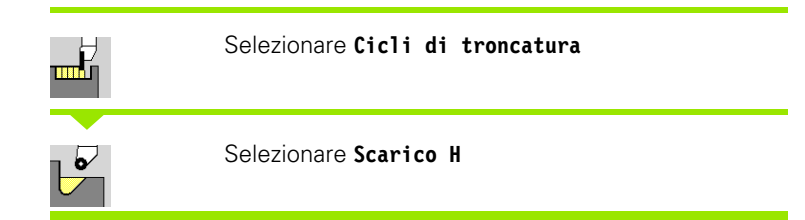

La forma del profilo dipende dall'insieme dei parametri. Se non si immette il **Raggio scarico**, la diagonale viene eseguita fino alla posizione **Spigolo profilo Z1** (raggio utensile = raggio scarico).

Se non si immette l'**Angolo di entrata**, esso viene calcolato sulla base di **Lunghezza scarico** e **Raggio scarico**. Il punto finale dello scarico si trova quindi sullo **Spigolo profilo**.

Il punto finale dello scarico viene determinato sulla base dell'angolo di entrata conformemente a **Scarico Forma H**.

## Parametri ciclo

- X, Z Punto di partenza
- X1, Z1 Spigolo profilo
- K Lunghezza scarico
- R Raggio scarico (default: nessun elemento circolare)
- W Angolo di entrata (default: calcolo di W)
- G47 Distanza di sicurezza (vedere pagina 158)
- G14 Punto cambio utensile (vedere pagina 158)
- T Numero posto torretta
- ID Numero ID utensile
- S Numero di giri/Velocità di taglio
- F Avanzamento al giro

**HEIDENHAIN MANUALplus 620** 

MT M verso T: funzione M che viene eseguita dopo la chiamata utensile T.

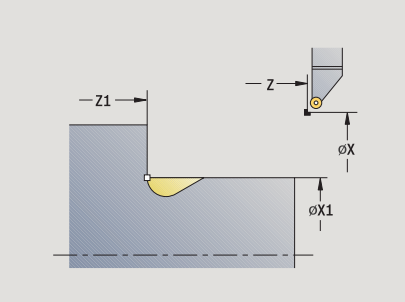

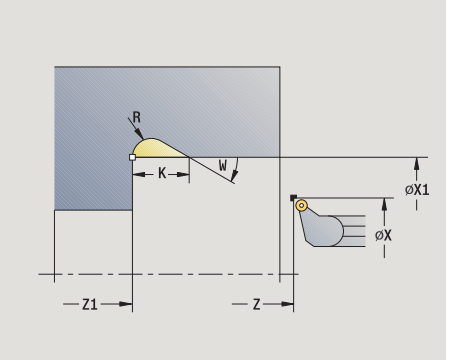

- 4.5 Cicli di troncatura
- MFS M all'inizio: funzione M che viene eseguita all'inizio della fase di lavorazione.
- MFE M alla fine: funzione M che viene eseguita alla fine della fase di lavorazione.
- WP Visualizzazione del mandrino del pezzo con cui viene eseguito il ciclo (a seconda della macchina)
  - Azionamento principale
  - Contromandrino per lavorazione lato posteriore

Tipo di lavorazione per accesso al database dati tecnologici: Finitura

- 1 avanzamento dal punto di partenza fino alla distanza di sicurezza
- 2 esecuzione dello scarico in conformità ai parametri ciclo
- 3 ritorno al punto di partenza, in diagonale
- **4** avvicinamento secondo l'impostazione G14 al Punto cambio utensile

# Scarico Forma K

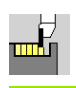

## Selezionare Cicli di troncatura

## Selezionare Scarico K

La forma realizzata del profilo dipende dall'utensile impiegato, in quanto viene eseguita soltanto una passata lineare nell'angolo di 45°.

## Parametri ciclo

- X, Z Punto di partenza
- X1, Z1 Spigolo profilo
- I Profondità scarico
- G47 Distanza di sicurezza (vedere pagina 158)
- G14 Punto cambio utensile (vedere pagina 158)
- T Numero posto torretta
- ID Numero ID utensile
- S Numero di giri/Velocità di taglio
- F Avanzamento al giro
- MT M verso T: funzione M che viene eseguita dopo la chiamata utensile T.
- MFS M all'inizio: funzione M che viene eseguita all'inizio della fase di lavorazione.
- MFE M alla fine: funzione M che viene eseguita alla fine della fase di lavorazione.
- WP Visualizzazione del mandrino del pezzo con cui viene eseguito il ciclo (a seconda della macchina)
  - Azionamento principale
  - Contromandrino per lavorazione lato posteriore

Tipo di lavorazione per accesso al database dati tecnologici: Finitura

- 1 spostamento in rapido a 45° su "Distanza di sicurezza" davanti allo Spigolo profilo X1, Z1
- 2 inizio lavorazione con Profondità scarico I
- **3** allontanamento dell'utensile sullo stesso percorso raggiungendo il punto di partenza
- 4 avvicinamento secondo l'impostazione G14 al Punto cambio utensile

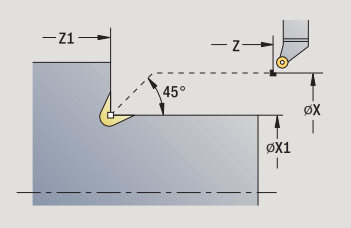

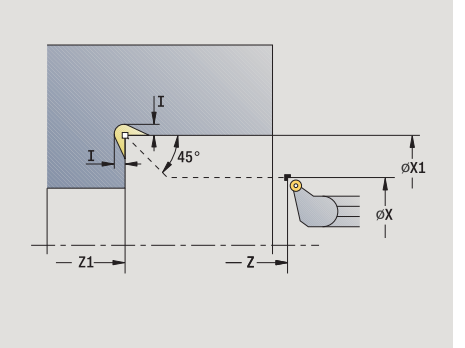

# Scarico Forma U

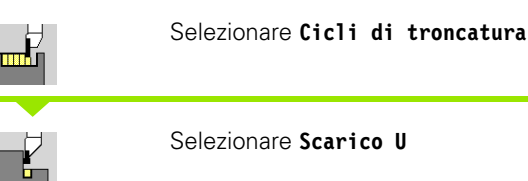

Il ciclo realizza lo **Scarico Forma U** e rifinisce a scelta la superficie piana adiacente. La lavorazione viene eseguita in diversi passi, se la larghezza dello scarico è maggiore della larghezza del tagliente dell'utensile. Se la larghezza del tagliente dell'utensile non è definita, la **Larghezza scarico** viene acquisita quale larghezza del tagliente. A scelta può essere eseguito uno smusso/raccordo.

## Parametri ciclo

G47

- X, Z Punto di partenza
- X1, Z1 Spigolo profilo
- X2 Punto finale superficie piana
- I Diametro scarico
- K Larghezza scarico
- B Smusso/Raccordo
  - B>0: raggio arrotondamento
  - B<0: larghezza smusso
  - Distanza di sicurezza (vedere pagina 158)
- G14 Punto cambio utensile (vedere pagina 158)
- T Numero posto torretta
- ID Numero ID utensile
- S Numero di giri/Velocità di taglio
- F Avanzamento al giro
- MT M verso T: funzione M che viene eseguita dopo la chiamata utensile T.

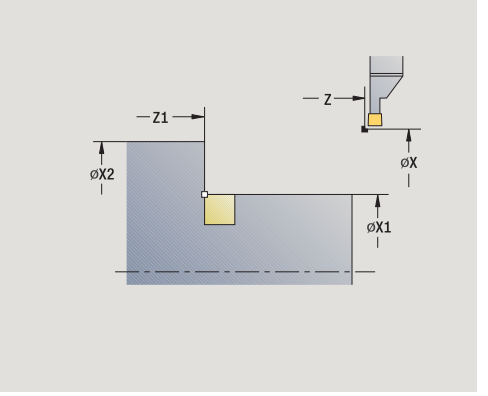

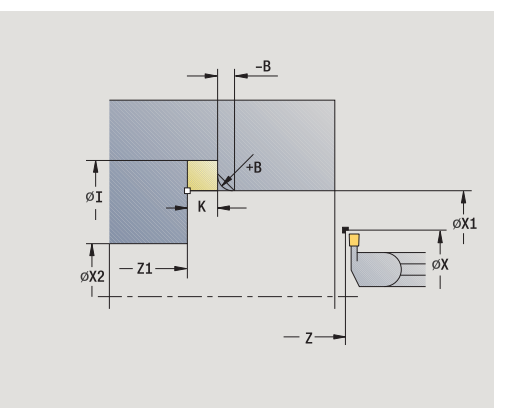

- MFS M all'inizio: funzione M che viene eseguita all'inizio della fase di lavorazione.
- MFE M alla fine: funzione M che viene eseguita alla fine della fase di lavorazione.
- WP Visualizzazione del mandrino del pezzo con cui viene eseguito il ciclo (a seconda della macchina)
  - Azionamento principale
  - Contromandrino per lavorazione lato posteriore

Tipo di lavorazione per accesso al database dati tecnologici: Finitura

- 1 calcolo della configurazione di taglio
- 2 avanzamento dal punto di partenza fino alla distanza di sicurezza
- **3** avanzamento fino al **Diametro scarico I** e sosta in questa posizione (2 giri)
- 4 ritorno e nuovo avanzamento
- 5 ripetizione di 3...4, fino a raggiungere il **Punto finale Z1**
- 6 finitura con l'ultima passata della superficie piana adiacente a partire dal **Punto finale X2**, se definito
- 7 esecuzione di smusso/raccordo, se definito
- 8 ritorno al punto di partenza, in diagonale
- **9** avvicinamento secondo l'impostazione G14 al Punto cambio utensile

# Scanalatura

ШĹ

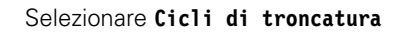

Selezionare Scanalatura

Il ciclo esegue una scanalatura sul pezzo tornito. A scelta può essere eseguito uno smusso o un raccordo sul diametro esterno.

## Parametri ciclo

- X, Z Punto di partenza
- X1, Z1 Spigolo profilo
- I Diametro riduzione avanzamento
- B Smusso/Raccordo
  - B>0: raggio arrotondamento
  - B<0: larghezza smusso
- E Avanzamento ridotto
- D Numero di giri massimo
- K Distanza di ritorno dopo scanalatura: sollevamento utensile lateralmente dalla superficie piana prima del percorso di ritorno
- SD Limitazione numero di giri dal diametro I
- U Diametro a partire dal quale si attiva la pinza portapezzo (funzione correlata alla macchina)
- G47 Distanza di sicurezza (vedere pagina 158)
- G14 Punto cambio utensile (vedere pagina 158)
- T Numero posto torretta
- ID Numero ID utensile
- S Numero di giri/Velocità di taglio
- F Avanzamento al giro
- MT M verso T: funzione M che viene eseguita dopo la chiamata utensile T.

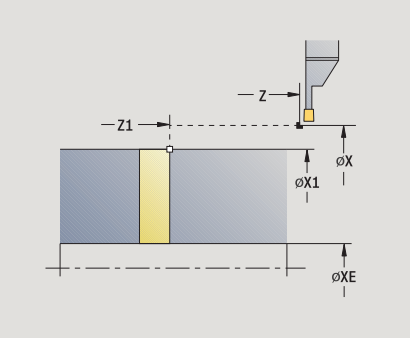

- MFS M all'inizio: funzione M che viene eseguita all'inizio della fase di lavorazione.
- MFE M alla fine: funzione M che viene eseguita alla fine della fase di lavorazione.
- WP Visualizzazione del mandrino del pezzo con cui viene eseguito il ciclo (a seconda della macchina)
  - Azionamento principale
  - Contromandrino per lavorazione lato posteriore

Tipo di lavorazione per accesso al database dati tecnologici: **Scanalatura** 

## **Esecuzione ciclo**

- 1 avanzamento dal punto di partenza fino alla distanza di sicurezza
- 2 prescanalatura fino alla profondità dello smusso o del raccordo ed esecuzione di smusso/raccordo, se definito
- 3 avanzamento in funzione dei parametri ciclo
  - fino all'asse rotativo oppure

fino al Diametro interno (tubo) XE

Se si lavora con riduzione avanzamento, MANUALplus si commuta da Diametro riduzione avanzamento I ad Avanzamento ridotto E.

- 4 sollevamento sulla superficie piana e ritorno al punto di partenza
- **5** avvicinamento secondo l'impostazione G14 al Punto cambio utensile

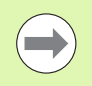

La limitazione al Numero di giri massimo **"D**" è attiva solo nel ciclo. Dopo la fine del ciclo è di nuovo attiva la limitazione del numero di giri prima del ciclo.

# Esempi dei cicli di troncatura

## Gola esterna

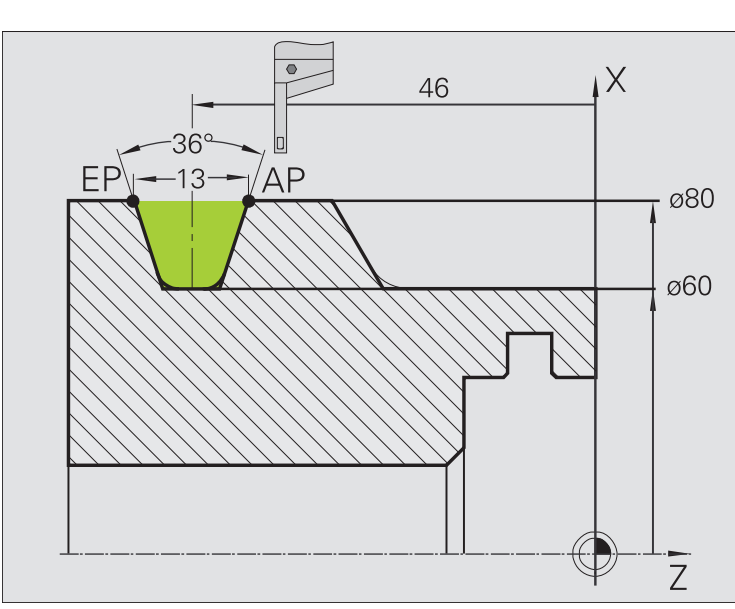

La lavorazione viene eseguita con **Gola radiale - Estesa** tenendo conto dei sovrametalli. Nel passo successivo tale parte del profilo viene rifinita con **Gola radiale finitura – Estesa**.

Il "ciclo esteso" realizza i raccordi nella base e le diagonali a inizio/fine profilo.

Verificare i parametri **Punto iniziale profilo X1, Z1** e **Punto finale profilo X2, Z2**, che sono determinanti per la direzione di passata e di avanzamento, in questo esempio per la lavorazione esterna e l'avanzamento "in direzione –Z".

## Dati utensile

- Utensile per tornire (per lavorazione esterna)
- TO = 1 Orientamento utensile
- SB = 4 Larghezza tagliente (4 mm)

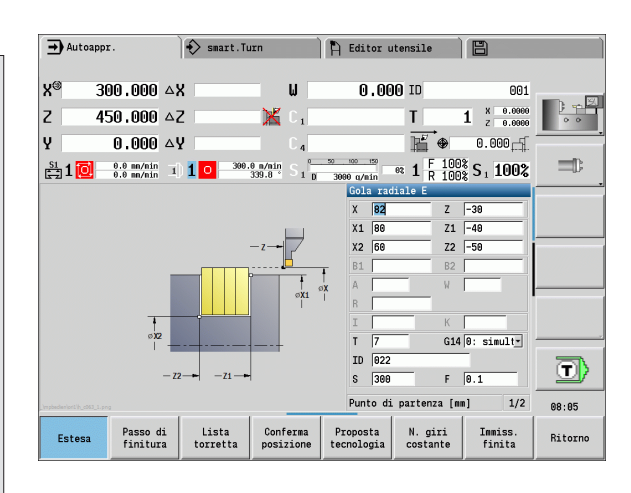

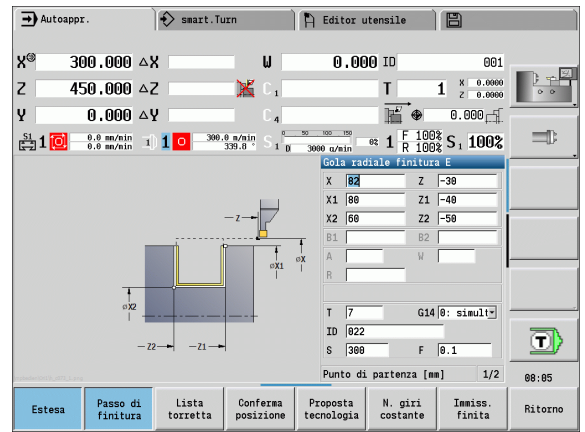

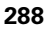
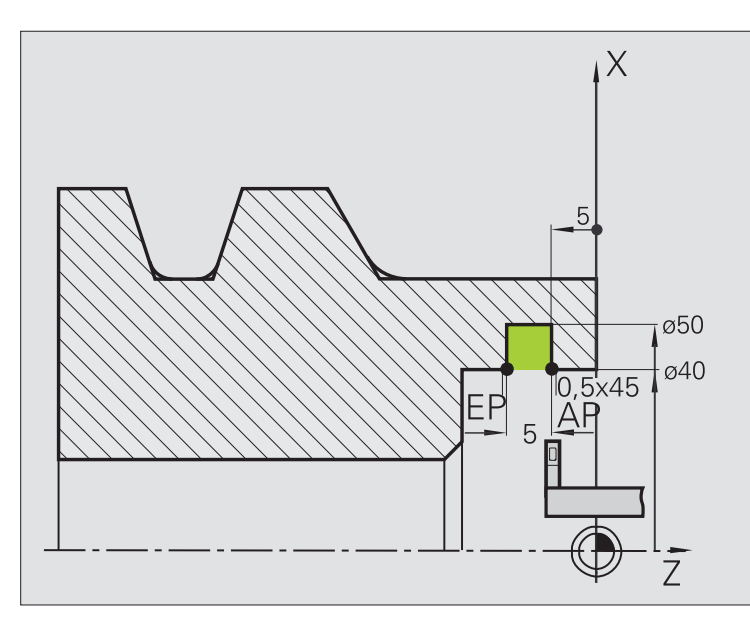

La lavorazione viene eseguita con **Gola radiale - Estesa** tenendo conto dei sovrametalli. Nel passo successivo tale parte del profilo viene rifinita con **Gola radiale finitura - Estesa**.

Siccome il parametro **Largh. tagl. P** non è impostato, MANUALplus lavora con l'80% della larghezza del tagliente dell'utensile.

Il "ciclo esteso" esegue gli smussi a inizio/fine profilo.

Verificare i parametri **Punto iniziale profilo X1, Z1** e **Punto finale profilo X2, Z2**, che sono determinanti per la direzione di passata e di avanzamento, in questo esempio per la lavorazione interna e l'avanzamento "in direzione -Z".

#### Dati utensile

- Utensile per tornire (per lavorazione interna)
- TO = 7 Orientamento utensile
- SB = 2 Larghezza tagliente (2 mm)

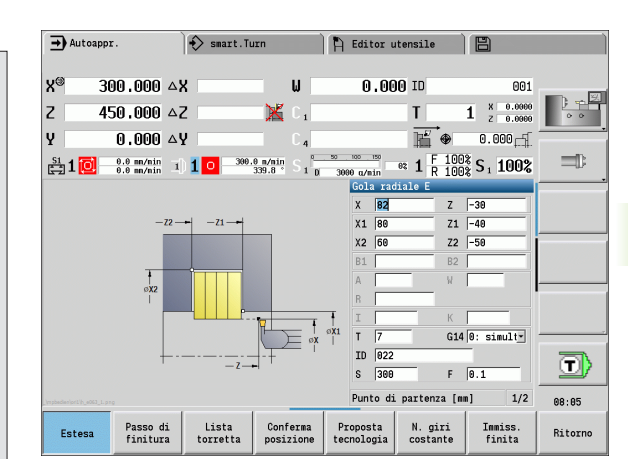

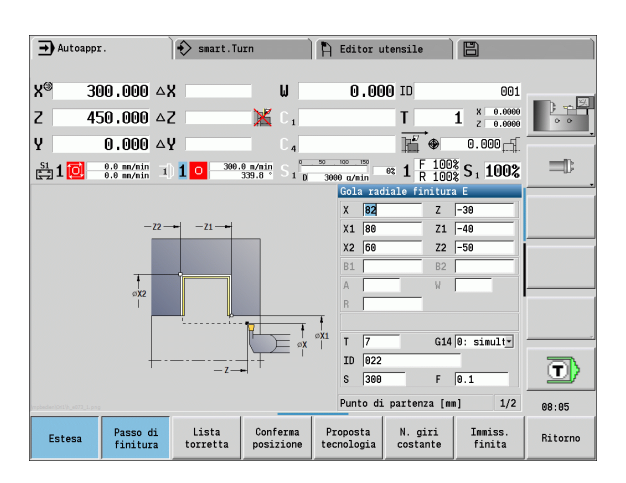

4.5 Cicli di troncatura

# 4.6 Cicli di filettatura ed esecuzione scarico

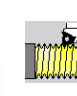

I cicli di filettatura ed esecuzione scarico consentono di eseguire filetti assiali e conici a uno o più principi nonché scarichi.

In Funzionamento con cicli è possibile:

- ripetere l'ultima passata per correggere imprecisioni dell'utensile,
- ripassare filetti danneggiati con l'opzione Ripresa filetto (solo in Funzionamento manuale).

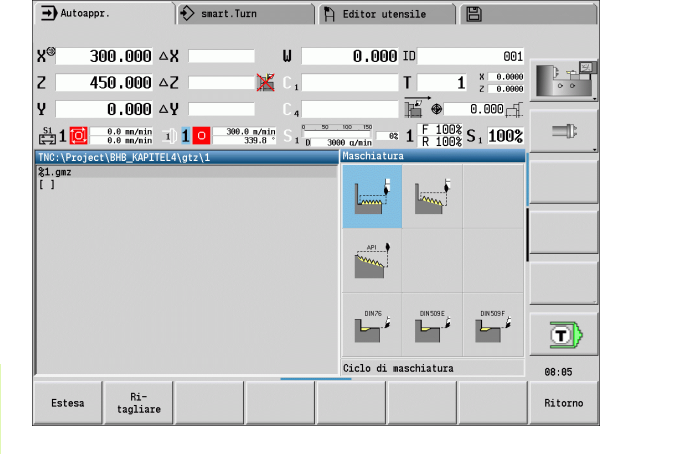

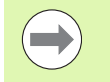

I filetti vengono realizzati con numero di giri costante.

L'override avanzamento è inattivo durante l'esecuzione del ciclo.

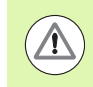

Il costruttore della macchina definisce se allo Stop ciclo l'utensile viene sollevato prima di arrestare il movimento o di ultimare la filettatura.

## Posizione filetto, posizione scarico

#### **Posizione filetto**

MANUALplus determina la direzione del filetto sulla base dei parametri **Punto di partenza Z** (in modalità Macchina: "Pos. utensile attuale") e **Punto finale Z2**. Si definisce tramite softkey se deve essere realizzato un filetto interno o esterno.

#### **Posizione scarico**

MANUALplus determina la posizione dello scarico sulla base dei parametri **Punto di partenza X, Z** (in modalità Macchina: "Pos. utensile attuale") e **Punto di partenza cilindro X1/Punto finale superficie piana Z2**.

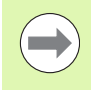

Lo scarico può essere eseguito sull'asse longitudinale soltanto nello spigolo del profilo retto e parallelo all'asse.

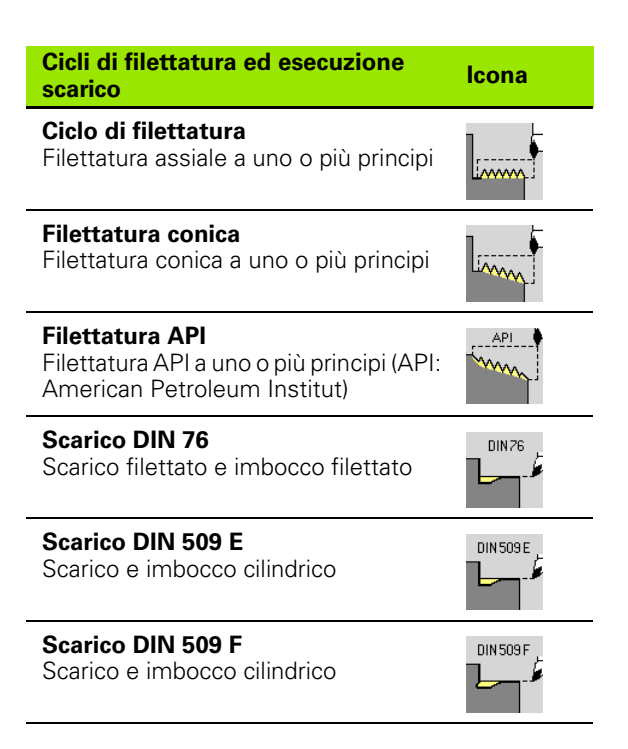

## Correzione del posizionamento con il volantino

Se la macchina in uso è dotata di correzione del posizionamento con volantino, è possibile sovrapporre i movimenti degli assi durante la lavorazione di filettatura in un'area limitata:

- Direzione X: in funzione della profondità di taglio attuale, profondità di filettatura massima programmata
- Direzione Z: +/- un quarto del passo di filettatura

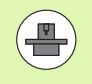

La macchina e il controllo numerico devono essere predisposti dal costruttore della macchina. Consultare il manuale della macchina.

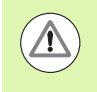

Tenere presente che le variazioni di posizione, risultanti dalle correzioni di posizionamento con il volantino, non sono più attive al termine del ciclo o dopo la funzione "Ultima passata".

## Angolo di accostamento, profondità del filetto, configurazione di taglio

Per alcuni cicli di filettatura è possibile indicare l'angolo di accostamento (angolo del fianco). Le figure illustrano la lavorazione con un angolo di accostamento di –30° e con un angolo di accostamento di 0°.

La profondità del filetto viene programmata per tutti i cicli di filettatura. MANUALplus riduce la profondità di taglio ad ogni passata (vedere figure).

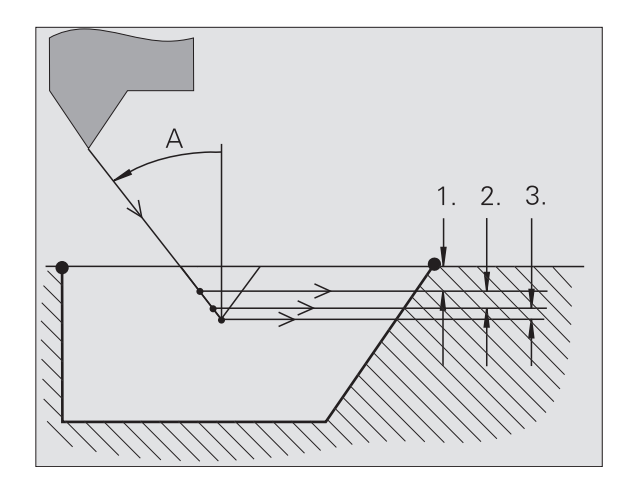

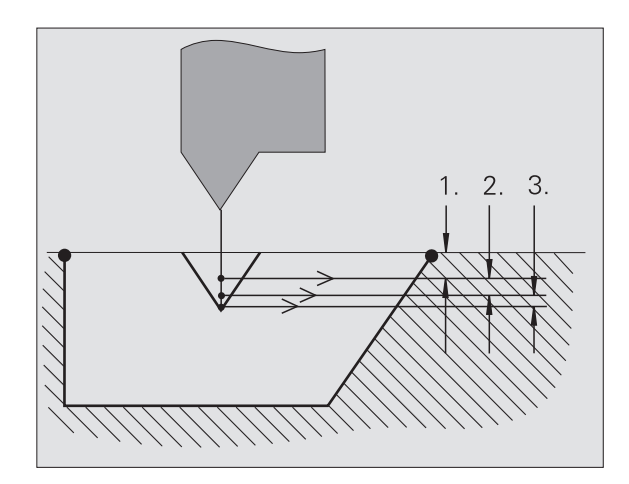

## Entrata filetto/Uscita filetto

La slitta necessita di un'entrata prima del filetto vero e proprio per accelerare alla velocità di avanzamento programmata e di un'uscita alla fine del filetto per frenare la slitta.

Se l'entrata o l'uscita del filetto è insufficiente, si possono verificare problemi relativi alla qualità di lavorazione. MANUALplus visualizza in questo caso un messaggio.

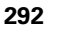

## Ultima passata

Dopo l'esecuzione del ciclo, MANUALplus visualizza la funzione **Ultima passata**, per poter eseguire una correzione utensile e ripetere l'ultima passata.

#### PROCEDURA DELLA FUNZIONE "ULTIMA PASSATA"

Situazione di partenza: il ciclo di filettatura è stato eseguito e la profondità del filetto non corrisponde ai dati preimpostati.

Eseguire la correzione utensile

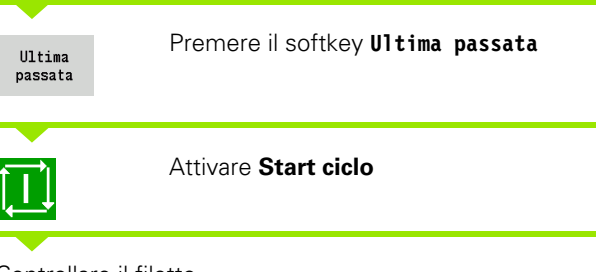

Controllare il filetto

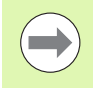

La correzione utensile e l'**ultima passata** possono essere ripetute fino ad eseguire correttamente il filetto.

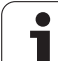

## Filettatura (assiale)

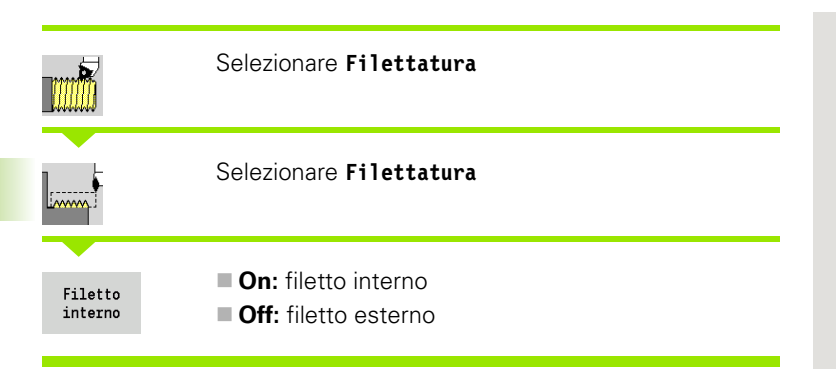

Il ciclo esegue un filetto interno o esterno a un principio con un angolo del fianco di 30°. L'avanzamento ha luogo esclusivamente in "direzione Х".

#### Parametri ciclo

| X, Z<br>Z2<br>F1<br>U            | Punto di partenza filetto<br>Punto finale filetto<br>Passo filetto (= avanzamento)<br>Profondità filetto – Nessuna immissione:                                                                                                    |
|----------------------------------|----------------------------------------------------------------------------------------------------|
| I                                | <ul> <li>filetto esterno: U=0.6134*F1</li> <li>filetto interno: U=-0.5413*F1</li> <li>Incremento massimo</li> </ul>                                                                                                    |
|                                  | <ul> <li>I<u: "i"="" con="" di="" li="" ogni="" passata="" prima="" profondità="" riduzione="" successiva:="" taglio="" taglio<="" –=""> <li>I=U: una passata</li> <li>nessuna immissione: I viene calcolato sulla base di U e F1</li> </u:></li></ul> |
| G47<br>G14<br>T<br>ID<br>S<br>GV | Distanza di sicurezza (vedere pagina 158)<br>Punto cambio utensile (vedere pagina 158)<br>Numero posto torretta<br>Numero ID utensile<br>Numero di giri/Velocità di taglio<br>Tipo di incremento in profondità                                         |
|                                  | <ul> <li>0: sezione truciolo costante</li> <li>1: incremento costante</li> <li>2: con configurazione di taglio residua</li> <li>3: senza configurazione di taglio residua</li> <li>4: come MANUALplus 4110</li> </ul>                                  |
|                                  |                                                                                                    |

- 5: incremento costante (come in 4290)
- 6: costante con resto (come in 4290)

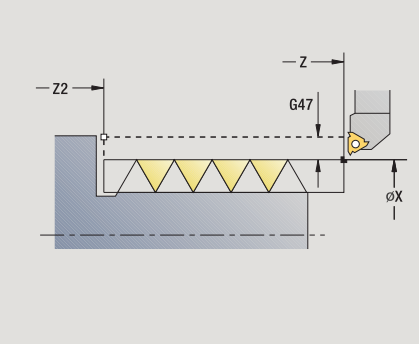

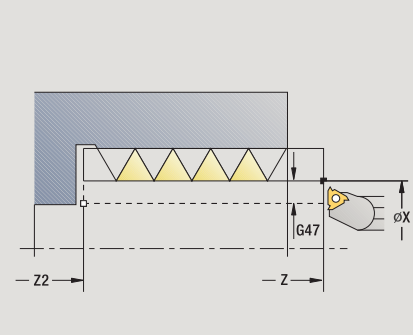

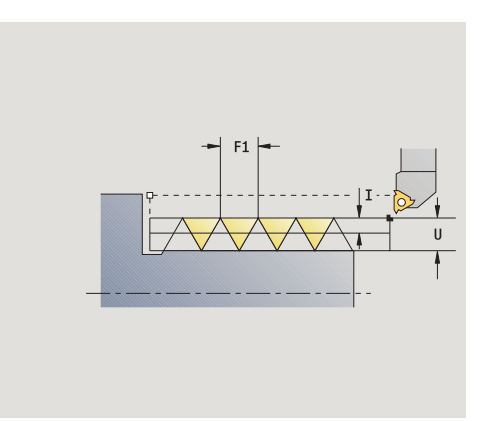

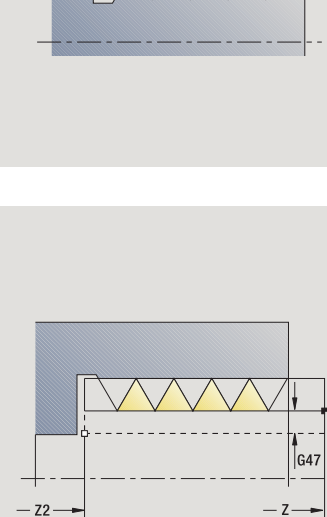

٦

- GH Tipo di offset
  - 0: senza offset
  - 1: da sinistra
  - 2: da destra
  - 3: alternativamente a sinistra/a destra
- A Angolo di accostamento (intervallo:  $-60^{\circ} < A < 60^{\circ}$ ; default: 30°)
  - A<0: accostamento da fianco sinistro
  - A>0: accostamento da fianco destro
- R Profondità di taglio residua solo con GV=4 (default: 1/100 mm)
- IC Numero di passate L'incremento viene calcolato sulla base di IC e U.

Utilizzabile con:

- GV=0: sezione truciolo costante
- GV=1: incremento costante
- MT M verso T: funzione M che viene eseguita dopo la chiamata utensile T.
- MFS M all'inizio: funzione M che viene eseguita all'inizio della fase di lavorazione.
- MFE M alla fine: funzione M che viene eseguita alla fine della fase di lavorazione.
- WP Visualizzazione del mandrino del pezzo con cui viene eseguito il ciclo (a seconda della macchina)
  - Azionamento principale
  - Contromandrino per lavorazione lato posteriore

Tipo di lavorazione per accesso al database dati tecnologici: **Tornitura** filettatura

- 1 calcolo della configurazione di taglio
- 2 inizio da Punto di partenza Z per la prima passata
- 3 avanzamento fino al Punto finale Z2
- 4 ritorno parallelamente all'asse e avanzamento per la passata successiva
- 5 ripetizione di 3...4, fino a raggiungere la Profondità di filettatura U
- **6** avvicinamento secondo l'impostazione G14 al Punto cambio utensile

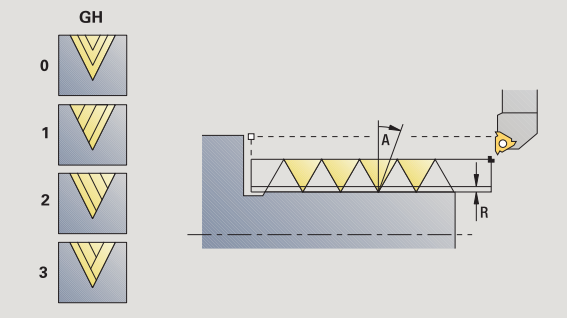

## Filettatura (assiale) – Estesa

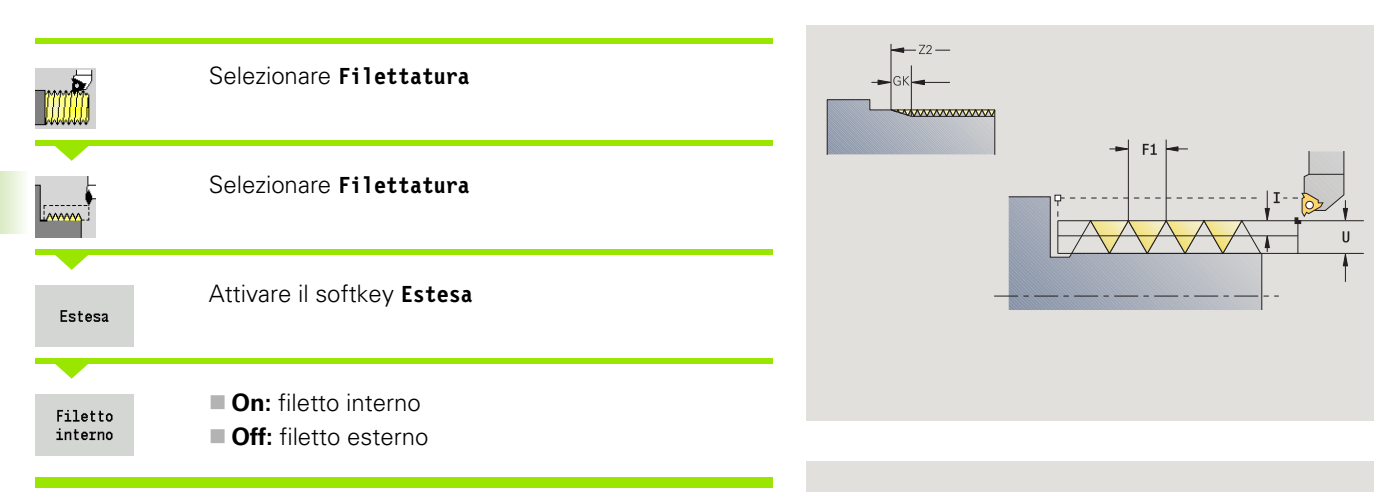

Il ciclo esegue un filetto interno o esterno a uno o più principi. Il filetto inizia sul **Punto di partenza** e termina sul **Punto finale filetto** (senza andata e ritorno).

#### Parametri ciclo

I

S

- X, Z Punto di partenza filetto
- Z2 Punto finale filetto
- F1 Passo filetto (= avanzamento)
- D Numero di principi (default: 1 filetto)
- U Profondità filetto Nessuna immissione:
  - filetto esterno: U=0.6134\*F1
  - filetto interno: U=-0.5413\*F1
  - Incremento massimo
    - I<U: prima profondità di taglio con "I" ogni passata successiva: riduzione profondità di taglio
    - I=U: una passata
    - nessuna immissione: I viene calcolato sulla base di U e F1
- GK Lunghezza uscita
- G47 Distanza di sicurezza (vedere pagina 158)
- G14 Punto cambio utensile (vedere pagina 158)
- T Numero posto torretta
- ID Numero ID utensile
  - Numero di giri/Velocità di taglio
- GH Tipo di offset
  - 0: senza offset
  - 1: da sinistra
  - 2: da destra
  - 3: alternativamente a sinistra/a destra

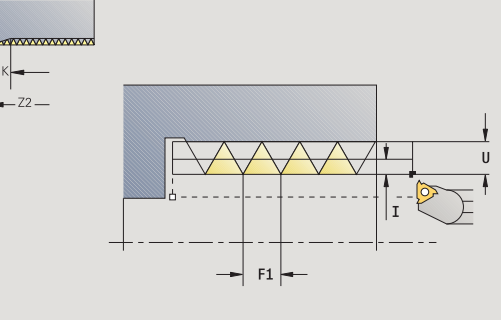

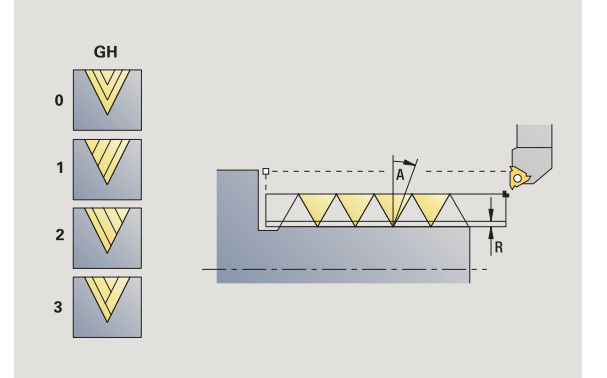

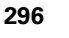

- GV Tipo di incremento in profondità
  - 0: sezione truciolo costante
  - 1: incremento costante
  - 2: con configurazione di taglio residua
  - 3: senza configurazione di taglio residua
  - 4: come MANUALplus 4110
  - 5: incremento costante (come in 4290)
  - 6: costante con resto (come in 4290)
- A Angolo di accostamento (intervallo:  $-60^{\circ} < A < 60^{\circ}$ ; default:  $30^{\circ}$ )
  - A<0: accostamento da fianco sinistro
  - A>0: accostamento da fianco destro
- R Profondità di taglio residua solo con GV=4 (default: 1/100 mm)
- E Passo filettatura variabile (ad es. per realizzazione di coclee di trasporto o alberi di estrusione)
- Q N. passate a vuoto
- IC Numero di passate L'incremento viene calcolato sulla base di IC e U.
  - Utilizzabile con:
  - GV=0: sezione truciolo costante
  - GV=1: incremento costante
- MT M verso T: funzione M che viene eseguita dopo la chiamata utensile T.
- MFS M all'inizio: funzione M che viene eseguita all'inizio della fase di lavorazione.
- MFE M alla fine: funzione M che viene eseguita alla fine della fase di lavorazione.
- WP Visualizzazione del mandrino del pezzo con cui viene eseguito il ciclo (a seconda della macchina)
  - Azionamento principale
  - Contromandrino per lavorazione lato posteriore

Tipo di lavorazione per accesso al database dati tecnologici: **Tornitura** filettatura

- 1 calcolo della configurazione di taglio
- 2 inizio da Punto di partenza Z per il primo principio
- 3 avanzamento fino al Punto finale Z2
- 4 ritorno parallelamente all'asse e avanzamento per il successivo principio
- 5 ripetizione di 3...4 per tutti i principi
- 6 accostamento per la passata successiva tenendo conto della Profondità di taglio ridotta e dell'Angolo di accostamento A
- 7 ripetizione di 3...6, fino a raggiungere N. principi D e Profondità filettatura U
- **8** avvicinamento secondo l'impostazione G14 al Punto cambio utensile

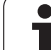

## Filettatura conica

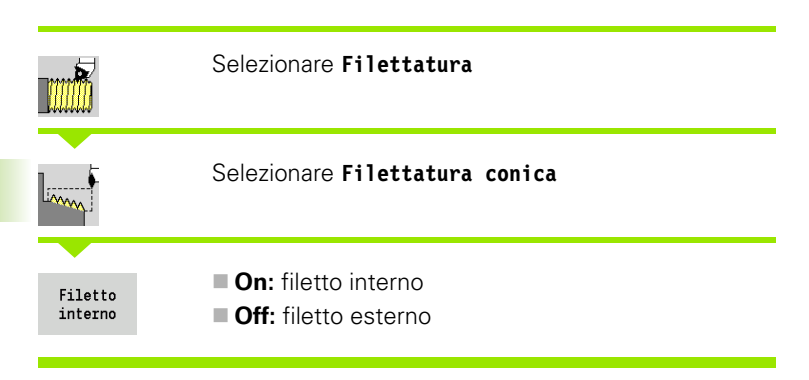

Il ciclo esegue un filetto conico interno o esterno a uno o più principi.

| Paramet | Parametri ciclo                                                                                                    |  |  |  |
|---------|----------------------------------------------------------------------------------------------------|--|--|--|
| Χ, Ζ    | Punto di partenza                                                                                                    |  |  |  |
| X1, Z1  | Punto di partenza filetto                                                                                                    |  |  |  |
| X2, Z2  | Punto finale filetto                                                                                                    |  |  |  |
| F1      | Passo filetto (= avanzamento)                                                                                                    |  |  |  |
| D       | Numero di principi (default: 1 filetto)                                                                                               |  |  |  |
| U       | Profondità filetto – Nessuna immissione:                                                                                              |  |  |  |
|         | ■ filetto esterno: U=0.6134*F1                                                                                                    |  |  |  |
|         | ■ filetto interno: U=–0.5413*F1                                                                                                    |  |  |  |
| 1       | Incremento massimo                                                                                                    |  |  |  |
|         | I <u: "i"="" con="" di="" ogni="" passata<br="" prima="" profondità="" taglio="" –="">successiva: riduzione profondità di taglio</u:> |  |  |  |
|         | ■ I=U: una passata                                                                                                    |  |  |  |
|         | nessuna immissione: I viene calcolato sulla base di U e<br>F1                                                                         |  |  |  |
| W       | Angolo conicità (intervallo: –60° < A < 60°)                                                                                          |  |  |  |
| GK      | Lunghezza uscita                                                                                                    |  |  |  |
|         | ■ GK<0: uscita a inizio filetto                                                                                                    |  |  |  |
|         | ■ GK>0: uscita a fine filetto                                                                                                    |  |  |  |
| G47     | Distanza di sicurezza (vedere pagina 158)                                                                                             |  |  |  |
| G14     | Punto cambio utensile (vedere pagina 158)                                                                                             |  |  |  |
| Т       | Numero posto torretta                                                                                                    |  |  |  |
| ID      | Numero ID utensile                                                                                                    |  |  |  |
| S       | Numero di giri/Velocità di taglio                                                                                                    |  |  |  |

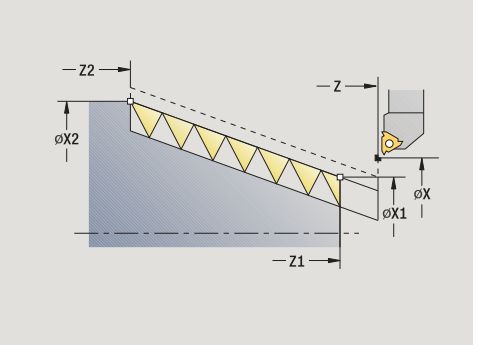

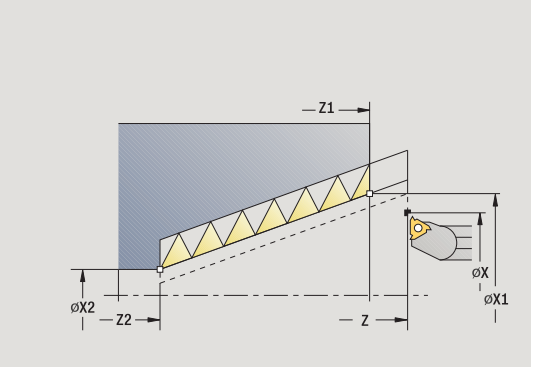

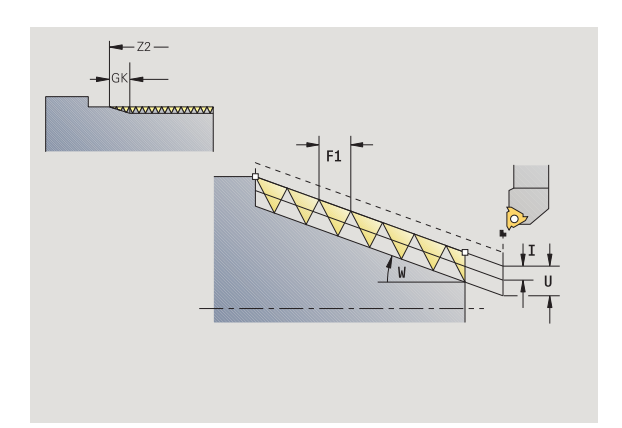

1

|     | 0: sezione truciolo costante                                                                            |
|-----|----------------------------------------------------------------------------------------------------|
|     | 1: incremento costante                                                                                  |
|     | 2: con configurazione di taglio residua                                                                 |
|     | 3: senza configurazione di taglio residua                                                               |
|     | 4: come MANUALplus 4110                                                                                 |
|     | 5: incremento costante (come in 4290)                                                                   |
|     | 6: costante con resto (come in 4290)                                                                    |
| GH  | Tipo di offset                                                                                          |
|     | O: senza offset                                                                                         |
|     | 1: da sinistra                                                                                          |
|     | 2: da destra                                                                                            |
|     | 3: alternativamente a sinistra/a destra                                                                 |
| A   | Angolo di accostamento (intervallo: –60° < A < 60°;<br>default: 30°)                                    |
|     | A<0: accostamento da fianco sinistro                                                                    |
|     | A>0: accostamento da fianco destro                                                                      |
| R   | Profondità di taglio residua – solo con GV=4 (default: 1/100 mm)                                        |
| E   | Passo filettatura variabile (ad es. per realizzazione di coclee<br>di trasporto o alberi di estrusione) |
| Q   | N. passate a vuoto                                                                                      |
| IC  | Numero di passate – L'incremento viene calcolato sulla base di IC e U.                                  |
|     | Utilizzabile con:                                                                                       |
|     | ■ GV=0: sezione truciolo costante                                                                       |
|     | ■ GV=1: incremento costante                                                                             |
| MT  | M verso T: funzione M che viene eseguita dopo la chiamata utensile T.                                   |
| MFS | M all'inizio: funzione M che viene eseguita all'inizio della fase di lavorazione.                       |
| MFE | M alla fine: funzione M che viene eseguita alla fine della fase di lavorazione.                         |
| WP  | Visualizzazione del mandrino del pezzo con cui viene eseguito il ciclo (a seconda della macchina)       |
|     | Azionamento principale                                                                                  |
|     | Contromandrino per lavorazione lato posteriore                                                          |

Tipo di incremento in profondità

GV

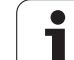

Tipo di lavorazione per accesso al database dati tecnologici: **Tornitura** filettatura

#### Combinazioni di parametri per l'angolo di conicità:

- X1/Z1, X2/Z2
- X1/Z1, Z2, W
- Z1, X2/Z2, W

- 1 calcolo della configurazione di taglio
- 2 posizionamento sul Punto di partenza filetto X1, Z1
- 3 avanzamento fino al Punto finale Z2
- 4 ritorno parallelamente all'asse e avanzamento per il successivo principio
- 5 ripetizione di 3...4 per tutti i principi
- 6 accostamento per la passata successiva tenendo conto della Profondità di taglio ridotta e dell'Angolo di accostamento A
- 7 ripetizione di 3...6, fino a raggiungere N. principi D e Profondità filettatura U
- 8 avvicinamento secondo l'impostazione G14 al Punto cambio utensile

## Filettatura API

|                    | Selezionare Filettatura                                            |
|--------------------|--------------------------------------------------------------------|
| API                | Selezionare Filettatura API                                        |
| Filetto<br>interno | <ul><li>On: filetto interno</li><li>Off: filetto esterno</li></ul> |

Il ciclo esegue un filetto API interno o esterno a uno o più principi. La profondità del filetto si riduce all'uscita del filetto.

#### Parametri ciclo

| X, Z<br>X1, Z1<br>X2, Z2<br>F1<br>D<br>U    | Punto di partenza<br>Punto di partenza filetto<br>Punto finale filetto<br>Passo filetto (= avanzamento)<br>Numero di principi (default: 1 filetto)<br>Profondità filetto – Nessuna immissione:                                                                                                    |
|---------------------------------------------|----------------------------------------------------------------------------------------------------|
| I                                           | <ul> <li>filetto esterno: U=0.6134*F1</li> <li>filetto interno: U=-0.5413*F1</li> <li>1ª profondità di taglio</li> </ul>                                                                                                    |
|                                             | <ul> <li>I<u: "i"="" con="" di="" ogni="" passata<br="" prima="" profondità="" taglio="" –="">successiva: riduzione profondità di taglio fino a "J"</u:></li> <li>I=U: una passata</li> </ul>                                                                                                    |
| WE<br>W<br>G47<br>G14<br>T<br>ID<br>S<br>GV | <ul> <li>nessuna immissione: viene calcolato sulla base di U e F1<br/>Angolo di uscita (intervallo: 0° &lt; WE &lt; 90°)<br/>Angolo conicità (intervallo: –60° &lt; A &lt; 60°)<br/>Distanza di sicurezza (vedere pagina 158)<br/>Punto cambio utensile (vedere pagina 158)<br/>Numero posto torretta<br/>Numero ID utensile<br/>Numero di giri/Velocità di taglio<br/>Tipo di incremento in profondità</li> </ul> |
|                                             | <ul> <li>0: sezione truciolo costante</li> <li>1: incremento costante</li> <li>2: con configurazione di taglio residua</li> </ul>                                                                                                    |

- 3: senza configurazione di taglio residua
- 4: come MANUALplus 4110
- 5: incremento costante (come in 4290)
- 6: costante con resto (come in 4290)

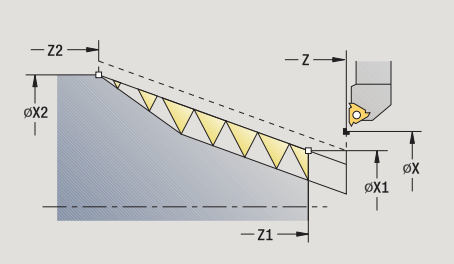

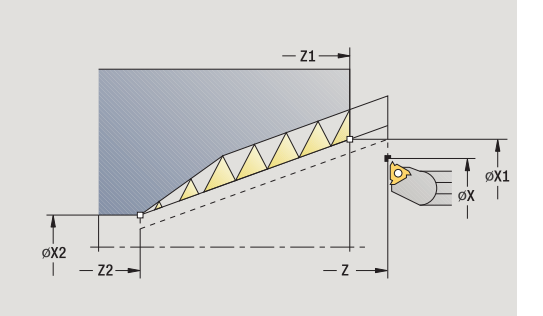

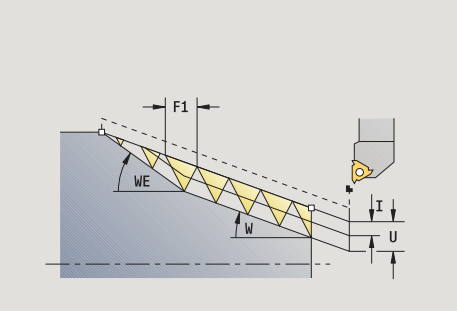

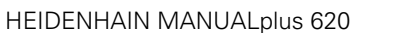

301

1

4.6 Cicli di filettatura ed esecuzione scarico

Tipo di offset

GH

А

R

Q

- 0: senza offset
- 1: da sinistra
- 2: da destra
- 3: alternativamente a sinistra/a destra
- Angolo di accostamento (intervallo: –60° < A < 60°; default: 30°)
  - A<0: accostamento da fianco sinistro
  - A>0: accostamento da fianco destro
- Profondità di taglio residua solo con GV=4 (default: 1/100 mm)
- N. passate a vuoto
- MT M verso T: funzione M che viene eseguita dopo la chiamata utensile T.
- MFS M all'inizio: funzione M che viene eseguita all'inizio della fase di lavorazione.
- MFE M alla fine: funzione M che viene eseguita alla fine della fase di lavorazione.
- WP Visualizzazione del mandrino del pezzo con cui viene eseguito il ciclo (a seconda della macchina)
  - Azionamento principale
  - Contromandrino per lavorazione lato posteriore

Tipo di lavorazione per accesso al database dati tecnologici: **Tornitura** filettatura

#### Combinazioni di parametri per l'angolo di conicità:

- X1/Z1, X2/Z2
- X1/Z1, Z2, W
- Z1, X2/Z2, W

- 1 calcolo della configurazione di taglio
- 2 posizionamento sul Punto di partenza filetto X1, Z1
- 3 avanzamento fino al **Punto finale Z2**, tenendo conto dell'**Angolo** di uscita WE
- 4 ritorno parallelamente all'asse e avanzamento per il successivo principio
- 5 ripetizione di 3...4 per tutti i principi
- 6 accostamento per la passata successiva tenendo conto della Profondità di taglio ridotta e dell'Angolo di accostamento A
- 7 ripetizione di 3...6, fino a raggiungere N. principi D e Prof. U
- **8** avvicinamento secondo l'impostazione G14 al Punto cambio utensile

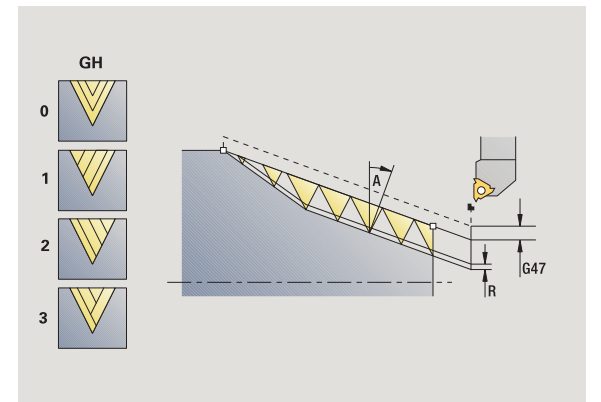

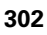

## **Ripresa filetto (assiale)**

|                    | Selezionare Filettatura                                            |
|--------------------|--------------------------------------------------------------------|
|                    | Selezionare Filettatura                                            |
| Ri-<br>tagliare    | Attivare il softkey <b>Ripresa</b>                                 |
| Filetto<br>interno | <ul><li>On: filetto interno</li><li>Off: filetto esterno</li></ul> |

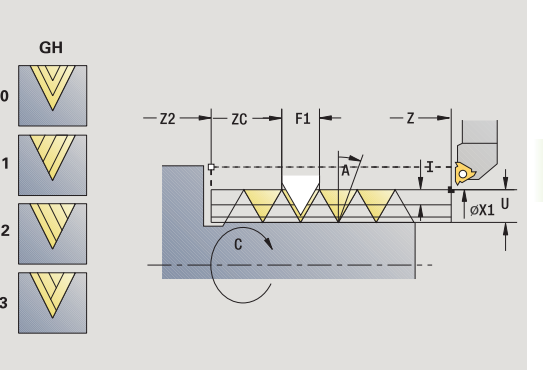

GH

0

Questo ciclo opzionale ripassa il filetto ad un principio. Siccome il pezzo era già stato smontato, MANUALplus deve determinare l'esatta posizione del filetto. Posizionare a tale scopo la punta del tagliente dell'utensile per filettare al centro di un filetto e acquisire queste posizioni nei parametri **Angolo misurato** e **Posizione misurata** (softkey **Conferma posizione**). Il ciclo calcola sulla base di questi valori l'angolo del mandrino sul punto di partenza.

Questa funzione è disponibile solo in Funzionamento manuale.

#### Parametri ciclo

- X1 Punto di partenza filetto
- Z2 Punto finale filetto
- F1 Passo filetto (= avanzamento)
- U Profondità filetto Nessuna immissione:
  - filetto esterno: U=0.6134\*F1
  - filetto interno: U=-0.5413\*F1
- I Incremento massimo
  - I<U: prima profondità di taglio con "I" ogni passata successiva: riduzione profondità di taglio
  - I=U: una passata
  - nessuna immissione: viene calcolato sulla base di U e F1
- C Angolo misurato
- ZC Posizione misurata
- A Angolo di accostamento (intervallo: -60° < A < 60°; default: 30°)
  - A<0: accostamento da fianco sinistro
  - A>0: accostamento da fianco destro
- R Profondità di taglio residua solo con GV=4 (default: 1/100 mm)

- zc

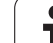

- 4.6 Cicli di filettatura ed esecu<mark>zio</mark>ne scarico
- MT M verso T: funzione M che viene eseguita dopo la chiamata utensile T.
- MFS M all'inizio: funzione M che viene eseguita all'inizio della fase di lavorazione.
- MFE M alla fine: funzione M che viene eseguita alla fine della fase di lavorazione.
- WP Visualizzazione del mandrino del pezzo con cui viene eseguito il ciclo (a seconda della macchina)
  - Azionamento principale
  - Contromandrino per lavorazione lato posteriore

- 1 posizionamento dell'utensile per filettare al centro di un filetto
- 2 acquisizione di posizione utensile e angolo mandrino con il softkey Conferma posizione nei parametri Posizione misurata ZC e Angolo misurato C
- 3 ritiro manuale dell'utensile dal filetto
- 4 posizionamento dell'utensile sul punto di partenza
- 5 avvio dell'esecuzione del ciclo con il softkey Immiss. finita, quindi Start ciclo

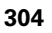

## Ripresa filetto estesa (assiale)

| 1                  | Selezionare Filettatura                                               |
|--------------------|-----------------------------------------------------------------------|
|                    | Selezionare Filettatura                                               |
| Estesa             | Attivare il softkey <b>Estesa</b>                                     |
| Ri-<br>tagliare    | Attivare il softkey <b>Ripresa</b>                                    |
|                    |                                                                       |
| Filetto<br>interno | <ul> <li>On: filetto interno</li> <li>Off: filetto esterno</li> </ul> |

Questo ciclo opzionale ripassa un filetto interno o esterno a uno o più principi. Siccome il pezzo era già stato smontato, MANUALplus deve determinare l'esatta posizione del filetto. Posizionare a tale scopo la punta del tagliente dell'utensile per filettare al centro di un filetto e acquisire queste posizioni nei parametri **Angolo misurato** e **Posizione misurata** (softkey **Conferma posizione**). Il ciclo calcola sulla base di questi valori l'angolo del mandrino sul punto di partenza.

Questa funzione è disponibile solo in Funzionamento manuale.

#### Parametri ciclo

- X1 Punto di partenza filetto
- Z2 Punto finale filetto
- F1 Passo filetto (= avanzamento)
- D Numero di principi
- U Profondità filetto Nessuna immissione:
  - filetto esterno: U=0.6134\*F1
  - filetto interno: U=-0.5413\*F1
- I Incremento massimo
  - I<U: prima profondità di taglio con "I" ogni passata successiva: riduzione profondità di taglio
  - I=U: una passata
  - nessuna immissione: viene calcolato sulla base di U e F1
- GK Lunghezza uscita
- C Angolo misurato
- ZC Posizione misurata
- A Angolo di accostamento (intervallo:  $-60^{\circ} < A < 60^{\circ}$ ; default: 30°)
  - A<0: accostamento da fianco sinistro</p>
  - A>0: accostamento da fianco destro

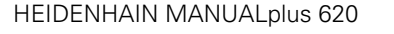

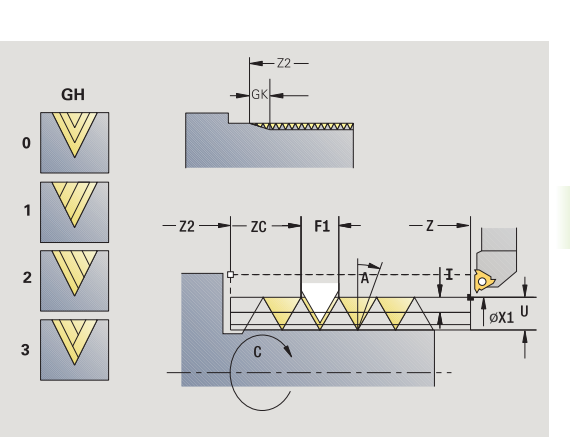

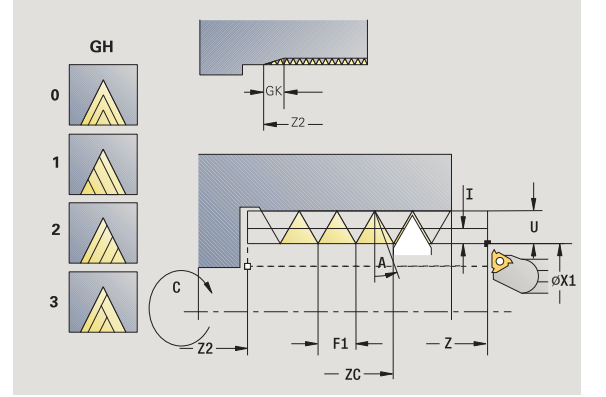

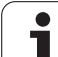

- R Profondità di taglio residua solo con GV=4 (default: 1/100 mm)
- Q N. passate a vuoto
- MT M verso T: funzione M che viene eseguita dopo la chiamata utensile T.
- MFS M all'inizio: funzione M che viene eseguita all'inizio della fase di lavorazione.
- MFE M alla fine: funzione M che viene eseguita alla fine della fase di lavorazione.
- WP Visualizzazione del mandrino del pezzo con cui viene eseguito il ciclo (a seconda della macchina)
  - Azionamento principale
  - Contromandrino per lavorazione lato posteriore

- 1 posizionamento dell'utensile per filettare al centro di un filetto
- 2 acquisizione di posizione utensile e angolo mandrino con il softkey Conferma posizione nei parametri Posizione misurata ZC e Angolo misurato C
- 3 ritiro manuale dell'utensile dal filetto
- 4 posizionamento dell'utensile sul punto di partenza
- 5 avvio dell'esecuzione del ciclo con il softkey Immiss. finita, quindi Start ciclo

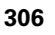

## **Ripresa filetto conico**

|                    | Selezionare <b>Filettatura</b>                                     |
|--------------------|--------------------------------------------------------------------|
| limm               | Selezionare Filettatura conica                                     |
| Ri-<br>tagliare    | Attivare il softkey <b>Ripresa</b>                                 |
| Filetto<br>interno | <ul><li>On: filetto interno</li><li>Off: filetto esterno</li></ul> |

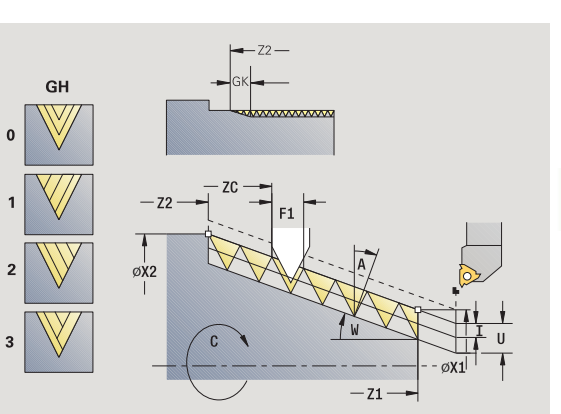

Questo ciclo opzionale ripassa un filetto conico interno o esterno a uno o più principi. Siccome il pezzo era già stato smontato, MANUALplus deve determinare l'esatta posizione del filetto. Posizionare a tale scopo la punta del tagliente dell'utensile per filettare al centro di un filetto e acquisire queste posizioni nei parametri **Angolo misurato** e **Posizione misurata** (softkey **Conferma posizione**). Il ciclo calcola sulla base di questi valori l'angolo del mandrino sul punto di partenza.

Questa funzione è disponibile solo in Funzionamento manuale.

#### Parametri ciclo

- X1, Z1 Punto di partenza filetto
- X2, Z2 Punto finale filetto
- F1 Passo filetto (= avanzamento)
- D Numero di principi
- U Profondità filetto Nessuna immissione:
  - filetto esterno: U=0.6134\*F1
  - filetto interno: U=-0.5413\*F1
- I Incremento massimo
  - I<U: prima profondità di taglio con "I" ogni passata successiva: riduzione profondità di taglio
  - I=U: una passata
  - nessuna immissione: viene calcolato sulla base di U e F1
  - Angolo conicità (intervallo: –60° < A < 60°)
- GK Lunghezza uscita

W

- GK<0: uscita a inizio filetto
- GK>0: uscita a fine filetto
- C Angolo misurato
- ZC Posizione misurata

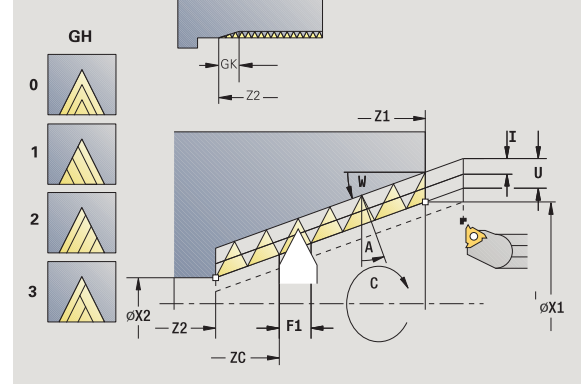

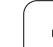

- Angolo di accostamento (intervallo: -60° < A < 60°; А default: 30°) A<0: accostamento da fianco sinistro</p> A>0: accostamento da fianco destro R Profondità di taglio residua - solo con GV=4 (default: 1/100 mm) Q N. passate a vuoto MT M verso T: funzione M che viene eseguita dopo la chiamata utensile T. MFS M all'inizio: funzione M che viene eseguita all'inizio della fase di lavorazione. MFE M alla fine: funzione M che viene eseguita alla fine della fase di lavorazione. WP Visualizzazione del mandrino del pezzo con cui viene eseguito il ciclo (a seconda della macchina) Azionamento principale
  - Contromandrino per lavorazione lato posteriore

- 1 posizionamento dell'utensile per filettare al centro di un filetto
- 2 acquisizione di posizione utensile e angolo mandrino con il softkey Conferma posizione nei parametri Posizione misurata ZC e Angolo misurato C
- 3 ritiro manuale dell'utensile dal filetto
- 4 posizionamento dell'utensile davanti al pezzo
- 5 avvio dell'esecuzione del ciclo con il softkey Immiss. finita, quindi Start ciclo

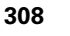

## **Ripresa filetto API**

|                    | Selezionare <b>Filettatura</b>                                        |
|--------------------|-----------------------------------------------------------------------|
| API                | Selezionare Filettatura API                                           |
| Ri-<br>tagliare    | Attivare il softkey <b>Ripresa</b>                                    |
| Filetto<br>interno | <ul> <li>On: filetto interno</li> <li>Off: filetto esterno</li> </ul> |

Questo ciclo opzionale ripassa un filetto API interno o esterno a uno o più principi. Siccome il pezzo era già stato smontato, MANUALplus deve determinare l'esatta posizione del filetto. Posizionare a tale scopo la punta del tagliente dell'utensile per filettare al centro di un filetto e acquisire queste posizioni nei parametri **Angolo misurato** e **Posizione misurata** (softkey **Conferma posizione**). Il ciclo calcola sulla base di guesti valori l'angolo del mandrino sul punto di partenza.

Questa funzione è disponibile solo in Funzionamento manuale.

#### Parametri ciclo

- X1, Z1 Punto di partenza filetto
- X2, Z2 Punto finale filetto
- F1 Passo filetto (= avanzamento)
- D Numero di principi
- U Profondità filetto Nessuna immissione:
  - filetto esterno: U=0.6134\*F1
  - filetto interno: U=-0.5413\*F1
- I Incremento massimo
  - I<U: prima profondità di taglio con "I" ogni passata successiva: riduzione profondità di taglio
  - I=U: una passata
  - nessuna immissione: viene calcolato sulla base di U e F1
- WE Angolo di uscita (intervallo: 0° < WE < 90°)
- W Angolo conicità (intervallo:  $-60^{\circ} < A < 60^{\circ}$ )
- C Angolo misurato
- ZC Posizione misurata
- A Angolo di accostamento (intervallo: –60° < A < 60°; default: 30°)
  - A<0: accostamento da fianco sinistro</p>
  - A>0: accostamento da fianco destro

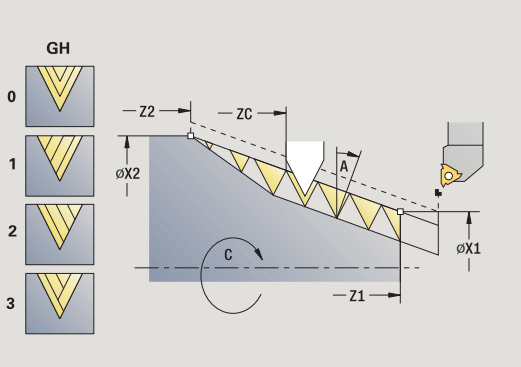

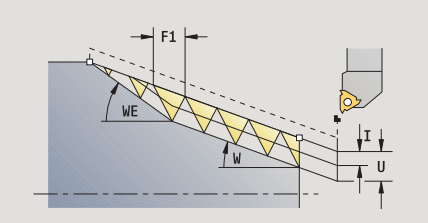

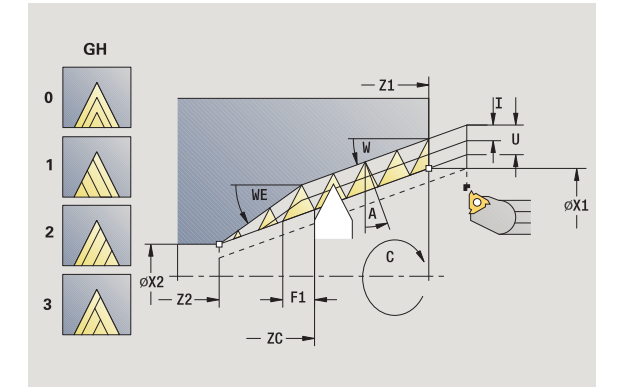

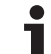

- R Profondità di taglio residua solo con GV=4 (default: 1/100 mm)
- Q N. passate a vuoto
- MT M verso T: funzione M che viene eseguita dopo la chiamata utensile T.
- MFS M all'inizio: funzione M che viene eseguita all'inizio della fase di lavorazione.
- MFE M alla fine: funzione M che viene eseguita alla fine della fase di lavorazione.
- WP Visualizzazione del mandrino del pezzo con cui viene eseguito il ciclo (a seconda della macchina)
  - Azionamento principale
  - Contromandrino per lavorazione lato posteriore

- 1 posizionamento dell'utensile per filettare al centro di un filetto
- 2 acquisizione di posizione utensile e angolo mandrino con il softkey Conferma posizione nei parametri Posizione misurata ZC e Angolo misurato C
- 3 ritiro manuale dell'utensile dal filetto
- 4 posizionamento dell'utensile davanti al pezzo
- 5 avvio dell'esecuzione del ciclo con il softkey Immiss. finita, quindi Start ciclo

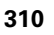

## Scarico DIN 76

|                | Selezionare Filettatura                                                                                                 |
|----------------|----------------------------------------------------------------------------------------------------|
| DIN 76         | Selezionare Scarico DIN 76                                                                                              |
| Con<br>ritorno | <ul> <li>Off: l'utensile si arresta alla fine del ciclo</li> <li>On: l'utensile ritorna al punto di partenza</li> </ul> |

Il ciclo esegue uno scarico filettato DIN 76, l'imbocco filettato, il cilindro sporgente e l'adiacente superficie piana. L'imbocco filettato viene eseguito se si indica **Lunghezza imbocco cilindrico** o **Raggio imbocco**.

#### Parametri ciclo

- X, Z Punto di partenza
- X1, Z1 Punto di partenza cilindro
- X2, Z2 Punto finale superficie piana
- FP Passo filetto (default: tabella standard)
- E Avanzamento ridotto per entrata e imbocco filettato (default: avanzamento F)
- I Profondità scarico (default: tabella standard)
- K Lunghezza scarico (default: tabella standard)
- W Angolo scarico (default: tabella standard)
- R Raggio scarico su entrambi i lati dello scarico (default: tabella standard)
- P1 Sovrametallo scarico
  - Nessuna immissione: lavorazione in una passata
  - P>0: suddivisione in pretornitura e tornitura finale.
     "P" = sovrametallo assiale, sovrametallo radiale sempre = 0,1 mm
- G14 Punto cambio utensile (vedere pagina 158)
- T Numero posto torretta
- ID Numero ID utensile
- S Numero di giri/Velocità di taglio
- F Avanzamento al giro

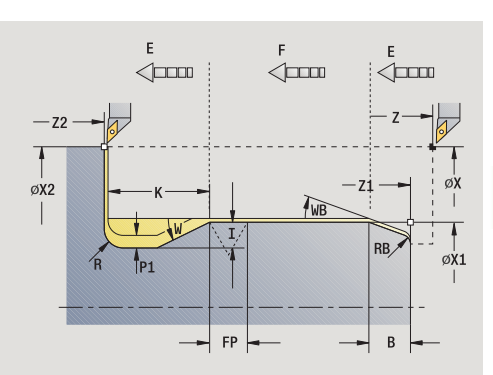

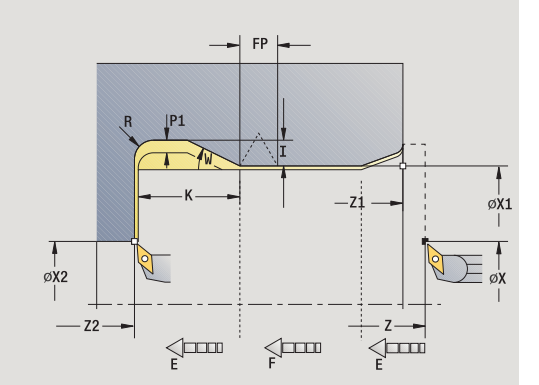

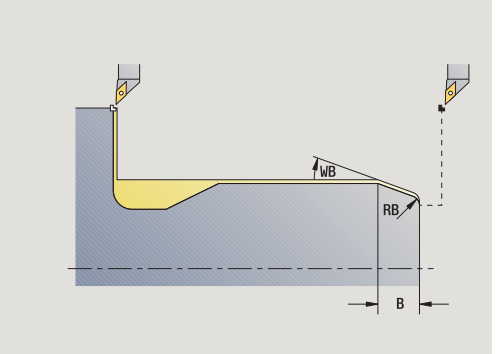

4.6 Cicli di filettatura ed esecu<mark>zio</mark>ne scarico

| B Lunghezza imbocco cilindrico (default: nessun imboc<br>filettato)                                                                            | CO   |  |
|----------------------------------------------------------------------------------------------------|------|--|
| WB Angolo imbocco (default: 45°)                                                                                                    |      |  |
| RB Raggio arrotondamento (default: nessuna immission<br>nessun elemento): valore positivo = raggio<br>arrotondamento, valore negativo = smusso | э:   |  |
| G47 Distanza di sicurezza (vedere pagina 158) – valutazior solo "Con ritorno"                                                                  | าย   |  |
| MT M verso T: funzione M che viene eseguita dopo la chiamata utensile T.                                                                       |      |  |
| MFS M all'inizio: funzione M che viene eseguita all'inizio d fase di lavorazione.                                                              | ella |  |
| MFE M alla fine: funzione M che viene eseguita alla fine d fase di lavorazione.                                                                | ella |  |
| WP Visualizzazione del mandrino del pezzo con cui viene eseguito il ciclo (a seconda della macchina)                                           |      |  |
| Azionamento principale                                                                                                    |      |  |
| Contromandrino per lavorazione lato posteriore                                                                                                 |      |  |
| Tipo di lavorazione per accesso al database dati tecnologici: Finitura                                                                         |      |  |
| I parametri immessi vengono necessariamente considerati, anche se                                                                              |      |  |

I parametri immessi vengono necessariamente considerati, anche se la tabella standard prevede valori diversi. Se i parametri "I, K, W e R" non sono indicati, MANUALplus determina tali parametri sulla base di "FP" della tabella standard (vedere "Parametri Scarico DIN 76" a pagina 639).

- 1 avanzamento dal punto di partenza
  - sulla posizione Punto di partenza cilindro X1 oppure
  - per Imbocco filettato
- 2 esecuzione dell'imbocco filettato, se definito
- 3 finitura del cilindro fino all'inizio dello scarico
- 4 prelavorazione dello scarico, se definito
- 5 esecuzione dello scarico
- 6 finitura fino al Punto finale superficie piana X2
- 7 ritorno
  - Senza ritorno: l'utensile si ferma sul Punto finale superficie piana
  - Con ritorno: sollevamento e ritorno in diagonale al punto di partenza
- **8** avvicinamento secondo l'impostazione G14 al Punto cambio utensile

## Scarico DIN 509 E

|                | Selezionare Filettatura                                                                                                 |
|----------------|----------------------------------------------------------------------------------------------------|
|                | Selezionare Scarico DIN 509 E                                                                                           |
| Con<br>ritorno | <ul> <li>Off: l'utensile si arresta alla fine del ciclo</li> <li>On: l'utensile ritorna al punto di partenza</li> </ul> |

Il ciclo esegue lo scarico DIN 509 forma E, l'imbocco cilindrico, il cilindro sporgente e l'adiacente superficie piana. Per l'area del cilindro è possibile definire un sovrametallo di rettifica. L'imbocco cilindrico viene eseguito se si indica **Lunghezza imbocco cilindrico** o **Raggio imbocco**.

#### Parametri ciclo

- X, Z Punto di partenza
- X1, Z1 Punto di partenza cilindro
- X2, Z2 Punto finale superficie piana
- U Sovrametallo rettifica per l'area del cilindro (default: 0)
- E Avanzamento ridotto per entrata e imbocco cilindrico (default: avanzamento F)
- I Profondità scarico (default: tabella standard)
- K Lunghezza scarico (default: tabella standard)
- W Angolo scarico (default: tabella standard)
- R Raggio scarico su entrambi i lati dello scarico (default: tabella standard)
- G14 Punto cambio utensile (vedere pagina 158)
- T Numero posto torretta
- ID Numero ID utensile
- S Numero di giri/Velocità di taglio
- F Avanzamento al giro
- B Lunghezza imbocco cilindrico (default: nessun imbocco filettato)
- WB Angolo imbocco (default: 45°)
- RB Raggio arrotondamento (default: nessuna immissione: nessun elemento): valore positivo = raggio arrotondamento, valore negativo = smusso
- G47 Distanza di sicurezza (vedere pagina 158) valutazione solo "Con ritorno"
- MT M verso T: funzione M che viene eseguita dopo la chiamata utensile T.
- MFS M all'inizio: funzione M che viene eseguita all'inizio della fase di lavorazione.

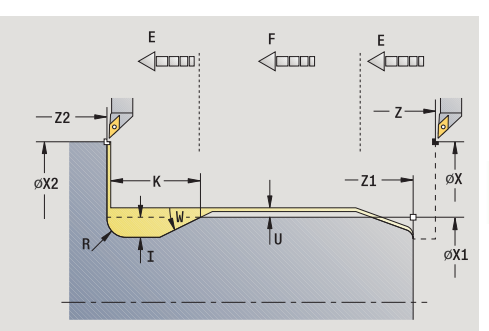

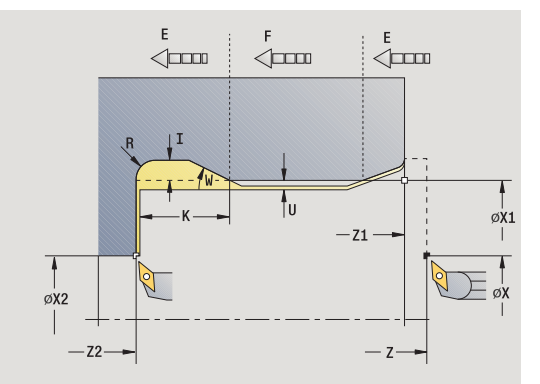

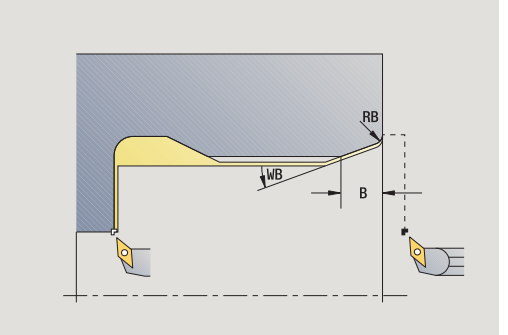

- 4.6 Cicli di filettatura ed esecu<mark>zio</mark>ne scarico
- MFE M alla fine: funzione M che viene eseguita alla fine della fase di lavorazione.
- WP Visualizzazione del mandrino del pezzo con cui viene eseguito il ciclo (a seconda della macchina)
  - Azionamento principale
  - Contromandrino per lavorazione lato posteriore

Tipo di lavorazione per accesso al database dati tecnologici: Finitura

I parametri immessi vengono necessariamente considerati, anche se la tabella standard prevede valori diversi. Se i parametri "I, K, W e R" non sono indicati, MANUALplus determina tali parametri sulla base del diametro del cilindro della tabella standard (vedere "Parametri Scarico DIN 509 E" a pagina 641).

- 1 avanzamento dal punto di partenza
  - sulla posizione Punto di partenza cilindro X1 oppure
  - per Imbocco filettato
- 2 esecuzione dell'imbocco filettato, se definito
- 3 finitura del cilindro fino all'inizio dello scarico
- 4 esecuzione dello scarico
- 5 finitura fino al Punto finale superficie piana X2
- 6 ritorno
  - Senza ritorno: l'utensile si ferma sul Punto finale superficie piana
  - Con ritorno: sollevamento e ritorno in diagonale al punto di partenza
- 7 avvicinamento secondo l'impostazione G14 al Punto cambio utensile

## Scarico DIN 509 F

|                | Selezionare Filettatura                                                                                                 |
|----------------|----------------------------------------------------------------------------------------------------|
| DIN 509 F      | Selezionare Scarico DIN 509 F                                                                                           |
| Con<br>ritorno | <ul> <li>Off: l'utensile si arresta alla fine del ciclo</li> <li>On: l'utensile ritorna al punto di partenza</li> </ul> |

Il ciclo esegue lo scarico filettato DIN 509 forma F, l'imbocco cilindrico, il cilindro sporgente e l'adiacente superficie piana. Per l'area del cilindro è possibile definire un sovrametallo di rettifica. L'imbocco cilindrico viene eseguito se si indica **Lunghezza imbocco cilindrico** o **Raggio imbocco**.

#### Parametri ciclo

- X, Z Punto di partenza
- X1, Z1 Punto di partenza cilindro
- X2, Z2 Punto finale superficie piana
- U Sovrametallo rettifica per l'area del cilindro (default: 0)
- E Avanzamento ridotto per entrata e imbocco cilindrico (default: avanzamento F)
- I Profondità scarico (default: tabella standard)
- K Lunghezza scarico (default: tabella standard)
- W Angolo scarico (default: tabella standard)
- R Raggio scarico su entrambi i lati dello scarico (default: tabella standard)
- P2 Profondità trasversale (default: tabella standard)
- A Angolo trasversale (default: tabella standard)
- G14 Punto cambio utensile (vedere pagina 158)
- T Numero posto torretta
- ID Numero ID utensile
- S Numero di giri/Velocità di taglio
- F Avanzamento al giro
- B Lunghezza imbocco cilindrico (default: nessun imbocco filettato)
- WB Angolo imbocco (default: 45°)
- RB Raggio arrotondamento (default: nessuna immissione: nessun elemento): valore positivo = raggio arrotondamento, valore negativo = smusso
- G47 Distanza di sicurezza (vedere pagina 158) valutazione solo "Con ritorno"

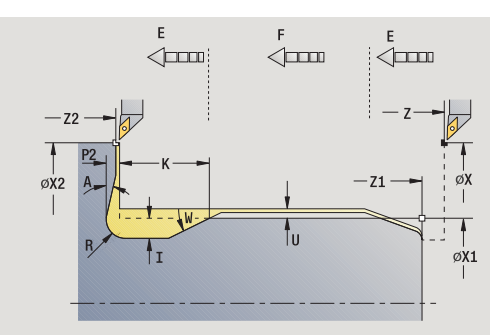

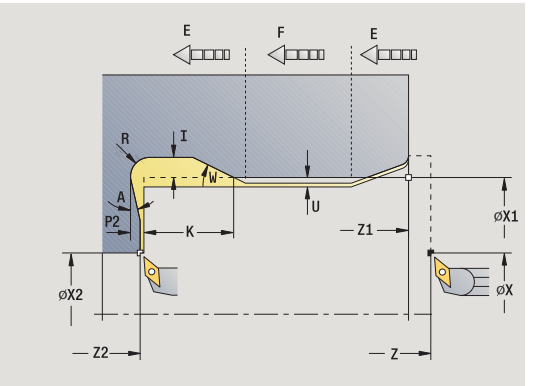

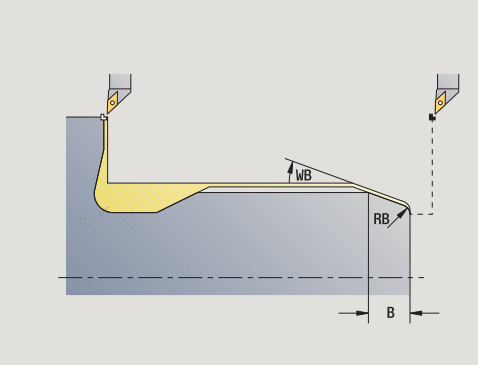

- MT M verso T: funzione M che viene eseguita dopo la chiamata utensile T.
- MFS M all'inizio: funzione M che viene eseguita all'inizio della fase di lavorazione.
- MFE M alla fine: funzione M che viene eseguita alla fine della fase di lavorazione.
- WP Visualizzazione del mandrino del pezzo con cui viene eseguito il ciclo (a seconda della macchina)
  - Azionamento principale
  - Contromandrino per lavorazione lato posteriore

Tipo di lavorazione per accesso al database dati tecnologici: Finitura

I parametri immessi vengono necessariamente considerati, anche se la tabella standard prevede valori diversi. Se i parametri "I, K, W, R, P e A" non sono indicati, MANUALplus determina tali parametri sulla base del diametro del cilindro della tabella standard (vedere "Parametri Scarico DIN 509 F" a pagina 641).

- 1 avanzamento dal punto di partenza
  - sulla posizione Punto di partenza cilindro X1 oppure
  - per Imbocco filettato
- 2 esecuzione dell'imbocco filettato, se definito
- 3 finitura del cilindro fino all'inizio dello scarico
- 4 esecuzione dello scarico
- 5 finitura fino al Punto finale superficie piana X2
- 6 ritorno
  - Senza ritorno: l'utensile si ferma sul Punto finale superficie piana
  - Con ritorno: sollevamento e ritorno in diagonale al punto di partenza

## Esempi dei cicli di filettatura ed esecuzione scarico

#### Filetto esterno e scarico filettato

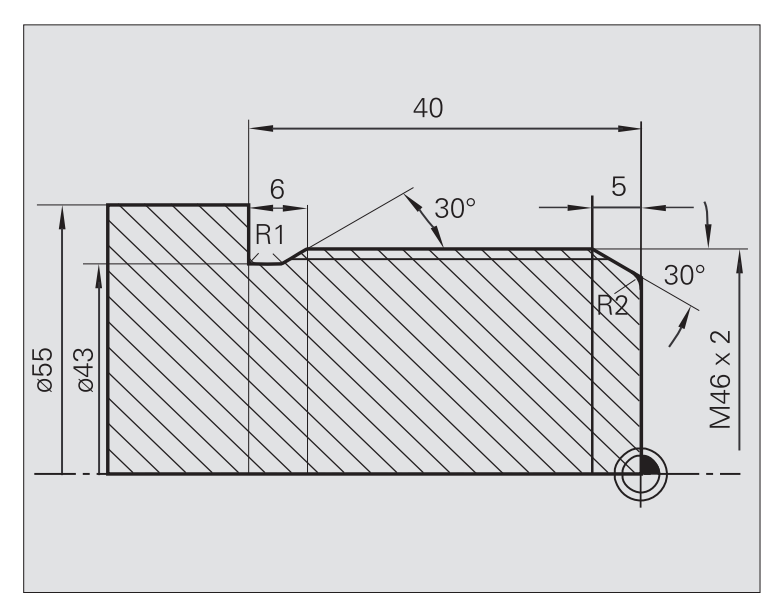

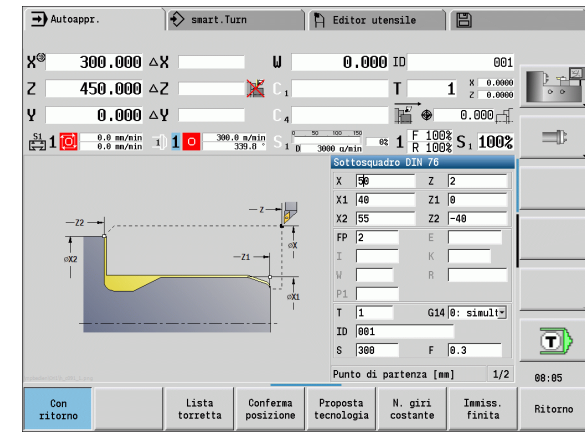

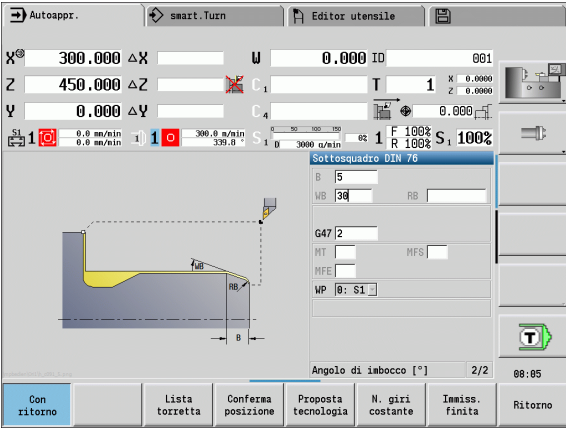

4.6 Cicli di filettatura ed esecu<mark>zio</mark>ne scarico

La lavorazione viene eseguita in due passate. Lo **Scarico filettato DIN 76** esegue lo scarico e l'imbocco filettato. Quindi il ciclo **Filettatura** realizza il filetto.

#### 1° passo

Programmazione dei parametri di scarico e imbocco filettato in due finestre di immissione.

#### Dati utensile

Utensile per tornire (per lavorazione esterna)

■ TO = 1 – Orientamento utensile

A = 93° – Angolo di inclinazione

 $\blacksquare$  B = 55° – Angolo dell'inserto

#### 2° passo

Il ciclo **Filettatura (assiale) – Estesa** esegue il filetto. I parametri ciclo definiscono la profondità del filetto e la configurazione di taglio.

#### Dati utensile

- Utensile per filettare (per lavorazione esterna)
- TO = 1 Orientamento utensile

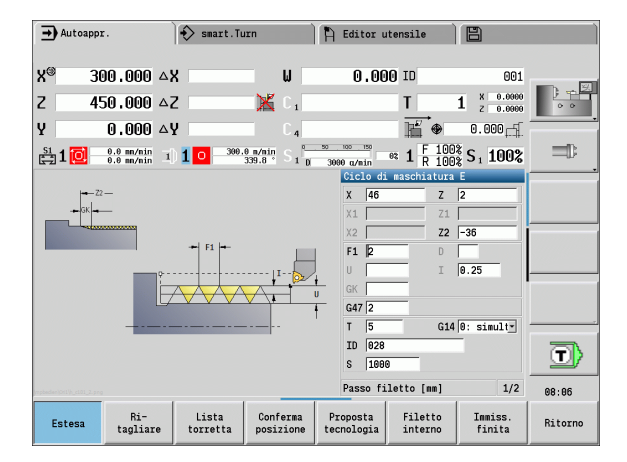

#### Filetto interno e scarico filettato

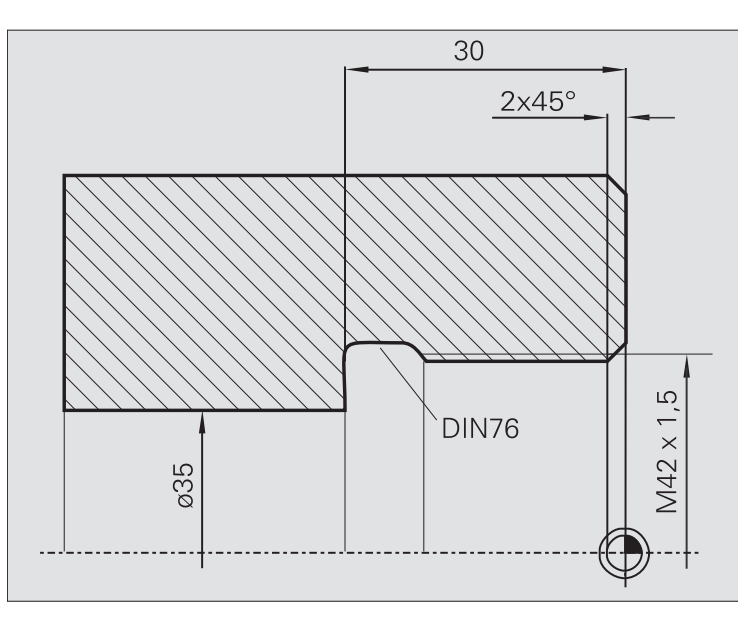

La lavorazione viene eseguita in due passate. Lo **Scarico filettato DIN 76** esegue lo scarico e l'imbocco filettato. Quindi il ciclo **Filettatura** realizza il filetto.

#### 1º passo

Programmazione dei parametri di scarico e imbocco filettato in due finestre di immissione.

MANUALplus determina i parametri dello scarico sulla base della tabella standard.

Per l'imbocco filettato viene predefinita soltanto la larghezza dello smusso. L'angolo di 45° è il valore di default dell'**Angolo imbocco WB**.

#### Dati utensile

- Utensile per tornire (per lavorazione interna)
- TO = 7 Orientamento utensile
- A = 93° Angolo di inclinazione
- B = 55° Angolo dell'inserto

#### 2° passo

Il ciclo **Filettatura (assiale)** esegue il filetto. Il passo del filetto è predefinito, MANUALplus determina i restanti valori sulla base della tabella standard.

Verificare la posizione del softkey Filetto interno.

#### Dati utensile

Utensile per filettare (per lavorazione interna)

■ TO = 7 – Orientamento utensile

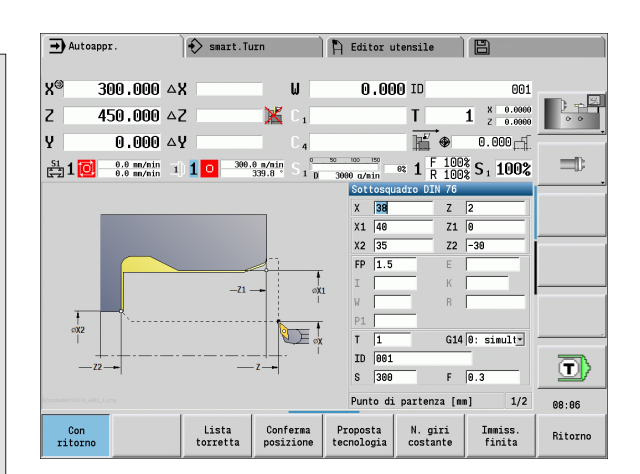

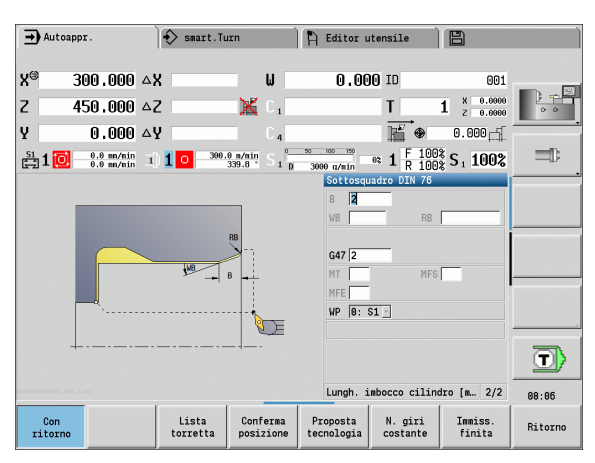

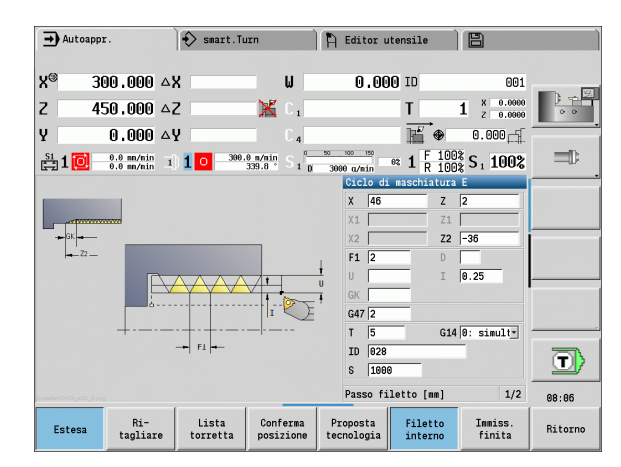

## 4.7 Cicli di foratura

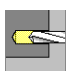

Con i cicli di foratura si eseguono fori assiali e radiali.

Lavorazione di sagome: vedere "Sagome di foratura e fresatura" a pagina 371.

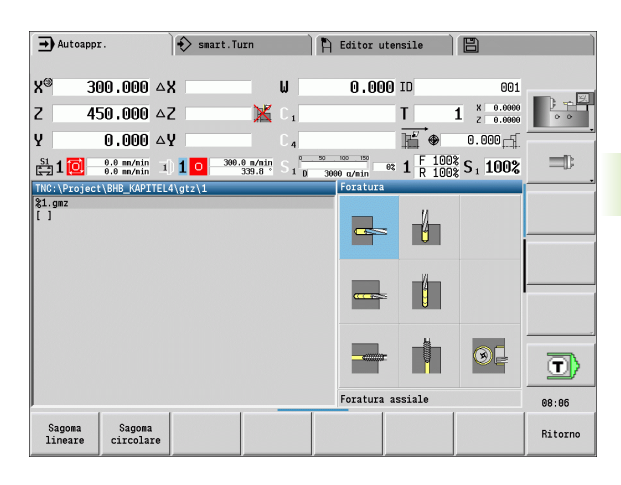

| Cicli di foratura                                                              | lcona   |         |
|--------------------------------------------------------------------------------|---------|---------|
| Foratura assiale/radiale<br>Per fori singoli e sagome                          |         |         |
| Foratura profonda assiale/<br>radiale<br>Per fori singoli e sagome             | <u></u> |         |
| Maschiatura assiale/radiale<br>Per fori singoli e sagome                       | <u></u> | <u></u> |
| <b>Fresatura filetto</b><br>Per esecuzione filettatura in un foro<br>esistente |         | 9       |

## Foratura assiale

#### Selezionare Foratura

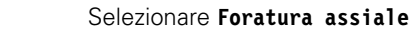

Il ciclo esegue un foro sulla superficie frontale.

## Parametri ciclo

- X, Z Punto di partenza
- C Angolo mandrino (posizione asse C)
- Z1 Punto di partenza foro (default: foro da "Z")
- Z2 Punto finale foro
- E Tempo di sosta per eseguire la spoglia al termine della foratura (default: 0)
- D Svincolo
  - 0: rapido
  - 1: avanzamento
- AB Lunghezza di foratura (default: 0)
- V Varianti di foratura (default: 0)
  - 0: senza riduzione di avanzamento
  - 1: riduzione avanzamento a fine foro
  - 2: riduzione avanzamento a inizio foro
  - 3: riduzione avanzamento a inizio e fine foro
- SCK Distanza di sicurezza (vedere pagina 158)
- G60 Disattivazione zona di sicurezza per l'operazione di foratura
  - 0: attivo
  - 1: inattivo
- G14 Punto cambio utensile (vedere pagina 158)
  - Numero posto torretta
- ID Numero ID utensile
- S Numero di giri/Velocità di taglio
- F Avanzamento al giro
- BP Durata pausa: intervallo di tempo per l'interruzione del movimento di avanzamento. Con l'avanzamento interrotto (intermittente) il truciolo viene rotto.
- BF Durata avanzamento: intervallo di tempo alla successiva pausa. Con l'avanzamento interrotto (intermittente) il truciolo viene rotto.

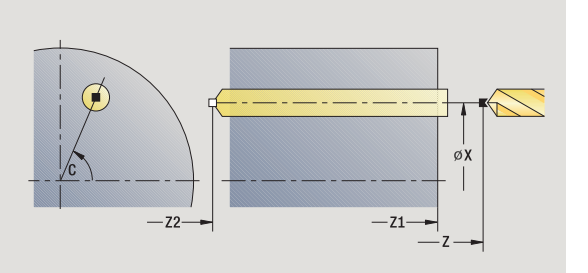

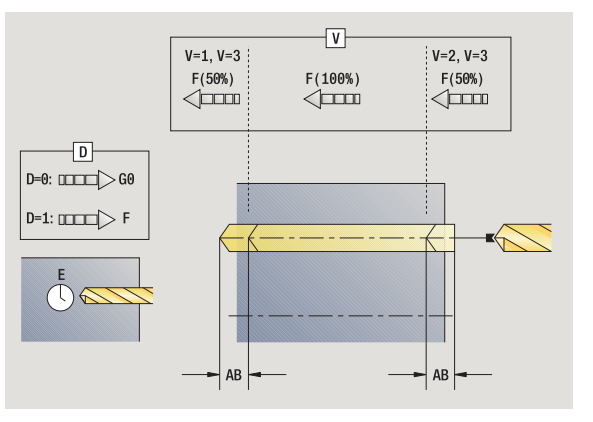

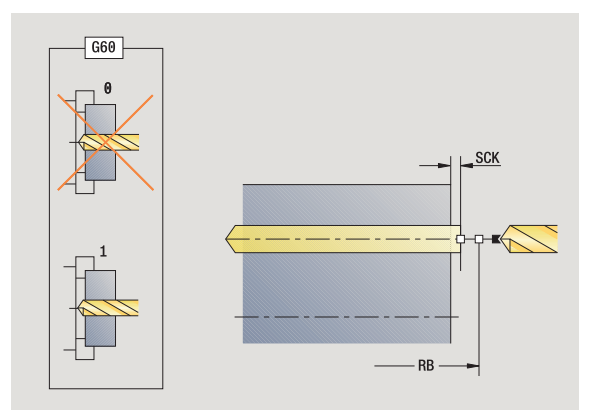

Т

- MT M verso T: funzione M che viene eseguita dopo la chiamata utensile T.
- MFS M all'inizio: funzione M che viene eseguita all'inizio della fase di lavorazione.
- MFE M alla fine: funzione M che viene eseguita alla fine della fase di lavorazione.
- WP Visualizzazione del mandrino del pezzo con cui viene eseguito il ciclo (a seconda della macchina)
  - Azionamento principale
  - Contromandrino per lavorazione lato posteriore

Tipo di lavorazione per accesso al database dati tecnologici in funzione del tipo di utensile:

- Punta elicoidale: Foratura
- Punta con inserti: Preforatura

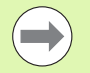

Se si programma "AB" **e** "V", viene eseguita una riduzione dell'avanzamento del 50% per foratura e foratura passante.

Sulla base del parametro utensile Utensile motorizzato, MANUALplus decide se la velocità programmata e l'avanzamento sono validi per il mandrino principale o per l'utensile motorizzato.

- 1 posizionamento su **Angolo mandrino C** (in modalità Macchina: lavorazione a partire da angolo mandrino attuale)
- 2 se definito: avanzamento in rapido sul Punto di partenza foro Z1
- **3** se definito: foratura con avanzamento ridotto
- 4 in funzione di Varianti di foratura V:
  - riduzione foratura passante:
    - foratura con avanzamento programmato fino alla posizione Z2
    - AB
    - foratura con avanzamento ridotto fino al **Punto finale foro Z2**
  - senza riduzione foratura passante:
    - foratura con avanzamento programmato fino al  $\ensuremath{\textbf{Punto}}$  finale foro  $\ensuremath{\textbf{Z2}}$
    - se definito: sosta del Tempo E sul punto finale del foro
- 5 ritorno
  - se è programmato Z1: sul Punto di partenza foro Z1
  - se Z1 non è programmato : sul Punto di partenza Z
- **6** avvicinamento secondo l'impostazione G14 al Punto cambio utensile

## Foratura radiale

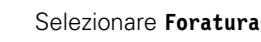

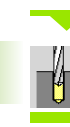

#### Selezionare Foratura radiale

Il ciclo esegue un foro sulla superficie cilindrica.

#### Parametri ciclo

- X, Z Punto di partenza
- C Angolo mandrino (posizione asse C)
- X1 Punto di partenza foro (default: foro da X)
- X2 Punto finale foro
- E Tempo di sosta per eseguire la spoglia al termine della foratura (default: 0)
- D Svincolo
  - 0: rapido
  - 1: avanzamento
- AB Lunghezza di foratura (default: 0)
- V Varianti di foratura (default: 0)
  - 0: senza riduzione di avanzamento
  - 1: riduzione avanzamento a fine foro
  - 2: riduzione avanzamento a inizio foro
  - 3: riduzione avanzamento a inizio e fine foro
- SCK Distanza di sicurezza (vedere pagina 158)
- G14 Punto cambio utensile (vedere pagina 158)
- T Numero posto torretta
- ID Numero ID utensile
- S Numero di giri/Velocità di taglio
- F Avanzamento al giro
- BP Durata pausa: intervallo di tempo per l'interruzione del movimento di avanzamento. Con l'avanzamento interrotto (intermittente) il truciolo viene rotto.
- BF Durata avanzamento: intervallo di tempo alla successiva pausa. Con l'avanzamento interrotto (intermittente) il truciolo viene rotto.
- MT M verso T: funzione M che viene eseguita dopo la chiamata utensile T.
- MFS M all'inizio: funzione M che viene eseguita all'inizio della fase di lavorazione.

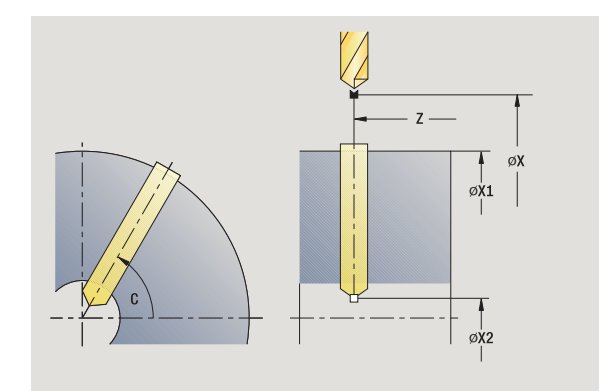

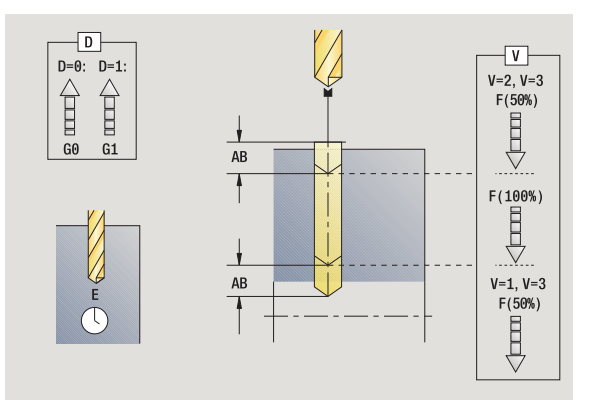

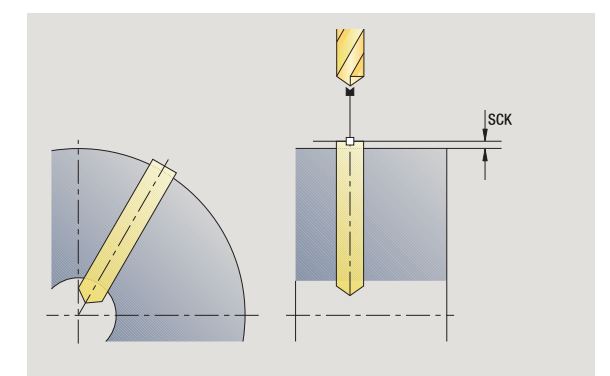

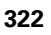

- MFE M alla fine: funzione M che viene eseguita alla fine della fase di lavorazione.
- WP Visualizzazione del mandrino del pezzo con cui viene eseguito il ciclo (a seconda della macchina)
  - Azionamento principale
  - Contromandrino per lavorazione lato posteriore

Tipo di lavorazione per accesso al database dati tecnologici in funzione del tipo di utensile:

- Punta elicoidale: Foratura
- Punta con inserti: Preforatura

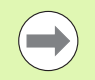

Se si programma "AB" **e** "V", viene eseguita una riduzione dell'avanzamento del 50% per foratura e foratura passante.

- **1** posizionamento su **Angolo mandrino C** (in modalità Macchina: lavorazione a partire da angolo mandrino attuale)
- 2 se definito: avanzamento in rapido sul Punto di partenza foro X1
- 3 se definito: foratura con avanzamento ridotto
- 4 in funzione di Varianti di foratura V:
  - riduzione foratura passante:
    - foratura con avanzamento programmato fino alla posizione X2 AB
    - foratura con avanzamento ridotto fino al Punto finale foro X2
  - senza riduzione foratura passante:
    - foratura con avanzamento programmato fino al  $\ensuremath{\textbf{Punto}}$  finale foro X2
    - se definito: sosta del Tempo E sul punto finale del foro
- 5 ritorno
  - se è programmato X1: sul Punto di partenza foro X1
  - se X1 non è programmato: sul Punto di partenza X
- **6** avvicinamento secondo l'impostazione G14 al Punto cambio utensile

## Foratura profonda assiale

Selezionare Foratura

Selezionare Foratura profonda assiale

Il ciclo esegue in diversi passi un foro sulla superficie frontale. Dopo ogni passo la punta viene ritirata e dopo un tempo di sosta portata alla distanza di sicurezza. Definire la prima passata di foratura con 1ª prof. forat. Ad ogni successivo passo di foratura si riduce del Valore di riduz. prof. for., senza scendere al di sotto del valore di Prof. min. di foratura.

#### Parametri ciclo

- Χ7 Punto di partenza С Angolo mandrino (posizione asse C) Z1 Punto di partenza foro (default: foro da "Z") 72 Punto finale foro Ρ 1ª profondità di foratura (default: foratura senza interruzione) IΒ Valore di riduzione profondità di foratura (default: 0) JB Profondità minima di foratura (default: 1/10 di P) В Lunghezza ritorno (default: ritorno sul "Punto iniziale foro") Е Tempo di sosta per eseguire la spoglia al termine della foratura (default: 0) D Ritorno – Velocità di ritorno e accostamento all'interno del foro (default: 0)
  - 0: rapido
  - 1: avanzamento
- AB Lunghezza di foratura (default: 0)
- V Varianti di foratura (default: 0)
  - 0: senza riduzione di avanzamento
  - 1: riduzione avanzamento a fine foro
  - 2: riduzione avanzamento a inizio foro
  - 3: riduzione avanzamento a inizio e fine foro
- G14 Punto cambio utensile (vedere pagina 158)
- T Numero posto torretta
- ID Numero ID utensile
- S Numero di giri/Velocità di taglio
- F Avanzamento al giro
- SCK Distanza di sicurezza (vedere pagina 158)
- G60 Disattivazione zona di sicurezza per l'operazione di foratura
  - 🔳 0: attivo
  - 1: inattivo
- BP Durata pausa: intervallo di tempo per l'interruzione del movimento di avanzamento. Con l'avanzamento interrotto (intermittente) il truciolo viene rotto.

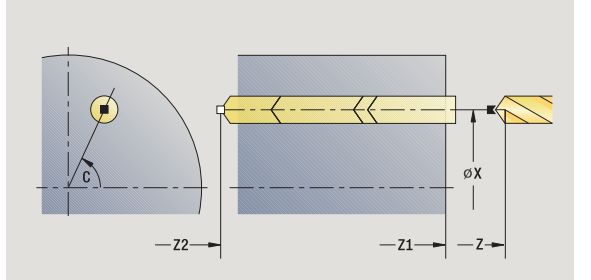

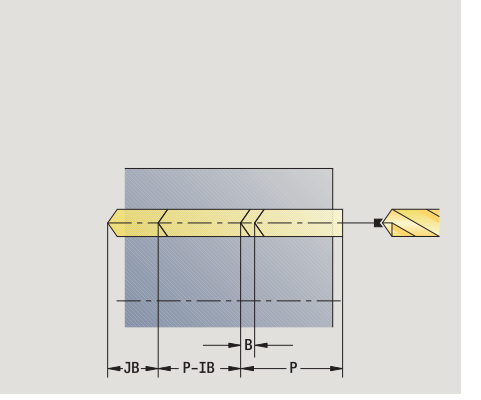

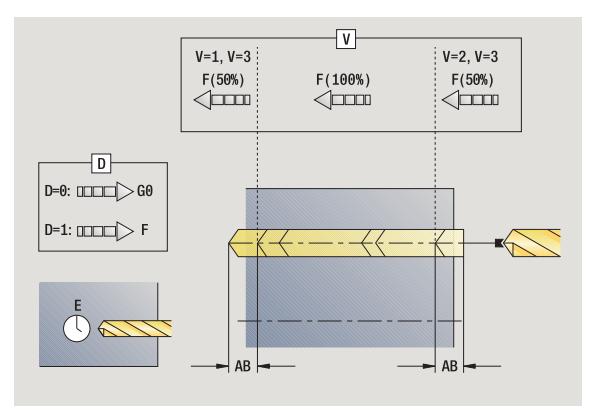
4.7 Ci<mark>cli</mark> di foratura

- BF Durata avanzamento: intervallo di tempo alla successiva pausa. Con l'avanzamento interrotto (intermittente) il truciolo viene rotto.
- MT M verso T: funzione M che viene eseguita dopo la chiamata utensile T.
- MFS M all'inizio: funzione M che viene eseguita all'inizio della fase di lavorazione.
- MFE M alla fine: funzione M che viene eseguita alla fine della fase di lavorazione.
- WP Visualizzazione del mandrino del pezzo con cui viene eseguito il ciclo (a seconda della macchina)
  - Azionamento principale
  - Contromandrino per lavorazione lato posteriore

Tipo di lavorazione per accesso al database dati tecnologici in funzione del tipo di utensile:

- Punta elicoidale: Foratura
- Punta con inserti: Preforatura

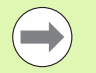

Se si programma "AB" e "V", viene eseguita una riduzione dell'avanzamento del 50% per foratura e foratura passante.

Sulla base del parametro utensile Utensile motorizzato, MANUALplus decide se la velocità programmata e l'avanzamento sono validi per il mandrino principale o per l'utensile motorizzato.

#### **Esecuzione ciclo**

- **1** posizionamento su **Angolo mandrino C** (in modalità Macchina: lavorazione a partire da angolo mandrino attuale)
- 2 se definito: avanzamento in rapido sul Punto di partenza foro Z1
- ${\bf 3}$  primo passo di foratura (profondità foro: P) se definito: foratura con avanzamento ridotto
- 4 ritorno di Lunghezza ritorno B o sul Punto iniziale foro e posizionamento alla distanza di sicurezza nel foro
- 5 successivo passo di foratura (profondità foro: "Ultima profondità  $\ensuremath{\mathsf{IB}}\xspace$  oppure JB)
- 6 ripetizione di 4...5, fino a raggiungere il Punto finale foro Z2
- 7 ultimo passo di foratura in funzione di **Varianti di foratura V**: riduzione foratura passante:

– foratura con avanzamento programmato fino alla posizione Z2 – AB

– foratura con avanzamento ridotto fino al Punto finale foro Z2
 senza riduzione foratura passante:

- foratura con avanzamento programmato fino al Punto finale foro Z2
- se definito: sosta del Tempo E sul punto finale del foro
- 8 ritorno
  - se è programmato Z1: sul Punto di partenza foro Z1
  - se Z1 non è programmato : sul Punto di partenza Z
- **9** avvicinamento secondo l'impostazione G14 al Punto cambio utensile

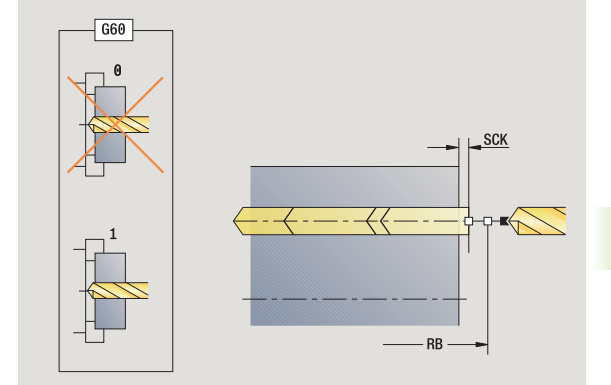

# Foratura profonda radiale

Selezionare Foratura

#### Selezionare Foratura profonda radiale

Il ciclo esegue in diversi passi un foro sulla superficie cilindrica. Dopo ogni passo la punta viene ritirata e dopo un tempo di sosta portata alla distanza di sicurezza. Definire la prima passata di foratura con 1ª prof. forat. Ad ogni successivo passo di foratura si riduce del Valore di riduz. prof. for., senza scendere al di sotto del valore di Prof. min. di foratura.

#### Parametri ciclo

- Χ, Ζ Punto di partenza С Angolo mandrino (posizione asse C) X1 Punto di partenza foro (default: foro da X) X2 Punto finale foro Ρ 1ª profondità di foratura (default: foratura senza interruzione) Valore di riduzione profondità di foratura (default: 0) IΒ JB Profondità minima di foratura (default: 1/10 di P) В Lunghezza ritorno (default: ritorno sul "Punto iniziale foro") Е Tempo di sosta per eseguire la spoglia al termine della foratura (default: 0) D Ritorno - Velocità di ritorno e accostamento all'interno del foro (default: 0) 0: rapido ■ 1: avanzamento
- AB Lunghezza di foratura (default: 0)
- V Varianti di foratura (default: 0)
  - 0: senza riduzione di avanzamento
  - 1: riduzione avanzamento a fine foro
  - 2: riduzione avanzamento a inizio foro
  - 3: riduzione avanzamento a inizio e fine foro
- G14 Punto cambio utensile (vedere pagina 158)
- Т Numero posto torretta
- ID Numero ID utensile
- S Numero di giri/Velocità di taglio
- F Avanzamento al giro
- SCK Distanza di sicurezza (vedere pagina 158)
- ΒP Durata pausa: intervallo di tempo per l'interruzione del movimento di avanzamento. Con l'avanzamento interrotto (intermittente) il truciolo viene rotto.

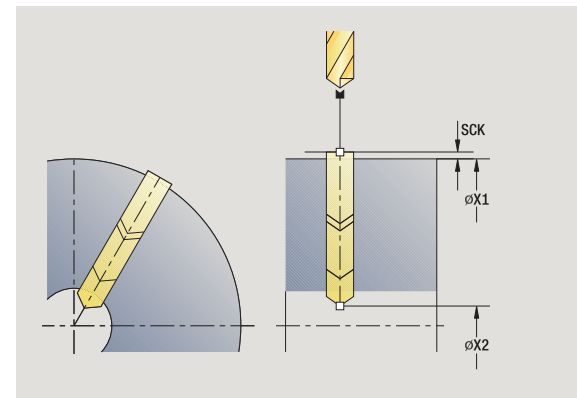

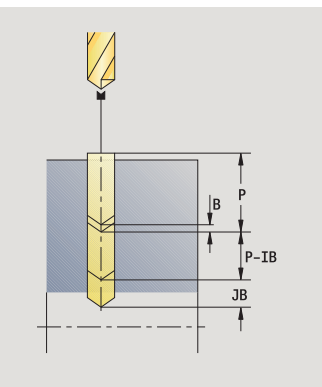

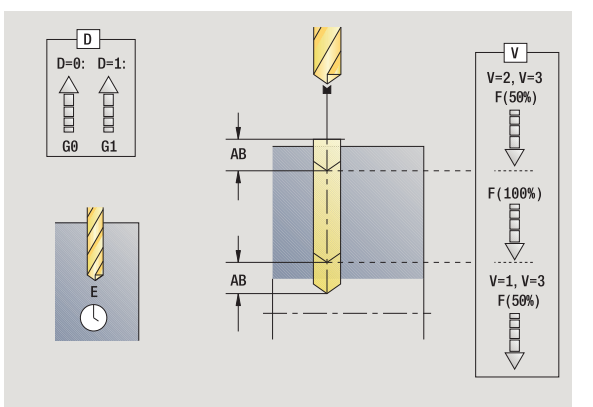

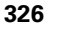

- BF Durata avanzamento: intervallo di tempo alla successiva pausa. Con l'avanzamento interrotto (intermittente) il truciolo viene rotto.
- MT M verso T: funzione M che viene eseguita dopo la chiamata utensile T.
- MFS M all'inizio: funzione M che viene eseguita all'inizio della fase di lavorazione.
- MFE M alla fine: funzione M che viene eseguita alla fine della fase di lavorazione.
- WP Visualizzazione del mandrino del pezzo con cui viene eseguito il ciclo (a seconda della macchina)
  - Azionamento principale
  - Contromandrino per lavorazione lato posteriore

Tipo di lavorazione per accesso al database dati tecnologici in funzione del tipo di utensile:

- Punta elicoidale: Foratura
- Punta con inserti: Preforatura

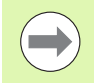

Se si programma "AB" **e** "V", viene eseguita una riduzione dell'avanzamento del 50% per foratura e foratura passante.

### **Esecuzione ciclo**

- **1** posizionamento su **Angolo mandrino C** (in modalità Macchina: lavorazione a partire da angolo mandrino attuale)
- 2 se definito: avanzamento in rapido sul Punto di partenza foro X1
- **3** primo passo di foratura (profondità foro: P) se definito: foratura con avanzamento ridotto
- 4 ritorno di Lunghezza ritorno B o sul Punto iniziale foro e posizionamento alla distanza di sicurezza nel foro
- 5 successivo passo di foratura (profondità foro: "Ultima profondità IB" oppure JB)
- 6 ripetizione di 4...5, fino a raggiungere il Punto finale foro X2
- vultimo passo di foratura in funzione di Varianti di foratura V:
   riduzione foratura passante:

– foratura con avanzamento programmato fino alla posizione X2 – AB

- foratura con avanzamento ridotto fino al Punto finale foro X2
- senza riduzione foratura passante:

 – foratura con avanzamento programmato fino al Punto finale foro X2

- se definito: sosta del Tempo E sul punto finale del foro
- 8 ritorno

se è programmato X1: sul Punto di partenza foro X1

- se X1 non è programmato: sul Punto di partenza X
- **9** avvicinamento secondo l'impostazione G14 al Punto cambio utensile

# Maschiatura assiale

#### Selezionare Foratura

#### Selezionare Maschiatura assiale

Il ciclo esegue una maschiatura sulla superficie frontale.

Significato della **Lunghezza di estrazione**: utilizzare questo parametro per pinze di serraggio con compensazione lineare. Il ciclo calcola un nuovo passo nominale sulla base della profondità filetto, del passo programmato e della lunghezza di estrazione. Il passo nominale è leggermente inferiore al passo del maschio. Alla realizzazione del filetto, la punta viene estratta dal mandrino di serraggio della lunghezza di estrazione. Con questa procedura si assicurano migliori durate dei maschi.

#### Parametri ciclo

X, Z Punto di partenza

| ,   |                                                                                                    |
|-----|----------------------------------------------------------------------------------------------------|
| С   | Angolo mandrino (posizione asse C) – (default: angolo<br>mandrino attuale)                                       |
| Z1  | Punto di partenza foro (default: foro da "Z")                                                                    |
| Z2  | Punto finale foro                                                                                                |
| F1  | Passo filetto (= avanzamento) (default: avanzamento da<br>descrizione utensile)                                  |
| В   | Lunghezza di avvio per raggiungere la velocità<br>programmata e l'avanzamento (default: 2 * passo filetto<br>F1) |
| SR  | Velocità di ritorno per ritorno rapido (default: stessa velocità della maschiatura)                              |
| L   | Lunghezza di estrazione per impiego di pinze di serraggio con compensazione lineare (default: 0)                 |
| SCK | Distanza di sicurezza (vedere pagina 158)                                                                        |
| G60 | Disattivazione zona di sicurezza per l'operazione di foratura                                                    |
|     | 0: attivo                                                                                                    |
|     | 1: inattivo                                                                                                    |
| G14 | Punto cambio utensile (vedere pagina 158)                                                                        |
| Т   | Numero posto torretta                                                                                            |
| ID  | Numero ID utensile                                                                                               |
| S   | Numero di giri/Velocità di taglio                                                                                |
| SP  | Profondità rottura truciolo                                                                                      |
| SI  | Distanza di arretramento                                                                                         |
| MT  | M verso T: funzione M che viene eseguita dopo la chiamata utensile T.                                            |
| MFS | M all'inizio: funzione M che viene eseguita all'inizio della                                                     |

fase di lavorazione.

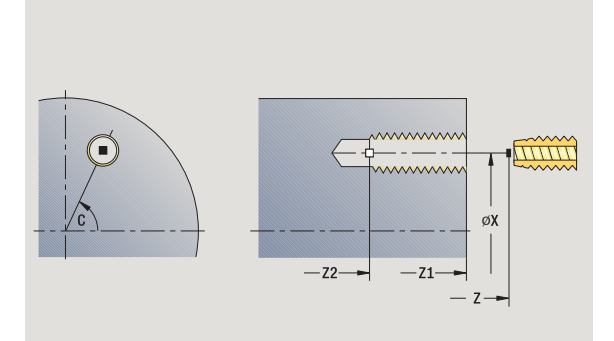

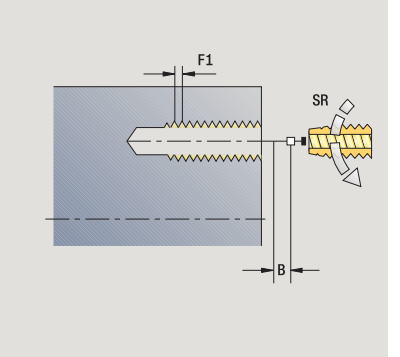

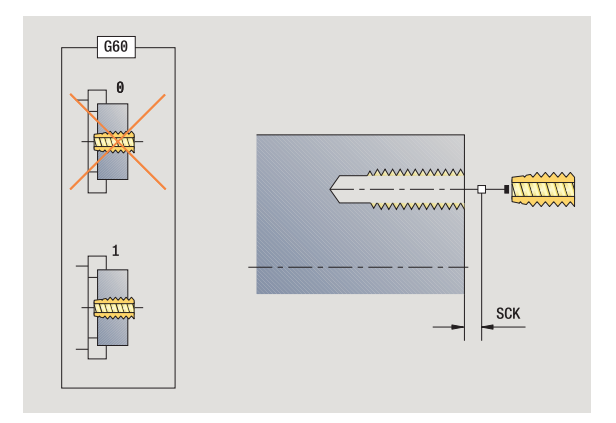

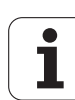

- MFE M alla fine: funzione M che viene eseguita alla fine della fase di lavorazione.
- WP Visualizzazione del mandrino del pezzo con cui viene eseguito il ciclo (a seconda della macchina)
  - Azionamento principale
  - Contromandrino per lavorazione lato posteriore

Tipo di lavorazione per accesso al database dati tecnologici: **Maschiatura** 

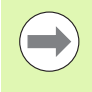

Sulla base del parametro utensile **Utensile motorizzato**, MANUALplus decide se la velocità programmata e l'avanzamento sono validi per il mandrino principale o per l'utensile motorizzato.

#### **Esecuzione ciclo**

- **1** posizionamento su **Angolo mandrino C** (in modalità Macchina: lavorazione a partire da angolo mandrino attuale)
- 2 se definito: avanzamento in rapido sul Punto di partenza foro Z1
- 3 esecuzione maschiatura fino a Punto finale foro Z2
- 4 ritorno con Velocità di ritorno SR
  - se è programmato Z1: sul Punto di partenza foro Z1
  - se Z1 non è programmato : sul Punto di partenza Z
- **5** avvicinamento secondo l'impostazione G14 al Punto cambio utensile

# Maschiatura radiale

### Selezionare Foratura

#### Selezionare Maschiatura radiale

Il ciclo esegue una maschiatura sulla superficie cilindrica.

Significato della **Lunghezza di estrazione**: utilizzare questo parametro per pinze di serraggio con compensazione lineare. Il ciclo calcola un nuovo passo nominale sulla base della profondità filetto, del passo programmato e della lunghezza di estrazione. Il passo nominale è leggermente inferiore al passo del maschio. Alla realizzazione del filetto, la punta viene estratta dal mandrino di serraggio della lunghezza di estrazione. Con questa procedura si assicurano migliori durate dei maschi.

#### Parametri ciclo

| X, Z | Punto di partenza                                                                                                |
|------|----------------------------------------------------------------------------------------------------|
| С    | Angolo mandrino (posizione asse C) – (default: angolo mandrino attuale)                                          |
| X1   | Punto di partenza foro (default: foro da X)                                                                      |
| X2   | Punto finale foro                                                                                                |
| F1   | Passo filetto (= avanzamento) (default: avanzamento da descrizione utensile)                                     |
| В    | Lunghezza di avvio per raggiungere la velocità<br>programmata e l'avanzamento (default: 2 * passo filetto<br>F1) |
| SR   | Velocità di ritorno per ritorno rapido (default: stessa velocità della maschiatura)                              |
| L    | Lunghezza di estrazione per impiego di pinze di serraggio con compensazione lineare (default: 0)                 |
| SCK  | Distanza di sicurezza (vedere pagina 158)                                                                        |
| G60  | Zona di sicurezza – Disattiva la zona di sicurezza per<br>l'operazione di foratura                               |
|      | • 0: attivo                                                                                                    |
|      | 1: inattivo                                                                                                    |
| G14  | Punto cambio utensile (vedere pagina 158)                                                                        |
| Т    | Numero posto torretta                                                                                            |
| ID   | Numero ID utensile                                                                                               |
| S    | Numero di giri/Velocità di taglio                                                                                |
| SP   | Profondità rottura truciolo                                                                                      |
| SI   | Distanza di arretramento                                                                                         |
|      |                                                                                                    |

- MT M verso T: funzione M che viene eseguita dopo la chiamata utensile T.
- MFS M all'inizio: funzione M che viene eseguita all'inizio della fase di lavorazione.

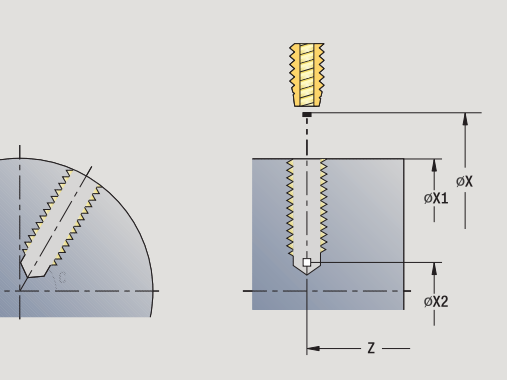

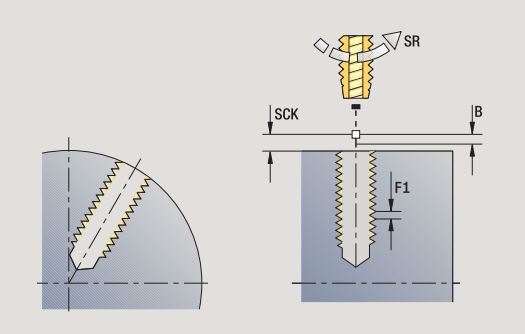

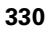

- MFE M alla fine: funzione M che viene eseguita alla fine della fase di lavorazione.
- WP Visualizzazione del mandrino del pezzo con cui viene eseguito il ciclo (a seconda della macchina)
  - Azionamento principale
  - Contromandrino per lavorazione lato posteriore

Tipo di lavorazione per accesso al database dati tecnologici: **Maschiatura** 

### **Esecuzione ciclo**

- 1 posizionamento su **Angolo mandrino C** (in modalità Macchina: lavorazione a partire da angolo mandrino attuale)
- 2 se definito: avanzamento in rapido sul Punto di partenza foro X1
- 3 esecuzione maschiatura fino a Punto finale foro X2
- 4 ritorno con Velocità di ritorno SR
  se è programmato X1: sul Punto di partenza foro X1
  se X1 non è programmato: sul Punto di partenza X
- **5** avvicinamento secondo l'impostazione G14 al Punto cambio utensile

# Fresatura filetto assiale

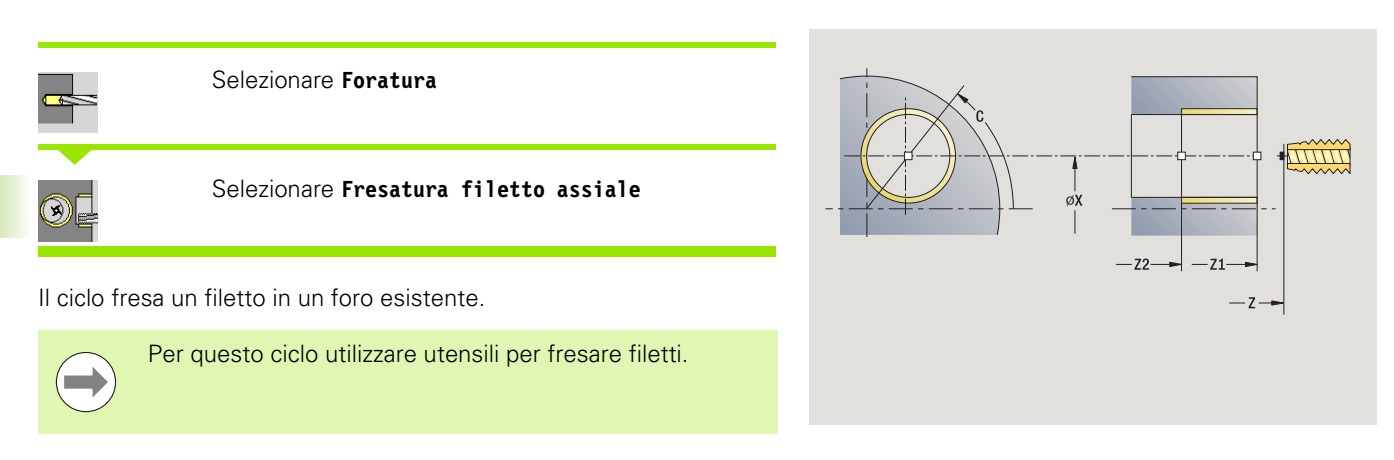

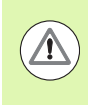

### Attenzione Pericolo di collisione!

Tenere presente il diametro del foro e il diametro della fresa se si programma il **Raggio di avvicinamento R**.

#### Parametri ciclo

- X, Z Punto di partenza
- C Angolo mandrino (posizione asse C) (default: angolo mandrino attuale)
- Z1 Punto di partenza filetto (default: foro da "Z")
- Z2 Punto finale filetto
- F1 Passo filetto (= avanzamento)
- J Direzione di filettatura
  - 0: a destra
  - 1: a sinistra
- I Diametro filetto
- R Raggio di avvicinamento (default: ((I diametro fresa)/2)
- H Direzione di fresatura

0: discorde

- 1: concorde
- V Metodo di fresatura
  - 0: il filetto viene fresato in una linea elicoidale di 360°
  - 1: il filetto viene fresato con diversi percorsi a elica (utensile a un tagliente)
- SCK Distanza di sicurezza (vedere pagina 158)

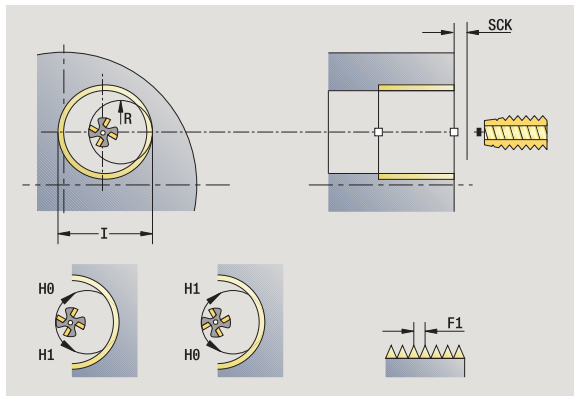

- G14 Punto cambio utensile (vedere pagina 158)
- T Numero posto torretta
- ID Numero ID utensile
- S Numero di giri/Velocità di taglio
- MT M verso T: funzione M che viene eseguita dopo la chiamata utensile T.
- MFS M all'inizio: funzione M che viene eseguita all'inizio della fase di lavorazione.
- MFE M alla fine: funzione M che viene eseguita alla fine della fase di lavorazione.
- WP Visualizzazione del mandrino del pezzo con cui viene eseguito il ciclo (a seconda della macchina)
  - Azionamento principale
  - Contromandrino per lavorazione lato posteriore

Tipo di lavorazione per accesso al database dati tecnologici: Fresatura

# Esecuzione ciclo

- 1 posizionamento su **Angolo mandrino C** (in modalità Macchina: lavorazione a partire da angolo mandrino attuale)
- 2 posizionamento dell'utensile su **Punto finale filetto Z2** (fondo scanalatura) all'interno del foro
- 3 avvicinamento in Arco di avvicinamento R
- 4 fresatura del filetto in una rotazione di 360° e avanzamento del Passo filetto F1
- 5 allontanamento dell'utensile e ritorno sul punto di partenza
- **6** avvicinamento secondo l'impostazione G14 al Punto cambio utensile

# Esempi dei cicli di foratura

### Foratura concentrica e maschiatura

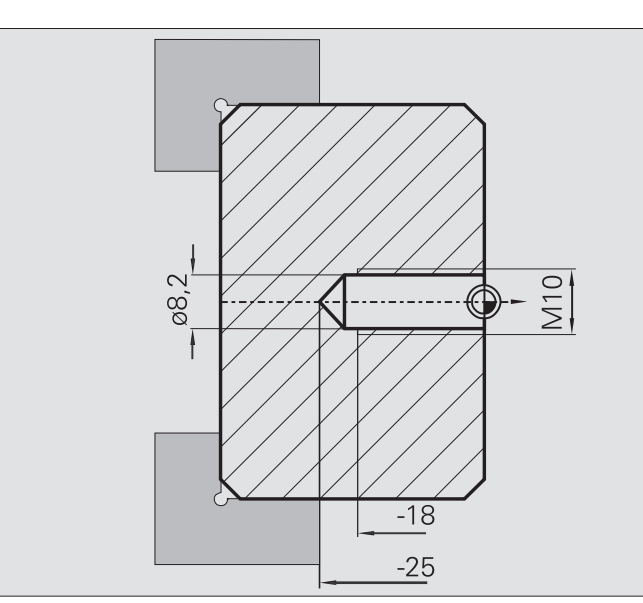

La lavorazione viene eseguita in due passate. Il ciclo **Foratura assiale** esegue il foro, mentre il ciclo **Maschiatura assiale** esegue il filetto.

La punta viene posizionata davanti al pezzo alla distanza di sicurezza (**Punto di partenza X, Z**). Non viene perciò programmato il **Punto iniziale foro Z1**. Per la foratura si programma una riduzione avanzamento nei parametri "AB" e "V".

Il passo del filetto non è programmato. MANUALplus lavora con il passo dell'utensile. La **Velocità di ritorno SR** consente di eseguire un ritorno rapido dell'utensile.

### Dati utensile (punta)

- TO = 8 Orientamento utensile
- I = 8,2 − Diametro foro
- B = 118 Angolo dell'inserto
- H = 0 Utensile non motorizzato

### Dati utensile (maschio)

■ TO = 8 – Orientamento utensile

- I = 10 Diametro filetto M10
- F = 1,5 Passo filetto
- H = 0 Utensile non motorizzato

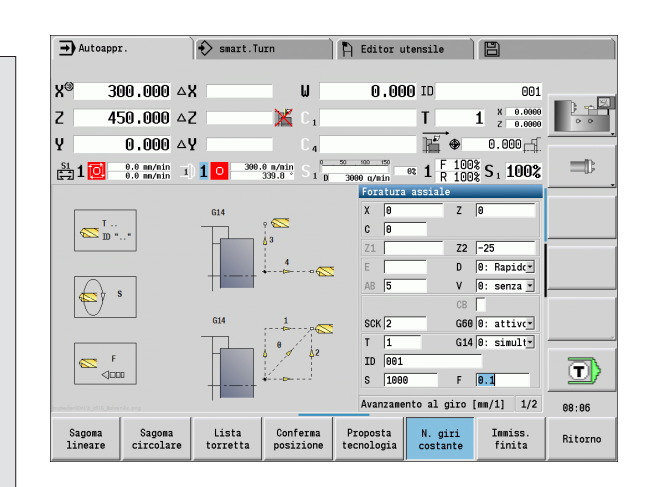

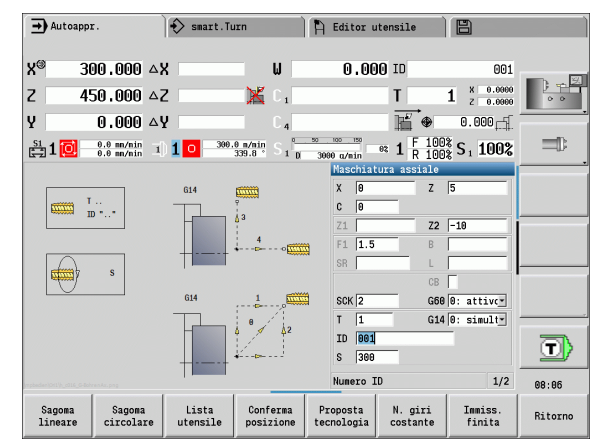

### Foratura profonda

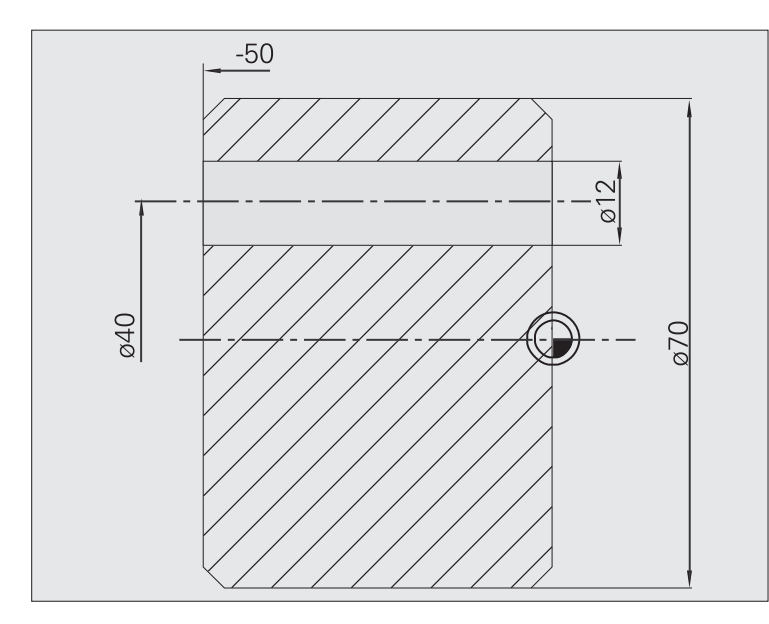

Sul pezzo viene eseguito un foro passate fuori centro con il ciclo **Foratura profonda assiale**. Questa lavorazione presuppone un mandrino posizionabile e utensili motorizzati.

1ª prof. forat. P e Valore di riduz. prof. for. IB definiscono i singoli passi di foratura e la Prof. min. di foratura JB limita la riduzione.

Siccome la **Lunghezza ritorno B** non è specificata, il ciclo ritira la punta sul punto di partenza dove sosta brevemente e quindi l'avanza alla distanza di sicurezza per il successivo passo di foratura.

Siccome questo esempio descrive un foro passante, il **Punto finale foro Z2** viene definito in modo tale che la punta fori completamente il materiale.

"AB" e "V" definiscono una riduzione avanzamento per foratura e foratura passante.

#### Dati utensile

■ TO = 8 – Orientamento utensile

- I = 12 Diametro foro
- B = 118 Angolo dell'inserto
- H = 1 Utensile motorizzato

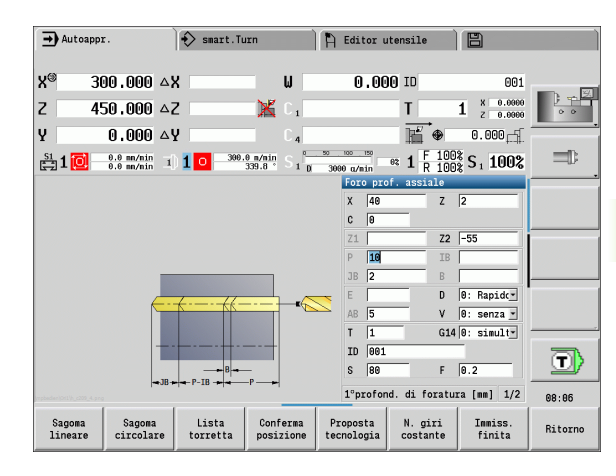

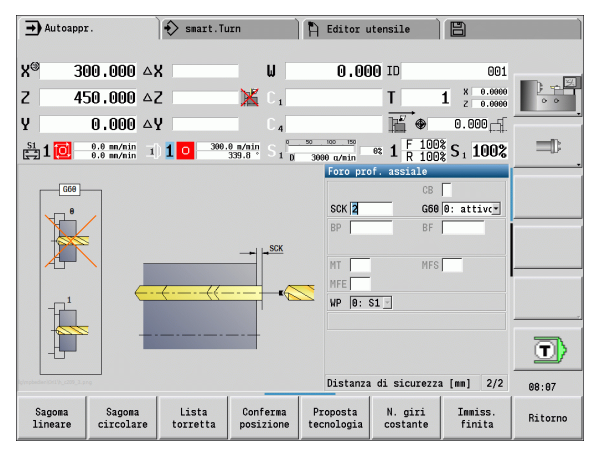

# 4.8 Cicli di fresatura

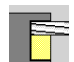

l cicli di fresatura consentono di fresare scanalature assiali/radiali, profili, tasche, superfici e poligoni.

Lavorazione di sagome: vedere "Sagome di foratura e fresatura" a pagina 371.

Nella sottomodalità **Autoapprendimento** i cicli comprendono l'attivazione e la disattivazione dell'asse C e il posizionamento del mandrino.

In modalità **Funzionamento manuale** si attiva con **Posizionamento in rapido** l'asse C e si posiziona il mandrino **prima** del ciclo di fresatura effettivo. I cicli di fresatura disattivano l'asse C.

| → Mac           | china                    |     | 🔷 smart.Turn               |          | ħ. | Editor u              | tensile               |              | 8                    |          |
|-----------------|--------------------------|-----|----------------------------|----------|----|-----------------------|-----------------------|--------------|----------------------|----------|
| x               | 300.000                  | B   | 0.000                      | <b>F</b> |    | 0.000 <sub>F</sub>    | ¶.T                   | 1            | X 0.0000<br>Z 0.0000 | <b>1</b> |
| Z               | 450.000                  | W   | 0.000                      |          |    |                       | ID                    |              | 001                  | 0 0      |
| Y               | 0.000                    | C 1 |                            | C 4      |    |                       | <b>Q</b> <sub>1</sub> |              | 0.000                |          |
| 🗄 1 🚺           | 0.000 mm/1<br>0.0 mm/nin | 1   | 1 0 1500.0 n/nin<br>20.0 ° | I) 2     | •  | 1500.0 n/n<br>0.0 U/n | in 1 F 1<br>in 1 R 1  | \$00<br>\$00 | S <sub>1</sub> 100%  |          |
|                 |                          |     |                            |          |    | Fresatura             |                       | 3            | Ðf                   |          |
|                 |                          |     |                            |          |    |                       | Ē                     | 5            |                      |          |
|                 |                          |     |                            |          |    |                       | R                     | 5            |                      |          |
|                 |                          |     |                            |          |    | Scanalatu             | ura assia             | Le           |                      | 13:08    |
| Sagom<br>linear | a Sagona<br>ce circola   | ce  |                            |          |    |                       |                       |              |                      | Ritorno  |

| Cicli di fresatura                                                                                | lcona |             |
|---------------------------------------------------------------------------------------------------|-------|-------------|
| <b>Posizionamento in rapido</b><br>Attivazione asse C, posizionamento<br>utensile e mandrino      |       |             |
| <b>Scanalatura assiale/radiale</b><br>Fresatura di scanalatura singola o<br>sagoma di scanalature | 8     |             |
| <b>Figura assiale/radiale</b><br>Fresatura di figura singola                                      |       |             |
| <b>Profilo assiale/radiale ICP</b><br>Fresatura di profilo ICP singolo o<br>sagoma di profilo     |       |             |
| <b>Fresatura frontale</b><br>Fresatura di superfici o poligoni                                    |       | Q           |
| Fresatura scanalatura elicoidale<br>radiale<br>Fresatura di una scanalatura<br>elicoidale         |       |             |
| Scrittura assiale/radiale<br>Scrittura di caratteri e sequenze di<br>caratteri                    |       | A<br>B<br>C |

# Posizionamento rapido in fresatura

|   | _ |  |
|---|---|--|
|   |   |  |
|   |   |  |
|   |   |  |
| _ |   |  |
|   |   |  |

### Selezionare Fresatura

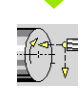

### Selezionare Posizionamento in rapido

Il ciclo attiva l'asse C, posiziona il mandrino (asse C) e l'utensile.

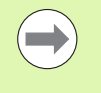

Il Posizionamento in rapido è necessario solo in modalità Funzionamento manuale.

Un successivo ciclo di fresatura manuale disattiva nuovamente l'asse C.

#### Parametri ciclo

- X2, Z2 Punto di arrivo
- C2 Angolo finale (posizione asse C) (default: angolo mandrino attuale)
- MT M verso T: funzione M che viene eseguita dopo la chiamata utensile T.
- MFS M all'inizio: funzione M che viene eseguita all'inizio della fase di lavorazione.
- MFE M alla fine: funzione M che viene eseguita alla fine della fase di lavorazione.
- WP Visualizzazione del mandrino del pezzo con cui viene eseguito il ciclo (a seconda della macchina)
  - Azionamento principale
  - Contromandrino per lavorazione lato posteriore

### **Esecuzione ciclo**

- 1 attivazione dell'asse C
- 2 inserimento dell'utensile attuale
- **3** posizionamento dell'utensile in rapido sul **Punto di arrivo X2, Z2** e sull'**Angolo finale C2**

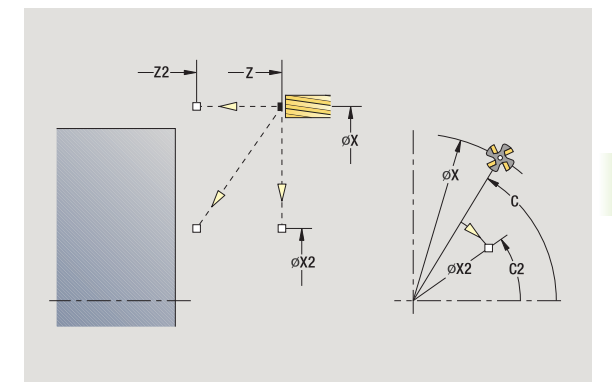

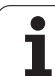

# Scanalatura assiale

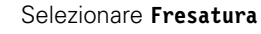

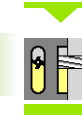

# Selezionare Scanalatura assiale

Il ciclo esegue una scanalatura sulla superficie frontale. La larghezza della scanalatura corrisponde al diametro della fresa.

### Parametri ciclo

- X, Z Punto di partenza
- C Angolo mandrino (posizione asse C)
- X1 Punto di arrivo scanalatura in X (quota diametrale)
- C1 Angolo punto di arrivo scanalatura (default: angolo mandrino C)
- L Lunghezza della scanalatura
- A1 Angolo rispetto all'asse X (default: 0)
- Z1 Spigolo superiore di fresatura (default: punto di partenza Z)
- Z2 Fondo fresatura
- P Profondità di accostamento (default: profondità totale in un accostamento)
- FZ Avanzamento di accostamento (default: avanzamento attivo)
- SCK Distanza di sicurezza (vedere pagina 158)
- G14 Punto cambio utensile (vedere pagina 158)
- T Numero posto torretta
- ID Numero ID utensile
- S Numero di giri/Velocità di taglio
- F Avanzamento al giro
- MT M verso T: funzione M che viene eseguita dopo la chiamata utensile T.
- MFS M all'inizio: funzione M che viene eseguita all'inizio della fase di lavorazione.
- MFE M alla fine: funzione M che viene eseguita alla fine della fase di lavorazione.
- WP Visualizzazione del mandrino del pezzo con cui viene eseguito il ciclo (a seconda della macchina)
  - Azionamento principale
  - Contromandrino per lavorazione lato posteriore

Tipo di lavorazione per accesso al database dati tecnologici: Fresatura

Combinazioni di parametri per posizione e disposizione della scanalatura:

■ X1, C1 ■ L, A1

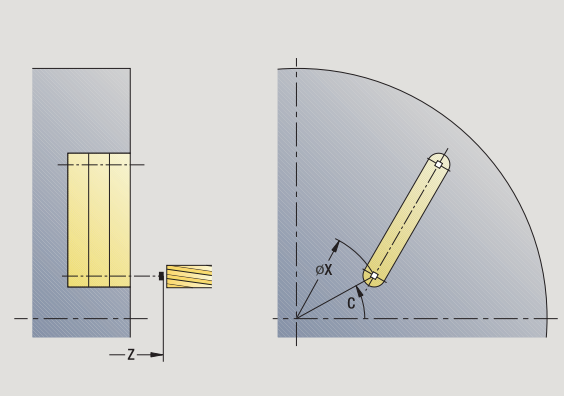

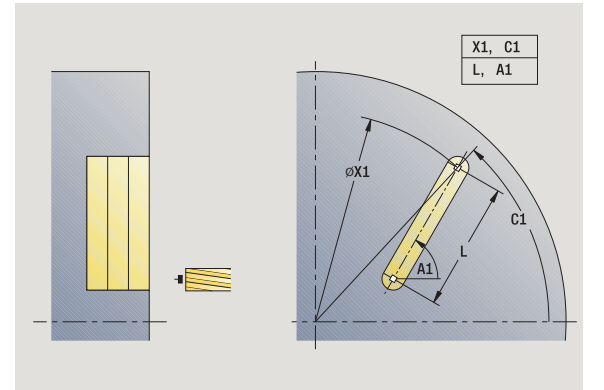

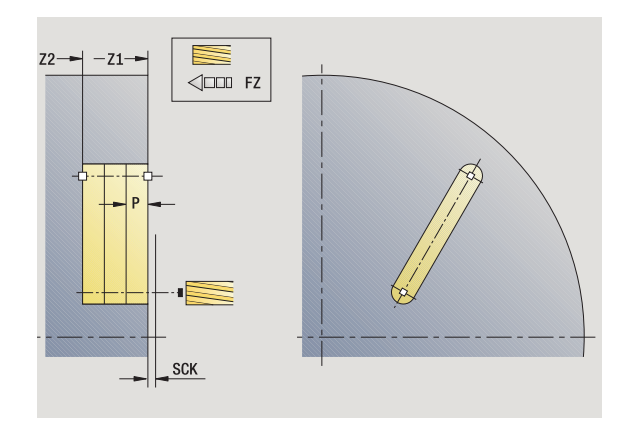

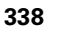

### **Esecuzione ciclo**

- 1 attivazione dell'asse C e posizionamento in rapido su Angolo mandrino C (solo in sottomodalità Autoapprendimento)
- 2 calcolo della configurazione di taglio
- 3 avanzamento con Avanzamento di accostamento FZ
- 4 fresatura fino a "Punto finale scanalatura"
- 5 avanzamento con Avanzamento di accostamento FZ
- 6 fresatura fino a "Punto iniziale scanalatura"
- 7 ripetizione di 3...6, fino a raggiungere la profondità di fresatura
- 8 posizionamento su Punto di partenza Z e disattivazione dell'asse C
- **9** avvicinamento secondo l'impostazione G14 al Punto cambio utensile

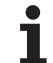

# Figura assiale

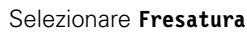

#### Selezionare Figura assiale

In funzione dei parametri, il ciclo fresa uno dei seguenti profili ovvero sgrossa/rifinisce una tasca sulla superficie frontale:

- Rettangolo (Q=4, L<>B)
- Quadrato (Q=4, L=B)
- Cerchio (Q=0, RE>0, L e B: nessuna immissione)
- Triangolo o poligono (Q=3 o Q>4, L<>0)
- Parametri ciclo (prima finestra di immissione)
- X, Z Punto di partenza
- C Angolo mandrino (posizione asse C) (default: angolo mandrino attuale)
- X1 Diametro centro figura
- C1 Angolo centro figura (default: angolo mandrino C)
- Q Numero lati (default: 0)
  - Q=0: cerchio
  - Q=4: rettangolo, quadrato
  - Q=3: triangolo
  - Q>4: poligono
- L Lunghezza lato
  - Rettangolo: lunghezza rettangolo
  - Quadrato, poligono: lunghezza lato
  - Poligono: L<0 diametro cerchio interno</p>
  - Cerchio: nessuna immissione
- B Larghezza rettangolo
  - Rettangolo: larghezza rettangolo
  - Quadrato: L=B
  - Poligono, cerchio: nessuna immissione
- RE Raggio arrotondamento (default: 0)
  - Rettangolo, quadrato, poligono: raggio di arrotondamento
  - Cerchio: raggio del cerchio
  - Angolo rispetto all'asse X (default: 0)
    - Rettangolo, quadrato, poligono: posizione della figura
    - Cerchio: nessuna immissione
- Z1 Spigolo superiore di fresatura (default: punto di partenza Z)
- P2 Profondità di fresatura
- G14 Punto cambio utensile (vedere pagina 158)
- T Numero posto torretta
- ID Numero ID utensile
- S Numero di giri/Velocità di taglio
- F Avanzamento al giro

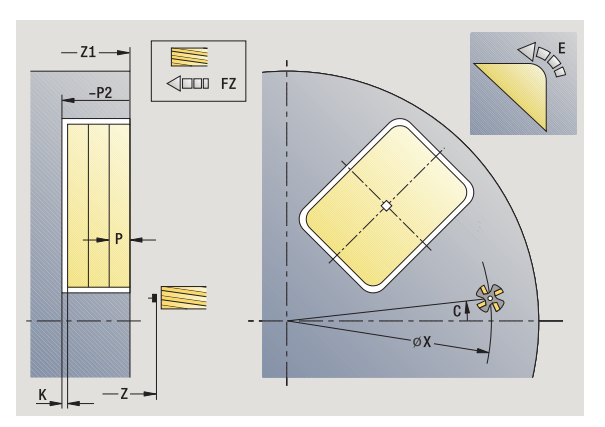

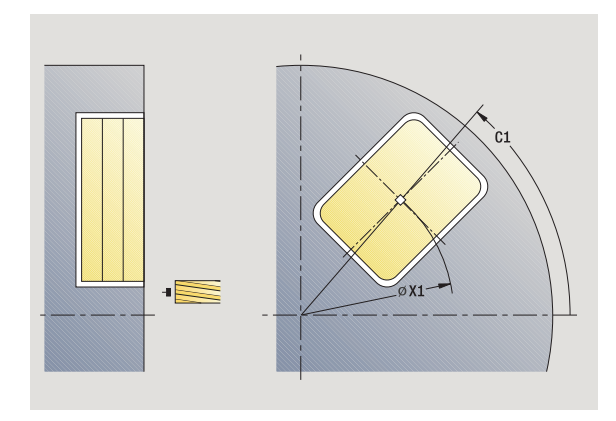

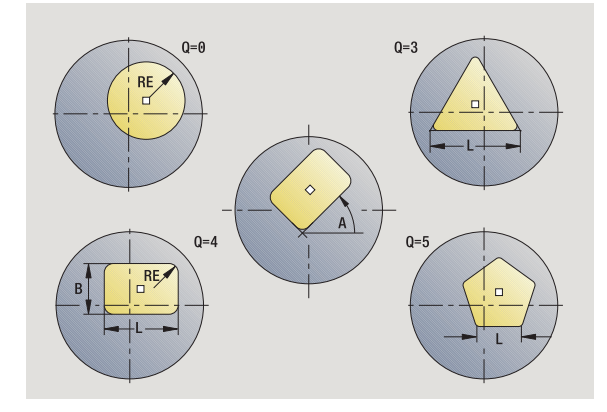

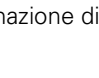

А

Parametri ciclo (seconda finestra di immissione)

- I Sovrametallo parallelo al profilo
- K Sovrametallo in profondità
- P Profondità di accostamento (default: profondità totale in un accostamento)
- FZ Avanzamento di accostamento (default: avanzamento attivo)
- E Avanzamento ridotto per elementi circolari (default: avanzamento attivo)
- O Sgrossatura o Finitura solo per fresatura tasca
  - 0: sgrossatura
  - 1: finitura
- H Direzione di fresatura
  - 0: discorde
  - 1: concorde
- U Fattore di sovrapposizione (intervallo: 0 < U < 1)
  - U=0 o nessuna immissione: fresatura profilo
  - U>0: fresatura tasca sovrapposizione minima dei percorsi di fresatura = U\*diametro fresa
- JK Fresatura profilo (immissione considerata solo per fresatura profilo)
  - 0: sul profilo
  - 1: all'interno del profilo
  - 2: all'esterno del profilo
- JT Fresatura tasca (immissione considerata solo per fresatura tasca)
  - 0: dall'interno verso l'esterno
  - 1: dall'esterno verso l'interno
- R Raggio di avvicinamento (default: 0)
  - R=0: l'elemento del profilo viene raggiunto direttamente; incremento sul punto di avvicinamento al di sopra del piano di fresatura, quindi incremento verticale in profondità
  - R>0: la fresa percorre l'arco di avvicinamento/ allontanamento che si unisce tangenzialmente all'elemento del profilo
  - R<0 per spigoli interni: la fresa percorre l'arco di avvicinamento/allontanamento che si unisce tangenzialmente all'elemento del profilo
  - R<0 per spigoli esterni: lunghezza elemento di avvicinamento/allontanamento lineare; avvicinamento/ allontanamento tangenziale dall'elemento del profilo
- RB Piano di ritorno
- SCI Distanza di sicurezza nel piano di lavoro
- SCK Distanza di sicurezza in direzione di accostamento (vedere pagina 158)

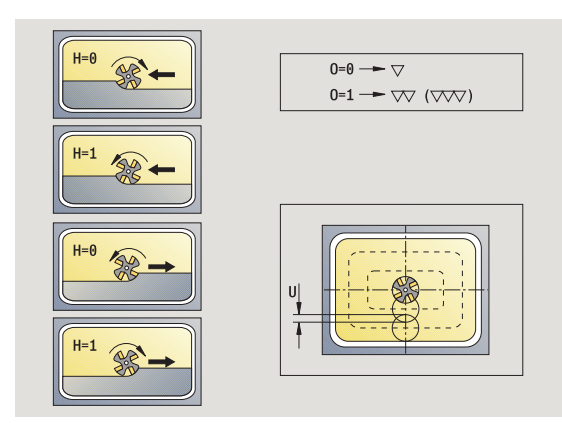

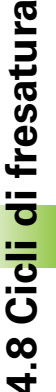

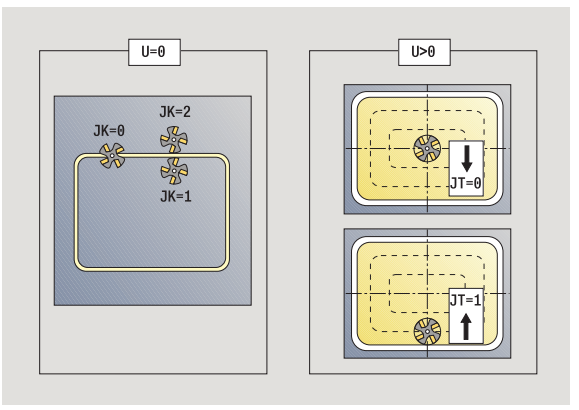

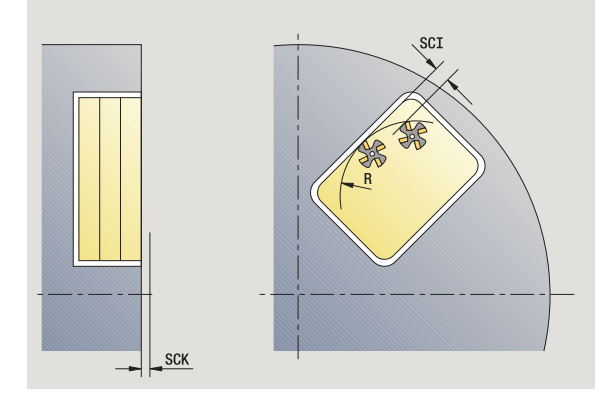

- 4.8 Cicli di fresatura
- MT M verso T: funzione M che viene eseguita dopo la chiamata utensile T.
- MFS M all'inizio: funzione M che viene eseguita all'inizio della fase di lavorazione.
- MFE M alla fine: funzione M che viene eseguita alla fine della fase di lavorazione.

Parametri ciclo (terza finestra di immissione)

- WP Visualizzazione del mandrino del pezzo con cui viene eseguito il ciclo (a seconda della macchina)
  - Azionamento principale
  - Contromandrino per lavorazione lato posteriore

Tipo di lavorazione per accesso al database dati tecnologici: Fresatura

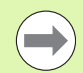

342

### Note su parametri/funzioni

- Fresatura profilo o tasca: viene definita con Fattore di sovrapposizione U.
- Direzione di fresatura: è influenzata da Direzione di fresatura H e senso di rotazione della fresa (vedere "Direzione di fresatura per fresatura profilo" a pagina 363).
- Compensazione del raggio di fresatura: viene eseguita (eccetto che per fresatura profilo con J=0).
- Avvicinamento e allontanamento: con profili chiusi, il punto di partenza del primo elemento (per rettangoli l'elemento più lungo) è la posizione di avvicinamento e allontanamento. Con Raggio di avvicinamento R si definisce se l'avvicinamento è diretto o in un arco.
- Fresatura profilo JK definisce se la fresa deve lavorare sul profilo (centro fresa sul profilo) o sul lato interno/esterno del profilo.
- Fresatura tasca Sgrossatura (O=0): definire con JT se la tasca deve essere fresata dall'interno verso l'esterno o viceversa.
- Fresatura tasca Finitura (O=1): dapprima viene fresato il bordo della tasca e quindi la base della stessa; definire con JT se la base della tasca deve essere rifinita dall'interno verso l'esterno o viceversa.

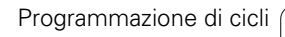

#### **Esecuzione ciclo**

- 1 attivazione dell'asse C e posizionamento in rapido su Angolo mandrino C (solo in sottomodalità Autoapprendimento)
- 2 calcolo della configurazione di taglio (accostamenti in piano, accostamenti in profondità)

#### Fresatura profilo:

- 3 avvicinamento in funzione di Raggio di avvicinamento R e avanzamento per il primo piano di fresatura
- 4 fresatura in un piano
- 5 avanzamento per il successivo piano di fresatura
- 6 ripetizione di 5...6, fino a raggiungere la profondità di fresatura

### Fresatura tasca – Sgrossatura:

- **3** avvicinamento a distanza di sicurezza e avanzamento per il primo piano di fresatura
- 4 lavorazione di un piano di fresatura; in funzione di **Fresatura tasca** JT dall'interno verso l'esterno o dall'esterno verso l'interno
- 5 avanzamento per il successivo piano di fresatura
- 6 ripetizione di 4...5, fino a raggiungere la profondità di fresatura

### Fresatura tasca – Finitura:

- 3 avvicinamento in funzione di Raggio di avvicinamento R e avanzamento per il primo piano di fresatura
- 4 finitura del bordo della tasca piano per piano
- 5 finitura della base della tasca; in funzione di Fresatura tasca JT dall'interno verso l'esterno o dall'esterno verso l'interno
- 6 finitura della tasca con avanzamento programmato

#### Tutte le varianti:

- 7 posizionamento su Punto di partenza Z e disattivazione dell'asse C
- 8 avvicinamento secondo l'impostazione G14 al Punto cambio utensile

# Profilo assiale ICP

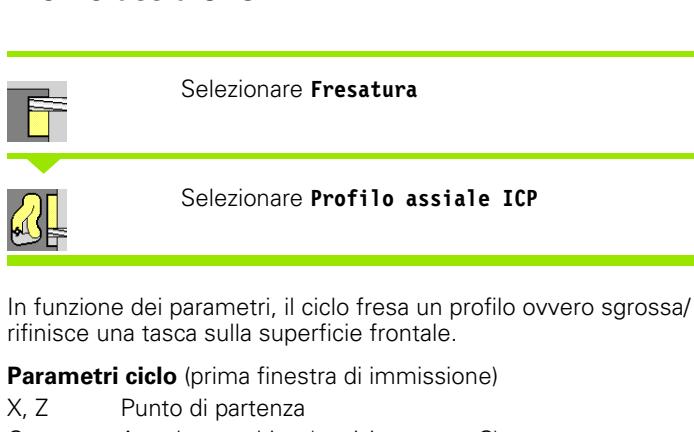

- C Angolo mandrino (posizione asse C)
- Z1 Spigolo superiore di fresatura (default: punto di partenza Z)
- P2 Profondità di fresatura
- I Sovrametallo parallelo al profilo
- K Sovrametallo in profondità
- P Profondità di accostamento (default: profondità totale in un accostamento)
- FZ Avanzamento di accostamento (default: avanzamento attivo)
- E Avanzamento ridotto per elementi circolari (default: avanzamento attivo)
- FK Numero profilo ICP
- G14 Punto cambio utensile (vedere pagina 158)
- T Numero posto torretta
- ID Numero ID utensile
- S Numero di giri/Velocità di taglio
- F Avanzamento al giro

Parametri ciclo (seconda finestra di immissione)

- O Sgrossatura o Finitura solo per fresatura tasca
  - 0: sgrossatura
  - 1: finitura
  - 2: sbavatura
- H Direzione di fresatura
  - 0: discorde
  - 1: concorde
- U Fattore di sovrapposizione (intervallo: 0 < U < 1)

U=0 o nessuna immissione: fresatura profilo

U>0: fresatura tasca – sovrapposizione minima dei percorsi di fresatura = U\*diametro fresa

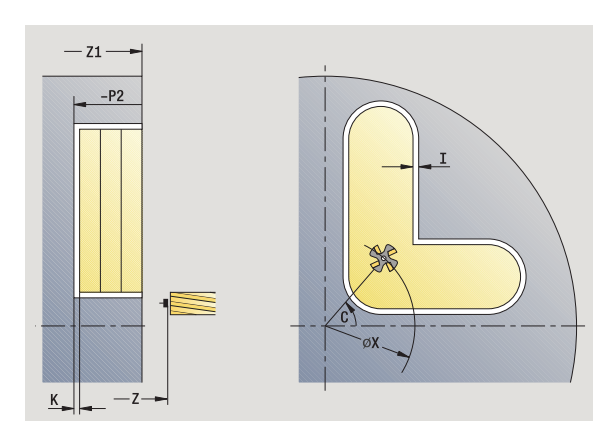

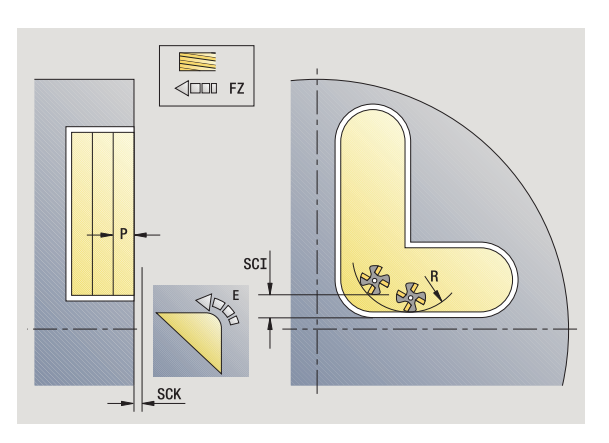

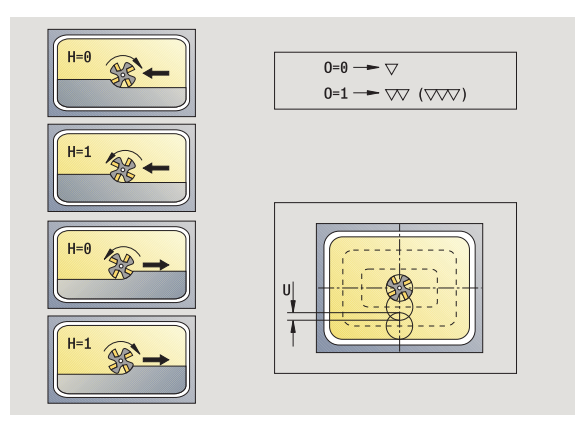

4.8 Cic<mark>li d</mark>i fresatura

- JK Fresatura profilo (immissione considerata solo per fresatura profilo)
  - 0: sul profilo
  - 1: all'interno del profilo
  - 2: all'esterno del profilo
- JT Fresatura tasca (immissione considerata solo per fresatura tasca)
  - 0: dall'interno verso l'esterno
  - 1: dall'esterno verso l'interno
- R Raggio di avvicinamento (default: 0)
  - R=0: l'elemento del profilo viene raggiunto direttamente; incremento sul punto di avvicinamento al di sopra del piano di fresatura, quindi incremento verticale in profondità
  - R>0: la fresa percorre l'arco di avvicinamento/ allontanamento che si unisce tangenzialmente all'elemento del profilo
  - R<0 per spigoli interni: la fresa percorre l'arco di avvicinamento/allontanamento che si unisce tangenzialmente all'elemento del profilo
  - R<0 per spigoli esterni: lunghezza elemento di avvicinamento/allontanamento lineare; avvicinamento/ allontanamento tangenziale dall'elemento del profilo
- RB Piano di ritorno
- SCI Distanza di sicurezza nel piano di lavoro
- SCK Distanza di sicurezza in direzione di accostamento (vedere pagina 158)
- BG Larghezza smusso per sbavatura
- JG Diametro lavorazione preliminare
- MT M verso T: funzione M che viene eseguita dopo la chiamata utensile T.
- MFS M all'inizio: funzione M che viene eseguita all'inizio della fase di lavorazione.
- MFE M alla fine: funzione M che viene eseguita alla fine della fase di lavorazione.
- WP Visualizzazione del mandrino del pezzo con cui viene eseguito il ciclo (a seconda della macchina)
  - Azionamento principale
  - Contromandrino per lavorazione lato posteriore

Tipo di lavorazione per accesso al database dati tecnologici: Fresatura

#### Note su parametri/funzioni

- Fresatura profilo o tasca: viene definita con Fattore di sovrapposizione U.
- Direzione di fresatura: è influenzata da Direzione di fresatura H e senso di rotazione della fresa (vedere "Direzione di fresatura per fresatura profilo" a pagina 363).
- Compensazione del raggio di fresatura: viene eseguita (eccetto che per fresatura profilo con JK=0).
- Avvicinamento e allontanamento: con profili chiusi, il punto di partenza del primo elemento (per rettangoli l'elemento più lungo) è la posizione di avvicinamento e allontanamento. Con Raggio di avvicinamento R si definisce se l'avvicinamento è diretto o in un arco.

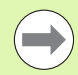

#### Note su parametri/funzioni

- Fresatura profilo JK definisce se la fresa deve lavorare sul profilo (centro fresa sul profilo) o sul lato interno/esterno del profilo. Con profili aperti si lavora nella direzione di creazione del profilo. JK definisce se lo spostamento è a sinistra o a destra del profilo.
- Fresatura tasca Sgrossatura (O=0): definire con JT se la tasca deve essere fresata dall'interno verso l'esterno o viceversa.
- Fresatura tasca Finitura (O=1): dapprima viene fresato il bordo della tasca e quindi la base della stessa; definire con JT se la base della tasca deve essere rifinita dall'interno verso l'esterno o viceversa.

#### **Esecuzione ciclo**

- 1 attivazione dell'asse C e posizionamento in rapido su Angolo mandrino C (solo in sottomodalità Autoapprendimento)
- 2 calcolo della configurazione di taglio (accostamenti in piano, accostamenti in profondità)

#### Fresatura profilo:

- **3** avvicinamento in funzione di **Raggio di avvicinamento R** e avanzamento per il primo piano di fresatura
- 4 fresatura in un piano
- **5** avanzamento per il successivo piano di fresatura
- 6 ripetizione di 5...6, fino a raggiungere la profondità di fresatura

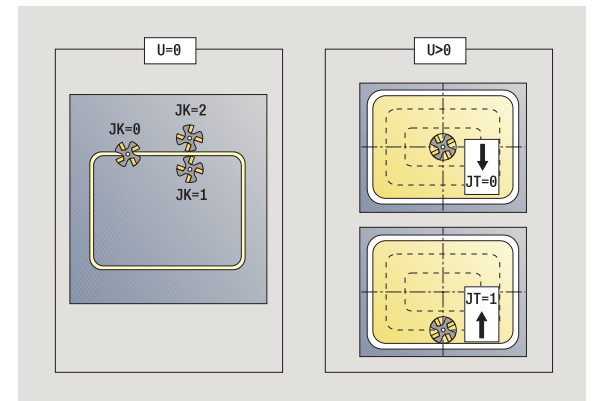

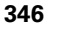

#### Fresatura tasca – Sgrossatura:

- **3** avvicinamento a distanza di sicurezza e avanzamento per il primo piano di fresatura
- 4 lavorazione di un piano di fresatura; in funzione di **Fresatura tasca** JT dall'interno verso l'esterno o dall'esterno verso l'interno
- 5 avanzamento per il successivo piano di fresatura
- 6 ripetizione di 4...5, fino a raggiungere la profondità di fresatura

### Fresatura tasca – Finitura:

- 3 avvicinamento in funzione di **Raggio di avvicinamento R** e avanzamento per il primo piano di fresatura
- 4 finitura del bordo della tasca piano per piano
- 5 finitura della base della tasca; in funzione di **Fresatura tasca JT** dall'interno verso l'esterno o dall'esterno verso l'interno
- 6 finitura della tasca con avanzamento programmato

### Tutte le varianti:

- 7 posizionamento su Punto di partenza Z e disattivazione dell'asse C
- 8 avvicinamento secondo l'impostazione G14 al Punto cambio utensile

# Fresatura frontale

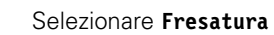

Selezionare Fresatura frontale

In funzione dei parametri, il ciclo fresa sulla superficie frontale:

- Una o due superfici (Q=1 o Q=2, B>0)
- Rettangolo (Q=4, L<>B)
- Quadrato (Q=4, L=B)
- Triangolo o poligono (Q=3 o Q>4, L<>0)
- Cerchio (Q=0, RE>0, L e B: nessuna immissione)
- Parametri ciclo (prima finestra di immissione)
- X, Z Punto di partenza
- C Angolo mandrino (posizione asse C)
- X1 Diametro centro figura
- C1 Angolo centro figura (default: angolo mandrino C)
- Z1 Spigolo superiore di fresatura (default: punto di partenza Z)
- Z2 Fondo fresatura
- Q Numero lati
  - Q=0: cerchio
  - Q=1: una superficie
  - Q=2: due superfici sfasate di 180°
  - Q=3: triangolo
  - Q=4: rettangolo, quadrato
  - Q>4: poligono
  - Lunghezza lato
    - Rettangolo: lunghezza rettangolo
    - Quadrato, poligono: lunghezza lato
    - Poligono: L<0: diametro cerchio interno
    - Cerchio: nessuna immissione
- B Apertura chiave
  - Con Q=1, Q=2: spessore residuo (materiale che rimane invariato)
  - Rettangolo: larghezza rettangolo
  - Quadrato, poligono (Q>=4): apertura chiave (da utilizzare solo con numero pari di superfici; da programmare in alternativa a "L")
  - Cerchio: nessuna immissione

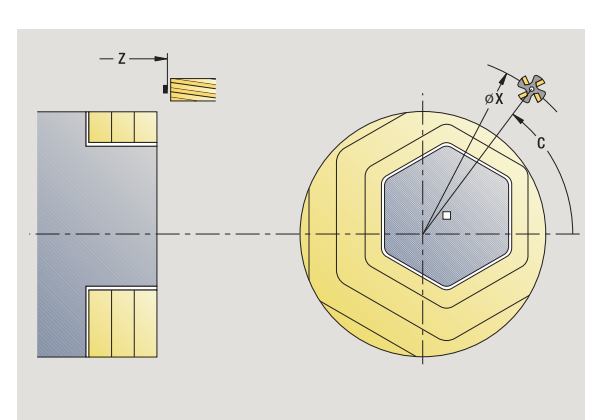

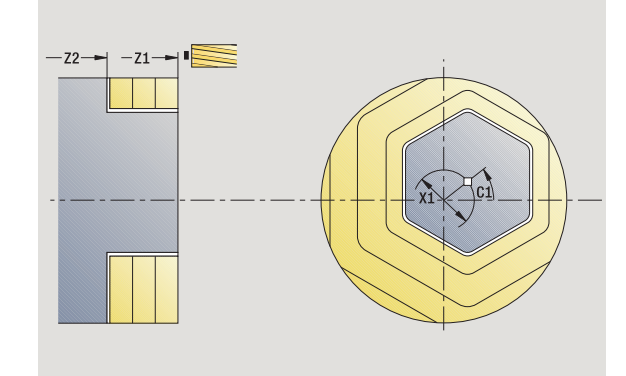

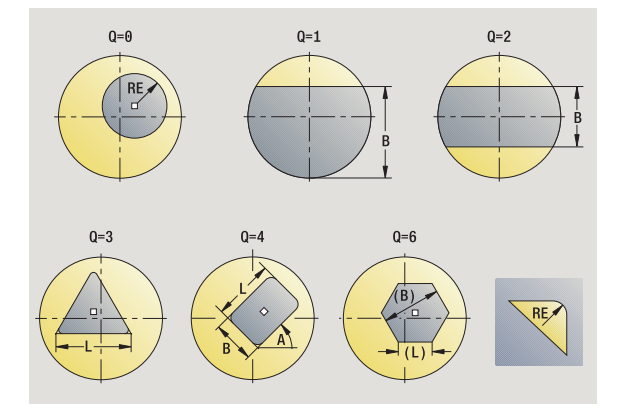

L

- RE Raggio arrotondamento (default: 0)
  - Poligono (Q>2): raggio arrotondamento
- Cerchio (Q=0): raggio del cerchio A Angolo rispetto all'asse X (default: 0)
  - Poligono (Q>2): posizione figura
  - Cerchio: nessuna immissione
- G14 Punto cambio utensile (vedere pagina 158)
- T Numero posto torretta
- ID Numero ID utensile
- S Numero di giri/Velocità di taglio
- F Avanzamento al giro

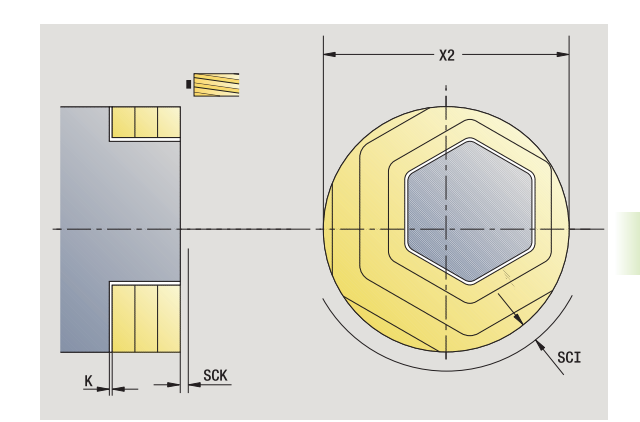

- Parametri ciclo (seconda finestra di immissione)
- I Sovrametallo parallelo al profilo
- K Sovrametallo in profondità
- X2 Diametro di limitazione
- P Profondità di accostamento (default: profondità totale in un accostamento)
- FZ Avanzamento di accostamento (default: avanzamento attivo)
- E Avanzamento ridotto per elementi circolari (default: avanzamento attivo)
- U Fattore di sovrapposizione (intervallo: 0 < U < 1; default 0,5)
- O Sgrossatura o Finitura
  - 0: sgrossatura
  - 1: finitura
- H Direzione di fresatura
  - 0: discorde
  - 1: concorde
- SCI Distanza di sicurezza nel piano di lavoro
- SCK Distanza di sicurezza in direzione di accostamento (vedere pagina 158)
- MT M verso T: funzione M che viene eseguita dopo la chiamata utensile T.

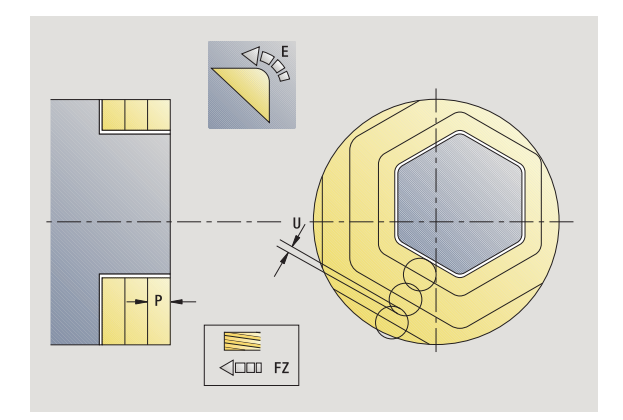

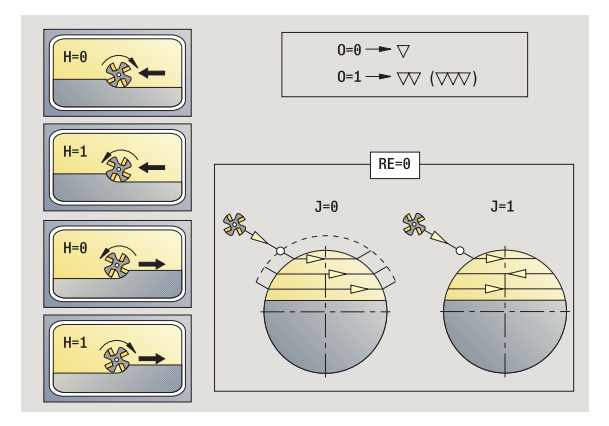

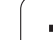

- MFS M all'inizio: funzione M che viene eseguita all'inizio della fase di lavorazione.
- MFE M alla fine: funzione M che viene eseguita alla fine della fase di lavorazione.
- WP Visualizzazione del mandrino del pezzo con cui viene eseguito il ciclo (a seconda della macchina)
  - Azionamento principale
  - Contromandrino per lavorazione lato posteriore

Tipo di lavorazione per accesso al database dati tecnologici: Fresatura

### **Esecuzione ciclo**

- 1 attivazione dell'asse C e posizionamento in rapido su Angolo mandrino C (solo in sottomodalità Autoapprendimento)
- 2 calcolo della configurazione di taglio (accostamenti in piano, accostamenti in profondità)
- **3** avvicinamento a distanza di sicurezza e avanzamento per il primo piano di fresatura

### Sgrossatura

- 4 lavorazione di un piano di fresatura, tenendo conto di **Direzione di fresatura J** unidirezionale o bidirezionale
- 5 avanzamento per il successivo piano di fresatura
- 6 ripetizione di 4...5, fino a raggiungere la profondità di fresatura

#### Finitura:

- 4 finitura del bordo dell'isola, piano per piano
- 5 finitura della base dall'esterno verso l'interno

### Tutte le varianti:

- 6 posizionamento su Punto di partenza Z e disattivazione dell'asse C
- 7 avvicinamento secondo l'impostazione G14 al Punto cambio utensile

Programmazione di cicli

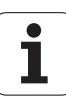

# Scanalatura radiale

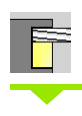

╢⊢ उर्द

#### Selezionare Fresatura

Selezionare Scanalatura radiale

Il ciclo esegue una scanalatura sulla superficie cilindrica. La larghezza della scanalatura corrisponde al diametro della fresa.

Parametri ciclo (prima finestra di immissione)

- X, Z Punto di partenza
- C Angolo mandrino (posizione asse C)
- Z1 Punto arrivo scanalatura
- C1 Angolo punto di arrivo scanalatura (default: angolo mandrino C)
- L Lunghezza della scanalatura
- A Angolo rispetto all'asse Z (default: 0)
- X1 Spigolo superiore di fresatura (quota diametrale) (default: punto di partenza X)
- X2 Fondo fresatura
- P Profondità di accostamento (default: profondità totale in un accostamento)
- FZ Avanzamento di accostamento (default: avanzamento attivo)
- SCK Distanza di sicurezza in direzione di accostamento (vedere pagina 158)
- G14 Punto cambio utensile (vedere pagina 158)
- T Numero posto torretta
- ID Numero ID utensile
- S Numero di giri/Velocità di taglio
- F Avanzamento al giro
- MT M verso T: funzione M che viene eseguita dopo la chiamata utensile T.
- MFS M all'inizio: funzione M che viene eseguita all'inizio della fase di lavorazione.
- MFE M alla fine: funzione M che viene eseguita alla fine della fase di lavorazione.
- WP Visualizzazione del mandrino del pezzo con cui viene eseguito il ciclo (a seconda della macchina)
  - Azionamento principale
  - Contromandrino per lavorazione lato posteriore

Tipo di lavorazione per accesso al database dati tecnologici: Fresatura

Combinazioni di parametri per posizione e disposizione della scanalatura:

■ X1, C1

🔳 L, A1

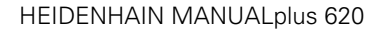

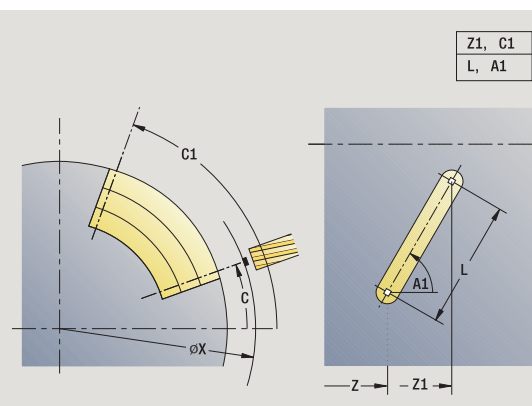

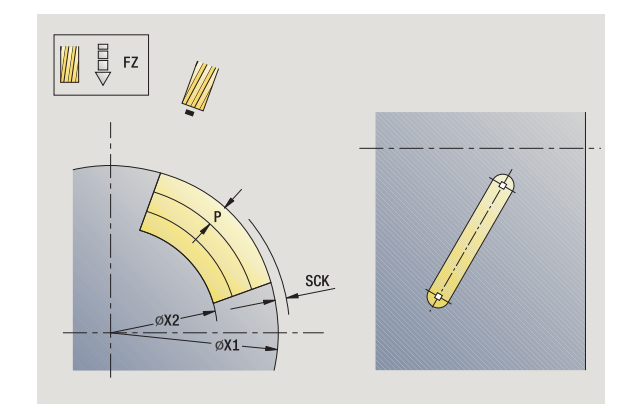

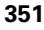

4.8 Cic<mark>li d</mark>i fresatura

### Esecuzione ciclo

- 1 attivazione dell'asse C e posizionamento in rapido su Angolo mandrino C (solo in sottomodalità Autoapprendimento)
- 2 calcolo della configurazione di taglio
- 3 avanzamento con Avanzamento di accostamento FZ
- 4 fresatura con avanzamento programmato fino a "Punto finale scanalatura"
- ${\bf 5} \quad \text{avanzamento con {\it Avanzamento di accostamento FZ} }$
- 6 fresatura fino a "Punto iniziale scanalatura"
- 7 ripetizione di 3...6, fino a raggiungere la profondità di fresatura
- 8 posizionamento su Punto di partenza X e disattivazione dell'asse C
- **9** avvicinamento secondo l'impostazione G14 al Punto cambio utensile

# Figura radiale

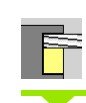

0

А

```
Selezionare Fresatura
```

Selezionare Figura radiale

In funzione dei parametri, il ciclo fresa uno dei seguenti profili ovvero sgrossa/rifinisce una tasca sulla superficie cilindrica:

- Rettangolo (Q=4, L<>B)
- Quadrato (Q=4, L=B)
- Cerchio (Q=0, RE>0, L e B: nessuna immissione)
- Triangolo o poligono (Q=3 o Q>4, L>0 o L<0)

Parametri ciclo (prima finestra di immissione)

- X, Z Punto di partenza
- C Angolo mandrino (posizione asse C) (default: angolo mandrino attuale)
- Z1 Centro figura
- C1 Angolo centro figura (default: angolo mandrino C)
  - Numero lati (default: 0)
    - Q=0: cerchio
    - Q=4: rettangolo, quadrato
    - Q=3: triangolo
    - Q>4: poligono
- L Lunghezza lato
  - Rettangolo: lunghezza rettangolo
  - Quadrato, poligono: lunghezza lato
  - Poligono: L<0 diametro cerchio interno</p>
  - Cerchio: nessuna immissione
- B Larghezza rettangolo
  - Rettangolo: larghezza rettangolo
  - Quadrato: L=B
  - Poligono, cerchio: nessuna immissione
- RE Raggio arrotondamento (default: 0)
  - Rettangolo, quadrato, poligono: raggio di arrotondamento
  - Cerchio: raggio del cerchio
  - Angolo rispetto all'asse X (default: 0)
    - Rettangolo, quadrato, poligono: posizione della figura
    - Cerchio: nessuna immissione
- X1 Spigolo superiore di fresatura (diametro) (default: punto di partenza X)

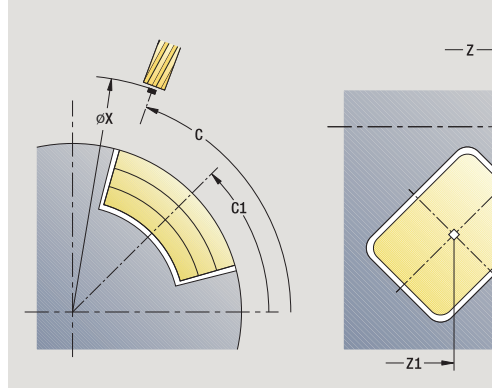

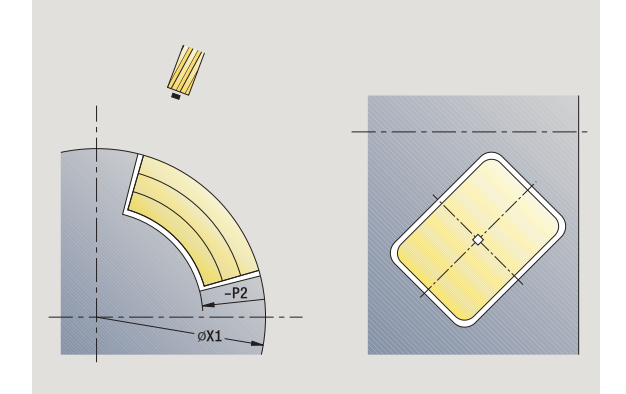

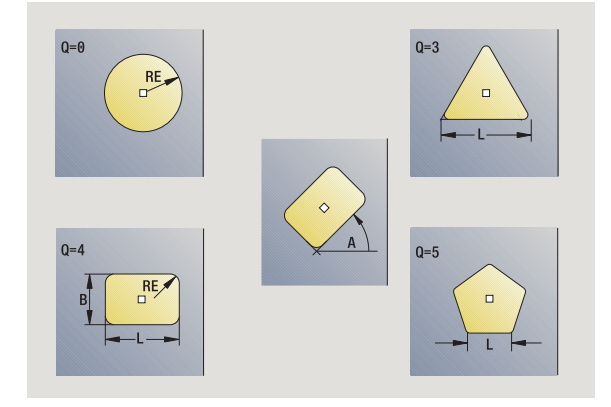

- P2 Profondità di fresatura
- G14 Punto cambio utensile (vedere pagina 158)
- T Numero posto torretta
- ID Numero ID utensile
- S Numero di giri/Velocità di taglio
- F Avanzamento al giro

Parametri ciclo (seconda finestra di immissione)

- Sovrametallo parallelo al profilo
- K Sovrametallo in profondità
- P Profondità di accostamento (default: profondità totale in un accostamento)
- FZ Avanzamento di accostamento (default: avanzamento attivo)
- E Avanzamento ridotto per elementi circolari (default: avanzamento attivo)
- O Sgrossatura o Finitura solo per fresatura tasca
  - 0: sgrossatura
  - 1: finitura
- H Direzione di fresatura
  - 0: discorde
  - 1: concorde
- U Fattore di sovrapposizione (intervallo: 0 < U < 1)
  - nessuna immissione: fresatura profilo
  - U>0: fresatura tasca sovrapposizione minima dei percorsi di fresatura=U\*diametro fresa
- JK Fresatura profilo (immissione considerata solo per fresatura profilo)
  - 0: sul profilo
  - 1: all'interno del profilo
  - 2: all'esterno del profilo
- JT Fresatura tasca (immissione considerata solo per fresatura tasca)
  - 0: dall'interno verso l'esterno
  - 1: dall'esterno verso l'interno
  - Raggio di avvicinamento: raggio arco di avvicinamento/ allontanamento (default: 0)
    - R=0: l'elemento del profilo viene raggiunto direttamente; incremento sul punto di avvicinamento al di sopra del piano di fresatura, quindi incremento verticale in profondità
    - R>0: la fresa percorre l'arco di avvicinamento/ allontanamento che si unisce tangenzialmente all'elemento del profilo
    - R<0 per spigoli interni: la fresa percorre l'arco di avvicinamento/allontanamento che si unisce tangenzialmente all'elemento del profilo
    - R<0 per spigoli esterni: lunghezza elemento di avvicinamento/allontanamento lineare; avvicinamento/ allontanamento tangenziale dall'elemento del profilo

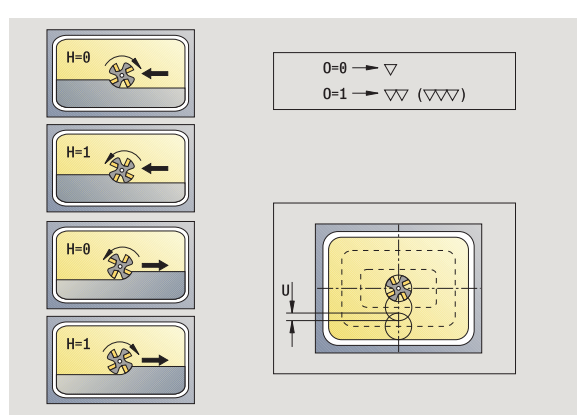

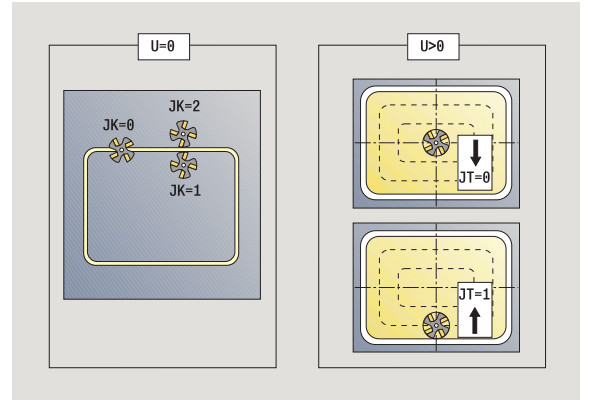

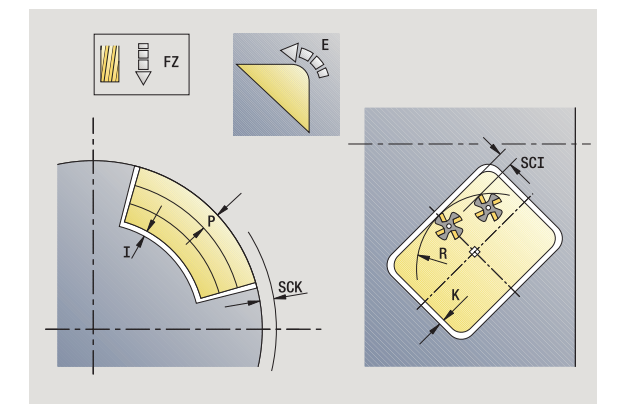

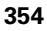

R

- RB Piano di ritorno
- SCI Distanza di sicurezza nel piano di lavoro
- SCK Distanza di sicurezza in direzione di accostamento (vedere pagina 158)
- MT M verso T: funzione M che viene eseguita dopo la chiamata utensile T.
- MFS M all'inizio: funzione M che viene eseguita all'inizio della fase di lavorazione.
- MFE M alla fine: funzione M che viene eseguita alla fine della fase di lavorazione.

Parametri ciclo (terza finestra di immissione)

- WP Visualizzazione del mandrino del pezzo con cui viene eseguito il ciclo (a seconda della macchina)
  - Azionamento principale
  - Contromandrino per lavorazione lato posteriore

Tipo di lavorazione per accesso al database dati tecnologici: Fresatura

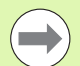

#### Note su parametri/funzioni

- Fresatura profilo o tasca: viene definita con Fattore di sovrapposizione U.
- Direzione di fresatura: è influenzata da Direzione di fresatura H e senso di rotazione della fresa (vedere "Direzione di fresatura per fresatura profilo" a pagina 363).
- Compensazione del raggio di fresatura: viene eseguita (eccetto che per fresatura profilo con JK=0).
- Avvicinamento e allontanamento: con profili chiusi, il punto di partenza del primo elemento (per rettangoli l'elemento più lungo) è la posizione di avvicinamento e allontanamento. Con Raggio di avvicinamento R si definisce se l'avvicinamento è diretto o in un arco.
- **Fresatura profilo JK** definisce se la fresa deve lavorare sul profilo (centro fresa sul profilo) o sul lato interno/esterno del profilo.
- **Fresatura tasca Sgrossatura (O=0):** definire con **JT** se la tasca deve essere fresata dall'interno verso l'esterno o viceversa.
- Fresatura tasca Finitura (O=1): dapprima viene fresato il bordo della tasca e quindi la base della stessa; definire con JT se la base della tasca deve essere rifinita dall'interno verso l'esterno o viceversa.

### Esecuzione ciclo

- 1 attivazione dell'asse C e posizionamento in rapido su Angolo mandrino C (solo in sottomodalità Autoapprendimento)
- 2 calcolo della configurazione di taglio (accostamenti in piano, accostamenti in profondità)

# Fresatura profilo:

- 3 avvicinamento in funzione di **Raggio di avvicinamento R** e avanzamento per il primo piano di fresatura
- 4 fresatura in un piano
- 5 avanzamento per il successivo piano di fresatura
- 6 ripetizione di 5...6, fino a raggiungere la profondità di fresatura

# Fresatura tasca – Sgrossatura:

- **3** avvicinamento a distanza di sicurezza e avanzamento per il primo piano di fresatura
- 4 lavorazione di un piano di fresatura; in funzione di JT dall'interno verso l'esterno o dall'esterno verso l'interno
- 5 avanzamento per il successivo piano di fresatura
- 6 ripetizione di 4...5, fino a raggiungere la profondità di fresatura

# Fresatura tasca – Finitura:

- 3 avvicinamento in funzione di **Raggio di avvicinamento R** e avanzamento per il primo piano di fresatura
- 4 finitura del bordo della tasca piano per piano
- 5 finitura della base della tasca; in funzione di JT dall'interno verso l'esterno o dall'esterno verso l'interno
- 6 finitura della tasca con avanzamento programmato

# Tutte le varianti:

- 7 posizionamento su Punto di partenza Z e disattivazione dell'asse C
- 8 avvicinamento secondo l'impostazione G14 al Punto cambio utensile

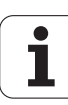

# **Profilo ICP radiale**

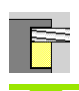

#### Selezionare Fresatura

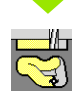

### Selezionare Profilo radiale ICP

In funzione dei parametri, il ciclo fresa un profilo ovvero sgrossa/ rifinisce una tasca sulla superficie cilindrica.

Parametri ciclo (prima finestra di immissione)

- X, Z Punto di partenza
- C Angolo mandrino (posizione asse C)
- X1 Spigolo superiore di fresatura (diametro) (default: punto di partenza X)
- P2 Profondità di fresatura
- I Sovrametallo parallelo al profilo
- K Sovrametallo in profondità
- P Profondità di accostamento (default: profondità totale in un accostamento)
- FZ Avanzamento di accostamento (default: avanzamento attivo)
- E Avanzamento ridotto per elementi circolari (default: avanzamento attivo)
- FK Numero profilo ICP
- G14 Punto cambio utensile (vedere pagina 158)
- T Numero posto torretta
- ID Numero ID utensile
- S Numero di giri/Velocità di taglio
- F Avanzamento al giro

#### Parametri ciclo (seconda finestra di immissione)

- O Sgrossatura o Finitura solo per fresatura tasca
  - 0: sgrossatura
  - 1: finitura
  - 2: sbavatura
- H Direzione di fresatura
  - 0: discorde
  - 1: concorde
- U Fattore di sovrapposizione (intervallo: 0 < U < 1)

nessuna immissione: fresatura profilo

U>0: fresatura tasca – sovrapposizione minima dei percorsi di fresatura=U\*diametro fresa

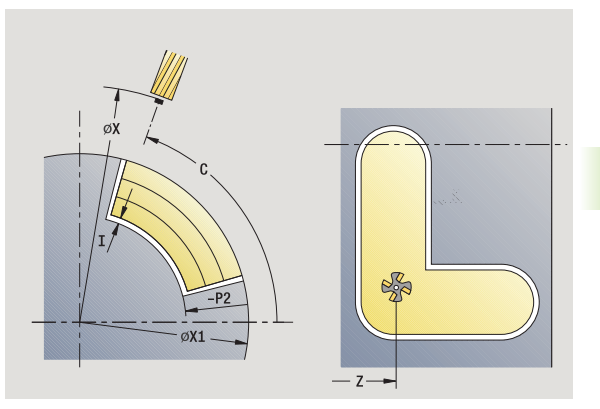

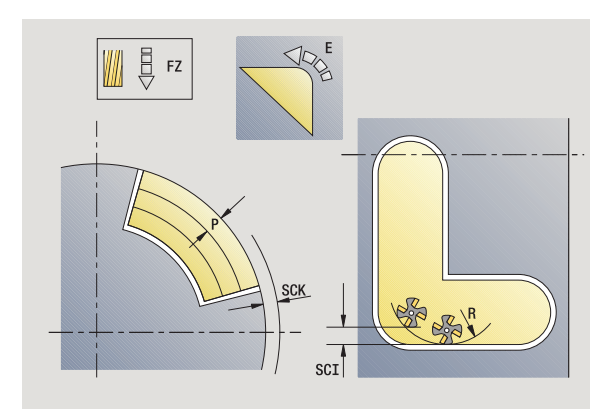

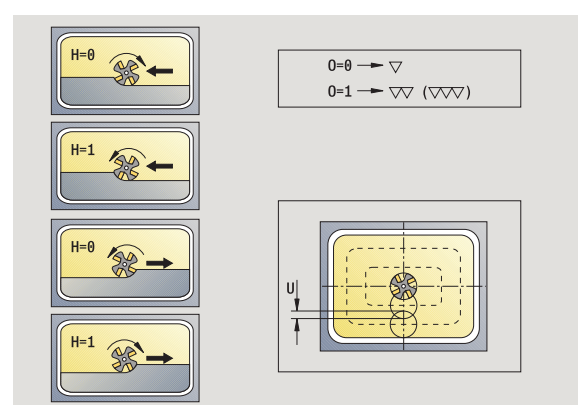

4.8 Cic<mark>li d</mark>i fresatura

JK

JT

R

- Fresatura profilo (immissione considerata solo per fresatura profilo)
  - 0: sul profilo
  - 1: all'interno del profilo
  - 2: all'esterno del profilo
- Fresatura tasca (immissione considerata solo per fresatura tasca)
  - 0: dall'interno verso l'esterno
  - 1: dall'esterno verso l'interno
  - Raggio di avvicinamento: raggio arco di avvicinamento/ allontanamento (default: 0)
  - R=0: l'elemento del profilo viene raggiunto direttamente; incremento sul punto di avvicinamento al di sopra del piano di fresatura, quindi incremento verticale in profondità
  - R>0: la fresa percorre l'arco di avvicinamento/ allontanamento che si unisce tangenzialmente all'elemento del profilo
  - R<0 per spigoli interni: la fresa percorre l'arco di avvicinamento/allontanamento che si unisce tangenzialmente all'elemento del profilo
  - R<0 per spigoli esterni: lunghezza elemento di avvicinamento/allontanamento lineare; avvicinamento/ allontanamento tangenziale dall'elemento del profilo
- RB Piano di ritorno
- SCI Distanza di sicurezza nel piano di lavoro
- SCK Distanza di sicurezza in direzione di accostamento (vedere pagina 158)
- BG Larghezza smusso per sbavatura
- JG Diametro lavorazione preliminare
- MT M verso T: funzione M che viene eseguita dopo la chiamata utensile T.
- MFS M all'inizio: funzione M che viene eseguita all'inizio della fase di lavorazione.
- MFE M alla fine: funzione M che viene eseguita alla fine della fase di lavorazione.
- WP Visualizzazione del mandrino del pezzo con cui viene eseguito il ciclo (a seconda della macchina)
  - Azionamento principale
  - Contromandrino per lavorazione lato posteriore

Tipo di lavorazione per accesso al database dati tecnologici: Fresatura

#### Note su parametri/funzioni

- Fresatura profilo o tasca: viene definita con Fattore di sovrapposizione U.
- Direzione di fresatura: è influenzata da Direzione di fresatura H e senso di rotazione della fresa (vedere "Direzione di fresatura per fresatura profilo" a pagina 363).
- Compensazione del raggio di fresatura: viene eseguita (eccetto che per fresatura profilo con JK=0).
- Avvicinamento e allontanamento: con profili chiusi, il punto di partenza del primo elemento (per rettangoli l'elemento più lungo) è la posizione di avvicinamento e allontanamento. Con Raggio di avvicinamento R si definisce se l'avvicinamento è diretto o in un arco.

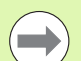

#### Note su parametri/funzioni

- Fresatura profilo JK definisce se la fresa deve lavorare sul profilo (centro fresa sul profilo) o sul lato interno/esterno del profilo. Con profili aperti si lavora nella direzione di creazione del profilo. JK definisce se lo spostamento è a sinistra o a destra del profilo.
- Fresatura tasca Sgrossatura (O=0): definire con JT se la tasca deve essere fresata dall'interno verso l'esterno o viceversa.
- Fresatura tasca Finitura (O=1): dapprima viene fresato il bordo della tasca e quindi la base della stessa; definire con JT se la base della tasca deve essere rifinita dall'interno verso l'esterno o viceversa.

#### **Esecuzione ciclo**

- 1 attivazione dell'asse C e posizionamento in rapido su Angolo mandrino C (solo in sottomodalità Autoapprendimento)
- 2 calcolo della configurazione di taglio (accostamenti in piano, accostamenti in profondità)

#### Fresatura profilo:

- **3** avvicinamento in funzione di **Raggio di avvicinamento R** e avanzamento per il primo piano di fresatura
- 4 fresatura in un piano
- 5 avanzamento per il successivo piano di fresatura
- 6 ripetizione di 5...6, fino a raggiungere la profondità di fresatura

#### Fresatura tasca – Sgrossatura:

- **3** avvicinamento a distanza di sicurezza e avanzamento per il primo piano di fresatura
- 4 lavorazione di un piano di fresatura; in funzione di **Fresatura tasca** JT dall'interno verso l'esterno o dall'esterno verso l'interno
- 5 avanzamento per il successivo piano di fresatura
- 6 ripetizione di 4...5, fino a raggiungere la profondità di fresatura

# Fresatura tasca – Finitura:

- 3 avvicinamento in funzione di **Raggio di avvicinamento R** e avanzamento per il primo piano di fresatura
- 4 finitura del bordo della tasca piano per piano
- 5 finitura della base della tasca; in funzione di **Fresatura tasca JT** dall'interno verso l'esterno o dall'esterno verso l'interno
- 6 finitura della tasca con avanzamento programmato

# Tutte le varianti:

- 7 posizionamento su Punto di partenza Z e disattivazione dell'asse C
- **8** avvicinamento secondo l'impostazione G14 al Punto cambio utensile
# 4.8 Cic<mark>li d</mark>i fresatura

# Fresatura scanalatura elicoidale radiale

|  |   | <br>= | 2  |
|--|---|-------|----|
|  |   | _     | Γ. |
|  |   |       |    |
|  | - |       |    |

#### Selezionare Fresatura

Selezionare Fresatura scanalatura elicoidale radiale

Il ciclo fresa una scanalatura elicoidale dal **Punto di partenza filetto** al **Punto finale filetto**. L'**Angolo iniziale** definisce la posizione iniziale della scanalatura. La larghezza della scanalatura corrisponde al diametro della fresa.

#### Parametri ciclo

- X, Z Punto di partenza
- C Angolo mandrino (posizione asse C)
- X1 Diametro filetto
- C1 Angolo iniziale
- Z1 Punto di partenza filetto
- Z2 Punto finale filetto
- F1 Passo filetto
  - F1 positivo: filettatura destrorsa
  - F1 negativo: filettatura sinistrorsa
- U Profondità di filettatura
- I Accostamento massimo: gli incrementi vengono ridotti secondo la seguente formula fino a >= 0,5 mm. Quindi ogni accostamento viene eseguito con 0,5 mm.

Accostamento 1: "I"

- Accostamento n: I \* (1 (n–1) \* E)
- E Riduzione profondità di taglio
- P Lunghezza entrata (rampa a inizio scanalatura)
- K Lunghezza uscita (rampa a fine scanalatura)
- G14 Punto cambio utensile (vedere pagina 158)
- T Numero posto torretta
- ID Numero ID utensile
- S Numero di giri/Velocità di taglio
- F Avanzamento al giro
- D Numero di principi
- SCK Distanza di sicurezza in direzione di accostamento (vedere pagina 158)
- MT M verso T: funzione M che viene eseguita dopo la chiamata utensile T.
- MFS M all'inizio: funzione M che viene eseguita all'inizio della fase di lavorazione.

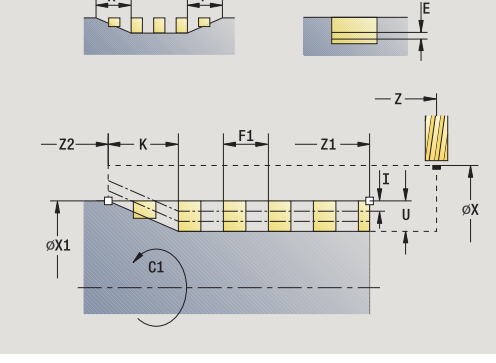

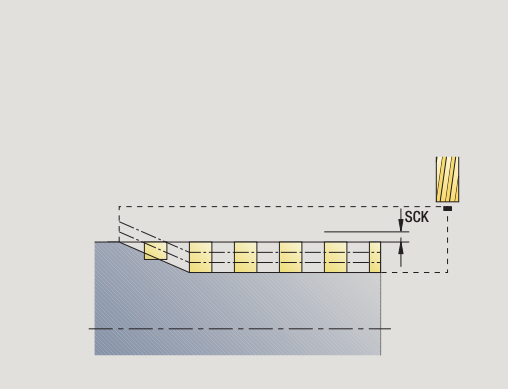

- 4.8 Cic<mark>li d</mark>i fresatura
- MFE M alla fine: funzione M che viene eseguita alla fine della fase di lavorazione.
- WP Visualizzazione del mandrino del pezzo con cui viene eseguito il ciclo (a seconda della macchina)
  - Azionamento principale
  - Contromandrino per lavorazione lato posteriore

Tipo di lavorazione per accesso al database dati tecnologici: Fresatura

- 1 attivazione dell'asse C e posizionamento in rapido su Angolo mandrino C (solo in sottomodalità Autoapprendimento)
- 2 calcolo dell'accostamento attuale
- 3 posizionamento per corsa continua di fresatura
- 4 fresatura con avanzamento programmato fino al **Punto finale Z2**, tenendo conto delle rampe a inizio e fine scanalatura
- **5** ritorno parallelamente all'asse e posizionamento per la successiva corsa continua di fresatura
- 6 ripetizione di 4...5, fino a raggiungere la profondità della scanalatura
- 7 avvicinamento secondo l'impostazione G14 al Punto cambio utensile

| Direzione di fresatura per fresatura profilo |                                                                                           |                       |     |          |  |
|----------------------------------------------|-------------------------------------------------------------------------------------------|-----------------------|-----|----------|--|
| Tipo ciclo                                   | Direzione di fresatura                                                                    | Senso di rotazione UT | FRK | Versione |  |
| Interno (JK=1)                               | Discorde (H=0)                                                                            | Mx03                  | dx  |          |  |
| Interno                                      | Discorde (H=0)                                                                            | Mx04                  | SX  |          |  |
| Interno                                      | Concorde (H=1)                                                                            | Mx03                  | SX  |          |  |
| Interno                                      | Concorde (H=1)                                                                            | Mx04                  | dx  |          |  |
| Esterno (JK=2)                               | Discorde (H=0)                                                                            | Mx03                  | dx  |          |  |
| Esterno                                      | Discorde (H=0)                                                                            | Mx04                  | SX  |          |  |
| Esterno                                      | Concorde (H=1)                                                                            | Mx03                  | SX  |          |  |
| Esterno                                      | Concorde (H=1)                                                                            | Mx04                  | dx  |          |  |
| A destra (JK=2)                              | Inattivo con profili aperti.<br>Lavorazione in direzione<br>della definizione del profilo | Senza effetto         | dx  |          |  |
| A sinistra (JK=1)                            | Inattivo con profili aperti.<br>Lavorazione in direzione<br>della definizione del profilo | Senza effetto         | SX  |          |  |

# Direzione di fresatura per fresatura profilo

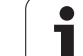

# Direzione di fresatura per fresatura tasca

| Direzione di fresatura per fresatura tasca |                        |                                        |                          |          |  |  |
|--------------------------------------------|------------------------|----------------------------------------|--------------------------|----------|--|--|
| Lavorazione                                | Direzione di fresatura | Direzione di lavorazione               | Senso di<br>rotazione UT | Versione |  |  |
| Sgrossatura                                | Discorde (H=0)         | dall'interno verso l'esterno           | Mx03                     |          |  |  |
| Finitura                                   |                        | (JT=0)                                 |                          |          |  |  |
| Sgrossatura                                | Discorde (H=0)         | dall'interno verso l'esterno           | Mx04                     |          |  |  |
| Finitura                                   |                        | (J I = 0)                              |                          |          |  |  |
| Sgrossatura                                | Concorde (H=0)         | dall'esterno verso l'interno<br>(JT=1) | Mx03                     |          |  |  |
| Sgrossatura                                | Discorde (H=0)         | dall'esterno verso l'interno<br>(JT=1) | Mx04                     |          |  |  |
| Sgrossatura                                | Concorde (H=1)         | dall'interno verso l'esterno           | Mx03                     |          |  |  |
| Finitura                                   |                        | (JT=U)                                 |                          |          |  |  |
| Sgrossatura                                | Concorde (H=1)         | dall'interno verso l'esterno           | Mx04                     |          |  |  |
| Finitura                                   |                        | (31=0)                                 |                          |          |  |  |
| Sgrossatura                                | Concorde (H=1)         | dall'esterno verso l'interno<br>(JT=1) | Mx03                     |          |  |  |
| Sgrossatura                                | Discorde (H=1)         | dall'esterno verso l'interno<br>(JT=1) | Mx04                     |          |  |  |

Programmazione di cicli

i

# Esempio del ciclo di fresatura

#### Fresatura su superficie frontale

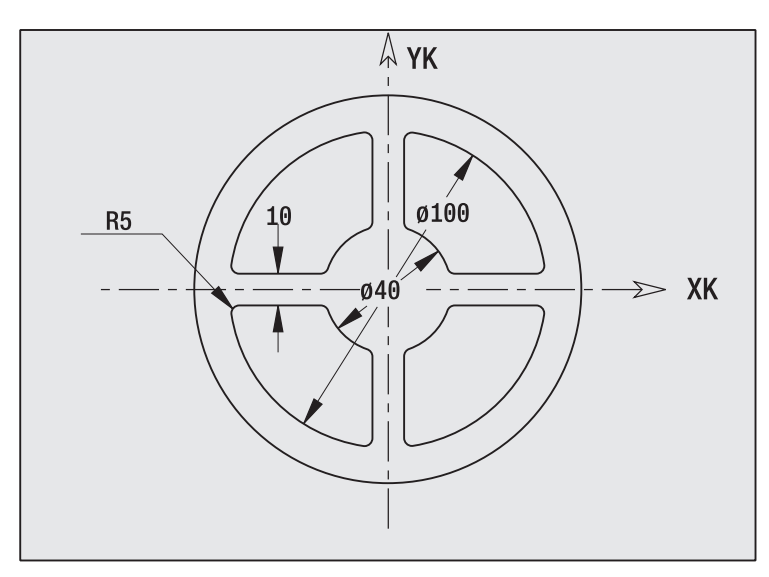

Nel presente esempio si esegue la fresatura di una tasca. La lavorazione completa della superficie frontale, inclusa la definizione del profilo, è illustrata nell'esempio di fresatura nel paragrafo "9.8 Esempio ICP Fresatura".

La lavorazione viene eseguita con il ciclo **Profilo ICP assiale**. Per la definizione del profilo viene creato dapprima il profilo base, quindi vengono sovrapposti i raccordi.

## Dati utensile (fresa)

- TO = 8 Orientamento utensile
- I = 8 Diametro fresa
- K = 4 Numero di denti
- TF = 0,025 Avanzamento al dente

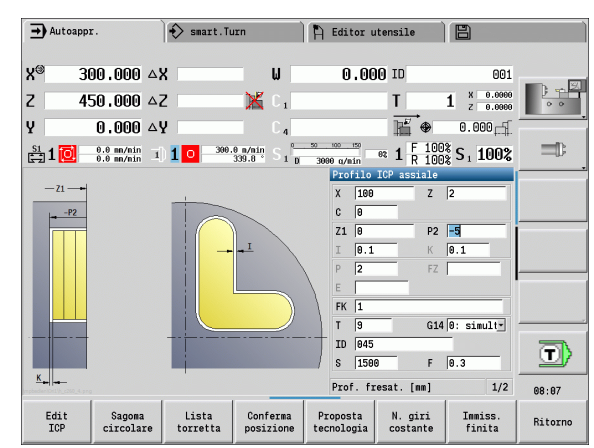

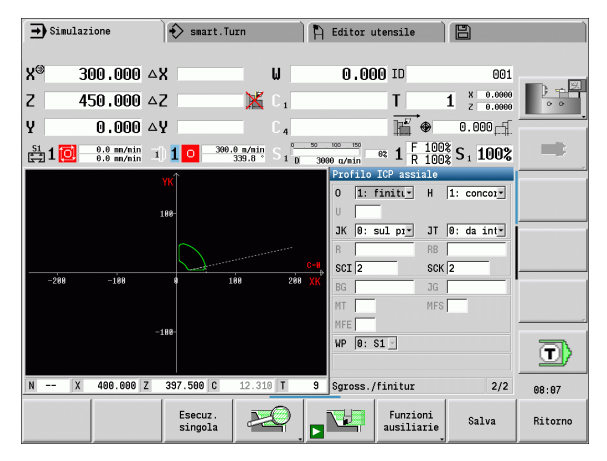

# Scrittura assiale

Il ciclo "Scrittura assiale" incide stringhe di caratteri in disposizione lineare o polare sulla superficie frontale. Tabella di caratteri e altre informazioni: vedere pagina 370.

Il punto iniziale della stringa di caratteri si definisce nel ciclo. Se non si definisce alcun punto iniziale, il ciclo si avvia sulla posizione attuale dell'utensile.

La scritta può anche essere incisa con diverse chiamate. Inserire a tale scopo il punto iniziale alla prima chiamata. Programmare le chiamate successive senza punto iniziale.

# Parametri:

- X Punto di partenza (quota diametrale): preposizionamento utensile
- Z Punto di partenza: preposizionamento utensile
- C Angolo mandrino: preposizionamento mandrino pezzo
- TX Testo da incidere
- NF Numero carattere: codice ASCII del carattere da incidere
- Z2 Punto finale posizione Z a cui si deve accostare per l'incisione
- X1 Punto iniziale (polare) primo carattere
- C1 Angolo iniziale (polare) primo carattere
- XK Punto iniziale (cartesiano) primo carattere
- YK Punto iniziale (cartesiano) primo carattere
- H Altezza carattere
- E Fattore di distanza (calcolo: vedere figura)
- T Numero posto torretta
- G14 Punto cambio utensile (vedere pagina 158)
- ID Numero ID utensile
- S Numero di giri/Velocità di taglio
- F Avanzamento al giro
- W Angolo di inclinazione stringa di caratteri
- FZ Fattore di avanzamento di penetrazione (avanzamento di penetrazione = avanzamento corrente \* F)
- V Esecuzione lineare, curva in alto o in basso
- D Diametro di riferimento

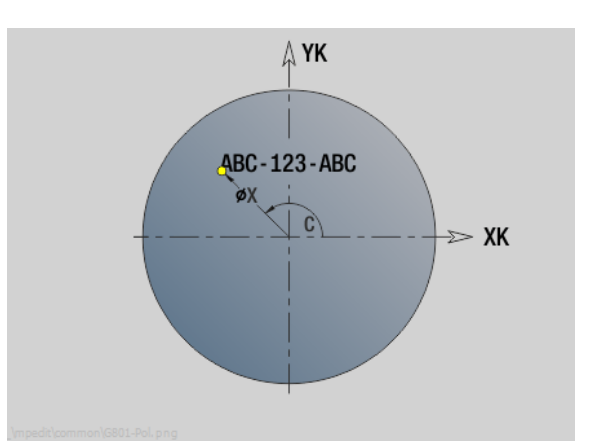

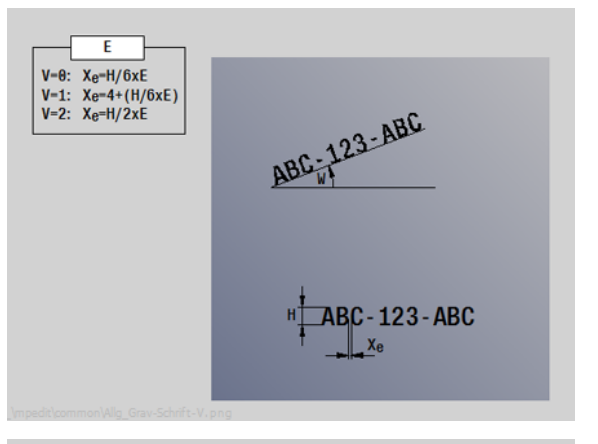

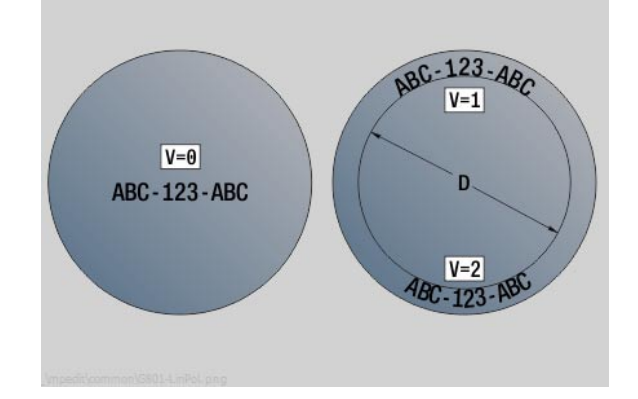

#### Parametri:

- RB Piano di ritorno. Posizione Z a cui si deve ritornare per il posizionamento.
- SCK Distanza di sicurezza (vedere pagina 158)
- MT M verso T: funzione M che viene eseguita dopo la chiamata utensile T.
- MFS M all'inizio: funzione M che viene eseguita all'inizio della fase di lavorazione.
- MFE M alla fine: funzione M che viene eseguita alla fine della fase di lavorazione.
- WP Visualizzazione del mandrino del pezzo con cui viene eseguito il ciclo (a seconda della macchina)
  - Azionamento principale
  - Contromandrino per lavorazione lato posteriore

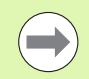

l cicli di scrittura non sono disponibili in modalità Funzionamento manuale.

- 1 attivazione dell'asse C e posizionamento in rapido su Angolo mandrino C, Punto di partenza X e Z
- 2 posizionamento su punto iniziale, se definito
- 3 accostamento con Avanzamento in profondità FZ
- 4 scrittura con avanzamento programmato
- 5 Posizionamento dell'utensile su Piano di ritorno RB o se non è definito alcun RB sul Punto di partenza Z
- 5 posizionamento dell'utensile sul carattere successivo
- 6 ripetizione di 3...5 fino a scrivere tutti i caratteri
- 7 posizionamento su Punto di partenza X, Z e disattivazione dell'asse C
- 8 avvicinamento secondo l'impostazione G14 al Punto cambio utensile

# Scrittura radiale

Il ciclo "Scrittura radiale" incide stringhe di caratteri in disposizione lineare sulla superficie cilindrica. Tabella di caratteri e altre informazioni: vedere pagina 370.

Il punto iniziale della stringa di caratteri si definisce nel ciclo. Se non si definisce alcun punto iniziale, il ciclo si avvia sulla posizione attuale dell'utensile.

La scritta può anche essere incisa con diverse chiamate. Inserire a tale scopo il punto iniziale alla prima chiamata. Programmare le chiamate successive senza punto iniziale.

# Parametri:

- X Punto di partenza (quota diametrale): preposizionamento utensile
- Z Punto di partenza: preposizionamento utensile
- C Angolo mandrino: preposizionamento mandrino pezzo
- TX Testo da incidere
- NF Numero carattere: codice ASCII del carattere da incidere
- X2 Punto finale (quota diametrale): posizione X a cui si deve accostare per l'incisione
- Z1 Punto iniziale primo carattere
- C1 Punto iniziale primo carattere
- CY Punto iniziale primo carattere
- D Diametro di riferimento
- H Altezza carattere
- E Fattore di distanza (calcolo: vedere figura)
- T Numero posto torretta
- G14 Punto cambio utensile (vedere pagina 158)
- ID Numero ID utensile
- S Numero di giri/Velocità di taglio
- F Avanzamento al giro
- W Angolo di inclinazione stringa di caratteri
- FZ Fattore di avanzamento di penetrazione (avanzamento di penetrazione = avanzamento corrente \* F)
- RB Piano di ritorno. Posizione X a cui si deve ritornare per il posizionamento.

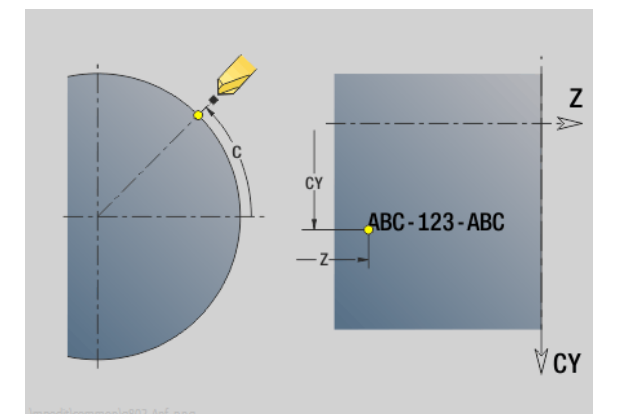

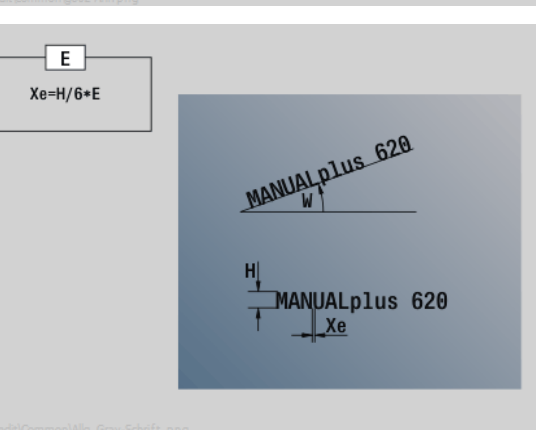

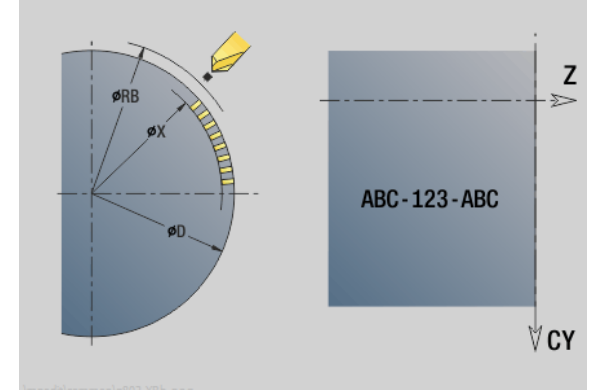

#### Parametri:

- SCK Distanza di sicurezza (vedere pagina 158)
- MT M verso T: funzione M che viene eseguita dopo la chiamata utensile T.
- MFS M all'inizio: funzione M che viene eseguita all'inizio della fase di lavorazione.
- MFE M alla fine: funzione M che viene eseguita alla fine della fase di lavorazione.
- WP Visualizzazione del mandrino del pezzo con cui viene eseguito il ciclo (a seconda della macchina)
  - Azionamento principale
  - Contromandrino per lavorazione lato posteriore

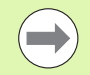

l cicli di scrittura non sono disponibili in modalità Funzionamento manuale.

- 1 attivazione dell'asse C e posizionamento in rapido su Angolo mandrino C, Punto di partenza X e Z
- 2 posizionamento su punto iniziale, se definito
- 3 accostamento con Avanzamento in profondità FZ
- 4 scrittura con avanzamento programmato
- 5 posizionamento utensile su Piano di ritorno RB o se non è definito alcun RB su Punto di partenza X
- 5 posizionamento dell'utensile sul carattere successivo
- 6 ripetizione di 3...5 fino a scrivere tutti i caratteri
- 7 posizionamento su Punto di partenza X, Z e disattivazione dell'asse C
- 8 avvicinamento secondo l'impostazione G14 al Punto cambio utensile

# Scrittura assiale/radiale

MANUALplus riconosce i caratteri elencati nella tabella seguente. Il testo da incidere viene immesso come stringa di caratteri. Le dieresi e i caratteri speciali che non possono essere immessi nell'editor, vengono definiti carattere per carattere in NF. Se in ID è definito un testo e in NF un carattere, viene inciso prima il testo e poi il carattere.

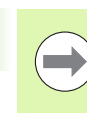

l cicli di scrittura non sono disponibili in modalità Funzionamento manuale.

| Lettere | e minuscole<br>Carattere |    | maiuscole<br>Carattere | Cifre, | , dieresi<br>Carattere | Caratt | ere speciale<br>Carattere | Significato              |
|---------|--------------------------|----|------------------------|--------|------------------------|--------|---------------------------|--------------------------|
| 97      | a                        | 65 | A                      | 48     | 0                      | 32     | Guiuttore                 | Spazio                   |
| 98      | b                        | 66 | В                      | 49     | 1                      | 37     | %                         | Carattere di percentuale |
| 99      | С                        | 67 | С                      | 50     | 2                      | 40     | (                         | Parentesi tonda aperta   |
| 100     | d                        | 68 | D                      | 51     | 3                      | 41     | )                         | Parentesi tonda chiusa   |
| 101     | е                        | 69 | E                      | 52     | 4                      | 43     | +                         | Segno più                |
| 102     | f                        | 70 | F                      | 53     | 5                      | 44     | ı                         | Virgola                  |
| 103     | g                        | 71 | G                      | 54     | 6                      | 45     | _                         | Segno meno               |
| 104     | h                        | 72 | Н                      | 55     | 7                      | 46     |                           | Punto                    |
| 105     | i                        | 73 |                        | 56     | 8                      | 47     | /                         | Barretta inclinata       |
| 106     | j                        | 74 | J                      | 57     | 9                      | 58     | :                         | Due punti                |
| 107     | k                        | 75 | К                      |        |                        | 60     | <                         | Segno minore di          |
| 108     |                          | 76 | L                      | 196    | Ä                      | 61     | =                         | Segno di uguaglianza     |
| 109     | m                        | 77 | М                      | 214    | Ö                      | 62     | >                         | Segno maggiore di        |
| 110     | n                        | 78 | Ν                      | 220    | Ü                      | 64     | @                         | at (chiocciola)          |
| 111     | 0                        | 79 | 0                      | 223    | ß                      | 91     | [                         | Parentesi quadra aperta  |
| 112     | р                        | 80 | Р                      | 228    | ä                      | 93     | ]                         | Parentesi quadra chiusa  |
| 113     | q                        | 81 | Q                      | 246    | ö                      | 95     | _                         | Sottolineatura           |
| 114     | r                        | 82 | R                      | 252    | ü                      | 8364   |                           | Segno di Euro            |
| 115     | S                        | 83 | S                      |        |                        | 181    | μ                         | Micron                   |
| 116     | t                        | 84 | Т                      |        |                        | 186    | 0                         | Gradi                    |
| 117     | u                        | 85 | U                      |        |                        | 215    | *                         | Segno di moltiplicazione |
| 118     | V                        | 86 | V                      |        |                        | 33     | ļ                         | Punto esclamativo        |
| 119     | W                        | 87 | W                      |        |                        | 38     | &                         | E commerciale            |
| 120     | Х                        | 88 | Х                      |        |                        | 63     | ?                         | Punto interrogativo      |
| 121     | У                        | 89 | Y                      |        |                        | 174    | ®                         | Marchio registrato       |
| 122     | Z                        | 90 | Z                      |        |                        | 216    | Ø                         | Segno di diametro        |

1

# 4.9 Sagome di foratura e fresatura

Note sulla lavorazione con sagome di foratura e fresatura

- Sagome di fori: MANUALplus genera i comandi M12, M13 (bloccaggio/sbloccaggio freno mandrino) alle seguenti condizioni: l'utensile per forare/maschiare impiegato deve essere impostato come motorizzato (parametri Utens. motorizzato AW, Senso di rotazione MD).
- Profili di fresatura ICP: se il punto di partenza del profilo non coincide con l'origine delle coordinate, la distanza dal punto di partenza del profilo all'origine delle coordinate viene sommata alla posizione della sagoma (vedere "Esempi di lavorazione di sagome" a pagina 388).

# Sagoma di foratura lineare assiale

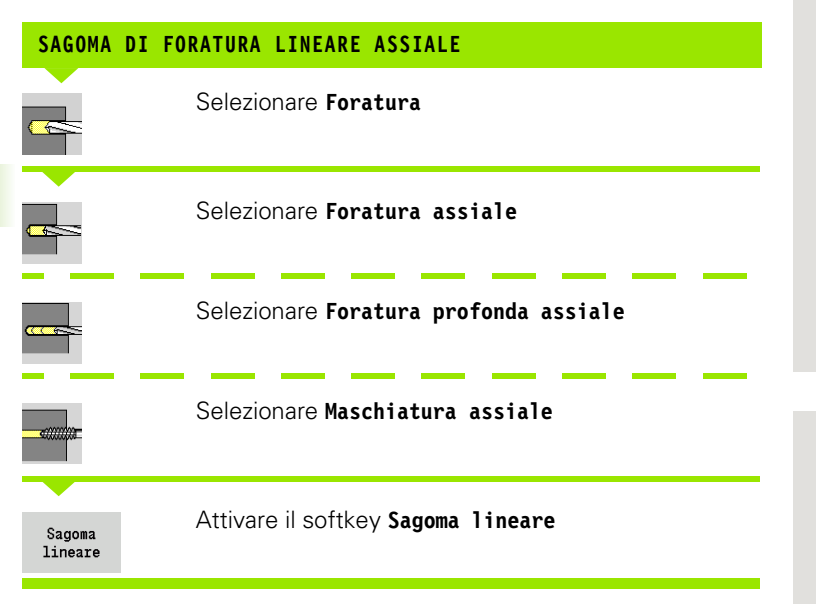

Il softkey **Sagoma lineare** viene attivato per realizzare sagome di foratura con le medesime distanze su una linea sulla superficie frontale.

#### Parametri ciclo

- X, Z Punto di partenza
- C Angolo mandrino (posizione asse C) (default: angolo mandrino attuale)
- Q Numero di fori
- X1, C1 Punto di partenza sagoma in coordinate polari
- XK, YK Punto di partenza sagoma in coordinate cartesiane
- I, J Punto finale sagoma in coordinate cartesiane
- li, Ji Distanza sagoma (incrementale)

Vengono inoltre richiesti i parametri di foratura.

Utilizzare le seguenti combinazioni di parametri per:

Punto di partenza sagoma:

- X1, C1 oppure
- 🔳 XK, YK
- Posizioni sagoma:
  - li, Ji e Q
  - ■I, JeQ

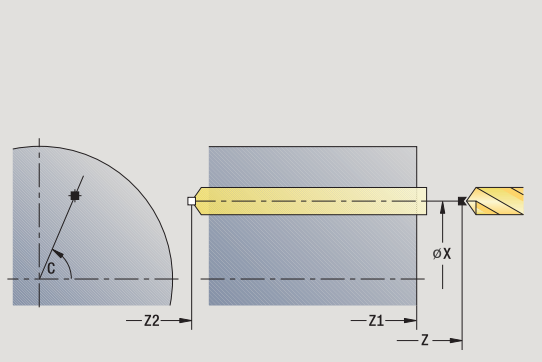

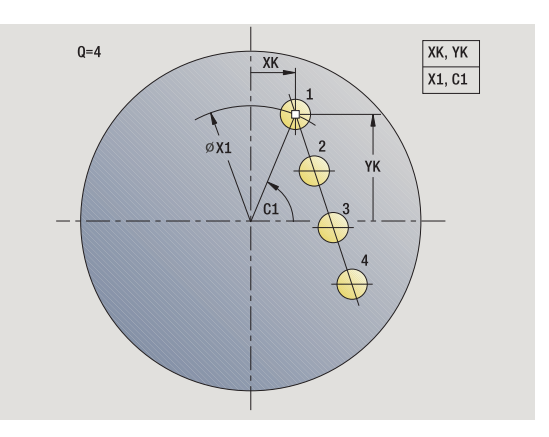

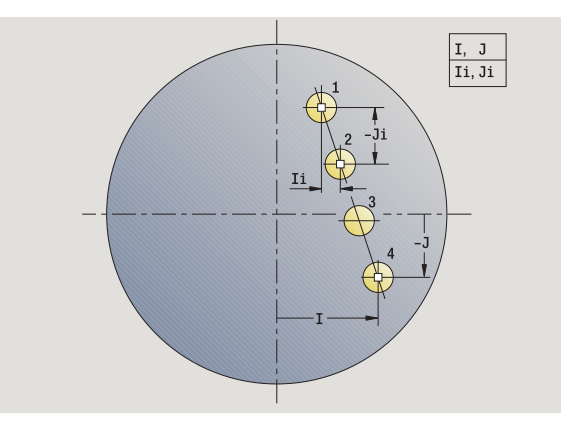

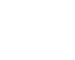

- 1 posizionamento (in funzione della configurazione della macchina):
  - senza asse C: posizionamento su Angolo mandrino C
  - con asse C: attivazione dell'asse C e posizionamento in rapido su Angolo mandrino C
  - in modalità Macchina: lavorazione a partire da angolo mandrino attuale
- 2 calcolo delle posizioni della sagoma
- 3 posizionamento su Punto di partenza sagoma
- 4 esecuzione della foratura
- 5 posizionamento per la successiva lavorazione
- 6 ripetizione di 4...5, fino a realizzare tutte le lavorazioni
- 7 ritorno al punto di partenza
- **8** avvicinamento secondo l'impostazione G14 al Punto cambio utensile

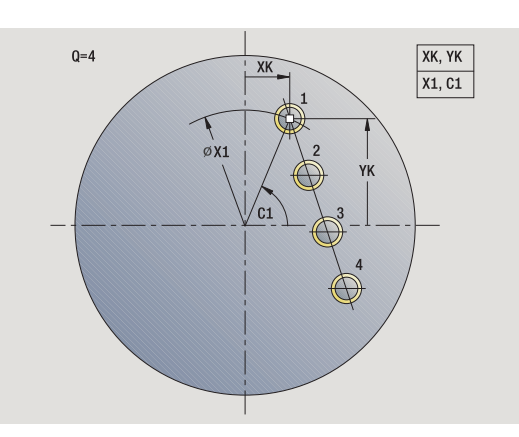

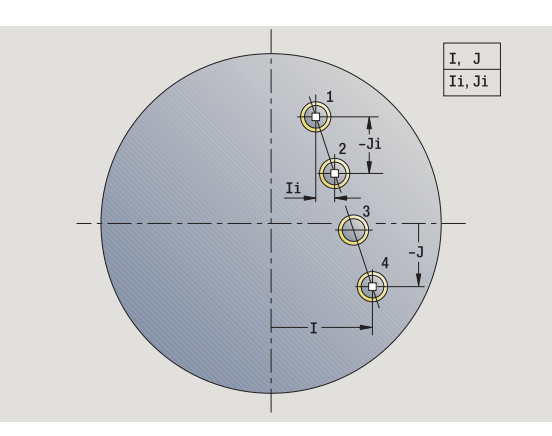

# Sagoma di fresatura lineare assiale

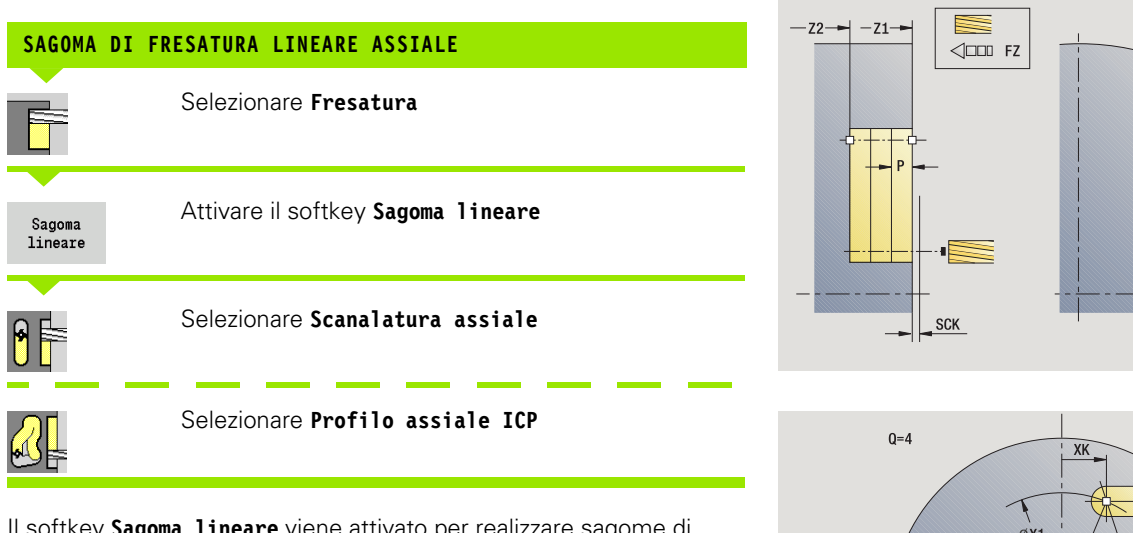

Il softkey **Sagoma lineare** viene attivato per realizzare sagome di fresatura con le medesime distanze su una linea sulla superficie frontale.

## Parametri ciclo

- X, Z Punto di partenza
- C Angolo mandrino (posizione asse C) (default: angolo mandrino attuale)
- Q Numero di scanalature
- X1, C1 Punto di partenza sagoma in coordinate polari
- XK, YK Punto di partenza sagoma in coordinate cartesiane
- I, J Punto finale sagoma in coordinate cartesiane
- li, Ji Distanza sagoma (incrementale)

Vengono inoltre richiesti i parametri di fresatura.

Utilizzare le seguenti combinazioni di parametri per:

- Punto di partenza sagoma:
  - X1, C1 oppure
  - XK, YK
- Posizioni sagoma:
  - li, Ji e Q
  - ■I, JeQ

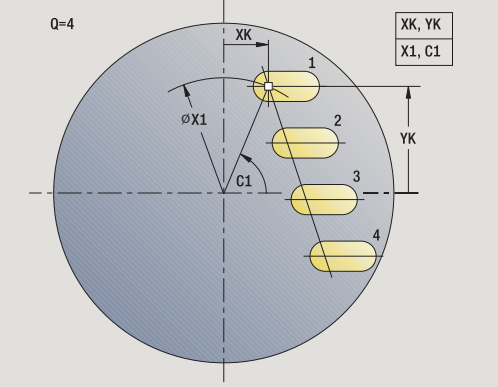

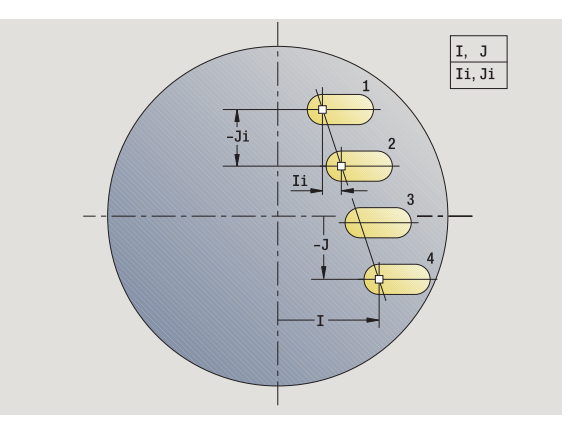

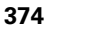

- 1 posizionamento (in funzione della configurazione della macchina):
  - $\blacksquare$  senza asse C: posizionamento su Angolo mandrino C
  - con asse C: attivazione dell'asse C e posizionamento in rapido su Angolo mandrino C
  - in modalità Macchina: lavorazione a partire da angolo mandrino attuale
- 2 calcolo delle posizioni della sagoma
- 3 posizionamento su Punto di partenza sagoma
- 4 esecuzione della fresatura
- 5 posizionamento per la successiva lavorazione
- 6 ripetizione di 4...5, fino a realizzare tutte le lavorazioni
- 7 ritorno al punto di partenza
- **8** avvicinamento secondo l'impostazione G14 al Punto cambio utensile

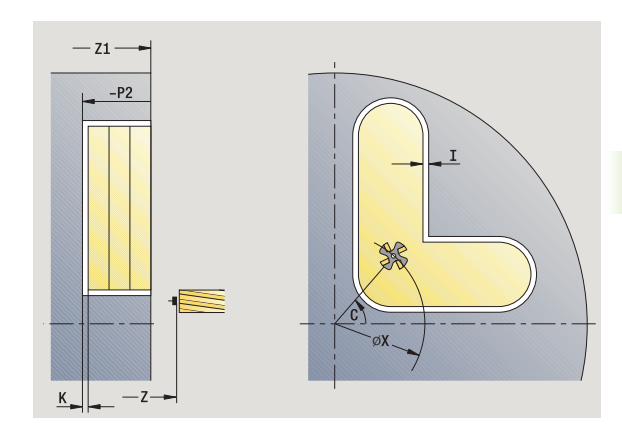

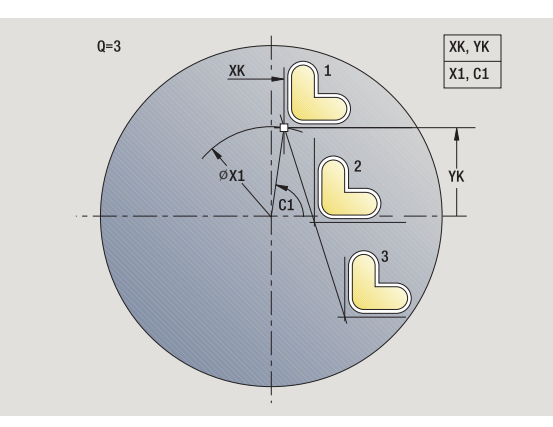

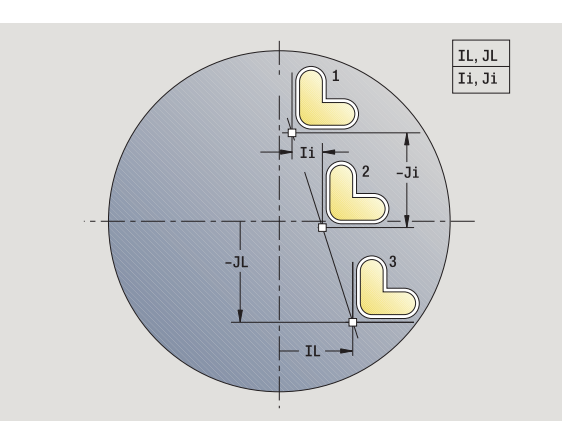

# Sagoma di foratura circolare assiale

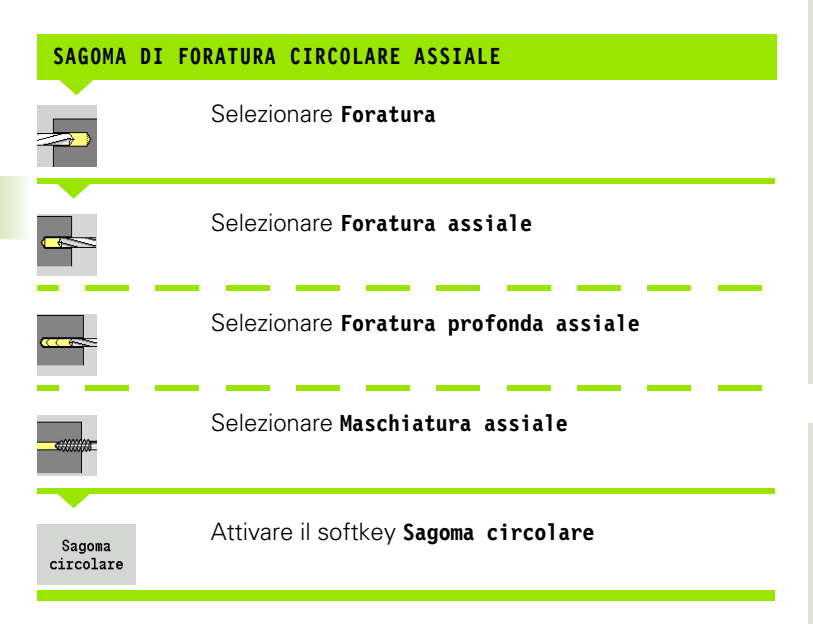

Il softkey **Sagoma circolare** viene attivato in caso di cicli di foratura per realizzare sagome di foratura con le medesime distanze su un cerchio o un arco sulla superficie frontale.

#### Parametri ciclo

- X, Z Punto di partenza
- C Angolo mandrino (posizione asse C) (default: angolo mandrino attuale)
- Q Numero di fori
- XM, CM Centro sagoma in coordinate polari
- XK, YK Centro sagoma in coordinate cartesiane
- K Diametro sagoma
- A Angolo 1° foro (default: 0°)
- Wi Incremento angolare (distanza di sagoma) (default: disposizione alle medesime distanze di fori su un cerchio)

Vengono inoltre richiesti i parametri di foratura.

Utilizzare le seguenti combinazioni di parametri per centro sagoma:

■XM, CM o

■XK, YK

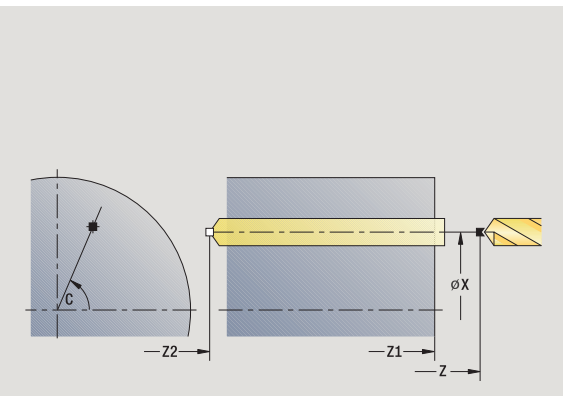

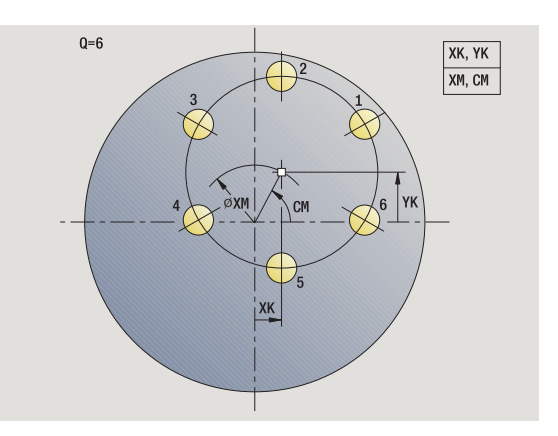

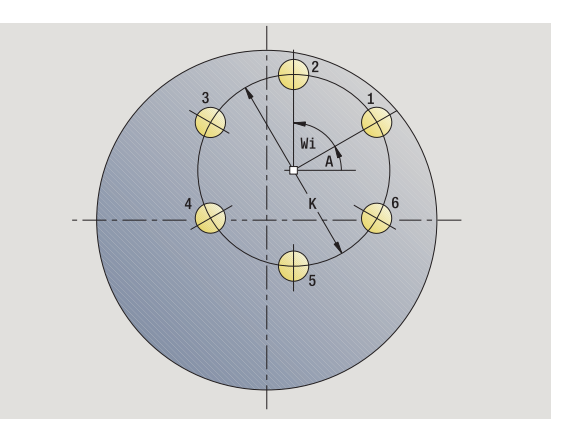

## **Esecuzione ciclo**

- 1 posizionamento (in funzione della configurazione della macchina):
  - senza asse C: posizionamento su Angolo mandrino C
  - con asse C: attivazione dell'asse C e posizionamento in rapido su Angolo mandrino C
  - in modalità Macchina: lavorazione a partire da angolo mandrino attuale
- 2 calcolo delle posizioni della sagoma
- 3 posizionamento su Punto di partenza sagoma
- 4 esecuzione della foratura
- 5 posizionamento per la successiva lavorazione
- 6 ripetizione di 4...5, fino a realizzare tutte le lavorazioni
- 7 ritorno al punto di partenza
- **8** avvicinamento secondo l'impostazione G14 al Punto cambio utensile

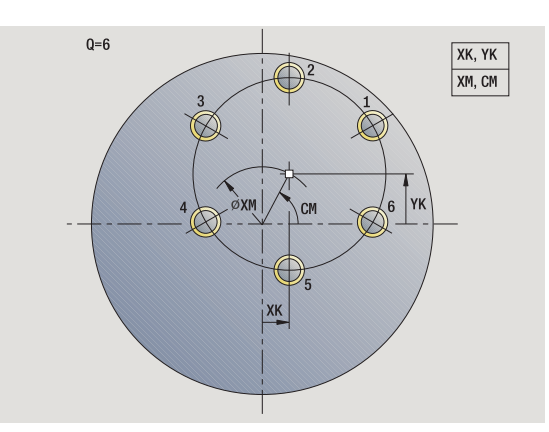

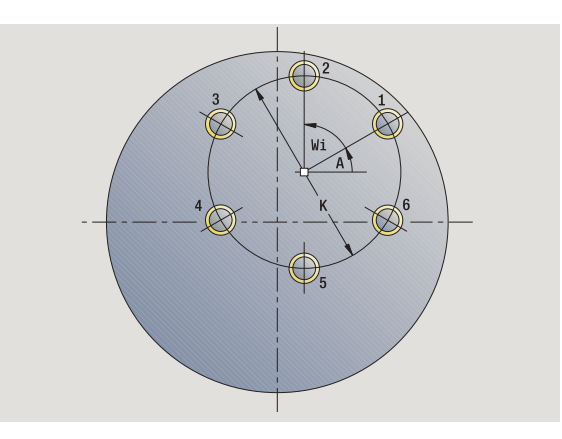

i

# Sagoma di fresatura circolare assiale

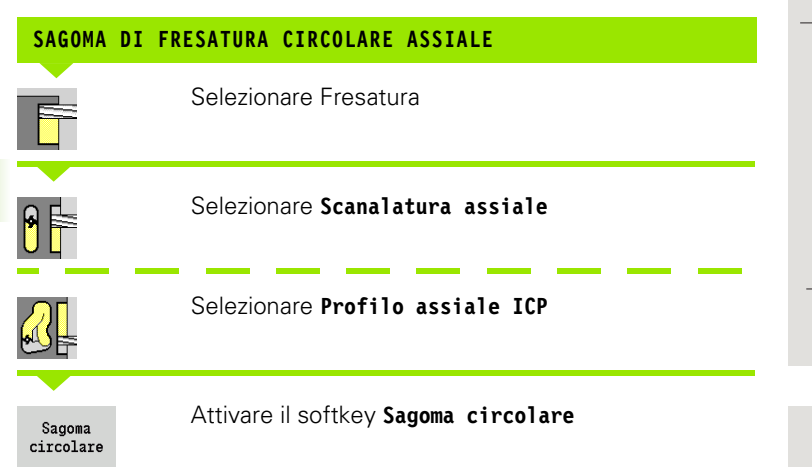

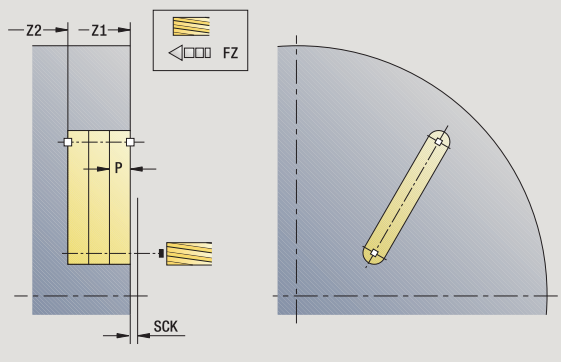

Il softkey **Sagoma circolare** viene attivato in caso di cicli di fresatura per realizzare sagome di fresatura con le medesime distanze su un cerchio o un arco sulla superficie frontale.

#### Parametri ciclo

- X, Z Punto di partenza
- C Angolo mandrino (posizione asse C) (default: angolo mandrino attuale)
- Q Numero di scanalature
- XM, CM Centro sagoma in coordinate polari
- XK, YK Centro sagoma in coordinate cartesiane
- K Diametro sagoma
- A Angolo 1ª scanalatura (default: 0°)
- Wi Incremento angolare (distanza di sagoma) (default: disposizione alle medesime distanze di lavorazioni di fresatura su un cerchio)

Vengono inoltre richiesti i parametri di fresatura.

Utilizzare le seguenti combinazioni di parametri per centro sagoma:

■XM, CM o

■ XK, YK

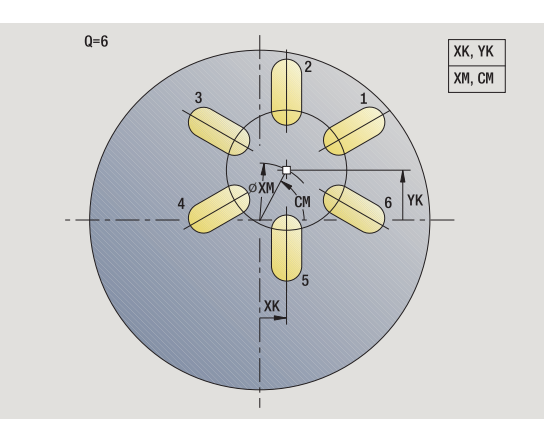

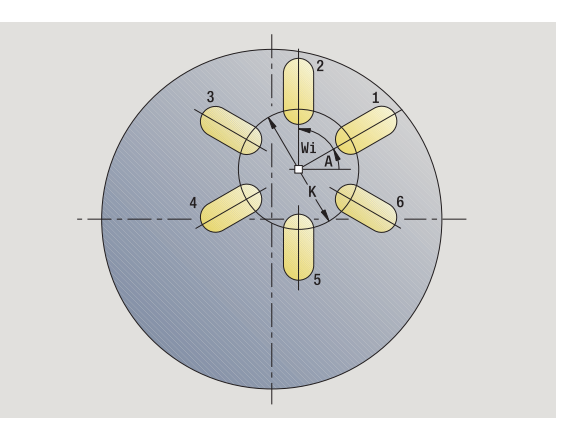

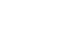

- 1 posizionamento (in funzione della configurazione della macchina):
  - senza asse C: posizionamento su Angolo mandrino C
  - con asse C: attivazione dell'asse C e posizionamento in rapido su Angolo mandrino C
  - in modalità Macchina: lavorazione a partire da angolo mandrino attuale
- 2 calcolo delle posizioni della sagoma
- 3 posizionamento su Punto di partenza sagoma
- 4 esecuzione della fresatura
- 5 posizionamento per la successiva lavorazione
- 6 ripetizione di 4...5, fino a realizzare tutte le lavorazioni
- 7 ritorno al punto di partenza
- **8** avvicinamento secondo l'impostazione G14 al Punto cambio utensile

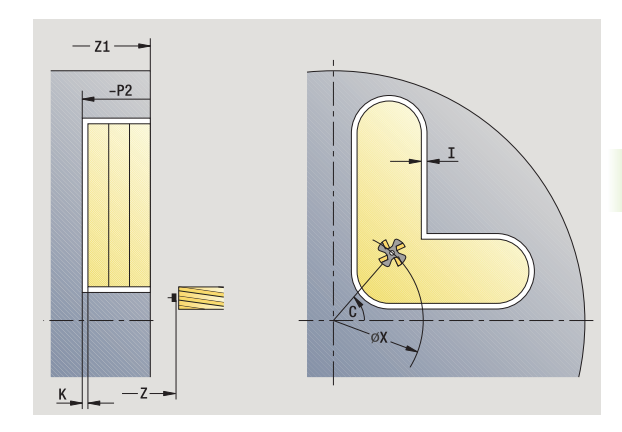

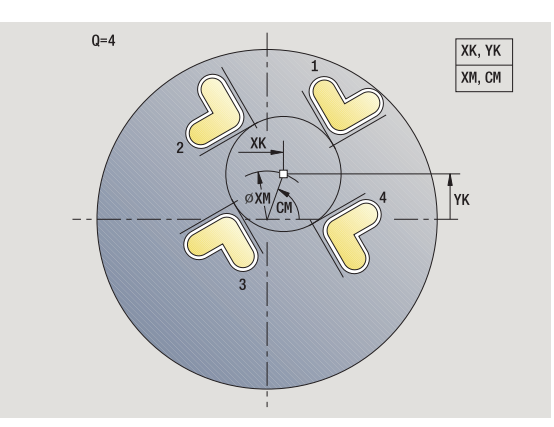

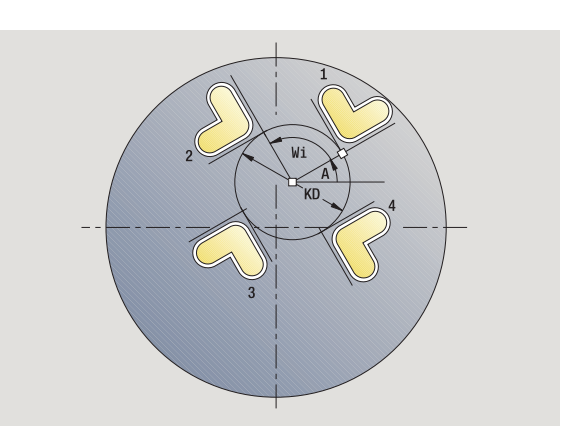

# Sagoma di foratura lineare radiale

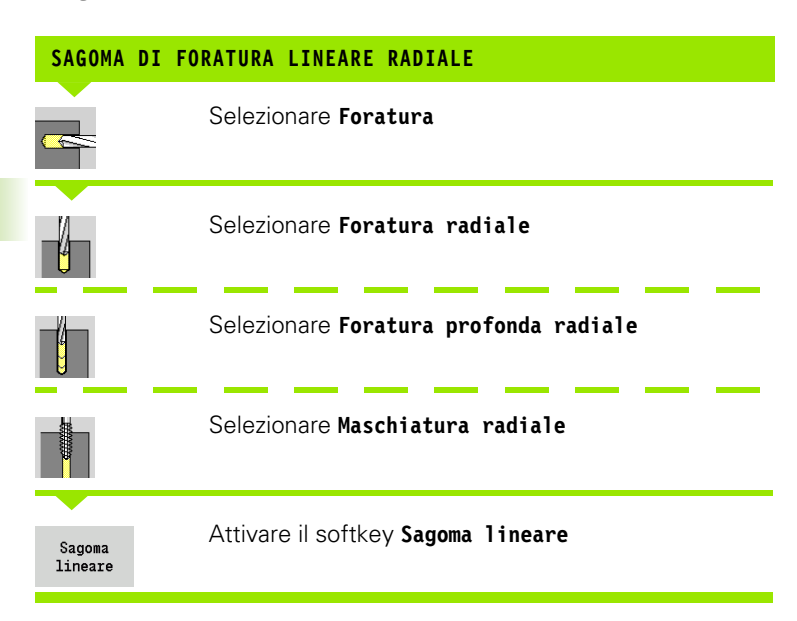

Il softkey **Sagoma lineare** viene attivato in caso di cicli di foratura per realizzare sagome di foratura con le medesime distanze su una linea sulla superficie cilindrica.

#### Parametri ciclo

- X, Z Punto di partenza
- C Angolo mandrino (posizione asse C) (default: angolo mandrino attuale)
- Q Numero di fori
- Z1 Punto di partenza sagoma (posizione 1º foro)
- ZE Punto finale sagoma (default: Z1)
- C1 Angolo 1° foro (angolo iniziale)
- Wi Incremento angolare (distanza di sagoma) (default: disposizione alle medesime distanze di fori sulla superficie cilindrica)

Le posizioni della sagoma si definiscono con **Punto finale sagoma** e **Incremento angolare** oppure **Incremento angolare** e **Numero di fori**.

Vengono inoltre richiesti i parametri di foratura.

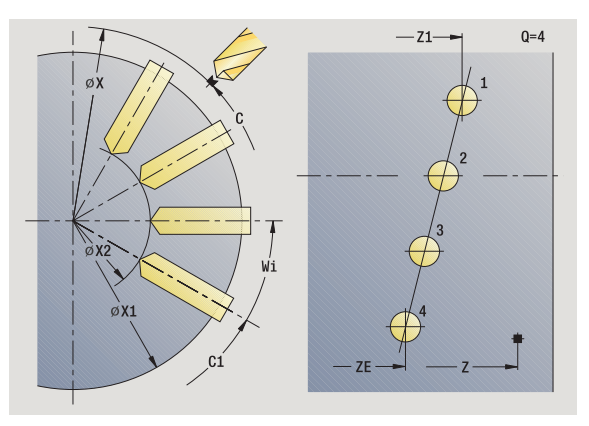

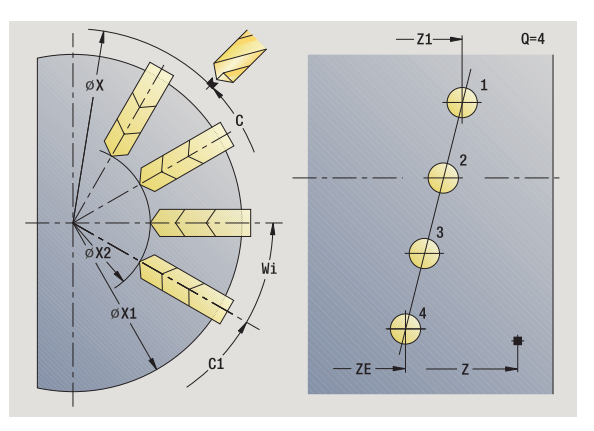

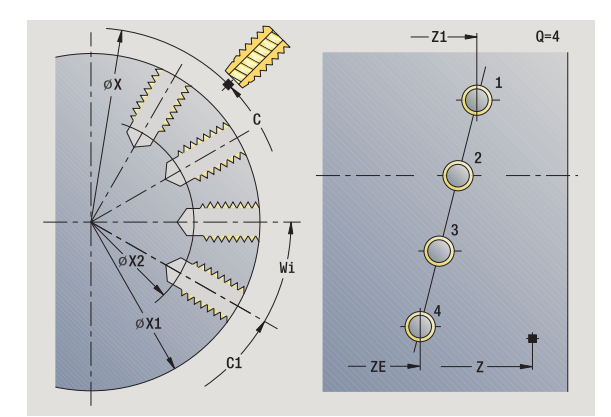

- 1 posizionamento (in funzione della configurazione della macchina):
  - senza asse C: posizionamento su Angolo mandrino C
  - con asse C: attivazione dell'asse C e posizionamento in rapido su Angolo mandrino C
  - in modalità Macchina: lavorazione a partire da angolo mandrino attuale
- 2 calcolo delle posizioni della sagoma
- 3 posizionamento su Punto di partenza sagoma
- 4 esecuzione della foratura
- 5 posizionamento per la successiva lavorazione
- 6 ripetizione di 4...5, fino a realizzare tutte le lavorazioni
- 7 posizionamento su Punto di partenza Z e disattivazione dell'asse C
- 8 avvicinamento secondo l'impostazione G14 al Punto cambio utensile

# Sagoma di fresatura lineare radiale

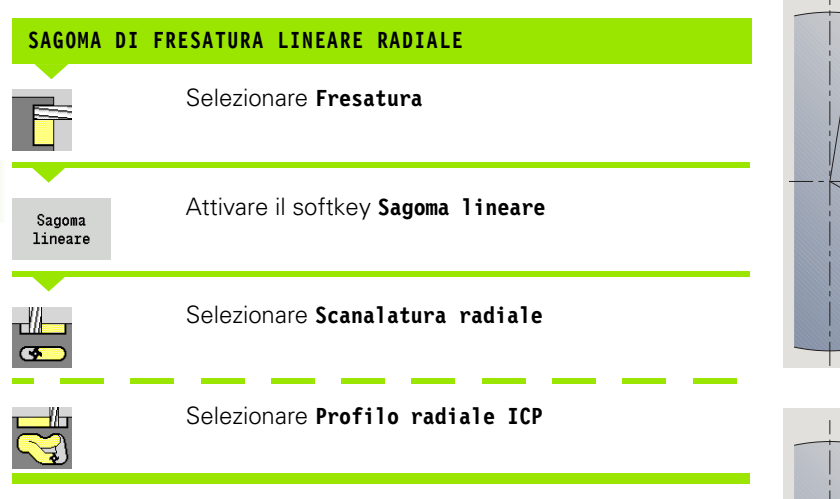

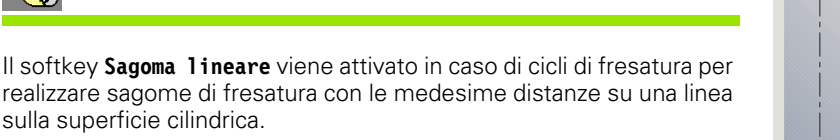

# Parametri ciclo

- X, Z Punto di partenza
- C Angolo mandrino (posizione asse C) (default: angolo mandrino attuale)
- Q Numero di scanalature
- Z1 Punto di partenza sagoma (posizione 1ª scanalatura)
- ZE Punto finale sagoma (default: Z1)
- C1 Angolo 1ª scanalatura (angolo iniziale)
- Wi Incremento angolare (distanza di sagoma) (default: disposizione alle medesime distanze di lavorazioni di fresatura sulla superficie cilindrica)

Le posizioni della sagoma si definiscono con **Punto finale sagoma** e **Incremento angolare** oppure **Incremento angolare** e **Numero di scanalature**.

Vengono inoltre richiesti i parametri di fresatura.

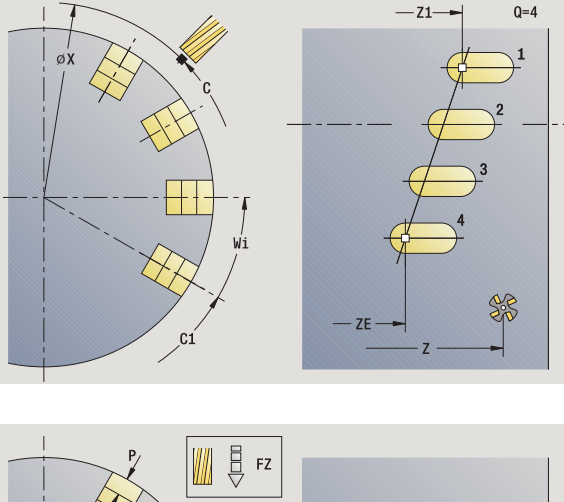

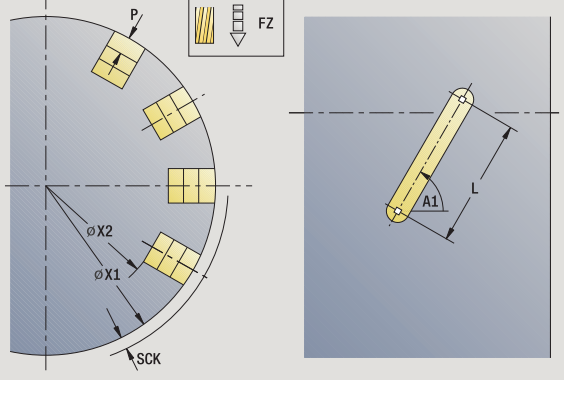

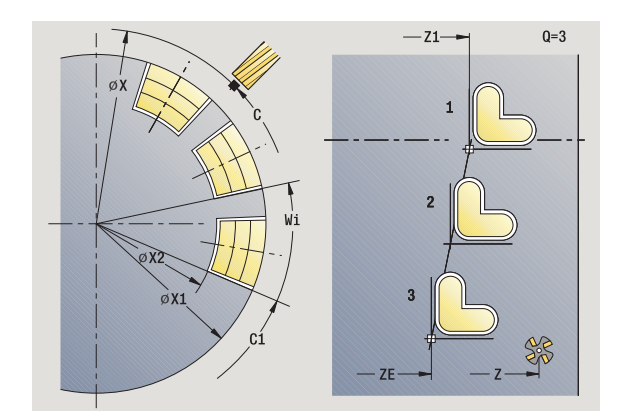

- 1 posizionamento (in funzione della configurazione della macchina):
  - senza asse C: posizionamento su Angolo mandrino C
  - con asse C: attivazione dell'asse C e posizionamento in rapido su Angolo mandrino C
  - in modalità Macchina: lavorazione a partire da angolo mandrino attuale
- 2 calcolo delle posizioni della sagoma
- 3 posizionamento su Punto di partenza sagoma
- 4 esecuzione della fresatura
- 5 posizionamento per la successiva lavorazione
- 6 ripetizione di 4...5, fino a realizzare tutte le lavorazioni
- 7 posizionamento su Punto di partenza Z e disattivazione dell'asse C
- 8 avvicinamento secondo l'impostazione G14 al Punto cambio utensile

# Sagoma di foratura circolare radiale

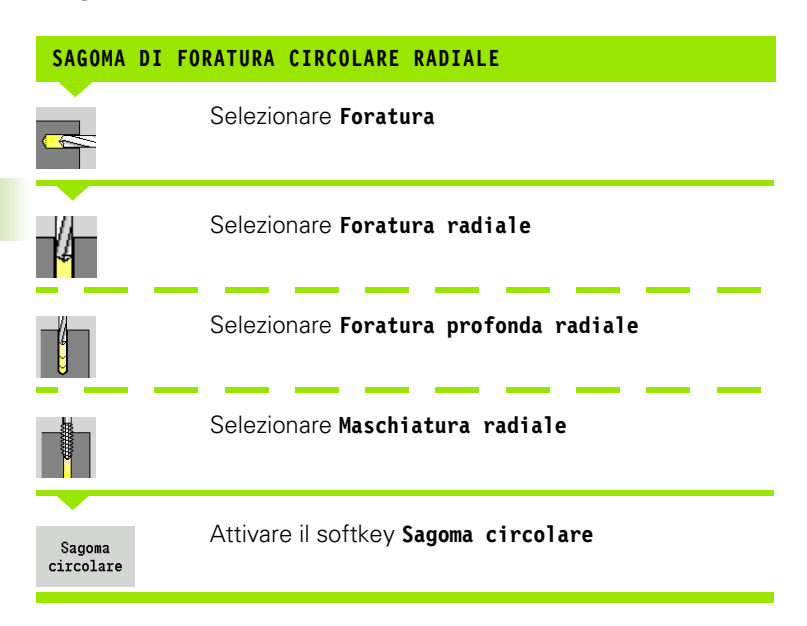

Il softkey **Sagoma circolare** viene attivato in caso di cicli di foratura per realizzare sagome di foratura con le medesime distanze su un cerchio o un arco sulla superficie cilindrica.

#### Parametri ciclo

- X, Z Punto di partenza
- C Angolo mandrino (posizione asse C) (default: angolo mandrino attuale)
- Q Numero di scanalature
- ZM, CM Centro sagoma: posizione, angolo
- K Diametro sagoma
- A Angolo 1° foro (default: 0°)
- Wi Incremento angolare (distanza di sagoma) (default: disposizione alle medesime distanze di fori su un cerchio)

Vengono inoltre richiesti i parametri di foratura (vedere descrizione del ciclo).

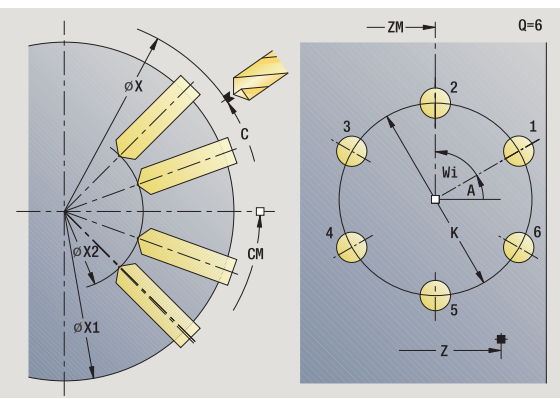

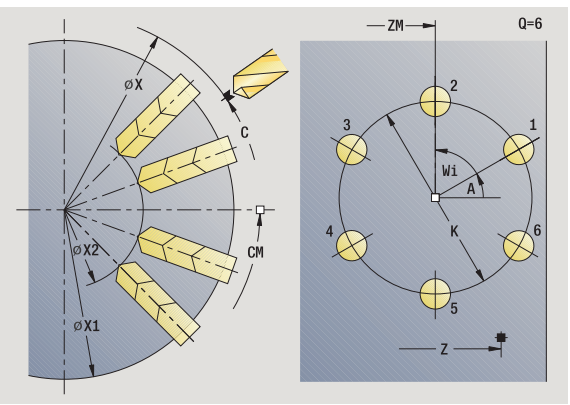

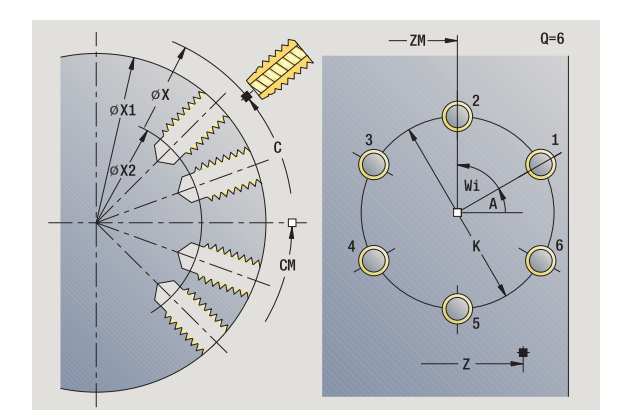

# 4.9 Sagome di foratu<mark>ra e</mark> fresatura

- 1 posizionamento (in funzione della configurazione della macchina):
  - senza asse C: posizionamento su Angolo mandrino C
  - con asse C: attivazione dell'asse C e posizionamento in rapido su Angolo mandrino C
  - in modalità Macchina: lavorazione a partire da angolo mandrino attuale
- 2 calcolo delle posizioni della sagoma
- 3 posizionamento su Punto di partenza sagoma
- 4 esecuzione della foratura
- **5** posizionamento per la successiva lavorazione
- 6 ripetizione di 4...5, fino a realizzare tutte le lavorazioni
- 7 posizionamento su Punto di partenza Z e disattivazione dell'asse C
- **8** avvicinamento secondo l'impostazione G14 al Punto cambio utensile

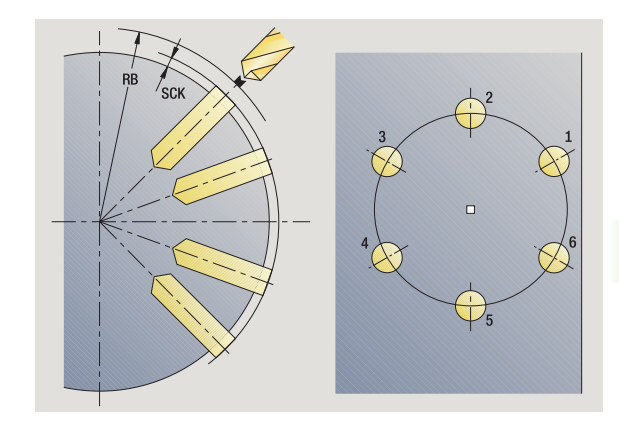

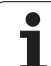

# Sagoma di fresatura circolare radiale

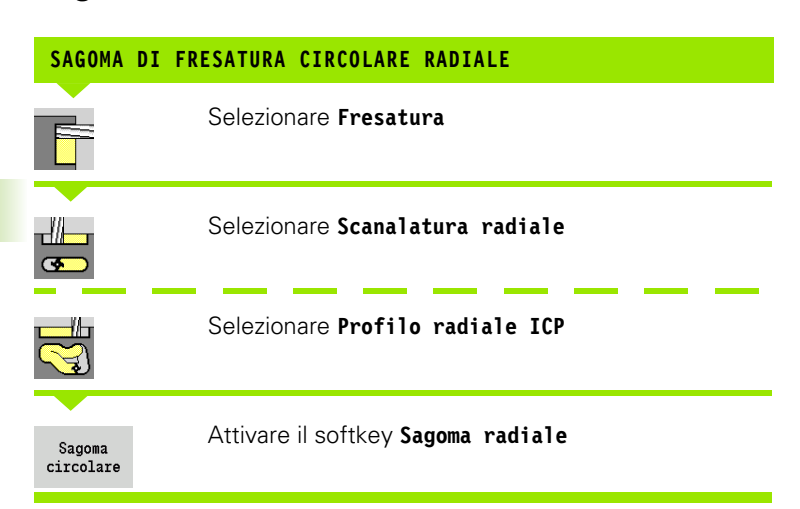

Il softkey **Sagoma circolare** viene attivato in caso di cicli di fresatura per realizzare sagome di fresatura con le medesime distanze su un cerchio o un arco sulla superficie cilindrica.

#### Parametri ciclo

- X, Z Punto di partenza
- C Angolo mandrino (posizione asse C) (default: angolo mandrino attuale)
- Q Numero di scanalature
- ZM, CM Centro sagoma: posizione, angolo
- K Diametro sagoma
- A Angolo 1ª scanalatura (default: 0°)
- Wi Incremento angolare (distanza di sagoma) (default: disposizione alle medesime distanze di lavorazioni di fresatura su un cerchio)

Vengono inoltre richiesti i parametri di fresatura (vedere descrizione del ciclo).

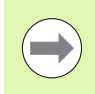

Il punto di partenza di un profilo ICP da assegnare come sagoma deve trovarsi sull'asse XK positivo.

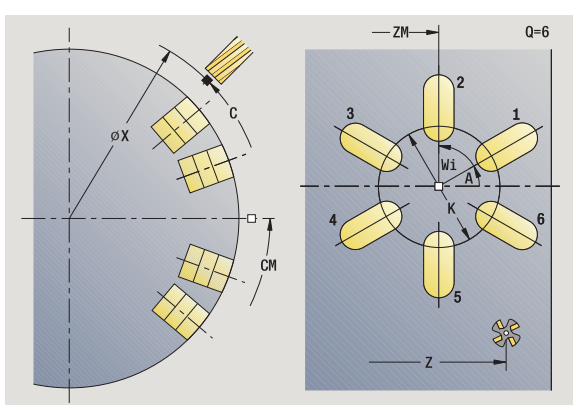

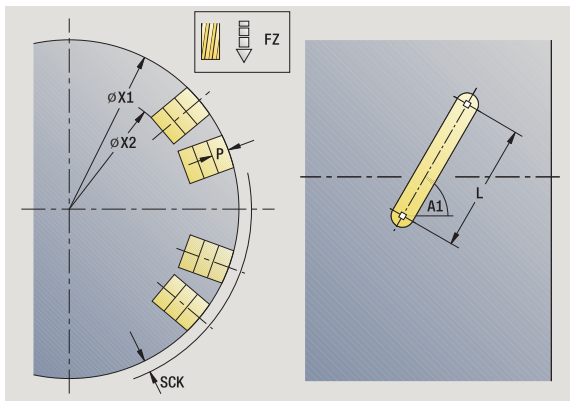

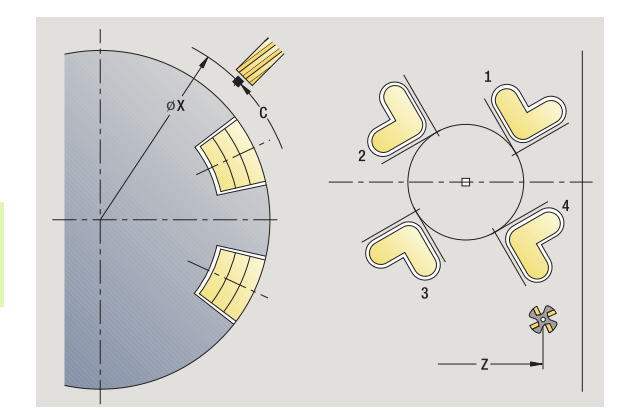

- 1 posizionamento (in funzione della configurazione della macchina):
  - senza asse C: posizionamento su Angolo mandrino C
  - con asse C: attivazione dell'asse C e posizionamento in rapido su Angolo mandrino C
  - in modalità Macchina: lavorazione a partire da angolo mandrino attuale
- 2 calcolo delle posizioni della sagoma
- 3 posizionamento su Punto di partenza sagoma
- 4 esecuzione della fresatura
- 5 posizionamento per la successiva lavorazione
- 6 ripetizione di 4...5, fino a realizzare tutte le lavorazioni
- 7 posizionamento su Punto di partenza Z e disattivazione dell'asse C
- **8** avvicinamento secondo l'impostazione G14 al Punto cambio utensile

# Esempi di lavorazione di sagome

#### Sagoma di foratura lineare su superficie frontale

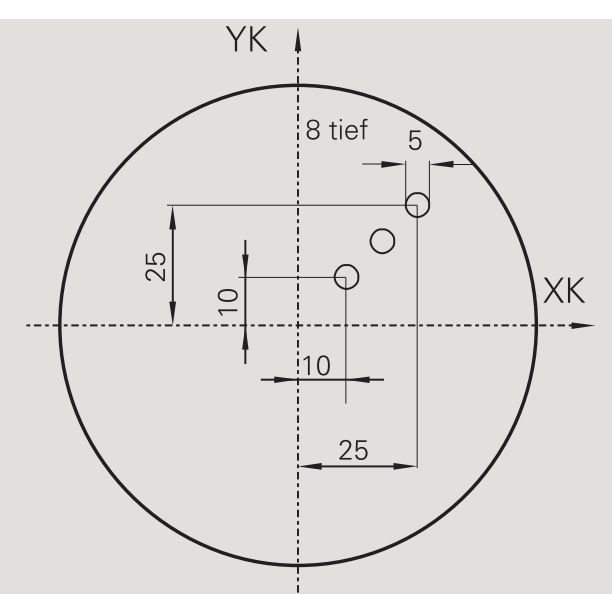

Sulla superficie frontale viene eseguita una sagoma di foratura lineare con il ciclo **Foratura radiale**. Questa lavorazione presuppone un mandrino posizionabile e utensili motorizzati.

Vengono indicate le coordinate del primo e dell'ultimo foro nonché il numero di fori. Per la foratura viene indicata solo la profondità.

#### Dati utensile

- TO = 8 Orientamento utensile
- DV = 5 Diametro foro
- BW = 118 Angolo dell'inserto
- AW = 1 Utensile motorizzato

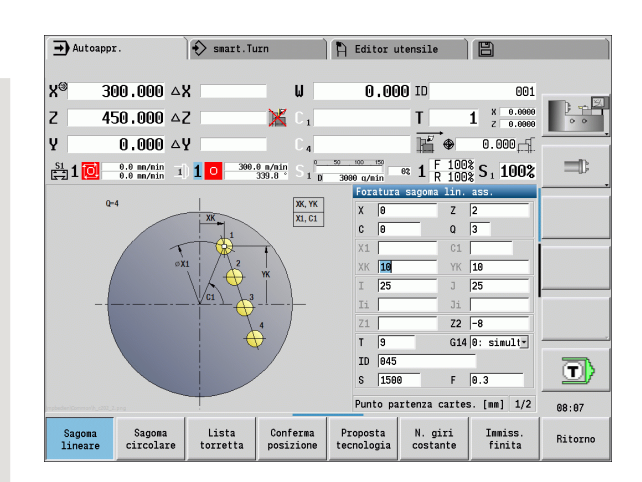

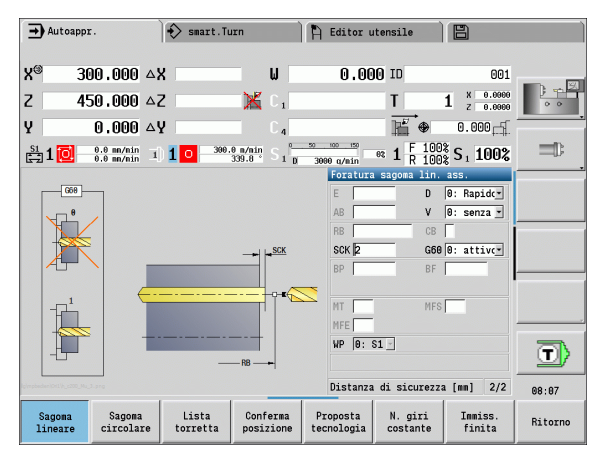

# 4.9 Sagome di foratu<mark>ra e</mark> fresatura

#### Sagoma di foratura circolare su superficie frontale

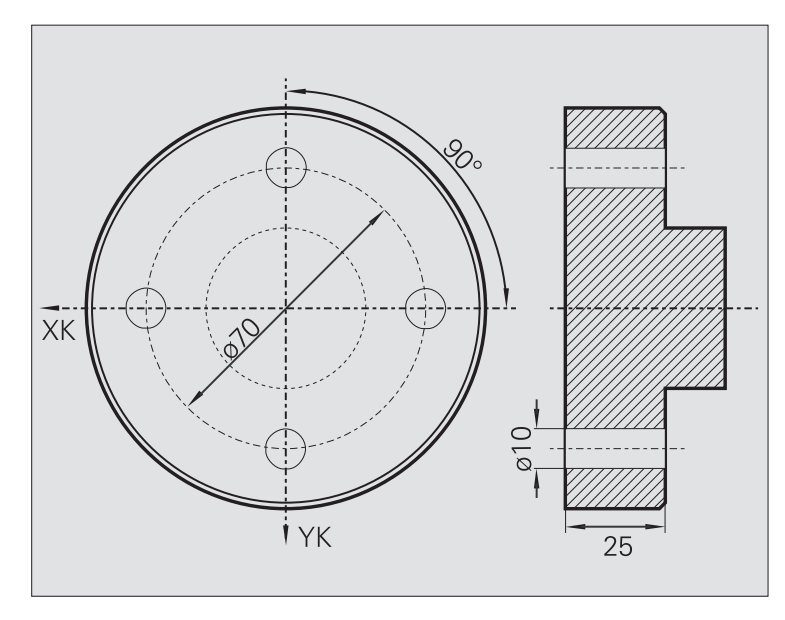

Sulla superficie frontale viene eseguita una sagoma di foratura circolare con il ciclo **Foratura assiale**. Questa lavorazione presuppone un mandrino posizionabile e utensili motorizzati.

Il Centro sagoma viene indicato in coordinate cartesiane.

Siccome questo esempio descrive un foro passante, il **Punto finale foro Z2** viene definito in modo tale che la punta fori completamente il materiale. I parametri "AB" e "V" definiscono una riduzione avanzamento per foratura e foratura passante.

#### Dati utensile

- TO = 8 Orientamento utensile
- DV = 5 Diametro foro
- BW = 118 Angolo dell'inserto
- AW = 1 Utensile motorizzato

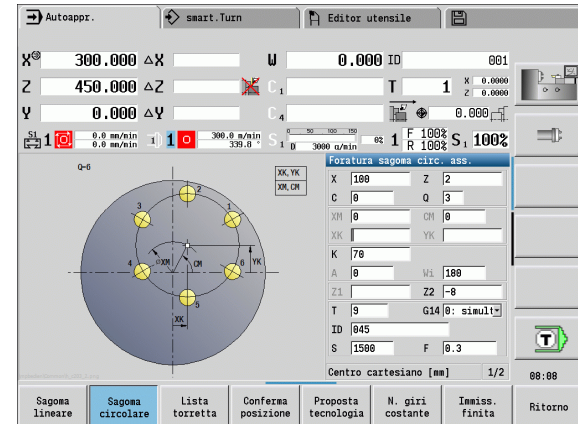

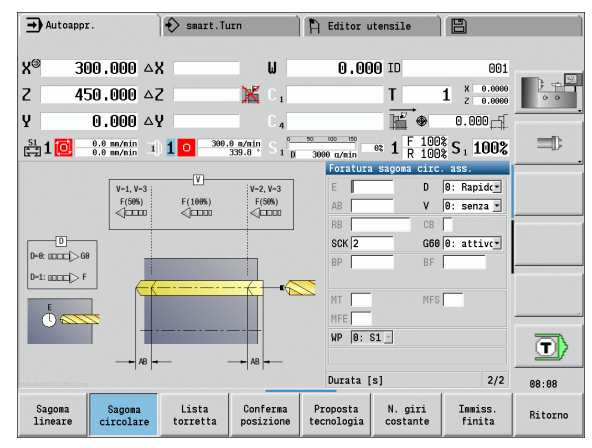

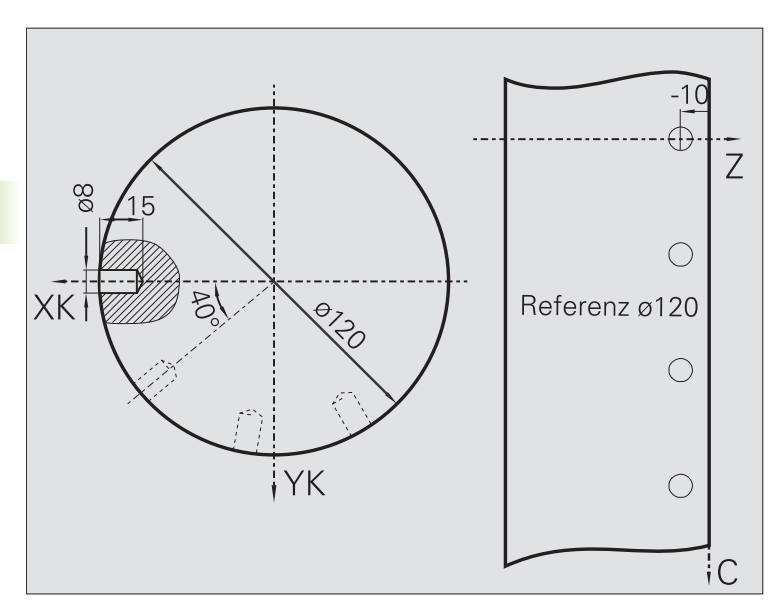

Sulla superficie cilindrica viene eseguita una sagoma di foratura lineare con il ciclo **Foratura assiale**. Questa lavorazione presuppone un mandrino posizionabile e utensili motorizzati.

La sagoma viene definita con le coordinate del primo foro, il numero di fori e la distanza tra i fori. Per la foratura viene indicata solo la profondità.

# Dati utensile

■ TO = 2 – Orientamento utensile

■ DV = 8 – Diametro foro

■ BW = 118 – Angolo dell'inserto

■ AW = 1 – Utensile motorizzato

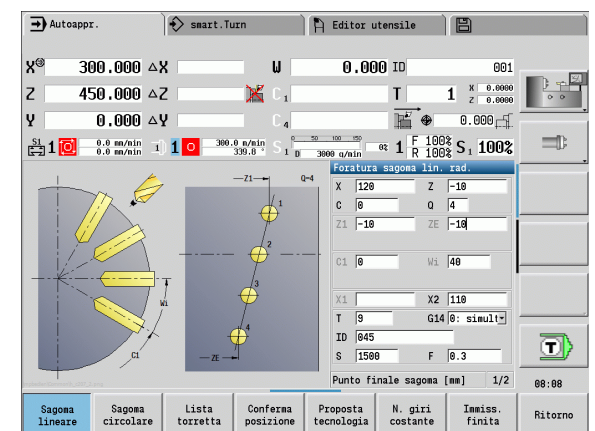

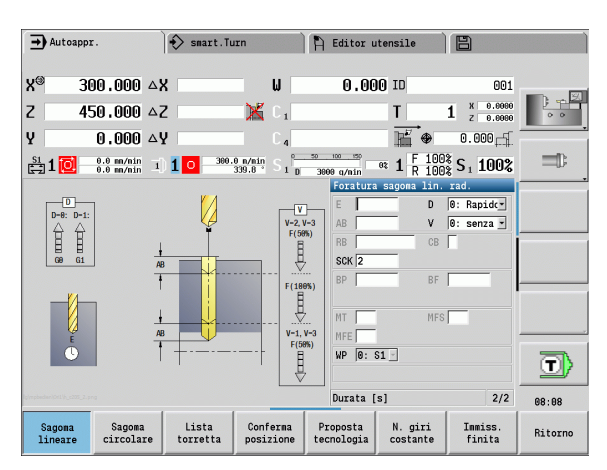

# 4.10 Cicli DIN

# **Ciclo DIN**

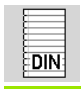

Selezionare Ciclo DIN

Con questa funzione è possibile selezionare un ciclo DIN (sottoprogramma DIN) e integrarlo in un programma ciclo. I dialoghi dei parametri definiti nel sottoprogramma vengono poi visualizzati nella maschera.

All'avvio del sottoprogramma DIN valgono i dati tecnologici programmati nel ciclo DIN (in modalità Macchina: i dati tecnologici attuali). "T, S, F" possono tuttavia essere modificati in gualsiasi momento nel sottoprogramma DIN.

#### Parametri ciclo

L Numero macro DIN Q Numero di ripetizioni (default: 1) LA-LF Valori di trasferimento LH-LK Valori di trasferimento LO-LP Valori di trasferimento I R-I S Valori di trasferimento ΙU Valore di trasferimento LW-LZ Valori di trasferimento Valore di trasferimento LN Т Numero posto torretta ID Numero ID utensile S Numero di giri/Velocità di taglio F Avanzamento al giro MT M verso T: funzione M che viene eseguita dopo la chiamata utensile T. MFS M all'inizio: funzione M che viene eseguita all'inizio della fase di lavorazione. MFE M alla fine: funzione M che viene eseguita alla fine della fase di lavorazione.

Tipo di lavorazione per accesso al database dati tecnologici in funzione del tipo di utensile:

- Utensile per tornire: Sgrossatura
- Utensile sferico: Sgrossatura
- Utensile per filettare: Tornitura filettatura
- Utensile per troncare: Troncatura profilo
- Punta elicoidale: Foratura
- Punta con inserti: Preforatura
- Maschio: Maschiatura
- Utensile per fresare: **Fresatura**

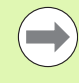

Ai valori di trasferimento è possibile assegnare nel sottoprogramma DIN **testi** e **grafica di supporto** (vedere capitolo "Sottoprogrammi" del manuale utente "Programmazione smart.Turn e DIN").

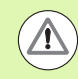

#### Attenzione Pericolo di collisione

- Programmazione di cicli: in sottoprogrammi DIN lo spostamento origine viene annullato a fine ciclo. Non utilizzare quindi i sottoprogrammi DIN con spostamenti origine nella programmazione di cicli.
- Nel ciclo DIN non viene definito alcun punto di partenza. Verificare che l'utensile si sposti in diagonale dalla posizione attuale alla prima posizione programmata del sottoprogramma DIN.

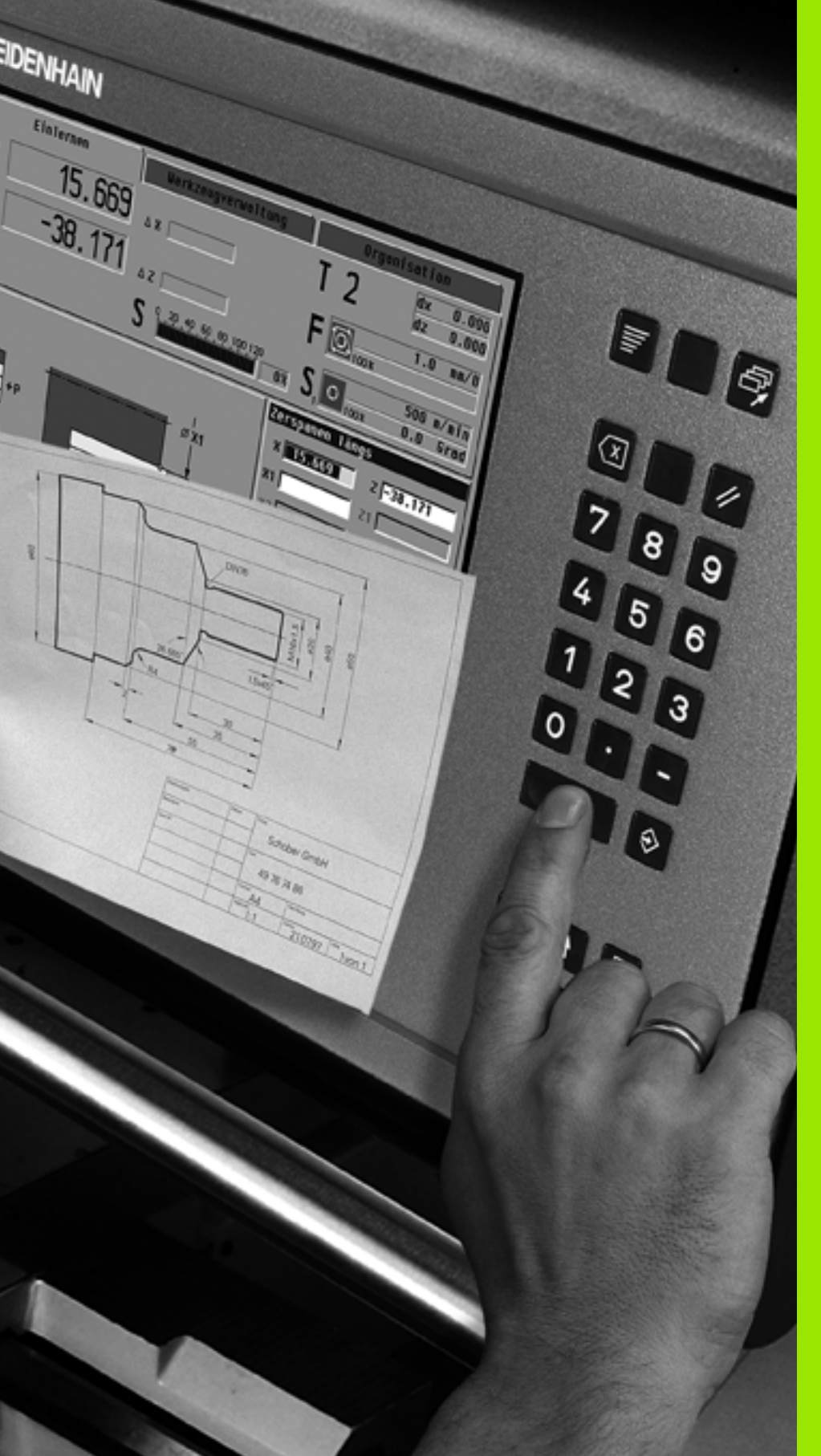

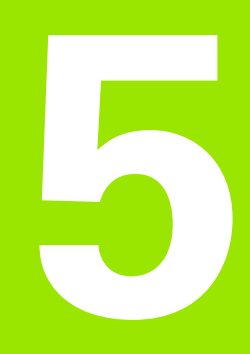

# **Programmazione ICP**

# 5.1 Profili ICP

La programmazione interattiva dei profili (ICP) consente di definire con supporto grafico i profili del pezzo. (ICP è l'abbreviazione della definizione inglese "Interactive **C**ontour **P**rogramming"). I profili creati con ICP si impiegano

# nei cicli ICP (sottomodalità Autoapprendimento, modalità Macchina)

#### ■ in modalità **smart.Turn**

Ogni profilo inizia con il punto di partenza. Il profilo viene definito utilizzando elementi lineari e circolari nonché elementi geometrici come smussi, arrotondamenti e scarichi.

La modalità ICP viene richiamata da smart.Turn e dai dialoghi dei cicli.

I profili ICP creati in **modalità Cicli** vengono memorizzati da MANUALplus in **file autonomi**. Ai nomi dei file (nomi profilo) sono assegnati al massimo 40 caratteri. Il profilo ICP viene integrato in un ciclo ICP. Si differenziano i seguenti profili:

- profili di tornitura: \*.gmi
- profili parte grezza: \*.gmr
- profili di fresatura superficie frontale: \*.gms
- profili di fresatura superficie cilindrica: \*.gmm

I profili ICP creati in **smart.Turn** vengono integrati da MANUALplus nel relativo programma NC. Le descrizioni dei profili vengono memorizzate come istruzioni G.

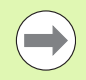

I profili ICP vengono gestiti in modalità Cicli in file autonomi. Tali profili vengono lavorati esclusivamente con ICP.

Nella modalità smart.Turn i profili sono parte integrante del programma NC. È possibile lavorare con l'editor ICP o smart.Turn.

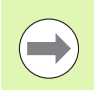

Il parametro macchina 602023 consente di definire se il controllo numerico acquisisce nel programma NC i valori programmati o quelli calcolati.

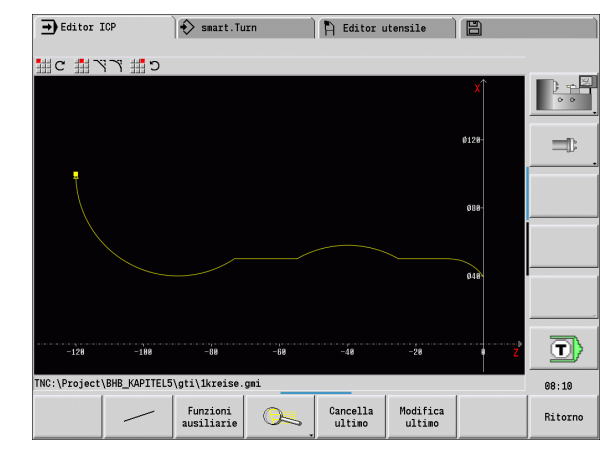

# Conferma dei profili

I **profili ICP**, creati **per programmi ciclo**, possono essere caricati in modalità **smart.Turn**. ICP trasforma questi profili in istruzioni G e li integra nel programma smart.Turn. Il profilo è ora parte integrante del programma smart.Turn.

I profili disponibili in **formato DXF** possono essere importati nella sottomodalità **Editor ICP**. Durante l'importazione i profili vengono trasformati dal formato DXF nel formato ICP, e i profili DXF possono essere impiegati sia per la modalità Cicli sia per la modalità **smart.Turn**.

# Elementi geometrici

- Smussi e raccordi possono essere inseriti ad ogni spigolo del profilo.
- Gli scarichi (DIN 76, DIN 509 E, DIN 509 F) possono essere inseriti negli spigoli dei profili ad angolo retto e paralleli agli assi. Sono tollerati piccoli scostamenti per elementi in direzione X.

Smussi e raccordi possono essere inseriti ad ogni spigolo del profilo. Gli scarichi (DIN 76, DIN 509 E, DIN 509 F) sono ammessi agli spigoli dei profili ad angolo retto e paralleli agli assi, tollerando piccoli scostamenti per elementi orizzontali (direzione X).

Per l'immissione di elementi geometrici sono disponibili le seguenti alternative:

- impostare in sequenza tutti gli elementi del profilo, inclusi gli elementi geometrici,
- impostare dapprima il profilo grezzo senza elementi geometrici. Quindi si "sovrappongono" gli elementi geometrici (vedere anche "Sovrapposizione di elementi geometrici" a pagina 414).

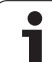

# Attributi di lavorazione

Agli elementi del profilo si possono assegnare i seguenti attributi di lavorazione:

| Parametr | i                                                                                                    |
|----------|----------------------------------------------------------------------------------------------------|
| U        | Sovrametallo (aggiuntivo rispetto ad altri sovrametalli)                                                                                                    |
| F        | ICP genera un'istruzione G52 Pxx H1.<br>Avanzamento speciale per la lavorazione di finitura.                                                                                             |
| D        | ICP genera un'istruzione G95 Fxx.<br>Numero della correzione D addizionale per la lavorazione di<br>finitura (D=0116).                                                                   |
| FP       | ICP genera un'istruzione G149 D9xx.<br>Lavorazione elemento con TURN PLUS per generazione<br>automatica del programma (non disponibile nella<br>sottomodalità <b>Autoapprendimento</b> ) |
|          | ■ 0: no                                                                                                    |
|          | ■ 1: sì                                                                                                    |
| IC       | Passata di misura sovrametallo (non disponibile nella sottomodalità <b>Autoapprendimento</b> )                                                                                           |
| KC       | Passata di misura lunghezza (non disponibile nella                                                                                                    |

HC sottomodalità **Autoapprendimento**) HC Contatore passata di misura: numero di pezzi dopo il quale viene eseguita una misurazione (non disponibile nella sottomodalità **Autoapprendimento**)

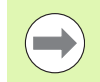

Gli attributi di lavorazione sono validi solo per l'elemento in cui sono stati registrati gli attributi in ICP.

# Calcoli geometrici

MANUALplus calcola le coordinate mancanti, i punti di intersezione, i centri ecc., per quanto ciò sia fattibile in termini matematici.

Qualora risultino diverse soluzioni possibili, l'operatore può vagliare le varianti matematicamente ammesse e scegliere la soluzione desiderata.

Ogni **elemento indefinito del profilo** viene rappresentato da una piccola icona inferiormente alla finestra grafica. Vengono visualizzati tutti gli elementi del profilo non completamente definiti, ma comunque rappresentabili.

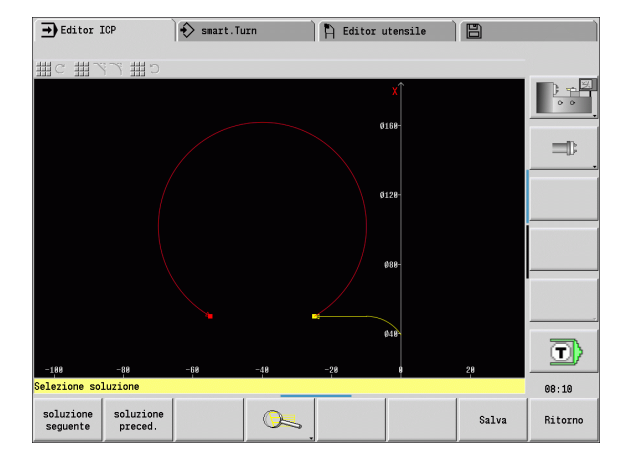
# 5.2 Sottomodalità Editor ICP in modalità Cicli

# 5.2 Sottomodalità Editor ICP in modalità Cicli

In modalità Cicli si creano:

- profili parte grezza complessi
- profili per la lavorazione di tornitura
  - per cicli per asportazione trucioli ICP
  - per cicli di troncatura ICP
  - per cicli di troncatura-tornitura ICP
- profili complessi per la lavorazione di fresatura con l'asse C
  - per la superficie frontale
  - per la superficie cilindrica

La sottomodalità **Editor ICP si attiva** con il softkey **Edit ICP**, selezionabile soltanto per l'editing di cicli ICP o cicli di fresatura ICP oppure per il ciclo Profilo parte grezza ICP.

La descrizione dipende dal tipo di profilo. ICP applica una distinzione sulla base del ciclo:

- profilo per la lavorazione di tornitura o profilo parte grezza: Vedere "Elementi del profilo di tornitura" a pagina 423.
- profilo per la superficie frontale: Vedere "Profili superficie frontale nella modalità smart.Turn" a pagina 448.
- profilo per la superficie cilindrica: Vedere "Profili superficie cilindrica nella modalità smart.Turn" a pagina 456.

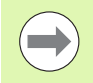

Dopo essere usciti dalla sottomodalità **Editor ICP** viene acquisito nel ciclo l'ultimo "Numero profilo ICP" elaborato se si creano/modificano in successione diversi profili ICP.

| → Editor     | ICP           | 🔷 smart.Tu                  | Irn                        | 🖹 Editor     | utensi] | Le  | B |                      |
|--------------|---------------|-----------------------------|----------------------------|--------------|---------|-----|---|----------------------|
| Profilo      | Manipola      | Attributi                   |                            |              |         |     |   |                      |
| Selezione co | ontorni ICP 🛛 | (TNC:\Project)              | BHB_KAPITELS               | ö∖gti∖)      |         |     |   |                      |
| None         |               |                             | <ul> <li>Dimens</li> </ul> | Modificato   | il /    | Att |   | 0.0                  |
| 🖉 1kreise.g  | ymi           |                             | 9 kE                       | 31-10-2014   | 08:10   |     |   |                      |
| 2schraube    | e.gmi         |                             | 21 kB                      | 31-10-2014   | 08:09   |     |   |                      |
| 2screw.gr    | 11            |                             | 21 kB                      | 8 09-07-2014 | 10:18   |     |   | =15                  |
|              |               |                             |                            |              |         |     |   |                      |
|              |               |                             |                            |              |         |     |   |                      |
|              |               |                             |                            |              |         |     |   |                      |
|              |               |                             |                            |              |         |     |   |                      |
|              |               |                             |                            |              |         |     |   |                      |
|              |               |                             |                            |              |         |     |   |                      |
|              |               |                             |                            |              |         |     |   |                      |
|              |               |                             |                            |              |         |     |   |                      |
|              |               |                             |                            |              |         |     |   |                      |
|              |               |                             |                            |              |         |     |   |                      |
|              |               |                             |                            |              |         |     |   |                      |
|              |               |                             |                            |              |         |     |   |                      |
|              |               |                             |                            |              |         |     |   |                      |
|              | Nor           | me file: <b>∳</b> .gm       | ú                          |              |         |     |   |                      |
| NC:\Project  | Nor           | me file: <mark>∣+.gm</mark> | ni<br>gni                  |              |         |     |   | -<br>-<br>-<br>-<br> |

#### Lavorazione di profili per cicli

Ai profili ICP della lavorazione di cicli sono assegnati dei nomi. Il nome del profilo è al tempo stesso il nome del file. Il nome del profilo si impiega anche nel ciclo richiamante.

Per la definizione del nome del profilo sono disponibili le possibilità descritte di seguito.

- Definire il nome del profilo prima di richiamare la sottomodalità Editor ICP nel dialogo del ciclo (campo di immissione FK). ICP acquisisce tale nome.
- Nella sottomodalità Editor ICP sono supportati i nomi di profili. A tale scopo il campo di immissione FK deve essere vuoto, quando si richiama la sottomodalità Editor ICP.
- Acquisire il profilo esistente. Quando si chiude la sottomodalità Editor ICP, viene acquisito nel campo FK il nome dell'ultimo profilo lavorato.

#### Creazione di un nuovo profilo

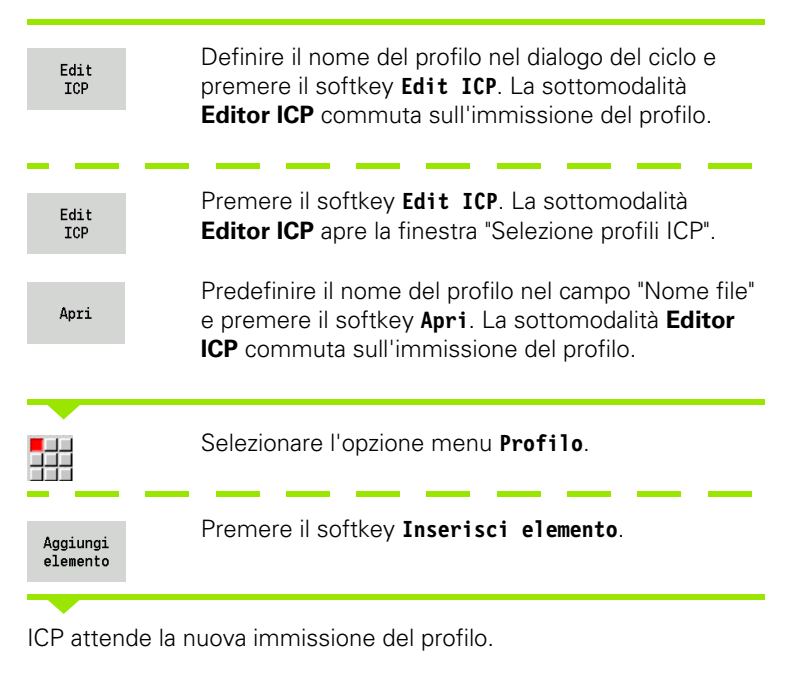

# Organizzazione file con la sottomodalità Editor ICP

Nell'ambito dell'organizzazione file è possibile copiare, rinominare o cancellare i profili ICP.

| Edit<br>ICP       | Premere il softkey Edit ICP.                                                                                                    |
|-------------------|----------------------------------------------------------------------------------------------------|
| Lista<br>contorno | Premere il softkey <b>Lista profili</b> . La sottomodalità <b>Editor ICP</b> apre la finestra "Selezione profili ICP".                                     |
| Gestione<br>file  | Premere il softkey <b>File Manager</b> . La sottomodalità<br><b>Editor ICP</b> commuta il livello softkey sulle funzioni<br>per l'organizzazione dei file. |

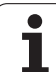

### 5.3 Sottomodalità Editor ICP in modalità smart.Turn

In modalità smart.Turn è possibile definire:

- gruppi di profili
- profili parte grezza e parte grezza ausiliaria
- profili pezzo finito e ausiliari
- figure standard e profili complessi per la lavorazione con asse C
  - su superficie frontale
  - su superficie cilindrica
- figure standard e profili complessi per la lavorazione con asse Y
  - sul piano XY
  - sul piano YZ

**Gruppi di profili:** il controllo numerico gestisce fino a quattro gruppi di profili (parte grezza, pezzo finito e profili ausiliari) in un programma NC. L'identificativo di sezione CONTOUR GROUP inizia la descrizione di un gruppo di profili (vedere "Gruppi di profili" a pagina 502).

**Profili parte grezza e parte grezza ausiliaria:** le parti grezze complesse si descrivono elemento per elemento – come pezzi finiti. Le forme standard Barra e Tubo si selezionano tramite menu e si descrivono con pochi parametri (vedere "Descrizioni delle parti grezze" a pagina 422). Se esiste una descrizione del pezzo finito, è possibile selezionare la parte di fusione nel menu.

**Figure e sagome per lavorazione con asse C e Y:** profili di fresatura complessi si descrivono elemento per elemento. Sono predisposte le seguenti figure standard. Selezionare le figure tramite menu e descriverle con pochi parametri:

- Cerchio
- Rettangolo
- Poligono
- Scanalatura lineare
- Scanalatura circolare
- Foratura

Queste figure nonché i fori si possono disporre come sagome lineari o circolari sulla superficie frontale o cilindrica nonché sul piano XY o YZ.

I **profili DXF** si possono importare e integrare nel programma smart.Turn.

I **profili della programmazione di cicli** si possono importare e integrare nel programma smart.Turn. La modalità **smart.Turn** supporta l'acquisizione dei seguenti profili:

- descrizione parte grezza (estensione: \*.gmr): acquisizione come profilo parte grezza o parte grezza ausiliaria
- profilo per lavorazione di tornitura (estensione: \*.gmi): acquisizione come profilo pezzo finito o ausiliario
- profilo superficie frontale (estensione: \*.gms)
- profilo superficie cilindrica (estensione: \*.gmm)

ICP raffigura i profili creati nel programma smart.Turn con istruzioni G.

Il parametro macchina 602023 consente di definire se il controllo numerico acquisisce nel programma NC i valori programmati o quelli calcolati.

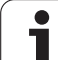

#### Modifica del profilo in modalità smart.Turn

#### Creazione di un nuovo profilo parte grezza Selezionare l'opzione menu ICP e selezionare poi Parte grezza o Nuova parte grezza aus. nel sottomenu ICP. Selezionare l'opzione menu Profilo. La sottomodalità Editor ICP commuta sull'immissione del profilo parte grezza complesso. Selezionare l'opzione menu Barra. Descrivere la parte grezza standard "Barra". Selezionare l'opzione menu Tubo. Descrivere la parte grezza standard "Tubo". Creazione del nuovo profilo per la lavorazione di tornitura Selezionare l'opzione menu ICP e selezionare il tipo di profilo nel sottomenu ICP. Selezionare l'opzione menu Profilo. Premere il softkey Inserisci elemento Aggiungi elemento

ICP attende la nuova immissione del profilo.

| ➡ Macchina                  | Smart.                | urn           | 🗎 Editor utensi   | le        | 8    |          |
|-----------------------------|-----------------------|---------------|-------------------|-----------|------|----------|
| Prog 👖 Pres                 | ICP 👖 Units»          | Goto 📑 Config | #Altro #Ext       | ra 👑 Gr   | afic |          |
| bar.nc                      | Modifica profilo      |               |                   |           |      | <b>X</b> |
| <pre>%bar.nc "TURN_V</pre>  | Pezzo grezzo          |               |                   |           | 4    | 0.0      |
| HEADER                      | Pezzo finito          |               |                   |           |      |          |
| #MEASURE_UNITS<br>#MATERIAL | 拱 nuovo pz grezzo     | ius.          |                   |           |      |          |
| TURRET                      | 📕 nuovo profilo au    | sil.          |                   |           | II   |          |
| T1 ID"001"                  | Asse C                | 01 MD4 XE1    | .00 ZE50 RS0.8 EW | 195 SW80] | _    |          |
| CLAMPS                      | Asse Y                | •             |                   |           |      |          |
|                             | Inserisci profil      | 0             |                   |           |      |          |
| CLAMPS 2                    |                       |               |                   |           |      |          |
| BLANK                       |                       |               |                   |           |      |          |
| N 1 G20 X50 Z4              | 1 K1                  |               |                   |           |      |          |
| FINISHED                    |                       |               |                   |           |      |          |
| N 2 G0 X8 Z0                |                       |               |                   |           |      |          |
| N 3 G1 X20<br>N 4 G1 7-10   |                       |               |                   |           |      |          |
| N 5 G1 X40 Z-2              | 0                     |               |                   |           |      |          |
| 1                           |                       |               |                   |           | × *  |          |
| TNC:\Project\BHB            | _KAPITEL5\ncps\bar.nd |               | <u> </u>          |           |      | 08:11    |
|                             |                       |               |                   |           |      |          |
|                             |                       |               |                   |           |      |          |
|                             |                       |               |                   |           |      |          |

Programmazione ICP

#### Caricamento del profilo dalla lavorazione del ciclo

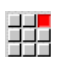

Selezionare l'opzione menu **ICP** e selezionare il tipo di profilo nel sottomenu ICP.

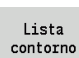

Premere il softkey **Lista profili**. La sottomodalità **Editor ICP** visualizza la lista dei profili creati in modalità Cicli.

Selezionare e caricare il profilo.

#### Modifica del profilo esistente

Posizionare il cursore nella relativa sezione del programma.

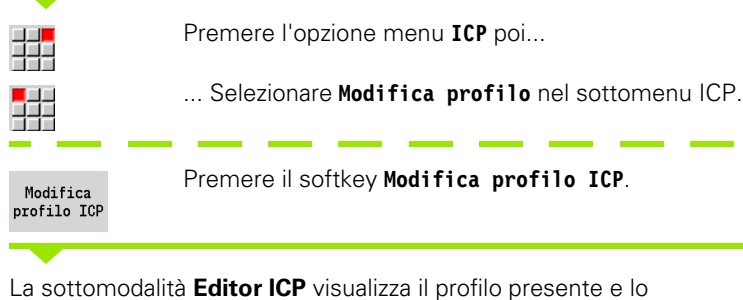

predispone per l'elaborazione.

# 5.4 Creazione dei profili ICP

Un profilo ICP si compone di singoli elementi. Il profilo si crea immettendo in sequenza i singoli elementi. Il **punto di partenza** viene definito prima della descrizione del primo elemento. Il **punto finale** è definito dal punto di arrivo dell'ultimo elemento.

Gli elementi o i profili parziali immessi possono essere immediatamente visualizzati. Con le funzioni di zoom e spostamento è possibile adeguare a piacere la rappresentazione.

Il principio illustrato di seguito è valido per tutti i profili ICP indipendentemente dal fatto che vengano impiegati per la programmazione di cicli o per smart.Turn oppure per la lavorazione di tornitura o fresatura.

| Softkey nella sottomodalità Editor ICP - Menu principale |                                                                                             |  |
|----------------------------------------------------------|---------------------------------------------------------------------------------------------|--|
| Lista<br>contorno                                        | Apertura del dialogo di selezione del file per profili ICP                                  |  |
| Voltare<br>contorno                                      | Inversione della direzione di definizione del profilo                                       |  |
| 1-7°                                                     | Successivo inserimento di elementi<br>geometrici                                            |  |
| <u>O</u> ,                                               | Apertura del menu softkey dello<br>"Zoom" e visualizzazione della lente di<br>ingrandimento |  |
| Cancella<br>elemento                                     | Cancellazione di un elemento esistente.                                                     |  |
| Modifica<br>elemento                                     | Modifica di un elemento esistente.                                                          |  |
| Aggiungi<br>elemento                                     | Inserimento di un elemento nel profilo<br>esistente                                         |  |
| Ritorno                                                  | Ritorno al dialogo richiamato da ICP                                                        |  |

#### Immissione del profilo ICP

Se il profilo viene creato ex-novo, MANUALplus richiede dapprima le coordinate del **Punto di partenza profilo**.

**Elementi lineari del profilo**: selezionare la direzione dell'elemento sulla base dell'icona menu e quotare l'elemento. Per elementi orizzontali e verticali non è necessario inserire le coordinate X e Z se non sono presenti elementi indefiniti.

**Elementi circolari del profilo**: selezionare il senso di rotazione dell'arco sulla base dell'icona menu e quotare l'arco.

Dopo la selezione dell'elemento del profilo si impostano i parametri noti. I parametri non definiti vengono calcolati da MANUALplus sulla base dei dati degli elementi adiacenti. Di norma gli elementi del profilo si descrivono come sono quotati sul disegno di produzione.

Per l'immissione di elementi lineari o circolari viene visualizzato il **Punto di partenza** a titolo informativo, ma non può essere editato. Il punto di partenza corrisponde al punto finale dell'ultimo elemento.

Per passare dal menu **Linea** al menu **Arco** e viceversa si utilizza il relativo softkey. Gli elementi geometrici (smusso, arrotondamento e scarico) si selezionano tramite opzione menu.

| Opzioni menu Linea                                      |                                                   |  |  |  |
|---------------------------------------------------------|---------------------------------------------------|--|--|--|
| ₩ 、 ₩ >                                                 | Linea inclinata nel quadrante<br>visualizzato     |  |  |  |
| $\blacksquare \leftrightarrow \blacksquare \Rightarrow$ | Linea orizzontale nella<br>direzione visualizzata |  |  |  |
| <b>₩ ×</b>                                              | Linea inclinata nel quadrante<br>visualizzato     |  |  |  |
| ##1 1                                                   | Linea verticale nella direzione<br>visualizzata   |  |  |  |
| ボドー3                                                    | Richiamo del menu Elemento<br>geometrico          |  |  |  |
|                                                         |                                                   |  |  |  |
| Opzioni menu Arc                                        | 0                                                 |  |  |  |
| ±10 ±10                                                 | Arco nel senso di rotazione<br>visualizzato       |  |  |  |
| <b>۲</b> ۲                                              | Richiamo del menu Elemento<br>geometrico          |  |  |  |
| Softkey per comm                                        | utazione menu Linea / Arco                        |  |  |  |
|                                                         |                                                   |  |  |  |
| Selezio                                                 | onare il menu Linea                               |  |  |  |

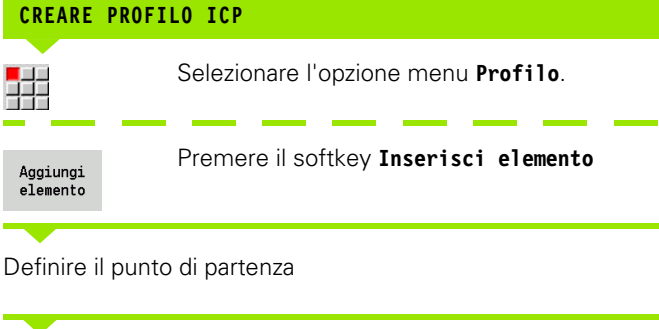

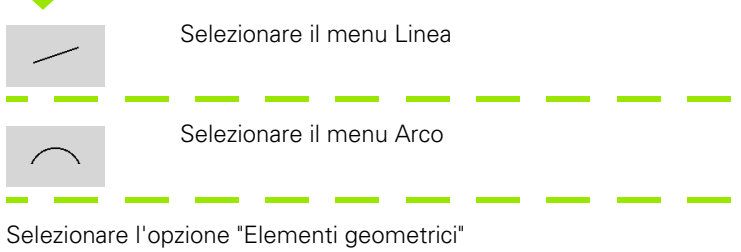

Selezionare il tipo di elemento e inserire i parametri noti dell'elemento del profilo.

Selezionare il menu Arco

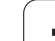

#### Quotatura assoluta o incrementale

Determinante per la quotatura è la posizione del softkey **Increm.** Ai parametri incrementali viene assegnato il suffisso "i" (Xi, Zi ecc.)

#### Passaggi fra elementi del profilo

Un passaggio è **tangenziale**, se nel punto di contatto degli elementi del profilo non si forma alcun punto di flessione o spigolo. Per profili geometricamente complessi i passaggi tangenziali vengono impiegati per ricorrere in minima misura all'applicazione delle quote ed escludere contraddizioni matematiche.

Per il calcolo di elementi indefiniti del profilo, MANUALplus deve identificare il tipo di passaggio tra gli elementi. Il passaggio al successivo elemento del profilo si definisce tramite softkey.

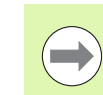

l passaggi tangenziali "dimenticati" sono spesso la causa di messaggi di errore nella definizione del profilo ICP.

#### Accoppiamenti e filetti interni

Con il softkey **Accopp. filetto int.** si apre una maschera di immissione che consente di calcolare il diametro di lavorazione per accoppiamenti e filetti interni. Dopo aver immesso i valori necessari (diametro nominale e classe di tolleranza o tipo di filetto), è possibile acquisire il valore calcolato come punto di destinazione dell'elemento del profilo.

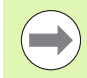

Il diametro di lavorazione può essere calcolato solo per idonei elementi del profilo, ad es. per un elemento lineare in direzione X per un accoppiamento su un albero.

Per il calcolo di filetti interni è possibile selezionare con i tipi di filetto 9, 10 e 11 il diametro nominale per i filetti in pollici dalla lista **Diam. nom. 1ista L**.

Calcolo di accoppiamento per foro o albero:

- Premere il softkey Accopp.
- Immettere il diametro nominale
- ▶ Inserire i dati di accoppiamento nella maschera Accopp.
- Premere il tasto Ent per calcolare i valori
- Premere il softkey Conferma. Il centro di tolleranza calcolato viene inserito nella casella di dialogo aperta

Calcolo del diametro preforo per filetti interni:

- Premere il softkey Filetto int.
- Immettere il diametro nominale
- Inserire i dati di filettatura nella maschera Calcolatore filetto int.
- Premere il tasto **Ent** per calcolare i valori
- Premere il softkey Conferma. Il diametro preforo calcolato viene inserito nella casella di dialogo aperta

#### Softkey per commutazione incrementale

Increm.

Attivazione della quota incrementale per il valore attuale

#### Softkey per passaggio tangenziale

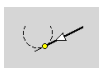

Attivazione della condizione tangenziale per il passaggio nel punto finale dell'elemento del profilo

#### **Coordinate polari**

Per default si prevede l'immissione di coordinate cartesiane. Con i softkey per coordinate polari si commutano le singole coordinate in coordinate polari.

Per la definizione di un punto è possibile mescolare le coordinate cartesiane con le coordinate polari.

#### Immissioni angolari

Selezionare l'indicazione angolare desiderata tramite softkey.

#### Elementi lineari

- AN Angolo rispetto all'asse Z (AN<=90° all'interno del quadrante preselezionato)
- **ANn** Angolo con elemento successivo
- ANp Angolo con elemento precedente

#### Arco di cerchio

- **ANs** Angolo tangenziale nel punto di partenza del cerchio
- ANe Angolo tangenziale nel punto finale del cerchio
- ANn Angolo con elemento successivo
- ANp Angolo con elemento precedente

Softkey per coordinate polari Commutazione del campo per W immissione angolo W Commutazione del campo per immissione raggio P

#### Softkey per immissioni angolari

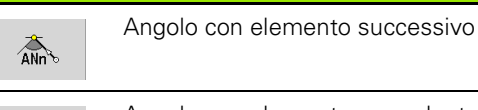

ANp

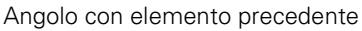

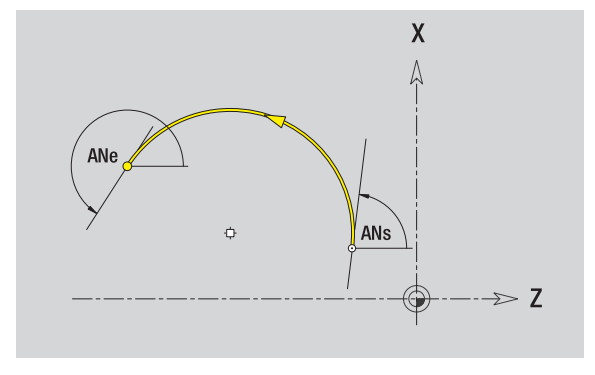

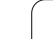

#### rappresentazione del profilo

Dopo l'inserimento di un elemento del profilo MANUALplus verifica se l'elemento è **finito** o **indefinito**.

- Un elemento finito del profilo è determinato in modo univoco e completo e viene immediatamente rappresentato.
- Un elemento indefinito non è completamente definito. L'editor ICP
  - posiziona un'icona inferiormente alla finestra di grafica, che rispecchia il tipo di elemento e la direzione della linea/il senso di rotazione,
  - rappresenta un elemento lineare indefinito, se il punto di partenza e la direzione sono noti,
  - rappresenta un elemento circolare indefinito come cerchio completo se il centro e il raggio sono noti.

MANUALplus rappresenta un elemento indefinito del profilo in uno definito non appena è possibile calcolarlo. L'icona viene quindi cancellata.

Un elemento non corretto del profilo viene rappresentato, se fattibile. Viene anche visualizzato un messaggio di errore.

**Elementi indefiniti del profilo:** se per le successive immissioni del profilo si verifica un errore in quanto non sono disponibili informazioni sufficienti, è possibile selezionare e integrare gli elementi indefiniti.

Se sono presenti elementi "indefiniti" del profilo, gli elementi "finiti" non possono essere modificati. Per l'ultimo elemento del profilo prima dell'area indefinita è tuttavia possibile impostare o cancellare il "passaggio tangenziale".

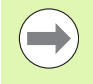

Se l'elemento da modificare è un elemento indefinito, la relativa icona viene contrassegnata come "selezionata".

Il tipo di elemento e il senso di rotazione di un arco non possono essere modificati. Il tal caso, però, l'elemento del profilo deve essere cancellato e poi aggiunto.

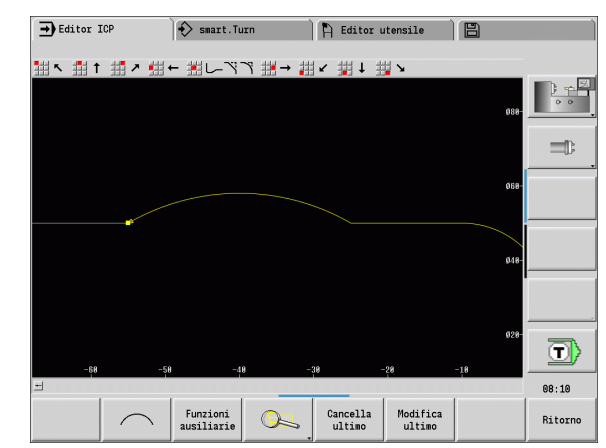

#### Selezione della soluzione

Se dal calcolo degli elementi indefiniti risultano diverse soluzioni possibili, con i softkey **Soluz. prec. / Soluz. succ.** si vagliano tutte le soluzioni matematicamente ammesse. La soluzione corretta si conferma tramite softkey.

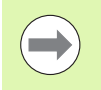

Se all'uscita dalla modalità Editing sono presenti elementi indefiniti del profilo, MANUALplus richiede se devono essere eliminati.

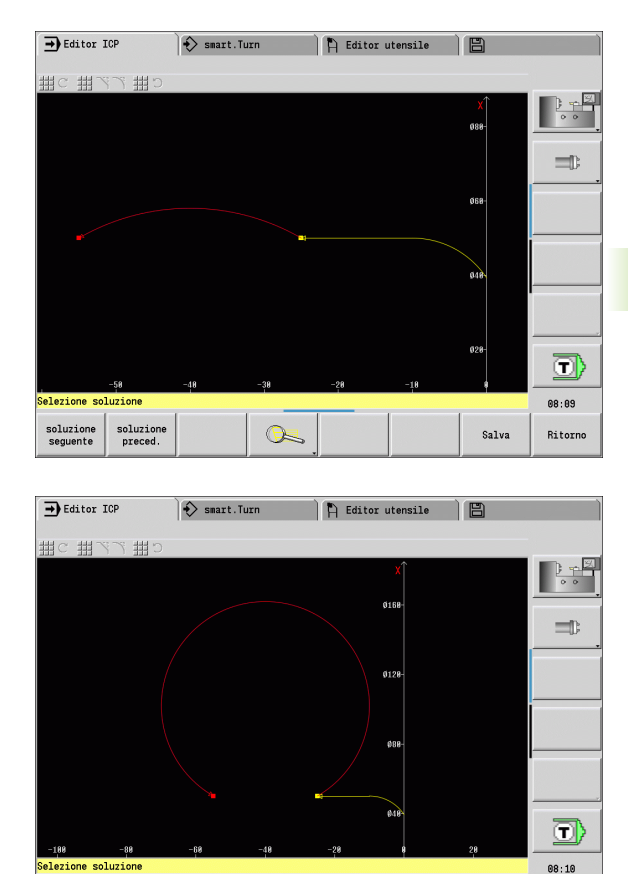

0

Salva

Ritorno

soluzione seguente soluzione preced.

#### Colori della rappresentazione del profilo

Gli elementi definiti e indefiniti o selezionati del profilo nonché gli spigoli del profilo e i profili residui selezionati vengono rappresentati con colori diversi. (La selezione di elementi del profilo/spigoli del profilo e profili residui è rilevante nella modifica di profili ICP).

Colori:

- bianco: profilo parte grezza, profilo parte grezza ausiliaria
- giallo: profili pezzo finito (profili di tornitura, profili per lavorazione con asse C e Y)
- blu: profili ausiliari
- grigio: per elementi indefiniti o non corretti, ma rappresentabili
- rosso: soluzione selezionata, elemento selezionato o spigolo selezionato

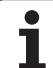

#### Funzioni di selezione

MANUALplus mette a disposizione nella sottomodalità **Editor ICP** diverse funzioni per la selezione di elementi del profilo, elementi geometrici, spigoli del profilo e aree del profilo. Le funzioni si richiamano tramite softkey.

Gli spigoli e gli elementi del profilo selezionati vengono rappresentati in **rosso**.

#### Selezione dell'area del profilo

| Selezionare il primo elemento dell'area del profilo                            | Se<br>de                    |
|--------------------------------------------------------------------------------|-----------------------------|
| Attivare la selezione dell'area                                                | Selezione sp<br>geometrici) |
| Premere il softkey <b>Elemento successivo</b> fino a selezionare l'intera area | Sp<br>sir<br>ne             |
| Premere il softkey <b>Elemento precedente</b> fino a                           | Sp<br>de<br>ne              |
| selezionare l'intera area                                                      | Se<br>tur                   |

| Selezion             | e elementi del profilo                                                                                                    |
|----------------------|----------------------------------------------------------------------------------------------------|
|                      | Elemento successivo (o il tasto cursore a sinistra) seleziona l'elemento successivo nella direzione di definizione del profilo.           |
|                      | <b>Elemento precedente</b> (o il tasto cursore a destra) seleziona l'elemento precedente nella direzione di definizione del profilo.      |
| <u>د</u>             | <b>Selezione area</b> : attiva la selezione dell'area.                                                                                    |
|                      |                                                                                                    |
| Selezion<br>geometri | e spigoli del profilo (per elementi<br>ici)                                                                                               |
| ĽQ                   | <b>Spigolo successivo</b> (o il tasto cursore a sinistra) seleziona lo spigolo successivo nella direzione di definizione del profilo.     |
| Ľ                    | <b>Spigolo precedente</b> (o il tasto cursore a destra) seleziona lo spigolo precedente nella direzione di definizione del profilo.       |
| Ľ~1                  | Seleziona tutti gli spigoli: evidenzia<br>tutti gli spigoli del profilo.                                                                  |
| Ľ~_                  | Selezione spigoli: se è attiva la<br>selezione degli spigoli, è possibile<br>evidenziare diversi spigoli del profilo.                     |
| marcare              | <b>Seleziona</b> : con selezione spigoli attiva è possibile selezionare o marcare i singoli spigoli del profilo o rimuovere la selezione. |

1

#### Spostamento origine

Questa funzione consente di spostare il profilo di tornitura completo.

Attivazione spostamento di origine:

- Selezionare "Origine > Spostamento" nel menu Pezzo finito
- Inserire lo spostamento del profilo per spostare il profilo fino ad ora definito
- Premere il softkey Salva

Disattivazione spostamento di origine:

Selezionare "Origine > Reset" nel menu Pezzo finito per ripristinare l'origine del sistema di coordinate alla posizione originale

> Se si esce dalla sottomodalità **Editor ICP**, non è più possibile resettare lo spostamento origine. All'uscita dalla sottomodalità **Editor ICP** il profilo viene convertito e salvato con i valori dello spostamento origine. In tal caso è possibile spostare nuovamente l'origine in direzione opposta.

#### Parametri

- Xi Punto di arrivo valore per cui l'origine viene spostata
- Zi Punto di arrivo valore per cui l'origine viene spostata

#### Duplicazione lineare della sezione di profilo

Con questa funzione si definisce una sezione di profilo e la si "appende" al profilo esistente.

- Selezionare "Duplicazione > Serie lineare" nel menu Pezzo finito
- Selezionare gli elementi del profilo con il softkey Elemento succ. o Elemento prec.
- Premere il softkey Seleziona
- ▶ Inserire il numero di ripetizioni
- Premere il softkey Salva

#### Parametri

Q Numero di ripetizioni

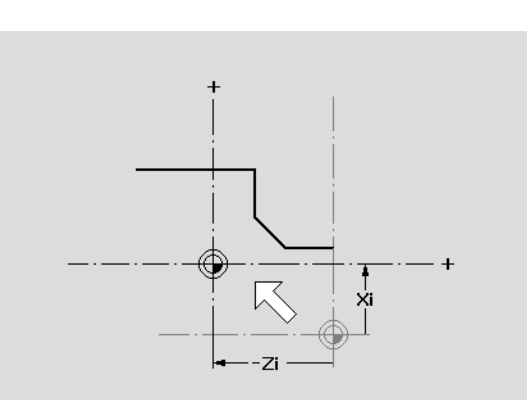

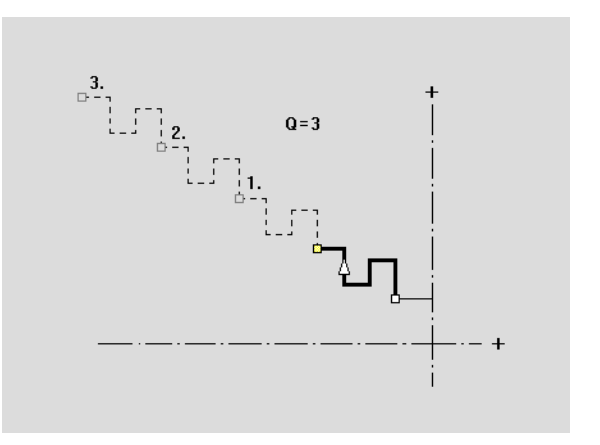

#### Duplicazione circolare della sezione di profilo

Con questa funzione si definisce una sezione di profilo e la si "appende" con andamento circolare al profilo esistente.

- Selezionare "Duplicazione > Serie circolare" nel menu Pezzo finito
- Selezionare gli elementi del profilo con il softkey Elemento succ. o Elemento prec.
- Premere il softkey Seleziona
- Inserire il numero di ripetizioni e il raggio
- Premere il softkey Salva

#### Parametri

- Q Numero (la sezione di profilo viene duplicata Q volte)
- R Raggio

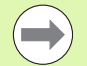

Il controllo numerico definisce un cerchio con il raggio definito intorno al punto iniziale e al punto finale della sezione di profilo. I punti d'intersezione dei cerchi forniscono i due centri di rotazione possibili.

L'angolo di rotazione si ottiene dalla distanza punto iniziale – punto finale della sezione di profilo.

Con i softkey **Soluzione succ.** o **Soluzione prec.** è possibile selezionare una delle soluzioni ammesse a livello di calcolo.

# Duplicazione della sezione di profilo con specularità

In questa funzione si definisce una sezione di profilo che viene riprodotta specularmente e appesa al profilo esistente.

- Selezionare "Duplicazione > Specularità" nel menu Pezzo finito
- Selezionare gli elementi del profilo con il softkey Elemento succ. o Elemento prec.
- ▶ Inserire l'angolo dell'asse di specularità
- Premere il softkey Salva

#### Parametri

W Angolo dell'asse speculare. L'asse speculare passa attraverso il punto finale attuale del profilo.

Riferimento dell'angolo: asse Z positivo

#### Inversione

La funzione Inversione consente di invertire la direzione programmata di un profilo.

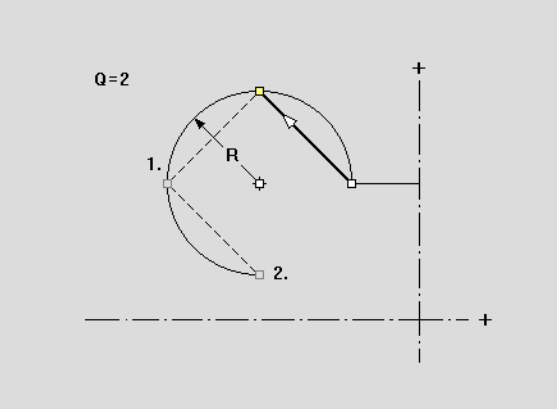

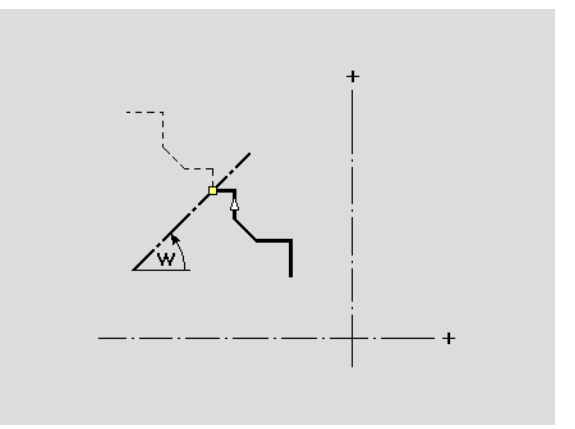

# 5.4 Creazio<mark>ne</mark> dei profili ICP

#### Direzione del profilo (programmazione di cicli)

La direzione di lavorazione si determina sulla base della direzione del profilo nella programmazione di cicli. Se il profilo è descritto in **direzione –Z**, per la lavorazione assiale deve essere impiegato un utensile con orientamento 1 (Vedere "Parametri utensile generali" a pagina 541.). Il ciclo utilizzato definisce se la lavorazione è assiale o radiale.

Se il profilo è descritto in **direzione – X**, deve essere impiegato un ciclo radiale o un utensile con orientamento 3.

- Profilo ICP assiale/radiale (sgrossatura): MANUALplus lavora il materiale in direzione del profilo.
- Finitura ICP assiale/radiale: MANUALplus esegue la finitura in direzione del profilo.

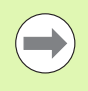

Un profilo ICP per la cui lavorazione di sgrossatura è stato definito il ciclo Profilo ICP assiale, non può essere impiegato per una lavorazione con Profilo ICP radiale. È anche possibile invertire la direzione del profilo con il softkey **Girare profilo**.

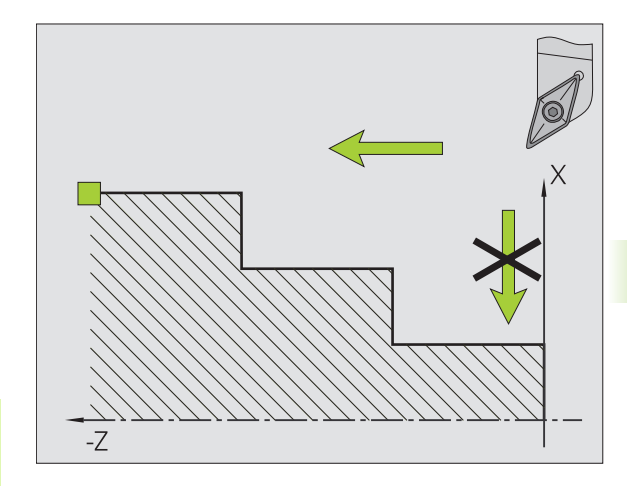

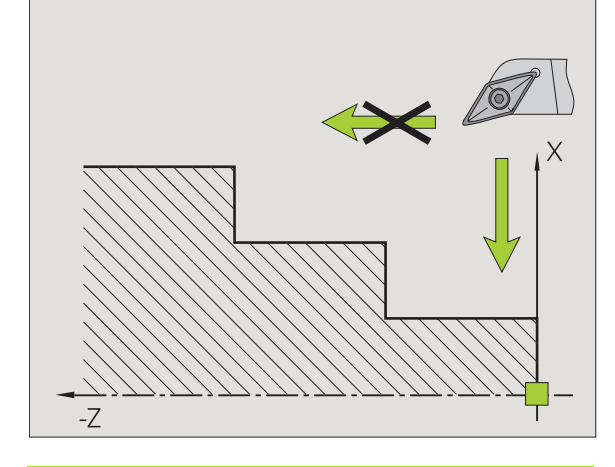

# Softkey nella sottomodalità Editor ICP - Menu principale

Voltare contorno Inversione della direzione di definizione del profilo

# 5.5 Modifica di profili ICP

MANUALplus offre le possibilità descritte di seguito per ampliare o modificare un profilo già creato.

#### Sovrapposizione di elementi geometrici

|     | Premere il softkey.                                                                                |
|-----|----------------------------------------------------------------------------------------------------|
|     | Selezionare l' <b>elemento geometrico</b>                                                          |
| ĽQ. | Selezionare lo spigolo                                                                             |
| Ľ©. |                                                                                                    |
| ~   | Confermare lo spigolo per l'elemento geometrico e inserire i <b>dati</b> dell'elemento geometrico. |

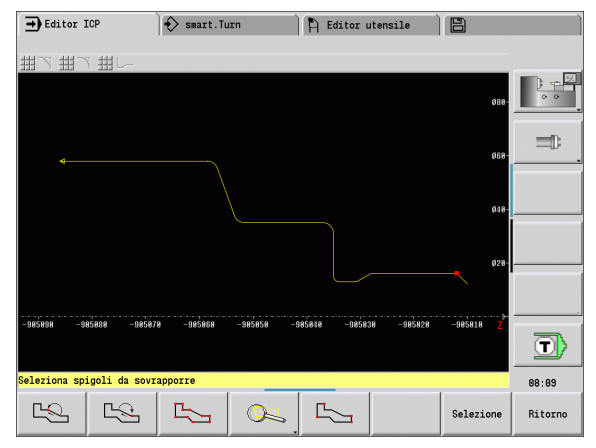

#### Inserimento di elementi del profilo

Un profilo ICP **si estende** mediante immissione di altri elementi che vengono "annessi" al profilo già esistente. Un piccolo quadrato segnala la fine del profilo mentre una freccia la direzione.

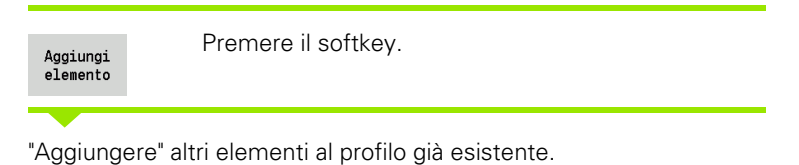

# Modifica o cancellazione dell'ultimo elemento del profilo

**Modifica ultimo elemento del profilo**: attivando il softkey **Modifica ultimo** vengono predisposti per la modifica i dati dell'"ultimo" elemento del profilo.

Alla correzione di un elemento lineare o circolare, la modifica viene immediatamente acquisita a seconda della situazione o il profilo corretto viene visualizzato a fini di controllo. ICP evidenzia mediante colori gli elementi del profilo interessati dalla modifica. Se risultano diverse soluzioni possibili, con i softkey **Soluz. prec. / Soluz. succ.** si vagliano tutte le soluzioni matematicamente ammesse.

La modifica diventa attiva soltanto con la conferma tramite softkey. Se si rifiuta la modifica, si ripristina la "vecchia" descrizione.

Il tipo dell'elemento del profilo (elemento lineare o circolare), la direzione di un elemento lineare e il senso di rotazione di un elemento circolare non possono essere modificati. Se ciò è necessario, l'operatore deve cancellare l'elemento del profilo e inserirne uno nuovo.

**Cancellazione ultimo elemento del profilo**: attivando il softkey **Cancella ultimo** vengono rifiutati i dati dell'"ultimo" elemento del profilo. Utilizzare più volte questa funzione per cancellare diversi elementi del profilo.

#### **Cancellazione elemento profilo**

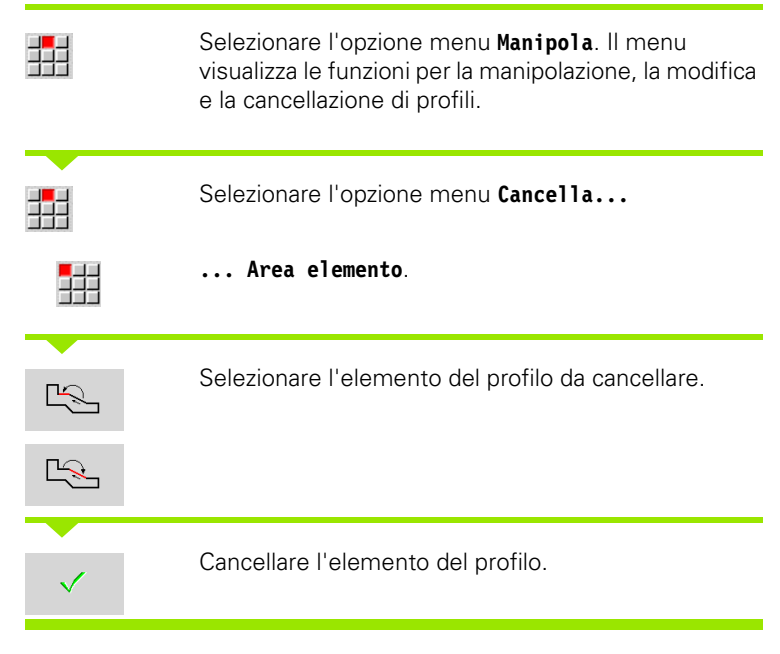

È possibile cancellare in sequenza diversi elementi del profilo.

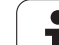

#### Modifica elementi profilo

MANUALplus offre diverse possibilità per modificare un profilo già creato. È di seguito descritta la procedura di modifica sulla base dell'esempio "Modifica lunghezza elemento". Le altre funzioni sono analoghe a tale procedura.

Nel menu **Manipola** sono disponibili le seguenti funzioni di modifica per gli elementi esistenti del profilo:

#### Manipolazione

- Lunghezza dell'elemento
- Lunghezza del profilo (solo profili chiusi)
- Raggio
- Diametro

#### Modifica

- Elemento profilo
- Elemento geometrico

#### Cancella

- Elemento/Area
- Elemento/Area con spostamento
- Profilo/Tasca/Figura/Sagoma
- Elemento geometrico
- Tutti gli elementi geometrici

#### Trasformazione

- Spostamento profilo
- Rotazione profilo
- Specularità profilo: la posizione dell'asse speculare può essere definita con coordinate del punto di partenza e finale o con il punto di partenza e l'angolo

#### Modifica lunghezza dell'elemento del profilo

|                | Selezionare l'opzione menu <b>Manipola</b> . Il menu<br>visualizza le funzioni per la manipolazione, la modifica<br>e la cancellazione di profili. |
|----------------|----------------------------------------------------------------------------------------------------|
|                | Selezionare l'opzione menu Modifica                                                                                                    |
|                | Elemento profilo.                                                                                                    |
|                | Selezionare l'elemento del profilo da modificare.                                                                                                  |
|                |                                                                                                    |
| $\checkmark$   | Predisporre l'elemento del profilo selezionato per la modifica.                                                                                    |
| Apportare le r | nodifiche.                                                                                                    |
| Salva          | Confermare le modifiche.                                                                                                    |
|                |                                                                                                    |

Il profilo o le possibili soluzioni vengono visualizzati a fini di controllo. Per elementi geometrici ed elementi indefiniti le modifiche vengono acquisite immediatamente (profilo originale in giallo, il profilo modificato in rosso per il confronto).

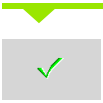

Confermare la soluzione desiderata.

#### Modifica di linea parassiale

Alla "modifica" di una linea parassiale, viene visualizzato un softkey supplementare con cui è possibile modificare anche il secondo punto finale. Da una linea originariamente diritta è così possibile realizzare un'inclinazione per apportare correzioni.

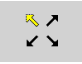

Modifica del punto finale "fisso". Premendo più volte si seleziona la direzione dell'inclinazione.

#### Spostamento profilo

|                    | Selezionare l'opzione menu <b>Manipola</b> . Il menu<br>visualizza le funzioni per la manipolazione, la modifica<br>e la cancellazione di profili. |
|--------------------|----------------------------------------------------------------------------------------------------|
|                    | Selezionare l'opzione menu Modifica                                                                                                    |
| 2<br>2             | Selezionare l'elemento del profilo da modificare.                                                                                                  |
|                    | Predisporre l'elemento del profilo selezionato per lo spostamento.                                                                                 |
| Inserire il nuov   | vo "Punto di partenza" dell'elemento di riferimento                                                                                                |
| Sovra-<br>scrivere | Confermare il nuovo "Punto di partenza" (= nuova<br>posizione); MANUALplus visualizza il "profilo<br>spostato".                                    |

Sovrascrivere Confermare il profilo nella nuova posizione.

i

#### Trasformazioni – Spostamento

Questa funzione consente di spostare un profilo con quota incrementale o assoluta.

#### Parametri

- X Punto di arrivo
- Z Punto di arrivo
- Xi Punto di arrivo incrementale
- Zi Punto di arrivo incrementale
- H Originale (solo con profili asse C):
  - 0: cancellare: il profilo originale viene cancellato
  - 1: copiare: il profilo originale viene conservato
- ID Nome profilo (solo per profili asse C)

#### Trasformazioni – Rotazione

Questa funzione consente di ruotare il profilo intorno a un centro di rotazione.

#### Parametri

- X Centro di rotazione in coordinate cartesiane
- Z Centro di rotazione in coordinate cartesiane
- W Centro di rotazione in coordinate polari
- P Centro di rotazione in coordinate polari
- A Angolo di rotazione
- H Originale (solo con profili asse C):
  - 0: cancellare: il profilo originale viene cancellato
  - 1: copiare: il profilo originale viene conservato
- ID Nome profilo (solo per profili asse C)

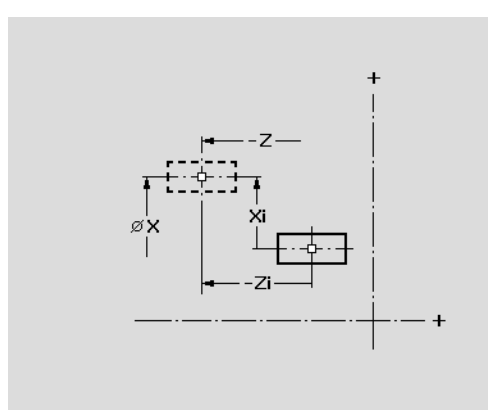

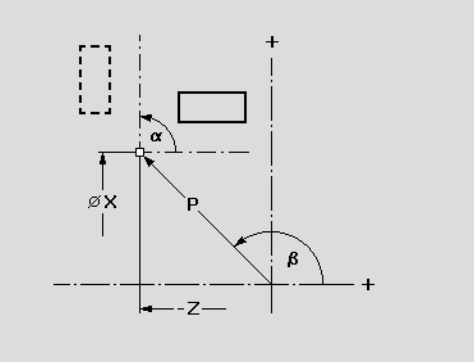

#### Softkey

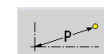

Quotatura polare del centro di rotazione: angolo

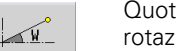

Quotatura polare del centro di rotazione: raggio

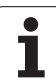

#### Trasformazioni – Specularità

Questa funzione ribalta il profilo. La posizione dell'**asse speculare** viene definita mediante il punto di partenza e il punto finale oppure mediante il punto di partenza e l'angolo.

#### Parametri

- XS Punto di partenza in coordinate cartesiane
- ZS Punto di partenza in coordinate cartesiane
- X Punto finale in coordinate cartesiane
- Z Punto finale in coordinate cartesiane
- A Angolo di rotazione
- WS Punto di partenza in coordinate polari
- PS Punto di partenza in coordinate polari
- W Punto finale in coordinate polari
- P Punto finale in coordinate polari
- H Originale (solo con profili asse C):
  - 1: copiare: il profilo originale viene conservato
  - 0: cancellare: il profilo originale viene cancellato
- ID Nome profilo (solo per profili asse C)

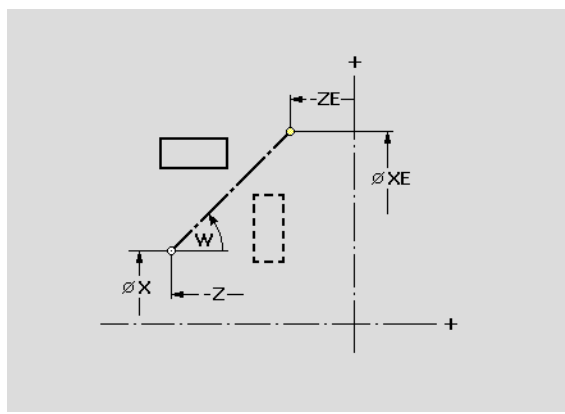

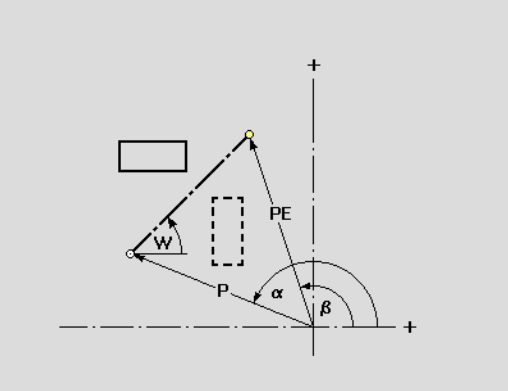

| Softkey per quotatura polare |                                                  |  |  |
|------------------------------|--------------------------------------------------|--|--|
| WS_                          | Quotatura polare del centro di rotazione: angolo |  |  |
| PS-*                         | Quotatura polare del centro di rotazione: raggio |  |  |
| P-P                          | Quotatura polare del punto finale:<br>angolo     |  |  |
| W                            | Quotatura polare del punto finale:<br>raggio     |  |  |

## 5.6 Zoom nella sottomodalità Editor ICP

Le funzioni Zoom consentono di modificare la sezione visibile dell'immagine. A tale scopo è possibile impiegare i **softkey**, i **tasti cursore** e i **tasti PgDn** e **PgUp**. Lo "zoom" può essere richiamato in tutte le finestre ICP.

MANUALplus seleziona automaticamente la sezione dell'immagine in funzione del profilo programmato. Con lo zoom è possibile selezionare una sezione diversa.

#### **Modifica sezione**

Modifica della sezione dell'immagine con i tasti

La sezione visibile dell'immagine può essere modificata, senza aprire il menu Zoom, con i tasti cursore nonché con i tasti PgDn e PgUp.

| Tasti per la n | nodifica della sezione dell'immagine                          |
|----------------|---------------------------------------------------------------|
| + t            | l tasti cursore spostano il pezzo in direzione della freccia. |
| + +            |                                                               |
| PG DN          | Riduzione del pezzo rappresentato (Zoom –).                   |
| PG UP          | Ingrandimento del pezzo rappresentato (Zoom +).               |

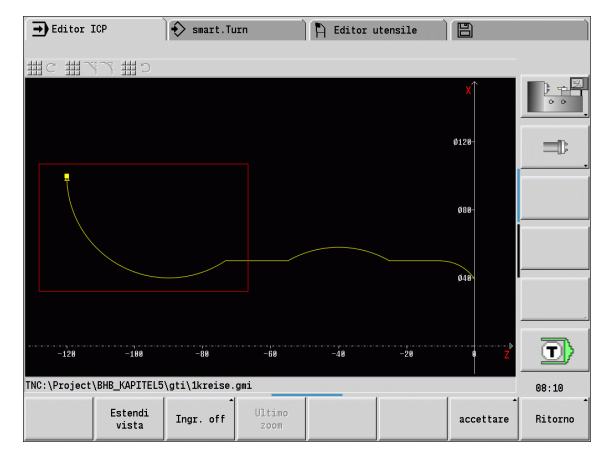

# Softkey della funzione Zoom

Se è selezionato il menu Zoom, nella finestra del profilo è visualizzato un rettangolo rosso. Tale rettangolo rosso indica l'area dello zoom che viene acquisita con il softkey Conferma o con il tasto Enter. La dimensione e la posizione di questo rettangolo possono essere modificate con i tasti riportati di seguito.

Modifica della sezione dell'immagine con il menu Zoom

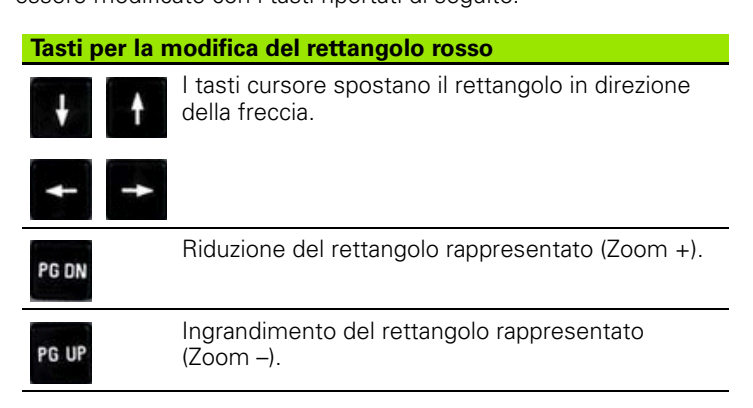

| 2                | Attivazione dello zoom                                                                                |
|------------------|----------------------------------------------------------------------------------------------------|
| Estendi<br>vista | Ingrandimento diretto della sezione<br>visibile dell'immagine (Zoom –).                               |
| Ingr. off        | Ritorno alla sezione di immagine<br>standard e chiusura del menu Zoom                                 |
| Ultimo<br>zoom   | Ritorno all'ultima sezione selezionata                                                                |
| accettare        | Conferma dell'area evidenziata dal<br>rettangolo rosso come nuova sezione<br>e chiusura del menu Zoom |
| Ritorno          | Chiusura del menu Zoom senza<br>modificare la sezione                                                 |

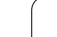

# 5.7 Descrizioni delle parti grezze

Nella modalità **smart.Turn** le forme standard "Barra" e "Tubo" sono descritte con una funzione G.

#### Forma parte grezza "Barra"

La funzione descrive un cilindro.

#### Parametri

- X Diametro cilindro
- Z Lunghezza parte grezza
- K Lato destro (distanza origine pezzo lato destro)

ICP genera nella modalità **smart.Turn** una G20 nella sezione BLANK.

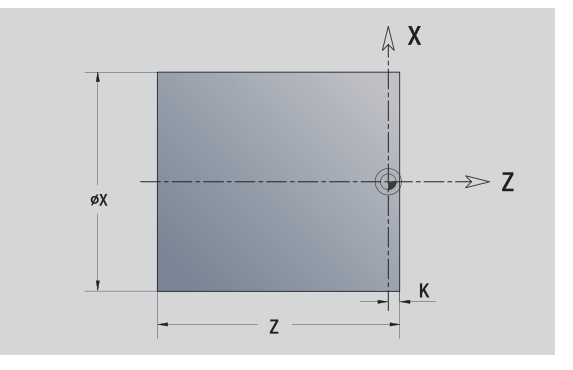

#### Forma parte grezza "Tubo"

La funzione descrive un cilindro cavo.

#### Parametri

- X Diametro cilindro cavo
- Z Lunghezza parte grezza
- K Lato destro (distanza origine pezzo lato destro)
- I Diametro interno

ICP genera nella modalità **smart.Turn** una G20 nella sezione BLANK.

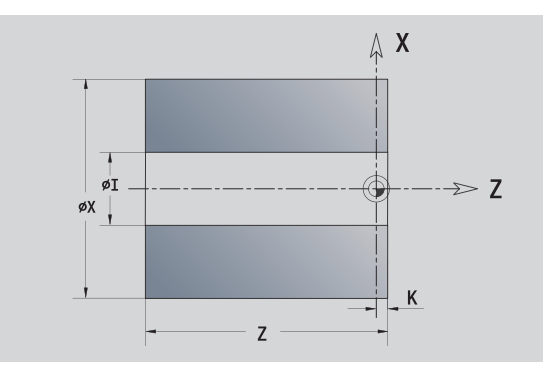

#### Forma parte grezza "Parte di fusione"

La funzione descrive un sovrametallo su un profilo esistente del pezzo finito.

#### Parametri

K Sovrametallo parallelo al profilo

ICP genera nella modalità **smart.Turn** un profilo nella sezione BLANK.

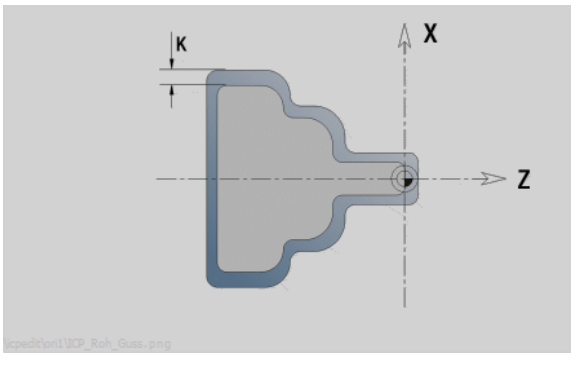

# 5.8 Elementi del profilo di tornitura

Con gli "Elementi del profilo di tornitura" si creano

■ in modalità Cicli

- profili parte grezza complessi
- profili per la lavorazione di tornitura
- in modalità smart.Turn
  - profili parte grezza e parte grezza ausiliaria complessi
  - profili pezzo finito e ausiliari

#### Elementi fondamentali del profilo di tornitura

#### Definire il punto di partenza

Nel primo elemento del profilo di tornitura si inseriscono le coordinate del punto di partenza e del punto di arrivo. L'immissione del punto di partenza è possibile solo nel primo elemento del profilo. Negli elementi successivi del profilo il punto di partenza risulta dal relativo elemento precedente.

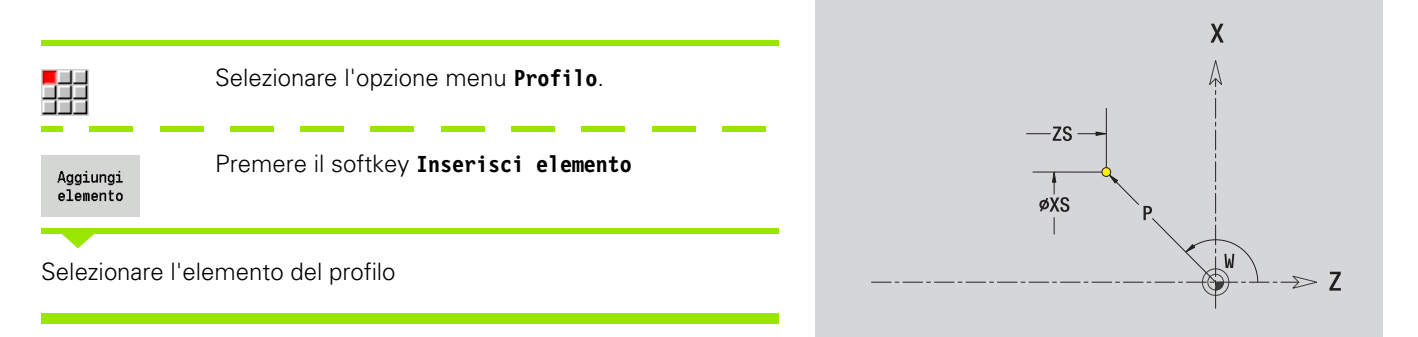

#### Parametri per la definizione del punto di partenza

- XS, ZS Punto di partenza del profilo
- W Punto di partenza del profilo polare (angolo)
- P Punto di partenza del profilo polare (quota radiale)

ICP genera nella modalità smart.Turn una GO.

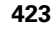

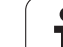

#### Linee verticali

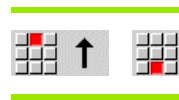

1

Quotare la linea e definire il raccordo verso l'elemento successivo.

#### Parametri

5.8 Elementi del p<mark>rofi</mark>lo di tornitura

| Х                                                                   | Punto di arrivo                                                             |  |
|---------------------------------------------------------------------|-----------------------------------------------------------------------------|--|
| Xi                                                                  | Punto di arrivo incrementale (distanza punto di partenza – punto di arrivo) |  |
| W                                                                   | Punto di arrivo polare (angolo)                                             |  |
| Ρ                                                                   | Punto di arrivo polare (quota radiale)                                      |  |
| L                                                                   | Lunghezza linea                                                             |  |
| U, F, D, FP, IC, KC, HC: vedere attributi di lavorazione Pagina 396 |                                                                             |  |

ICP genera nella modalità **smart.Turn** una G1.

#### Linee orizzontali

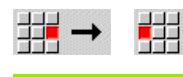

Selezionare la direzione della linea

Quotare la linea e definire il raccordo verso l'elemento successivo.

#### Parametri

- Z Punto di arrivo
- Zi Punto di arrivo incrementale (distanza punto di partenza punto di arrivo)
- W Punto di arrivo polare (angolo)

+

- P Punto di arrivo polare (quota radiale)
- L Lunghezza linea
- U, F, D, FP, IC, KC, HC: vedere attributi di lavorazione Pagina 396

ICP genera nella modalità smart.Turn una G1.

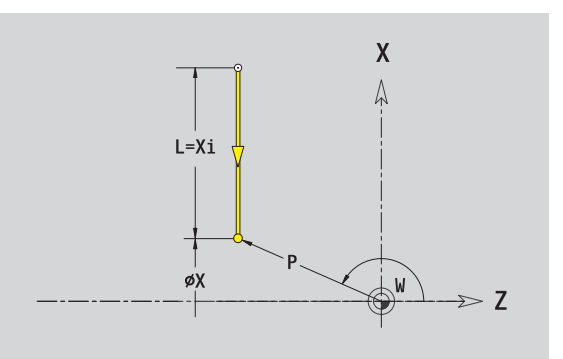

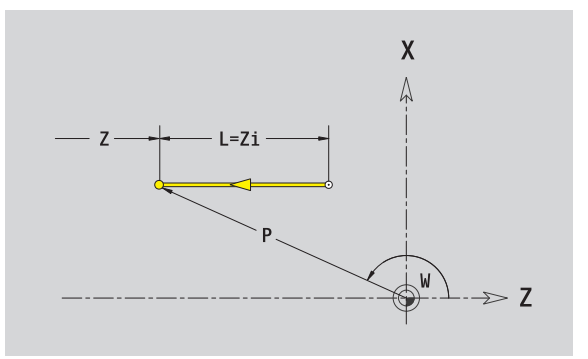

#### Linea inclinata

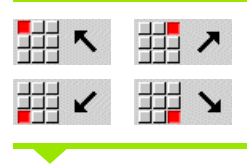

Selezionare la direzione della linea

Quotare la linea e definire il raccordo verso l'elemento successivo. Indicare sempre l'**Angolo AN** all'interno del quadrante selezionato ( $<=90^{\circ}$ ).

#### Parametri

- X, Z Punto di arrivo
- Xi, Zi Punto di arrivo incrementale (distanza punto di partenza punto di arrivo)
- W Punto di arrivo polare (angolo)
- P Punto di arrivo polare (quota radiale)
- L Lunghezza linea
- AN Angolo rispetto asse Z
- ANn Angolo con elemento successivo
- ANp Angolo con elemento precedente
- U, F, D, FP, IC, KC, HC: vedere attributi di lavorazione Pagina 396

ICP genera nella modalità **smart.Turn** una G1.

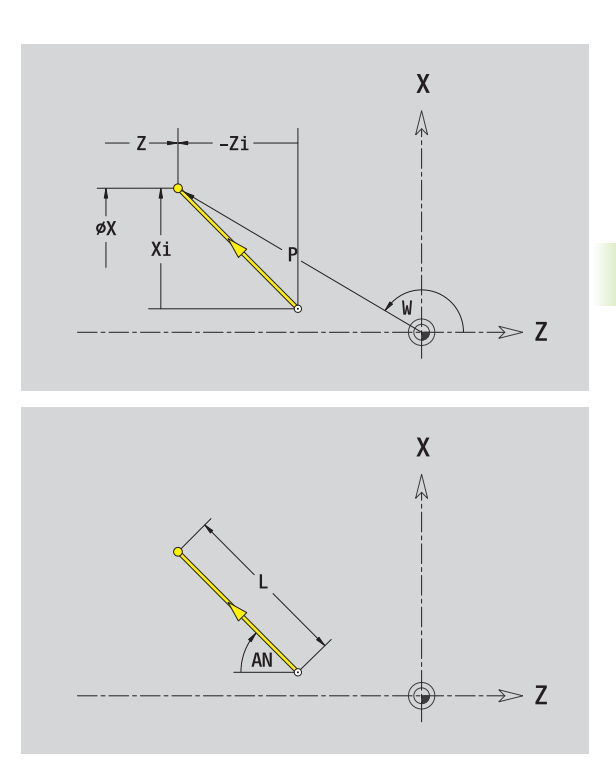

#### Arco di cerchio

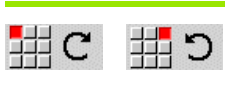

Selezionare il senso di rotazione dell'arco di cerchio

Quotare l'arco e definire il raccordo verso l'elemento successivo.

#### Parametri

| Χ, Ζ       | Punto di arrivo (punto finale dell'arco)                                               |
|------------|----------------------------------------------------------------------------------------|
| Xi, Zi     | Punto di arrivo incrementale (distanza punto di partenza – punto di arrivo)            |
| W          | Punto di arrivo polare (angolo)                                                        |
| Wi         | Punto di arrivo polare, incrementale – Angolo (riferito al punto di partenza)          |
| Р          | Punto di arrivo polare (quota radiale)                                                 |
| Pi         | Punto di arrivo polare, incrementale (distanza punto di<br>partenza – punto di arrivo) |
| I, K       | Centro arco                                                                            |
| li, Ki     | Centro arco incrementale (distanza punto di partenza – centro in direzione X, Z)       |
| PM         | Centro arco polare (quota radiale)                                                     |
| PMi        | Centro arco polare, incrementale (distanza punto di<br>partenza – centro)              |
| WM         | Centro arco polare – Angolo                                                            |
| WMi        | Centro arco polare, incrementale – Angolo (riferito al punto di partenza)              |
| R          | Raggio                                                                                 |
| ANs        | Angolo tangenziale nel punto di partenza                                               |
| ANe        | Angolo tangenziale nel punto di arrivo                                                 |
| ANp        | Angolo con elemento precedente                                                         |
| ANn        | Angolo con elemento successivo                                                         |
| U, F, D, F | P: vedere attributi di lavorazione Pagina 396                                          |
|            | a nolla modalità <b>smant. Tunn</b> una 62 o 63                                        |

ICP genera nella modalità smart.Turn una G2 o G3

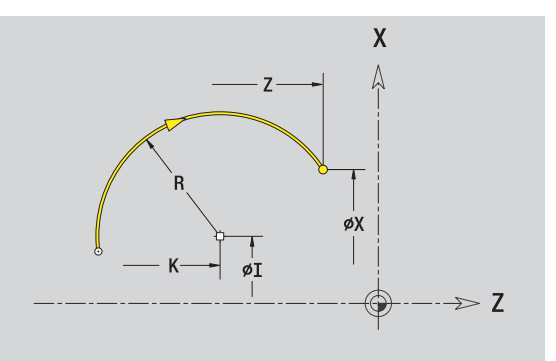

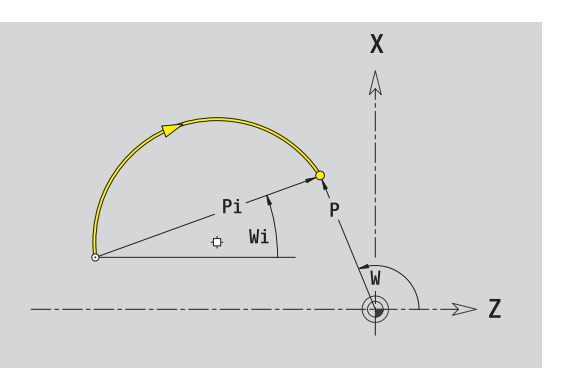

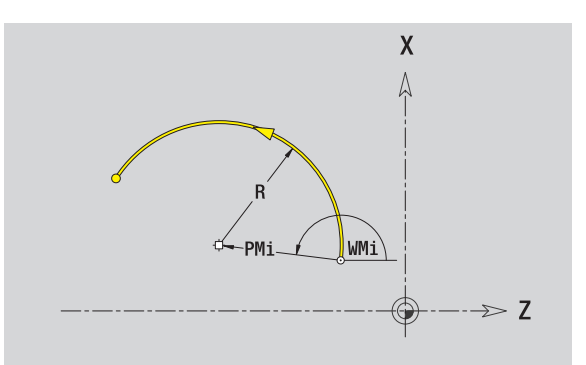

1

#### Elementi geometrici del profilo di tornitura

#### Smusso/Arrotondamento

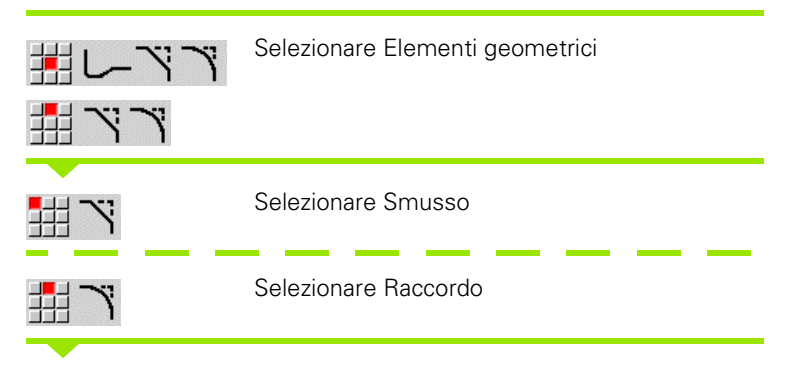

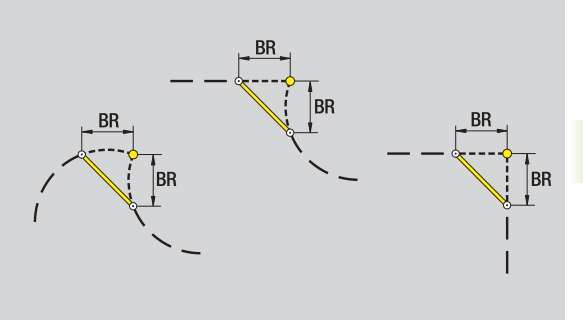

Elementi del p<mark>rofi</mark>lo di tornitura

പ 2.0

Inserire Larghezza smusso BR o Raggio raccordo BR.

Smusso/arrotondamento come primo elemento del profilo: inserire **Pos. elemento AN**.

#### Parametri

- BR Larghezza smusso/Raggio arrotondamento
- AN Posizione elemento
- U, F, D, FP: vedere attributi di lavorazione Pagina 396

Gli smussi/arrotondamenti vengono definiti sugli spigoli del profilo. Per "spigolo del profilo" si intende il punto di intersezione tra l'elemento in entrata e quello in uscita. Lo smusso/arrotondamento può essere calcolato soltanto se è noto l'elemento in uscita.

ICP integra lo smusso/l'arrotondamento nella modalità smart.Turn nell'elemento base G1, G2 o G3.

Il profilo inizia con uno smusso/un arrotondamento: indicare come punto di partenza la posizione dello "spigolo immaginario". Selezionare quindi l'elemento geometrico Smusso o Raccordo. Mancando l'"elemento in entrata del profilo", definire quindi con **Pos.** elemento AN la posizione univoca dello smusso/arrotondamento.

**Esempio smusso esterno a inizio profilo:** con "Pos. elemento AN=90°" l'elemento di riferimento immaginario in entrata è un elemento radiale in **Direzione +X** (vedere figura).

ICP converte uno smusso/arrotondamento all'inizio del profilo in un elemento lineare o circolare.

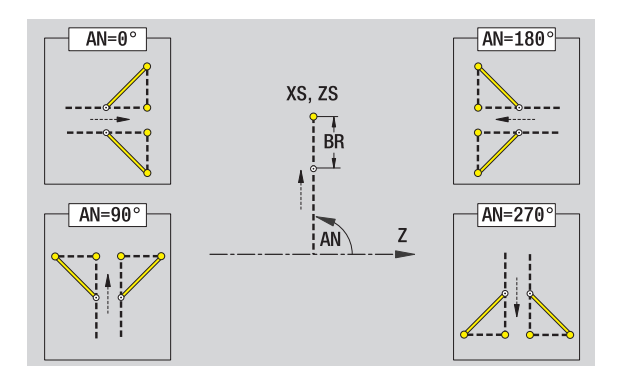

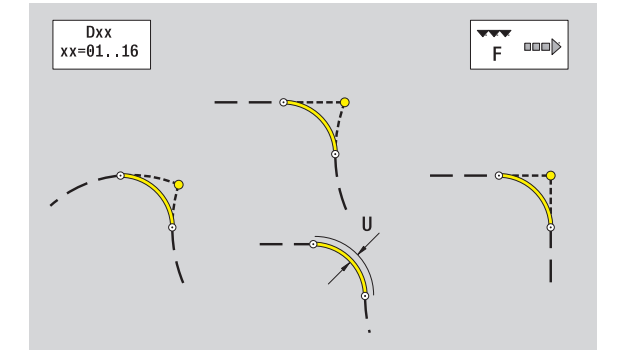

#### Scarico filettato DIN 76

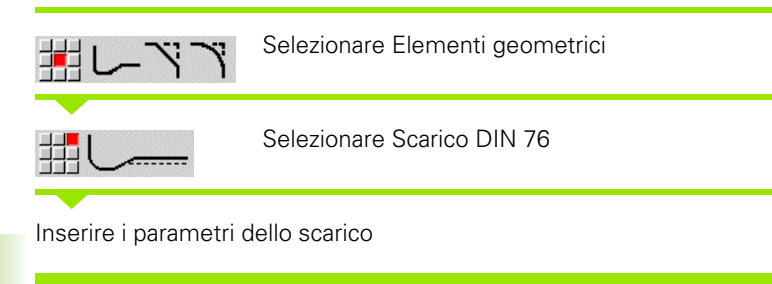

#### Parametri

| FP | Passo filetto (default: tabella standard)                      |
|----|----------------------------------------------------------------|
|    | Profondità scarico (quota radiale) (default: tabella standard) |
| Κ  | Lunghezza scarico (default: tabella standard)                  |

R Raggio scarico (default: tabella standard)

W Angolo scarico (default: tabella standard)

U, F, D, FP: vedere attributi di lavorazione Pagina 396

ICP genera nella modalità smart.Turn una G25.

I parametri non indicati vengono determinati da MANUALplus sulla base della tabella standard (vedere "Parametri Scarico DIN 76" a pagina 639):

■ il "Passo filetto FP" sulla base del diametro,

■ i parametri I, K, W e R sulla base del "Passo filetto FP".

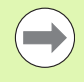

Per filetti interni è necessario predefinire il parametro Passo filetto FP, in quanto il diametro dell'elemento assiale non è il diametro del filetto. Se MANUALplus ricorre alla definizione del passo della filettatura, lo deve calcolare con il minimo scostamento.

Gli scarichi possono essere programmati soltanto tra due elementi lineari. Uno dei due elementi lineari deve essere parallelo all'asse X.

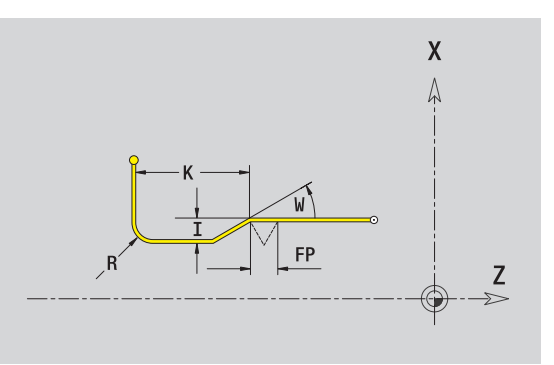

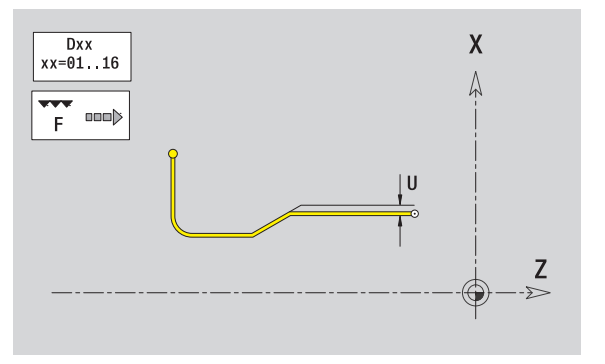

#### Scarico DIN 509 E

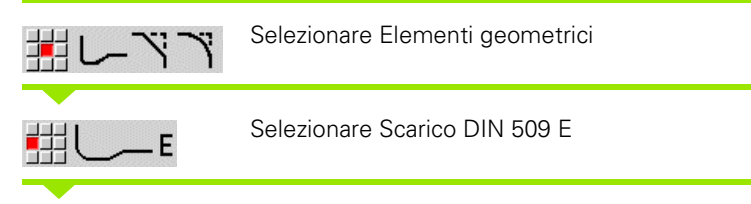

Inserire i parametri dello scarico

#### Parametri

- I Profondità scarico (quota radiale) (default: tabella standard)
- K Lunghezza scarico (default: tabella standard)
- R Raggio scarico (default: tabella standard)
- W Angolo scarico (default: tabella standard)

U, F, D, FP: vedere attributi di lavorazione Pagina 396

ICP genera nella modalità smart.Turn una G25.

I parametri non indicati vengono determinati da MANUALplus sulla base del diametro della tabella standard (vedere "Parametri Scarico DIN 509 E" a pagina 641).

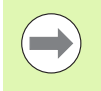

Gli scarichi possono essere programmati soltanto tra due elementi lineari. Uno dei due elementi lineari deve essere parallelo all'asse X.

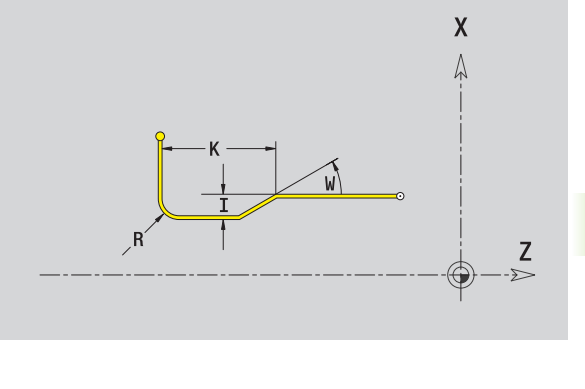

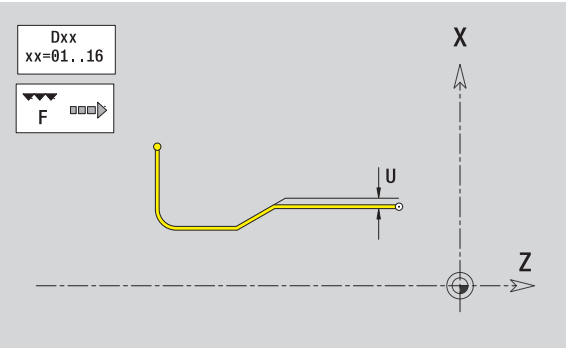

**HEIDENHAIN MANUALplus 620** 

#### Scarico DIN 509 F

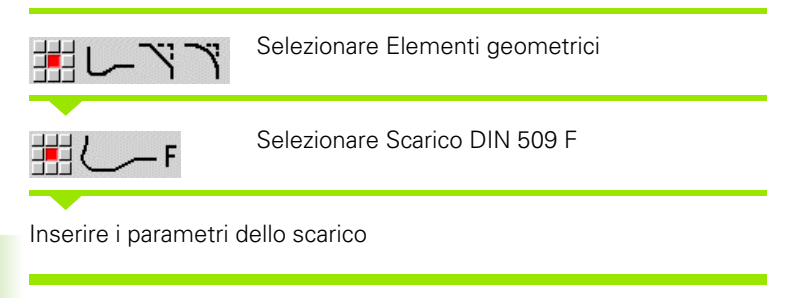

#### Parametri

- I Profondità scarico (quota radiale) (default: tabella standard)
- K Lunghezza scarico (default: tabella standard)
- R Raggio scarico (default: tabella standard)
- W Angolo scarico (default: tabella standard)
- P Profondità trasversale (default: tabella standard)
- A Angolo trasversale (default: tabella standard)
- U, F, D, FP: vedere attributi di lavorazione Pagina 396

ICP genera nella modalità **smart.Turn** una G25.

I parametri non indicati vengono determinati da MANUALplus sulla base del diametro della tabella standard (vedere "Parametri Scarico DIN 509 F" a pagina 641).

Gli scarichi possono essere programmati soltanto tra due elementi lineari. Uno dei due elementi lineari deve essere parallelo all'asse X.

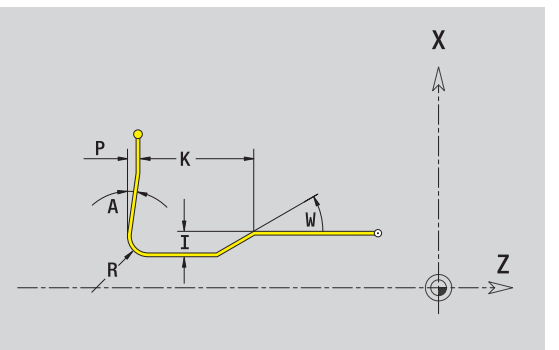

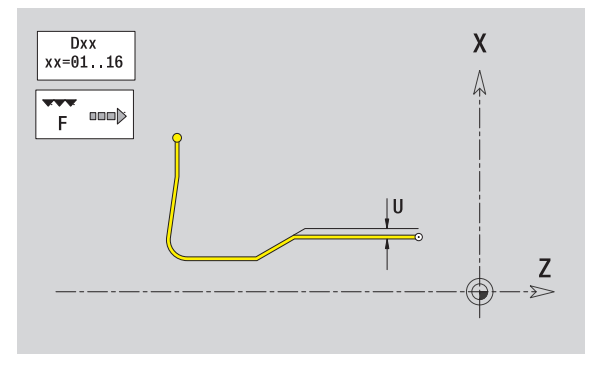

#### Scarico forma U

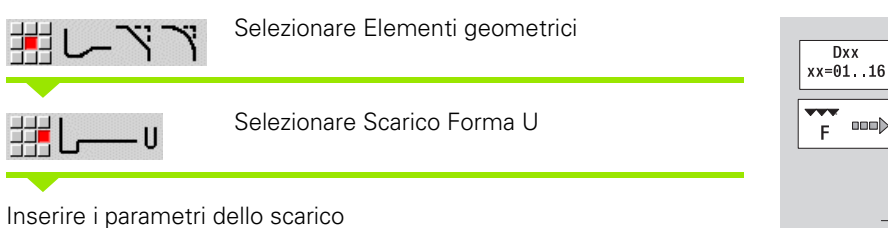

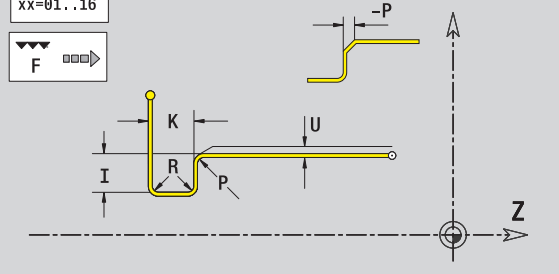

X

#### Parametri

- I Profondità scarico (quota radiale)
- K Lunghezza scarico
- R Raggio scarico
- P Smusso/Arrotondamento
- U, F, D, FP: vedere attributi di lavorazione Pagina 396

ICP genera nella modalità smart.Turn una G25.

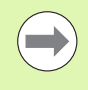

Gli scarichi possono essere programmati soltanto tra due elementi lineari. Uno dei due elementi lineari deve essere parallelo all'asse X.

#### Scarico forma H

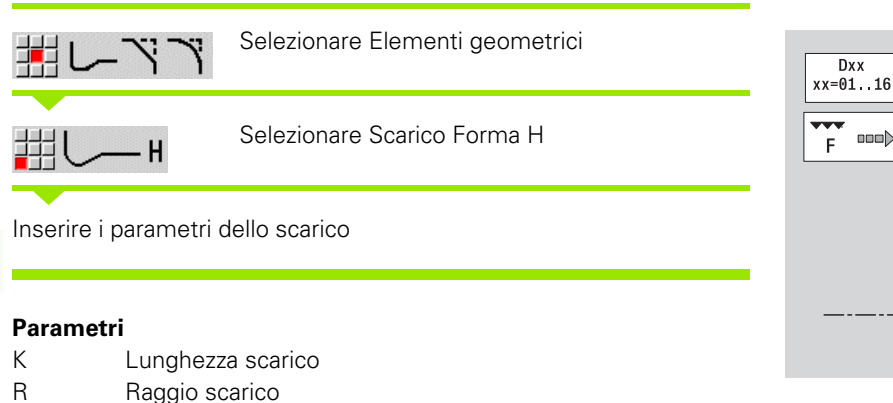

W Angolo di penetrazione

U, F, D, FP: vedere attributi di lavorazione Pagina 396

ICP genera nella modalità smart.Turn una G25.

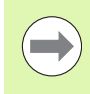

Gli scarichi possono essere programmati soltanto tra due elementi lineari. Uno dei due elementi lineari deve essere parallelo all'asse X.

#### Scarico forma K

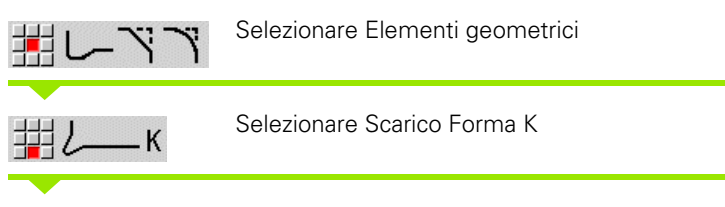

Inserire i parametri dello scarico

#### Parametri

- I Profondità scarico
- R Raggio scarico
- W Angolo di apertura
- A Angolo di penetrazione
- U, F, D, FP: vedere attributi di lavorazione Pagina 396

ICP genera nella modalità **smart.Turn** una G25.

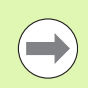

Gli scarichi possono essere programmati soltanto tra due elementi lineari. Uno dei due elementi lineari deve essere parallelo all'asse X.

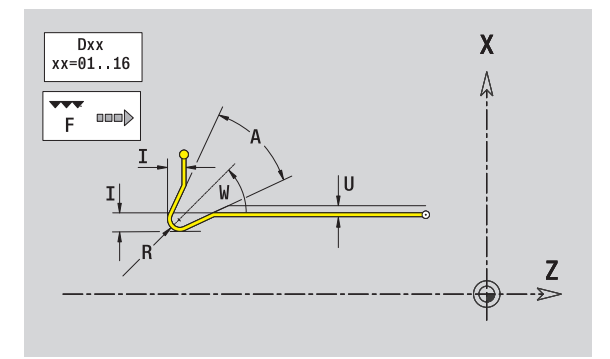

Х

**Z** -≫
# 5.9 Elementi del profilo s<mark>upe</mark>rficie frontale

# 5.9 Elementi del profilo superficie frontale

Con gli "Elementi del profilo superficie frontale" si creano profili di fresatura complessi.

Modalità Cicli: profili per cicli di fresatura ICP assiali

Modalità smart.Turn: profili per la lavorazione con l'asse C

Gli elementi del profilo della superficie frontale si quotano con coordinate cartesiane o polari. La commutazione avviene tramite softkey (vedere tabella). Per la definizione di un punto è possibile mescolare le coordinate cartesiane con le coordinate polari.

# Punto di partenza profilo superficie frontale

Nel primo elemento del profilo si inseriscono le coordinate del punto di partenza e del punto di arrivo. L'immissione del punto di partenza è possibile solo nel primo elemento del profilo. Negli elementi successivi del profilo il punto di partenza risulta dal relativo elemento precedente.

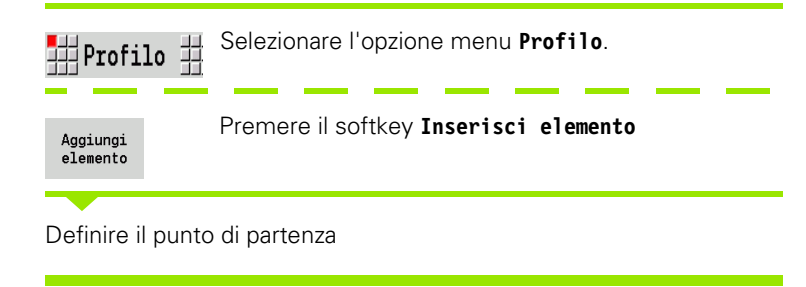

| Softkey pe | r coordinate polari                                      |
|------------|----------------------------------------------------------|
| C          | Commutazione del campo per<br>immissione angolo <b>C</b> |
| P-**       | Commutazione del campo per<br>immissione raggio <b>P</b> |
|            |                                                          |

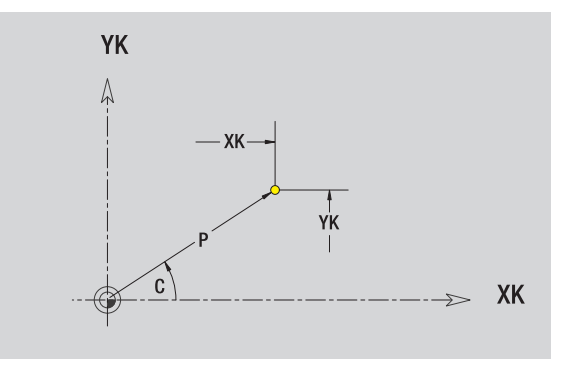

| ) | Parametr             | i per la definizione del punto di partenza                                                                                  |
|---|----------------------|----------------------------------------------------------------------------------------------------|
|   | XKS, YKS<br>C        | Punto di partenza del profilo<br>Punto di partenza del profilo polare (angolo)                                              |
|   | P<br>HC              | Punto di partenza del profilo polare (quota radiale)<br>Attributo di foratura/fresatura:                                    |
|   |                      | <ul> <li>1: fresatura profilo</li> <li>2: fresatura tasca</li> <li>3: fresatura superficie</li> </ul>                       |
|   |                      | <ul><li>4: sbavatura</li><li>5: scrittura</li></ul>                                                                         |
|   |                      | <ul> <li>6: fresatura profilo e sbavatura</li> <li>7: fresatura tasca e sbavatura</li> <li>14: senza lavorazione</li> </ul> |
|   | QF                   | Posizione di fresatura:                                                                                                    |
|   | HF                   | <ul> <li>0: sul profilo</li> <li>1: interna/a sinistra</li> <li>2: esterna/a destra</li> <li>Direzione:</li> </ul>          |
|   |                      | <ul><li>0: discorde</li><li>1: concorde</li></ul>                                                                           |
|   | DF<br>WF<br>BR<br>RB | Diametro fresa<br>Angolo smusso<br>Larghezza smusso<br>Piano di ritorno                                                     |
|   | ICP gener            | a nella modalità <b>smart.Turn</b> una G100.                                                                                |

i

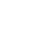

434

# Linee verticali superficie frontale

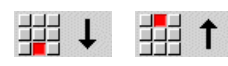

Selezionare la direzione della linea

Quotare la linea e definire il raccordo verso l'elemento successivo.

### Parametri

- YK Punto di arrivo cartesiano
- YKi Punto di arrivo incrementale (distanza punto di partenza punto di arrivo)
- C Punto di arrivo polare Angolo
- P Punto di arrivo polare
- L Lunghezza linea

F: vedere attributi di lavorazione Pagina 396

ICP genera nella modalità smart.Turn una G101.

### Linee orizzontali superficie frontale

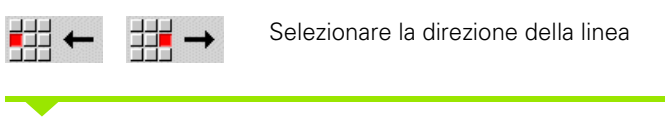

Quotare la linea e definire il raccordo verso l'elemento successivo.

### Parametri

- XK Punto di arrivo cartesiano
- XKi Punto di arrivo incrementale (distanza punto di partenza punto di arrivo)
- C Punto di arrivo polare Angolo
- P Punto di arrivo polare
- L Lunghezza linea

F: vedere attributi di lavorazione Pagina 396

ICP genera nella modalità smart.Turn una G101.

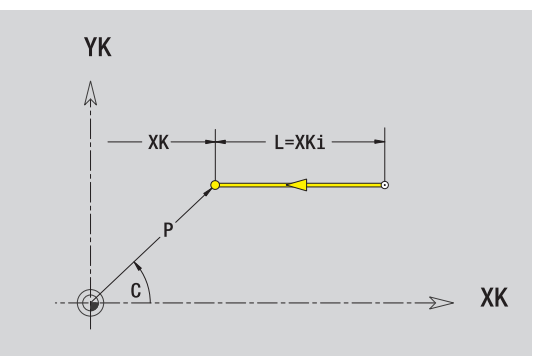

L=YKi YK

ΥK

XK

 $\rightarrow$ 

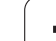

## Linea inclinata superficie frontale

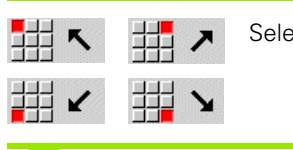

Selezionare la direzione della linea

Quotare la linea e definire il raccordo verso l'elemento successivo.

### Parametri

| ΧΚ, ΥΚ    | Punto di arrivo cartesiano                                                  |
|-----------|-----------------------------------------------------------------------------|
| XKi, YKi  | Punto di arrivo incrementale (distanza punto di partenza – punto di arrivo) |
| С         | Punto di arrivo polare – Angolo                                             |
| Р         | Punto di arrivo polare                                                      |
| AN        | Angolo rispetto ad asse XK (direzione angolo vedere grafica di supporto)    |
| L         | Lunghezza linea                                                             |
| ANn       | Angolo con elemento successivo                                              |
| ANp       | Angolo con elemento precedente                                              |
| F: vedere | attributi di lavorazione Pagina 396                                         |
| ICP gener | a nella modalità <b>smart.Turn</b> una G101.                                |

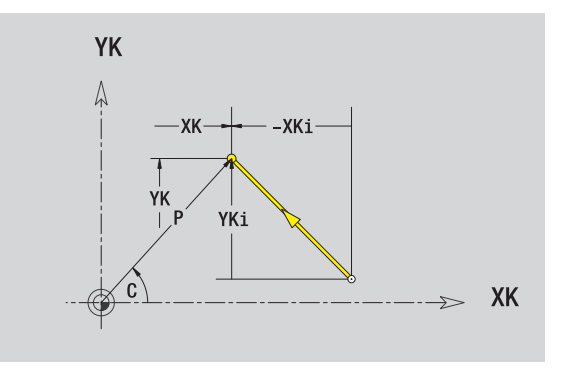

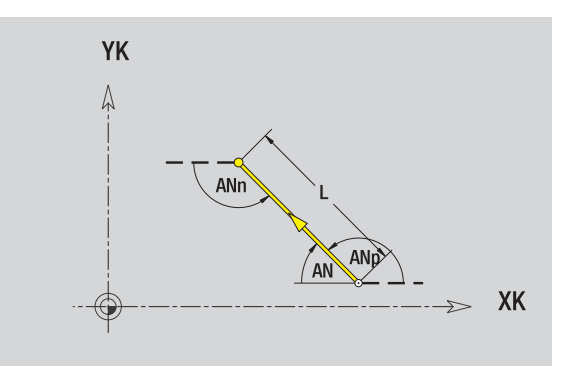

i

# Arco superficie frontale

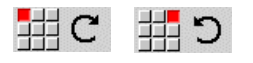

Selezionare il senso di rotazione dell'arco di cerchio

Quotare l'arco e definire il raccordo verso l'elemento successivo.

### Parametri

| XK, YK    | Punto di arrivo (punto finale dell'arco)                                               |
|-----------|----------------------------------------------------------------------------------------|
| XKi, YKi  | Punto di arrivo incrementale (distanza punto di partenza – punto di arrivo)            |
| Р         | Punto di arrivo polare (quota radiale)                                                 |
| Pi        | Punto di arrivo polare, incrementale (distanza punto di<br>partenza – punto di arrivo) |
| С         | Punto di arrivo polare – Angolo                                                        |
| Ci        | Punto di arrivo polare, incrementale – Angolo (riferito al punto di partenza)          |
| I, J      | Centro arco                                                                            |
| li, Ji    | Centro arco incrementale (distanza punto di partenza – centro in X, Z)                 |
| PM        | Centro arco polare                                                                     |
| PMi       | Centro arco polare, incrementale (distanza punto di<br>partenza – centro)              |
| СМ        | Centro arco polare – Angolo                                                            |
| CMi       | Centro arco polare, incrementale – Angolo (riferito al punto di partenza)              |
| R         | Raggio                                                                                 |
| ANs       | Angolo tangenziale nel punto di partenza                                               |
| ANe       | Angolo tangenziale nel punto di arrivo                                                 |
| ANp       | Angolo con elemento precedente                                                         |
| ANn       | Angolo con elemento successivo                                                         |
| F: vedere | attributi di lavorazione Pagina 396                                                    |
| ICP gener | a nella modalità <b>smart.Turn</b> una G102 o G103                                     |

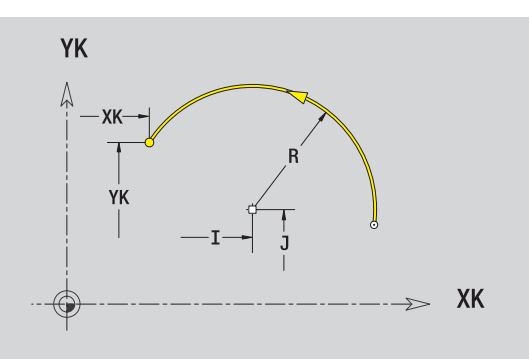

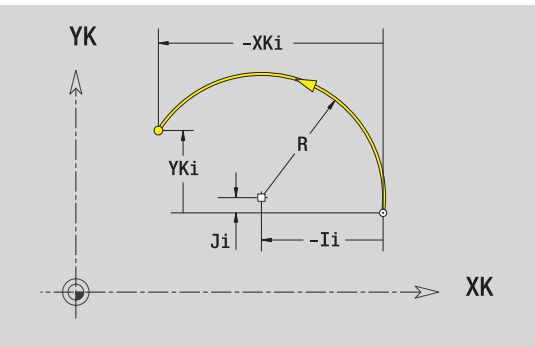

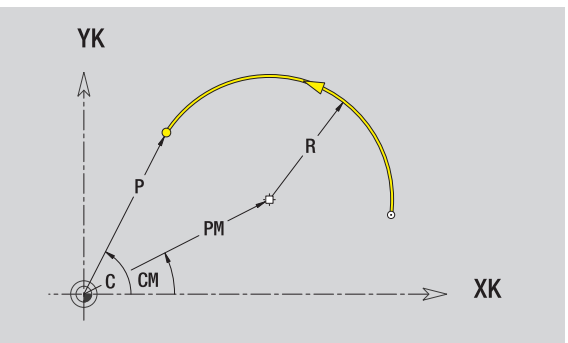

i

### Smusso/Arrotondamento superficie frontale

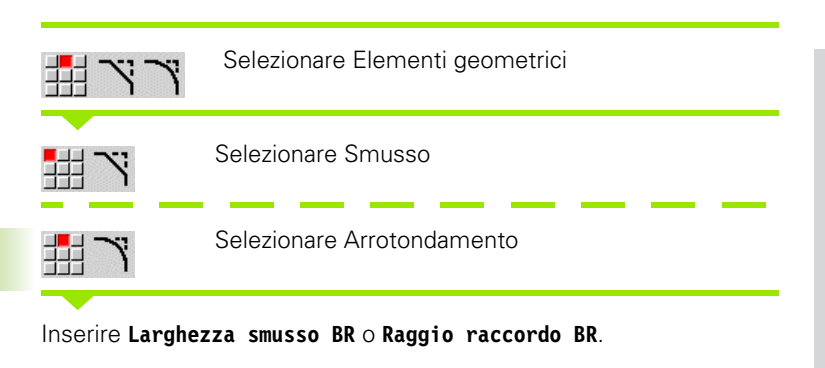

Smusso/arrotondamento come primo elemento del profilo: inserire **Pos. elemento AN**.

### Parametri

| BR | Larghezza | smusso/Raggio | arrotondamento |
|----|-----------|---------------|----------------|
|    |           |               |                |

AN Posizione elemento

F: vedere attributi di lavorazione Pagina 396

Gli smussi/arrotondamenti vengono definiti sugli spigoli del profilo. Per "spigolo del profilo" si intende il punto di intersezione tra l'elemento in entrata e quello in uscita. Lo smusso/arrotondamento può essere calcolato soltanto se è noto l'elemento in uscita.

ICP integra lo smusso/l'arrotondamento nella modalità **smart.Turn** nell'elemento base G101, G102 o G103.

Il profilo inizia con uno smusso/un arrotondamento: indicare come punto di partenza la posizione dello "spigolo immaginario". Selezionare quindi l'elemento geometrico Smusso o Raccordo. Mancando l'"elemento in entrata del profilo", definire quindi con Pos. elemento AN la posizione univoca dello smusso/arrotondamento.

ICP converte uno smusso/arrotondamento all'inizio del profilo in un elemento lineare o circolare.

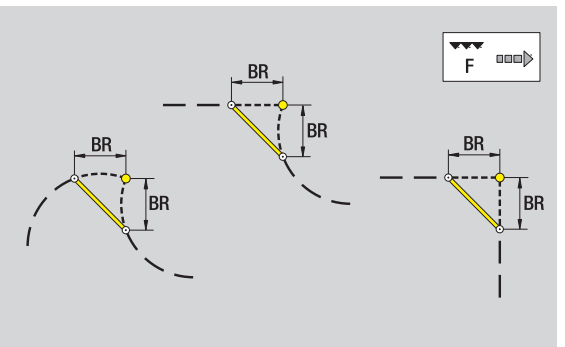

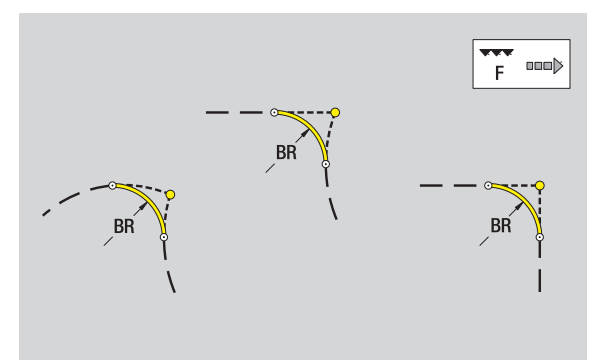

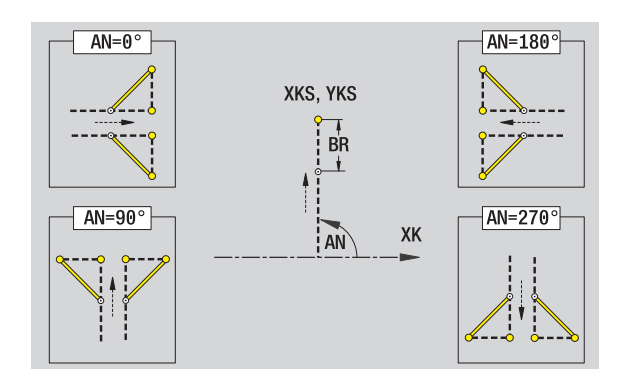

# 5.10 Elementi del profilo su<mark>per</mark>ficie cilindrica

# 5.10 Elementi del profilo superficie cilindrica

Con gli "Elementi del profilo superficie cilindrica" si creano profili di fresatura complessi.

- Modalità Cicli: profili per cicli di fresatura ICP radiali
- Modalità smart.Turn: profili per la lavorazione con l'asse C

Gli elementi del profilo della superficie cilindrica si quotano con coordinate cartesiane o polari. In alternativa alla quota dell'angolo è possibile utilizzare la quota del percorso. La commutazione avviene tramite softkey (vedere tabella).

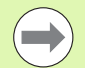

La **quota elemento lineare** si riferisce allo sviluppo superficie cilindrica sul "diametro di riferimento".

- Per profili sulla superficie cilindrica il diametro di riferimento è definito nel ciclo. Tale diametro è valido per tutti i seguenti elementi del profilo come riferimento per la quota del percorso.
- In caso di chiamata dalla modalità smart.Turn, il diametro di riferimento viene definito nei dati di riferimento.

# Punto di partenza profilo superficie cilindrica

Nel primo elemento del profilo si inseriscono le coordinate del punto di partenza e del punto di arrivo. L'immissione del punto di partenza è possibile solo nel primo elemento del profilo. Negli elementi successivi del profilo il punto di partenza risulta dal relativo elemento precedente.

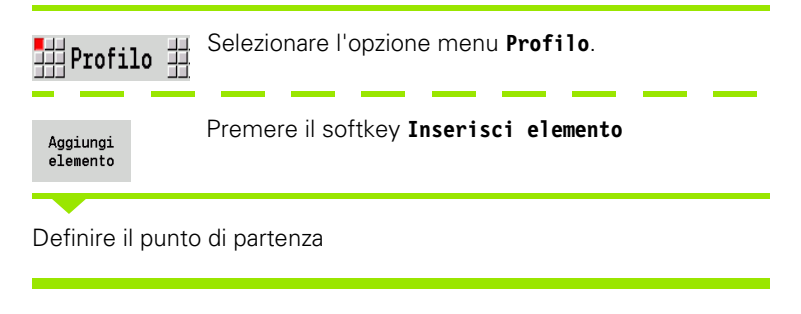

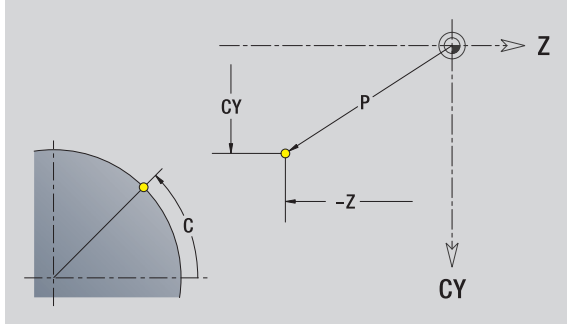

### Softkey per coordinate polari

c

Commutazione del campo da quota elemento lineare a immissione angolo **C** 

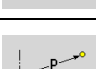

Commutazione del campo per immissione quota polare **P** 

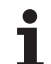

| Parametr  | i per la definizione del punto di partenza                                        |
|-----------|-----------------------------------------------------------------------------------|
| ZS        | Punto di partenza del profilo                                                     |
| CYS       | Punto di partenza come quota elemento lineare (riferimento: diametro XS)          |
| Р         | Punto di partenza del profilo polare                                              |
| C<br>HC   | Punto di partenza del profilo polare – Angolo<br>Attributo di foratura/fresatura: |
|           | 1: fresatura profilo                                                              |
|           | 2: fresatura tasca                                                                |
|           | 3: fresatura superficie                                                           |
|           | 4: sbavatura                                                                      |
|           | ■ 5: scrittura                                                                    |
|           | 6: fresatura profilo e sbavatura                                                  |
|           | 7: fresatura tasca e sbavatura                                                    |
|           | 14: senza lavorazione                                                             |
| QF        | Posizione di fresatura:                                                           |
|           | 0: sul profilo                                                                    |
|           | 1: interna/a sinistra                                                             |
|           | 2: esterna/a destra                                                               |
| HF        | Direzione:                                                                        |
|           | ■ 0: discorde                                                                     |
|           | ■ 1: concorde                                                                     |
| DF        | Diametro fresa                                                                    |
| WF        | Angolo smusso                                                                     |
| BR        | Larghezza smusso                                                                  |
| RB        | Piano di ritorno                                                                  |
| ICP gener | a nella modalità <b>smart.Turn</b> una G110.                                      |

Programmazione ICP

i

# Linee verticali superficie cilindrica

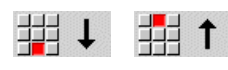

Selezionare la direzione della linea

Quotare la linea e definire il raccordo verso l'elemento successivo.

### Parametri

- CY Punto di arrivo come quota elemento lineare (riferimento: diametro XS)
- CYi Punto di arrivo incrementale come quota elemento lineare (riferimento: diametro XS)
- P Punto di arrivo come raggio polare
- C Punto di arrivo polare Angolo
- Ci Punto di arrivo incrementale, polare Angolo
- L Lunghezza linea
- F: vedere attributi di lavorazione Pagina 396

ICP genera nella modalità smart.Turn una G111.

### Linee orizzontali superficie cilindrica

Selezionare la direzione della linea

Quotare la linea e definire il raccordo verso l'elemento successivo.

### Parametri

- Z Punto di arrivo
- Zi Punto di arrivo incrementale
- P Punto di arrivo come raggio polare
- L Lunghezza linea
- F: vedere attributi di lavorazione Pagina 396

ICP genera nella modalità smart.Turn una G111.

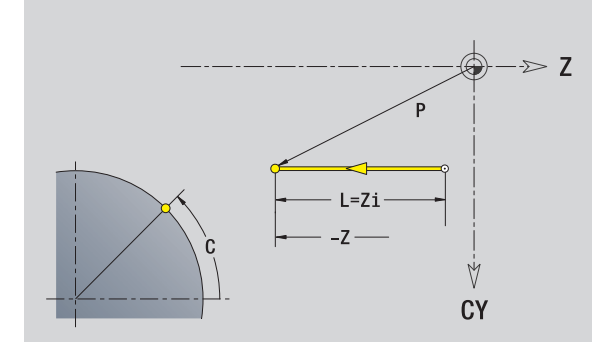

# CY

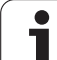

## Linea inclinata superficie cilindrica

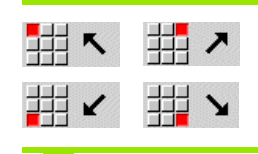

Direzione della linea

Quotare la linea e definire il raccordo verso l'elemento successivo.

### Parametri

| Z         | Punto di arrivo                                                                     |
|-----------|-------------------------------------------------------------------------------------|
| Zi        | Punto di arrivo incrementale                                                        |
| CY        | Punto di arrivo come quota elemento lineare (riferimento: diametro XS)              |
| CYi       | Punto di arrivo incrementale come quota elemento lineare (riferimento: diametro XS) |
| Ρ         | Punto di arrivo come raggio polare                                                  |
| С         | Punto di arrivo polare – Angolo                                                     |
| Ci        | Punto di arrivo incrementale, polare – Angolo                                       |
| AN        | Angolo rispetto ad asse Z (direzione angolo vedere grafica di supporto)             |
| ANn       | Angolo con elemento successivo                                                      |
| ANp       | Angolo con elemento precedente                                                      |
| L         | Lunghezza linea                                                                     |
| F: vedere | attributi di lavorazione Pagina 396                                                 |
| ICP gener | a nella modalità <b>smart.Turn</b> una G111.                                        |

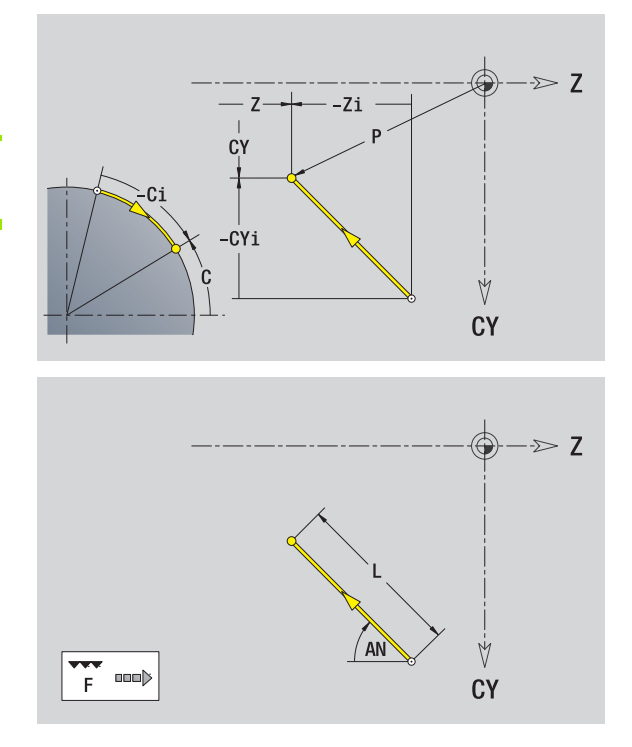

Programmazione ICP

i

# Arco superficie cilindrica

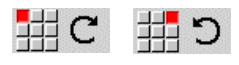

Selezionare il senso di rotazione dell'arco di cerchio

Quotare l'arco e definire il raccordo verso l'elemento successivo.

### Parametri

| Z         | Punto di arrivo                                                                     |
|-----------|-------------------------------------------------------------------------------------|
| Zi        | Punto di arrivo incrementale                                                        |
| CY        | Punto di arrivo come quota elemento lineare (riferimento: diametro XS)              |
| CYi       | Punto di arrivo incrementale come quota elemento lineare (riferimento: diametro XS) |
| Р         | Punto di arrivo come raggio polare                                                  |
| С         | Punto di arrivo polare – Angolo                                                     |
| Pi        | Punto di arrivo polare, incrementale (distanza punto di partenza – punto di arrivo) |
| Ci        | Punto di arrivo polare, incrementale – Angolo (riferito al punto di partenza)       |
| Κ         | Centro in Z                                                                         |
| Ki        | Centro incrementale in Z                                                            |
| CJ        | Centro come quota elemento lineare (riferimento: diametro XS)                       |
| CJi       | Centro incrementale come quota elemento lineare<br>(riferimento: diametro XS)       |
| PM        | Centro arco polare                                                                  |
| PMi       | Centro arco polare, incrementale (distanza punto di<br>partenza – centro)           |
| WM        | Centro arco polare – Angolo                                                         |
| WMi       | Centro arco polare, incrementale – Angolo (riferito al punto di partenza)           |
| R         | Raggio                                                                              |
| ANs       | Angolo tangenziale nel punto di partenza                                            |
| ANe       | Angolo tangenziale nel punto di arrivo                                              |
| ANn       | Angolo con elemento successivo                                                      |
| ANp       | Angolo con elemento precedente                                                      |
| L         | Lunghezza linea                                                                     |
| F: vedere | attributi di lavorazione Pagina 396                                                 |
| ICP gener | a nella modalità <b>smart.Turn</b> una G112 o G113                                  |

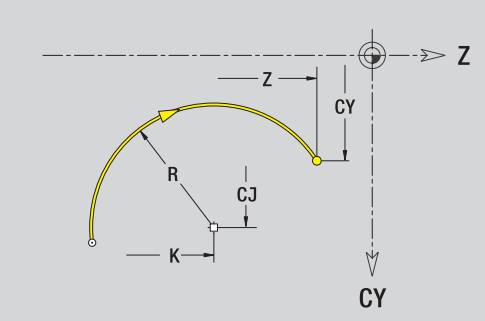

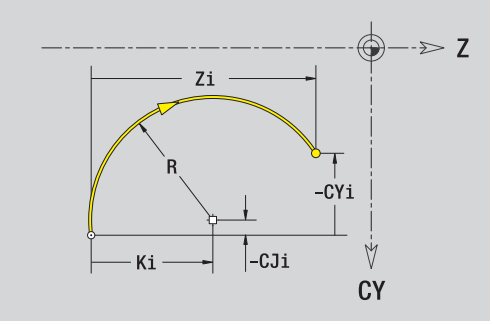

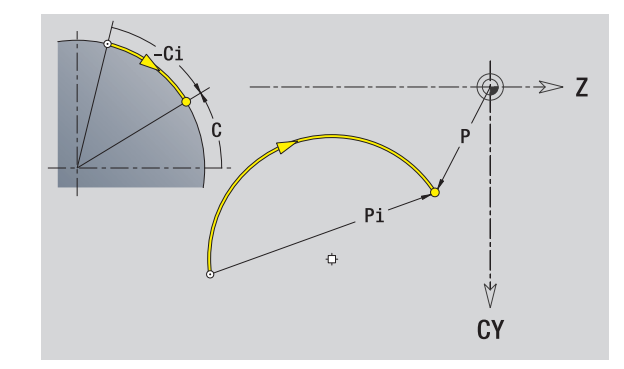

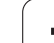

### Smusso/Arrotondamento superficie cilindrica

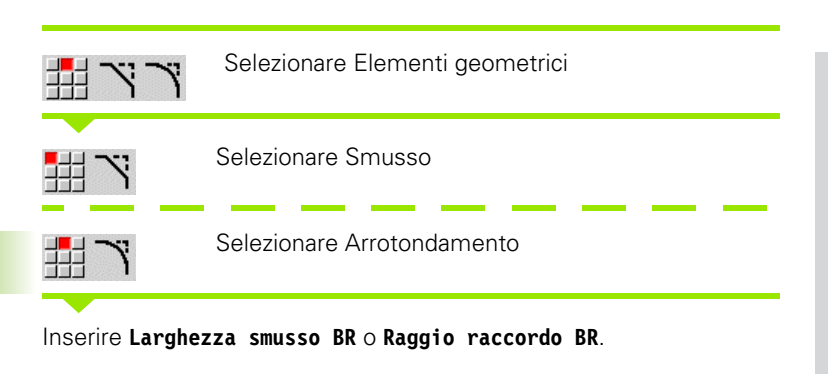

Smusso/arrotondamento come primo elemento del profilo: inserire **Pos. elemento AN**.

### Parametri

| BR | Larghezza | smusso/Raggio | arrotondamento |
|----|-----------|---------------|----------------|
|    |           |               |                |

AN Posizione elemento

F: vedere attributi di lavorazione Pagina 396

Gli smussi/arrotondamenti vengono definiti sugli spigoli del profilo. Per "spigolo del profilo" si intende il punto di intersezione tra l'elemento in entrata e quello in uscita. Lo smusso/arrotondamento può essere calcolato soltanto se è noto l'elemento in uscita.

ICP integra lo smusso/l'arrotondamento nella modalità **smart.Turn** nell'elemento base G111, G112 o G113.

Il profilo inizia con uno smusso/un arrotondamento: indicare come punto di partenza la posizione dello "spigolo immaginario". Selezionare quindi l'elemento geometrico Smusso o Raccordo. Mancando l'"elemento in entrata del profilo", definire quindi con **Pos.** elemento AN la posizione univoca dello smusso/arrotondamento.

ICP converte uno smusso/arrotondamento all'inizio del profilo in un elemento lineare o circolare.

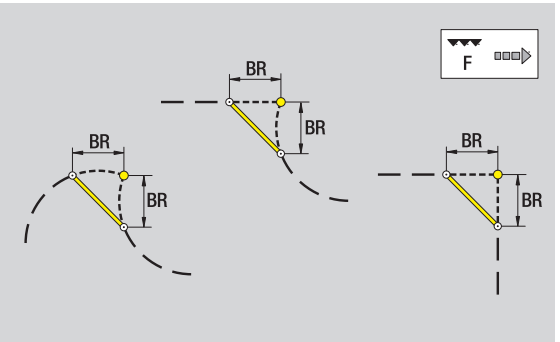

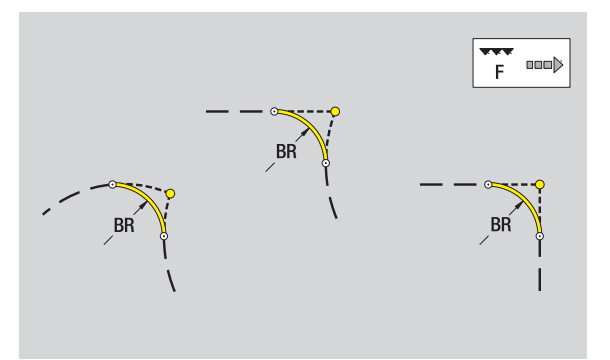

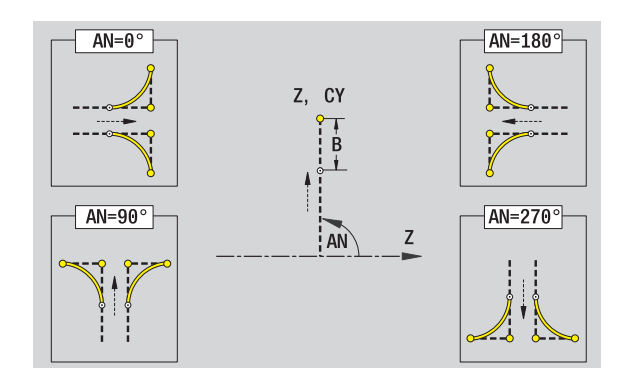

# 5.11 Lavorazione con asse C e Y nella modalità smart.Turn

Nella modalità **smart.Turn** ICP supporta la definizione di profili di fresatura e fori nonché la creazione di sagome di fresatura e foratura che vengono lavorate con l'ausilio dell'asse C o Y.

Prima di descrivere un profilo di fresatura o un foro con ICP selezionare il piano:

- Asse C
  - superficie frontale (piano XC)
  - superficie cilindrica (piano ZC)
- Asse Y
  - frontale Y (piano XY)
  - cilindrica Y (piano YZ)
- Un foro può contenere i seguenti elementi:
- Centratura
- Foratura
- Svasatura
- Filettatura

I parametri vengono analizzati per la lavorazione di foratura e maschiatura.

I fori possono essere disposti in sagome lineari o circolari.

**Profili di fresatura:** MANUALplus riconosce figure standard (cerchio, poligono, scanalature ecc.). Queste figure si definiscono con pochi parametri. I profili complessi si definiscono con linee e archi.

Le figure standard possono essere disposte in sagome lineari o circolari.

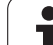

# Dati di riferimento, profili annidati

Per la descrizione di un profilo di fresatura o un foro si definisce il **piano di riferimento**. Il piano di riferimento è la posizione sulla quale viene creato il profilo di fresatura/il foro.

- Superficie frontale (asse C): posizione Z (quota di riferimento)
- Superficie cilindrica (asse C): posizione X (diametro di riferimento)
- Piano XY (asse Y): posizione Z (quota di riferimento)
- Piano YZ (asse Y): posizione X (diametro di riferimento)

È anche possibile **annidare** profili di fresatura e fori. Esempio: in una tasca rettangolare si definisce una scanalatura. All'interno di tale scanalatura vengono creati dei fori. La posizione di questi elementi si definisce con il piano di riferimento.

ICP supporta la scelta del piano di riferimento. Alla scelta di un piano di riferimento vengono acquisiti i seguenti dati di riferimento.

- Superficie frontale: quota di riferimento
- Superficie cilindrica: diametro di riferimento
- Piano XY: quota di riferimento, angolo mandrino, diametro di delimitazione
- Piano YZ: diametro di riferimento, angolo mandrino

### Selezione del piano di riferimento

Selezionare profilo, figura, foro, sagoma, superficie singola o poligono.

| Selez.   |  |
|----------|--|
| piano di |  |
| riferim. |  |
|          |  |

Premere il softkey **Selezione piano rif.** ICP visualizza il pezzo finito e, se presente, i profili già definiti.

Selezionare come piano di riferimento con i softkey (vedere tabella a destra) quota di riferimento, diametro di riferimento o profilo di fresatura presente.

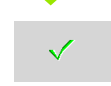

Confermare il piano di riferimento. ICP acquisisce i valori del piano di riferimento come dati di riferimento.

Completare i dati di riferimento e descrivere profilo, figura, foro, sagoma, superficie singola o poligono.

| Softkey pe | er profili annidati                                                   |
|------------|-----------------------------------------------------------------------|
|            | Commutazione sul successivo profilo dello stesso piano di riferimento |
|            | Commutazione sul precedente profilo dello stesso piano di riferimento |
|            | Commutazione al profilo successivo per profili annidati               |
|            | Commutazione al profilo precedente per profili annidati               |

# Rappresentazione degli elementi ICP nel programma smart.Turn

Ogni dialogo ICP viene raffigurato nel **programma smart.Turn** con un identificativo di sezione seguito da altre istruzioni G. Un foro o profilo di fresatura (figura standard e profilo complesso) contiene le seguenti istruzioni:

- identificativo di sezione (con dati di riferimento di tale sezione):
  - FACE\_C (piano XC)
  - LATERAL\_C (piano ZC)
  - FACE\_Y (piano XY)
  - LATERAL\_Y (piano ZY)
- G308 (con parametri) come "inizio del piano di riferimento",
- funzione G della figura o del foro, sequenza di istruzioni per sagome o profili complessi;
- G309 come "fine del piano di riferimento".

Nei profili annidati ha inizio un piano di riferimento con la G308, il successivo piano di riferimento con la successiva G308 ecc. Solo una volta raggiunto l'"annidamento più profondo", questo piano di riferimento viene chiuso con G309. Il successivo piano di riferimento viene quindi chiuso con G309 ecc.

Osservare i seguenti punti se si descrivono i profili di fresatura o i fori con istruzioni G e quindi si lavorano con ICP:

- nella descrizione profilo DIN alcuni parametri sono ridondanti. Ad esempio la profondità di fresatura può essere programmata in G308 e/o nella funzione G della figura. In ICP questa ridondanza non è presente,
- nella programmazione DIN è possibile scegliere per le figure tra una quotatura cartesiana o polare del centro. Il centro delle figure viene indicato in ICP con coordinate cartesiane.

**Esempio:** nella descrizione del profilo DIN è programmata la profondità di fresatura in G308 e nella definizione della figura. Se questa figura viene modificata con ICP, ICP sovrascrive la profondità di fresatura risultante da G308 con la profondità di fresatura risultante dalla figura. In fase di memorizzazione ICP definisce la profondità di fresatura in G308. La funzione G della figura viene memorizzata senza profondità di fresatura.

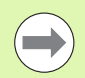

Se si lavorano con ICP le descrizioni del profilo create con funzioni G, i parametri ridondanti vanno persi.

Se si carica in ICP una figura con centro polare, il centro viene convertito in coordinate cartesiane.

Beispiel: "Rettangolo su superficie frontale"

| FACE_C ZO [ SUP. FRONT. ]       |
|---------------------------------|
| N 100 G308 ID"STIRN_1" P-5      |
| N 101 G305 XK40 YK10 A0 K30 B15 |
| N 102 G309                      |
|                                 |

### Beispiel: "Figure annidate"

| FACE_C ZO [ SUP. FRONT. ]          |
|------------------------------------|
| N 100 G308 ID"STIRN_2" P-5         |
| N 101 G307 XK-40 YK-40 Q5 A0 K-50  |
| N 102 G308 ID"STIRN_12" P-3        |
| N 103 G301 XK-35 YK-40 A30 K40 B20 |
| N 104 G309                         |
| N 105 G309                         |

# 5.12 Profili superficie frontale nella modalità smart.Turn

ICP mette a disposizione nella modalità **smart.Turn** i seguenti profili per la lavorazione con l'asse C:

- profili complessi definiti con singoli elementi del profilo
- fiqure
- fori
- sagome di figure o fori

# Dati di riferimento per profili complessi su superficie frontale

l dati di riferimento sono seguiti dalla definizione del profilo con singoli elementi: Vedere "Elementi del profilo superficie frontale" a pagina 433.

### Dati di riferimento superficie frontale

- ID Nome profilo
- PT Profondità di fresatura
- ZR Quota di riferimento

La **Quota di riferimento ZR** può essere determinata con la funzione "Selezione piano di riferimento" (vedere pagina 446).

- I'identificativo di sezione FACE\_C con il parametro Quota di riferimento. Per profili annidati ICP genera solo un identificativo di sezione,
- una G308 con i parametri Nome profilo e Profondità di fresatura,
- una G309 alla fine della descrizione del profilo.

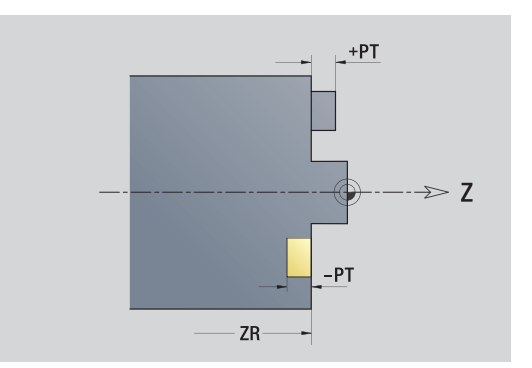

# **Attributi TURN PLUS**

Negli attributi TURN PLUS è possibile eseguire le impostazioni per la sottomodalità Generazione automatica dei programmi (AAG).

### Parametri per la definizione del punto di partenza

- HC Attributo di foratura/fresatura:
  - 1: fresatura profilo
  - 2: fresatura tasca
  - 3: fresatura superficie
  - 4: sbavatura
  - 5: scrittura
  - 6: fresatura profilo e sbavatura
  - 7: fresatura tasca e sbavatura
  - 14: senza lavorazione
- QF Posizione di fresatura:
  - 0: sul profilo
  - 1: interna/a sinistra
  - 2: esterna/a destra
- HF Direzione:
  - 0: discorde
  - 1: concorde
- DF Diametro fresa
- WF Angolo smusso
- BR Larghezza smusso
- RB Piano di ritorno

## Cerchio superficie frontale

### Dati di riferimento superficie frontale

- ID Nome profilo
- PT Profondità di fresatura
- ZR Quota di riferimento

### Parametri figura

XKM, YKMCentro figura (coordinate cartesiane)RRaggio

La **Quota di riferimento ZR** può essere determinata con la funzione "Selezione piano di riferimento" (vedere pagina 446).

- I'identificativo di sezione FACE\_C con il parametro Quota di riferimento. Per profili annidati ICP genera solo un identificativo di sezione,
- una G308 con i parametri Nome profilo e Profondità di fresatura,
- una G304 con i parametri della figura,
- 🔳 una G309.

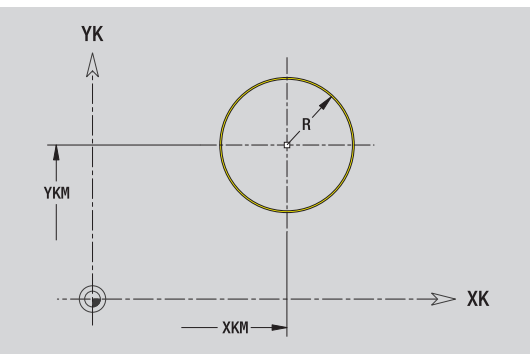

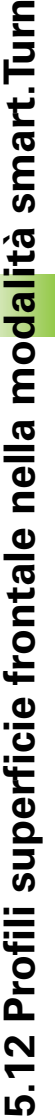

# Rettangolo superficie frontale

| Dati di riferimento superficie frontale |                                    |                                                                                                 |
|-----------------------------------------|------------------------------------|-------------------------------------------------------------------------------------------------|
|                                         | ID                                 | Nome profilo                                                                                    |
|                                         | PT                                 | Profondità di fresatura                                                                         |
|                                         | ZR                                 | Quota di riferimento                                                                            |
|                                         | Parametri figura                   |                                                                                                 |
|                                         | XKM, YKM                           | Centro figura (coordinate cartesiane)                                                           |
|                                         | А                                  | Angolo posizione (riferimento: asse XK)                                                         |
|                                         | К                                  | Lunghezza                                                                                       |
|                                         | В                                  | Larghezza                                                                                       |
|                                         | BR                                 | Arrotondamento                                                                                  |
|                                         | La <b>Quota di</b><br>"Selezione p | riferimento ZR può essere determinata con la funzione iano di riferimento" (vedere pagina 446). |

ICP genera:

- l'identificativo di sezione FACE\_C con il parametro Quota di riferimento. Per profili annidati ICP genera solo un identificativo di sezione,
- una G308 con i parametri Nome profilo e Profondità di fresatura,
- una G305 con i parametri della figura,
- una G309.

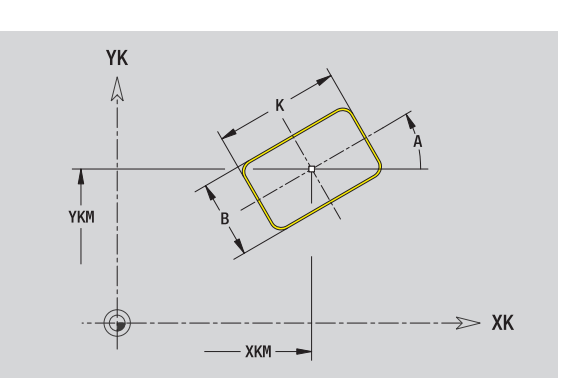

1

# 5.12 Profili superficie frontale nella mo<mark>dal</mark>ità smart.Turn

# Poligono superficie frontale

### Dati di riferimento superficie frontale

- ID Nome profilo
- PT Profondità di fresatura
- ZR Quota di riferimento

### Parametri figura

- XKM, YKM Centro figura (coordinate cartesiane)
- A Angolo posizione (riferimento: asse XK)
- Q Numero di spigoli
- K Lunghezza lato
- Ki Apertura (diametro cerchio interno)
- BR Arrotondamento

La **Quota di riferimento ZR** può essere determinata con la funzione "Selezione piano di riferimento" (vedere pagina 446).

ICP genera:

- l'identificativo di sezione FACE\_C con il parametro Quota di riferimento. Per profili annidati ICP genera solo un identificativo di sezione,
- una G308 con i parametri Nome profilo e Profondità di fresatura,
- una G307 con i parametri della figura,

🔳 una G309.

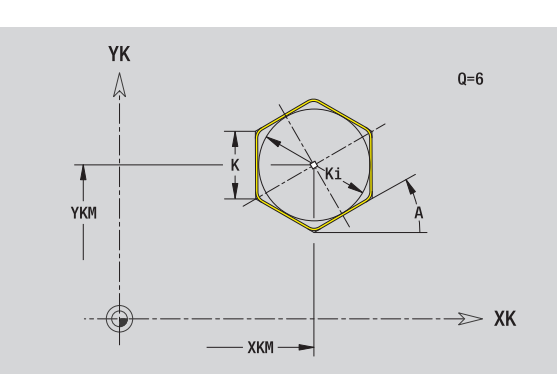

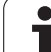

# Scanalatura lineare superficie frontale

| urn                | S                                                             |
|--------------------|---------------------------------------------------------------|
| ı smart. li        | D<br>IC<br>P <sup>-</sup><br>Zf<br><b>P</b>                   |
| dalitê             | XI<br>A<br>K<br>B                                             |
| ella mo            | La<br>"S                                                      |
| itale ne           | 1                                                             |
| cie tror           | S                                                             |
| 12 Protili superti | D<br>IC<br>P<br>ZF<br>P<br>ZF<br>XI<br>A<br>XI<br>A<br>N<br>R |
| <u>ى</u>           | Q                                                             |

# Dati di riferimento superficie frontale

- ID Nome profilo ΡT Profondità di fresatura
- ZR Quota di riferimento

### Parametri figura

XKM, YKM Centro figura (coordinate cartesiane)

- Angolo posizione (riferimento: asse XK) Δ
- Lunghezza
- Larghezza

a Quota di riferimento ZR può essere determinata con la funzione 'Selezione piano di riferimento" (vedere pagina 446).

ICP genera:

- I'identificativo di sezione FACE\_C con il parametro Quota di riferimento. Per profili annidati ICP genera solo un identificativo di sezione.
- una G308 con i parametri Nome profilo e Profondità di fresatura,
- una G301 con i parametri della figura,
- una G309.

# Scanalatura circolare superficie frontale

### 

|                  | Dati di riferimento superficie frontale |                                                                      |  |
|------------------|-----------------------------------------|----------------------------------------------------------------------|--|
|                  | ID                                      | Nome profilo                                                         |  |
|                  | PT                                      | Profondità di fresatura                                              |  |
|                  | ZR                                      | Quota di riferimento                                                 |  |
| Parametri figura |                                         |                                                                      |  |
|                  | XKM, YKM                                | Centro figura (coordinate cartesiane)                                |  |
|                  | А                                       | Angolo di partenza (riferimento: asse XK)                            |  |
|                  | W                                       | Angolo finale (riferimento: asse XK)                                 |  |
|                  | R                                       | Raggio curva (riferimento: traiettoria del centro della scanalatura) |  |
|                  | Q2                                      | Senso di rotazione                                                   |  |
|                  |                                         | CW                                                                   |  |
|                  |                                         | CCW                                                                  |  |

В Larghezza

La Quota di riferimento ZR può essere determinata con la funzione "Selezione piano di riferimento" (vedere pagina 446).

- l'identificativo di sezione FACE\_C con il parametro Quota di riferimento. Per profili annidati ICP genera solo un identificativo di sezione.
- una G308 con i parametri Nome profilo e Profondità di fresatura,
- una G302 o G303 con i parametri della figura,
- una G309.

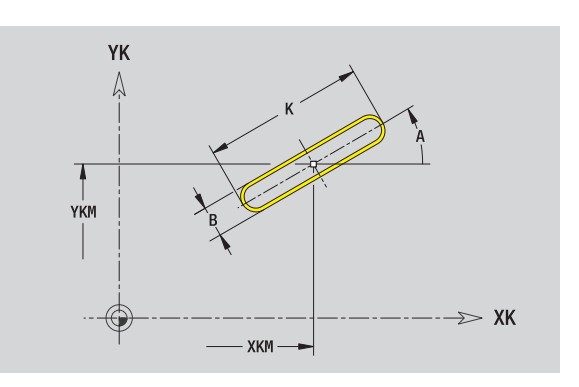

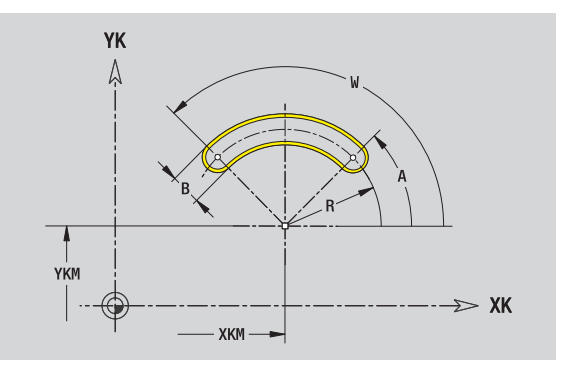

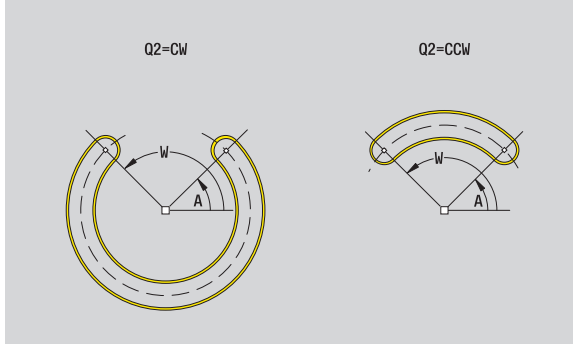

# Foro superficie frontale

La funzione definisce una foratura singola, che può includere i seguenti elementi:

- Centratura
- Foratura
- Svasatura
- Filettatura

### Dati di riferimento del foro

- ID Nome profilo
- 7R Quota di riferimento

### Parametri del foro

XKM, YKM Centro foro (coordinate cartesiane)

### Centratura

0 Diametro Foratura

| В  | Diametro                 |
|----|--------------------------|
| BT | Profondità (senza segno) |
| W  | Angolo                   |

W

### Svasatura

- R Diametro U
- Profondità Ε Angolo di svasatura

### Filettatura

- GD Diametro GΤ Profondità Κ Lunghezza uscita F Passo filetto
- GΑ Tipo di principio (destrorso/sinistrorso)
  - 0: filettatura destrorsa
  - 1: filettatura sinistrorsa

La Quota di riferimento ZR può essere determinata con la funzione "Selezione piano di riferimento" (vedere pagina 446).

- l'identificativo di sezione FACE\_C con il parametro Quota di riferimento. Per profili annidati ICP genera solo un identificativo di sezione,
- una G308 con i parametri Nome profilo e Profondità di fresatura (-1\*BT).
- una G300 con i parametri del foro,
- una G309.

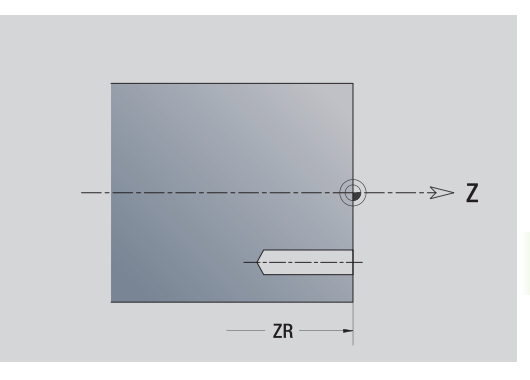

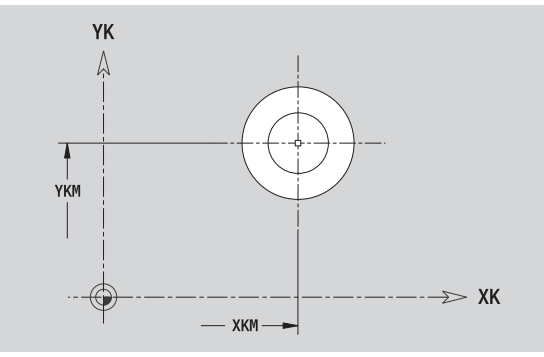

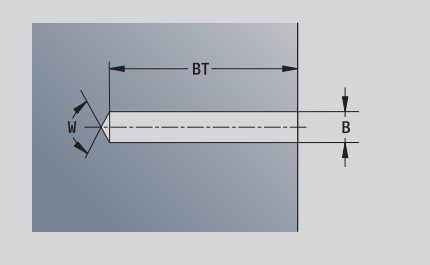

# Sagoma lineare superficie frontale

| 3          |  |
|------------|--|
| mart.]     |  |
| alità s    |  |
| a mod      |  |
| e nella    |  |
| frontal    |  |
| oerficie 1 |  |
| fili sup   |  |
| 12 Pro     |  |
| വ          |  |

**\_** 

### Dati di riferimento superficie frontale ID Nome profilo

- PT Profondità di fresatura
- ZR Quota di riferimento

### Parametri sagoma

- XK, YK 1° punto sagoma (coordinate cartesiane)
- QP Numero punti sagoma
- IP, JP Punto finale sagoma (coordinate cartesiane)
- IPi, JPi Distanza tra due punti sagoma (in direzione XK, YK)
- AP Angolo posizione
- RP Lunghezza totale sagoma
- RPi Distanza tra due punti sagoma

### Parametri della figura selezionata/del foro

La **Quota di riferimento ZR** può essere determinata con la funzione "Selezione piano di riferimento" (vedere pagina 446).

- l'identificativo di sezione FACE\_C con il parametro Quota di riferimento. Per profili annidati ICP genera solo un identificativo di sezione,
- una G308 con i parametri Nome profilo e Profondità di fresatura o di foratura (–1\*BT),
- una G401 con i parametri della sagoma,
- la funzione G e i parametri della figura/del foro,
- 🗖 una G309.

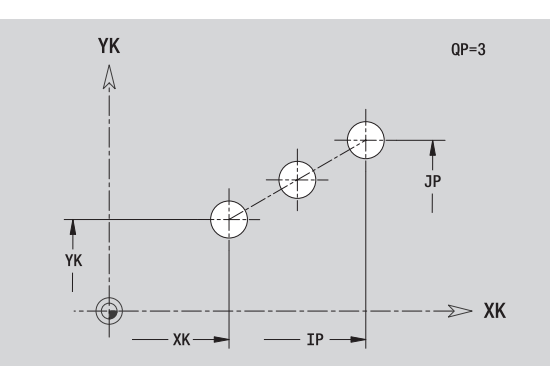

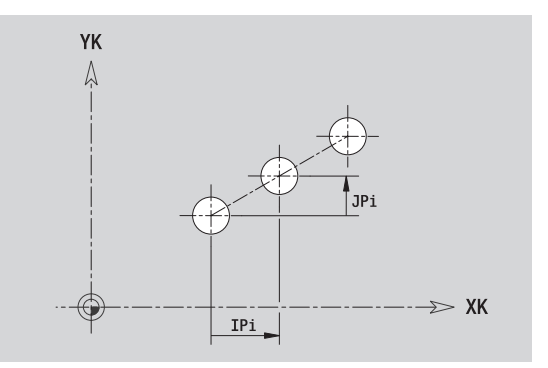

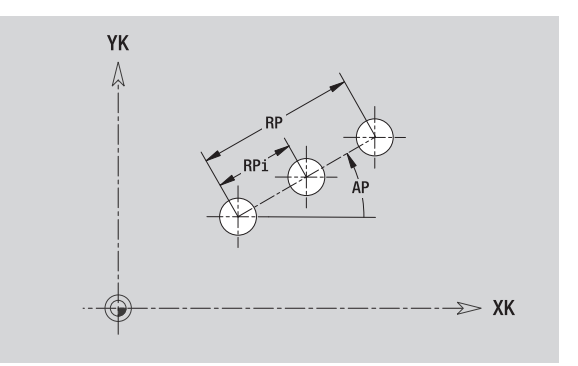

## Sagoma circolare superficie frontale

### ΥK Dati di riferimento superficie frontale Nome profilo 1 ID ΡT Profondità di fresatura ZR Quota di riferimento Parametri sagoma XK, YK Punto finale sagoma (coordinate cartesiane) DF ΟP Numero punti sagoma Ϋ́K DR Senso di rotazione (default: 0) ■ DR=0, senza EP: ripartizione su cerchio completo XK-DR=0, con EP: ripartizione su arco di cerchio più lungo ■ DR=0, con EPi: il segno di EPi determina la direzione (EPi<0: in senso orario) ΥK DR=1, con EP: in senso orario 1 DR=1, con EPi: in senso orario (il segno di EPi è irrilevante) DR=2, con EP: in senso antiorario ■ DR=2, con EPi: in senso antiorario (il segno di EPi è irrilevante) DP Diametro sagoma AP Angolo di partenza (default: 0°) FΡ Angolo finale (nessuna immissione: viene eseguita una ripartizione degli elementi della sagoma a 360°) EPi Angolo tra due figure Н Posizione elemento H=0 H=1 0: posizione normale – Le figure vengono ruotate intorno al centro del cerchio (rotazione) ■ 1: posizione originale – La posizione delle figure

rimane immutata rispetto al sistema di coordinate (traslazione)

### Parametri della figura selezionata/del foro

La Quota di riferimento ZR può essere determinata con la funzione "Selezione piano di riferimento" (vedere pagina 446).

- I'identificativo di sezione FACE\_C con il parametro Quota di riferimento. Per profili annidati ICP genera solo un identificativo di sezione.
- una G308 con i parametri Nome profilo e Profondità di fresatura o di foratura (-1\*BT),
- una G402 con i parametri della sagoma,
- la funzione G e i parametri della figura/del foro,
- una G309.

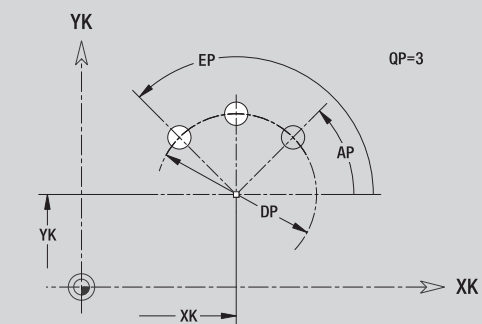

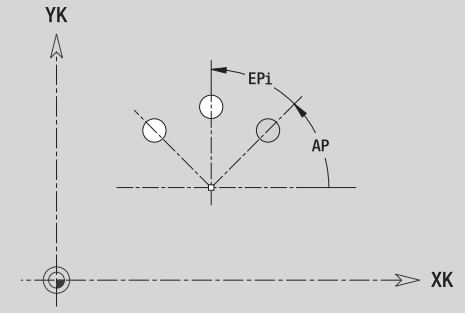

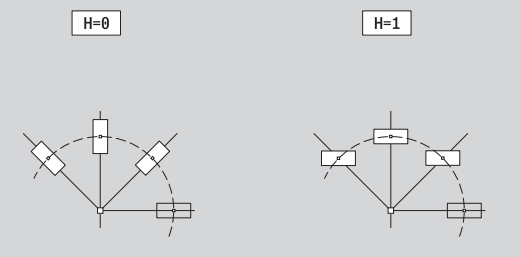

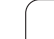

# 5.13 Profili superficie cilindrica nella modalità smart.Turn

ICP mette a disposizione nella modalità **smart.Turn** i seguenti profili per la lavorazione con l'asse C:

- profili complessi definiti con singoli elementi del profilo
- figure
- fori
- sagome di figure o fori

# Dati di riferimento superficie cilindrica

I dati di riferimento sono seguiti dalla definizione del profilo con singoli elementi: Vedere "Elementi del profilo superficie cilindrica" a pagina 439.

### Parametri delle lavorazioni di fresatura

| ID | Nome profilo            |
|----|-------------------------|
| PT | Profondità di fresatura |
| XR | Diametro di riferimento |

Il **Diametro di riferimento XR** può essere determinato con la funzione "Selezione piano di riferimento" (vedere pagina 446). Il diametro di riferimento viene impiegato per convertire la quota angolare in quota elemento lineare.

- I'identificativo di sezione LATERAL\_C con il parametro Diametro di riferimento. Per profili annidati ICP genera solo un identificativo di sezione,
- una G308 con i parametri Nome profilo e Profondità di fresatura,
- una G309 alla fine della descrizione del profilo o dopo la figura.

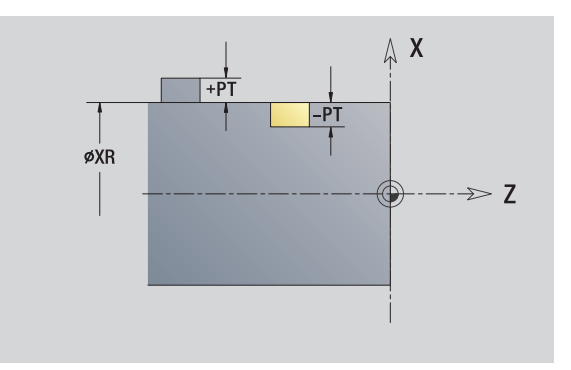

# **Attributi TURN PLUS**

Negli attributi TURN PLUS è possibile eseguire le impostazioni per la sottomodalità Generazione automatica dei programmi (AAG).

### Parametri per la definizione del punto di partenza

- HC Attributo di foratura/fresatura:
  - 1: fresatura profilo
  - 2: fresatura tasca
  - 3: fresatura superficie
  - 4: sbavatura
  - 5: scrittura
  - 6: fresatura profilo e sbavatura
  - 7: fresatura tasca e sbavatura
  - 14: senza lavorazione
- QF Posizione di fresatura:
  - 0: sul profilo
  - 1: interna/a sinistra
  - 2: esterna/a destra
- HF Direzione:
  - 0: discorde
  - 1: concorde
- DF Diametro fresa
- WF Angolo smusso
- BR Larghezza smusso
- RB Piano di ritorno

# Cerchio superficie cilindrica

### Dati di riferimento superficie cilindrica

- ID Nome profilo
- PT Profondità di fresatura
- XR Diametro di riferimento

### Parametri figura

- Z Centro figura
- CYM Centro figura come quota elemento lineare (riferimento: diametro XR)
- CM Centro figura (angolo)
- R Raggio

ll **Diametro di riferimento XR** può essere determinato con la funzione "Selezione piano di riferimento" (vedere pagina 446).

- I'identificativo di sezione LATERAL\_C con il parametro Diametro di riferimento. Per profili annidati ICP genera solo un identificativo di sezione,
- una G308 con i parametri Nome profilo e Profondità di fresatura,
- una G314 con i parametri della figura,
- 🗖 una G309.

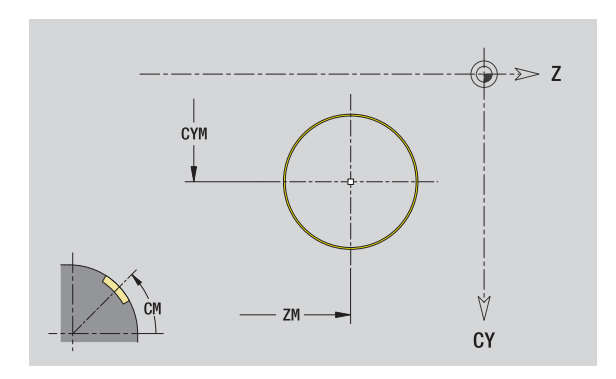

# 5.13 Profili superficie cilindrica nella mo<mark>dal</mark>ità smart.Turn

# Rettangolo superficie cilindrica

### Dati di riferimento superficie cilindrica

- ID Nome profilo
- PT Profondità di fresatura
- XR Diametro di riferimento

### Parametri figura

- Z Centro figura
- CYM Centro figura come quota elemento lineare (riferimento: diametro XR)
- CM Centro figura (angolo)
- A Angolo posizione
- K Lunghezza
- B Larghezza
- BR Arrotondamento

ll **Diametro di riferimento XR** può essere determinato con la funzione "Selezione piano di riferimento" (vedere pagina 446).

- l'identificativo di sezione LATERAL\_C con il parametro Diametro di riferimento. Per profili annidati ICP genera solo un identificativo di sezione,
- una G308 con i parametri Nome profilo e Profondità di fresatura,
- una G315 con i parametri della figura,
- una G309.

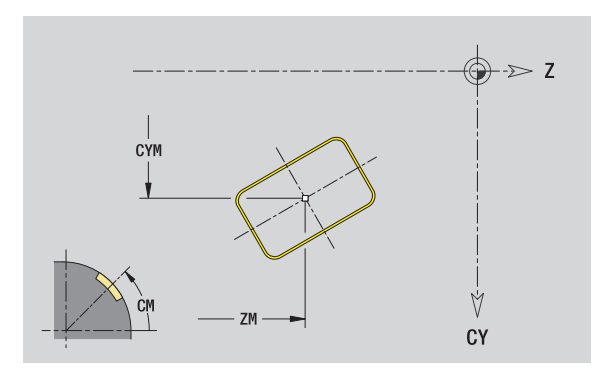

# Poligono superficie cilindrica

### Dati di riferimento superficie cilindrica

- ID Nome profilo
- PT Profondità di fresatura
- XR Diametro di riferimento

### Parametri figura

- Z Centro figura
- CYM Centro figura come quota elemento lineare (riferimento: diametro XR)
- CM Centro figura (angolo)
- A Angolo posizione
- Q Numero di spigoli
- K Lunghezza lato
- Ki Apertura (diametro cerchio interno)
- BR Arrotondamento

Il **Diametro di riferimento XR** può essere determinato con la funzione "Selezione piano di riferimento" (vedere pagina 446).

- l'identificativo di sezione LATERAL\_C con il parametro Diametro di riferimento. Per profili annidati ICP genera solo un identificativo di sezione,
- una G308 con i parametri Nome profilo e Profondità di fresatura,
- una G317 con i parametri della figura,
- una G309.

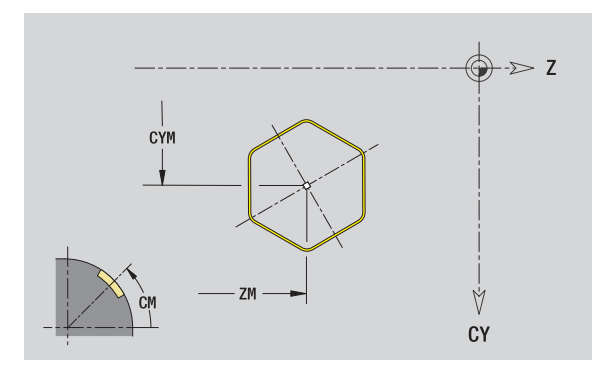

# 5.13 Profili superficie cilindrica nella mo<mark>dal</mark>ità smart.Turn

# Scanalatura lineare superficie cilindrica

### Dati di riferimento superficie cilindrica

- ID Nome profilo
- PT Profondità di fresatura
- XR Diametro di riferimento

### Parametri figura

- Z Centro figura
- CYM Centro figura come quota elemento lineare (riferimento: diametro XR)
- CM Centro figura (angolo)
- A Angolo posizione
- K Lunghezza
- B Larghezza

Il **Diametro di riferimento XR** può essere determinato con la funzione "Selezione piano di riferimento" (vedere pagina 446).

- l'identificativo di sezione LATERAL\_C con il parametro Diametro di riferimento. Per profili annidati ICP genera solo un identificativo di sezione,
- una G308 con i parametri Nome profilo e Profondità di fresatura,
- una G311 con i parametri della figura,
- 🔳 una G309.

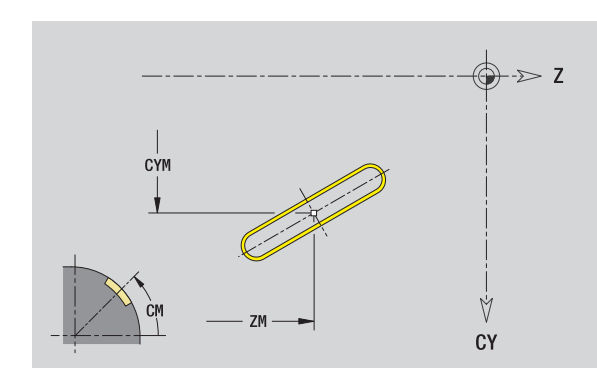

# Scanalatura circolare superficie cilindrica

### Dati di riferimento superficie cilindrica

- ID Nome profilo
- PT Profondità di fresatura
- XR Diametro di riferimento

### Parametri figura

- Z Centro figura
- CYM Centro figura come quota elemento lineare (riferimento: diametro XR)
- CM Centro figura (angolo)
- A Angolo di partenza
- W Angolo finale
- R Raggio
- Q2 Senso di rotazione
  - CW
  - CCW
- B Larghezza

ll **Diametro di riferimento XR** può essere determinato con la funzione "Selezione piano di riferimento" (vedere pagina 446).

- I'identificativo di sezione LATERAL\_C con il parametro Diametro di riferimento. Per profili annidati ICP genera solo un identificativo di sezione,
- una G308 con i parametri Nome profilo e Profondità di fresatura,
- una G312 o G313 con i parametri della figura,
- 🔳 una G309.

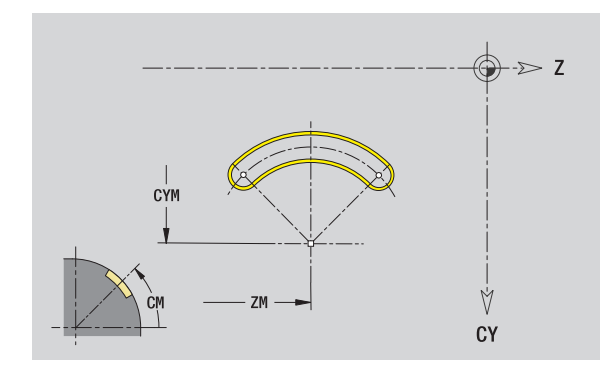

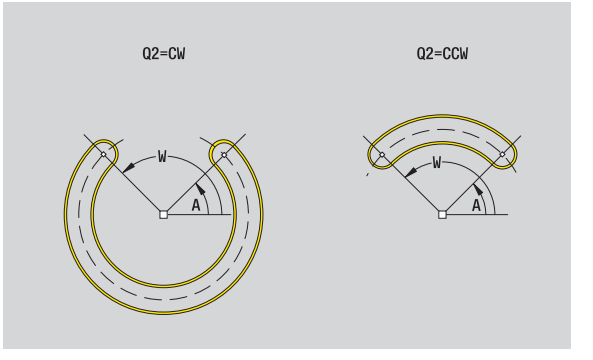

# Foro superficie cilindrica

La funzione definisce una foratura singola, che può includere i seguenti elementi:

- Centratura
- Foratura
- Svasatura
- Filettatura

### Dati di riferimento del foro

- ID Nome profilo
- XR Diametro di riferimento

### Parametri del foro

- Z Centro foro
- CYM Centro figura come quota elemento lineare (riferimento: diametro XR)
- CM Centro figura (angolo)

### Centratura

O Diametro

### Foratura

- B Diametro
- BT Profondità
- W Angolo

### Svasatura

- R Diametro
- U Profondità
- E Angolo di svasatura

### Filettatura

- GD Diametro
- GT Profondità
- K Lunghezza uscita
- F Passo filetto
- GA Tipo di principio (destrorso/sinistrorso)
  - 0: filettatura destrorsa
  - 1: filettatura sinistrorsa

Il **Diametro di riferimento XR** può essere determinato con la funzione "Selezione piano di riferimento" (vedere pagina 446).

- I'identificativo di sezione LATERAL\_C con il parametro Diametro di riferimento. Per profili annidati ICP genera solo un identificativo di sezione,
- una G308 con i parametri Nome profilo e Profondità di fresatura (-1\*BT),
- una G310 con i parametri del foro,
- 🔳 una G309.

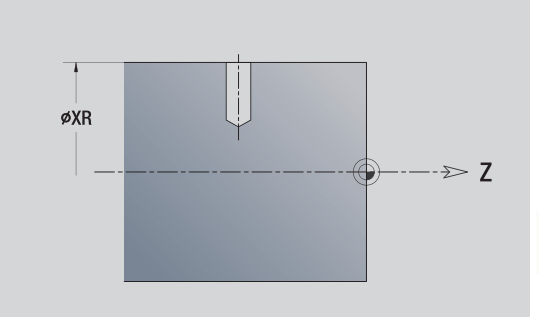

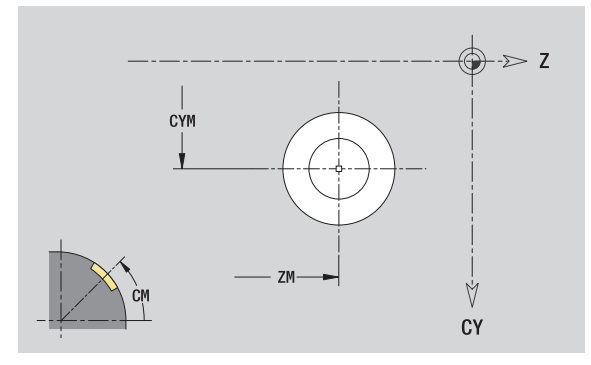

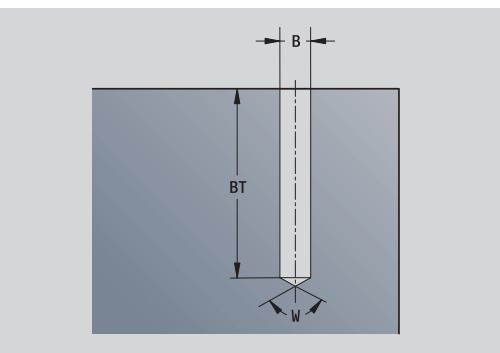

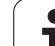

# Sagoma lineare superficie cilindrica

### Dati di riferimento superficie cilindrica

- ID Nome profilo
- PT Profondità di fresatura
- XR Diametro di riferimento

### Parametri sagoma

- Z 1° punto sagoma
- CY 1° punto sagoma come quota elemento lineare (riferimento: diametro XR)
- C 1° punto sagoma (angolo)
- QP Numero punti sagoma
- ZE Punto finale sagoma
- ZEi Distanza tra due punti sagoma (in direzione Z)
- WP Punto finale sagoma (angolo)
- WPi Distanza tra due punti sagoma (angolo)
- AP Angolo posizione
- RP Lunghezza totale sagoma
- RPi Distanza tra due punti sagoma

### Parametri della figura selezionata/del foro

ll **Diametro di riferimento XR** può essere determinato con la funzione "Selezione piano di riferimento" (vedere pagina 446).

- l'identificativo di sezione LATERAL\_C con il parametro Diametro di riferimento. Per profili annidati ICP genera solo un identificativo di sezione,
- una G308 con i parametri Nome profilo e Profondità di fresatura o di foratura (–1\*BT),
- una G411 con i parametri della sagoma,
- la funzione G e i parametri della figura/del foro,
- 🗖 una G309.

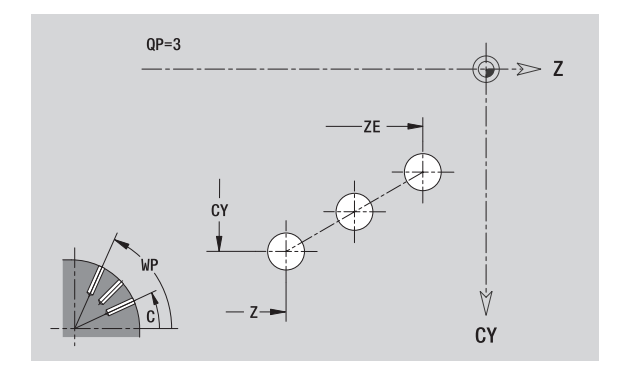

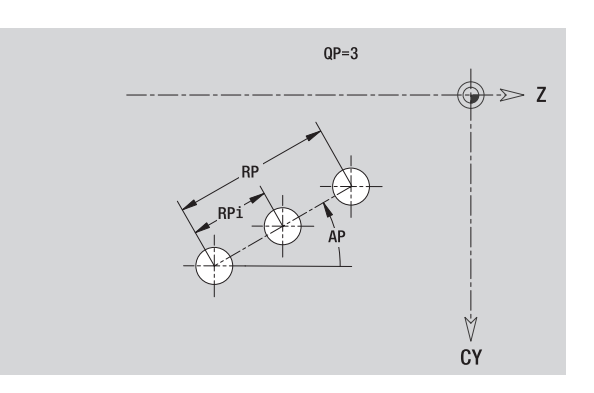

# .13 Profili superficie cilindrica nella mo<mark>dal</mark>ità smart.Turn

# Sagoma circolare superficie cilindrica

Dati di riferimento: (vedere "Dati di riferimento superficie cilindrica" a pagina 456)

### Dati di riferimento superficie cilindrica

- ID Nome profilo
- PT Profondità di fresatura
- XR Diametro di riferimento

### Parametri sagoma

- Z Centro sagoma
- CY Centro sagoma come quota elemento lineare (riferimento: diametro XR)
- C Centro sagoma (angolo)
- QP Numero punti sagoma
- DR Senso di rotazione (default: 0)
  - DR=0, senza EP: ripartizione su cerchio completo
  - DR=0, con EP: ripartizione su arco di cerchio più lungo
  - DR=0, con EPi: il segno di EPi determina la direzione (EPi<0: in senso orario)
  - DR=1, con EP: in senso orario
  - DR=1, con EPi: in senso orario (il segno di EPi è irrilevante)
  - DR=2, con EP: in senso antiorario
  - DR=2, con EPi: in senso antiorario (il segno di EPi è irrilevante)
- DP Diametro sagoma
- AP Angolo di partenza (default: 0°)
- EP Angolo finale (nessuna immissione: viene eseguita una ripartizione degli elementi della sagoma a 360°)
- EPi Angolo tra due figure
- H Posizione elemento
  - 0: posizione normale Le figure vengono ruotate intorno al centro del cerchio (rotazione)
  - 1: posizione originale La posizione delle figure rimane immutata rispetto al sistema di coordinate (traslazione)

### Parametri della figura selezionata/del foro

ll **Diametro di riferimento XR** può essere determinato con la funzione "Selezione piano di riferimento" (vedere pagina 446).

- I'identificativo di sezione LATERAL\_C con il parametro Diametro di riferimento. Per profili annidati ICP genera solo un identificativo di sezione,
- una G308 con i parametri Nome profilo e Profondità di fresatura o di foratura (–1\*BT),
- una G412 con i parametri della sagoma,
- la funzione G e i parametri della figura/del foro,
- 🔳 una G309.

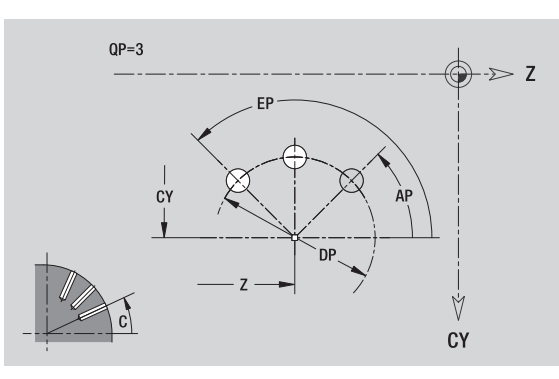

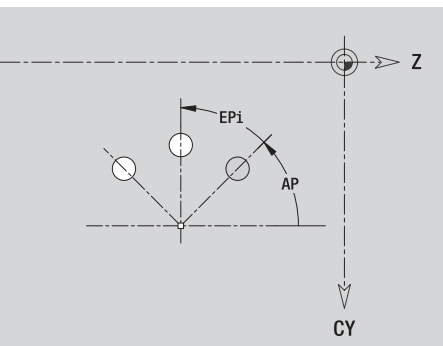

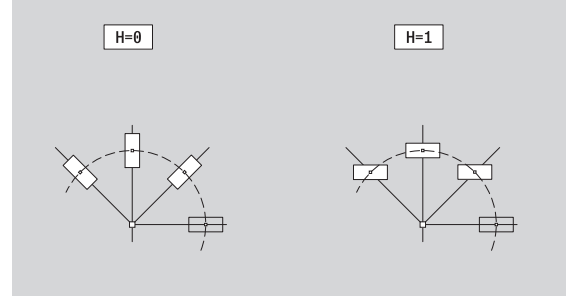

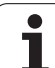

# 5.14 Profili del piano XY

ICP mette a disposizione nella modalità **smart.Turn** i seguenti profili per la lavorazione con l'asse Y:

- profili complessi definiti con singoli elementi del profilo
- figure
- 🔳 fori
- sagome di figure o fori
- superficie singola
- poligono

Gli elementi del profilo del piano XY si quotano con coordinate cartesiane o polari. La commutazione avviene tramite softkey (vedere tabella). Per la definizione di un punto è possibile mescolare le coordinate cartesiane con le coordinate polari.

# Dati di riferimento piano XY

I dati di riferimento sono seguiti dalla definizione del profilo con singoli elementi.

### Dati di riferimento delle lavorazioni di fresatura

- ID Nome profilo
- PT Profondità di fresatura
- C Angolo mandrino
- IR Diametro di limitazione
- ZR Quota di riferimento

# La **Quota di riferimento ZR** e il **Diametro di limitazione IR** possono essere determinati con la funzione "Selezione piano di riferimento" (vedere pagina 446).

ICP genera:

- I'identificativo di sezione FACE\_Y con i parametri Quota di riferimento, Angolo mandrino e Diametro di limitazione.
   L'identificativo di sezione non viene inserito in caso di profili annidati,
- una G308 con i parametri Nome profilo e Profondità di fresatura,
- una G309 alla fine della descrizione del profilo.

### Softkey per coordinate polari

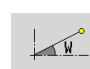

Commutazione del campo per immissione angolo **W** 

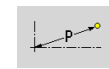

Commutazione del campo per immissione raggio **P** 

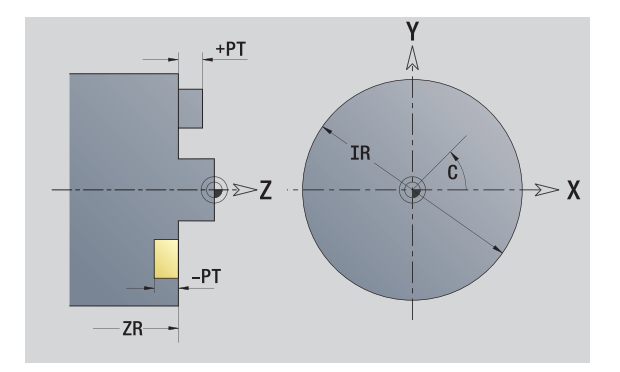

# Punto di partenza profilo piano XY

Nel primo elemento del profilo si inseriscono le coordinate del punto di partenza e del punto di arrivo. L'immissione del punto di partenza è possibile solo nel primo elemento del profilo. Negli elementi successivi del profilo il punto di partenza risulta dal relativo elemento precedente.

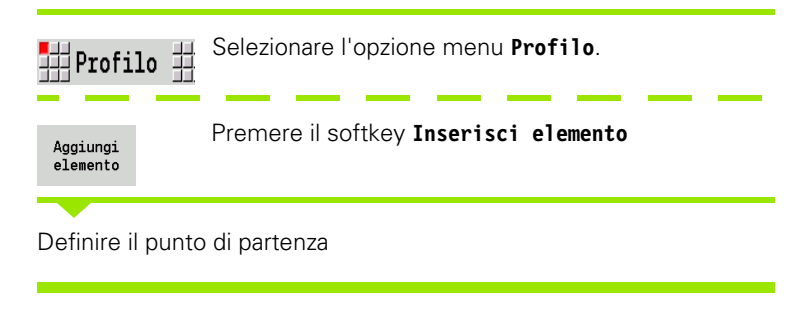

### Parametri per la definizione del punto di partenza

XS, YS Punto di partenza del profilo

- W Punto di partenza del profilo polare (angolo)
- P Punto di partenza del profilo polare (quota radiale)

ICP genera nella modalità smart.Turn una G170.

## Linee verticali piano XY

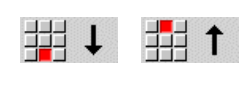

Selezionare la direzione della linea

Quotare la linea e definire il raccordo verso l'elemento successivo.

### Parametri

- Y Punto di arrivo
- Yi Punto di arrivo incrementale (distanza punto di partenza punto di arrivo)
- W Punto di arrivo polare Angolo
- P Punto di arrivo polare
- L Lunghezza linea
- F: vedere attributi di lavorazione Pagina 396

ICP genera nella modalità **smart.Turn** una G171.

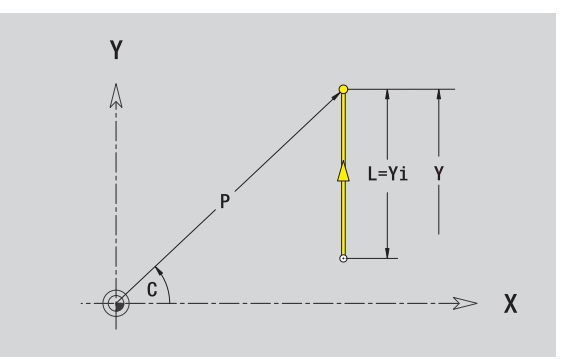

γ

XS

Ϋ́S

Х

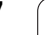

# 5.14 Pr<mark>ofili</mark> del piano XY

# Linee orizzontali piano XY

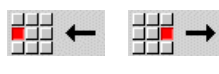

Selezionare la direzione della linea

Quotare la linea e definire il raccordo verso l'elemento successivo.

### Parametri

- X Punto di arrivo
- Xi Punto di arrivo incrementale (distanza punto di partenza punto di arrivo)
- W Punto di arrivo polare Angolo
- P Punto di arrivo polare
- L Lunghezza linea

F: vedere attributi di lavorazione Pagina 396

ICP genera nella modalità smart.Turn una G171.

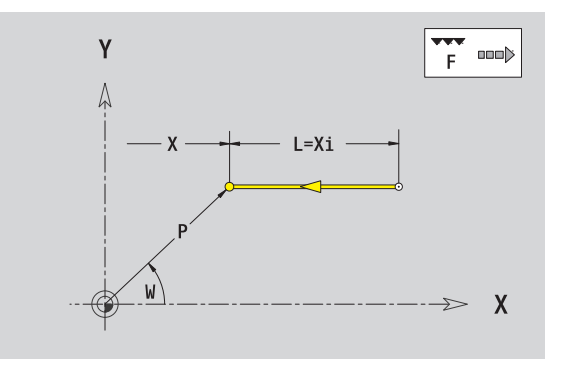
# Linea inclinata piano XY

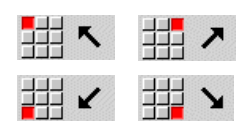

Selezionare la direzione della linea

Quotare la linea e definire il raccordo verso l'elemento successivo.

### Parametri

| Χ, Υ      | Punto di arrivo                                                             |
|-----------|-----------------------------------------------------------------------------|
| Xi, Yi    | Punto di arrivo incrementale (distanza punto di partenza – punto di arrivo) |
| W         | Punto di arrivo polare – Angolo                                             |
| Р         | Punto di arrivo polare                                                      |
| AN        | Angolo rispetto ad asse X (direzione angolo vedere grafica di supporto)     |
| L         | Lunghezza linea                                                             |
| ANn       | Angolo con elemento successivo                                              |
| ANp       | Angolo con elemento precedente                                              |
| F: vedere | attributi di lavorazione Pagina 396                                         |
| ICP gener | a nella modalità <b>smart.Turn</b> una G171.                                |

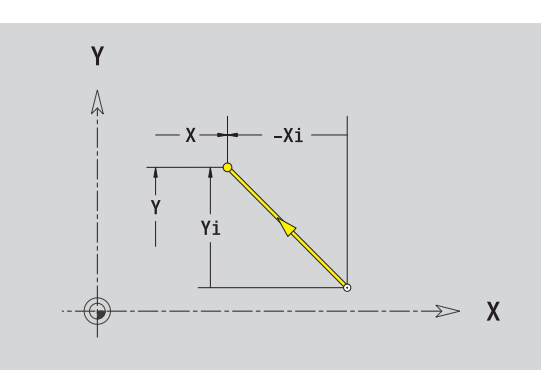

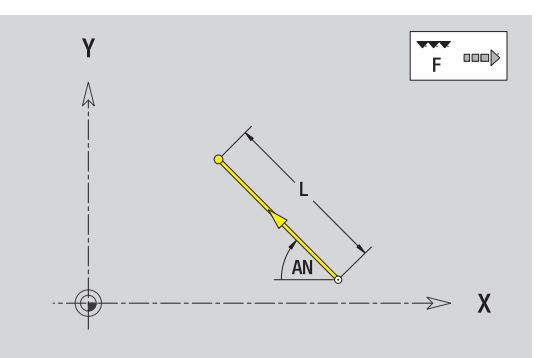

i

# Arco piano XY

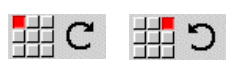

Selezionare il senso di rotazione dell'arco di cerchio

Quotare l'arco e definire il raccordo verso l'elemento successivo.

# Parametri

| Χ, Υ      | Punto di arrivo (punto finale dell'arco)                                            |
|-----------|-------------------------------------------------------------------------------------|
| Xi, Yi    | Punto di arrivo incrementale (distanza punto di partenza – punto di arrivo)         |
| Р         | Punto di arrivo polare (quota radiale)                                              |
| Pi        | Punto di arrivo polare, incrementale (distanza punto di partenza – punto di arrivo) |
| W         | Punto di arrivo polare – Angolo                                                     |
| VVi       | Punto di arrivo polare, incrementale – Angolo (riferito al punto di partenza)       |
| I, J      | Centro arco                                                                         |
| li, Ji    | Centro arco incrementale (distanza punto di partenza – centro in X, Z)              |
| PM        | Centro arco polare                                                                  |
| PMi       | Centro arco polare, incrementale (distanza punto di<br>partenza – centro)           |
| WM        | Centro arco polare – Angolo                                                         |
| WMi       | Centro arco polare, incrementale – Angolo (riferito al punto di partenza)           |
| R         | Raggio                                                                              |
| ANs       | Angolo tangenziale nel punto di partenza                                            |
| ANe       | Angolo tangenziale nel punto di arrivo                                              |
| ANp       | Angolo con elemento precedente                                                      |
| ANn       | Angolo con elemento successivo                                                      |
| F: vedere | attributi di lavorazione Pagina 396                                                 |
| ICP gener | a nella modalità <b>smart.Turn</b> una G172 o G173                                  |

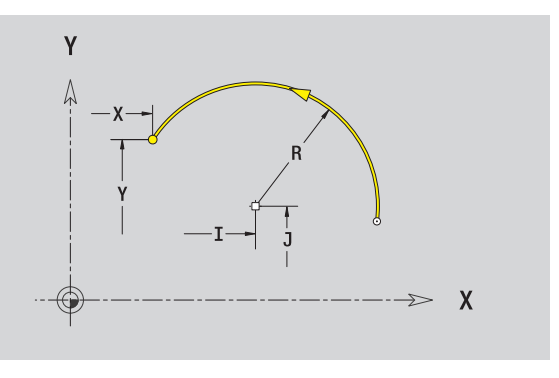

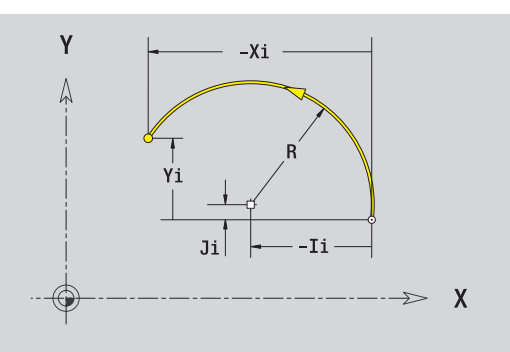

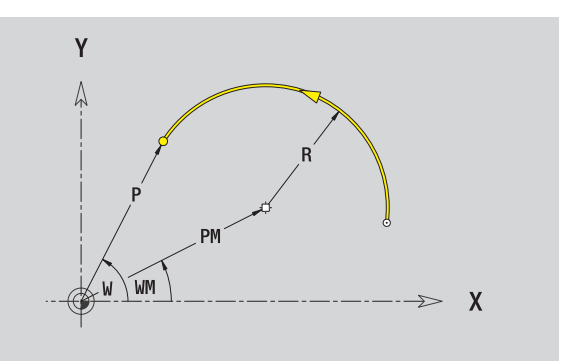

i

# Smusso/Arrotondamento piano XY

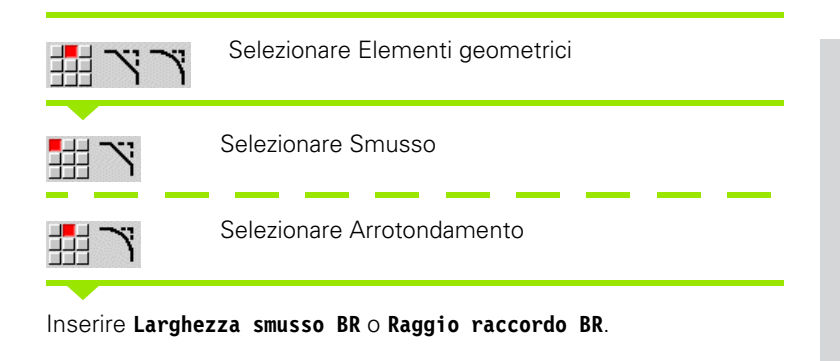

Smusso/arrotondamento come primo elemento del profilo: inserire **Pos. elemento AN**.

### Parametri

- BR Larghezza smusso/Raggio arrotondamento
- AN Posizione elemento
- F: vedere attributi di lavorazione Pagina 396

Gli smussi/arrotondamenti vengono definiti sugli spigoli del profilo. Per "spigolo del profilo" si intende il punto di intersezione tra l'elemento in entrata e quello in uscita. Lo smusso/arrotondamento può essere calcolato soltanto se è noto l'elemento in uscita.

ICP integra lo smusso/l'arrotondamento nella modalità **smart.Turn** nell'elemento base G171, G172 o G173.

Il profilo inizia con uno smusso/un arrotondamento: indicare come punto di partenza la posizione dello "spigolo immaginario". Selezionare quindi l'elemento geometrico Smusso o Raccordo. Mancando l'"elemento in entrata del profilo", definire quindi con **Pos.** elemento AN la posizione univoca dello smusso/arrotondamento.

ICP converte uno smusso/arrotondamento all'inizio del profilo in un elemento lineare o circolare.

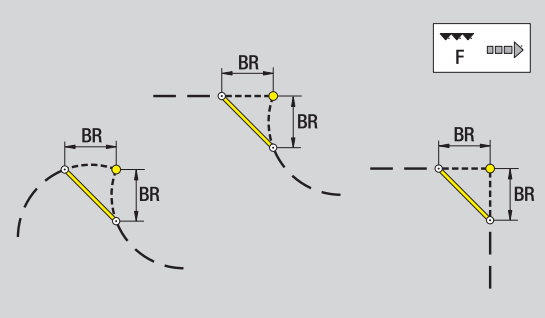

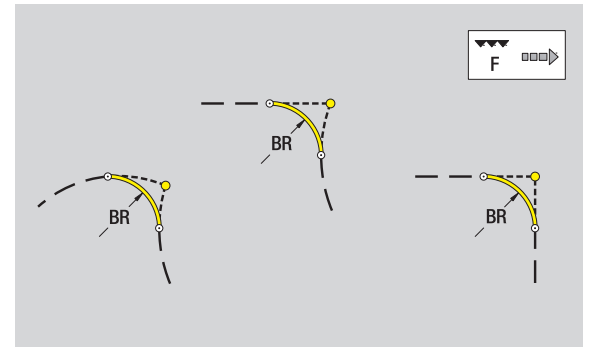

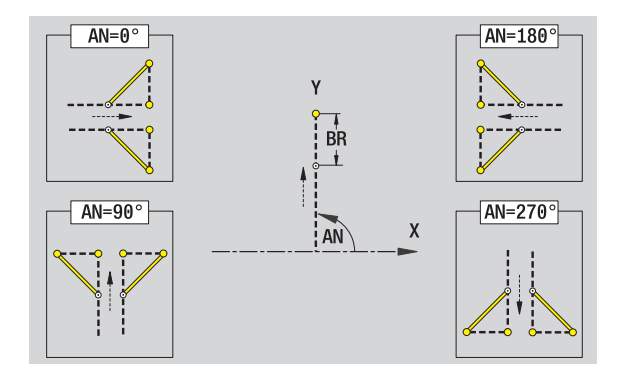

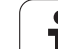

# **Cerchio piano XY**

# Dati di riferimento piano XY

- ID Nome profilo
- ΡT Profondità di fresatura
- С Angolo mandrino
- IR Diametro di limitazione
- ZR Quota di riferimento

# Parametri figura

- XM, YM Centro figura R
  - Raggio

### La Quota di riferimento ZR e il Diametro di limitazione IR possono essere determinati con la funzione "Selezione piano di riferimento" (vedere pagina 446).

- l'identificativo di sezione FACE\_Y con i parametri Diametro di riferimento, Quota di riferimento e Angolo mandrino. L'identificativo di sezione non viene inserito in caso di profili annidati,
- una G308 con i parametri Nome profilo e Profondità di fresatura,
- una G374 con i parametri della figura,
- una G309.

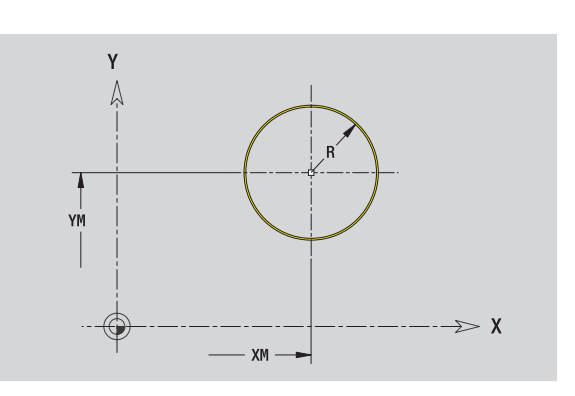

# **Rettangolo piano XY**

### Dati di riferimento piano XY

- ID Nome profilo
- PT Profondità di fresatura
- C Angolo mandrino
- IR Diametro di limitazione
- ZR Quota di riferimento

### Parametri figura

- XM, YM Centro figura
- A Angolo posizione (riferimento: asse X)
- K Lunghezza
- B Larghezza
- BR Arrotondamento

# La Quota di riferimento ZR $e\,\textsc{il}$ Diametro di limitazione IR possono

essere determinati con la funzione "Selezione piano di riferimento" (vedere pagina 446).

- I'identificativo di sezione FACE\_Y con i parametri Diametro di riferimento, Quota di riferimento e Angolo mandrino. L'identificativo di sezione non viene inserito in caso di profili annidati,
- una G308 con i parametri Nome profilo e Profondità di fresatura,
- una G375 con i parametri della figura,
- una G309.

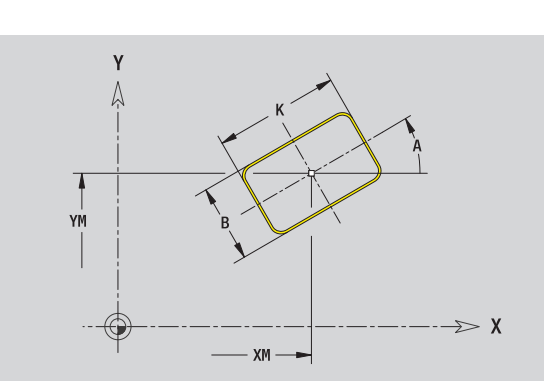

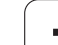

# Poligono piano XY

# Dati di riferimento piano XY

- ID Nome profilo
- PT Profondità di fresatura
- C Angolo mandrino
- IR Diametro di limitazione
- ZR Quota di riferimento

# Parametri figura

- XM, YM Centro figura
- A Angolo posizione (riferimento: asse X)
- Q Numero di spigoli
- K Lunghezza lato
- Ki Apertura (diametro cerchio interno)
- BR Arrotondamento

# La Quota di riferimento ZR e il Diametro di limitazione IR $\ensuremath{\mathsf{possono}}$

essere determinati con la funzione "Selezione piano di riferimento" (vedere pagina 446).

- I'identificativo di sezione FACE\_Y con i parametri Diametro di riferimento, Quota di riferimento e Angolo mandrino. L'identificativo di sezione non viene inserito in caso di profili annidati,
- una G308 con i parametri Nome profilo e Profondità di fresatura,
- una G377 con i parametri della figura,
- 🔳 una G309.

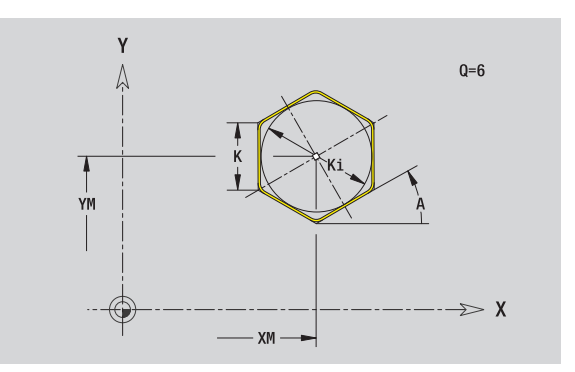

# Scanalatura lineare piano XY

### Dati di riferimento piano XY

- ID Nome profilo
- PT Profondità di fresatura
- C Angolo mandrino
- IR Diametro di limitazione
- ZR Quota di riferimento

### Parametri figura

- XM, YM Centro figura
- A Angolo posizione (riferimento: asse X)
- K Lunghezza
- B Larghezza

# La **Quota di riferimento ZR** e il **Diametro di limitazione IR** possono essere determinati con la funzione "Selezione piano di riferimento" (vedere pagina 446).

- l'identificativo di sezione FACE\_Y con i parametri Diametro di riferimento, Quota di riferimento e Angolo mandrino. L'identificativo di sezione non viene inserito in caso di profili annidati,
- una G308 con i parametri Nome profilo e Profondità di fresatura,
- una G371 con i parametri della figura,
- 🔳 una G309.

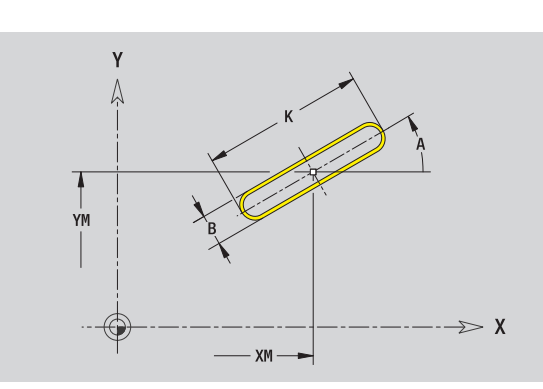

# Scanalatura circolare piano XY

# Dati di riferimento piano XY

- ID Nome profilo
- PT Profondità di fresatura
- C Angolo mandrino
- IR Diametro di limitazione
- ZR Quota di riferimento

# Parametri figura

- XM, YM
   Centro figura
   A Angolo di partenza (riferimento: asse X)
   W Angolo finale (riferimento: asse X)
   R Raggio curva (riferimento: traiettoria del centro della scanalatura)
   Q2
   Senso di rotazione
   CW
   CCW
- B Larghezza

La **Quota di riferimento ZR** e il **Diametro di limitazione IR** possono essere determinati con la funzione "Selezione piano di riferimento" (vedere pagina 446).

- I'identificativo di sezione FACE\_Y con i parametri Diametro di riferimento, Quota di riferimento e Angolo mandrino. L'identificativo di sezione non viene inserito in caso di profili annidati,
- una G308 con i parametri Nome profilo e Profondità di fresatura,
- una G372 o G373 con i parametri della figura,
- 🗖 una G309.

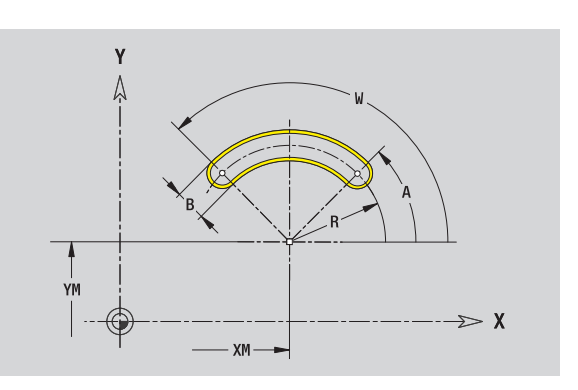

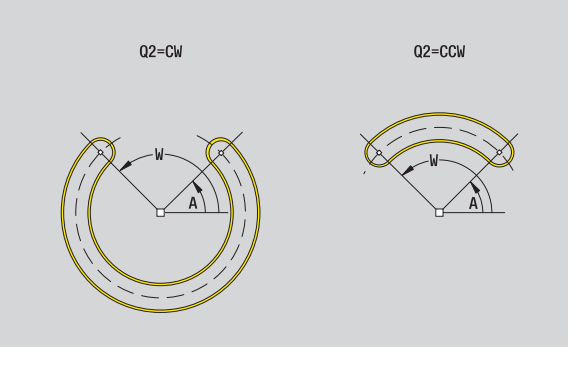

# Foro piano XY

Il foro definisce una foratura singola, che può includere i seguenti elementi:

- Centratura
- Foratura
- Svasatura
- Filettatura

### Dati di riferimento del foro

- ID Nome profilo
- С Angolo mandrino
- IR Diametro di limitazione
- 7R Quota di riferimento

# Parametri del foro

XM. YM Centro foro

### Centratura

0 Diametro

### Foratura

- В Diametro ΒT Profondità
- W Angolo

### Svasatura

- R Diametro
- U Profondità
- Е Angolo di svasatura

### Filettatura

| GD | Diametro   |
|----|------------|
| GT | Profondità |
| V  | Lunghozzou |

- Lunghezza uscita Κ F
- Passo filetto
- GΑ Tipo di principio (destrorso/sinistrorso)
  - 0: filettatura destrorsa
  - 1: filettatura sinistrorsa

# La Quota di riferimento ZR e il Diametro di limitazione IR possono

essere determinati con la funzione "Selezione piano di riferimento" (vedere pagina 446).

- I'identificativo di sezione FACE\_Y con i parametri Quota di riferimento, Angolo mandrino e Diametro di limitazione. L'identificativo di sezione non viene inserito in caso di profili annidati.
- una G308 con i parametri Nome profilo e Profondità di fresatura (-1\*BT).
- una G370 con i parametri del foro,
- una G309.

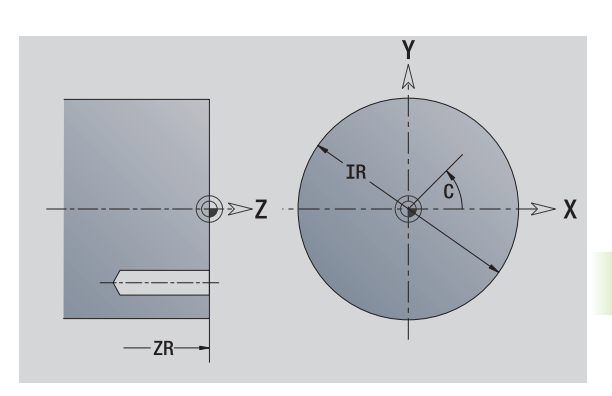

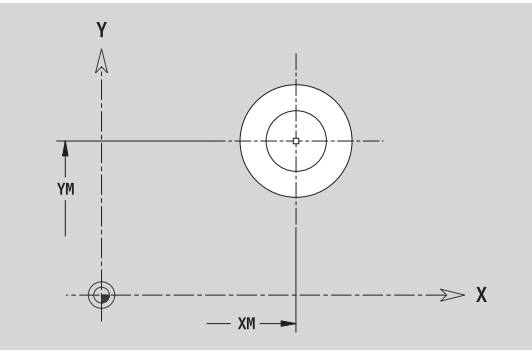

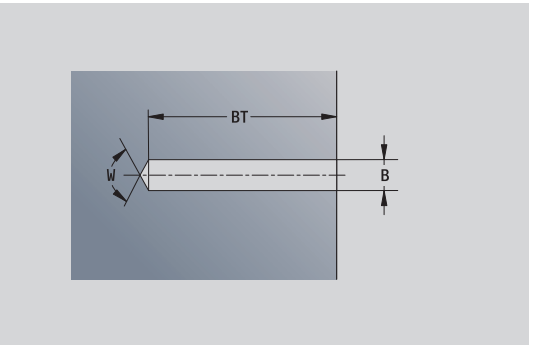

# Sagoma lineare piano XY

# Dati di riferimento piano XY

- ID Nome profilo
- PT Profondità di fresatura
- C Angolo mandrino
- IR Diametro di limitazione
- ZR Quota di riferimento

# Parametri sagoma

| Χ, Υ                                        | 1° punto sagoma                                   |
|---------------------------------------------|---------------------------------------------------|
| QP                                          | Numero punti sagoma                               |
| IP, JP                                      | Punto finale sagoma (coordinate cartesiane)       |
| IPi, JPi                                    | Distanza tra due punti sagoma (in direzione X, Y) |
| AP                                          | Angolo posizione                                  |
| RP                                          | Lunghezza totale sagoma                           |
| RPi                                         | Distanza tra due punti sagoma                     |
| Parametri della figura selezionata/del foro |                                                   |

La **Quota di riferimento ZR** e il **Diametro di limitazione IR** possono essere determinati con la funzione "Selezione piano di riferimento" (vedere pagina 446).

- I'identificativo di sezione FACE\_Y con i parametri Diametro di riferimento, Quota di riferimento e Angolo mandrino. L'identificativo di sezione non viene inserito in caso di profili annidati,
- una G308 con i parametri Nome profilo e Profondità di fresatura o di foratura (–1\*BT),
- una G471 con i parametri della sagoma,
- la funzione G e i parametri della figura/del foro,
- 🗖 una G309.

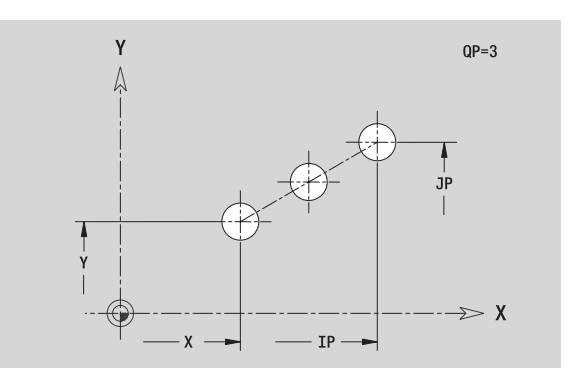

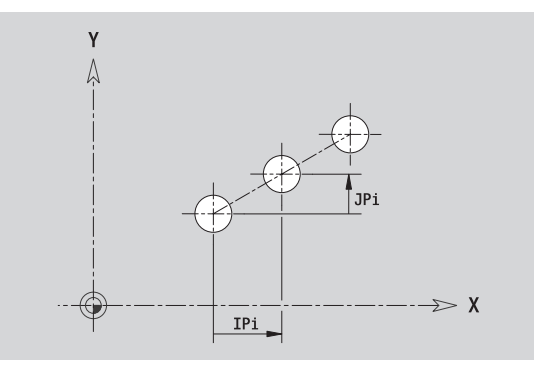

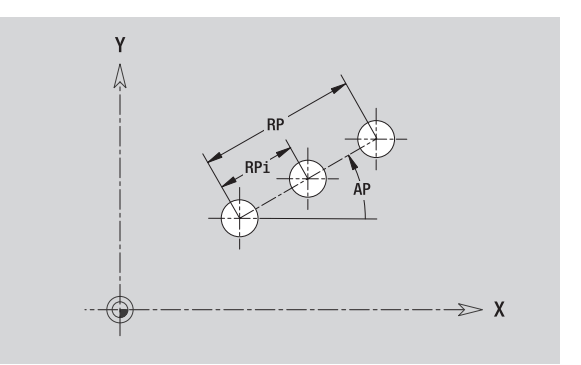

# 5.14 Pr<mark>ofili</mark> del piano XY

# Sagoma circolare piano XY

Dati di riferimento: (vedere "Dati di riferimento piano XY" a pagina 466)

| Dati di rife | erimento piano XY                                                                             | Å    |
|--------------|-----------------------------------------------------------------------------------------------|------|
| ID           | Nome profilo                                                                                  | Î    |
| PT           | Profondità di fresatura                                                                       | <    |
| С            | Angolo mandrino                                                                               |      |
| IR           | Diametro di limitazione                                                                       | /    |
| ZR           | Quota di riferimento                                                                          |      |
| Parametri    | sagoma                                                                                        | Ϋ́   |
| Χ, Υ         | Centro sagoma                                                                                 |      |
| QP           | Numero punti sagoma                                                                           | ···· |
| DR           | Senso di rotazione (default: 0)                                                               |      |
|              | DR=0, senza EP: ripartizione su cerchio completo                                              |      |
|              | DR=0, con EP: ripartizione su arco di cerchio più lungo                                       | Y    |
|              | DB=0, con EPi; il segno di EPi determina la direzione                                         | A    |
|              | (EPi<0: in senso orario)                                                                      |      |
|              | DR=1, con EP: in senso orario                                                                 | ×    |
|              | DR=1, con EPi: in senso orario (il segno di EPi è irrilevante)                                |      |
|              | DR=2, con EP: in senso antiorario                                                             |      |
|              | DR=2, con EPi: in senso antiorario (il segno di EPi è irrilevante)                            |      |
| DP           | Diametro sagoma                                                                               | I    |
| AP           | Angolo di partenza (default: 0°)                                                              |      |
| EP           | Angolo finale (nessuna immissione: viene eseguita una                                         |      |
|              | ripartizione degli elementi della sagoma a 360°)                                              | H=0  |
| EPi          | Angolo tra due figure                                                                         |      |
| Н            | Posizione elemento                                                                            |      |
|              | O: posizione normale – Le figure vengono ruotate<br>intorno al centro del cerchio (rotazione) |      |

 1: posizione originale – La posizione delle figure rimane immutata rispetto al sistema di coordinate (traslazione)

La **Quota di riferimento ZR** e il **Diametro di limitazione IR** possono essere determinati con la funzione "Selezione piano di riferimento"

(vedere pagina 446).

ICP genera:

- l'identificativo di sezione FACE\_Y con i parametri Diametro di riferimento, Quota di riferimento e Angolo mandrino. L'identificativo di sezione non viene inserito in caso di profili annidati,
- una G308 con i parametri Nome profilo e Profondità di fresatura o di foratura (–1\*BT),
- una G472 con i parametri della sagoma,
- la funzione G e i parametri della figura/del foro,
- 🔳 una G309.

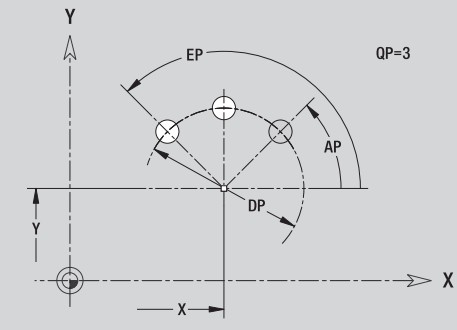

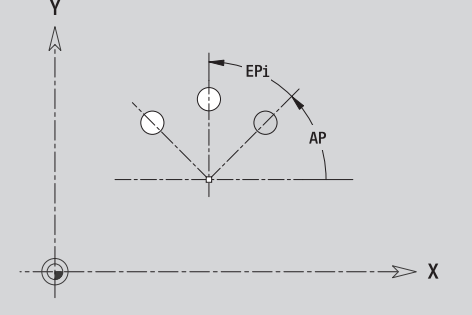

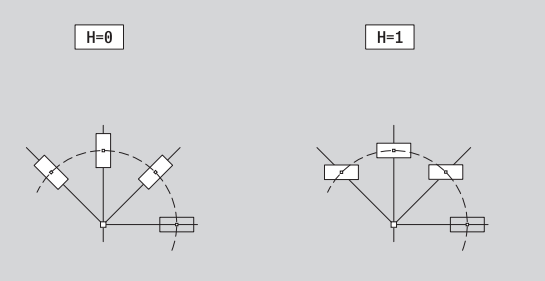

HEIDENHAIN MANUALplus 620

i

# Superficie singola piano XY

La funzione definisce una superficie nel piano XY.

# Dati di riferimento della superficie singola

- ID Nome profilo
- С Angolo mandrino (angolo posizione della perpendicolare)
- IR Diametro di limitazione

### Parametri della superficie singola Ζ

- Spigolo di riferimento
- Ki Profondità
- Κ Spessore residuo В
  - Larghezza (riferimento: quota di riferimento ZR)
    - B<0: superficie in direzione Z negativa</p>
    - B>0: superficie in direzione Z positiva

La commutazione avviene tramite softkey tra Profondità (Ki) e Spessore residuo (K) (vedere tabella a destra).

La Quota di riferimento ZR e il Diametro di limitazione IR possono essere determinati con la funzione "Selezione piano di riferimento" (vedere pagina 446).

- l'identificativo di sezione FACE\_Y con i parametri Diametro di riferimento, Quota di riferimento e Angolo mandrino. L'identificativo di sezione non viene inserito in caso di profili annidati,
- una G308 con il parametro Nome profilo,
- una G376 con i parametri della superficie singola,
- una G309.

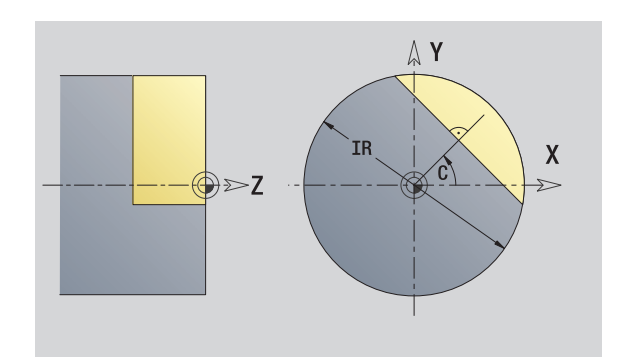

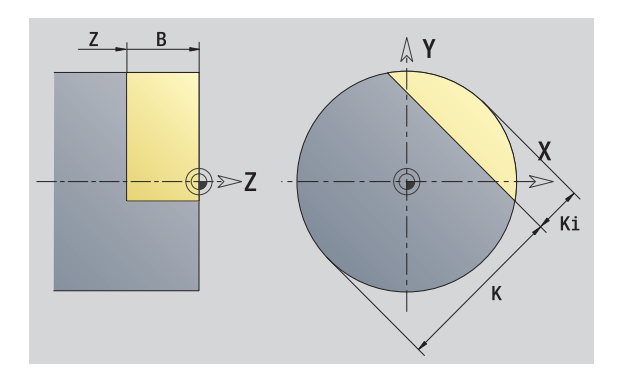

| Softkey  |                               |
|----------|-------------------------------|
| Spessore | Commutazione del campo per    |
| resid.   | immissione spessore residuo K |

# Superfici poligonali piano XY

La funzione definisce una superficie poligonale nel piano XY.

### Dati di riferimento del poligono

- ID Nome profilo
- C Angolo mandrino (angolo posizione della perpendicolare)
- IR Diametro di limitazione

### Parametri del poligono

- Z Spigolo di riferimento
- Q Numero superfici (Q>=2)
- K Apertura
- Ki Lunghezza lato
- B Larghezza (riferimento: quota di riferimento ZR)
  - B<0: superficie in direzione Z negativa
  - B>0: superficie in direzione Z positiva

La commutazione avviene tramite softkey tra Lunghezza lato (Ki) e Apertura (K) (vedere tabella a destra).

La **Quota di riferimento ZR** e il **Diametro di limitazione IR** possono essere determinati con la funzione "Selezione piano di riferimento" (vedere pagina 446).

ICP genera:

- I'identificativo di sezione FACE\_Y con i parametri Diametro di riferimento, Quota di riferimento e Angolo mandrino. L'identificativo di sezione non viene inserito in caso di profili annidati,
- una G308 con il parametro Nome profilo,
- una G477 con i parametri del poligono,
- 🔳 una G309.

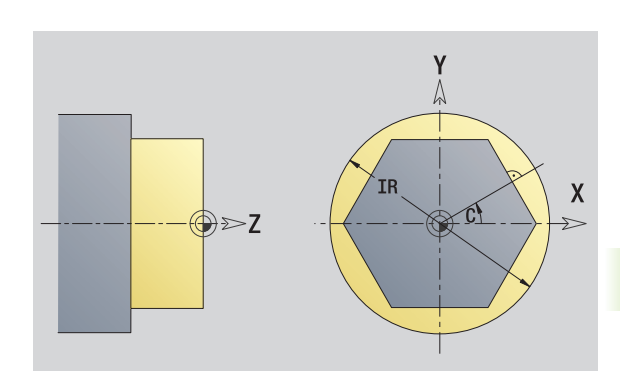

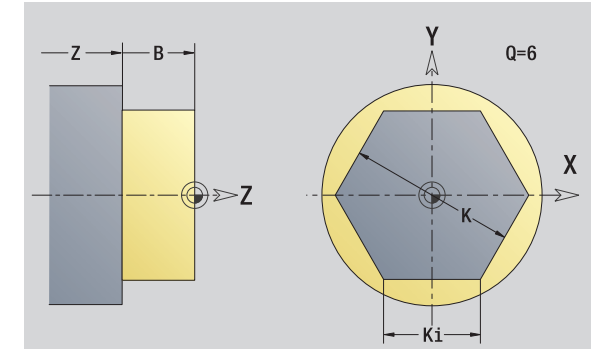

# Softkey

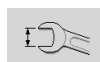

Commutazione del campo per immissione apertura chiave K

# 5.15 Profili del piano YZ

ICP mette a disposizione nella modalità  ${\tt smart.Turn}$  i seguenti profili per la lavorazione con l'asse Y:

- profili complessi definiti con singoli elementi del profilo
- figure
- 🔳 fori
- sagome di figure o fori
- superficie singola
- poligono

Gli elementi del profilo del piano YZ si quotano con coordinate cartesiane o polari. La commutazione avviene tramite softkey (vedere tabella). Per la definizione di un punto è possibile mescolare le coordinate cartesiane con le coordinate polari.

# Dati di riferimento piano YZ

I dati di riferimento sono seguiti dalla definizione del profilo con singoli elementi.

### Dati di riferimento delle lavorazioni di fresatura

- ID Nome profilo
- PT Profondità di fresatura
- C Angolo mandrino
- XR Diametro di riferimento

ll **Diametro di riferimento XR** può essere determinato con la funzione "Selezione piano di riferimento" (vedere pagina 446).

### ICP genera:

- l'identificativo di sezione LATERAL\_Y con i parametri Diametro di riferimento e Angolo mandrino. L'identificativo di sezione non viene inserito in caso di profili annidati,
- una G308 con i parametri Nome profilo e Profondità di fresatura,
- una G309 alla fine della descrizione del profilo.

### Softkey per coordinate polari

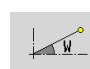

Commutazione del campo per immissione angolo W

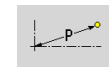

Commutazione del campo per immissione raggio **P** 

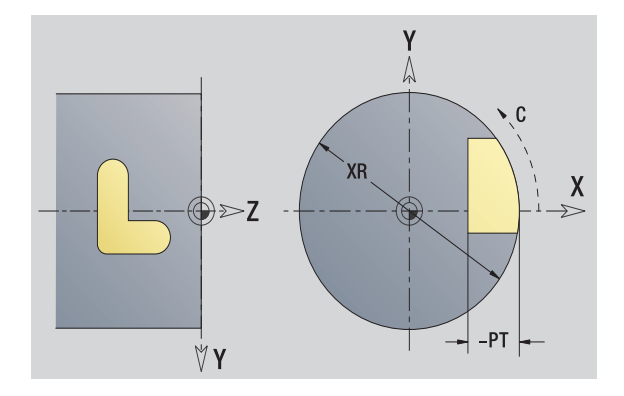

# **Attributi TURN PLUS**

Negli attributi TURN PLUS è possibile eseguire le impostazioni per la sottomodalità Generazione automatica dei programmi (AAG).

### Parametri per la definizione del punto di partenza

- HC Attributo di foratura/fresatura:
  - 1: fresatura profilo
  - 2: fresatura tasca
  - 3: fresatura superficie
  - 4: sbavatura
  - 5: scrittura
  - 6: fresatura profilo e sbavatura
  - 7: fresatura tasca e sbavatura
  - 14: senza lavorazione
- QF Posizione di fresatura:
  - 0: sul profilo
  - 1: interna/a sinistra
  - 2: esterna/a destra
- HF Direzione:
  - 0: discorde
  - 1: concorde
- DF Diametro fresa
- WF Angolo smusso
- BR Larghezza smusso
- RB Piano di ritorno

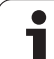

# Punto di partenza profilo piano YZ

Nel primo elemento del profilo si inseriscono le coordinate del punto di partenza e del punto di arrivo. L'immissione del punto di partenza è possibile solo nel primo elemento del profilo. Negli elementi successivi del profilo il punto di partenza risulta dal relativo elemento precedente.

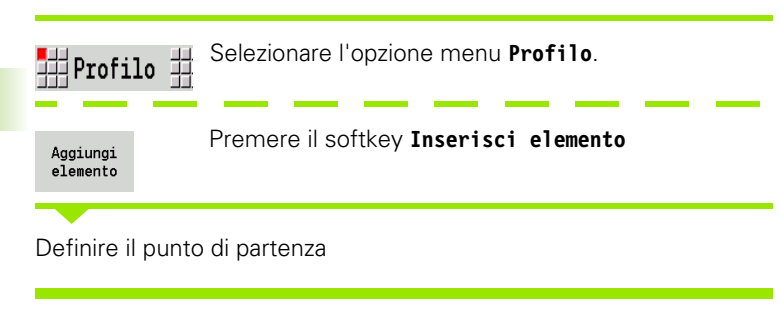

### Parametri per la definizione del punto di partenza

| YS, ZS | Punto di partenza del profilo |
|--------|-------------------------------|
|--------|-------------------------------|

- W Punto di partenza del profilo polare (angolo)
- P Punto di partenza del profilo polare (quota radiale)

ICP genera nella modalità smart.Turn una G180.

# Linee verticali piano YZ

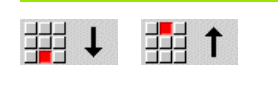

Selezionare la direzione della linea

Quotare la linea e definire il raccordo verso l'elemento successivo.

### Parametri

- Y Punto di arrivo
- Yi Punto di arrivo incrementale (distanza punto di partenza punto di arrivo)
- W Punto di arrivo polare Angolo
- P Punto di arrivo polare
- L Lunghezza linea
- F: vedere attributi di lavorazione Pagina 396

ICP genera nella modalità smart.Turn una G181.

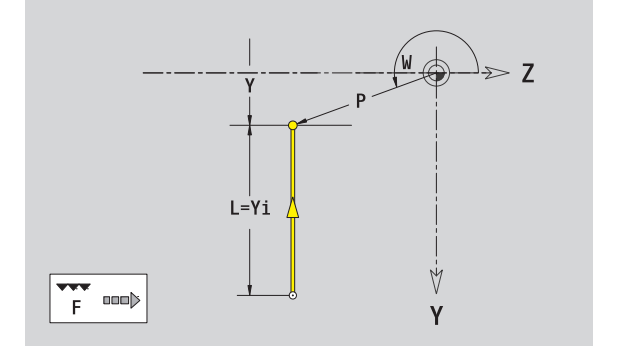

-≫ Z

γ

# Linee orizzontali piano YZ

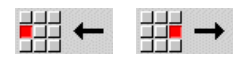

Selezionare la direzione della linea

Quotare la linea e definire il raccordo verso l'elemento successivo.

### Parametri

- Z Punto di arrivo
- Zi Punto di arrivo incrementale (distanza punto di partenza punto di arrivo)
- W Punto di arrivo polare Angolo
- P Punto di arrivo polare
- L Lunghezza linea

F: vedere attributi di lavorazione Pagina 396

ICP genera nella modalità smart.Turn una G181.

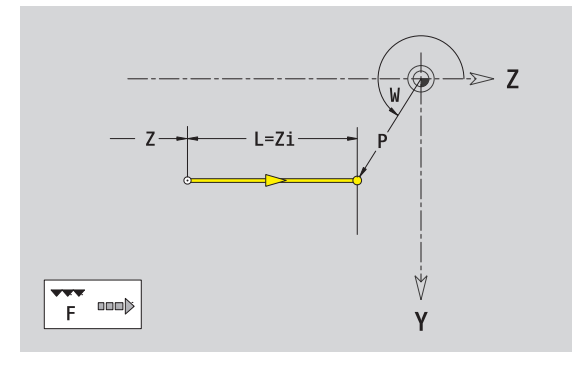

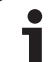

# Linea inclinata piano YZ

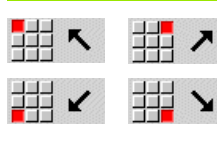

Selezionare la direzione della linea

Quotare la linea e definire il raccordo verso l'elemento successivo.

# Parametri

| Y, Z                                          | Punto di arrivo                                                             |  |
|-----------------------------------------------|-----------------------------------------------------------------------------|--|
| Yi, Zi                                        | Punto di arrivo incrementale (distanza punto di partenza – punto di arrivo) |  |
| W                                             | Punto di arrivo polare – Angolo                                             |  |
| Р                                             | Punto di arrivo polare                                                      |  |
| AN                                            | Angolo rispetto ad asse Z (direzione angolo vedere grafica di supporto)     |  |
| L                                             | Lunghezza linea                                                             |  |
| ANn                                           | Angolo con elemento successivo                                              |  |
| ANp                                           | Angolo con elemento precedente                                              |  |
| F: vedere attributi di lavorazione Pagina 396 |                                                                             |  |

ICP genera nella modalità smart.Turn una G181.

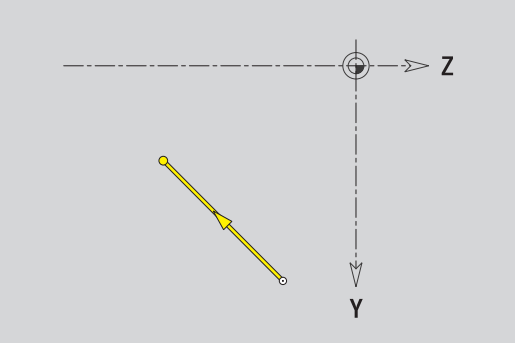

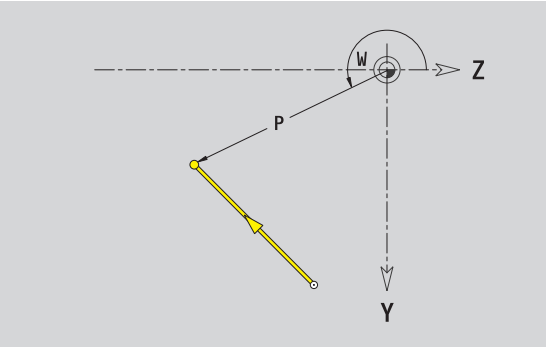

5.15 Pr<mark>ofil</mark>i del piano YZ

1

# Arco piano YZ

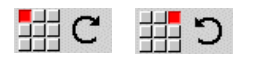

Selezionare il senso di rotazione dell'arco di cerchio

Quotare l'arco e definire il raccordo verso l'elemento successivo.

### Parametri

| Υ, Ζ      | Punto di arrivo (punto finale dell'arco)                                            |
|-----------|-------------------------------------------------------------------------------------|
| Yi, Zi    | Punto di arrivo incrementale (distanza punto di partenza – punto di arrivo)         |
| Р         | Punto di arrivo polare (quota radiale)                                              |
| Pi        | Punto di arrivo polare, incrementale (distanza punto di partenza – punto di arrivo) |
| W         | Punto di arrivo polare – Angolo                                                     |
| Wi        | Punto di arrivo polare, incrementale – Angolo (riferito al punto di partenza)       |
| J, K      | Centro arco                                                                         |
| Ji, Ki    | Centro arco incrementale (distanza punto di partenza – centro in X, Z)              |
| PM        | Centro arco polare                                                                  |
| PMi       | Centro arco polare, incrementale (distanza punto di<br>partenza – centro)           |
| WM        | Centro arco polare – Angolo                                                         |
| WMi       | Centro arco polare, incrementale – Angolo (riferito al punto di partenza)           |
| R         | Raggio                                                                              |
| ANs       | Angolo tangenziale nel punto di partenza                                            |
| ANe       | Angolo tangenziale nel punto di arrivo                                              |
| ANp       | Angolo con elemento precedente                                                      |
| ANn       | Angolo con elemento successivo                                                      |
| F: vedere | attributi di lavorazione Pagina 396                                                 |
| ICP gener | ra nella modalità <b>smart.Turn</b> una G182 o G183.                                |

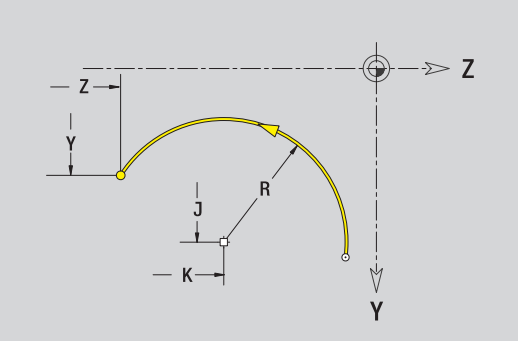

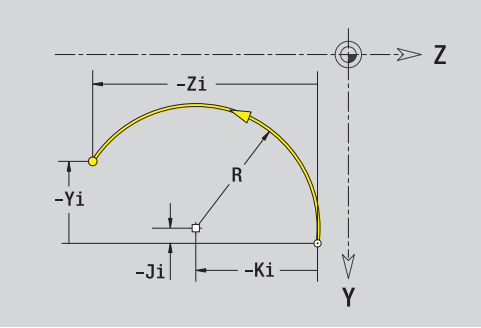

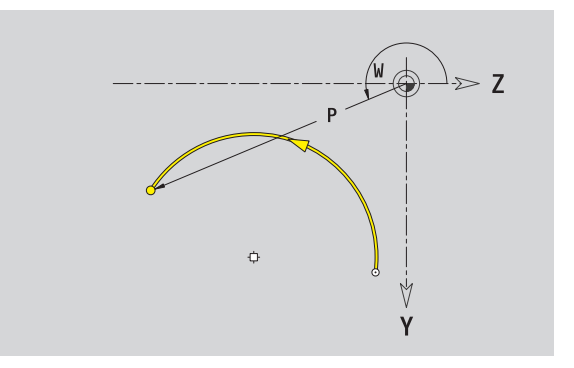

i

# Smusso/Arrotondamento piano YZ

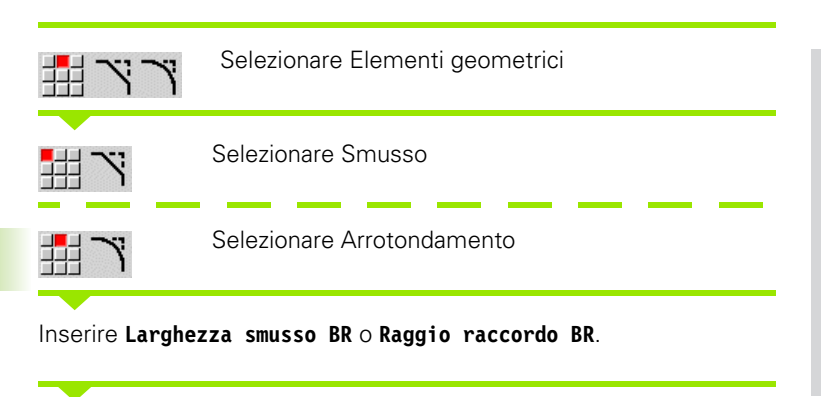

Smusso/arrotondamento come primo elemento del profilo: inserire  $\ensuremath{\text{Pos. elemento AN}}$ 

### Parametri

| BR | Larghezza smusso/Raggio arrotondamento |
|----|----------------------------------------|
|    |                                        |

AN Posizione elemento

F: vedere attributi di lavorazione Pagina 396

Gli smussi/arrotondamenti vengono definiti sugli spigoli del profilo. Per "spigolo del profilo" si intende il punto di intersezione tra l'elemento in entrata e quello in uscita. Lo smusso/arrotondamento può essere calcolato soltanto se è noto l'elemento in uscita.

ICP integra lo smusso/l'arrotondamento nella modalità **smart.Turn** nell'elemento base G181, G182 o G183.

Il profilo inizia con uno smusso/un arrotondamento: indicare come punto di partenza la posizione dello "spigolo immaginario". Selezionare quindi l'elemento geometrico Smusso o Raccordo. Mancando l'"elemento in entrata del profilo", definire quindi con Pos. elemento AN la posizione univoca dello smusso/arrotondamento.

ICP converte uno smusso/arrotondamento all'inizio del profilo in un elemento lineare o circolare.

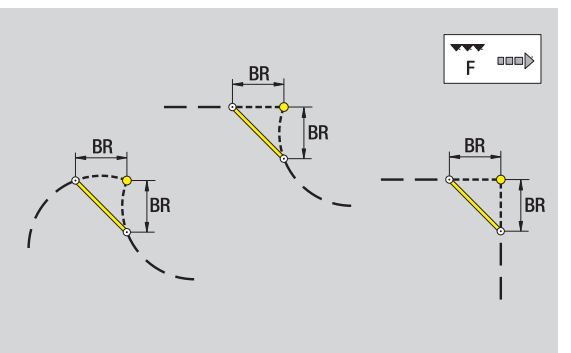

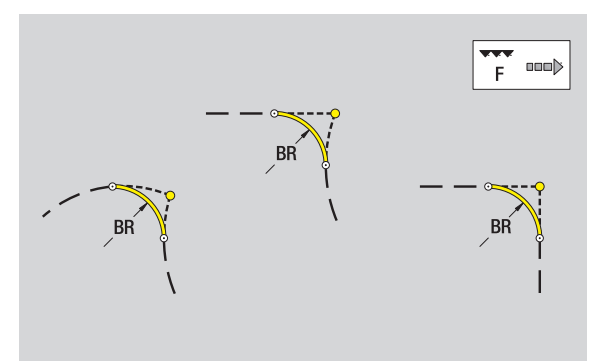

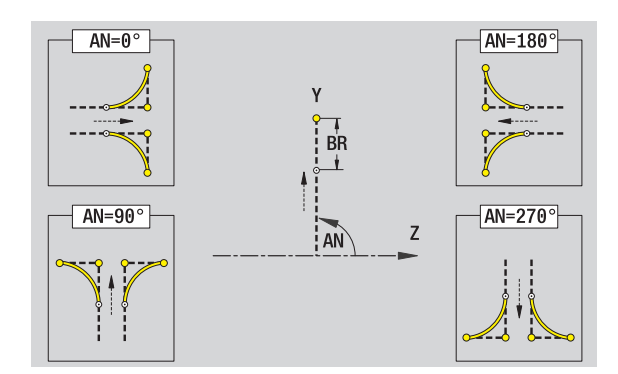

# Cerchio piano YZ

### Dati di riferimento piano YZ

- ID Nome profilo
- PT Profondità di fresatura
- C Angolo mandrino
- XR Diametro di riferimento

### Parametri figura

| YM, ZM | Centro figura |
|--------|---------------|
| R      | Raggio        |

ll **Diametro di riferimento XR** può essere determinato con la funzione "Selezione piano di riferimento" (vedere pagina 446).

- l'identificativo di sezione LATERAL\_Y con i parametri Diametro di riferimento e Angolo mandrino. L'identificativo di sezione non viene inserito in caso di profili annidati,
- una G308 con i parametri Nome profilo e Profondità di fresatura,
- una G384 con i parametri della figura,
- 🔳 una G309.

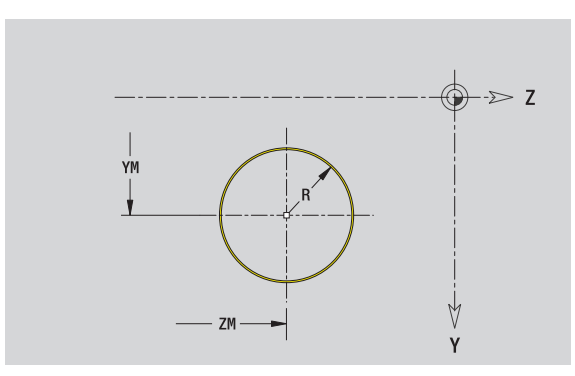

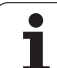

# Rettangolo piano YZ

# Dati di riferimento piano YZ

- ID Nome profilo
- PT Profondità di fresatura
- C Angolo mandrino
- XR Diametro di riferimento

# Parametri figura

- YM, ZM Centro figura
- A Angolo posizione (riferimento: asse X)
- K Lunghezza
- B Larghezza
- BR Arrotondamento

ll **Diametro di riferimento XR** può essere determinato con la funzione "Selezione piano di riferimento" (vedere pagina 446).

ICP genera:

- I'identificativo di sezione LATERAL\_Y con i parametri Diametro di riferimento e Angolo mandrino. L'identificativo di sezione non viene inserito in caso di profili annidati,
- una G308 con i parametri Nome profilo e Profondità di fresatura,
- una G385 con i parametri della figura,

🗖 una G309.

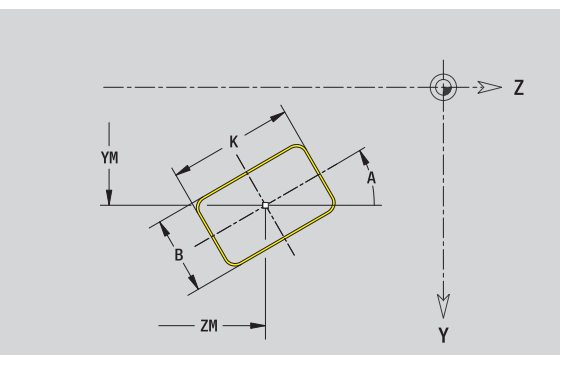

# Poligono piano YZ

### Dati di riferimento piano YZ

- ID Nome profilo
- PT Profondità di fresatura
- C Angolo mandrino
- XR Diametro di riferimento

### Parametri figura

- YM, ZM Centro figura
- A Angolo posizione (riferimento: asse X)
- Q Numero di spigoli
- K Lunghezza lato
- Ki Apertura (diametro cerchio interno)
- BR Arrotondamento

ll **Diametro di riferimento XR** può essere determinato con la funzione "Selezione piano di riferimento" (vedere pagina 446).

- l'identificativo di sezione LATERAL\_Y con i parametri Diametro di riferimento e Angolo mandrino. L'identificativo di sezione non viene inserito in caso di profili annidati,
- una G308 con i parametri Nome profilo e Profondità di fresatura,
- una G387 con i parametri della figura,
- 🔳 una G309.

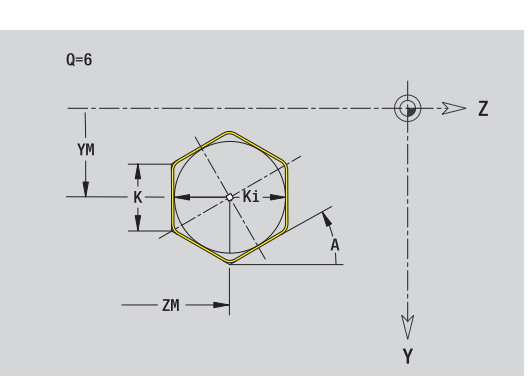

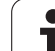

# Scanalatura lineare piano YZ

# Dati di riferimento piano YZ

- ID Nome profilo
- PT Profondità di fresatura
- C Angolo mandrino
- XR Diametro di riferimento

# Parametri figura

- YM, ZM Centro figura
- A Angolo posizione (riferimento: asse X)
- K Lunghezza
- B Larghezza

ll **Diametro di riferimento XR** può essere determinato con la funzione "Selezione piano di riferimento" (vedere pagina 446).

- l'identificativo di sezione LATERAL\_Y con i parametri Diametro di riferimento e Angolo mandrino. L'identificativo di sezione non viene inserito in caso di profili annidati,
- una G308 con i parametri Nome profilo e Profondità di fresatura,
- una G381 con i parametri della figura,
- 🗖 una G309.

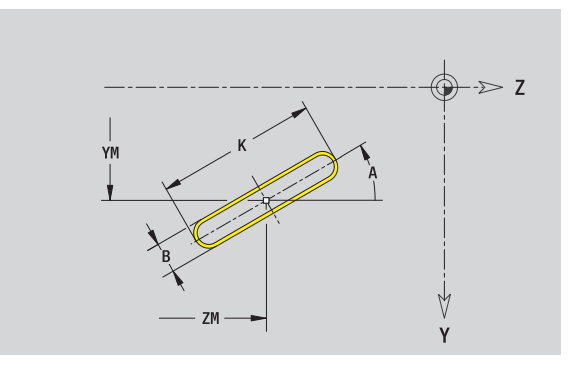

# Scanalatura circolare piano YZ

### Dati di riferimento piano YZ

- ID Nome profilo
- PT Profondità di fresatura
- C Angolo mandrino
- XR Diametro di riferimento

# Parametri figura

| rarametri | ngula                                                                |
|-----------|----------------------------------------------------------------------|
| YM, ZM    | Centro figura                                                        |
| А         | Angolo di partenza (riferimento: asse X)                             |
| W         | Angolo finale (riferimento: asse X)                                  |
| R         | Raggio curva (riferimento: traiettoria del centro della scanalatura) |
| Q2        | Senso di rotazione                                                   |
|           | CW<br>CCW                                                            |
| В         | Larghezza                                                            |
|           | Ja wasaning to VD www.accord.electronic to and lo                    |

Il **Diametro di riferimento XR** può essere determinato con la funzione "Selezione piano di riferimento" (vedere pagina 446).

- I'identificativo di sezione LATERAL\_Y con i parametri Diametro di riferimento e Angolo mandrino. L'identificativo di sezione non viene inserito in caso di profili annidati,
- una G308 con i parametri Nome profilo e Profondità di fresatura,
- una G382 o G383 con i parametri della figura,
- 🔳 una G309.

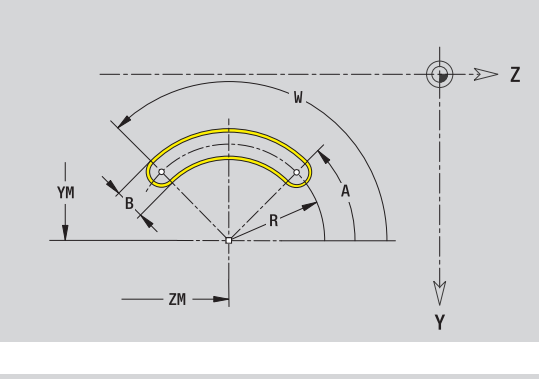

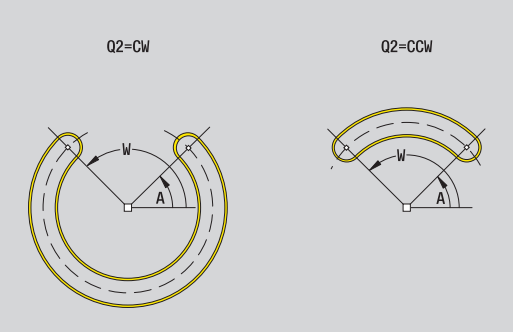

# Foro piano YZ

Il foro definisce una foratura singola, che può includere i seguenti elementi:

- Centratura
- Foratura
- Svasatura
- Filettatura

# Dati di riferimento del foro

- ID Nome profilo
- C Angolo mandrino
- XR Diametro di riferimento

# Parametri del foro

YM, ZM Centro foro

# **Centratura**

| Diametro |
|----------|
|          |

- Foratura
- B Diametro BT Profondità
- W Angolo

# Svasatura

| R | Diametro            |
|---|---------------------|
| U | Profondità          |
| E | Angolo di svasatura |

# Filettatura

| CD | Diamatra                                  |
|----|-------------------------------------------|
| GD | Diametro                                  |
| GT | Profondità                                |
| Κ  | Lunghezza uscita                          |
| F  | Passo filetto                             |
| GA | Tipo di principio (destrorso/sinistrorso) |
|    | 0: filettatura destrorsa                  |
|    |                                           |

1: filettatura sinistrorsa

Il **Diametro di riferimento XR** può essere determinato con la funzione "Selezione piano di riferimento" (vedere pagina 446).

- I'identificativo di sezione LATERAL\_Y con i parametri Diametro di riferimento e Angolo mandrino. L'identificativo di sezione non viene inserito in caso di profili annidati,
- una G308 con i parametri Nome profilo e Profondità di fresatura (-1\*BT),
- una G380 con i parametri del foro,
- 🗖 una G309.

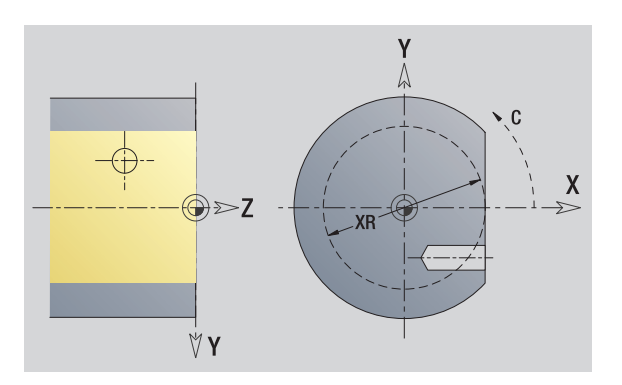

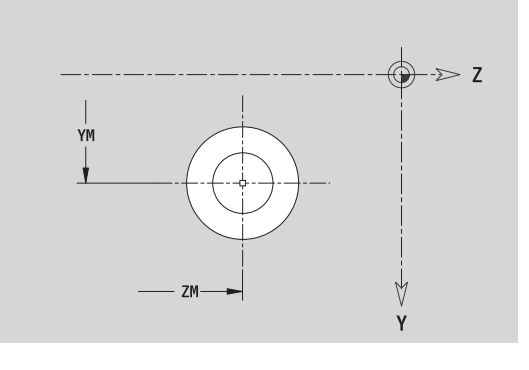

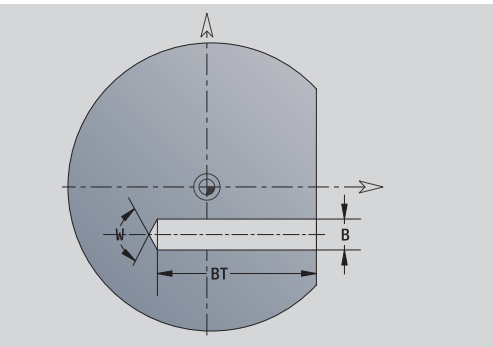

# Sagoma lineare piano YZ

### Dati di riferimento piano YZ

- ID Nome profilo
- PT Profondità di fresatura
- C Angolo mandrino
- XR Diametro di riferimento

### Parametri sagoma

| 1° punto sagoma                                   |
|---------------------------------------------------|
| Numero punti sagoma                               |
| Punto finale sagoma (coordinate cartesiane)       |
| Distanza tra due punti sagoma (in direzione Y, Z) |
| Angolo posizione                                  |
| Lunghezza totale sagoma                           |
| Distanza tra due punti sagoma                     |
|                                                   |

### Parametri della figura selezionata/del foro

Il **Diametro di riferimento XR** può essere determinato con la funzione "Selezione piano di riferimento" (vedere pagina 446).

ICP genera:

- I'identificativo di sezione LATERAL\_Y con i parametri Diametro di riferimento e Angolo mandrino. L'identificativo di sezione non viene inserito in caso di profili annidati,
- una G308 con i parametri Nome profilo e Profondità di fresatura o di foratura (-1\*BT),
- una G481 con i parametri della sagoma,
- la funzione G e i parametri della figura/del foro,
- 🔳 una G309.

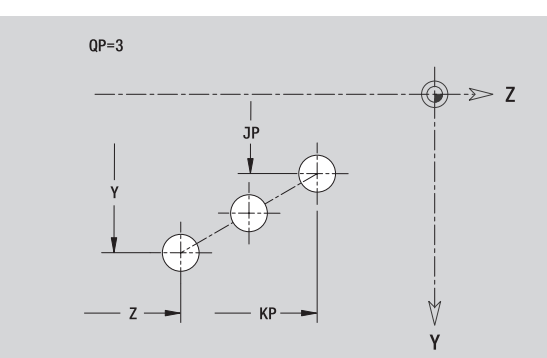

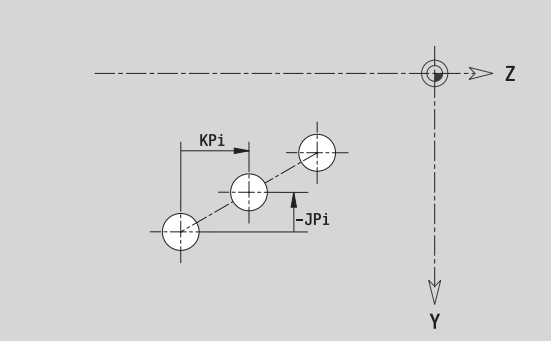

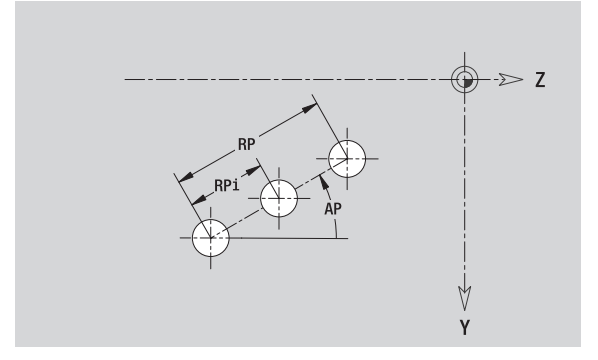

**HEIDENHAIN MANUALplus 620** 

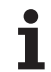

# Sagoma circolare piano YZ

| Dati di rife | rimento piano YZ                                                                                          |  |
|--------------|----------------------------------------------------------------------------------------------------|--|
| ID           | Nome profilo                                                                                              |  |
| PT           | Profondità di fresatura                                                                                   |  |
| С            | Angolo mandrino                                                                                           |  |
| XR           | Diametro di riferimento                                                                                   |  |
| Parametri    | sagoma                                                                                                    |  |
| Y, Z         | Centro sagoma                                                                                             |  |
| QP           | Numero punti sagoma                                                                                       |  |
| DR           | Senso di rotazione (default: 0)                                                                           |  |
|              | DR=0. senza EP: ripartizione su cerchio completo                                                          |  |
|              | DR=0. con EP: ripartizione su arco di cerchio più lungo                                                   |  |
|              | <ul> <li>DR=0, con EPi: il segno di EPi determina la direzione<br/>(EPi&lt;0: in senso orario)</li> </ul> |  |
|              | DR=1, con EP: in senso orario                                                                             |  |
|              | <ul> <li>DR=1, con EPi: in senso orario (il segno di EPi è<br/>irrilevante)</li> </ul>                    |  |
|              | DR=2, con EP: in senso antiorario                                                                         |  |
|              | DR=2, con EPi: in senso antiorario (il segno di EPi è irrilevante)                                        |  |
| DP           | Diametro sagoma                                                                                           |  |
| AP           | Angolo di partenza (default: 0°)                                                                          |  |
| EP           | Angolo finale (nessuna immissione: viene eseguita una ripartizione degli elementi della sagoma a 360°)    |  |
| EPi          | Angolo tra due figure                                                                                     |  |
| Н            | Posizione elemento                                                                                        |  |
|              | 0: posizione normale – Le figure vengono ruotate                                                          |  |

intorno al centro del cerchio (rotazione)

 1: posizione originale – La posizione delle figure rimane immutata rispetto al sistema di coordinate (traslazione)

# Parametri della figura selezionata/del foro

ll **Diametro di riferimento XR** può essere determinato con la funzione "Selezione piano di riferimento" (vedere pagina 446).

- l'identificativo di sezione LATERAL\_Y con i parametri Diametro di riferimento e Angolo mandrino. L'identificativo di sezione non viene inserito in caso di profili annidati,
- una G308 con i parametri Nome profilo e Profondità di fresatura o di foratura (–1\*BT),
- una G482 con i parametri della sagoma,
- Ia funzione G e i parametri della figura/del foro,
- 🛾 una G309.

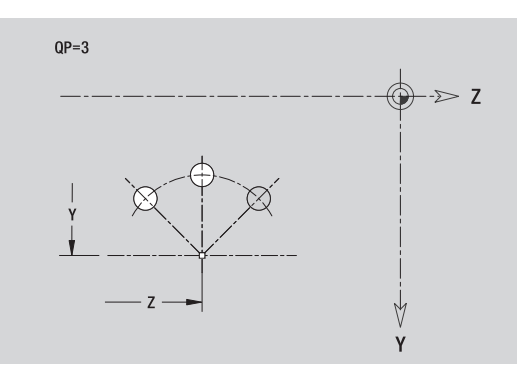

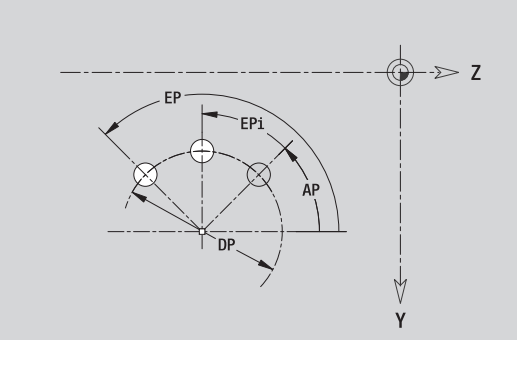

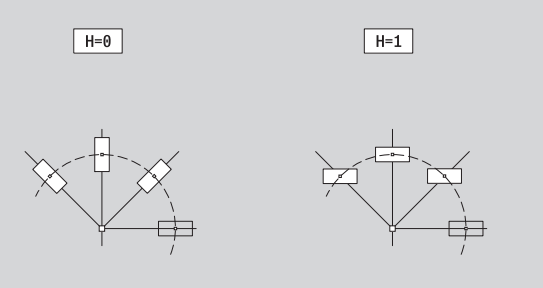

# Superficie singola piano YZ

La funzione definisce una superficie nel piano YZ.

# Dati di riferimento della superficie singola

- ID Nome profilo
- С Angolo mandrino (angolo posizione della perpendicolare)
- XR Diametro di riferimento

# Parametri della superficie singola

- Ζ Spigolo di riferimento
- Ki Profondità
- Κ Spessore residuo
- В Larghezza (riferimento: quota di riferimento ZR)
  - B<0: superficie in direzione Z negativa</p>
  - B>0: superficie in direzione Z positiva

La commutazione avviene tramite softkey tra Profondità (Ki) e Spessore residuo (K) (vedere tabella a destra).

Il Diametro di riferimento XR può essere determinato con la funzione "Selezione piano di riferimento" (vedere pagina 446).

ICP genera:

- l'identificativo di sezione LATERAL\_Y con i parametri Diametro di riferimento e Angolo mandrino. L'identificativo di sezione non viene inserito in caso di profili annidati,
- una G308 con il parametro Nome profilo,
- una G386 con i parametri della superficie singola.
- una G309.

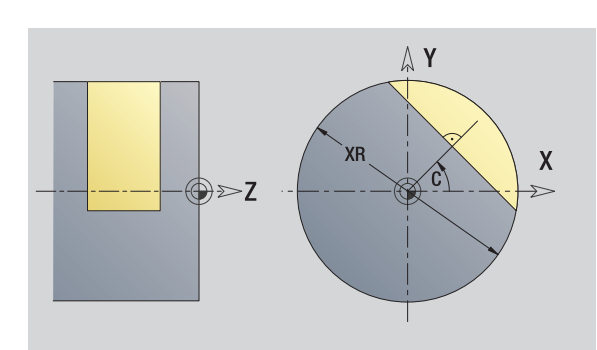

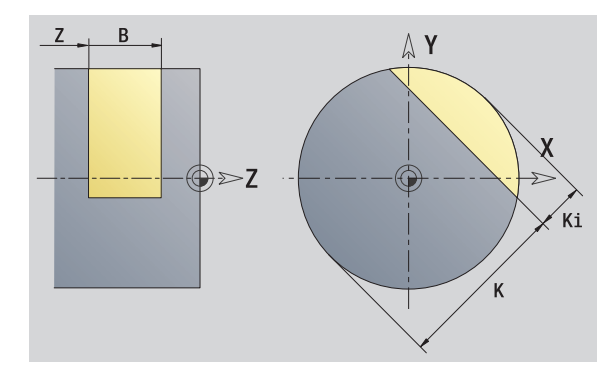

| Softkey  |                                                             |
|----------|-------------------------------------------------------------|
| Spessore | Commutazione del campo per<br>immissione spessore residuo K |

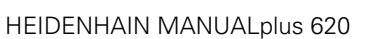

5.15 Pr<mark>ofil</mark>i del piano YZ

# Superfici poligonali piano YZ

La funzione definisce una superficie poligonale nel piano YZ.

# Dati di riferimento del poligono

- ID Nome profilo
- C Angolo mandrino (angolo posizione della perpendicolare)
- XR Diametro di riferimento

### Parametri del poligono Z Spigolo di rifer

- Spigolo di riferimento
- Q Numero superfici (Q>=2)
- K Apertura
- Ki Lunghezza lato B Larghezza (rifer
  - Larghezza (riferimento: quota di riferimento ZR)
    - B<0: superficie in direzione Z negativa
    - B>0: superficie in direzione Z positiva

La commutazione avviene tramite softkey tra Lunghezza lato (Ki) e Apertura (K) (vedere tabella a destra).

ll **Diametro di riferimento XR** può essere determinato con la funzione "Selezione piano di riferimento" (vedere pagina 446).

ICP genera:

- I'identificativo di sezione LATERAL\_Y con i parametri Diametro di riferimento e Angolo mandrino. L'identificativo di sezione non viene inserito in caso di profili annidati,
- una G308 con il parametro Nome profilo,
- una G487 con i parametri del poligono,
- 🗖 una G309.

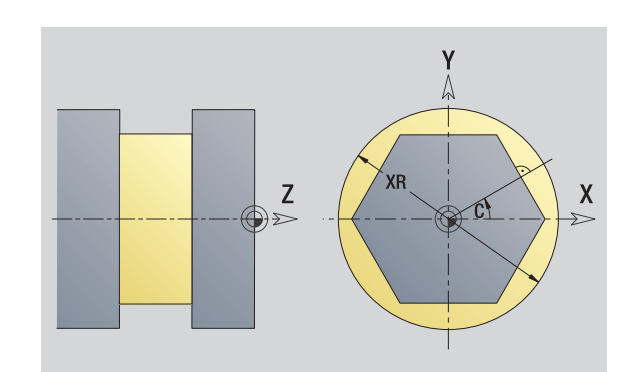

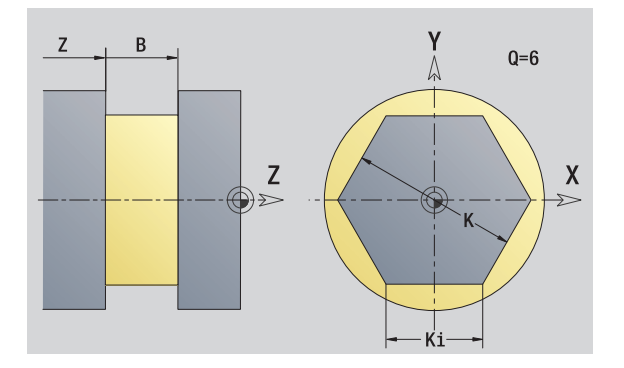

# Softkey

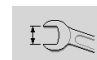

Commutazione del campo per immissione apertura chiave K

# 5.16 Acquisizione dei profili esistenti

# Integrazione dei profili del ciclo in modalità smart.Turn

I **profili ICP**, creati **per programmi ciclo**, possono essere caricati nella modalità **smart.Turn**. ICP trasforma questi profili in istruzioni G e li integra nel programma smart.Turn. Il profilo è ora parte integrante del programma smart.Turn.

La sottomodalità **Editor ICP** tiene conto del tipo di profilo. È ad esempio possibile soltanto caricare un profilo definito per la superficie frontale se è stata selezionata la superficie frontale (asse C) nella modalità **smart.Turn.** 

| Estensione | Gruppo                                      |
|------------|---------------------------------------------|
| *.gmi      | Profili di tornitura                        |
| *.gmr      | Profili parte grezza                        |
| *.gms      | Profili di fresatura superficie<br>frontale |
| *.gmm      | Profili di fresatura superficie cilindrica  |

Attivare la sottomodalità Editor ICP.

| Lista                   | Premere il softkey Lista profili. La sottomodalità                                                                                          |
|-------------------------|----------------------------------------------------------------------------------------------------|
| contorno                | Editor ICP apre la finestra "Selezione profili ICP".                                                                                        |
| Successivo<br>tipo file | Premere il softkey <b>Successivo tipo file</b> fino a visualizzare i profili dei cicli (vedere estensione dei file nella tabella a destra). |

Selezionare il file.

Apri

Confermare il file selezionato.

Profilo parte grezza o pezzo finito: integrare o adeguare il profilo, se necessario.

**Profilo asse C:** integrare i dati di riferimento

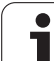

# Profili DXF (opzione)

I profili disponibili in formato DXF possono essere importati con l'editor ICP. I profili DXF possono essere impiegati sia per la modalità Cicli sia per la modalità **smart.Turn**.

# Requisiti per il profilo DXF

- Solo elementi bidimensionali
- Il profilo deve trovarsi in un layer separato (senza linee di misura, bordi perimetrali ecc.)
- I profili per la lavorazione di tornitura devono trovarsi "davanti o dietro l'asse rotativo", in funzione della struttura del tornio
- Senza cerchi, spline, blocchi DXF (macro) ecc.

**Preparazione del profilo durante l'importazione DXF:** poiché i formati DXF e ICP differiscono in modo sostanziale, durante l'importazione il profilo viene convertito dal formato DXF al formato ICP. Vengono eseguite le seguenti modifiche:

- Le polilinee vengono trasformate in elementi lineari
- Gli spazi vuoti tra elementi di profilo di < 0,01 mm vengono chiusi
- I profili aperti vengono descritti da "destra verso sinistra" (punto di partenza: a destra)
- Punto di partenza per profili chiusi: viene definito secondo regole interne
- Senso di rotazione per profili chiusi: senso antiorario (CCW)

Attivare la sottomodalità Editor ICP.

| Lista                   | Premere il softkey Lista profili. La sottomodalità                                                      |
|-------------------------|----------------------------------------------------------------------------------------------------|
| contorno                | Editor ICP apre la finestra "Selezione profili ICP".                                                    |
| Successivo<br>tipo file | Premere il softkey <b>Successivo tipo file</b> fino a visualizzare i profili DXF (estensione: "*.DXF"). |

Selezionare il file.

|                     | Conformero il filo colonianeto                                         |
|---------------------|------------------------------------------------------------------------|
| Apri                | Comermare il nie selezionato.                                          |
|                     |                                                                        |
| profilo<br>seguente | Selezionare II layer DXF.                                              |
| profilo<br>preced.  |                                                                        |
| $\checkmark$        | Acquisire il profilo selezionato.                                      |
| Profilo<br>profilo, | parte grezza o pezzo finito: integrare o adeguare il<br>se necessario. |
| Profilo             | asse C o Y: integrare i dati di riferimento                            |

1

# 5.17 Gruppi di profili

# Gruppi di profili nella modalità smart.Turn

Il controllo supporta fino a quattro gruppi di profili in un programma NC. L'identificativo di sezione CONTOUR GROUP inizia la descrizione di un gruppo di profili.

Per ciascun gruppo di profili è possibile creare parte grezza, pezzo finito e profili ausiliari. La sottomodalità **Editor ICP** considera per la descrizione e la rappresentazione lo spostamento programmato nel relativo gruppo di profili.

# Rappresentazione nel programma NC

Se si attiva la grafica nel programma NC, durante la navigazione tra la descrizione del profilo il controllo numerico visualizza di volta in volta l'elemento sul quale si trova il cursore.

Nella finestra grafica il controllo numerico visualizza in alto a sinistra il numero del gruppo di profili.

# Rappresentazione in Programmazione di Unit

Se nella modalità smart.Turn si programma una Unit ICP, il controllo numerico attiva i profili ICP. I diversi profili e gruppi di profili possono essere visualizzati fino a quando non è ancora selezionato alcun profilo nel parametro FK.

# Tasti per la navigazione

Passaggio al profilo successivo/precedente (gruppo di profili/parte grezza/profilo ausiliario/pezzo finito).

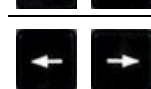

Passaggio al successivo elemento del profilo.

Nella finestra grafica il controllo numerico visualizza in alto a sinistra il numero del gruppo di profili ovvero il nome del profilo ausiliario.

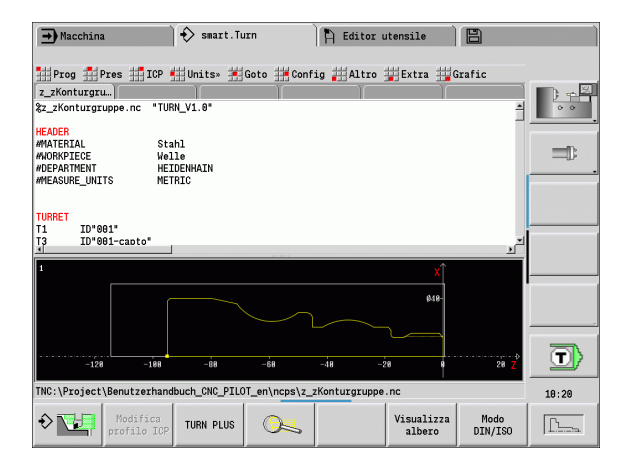

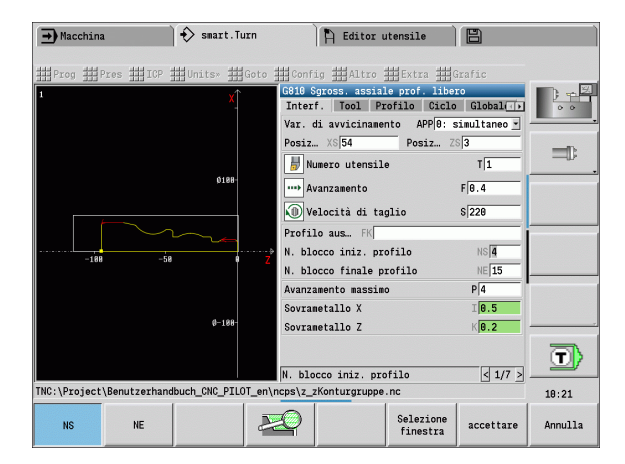

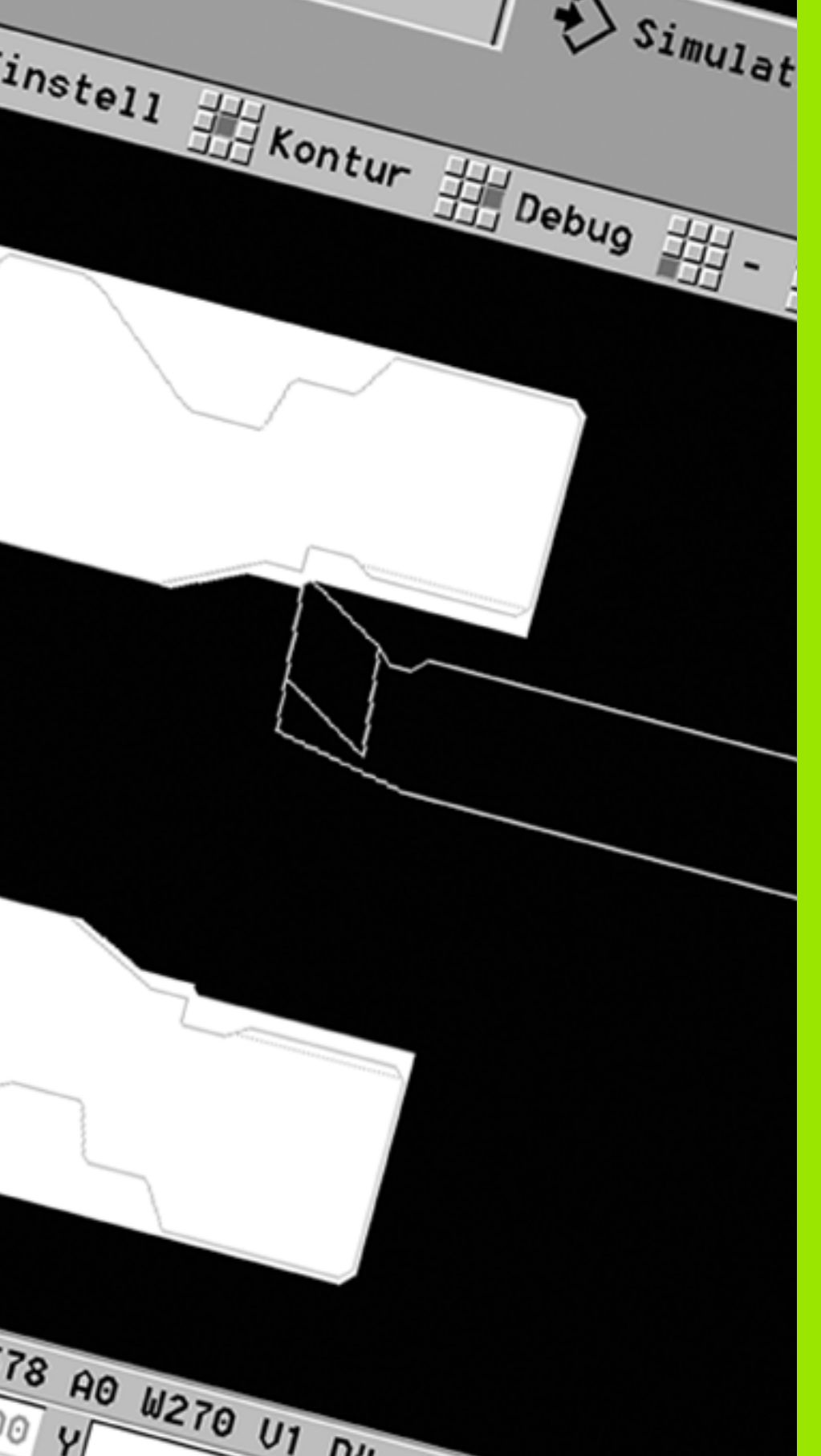

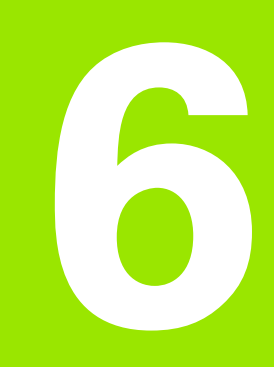

Sottomodalità Simulazione

### La sottomodalità Simulazione 6.1

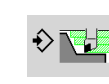

Con questo softkey è possibile richiamare la sottomodalità Simulazione dalle seguenti modalità:

- modalità smart.Turn
- sottomodalità Esecuzione programma
- sottomodalità Autoapprendimento
- modalità Macchina (cicli MDI)

Alla chiamata dalla modalità smart.Turn, la sottomodalità Simulazione apre la finestra di simulazione grande e carica il programma selezionato. Se la sottomodalità Simulazione viene avviata dalle modalità operative Macchina, si apre la finestra di simulazione **piccola** o la finestra selezionata per ultima dall'operatore.

### La finestra di simulazione grande

- **Riga menu** per il controllo della sottomodalità **Simulazione** con la tastiera numerica
- Finestra di simulazione: visualizzazione dei pezzi e dei movimenti utensile. La sottomodalità Simulazione supporta la contemporanea visualizzazione di diverse viste nella finestra di simulazione. Selezionare tra le funzioni ausiliarie nella Selezione finestra le seguenti viste:
  - vista XZ (vista lungo l'asse di rotazione)
  - vista XC (vista frontale)
  - vista ZC (superficie cilindrica)
  - vista YZ (per lavorazioni con asse Y)
- Visualizzazioni
  - Blocco sorgente NC
  - Numero blocco NC, valori di posizione e informazioni utensile
  - Nome del programma NC

### La finestra di simulazione piccola

- Per la simulazione di programmi ciclo la visualizzazione stato macchina e il dialogo del ciclo non sono sovrapposti.
- In modalità smart.Turn la visualizzazione stato macchina non viene sovrapposta.
- È possibile impostare tramite softkey le seguenti viste:
  - vista XZ (vista lungo l'asse di rotazione)
  - vista XC (vista superficie frontale)
  - vista ZC (sviluppo superficie cilindrica)

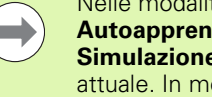

Nelle modalità o sottomodalità **Esecuzione programma**, Autoapprendimento e Macchina, la sottomodalità **Simulazione** si avvia in automatico con il programma attuale. In modalità smart.Turn si carica solo il programma. L'avvio della sottomodalità Simulazione viene eseguito tramite softkey.

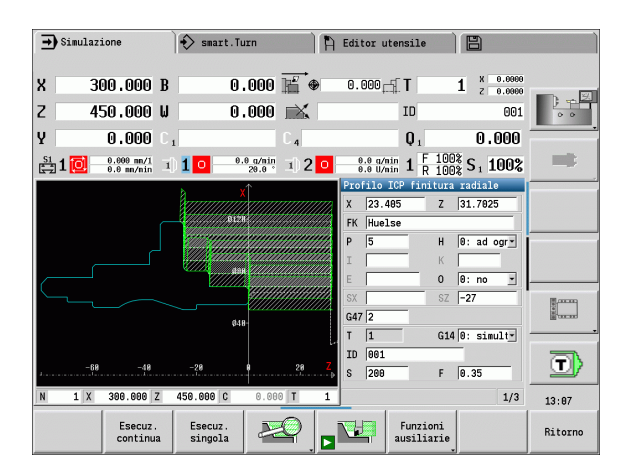

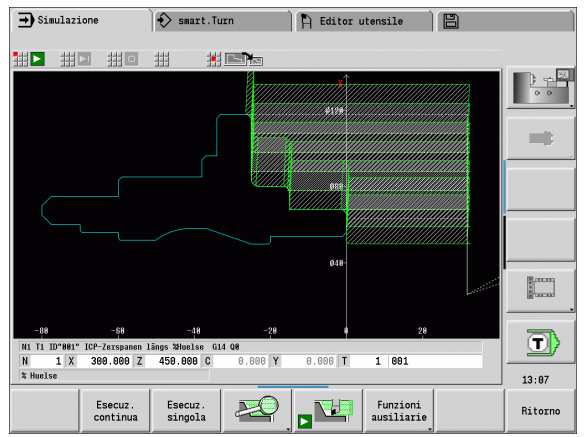

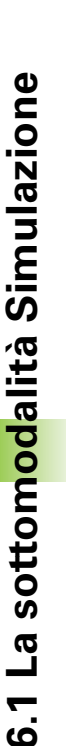
# .1 La sottomodalità Simulazione

### Funzionamento della sottomodalità Simulazione

La sottomodalità **Simulazione** viene comandata con softkey in tutti gli stati operativi. È inoltre possibile il comando con i tasti menu (tastiera numerica), anche nella finestra di simulazione piccola, quando la riga menu **non è visibile**.

| Avvio e arro | esto con softkey                                                                                                    |
|--------------|----------------------------------------------------------------------------------------------------|
|              | Avvio della simulazione dall'inizio. Il softkey modifica<br>l'icona e consente a seconda dello stato anche di<br>arrestare e proseguire la simulazione. |
|              | Ripresa di una simulazione arrestata (modo<br>Esecuzione singola).                                                                                      |
|              | Il softkey visualizza la simulazione in corso. Attivando<br>il softkey, la simulazione si arresta.                                                      |

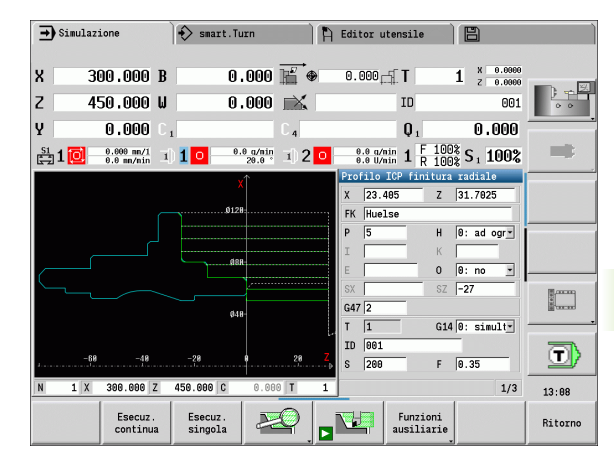

Softkey con finestra di simulazione attiva

...

### Avvio e arresto con opzioni menu Avvio della simulazione dall'inizio. Ripresa di una simulazione arrestata (modo Esecuzione singola). Il tasto visualizza la simulazione in corso. Attivando il tasto, la simulazione si arresta.

### Finestra di simulazione grande e piccola

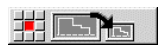

Questa opzione commuta tra finestra di simulazione piccola e grande, anche quando la riga menu non è visibile.

### Rappresentazione 3D in modalità smart.Turn

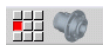

• Questa opzione menu si commuta sulla rappresentazione 3D.

Con le altre opzioni menu e i softkey elencati in tabella, si interviene sull'esecuzione della simulazione, si attiva lo zoom e si eseguono le impostazioni della simulazione con le funzioni ausiliarie.

| Avviso<br>N.: 3       | simulazione l'interprete emette allarmi<br>(ad es. "Materiale residuo ancora<br>presente"), il softkey si attiva e viene<br>segnalato il numero di allarmi.<br>Premendo il softkey vengono<br>visualizzati in successione gli allarmi. |
|-----------------------|----------------------------------------------------------------------------------------------------|
| Esecuz.<br>continua   | In modo "Esecuzione continua"<br>vengono simulati nella modalità<br><b>Esecuzione programma</b> tutti i cicli<br>del programma.                                                                                                    |
| Esecuz.<br>singola    | In modo "Esecuzione singola", la<br>simulazione si arresta dopo ogni<br>singolo percorso di traslazione (blocco<br>base).                                                                                                    |
| 2.                    | Apertura del menu softkey di "Zoom" e<br>visualizzazione della lente di<br>ingrandimento (vedere "Adattamento<br>della sezione" a pagina 514).                                                                                         |
| Funzioni<br>usiliarie | Commutazione del menu <b>e</b> del livello<br>softkey su "Funzioni ausiliarie".                                                                                                    |

| <ul> <li>È inoltre possibile controllare la sottomodalità</li> <li>Simulazione con i tasti numerici, anche quando la rigamenu non è visibile</li> </ul> |
|----------------------------------------------------------------------------------------------------|
| <ul> <li>Il tasto numerico [5] commuta nelle modalità Macchina<br/>tra finestra di simulazione piccola e quella grande e<br/>viceversa.</li> </ul>      |

Il tasto numerico [6] commuta tra la simulazione 2D e la simulazione 3D. Il controllo numerico simula il pezzo fino alla fine prima di attivare il cambio.

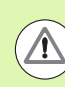

Nelle modalità Macchina il softkey Esecuzione singola è attivo anche per la modalità automatica.

Nelle modalità Macchina, l'Esecuzione programma automatica può essere avviata direttamente dalla sottomodalità Simulazione con Start ciclo.

1

### Le funzioni ausiliarie

Le **funzioni ausiliarie** si impiegano per selezionare la finestra di simulazione, influire sulla rappresentazione del percorso o richiamare il calcolo dei tempi.

Le tabelle forniscono una panoramica delle funzioni del menu e dei softkey.

| Panoramica de | el menu "Funzioni ausiliarie"                                                                                                    |
|---------------|----------------------------------------------------------------------------------------------------|
|               | Selezione della finestra di simulazione (vedere<br>"Finestra di simulazione" a pagina 508).                                            |
|               | Attivazione della ricerca blocco di partenza (vedere<br>"Simulazione con blocco di partenza" a pagina 515).                            |
|               | Richiamo del calcolo dei tempi (vedere "Calcolo dei tempi" a pagina 517).                                                              |
|               | Commutazione tra finestra di simulazione grande e<br>piccola (vedere "Funzionamento della sottomodalità<br>Simulazione" a pagina 505). |
|               | Commutazione tra rappresentazione a una e a più<br>finestre (vedere "Rappresentazione a più finestre" a<br>pagina 509).                |
|               | Salvataggio del profilo (vedere "Salvataggio del profilo" a pagina 518).                                                               |
|               | Quotatura (vedere "Quotatura" a pagina 520).                                                                                           |

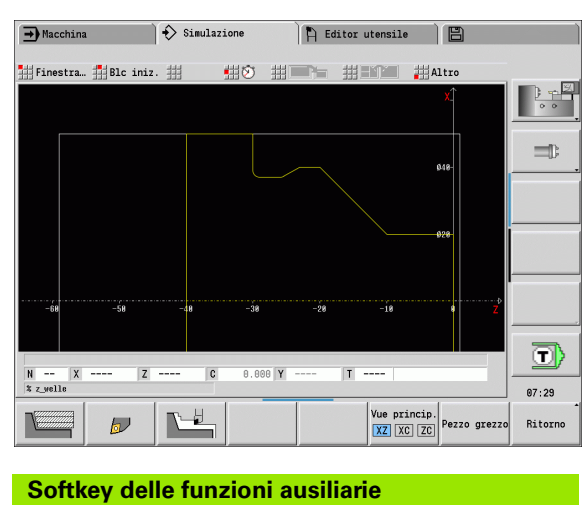

| Contracy de              |                                                                                                    |
|--------------------------|----------------------------------------------------------------------------------------------------|
|                          | Commutazione tra rappresentazione a linee e rappresentazione a tracce                                                                                                    |
| D                        | Commutazione tra rappresentazione<br>del punto luminoso e rappresentazione<br>del tagliente dell'utensile                                                                                   |
|                          | Attivazione della rappresentazione solida                                                                                                    |
| Vista princ.<br>XZ XC ZC | Selezione della vista                                                                                                    |
| Pezzo grezzo             | Visualizzazione della parte grezza<br>impiegata internamente per<br>programmi senza parte grezza definita                                                                                   |
|                          | Commutazione della "focalizzazione"<br>sulla finestra successiva (vedere<br>"Rappresentazione a più finestre" a<br>pagina 509). Attivazione soltanto con<br>rappresentazione a più finestre |

6.1 La sottomodalità Simulazione

### 6.2 Finestra di simulazione

### Impostazione delle viste

Con le finestre di simulazione descritte di seguito oltre alla tornitura si controllano anche le lavorazioni di foratura e di fresatura.

- Vista XZ (vista lungo l'asse di rotazione): il profilo di tornitura viene rappresentato nel sistema di coordinate XZ. Viene in tal caso considerato il sistema di coordinate configurato (portautensili davanti/dietro l'asse rotativo, tornio verticale).
- Vista XC (vista frontale): come sistema di coordinate è visualizzato un sistema cartesiano con le denominazioni degli assi XK (orizzontale) e YK (verticale). La posizione angolare C=0° si trova sull'asse XK, il senso di rotazione positivo è quello antiorario.
- Vista ZC (superficie cilindrica): la rappresentazione del profilo e del percorso di traslazione si orienta sulla posizione sullo "sviluppo superficie cilindrica" e sulla coordinata Z. Le linee superiori/inferiori di tale "pezzo" sono conformi alla posizione angolare C=-180°/+180°. Tutte le lavorazioni di foratura e fresatura vengono rappresentate nell'intervallo da -180° a +180°.
  - Programma ciclo o DIN con definizione parte grezza: la base per lo "sviluppo del pezzo" è rappresentata dalle quote della parte grezza programmata.
  - Programma ciclo o DIN senza definizione parte grezza: la base per lo "sviluppo del pezzo" è rappresentata dalle quote della "Parte grezza standard" (parametro utente: "Simulazione > Definizione dimensione (standard) parte grezza").
  - Ciclo singolo o autoapprendimento: base per lo "svolgimento del pezzo" è la sezione del pezzo che questo ciclo descrive (la dilatazione Z e il diametro di limitazione X).
- Vista YZ (vista laterale): la rappresentazione del profilo e del percorso di traslazione avviene nel piano YZ. Vengono considerate esclusivamente le coordinate Y e Z, non la posizione del mandrino.

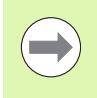

Le finestre **superficie frontale e cilindrica** operano con posizione del mandrino "fissa". Se il tornio ruota il pezzo, la sottomodalità **Simulazione** muove l'utensile.

| ➡ Macchina         | Simulazio | one          | 🖺 Editor utens     | ile 🛛        | 3         |        |
|--------------------|-----------|--------------|--------------------|--------------|-----------|--------|
| Finestra 🗰 Blc ini | z. ## #   | # <b>*</b> # |                    | Altr         | 0         |        |
|                    |           |              | Selezione finestra |              |           |        |
|                    |           |              | Visualizza XZ      | • Si C       | No        | -      |
|                    |           |              | Visualizza XC      | C Si 🧿       | No        |        |
|                    |           |              | Visualizza ZC      | C Si @       | No        |        |
|                    |           |              | Vista YZ           | C Si 🧿       | No        |        |
|                    |           |              | Percorso in fine   | estre aggiun | tive:     |        |
|                    |           |              | 0:Automatico       | -            |           |        |
|                    |           |              | Riga di stato:     | 0:X-Z-C-Y-   | T-ID 🔹    |        |
| -68 -58            | -48       | -38          | -28 -1             | 8 6          | Z         |        |
|                    |           |              |                    |              |           |        |
|                    |           |              |                    |              |           |        |
| N X Z              | C         | 0.000 Y      | T                  |              |           |        |
|                    | 1         |              | 1                  | 1            |           | 07:30  |
|                    |           |              |                    | 1            | accettare | Annull |
|                    |           |              |                    |              | ACCOLLATE | Annutt |

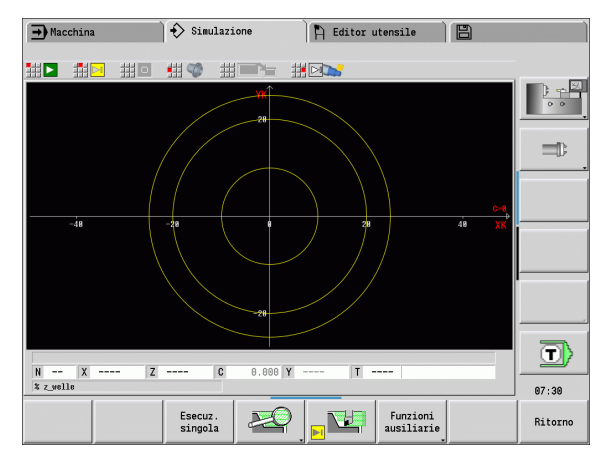

### Rappresentazione a una finestra

### Rappresentazione a una finestra

Nella finestra di simulazione piccola viene rappresentata solo una vista Per cambiare vista premere il softkey **Vista princ.** Questo softkey può essere impiegato anche quando è impostata solo una vista nella finestra di simulazione grande.

Nei programmi ciclo è possibile attivare la vista frontale o cilindrica soltanto se nel programma è impiegato l'asse C.

### Rappresentazione a più finestre

**Attivazione rappresentazione a più finestre** (possibile solo nella finestra di simulazione grande):

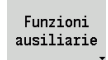

Commutare la riga menu su "Funzioni ausiliarie"

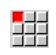

 Selezionare l'opzione "Finestra" (nella finestra di simulazione grande)

- Impostare la combinazione di finestre desiderata
- Impostare l'emissione del percorso in finestre aggiuntive

**Rappresentazione del percorso in finestre aggiuntive:** le finestre superficie frontale e cilindrica e la vista YZ sono considerate "finestre aggiuntive". La rappresentazione con la sottomodalità **Simulazione** dei percorsi di traslazione in queste finestre dipende dalla seguente impostazione:

- Automatico: la sottomodalità Simulazione rappresenta i percorsi di traslazione se l'asse C è stato orientato, oppure è stata eseguita una G17 o G19. Una G18 o l'orientamento dell'asse C arresta l'emissione dei percorsi di traslazione.
- Sempre: la sottomodalità Simulazione disegna ogni percorso di traslazione in tutte le finestre di simulazione.

Per la rappresentazione a più finestre, una finestra è contrassegnata da una cornice verde. Tale finestra è attiva, ossia le impostazioni dello zoom e altre funzioni sono attive in questa finestra.

### Commutazione dell'attivazione

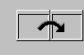

Premere il softkey (o il tasto GOTO) fino ad attivare la finestra desiderata.

### Cambio tra rappresentazione a una o più finestre

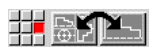

Selezionare l'opzione (o il tasto del punto decimale) per passare dalla rappresentazione a più finestre a quella ad una finestra e viceversa. La finestra con la cornice verde è rappresentata come vista unica.

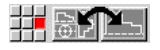

Selezionare di nuovo l'opzione menu (o il tasto del punto decimale) per ritornare alla rappresentazione a più finestre.

### Softkey Vista princ.

Vista princ.

vista lungo l'asse di rotazione XZ
 vista frontale XC

vista cilindrica ZC

Selezione vista:

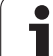

### 6.3 Visualizzazioni

### Rappresentazione del percorso

l **percorsi in rapido** vengono rappresentati con linea tratteggiata bianca.

l **percorsi in avanzamento** vengono rappresentati come linea o come "traccia di taglio" secondo l'impostazione del softkey:

- Rappresentazione a linee: una linea continua rappresenta il percorso della punta teorica del tagliente. La rappresentazione a linee è l'ideale per ottenere una rapida panoramica sulla configurazione di taglio. Non è tuttavia molto adeguata per il preciso controllo dei profili, in quanto il percorso della punta teorica del tagliente non corrisponde al profilo del pezzo. Questa "mancata corrispondenza" viene compensata dalla correzione del raggio tagliente.
- Rappresentazione a tracce: la sottomodalità Simulazione rappresenta tratteggiata la superficie attraversata dalla "zona tagliente" dell'utensile. Consente cioè di identificare la zona lavorata tenendo conto dell'esatta geometria del tagliente (raggio, larghezza, posizione ecc.). In questo modo si può controllare nella sottomodalità Simulazione se rimane del materiale, il profilo viene violato o le sovrapposizioni sono eccessive. La rappresentazione a tracce è particolarmente interessante nelle lavorazioni di troncatura/ foratura e nelle lavorazioni oblique, poiché la forma dell'utensile è determinante per il risultato.

### Attivazione della rappresentazione a tracce

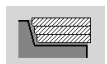

Con softkey attivato i percorsi di traslazione vengono rappresentati come "traccia di taglio".

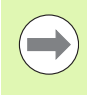

La velocità di simulazione si influenza con il parametro utente "Simulazione/Impostazioni generali/Ritardo percorso".

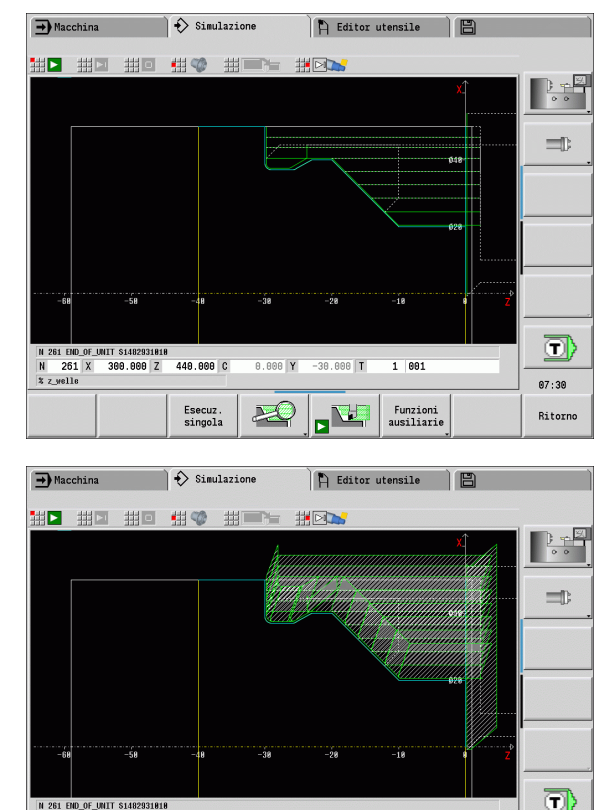

309.000 Z 449.000 C

Esecuz. singola ×C

261 X

% z welle

1 00:

Funzioni ausiliari 07:31

Ritorno

### Rappresentazione dell'utensile

Impostare tramite softkey se rappresentare il tagliente dell'utensile o il "punto luminoso" (vedere tabella a destra).

- Il tagliente dell'utensile viene rappresentato con angoli e raggio del tagliente corretti, come definito nel database utensili.
- Punto luminoso: nella posizione attualmente programmata viene rappresentato un quadrato bianco (punto luminoso). Il punto luminoso viene rappresentato nella posizione dello spigolo virtuale del tagliente.

### Rappresentazione portautensili nella sottomodalità Simulazione

Accanto alla visualizzazione del tagliente utensile il controllo numerico può rappresentare anche il relativo portautensili con le dimensioni corrispondenti. Presupposto:

- creare il nuovo portautensili nell'editor specifico o selezionare un supporto esistente
- descrivere il portautensili con i necessari parametri (tipo, dimensioni e posizione)
- all'utensile deve essere assegnato il portautensili corrispondente (HID)

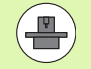

**Rappresentazione del portautensili** (funzione correlata alla macchina): se il costruttore della macchina memorizza una descrizione del portautensili (ad es. testa asse B) e ad esso viene assegnato un attacco, il grafico visualizza anche il portautensili.

### **Rappresentazione solida**

La rappresentazione solida rappresenta la parte grezza come "superficie piena". Se il tagliente dell'utensile attraversa la parte grezza, la sezione della parte grezza percorsa dall'utensile viene eliminata.

In modalità Rappresentazione solida vengono rappresentati tutti i percorsi di traslazione tenendo conto della velocità programmata. La rappresentazione solida è disponibile soltanto nella vista lungo l'asse di rotazione (XZ). Questa forma di simulazione si attiva tramite softkey (vedere tabella a destra).

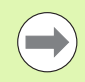

La velocità di simulazione nella rappresentazione solida si influenza con i tasti rappresentati nella tabella a destra.

### Softkey per funzioni ausiliarie

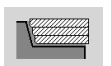

b

Commutazione tra rappresentazione a linee e rappresentazione a tracce

Commutazione tra rappresentazione del punto luminoso e rappresentazione del tagliente dell'utensile

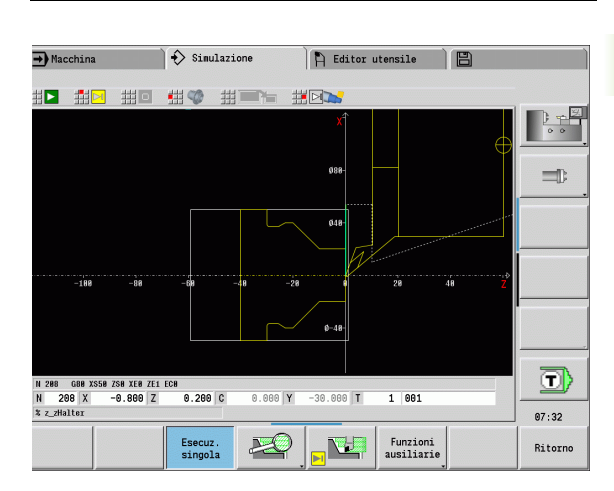

| oonao, p             |                                                         |
|----------------------|---------------------------------------------------------|
|                      | Attivazione della rappresentazione solida               |
|                      |                                                         |
| Configura:<br>solida | zione menu per rappresentazione                         |
| -                    | Rappresentazione solida più<br>lenta                    |
| <b> </b>  <          | Rappresentazione solida<br>nell'avanzamento programmato |
| +                    | Rappresentazione solida più<br>veloce                   |
|                      |                                                         |

Softkey per funzioni ausiliarie

### **Rappresentazione 3D**

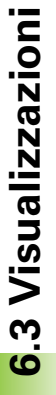

L'opzione menu Rappresentazione 3D commuta sulla rappresentazione in prospettiva e visualizza il pezzo finito programmato.

Con la rappresentazione 3D è possibile rappresentare come modello di volume la parte grezza e il pezzo finito con tutte le lavorazioni di tornitura, i profili di fresatura, i fori e le filettature. I piani Y ruotati e le relative lavorazioni come tasche o sagome vengono rappresentati correttamente da MANUALplus.

MANUALplus rappresenta i profili di fresatura in funzione del parametro **HC: attributo di foratura/fresatura** da **G308**. Se in questo parametro sono stati selezionati i valori per fresatura profilo, fresatura tasca o fresatura superficie, la grafica visualizza i relativi elementi 3D. Per valori diversi o mancanti del parametro **HC** il controllo numerico visualizza il profilo di fresatura descritto come tratto di linea blu.

MANUALplus visualizza gli elementi che non possono essere calcolati come linea arancione, ad es. un profilo di fresatura aperto programmato come tasca.

Con l'ausilio dei softkey e delle funzioni menu si influisce sulla rappresentazione del pezzo.

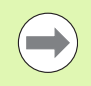

Indipendentemente dalla lavorazione nel programma NC, la grafica visualizza il profilo pezzo finito programmato nella sezione **FINISHED**.

Il calcolo della rappresentazione 3D può essere interrotto, premendo il tasto **ESC** o il softkey **Annulla**.

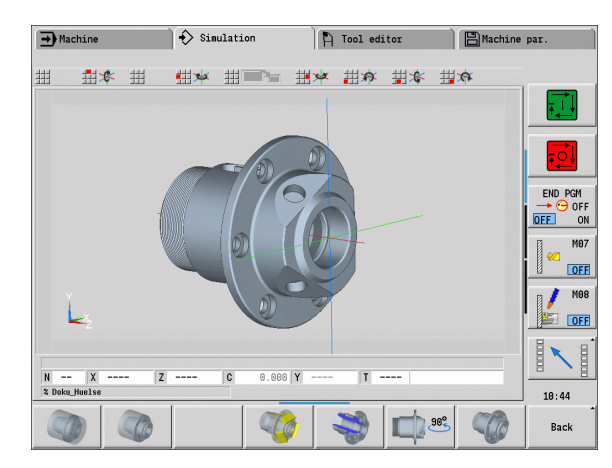

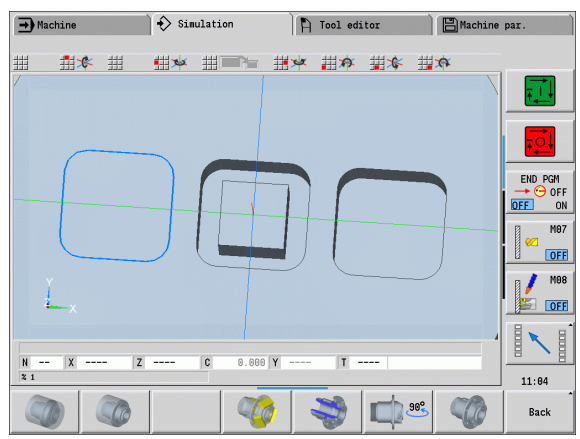

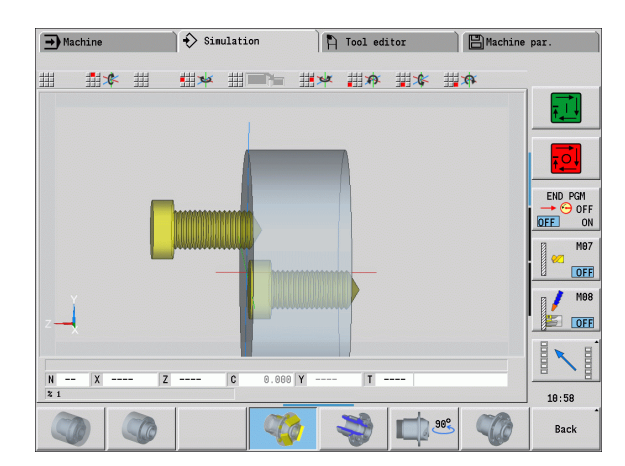

### Modo operativo Verifica

Con il modo operativo Verifica è possibile controllare fori e profili di fresatura, ad esempio per posizionamento errato.

Nel modo operativo Verifica MANUALplus visualizza i profili di tornitura in grigio, i profili di foratura e fresatura in giallo. Per maggiore chiarezza, il controllo numerico rappresenta trasparenti tutti i profili.

## 6.3 Visualizzazioni

### Rotazione della rappresentazione 3D con le funzioni menu

Con le funzioni menu è possibile ruotare la grafica intorno agli assi rappresentati (vedere tabella a destra). Il softkey "Vista in prosp." ripristina il grafico alla posizione di partenza.

### Rotazione e spostamento della rappresentazione 3D con il mouse

Con il tasto destro del mouse premuto è possibile spostare a scelta il pezzo rappresentato.

Tenendo premuto il tasto sinistro del mouse sono disponibili le seguenti possibilità.

- Movimento verticale nella finestra di simulazione: inclinazione in avanti o all'indietro del pezzo
- Movimento orizzontale nella finestra di simulazione: rotazione orizzontale del pezzo intorno al proprio asse
- Movimento verticale od orizzontale al bordo della finestra di simulazione (barra grigia): rotazione del pezzo in senso orario o antiorario
- Movimento in una direzione qualsiasi: rotazione del pezzo in una direzione qualsiasi

### Softkey per rappresentazione 3D

|              | Rappresentazione di pezzo finito<br>e parte grezza programmata             |
|--------------|----------------------------------------------------------------------------|
|              | Rappresentazione di pezzo finito<br>e parte grezza ricalcolata             |
|              | Attivazione e disattivazione del modo operativo Verifica                   |
|              | Selezione della rappresentazione<br>di taglio                              |
| <b>1</b> 98° | Selezione della vista laterale<br>Rotazione della vista laterale di<br>90° |
|              | Selezione della vista in prospettiva                                       |
|              |                                                                            |

| Configura  | zione menu per rappresentazione 3D                             |
|------------|----------------------------------------------------------------|
| 1º         | Inclinazione della grafica all'indietro                        |
| <b>Tex</b> | Rotazione orizzontale della grafica in direzione della freccia |
| ×          | Rotazione orizzontale della grafica in direzione della freccia |
| <b>A</b>   | Rotazione della grafica in senso<br>antiorario                 |
| ¢          | Inclinazione della grafica in avanti                           |
| 3          | Rotazione del pezzo in senso orario                            |

### 6.4 Lo zoom

### Adattamento della sezione

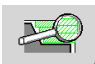

Con questo softkey si attiva il menu "Zoom". La funzione Zoom consente di modificare la sezione visibile

dell'immagine nella finestra di simulazione. In alternativa ai softkey si impiegano i **tasti cursore** nonché i tasti **PgDn** e **PgUp** per modificare la sezione.

Nei programmi ciclo e al primo avvio di un programma nella sottomodalità **Simulazione** MANUALplus seleziona automaticamente la sezione dell'immagine. Alla nuova chiamata della sottomodalità **Simulazione** con lo stesso programma smart.Turn si impiega l'ultima sezione di immagine attiva.

Per la rappresentazione a più finestre, lo zoom è attivo nella finestra con la cornice verde.

### Modifica della sezione dell'immagine con i tasti

La sezione visibile si modifica senza aprire il menu Zoom con i seguenti tasti.

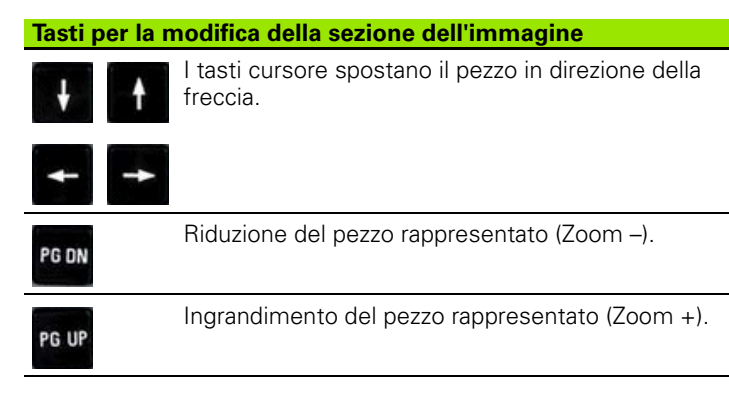

### Modifica della sezione dell'immagine con il menu Zoom

Se è selezionato il menu Zoom, nella finestra della simulazione è visualizzato un rettangolo rosso. Tale rettangolo rosso indica l'area dello zoom che viene acquisita con il softkey Conferma o con il tasto Enter. La dimensione e la posizione di questo rettangolo possono essere modificate con i tasti riportati di seguito.

## Tasti per la modifica del rettangolo rosso Image: Second structure Image: Second structure<

Ingrandimento del rettangolo rosso.

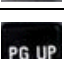

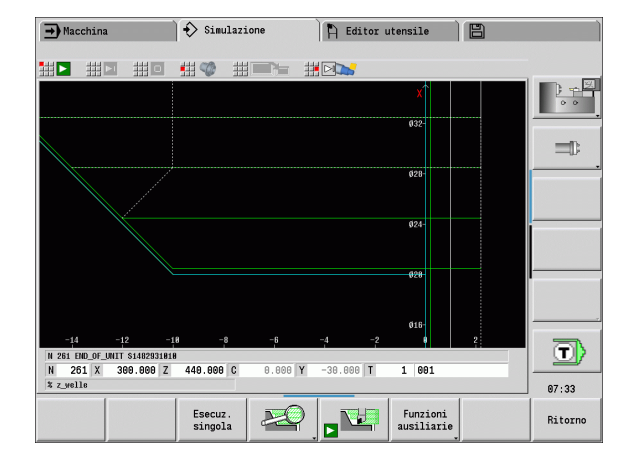

| Softkey de           | ella funzione Zoom                                                                                                    |
|----------------------|----------------------------------------------------------------------------------------------------|
| Cancella<br>percorsi | <ul> <li>Cancellazione di tutti i percorsi di traslazione già disegnati.</li> <li>Se è attivo il ricalcolo della parte grezza, questa viene ricalcolata e ridisegnata.</li> <li>Chiusura del menu Zoom</li> </ul> |
| Estendi<br>vista     | Ingrandimento diretto della sezione<br>visibile dell'immagine (Zoom –).                                                                                                    |
| Ingr. off            | Ritorno alla sezione di immagine<br>standard e chiusura del menu Zoom                                                                                                    |
| Ultimo<br>zoom       | Ritorno all'ultima sezione selezionata                                                                                                    |
| accettare            | Conferma dell'area evidenziata dal<br>rettangolo rosso come nuova sezione<br>e chiusura del menu Zoom                                                                                                    |
| Ritorno              | Chiusura del menu Zoom senza<br>modificare la sezione                                                                                                    |

# 6.5 Simulazione co<mark>n b</mark>locco di partenza

### 6.5 Simulazione con blocco di partenza

### Blocco di partenza per programmi smart.Turn

I programmi smart.Turn vengono sempre simulati dall'inizio, indipendentemente dalla posizione nel programma in cui si trova il cursore. Se si utilizza il "blocco di partenza", la sottomodalità **Simulazione** sopprime tutti gli output fino al blocco di partenza. Se nella simulazione si giunge in questa posizione, la parte grezza se presente viene ricalcolata e disegnata.

A partire dal blocco di partenza la simulazione disegna di nuovo i percorsi di traslazione.

### Attivazione della ricerca blocco di partenza

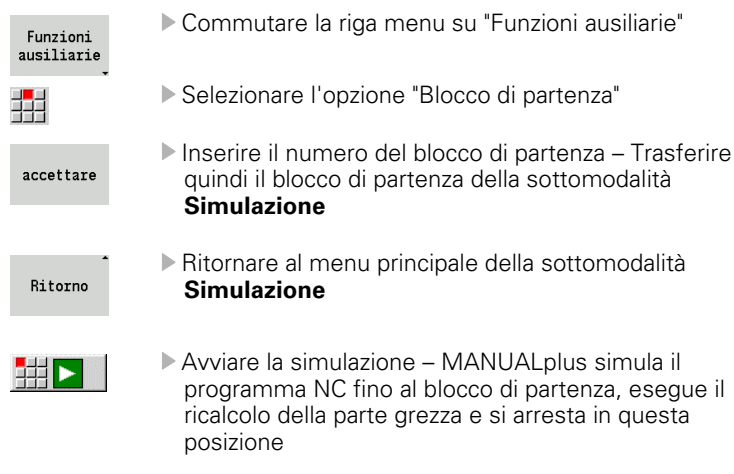

Proseguire la simulazione

Il numero del blocco di partenza viene specificato nella riga in basso del campo di visualizzazione. Il campo del blocco di partenza e il numero del blocco sono visualizzati su sfondo giallo finché è in corso la simulazione della ricerca blocco di partenza.

La ricerca del blocco di partenza rimane attivata anche se si interrompe la simulazione. Se la simulazione viene riavviata dopo un'interruzione, si arresta nell'identificativo di sezione MACHINING. È ora possibile modificare le impostazioni prima di proseguire la simulazione.

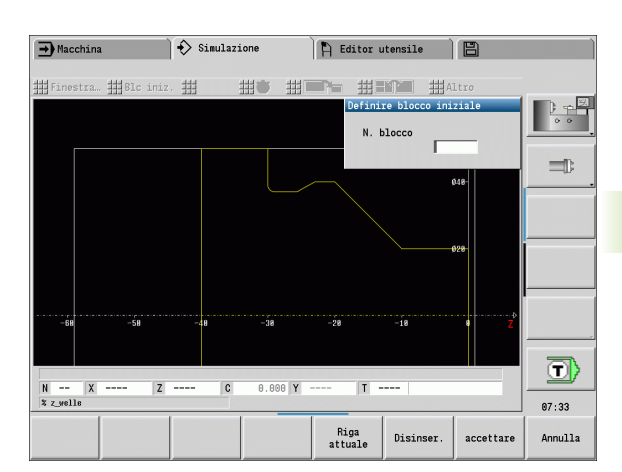

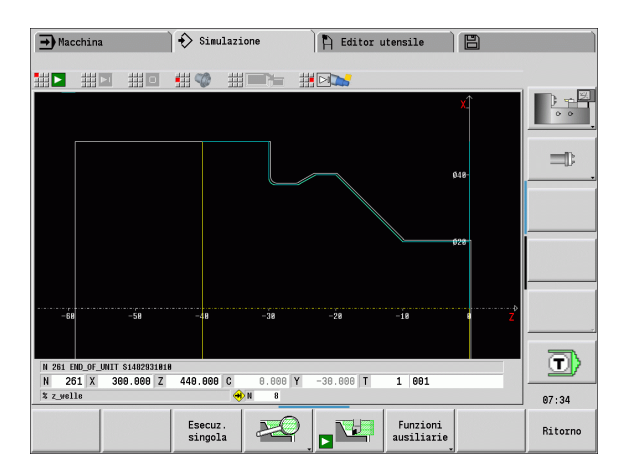

| Softkey of      | della funzione "Blocco di partenza"                                                           |
|-----------------|-----------------------------------------------------------------------------------------------|
| Riga<br>attuale | Conferma del numero di blocco NC visualizzato come blocco iniziale                            |
| Disinser.       | Disattivazione della ricerca blocco di partenza                                               |
| accettare       | Conferma del blocco di partenza<br>definito e attivazione della ricerca<br>blocco di partenza |
| Annulla         | Interruzione ricerca blocco di partenza                                                       |

### Blocco di partenza nei programmi ciclo

Per i programmi ciclo si posiziona dapprima il cursore su un ciclo e si richiama quindi la sottomodalità **Simulazione**. La simulazione ha inizio con questo ciclo. Tutti i cicli presenti vengono ignorati.

L'opzione **Blocco di partenza** è disattivato nei programmi ciclo.

i

### 6.6 Calcolo dei tempi

### Visualizzazione dei tempi operativi

Durante la simulazione vengono calcolati i tempi attivi e passivi. La tabella "Calcolo dei tempi" visualizza i tempi attivi, i tempi passivi e i tempi totali (in verde: tempi attivi; in giallo: tempi passivi). Per i programmi ciclo, ogni ciclo viene rappresentato in una riga. Per i programmi DIN ogni riga rappresenta l'impiego di un nuovo utensile (determinante è la chiamata T).

Se il numero delle registrazioni in tabella supera quello delle righe rappresentabili in una videata, richiamare ulteriori informazioni sui tempi con i **tasti cursore** e **PgUp/PgDn**.

### Richiamo dei tempi operativi

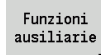

Commutare la riga menu su "Funzioni ausiliarie"

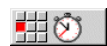

Richiamare il calcolo dei tempi

| # #         |              | ##        |                 |      |      |  |
|-------------|--------------|-----------|-----------------|------|------|--|
| empi di la  | vorazione    |           |                 |      | <br> |  |
| 1 - 10 I    | . attivo I.p | 0355190   | lotale [ore:nin | secj |      |  |
|             | 8:84         | 8:81      | 8:24            |      |      |  |
| 1-883AP1    | 8:28         | 8.85      | 8.34            |      |      |  |
| 2-151-688 2 | 8-18         | 8.85      | 8.15            | -    |      |  |
| 2-151-688.2 | 8:86         | 8:84      | 8:18            |      |      |  |
| 3-261-688.1 | 8:88         | 8:81      | 8:81            |      |      |  |
| Te          | mpo di lavo  | raz. tota | le:             |      |      |  |
|             | 1:17         | 8:22      | 1:39            |      |      |  |
|             |              |           |                 |      |      |  |
|             |              |           |                 |      |      |  |

### 6.7 Salvataggio del profilo

### Salvataggio del profilo creato nella sottomodalità Simulazione

Un profilo generato nella sottomodalità **Simulazione** può essere salvato e caricato nella modalità **smart.Turn**.

Esempio: si descrive una parte grezza e un pezzo finito e si simula la lavorazione del primo serraggio. Poi si salva il profilo lavorato e lo si impiega per il secondo serraggio.

Per la "Creazione profilo" il controllo numerico salva tutti i profili del gruppo di profili selezionato.

La sottomodalità **Simulazione** tiene conto dei seguenti tipi di spostamento dell'origine pezzo e/o di una specularità del pezzo.

- 0: solo spostamento
- 1: rotazione nel mandrino principale (specularità)
- 2: riserraggio nel contromandrino (spostamento e specularità)

### Salvataggio del profilo

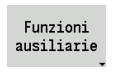

Selezionare il softkey "Funzioni ausiliarie"

- Selezionare il menu "Altro"
- <mark>■</mark>------
- Selezionare il menu "Salvataggio profilo"
- Il controllo numerico apre una finestra di dialogo in cui possono essere definiti i seguenti campi di immissione:
  - Unità: descrizione del profilo in metrico o in inch
  - Selezione del gruppo di profili Q
  - Tipo di spostamento H
  - Lunghezza di spostamento pezzo K: spostamento dell'origine pezzo

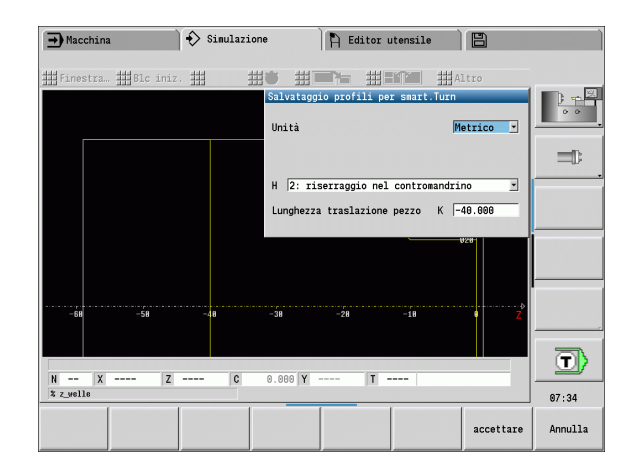

### Inserimento del profilo salvato

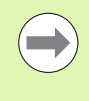

Inserire il profilo salvato soltanto nei programmi creati ex novo o copiati in quanto tutti i profili creati fino a quel momento vengono sovrascritti. Questa operazione non può essere annullata.

Il profilo della parte grezza e del pezzo finito generato tramite Simulazione viene caricato nella modalità **smart.Turn**. Selezionare a tale scopo nel menu "ICP" la funzione "Inserisci profilo".

Al caricamento nella modalità tutti i profili vengono dapprima automaticamente cancellati in tutti i piani. Tutti i profili salvati vengono infine acquisiti in tutti i piani dalla sottomodalità **Simulazione**.

La funzione "Salvataggio profilo" nella sottomodalità **Simulazione** converte tutti i profili in tutti i piani del gruppo di profili selezionato e l'editor NC sostituisce tutti i profili; se il programma contiene gruppi di profili, viene sostituito, dopo la domanda di sicurezza, quello evidenziato dal cursore.

### 6.8 Quotatura

Un profilo generato nella sottomodalità Simulazione può essere misurato oppure possono essere visualizzate le quote impiegate per la programmazione.

### Misurazione del profilo

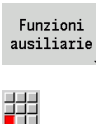

Selezionare il softkey "Funzioni ausiliarie"

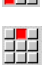

- Selezionare il menu "Altro"
- Selezionare il menu "Quotatura"

Sono disponibili le seguenti possibilità:

- Quotatura elemento
- Quotatura punto
- Definizione origine

### **Opzione Quotatura elemento**

L'opzione Quotatura elemento è automaticamente attiva se si seleziona la funzione di quotatura. Nella visualizzazione sotto il grafico vengono visualizzati tutti i dati dell'elemento selezionato del profilo.

- La freccia identifica la direzione della descrizione del profilo.
- Al successivo elemento del profilo: softkey "Elemento successivo / precedente"
- Cambio profilo: softkey "Profilo precedente" o "Profilo successivo"

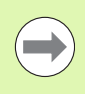

Per le figure vengono quotati i singoli elementi.

### **Opzione Quotatura punto**

Il controllo numerico indica le quote del punto del profilo relativamente all'origine.

- Al successivo punto del profilo: softkey "Punto successivo / precedente"
- Cambio profilo: softkey "Profilo precedente" o "Profilo successivo"

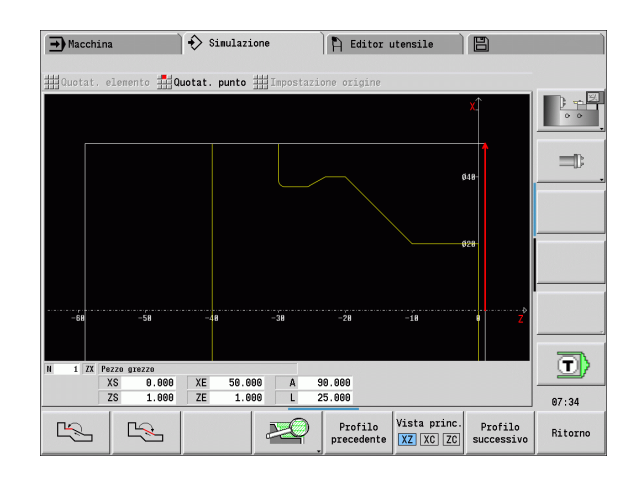

### Softkey della funzione "Quotatura"

|                           | Elemento/Punto successivo                                                                    |
|---------------------------|----------------------------------------------------------------------------------------------|
|                           | Elemento/Punto precedente                                                                    |
| Gr. profili<br>successivo | Selezione gruppo di profili successivo<br>(attivo soltanto con diversi gruppi di<br>profili) |
| profilo<br>seguente       | Selezione profilo successivo                                                                 |
| profilo<br>preced.        | Selezione profilo precedente                                                                 |

### **Opzione Definizione origine**

Questa funzione è possibile solo in combinazione con quotatura del punto. È così possibile spostare l'origine e misurare la distanza dall'origine.

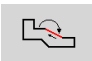

Selezionare la nuova origine con "Punto successivo / precedente"

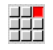

Selezionare l'opzione "Definizione origine": il simbolo del punto cambia colore

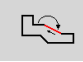

Selezionare il punto con "Punto successivo / precedente": il controllo numerico visualizza la distanza relativamente all'origine selezionata

### **Disattivazione origine**

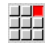

Selezionare l'opzione "Origine off": l'origine impostata è eliminata.

▶ I valori visualizzati si riferiscono di nuovo all'origine iniziale.

### 6.9 Simulazione 3D

### Simulazione 3D nella sottomodalità Simulazione

Nella sottomodalità Simulazione è possibile testare un programma con l'aiuto della simulazione 3D.

### Attivazione della simulazione 3D

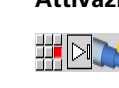

Selezionare l'opzione "Simulazione 3D"

### Disattivazione della simulazione 3D

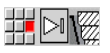

Selezionare l'opzione "Simulazione 2D"

### Funzioni identiche alla simulazione 2D

- Funzionamento della simulazione (vedere "Funzionamento della sottomodalità Simulazione" a pagina 505)
- Rappresentazione 3D (vedere "Rappresentazione 3D" a pagina 512)
- Ricerca blocco di partenza (vedere "Blocco di partenza per programmi smart.Turn" a pagina 515)
- Calcolo dei tempi (vedere "Calcolo dei tempi" a pagina 517)
- Salvataggio dei profili (vedere "Salvataggio del profilo" a pagina 518)

### Zoom 3D

La funzione di zoom consente di rappresentare la parte grezza e il pezzo finito nelle diverse prospettive.

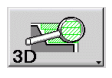

▶ Premere il softkey "Zoom 3D"

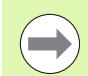

La simulazione 3D può essere ruotata con l'aiuto di opzioni menu e del mouse (vedere "Rotazione della rappresentazione 3D con le funzioni menu" a pagina 513), (vedere "Rotazione e spostamento della rappresentazione 3D con il mouse" a pagina 513).

Se il tagliente dell'utensile va in collisione in rapido con il pezzo, le superfici di taglio vengono rappresentate in rosso.

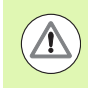

Se il tagliente dell'utensile va in collisione in rapido con il pezzo, la superficie di taglio viene rappresentata in rosso.

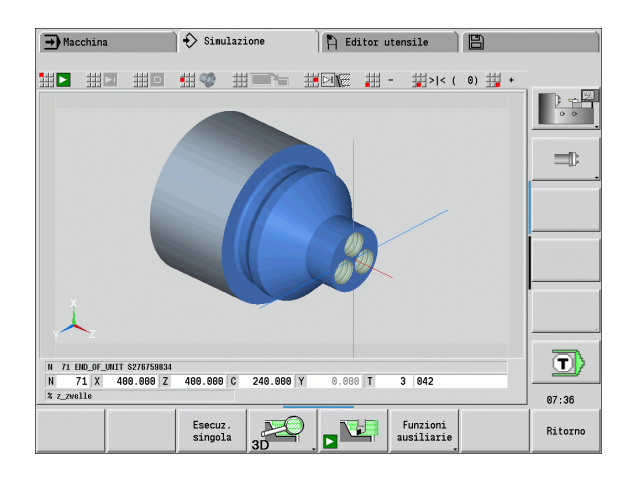

### Softkey per funzioni ausiliarie

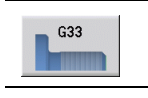

Workpiece edges Posizionamento di una sagoma di filettatura sulla superficie.

Visualizzazione dei bordi del pezzo.

### Softkey per lo zoom 3D

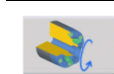

Rotazione di fori e profili di fresatura verso sinistra

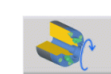

Rotazione di fori e profili di fresatura verso destra

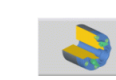

Selezione della rappresentazione di taglio

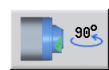

Selezione della vista laterale Rotazione della vista laterale di 90°

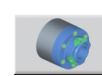

Selezione della vista in prospettiva

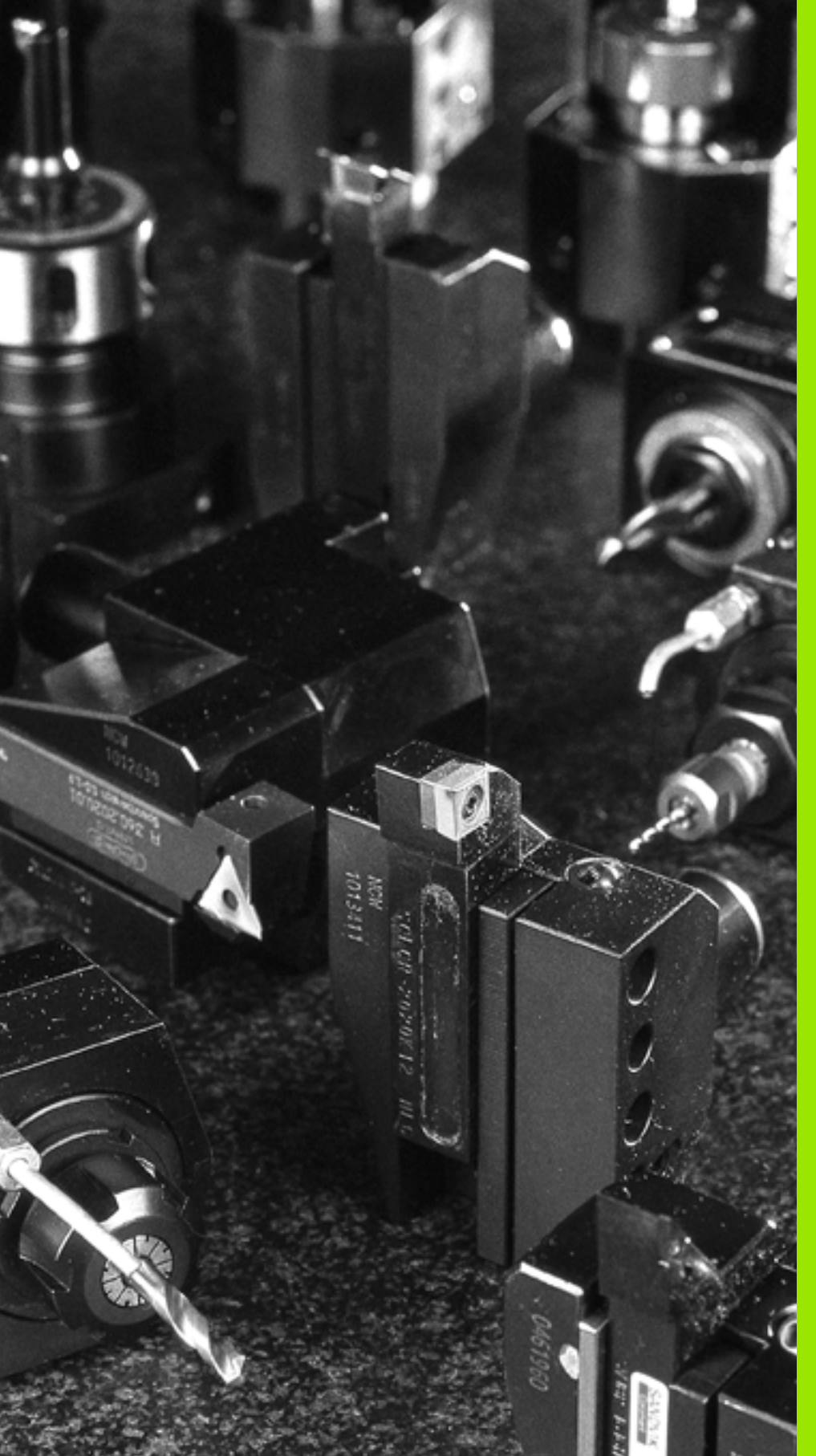

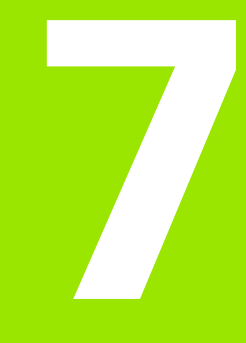

Database utensili e database dati tecnologici

### 7.1 Database utensili

Normalmente le coordinate dei profili si programmano allo stesso modo in cui il pezzo è quotato sul disegno. Affinché MANUALplus possa calcolare la traiettoria della slitta, eseguire la compensazione del raggio del tagliente e determinare le configurazioni di taglio, è necessario immettere le quote di lunghezza, il raggio del tagliente, l'angolo di inclinazione ecc.

MANUALplus memorizza fino a 250 blocchi di dati utensile (a richiesta 999), dove ogni blocco di dati utensile è contrassegnato da un numero di identificazione (nome). Nella lista utensili è riportato il numero massimo di record dati utensile e il numero dei record dati trovati. Una descrizione utensile supplementare facilita la ricerca dei dati.

In modalità **Macchina** sono disponibili funzioni per determinare le quote di lunghezza degli utensili (vedere "Misurazione di utensili" a pagina 116).

Le correzioni usura vengono gestite separatamente. È così possibile immettere in qualsiasi momento valori di correzione, anche durante l'esecuzione del programma.

È possibile assegnare agli utensili **un materiale del tagliente**, con il quale si può accedere al database dati tecnologici (avanzamento, velocità di taglio). Si semplificano in questo modo i compiti dell'operatore, che determina e imposta soltanto una volta i dati di taglio.

| ➡ Macchina                     |                          | 🚯 smart.Tur     | n                | Ì₿ E            | ditor utensil              | •                | 8                    |                   |
|--------------------------------|--------------------------|-----------------|------------------|-----------------|----------------------------|------------------|----------------------|-------------------|
| X 23                           | .420 B                   | 0.0             | 000 C 1          |                 | ID                         |                  | 0                    |                   |
| Z 31                           | .710 W                   | 0.0             | 000 C 4          |                 | Т                          | 0                | X 0.0000<br>Z 0.0000 | ); <u></u> 2      |
| Y O                            | .000 1                   | 4 0 0.0         | n/nin 📄<br>U/nin | <b>К</b> 1<br>К |                            | •                | 0.000                |                   |
| 😫 1 🚺 💡                        | 0 mn/nin 1<br>0 mn/nin 1 | 1 0 1500.0      | n/nin<br>30.0 1  | 2 🖸 💾           | 500.0 m/nin<br>0.0 U/nin 1 | F 100%<br>R 100% | S <sub>1</sub> 100%  |                   |
| Lista utensili<br>Filtri Tutti | i tipi                   |                 | _                | _               | 318                        | da 318           | max 999              |                   |
| Numero Ident                   | * TO De:                 | crizione        | RS/DV EW         | /BW/AZ S        | W/SB/HG Mater.             | tagl.            | MU MD LA 🛋           |                   |
| 001                            | ₩, 1 Sch                 | ruppen Aussen   | 0.80             | 93.0            | 80.0 Hartme                | tall             | 3                    |                   |
| 001-capto                      | ₩. 1 Sch                 | ruppen Aussen   | 0.80             | 93.0            | 80.0 Hartme                | tall             | 3                    |                   |
| 001AP0                         | ₽, 1 Sch                 | ruppen Aussen   | 0.80             | 93.0            | 80.0 Hartme                | tall             | 3                    |                   |
| 001AP1                         | #_ 1 Sch                 | nrul calas tria |                  |                 | 0.0 Hartne                 | tall             | 3                    |                   |
| 002                            | . 1 Sci                  | nruj            | ) utensite       |                 | 5.0 Hartme                 | tall             | 3                    | 10020020000000000 |
| 002-capto                      | ₽. 1 Sch                 | ruppen Aussen   | 0.80             | 93.0            | 80.0 Hartme                | tall             | 3                    |                   |
| 002AP1                         | ₽, 1 Sch                 | ruppen Aussen   | 0.80             | 95.0            | 55.0 Hartme                | tall             | 3                    |                   |
| 003                            | #_ 1 Sch                 | lichten Auss    | 0.80             | 95.0            | 35.0 Hartme                | tall             | 3                    |                   |
| 003-capto                      | J. 1 Sci                 | ruppen Aussen   | 0.80             | 93.0            | 80.0 Hartme                | tall             | 0 3                  |                   |
| 003-capto_1                    | ₽, 1 Sch                 | ruppen Aussen   | 0.80             | 93.0            | 80.0 Hartme                | tall             | 1 3                  |                   |
| 003-capto 2                    | J 1 Sch                  | ruppen Aussen   | 0.80             | 93.0            | 80.0 Hartme                | tall             | 23                   | 13:24             |
|                                | F                        |                 |                  |                 |                            |                  | Utensile<br>speciale | Ritorno           |

### Tipi di utensile

Utensili per finitura, foratura, troncatura ecc. presentano forme molto diverse. I punti di riferimento per determinare le quote di lunghezza o altri dati utensile sono di conseguenza diversi.

La seguente tabella riporta una panoramica dei tipi di utensile.

| Tipi di ute | ensile                                                                                        | Tipi di ute | ensile                                     |
|-------------|-----------------------------------------------------------------------------------------------|-------------|--------------------------------------------|
|             | Utensili per tornire standard (Pagina 544)<br>Utensili per sgrossare<br>Utensili per rifinire |             | ■ Punte da centro NC (Pagina 548)          |
| <b>\</b>    | Utensili sferici (Pagina 544)                                                                 |             | Punte per centrare (Pagina 549)            |
| F           | Utensili per troncare (Pagina 545)<br>Utensili per eseguire gole                              |             | Svasatori con guida (Pagina 550)           |
|             | <ul> <li>Utensili per scanalare</li> <li>Utensili per troncare-tornire</li> </ul>             | ₹=          | ■ Svasatori (Pagina 551)                   |
|             | ■ Utensili per filettare (Pagina 546)                                                         |             | Utensili per fresare standard (Pagina 554) |
|             | Punte elicoidali (Pagina 547)                                                                 |             | ■ Frese per filettature (Pagina 555)       |
|             | Punte con inserti (Pagina 547)                                                                |             | ■ Frese ad angolo (Pagina 556)             |
|             | ■ Maschi (Pagina 553)                                                                         |             | Punte di fresatura (Pagina 557)            |
|             | Utensili di alesatura (Pagina 552)                                                            |             | Utensili per zigrinare (Pagina 557)        |
|             | ■ Tastatori (Pagina 559)                                                                      |             | Utensili di arresto (Pagina 560)           |
|             | ■ Pinze (Pagina 561)                                                                          |             |                                            |

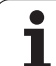

### Utensili multipli

Questa funzione è disponibile anche sulle macchine con magazzino utensili. Il controllo numerico impiega la lista utensili invece della lista torretta.

Un utensile con più taglienti o con più punti di riferimento è definito utensile multiplo. Per ogni tagliente e per ogni punto di riferimento viene creato un record di dati. Successivamente vengono "concatenati" tutti i record di dati dell'utensile multiplo (vedere "Gestione di utensili multipli" a pagina 533).

Nella lista utensili, nella colonna "MU" è riportata per ogni record di dati di un utensile multiplo la posizione all'interno della catena degli utensili multipli. La numerazione inizia da "0".

Gli utensili multipli vengono visualizzati con tutti i taglienti e punti di riferimento nella lista torretta.

La figura a destra mostra un utensile con due punti di riferimento.

### Gestione di durata utensile

MANUALplus "annota" il tempo di impiego dell'utensile (tempo in cui l'utensile viene spostato in avanzamento) ovvero conta il numero di pezzi prodotti con l'utensile. Questo è il principio fondamentale per la gestione della durata degli utensili.

Se la durata è terminata o il numero di pezzi raggiunto, il sistema imposta **il bit diagnostico 1**. Prima della successiva chiamata dell'utensile viene visualizzato un messaggio di errore e l'esecuzione del programma viene arrestata se non è presente alcun utensile sostitutivo.

Il pezzo iniziato può essere realizzato con Start NC.

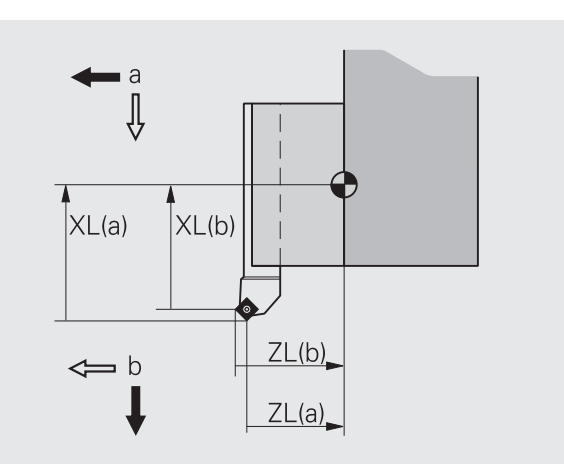

### 7.2 La modalità Editor utensili

### Navigazione nella lista utensili

MANUALplus gestisce nella lista utensili i parametri importanti e le descrizioni degli utensili. Sulla base della punta dell'utensile disegnata è specificato il tipo e l'orientamento dell'utensile.

Con i **tasti cursore** e **PgUp/PgDn** si "naviga" all'interno della lista utensili per consultare le relative voci. I parametri utensile impiegati di rado si trovano a destra nella lista e possono essere visualizzati navigando nelle colonne.

Per l'orientamento rimangono sempre visibili le seguenti colonne:

- N. ID
- Tipo utensile
- TO
- Denominazione

| Tasti per la navigazione |                                                                              |  |  |  |  |
|--------------------------|------------------------------------------------------------------------------|--|--|--|--|
| + t                      | Passaggio alla riga successiva/precedente<br>(utensile) nella lista utensili |  |  |  |  |
| + +                      | Passaggio alla colonna successiva/precedente nella<br>lista utensili         |  |  |  |  |
| PG DN PG UP              | Scorrimento di una pagina in basso/in lato della lista<br>utensili           |  |  |  |  |
|                          |                                                                              |  |  |  |  |

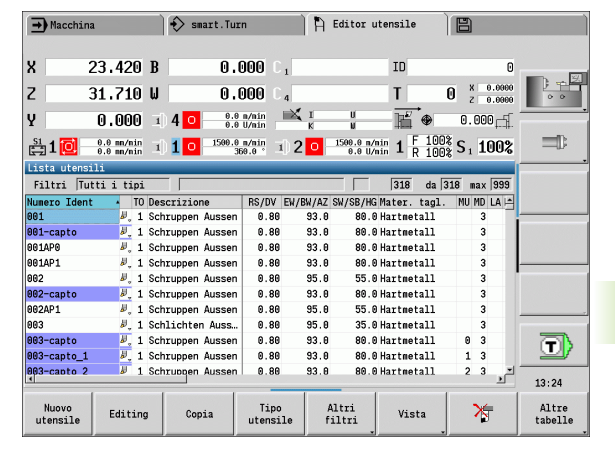

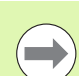

La navigazione nella lista utensili è identica per tutte le modalità operative.

### Ordinamento e filtraggio della lista utensili

### Successiva visualizzazione delle voci del tipo utensile

Tipo utensile

Premere il softkey e selezionare il tipo utensile nei seguenti livelli softkey.

MANUALplus crea una lista in cui vengono visualizzati solo gli utensili del tipo desiderato.

### Filtraggio della lista utensili

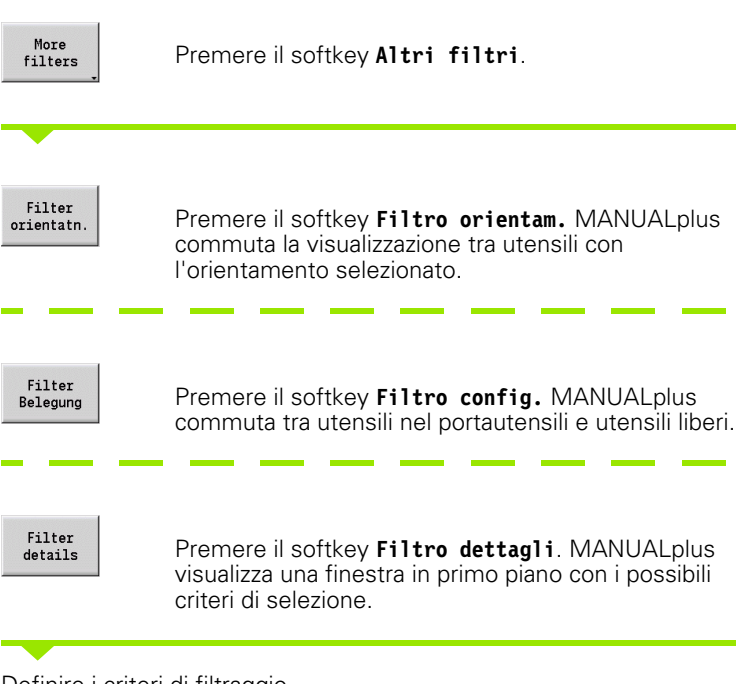

Definire i criteri di filtraggio.

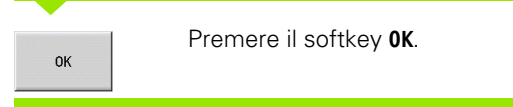

| ➡ Macchin          | a                        |            | > smart.Tu  | Irn                |                | Ρ Ec    | litor ute               | ensile         | E    |                    |                   |      |
|--------------------|--------------------------|------------|-------------|--------------------|----------------|---------|-------------------------|----------------|------|--------------------|-------------------|------|
| x                  | 23.420                   | B          | 0           | 000                | C <sub>1</sub> |         |                         | ID             |      |                    | 0                 |      |
| z                  | 31.710                   | W          | 0           | 000                | C 4            |         |                         | T              | 0    | x 0.000<br>z 0.000 | 10 D              | 0    |
| Y                  | 0.000                    | 3) Z       | 0 0.<br>0.  | 0 m/min<br>0 U/min |                | I<br>K  | U<br>U                  | ₩ ⊕            | 0    | 000                | ſ                 |      |
| 🚉 1 🚺              | 0.0 mm/min<br>0.0 mm/min | <b>I</b> ) | 0 1500.     | 0 m/nin<br>360.0 ° | 1) 2           | 0       | 00.0 m/nir<br>0.0 U/nir | 1 F 10<br>R 10 | 0% S | 100                | 8 =               | C    |
| Lista utens        | ili                      | _          |             | _                  |                | _       | _                       |                | _    | -                  |                   |      |
| Filtri Tu          | tti i tipi               |            |             |                    |                |         |                         | 318 da         | 318  | max 999            | ī                 |      |
| Numero Iden        | t • TO                   | Descr      | izione      | RS/D               | V EW/B         | W/AZ SW | /SB/HG M                | ater. tagl     | . MU | MD LA L            | 1                 |      |
| 901                | <i>₿</i> , 1             | Schru      | ppen Ausser | 1 0.               | 80             | 93.0    | 80.0H                   | artmetall      |      | 3                  |                   | _    |
| 001-capto          | Definisci                | dettag     | li filtro   |                    |                | -       |                         |                |      | 3                  |                   |      |
| 001AP0             |                          | Colon      | na          | Con                | dizione        |         | Valo                    | Te             |      | 3                  |                   |      |
| 001AP1             |                          |            |             |                    |                | -       | Tutto                   | and and and    |      | 3                  | _                 |      |
| 002                | Tipo di                  | utens      | ile         | ugual              | Le             | 100     | lutti i                 | tipi 🕙         |      | 3                  | The second second |      |
| 002-capto          |                          |            | •           |                    |                | -       |                         |                |      | 3                  |                   |      |
| 002AP1             |                          |            |             | _                  |                |         |                         |                |      | 3                  |                   |      |
| 003                |                          |            | -           |                    |                | -       |                         |                |      | 3                  |                   |      |
| 003-capto          | ø., 1                    | SCHEU      | ppen Ausser | ı .                | 00             | 33.0    | 00.0 N                  | artmetarr      | . 0  | 3                  | 7                 | 1    |
| 003-capto_1        | ₽, 1                     | Schru      | ppen Ausser | n 0.               | 80             | 93.0    | 80.0 H                  | artmetall      | 1    | 3                  | 1 2               | 47   |
| 003-capto 2        | 1 لا                     | Schru      | open Ausser | n 0.               | 80             | 93.0    | 80.0H                   | artmetall      | 2    | 3<br>1             | - 13::            | 24   |
| Cancella<br>filtri |                          |            |             |                    |                |         |                         |                |      | ОК                 | Anni              | J11a |

### Cancellazione dei filtri

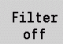

Premere il softkey Filtri 0FF.

MANUALplus cancella i filtri selezionati e visualizza la lista utensili completa.

### Ordinamento della lista utensili

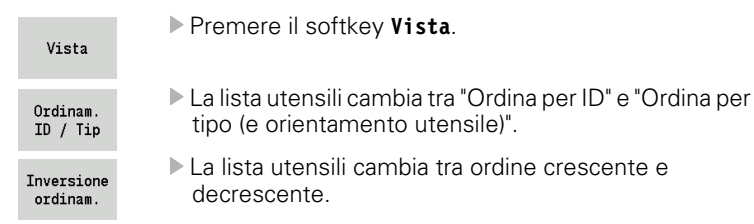

### Ricerca dell'utensile per numero identificativo

- ▶ Inserire le prime lettere o cifre del numero identificativo.
- MANUALplus passa nella lista aperta sul numero identificativo desiderato.

## 7.2 La <mark>mo</mark>dalità Editor utensili

### Editing dei dati utensile

Nuovo utensile

Nuovo utensile

Premere il softkey.

Selezionare il tipo utensile (vedere tabella softkey a destra).

- MANUALplus apre la finestra di immissione.
- Assegnare dapprima il numero ID (1-16 posizioni alfanumeriche) e definire l'orientamento utensile.
- Inserire gli altri parametri.
- Assegnare il testo utensile (vedere Pagina 532).

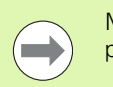

MANUALplus visualizza la grafica di supporto per i singoli parametri, se è noto l'orientamento utensile.

### Creazione di nuovo utensile mediante copia

▶ Posizionare il cursore sulla voce desiderata.

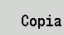

Premere il softkey. MANUALplus apre la finestra di immissione con i dati utensile.

Immettere un nuovo Numero ID. Controllare/adattare gli altri dati utensile.

Salva

Premere il softkey. Il nuovo utensile viene acquisito nel database.

### Modifica dati utensile

Posizionare il cursore sulla voce desiderata.

Editing

Premere il softkey. I parametri utensile vengono predisposti per l'editing.

### **Cancellazione voce**

Posizionare il cursore sulla voce da cancellare

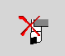

Premere il softkey e confermare la richiesta di conferma con Sì.

| Softkey nel          | ll'organizzazione utensili                                                                                                    |
|----------------------|----------------------------------------------------------------------------------------------------|
| Nuovo<br>utensile    | Apertura della selezione del tipo per creare un nuovo utensile.                                                                                                    |
|                      | Image: Special special special |
| Utensili spe         | ciali:                                                                                                    |
| ŀ                    | Ritorno                                                                                                    |
|                      | Selezione tipo per punte speciali:                                                                                                    |
| ~                    | Ritorno                                                                                                    |
|                      | Selezione tipo per frese speciali:                                                                                                    |
|                      | Ritorno                                                                                                    |
| T2                   | Selezione tipo per sistemi di<br>manipolazione e tastatori:                                                                                                    |
|                      | Ritorno                                                                                                    |
| Editing              | Apertura del dialogo Utensile<br>dell'utensile selezionato.                                                                                                    |
| Copia                | Copia dell'utensile selezionato e creazione di un nuovo utensile.                                                                                                    |
| ¥                    | <b>Cancellazione</b> dell'utensile selezionato dopo richiesta di conferma dal database.                                                                                                    |
| Editor<br>tecnologia | Apertura della sottomodalità Editor<br>dati tecnologici (vedere Pagina 562).                                                                                                    |
| Editor<br>supporti   | Apertura della tabella dei portautensili.                                                                                                    |

### Grafica di controllo utensili

Nel dialogo Utensile aperto MANUALplus consente la grafica di controllo per gli utensili immessi. Selezionare a tale scopo il softkey **Grafica**.

MANUALplus genera l'immagine utensile a partire dai parametri immessi. La grafica di controllo utensili consente di controllare i dati immessi. Le modifiche vengono prese in considerazione appena si chiude la casella di immissione.

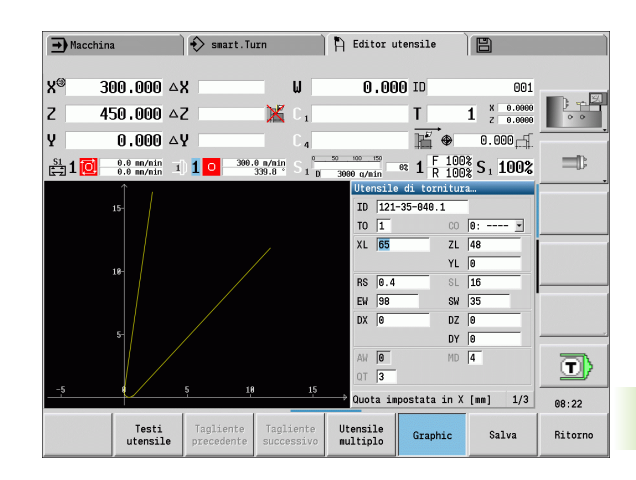

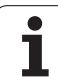

### Testi utensile

l testi vengono assegnati agli utensili e visualizzati nella lista utensili. MANUALplus gestisce i testi utensile in una lista separata.

Le correlazioni

- Le descrizioni vengono gestite nella lista **Testi utensile**. Ogni voce è preceduta da un "Numero QT".
- Il parametro "Testo utensile QT" contiene il numero di riferimento alla lista "Testi utensile". Nella lista utensili viene visualizzato il testo che presenta "QT".

Nel dialogo Utensile aperto MANUALplus consente di immettere i testi utensile. Premere il softkey **Testi utensile**.

Possono essere definiti al massimo 999 testi utensile, il testo non deve essere più lungo di 80 caratteri.

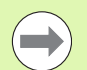

I nuovi testi vengono inseriti nella successiva riga libera dalla posizione in cui si trova il cursore.

Tenere presente che per la cancellazione e la modifica di un testo utensile il testo può essere già impiegato in diversi utensili.

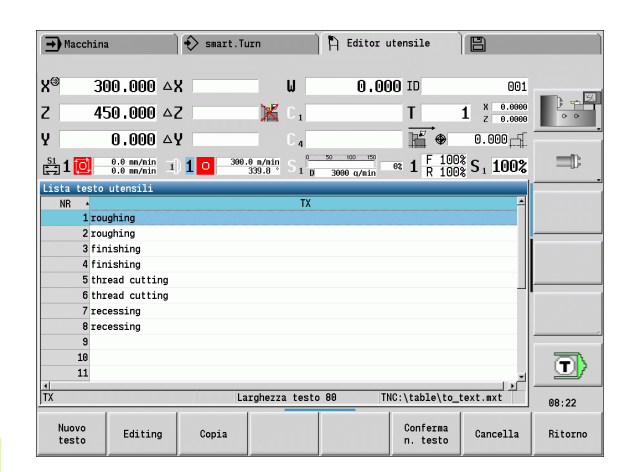

### Softkey nella lista utensili

| Nuovo<br>testo       | Creazione di una nuova riga nella lista<br>di testi e apertura della stessa per<br>l'immissione                            |
|----------------------|----------------------------------------------------------------------------------------------------|
| Editing              | Apertura del testo utensile<br>selezionato per l'editing. Conferma<br>con il tasto Enter.                                  |
| Copia                | Copia del testo utensile attualmente<br>selezionato in una nuova riga di testo.<br>Si crea così un nuovo testo utensile    |
| Conferma<br>n. testo | Conferma del numero di testo come<br>riferimento nel dialogo Utensile e<br>chiusura dell'editor di testo degli<br>utensili |
| CANCELLA             | Cancellazione del testo utensile<br>selezionato dopo domanda di<br>conferma                                                |
| Ritorno              | Chiusura dell'editor di testo degli<br>utensili e ritorno nel dialogo Utensile<br>senza modificare il riferimento al testo |

### Gestione di utensili multipli

### Creazione di un utensile multiplo

Per ogni tagliente o punto di riferimento creare un record dati separato con la descrizione utensile.

Nella lista utensili posizionare il cursore sul record di dati con il primo tagliente.

| Editing            | Premere il softkey.                                                                                                    |
|--------------------|----------------------------------------------------------------------------------------------------|
| Multipoint<br>tool | Premere il softkey. La modalità <b>Editor utensili</b><br>considera questo tagliente come "tagliente principale"<br>(MU=0). |

Posizionare il cursore sul record di dati con il tagliente successivo.

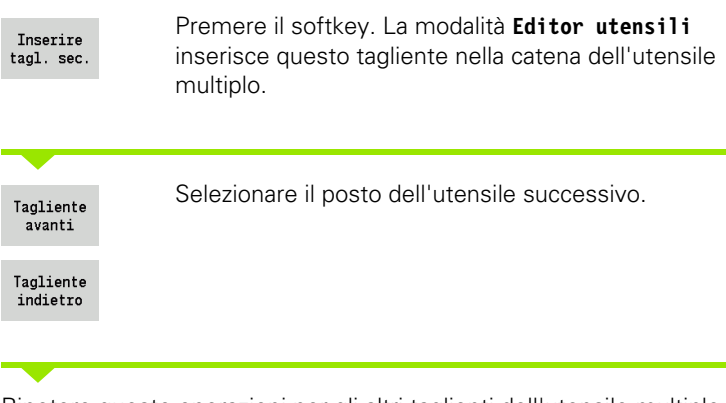

| X                   | 23.420 B                   | 0.                    | 000 C <sub>1</sub> |            |                          | ID               |                        |                |
|---------------------|----------------------------|-----------------------|--------------------|------------|--------------------------|------------------|------------------------|----------------|
| Z                   | 31.710 W                   | 0.                    | 000 C 4            |            |                          | T                | 0 X 0.000<br>Z 0.000   | 0 <b>0</b> 0 0 |
| Y                   | 0.000 1                    | 4 0 0.0               | n/ain<br>U/ain     | × 1<br>к   | U<br>W                   | <u>⊫</u><br>₽    | 0.000                  | [              |
| ដា 🖸                | 0.0 nm/nin<br>0.0 nm/nin 1 | 1 0 1588.8            | n/nin<br>50.0 * 1  | 2 🖸 📑      | 500.0 n/nir<br>0.0 U/nir | 1 F 100<br>R 100 | S 1 100                |                |
| Multiwerkze         | ug                         |                       |                    |            |                          |                  |                        |                |
| MU Numero           | Ident T                    | O Descrizione         | RS/D               | V EW/BW/   | AZ SW/SB,                | HG MTS           |                        |                |
| 001-cap             | ito 🖉,                     | 1 Schruppen Au        | ssen 0.            | .80 93     | 1.0 80                   | 0.0 1            |                        |                |
|                     |                            |                       |                    |            |                          |                  |                        |                |
|                     |                            |                       |                    |            |                          |                  |                        |                |
| Lista utens         | ili                        |                       |                    |            |                          |                  |                        |                |
| Filtri Tu           | tti i tipi                 |                       |                    |            |                          | 318 da 3         | 18 max 999             | 1              |
| Numero Iden         | t 🔺 TO Des                 | scrizione             | RS/DV E            | W/BW/AZ SI | //SB/HG M                | ater. tagl.      | MU MD LA 4             |                |
| 001                 | ₩, 1 Scł                   | nruppen Aussen        | 0.80               | 93.0       | 80.0H                    | artmetall        | 3                      |                |
| 001-capto           | 💐 1 Sch                    | nruppen Aussen        | 0.80               | 93.0       | 80.0H                    | artmetall        | 3                      |                |
| 001AP0              | Ø, 1 Scł                   | nruppen Aussen        | 0.80               | 93.0       | 80.0H                    | artmetall        | 3                      | - A            |
| 001AP1              | ₿, 1 Sch                   | nruppen Aussen        | 0.80               | 93.0       | 80.0 H                   | artmetall        | 3                      | 1 💷            |
| 002                 | ₽, 1 Scł                   | nruppen Aussen        | 0.80               | 95.0       | 55.0 H                   | artmetall        | 3                      | J              |
|                     |                            |                       | _                  |            |                          |                  |                        | 13:25          |
| Tagliente<br>avanti | Tagliente<br>indietro      | Tagliente<br>distacco | Tipo<br>utensile   | e fil      | tri<br>.tri              | Vista            | Inserire<br>tagl. sec. | Ritorno        |
|                     |                            |                       |                    |            |                          |                  |                        |                |

Editor utensile

B

smart.Turn

➡ Macchina

| - Macchin           | a                          | smart.Tur             | 'n                   | 🛱 Editor (            | utensile                                 |                        | ) i i i i i i i i i i i i i i i i i i i |
|---------------------|----------------------------|-----------------------|----------------------|-----------------------|------------------------------------------|------------------------|-----------------------------------------|
|                     |                            |                       |                      |                       |                                          |                        |                                         |
| X                   | 23.420 B                   | 0.                    | 000 C 1              |                       | ID                                       | 0                      | - 50                                    |
| z                   | 31.710 W                   | 0.                    | 000 C.4              |                       | Т                                        | 0 X 0.0000<br>Z 0.0000 | ) <u>-</u>                              |
| Y                   | 0.000 1                    | 4 0 0.0               | n/sin ■X<br>U/sin    | I U                   | - HÍ ⊕                                   | 0.000                  |                                         |
| 🚉 1 🙋               | 0.0 nm/min<br>0.0 nm/min 1 | 1 <b>1</b> 1580.0     | n/nin<br>59.8 * 1) 2 | 0 1500.0 n/<br>0.0 U/ | nin <b>1</b> F 100<br>nin <b>1</b> R 100 | \$ S 1 100%            | =D.                                     |
| Multiwerkzei        | lg                         |                       | D0 (D)(              | 511 (DIL (47) OL (    | 00 000 000                               |                        |                                         |
| HU NUMETO           | Ident I                    | 1 Schruppon Au        | K5/UV                | EW/BW/AZ SW/3         | 5B/HG MI5                                |                        |                                         |
| 1 803-cap           | to 1 🖉                     | 1 Schruppen Au        | ssen 0.00            | 93.6                  | 80.0 1                                   |                        |                                         |
| 2 803-cap           | to_2 🖉                     | 1 Schruppen Au        | ssen 0.80            | 93.0                  | 80.0 1                                   |                        |                                         |
|                     |                            |                       |                      |                       |                                          |                        |                                         |
| Lista utens:        | ili                        |                       |                      |                       |                                          |                        |                                         |
| Filtri Tu           | tti i tipi                 | _                     |                      |                       | 318 da 3                                 | 18 max 999             |                                         |
| Numero Ident        | TO De:                     | scrizione             | RS/DV EW/            | BW/AZ SW/SB/HC        | G Mater, tagl.                           | MU ND LA -             |                                         |
| 001                 | ₩, 1 Scl                   | nruppen Aussen        | 0.80                 | 93.0 80.0             | 9 Hartmetall                             | 3                      |                                         |
| 001-capto           | ₿, 1 Scl                   | nruppen Aussen        | 0.80                 | 93.0 80.0             | 0 Hartmetall                             | 3                      |                                         |
| 001AP0              | ₩. 1 Scl                   | nruppen Aussen        | 0.80                 | 93.0 80.0             | 9 Hartmetall                             | 3                      |                                         |
| 001AP1              | #, 1 Scl                   | nruppen Aussen        | 0.80                 | 93.0 80.0             | 0 Hartmetall                             | 3                      |                                         |
| 002                 | ₩. 1 Scl                   | nruppen Aussen        | 0.80                 | 95.0 55.0             | 9 Hartmetall                             | 3 -                    |                                         |
| L4                  |                            |                       |                      |                       |                                          | <u> </u>               | 13:25                                   |
| Tagliente<br>avanti | Tagliente<br>indietro      | Tagliente<br>distacco | Tipo<br>utensile     | Altri<br>filtri       | Vista                                    | Inserire<br>tagl. sec. | Ritorno                                 |

7.2 La <mark>mo</mark>dalità Editor utensili

Ripetere queste operazioni per gli altri taglienti dell'utensile multiplo.

Ritorno

Premere il softkey.

### Attivazione di un tagliente dell'utensile multiplo

| Posizionare           | il cursore su un tagliente dell'utensile multiplo.                                                         |
|-----------------------|----------------------------------------------------------------------------------------------------|
| Editing               | Premere il softkey.                                                                                        |
| Multipoint<br>tool    | Premere il softkey. La modalità <b>Editor utensili</b><br>elenca tutti i taglienti dell'utensile multiplo. |
| Tagliente<br>avanti   | Selezionare il tagliente.                                                                                  |
| Tagliente<br>indietro |                                                                                                    |
| Tagliente<br>distacco | Attivare il tagliente dalla catena dell'utensile multiplo.                                                 |

### Attivazione completa dell'utensile multiplo

Posizionare il cursore su un tagliente dell'utensile multiplo.

| Editing               | Premere il softkey.                                                                                        |
|-----------------------|----------------------------------------------------------------------------------------------------|
| Multipoint<br>tool    | Premere il softkey. La modalità <b>Editor utensili</b><br>elenca tutti i taglienti dell'utensile multiplo. |
| Tagliente<br>avanti   | Posizionare il cursore sul tagliente "0" dell'utensile multiplo.                                           |
| Tagliente<br>indietro |                                                                                                    |
|                       |                                                                                                    |
| Tagliente<br>distacco | L'utensile multiplo viene attivato.                                                                        |

i

### Editing dei dati di durata degli utensili

MANUALplus registra in RT la durata e in RZ il numero di pezzi. Se si raggiunge la durata/il numero di pezzi predefinito, l'utensile viene considerato "usurato".

### Predefinizione della durata

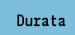

Impostare il softkey su "Durata". La modalità **Editor utensili** abilita il campo di immissione **Durata MT** per l'editing.

Inserire la durata del tagliente nel formato "h:mm:ss" (h=ore; m=minuti; s=secondi). Con il tasto cursore a sinistra/a destra si passa tra "h", "m" e "s".

### Predefinizione del numero di pezzi

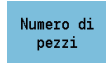

Impostare il softkey su "N. pezzi". La modalità **Editor utensili** abilita il campo di immissione **Durata MT** per l'editing.

Inserire il numero di pezzi che può essere prodotto con un tagliente.

### Nuovo tagliente

Inserire un nuovo tagliente.

Richiamare il relativo record dati nella modalità Editor utensili.

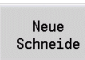

Premere il softkey. La durata/il numero di pezzi viene azzerato e i bit di diagnosi ripristinati.

La Gestione durata viene attivata/disattivata nel parametro utente Gestione durata (vedere "Elenco dei parametri macchina", pagina571).

- Il numero di pezzi viene azzerato una volta raggiunta la fine del programma.
- Il monitoraggio della durata e del numero di pezzi prosegue anche dopo un cambio di programma.

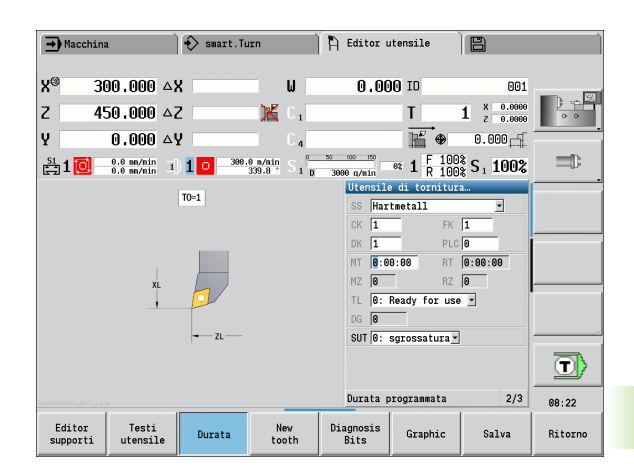

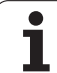

### Bit di diagnosi

Nei bit di diagnosi sono memorizzate informazioni sullo stato di un utensile. I bit vengono impostati mediante programmazione nel programma NC o automaticamente mediante monitoraggio dell'utensile e del carico.

Sono disponibili i seguenti bit di diagnosi.

- Bit Significato
- 1 Durata terminata o numero di pezzi raggiunto
- 2 Rottura secondo monitoraggio del carico (superamento valore limite -2)
- 3 Usura secondo monitoraggio del carico (superamento valore limite -1)
- 4 Usura secondo monitoraggio del carico (limite di carico totale)
- 5 Usura determinata dalla misurazione utensile
- 6 Usura determinata dalla misurazione in-process del pezzo
- 7 Usura determinata dalla misurazione post-process del pezzo
- 8 Tagliente nuovo =1 / usato = 0

9-15 liberi

Con monitoraggio attivo della durata o del numero di pezzi, il bit di diagnosi impostato comporta il non reinserimento dell'utensile nella sottomodalità **Esecuzione programma**. Se è definito un utensile sostitutivo, il controllo numerico lo inserisce. Se non è definito alcun utensile sostitutivo o la catena di sostituzione è terminata, il programma NC viene arrestato prima della successiva chiamata utensile.

l bit di diagnosi possono essere resettati nella modalità **Editor utensili** come descritto di seguito.

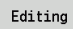

Premere il softkey EDITING

Premere il softkey NUOVO TAGLIENTE

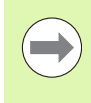

Con il softkey **Nuovo tagliente** si resettano i bit di diagnosi e si imposta il bit 8 "Tagliente nuovo". Non appena il controllo numerico inserisce l'utensile, questo bit viene anche resettato.

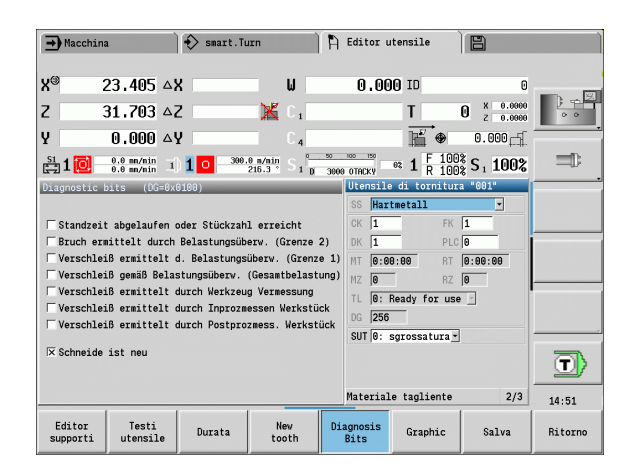

### Sistemi di cambio manuale

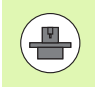

La macchina in uso deve essere configurata dal relativo costruttore se si desidera utilizzare i sistemi di cambio manuale. Consultare il manuale della macchina.

Come sistema di cambio manuale si intende un supporto utensile che mediante un dispositivo di tensionamento integrato è in grado di accogliere diversi inserti. Il dispositivo di tensionamento realizzato per lo più come giunto poligonale consente il cambio rapido e in posizione precisa degli inserti degli utensili.

Con un sistema di cambio manuale è possibile inserire durante l'esecuzione del programma gli utensili che non si trovano nella torretta. A tale scopo il controllo numerico verifica se l'utensile richiamato si trova nella torretta o deve essere inserito. Se è necessario un cambio utensile, il controllo numerico interrompe l'esecuzione del programma. Dopo aver inserito manualmente l'inserto, confermare il cambio utensile e proseguire l'esecuzione del programma.

Per l'impiego di sistemi di cambio manuale sono necessari i seguenti passi:

- Creazione dei supporti utensile nella tabella supporti
- Selezione dei supporti utensile nella configurazione torretta
- ▶ Inserimento dei dati utensile per utensile con cambio manuale

### **Editor supporti**

Nella tabella supporti "to\_hold.hld" si definiscono il tipo e le quote del supporto. Siccome le informazioni geometriche vengono attualmente analizzate soltanto per supporti del tipo "Sistema di cambio manuale", non è necessario gestire gli attacchi standard nella tabella supporti.

Modificare la tabella supporti nella modalità Editor utensili.

Other tables

supporti

Premere il softkey "Altre tabelle"

Editor

Aprire la tabella supporti: premere il softkey "Editor supporti"

La tabella supporti contiene le seguenti indicazioni:

- NR Numero di riga
- HID Numero ID: nome univoco del supporto (max 16 caratteri)
- MTS Sistema di cambio manuale:
  - 0: attacco standard
  - 1: sistema di cambio manuale
- ZLH Quota impostata in Z
- XLH Quota impostata in X
- YLH Quota impostata in Y

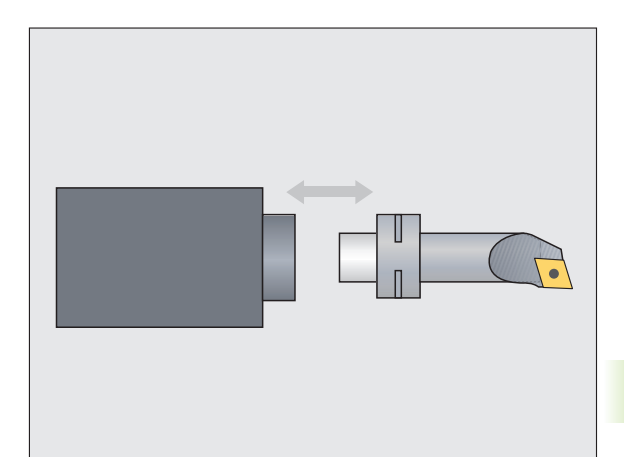

| →) Macc       | hina                     | •                   | > smart | t.Turn                 | À E        | ditor utensil | Le 🗎           |               |          |
|---------------|--------------------------|---------------------|---------|------------------------|------------|---------------|----------------|---------------|----------|
| <b>(</b> ®    | 300,000                  | ∆X                  |         | _ 1                    | J          | 0.000 ID      |                | 001           |          |
| 2             | 450.000                  | ΔZ                  |         | ×                      | 01         | Т             | 1 ×            | 0.0000        |          |
| 2             | 0.000                    | ΔY                  |         |                        | 4          | R             | 🖗 0.0          | 00 <u>–</u> f |          |
| 🗄 1 🚺         | 0.0 mn/nin<br>0.0 mn/nin | <b>1</b> ) <b>1</b> | 0       | 300.0 n/nin<br>339.8 ° | S 1 0 3999 | 150 0% 1      | F 100% S1 1    | L00%          |          |
| abella        | dei portauten            | sili                |         |                        |            |               |                |               |          |
| NR 4          | HID                      |                     | MTS     | XLH                    | YLH        | ZLH           | HC             | -             |          |
| 1             | HB1                      |                     | Θ       | 0.0                    | 0.         | 9 0.          | 0 B1           |               |          |
| 2             | HC1                      |                     | Θ       | 0.0                    | 0.         | 90.           | 0 C1           |               |          |
| 3             | C10-capto-50             |                     | 1       | 10.0                   | 0.         | 9 30.         | 0 B1           |               |          |
| 4             | C23-capto-GF             | < 📃                 | 1       | 2.34                   | 2.3        | 1 2.3         | 4 B1           |               |          |
| 5             | StirnDreh-11             | 1                   | Θ       | 0.0                    | 0.         | 9 0.          | 0 B1           |               |          |
| 6             | MantDreh-111             |                     | Θ       | 0.0                    | 0.         | 9 0.          | 0 D1           |               |          |
| 7             | MantDreh-113             |                     | 0       | 0.0                    | 0.         | 9 0.          | 0 C1           | .             |          |
| 8             | MantDreh-117             |                     | 0       | 0.0                    | 0.         | 9 0.          | 0 A1           |               |          |
| 9             | MantStech-AR             |                     | Θ       | 0.0                    | Θ.         | 9 0.          | 0 A1           |               |          |
| 19            | MantGev-AL               |                     | 0       | 0.0                    | 0.         | 9.0.          | 0 C2           |               | - 73     |
| 11            | MantStirn-33             | 8                   | 0       | 0.0                    | 0.         | 9 0.          | 0 T1           |               | <u> </u> |
| umero I       | D                        |                     |         | Larghezza              | testo 17   | TNC:\ta       | ole\to_hold.hl | .d            | 08:2     |
| Nuova<br>riga | Editin                   | ,                   | Copia   |                        |            |               | Canc           | ella          | Ritor    |

′ (

- 7.2 La modalità Editor utensili
- HC Tipo di supporto:
  - A1: supporto bareno
  - B1: a destra corto
  - B2: a sinistra corto
  - B3: inverso, destro, corto
  - B4: inverso, sinistro, corto
  - B5: a destra lungo
  - B6: a sinistra lungo
  - B7: inverso, destro, lungo
  - B8: inverso, sinistro, lungo
  - C1: a destra
  - C2: a sinistra
  - C3: inverso, destro
  - C4: inverso, sinistro
  - D1: attacco multiplo
  - A: supporto bareno
  - B: supporto punta con alimentazione refrigerante
  - C: quadrato assiale
  - D: quadrato trasversale
  - E: lavorazione superfici frontale/posteriore
  - E1: punta U
  - E2: attacco stelo cilindrico
  - E3: attacco pinza
  - F :supporto punta MK (cono Morse)
  - K: pinza portapunta
  - T1: motorizzato assiale
  - T2: motorizzato radiale
  - T3: supporto bareno
  - X5: motorizzato assiale
  - X6: motorizzato radiale
- MP Posizione attacco:
  - 0: direzione -Z
  - 1: direzione -X/-Z
  - 2: direzione -X/+Z
  - 3: direzione +Z
- WH Altezza supporto
- WB Angolo imbocco
- AT Tipo attacco

Con il softkey "Nuova riga" è possibile creare un nuovo supporto. La nuova riga viene sempre inserita alla fine della tabella.

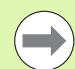

Nella tabella supporti possono essere impiegati solo caratteri ASCII per il nome dei supporti. Non sono ammessi dieresi o caratteri asiatici.

La tabella supporti può essere consultata ed editata anche nelle maschere aperte degli utensili. A tale scopo viene proposta sulla terza pagina della maschera (Immissione MTS) il softkey "Editor supporti".

Se si impiegano gli inserti utensile in differenti supporti del sistema di cambio manuale, le quote impostate devono essere gestite separatamente da supporto e impiego utensile. Le quote impostate degli impieghi utensile si definiscono nella tabella utensili. Nella tabella supporti si inseriscono le quote impostate dei supporti del sistema di cambio manuale.

I dati immessi per gli attacchi standard non vengono al momento ancora analizzati. Non è pertanto necessaria la gestione degli attacchi standard.

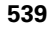

### Predisposizione dei supporti per sistema di cambio manuale

Predisporre il supporto del sistema di cambio manuale nella configurazione torretta:

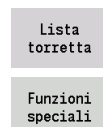

Allestim.

supporto

Selezionare la configurazione torretta: premere il softkey "Lista torretta"

- Selezionare un posto libero nella torretta e premere il softkey "Funzioni speciali"
- Aprire la tabella supporti: premere il softkey "Allestim. supporto"
- Conferma N.id.
- Selezionare il supporto e premere il softkey "Conferma N. id."

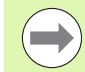

Se si è predisposto un supporto per un sistema di cambio manuale nella configurazione torretta, i primi tre campi della relativa riga vengono evidenziati mediante colore.

Con il softkey "Elimina supporto" è possibile eliminare di nuovo un supporto del sistema di cambio manuale.

Nella configurazione torretta è possibile predisporre soltanto il tipo di supporto MTS 1 (sistema di cambio manuale). Per un supporto del tipo MTS 0 (supporto standard) il controllo numerico emette un messaggio di errore.

### Selezione del sistema di cambio manuale nei dati utensile

Definire l'utensile nella maschera dei dati utensile come utensile con cambio manuale:

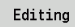

Aprire la maschera Dati utensile: premere il softkey "Editing"

- Selezionare nella terza pagina della maschera MTS 1: UTENSILE CON CAMBIO MANUALE
- Confermare l'immissione: premere il softkey "Salva"

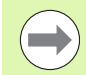

Se si definisce un utensile come sistema di cambio utensile, nella lista utensili viene evidenziato a colori il campo Tipo utensile (icona utensile).

Per utensili con cambio manuale non è possibile selezionare alcun supporto utensile **HID** (campo vuoto). Supporto e utensile vengono assegnati tramite configurazione torretta. Sul corrispondente posto della torretta è necessario predisporre un sistema di cambio manuale.

Per utensili multipli è necessario assegnare allo stesso tempo anche il valore di immissione **MTS** per tutti i taglienti.

|              | a temp. n | numero Ide | nt | Г                |           |      |       |         | Po     | sti 6        | da | 24       |    |
|--------------|-----------|------------|----|------------------|-----------|------|-------|---------|--------|--------------|----|----------|----|
| . т          | Numero 1  | Ident      | I  | TO D             | escrizion | e    | RS/DV | Utens.r | icamb. | HID          |    | <b>^</b> | 0  |
| 1            | 801       |            | ₽. | 1 r              | oughing   |      | 0.40  |         |        |              |    |          | _  |
| 2            |           |            |    |                  |           |      |       |         |        |              |    |          |    |
| 3            | 020       |            | ₽. | 1 f              | inishing  |      | 0.40  |         |        |              |    |          | -  |
| 4            |           |            |    |                  |           |      |       |         |        |              |    |          |    |
| 5            | 828       |            | P  | 1 thread cutting |           | ting |       |         |        |              |    |          |    |
| 6            | 001-capt  | to e       | Ø. | 1 r              | roughing  |      | 0.80  | 9       |        | C10-capto-50 |    |          |    |
| 7            | 822       |            | B. | 1 r              | ecessing  |      | 0.10  |         |        |              |    |          |    |
| 8            | 0.45      |            | _  | <u>.</u>         |           |      | 10.00 |         |        |              |    |          |    |
| 10           | 845       |            |    | 8 11             | iiiiing   |      | 10.00 |         |        |              |    |          |    |
| 11           |           |            |    |                  |           |      |       |         |        |              |    | -        |    |
| abell        | a dei no  | rtautensil | i  |                  |           |      |       |         |        |              |    | _        |    |
| NR           | •         | HID        |    | MT               | 'S XL     | .H   | YLF   |         | ZLH    |              | HC | -        |    |
|              | 1 HB1     |            |    |                  | 0         | 0.0  |       | 0.0     |        | 0.0          | B1 |          |    |
|              | 2 HC1     |            |    |                  | 0         | 0.0  |       | 0.0     |        | 0.0          | C1 |          |    |
|              | 3 C10-ca  | apto-50    |    |                  | 1         | 10.0 |       | 0.0     | 3      | 0.0          | B1 |          |    |
| 4 C23-capto- |           | apto-GFX   |    |                  | 1         | 2.34 |       | 2.34    | 2      | .34          | B1 |          | 一万 |
|              | 5 Stirn   | )reh-111   |    |                  | 0         | 0.0  |       | 0.0     |        | 0.0          | B1 | 1        | L  |
|              |           |            |    |                  |           |      |       |         |        |              |    | - ČI     | _  |
| 1            | _         |            |    |                  |           |      |       |         |        |              |    |          |    |
# 7.3 Dati utensile

## Parametri utensile generali

I parametri elencati nella seguente tabella sono presenti per tutti i tipi di utensili. I parametri indipendenti dal tipo di utensile saranno illustrati nei relativi capitoli.

#### Parametri utensile generali

- ID Numero ID Nome dell'utensile di max 16 caratteri
- TO Orientamento utensile (cifra vedere grafica di supporto)
- XL Quota impostata in X
- ZL Quota impostata in Z
- DX Correzione usura in X (intervallo: -10 mm < DX < 10 mm)
- DZ Correzione usura in Z (intervallo: -10 mm < DZ < 10 mm)
- DS Correzione speciale (intervallo: -10 mm < DZ < 10 mm)
- MU Utensile multiplo
- MD Senso di rotazione (default: non predefinito)
  - 3: M3
  - 4: M4
- Res. Tempo residuo / numero pezzi residuo (con monitoraggio durata)
- Stato Con monitoraggio durata
- Diagn. Valutazione dei bit di diagnosi (con monitoraggio durata)
- QT Testo utensile (riferimento al)
- CW Angolo tavola basculante C: posizione dell'asse C per determinare la posizione di lavoro dell'utensile (funzione correlata alla macchina)
- SS Materiale tagliente (denominazione del materiale del tagliente per l'accesso al database dati tecnologici)
- CK Fattore di correzione G96 (default: 1)
- FK Fattore di correzione G95 (default: 1)
- DK Fattore di correzione profondità (default: 1)
- PLC Informazioni supplementari (vedere il manuale della macchina)
- MT Durata Valore predefinito per la gestione della durata (default: non indicato)
- MZ N. pezzi Valore predefinito per la gestione della durata (default: non indicato)
- RT Casella di visualizzazione durata residua
- RZ Casella di visualizzazione numero pezzi residuo
- HID Numero ID: nome univoco del supporto (max 16 caratteri)
- MTS Sistema di cambio manuale:
  - 0: attacco standard
  - 1: sistema di cambio manuale
- PTY Tipo posto (funzione correlata alla macchina)
- NMX Numero di giri max

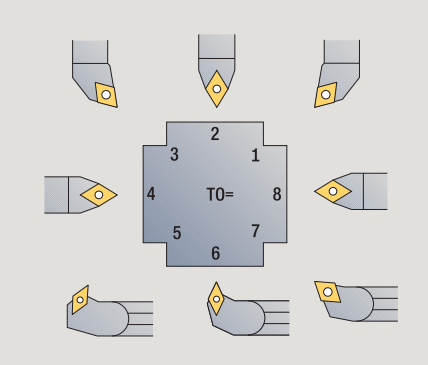

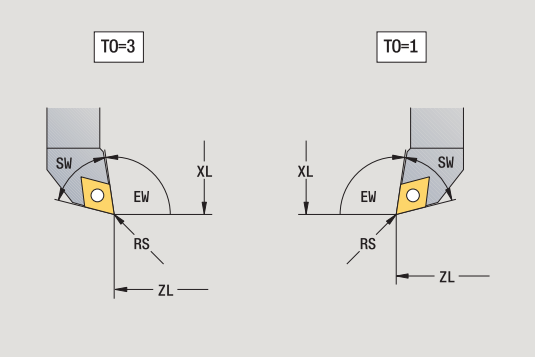

#### Parametri per punte

- DV Diametro punta
- BW Angolo di foratura: angolo dell'inserto della punta
- AW Utensile motorizzato: questo parametro stabilisce per foratura e maschiatura se in programmazione di cicli vengono generate istruzioni di comando per il mandrino principale o per l'utensile motorizzato
  - 0: utensile fisso
  - 1: utensile motorizzato
- NL Lunghezza utile
- RW Angolo di posizione: scostamento rispetto alla direzione di lavorazione principale (campo di immissione: da –90° a +90°)
- AX Lunghezza di sporgenza in X
- FH Altezza mandrino di serraggio
- FD Diametro mandrino di serraggio

#### Spiegazione dei parametri utensile

- Numero di identificazione (ID): MANUALplus richiede un nome univoco per ogni utensile. Questo "numero di identificazione" deve essere composto al massimo da 16 caratteri alfanumerici.
- Orientamento utensile (TO): MANUALplus deduce dall'orientamento dell'utensile la posizione del tagliente e a seconda del tipo di utensile ulteriori informazioni quali direzione dell'angolo di inclinazione, posizione del punto di riferimento ecc. Tali informazioni sono necessarie per calcolare la compensazione del raggio del tagliente e della fresa, l'angolo di entrata ecc.
- Quote impostate (XL, ZL): si riferiscono al punto di riferimento dell'utensile. La posizione del punto di riferimento dipende dal tipo di utensile (vedere grafica di supporto).
- Valori di correzione (DX, DZ, DS): compensano l'usura del tagliente. Negli utensili per troncare e sferici DS definisce il valore di correzione del terzo lato del tagliente, ossia il lato opposto all'origine. I cicli si commutano automaticamente sulla correzione speciale. Con G148 la commutazione è possibile anche per singole passate.
- Senso di rotazione (MD): se è definito un senso di rotazione, per cicli che impiegano questo utensile viene generata un'istruzione di comando (M3 o M4) per il mandrino principale o nel caso di utensili motorizzati per il mandrino supplementare.

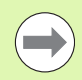

Dipende dal software PLC della macchina in uso se vengono considerate le istruzioni di comando generate. Se il PLC non esegue le istruzioni di comando, non si deve impostare questo parametro. Informarsi in base alla documentazione della macchina.

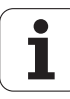

- **Testo utensile (QT):** ad ogni utensile può essere assegnato un testo che viene visualizzato nelle liste utensili. Siccome i testi utensile vengono gestiti in una lista separata, in QT viene registrato un riferimento al testo (vedere "Testi utensile" a pagina 532).
- Materiale del tagliente (SS): questo parametro è richiesto quando si intende utilizzare i dati di taglio del database dati tecnologici (vedere "Database dati tecnologici" a pagina 562).
- Fattori di correzione (CK, FK, DK): questi parametri consentono adeguamenti dei valori di taglio specifici dell'utensile. I dati di taglio del database dati tecnologici vengono moltiplicati per i fattori di correzione prima di venir registrati come proposte.
- Informazioni supplementari (PLC): rilevare le informazioni su questi parametri dal manuale della macchina. Tale origine può essere impiegata per impostazioni specifiche della macchina.
- Durata (MT, RT): se si impiega la gestione della durata, si definisce in MT la durata del tagliente dell'utensile. In RT MANUALplus visualizza la durata già "trascorsa".
- Durata (MZ, RZ): se si impiega la gestione della durata, si definisce in MZ il numero di pezzi che possono essere realizzati con un tagliente dell'utensile. In RZ MANUALplus visualizza il numero di pezzi che sono stati già realizzati con questo tagliente.
- Sistema di cambio manuale (MTS): definisce il tipo di attacco utensile.

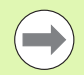

Il monitoraggio della durata e il conteggio del numero di pezzi vengono impiegati alternativamente.

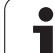

## Utensili per tornire standard

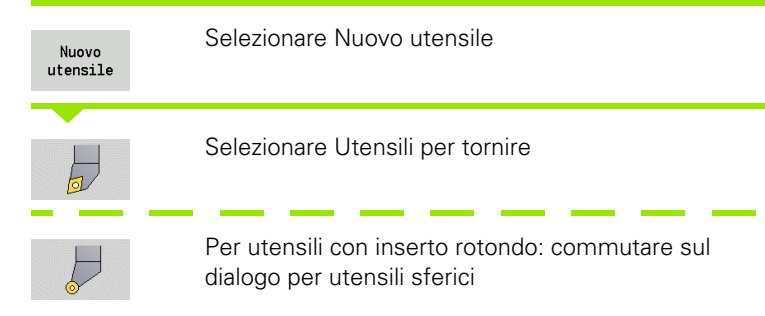

Gli orientamenti utensile TO=1, 3, 5 e 7 consentono l'immissione di un angolo di inclinazione EW. Gli orientamenti utensile TO=2, 4, 6, 8 sono validi per **utensili neutri**. Sono definiti "neutri" gli utensili che si trovano esattamente sulla punta. Per gli utensili neutri una delle quote impostate si riferisce al centro del raggio del tagliente.

#### Parametri speciali per utensili di sgrossatura e finitura

- CO Posizione impiego tagliente: la direzione di lavorazione principale dell'utensile influisce sulla direzione dell'angolo di inclinazione **EW** e dell'angolo dell'inserto **SW** (necessario per la sottomodalità **AAG** con TURN PLUS).
  - 1: di preferenza assiale
  - 2: di preferenza radiale
  - 3: solo assiale
  - 4: solo radiale
- RS Raggio del tagliente
- EW Angolo di inclinazione (intervallo: 0° <= EW <= 180°)
- SW Angolo dell'inserto (intervallo: 0° <= SW <= 180°)
- SUT Tipo di utensile (necessario per la sottomodalità AAG in TURN PLUS)

Altri parametri utensile: vedere Pagina 541

#### Parametri speciali per utensili sferici

- RS Raggio del tagliente
- EW Angolo di inclinazione (intervallo:  $0^{\circ} \le W \le 180^{\circ}$ )
- DS Correzione speciale (posizione della correzione speciale: vedere figura)

Altri parametri utensile: vedere Pagina 541

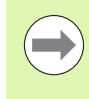

Con **Correzione usura DX, DZ** si compensa l'usura dei lati del tagliente adiacenti al punto di riferimento. La **Correzione speciale DS** compensa l'usura del terzo lato del tagliente.

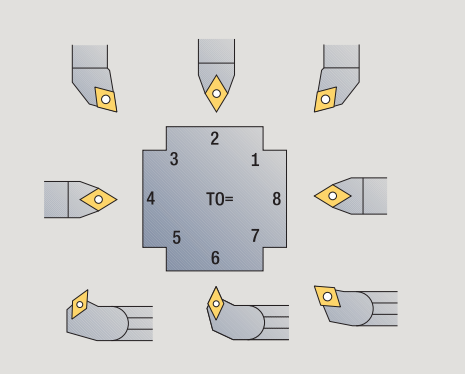

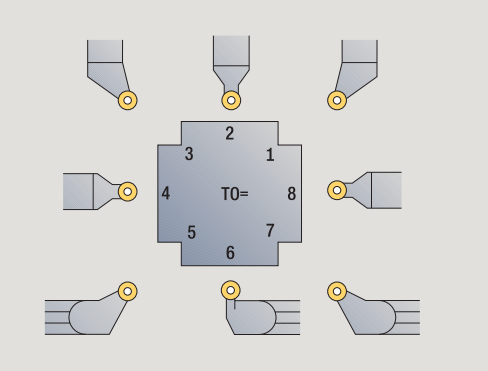

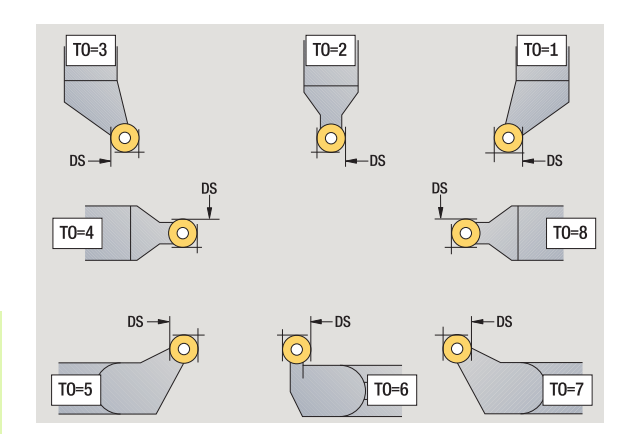

7.3 Dati utensile

## Utensili per troncare

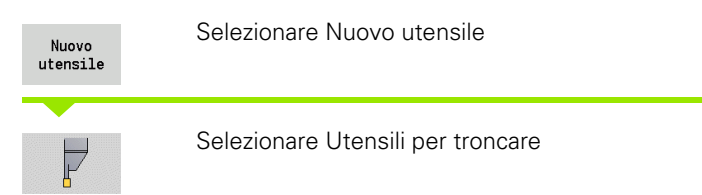

Gli utensili per troncare vengono impiegati per gole, scanalature, troncatura-tornitura e finitura (solo nella modalità **smart.Turn**).

#### Parametri speciali per utensili per troncare

- RS Raggio del tagliente
- SW Angolo dell'inserto
- SB Larghezza del tagliente
- SL Lunghezza del tagliente
- DS Correzione speciale
- SUT Tipo di utensile (necessario per la sottomodalità AAG in TURN PLUS):
  - 0: esecuzione gola
  - 1: scanalatura
  - 2: troncatura-tornitura
- DN Larghezza utensile
- SD Diametro stelo
- ET Profondità di penetrazione massima
- NL Lunghezza utile
- RW Angolo di offset (solo per asse B)

Altri parametri utensile: vedere Pagina 541

 $\bigcirc$ 

Con **Correzione usura DX, DZ** si compensa l'usura dei lati del tagliente adiacenti al punto di riferimento. La **Correzione speciale DS** compensa l'usura del terzo lato del tagliente.

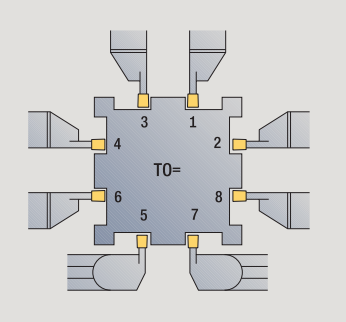

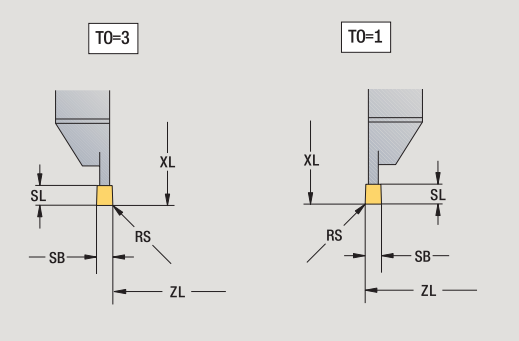

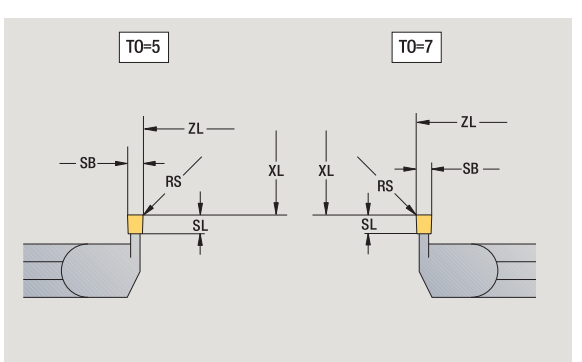

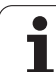

## Utensili per filettare

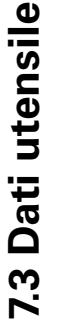

 

 Nuovo utensile
 Selezionare Nuovo utensile

 Selezionare Utensili per filettare

La grafica di supporto illustra la quotatura degli utensili.

## Parametri speciali per utensili per filettare

- RS Raggio del tagliente
- SB Larghezza del tagliente
- EW Angolo di inclinazione (intervallo:  $0^{\circ} \le W \le 180^{\circ}$ )
- SW Angolo dell'inserto (intervallo:  $0^{\circ} \le SW \le 180^{\circ}$ )
- DN Larghezza utensile
- SD Diametro stelo
- ET Profondità di penetrazione massima
- NL Lunghezza utile

Altri parametri utensile: vedere Pagina 541

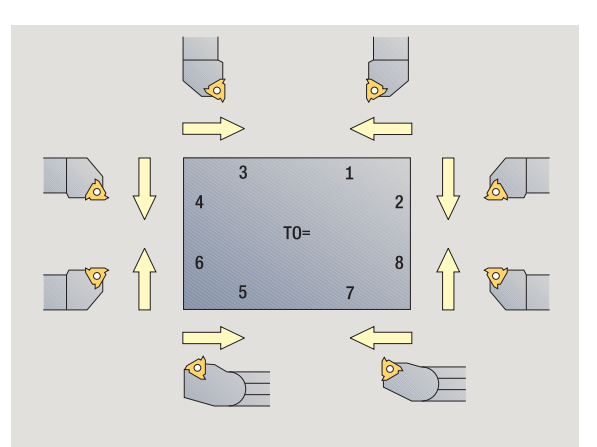

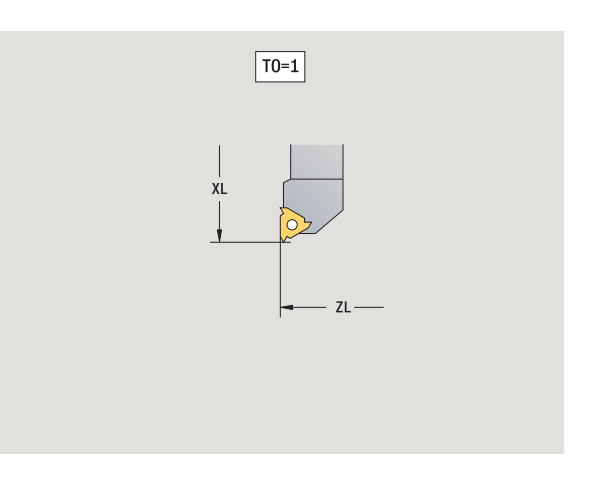

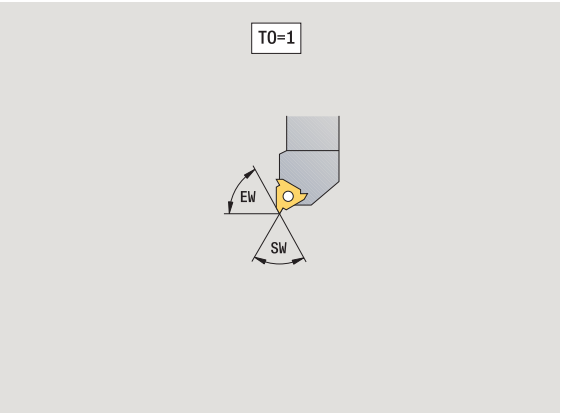

## Punto con inserti e a spirale

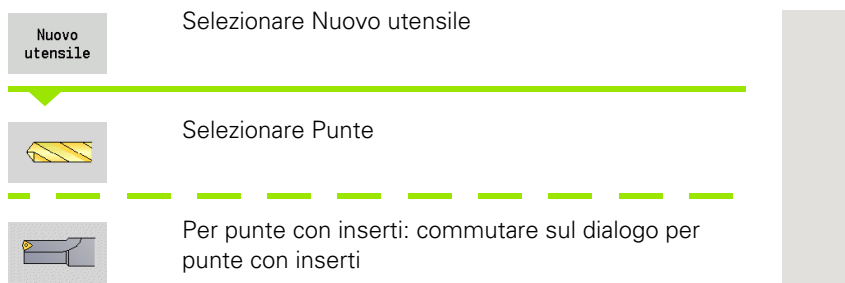

La grafica di supporto illustra la quotatura degli utensili.

#### Parametri speciali per punte a spirale

- DV Diametro punta
- BW Angolo di foratura: angolo dell'inserto della punta
- AW Utensile motorizzato: questo parametro stabilisce per foratura e maschiatura se in programmazione di cicli vengono generate istruzioni di comando per il mandrino principale o per l'utensile motorizzato
  - 0: utensile fisso
  - 1: utensile motorizzato
- NL Lunghezza utile
- RW Angolo di posizione: scostamento rispetto alla direzione di lavorazione principale (campo di immissione: da –90° a +90°)
- AX Lunghezza di sporgenza in X
- FH Altezza mandrino di serraggio
- FD Diametro mandrino di serraggio

Altri parametri utensile: vedere Pagina 541

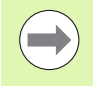

In caso di foratura con "Velocità di taglio costante" il numero di giri del mandrino viene calcolato sulla base del **Diametro foro (DV)**.

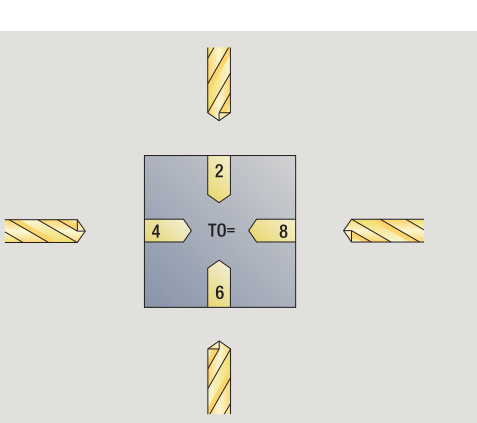

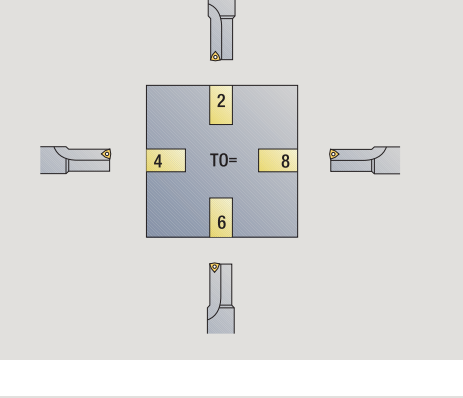

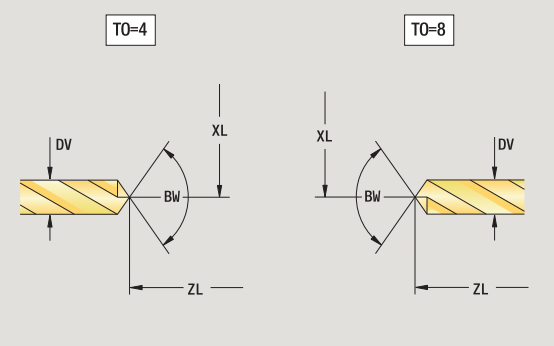

## Punta da centro NC

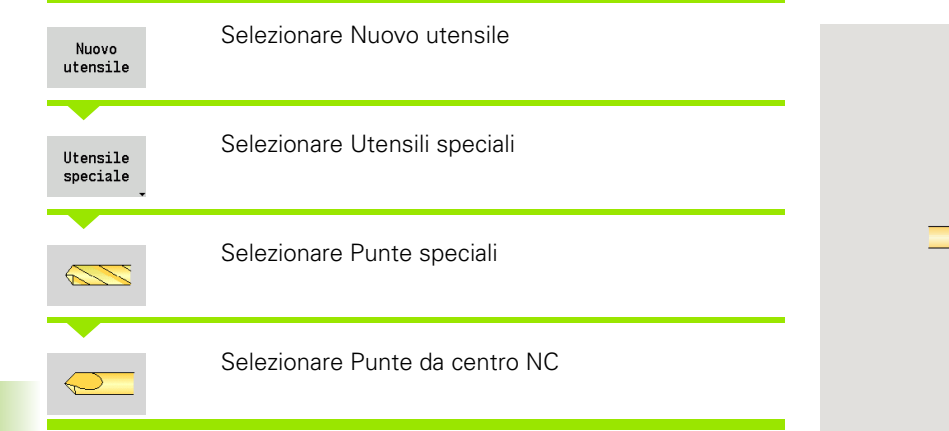

La grafica di supporto illustra la quotatura degli utensili.

#### Parametri speciali per punte da centro NC

DV Diametro foro

BW Angolo dell'inserto

Altri parametri utensile: vedere Pagina 541

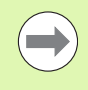

In caso di foratura con "Velocità di taglio costante" il numero di giri del mandrino viene calcolato sulla base del **Diametro foro (DV)**.

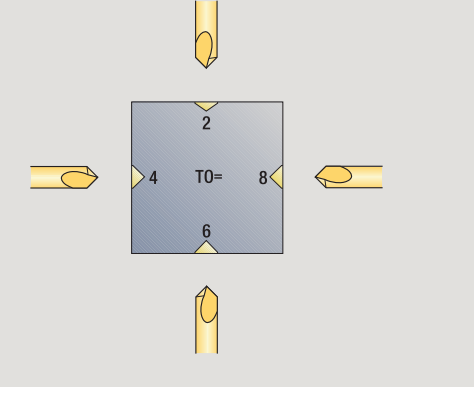

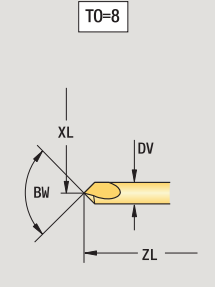

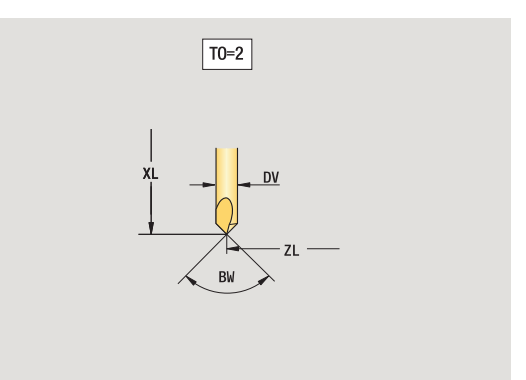

### Punte per centrare

| Nuovo<br>utensile    | Selezionare Nuovo utensile     |
|----------------------|--------------------------------|
| Utensile<br>speciale | Selezionare Utensili speciali  |
|                      | Selezionare Punte speciali     |
| ~                    | Selezionare Punte per centrare |
|                      |                                |

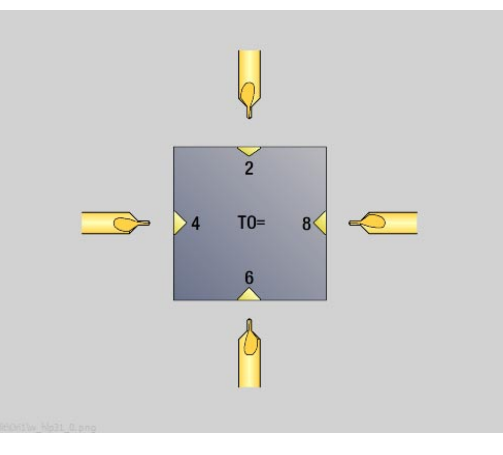

La grafica di supporto illustra la quotatura degli utensili.

#### Parametri speciali per punte per centrare

- DV Diametro foro
- DH Diametro perno
- BW Angolo di foratura
- SW Angolo dell'inserto
- ZA Lunghezza perno
- Altri parametri utensile: vedere Pagina 541

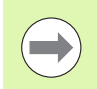

In caso di foratura con "Velocità di taglio costante" il numero di giri del mandrino viene calcolato sulla base del Diametro foro (DV).

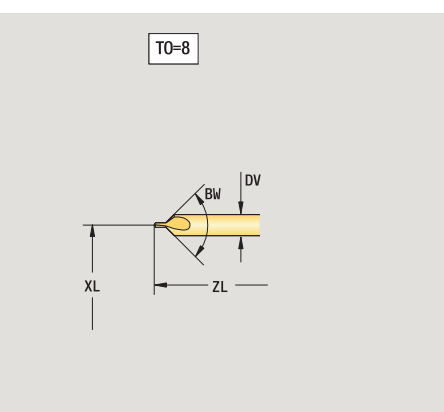

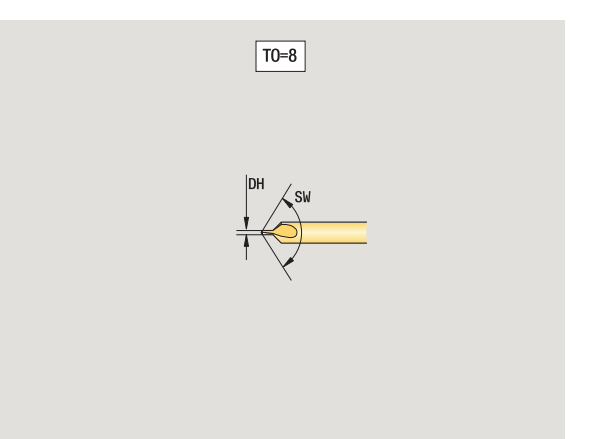

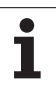

## Svasatori con guida

| Nuovo<br>utensile    | Selezionare Nuovo utensile      |  |  |  |  |  |
|----------------------|---------------------------------|--|--|--|--|--|
| Utensile<br>speciale | Selezionare Utensili speciali   |  |  |  |  |  |
|                      | Selezionare Punte speciali      |  |  |  |  |  |
|                      | Selezionare Svasatori con guida |  |  |  |  |  |

La grafica di supporto illustra la quotatura degli utensili.

#### Parametri speciali per svasatori con guida

- DV Diametro foro
- DH Diametro perno
- ZA Lunghezza perno

Altri parametri utensile: vedere Pagina 541

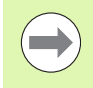

In caso di foratura con "Velocità di taglio costante" il numero di giri del mandrino viene calcolato sulla base del Diametro foro (DV).

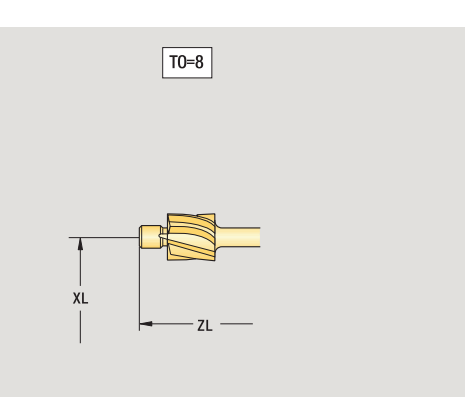

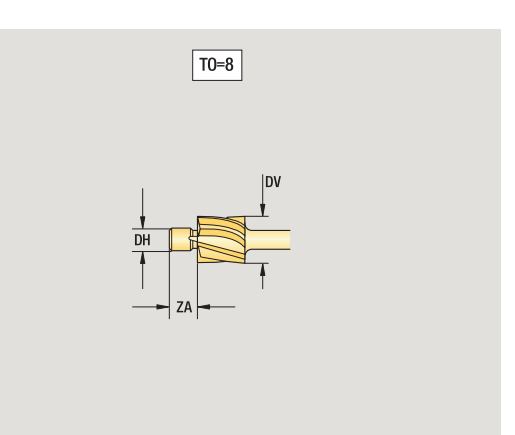

## Svasatori

| Nuovo<br>utensile    | Selezionare Nuovo utensile    |
|----------------------|-------------------------------|
| Utensile<br>speciale | Selezionare Utensili speciali |
|                      | Selezionare Punte speciali    |
|                      | Selezionare Svasatori         |

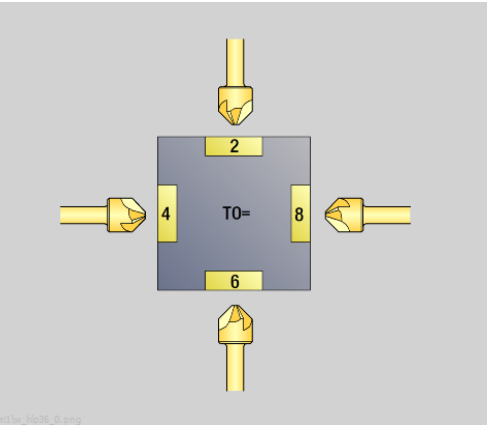

La grafica di supporto illustra la quotatura degli utensili.

#### Parametri speciali per svasatori

- DV Diametro foro
- DH Diametro perno
- BW Angolo di foratura

Altri parametri utensile: vedere Pagina 541

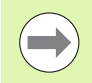

In caso di foratura con "Velocità di taglio costante" il numero di giri del mandrino viene calcolato sulla base del Diametro foro (DV).

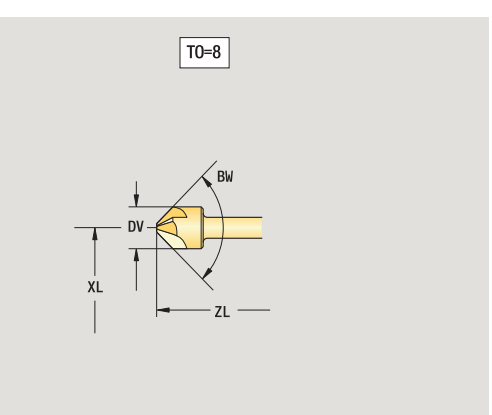

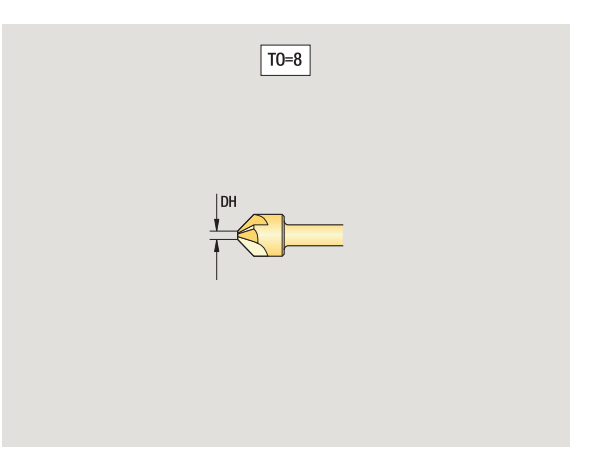

## Utensili di alesatura

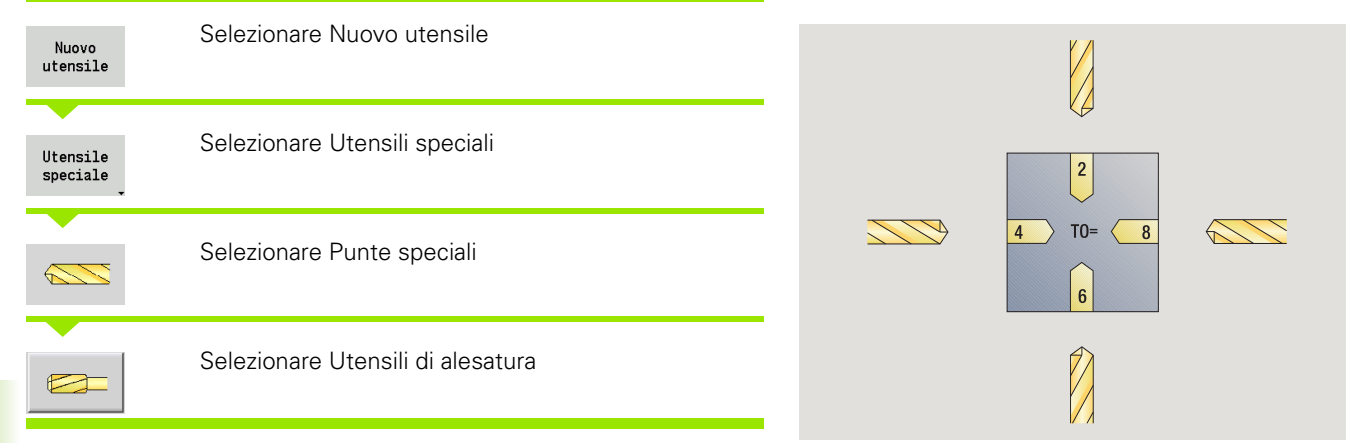

La grafica di supporto illustra la quotatura degli utensili.

#### Parametri speciali per utensili di alesatura

- DV Diametro foro
- DH Diametro perno
- BW Angolo di foratura

Altri parametri utensile: vedere Pagina 541

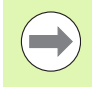

In caso di foratura con "Velocità di taglio costante" il numero di giri del mandrino viene calcolato sulla base del **Diametro foro (DV)**.

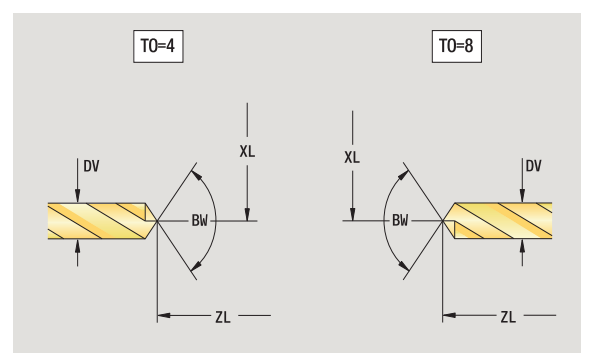

## Maschi

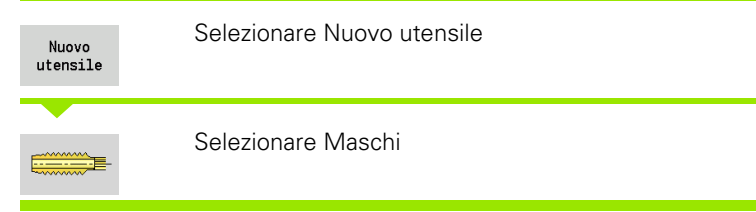

La grafica di supporto illustra la quotatura degli utensili.

# Parametri speciali per maschi DV Diametro filetto

- ΗG Passo filetto
- AL Lunghezza imbocco

Altri parametri utensile: vedere Pagina 541

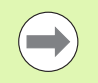

Il Passo filetto (HG) viene considerato se nel ciclo di maschiatura non è indicato il relativo parametro.

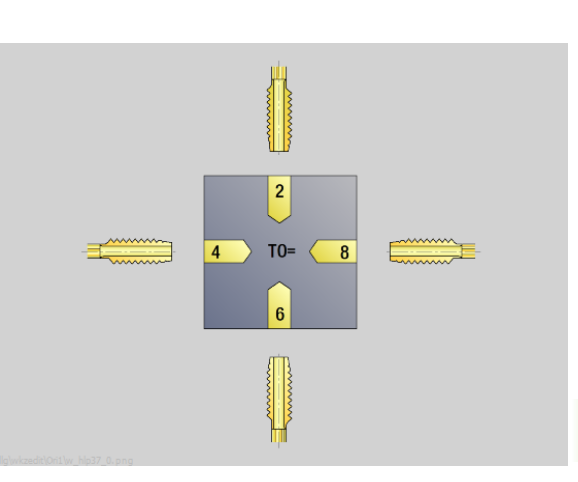

7.3 Dati utensile

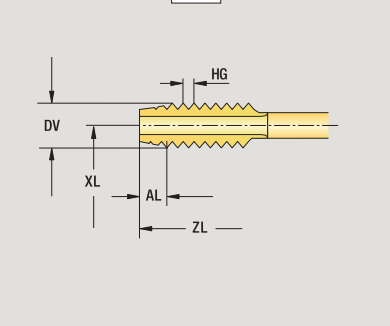

T0=8

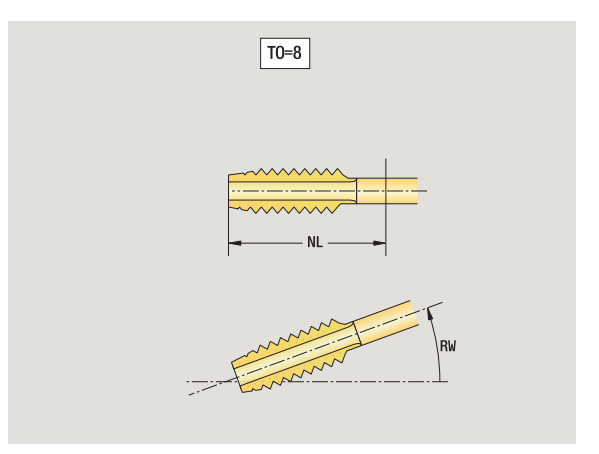

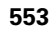

1

## Utensili per fresare standard

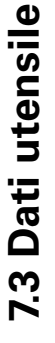

### Selezionare Nuovo utensile Nuovo utensile Selezionare Utensili per fresare La grafica di supporto illustra la quotatura degli utensili. Parametri speciali per utensili per fresare standard Diametro fresa DV ΑZ

- Numero di taglienti DD Correzione diametro fresa
- SL
- Lunghezza del tagliente

Altri parametri utensile: vedere Pagina 541

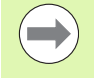

In caso di fresatura con "Velocità di taglio costante" il numero di giri del mandrino viene calcolato sulla base del Diametro fresa (DV).

Il parametro Numero di denti (AZ) viene considerato in caso di G193 Avanzamento al dente.

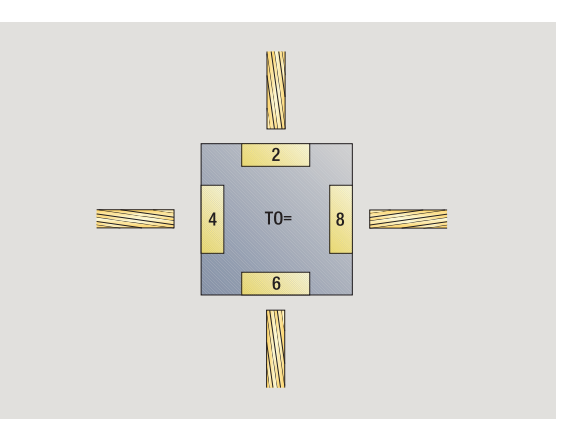

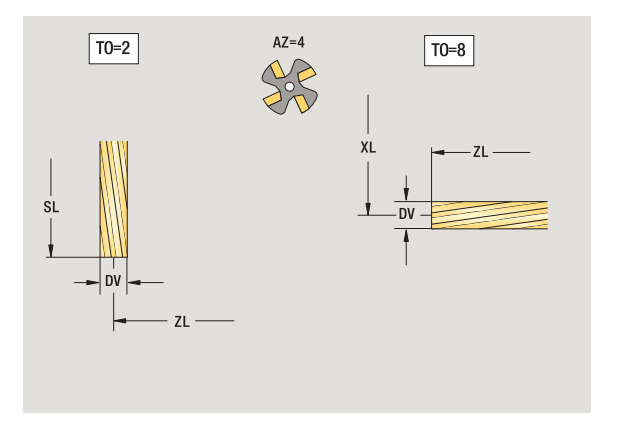

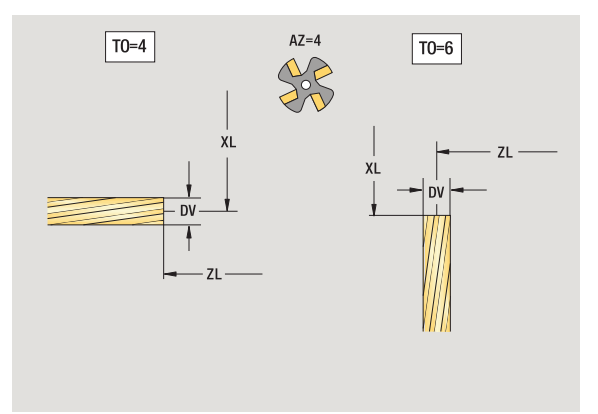

## Utensili per fresare filetti

| Nuovo<br>utensile    | Selezionare Nuovo utensile                |  |  |  |  |  |
|----------------------|-------------------------------------------|--|--|--|--|--|
| Utensile<br>speciale | Selezionare Utensili speciali             |  |  |  |  |  |
|                      | Selezionare Utensili per fresare speciali |  |  |  |  |  |
|                      | Selezionare Frese per filettature         |  |  |  |  |  |

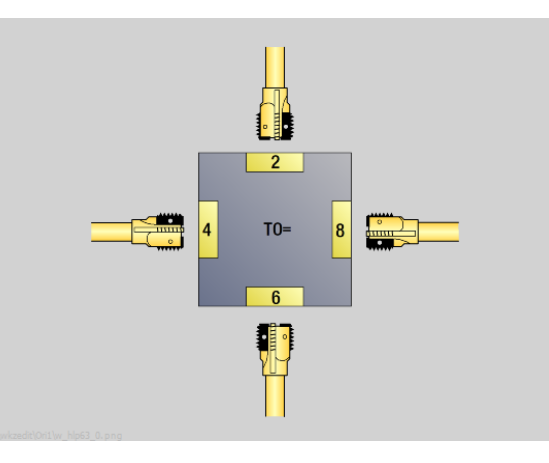

La grafica di supporto illustra la quotatura degli utensili.

#### Parametri speciali per utensili per fresare filetti

- DV Diametro fresa
- AZ Numero di taglienti
- FB Larghezza fresa
- HG Passo
- DD Correzione diametro fresa

Altri parametri utensile: vedere Pagina 541

- In caso di fresatura con "Velocità di taglio costante" il numero di giri del mandrino viene calcolato sulla base del Diametro fresa (DV).
- Il parametro Numero di denti (AZ) viene considerato in caso di G193 Avanzamento al dente.

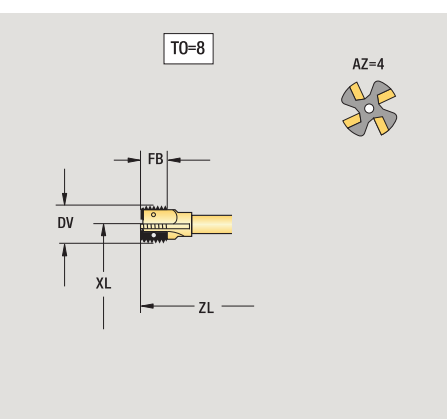

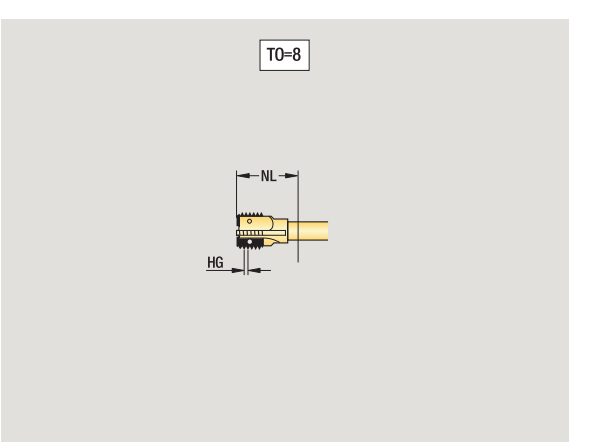

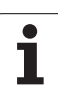

## Utensili per fresare ad angolo

| Nuovo<br>utensile    | Selezionare Nuovo utensile                |  |  |  |  |  |
|----------------------|-------------------------------------------|--|--|--|--|--|
| Utensile<br>speciale | Selezionare Utensili speciali             |  |  |  |  |  |
|                      | Selezionare Utensili per fresare speciali |  |  |  |  |  |
|                      | Selezionare Frese ad angolo               |  |  |  |  |  |

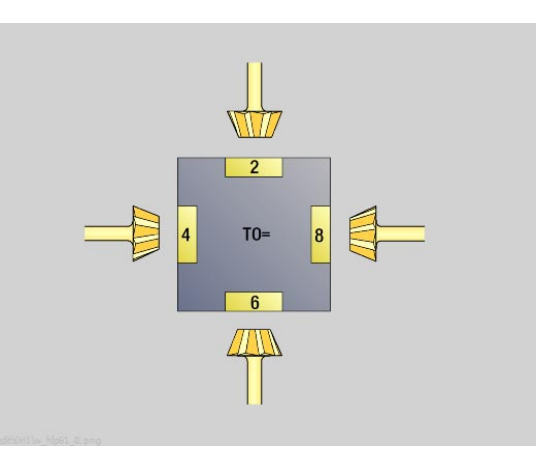

La grafica di supporto illustra la quotatura degli utensili.

#### Parametri speciali per utensili per fresare ad angolo

- DV Diametro fresa (grande)
- AZ Numero di taglienti
- FB Larghezza fresa
  - FB<0: diametro fresa grande davanti
  - FB>0: diametro fresa grande dietro
- FW Angolo fresa

DD Correzione diametro fresa

Altri parametri utensile: vedere Pagina 541

In caso di fresatura con "Velocità di taglio costante" il numero di giri del mandrino viene calcolato sulla base del Diametro fresa (DV).

Il parametro Numero di denti (AZ) viene considerato in caso di G193 Avanzamento al dente.

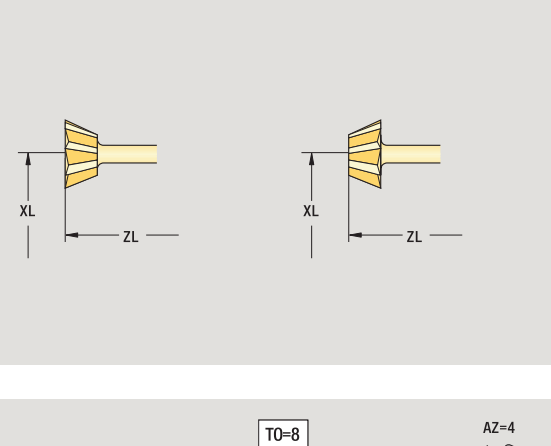

T0=8

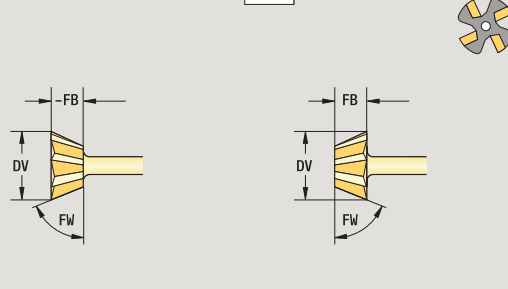

## Punte di fresatura

| Nuovo<br>utensile    | Selezionare Nuovo utensile                |  |  |  |  |  |
|----------------------|-------------------------------------------|--|--|--|--|--|
| Utensile<br>speciale | Selezionare Utensili speciali             |  |  |  |  |  |
|                      | Selezionare Utensili per fresare speciali |  |  |  |  |  |
|                      | Selezionare Punte di fresatura            |  |  |  |  |  |

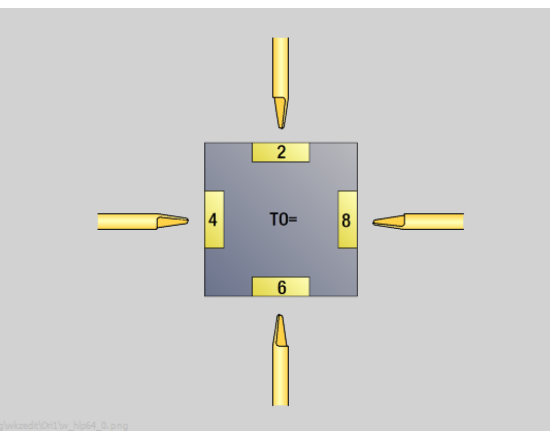

La grafica di supporto illustra la quotatura degli utensili.

#### Parametri speciali per punte di fresatura

- DV Diametro fresa
- AZ Numero di taglienti
- SL Lunghezza del tagliente
- FW Angolo fresa

- DD Correzione diametro fresa
- Altri parametri utensile: vedere Pagina 541
  - In caso di fresatura con "Velocità di taglio costante" il numero di giri del mandrino viene calcolato sulla base del Diametro fresa (DV).
  - Il parametro Numero di denti (AZ) viene considerato in caso di G193 Avanzamento al dente.

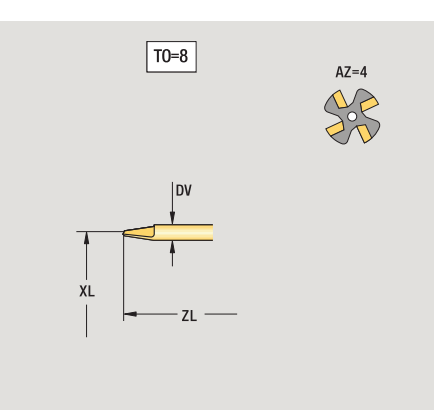

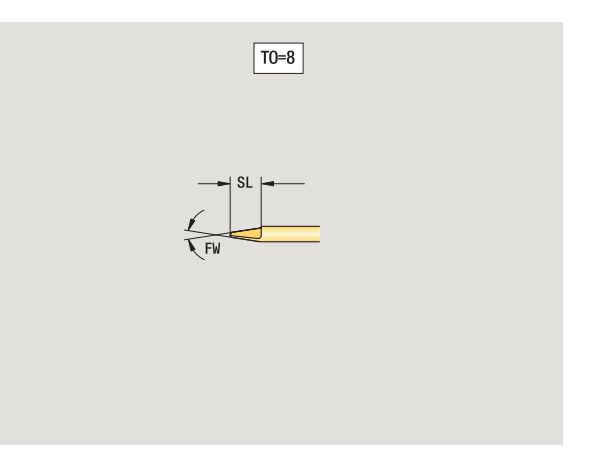

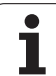

## UT x zigrinare

7.3 Dati utensile

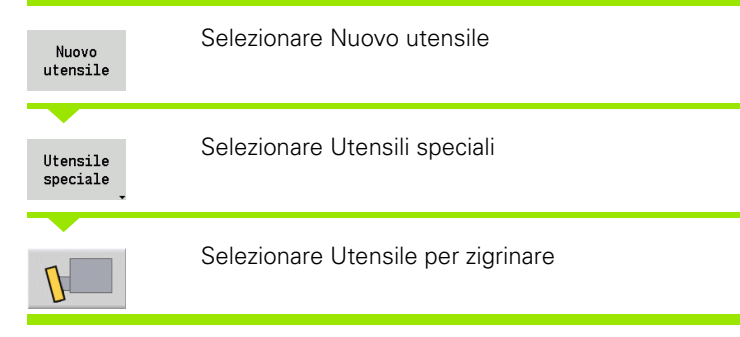

La grafica di supporto illustra la quotatura degli utensili.

#### Parametri speciali per utensili per zigrinare

- SL Lunghezza del tagliente
- EW Angolo di inclinazione
- SB Larghezza del tagliente
- DN Larghezza utensile
- SD Diametro stelo

Altri parametri utensile: vedere Pagina 541

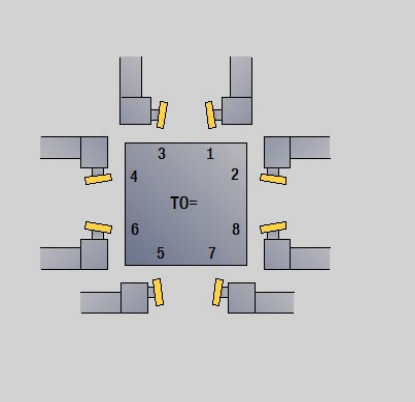

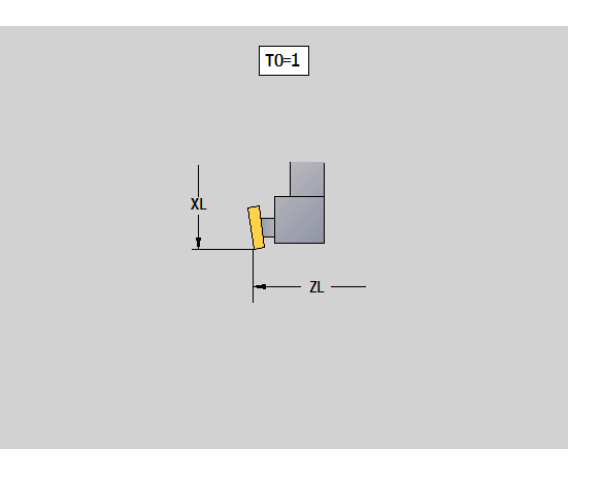

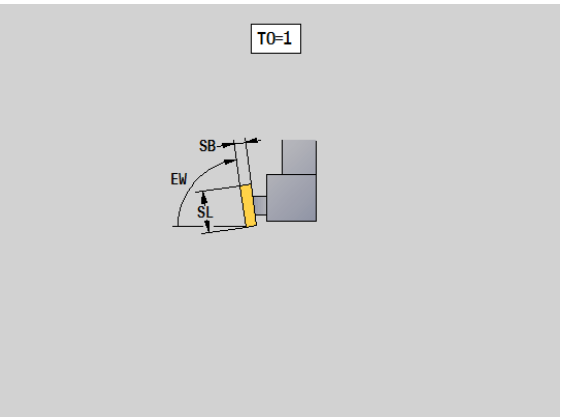

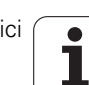

## Tastatori di misura

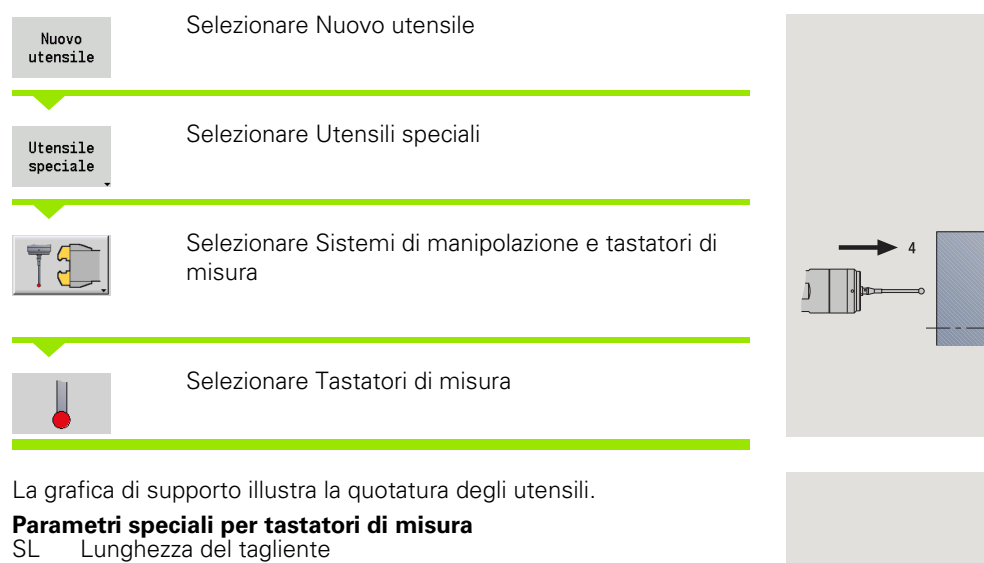

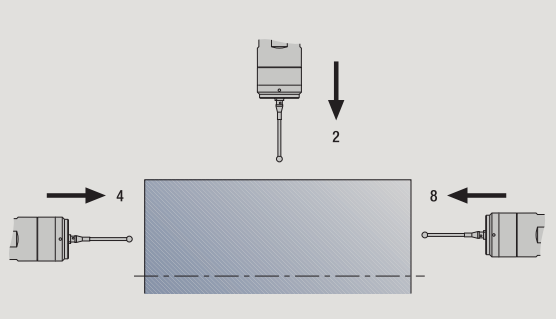

- TΡ Selezione tastatore

Altri parametri utensile: vedere Pagina 541

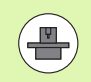

MANUALplus deve essere predisposto dal costruttore della macchina per l'impiego di sistemi di tastatura 3D.

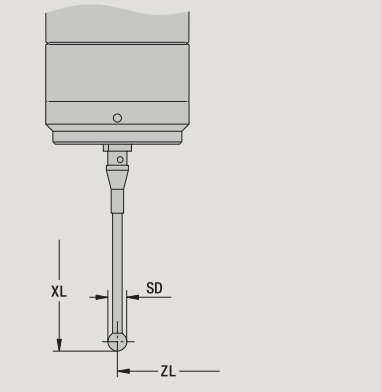

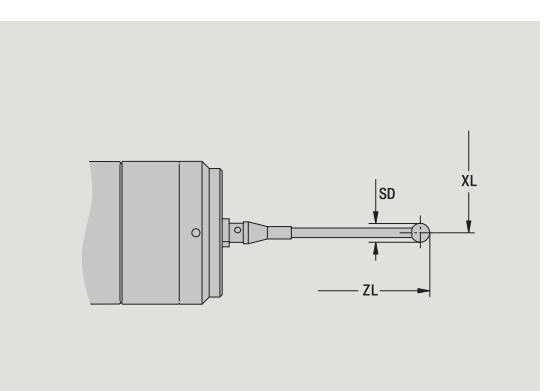

## UT di arresto

| Nuovo<br>utensile    | Selezionare Nuovo utensile                                    |  |  |  |  |  |
|----------------------|---------------------------------------------------------------|--|--|--|--|--|
| Utensile<br>speciale | Selezionare Utensili speciali                                 |  |  |  |  |  |
| TE.                  | Selezionare Sistemi di manipolazione e tastatori di<br>misura |  |  |  |  |  |
|                      | Selezionare UT di arresto                                     |  |  |  |  |  |

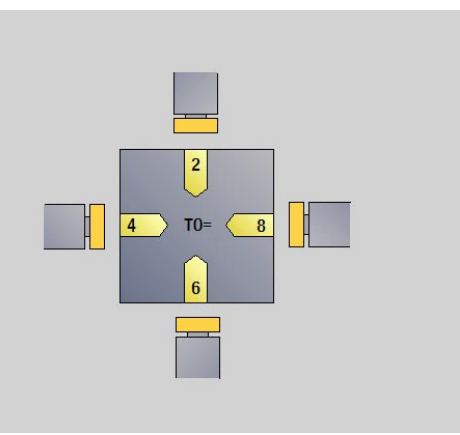

La grafica di supporto illustra la quotatura degli utensili.

# Parametri speciali per utensili di arresto DD Correzione speciale

Altri parametri utensile: vedere Pagina 541

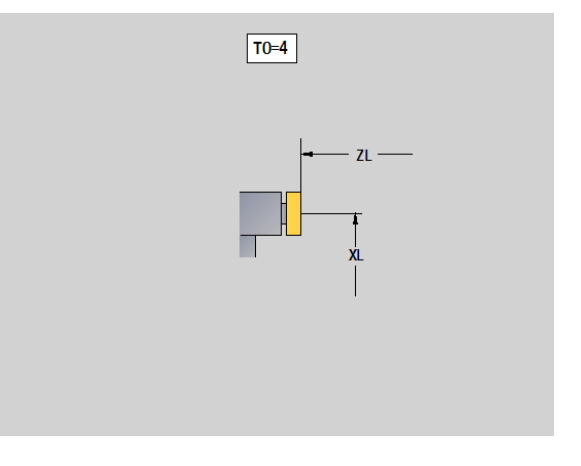

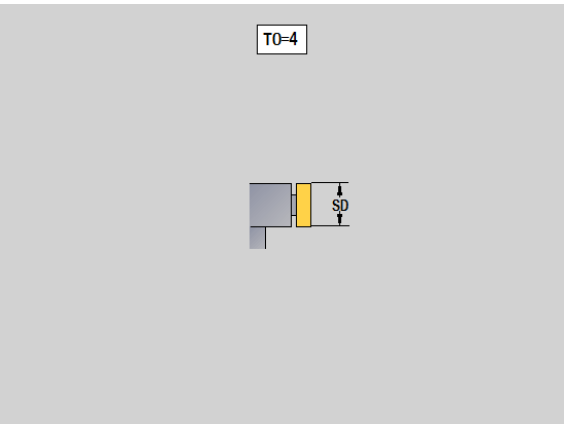

560

1

## Pinze

| Nuovo<br>utensile    | Selezionare Nuovo utensile                                    |  |  |  |  |  |
|----------------------|---------------------------------------------------------------|--|--|--|--|--|
| Utensile<br>speciale | Selezionare Utensili speciali                                 |  |  |  |  |  |
| TE.                  | Selezionare Sistemi di manipolazione e tastatori di<br>misura |  |  |  |  |  |
| 5                    | Selezionare Pinza                                             |  |  |  |  |  |

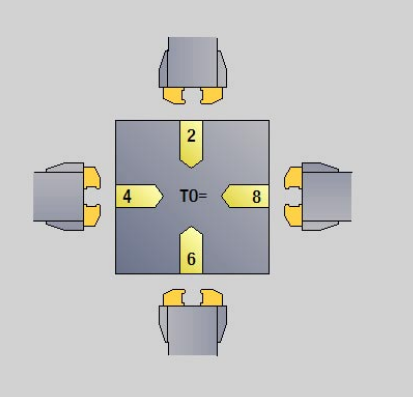

La grafica di supporto illustra la quotatura degli utensili.

#### Parametri speciali per pinze DD Correzione speciale

Altri parametri utensile: vedere Pagina 541

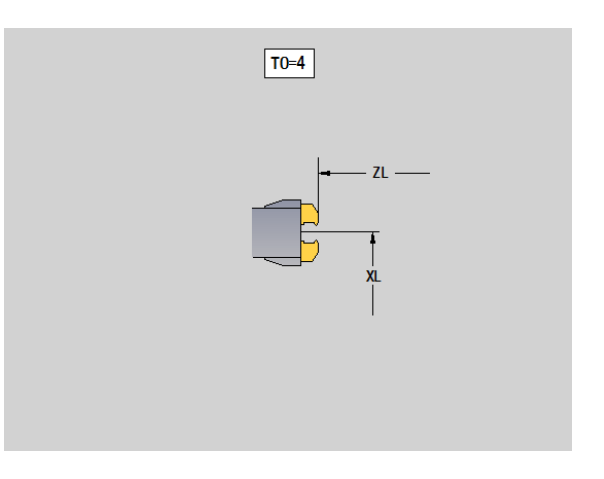

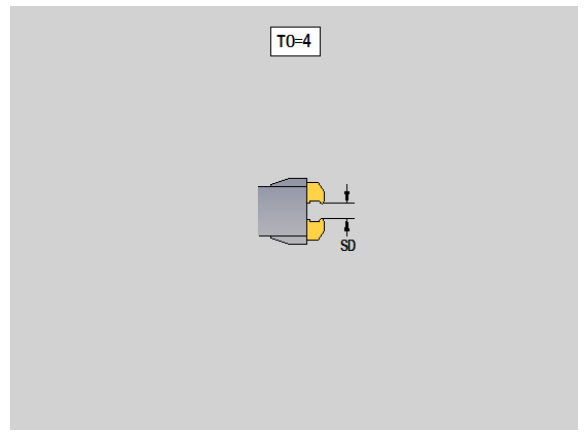

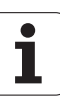

# 7.4 Database dati tecnologici

Il database dati tecnologici gestisce i dati di taglio in funzione del tipo di lavorazione, del materiale da lavorare e del materiale del tagliente. La figura a lato illustra la struttura del database. Ogni singolo cubo rappresenta un record di dati di taglio.

Nella versione base il database dati tecnologici prevede 9 combinazioni di materiale da lavorare-materiale del tagliente. A richiesta il database può essere ampliato a 62 combinazioni di materiale da lavorare-materiale del tagliente.

MANUALplus determina i criteri come illustrato di seguito.

- Tipo di lavorazione: nella programmazione di cicli (sottomodalità Autoapprendimento) è assegnato ad ogni ciclo e nella modalità smart.Turn ad ogni Unit un tipo di lavorazione (vedere tabella).
- Materiale da lavorare: nella programmazione di cicli viene definito il materiale da lavorare nel menu TSF e nella modalità smart.Turn nella sezione HEADER.
- Materiale del tagliente: ogni descrizione dell'utensile comprende il materiale del tagliente.

Sulla base di questi tre criteri MANUALplus accede ad un record dati di taglio (rappresentato in giallo in figura) e genera su tale base la proposta di dati tecnologici.

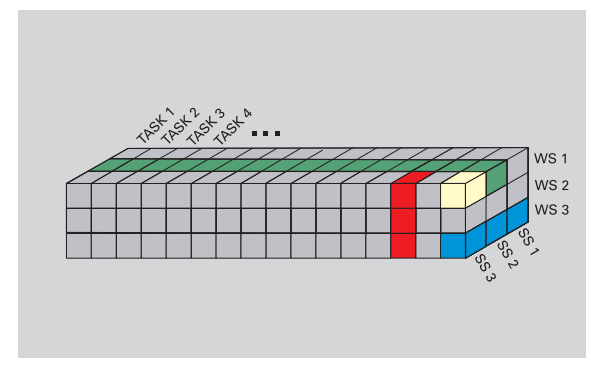

Spiegazione delle abbreviazioni impiegate in figura:

- Task: tipo di lavorazione
- WS: materiale da lavorare
- SS: materiale del tagliente

| Tipi di lavorazione      |                |
|--------------------------|----------------|
| Preforatura              | Non utilizzato |
| Sgrossatura              | 2              |
| Finitura                 | 3              |
| Tornitura<br>filettatura | 4              |
| Troncatura profilo       | 5              |
| Scanalatura              | 6              |
| Centrinatura             | 9              |
| Foratura                 | 8              |
| Svasatura                | 9              |
| Alesatura                | Non utilizzato |
| Maschiatura              | 11             |
| Fresatura                | 12             |
| Finitura a fresa         | 13             |
| Sbavatura                | 14             |
| Scrittura                | 15             |
| Troncatura-<br>tornitura | 16             |

# 7.4 D<mark>ata</mark>base dati tecnologici

## La sottomodalità Editor dati tecnologici

La sottomodalità **Editor dati tecnologici** può essere richiamata dalle modalità **Editor utensili** e **smart.Turn**.

Sono supportati gli accessi al database delle seguenti combinazioni:

- Combinazioni di tipo di lavorazione-materiale da lavorare (blu)
- Combinazioni di tipo di lavorazione-materiale del tagliente (rosso)
- Combinazioni di materiale da lavorare-materiale del tagliante (verde)

Editing di denominazioni materiale da lavorare e materiale del tagliente: la sottomodalità Editor dati tecnologici gestisce una lista con le denominazioni di materiale da lavorare e materiale del tagliente. È possibile

- inserire: nuovi materiali da lavorare/materiali del tagliente,
- non modificare le denominazioni di materiali da lavorare e materiali del tagliente,
- **cancellare** le denominazioni di materiali da lavorare/materiali del tagliente. Vengono cancellati anche i relativi dati di taglio.

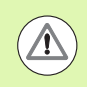

Alla cancellazione di denominazioni dei materiali da lavorare o materiali del tagliente tenere presente quando esposto di seguito.

- Vengono cancellati anche i relativi dati di taglio.
- Per i relativi programmi e utensili MANUALplus non è in grado di determinare i dati di taglio a causa di
  - memorizzazione delle denominazioni dei materiali da lavorare nella sezione HEADER dei programmi smart.Turn,
  - memorizzazione delle denominazioni dei materiali del tagliente unitamente ai dati utensile.

Editing dei dati di taglio: i dati di taglio di una combinazione di materiale da lavorare-materiale del tagliente vengono denominati come "record di dati". È possibile

- assegnare dati di taglio a una combinazione di materiale da lavoraremateriale del tagliente e realizzare un nuovo record di dati
- cancellare dati di taglio di una combinazione di materiale da lavoraremateriale del tagliente (un record di dati)

La sottomodalità **Editor dati tecnologici** può essere richiamata in modalità **Editor utensili**:

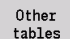

Premere il softkey "Altre tabelle"

Editor tecnologia Richiamare la sottomodalità Editor dati tecnologici: premere il softkey "Editor tecnologia"

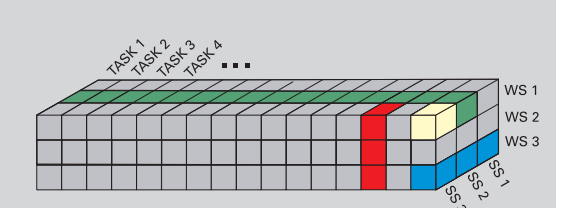

Spiegazione delle abbreviazioni impiegate in figura:

- Task: tipo di lavorazione
- WS: materiale da lavorare
- SS: materiale del tagliente

## Editing della lista dei materiali da lavorare o materiali del tagliente

#### Lista dei materiali da lavorare

Selezionare l'opzione "Materiali da lavorare". L'editor apre la lista con le denominazioni dei materiali da lavorare.

#### Inserimento del materiale da lavorare

| Anniumni  | Premere il softkey. Registrare la denominazione del |
|-----------|-----------------------------------------------------|
| materiale | materiale da lavorare (al massimo 16 caratteri). Il |
|           | numero di ordinazione viene assegnato in continuo.  |

#### Cancellazione del materiale da lavorare

Cancella materiale

Premere il softkey. Dopo la domanda di conferma MANUALplus cancella il materiale da lavorare con tutti i relativi dati di taglio.

#### Lista dei materiali del tagliente

Selezionare l'opzione "Materiali del tagliente". L'editor apre la lista con le denominazioni dei materiali del tagliente.

#### Inserimento del materiale del tagliente

Aggiungi mat. tagl.

Premere il softkey. Registrare la denominazione del materiale del tagliente (al massimo 16 caratteri). Il numero di ordinazione viene assegnato in continuo.

#### Cancellazione del materiale del tagliente

Cancella mat. tagl.

Premere il softkey. Dopo la domanda di conferma il MANUALplus cancella il materiale del tagliente con tutti i relativi dati di taglio.

Il numero di ordinamento determina esclusivamente la seguenza all'interno della lista. Modificare il numero di ordinamento: selezionare il numero di ordinamento, premere il softkey Editing campo e registrare il nuovo numero.

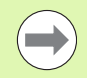

L'estensione della lista dei materiali da lavorare e materiali del tagliente non genera alcun dato di taglio. Il record per i dati di taglio di una nuova combinazione materiale da lavorare-materiale del tagliente viene creato se richiesto con il softkey Nuovo record dati.

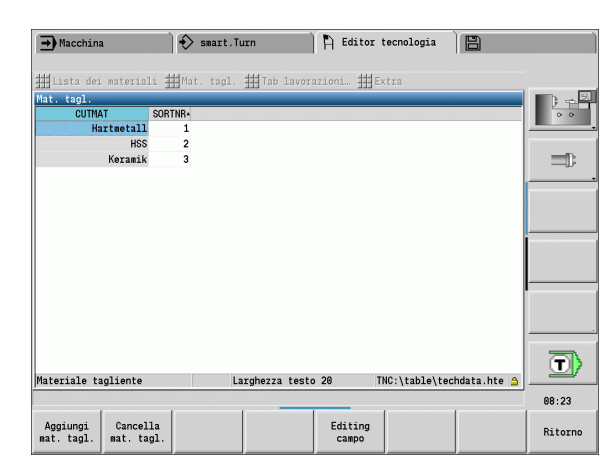

Larghezza testo 20

Editing

campo

→ Macchina

Lista dei materiali MAT

Materiale

Aggiungi materiale

Rostfreier Stahl

Stah

Aluminium

Cancella materiale

smart.Turn

🎹 Lista dei materiali 🏭 Mat. tagl. 🏭 Tab lavorazioni… 🏭 Extr

SORTNE

2

💾 Editor tecnologia

B

TNC:\table\techdata.hte

 $\Box$ 

08:23

Ritorno

## Visualizzazione/editing dei dati di taglio

#### Visualizzazione dei dati di taglio dei tipi di lavorazione

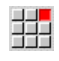

- Selezionare l'opzione "Dati di taglio...". L'editor apre il dialogo per la selezione di una combinazione materiale da lavorare-materiale del tagliente.
- Impostare la combinazione desiderata e premere OK.
- La sottomodalità Editor dati tecnologici visualizza i dati di taglio.

#### Visualizzazione dei dati di taglio dei materiali da lavorare

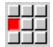

Opzione menu "Opzioni"

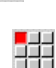

- Selezionare "...Tab materiali". L'editor apre il dialogo per la selezione di una combinazione tipo di lavorazione-materiale del tagliente.
- Impostare la combinazione desiderata e premere OK.
- La sottomodalità Editor dati tecnologici visualizza i dati di taglio.

#### Visualizzazione dei dati di taglio dei materiali del tagliente

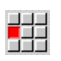

- Opzione menu "Opzioni"
- Selezionare "...Tab mat. tagl.". L'editor apre il dialogo per la selezione di una combinazione materiale da lavorare-tipo di lavorazione.
- Impostare la combinazione desiderata e premere OK.
- La sottomodalità Editor dati tecnologici visualizza i dati di taglio.

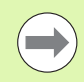

Il **valore 0** in un record dati significa che non è acquisito alcun valore nel dialogo della Unit o del ciclo.

| Dati di taglio p | er materiale tagli         | .ente: Hart | netall | Materia   | le: St | ahl   |              |      |
|------------------|----------------------------|-------------|--------|-----------|--------|-------|--------------|------|
| TASK             | <ul> <li>CUTMAT</li> </ul> | CSP         | FDR    | AFDR      | DEP    | COOL  |              | E    |
| Preforatura      | Hartmetall                 | 90          | 0.25   | Θ         | θ      | Θ     |              |      |
| Sgrossat.        | Hartmetall                 | 200         | 0.35   | 0.25      | 5      | 0     |              |      |
| Finitura         | Hartmetall                 | 228         | 0.15   | 0.1       | θ      | Θ     |              |      |
| Tornit. filett.  | Hartmetall                 | 120         | 0      | Θ         | θ      | 0     |              |      |
| Tronc. profilo   | Hartmetall                 | 160         | 0.25   | 0.2       | θ      | Θ     |              | 1000 |
| Troncatura       | Hartmetall                 | 140         | 0.25   | 0.18      | θ      | 0     |              |      |
| Centratura       | Hartmetall                 | θ           | 0      | Θ         | θ      | Θ     |              |      |
| Foratura         | Hartmetall                 | 80          | 0.28   | Θ         | 0      | Θ     |              |      |
| Svasatura        | Hartmetall                 | θ           | 0      | Θ         | θ      | Θ     |              |      |
| Alesatura        | Hartmetall                 | 8           | 0      | Θ         | θ      | Θ     |              |      |
| Maschiatura      | Hartmetall                 | 60          | Θ      | Θ         | θ      | Θ     |              | -    |
| Fresatura        | Hartmetall                 | 64          | 0.05   | 0.02      | 5      | Θ     |              |      |
| Finitura a fresa | Hartmetall                 | 74          | 0.03   | 0.01      | 5      | Θ     |              |      |
| Sbavatura        | Hartmetall                 | 8           | 0      | Θ         | θ      | Θ     |              |      |
| Incisione        | Hartmetall                 | 0           | Θ      | Θ         | θ      | Θ     |              |      |
| Troncattornit.   | Hartmetall                 | 160         | 0.5    | 0.3       | 5      | Θ     |              | 7    |
| Volocità di togl | io n/nin                   | Min 8 888   | Max    | 10000 000 | TNC+   | table | techdata hte | 2    |

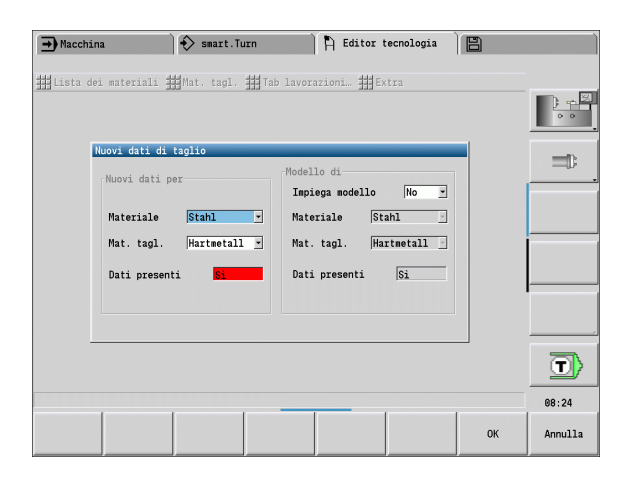

#### Editing dei dati di taglio

- Richiamare la tabella dei dati di taglio.
- Con i tasti cursore selezionare il campo dei dati di taglio da modificare

Editing campo Premere il softkey.

Inserire il valore e confermare con il **tasto Enter**.

#### Nuovi dati di taglio

Impostazione di una combinazione qualsiasi di materiale da lavoraremateriale del tagliante

| Nuov   | /0   |
|--------|------|
| record | dati |

Premere il softkey. La sottomodalità Editor dati tecnologici apre il dialogo "Nuovi dati di taglio".

- Impostare la combinazione desiderata di materiale da lavoraremateriale del tagliante.
- Decidere se deve essere impiegata come proposta una combinazione di materiale da lavorare-materiale del tagliente già presente. In caso contrario vengono predefinite con "0" tutte le voci.
- Creare con il softkey **0K** i nuovi record dei dati di taglio.

#### Cancellazione del record con i dati di taglio

Impostare la combinazione di materiale da lavorare-materiale del tagliante (record di dati) da cancellare.

| Cancella<br>dati |  |
|------------------|--|
|                  |  |

Premere il softkey. La sottomodalità Editor dati tecnologici richiede di confermare la cancellazione del record di dati.

- SI
- Premere il softkey. La sottomodalità Editor dati tecnologici cancella il record di dati della combinazione materiale da lavorare-materiale del tagliente indicata.

| butt of tugito be | r materiale | taglie | ente: Hartr | ietall | . Materi | ale: St | ahl  | <br>) 🕴 🗠       |
|-------------------|-------------|--------|-------------|--------|----------|---------|------|-----------------|
| TASK -            | CUTMAT      |        | CSP         | DR     | AFDR     | DEP     | COOL | 0.0             |
| Preforatura       | Hartmetall  |        | 98          | 0.25   | Θ        | θ       | Θ    |                 |
| Sgrossat.         | Hartmetall  |        | 200         | 0.35   | 0.25     | 5       | Θ    |                 |
| Finitura          | Hartmetall  |        | 220         | 0.15   | 0.1      | θ       | 0    |                 |
| fornit. filett.   | Hartmetall  |        | 120         | 0      | Θ        | θ       | 0    |                 |
| fronc. profilo    | Hartmetall  |        | 160         | 0.25   | 0.2      | θ       | Θ    |                 |
| froncatura        | Hartmetall  |        | 140         | 0.25   | 0.18     | θ       | 0    |                 |
| Centratura        | Hartmetall  |        | θ           | 0      | Θ        | θ       | Θ    |                 |
| Foratura          | Hartmetall  |        | 80          | 0.28   | Θ        | θ       | 0    |                 |
| Svasatura         | Hartmetall  |        | θ           | 0      | Θ        | θ       | 0    |                 |
| Alesatura         | Hartmetall  |        | θ           | 0      | Θ        | θ       | Θ    |                 |
| laschiatura       | Hartmetall  |        | 60          | 0      | Θ        | θ       | Θ    | <u> </u>        |
| Fresatura         | Hartmetall  |        | 64          | 0.05   | 0.02     | 5       | Θ    |                 |
| Finitura a fresa  | Hartmetall  |        | 74          | 0.03   | 0.01     | 5       | Θ    |                 |
| Sbavatura         | Hartmetall  |        | θ           | 0      | Θ        | θ       | Θ    |                 |
| Incisione         | Hartmetall  |        | 8           | 0      | Θ        | θ       | Θ    |                 |
| froncattornit.    | Hartmetall  |        | 160         | 0.5    | 0.3      | 5       | Θ    | $\square$       |
|                   |             |        |             |        |          | -       |      | <br>· · · · · · |

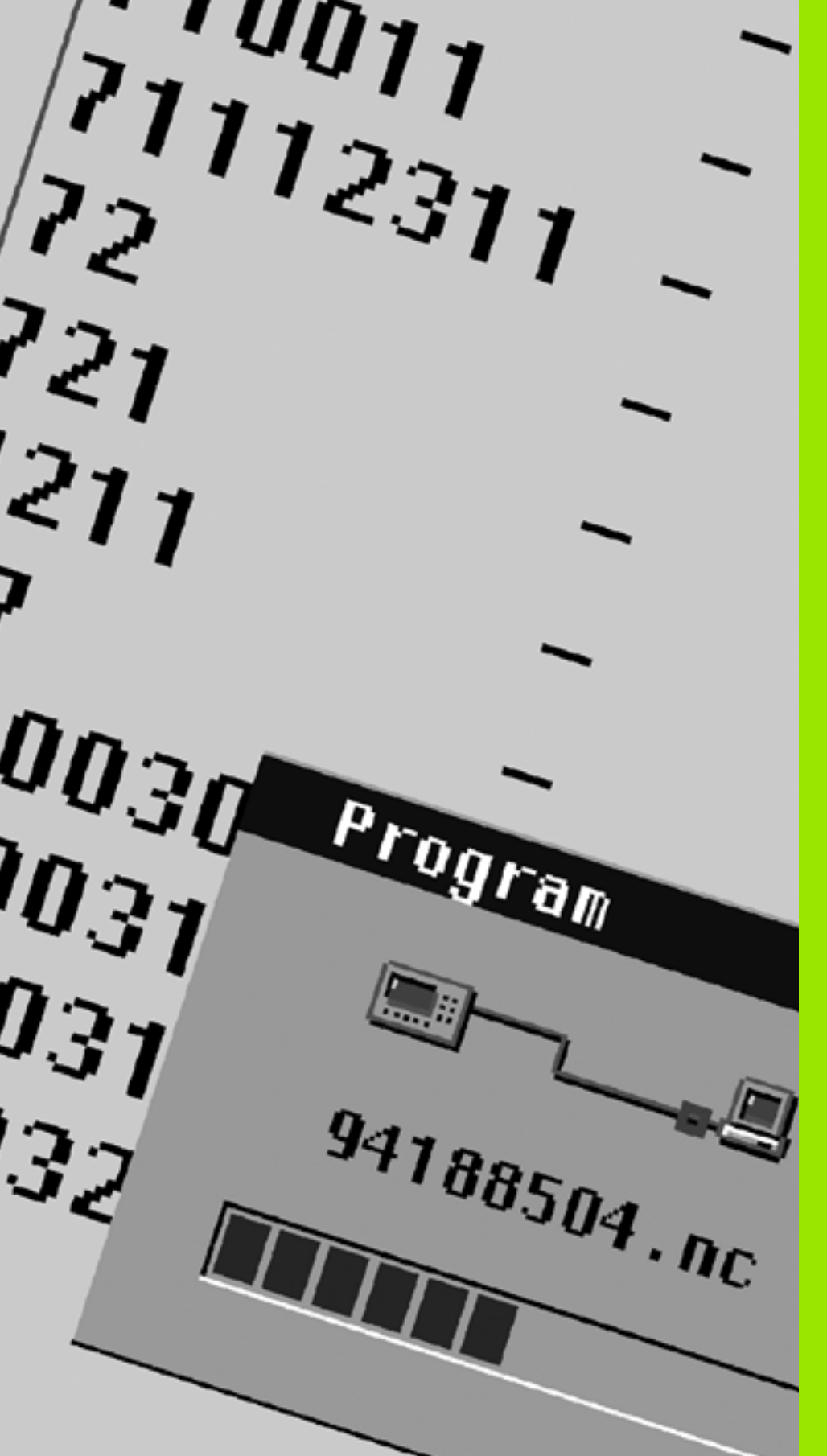

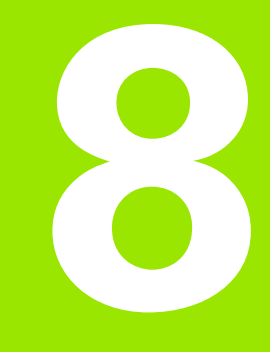

Modalità Organizzazione

# 8.1 La modalità Organizzazione

La modalità **Organizzazione** comprende le funzioni per la comunicazione con gli altri sistemi, per il salvataggio dei dati, per l'impostazione dei parametri e per la diagnosi.

Sono disponibili le seguenti possibilità:

#### Codice di login

Determinate impostazioni di parametri e funzioni possono essere eseguite soltanto da personale autorizzato. In questo contesto si esegue il collegamento con un numero codice.

#### Impostazioni parametri

Con i parametri è possibile adeguare il controllo numerico MANUALplus alle proprie esigenze e necessità. Nell'opzione **Parametri macchina** si consultano/modificano i parametri.

#### Transfer

La sottomodalità **Transfer** viene impiegata per lo scambio di dati con altri sistemi o per salvare dati. Esso include importazione ed esportazione di programmi, parametri e dati utensile.

#### Diagnosi

In "Diagnosi" sono disponibili funzioni per il monitoraggio del sistema e per il supporto della ricerca guasti.

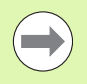

Molte funzioni di Dati di configurazione e Diagnosi sono riservate al personale addetto alla messa in funzione e al servizio.

| <u> </u> |      |   |      |
|----------|------|---|------|
| 1.0      | dice |   | IOGI |
| 00       |      | ~ |      |

| <b>j</b> -    |                                                                                                    |
|---------------|----------------------------------------------------------------------------------------------------|
| Codice chiave | Possibilità                                                                                         |
|               | Modifica dei parametri macchina                                                                     |
|               | Sottomodalità Transfer:                                                                             |
|               | <ul><li>Invio/ricezione di programmi</li><li>Creazione service file</li></ul>                       |
| 123           | Modifica di tutti i parametri macchina                                                              |
|               | Sottomodalità Transfer:                                                                             |
|               | Backup parametri                                                                                    |
|               | Backup/Restore utensili                                                                             |
| net123        | Impostazione della configurazione di<br>rete (nome controllo numerico /<br>DHCP)                    |
|               | Sottomodalità <b>Transfer</b> :                                                                     |
|               | Backup parametri                                                                                    |
|               | Backup/Restore utensili                                                                             |
| sik           | Dialogo opzioni                                                                                     |
|               | Apertura del dialogo per l'attivazione<br>di opzioni software in SIK (System<br>Identification Key) |
| Codice        | Editing dei dati di configurazione                                                                  |
| Service       | Funzioni diagnostiche                                                                               |
|               | Restore parametri                                                                                   |
|               |                                                                                                    |

## 8.2 Parametri

## Editor di parametri

L'inserimento dei valori dei parametri si esegue mediante il cosiddetto editor di configurazione.

Ogni oggetto parametrico presenta un nome (ad es. **CfgDisplayLanguage**), che consente di trarre indicazioni sulla funzione dei parametri sottostanti. Per rendere univoca l'identificazione, ogni oggetto possiede una cosiddetta **Key**.

All'inizio di ciascuna riga dell'albero dei parametri MANUALplus visualizza un'icona che fornisce informazioni supplementari su tale riga. Le icone hanno il seguente significato:

| ⊕ <mark></mark> | diramazione presente ma chiusa                   |
|-----------------|--------------------------------------------------|
|                 | diramazione aperta                               |
| <b>H</b>        | oggetto vuoto, non può essere aperto             |
|                 | parametro macchina inizializzato                 |
| (2000)          | parametro macchina non inizializzato (opzionale) |
|                 | può essere letto ma non editato                  |
| ×               | non può essere letto né può essere editato       |

#### Parametri macchina (parametri utente)

I parametri rilevanti per l'"impiego quotidiano" sono organizzati come **Parametri macchina**.

Per consentire all'utente la programmazione di funzioni specifiche di macchina, il costruttore della macchina può mettere a disposizione altri parametri come parametri utente.

Consultare il manuale della macchina.

#### Editing di parametri macchina

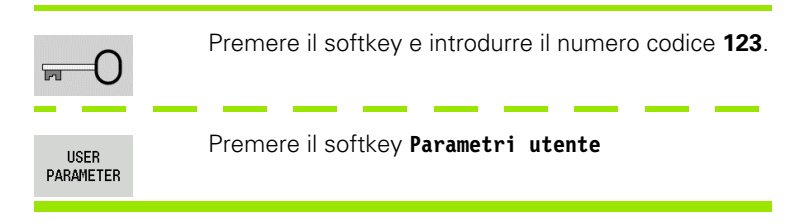

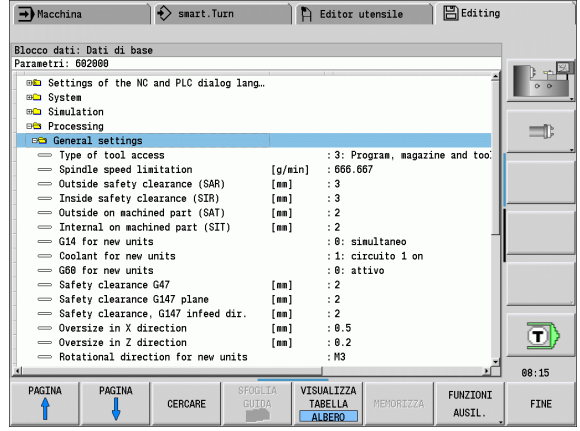

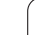

| Visualizzazion                 | e del testo di guida                                            |
|--------------------------------|-----------------------------------------------------------------|
| Portare il curso               | re sul parametro.                                               |
| i                              | Premere il tasto Info                                           |
| L'editor di para<br>parametro. | metri apre la finestra con le informazioni su questo            |
| i                              | Premere di nuovo il tasto Info per chiudere la finestra<br>Info |
| Ricerca param                  | etri                                                            |

| Macchina Blocco dati: Dati di base Parametri: 602000     Settings of the     Sixulation     Sixulation     Processing     General settings     Type of tool a     Outside safety     Outside safety     Outside safety     Gl4 for new un     Gl4 for new un | <ul> <li>Bmart.Turn</li> <li>3: Program, maga<br/>666.667</li> <li>3:</li> <li>4:</li> <li>6:</li> <li>5:</li> <li>5:&lt;</li></ul> | Comportamento ::<br>ccesso ::<br>ile :: | Esec. prog. bl<br>LEVEL1<br>PLC11. /proc | Editing           |       |
|----------------------------------------------------------------------------------------------------|----------------------------------------------------------------------------------------------------|-----------------------------------------|------------------------------------------|-------------------|-------|
| <ul> <li>Glaf for new un.</li> <li>GGB for new un.</li> <li>GGB for new un.</li> <li>Safety clearan.</li> <li>Safety clearan.</li> <li>Oversize in Z</li> <li>Oversize in Z</li> <li>Rotational dir</li> </ul>                                               | U: simultaneo I: circuito 1 on I: circuito 1 on I: circuito 2 2 2 2 0.5 0.2 H3 5 FOGL GUID                                                                                                    | IA CREA                                 | RECUPERA<br>COPIA                        | CANCELLA<br>COPTA | 08:15 |

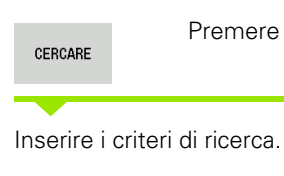

Premere di nuovo il softkey TROVA

Premere il softkey TROVA

#### Uscire dall'editor dei parametri

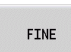

CERCARE

Premere il softkey **FINE** 

| ➡ Macchina                                                                        | smart.T                                        | Jrn     | 🗎 🛱 Editor ut       | ensile      | Editing                      |                               |
|-----------------------------------------------------------------------------------|------------------------------------------------|---------|---------------------|-------------|------------------------------|-------------------------------|
| Blocco dati: Dati d                                                               | i base                                         |         |                     |             |                              |                               |
| Parametri: 002000                                                                 | <b>^</b>                                       |         | 1.1                 |             | -                            | <b></b> ; - <del>×</del>      |
| B Settings of 1<br>B System<br>B Simulation                                       | Ricerca testo :                                | di none |                     |             |                              | ••                            |
| General seti<br>Type of tor<br>Spindle spe<br>Outside saf                         | Sostituire con:                                |         | SOSTIT.             | magazi      | ne and too;                  |                               |
| - Inside safe<br>- Outside on<br>- Internal or<br>- G14 for nev<br>- C604 for nev | IX Nomi<br>  Numeri<br>  Numero MP<br>  Valori |         | SELEZ./<br>DESELEZ. | ieo<br>1 on |                              |                               |
| - God For Her<br>- Safety cles<br>- Safety cles<br>- Safety cles<br>- Oversize ir | Commento                                       |         | FINE                |             |                              |                               |
| - Oversize ir<br>- Rotational                                                     | direction for new                              | units   | : M3                |             |                              | 08:15                         |
| PAROLA<br>ATTUALE SOST                                                            | UT. CERCARE                                    | FINE    | SELEZ./<br>DESELEZ. |             | COPIARE<br>VALORE<br>ATTUALE | INSERIRE<br>VALORE<br>COPIATO |

## Elenco dei parametri macchina

#### Impostazione della lingua:

#### Parametro: Impostazione della lingua di dialogo NC e PLC / ...

... / Lingua di dialogo NC (101301)

- ENGLISH
- GERMAN
- CZECH
- FRENCH
- ITALIAN
- SPANISH
- PORTUGUESE
- SWEDISH
- DANISH
- FINNISH
- DUTCH
- POLISH
- HUNGARIAN
- RUSSIAN
- CHINESE
- CHINESE\_TRAD
- SLOVENIAN
- KOREAN
- NORWEGIAN
- ROMANIAN
- SLOVAK
- TURKISH
- ... / Lingua di dialogo PLC (101302)
- Vedere Lingua di dialogo NC
- ... / Lingua dei messaggi di errore PLC (101303)
- Vedere Lingua di dialogo NC
- ... / Lingua di guida (101304)
- Vedere Lingua di dialogo NC

#### Impostazioni generali:

| Parametri: Sistema /                                                           | Significato                                                                                                    |
|--------------------------------------------------------------------------------|----------------------------------------------------------------------------------------------------|
| / Definizione dell'unità di misura valida per la visualizzazione<br>(101100) / |                                                                                                    |
| / Unità di misura per visualizzazione e interfaccia utente (101101)            |                                                                                                    |
| metrico                                                                        | Impiegare il sistema metrico                                                                                              |
| inch                                                                           | Impiegare il sistema in pollici                                                                                           |
| / Impostazioni generali di visualizzazione (604800) /                          |                                                                                                    |
| / Visualizzazione assi (604803)                                                | Tipo di visualizzazione assi:<br>Default<br>Valore reale<br>Valore nominale<br>Errore di inseguimento<br>Percorso residuo |
| / Anteprima per selezione programma (604804)                                   |                                                                                                    |
| TRUE                                                                           | Viene visualizzata l'anteprima per selezione<br>programma                                                                 |
| FALSE                                                                          | Non viene visualizzata l'anteprima per selezione<br>programma                                                             |
| / Senza visualizzazione avvertimenti finecorsa (604805)                        |                                                                                                    |
| TRUE                                                                           | Non viene visualizzato alcun avvertimento di finecorsa,<br>se un asse è posizionato sul finecorsa software                |
| FALSE                                                                          | Viene visualizzato l'avvertimento di finecorsa                                                                            |
| / Impostazioni per la modalità automatica (601800) /                           |                                                                                                    |
| / Gestione durata (601801)                                                     |                                                                                                    |
| ON                                                                             | Monitoraggio durata attivo                                                                                                |
| OFF                                                                            | Monitoraggio durata inattivo                                                                                              |
| / Esecuzione programma con ultimo ciclo selezionato<br>(601809)                |                                                                                                    |
| ON                                                                             | Alla selezione dell'esecuzione programma rimane attivo il ciclo selezionato per ultimo                                    |
| OFF                                                                            | Alla selezione dell'esecuzione programma è attivo il primo ciclo                                                          |
| / Termina ricerca blocco iniziale dopo blocco iniziale (601810)                |                                                                                                    |

Modalità Organizzazione

| •        |
|----------|
|          |
|          |
| —        |
|          |
| œ        |
| •        |
|          |
| <u> </u> |
|          |
|          |
| _        |
| <b>—</b> |
| <b>'</b> |
| _        |
|          |
| _        |
| LU I     |
|          |
| <b>n</b> |
|          |
|          |
|          |
| ~ .      |
|          |
|          |
|          |
| $\sim$   |
| uu       |
|          |
|          |

. \_\_\_\_

| Parametri: Sistema /                                     | Significato                                                                                                    |  |  |
|----------------------------------------------------------|----------------------------------------------------------------------------------------------------|--|--|
| TRUE                                                     | L'esecuzione del programma ha inizio dopo una ricerca<br>del blocco iniziale con il successivo blocco NC                                                   |  |  |
| FALSE                                                    | L'esecuzione del programma ha inizio dopo una ricerca<br>del blocco iniziale con il blocco NC selezionato                                                  |  |  |
| / Misurazione utensile (604600)                          |                                                                                                    |  |  |
| Avanzamento di misura [mm/min] (604602)                  | Velocità di avanzamento per l'avvicinamento del tastatore                                                                                                  |  |  |
| Percorso di misura [mm] (604603)                         | Il tastatore deve essere attivato all'interno del<br>percorso di misura. In caso contrario viene visualizzato<br>un messaggio di errore.                   |  |  |
| / Impostazioni per modalità Macchina (604900) /          |                                                                                                    |  |  |
| / Salva ciclo senza simulazione (604903)                 |                                                                                                    |  |  |
| TRUE                                                     | Il ciclo può essere salvato senza precedente simulazione o esecuzione                                                                                      |  |  |
| FALSE                                                    | Il ciclo può essere salvato solo con precedente simulazione o esecuzione                                                                                   |  |  |
| / Esecuzione cambio utensile con Start NC (604904)       |                                                                                                    |  |  |
| TRUE                                                     | Il cambio utensile con il dialogo TSF viene eseguito con<br>Start ciclo                                                                                    |  |  |
| FALSE                                                    | Il cambio utensile non viene eseguito con Start ciclo                                                                                                    |  |  |
| / Dialoghi TSF separati (604906)                         |                                                                                                    |  |  |
| TRUE                                                     | Immissione dei dati per cambio utensile, numero di giri<br>e avanzamento in dialoghi separati                                                              |  |  |
| FALSE                                                    | Dialogo TSF con immissione di tutti i dati di taglio                                                                                                    |  |  |
| / Impostazioni per il monitoraggio del carico (124700) / |                                                                                                    |  |  |
| / Attivazione monitoraggio del carico (124701)           |                                                                                                    |  |  |
| TRUE                                                     | Il monitoraggio del carico è attivo                                                                                                    |  |  |
| FALSE                                                    | Il monitoraggio del carico è inattivo                                                                                                    |  |  |
| / Fattore valore limite -1 dell'impiego [%] (124702)     | Questo valore moltiplicato per il valore di riferimento<br>determinato della lavorazione di riferimento determina<br>il valore limite -1 dell'impiego.     |  |  |
| / Fattore valore limite -2 dell'impiego [%] (124703)     | Questo valore moltiplicato per il valore di riferimento<br>determinato della lavorazione di riferimento definisce il<br>valore limite -2 dell'impiego.     |  |  |
| / Fattore valore limite dell'impiego totale [%] (124704) | Questo valore moltiplicato per il valore di riferimento<br>determinato della lavorazione di riferimento definisce il<br>valore limite dell'impiego totale. |  |  |

#### Impostazioni per la simulazione:

| Parametri: Simulazione /                                          | Significato                                                                                                    |
|-------------------------------------------------------------------|----------------------------------------------------------------------------------------------------|
| / Impostazioni generali (114800) /                                |                                                                                                    |
| / Riavvio con M99 (114801)                                        |                                                                                                    |
| ON                                                                | La simulazione ricomincia all'inizio del programma                                                                                                    |
| OFF                                                               | La simulazione si arresta                                                                                                    |
| / Ritardo percorso [s] (114802)                                   | Tempo di attesa dopo ogni rappresentazione del<br>percorso. Si può così influire sulla velocità di<br>simulazione                                                                        |
| / Finecorsa software attivi (114803)                              |                                                                                                    |
| ON                                                                | Finecorsa software attivi anche nella simulazione                                                                                                    |
| OFF                                                               | Finecorsa software inattivi nella simulazione                                                                                                    |
| / Tempi di lavorazione per funzioni NC in generale (115000) /     | Questi tempi vengono impiegati come tempi passivi<br>per la funzione "Determinazione dei tempi"                                                                                          |
| / Supplemento di tempo per cambio utensile [s] (115001)           |                                                                                                    |
| / Supplemento di tempo per cambio gamma [s] (115002)              |                                                                                                    |
| / Supplemento di tempo in generale per funzioni M [s]<br>(115003) |                                                                                                    |
| / Tempi di lavorazione per funzioni M (115100) /                  | Tempi supplementari individuali per un massimo di 20<br>funzioni M                                                                                                    |
| / T01 /                                                           |                                                                                                    |
| / Numero della funzione M                                         |                                                                                                    |
| / Tempo di lavorazione della funzione M [s]                       | La definizione dei tempi somma questo tempo al<br>"Supplemento di tempo in generale per funzioni M"                                                                                      |
| / T20                                                             |                                                                                                    |
| / Definizione della grandezza (standard) della finestra (115200)  | La simulazione adatta le dimensioni della finestra alla<br>parte grezza. Se non è programmata una parte grezza,<br>la simulazione viene eseguita con la "grandezza<br>finestra standard" |
| / Posizione punto zero in X [mm] (115201)                         | Distanza dell'origine delle coordinate dal bordo<br>inferiore della finestra                                                                                                    |
| / Posizione punto zero in Z [mm] (115202)                         | Distanza dell'origine delle coordinate dal bordo sinistro della finestra                                                                                                    |
| / Delta X [mm] (115203)                                           | Estensione verticale della finestra grafica                                                                                                    |
| / Delta Z [mm] (115204)                                           | Estensione orizzontale della finestra grafica                                                                                                    |

Modalità Organizzazione

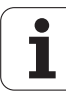

| Parametri: Simulazione /                                         | Significato                                                                                                    |
|------------------------------------------------------------------|----------------------------------------------------------------------------------------------------|
| / Definizione della grandezza (standard) della finestra (115300) | Se in DIN PLUS non è programmata alcuna parte<br>grezza, la simulazione viene eseguita con la "parte<br>grezza standard" |
| / Diametro esterno [mm] (115301)                                 |                                                                                                    |
| / Lunghezza parte grezza [mm] (115302)                           |                                                                                                    |
| / Lato destro parte grezza [mm] (115303)                         |                                                                                                    |

... / Diametro interno [mm] (115304)

#### Impostazioni per cicli di lavorazione e Unit:

| Parametro: Processing /                                                 | Significato                                                                                                    |
|-------------------------------------------------------------------------|----------------------------------------------------------------------------------------------------|
| / Impostazioni generali (602000) /                                      |                                                                                                    |
| / Tipo di accesso utensile (602001)                                     | <ul> <li>Valore predefinito per accesso utensile:</li> <li>0: solo da programma NC, quindi da tabella utensili</li> <li>1: solo da programma NC</li> <li>2: solo da programma NC, quindi da magazzino</li> <li>3: solo da programma NC, quindi da magazzino, poi da tabella utensili</li> </ul> |
| / Distanza di sicurezza esterna (SAR) [mm] (602005)                     | Distanza di sicurezza esterna su parte grezza                                                                                                    |
| / Distanza di sicurezza interna (SIR) [mm] (602006)                     | Distanza di sicurezza interna su parte grezza                                                                                                    |
| / Esterna su pezzo lavorato (SAT) [mm] (602007)                         | Distanza di sicurezza esterna su pezzo lavorato                                                                                                    |
| / Interna su pezzo lavorato (SIT) [mm] (602008)                         | Distanza di sicurezza interna su pezzo lavorato                                                                                                    |
| / G14 per nuove Unit (602009)                                           | Valore predefinito per "Punto cambio utensile G14"                                                                                                    |
| / Refrigerante per nuove Unit (602010)                                  | Valore predefinito per "Refrigerante CLT"<br>O: senza (refrigerante)<br>1: circuito 1 on<br>2: circuito 2 on                                                                                                    |
| / G60 per nuove Unit (602011)                                           | Valore predefinito per "Zona di sicurezza G60":<br>O: attivo<br>1: inattivo                                                                                                    |
| / Distanza di sicurezza G47 [mm] (602012)                               | Valore predefinito per "Distanza di sicurezza G47"                                                                                                    |
| / Distanza di sicurezza G147 piano [mm] (602013)                        | Valore predefinito per "Distanza di sicurezza SCK"                                                                                                    |
| / Distanza di sicurezza G147 direzione di accostamento<br>[mm] (602014) | Valore predefinito per "Distanza di sicurezza SCI"                                                                                                    |
| / Sovrametallo in direzione X [mm] (602015)                             | Valore predefinito per "Sovrametallo (X) I"                                                                                                    |

1

| Parametro: Processing /                                             | Significato                                                                                   |
|---------------------------------------------------------------------|-----------------------------------------------------------------------------------------------|
| / Sovrametallo in direzione Z [mm] (602016)                         | Valore predefinito per "Sovrametallo (Z) K"                                                   |
| / Senso di rotazione per nuove Unit (602017)                        | Valore predefinito per "Senso di rotazione MD"                                                |
| / Spostamento origine (602022)                                      |                                                                                               |
| OFF                                                                 | AAG non genera alcun spostamento origine                                                      |
| ON                                                                  | AAG genera uno spostamento origine                                                            |
| / Spigolo frontale autocentrante su mandrino principale<br>(602018) | Posizione dello spigolo mandrino frontale in Z per il calcolo dell'origine pezzo              |
| / Spigolo frontale autocentrante su contromandrino (602019)         | Posizione dello spigolo mandrino frontale in Z per il calcolo dell'origine pezzo              |
| / Larghezza griffe su mandrino principale (602020)                  | Larghezza griffe in Z per il calcolo dell'origine pezzo                                       |
| / Larghezza griffe su contromandrino (602021)                       | Larghezza griffe in Z per il calcolo dell'origine pezzo                                       |
| / Conversione dei profili ICP (602023)                              | Tipo di conversione:                                                                          |
|                                                                     | <ul><li>0: emissione parametri calcolati</li><li>1: emissione parametri programmati</li></ul> |
| / Parametri pezzo finito globali (601900) /                         |                                                                                               |
| / Angolo di copia all'interno max (EKW) [°] (601903)                | Angolo limite per distinguere tra tornitura e troncatura                                      |
| / Preforatura concentrica (602100) /                                |                                                                                               |
| / 1. diametro limite foro (UBD1) [mm] (602101)                      | Diametro limite per il 1º passo di preforatura                                                |
| / 2. diametro limite foro (UBD2) [mm] (602102)                      | Diametro limite per il 2º passo di preforatura                                                |
| / Tolleranza angolo dell'inserto (SWT) [°] (602103)                 | Errore ammesso dell'angolo dell'inserto con elementi<br>di limitazione foro obliqui           |
| / Sovrametallo di foratura – diametro (BAX) [mm] (602104)           | Sovrametallo di lavorazione su diametro di foratura in direzione X. Quota raggio              |
| / Sovrametallo di foratura – profondità (BAX) [mm]<br>(602105)      | Sovrametallo di lavorazione in profondità in direzione Z                                      |
| / Avvicinamento per preforatura (ANB) (602106)                      | Strategia di avvicinamento:                                                                   |
|                                                                     | 1: XZ - simultaneo                                                                            |
|                                                                     | <ul> <li>2: XZ - sequenziale</li> <li>3: ZX - sequenziale</li> </ul>                          |
| / Allontanamento per cambio utensile (ABW) (602106)                 | Strategia per allontanamento:                                                                 |
|                                                                     | ■ 1: XZ - simultaneo                                                                          |
|                                                                     | 2: XZ - sequenziale                                                                           |
|                                                                     | 3: ZX - sequenziale                                                                           |

i

8.2 Parametri
| Parametro: Processing /                                           | Significato                                                                                                    |  |  |
|-------------------------------------------------------------------|----------------------------------------------------------------------------------------------------|--|--|
| / Distanza di sicurezza dalla parte grezza(SAB) [mm]<br>(602108)  | Distanza di sicurezza dalla parte grezza                                                                         |  |  |
| / Distanza di sicurezza interna (SIB) [mm] (602109)               | Distanza di ritorno per Foratura profonda "B"                                                                    |  |  |
| / Rapporto profondità di foratura (BTV) (602110)                  | Rapporto per la verifica dei passi di preforatura                                                                |  |  |
| / Fattore profondità di foratura (BTF) (602111)                   | Fattore per il calcolo della prima profondità di foratura<br>per Foratura profonda                               |  |  |
| / Riduzione profondità di foratura (BTR) (602112)                 | Riduzione per Foratura profonda                                                                                  |  |  |
| / Lunghezza di sbalzo – Preforatura (ULB) [mm] (602113)           | Valore predefinito per "Lung. di forat. A"                                                                       |  |  |
| / Sgrossatura (602200) /                                          |                                                                                                    |  |  |
| / Angolo di inclinazione -esterno/assiale (RALEW) [°]<br>(602201) | Angolo di inclinazione dell'utensile per sgrossare                                                               |  |  |
| / Angolo dell'inserto -esterno/assiale (RALSW) [°]<br>(602202)    | Angolo dell'inserto dell'utensile per sgrossare                                                                  |  |  |
| / Angolo di inclinazione -esterno/radiale (RAPEW) [°]<br>(602203) | Angolo di inclinazione dell'utensile per sgrossare                                                               |  |  |
| / Angolo dell'inserto -esterno/radiale (RAPSW) [°]<br>(602204)    | Angolo dell'inserto dell'utensile per sgrossare                                                                  |  |  |
| / Angolo di inclinazione -interno/assiale (RILEW) [°]<br>(602205) | Angolo di inclinazione dell'utensile per sgrossare                                                               |  |  |
| / Angolo dell'inserto -interno/assiale (RILSW) [°] (602206)       | Angolo dell'inserto dell'utensile per sgrossare                                                                  |  |  |
| / Angolo di inclinazione -interno/radiale (RIPEW) [°]<br>(602207) | Angolo di inclinazione dell'utensile per sgrossare                                                               |  |  |
| / Angolo dell'inserto -interno/radiale (RIPSW) [°] (602208)       | Angolo dell'inserto dell'utensile per sgrossare                                                                  |  |  |
| / Lavorazione esterna/assiale (RAL) (602209)                      | Strategia per sgrossatura:                                                                                       |  |  |
|                                                                   | <ul> <li>0: sgrossatura completa con penetrazione</li> <li>1: sgrossatura standard senza penetrazione</li> </ul> |  |  |
| / Lavorazione interna/assiale (RIL) (602210)                      | Strategia per sgrossatura:                                                                                       |  |  |
|                                                                   | <ul> <li>0: sgrossatura completa con penetrazione</li> <li>1: sgrossatura standard senza penetrazione</li> </ul> |  |  |
| / Lavorazione esterna/radiale (RAP) (602211)                      | Strategia per sgrossatura:                                                                                       |  |  |
|                                                                   | <ul> <li>0: sgrossatura completa con penetrazione</li> <li>1: sgrossatura standard senza penetrazione</li> </ul> |  |  |
| / Lavorazione interna/radiale (RIP) (602212)                      | Strategia per sgrossatura:                                                                                       |  |  |
|                                                                   | <ul> <li>0: sgrossatura completa con penetrazione</li> <li>1: sgrossatura standard senza penetrazione</li> </ul> |  |  |

| Parametro: Processing /                              | Significato                                                                                                    |  |  |
|------------------------------------------------------|----------------------------------------------------------------------------------------------------|--|--|
| / Tolleranza angolo secondario (RNWT) [°] (602213)   | Campo di tolleranza per tagliente secondario                                                                                                |  |  |
| / Angolo di scarico (RFW) [°] (602214)               | Differenza minima profilo – tagliente secondario                                                                                            |  |  |
| / Tipo di sovrametallo (RAA) (602215)                |                                                                                                    |  |  |
| 16                                                   | Sovrametallo differente assiale/radiale – nessun<br>sovrametallo singolo                                                                    |  |  |
| 144                                                  | Sovrametallo differente assiale/radiale – con<br>sovrametallo singolo                                                                       |  |  |
| 32                                                   | Sovrametallo equidistante – nessun sovrametallo<br>singolo                                                                                  |  |  |
| 160                                                  | Sovrametallo equidistante – con sovrametallo singolo                                                                                        |  |  |
| / Equidistante o assiale (RLA) (602216)              | Sovrametallo equidistante o assiale                                                                                                    |  |  |
| / Sovrametallo radiale (RPA) (602217)                | Sovrametallo radiale                                                                                                    |  |  |
| / Avvicinamento/sgrossatura esterna (ANRA) (602218)  | Strategia di avvicinamento:                                                                                                    |  |  |
|                                                      | <ul> <li>1: XZ - simultaneo</li> <li>2: XZ - sequenziale</li> <li>3: ZX - sequenziale</li> </ul>                                            |  |  |
| / Avvicinamento/sgrossatura interna (ANRI) (602219)  | Strategia di avvicinamento:                                                                                                    |  |  |
|                                                      | <ul> <li>1: XZ - simultaneo</li> <li>2: XZ - sequenziale</li> <li>3: ZX - sequenziale</li> </ul>                                            |  |  |
| / Allontanamento/sgrossatura esterna (ABRA) (602220) | Strategia per allontanamento:                                                                                                    |  |  |
|                                                      | 1: XZ - simultaneo                                                                                                    |  |  |
|                                                      | <ul><li>2: XZ - sequenziale</li><li>3: ZX - sequenziale</li></ul>                                                                           |  |  |
| / Allontanamento/sgrossatura interna (ABRI) (602221) | Strategia per allontanamento:                                                                                                    |  |  |
|                                                      | ■ 1: XZ - simultaneo                                                                                                    |  |  |
|                                                      | <ul> <li>2: XZ - sequenziale</li> <li>3: 7X - sequenziale</li> </ul>                                                                        |  |  |
| / Rapporto radiale/assiale esterno (PLVA) (602222)   | Rapporto per definizione per lavorazione assiale o<br>radiale                                                                               |  |  |
| / Rapporto radiale/assiale interno (PLVI) (602223)   | Rapporto per definizione per lavorazione assiale o radiale                                                                                  |  |  |
| / Lunghezza radiale minima (RMPL) [mm] (602224)      | Quota raggio per determinare il tipo di lavorazione:                                                                                        |  |  |
|                                                      | <ul> <li>RMPL &gt; 11: senza sgrossatura radiale</li> <li>RMPL &lt; 11: con sgrossatura radiale</li> <li>RMPL = 0: caso speciale</li> </ul> |  |  |

8.2 Parametri

Modalità Organizzazione

| Paran | netro: Processing /                                               | Significato                                                                                                    |
|-------|-------------------------------------------------------------------|----------------------------------------------------------------------------------------------------|
|       | / Scostamento angolo piano (PWA) [°] (602225)                     | Campo di tolleranza in cui il primo elemento funge da elemento radiale                                                                                  |
|       | / Lunghezza di sbalzo – Esterno (ULA) [mm] (602226)               | Lunghezza per cui nella lavorazione esterna la<br>sgrossatura viene eseguita oltre il punto di arrivo.                                                  |
|       | / Lunghezza di sbalzo – Interno (ULI) [mm] (602227)               | Lunghezza per cui nella lavorazione interna la<br>sgrossatura viene eseguita oltre il punto di arrivo.                                                  |
|       | / Lunghezza di sollevamento – Esterno (RAHL) [mm]<br>(602228)     | Lunghezza di sollevamento per varianti di lisciatura H =<br>1 e H = 2                                                                                   |
|       | / Lunghezza di sollevamento – Interno (RIHL) [mm]<br>(602229)     | Lunghezza di sollevamento per varianti di lisciatura H =<br>1 e H = 2                                                                                   |
|       | / Fattore di riduzione profondità di taglio (SRF) (602230)        | Fattore per la riduzione dell'incremento (profondità di<br>taglio). Per utensili che non vengono impiegati nella<br>direzione di lavorazione principale |
| / Fir | nitura (602300) /                                                 |                                                                                                    |
|       | / Angolo di inclinazione -esterno/assiale (FALEW) [°]<br>(602301) | Angolo di inclinazione dell'utensile per finire                                                                                                    |
|       | / Angolo dell'inserto -esterno/assiale (FALSW) [°]<br>(602302)    | Angolo dell'inserto dell'utensile per finire                                                                                                    |
|       | / Angolo di inclinazione -esterno/radiale (FAPEW) [°]<br>(602303) | Angolo di inclinazione dell'utensile per finire                                                                                                    |
|       | / Angolo dell'inserto -esterno/radiale (FAPSW) [°]<br>(602304)    | Angolo dell'inserto dell'utensile per finire                                                                                                    |
|       | / Angolo di inclinazione -interno/assiale (FILEW) [°]<br>(602305) | Angolo di inclinazione dell'utensile per finire                                                                                                    |
|       | / Angolo dell'inserto -interno/assiale (FILSW) [°] (602306)       | Angolo dell'inserto dell'utensile per finire                                                                                                    |
|       | / Angolo di inclinazione -interno/radiale (FIPEW) [°]<br>(602307) | Angolo di inclinazione dell'utensile per finire                                                                                                    |
|       | / Angolo dell'inserto -interno/radiale (FIPSW) [°] (602308)       | Angolo dell'inserto dell'utensile per finire                                                                                                    |
|       | / Lavorazione esterna/assiale (FAL) (602309)                      | Strategia per finitura:                                                                                                    |
|       |                                                                   | <ul> <li>0: finitura completa con utensile ottimale</li> <li>1: finitura standard, torniture automatiche e scarichi con utensile idoneo</li> </ul>      |
|       | / Lavorazione interna/assiale (FIL) (602310)                      | Strategia per finitura:                                                                                                    |
|       |                                                                   | <ul> <li>0: finitura completa con utensile ottimale</li> <li>1: finitura standard, torniture automatiche e scarichi con utensile idoneo</li> </ul>      |

| Parametro: Processing /                                     | Significato                                                                                                    |
|-------------------------------------------------------------|----------------------------------------------------------------------------------------------------|
| / Lavorazione esterna/radiale (FAP) (602311)                | Strategia per finitura:                                                                                                    |
|                                                             | <ul> <li>0: finitura completa con utensile ottimale</li> <li>1: finitura standard, torniture automatiche e scarichi con utensile idoneo</li> </ul> |
| / Lavorazione interna/radiale (FIP) (602312)                | Strategia per finitura:                                                                                                    |
|                                                             | <ul> <li>0: finitura completa con utensile ottimale</li> <li>1: finitura standard, torniture automatiche e scarichi con utensile idoneo</li> </ul> |
| / Tolleranza angolo secondario (FNWT) [°] (602313)          | Campo di tolleranza per tagliente secondario                                                                                                    |
| / Angolo di scarico (FFW) [°] (602314)                      | Differenza minima profilo – tagliente secondario                                                                                                   |
| / Avvicinamento/finitura esterna (ANFA) (602315)            | Strategia di avvicinamento:                                                                                                    |
|                                                             | ■ 1: XZ - simultaneo                                                                                                    |
|                                                             | 2: XZ - sequenziale                                                                                                    |
|                                                             | <ul> <li>3: ZX - Sequenziale</li> </ul>                                                                                                    |
| / Avvicinamento/finitura interna (ANFI) (602316)            | Strategia di avvicinamento:                                                                                                    |
|                                                             | <ul> <li>1: XZ - simultaneo</li> <li>2: XZ - soquonzialo</li> </ul>                                                                                |
|                                                             | ■ 3: ZX - sequenziale                                                                                                    |
| / Allontanamento/finitura esterna (ABFA) (602317)           | Strategia per allontanamento:                                                                                                    |
|                                                             | ■ 1: XZ - simultaneo                                                                                                    |
|                                                             | 2: XZ - sequenziale                                                                                                    |
|                                                             | 3: ZX - sequenziale                                                                                                    |
| / Allontanamento/finitura interna (ABFI) (602318)           | Strategia per allontanamento:                                                                                                    |
|                                                             | 1: XZ - simultaneo                                                                                                    |
|                                                             | <ul> <li>3: ZX - sequenziale</li> </ul>                                                                                                    |
| / Profondità radiale di finitura min (EMPL) [mm] (602319)   | Quota per determinare il tipo di lavorazione:                                                                                                    |
|                                                             | senza profilo interno: sempre con spianatura                                                                                                    |
|                                                             | <ul> <li>con profilo interno, FMPL &gt;= 11: senza spianatura</li> </ul>                                                                           |
|                                                             | ■ con profilo interno, FMPL > I1: con spianatura                                                                                                   |
| / Profondità di taglio di finitura max (FMST) [mm] (602320) | Profondità di penetrazione ammessa per scarichi non<br>lavorati                                                                                    |
|                                                             | FMST > ft: con lavorazione scarico                                                                                                    |
|                                                             | FMST <= ft: senza lavorazione scarico                                                                                                    |
| / N. giri con smusso/arrotondamento (FMUR) (602321)         | Numero minimo di giri, l'avanzamento viene<br>automaticamente ridotto                                                                              |

... / Gola (602400) / ...

| rametro: Processing /                                           | Significato                                                                                           | Ę      |
|-----------------------------------------------------------------|----------------------------------------------------------------------------------------------------|--------|
| / Avvicinamento/gola esterna (ANESA) (602401)                   | Strategia di avvicinamento:<br>1: XZ - simultaneo<br>2: XZ - sequenziale<br>3: ZX - sequenziale       | Parame |
| / Avvicinamento/gola interna (ANESI) (602402)                   | Strategia di avvicinamento:<br>1: XZ - simultaneo<br>2: XZ - sequenziale<br>3: ZX - sequenziale       | 8.2    |
| / Allontanamento/gola esterna (ABESA) (602403)                  | Strategia per allontanamento:<br>1: XZ - simultaneo<br>2: XZ - sequenziale<br>3: ZX - sequenziale     |        |
| / Allontanamento/gola interna (ABESI) (602404)                  | Strategia per allontanamento:<br>1: XZ - simultaneo<br>2: XZ - sequenziale<br>3: ZX - sequenziale     | 1      |
| / Avvicinamento/troncatura profilo esterno (ANKSA)<br>(602405)  | Strategia di avvicinamento:<br>1: XZ - simultaneo<br>2: XZ - sequenziale<br>3: ZX - sequenziale       |        |
| / Avvicinamento/troncatura profilo interno (ANKSI)<br>(602406)  | Strategia di avvicinamento:<br>1: XZ - simultaneo<br>2: XZ - sequenziale<br>3: ZX - sequenziale       |        |
| / Allontanamento/troncatura profilo esterno (ABKSA)<br>(602407) | Strategia per allontanamento:<br>1: XZ - simultaneo<br>2: XZ - sequenziale<br>3: ZX - sequenziale     |        |
| / Allontanamento/troncatura profilo interna (ABKSI)<br>(602408) | Strategia per allontanamento:<br>1: XZ - simultaneo<br>2: XZ - sequenziale<br>3: ZX - sequenziale     |        |
| / Divisore larghezza troncatura (SBD) (602409)                  | Valore per la selezione dell'utensile in troncatura profilo con elementi lineari a fondo gola         |        |
| / Tipo di sovrametallo (KSAA) (602410)                          | Sovrametallo per esecuzione gole con avallamenti. Le gole a norma vengono finite in un'unica passata. |        |

| Parametro: Processing /                                | Significato                                                                                |  |  |
|--------------------------------------------------------|--------------------------------------------------------------------------------------------|--|--|
| 16                                                     | Sovrametallo differente assiale/radiale – nessun<br>sovrametallo singolo                   |  |  |
| 144                                                    | Sovrametallo differente assiale/radiale – con<br>sovrametallo singolo                      |  |  |
| 32                                                     | Sovrametallo equidistante – nessun sovrametallo<br>singolo                                 |  |  |
| 160                                                    | Sovrametallo equidistante – con sovrametallo singolo                                       |  |  |
| / Equidistante o assiale (KSLA) (602411)               | Sovrametallo equidistante o assiale                                                        |  |  |
| / Sovrametallo radiale (KSPA) (602412)                 | Sovrametallo radiale                                                                       |  |  |
| / Fattore larghezza troncatura (SBF) (602413)          | Fattore per la determinazione dell'offset utensile massimo                                 |  |  |
| / Gola/finitura (602414)                               | Svolgimento delle passate di finitura:                                                     |  |  |
|                                                        | 1: divisione elementi di fondo paralleli all'asse al<br>centro (comportamento fino ad ora) |  |  |
|                                                        | 2: esecuzione con sollevamento                                                             |  |  |
| / Tornitura filettatura (602500) /                     |                                                                                            |  |  |
| / Avvicinamento/esterno - filettatura (ANGA) (602501)  | Strategia di avvicinamento:                                                                |  |  |
|                                                        | <ul> <li>1: XZ - simultaneo</li> <li>2: XZ - somercial</li> </ul>                          |  |  |
|                                                        | <ul> <li>3: ZX - sequenziale</li> <li>3: ZX - sequenziale</li> </ul>                       |  |  |
| / Avvicinamento/interno - filettatura (ANGI) (602502)  | Strategia di avvicinamento:                                                                |  |  |
|                                                        | ■ 1: XZ - simultaneo                                                                       |  |  |
|                                                        | 2: XZ - sequenziale                                                                        |  |  |
|                                                        | ■ 3: ZX - sequenziale                                                                      |  |  |
| / Allontanamento/esterno - filettatura (ABBS) (602503) | Strategia per allontanamento:                                                              |  |  |
|                                                        | <ul> <li>1: XZ - simultaneo</li> <li>2: XZ - seguenziale</li> </ul>                        |  |  |
|                                                        | ■ 3: ZX - sequenziale                                                                      |  |  |
| / Allontanamento/interno - filettatura (ABGI) (602504) | Strategia per allontanamento:                                                              |  |  |
|                                                        | ■ 1: XZ - simultaneo                                                                       |  |  |
|                                                        | 2: XZ - sequenziale<br>3: 7X - sequenziale                                                 |  |  |
| / Lunghezza imbocco filettatura (GAL) [mm] (602505)    | Valore predefinito per "Incremento di entrata B"                                           |  |  |
| / Lunghezza imbocco filettatura (GLUL) [mm] (602506)   | Valore predefinito per "Lupohezza uscita P"                                                |  |  |
| / Misurazione (602600) /                               |                                                                                            |  |  |

| Parametro: Processing /                                 | Significato                                                                                                    | tri      |
|---------------------------------------------------------|----------------------------------------------------------------------------------------------------|----------|
| / Contatore cicli di misura (MC) (602602)               | Indica con quali intervalli deve essere eseguita la misurazione                                                                 | ame      |
| / Lunghezza allontanamento misura in Z (MLZ) (602603)   | Lunghezza di allontanamento in Z                                                                                                | arê      |
| / Lunghezza allontanamento misura in X (MLX) (602604)   | Lunghezza di allontanamento in X                                                                                                | <u>Р</u> |
| / Sovrametallo di misura (MA) (602605)                  | Sovrametallo sull'elemento da misurare                                                                                          | 8        |
| / Lunghezza taglio di misura (MSL) (602606)             | Lunghezza taglio di misura                                                                                                    |          |
| / Foratura (602700) /                                   |                                                                                                    |          |
| / Avvicinamento/sup.front foratura (ANBS) (602701)      | Strategia di avvicinamento:<br><ul> <li>1: XZ - simultaneo</li> <li>2: XZ - sequenziale</li> <li>3: ZX - sequenziale</li> </ul> |          |
| / Avvicinamento/sup.cil foratura (ANBM) (602702)        | Strategia di avvicinamento:                                                                                                    |          |
|                                                         | <ul> <li>1: XZ - simultaneo</li> <li>2: XZ - sequenziale</li> <li>3: ZX - sequenziale</li> </ul>                                |          |
| / Allontanamento/sup.front foratura (ABBS) (602703)     | Strategia per allontanamento:                                                                                                   |          |
|                                                         | <ul> <li>1: XZ - simultaneo</li> <li>2: XZ - sequenziale</li> <li>3: ZX - sequenziale</li> </ul>                                |          |
| / Allontanamento/sup.cil foratura (ABBM) (602704)       | Strategia per allontanamento:                                                                                                   |          |
|                                                         | <ul> <li>1: XZ - simultaneo</li> <li>2: XZ - sequenziale</li> <li>3: ZX - sequenziale</li> </ul>                                |          |
| / Distanza di sicurezza interna (SIBC) [mm] (602705)    | Distanza di ritorno per Foratura profonda "B"                                                                                   |          |
| / Utensile per forare motorizzato (SBC) (602706)        | Distanza di sicurezza per utensili motorizzati                                                                                  |          |
| / Utensile per forare non motorizzato (SBCF) (602707)   | Distanza di sicurezza per utensili non motorizzati                                                                              |          |
| / Maschio x filettare motorizzato (SGC) (602708)        | Distanza di sicurezza per utensili motorizzati                                                                                  |          |
| / Maschio per filettare non motorizzato (SGCF) (602709) | Distanza di sicurezza per utensili non motorizzati                                                                              |          |
| / Fattore profondità di foratura (BTCF) (602710)        | Fattore per il calcolo della prima profondità di foratura<br>per Foratura profonda                                              |          |
| / Riduzione profondità di foratura (BTRC) [mm] (602711) | Riduzione per Foratura profonda                                                                                                 |          |
| / Tolleranza diametro/punta (BDT) [mm] (602712)         | Per la selezione di utensili per forare                                                                                         |          |

... / Fresatura (602800) / ...

| Paran | netro: Processing /                                                         | Significato                                                                                                    |
|-------|-----------------------------------------------------------------------------|----------------------------------------------------------------------------------------------------|
|       | / Avvicinamento/sup.front fresatura (ANMS) (602801)                         | Strategia di avvicinamento:<br><ul> <li>1: XZ - simultaneo</li> <li>2: XZ - sequenziale</li> <li>3: ZX - sequenziale</li> </ul>   |
|       | / Avvicinamento/sup.cil fresatura (ANMM) (602802)                           | Strategia di avvicinamento:<br><ul> <li>1: XZ - simultaneo</li> <li>2: XZ - sequenziale</li> <li>3: ZX - sequenziale</li> </ul>   |
|       | / Allontanamento/sup.front fresatura (ABMS) (602803)                        | Strategia per allontanamento:<br><ul> <li>1: XZ - simultaneo</li> <li>2: XZ - sequenziale</li> <li>3: ZX - sequenziale</li> </ul> |
|       | / Allontanamento/sup.cil fresatura (ABMM) (602804)                          | Strategia per allontanamento:<br><ul> <li>1: XZ - simultaneo</li> <li>2: XZ - sequenziale</li> <li>3: ZX - sequenziale</li> </ul> |
|       | / Distanza di sicurezza in direzione di accostamento (SMZ)<br>[mm] (602805) | Distanza tra la posizione di partenza e il bordo<br>superiore dell'oggetto da fresare                                             |
|       | / Distanza di sicurezza in direzione di fresatura (SME)<br>[mm] (602806)    | Distanza tra profilo da fresare e lato della fresa                                                                                |
|       | / Sovrametallo in direzione di fresatura (MEA) [mm]<br>(602807)             | Sovrametallo                                                                                                    |
|       | / Sovrametallo in direzione di accostamento (MZA) [mm]<br>(602808)          | Sovrametallo                                                                                                    |
| / E>  | xpertPrograms /                                                             |                                                                                                    |
|       | / Programmi esperti (606800) /                                              | Sottoprogrammi conformi alla configurazione della macchina                                                                        |
|       | / Elenco dei parametri                                                      | Key della lista parametri                                                                                                    |
|       | / Liste di parametri per programmi esperti (606900) /                       |                                                                                                    |
|       | / Nome del programma esperti                                                | Nome del programma per esperti senza indicazione<br>del percorso                                                                  |
|       | / Parametro                                                                 | Valore del parametro                                                                                                    |
|       |                                                                             |                                                                                                    |

# Spiegazioni sui principali parametri di lavorazione (Processing)

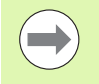

I parametri di lavorazione vengono impiegati nella generazione del piano di lavoro (TURN PLUS) e in diversi cicli di lavorazione.

## Impostazioni generali

Parametri tecnologici globali - distanze di sicurezza

#### Distanze di sicurezza globali

Esterna su parte grezza [SAR]

#### Interna su parte grezza [SIR]

TURN PLUS tiene conto di SAR/SIR:

- in tutte le sgrossature di tornitura
- nella preforatura concentrica

#### Esterna su pezzo lavorato [SAT]

#### Interna su pezzo lavorato [SIT]

TURN PLUS tiene conto di **SAT/SIT** nei pezzi con lavorazione preliminare per:

- la finitura
- la troncatura
- l'incisione
- I'esecuzione di gole
- la filettatura
- Ia misurazione

#### Zona di sicurezza "G60" per nuove Unit

Impostazione standard per la zona di sicurezza (Unit Start: parametro G60):**G60**):

- 0: attivo
- 1: inattivo

#### Distanza di sicurezza globale G47

Impostazione standard per la distanza di sicurezza globale (Unit Start: parametro **G47**)

#### Distanza di sicurezza G147 nel piano

Impostazione standard per la distanza di sicurezza globale nel piano (Unit Start: parametro **SCK**)

#### Distanza di sicurezza globale G147 nella direzione incremento

Impostazione standard per la distanza di sicurezza globale nella direzione di accostamento (Unit Start: parametro **SCI**)

#### Sovrametallo globale in direzione X

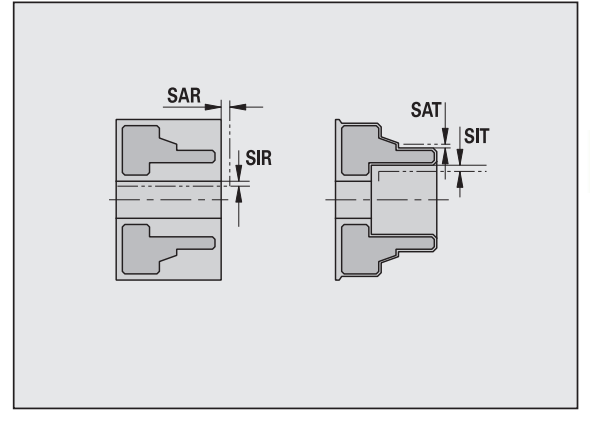

#### Distanze di sicurezza globali

Impostazione standard per la distanza di sicurezza globale in direzione X (Unit Start: parametro I)

#### Sovrametallo globale in direzione Z

Impostazione standard per la distanza di sicurezza globale in direzione X (Unit Start: parametro  $\mathbf{K}$ )

#### Spigolo frontale autocentrante su mandrino principale

Posizione Z dello spigolo frontale dell'autocentrante per il calcolo dell'origine pezzo (sottomodalità **AAG**)

#### Spigolo frontale autocentrante su contromandrino

Posizione Z dello spigolo frontale dell'autocentrante per il calcolo dell'origine pezzo (sottomodalità **AAG**)

#### Larghezza griffe su mandrino principale

Larghezza griffe in direzione Z per il calcolo dell'origine pezzo (sottomodalità **AAG**)

#### Larghezza griffe su contromandrino

Larghezza griffe in direzione Z per il calcolo dell'origine pezzo (sottomodalità AAG)

#### Altri parametri tecnologici globali

#### Parametri tecnologici globali

#### G14 per nuove Unit

Impostazione standard per la sequenza degli assi (Unit Start: parametro **GWW**), con cui viene raggiunto il punto di cambio utensile:

- Nessun asse
- 0: simultaneo
- 1: prima X, poi Z
- 2: prima Z, poi X
- 3: solo X
- 4: solo Z

#### Refrigerante per nuove Unit

Impostazione standard per il refrigerante (Unit Start: parametro **CLT**):

- 0: senza refrigerante
- 1: circuito refrigerante 1 on
- 2: circuito refrigerante 2 on

Impostazione standard per la distanza di sicurezza globale nella direzione di accostamento (Unit Start: parametro **SCI**)

#### Senso di rotazione per nuove Unit

Predefinizione del senso di rotazione del mandrino **MD** alla creazione o all'apertura di una nuova Unit (scheda "Tool")

#### Conversione dei profili ICP

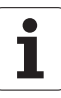

Selezione del tipo di conversione dei profili ICP

- 0: vengono emessi i parametri calcolati
- 1: vengono emessi i parametri programmati

#### Parametri pezzo finito globali

#### Parametri pezzo finito globali

#### Angolo di copia all'interno max [EKW]

Angolo limite in zone del profilo con penetrazione per distinguere tra tornitura e troncatura (mtw = angolo del profilo).

- EKW > mtw: tornitura automatica
- EKW <= mtw: gola non definita (non elemento geometrico)

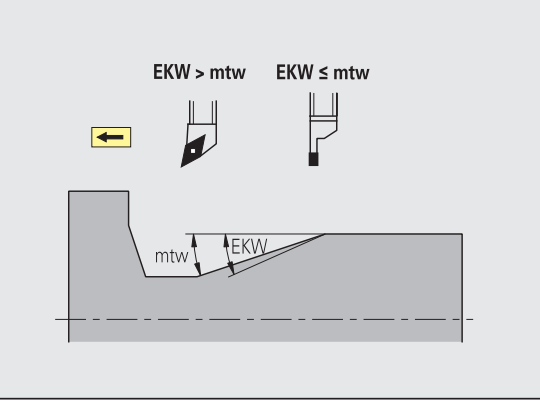

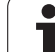

#### Preforatura concentrica

Preforatura concentrica – selezione dell'utensile

#### Selezione utensile

- 1. diametro limite di foratura [UBD1]
  - 1° passo di preforatura: se UBD1 < DB1max
  - Selezione utensile: UBD1 <= db1 <= DB1max

### 2. diametro limite di foratura [UBD2]

- 2° passo di preforatura: se UBD2 < DB2max
- Selezione dell'utensile: UBD2 <= db2 <= DB2max

La **preforatura** avviene in un massimo di 3 passi:

- 1º passo di preforatura (diametro limite UBD1)
- 2° passo di preforatura (diametro limite UBD2)
- Passo di foratura di finitura
  - Foratura di finitura con: dimin <= UBD2
  - Selezione utensile: db = dimin

Definizioni nelle figure:

- db1, db2: diametro punta
- DB1max: diametro interno massimo 1º passo di foratura
- DB2max: diametro interno massimo 2º passo di foratura
- dimin: diametro interno minimo
- BBG (elementi di limitazione di foratura): elementi di profilo, che vengono tagliati da UBD1/UBD2
  - UBD1/UBD2 non hanno alcun significato se la lavorazione principale "preforatura concentrica" è compatibile con la sottolavorazione "foratura di finitura" (vedere manuale utente Programmazione smart.Turn e DIN).
  - Presupposto: UBD1 > UBD2
  - UBD2 deve consentire una successiva lavorazione interna con utensile alesatore.

Preforatura concentrica – sovrametalli

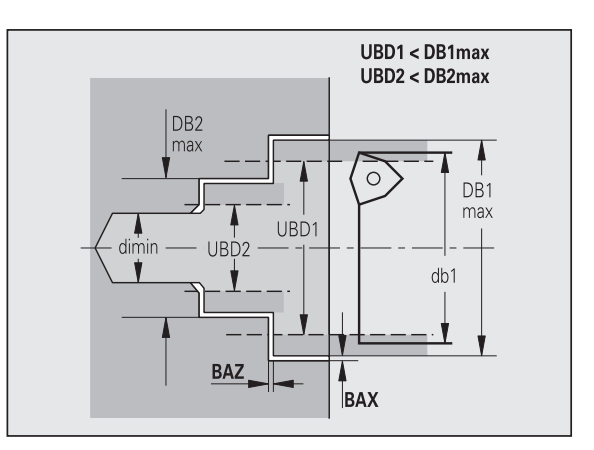

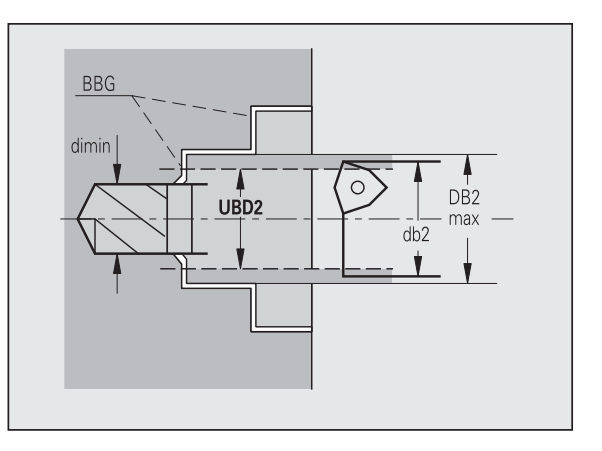

#### Sovrametalli

#### Tolleranza angolo dell'inserto [SWT]

Se l'elemento di delimitazione foratura è obliquo, TURN PLUS cerca con priorità una punta con angolo dell'inserto adatto. Se non è disponibile una punta elicoidale adatta, viene eseguita la preforatura con una punta con inserti. SWT definisce lo scostamento ammesso per l'angolo dell'inserto.

#### Sovrametallo di foratura – diametro [BAX]

Sovrametallo di lavorazione su diametro di foratura (direzione X – misura del raggio).

#### Sovrametallo di foratura – profondità [BAZ]

Sovrametallo di lavorazione in profondità (direzione Z).

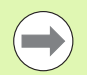

#### BAZ non viene rispettato se

una successiva lavorazione di finitura interna non è possibile a causa del diametro troppo piccolo,

con fori ciechi nel passo foratura di finitura "dimin < 2\* UBD2".

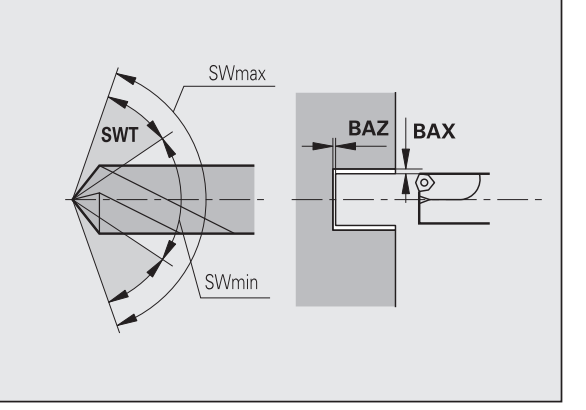

#### Avvicinamento e allontanamento

- Avvicinamento per preforatura [ANB]
- Allontanamento per cambio utensile [ABW]

Strategia di avvicinamento/allontanamento:

- 1: direzione X e Z contemporaneamente
- 2: prima in direzione X, poi Z
- 3: prima in direzione Z, poi X

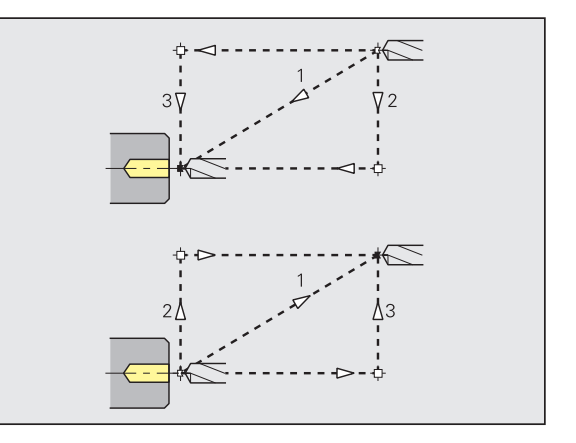

Preforatura concentrica – distanze di sicurezza

#### Distanze di sicurezza

Distanza di sicurezza dalla parte grezza [SAB]

#### Distanza di sicurezza interna [SIB]

Distanza di ritorno nella foratura profonda ("B" con G74).

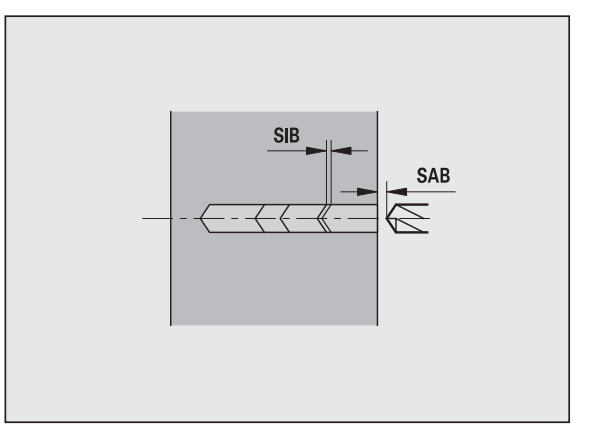

#### Lavorazione

#### Rapporto profondità di foratura [BTV]

TURN PLUS controlla il 1º e 2º passo di foratura. Il passo di preforatura viene eseguito con:

BTV <= BT / dmax

#### Fattore profondità di foratura [BTF]

1ª profondità di foratura con ciclo di foratura profonda (G74):

bt1 = BTF \* db

#### Riduzione profondità di foratura [BTR]

Riduzione con ciclo Foratura profonda (G74):

bt2 = bt1 - BTR

#### Lunghezza di sbalzo – preforatura [ULB]

Lunghezza foratura passante

#### Sgrossatura

Sgrossatura - standard utensile

Inoltre:

- vengono impiegati con priorità gli utensili per sgrossatura standard.
- In alternativa vengono impiegati utensili che consentano una lavorazione completa.

#### **Standard utensile**

- Angolo di inclinazione esterno/assiale [RALEW]
- Angolo dell'inserto esterno/assiale [RALSW]
- Angolo di inclinazione esterno/radiale [RAPEW]
- Angolo dell'inserto esterno/radiale [RAPSW]
- Angolo di inclinazione interno/assiale [RILEW]
- Angolo dell'inserto interno/assiale [RILSW]
- Angolo di inclinazione interno/radiale [RIPEW]
- Angolo dell'inserto interno/radiale [RIPSW]

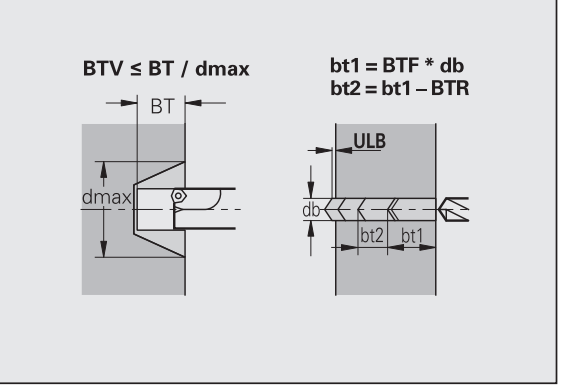

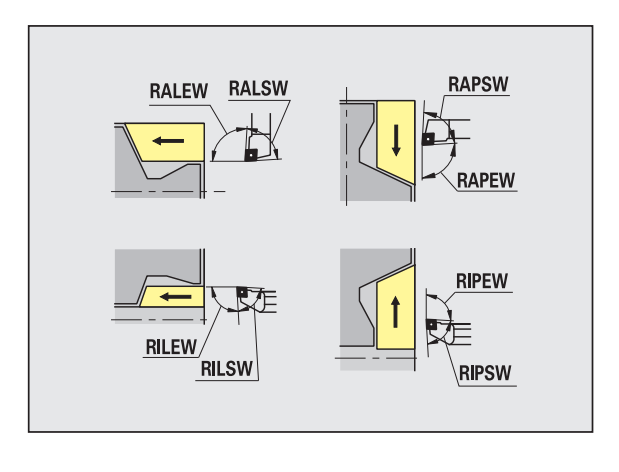

#### Standard di lavorazione

- Standard/completo esterno/assiale [RAL]
- Standard/completo interno/assiale [RIL]
- Standard/completo esterno/radiale [RAP]
- Standard/completo interno/radiale [RIP]
  - Inserimento con RAL, RIL, RAP, RIP:
    - O: sgrossatura completa con penetrazione. TURN PLUS cerca un utensile per la lavorazione completa.
  - 1: sgrossatura standard senza penetrazione

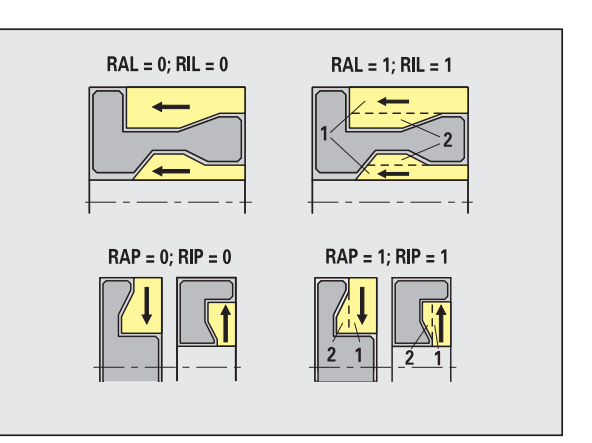

Sgrossatura – tolleranze utensile

Per la selezione dell'utensile si applica:

- Angolo di inclinazione (EW): EW >= mkw (mkw: angolo del profilo positivo)
- Angolo di inclinazione (EW) e dell'inserto (SW): NWmin < (EW+SW) < NWmax</p>
- Angolo secondario (RNWT): RNWT = NWmax NWmin

#### **Tolleranze utensile**

Tolleranza angolo secondario [RNWT]

Campo di tolleranza per tagliente secondario

## Angolo di scarico [RFW]

Differenza minima profilo – tagliente secondario

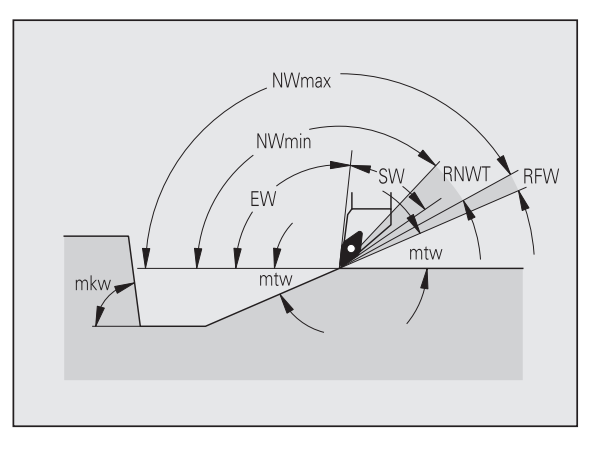

#### Sovrametalli

#### Tipo di sovrametallo [RAA]

- 16: sovrametallo differente assiale/radiale nessun sovrametallo singolo
- 144: sovrametallo differente assiale/radiale con sovrametallo singolo
- 32: sovrametallo equidistante nessun sovrametallo singolo
- 160: sovrametallo equidistante con sovrametallo singolo

#### Equidistante o assiale [RLA]

Sovrametallo equidistante o assiale

#### Nessuno o radiale [RPA]

Sovrametallo radiale

Sgrossatura- avvicinamento e allontanamento

l movimenti avvicinamento e allontanamento vengono eseguiti in rapido (G0).

#### Avvicinamento e allontanamento

- Avvicinamento sgrossatura esterna [ANRA]
- Avvicinamento sgrossatura interna [ANRI]
- Allontanamento sgrossatura esterna [ABRA]

Allontanamento sgrossatura interna [ABRI]

Strategia di avvicinamento/allontanamento:

- 1: direzione X e Z contemporaneamente
- 2: prima in direzione X, poi Z
- 3: prima in direzione Z, poi X

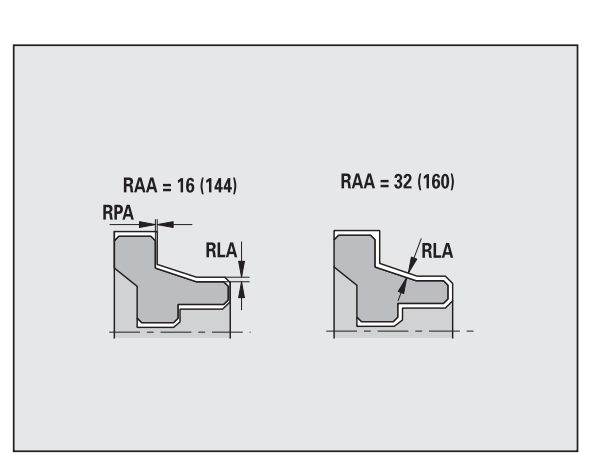

8.2 Parametri

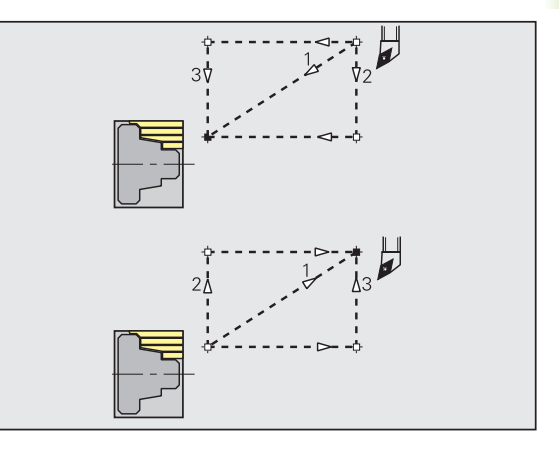

8.2 Parametri

Sgrossatura - analisi di lavorazione

TURN PLUS decide in base a PLVA/PLVI se viene eseguita una lavorazione assiale o radiale.

#### Analisi di lavorazione

#### Rapporto radiale/assiale esterno [PLVA]

- PLVA <= AP/AL: lavorazione assiale</p>
  - PLVA > AP/AL: lavorazione radiale

#### Rapporto radiale/assiale interno [PLVI]

- PLVI <= IP/IL: lavorazione assiale</p>
- PLVI > IP/IL: lavorazione radiale

#### Lunghezza radiale minima [RMPL] (valore raggio)

Determina se viene sgrossato radialmente l'elemento radiale anteriore di un profilo esterno del pezzo finito.

- RMPL > I1: senza sgrossatura radiale extra
- RMPL < I1: con sgrossatura radiale extra</p>
- RMPL = 0: caso speciale

#### Scostamento angolo piano [PWA]

Il primo elemento anteriore viene considerato come elemento radiale se si trova tra +PWA e –PWA.

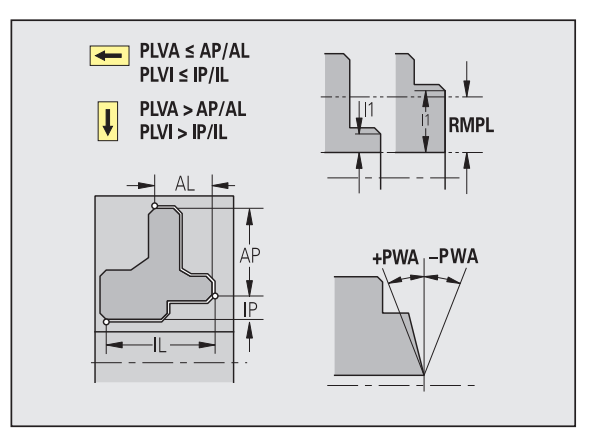

#### Cicli di lavorazione

#### Lunghezza di sbalzo esterno [ULA]

Lunghezza per cui nella lavorazione assiale esterna la sgrossatura avviene oltre il punto di arrivo. ULA non viene rispettata se la limitazione di taglio si trova prima o all'interno della lunghezza di sbalzo.

#### Lunghezza di sbalzo interno [ULI]

- Lunghezza per cui nella lavorazione assiale interna la sgrossatura avviene oltre il punto di arrivo. ULI non viene rispettata se la limitazione di taglio si trova prima o all'interno la lunghezza di sbalzo.
- Viene impiegata per il calcolo della profondità di foratura nella preforatura concentrica.

#### Lunghezza di sollevamento esterno [RAHL]

Lunghezza di sollevamento per varianti di lisciatura (H=1, 2) dei cicli di sgrossatura (G810, G820) nella lavorazione esterna (RAHL).

#### Lunghezza di sollevamento interno [RIHL]

Lunghezza di sollevamento per varianti di lisciatura (H=1, 2) dei cicli di sgrossatura (G810, G820) nella lavorazione interna (RIHL).

#### Fattore di riduzione profondità di taglio [SRF]

Nei processi di sgrossatura con utensili che non sono impiegati nella direzione di lavoro principale, l'accostamento (profondità di taglio) viene ridotto.

Accostamento (P) per i cicli di sgrossatura (G810, G820):

P = ZT \* SRF

(ZT: accostamento dalla banca dati tecnologici)

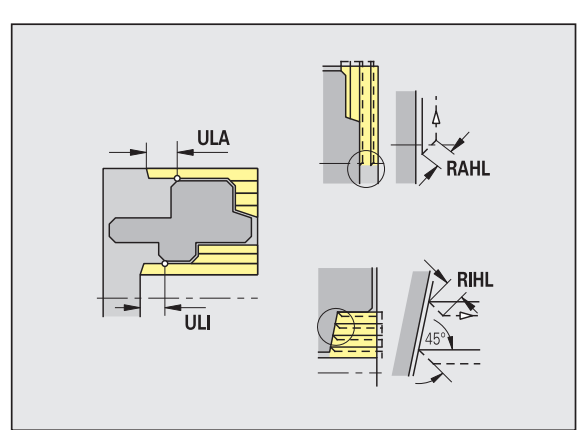

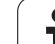

#### Standard di lavorazione

- Angolo di inclinazione esterno/assiale [FALEW]
- Angolo dell'inserto interno/assiale [FILEW]
- Angolo di inclinazione esterno/radiale [FAPEW]
- Angolo dell'inserto interno/radiale [FIPEW]
  - Selezione utensile:
  - Vengono impiegati con priorità gli utensili per finitura standard.
  - Se l'utensile per finitura standard non può lavorare gli elementi geometrici di tornitura automatica (forma FD) e scarico (forma E, F, G), gli elementi geometrici vengono mascherati in successione. TURN PLUS tenta di lavorare in modo iterativo il "profilo residuo". Gli elementi geometrici mascherati vengono poi lavorati singolarmente con un utensile adatto.
- Standard/completo esterno/assiale [FAL]
- Standard/completo interno/assiale [FIL]
- Standard/completo esterno/radiale [FAP]
- Standard/completo interno/radiale [FIP]

Lavorazione delle aree del profilo con:

- TURN PLUS cerca l'utensile ottimale per la lavorazione dell'area profilo completa.
- Standard:
  - viene eseguita con priorità con utensili per finitura standard. Tornitura automatica e scarico vengono lavorati con l'utensile adatto.
  - Se l'utensile standard non è adatto per tornitura automatica e scarico, TURN PLUS suddivide in lavorazioni standard e lavorazione degli elementi geometrici.
  - Se la suddivisione in lavorazione standard ed elementi geometrici non ha successo, TURN PLUS passa alla "lavorazione completa".

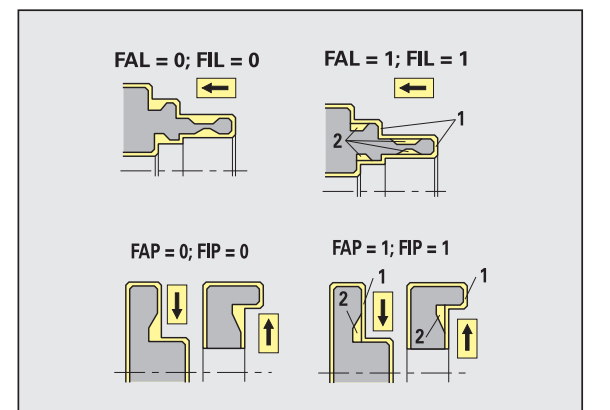

Finitura – tolleranze utensile

Per la selezione dell'utensile si applica:

- Angolo di inclinazione (EW): EW >= mkw (mkw: angolo di profilo positivo)
- Angolo di inclinazione (EW) e dell'inserto (SW): NWmin < (EW+SW) < NWmax</p>
- Angolo secondario (FNWT): FNWT = NWmax NWmin

#### **Tolleranze utensile**

#### Tolleranza angolo secondario [FNWT]

Campo di tolleranza per tagliente secondario

#### Angolo di scarico [FFW]

Differenza minima profilo - tagliente secondario

Finitura - tolleranze utensile

l movimenti avvicinamento e allontanamento vengono eseguiti in rapido (G0).

#### Avvicinamento e allontanamento

- Avvicinamento finitura esterna [ANFA]
- Avvicinamento finitura interna [ANFI]
- Allontanamento finitura esterna [ABFA]
- Allontanamento finitura interna [ABFI]

Strategia di avvicinamento/allontanamento:

- 1: direzione X e Z contemporaneamente
- 2: prima in direzione X, poi Z
- 3: prima in direzione Z, poi X

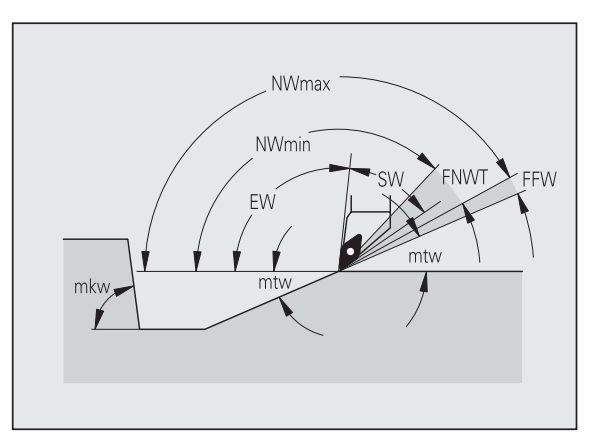

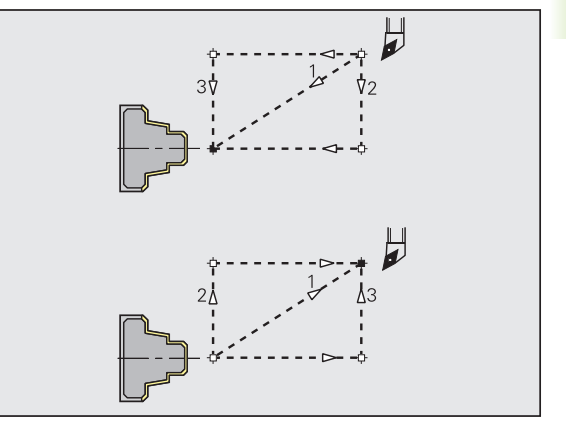

#### Analisi di lavorazione

#### Lunghezza radiale minima [FMPL]

TURN PLUS controlla l'elemento più anteriore del profilo esterno da finire. Vale la seguente regola:

- senza profilo interno: sempre con spianatura extra
- con profilo interno FMPL >= I1: senza spianatura extra
- con profilo interno FMPL < I1: con spianatura extra

#### Profondità di finitura massima [FMST]

FMST definisce la profondità di penetrazione ammessa per scarichi non lavorati. Il ciclo di finitura (G890) decide in base a questo parametro se vengono lavorati scarichi (forma E, F, G) nella lavorazione di finitura del profilo. Vale la seguente regola:

■ FMST > ft: con lavorazione scarico (ft: profondità scarico)

■ FMST <= ft: senza lavorazione scarico

#### Numero dei giri con smusso o arrotondamento [FMUR]

L'avanzamento viene ridotto in modo da eseguire almeno FMUR giri (elaborazione: ciclo di finitura G890).

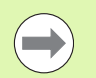

Per FMPL si applica la seguente regola:

La spianatura extra viene eseguita dall'esterno verso l'interno.

Lo "scostamento angolo piano PWA" non ha alcun effetto sull'analisi degli elementi radiali.

#### Esecuzione gola e troncatura profilo

Esecuzione gole e incisioni - avvicinamento e allontanamento

l movimenti avvicinamento e allontanamento vengono eseguiti in rapido (G0).

#### **Avvicinamento e allontanamento**

- Avvicinamento esecuzione gola esterna [ANESA]
- Avvicinamento esecuzione gola interna [ANESI]
- Allontanamento esecuzione gola esterna [ABESA]
- Allontanamento esecuzione gola interna [ABESI]
- Avvicinamento incisione del profilo esterno [ANKSA]
- Avvicinamento incisione del profilo interno [ANKSI]
- Allontanamento incisione del profilo esterno [ABKSA]
- Allontanamento incisione del profilo interno [ABKSI]

Strategia di avvicinamento/allontanamento:

- 1: direzione X e Z contemporaneamente
- 2: prima in direzione X, poi Z
- 3: prima in direzione Z, poi X

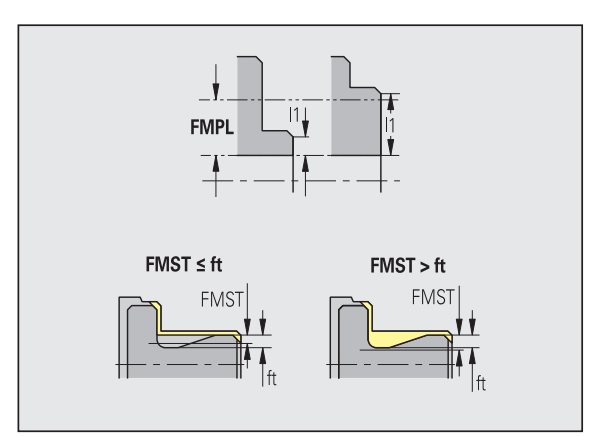

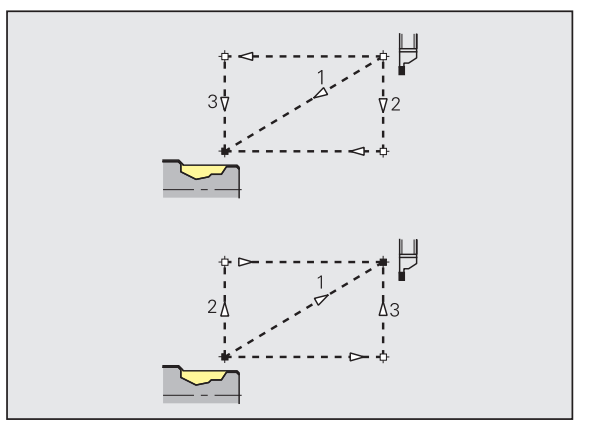

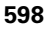

#### Selezione dell'utensile, sovrametalli

#### Divisore larghezza di incisione [SBD]

Se nel tipo di lavorazione incisione sono disponibili sul fondo solo elementi lineari, ma nessun elemento parassiale, la selezione dell'utensile avviene in base al "divisore larghezza di incisione SBD".

 $SB \le b/SBD$ 

(SB: larghezza utensile incisore; b: larghezza area di lavorazione)

#### Tipo di sovrametallo [KSAA]

All'area di incisione da lavorare si possono assegnare sovrametalli. Se sono definiti sovrametalli, la gola viene preincisa e poi finita in un secondo passo. Immissioni:

- 16: sovrametallo differente assiale/radiale nessun sovrametallo singolo
- 144: sovrametallo differente assiale/radiale con sovrametallo singolo
- 32: sovrametallo equidistante nessun sovrametallo singolo
- 160: sovrametallo equidistante con sovrametallo singolo

#### Equidistante o assiale [KSLA]

Sovrametallo equidistante o assiale

#### Nessuno o radiale [KSPA]

Sovrametallo radiale

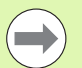

I sovrametalli vengono considerati nel tipo di lavorazione incisione con avvallamenti.

Gole a norma (esempio: forma D, S, A) vengono finite in un unico passo. Una suddivisione in sgrossatura e finitura è possibile solo in DIN PLUS.

Esecuzione gole e incisioni - lavorazione

Valutazione: DIN PLUS

#### Lavorazione

#### Fattore larghezza di incisione [SBF]

Con SBF si definisce l'offset massimo nei cicli di troncatura G860, G866:

esb = SBF \* SB

(esb: larghezza di incisione effettiva; SB: larghezza utensile incisore)

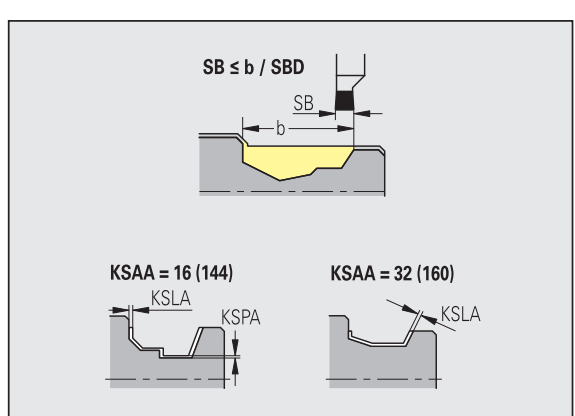

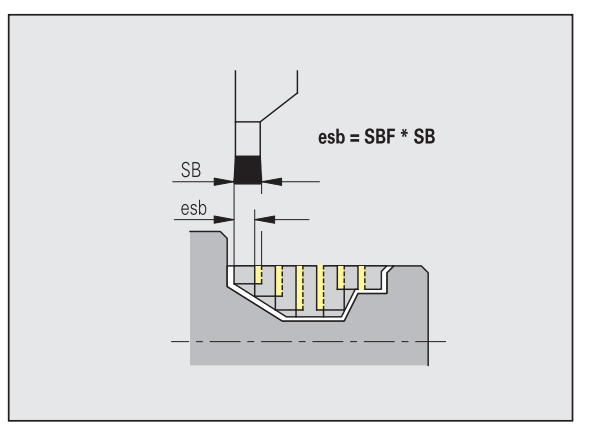

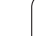

# 8.2 Parametri

# Tornitura filettatura

Tornitura di filettature - avvicinamento e allontanamento

l movimenti avvicinamento e allontanamento vengono eseguiti in rapido (G0).

#### Avvicinamento e allontanamento

- Avvicinamento esterno filettatura [ANGA]
- Avvicinamento interno filettatura [ANGI]
- Allontanamento esterno filettatura [ABGA]
- Allontanamento interno filettatura [ABGI]

Strategia di avvicinamento/allontanamento:

- 1: direzione X e Z contemporaneamente
- 2: prima in direzione X, poi Z
- 3: prima in direzione Z, poi X

Tornitura di filettature – lavorazione

#### Lavorazione

Lunghezza di avvio filettatura [GAL]

Avvio prima della filettatura.

#### Lunghezza di uscita filettatura [GUL]

Uscita (sovracorsa) dopo la filettatura.

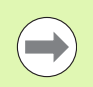

GAL/GUL vengono acquisiti come attributi di filettatura "lunghezza di entrata B / lunghezza di uscita P" se non sono stati inseriti come attributi.

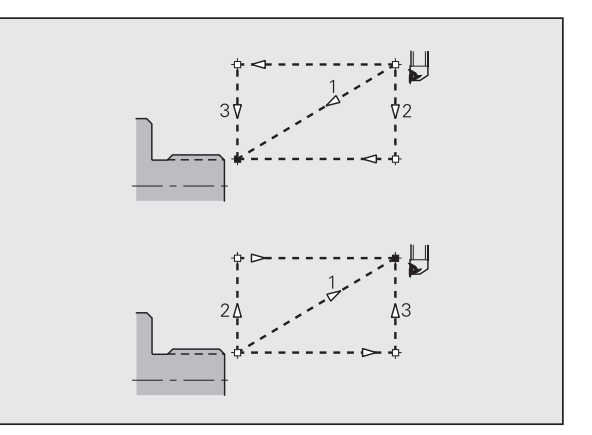

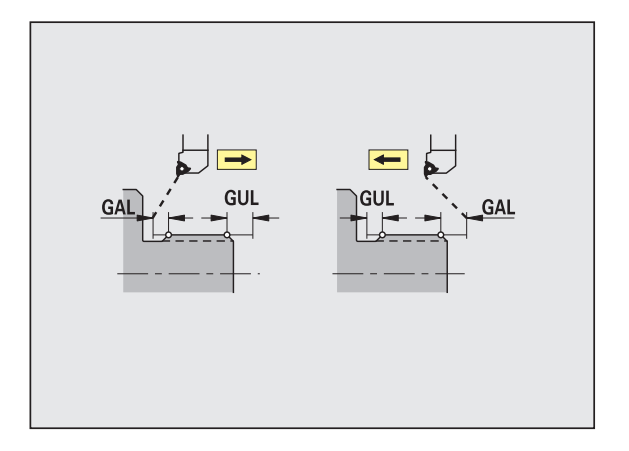

#### Misurazione

l parametri di misurazione vengono assegnati come attributo agli elementi di accoppiamento.

#### Principi di misura

#### Contatore cicli di misurazione [MC]

Indica con quali intervalli deve essere eseguita la misurazione

#### Lunghezza allontanamento misura in Z [MLZ]

Distanza Z per movimento di allontanamento

#### Lunghezza allontanamento misura in X [MLX]

Distanza X per movimento di allontanamento

#### Sovrametallo di misurazione [MA]

Sovrametallo che si trova ancora sull'elemento da misurare.

Lunghezza taglio di misurazione [MSL]

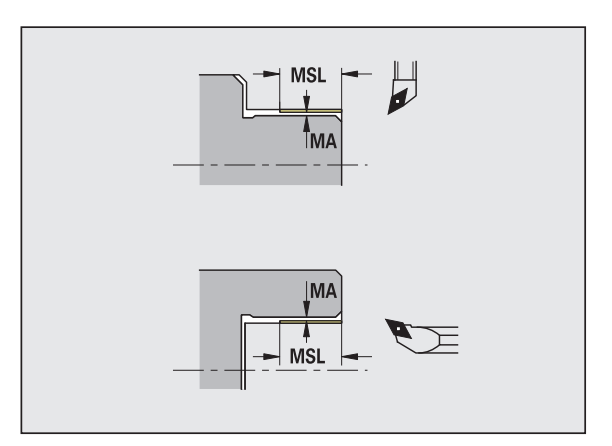

#### Foratura

Foratura – avvicinamento e allontanamento

l movimenti avvicinamento e allontanamento vengono eseguiti in rapido (G0).

#### Avvicinamento e allontanamento

- Avvicinamento superficie frontale [ANBS]
- Avvicinamento superficie cilindrica [ANBM]
- Allontanamento superficie frontale [ABGA]
- Allontanamento superficie cilindrica [ABBM]

Strategia di avvicinamento/allontanamento:

- 1: direzione X e Z contemporaneamente
- 2: prima in direzione X, poi Z
- 3: prima in direzione Z, poi X

Foratura – distanze di sicurezza

#### Distanze di sicurezza

#### Distanza di sicurezza interna [SIBC]

Distanza di ritorno nella foratura profonda ("B" con G74).

#### Utensili per foratura motorizzati [SBC]

Distanza di sicurezza su superficie frontale e cilindrica per utensili motorizzati.

#### Utensili per foratura non motorizzati [SBCF]

Distanza di sicurezza su superficie frontale e cilindrica per utensili non motorizzati.

#### Maschio per filettare motorizzato [SGC]

Distanza di sicurezza su superficie frontale e cilindrica per utensili motorizzati.

#### Maschio per filettare non motorizzato [SGCF]

Distanza di sicurezza su superficie frontale e cilindrica per utensili non motorizzati.

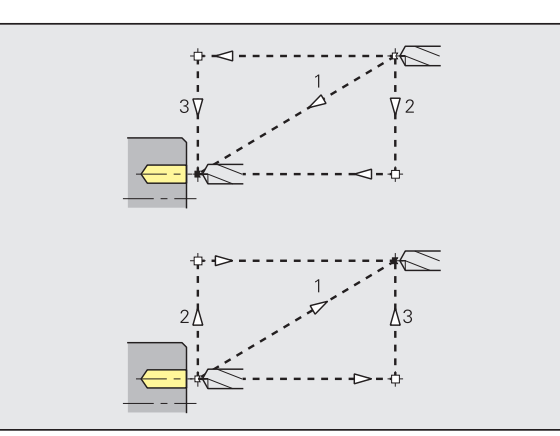

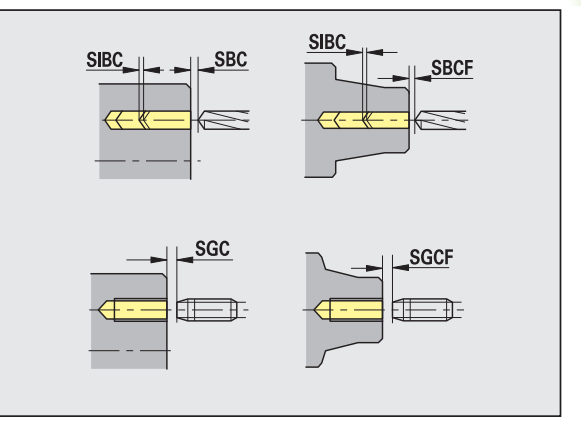

# 8.2 Parametri

#### Foratura - lavorazione

l parametri si applicano alla foratura con il ciclo di foratura profonda (G74).

#### Lavorazione

#### Fattore profondità di foratura [BTFC]

1ª profondità di foratura: bt1 = BTFC \* db

(db: diametro punta)

#### Riduzione profondità di foratura [BTRC]

2. profondità di foratura: bt2 = bt1 – BTRC

Gli ulteriori passi di foratura vengono ridotti in modo corrispondente.

#### Tolleranza diametro punta [BDT]

Per la selezione degli utensili per foratura (centratore, punta da centri, utensile per svasatura, punta a più diametri, alesatore di svasatura).

- Diametro di foratura: DBmax = BDT + d (DBmax: diametro di foratura massimo)
- Selezione dell'utensile: DBmax > DB > d

#### Fresatura

Fresatura – Avvicinamento e allontanamento

l movimenti avvicinamento e allontanamento vengono eseguiti in rapido (G0).

#### Avvicinamento e allontanamento

- Avvicinamento superficie frontale [ANMS]
- Avvicinamento superficie cilindrica [ANMM]
- Allontanamento superficie frontale [ABMS]
- Allontanamento superficie cilindrica [ABMM]

Strategia di avvicinamento/allontanamento:

- 1: direzione X e Z contemporaneamente
- 2: prima in direzione X, poi Z
- 3: prima in direzione Z, poi X

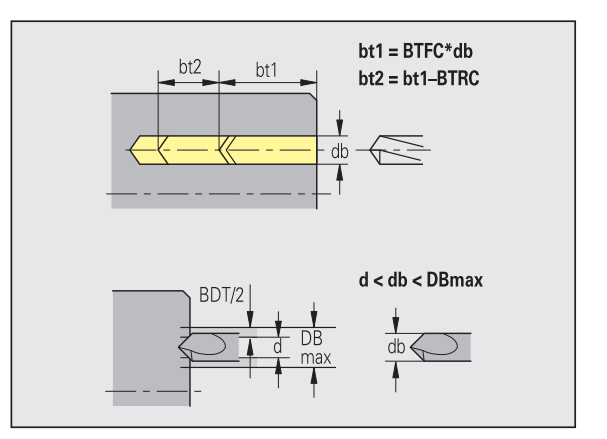

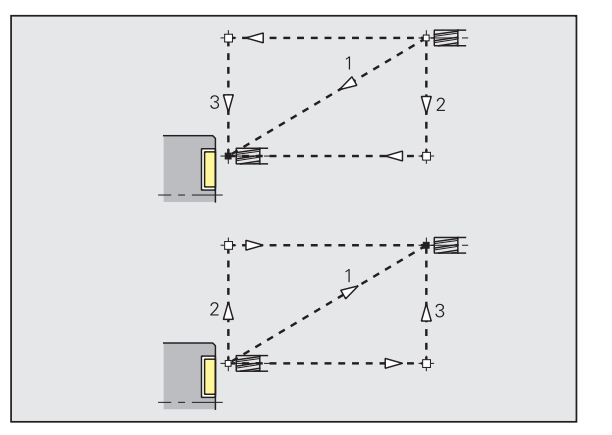

#### Distanze di sicurezza e sovrametalli

#### Distanza di sicurezza in direzione di accostamento [SMZ]

Distanza tra la posizione di partenza e il bordo superiore dell'oggetto da fresare.

Distanza di sicurezza in direzione di fresatura [SME]

Distanza tra profilo da fresare e lato della fresa.

Sovrametallo in direzione di fresatura [MEA]

Sovrametallo in direzione di accostamento [MZA]

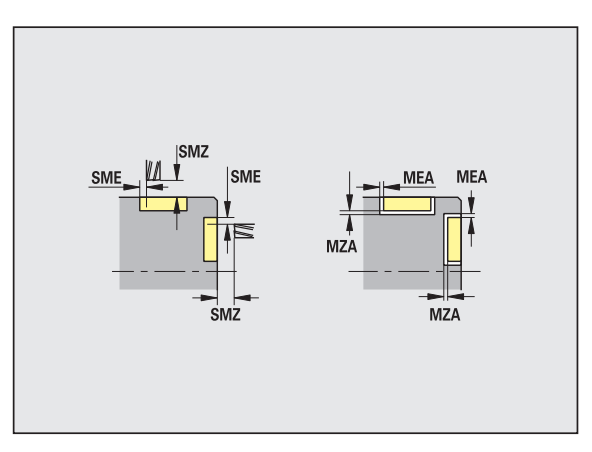

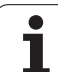

# 8.3 Sottomodalità Transfer

La sottomodalità **Transfer** viene impiegata ai fini del **salvataggio** e dello **scambio di dati** tramite reti o unità USB. Di seguito si parlerà di "file" intendendo con questo termine programmi, parametri o dati utensile. Vengono trasferiti file dei seguenti tipi:

- programmi (programmi ciclo, programmi smart.Turn, programmi principali e sottoprogrammi DIN, descrizioni del profilo ICP)
- 🗖 parametri
- dati utensile

# Salvataggio dei dati

HEIDENHAIN consiglia di salvare a intervalli regolari su unità esterna i programmi e i dati utensile creati su MANUALplus.

Anche i parametri dovrebbero essere salvati, ma non venendo modificati di frequente, è sufficiente salvarli all'occorrenza.

# Scambio di dati con TNCremo

HEIDENHAIN offre ad integrazione del controllo macchina MANUALplus il programma per PC TNCremo. Con questo programma è possibile accedere da un PC ai dati del controllo numerico.

# Accesso esterno

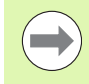

Il costruttore della macchina può configurare le possibilità di accesso esterne. Consultare il manuale della macchina.

Con il softkey ACCESSO ESTERNO si può abilitare o bloccare l'accesso tramite l'interfaccia LSV-2.

Abilitazione/blocco dell'accesso esterno:

selezionare la modalità Organizzazione

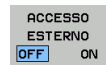

- Permettere il collegamento con il controllo numerico: impostare il softkey ACCESSO ESTERNO su ON. Il TNC consente l'accesso ai dati tramite l'interfaccia LSV-2.
- Bloccare il collegamento con il controllo numerico: impostare il softkey ACCESSO ESTERNO su OFF. Il TNC blocca l'accesso ai dati tramite l'interfaccia LSV-2.

# Collegamenti

/!\

I collegamenti possono essere effettuati tramite rete (Ethernet) o con un supporto dati USB. I dati vengono trasmessi tramite **Ethernet** o **interfaccia USB**.

- Rete (via Ethernet): MANUALplus supporta le reti SMB (Server Message Block, WINDOWS) e le reti NFS (Network File Service).
- I supporti dati USB vengono collegati direttamente al controllo numerico. MANUALplus impiega soltanto la prima partizione su un supporto dati USB.

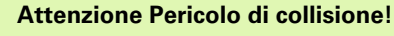

Altri utenti di rete possono sovrascrivere i programmi NC di MANUALplus. Per l'organizzazione della rete verificare che soltanto persone autorizzate abbiano accesso a MANUALplus.

Su un supporto dati USB o drive di rete collegato è possibile creare anche nuove cartelle. Premere a tale scopo il softkey **Crea cartella Transfer** e inserire il nome della cartella.

Il controllo numerico visualizza tutti i collegamenti attivi in una finestra di selezione. Se una cartella contiene ulteriori sottocartelle, è possibile aprire e selezionare anche queste.

Selezionare la modalità Organizzazione e collegarsi con il numero codice "net123".

| TRANSFER          | Premere il softkey <b>Transfer</b> (con login) |
|-------------------|------------------------------------------------|
| Colle-<br>gamenti | Selezionare il softkey Collegamenti            |
| Rete              | Premere il softkey <b>Rete</b>                 |
|                   |                                                |

MANUALplus apre il dialogo **"Collegamento in rete"**. In questo dialogo vengono eseguite le impostazioni per la destinazione di collegamento.

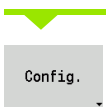

Premere il softkey **Config.** (solo con login). Si apre il dialogo con la **Configurazione di rete**.

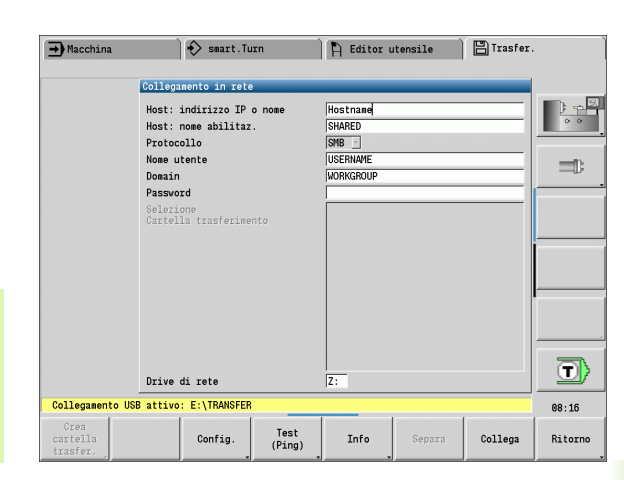

| Macchina 💦 Smart.Tr                  | urn 🌓 🏲 Editor                                                                       | r utensile                                                                                                    | 💾 Trasfer.                                    |         |
|--------------------------------------|--------------------------------------------------------------------------------------|----------------------------------------------------------------------------------------------------|-----------------------------------------------|---------|
|                                      | Configurazione di rete                                                               |                                                                                                    |                                               |         |
|                                      | Nome del controllo<br>DHCP<br>Indirizzo IP<br>Maschera subnet<br>Broadcast<br>Router | MANUALplus62           0FF         *           192         158           255         255           255         255           192         168 | 6000 6000<br>255 6000<br>255 6000<br>6000 254 |         |
| Collegamento USB attivo: E:\TRANSFEF | 1                                                                                    |                                                                                                    |                                               | 08:16   |
|                                      |                                                                                      |                                                                                                    | Salva                                         | Ritorno |

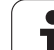

# Interfaccia Ethernet (con software 548328-xx)

#### Impostazioni della configurazione di rete

- ▶ Nome controllo nome del computer del controllo numerico
- DHCP (Dynamic Host Configuration Protocol)
  - OFF: le ulteriori impostazioni di rete devono essere eseguite manualmente. Indirizzo IP statico.
  - **ON:** le impostazioni di rete vengono automaticamente recuperate da un server DHCP.

#### Impostazioni per DHCP OFF

- Indirizzo IP
- Maschera subnet
- Broadcast
- Gateway

#### Impostazioni del collegamento in rete (SMB)

- ▶ Protocollo
  - SMB Rete Windows
- Indirizzo IP host/Nome host nome computer o indirizzo IP del computer di destinazione
- Condivisione host nome della condivisione sul computer di destinazione (nome sharing)
- **Nome utente** per il collegamento al computer di destinazione.
- Gruppo di lavoro/Dominio nome del gruppo di lavoro o del dominio.
- **Password** per il collegamento al computer di destinazione.

#### Impostazioni del collegamento in rete (NFS)

▶ Protocollo

NFS

- ▶ Indirizzo IP host indirizzo IP del computer di destinazione.
- Condivisione host nome della condivisione sul computer di destinazione (nome sharing)
- rsize .
- 🕨 wsize -
- ▶ time0 -
- ▶ soft -

**Selezione cartella progetto:** MANUALplus predispone una lista e scrive tutti i dati in una cartella progetto definita. Ogni cartella progetto contiene un'immagine speculare della struttura delle cartelle del controllo numerico. Selezionare una cartella progetto con cui instaurare il collegamento. Se sul percorso di destinazione non sono ancora presenti cartelle progetto, ne viene creata una in fase di collegamento.

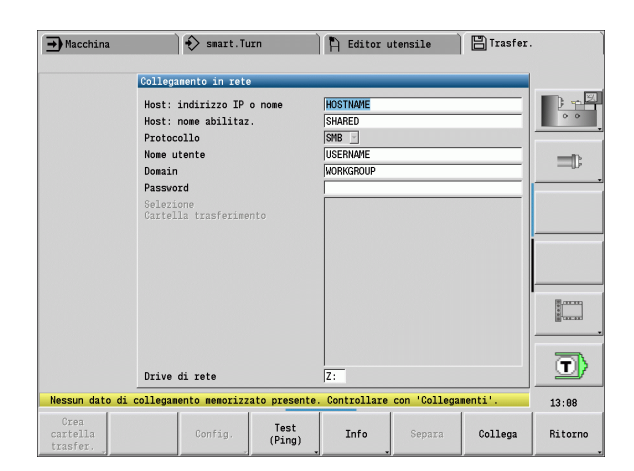

#### Softkey per configurazione di rete

| Crea<br>cartella<br>trasfer. | Con collegamento attivo, creazione<br>nel percorso di destinazione di una<br>cartella dal nome desiderato                  |
|------------------------------|----------------------------------------------------------------------------------------------------|
| Config.                      | Apertura del dialogo<br><b>Configurazione di rete</b> .                                                                    |
| Test<br>(Ping)               | Apertura del dialogo <b>Controllo</b><br><b>collegamento in rete</b> e avvio di un<br>PING sulla destinazione impostata    |
| AGGIUNT.<br>INFO             | Lista di tutte le informazioni di rete<br>in una finestra                                                                  |
| Separa                       | Interruzione di un collegamento in<br>rete attivo. Se è attivo un supporto<br>dati USB, si commuta su tale<br>collegamento |
| Collega                      | Instaurazione del collegamento,<br>selezione della cartella progetto<br>selezionata per ultima                             |
| Ritorno                      | Ritorno nel menu Softkey con le<br>funzioni di trasferimento dati                                                          |

# Interfaccia Ethernet (con software 54843x-xx)

#### Introduzione

Il controllo numerico è equipaggiato in modo standard con una scheda Ethernet che ne consente l'inserimento quale Client nella propria rete. Il controllo numerico trasmette i dati attraverso la scheda Ethernet con

- il protocollo smb (server message block) per sistemi operativi Windows, oppure
- la famiglia di protocolli TCP/IP (Transmission Control Protocol/ Internet Protocol) e con l'ausilio di NFS (Network File System). Il controllo numerico supporta anche il protocollo NFS V3, con cui si possono realizzare velocità di trasmissione dati più alte

#### Possibilità di collegamento

La scheda Ethernet del controllo numerico può essere collegata alla rete tramite il connettore RJ45 oppure collegata direttamente con un PC. Il connettore è separato galvanicamente dall'elettronica del controllo.

La lunghezza massima del cavo tra il controllo numerico e un nodo dipende dalla classe di qualità del cavo, dal rivestimento e dal tipo di rete.

Per il collegamento diretto del controllo numerico ad un PC, utilizzare un cavo incrociato.

Far configurare il controllo numerico da uno specialista di configurazione di reti.

Tenere presente che il controllo numerico esegue un riavvio a caldo automatico, se si cambia l'indirizzo IP del controllo numerico.

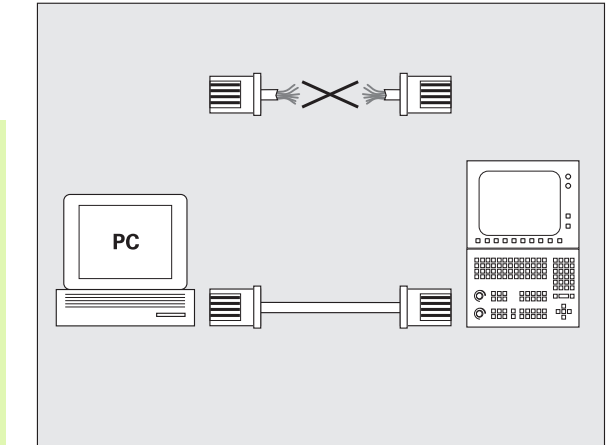

#### Configurazione del controllo numerico

Impostazioni generali della rete

Premere il softkey DEFINE NET per l'introduzione delle impostazioni di rete generali. La scheda Nomi computer è attiva:

| Impostazione            | Significato                                                                                                    |
|-------------------------|----------------------------------------------------------------------------------------------------|
| Interfaccia<br>primaria | Nome dell'interfaccia Ethernet collegata alla<br>rete aziendale. È attiva soltanto se è disponibile<br>una seconda interfaccia Ethernet opzionale<br>nell'hardware del controllo numerico |
| Nome computer           | Nome con cui il controllo numerico è visibile<br>nella rete aziendale                                                                                                    |
| File host               | <b>Necessario solo per applicazioni speciali</b> :<br>nome di un file in cui sono definite assegnazioni<br>tra indirizzi IP e nomi di computer                                            |

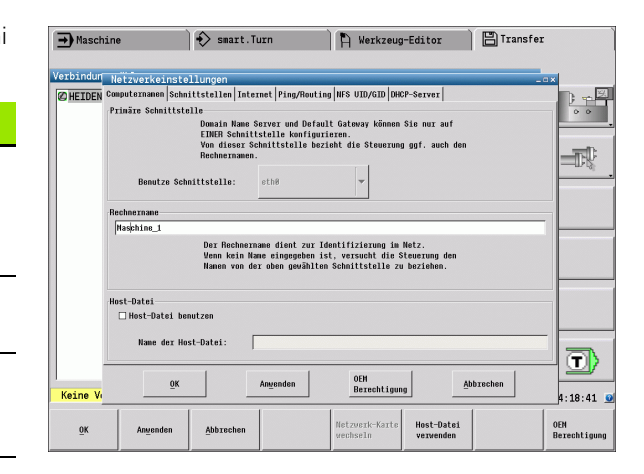

→ Maschine 🚯 smart.Turn 💾 Werkzeug-Editor 🔡 Transfer Verbindun Neizverkeinstellungen ) - × Aktiv Name Stecker Konfiguration X eth@ X26 DHCP-LAN Aktivieren Deaktivieren Konfigurieren IP-Forwarding □ IP-Forwarding erla Pakete, die an einer Schnittstelle ankommen, dürfen an andere Schnittstellen weitergegeben werden. D OEM Berechtigung OK Anveni Abbrechen Keine :19:47 Konfigurieren IP forwarding Ein/Aus OEN Berechtigung Aktivieren Deaktivieren <u>0</u>K Abbr

Selezionare la scheda Interfacce per l'immissione delle impostazioni di interfaccia:

| Impostazione                     | Significato                                                                                                    |
|----------------------------------|----------------------------------------------------------------------------------------------------|
| Lista<br>interfacce              | Lista interfacce Ethernet attive. Selezionare una delle interfacce elencate (tramite mouse o tasti cursore)                                                                                                    |
|                                  | Pulsante Attivare:<br>attivare l'interfaccia desiderata (X nella<br>colonna Attivo)                                                                                                    |
|                                  | Pulsante Disattivare:<br>disattivare l'interfaccia selezionata (- nella<br>colonna Attivo)                                                                                                    |
|                                  | Pulsante Configurare:<br>aprire il menu di configurazione                                                                                                    |
| Consentire<br>l'IP<br>Forwarding | <b>Questa funzione deve essere disattivata per<br/>default</b> .<br>Attivare la funzione soltanto se si accede per fini<br>diagnostici dall'esterno tramite il controllo<br>numerico alla seconda interfaccia Ethernet<br>opzionale del controllo numerico. Attivare<br>soltanto in combinazione al Servizio Assistenza |

8.3 Sottomodalità Transfer

. 区

D.

T

20:58 🧕

> Selezionare il pulsante Configurare per aprire il menu di configurazione:

→ Maschine

Profil

• TP-Ada

fault Ga

Abbrecher

Keine

ŌK

Verbind Schnittstelle konfigurie:

Einstellungen Status-Information

DHCP-LAN Nane

Domain Name Server (DNS) ⊙DNS automatisch beziehen

🚯 smart.Turn

HEIDE Status Schnittstelle aktiv Name: ethe Steckerverbindung: X26

se automatisch beziehen (DHCP)

Falls DHCP aktiviert ist, wird der DNS Ser vom DHCP-Server auf diesem Interface bezog

erauit Gateway ⊙ Default GN automatisch beziehen Falls DHCP aktiviert ist, wird das Default Gateway von DHCP-Server auf diesen Interface bezogen.

<u>0</u>K

Aktivieren Deaktivieren

🖺 Werkzeug-Editor 🔡 Transfer

ell einstell

uell konfigu

Abbrechen

öffnen 🗟

Speichern

Subnet-Hacke

1. Server: 2. Server:

○ Default GW ma

Adresse:

Speichern

O TP-Adre

O DNS uell k Laden Löschen

0. 0. 0. 0

Löschen

| Impostazione | Significato                                                                                                    |
|--------------|----------------------------------------------------------------------------------------------------|
| Stato        | <ul> <li>Interfaccia attiva:<br/>stato di collegamento dell'interfaccia Ethernet<br/>selezionata</li> <li>Nome:<br/>nome dell'interfaccia che si sta configurando</li> <li>Colleg. connettore:<br/>numero del collegamento del connettore di<br/>questa interfaccia sull'interfaccia logica del</li> </ul>                               |
|              | controllo numerico                                                                                                    |
| Profilo      | È qui possibile creare o selezionare un profilo in<br>cui sono memorizzate tutte le impostazioni<br>visibili in questa finestra. HEIDENHAIN mette a<br>disposizione due profili standard:                                                                                                    |
|              | <ul> <li>DHCP-LAN:<br/>impostazioni per l'interfaccia Ethernet<br/>standard che dovrebbero funzionare in una<br/>rete aziendale standard</li> <li>MachineNet:<br/>impostazione per la seconda interfaccia<br/>Ethernet onzionale per la configurazione della</li> </ul>                                                                  |
|              | rete della macchina                                                                                                    |
|              | Con i relativi pulsanti è possibile salvare, caricare e cancellare i profili                                                                                                    |
| Indirizzo IP | <ul> <li>Opzione Ricevere automaticamente         <ol> <li>indirizzo IP:</li> <li>il controllo numerico può ricevere l'indirizzo IP             da un server DHCP</li> </ol> </li> <li>Opzione Impostare manualmente         <ol> <li>indirizzo IP:</li>             definire l'indirizzo IP e la subnet mask.         </ol> </li> </ul> |

da punti, ad es. **160.1.180.20** e **255.255.0.0** 

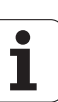

| Impostazione                | Significato                                                                                                    |
|-----------------------------|----------------------------------------------------------------------------------------------------|
| Domain Name<br>Server (DNS) | Opzione Ricevere automaticamente il DNS:<br>il controllo numerico deve ricevere<br>automaticamente l'indirizzo IP del Domain<br>Name Server. |
|                             | Opzione Configurare manualmente il DNS:<br>definire manualmente gli indirizzi IP dei server                                                  |
| Default<br>Gateway          | Opzione Ricevere automaticamente il<br>Default GW:<br>il controllo numerico deve ricevere<br>automaticamente il gateway di default           |
|                             | Opzione Configurare manualmente il<br>Default GW:<br>immettere manualmente l'indirizzo IP del<br>gateway di default                          |

- Confermare le modifiche con il pulsante 0K o rifiutare con il pulsante Annulla
- Selezionare la scheda Internet:

| Impostazione | Significato                                                                                                    |
|--------------|----------------------------------------------------------------------------------------------------|
| Proxy        | Collegamento diretto a Internet / NAT:<br>le richieste di Internet sono inoltrate dal<br>controllo al Default Gateway e qui devono<br>essere trasmesse tramite Network Address<br>Translation (ad es. in caso di collegamento<br>diretto ad un modem) |
|              | Utilizzare proxy:<br>Inserire Indirizzo e Porta del router Internet<br>della rete, eventualmente contattare<br>l'amministratore di rete                                                                                                    |
| Teleservice  | Il costruttore della macchina configura qui il<br>server per l'assistenza remota. Apportare<br>modifiche soltanto in accordo con il costruttore<br>della macchina                                                                                     |

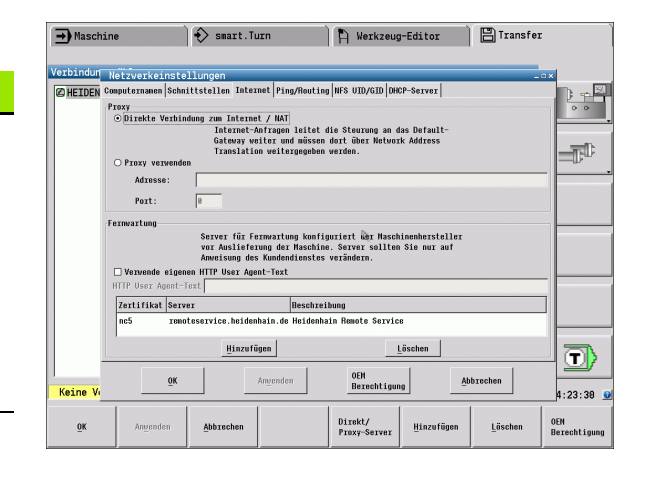

8.3 Sottomodalità Transfer

T

T

4:24:20 0EM Berechtigung

Selezionare la scheda Ping/Routing per l'immissione delle impostazioni di ping e routing:

| Impostazione | Significato                                                                                                    |
|--------------|----------------------------------------------------------------------------------------------------|
| Ping         | Inserire nel campo <b>Indirizzo:</b> il numero IP con<br>cui si desidera controllare il collegamento in<br>rete. Inserimento: quattro valori numerici<br>separati da punti, ad es. <b>160.1.180.20</b> . In<br>alternativa è anche possibile immettere il nome<br>del computer per il quale si desidera controllare<br>il collegamento |
|              | Pulsante Start: avviare la verifica, il controllo<br>numerico visualizza le informazioni di stato nel<br>campo Ping                                                                                                    |
|              | Pulsante Stop: terminare il controllo                                                                                                    |
| Routing      | Per gli specialisti della rete: informazioni di stato<br>del sistema operativo per il routing attuale                                                                                                    |
|              | Pulsante Aggiorna:<br>aggiornare il routing                                                                                                    |

| → Maschine               | smart.Turn                                                              | 🗎 🖁 Werkzeug-Ed                                       | itor 📄 🖺 Transfe | r )                 |
|--------------------------|-------------------------------------------------------------------------|-------------------------------------------------------|------------------|---------------------|
| Verbindun Neterrenke     | tingto]]ungon                                                           |                                                       |                  |                     |
| HEIDEN Computernand      | n Schnittstellen Internet Pin                                           | g/Routing NFS UID/GID DHCP-Se                         | erver            |                     |
| -OID/GID TO              | Nro-onaies seizen<br>Sie können die Benutzen<br>die den Zugriff auf NFS | r-Kennung und die Benutzer-Gru<br>S-Server festlegen. | ppe ändern,      |                     |
| User UID                 | Eingabebereich: 180 bis                                                 | \$ 85535.                                             |                  |                     |
| User GID 1               | 88 🔁                                                                    |                                                       |                  |                     |
|                          |                                                                         |                                                       |                  |                     |
|                          |                                                                         |                                                       |                  |                     |
|                          |                                                                         |                                                       |                  |                     |
|                          |                                                                         |                                                       |                  |                     |
|                          |                                                                         |                                                       |                  |                     |
|                          | 1                                                                       | 0.5H                                                  |                  |                     |
| Keine V                  | <u>OK</u> An <u>u</u> ende                                              | n Berechtigung                                        | Abbrechen        | 4:24:40 🧕           |
| <u>ок</u> Ал <u>и</u> ся | den Abbrechen                                                           |                                                       |                  | OEN<br>Berechtigung |

🖹 Werkzeug-Editor 🔡 Transfer

Stopp

Use Iface 8 eth8 8 eth8

Abbrechen

Aktualisieren

Flags Hetric Ref UG 8 8 U 8 8

> OEM Berechtig

Start

Aktualisieren

→ Maschine

08

/erbindun Netzwerkeinstellun

Ping

🚯 smart.Turn

HEIDEN Computernamen Schnittstellen Internet Ping/Routing NFS UID/GID DHCP-Server

Start

Kernel IP routing table Destination Gateway Genmask 8.8.9.9 192.188.21.254 8.8.9.8 192.168.21.8 8.8.8.8 255.255.255.8

<u>0</u>ĸ

Selezionare la scheda NFS UID/GID per introdurre gli identificativi di utenti e gruppi.

| Impostazione                             | Significato                                                                                                    |
|------------------------------------------|----------------------------------------------------------------------------------------------------|
| Impostare UID/<br>GID per NFS-<br>Shares | <b>ID utente</b> :<br>definizione dell'identificazione user<br>dell'utente finale per l'accesso in rete ai file.<br>Richiedere il valore all'amministratore di rete |
|                                          | <b>ID</b> gruppo:<br>definizione dell'identificazione di gruppo per<br>l'accesso in rete ai file. Richiedere il valore<br>all'amministratore di rete                |

Selezionare la scheda Server DHCP per la configurazione delle impostazioni del server DHCP della rete della macchina.

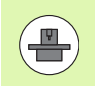

La configurazione del server DHCP è protetto da password. Rivolgersi al costruttore della macchina.

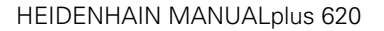

## Impostazione Significato

Server DHCP

attivo su:

#### Indirizzi IP da:

definizione a partire da quale indirizzo IP il controllo numerico deve dedurre il pool degli indirizzi IP dinamici. I valori in grigio vengono acquisiti dal controllo numerico dall'indirizzo IP statico dell'interfaccia Ethernet definita e non possono essere modificati.

#### Indirizzi IP fino a:

definizione fino a quale indirizzo IP il controllo numerico deve dedurre il pool degli indirizzi IP dinamici.

#### Lease Time (ore):

periodo di tempo nell'arco del quale l'indirizzo IP dinamico deve rimanere riservato per un Client. Se un Client si collega nell'arco di questo periodo di tempo, il controllo numerico assegna di nuovo lo stesso indirizzo IP dinamico.

#### Nome dominio:

qui è possibile definire all'occorrenza un nome per la rete della macchina. È necessario quando ad esempio sono assegnati gli stessi nomi nella rete della macchina e nella rete esterna.

#### Inoltro DNS all'esterno:

se è attivo **IP Forwarding** (scheda **Interfacce**) è possibile definire con opzione attiva che la risoluzione del nome per apparecchi nella rete della macchina possa essere impiegata anche dalla rete esterna.

#### Inoltro DNS dall'esterno:

se è attivo **IP Forwarding** (scheda **Interfacce**) è possibile definire con opzione attiva che il controllo numerico inoltri le richieste DNS di apparecchi all'interno della rete della macchina anche al server dei nomi della rete esterna, qualora il server DNS di MC non sia in grado di rispondere alla richiesta.

Pulsante Stato:

richiama la panoramica degli apparecchi ai quali viene fornito l'indirizzo IP dinamico. È inoltre possibile eseguire le impostazioni di questi apparecchi

- Pulsante Opzioni estese: possibili impostazioni estese per il server DNS/DHCP.
- Pulsante Imposta valori standard: impostazione della programmazione base.

| HEIDEN C | omputernamen Schnittstellen | Internet Ping/Routin | g NFS UID/GID DHCP-Ser   | rer                    |                          |
|----------|-----------------------------|----------------------|--------------------------|------------------------|--------------------------|
| 1        | DHCP-Einstellungen          | Serverdienste für G  | vāta im Marabinanatz a   | hg:                    | 00                       |
|          | DHCP-Server aktiv auf:      | Serveratensee for o  | TALE DE HASCHINGHIELZ A  | ACTATOTON              | -                        |
|          | IP-Addressen ab:            | 8 2 8 2 6            | A 8 A                    |                        |                          |
|          | IP-Addressen bis:           | 8 \$ 8 \$ 6          | ÷.8 ÷                    |                        |                          |
|          | Lease Tine (Stunden):       | 8                    |                          |                        | \$                       |
|          | 🗆 Domain Name:              |                      |                          |                        | -                        |
|          | DNS nach extern weiterle    | lten                 |                          |                        |                          |
|          | 🗆 DNS von extern veiterlei  | ten                  |                          |                        |                          |
|          |                             |                      | 1                        |                        |                          |
|          | Status                      | E IVE<br>Opti        | iterte<br>onen           | Setze<br>Standardverte |                          |
|          |                             |                      |                          |                        |                          |
|          | Un den DHCP-Server-Dienst   | zu starten, werden : | nindestens zwei Netzwerk | schnittstellen benötig | t                        |
| _        |                             |                      |                          |                        | $-\overline{\mathbf{r}}$ |
|          |                             | 1                    | 1                        | 1                      |                          |
### Impostazioni specifiche di rete

Premere il softkey RETE per l'introduzione delle impostazioni specifiche di rete. Può essere definito un numero qualsiasi di impostazioni di rete, ma se ne possono gestire contemporaneamente al massimo 7

| Impostazione  | Significato                                                                                                    |  |  |  |  |
|---------------|----------------------------------------------------------------------------------------------------|--|--|--|--|
| Drive di rete | Lista di tutti i drive di rete collegati. Nelle<br>colonne il controllo numerico visualizza il<br>relativo stato dei collegamenti di rete:        |  |  |  |  |
|               | Mount:<br>collegamento/senza collegamento del<br>drive di rete                                                                                    |  |  |  |  |
|               | Auto:<br>collegamento automatico/manuale del<br>drive di rete                                                                                     |  |  |  |  |
|               | Tipo:<br>tipo di collegamento di rete. Sono possibili<br>cifs e nfs                                                                               |  |  |  |  |
|               | Drive:<br>denominazione del drive sul controllo<br>numerico                                                                                       |  |  |  |  |
|               | ID:<br>ID interno che contraddistingue se sono<br>stati definiti troppi collegamenti tramite un<br>Mount Point                                    |  |  |  |  |
|               | Server:<br>nome del server                                                                                                    |  |  |  |  |
|               | Nome abilitazione:<br>nome della directory sul server al quale il<br>controllo numerico deve accedere                                             |  |  |  |  |
|               | Utente:<br>nome dell'utente in rete                                                                                                    |  |  |  |  |
|               | Password:<br>drive di rete protetto o no da password                                                                                              |  |  |  |  |
|               | Richiesta password?:<br>richiesta o meno della password al<br>collegamento                                                                        |  |  |  |  |
|               | Opzioni:<br>visualizzazioni di opzioni di collegamento<br>supplementari                                                                           |  |  |  |  |
|               | l drive di rete si gestiscono tramite pulsanti.                                                                                                   |  |  |  |  |
|               | Per aggiungere drive di rete, utilizzare il<br>pulsante <b>Aggiungere</b> : il TNC avvia quindi la<br>guida di collegamento in cui possono essere |  |  |  |  |

immessi a dialogo tutti i necessari dati

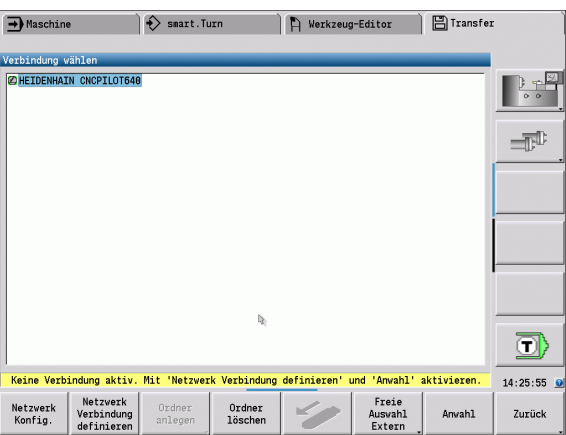

| 🔁 Maschine 📄 🚯 smart.Turn 🌓 🎘 Werkzeug-Editor 📄 🖺 Transfer |                              |                   |                        |                         |              |                       |               |                 |                            |                    |            |
|------------------------------------------------------------|------------------------------|-------------------|------------------------|-------------------------|--------------|-----------------------|---------------|-----------------|----------------------------|--------------------|------------|
| Ve                                                         | erbindu                      | ing wäl           | hlen                   | _                       |              | _                     | _             |                 | _                          |                    |            |
| 0                                                          | Ø <mark>HEIDE</mark><br>■⊋K: | NHAIN             | CNCP:                  | ILOT648                 |              |                       |               |                 |                            |                    |            |
| P P                                                        | lount e                      | inric             | nten                   |                         |              |                       |               |                 |                            |                    | _ 0 >      |
|                                                            | Nount                        | Auto              | Tyn                    | Laufwerk                | m            | Server                | Ereinaben     | me Reputzer     | Passwort                   | Passwort erfragen? | Ontionen   |
| ī                                                          | 2                            |                   | cifs                   | K:                      | 1            | de83pc8894            | transfer      | JH/A11929       | no                         |                    | opexenten  |
|                                                            |                              |                   |                        |                         |              |                       |               |                 |                            |                    |            |
|                                                            |                              |                   |                        |                         |              |                       |               | D.              |                            |                    |            |
|                                                            |                              |                   |                        |                         |              |                       |               | •,              |                            |                    |            |
|                                                            | Tropp                        |                   |                        | Auto                    | 1            | Hiermei               |               | Ent formen      | 1                          | Kantaran           | Peerheitee |
| -                                                          | TTenni                       |                   |                        | Auto                    |              | <u><u>m</u>inzuru</u> | gen           | Encremen        | J _                        | Kopielen           | Dearberten |
| S                                                          | status :                     | Log               |                        |                         |              |                       |               |                 |                            |                    |            |
|                                                            | Comnand:<br>Executio         | mount.<br>n succe | cifs /,<br>ssful       | /de03pc0094,            | trans        | fer /nnt/k -o :       | credentials   | =/tnp/henount_k | ,noservering               | ,uid-user,gid-user | -          |
|                                                            |                              |                   |                        |                         | ND           |                       |               |                 |                            |                    |            |
|                                                            | 1                            |                   |                        |                         |              |                       |               |                 |                            |                    | -          |
|                                                            |                              |                   |                        |                         |              |                       | Leere         | n               |                            |                    |            |
|                                                            | OK                           |                   |                        |                         |              |                       | Angeno        | len             |                            |                    | Abbrechen  |
|                                                            | Netzwe<br>Konfig             | rk<br>J.          | Netz<br>Verbi<br>defin | werk<br>ndung<br>nieren | Ordr<br>anle | gen Or                | dner<br>schen | 4               | Freie<br>Ausvahl<br>Extern | Anvahl             | Zurück     |

# 8.3 Sottomodalità Transfer

# **Collegamento USB**

Selezionare la modalità Organizzazione e collegare il supporto dati USB all'interfaccia USB di MANUALplus.

| TRANSFER          | Premere il softkey <b>Transfer</b> (con login) |
|-------------------|------------------------------------------------|
| Colle-<br>gamenti | Selezionare il softkey <b>Collegamenti</b>     |
| USB               | Premere il softkey <b>USB</b>                  |

MANUALplus apre il dialogo **USB**. In questo dialogo vengono eseguite le impostazioni per la destinazione di collegamento.

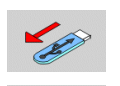

Con i softkey è possibile disconnettere o ricollegare un supporto dati USB.

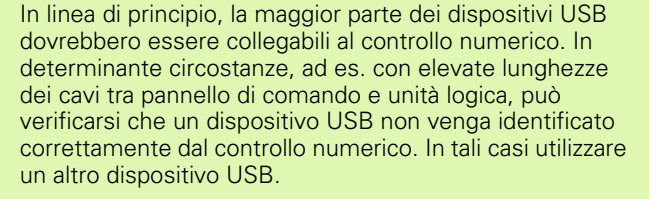

| ➔ Macchina              | 🚯 smart.Turn                            | 🗎 Editor (               | utensile            | 💾 Trasfer. |         |
|-------------------------|-----------------------------------------|--------------------------|---------------------|------------|---------|
|                         | USB<br>Disposit<br>Selezion<br>Cartella | ivo USB<br>trasferimento | E:<br>TRANSFER      |            |         |
| Collegamento USB attivo | : E:\TRANSFER                           |                          |                     |            | 08:16   |
| Crea<br>cartella        |                                         | 4                        | Selezione<br>libera | Selezione  | Ritorno |

| Softkey Collegamento USB                                                                      |                                                                                                    |  |  |  |  |  |  |
|-----------------------------------------------------------------------------------------------|----------------------------------------------------------------------------------------------------|--|--|--|--|--|--|
| Crea<br>cartella<br>trasfer. Creazione cartella dal nome<br>desiderato sul supporto dati USB. |                                                                                                    |  |  |  |  |  |  |
| <b>K</b>                                                                                      | Interruzione del collegamento al<br>supporto dati USB e predisposizione<br>dell'unità per la rimozione |  |  |  |  |  |  |
| Selezione<br>libera<br>esterna                                                                | Accesso ai file che non sono archiviati<br>correttamente in una cartella<br>progetto.                  |  |  |  |  |  |  |
| Selezione                                                                                     | Selezione della cartella progetto<br>precedentemente selezionata con i<br>tasti cursore                |  |  |  |  |  |  |
| Ritorno                                                                                       | Ritorno nel menu Softkey con le<br>funzioni di trasferimento dati                                      |  |  |  |  |  |  |

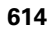

# Possibilità della trasmissione dati

MANUALplus gestisce programmi DIN, sottoprogrammi DIN, programmi ciclo e profili ICP in directory differenti. Selezionando il "Gruppo programmi" si attiva automaticamente la relativa directory.

I parametri e i dati utensile vengono memorizzati sul controllo numerico con il nome file immesso in **Nome backup** in un file ZIP nella cartella "para" o "tool". Questo file di backup può essere quindi trasmesso in una cartella progetto sulla stazione remota.

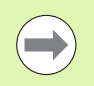

Se i file di programma sono aperti in un'altra modalità operativa, non vengono sovrascritti.

La lettura di dati utensile e parametri è possibile soltanto se nella sottomodalità **Esecuzione programma** non è stato avviato alcun programma.

### Sono disponibili le seguenti funzioni di trasferimento dati:

- Programmi: invio e ricezione di file
- Backup parametri: creazione, trasmissione e ricezione
- Restore parametri: ricaricamento del backup parametri
- Backup utensili: creazione, trasmissione e ricezione
- Restore utensili: ricaricamento del backup utensili
- **Dati Service:** creazione e trasmissione di dati Service
- **Backup dati:** salvataggio di **tutti** i dati in una cartella progetto
- Selezione libera esterna: libera selezione dei file di programmi da un supporto dati USB
- Funzioni ausiliarie: importazioni di programmi ciclo e DIN di MANUALplus 4110, importazione di dati utensile di CNC PILOT 4290

### Cartella di trasferimento

Il trasferimento di dati dal controllo numerico su un supporto dati esterno è possibile soltanto in una cartella transfer precedentemente creata. In ogni cartella transfer vengono archiviati i file con la stessa struttura delle cartelle presenti sul controllo numerico.

Le cartelle transfer possono essere impiegate soltanto direttamente nel percorso di rete selezionato ovvero nella directory root del supporto dati USB.

| Struttura d | elle cartelle - Archiviazione file                                                                                                    |
|-------------|----------------------------------------------------------------------------------------------------|
| Cartella    | Tipi di file                                                                                                    |
| \dxf        | Disegni nel formato DXF                                                                                                    |
| \gtb        | Sequenze di lavorazione (TURN<br>PLUS)                                                                                                    |
| \gti        | Descrizioni profilo ICP                                                                                                    |
|             | <ul> <li>*.gmi (profilo di tornitura)</li> <li>*.gmr (profilo parte grezza)</li> <li>*.gms (superficie frontale asse C)</li> <li>*.gmm (superficie cilindrica asse C)</li> </ul> |
| \gtz        | Programmi ciclo (sottomodalità<br><b>Autoapprendimento</b> )                                                                                                    |
|             | ■ *.gmz                                                                                                    |
| \ncps       | Programmi DIN (modalità<br><b>smart.Turn</b> )                                                                                                    |
|             | <ul> <li>*.nc (programmi principali)</li> <li>*.ncs (sottoprogrammi)</li> </ul>                                                                                                  |
| \para       | File di backup parametri                                                                                                    |
|             | ■ PA_*.zip (parametri)                                                                                                    |
| \table      | File di backup parametri                                                                                                    |
|             | ■ TA*.zip (tabelle)                                                                                                    |
| \tool       | File di backup utensili                                                                                                    |
|             | TO*.zip (dati utensile e tecnologici)                                                                                                    |
| \pictures   | File grafici per sottoprogrammi                                                                                                    |
|             | *.bmp/png/jpg                                                                                                    |
| \data       | Service file                                                                                                    |
|             | Service*.zip                                                                                                    |

(

# Trasmissione di programmi (file)

# Selezione del gruppo di programmi

|                        |                                                                                                    | - Macchin                                                                                                    | a                                                   | Smart. IL                                                                                                    | ITN                                                                                                    | H Fartor                                                                                                    | utensile                                                                                                    |                                                                                                    | •                |
|------------------------|----------------------------------------------------------------------------------------------------|----------------------------------------------------------------------------------------------------|-----------------------------------------------------|----------------------------------------------------------------------------------------------------|----------------------------------------------------------------------------------------------------|----------------------------------------------------------------------------------------------------|----------------------------------------------------------------------------------------------------|----------------------------------------------------------------------------------------------------|------------------|
| TRANSFER               | Premere il softkey <b>Transfer</b> (con login)                                                                      | NO:         \nc_pro           Nome         Ø 1.nc           Ø 2.nc         Ø 3.nc           Ø 4.nc         Ø 4.nc | g\ncps\*.nc -<br>Dimen<br>6258<br>462<br>440<br>585 | Programni DI<br>sModificato i<br>2014-10-30 1<br>2014-10-23 0<br>2014-10-23 0<br>2014-10-23 0                  | E:\TR/<br>Nome<br>3:83 Ø1.nc<br>3:52 Ø123,<br>3:22 Ø2.nc<br>3:81 Ø3.nc                                                                                                    | NSFER\ncps\*<br>.nc                                                                                                    | DimensModifi<br>6258 2014-1<br>1646 2014-1<br>462 2014-1<br>440 2014-1                                           | cato il<br>0-30 10:03<br>0-22 15:58<br>0-23 09:52<br>0-23 09:22<br>0-23 09:22                                                           |                  |
| Colle-<br>gamenti      | Selezionare il softkey <b>Collegamenti</b>                                                                          | © 43ed.nc<br>© 5.nc<br>© Kopie_fu<br>© bar.nc<br>© Huelse.nc<br>© velle.nc                                        | 327<br>4813<br>er_AAG.nc<br>2155<br>4719<br>1988    | 2014-10-30 0:<br>2014-10-30 10<br>2014-10-30 10<br>2014-07-08 1:<br>2014-07-08 1:<br>2014-07-10 1:             | 1:34 (2:30)<br>2:18 (2:940)<br>2:05 (2.60)<br>2:34 (2:80)<br>2:30 (2:00ku<br>(2:00ku<br>(2:00ku<br>(2:00ku<br>(2:00ku<br>(2:00ku<br>(2:00ku)<br>(2:00ku)<br>(2:0 | ariabl.nc<br>118_01.nc<br>pie_fuer_AAG<br>_001.nc<br>_Bohrungen_1<br>_Flansch.nc<br>_Huelse.nc<br>_Mantel.nc<br>_orange.nc | 1438 2014-0<br>1190 2014-1<br>nc 2014-1<br>1495 2014-0<br>958 2014-0<br>8129 2014-1<br>2171 2014-0<br>557 2014-0 | 7-87 18:18<br>8-22 16:10<br>8-22 15:51<br>6-23 16:20<br>7-84 12:31<br>7-84 11:40<br>8-22 15:49<br>7-84 11:03<br>7-84 11:56<br>7-84 11:7 |                  |
| USB                    | Premere il softkey <b>USB</b>                                                                                       |                                                                                                    |                                                     |                                                                                                    | © Felg<br>© Felg<br>© Heli<br>© Heli<br>© Huel<br>© Johr<br>© Johr                                                                                                    | 2.nc<br>10.02.nc<br>10.02.nc<br>10.02.nc<br>10.02.nc<br>10.02.nc<br>12.nc                                                  | 2014-0<br>3947 2014-0<br>1626 2014-0<br>435 2014-0<br>441 2014-0<br>4719 2014-1<br>2168 2014-0<br>1163 2014-0    | 4-10 18:22<br>6-64 11:38<br>7-62 14:17<br>5-68 15:59<br>8-69 23:03<br>7-62 14:26<br>7-62 14:31                                          |                  |
| Rete                   | Premere il softkey <b>Rete</b>                                                                                      | Collegamer                                                                                                    | to USB attive                                       | Selezione<br>programma                                                                                         | Visualizza<br>programma                                                                                                    | Marca<br>tutto                                                                                                    | 487 2014-6<br>431 2014-6<br>4307 2014-6<br>Marca                                                                 | 0-18 17:00<br>7-02 14:53<br>7-02 14:59 ≚<br>Progetto<br>interno                                                                         | 08:16<br>Ritorno |
| Selezione              | Selezionare la cartella progetto desiderata e quindi attivare il softkey <b>Selezione</b> (USB) o                   | Prog                                                                                                    | <mark>key pe</mark> l<br>gr.                        | r selezi<br>*.nc:<br>smart                                                                                     | <b>one g</b><br>prograi<br>Turn                                                                                                    | <b>ruppi j</b><br>mmi pi<br>La sott                                                                                        | progra<br>rincipal                                                                                               | <b>mma</b><br>i DIN e<br>alità                                                                                                    |                  |
| Collega                | Collega (rete)                                                                                                    |                                                                                                    | n                                                   | <b>Transfer</b> cerca i programmi in base ai sottoprogrammi e li visualizza per includerli nella trasmissione. |                                                                                                    |                                                                                                    |                                                                                                    |                                                                                                    | ise ai<br>er     |
| Ritorno                | Ritornare alla selezione dati.                                                                                      | Sottop<br>DI                                                                                                    | rogr.<br>N                                          | *.ncs<br>smart<br>conte<br>suppo                                                                               | : sottoj<br>.Turn.<br>mporai<br>orto.                                                                                                    | orograr<br>Trasmi<br>nea de                                                                                                | mmi Dl<br>issione<br>Ila graf                                                                                    | N e<br>ica di                                                                                                    |                  |
| Programmi              | Commutare al trasferimento programma.                                                                               | Prog<br>cic                                                                                                    | gr.<br>li                                           | *.gm:<br>sottor<br>progra<br>e ai pi                                                                           | z: prog<br>nodalit<br>ammi in<br>rofili IC                                                                                                    | rammi<br>à <b>Tran</b><br>h base<br>P e li v                                                                               | ciclo. I<br><b>isfer</b> ce<br>ai sotto<br>visualizz                                                             | _a<br>erca i<br>oprogra<br>za per                                                                                                    | ımmi             |
| Selezione<br>programma | Aprire la selezione tipo programma.                                                                                 | _                                                                                                    | _                                                   | Profili                                                                                                    |                                                                                                    |                                                                                                    |                                                                                                    | ne.                                                                                                    |                  |
| Progr.<br>DIN          | Attivare i programmi DIN (o altri tipi di programma) per<br>il trasferimento.                                       | Prof<br>IC                                                                                                    | ili<br>P                                            | <ul> <li>*.gr</li> <li>*.gr</li> <li>*.gr</li> <li>*.gr</li> <li>*.gr</li> <li>*.gr</li> </ul>                 | mi (pro<br>mr (pro<br>ms (su<br>mm (su                                                                                                    | ofilo di<br>ofilo pa<br>perficie<br>uperfic                                                                                | tornitu<br>Inte gre<br>e fronta                                                                                  | ira)<br>zza)<br>ale assi<br>drica as                                                                                                    | e C)<br>sse C)   |
|                        | Al trasferimento di job automatici il controllo numerico<br>trasmette automaticamente i job selezionati con tutti i | Succes<br>tipo                                                                                                    | ssivo<br>file                                       | Comn<br>Posso<br>i job a                                                                                       | nutazic<br>no ess<br>utoma                                                                                                    | one tra<br>isere qu<br>tici.                                                                                               | i possik<br>ii selezi                                                                                            | oili tipi c<br>onati a                                                                                                    | li file.<br>nche |
|                        | programmi principali e i sottoprogrammi in essi contenuti.                                                          | Selez<br>libe<br>este                                                                                             | ione<br>era<br>rna                                  | Libera<br>dal su<br>una ca                                                                                     | i selezi<br>pporto<br>artella j                                                                                                    | one de<br>dati U<br>proget                                                                                                 | ei file di<br>SB sen<br>to.                                                                                      | progra<br>za utiliz                                                                                                    | immi<br>zzare    |

) ^

) ED -

i

Mascheramento dei nomi file

selezionato.

all'interno del gruppo di programmi

Masch.file

### Selezione del programma

MANUALplus visualizza nella finestra sinistra la lista dettagliata del controllo numerico. Nella finestra destra, con collegamento attivo, vengono visualizzati i file della stazione remota. Con i **tasti cursore** si passa dalla finestra sinistra a quella destra e viceversa.

Per la selezione dei programmi posizionare il cursore sul programma desiderato e premere il softkey **Marca** oppure evidenziare tutti i programmi con il softkey **Marca tutti**.

I programmi marcati vengono evidenziate mediante colore. Le selezioni si annullano ripetendo l'operazione di **marcatura**.

MANUALplus visualizza nella lista la dimensione del file e la data e l'ora dell'ultima modifica apportata al programma se la lunghezza del nome del file lo consente.

Per programmi/sottoprogrammi DIN è anche possibile "visualizzare" il programma NC con il softkey **Vista programma**.

La trasmissione dei file si avvia con il softkey Trasmetti o Ricevi.

Durante la trasmissione MANUALplus riporta le seguenti informazioni in una **finestra di trasferimento** (vedere figura).

- Nome del programma in trasferimento.
- Se è già presente un file nella directory di destinazione, MANUALplus richiede se il file deve essere sovrascritto. È qui possibile attivare la sovrascrittura per tutti i file seguenti.

Se MANUALplus ha constatato in fase di trasmissione che sono presenti file linkati ai dati da trasmettere (sottoprogrammi, profili ICP), si apre un dialogo con la possibilità di elencare e trasmettere i file linkati.

### Trasmissione dei file di progetto

Se si desidera trasferire i file di un progetto, è possibile aprire con il softkey "Progetto" la Gestione progetti del controllo numerico e selezionare il relativo progetto (vedere "Gestione progetti" a pagina 146).

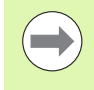

Con il softkey **Progetto interno** è possibile gestire i propri progetti e trasferire cartelle di progetto complete (vedere anche "Gestione progetti" a pagina 146).

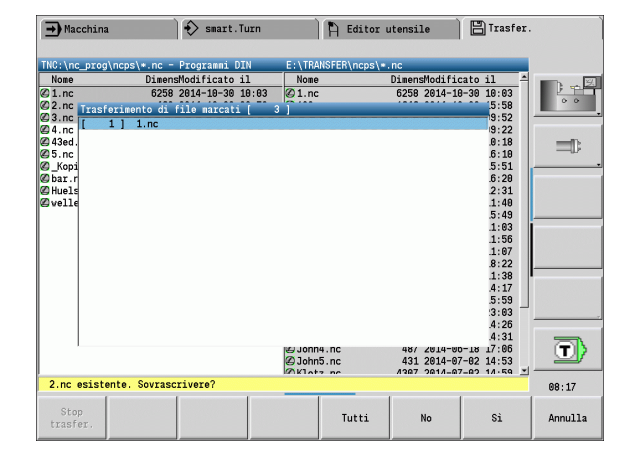

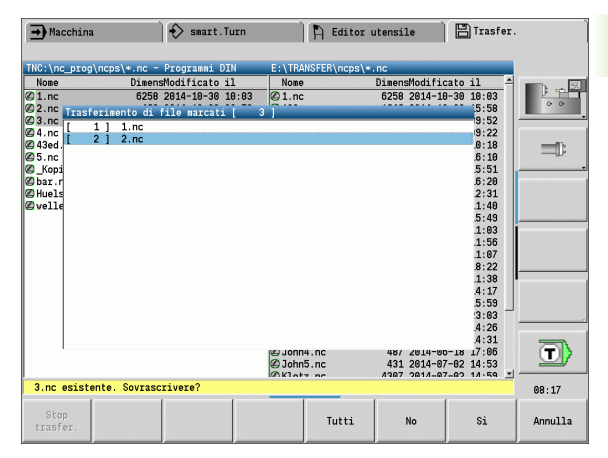

| Softkey per selezione programma |                                                                                                    |  |  |  |  |  |  |
|---------------------------------|----------------------------------------------------------------------------------------------------|--|--|--|--|--|--|
| Marca<br>tutto                  | Selezione di tutti i file nella finestra attuale                                                                        |  |  |  |  |  |  |
| Marca                           | Selezione o deselezione del file su cui<br>si trova il cursore e spostamento del<br>cursore nella posizione sottostante |  |  |  |  |  |  |
| Visualizza<br>programma         | Apertura di un programma principale<br>o sottoprogramma DIN per la lettura                                              |  |  |  |  |  |  |

# Trasmissione dei parametri

I parametri vengono salvati in due fasi:

- **Creazione backup parametri:** i parametri vengono raggruppati in file ZIP e archiviati sul controllo numerico.
- Trasmissione/ricezione di file di backup di parametri
- **Restore parametri:** ricaricamento del backup salvato nei dati attivi di MANUALplus (solo con login).

# Selezione dei parametri

Il backup dei parametri può essere creato anche senza collegamento attivo con il supporto dati esterno.

| TRANSFER  |
|-----------|
|           |
| Parametri |

Premere il softkey **Transfer** (con login)

Aprire il trasferimento parametri.

# Dati di backup di parametri

Il backup di parametri contiene tutti i parametri e tutte le tabelle di MANUALplus, eccetto dati utensili e dati tecnologici.

Percorso e nome dei file di backup:

- Dati di configurazione: \para\PA\_\*.zip
- Tabelle: \table\TA\_\*.zip

Nella finestra di trasferimento viene visualizzata soltanto la cartella "para", il relativo file in "table" viene creato e incluso nella trasmissione.

La trasmissione dei file si avvia con il softkey Trasmetti o Ricevi.

| Acchin                                                     | a                                                        | 🚯 smart.Tu                                                                        | Irn                              | 💾 Editor                                     | utensile                              | Trasfer.              |         |
|------------------------------------------------------------|----------------------------------------------------------|-----------------------------------------------------------------------------------|----------------------------------|----------------------------------------------|---------------------------------------|-----------------------|---------|
| TNC:\bck\pa<br>Nome<br>@_Oen_Conf:                         | ra\*.zip - Pa<br>Dimens<br>ig_Fileszip                   | ametri<br>Modificato il<br>2014-10-15 07                                          | E:<br>/:12 Ø                     | \TRANSFER\para\*<br>Nome<br>_Oem_Config_File | .zip<br>DimensModific<br>szip 2014-10 | cato il<br>8-15 08:12 |         |
| 2 _Sys_Conf:<br>2 _Usr_Conf:<br>2 PA_201410<br>3 TA_201410 | ig_Fileszip<br>ig_Fileszip<br>15.zip 176<br>15.zip 10602 | 2014-10-15 07<br>2014-10-15 07<br>2014-10-15 07<br>2014-10-15 07<br>2014-10-15 07 | 7:12 (2)<br>7:12<br>7:12<br>7:12 | _Sys_Config_File                             | szip 2014-1                           | 8-15 08:12            | =       |
|                                                            |                                                          |                                                                                   |                                  |                                              |                                       |                       |         |
|                                                            |                                                          |                                                                                   |                                  |                                              |                                       |                       |         |
|                                                            |                                                          |                                                                                   |                                  |                                              |                                       |                       |         |
|                                                            |                                                          |                                                                                   |                                  |                                              |                                       |                       | T       |
| Collegamer                                                 | nto USB attivo                                           | : E:\TRANSFER                                                                     | _                                |                                              |                                       |                       | 08:17   |
| Invio                                                      | Cancella                                                 | Backup<br>parametri                                                               | Restor<br>paramet                | e Marca<br>ri tutto                          | Marca                                 | Masch.file            | Ritorno |

## Softkey per trasmissione parametri

| Invio                | Trasmissione di tutti i file evidenziati<br>dal controllo numerico alla stazione<br>remota                                  |
|----------------------|----------------------------------------------------------------------------------------------------|
| Ricezione            | Ricezione di tutti i file evidenziati sulla stazione remota                                                                 |
| CANCELLA             | Cancellazione di tutti i file evidenziati<br>in seguito alla richiesta di conferma<br>(solo con login)                      |
| Backup<br>parametri  | Creazione di un record dati di backup<br>dei parametri come file ZIP                                                        |
| Restore<br>parametri | Ricaricamento dei dati del record di<br>backup selezionato nel sistema del<br>controllo numerico attivo (solo con<br>login) |
| Marca<br>tutto       | Selezione di tutti i file nella finestra<br>attuale                                                                         |
| Marca                | Selezione o deselezione del file su cui<br>si trova il cursore e spostamento del<br>cursore nella posizione sottostante     |
| Masch.file           | Apre la maschera file.                                                                                                    |

# Trasmissione dei dati utensile

Il salvataggio dei dati utensili avviene in due fasi:

- **Creazione backup utensili:** i parametri vengono raggruppati in file ZIP e archiviati sul controllo numerico.
- Trasmissione/ricezione di file di backup di utensili
- **Restore utensili:** ricaricamento del backup salvato nei dati attivi di MANUALplus (solo con login).

### Selezione degli utensili

Il backup degli utensili può essere creato anche senza collegamento attivo con il supporto dati esterno.

| TRANSFER | Premere il softkey <b>Transfer</b> (con login) |
|----------|------------------------------------------------|
| Utensili | Aprire il trasferimento utensili.              |

### Dati di backup utensili

Per il backup utensili è possibile selezionare se si desidera salvare tutti gli utensili o utensili singoli. La selezione può essere eseguita dalla lista

| utensiii o dalla     |                                                      |                     |                                                                                                    |
|----------------------|------------------------------------------------------|---------------------|----------------------------------------------------------------------------------------------------|
| Backup               | Premere il softkey Backup utensili                   | CANCELLA            | Cancellazione di tutti i file evidenziati<br>in seguito alla richiesta di conferma<br>(solo con login)                                                           |
|                      | Apriro la Lista utopoli                              | Backup<br>utensili  | Creazione di un record dati di backup<br>degli utensili come file ZIP                                                                                            |
| Lista<br>utensile    | Aprire la Lista torretta                             | Restore<br>utensili | Ricaricamento dei dati del backup<br>attualmente selezionato nel sistema<br>del controllo numerico attivo (solo con<br>login)                                    |
| Lista<br>torretta    |                                                      | Marca<br>tutto      | Selezione di tutti i file nella finestra<br>attuale                                                                                                    |
| Lista<br>magazzino   | Aprire la Lista magazzino (a seconda della macchina) | Marca               | Selezione o deselezione del file su cui<br>si trova il cursore e spostamento del<br>cursore nella posizione sottostante                                          |
| Marca                | Selezionare gli utensili                             | Masch.file          | Selezione del tipo di file ZIP o HTT. I<br>dati utensile possono essere anche<br>trasmessi direttamente come file HTT<br>(ad es. da un dispositivo di presettina |
| Confirm<br>selection | Confermare la selezione                              |                     | di utensili).                                                                                                    |

T

08:17

Ritorno

remota

stazione remota

Restore utensili

Marca tutto

Trasmissione di tutti i file evidenziati

Ricezione di tutti i file evidenziati sulla

dal controllo numerico alla stazione

Marca

Masch.file

Backup utensili

smart.Turn

 Nome
 DimensModificato il

 ☑ T0\_020.zip
 15014 2014-10-15 07:11

 ☑ T0\_20141023.zip
 14987 2014-10-23 07:21

Collegamento USB attivo: E:\TRANSFER

Cancella

Invio

Invio

Ricezione

💾 Editor utensile 🔡 Trasfer.

 Nome
 DimensModificato il

 Ø T0\_820.zip
 4096 2014-10-15 08:11

 Ø T0\_20141023.zip
 4096 2014-18-23 08:21

→ Macchina

MANUALplus visualizza la finestra di selezione. In tale finestra di selezione è possibile definire i dati utensile che si desidera salvare.

Selezione del contenuto dei file di backup:

- 🔳 utensili
- testi utensile
- dati tecnologici
- tastatori
- supporti utensile

Percorso e nome dei file di backup:

\bck\tool\TO\_\*.zip

La trasmissione dei file si avvia con il softkey Trasmetti o Ricevi.

Al ripristino dei dati di backup vengono visualizzati tutti i contenuti disponibili del backup. Il softkey **Lista utensili** consente di selezionare singoli utensili dal file di backup.

Dal file di backup è possibile selezionare i dati utensile che si desidera caricare.

# Service file

I service file contengono diverse informazioni del logfile che vengono impiegate dal Servizio Assistenza per la ricerca errori. Tutte le informazioni importanti vengono raggruppate in un record dati di service file come file ZIP.

Percorso e nome dei file di backup:

\data\SERVICEx.zip ("x" sta per un numero progressivo)

MANUALplus genera il service file sempre con il numero "1". I file già presenti vengono rinominati con i numeri "2-5". Un file già presente con il numero "5" viene cancellato.

- **Creazione service file:** le informazioni vengono raggruppate in un file ZIP e archiviate sul controllo numerico.
- Trasmissione di service file

### Selezione di Service

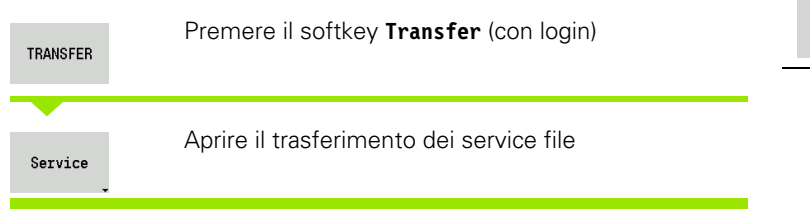

### Memorizzazione dei service file

I service file possono essere creati anche senza collegamento attivo con il supporto dati esterno.

| Genera<br>file<br>Service | Premere il softkey Service file                      |
|---------------------------|------------------------------------------------------|
|                           |                                                      |
| Inserire il               | nome con il quale si intende salvare il service file |

Salva

Premere il softkey Salva

| Softkey Trasferimento service file |                                                                                            |  |  |  |  |
|------------------------------------|--------------------------------------------------------------------------------------------|--|--|--|--|
| Invio                              | Trasmissione di tutti i file evidenziati<br>dal controllo numerico alla stazione<br>remota |  |  |  |  |

| CANCELLA       | Cancellazione di tutti i file evidenziati<br>in seguito alla richiesta di conferma<br>(solo con login)                  |
|----------------|----------------------------------------------------------------------------------------------------|
| Marca<br>tutto | Selezione di tutti i file nella finestra<br>attuale                                                                     |
| Marca          | Selezione o deselezione del file su cui<br>si trova il cursore e spostamento del<br>cursore nella posizione sottostante |
| Genera<br>file | Creazione di un record dati di backup<br>dei service file come file ZIP                                                 |

Service

# Generazione di backup di dati

Il backup di dati si compone delle seguenti fasi:

- Copia dei file dei programmi nella cartella di trasferimento
  - programmi principali NC
  - sottoprogrammi NC (con immagini)
  - programmi ciclo
  - profili ICP
- Creazione di un backup di parametri e copia di tutti i file di backup da "\para" e "\table" nella cartella progetto (PA\_Backup.zip, TA\_Backup.zip).
- Creazione di un backup di utensili e copia di tutti i backup utensili da "\tool" nella cartella progetto (TO\_Backup.zip).
- I service file **non** vengono creati e copiati.

## Selezione di backup di dati

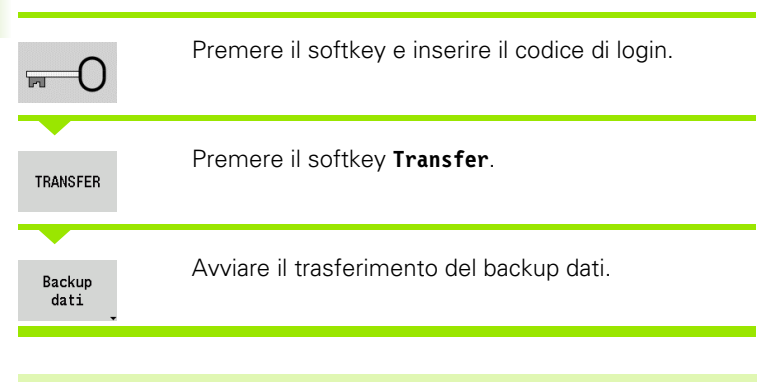

| file presenti vengono sovrascritti senza chiedere alcun | 18 |
|---------------------------------------------------------|----|
| conferma.                                               |    |

Il backup di dati può essere interrotto con il softkey Annulla. Il backup parziale iniziato viene terminato.

# Softkey per backup di dati

Avvio backup Avvio del backup di dati in una cartella di trasferimento completa

# Importazione dei programmi NC da controlli numerici precedenti

I formati dei programmi delle precedenti versioni dei controlli numerici MANUALplus 4110 e CNC PILOT 4290 si differenziano dal formato di MANUALplus 620. I programmi delle versioni precedenti dei controlli numerici possono tuttavia essere adattati ai nuovi controlli numerici con l'apposito convertitore. Questo convertitore è parte integrante di MANUALplus. I necessari adeguamenti vengono eseguiti per quanto possibile automaticamente dal convertitore.

Panoramica dei programmi NC convertibili

- MANUALplus 4110
  - programmi ciclo
  - descrizioni profilo ICP
  - programmi DIN
- CNC PILOT 4290: programmi DIN PLUS

I programmi TURN PLUS di CNC PILOT 4290 non possono essere convertiti.

### Importazione dei programmi NC dal supporto dati collegato

| TRANSFER               | Premere il softkey <b>Transfer</b> (con login)                               |
|------------------------|------------------------------------------------------------------------------|
| Funzioni<br>ausiliarie | Aprire il menu Funzioni ausiliarie.                                          |
| Funzioni<br>import     | Aprire il menu Funzioni di importazione.                                     |
| Progr.<br>cicli        | Selezionare i programmi ciclo o i profili ICP di<br>MANUALplus 4110 (*.gtz). |
| Progr.<br>DIN          | Selezionare i programmi DIN                                                  |
| 4110                   | di MANUALplus 4110 (*.nc/ *.ncs).                                            |
| Progr.<br>DIN          | Selezionare i programmi DIN                                                  |
| 4290                   | di CNC PILOT 4290 (*.nc/ *.ncs).                                             |

| ➡ Macchina                                                                                                    | smart.          | Turn                                                                           | 🏷 Editor u     | itensile             | 💾 Trasfer.      |          |
|----------------------------------------------------------------------------------------------------|-----------------|--------------------------------------------------------------------------------|----------------|----------------------|-----------------|----------|
| Import da dispositivo                                                                                                    | USB E:          |                                                                                | _              | _                    |                 |          |
|                                                                                                    | Trova in: 📮     | E:\TRANSFER\                                                                   |                |                      |                 | <b>•</b> |
| $\label{eq:constraints} \left( \begin{array}{c} \mathbb{C}   \mathbf{HETORHATN} \in \mathbf{NOPTLO} \\ \mathbf{H} = \mathbb{C} : \\ \mathbf{H} = \mathbb{C} \\ \mathbf{H} = \mathbb{C} \\ H$ | 1640            | data<br>gtz<br>lám<br>ncps<br>para<br>Project<br>table<br>tool<br>tool<br>tool |                |                      |                 |          |
|                                                                                                    | Nome file: 🖡    |                                                                                |                |                      | •               | T        |
| T:                                                                                                    | ipo di file: 🕅  | ensili                                                                         |                |                      |                 |          |
| Collegamento USB at                                                                                                    | tivo: E:\TRANSF | ER                                                                             |                |                      |                 | 08:17    |
| Dettagli                                                                                                    |                 | Ordinam.                                                                       | Marca<br>tutto | Tastiera<br>alfanum. | Avvio<br>import | Ritorno  |

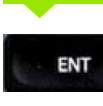

Selezionare con i tasti cursore la directory e quindi passare con il tasto Enter nella finestra destra.

Selezionare con il tasto cursore il programma da convertire.

| Marca<br>tutto  | Selezionare tutti i programmi NC.                                                                                   |
|-----------------|----------------------------------------------------------------------------------------------------|
| Avvio<br>import | Avviare il filtro di importazione per la conversione del<br>programma o dei programmi nel formato di<br>MANUALplus. |

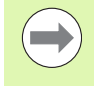

I programmi ciclo, le descrizioni profilo ICP, i programmi DIN e i sottoprogrammi DIN vengono nominati con il prefisso "CONV\_...". MANUALplus adegua inoltre l'estensione e importa i programmi NC nelle directory corrette.

# Conversione dei programmi ciclo

MANUALplus 4110 e MANUALplus 620 seguono principi diversi per la gestione utensili, i dati tecnologici ecc. I cicli di MANUALplus 620 vantano più parametri dei cicli di MANUALplus 4110.

Osservare i seguenti punti

- Richiamo utensile: l'acquisizione del numero T dipende se è presente un "programma Multifix" (numero T a 2 posizioni) o "programma Torretta" (numero T a 4 posizioni).
  - Numero T a 2 posizioni: il numero T viene acquisito come "ID" e come numero T viene registrato "T1".
  - Numero T a 4 posizioni (Tddpp): le prime due posizioni del numero T (dd) vengono acquisite come "ID" e le ultime due (pp) come "T".
- Raggiungimento punto cambio utensile: il convertitore riporta in Punto cambio utensile G14 l'impostazione "Nessun asse". In 4110 non si impiega questo parametro.
- Distanza di sicurezza: il convertitore riporta le distanze di sicurezza definite nel parametro "Impostazioni generali" nei campi Distanza di sicurezza G47, ... SCI, ... SCK.
- **Funzioni M**: vengono acquisite senza variazioni.
- **Richiamo di profili ICP:** il convertitore integra al richiamo di un profilo ICP il prefisso "CONV\_...".

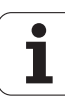

**Richiamo di cicli DIN:** il convertitore integra al richiamo di un ciclo DIN il prefisso "CONV\_...".

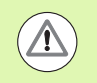

HEIDENHAIN raccomanda di adattare i programmi NC convertiti alle condizioni di MANUALplus e di verificarli prima di impiegarli per la produzione.

### Conversione dei programmi DIN

Per programmi DIN è necessario considerare, oltre ai diversi principi per la gestione utensili, i dati tecnologici ecc., anche la descrizione profilo e la programmazione di variabili.

Tenere presente i seguenti punti per la conversione di **programmi DIN di MANUALplus 4110**:

- Richiamo utensile: l'acquisizione del numero T dipende se è presente un "programma Multifix" (numero T a 2 posizioni) o "programma Torretta" (numero T a 4 posizioni).
  - Numero T a 2 posizioni: il numero T viene acquisito come "ID" e come numero T viene registrato "T1".
  - Numero T a 4 posizioni (Tddpp): le prime due posizioni del numero T (dd) vengono acquisite come "ID" e le ultime due (pp) come "T".
- Descrizione parte grezza: la descrizione parte grezza G20/G21 del 4110 diventa una parte grezza ausiliaria (AUXIL\_BLANK) su MANUALplus 620.
- Descrizioni profilo: per programmi 4110 ai cicli di lavorazione segue la descrizione del profilo. Per la conversione la descrizione del profilo viene trasformata in un profilo ausiliario (AUXIL\_CONTOUR). Il relativo ciclo nella sezione MACHINING rimanda quindi a tale profilo ausiliario.
- Programmazione variabili: gli accessi delle variabili a dati utensile, quote macchina, correzioni D, dati parametri nonché eventi non possono essere convertiti. Le sequenze dei programmi devono essere adattate.
- **Funzioni M**: vengono acquisite senza variazioni.
- Inch o metrico: il convertitore non può definire il sistema di misura del programma 4110. Pertanto non viene registrato alcun sistema di misura nel programma ciclo. Deve essere recuperato dall'utente.

Tenere presente i seguenti punti per la conversione di **programmi DIN di CNC PILOT 4290**:

- **Richiamo utensile** (istruzioni T della sezione TURRET):
  - Le istruzioni T che contengono un riferimento al database utensili vengono acquisite senza variazioni (esempio: T1 ID"342-300.1").
  - Le istruzioni T che contengono i dati utensile non possono essere convertite.
- Programmazione variabili: gli accessi delle variabili a dati utensile, quote macchina, correzioni D, dati parametri nonché eventi non possono essere convertiti. Le sequenze dei programmi devono essere adattate.
- **Funzioni M**: vengono acquisite senza variazioni.
- Nomi di sottoprogrammi esterni: il convertitore integra al richiamo di un sottoprogramma esterno il prefisso "CONV\_...".

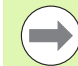

Se il programma DIN non contiene elementi convertibili, il blocco NC corrispondente viene salvato come commento. Al commento viene anteposto il termine "ALLARME". A seconda della situazione l'istruzione non convertibile viene confermata nella riga di commento oppure il blocco NC non convertibile segue il commento.

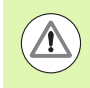

HEIDENHAIN raccomanda di adattare i programmi NC convertiti alle condizioni di MANUALplus e di verificarli prima di impiegarli per la produzione.

# Importazione dei dati utensile di CNC PILOT 4290

Il formato della lista utensili di CNC PILOT 4290 si differenzia dal formato di MANUALplus 620. I dati utensile possono essere adattati ai nuovi controlli numerici con l'apposito convertitore.

### Importazione dei dati utensile dal supporto dati collegato

| TRANSFER               | Premere il softkey <b>Transfer</b> (con login)                                                          |
|------------------------|----------------------------------------------------------------------------------------------------|
| Funzioni<br>ausiliarie | Aprire il menu Funzioni ausiliarie.                                                                     |
| Funzioni<br>import     | Aprire il menu Funzioni di importazione.                                                                |
| Progr.<br>cicli        | Premere il softkey <b>Utensili</b> .                                                                    |
| ENT                    | Selezionare con i tasti cursore la directory e quindi passare con il tasto Enter nella finestra destra. |
|                        |                                                                                                    |

| Marca<br>tutto  | Selezionare tutti i dati utensile.                    |
|-----------------|-------------------------------------------------------|
| Avvio<br>import | Avviare il filtro di importazione per la conversione. |

MANUALplus 620 genera per ogni file importato una tabella con il nome **CONV\_\*.HTT**. Con le funzioni Restore è possibile definire se impostare la maschera file sul tipo **\*.htt**.

| → Macchina                                                                                                    | smart.Turn                                                          | 🗎 🛱 Editor u    | tensile              | 💾 Trasfer.      |         |
|----------------------------------------------------------------------------------------------------|---------------------------------------------------------------------|-----------------|----------------------|-----------------|---------|
| Trova<br>C HEDENMAIN CNCPILOT648<br>C HEDENMAIN CNCPILOT648<br>C HEDENMAIN<br>C HEDENMAIN<br>C HEDENM | in: ⊒E:\TRANSFER\to<br>BSFWZEDR_422<br>BSFWZEDR_428<br>BSFWZFRA.vkz | ol_4290\<br>wkz |                      | ×               |         |
| Nome fi<br>Tipo di fi                                                                                                    | le:  *<br>le: Utensili                                              |                 |                      | -               |         |
| Collegamento USB attivo: E:                                                                                                    |                                                                     |                 |                      |                 | 08:18   |
| Dettagli                                                                                                    | Ordinam.                                                            | Marca<br>tutto  | Tastiera<br>alfanum. | Avvio<br>import | Ritorno |

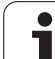

# 8.4 Service Pack

Se sono richieste modifiche o estensioni del software del controllo numerico, il costruttore della macchina mette a disposizione un Service Pack. Di norma il Service Pack viene installato con l'ausilio di una chiave di memoria USB da 1 GB (o maggiore). Il software necessario per il Service Pack è contenuto nel file **setup.zip**. Questo file è memorizzato sulla chiave USB.

# Installazione di Service Pack

Per installare il Service Pack è necessario spegnere il controllo numerico. Chiudere pertanto l'editing dei programmi NC ecc. prima di procedere con l'installazione.

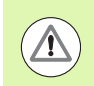

HEIDENHAIN raccomanda di eseguire un backup dei dati prima di installare il Service Pack (vedere pagina 622).

Collegare la chiave USB e passare alla modalità Organizzazione.

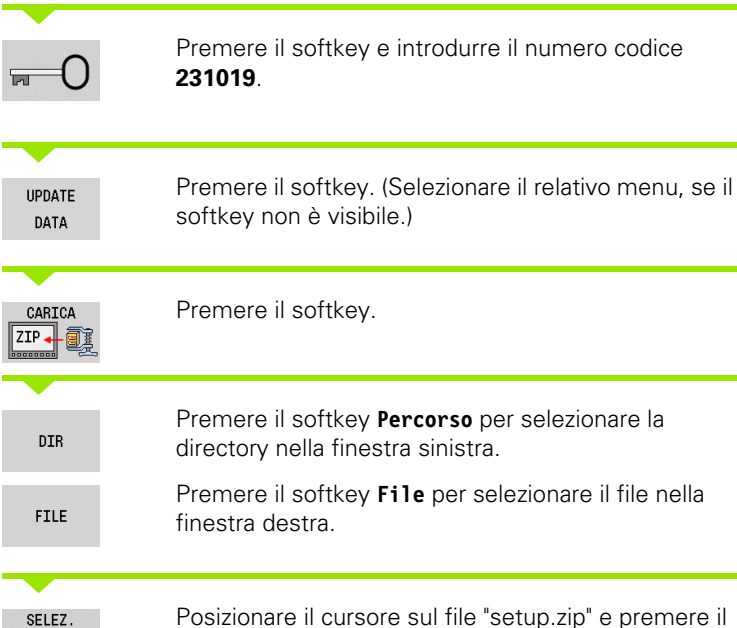

Posizionare il cursore sul file "setup.zip" e premere il softkey **Seleziona**.

| ➡ Macchina                 | 🚯 smart.Turn                                                                                                    | 🖺 Editor utensile                                            |   |                     |
|----------------------------|----------------------------------------------------------------------------------------------------|--------------------------------------------------------------|---|---------------------|
| Dati di base               |                                                                                                    |                                                              |   |                     |
| Caricare software NC       |                                                                                                    |                                                              |   |                     |
| <pre>     Py CNC</pre>     | 3 REDO_C_TURN_HL<br>3 REDO_C_TURN_HL<br>3 REDO_C_TURN_HL<br>3 REDO_C_TURN_HL<br>5 REDO_C_TURN_HL<br>5 REDO_C_TURN_HL | ST4_500Devel<br>ST4_500Devel<br>ST4_500Devel<br>ST4_500Devel |   | <u>بام</u> ر<br>بام |
| Fil                        | e name: 💌                                                                                                    |                                                              | - |                     |
| Fi                         | leType: File ZIP (*.zip)                                                                                             |                                                              | - |                     |
|                            |                                                                                                    |                                                              |   | <u> </u>            |
| PAGINA PAGINA              | SELEZ.<br>DIR                                                                                                    | AGGIORN.<br>INDIETRO                                         |   | FINE                |
| ➔ Macchina<br>Dati di base | Nart.Turn                                                                                                    | 🖹 Editor utensile                                            |   |                     |
| Caricare software NC       |                                                                                                    |                                                              |   | En                  |
| <pre></pre>                | ͡ setup.zip                                                                                                    |                                                              |   | -                   |
| Gata                       | Spegnere il C<br>Volete verame<br>SI                                                                                 | entrollo<br>ente spegnere?<br>NO                             |   | W Achse             |
| Fil                        | e name: *                                                                                                    |                                                              | - | aktivieren          |

FileType: File ZIP (\*.zip)

ST

MANUALplus controlla se il Service Pack può essere impiegato per la versione software attuale del controllo numerico.

Rispondere alla domanda di conferma "Volete veramente spegnere?". Si avvia quindi il programma di aggiornamento vero e proprio.

Impostare la lingua (tedesco/inglese) ed eseguire l'aggiornamento.

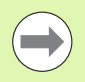

Al termine dell'aggiornamento MANUALplus viene automaticamente riavviato.

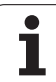

8.4 Service Pack

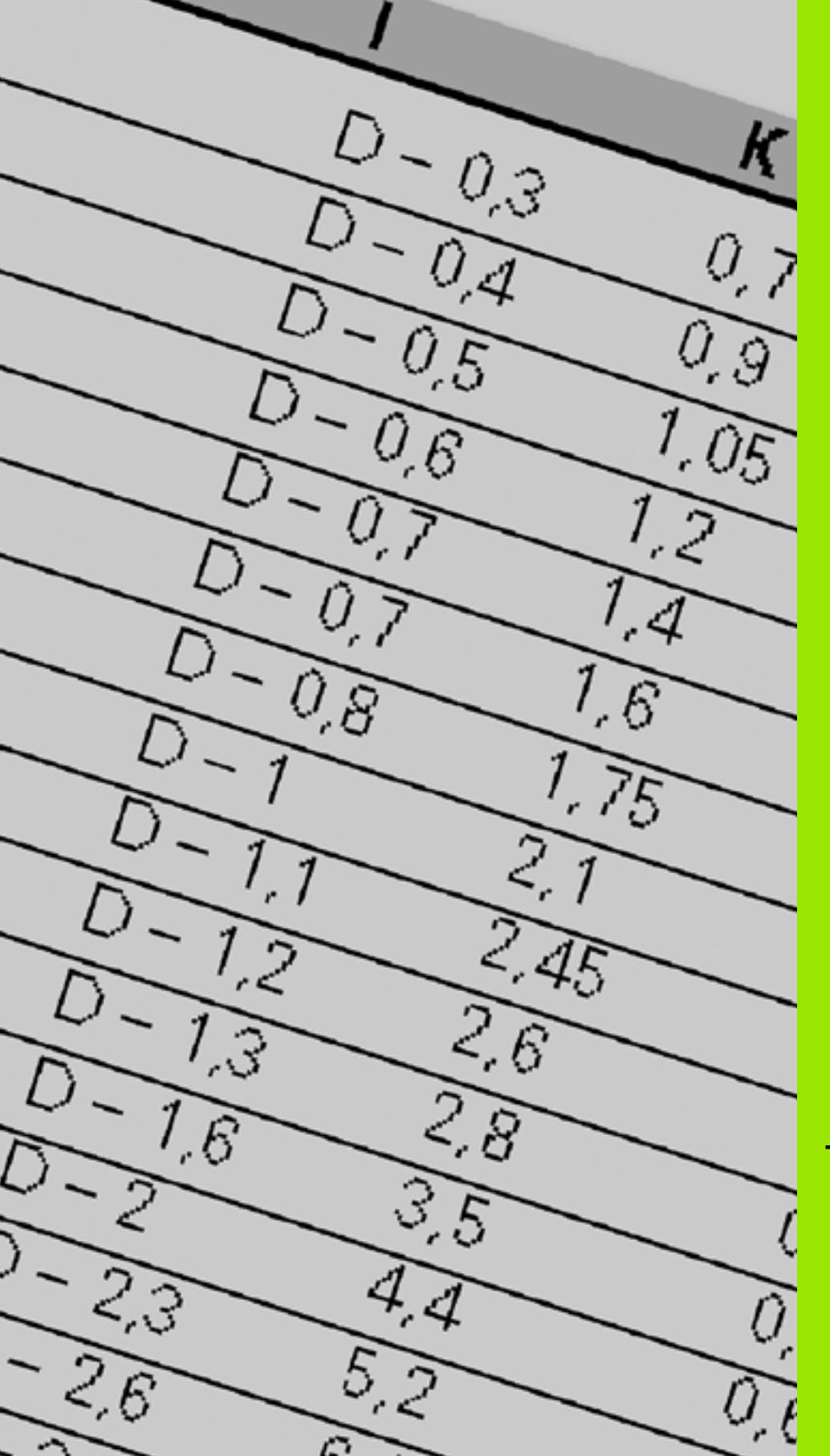

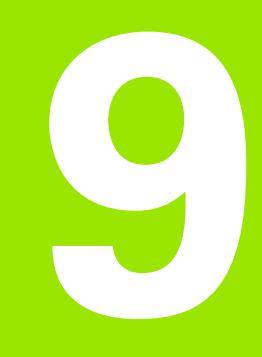

Tabelle e riepiloghi

# 9.1 Passo del filetto

# Parametri del filetto

MANUALplus determina i parametri del filetto in base alla seguente tabella.

Legenda

- F: Passo filetto. Viene determinato in funzione del tipo di filettatura, in base al diametro (Vedere "Passo del filetto" a pagina 633.), se è indicato un "\*".
- P: Profondità filetto
- R: Larghezza filetto
- A: Angolo fianco sinistro
- W: Angolo fianco destro

Calcolo: Kb =  $0,26384*F - 0,1*\sqrt{F}$ 

Gioco di filettatura "ac" (in funzione del passo filetto):

- Passo filetto <= 1: ac = 0,15
- Passo filetto <= 2: ac = 0,25
- Passo filetto <= 6: ac = 0,5
- Passo filetto <= 13: ac = 1

| Tipo filettatura Q                         |         | F | Р          | R         | Α     | W     |
|--------------------------------------------|---------|---|------------|-----------|-------|-------|
| Q=1 Filettatura fine metrica ISO           | Esterno | - | 0,61343*F  | F         | 30°   | 30°   |
|                                            | nterno  | - | 0,54127*F  | F         | 30°   | 30°   |
| Q=2 Filettatura metrica ISO E              | Esterno | * | 0,61343*F  | F         | 30°   | 30°   |
| li                                         | nterno  | * | 0,54127*F  | F         | 30°   | 30°   |
| Q=3 Filettatura conica metrica ISO E       | Esterno | - | 0,61343*F  | F         | 30°   | 30°   |
| Q=4 Filettatura fine conica metrica ISO    |         | - | 0,61343*F  | F         | 30°   | 30°   |
| Q=5 Filettatura trapezoidale metrica ISO   | Esterno | - | 0,5*F+ac   | 0,633*F   | 15°   | 15°   |
| h                                          | nterno  | - | 0,5*F+ac   | 0,633*F   | 15°   | 15°   |
| Q=6 Filettatura trapezoidale radiale metr. | Esterno | - | 0,3*F+ac   | 0,527*F   | 15°   | 15°   |
| h                                          | nterno  | - | 0,3*F+ac   | 0,527*F   | 15°   | 15°   |
| Q=7 Filettatura a sega metrica E           | Esterno | - | 0,86777*F  | 0,73616*F | 3°    | 30°   |
| li                                         | nterno  | - | 0,75*F     | F–Kb      | 30°   | 3°    |
| Q=8 Filettatura tonda cilindrica E         | Esterno | * | 0,5*F      | F         | 15°   | 15°   |
| li                                         | nterno  | * | 0,5*F      | F         | 15°   | 15°   |
| Q=9 Filettatura Whitworth cilindrica       | Esterno | * | 0,64033*F  | F         | 27,5° | 27,5° |
| li                                         | nterno  | * | 0,64033*F  | F         | 27,5° | 27,5° |
| Q=10 Filettatura Whitworth conica          | Esterno | * | 0,640327*F | F         | 27,5° | 27,5° |
| Q=11 Filettatura tubolare Whitworth        | Esterno | * | 0,640327*F | F         | 27,5° | 27,5° |
| li                                         | nterno  | * | 0,640327*F | F         | 27,5° | 27,5° |

| Tipo filettatura Q                                              |         | F | Р         | R | Α   | w   |
|-----------------------------------------------------------------|---------|---|-----------|---|-----|-----|
| Q=12 Filettatura non normalizzata                               |         | _ | _         | _ | _   | _   |
| Q=13 Filettatura grossolana US UNC                              | Esterno | * | 0,61343*F | F | 30° | 30° |
|                                                                 | Interno | * | 0,54127*F | F | 30° | 30° |
| Q=14 Filettatura fine US UNF                                    | Esterno | * | 0,61343*F | F | 30° | 30° |
|                                                                 | Interno | * | 0,54127*F | F | 30° | 30° |
| Q=15 Filettatura extrafine US UNEF                              | Esterno | * | 0,61343*F | F | 30° | 30° |
|                                                                 | Interno | * | 0,54127*F | F | 30° | 30° |
| Q=16 Filettatura tubolare conica US NPT                         | Esterno | * | 0,8*F     | F | 30° | 30° |
|                                                                 | Interno | * | 0,8*F     | F | 30° | 30° |
| Q=17 Filettatura tubolare Dryseal conica US NPTF                | Esterno | * | 0,8*F     | F | 30° | 30° |
|                                                                 | Interno | * | 0,8*F     | F | 30° | 30° |
| Q=18 Filettatura tubolare cilindrica US NPSC con lubrificante   | Esterno | * | 0,8*F     | F | 30° | 30° |
|                                                                 | Interno | * | 0,8*F     | F | 30° | 30° |
| Q=19 Filettatura tubolare cilindrica US NPFS senza lubrificante | Esterno | * | 0,8*F     | F | 30° | 30° |
|                                                                 | Interno | * | 0,8*F     | F | 30° | 30° |

# Passo del filetto

# Q=2 Filettatura ISO metrica

| Diametro | Passo filetto | Diametro | Passo filetto | Diametro | Passo filetto |
|----------|---------------|----------|---------------|----------|---------------|
| 1        | 0,25          | 6        | 1             | 27       | 3             |
| 1,1      | 0,25          | 7        | 1             | 30       | 3,5           |
| 1,2      | 0,25          | 8        | 1,25          | 33       | 3,5           |
| 1,4      | 0,3           | 9        | 1,25          | 36       | 4             |
| 1,6      | 0,35          | 10       | 1,5           | 39       | 4             |
| 1,8      | 0,35          | 11       | 1,5           | 42       | 4,5           |
| 2        | 0,4           | 12       | 1,75          | 45       | 4,5           |
| 2,2      | 0,45          | 14       | 2             | 48       | 5             |
| 2,5      | 0,45          | 16       | 2             | 52       | 5             |
| 3        | 0,5           | 18       | 2,5           | 56       | 5,5           |
| 3,5      | 0,6           | 20       | 2,5           | 60       | 5,5           |
| 4        | 0,7           | 22       | 2,5           | 64       | 6             |
| 4,5      | 0,75          | 24       | 3             | 68       | 6             |
| 5        | 0,8           |          |               |          |               |

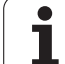

# Q = 8 Filettatura tonda cilindrica

| Diametro | Passo filetto |
|----------|---------------|
| 12       | 2,54          |
| 14       | 3,175         |
| 40       | 4,233         |
| 105      | 6,35          |
| 200      | 6,35          |

# Q = 9 Filettatura Whitworth cilindrica

| Denominazione<br>filettatura | Diametro<br>(in mm) | Passo filetto | Denominazione<br>filettatura | Diametro<br>(in mm) | Passo filetto |
|------------------------------|---------------------|---------------|------------------------------|---------------------|---------------|
| 1/4"                         | 6,35                | 1,27          | 1 1/4"                       | 31,751              | 3,629         |
| 5/16"                        | 7,938               | 1,411         | 1 3/8"                       | 34,926              | 4,233         |
| 3/8"                         | 9,525               | 1,588         | 1 1/2"                       | 38,101              | 4,233         |
| 7/16"                        | 11,113              | 1,814         | 1 5/8"                       | 41,277              | 5,08          |
| 1/2"                         | 12,7                | 2,117         | 1 3/4"                       | 44,452              | 5,08          |
| 5/8"                         | 15,876              | 2,309         | 1 7/8"                       | 47,627              | 5,645         |
| 3/4"                         | 19,051              | 2,54          | 2"                           | 50,802              | 5,645         |
| 7/8"                         | 22,226              | 2,822         | 2 1/4"                       | 57,152              | 6,35          |
| 1"                           | 25,401              | 3,175         | 2 1/2"                       | 63,502              | 6,35          |
| 1 1/8"                       | 28,576              | 3,629         | 2 3/4"                       | 69,853              | 7,257         |

# Q = 10 Filettatura Whitworth conica

| Denominazione<br>filettatura | Diametro<br>(in mm) | Passo filetto | Denominazione<br>filettatura | Diametro<br>(in mm) | Passo filetto |
|------------------------------|---------------------|---------------|------------------------------|---------------------|---------------|
| 1/16"                        | 7,723               | 0,907         | 1 1/2"                       | 47,803              | 2,309         |
| 1/8"                         | 9,728               | 0,907         | 2"                           | 59,614              | 2,309         |
| 1/4"                         | 13,157              | 1,337         | 2 1/2"                       | 75,184              | 2,309         |
| 3/8"                         | 16,662              | 1,337         | 3"                           | 87,884              | 2,309         |
| 1/2"                         | 20,995              | 1,814         | 4"                           | 113,03              | 2,309         |
| 3/4"                         | 26,441              | 1,814         | 5"                           | 138,43              | 2,309         |
| 1"                           | 33,249              | 2,309         | 6"                           | 163,83              | 2,309         |
| 1 1/4"                       | 41,91               | 2,309         |                              |                     |               |

# Q = 11 Filettatura tubolare Whitworth

| Denominazione<br>filettatura | Diametro<br>(in mm) | Passo filetto | Denominazione<br>filettatura | Diametro<br>(in mm) | Passo filetto |
|------------------------------|---------------------|---------------|------------------------------|---------------------|---------------|
| 1/8"                         | 9,728               | 0,907         | 2"                           | 59,614              | 2,309         |
| 1/4"                         | 13,157              | 1,337         | 2 1/4"                       | 65,71               | 2,309         |
| 3/8"                         | 16,662              | 1,337         | 2 1/2"                       | 75,184              | 2,309         |
| 1/2"                         | 20,995              | 1,814         | 2 3/4"                       | 81,534              | 2,309         |
| 5/8"                         | 22,911              | 1,814         | 3"                           | 87,884              | 2,309         |
| 3/4"                         | 26,441              | 1,814         | 3 1/4"                       | 93,98               | 2,309         |
| 7/8"                         | 30,201              | 1,814         | 3 1/2"                       | 100,33              | 2,309         |
| 1"                           | 33,249              | 2,309         | 3 3/4"                       | 106,68              | 2,309         |
| 1 1/8"                       | 37,897              | 2,309         | 4"                           | 113,03              | 2,309         |
| 1 1/4"                       | 41,91               | 2,309         | 4 1/2"                       | 125,73              | 2,309         |
| 1 3/8"                       | 44,323              | 2,309         | 5"                           | 138,43              | 2,309         |
| 1 1/2"                       | 47,803              | 2,309         | 5 1/2"                       | 151,13              | 2,309         |
| 1 3/4"                       | 53,746              | 1,814         | 6"                           | 163,83              | 2,309         |

# Q = 13 Filettatura grossolana US UNC

| Diametro<br>(in mm) | Passo filetto                                                                                                    | Denominazione<br>filettatura                                                                                                    | Diametro<br>(in mm)                                                                                                    | Passo filetto                                                                                                    |
|---------------------|----------------------------------------------------------------------------------------------------|----------------------------------------------------------------------------------------------------|----------------------------------------------------------------------------------------------------|----------------------------------------------------------------------------------------------------|
| 1,8542              | 0,396875                                                                                                    | 7/8"                                                                                                    | 22,225                                                                                                    | 2,82222222                                                                                                    |
| 2,1844              | 0,453571428                                                                                                    | 1"                                                                                                    | 25,4                                                                                                    | 3,175                                                                                                    |
| 2,5146              | 0,529166666                                                                                                    | 1 1/8"                                                                                                    | 28,575                                                                                                    | 3,628571429                                                                                                    |
| 2,8448              | 0,635                                                                                                    | 1 1/4"                                                                                                    | 31,75                                                                                                    | 3,628571429                                                                                                    |
| 3,175               | 0,635                                                                                                    | 1 3/8"                                                                                                    | 34,925                                                                                                    | 4,233333333                                                                                                    |
| 3,5052              | 0,79375                                                                                                    | 1 1/2"                                                                                                    | 38,1                                                                                                    | 4,233333333                                                                                                    |
| 4,1656              | 0,79375                                                                                                    | 1 3/4"                                                                                                    | 44,45                                                                                                    | 5,08                                                                                                    |
| 4,826               | 1,058333333                                                                                                    | 2"                                                                                                    | 50,8                                                                                                    | 5,64444444                                                                                                    |
| 5,4864              | 1,058333333                                                                                                    | 2 1/4"                                                                                                    | 57,15                                                                                                    | 5,64444444                                                                                                    |
| 6,35                | 1,27                                                                                                    | 2 1/2"                                                                                                    | 63,5                                                                                                    | 6,35                                                                                                    |
| 7,9375              | 1,41111111                                                                                                    | 2 3/4"                                                                                                    | 69,85                                                                                                    | 6,35                                                                                                    |
| 9,525               | 1,5875                                                                                                    | 3"                                                                                                    | 76,2                                                                                                    | 6,35                                                                                                    |
| 11,1125             | 1,814285714                                                                                                    | 3 1/4"                                                                                                    | 82,55                                                                                                    | 6,35                                                                                                    |
| 12,7                | 1,953846154                                                                                                    | 3 1/2"                                                                                                    | 88,9                                                                                                    | 6,35                                                                                                    |
| 14,2875             | 2,116666667                                                                                                    | 3 3/4"                                                                                                    | 95,25                                                                                                    | 6,35                                                                                                    |
| 15,875              | 2,309090909                                                                                                    | 4"                                                                                                    | 101,6                                                                                                    | 6,35                                                                                                    |
| 19,05               | 2,54                                                                                                    |                                                                                                    |                                                                                                    |                                                                                                    |
|                     | Diametro<br>(in mm)         1,8542         2,1844         2,5146         2,8448         3,175         3,5052         4,1656         4,826         5,4864         6,35         7,9375         9,525         11,1125         12,7         14,2875         15,875         19,05 | Diametro<br>(in mm)Passo filetto1,85420,3968752,18440,4535714282,51460,5291666662,84480,6353,1750,6353,50520,793754,16560,793754,8261,0583333335,48641,0583333336,351,277,93751,411111119,5251,587511,11251,81428571412,71,95384615414,28752,30909090919,052,54 | Diametro<br>(in mm)Passo filettoDenominazione<br>filettatura1,85420,3968757/8"2,18440,4535714281"2,51460,5291666661 1/8"2,84480,6351 1/4"3,1750,6351 3/8"3,50520,793751 1/2"4,16560,793751 3/4"4,8261,0583333332 "5,48641,0583333332 1/4"6,351,272 1/2"7,93751,411111112 3/4"9,5251,58753"11,11251,8142857143 1/4"12,71,9538461543 1/2"14,28752,1166666673 3/4"19,052,54 | Diametro<br>(in mm)Passo filettoDenominazione<br>filettaturaDiametro<br>(in mm)1,85420,3968757/8"22,2252,18440,4535714281"25,42,51460,5291666661 1/8"28,5752,84480,6351 1/4"31,753,1750,6351 3/8"34,9253,50520,793751 1/2"38,14,16560,793751 3/4"44,454,8261,058333332"50,85,48641,058333332 1/4"57,156,351,272 1/2"63,57,93751,411111112 3/4"69,859,5251,58753"76,211,11251,8142857143 1/4"82,5512,71,9538461543 1/2"88,914,28752,1166666673 3/4"95,2515,8752,309090994"101,619,052,54 |

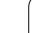

ĺ

# Q = 14 Filettatura fine US UNF

| Denominazione<br>filettatura | Diametro<br>(in mm) | Passo filetto | Denominazione<br>filettatura | Diametro<br>(in mm) | Passo filetto |
|------------------------------|---------------------|---------------|------------------------------|---------------------|---------------|
| 0,06"                        | 1,524               | 0,3175        | 3/8"                         | 9,525               | 1,058333333   |
| 0,073"                       | 1,8542              | 0,352777777   | 7/16"                        | 11,1125             | 1,27          |
| 0,086"                       | 2,1844              | 0,396875      | 1/2"                         | 12,7                | 1,27          |
| 0,099"                       | 2,5146              | 0,453571428   | 9/16"                        | 14,2875             | 1,41111111    |
| 0,112"                       | 2,8448              | 0,529166666   | 5/8"                         | 15,875              | 1,41111111    |
| 0,125"                       | 3,175               | 0,577272727   | 3/4"                         | 19,05               | 1,5875        |
| 0,138"                       | 3,5052              | 0,635         | 7/8"                         | 22,225              | 1,814285714   |
| 0,164"                       | 4,1656              | 0,705555555   | 1"                           | 25,4                | 1,814285714   |
| 0,19"                        | 4,826               | 0,79375       | 1 1/8"                       | 28,575              | 2,116666667   |
| 0,216"                       | 5,4864              | 0,907142857   | 1 1/4"                       | 31,75               | 2,116666667   |
| 1/4"                         | 6,35                | 0,907142857   | 1 3/8"                       | 34,925              | 2,116666667   |
| 5/16"                        | 7,9375              | 1,058333333   | 1 1/2"                       | 38,1                | 2,116666667   |

# Q = 15 Filettatura extrafine US UNEF

| Denominazione<br>filettatura | Diametro<br>(in mm) | Passo filetto | Denominazione<br>filettatura | Diametro<br>(in mm) | Passo filetto |
|------------------------------|---------------------|---------------|------------------------------|---------------------|---------------|
| 0,216"                       | 5,4864              | 0,79375       | 1 1/16"                      | 26,9875             | 1,411111111   |
| 1/4"                         | 6,35                | 0,79375       | 1 1/8"                       | 28,575              | 1,41111111    |
| 5/16"                        | 7,9375              | 0,79375       | 1 3/16"                      | 30,1625             | 1,41111111    |
| 3/8"                         | 9,525               | 0,79375       | 1 1/4"                       | 31,75               | 1,41111111    |
| 7/16"                        | 11,1125             | 0,907142857   | 1 5/16"                      | 33,3375             | 1,41111111    |
| 1/2"                         | 12,7                | 0,907142857   | 1 3/8"                       | 34,925              | 1,41111111    |
| 9/16"                        | 14,2875             | 1,058333333   | 1 7/16"                      | 36,5125             | 1,41111111    |
| 5/8"                         | 15,875              | 1,058333333   | 1 1/2"                       | 38,1                | 1,41111111    |
| 11/16"                       | 17,4625             | 1,058333333   | 1 9/16"                      | 39,6875             | 1,41111111    |
| 3/4"                         | 19,05               | 1,27          | 1 5/8"                       | 41,275              | 1,41111111    |
| 13/16"                       | 20,6375             | 1,27          | 1 11/16"                     | 42,8625             | 1,41111111    |
| 7/8"                         | 22,225              | 1,27          | 1 3/4"                       | 44,45               | 1,5875        |
| 15/16"                       | 23,8125             | 1,27          | 2"                           | 50,8                | 1,5875        |
| 1"                           | 25,4                | 1,27          |                              |                     |               |

# Q = 16 Filettatura tubolare conica US NPT

| Denominazione<br>filettatura | Diametro<br>(in mm) | Passo filetto | Denominazione<br>filettatura | Diametro<br>(in mm) | Passo filetto |
|------------------------------|---------------------|---------------|------------------------------|---------------------|---------------|
| 1/16"                        | 7,938               | 0,94074074    | 3 1/2"                       | 101,6               | 3,175         |
| 1/8"                         | 10,287              | 0,94074074    | 4"                           | 114,3               | 3,175         |
| 1/4"                         | 13,716              | 1,41111111    | 5"                           | 141,3               | 3,175         |
| 3/8"                         | 17,145              | 1,41111111    | 6"                           | 168,275             | 3,175         |
| 1/2"                         | 21,336              | 1,814285714   | 8"                           | 219,075             | 3,175         |
| 3/4"                         | 26,67               | 1,814285714   | 10"                          | 273,05              | 3,175         |
| 1"                           | 33,401              | 2,208695652   | 12"                          | 323,85              | 3,175         |
| 1 1/4"                       | 42,164              | 2,208695652   | 14"                          | 355,6               | 3,175         |
| 1 1/2"                       | 48,26               | 2,208695652   | 16"                          | 406,4               | 3,175         |
| 2"                           | 60,325              | 2,208695652   | 18"                          | 457,2               | 3,175         |
| 2 1/2"                       | 73,025              | 3,175         | 20"                          | 508                 | 3,175         |
| 3"                           | 88,9                | 3,175         | 24"                          | 609,6               | 3,175         |

# Q = 17 Filettatura tubolare Dryseal conica US NPTF

| Denominazione<br>filettatura | Diametro<br>(in mm) | Passo filetto | Denominazione<br>filettatura | Diametro<br>(in mm) | Passo filetto |
|------------------------------|---------------------|---------------|------------------------------|---------------------|---------------|
| 1/16"                        | 7,938               | 0,94074074    | 1"                           | 33,401              | 2,208695652   |
| 1/8"                         | 10,287              | 0,94074074    | 1 1/4"                       | 42,164              | 2,208695652   |
| 1/4"                         | 13,716              | 1,411111111   | 1 1/2"                       | 48,26               | 2,208695652   |
| 3/8"                         | 17,145              | 1,411111111   | 2"                           | 60,325              | 2,208695652   |
| 1/2"                         | 21,336              | 1,814285714   | 2 1/2"                       | 73,025              | 3,175         |
| 3/4"                         | 26,67               | 1,814285714   | 3"                           | 88,9                | 3,175         |

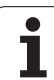

# Q = 18 Filettatura tubolare cilindrica US NPSC con lubrificante

| Denominazione<br>filettatura | Diametro<br>(in mm) | Passo filetto | Denominazione<br>filettatura | Diametro<br>(in mm) | Passo filetto |
|------------------------------|---------------------|---------------|------------------------------|---------------------|---------------|
| 1/8"                         | 10,287              | 0,94074074    | 1 1/2"                       | 48,26               | 2,208695652   |
| 1/4"                         | 13,716              | 1,411111111   | 2"                           | 60,325              | 2,208695652   |
| 3/8"                         | 17,145              | 1,411111111   | 2 1/2"                       | 73,025              | 3,175         |
| 1/2"                         | 21,336              | 1,814285714   | 3"                           | 88,9                | 3,175         |
| 3/4"                         | 26,67               | 1,814285714   | 3 1/2"                       | 101,6               | 3,175         |
| 1"                           | 33,401              | 2,208695652   | 4"                           | 114,3               | 3,175         |
| 1 1/4"                       | 42,164              | 2,208695652   |                              |                     |               |

# $\mathbf{Q}$ = 19 Filettatura tubolare cilindrica US NPFS senza lubrificante

| Denominazione<br>filettatura | Diametro<br>(in mm) | Passo filetto | Denominazione<br>filettatura | Diametro<br>(in mm) | Passo filetto |
|------------------------------|---------------------|---------------|------------------------------|---------------------|---------------|
| 1/16"                        | 7,938               | 0,94074074    | 1/2"                         | 21,336              | 1,814285714   |
| 1/8"                         | 10,287              | 0,94074074    | 3/4"                         | 26,67               | 1,814285714   |
| 1/4"                         | 13,716              | 1,41111111    | 1"                           | 33,401              | 2,208695652   |
| 3/8"                         | 17,145              | 1,41111111    |                              |                     |               |

# 9.2 Parametri scarico

# Parametri Scarico DIN 76

MANUALplus determina i parametri dello scarico filettato (Scarico DIN 76) in base al passo del filetto. I parametri scarico corrispondono a DIN 13 per filettature metriche.

| Filettatura esterna |     |      |      |     | Filettatura esterna |     |      |     |     |
|---------------------|-----|------|------|-----|---------------------|-----|------|-----|-----|
| Passo filetto       | 1   | К    | R    | W   | Passo filetto       | 1   | К    | R   | W   |
| 0,2                 | 0,3 | 0,7  | 0,1  | 30° | 1,25                | 2   | 4,4  | 0,6 | 30° |
| 0,25                | 0,4 | 0,9  | 0,12 | 30° | 1,5                 | 2,3 | 5,2  | 0,8 | 30° |
| 0,3                 | 0,5 | 1,05 | 0,16 | 30° | 1,75                | 2,6 | 6,1  | 1   | 30° |
| 0,35                | 0,6 | 1,2  | 0,16 | 30° | 2                   | 3   | 7    | 1   | 30° |
| 0,4                 | 0,7 | 1,4  | 0,2  | 30° | 2,5                 | 3,6 | 8,7  | 1,2 | 30° |
| 0,45                | 0,7 | 1,6  | 0,2  | 30° | 3                   | 4,4 | 10,5 | 1,6 | 30° |
| 0,5                 | 0,8 | 1,75 | 0,2  | 30° | 3,5                 | 5   | 12   | 1,6 | 30° |
| 0,6                 | 1   | 2,1  | 0,4  | 30° | 4                   | 5,7 | 14   | 2   | 30° |
| 0,7                 | 1,1 | 2,45 | 0,4  | 30° | 4,5                 | 6,4 | 16   | 2   | 30° |
| 0,75                | 1,2 | 2,6  | 0,4  | 30° | 5                   | 7   | 17,5 | 2,5 | 30° |
| 0,8                 | 1,3 | 2,8  | 0,4  | 30° | 5,5                 | 7,7 | 19   | 3,2 | 30° |
| 1                   | 1,6 | 3,5  | 0,6  | 30° | 6                   | 8,3 | 21   | 3,2 | 30° |

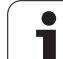

| Filettatura interna |     |     |      |     | Filettatura interna |     |      |     |     |
|---------------------|-----|-----|------|-----|---------------------|-----|------|-----|-----|
| Passo filetto       | - I | К   | R    | W   | Passo filetto       | 1   | К    | R   | W   |
| 0,2                 | 0,1 | 1,2 | 0,1  | 30° | 1,25                | 0,5 | 6,7  | 0,6 | 30° |
| 0,25                | 0,1 | 1,4 | 0,12 | 30° | 1,5                 | 0,5 | 7,8  | 0,8 | 30° |
| 0,3                 | 0,1 | 1,6 | 0,16 | 30° | 1,75                | 0,5 | 9,1  | 1   | 30° |
| 0,35                | 0,2 | 1,9 | 0,16 | 30° | 2                   | 0,5 | 10,3 | 1   | 30° |
| 0,4                 | 0,2 | 2,2 | 0,2  | 30° | 2,5                 | 0,5 | 13   | 1,2 | 30° |
| 0,45                | 0,2 | 2,4 | 0,2  | 30° | 3                   | 0,5 | 15,2 | 1,6 | 30° |
| 0,5                 | 0,3 | 2,7 | 0,2  | 30° | 3,5                 | 0,5 | 17,7 | 1,6 | 30° |
| 0,6                 | 0,3 | 3,3 | 0,4  | 30° | 4                   | 0,5 | 20   | 2   | 30° |
| 0,7                 | 0,3 | 3,8 | 0,4  | 30° | 4,5                 | 0,5 | 23   | 2   | 30° |
| 0,75                | 0,3 | 4   | 0,4  | 30° | 5                   | 0,5 | 26   | 2,5 | 30° |
| 0,8                 | 0,3 | 4,2 | 0,4  | 30° | 5,5                 | 0,5 | 28   | 3,2 | 30° |
| 1                   | 0.5 | 5.2 | 0.6  | 30° | 6                   | 0.5 | 30   | 3.2 | 30° |

Nei filetti interni MANUALplus calcola la profondità dello scarico filettato nel modo seguente:

Profondità scarico = (N + I - K) / 2

Legenda

- I: Profondità scarico (quota radiale)
- K: Larghezza scarico
- R: Raggio scarico
- W: Angolo scarico
- N: Diametro nominale filetto
- I: dalla tabella
- K: Diametro di nocciolo filetto

# Parametri Scarico DIN 509 E

| Diametro  | 1   | К   | R   | W   |
|-----------|-----|-----|-----|-----|
| <=1,6     | 0,1 | 0,5 | 0,1 | 15° |
| > 1,6 – 3 | 0,1 | 1   | 0,2 | 15° |
| > 3 - 10  | 0,2 | 2   | 0,2 | 15° |
| > 10 - 18 | 0,2 | 2   | 0,6 | 15° |
| > 18 - 80 | 0,3 | 2,5 | 0,6 | 15° |
| > 80      | 0,4 | 4   | 1   | 15° |

l parametri scarico vengono determinati in funzione del diametro del cilindro.

Legenda

I: Profondità scarico

K: Larghezza scarico

R: Raggio scarico

W: Angolo scarico

# Parametri Scarico DIN 509 F

| Diametro  | 1   | К   | R   | W   | Р   | Α  |
|-----------|-----|-----|-----|-----|-----|----|
| <=1,6     | 0,1 | 0,5 | 0,1 | 15° | 0,1 | 8° |
| > 1,6 – 3 | 0,1 | 1   | 0,2 | 15° | 0,1 | 8° |
| > 3 – 10  | 0,2 | 2   | 0,2 | 15° | 0,1 | 8° |
| > 10 – 18 | 0,2 | 2   | 0,6 | 15° | 0,1 | 8° |
| > 18 - 80 | 0,3 | 2,5 | 0,6 | 15° | 0,2 | 8° |
| > 80      | 0,4 | 4   | 1   | 15° | 0,3 | 8° |

I parametri scarico vengono determinati in funzione del diametro del cilindro.

Legenda

- I: Profondità scarico
- K: Larghezza scarico
- R: Raggio scarico
- W: Angolo scarico
- P: Profondità trasversale
- A: Angolo trasversale

**HEIDENHAIN MANUALplus 620** 

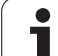

# 9.3 Dati tecnici

| Dati tecnici                           |                                                                                                    |
|----------------------------------------|----------------------------------------------------------------------------------------------------|
| Componenti                             | <ul> <li>unità logica MC 7410T con</li> <li>unità di regolazione CC 61xx</li> <li>schermo piatto a colori TFT da 12,1"</li> </ul>                                     |
| Sistema operativo                      | ■ sistema operativo in tempo reale HEROS per il controllo macchina                                                                                                    |
| Memoria                                | 1,8 GByte per programmi NC (su scheda di memoria Compact Flash<br>CFR)                                                                                                |
| Risoluzione e passo di visualizzazione | ■ asse X: 0,5 μm, diametro: 1 μm                                                                                                    |
|                                        | ■ asse Z e Y: 1 µm                                                                                                    |
|                                        | ■ asse U, V, W: 1 µm                                                                                                    |
|                                        | ■ asse C e B: 0,001°                                                                                                    |
| Interpolazione                         | ■ lineare: in 2 assi principali, opzionale in 3 assi principali (max ±100 m)                                                                                          |
|                                        | circolare: in 2 assi (raggio max 999 m), opzionale interpolazione lineare<br>supplementare del terzo asse                                                             |
|                                        | ■ asse C: interpolazione di X e Z con l'asse C                                                                                                    |
| Avanzamento                            | <ul> <li>mm/min o mm/giro</li> <li>velocità di taglio costante</li> <li>avanzamento max (60 000/numero coppia di poli x passo mandrino) con fPWM = 5000 Hz</li> </ul> |
| Mandrino principale                    | max 60 000 giri/min (con 2 coppie di poli)                                                                                                    |
| Regolazione degli assi                 | regolazione di velocità digitale integrata per motori sincroni e asincroni                                                                                            |
|                                        | risoluzione di posizione: periodo del segnale dell'encoder di posizione/<br>1024                                                                                      |
|                                        | tempo ciclo regolatore di posizione: 0,2 ms                                                                                                    |
|                                        | ciclo di regolazione di velocità: 0,2 ms                                                                                                    |
|                                        | regolazione corrente: 0,1 ms                                                                                                    |
| Compensazione errori                   | <ul> <li>errori assiali lineari e non lineari, giochi, errori di inversione per<br/>movimenti circolari</li> <li>attrito statico</li> </ul>                           |
| Interfacce dati                        | <ul> <li>interfaccia Gigabit Ethernet 1000 BaseT</li> <li>4x USB 3.0 sul retro, 1x USB 2.0 sul fronte</li> </ul>                                                      |
| Diagnosi                               | ■ ricerca errori rapida e semplice con ausili diagnostici integrati                                                                                                   |
| Temperatura ambiente                   | ■ lavoro: da 5 °C a 40 °C<br>■ immagazzinaggio: da -20 °C a +60 °C                                                                                                    |

| Funzioni utente                    |                                                                                                    |
|------------------------------------|----------------------------------------------------------------------------------------------------|
| Configurazione                     | <ul> <li>versione base con asse X e Z, mandrino principale</li> <li>asse Y (opzionale)</li> <li>utensile motorizzato (opzionale)</li> <li>asse C (opzionale)</li> <li>asse Y (opzionale)</li> <li>regolazione digitale di corrente e velocità</li> <li>lavorazione lato posteriore con contromandrino (opzionale)</li> </ul>                                                          |
| Modalità Macchina                  | <ul> <li>movimento manuale delle slitte tramite tasti di direzione manuali o volantino elettronico</li> <li>immissione ed esecuzione di cicli ad autoapprendimento con supporto grafico senza memorizzazione delle fasi di lavoro con utilizzo diretto della macchina in manuale</li> <li>ripresa filetto (ripassatura filetto) per pezzi smontati e riserrati (opzionale)</li> </ul> |
| Sottomodalità Autoapprendimento    | disposizione sequenziale di cicli ad autoapprendimento, dove ogni<br>ciclo di lavorazione deve essere eseguito o simulato graficamente<br>subito dopo l'immissione e quindi memorizzato                                                                                                    |
| Sottomodalità Esecuzione programma | in modalità Esecuzione singola o Esecuzione continua:<br>programmi DINplus programmi smart.Turn (opzionale) programmi ad autoapprendimento (opzionale)                                                                                                    |
| Funzioni di attrezzaggio           | <ul> <li>definizione origine pezzo</li> <li>definizione punto cambio utensile</li> <li>definizione zona di sicurezza</li> <li>misurazione utensile mediante sfioramento oppure con tastatore o sistema ottico</li> <li>misurazione pezzo con sistema di tastatura pezzo TS</li> </ul>                                                                                                 |

9.3 Dati tecnici

| Funzioni utente                                         |                                                                                                    |  |  |  |  |  |
|---------------------------------------------------------|----------------------------------------------------------------------------------------------------|--|--|--|--|--|
| Programmazione – Programmazione di cicli<br>(opzionale) | cicli di asportazione trucioli per profili semplici, complessi e con descrizione ICP                                                                                           |  |  |  |  |  |
|                                                         | cicli di asportazione trucioli paralleli al profilo                                                                                                    |  |  |  |  |  |
|                                                         | cicli per esecuzione gola per profili semplici, complessi e con<br>descrizione ICP                                                                                             |  |  |  |  |  |
|                                                         | ripetizioni per cicli per esecuzione gola                                                                                                    |  |  |  |  |  |
|                                                         | cicli di troncatura-tornitura per profili semplici, complessi e con<br>descrizione ICP                                                                                         |  |  |  |  |  |
|                                                         | cicli per esecuzione scarico e scanalatura (opzionale)                                                                                                    |  |  |  |  |  |
|                                                         | <ul> <li>■ cicli di scrittura</li> <li>■ cicli di filettatura per filetti assiali, conici o API a uno o più principi</li> </ul>                                                |  |  |  |  |  |
|                                                         |                                                                                                    |  |  |  |  |  |
|                                                         | cicli di foratura, foratura profonda e maschiatura assiali e radiali per<br>lavorazione con asse C                                                                             |  |  |  |  |  |
|                                                         | ■ fresatura filetto con asse C                                                                                                    |  |  |  |  |  |
|                                                         | cicli di fresatura assiali e radiali per scanalature, figure, superfici<br>singole e poligonali nonché per profili complessi con descrizione ICP<br>per lavorazione con asse C |  |  |  |  |  |
|                                                         | fresatura scanalatura a spirale con asse C                                                                                                    |  |  |  |  |  |
|                                                         | sagome lineari e circolari per lavorazioni di foratura e di fresatura con<br>asse C                                                                                            |  |  |  |  |  |
|                                                         | grafica di supporto contestuale                                                                                                    |  |  |  |  |  |
|                                                         | acquisizione dei valori di taglio dal database dati tecnologici                                                                                                    |  |  |  |  |  |
|                                                         | utilizzo di macro DIN nei programmi ad autoapprendimento                                                                                                    |  |  |  |  |  |
|                                                         | conversione di programmi ad autoapprendimento in programmi<br>smart.Turn                                                                                                    |  |  |  |  |  |
| Programmazione interattiva dei profili (ICP)            | definizione profilo con elementi lineari e circolari                                                                                                    |  |  |  |  |  |
| (opzionale)                                             | visualizzazione immediata degli elementi immessi del profilo                                                                                                    |  |  |  |  |  |
|                                                         | calcolo delle coordinate mancanti, dei punti di intersezione ecc.                                                                                                    |  |  |  |  |  |
|                                                         | rappresentazione grafica di tutte le soluzioni e scelta da parte<br>dell'utente tra le diverse soluzioni possibili                                                             |  |  |  |  |  |
|                                                         | smussi, raccordi e scarichi disponibili come elementi geometrici                                                                                                    |  |  |  |  |  |
|                                                         | immissione di elementi geometrici immediata alla creazione del<br>profilo o con successiva sovrapposizione                                                                     |  |  |  |  |  |
|                                                         | programmazione delle modifiche per profili esistenti                                                                                                    |  |  |  |  |  |
|                                                         | programmazione del lato posteriore per lavorazione completa con<br>asse C e Y                                                                                                  |  |  |  |  |  |
| Lavorazione asse C su superficie frontale e             | descrizione di singoli fori e sagome                                                                                                    |  |  |  |  |  |
| cilindrica                                              | descrizione di figure e sagome per lavorazione di fresatura                                                                                                    |  |  |  |  |  |
|                                                         | generazione di profili di fresatura qualsiasi                                                                                                    |  |  |  |  |  |
| Lavorazione con asse Y sul piano XY e ZY                | descrizione di singoli fori e sagome                                                                                                    |  |  |  |  |  |
|                                                         | descrizione di figure e sagome per lavorazione di fresatura                                                                                                    |  |  |  |  |  |
|                                                         | generazione di profili di fresatura qualsiasi                                                                                                    |  |  |  |  |  |
|                                                         |                                                                                                    |  |  |  |  |  |

| Funzioni utente                       |                                                                                                    |
|---------------------------------------|----------------------------------------------------------------------------------------------------|
| Lavorazione asse B (opzionale)        | ■ lavorazione con asse B                                                                                                  |
|                                       | rotazione del piano di lavoro                                                                                             |
|                                       | rotazione della posizione di lavorazione dell'utensile                                                                    |
| Importazione DXF                      | importazione profili per lavorazione di tornitura                                                                         |
|                                       | importazione profili per lavorazione di fresatura                                                                         |
| Programmazione smart.Turn (opzionale) | Ia base è la Unit, la descrizione completa di un blocco di lavoro (dati geometrici, tecnologici e ciclo)                  |
|                                       | dialoghi ripartiti in maschere generali e dettagliate                                                                     |
|                                       | navigazione rapida tra le maschere e i gruppi di immissione mediante<br>i tasti smart                                     |
|                                       | grafica di supporto contestuale                                                                                           |
|                                       | Start Unit con impostazioni globali                                                                                       |
|                                       | acquisizione di valori globali da Start Unit                                                                              |
|                                       | acquisizione dei valori di taglio dal database dati tecnologici                                                           |
|                                       | Unit per tutte le lavorazioni di tornitura e troncatura                                                                   |
|                                       | impiego di profili descritti con ICP per lavorazione di tornitura e<br>troncatura                                         |
|                                       | Unit per tutte le lavorazioni di foratura e di fresatura con asse C                                                       |
|                                       | impiego di sagome e profili descritti con ICP per lavorazione con<br>asse C                                               |
|                                       | Unit per attivazione/disattivazione Unit per asse C                                                                       |
|                                       | Unit per tutte le lavorazioni di foratura e di fresatura con asse Y                                                       |
|                                       | impiego di sagome e profili descritti con ICP per lavorazione con<br>asse Y                                               |
|                                       | Unit speciali per sottoprogrammi e ripetizioni                                                                            |
|                                       | grafica di controllo per parte grezza e pezzo finito nonché per profili<br>asse C e Y                                     |
|                                       | configurazione torretta, configurazione magazzino e ulteriori<br>informazioni di predisposizione nel programma smart.Turn |
|                                       | programmazione parallela                                                                                                  |
|                                       | simulazione parallela                                                                                                    |
|                                       |                                                                                                    |

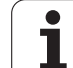

| Funzioni utente                  |                                                                                                    |  |  |  |  |  |
|----------------------------------|----------------------------------------------------------------------------------------------------|--|--|--|--|--|
| Programmazione DINplus           | programmazione a norma DIN 66025                                                                                                    |  |  |  |  |  |
|                                  | comando di formato esteso (IF THEN ELSE)                                                                                                    |  |  |  |  |  |
|                                  | programmazione geometrica semplificata (calcolo dei dati mancanti                                                                                          |  |  |  |  |  |
|                                  | utili cicli di lavorazione per asportazione trucioli, troncatura,<br>troncatura-tornitura, filettatura                                                     |  |  |  |  |  |
|                                  | utili cicli di lavorazione per foratura e fresatura con asse C (opzionale                                                                                  |  |  |  |  |  |
|                                  | utili cicli di lavorazione per foratura e fresatura con asse Y (opzionale                                                                                  |  |  |  |  |  |
|                                  | sottoprogrammi                                                                                                    |  |  |  |  |  |
|                                  | programmazione di variabili                                                                                                    |  |  |  |  |  |
|                                  | descrizioni profilo con ICP (opzionale)                                                                                                    |  |  |  |  |  |
|                                  | grafica di controllo per parte grezza e pezzo finito                                                                                                    |  |  |  |  |  |
|                                  | configurazione torretta, configurazione magazzino e ulteriori<br>informazioni di predisposizione nel programma DINplus                                     |  |  |  |  |  |
|                                  | conversione da Unit di smart.Turn in sequenze di comandi DINplus<br>(opzionale)                                                                            |  |  |  |  |  |
|                                  | programmazione parallela                                                                                                    |  |  |  |  |  |
|                                  | ■ simulazione parallela                                                                                                    |  |  |  |  |  |
| Prova grafica                    | rappresentazione grafica dell'esecuzione ciclo ad<br>autoapprendimento, dei programmi ad autoapprendimento,<br>smart.Turn o DINplus.                       |  |  |  |  |  |
|                                  | rappresentazione dei percorsi utensile con grafica a linee o con<br>rappresentazione a tracce, in particolare identificazione dei percorsi<br>in rapido    |  |  |  |  |  |
|                                  | simulazione di movimento (rappresentazione solida)                                                                                                    |  |  |  |  |  |
|                                  | rappresentazione di profili programmati                                                                                                    |  |  |  |  |  |
|                                  | vista lungo l'asse di rotazione o frontale oppure rappresentazione<br>della superficie cilindrica (sviluppo) per controllo delle lavorazioni con<br>asse C |  |  |  |  |  |
|                                  | rappresentazione della vista frontale (piano XY) e piano YZ per<br>controllo delle lavorazioni con asse Y                                                  |  |  |  |  |  |
|                                  | funzioni di spostamento e zoom                                                                                                    |  |  |  |  |  |
|                                  | grafica 3D per rappresentazione di parte grezza e pezzo finito come<br>modello di volume                                                                   |  |  |  |  |  |
| Analisi dei tempi di lavorazione | calcolo dei tempi attivi e passivi                                                                                                    |  |  |  |  |  |
|                                  | considerazione delle istruzioni di comando attivate dal CNC                                                                                                |  |  |  |  |  |
|                                  | rappresentazione dei singoli tempi per ciclo o per cambio utensile                                                                                         |  |  |  |  |  |
| TURN PLUS                        | generazione automatica di programmi smart.Turn                                                                                                    |  |  |  |  |  |
|                                  | limitazione automatica di taglio con definizione attrezzatura di<br>bloccaggio                                                                             |  |  |  |  |  |
|                                  | selezione automatica di utensili e configurazione torretta/<br>configurazione magazzino                                                                    |  |  |  |  |  |

| Funzioni utente                       |                                                                                                    |
|---------------------------------------|----------------------------------------------------------------------------------------------------|
| Database utensili                     | ■ per 250 utensili<br>■ per 999 utensili (opzionale)                                                                                                    |
|                                       | possibile descrizione per ogni utensile                                                                                                    |
|                                       | <ul> <li>controllo automatico della posizione della punta dell'utensile riferita<br/>al profilo di lavorazione</li> </ul>                                                                                                    |
|                                       | ■ correzione della posizione della punta dell'utensile nel piano X/Y/Z                                                                                                    |
|                                       | correzione di precisione dell'utensile tramite volantino con<br>acquisizione dei valori di correzione nella tabella utensili                                                                                                    |
|                                       | compensazione automatica del raggio del tagliente e della fresa                                                                                                    |
|                                       | monitoraggio utensile per durata dell'inserto o numero di pezzi<br>prodotti                                                                                                    |
|                                       | monitoraggio utensile con sostituzione automatica in caso di usura<br>dell'inserto (opzionale)                                                                                                    |
|                                       | gestione di utensili multipli (diversi inserti o punti di riferimento)                                                                                                    |
| Database dati tecnologici (opzionale) | accesso ai dati di taglio indicando materiale da lavorare, materiale del<br>tagliente e tipo di lavorazione. MANUALplus distingue 16 tipi di<br>lavorazione. Ogni combinazione di materiale da lavorare-materiale<br>del tagliente comprende per ciascuno dei 16 tipi di lavorazione la<br>velocità di taglio, l'avanzamento principale e secondario e                                                    |
|                                       | l'incremento                                                                                                    |
|                                       | <ul> <li>l'incremento</li> <li>definizione automatica dei tipi di lavorazione dal ciclo o dalla Unit di<br/>lavorazione</li> </ul>                                                                                                    |
|                                       | <ul> <li>l'incremento</li> <li>definizione automatica dei tipi di lavorazione dal ciclo o dalla Unit di lavorazione</li> <li>registrazione dei dati di taglio come valori proposti nel ciclo o nella Unit</li> </ul>                                                                                                    |
|                                       | <ul> <li>l'incremento</li> <li>definizione automatica dei tipi di lavorazione dal ciclo o dalla Unit di lavorazione</li> <li>registrazione dei dati di taglio come valori proposti nel ciclo o nella Unit</li> <li>9 combinazioni di materiale da lavorare-materiale del tagliante (144 voci)</li> </ul>                                                                                                  |
|                                       | <ul> <li>l'incremento</li> <li>definizione automatica dei tipi di lavorazione dal ciclo o dalla Unit di lavorazione</li> <li>registrazione dei dati di taglio come valori proposti nel ciclo o nella Unit</li> <li>9 combinazioni di materiale da lavorare-materiale del tagliante (144 voci)</li> <li>62 combinazioni di materiale da lavorare-materiale del tagliante (992 voci) (opzionale)</li> </ul> |

| Lingue di dialogo | ENGLISH      |  |
|-------------------|--------------|--|
|                   | GERMAN       |  |
|                   | CZECH        |  |
|                   | ■ FRENCH     |  |
|                   | ■ ITALIAN    |  |
|                   | SPANISH      |  |
|                   | PORTUGUESE   |  |
|                   | SWEDISH      |  |
|                   | DANISH       |  |
|                   | ■ FINNISH    |  |
|                   | ■ DUTCH      |  |
|                   | POLISH       |  |
|                   | HUNGARIAN    |  |
|                   | RUSSIAN      |  |
|                   | CHINESE      |  |
|                   | CHINESE TRAD |  |
|                   | ■ SLOVENIAN  |  |
|                   | KOREAN       |  |
|                   |              |  |

| SLOVAK    |  |
|-----------|--|
| ■ TURKISH |  |
|           |  |
|           |  |

ROMANIAN

| Accessori                |                                                                                                    |
|--------------------------|----------------------------------------------------------------------------------------------------|
| Volantini elettronici    | <ul> <li>volantini da incasso HR 180 con collegamento a ingressi posizione e</li> <li>volantino da incasso seriale HR 130 o volantino portatile seriale HR 410</li> </ul>                                                                                             |
| Sistema di tastatura     | <ul> <li>TS 230: sistema di tastatura 3D digitale con collegamento via cavo</li> <li>TS 440: sistema di tastatura 3D digitale con trasmissione a infrarossi</li> <li>TS 444: sistema di tastatura 3D digitale con trasmissione a infrarossi senza batteria</li> </ul> |
|                          | <ul> <li>TS 640: sistema di tastatura 3D digitale con trasmissione a infrarossi</li> <li>TS 740: sistema di tastatura 3D digitale con trasmissione a infrarossi ultrapreciso</li> </ul>                                                                               |
|                          | <b>TT 140</b> : sistema di tastatura 3D digitale per misurazione utensili con trasmissione via cavo                                                                                                    |
|                          | <b>TT 449</b> : sistema di tastatura 3D digitale per misurazione utensili con trasmissione a infrarossi                                                                                                    |
| DataPilot CP 640, MP 620 | software di controllo per PC per programmazione, archiviazione e formazione per MANUALplus:                                                                                                    |
|                          | <ul> <li>versione completa con licenza singola o multipla</li> <li>versione Demo (gratuita)</li> </ul>                                                                                                    |
| Numero<br>opzione | Opzione               | ID        | Descrizione                                                                                                |
|-------------------|-----------------------|-----------|----------------------------------------------------------------------------------------------------|
| da 0 a 7          | Asse supplementare    | 354540-01 | Altri circuiti di regolazione                                                                              |
|                   |                       | 353904-01 |                                                                                                    |
|                   |                       | 353905-01 |                                                                                                    |
|                   |                       | 367867-01 |                                                                                                    |
|                   |                       | 367868-01 |                                                                                                    |
|                   |                       | 370291-01 |                                                                                                    |
|                   |                       | 353292-01 |                                                                                                    |
|                   |                       | 353293-01 |                                                                                                    |
| 8                 | Opzione software 1    | 632226-01 | Programmazione di cicli                                                                                    |
|                   |                       |           | descrizione profilo con ICP                                                                                |
|                   |                       |           | programmazione di cicli                                                                                    |
|                   |                       |           | database dati tecnologici con 9 combinazioni di materiale da<br>lavorare-materiale del tagliente           |
| 9                 | Opzione software 2    | 632227-01 | smart.Turn                                                                                                 |
|                   |                       |           | descrizione profilo con ICP                                                                                |
|                   |                       |           | programmazione con smart.Turn                                                                              |
|                   |                       |           | database dati tecnologici con 9 combinazioni di materiale da<br>lavorare-materiale del tagliente           |
| 10                | Opzione software 3    | 632228-01 | Utensili e dati tecnologici                                                                                |
|                   |                       |           | estensione del database utensili a 999 voci                                                                |
|                   |                       |           | estensione della banca dati tecnologici a 62 combinazioni di materiale da lavorare-materiale del tagliente |
|                   |                       |           | gestione durata utensili con utensili sostitutivi                                                          |
| 11                | Opzione software 4    | 632229-01 | Filettatura                                                                                                |
|                   |                       |           | ■ ripresa filetto                                                                                          |
|                   |                       |           | sovrapposizione volantino durante la passata di filettatura                                                |
| 17                | Funzioni di tastatura | 632230-01 | Misurazione di utensili e pezzi                                                                            |
|                   |                       |           | determinazione delle quote impostate degli utensili<br>mediante tastatore                                  |
|                   |                       |           | determinazione delle quote impostate degli utensili<br>mediante sistema ottico di misura                   |
|                   |                       |           | misurazione automatica di pezzi                                                                            |
| 18                | HEIDENHAIN DNC        | 526451-01 | Comunicazione con applicazioni PC esterne tramite componenti COM                                           |
| 42                | Importazione DXF      | 632231-01 | Importazione DXF                                                                                           |
|                   |                       |           | caricamento di profili DXF                                                                                 |

9.3 Dati tecnici

| Numero<br>opzione | Opzione                      | ID           | Descrizione                                                                    |
|-------------------|------------------------------|--------------|--------------------------------------------------------------------------------|
| 54                | Lavorazione con asse B       | 825742-01    | Lavorazione con asse B                                                         |
|                   |                              |              | ■ rotazione della posizione di lavorazione dell'utensile                       |
| 55                | Lavorazione con asse C       | 633944-01    | Lavorazione con asse C                                                         |
| 63                | TURN PLUS                    | 825743-01    | Generazione automatica di programmi smart.Turn                                 |
| 70                | Lavorazione con asse Y       | 661881-01    | Lavorazione con asse Y                                                         |
| 77                | 4 assi supplementari         | 634613-01    | 4 circuiti di regolazione supplementari                                        |
| 78                | 8 assi supplementari         | 634614-01    | 8 circuiti di regolazione supplementari                                        |
| 94                | Assi paralleli               | 661881-01    | Supporto di assi paralleli (U, V, W)                                           |
| da 101 a          | Opzione OEM                  | da 579651-01 | Opzioni del costruttore della macchina                                         |
| 130               |                              | fino a       |                                                                                |
|                   |                              | 579651-30    |                                                                                |
| 131               | Sincronizzazione mandrino    | 806270-01    | Sincronizzazione mandrino (di due o più mandrini)                              |
| 132               | Contromandrino               | 806275-01    | <b>Contromandrino</b> (sincronizzazione mandrino, lavorazione lato posteriore) |
| 135               | Funzioni di sincronizzazione | 1085731-01   | Sincronizzazione estesa di assi e mandrini                                     |
| 143               | Load Adaptive Control LAC    | 800545-01    | LAC: controllo dinamico dei parametri di regolazione                           |
| 151               | Load Monitoring              | 1111843-01   | Monitoraggio del carico dell'utensile                                          |

### 9.4 Compatibilità in programmi DIN

Il formato dei programmi DIN del precedente controllo numerico CNC PILOT 4290 si differenzia dal formato di MANUALplus 620. I programmi delle versioni precedenti dei controlli numerici possono tuttavia essere adattati ai nuovi controlli numerici con l'apposito convertitore.

All'apertura di un programma NC MANUALplus 620 riconosce i programmi dei controlli precedenti. Dopo una domanda di sicurezza questo programma viene convertito. Al nome del programma è assegnato il prefisso "CONV\_...". Il convertitore di programmi è anche un componente della sottomodalità **Transfer** (modalità **Organizzazione**).

Nel caso dei programmi DIN è necessario tenere conto anche dei diversi aspetti di gestione utensili, gestione parametri, programmazione di variabili e programmazione PLC.

Tenere presente i seguenti punti per la conversione di programmi DIN di CNC PILOT 4290:

Chiamata utensile (istruzioni T della sezione TURRET [TORRETTA]):

- Le istruzioni T che contengono un riferimento al database utensili vengono acquisite senza variazioni (esempio: T1 ID"342-300.1")
- Istruzioni T comprendenti dati utensile, non possono essere convertite.

Programmazione variabili:

- Le variabili D (variabili #) vengono sostituite da variabili # della nuova sintassi. A seconda dell'intervallo di numeri si utilizzano le variabili #c o #l o #n o #i.
- Particolarità: #0 diventa #c30, #30 diventa #c51
- Le variabili V sono sostituite da variabili #g. Per le assegnazioni vengono eliminate le parentesi graffe. Per le espressioni le parentesi graffe vengono trasformate in parentesi tonde.
- Gli accessi delle variabili a dati utensile, quote macchina, correzioni D, dati parametri nonché eventi non possono essere convertiti. Le sequenze dei programmi devono essere adattate. Eccezione: l'evento "Ricerca blocco iniziale attiva" E90[1] si trasforma in #i6
- Tenere presente che contrariamente al controllo numerico 4290 l'interprete di MANUALplus 620 ripete l'analisi delle righe a ogni esecuzione programma.

Funzioni M:

- M30 con NS.. diventa M0 M99 NS
- M97 viene eliminata per controlli numerici a un canale
- Tutte le altre funzioni M vengono acquisite senza variazioni

9.4 C<mark>om</mark>patibilità in programmi DIN

Funzioni G:

- Le seguenti funzioni G non sono supportate fino a ora da CNC PILOT 640: G62, G63, G98, G162, G204, G710, G906, G907, G915, G918, G975.
- Le seguenti funzioni G emettono un avvertimento se vengono impiegate in una descrizione del profilo: G10, G38, G39, G52, G95, G149. Queste funzioni sono ora di tipo modale.
- Per le funzioni di filettatura G31, 32, 33 vengono eventualmente generati avvertimenti, si raccomanda di verificare tali funzioni
- La funzione "Specularità/spostamento profilo G121" viene convertita in G99, la funzionalità è tuttavia compatibile
- La funzione G48 comporta un avvertimento a causa del funzionamento modificato.
- G916, 917 e 930 comportano un avvertimento a causa del funzionamento modificato. Le funzioni devono essere supportate dal PLC

Nomi di sottoprogrammi esterni:

Il convertitore integra al richiamo di un sottoprogramma esterno il prefisso "CONV\_...".

Programmi a più canali:

- Per controlli numerici a un canale i programmi a due slitte vengono convertiti a una slitta, mentre il movimento Z della seconda slitta viene convertito in G1 W... o G701 W...
  - Nell'intestazione programma #SLITTA \$1\$2 viene sostituita da #SLITTA \$1
  - Le istruzioni \$ prima del numero blocco vengono eliminate
  - \$2 G1 Z... viene trasformato in G1 W..., quindi anche G701 Z... in G701 W...
  - La parola ASSEGNAZIONE viene eliminata (ma contrassegnata internamente per la conversione dei seguenti blocchi)
  - Le istruzioni sincrone \$1\$2 M97 vengono eliminate
  - Gli spostamenti origine per slitta 2 vengono commentati, i percorsi di traslazione dotati di un avvertimento.

#### Elementi non convertibili

Se il programma DIN non contiene elementi convertibili, il blocco NC corrispondente viene salvato come commento. Questo commento è preceduto dal termine "ATTENZIONE". A seconda della situazione l'istruzione non convertibile viene confermata nella riga di commento oppure il blocco NC non convertibile segue il commento.

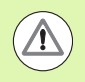

HEIDENHAIN raccomanda di adattare i programmi NC convertiti alle condizioni del controllo numerico e di verificarli prima di impiegarli per la produzione.

#### Elementi di sintassi di MANUALplus 620

Significato dei simboli utilizzati nella tabella:

| < <u>c</u> | Comportamento compatibile, le funzioni vengono             |
|------------|------------------------------------------------------------|
|            | eventualmente trasformate dal convertitore di programmi in |
|            | una forma compatibile per MANUALplus 620                   |

- X Comportamento modificato, nel singolo caso occorre verificare la programmazione
- La funzione non è presente o è sostituita da un'altra funzionalità
- La funzione è pianificata per future versioni software ovvero è necessaria soltanto per sistemi a più canali

#### Identificativi di sezione

| Predisposizione programma | HEADER [ INTESTAZIONE PROGRAMMA ]                   | ¢          |
|---------------------------|-----------------------------------------------------|------------|
|                           | ROTARY MAGAZIN [MAGAZZINO ROTANTE]                  | ¢          |
|                           | TURRET [ TORRETTA ]                                 | ¢          |
|                           | MAGAZINE [ MAGAZZINO ]                              | ¢          |
|                           | CLAMPS [ELEMENTI DI SERRAGGIO]                      | Х          |
| Descrizione profilo       | CONTOUR / CONTOUR GROUP [ PROFILO / GRUPPO PROFILI] | Х          |
|                           | BLANK [ PARTE GREZZA ]                              | ¢          |
|                           | FINISHED [ PEZZO FINITO ]                           | ¢          |
|                           | AUXIL_CONTOUR [PROFILO AUSILIARIO]                  | ¢          |
| Profili asse C            | FACE_C [ SUPERFICIE FRONTALE ]                      | ¢          |
|                           | REAR_C [ SUPERFICIE POSTERIORE ]                    | ¢          |
|                           | LATERAL_C [ SUPERFICIE CILINDRICA ]                 | ¢          |
| Lavorazione del pezzo     | MACHINING [ LAVORAZIONE ]                           | ¢          |
|                           | ASSIGNMENT [ ASSEGNAZIONE ]                         | ٠          |
|                           | FINE                                                | ¢          |
| Sottoprogrammi            | SUBPROGRAM [ SOTTOPROGRAMMA ]                       | ¢          |
|                           | RETURN                                              | ¢          |
| Altri                     | CONST                                               | ¢          |
| Profili asse Y            | FACE_Y [ SUPERFICIE FRONTALE Y ]                    | ¢          |
|                           | REAR_Y [ SUPERFICIE POSTERIORE Y ]                  | ¢c         |
|                           | LATERAL_Y [ SUPERFICIE CILINDRICA Y ]               | < <u>c</u> |

-

| Istruzioni G per profili di tornitura    |                                                  |    |
|------------------------------------------|--------------------------------------------------|----|
| Descrizione parte grezza                 | G20-Geo Cilindro/Tubo                            | ¢  |
|                                          | G21-Geo Parte di fusione                         | ¢  |
| Elementi fondamentali del profilo di     | G0-Geo Punto di partenza del profilo             | ¢  |
| tornitura                                | G1-Geo Elemento lineare                          | ¢  |
|                                          | G2-Geo Arco orario quota centro incrementale     | ¢  |
|                                          | G3-Geo Arco antiorario quota centro incrementale | ¢  |
|                                          | G12-Geo Arco orario quota centro assoluta        | ¢  |
|                                          | G13-Geo Arco antiorario quota centro assoluta    | ¢  |
| Elementi geometrici del profilo di       | G22-Geo Gola (standard)                          | ¢  |
| tornitura                                | G23-Geo Gola/tornitura automatica                | ¢  |
|                                          | G24-Geo Filettatura con scarico                  | ¢  |
|                                          | G25-Geo Profilo scarico                          | ¢  |
|                                          | G34-Geo Filettatura (standard)                   | ¢¢ |
|                                          | G37-Geo Filettatura (in generale)                | ¢¢ |
|                                          | G49-Geo Foro su asse rotativo                    | ¢  |
| Istruzioni ausiliarie di descrizione del | G7-Geo Arresto preciso ON                        | ¢¢ |
| promo                                    | G8-Geo Arresto preciso OFF                       | ¢¢ |
|                                          | G9-Geo Arresto preciso (blocco per blocco)       | ¢¢ |
|                                          | G10-Geo Profondità di rugosità                   | Х  |
|                                          | G38-Geo Riduzione avanzamento                    | Х  |
|                                          | G39-Geo Attributi elementi di sovrapposizione    | _  |
|                                          | G52-Geo Sovrametallo (blocco per blocco)         | Х  |
|                                          | G95-Geo Avanzamento al giro                      | Х  |
|                                          | G149-Geo Correzione addizionale                  | Х  |

| Istruzioni G per profili asse C        |                                                                 |            |
|----------------------------------------|-----------------------------------------------------------------|------------|
| Profili sovrapposti                    | G308-Geo Inizio tasca/isola                                     | ¢c         |
|                                        | G309-Geo Fine tasca/isola                                       | <<         |
| Profilo superficie frontale/posteriore | G100-Geo Punto di partenza profilo superficie frontale          | < <u>c</u> |
|                                        | G101-Geo Elemento lineare superficie frontale                   | < <u>c</u> |
|                                        | G102-Geo Arco orario superficie frontale                        | < <u>c</u> |
|                                        | G103-Geo Arco antiorario superficie frontale                    | ¢          |
|                                        | G300-Geo Foro superficie frontale                               | < <u>c</u> |
|                                        | G301-Geo Scanalatura lineare superficie frontale                | < <u>c</u> |
|                                        | G302-Geo Scanalatura circolare oraria superficie frontale       | < <u>c</u> |
|                                        | G303-Geo Scanalatura circolare antioraria superficie frontale   | < <u>c</u> |
|                                        | G304-Geo Cerchio completo superficie frontale                   | < <u>c</u> |
|                                        | G305-Geo Rettangolo superficie frontale                         | < <u>c</u> |
|                                        | G307-Geo Poligono regolare superficie frontale                  | < <u>c</u> |
|                                        | G401-Geo Sagoma lineare superficie frontale                     | < <u>c</u> |
|                                        | G402-Geo Sagoma circolare superficie frontale                   | < <u>c</u> |
| Profilo superficie cilindrica          | G110-Geo Punto di partenza profilo superficie cilindrica        | < <u>c</u> |
|                                        | G111-Geo Elemento lineare superficie cilindrica                 | < <u>c</u> |
|                                        | G112-Geo Arco orario superficie cilindrica                      | ¢          |
|                                        | G113-Geo Arco antiorario superficie cilindrica                  | < <u>c</u> |
|                                        | G310-Geo Foro superficie cilindrica                             | ¢          |
|                                        | G311-Geo Scanalatura lineare superficie cilindrica              | ¢          |
|                                        | G312-Geo Scanalatura circolare oraria superficie cilindrica     | ¢          |
|                                        | G313-Geo Scanalatura circolare antioraria superficie cilindrica | ¢          |
|                                        | G314-Geo Cerchio completo superficie cilindrica                 | ¢          |
|                                        | G315-Geo Rettangolo superficie cilindrica                       | < <u>c</u> |
|                                        | G317-Geo Poligono regolare superficie cilindrica                | ¢c         |
|                                        | G411-Geo Sagoma lineare superficie cilindrica                   | < <u>c</u> |
|                                        | G412-Geo Sagoma circolare superficie cilindrica                 | ¢c         |

| Ζ      | Istruzioni G per profili asse Y |                                                    |
|--------|---------------------------------|----------------------------------------------------|
| Δ      | Piano XY                        | G170-Geo Punto di partenza profilo piano YZ        |
| Ē      |                                 | G171-Geo Elemento lineare piano XY                 |
| B      |                                 | G172-Geo Arco orario piano XY                      |
| gra    |                                 | G173-Geo Arco antiorario piano XY                  |
| 2<br>C |                                 | G370-Geo Foro piano XY                             |
| с<br>С |                                 | G371-Geo Scanalatura lineare piano XY              |
| à      |                                 | G372-Geo Scanalatura circolare oraria piano XY     |
| ii     |                                 | G373-Geo Scanalatura circolare antioraria piano XY |
| tib    |                                 | G374-GeoCerchio completo piano XY                  |
| pat    |                                 | G375-Geo Rettangolo piano XY                       |
| Ξ      |                                 | G376-Geo Superficie singola piano XY               |
| S      |                                 | G377-Geo Poligono regolare piano XY                |
| 4      |                                 | G471-Geo Sagoma lineare piano XY                   |
| 0      |                                 | G472-Geo Sagoma circolare piano XY                 |
|        |                                 | G477-Geo Poligono piano XY                         |

1

¢

| Istruzioni G per profili asse Y |                                                    |            |
|---------------------------------|----------------------------------------------------|------------|
| Piano YZ                        | G180-Geo Punto di partenza profilo piano YZ        | ¢c         |
|                                 | G181-Geo Elemento lineare piano YZ                 | ¢c         |
|                                 | G182-Geo Arco orario piano YZ                      | ¢c         |
|                                 | G183-Geo Arco antiorario piano YZ                  | < <u>c</u> |
|                                 | G380-Geo Foro piano YZ                             | < <u>c</u> |
|                                 | G381-Geo Scanalatura lineare piano YZ              | < <u>c</u> |
|                                 | G382-Geo Scanalatura circolare oraria piano YZ     | < <u>c</u> |
|                                 | G383-Geo Scanalatura circolare antioraria piano YZ | < <u>c</u> |
|                                 | G384-Geo Cerchio completo piano YZ                 | < <u>c</u> |
|                                 | G385-Geo Rettangolo piano YZ                       | < <u>c</u> |
|                                 | G387-Geo Poligono regolare piano YZ                | < <u>c</u> |
|                                 | G481-Geo Sagoma lineare piano YZ                   | ¢          |
|                                 | G482-Geo Sagoma circolare piano YZ                 | ¢          |
|                                 | G386-Geo Superficie singola piano XY               | < <u>c</u> |
|                                 | G487-Geo Poligono piano XY                         | <<         |

| Istruzioni G per lavorazione           |                                                             |    |
|----------------------------------------|-------------------------------------------------------------|----|
| Movimento utensile senza lavorazione   | G0 Posizionamento in rapido                                 | ¢c |
|                                        | G14 Raggiungimento punto cambio utensile                    | ¢c |
|                                        | G701 Rapido in coordinate macchina                          | ¢c |
| Movimenti lineari e circolari semplici | G1 Movimento lineare                                        | ¢c |
|                                        | G2 Movimento circolare orario quota centro incrementale     | ¢c |
|                                        | G3 Movimento circolare antiorario quota centro incrementale |    |
|                                        | G12 Movimento circolare orario quota centro assoluta        | ¢c |
|                                        | G13 Movimento circolare antiorario quota centro assoluta    | ¢c |

| Istruzioni G per lavorazione           |                                                        |            |
|----------------------------------------|--------------------------------------------------------|------------|
| Avanzamento, numero di giri            | Gx26 Limitazione numero di giri                        | ¢c         |
|                                        | G48 Riduzione in rapido                                | Х          |
|                                        | G64 Interruzione avanzamento                           | ¢          |
|                                        | G192 Avanzamento al minuto asse rotativo               | _          |
|                                        | Gx93 Avanzamento al dente                              | ¢c         |
|                                        | <b>G94</b> Avanzamento al minuto                       | ¢c         |
|                                        | Gx95 Avanzamento al giro                               | ¢c         |
|                                        | Gx96 Velocità di taglio costante                       | ¢          |
|                                        | Gx97 Numero di giri                                    | ¢c         |
| Compensazione del raggio del tagliente | G40 Disattivazione SRK/FRK                             | ¢c         |
|                                        | G41 SRK/FRK a sinistra                                 | ¢c         |
|                                        | G42 SRK/FRK a destra                                   | ¢c         |
| Spostamenti origine                    | G51 Spostamento origine relativo                       | ¢c         |
|                                        | G53 Spostamento origine in funzione di parametri       | ¢c         |
|                                        | G54 Spostamento origine in funzione di parametri       | ¢¢         |
|                                        | G55 Spostamento origine in funzione di parametri       | ¢c         |
|                                        | G56 Spostamento origine aggiuntivo                     | ¢¢         |
|                                        | <b>G59</b> Spostamento origine assoluto                | ¢¢         |
|                                        | G121 Specularità/spostamento profilo                   | < <u>c</u> |
|                                        | G152 Spostamento origine asse C                        | < <u>c</u> |
|                                        | G920 Disattivazione spostamento origine                | ¢c         |
|                                        | G921 Disattivazione spostamento origine quota utensile | < <u>c</u> |
|                                        | G980 Attivazione spostamento origine                   | < <u>c</u> |
|                                        | G981 Attivazione spostamento origine quota utensile    | ¢c         |
| Sovrametalli                           | G50 Disinserzione sovrametallo                         | ¢¢         |
|                                        | G52 Disinserzione sovrametallo                         | < <u>c</u> |
|                                        | G57 Sovrametallo parallelo all'asse                    | ¢c         |
|                                        | G58 Sovrametallo parallelo al profilo                  | < <u>c</u> |

| Istruzioni G per lavorazione |                                                       |    |
|------------------------------|-------------------------------------------------------|----|
| Distanze di sicurezza        | G47 Impostazione distanze di sicurezza                | << |
|                              | G147 Distanza di sicurezza (lavorazione di fresatura) | << |
| Utensile, correzioni         | T Inserimento utensile                                | ¢c |
|                              | G148 Cambio della correzione del tagliente            | ¢c |
|                              | G149 Correzione aggiuntiva                            | ¢c |
|                              | G150 Compensazione punta utensile destra              | ¢c |
|                              | G151 Compensazione punta utensile sinistra            | ¢c |
|                              | G710 Catene di dimensioni dell'utensile               | •  |
|                              |                                                       |    |

| Cicli per la lavorazione di tornitura |                                        |    |  |
|---------------------------------------|----------------------------------------|----|--|
| Cicli di tornitura semplici           | G80 Fine ciclo                         | ¢c |  |
|                                       | G81 Sgrossatura assiale semplice       | ¢c |  |
|                                       | G82 Sgrossatura radiale semplice       | ¢c |  |
|                                       | G83 Ripetizione profilo                | ¢c |  |
|                                       | G85 Scarico                            | ¢c |  |
|                                       | G86 Ciclo per esecuzione gola semplice | ¢c |  |
|                                       | G87 Raccordi                           | ¢c |  |
|                                       | G88 Smussi                             | ¢c |  |
| Cicli di foratura                     | G36 Maschiatura                        | ¢c |  |
|                                       | G71 Ciclo di foratura semplice         | ¢c |  |
|                                       | G72 Alesatura, svasatura ecc.          | ¢c |  |
|                                       | G73 Maschiatura                        | ¢c |  |
|                                       | G74 Foratura profonda                  | ¢c |  |
|                                       |                                        |    |  |

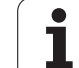

| Cicli per la lavorazione di tornitura  |                                               |            |
|----------------------------------------|-----------------------------------------------|------------|
| Cicli di tornitura riferiti al profilo | G810 Sgrossatura assiale                      | ¢          |
|                                        | G820 Sgrossatura radiale                      | ¢          |
|                                        | G830 Sgrossatura parallela al profilo         | ¢          |
|                                        | G835 Parallelo al profilo con utensile neutro | ¢c         |
|                                        | G860 Ciclo per esecuzione gola universale     | ¢          |
|                                        | G866 Ciclo per esecuzione gola semplice       | ¢          |
|                                        | G869 Troncatura-tornitura                     | ¢          |
|                                        | G890 Ciclo di finitura                        | < <u>c</u> |
| Cicli di filettatura                   | G31 Ciclo di filettatura                      | ¢          |
|                                        | G32 Filettatura semplice                      | ¢          |
|                                        | G33 Filettatura a singola passata             | ¢c         |
|                                        | G933 Selettore di filettatura                 | _          |
|                                        | G799 Fresatura filetto assiale                | ¢          |
|                                        | G800 Fresatura filetto piano XY               | ¢c         |
|                                        | G806 Fresatura filetto piano YZ               | ¢          |

| Istruzioni di sincronizzazione        |                                                   |   |
|---------------------------------------|---------------------------------------------------|---|
| Assegnazione di profilo e lavorazione | G98 Assegnazione di mandrino e pezzo              | - |
|                                       | <b>G99</b> Gruppo pezzi                           | Х |
| Sincronizzazione slitta               | G62 Sincronizzazione unilaterale                  | ٠ |
|                                       | G63 Avvio sincronizzato di percorsi               | ٠ |
|                                       | G162 Impostazione dell'indice di sincronizzazione | ٠ |
| Ricalcolo profilo                     | G702 Salvataggio/caricamento ricalcolo profilo    | ¢ |
|                                       | G703 Ricalcolo profilo On/Off                     | ¢ |
|                                       | G706 Salto default K                              | - |

| Istruzioni di sincronizzazione             |                                                                               |                       |
|--------------------------------------------|-------------------------------------------------------------------------------|-----------------------|
| Sincronizzazione mandrino, trasferimento   | G30 Conversione e ribaltamento                                                | ¢c                    |
| pezzo                                      | G121 Specularità/spostamento profilo                                          | ¢c                    |
|                                            | G720 Sincronizzazione mandrino                                                | ¢                     |
|                                            | G905 Misurazione offset angolare C                                            | ¢                     |
|                                            | <b>G906</b> Rilevamento offset angolare con funzionamento mandrino sincrono   | _                     |
|                                            | G916 Spostamento su arresto                                                   | ¢                     |
|                                            | <b>G917</b> Controllo troncatura mediante monitoraggio errore di inseguimento | < <u>c</u>            |
|                                            | G991 Controllo troncatura mediante monitoraggio mandrino                      | _                     |
|                                            | G992 Valori per controllo troncatura                                          | _                     |
|                                            |                                                                               |                       |
| Lavorazione asse C                         |                                                                               |                       |
| Asse C                                     | G119 Selezione asse C                                                         | < <u>c</u>            |
|                                            | G120 Diametro di riferimento lavorazione superficie cilindrica                | ¢¢                    |
|                                            | G152 Spostamento origine asse C                                               | < <u>c</u>            |
|                                            | G153 Standardizzazione asse C                                                 | < <u>c</u>            |
| Lavorazione superficie frontale/posteriore | G100 Rapido superficie frontale                                               | < <u>c</u>            |
|                                            | G101 Avvio sincronizzazione di percorsi                                       | $\langle \! \circ \!$ |
|                                            | G102 Arco orario superficie frontale                                          | ¢c                    |
|                                            | G103 Arco antiorario superficie frontale                                      | ¢                     |
| Cicli di fresatura                         | G799 Fresatura filetto assiale                                                | ¢                     |
|                                            | G801 Scrittura superficie frontale                                            | ¢                     |
|                                            | G802 Scrittura superficie cilindrica                                          | ¢                     |
|                                            | G840 Fresatura profilo                                                        | ¢                     |
|                                            | G845 Fresatura tasca sgrossatura                                              | ¢                     |
|                                            | G846 Fresatura tasca finitura                                                 | ¢                     |
| Lavorazione superficie cilindrica          | G110 Rapido superficie cilindrica                                             | ¢                     |
|                                            | G111 Movimento lineare superficie cilindrica                                  | ¢                     |
|                                            | G112 Arco orario superficie cilindrica                                        | ¢                     |
|                                            | G113 Arco antiorario superficie cilindrica                                    | ¢                     |
|                                            |                                                                               |                       |

| Programmazione di variabili, salto di pro-<br>gramma |                                                            |    |
|------------------------------------------------------|------------------------------------------------------------|----|
| Programmazione di variabili                          | Variabile # Valutazione in compilazione programma          | ¢c |
|                                                      | Variabile V Valutazione in esecuzione programma            | ¢c |
| Salto di programma, ripetizione di                   | IFTHEN Salto di programma                                  | ¢c |
| programma                                            | WHILE Ripetizione di programma                             | ¢c |
|                                                      | SWITCH Salto di programma                                  | ¢c |
| Funzioni speciali                                    | \$ Identificativo slitta                                   | ¢c |
|                                                      | / Livello mascheratura                                     | ¢c |
| Immissioni ed emissioni di dati                      | INPUT Immissione (variabile #)                             | ¢c |
|                                                      | <b>WINDOW</b> Apertura finestra di emissione (variabile #) | ¢c |
|                                                      | PRINT Emissione (variabile #)                              | ¢c |
|                                                      | INPUTA Immissione (variabile V)                            | ¢c |
|                                                      | WINDOWA Apertura finestra di emissione (variabile V)       | ¢c |
|                                                      | PRINTA Emissione (variabile V)                             | ¢c |
| Sottoprogrammi                                       | L Chiamata sottoprogramma                                  | ¢c |

| Funzioni di misurazione, monitoraggio del carico |                                                      |            |
|--------------------------------------------------|------------------------------------------------------|------------|
| Misurazione in-process                           | G910 Attivazione misurazione in-process              | < <u>ç</u> |
|                                                  | G912 Rilevamento valore reale misurazione in-process | ¢c         |
|                                                  | G913 Disattivazione misurazione in-process           | ¢c         |
|                                                  | G914 Disattivazione monitoraggio del tastatore       | ¢c         |
| Misurazione post-process                         | G915 Misurazione post-process                        | ٠          |
| Monitoraggio del carico                          | G995 Definizione della zona di monitoraggio          | ¢c         |
|                                                  | G996 Tipo di controllo del carico                    | ¢c         |

| Altre funzioni G |                                              |             |
|------------------|----------------------------------------------|-------------|
| Altre funzioni G | <b>G4</b> Tempo di sosta                     | <∽          |
|                  | G7 Arresto preciso ON                        | $\langle c$ |
|                  | G8 Arresto preciso OFF                       | ¢           |
|                  | G9 Arresto preciso (blocco per blocco)       | ¢           |
|                  | G15 Spostamento assi rotativi                | -           |
|                  | <b>G60</b> Disattivazione zona di sicurezza  | ¢           |
|                  | G65 Visualizzazione dispositivi di serraggio | ¢           |
|                  | G66 Posizione gruppo                         | •           |
|                  | G204 Attesa                                  | •           |
|                  | G717 Aggiornamento valori nominali           | _           |
|                  | G718 Errore di inseguimento estrazione       | _           |
|                  | G901 Valori effettivi con variabile          | ¢           |
|                  | G902 Spostamento origine con variabile       | < <u>c</u>  |
|                  | G903 Errore di inseguimento con variabile    | < <u>c</u>  |
|                  | G907 Spostamento origine con variabile       | •           |
|                  | G908 Spostamento origine con variabile       | < <u>c</u>  |
|                  | G909 Spostamento origine con variabile       | < <u>c</u>  |
|                  | G918 Spostamento origine con variabile       | _           |
|                  | G919 Spostamento origine con variabile       | < <u>c</u>  |
|                  | G920 Spostamento origine con variabile       | ¢           |
|                  | G921 Spostamento origine con variabile       | < <u>c</u>  |
|                  | G930 Spostamento origine con variabile       | < <u>c</u>  |
|                  | G975 Spostamento origine con variabile       | •           |
|                  | G980 Spostamento origine con variabile       | ¢           |
|                  | G981 Spostamento origine con variabile       | ¢           |
|                  | G940 Spostamento origine con variabile       | -           |
|                  | G941 Spostamento origine con variabile       | -           |

\_\_\_\_

| Piani di lavorazione                   | G16 Rotazione del piano di lavoro                    | <c< th=""></c<> |
|----------------------------------------|------------------------------------------------------|-----------------|
|                                        | G17 Piano XY (superficie frontale o posteriore)      | ¢c              |
|                                        | G18 Piano XZ (tornitura)                             | ¢¢              |
|                                        | G19 Piano YZ (vista dall'alto/superficie cilindrica) | ¢               |
| Movimento utensile senza lavorazione   | G0 Posizionamento in rapido                          | ¢c              |
|                                        | G14 Raggiungimento punto cambio utensile             | ¢c              |
|                                        | G600 Preselezione utensile                           | ¢c              |
|                                        | G701 Rapido in coordinate macchina                   | ¢c              |
|                                        | G714 Montaggio utensile di magazzino                 | •               |
|                                        | G712 Definizione posizione dell'utensile             | •               |
| Cicli di fresatura                     | G841 Fresatura di superfici sgrossatura              | < <u>c</u>      |
|                                        | <b>G842</b> Fresatura di superfici finitura          | ¢¢              |
|                                        | G843 Fresatura di poligoni sgrossatura               | < <u>c</u>      |
|                                        | <b>G844</b> Fresatura di poligoni finitura           | < <u>c</u>      |
|                                        | <b>G845</b> Fresatura tasca sgrossatura              | < <u>c</u>      |
|                                        | G846 Fresatura tasca finitura                        | < <u>c</u>      |
|                                        | G800 Fresatura filetto piano XY                      | ¢c              |
|                                        | <b>G806</b> Fresatura filetto piano YZ               | ¢               |
|                                        | G803 Scrittura piano XY                              | ¢               |
|                                        | G804 Scrittura piano YZ                              | ¢c              |
|                                        | G808 Fresatura per ingranaggi                        | ¢               |
| Movimenti lineari e circolari semplici | G1 Percorso lineare                                  | ¢¢              |
|                                        | G2 Percorso circolare, quota centro incrementale     | ¢c              |
|                                        | G3 Percorso circolare, quota centro incrementale     | ¢¢              |
|                                        | G12 Percorso circolare, quota centro assoluta        | ¢c              |
|                                        | G13 Percorso circolare, quota centro assoluta        | ¢               |

Tabelle e riepiloghi

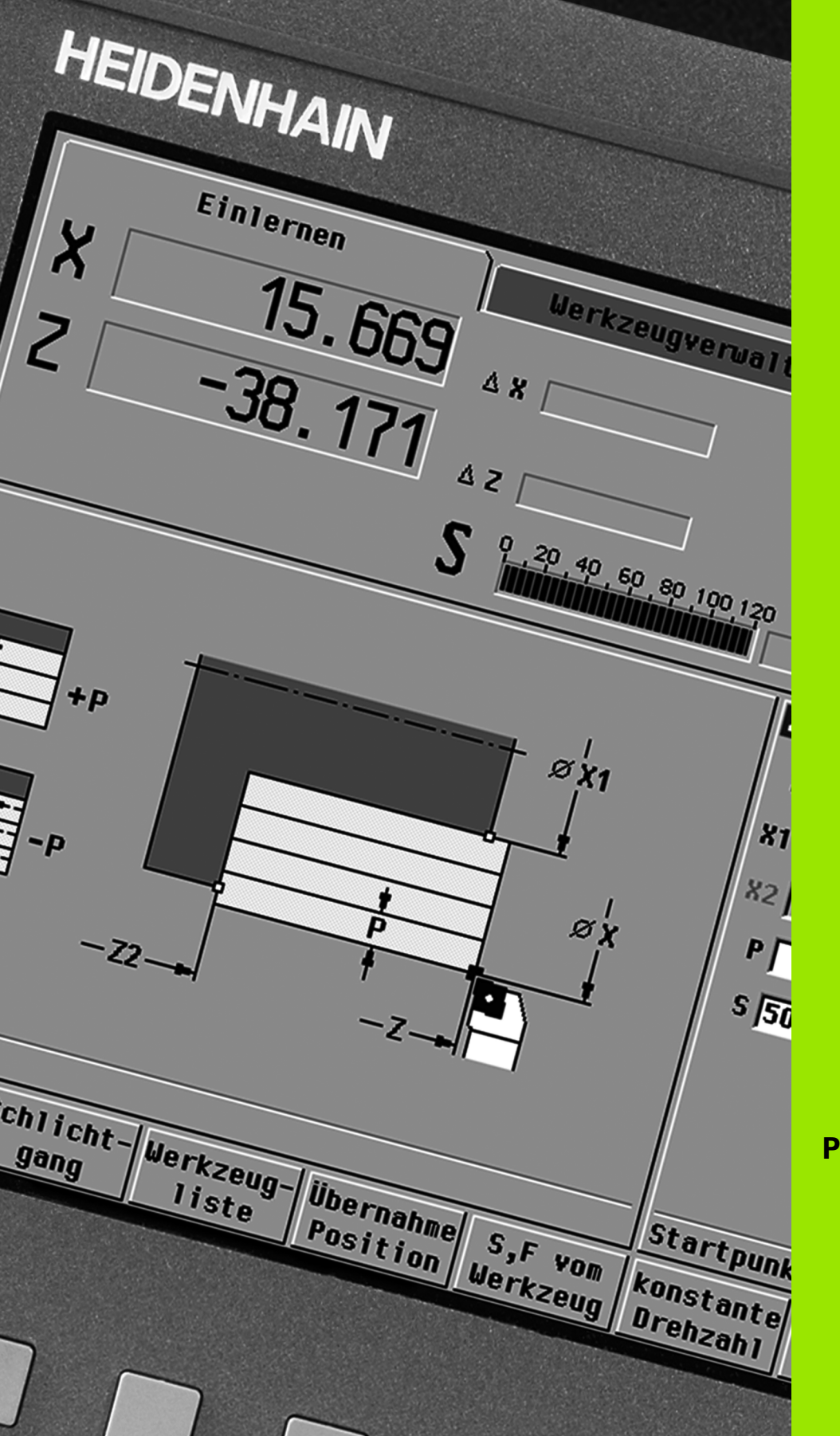

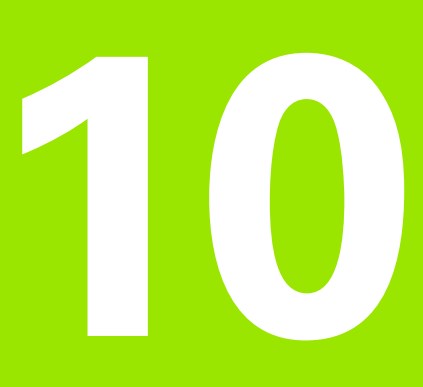

Panoramica dei cicli

## 10.1 Cicli parte grezza, cicli a passate singole

| Cicli parte g | rezza                                                           | Pag. |
|---------------|-----------------------------------------------------------------|------|
|               | Tabelle riassuntive                                             | 159  |
|               | Parte grezza standard                                           | 160  |
|               | Parte grezza ICP                                                | 161  |
|               | the singula                                                     | Dea  |
| Cicii a passa |                                                                 | Pag. |
|               | Tabelle riassuntive                                             | 162  |
|               | Posizionamento in rapido                                        | 163  |
|               | Raggiungimento del punto di cambio<br>utensile                  | 164  |
|               | <b>Movimento lineare assiale</b><br>Passata singola assiale     | 165  |
|               | <b>Movimento lineare radiale</b><br>Passata singola radiale     | 166  |
|               | <b>Movimento lineare inclinato</b><br>Passata singola inclinata | 167  |
|               | <b>Movimento circolare</b><br>Passata singola circolare         | 169  |
|               | <b>Movimento circolare</b><br>Passata singola circolare         | 169  |
|               | <b>Smusso</b><br>Realizzazione di uno smusso                    | 171  |
|               | <b>Raccordo</b><br>Realizzazione di un raccordo                 | 173  |
| _ ™           | Funzione M<br>Immissione di una funzione M                      | 175  |

ĺ

## 10.2 Cicli di asportazione trucioli

| Cicli di asportazione trucioli |                                                                                                    | Pag. |
|--------------------------------|----------------------------------------------------------------------------------------------------|------|
|                                | Tabelle riassuntive                                                                                                   | 176  |
|                                | <b>Passata assiale</b><br>Ciclo di sgrossatura e finitura per profili<br>semplici                                     | 179  |
|                                | <b>Passata radiale</b><br>Ciclo di sgrossatura e finitura per profili<br>semplici                                     | 181  |
|                                | Passata assiale con entrata<br>Ciclo di sgrossatura e finitura per<br>profili semplici                                | 193  |
|                                | <b>Passata radiale con entrata</b><br>Ciclo di sgrossatura e finitura per profili<br>semplici                         | 195  |
|                                | <b>Passata parallela al profilo ICP</b><br><b>assiale</b><br>Ciclo di sgrossatura e finitura per profili<br>qualsiasi | 209  |
| K                              | <b>Passata parallela al profilo ICP</b><br><b>radiale</b><br>Ciclo di sgrossatura e finitura per profili<br>qualsiasi | 212  |
| <b>E</b>                       | <b>Profilo ICP assiale</b><br>Ciclo di sgrossatura e finitura per profili<br>qualsiasi                                | 218  |
|                                | <b>Profilo ICP radiale</b><br>Ciclo di sgrossatura e finitura per profili<br>qualsiasi                                | 220  |

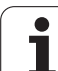

### 10.3 Cicli di troncatura e troncaturatornitura

| Cicli di troncatura Pag. |                                                                                    | Pag. |
|--------------------------|------------------------------------------------------------------------------------|------|
|                          | Tabelle riassuntive                                                                | 230  |
|                          | <b>Gola radiale</b><br>Cicli di troncatura e finitura per profili<br>semplici      | 232  |
|                          | <b>Gola assiale</b><br>Cicli di troncatura e finitura per profili<br>semplici      | 234  |
|                          | <b>Gola radiale ICP</b><br>Cicli di troncatura e finitura per profili<br>qualsiasi | 248  |
|                          | <b>Gola assiale ICP</b><br>Cicli di troncatura e finitura per profili<br>qualsiasi | 250  |
| ŀ                        | Scarico H                                                                          | 281  |
| La                       | Scarico K                                                                          | 283  |
|                          | Scarico U                                                                          | 284  |
|                          | <b>Scanalatura</b><br>Ciclo per esecuzione scanalature                             | 286  |

| Cicli di troncatura-tornitura |                                                                                                    | Pag. |
|-------------------------------|----------------------------------------------------------------------------------------------------|------|
|                               | Tabelle riassuntive                                                                                          | 256  |
|                               | <b>Troncatura-tornitura radiale</b><br>Cicli di troncatura-tornitura e finitura<br>per profili semplici      | 257  |
|                               | <b>Troncatura-tornitura assiale</b><br>Cicli di troncatura-tornitura e finitura<br>per profili semplici      | 259  |
|                               | <b>Troncatura-tornitura ICP radiale</b><br>Cicli di troncatura-tornitura e finitura<br>per profili qualsiasi | 273  |
|                               | <b>Troncatura-tornitura ICP assiale</b><br>Cicli di troncatura-tornitura e finitura<br>per profili qualsiasi | 275  |

i

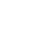

668

## 10.4 Cicli di filettatura

| Cicli di filettat | ura                                                                                                  | Pag. |
|-------------------|----------------------------------------------------------------------------------------------------|------|
|                   | Tabelle riassuntive                                                                                  | 290  |
| []                | <b>Ciclo di filettatura</b><br>Filettatura assiale a uno o più principi                              | 294  |
|                   | <b>Filettatura conica</b><br>Filettatura conica a uno o più principi                                 | 298  |
| API .             | <b>Filettatura API</b><br>Filettatura API a uno o più principi (API:<br>American Petroleum Institut) | 301  |
| []                | <b>Ripresa filetto</b><br>Ripresa filetto assiale a uno o più principi                               | 303  |
|                   | <b>Ripresa filetto conico</b><br>Ripresa filetto conico a uno o più principi                         | 307  |
| API               | <b>Ripresa filetto API</b><br>Ripresa filetto API a uno o più principi                               | 309  |
|                   | <b>Scarico DIN 76</b><br>Scarico filettato e imbocco filettato                                       | 311  |
| DIN 509 E         | <b>Scarico DIN 509 E</b><br>Scarico e imbocco cilindrico                                             | 313  |
| DIN 509 F         | Scarico DIN 509 F<br>Scarico e imbocco cilindrico                                                    | 315  |

HEIDENHAIN MANUALplus 620

669

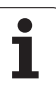

## 10.5 Cicli di foratura

| Cicli di foratura |                                                                    | Pag. |
|-------------------|--------------------------------------------------------------------|------|
|                   | Tabelle riassuntive                                                | 319  |
|                   | <b>Foratura assiale</b><br>Per fori singoli e sagome               | 320  |
|                   | <b>Foratura radiale</b><br>Per fori singoli e sagome               | 322  |
|                   | <b>Foratura profonda assiale</b><br>Per fori singoli e sagome      | 324  |
| <b>U</b>          | <b>Foratura profonda radiale</b><br>Per fori singoli e sagome      | 326  |
| *******           | <b>Maschiatura assiale</b><br>Per fori singoli e sagome            | 328  |
|                   | <b>Maschiatura radiale</b><br>Per fori singoli e sagome            | 330  |
|                   | <b>Fresatura filetto</b><br>Fresatura filetto in un foro esistente | 332  |

## 10.6 Cicli di fresatura

| Cicli di fresatura |                                                                                                | Pag. |
|--------------------|------------------------------------------------------------------------------------------------|------|
|                    | Tabelle riassuntive                                                                            | 336  |
|                    | <b>Posizionamento in rapido</b><br>Attivazione asse C, posizionamento<br>utensile e mandrino   | 337  |
| <b>8</b>           | <b>Scanalatura assiale</b><br>Fresatura di scanalatura singola o<br>sagoma di scanalature      | 338  |
|                    | <b>Figura assiale</b><br>Fresatura di figura singola                                           | 340  |
|                    | <b>Profilo assiale ICP</b><br>Fresatura di profilo ICP singolo o<br>sagoma di profilo          | 344  |
|                    | <b>Fresatura frontale</b><br>Fresatura di superfici o poligoni                                 | 348  |
| <b>S</b>           | <b>Scanalatura radiale</b><br>Fresatura di scanalatura singola o<br>sagoma di scanalature      | 351  |
|                    | <b>Figura radiale</b><br>Fresatura di figura singola                                           | 353  |
|                    | <b>Profilo radiale ICP</b><br>Fresatura di profilo ICP singolo o<br>sagoma di profilo          | 357  |
| 2                  | <b>Fresatura scanalatura elicoidale<br/>radiale</b><br>Fresatura di una scanalatura elicoidale | 361  |
| 3                  | <b>Fresatura filetto</b><br>Fresatura filetto in un foro esistente                             | 332  |

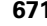

Í

10.6 Cicli di fresatura

#### Α

Accensione ... 81 Accesso esterno ... 604 Accoppiamenti ... 406 Addizionali, correzioni ... 132 Angolo di accostamento ... 292 Angolo di orientamento (modalità Cicli) ... 84 Arco di cerchio profilo di tornitura ICP ... 426 Arco piano XY ICP ... 470 Arco piano YZ ICP ... 487 Arco superficie cilindrica ICP ... 443 Arco superficie frontale ICP ... 437 Arrotondamento piano XY ICP ... 471 Arrotondamento piano YZ ICP ... 488 Arrotondamento profilo di tornitura ICP ... 427 Arrotondamento superficie cilindrica ICP ... 444 Arrotondamento superficie frontale ICP ... 438 Asse C, principi fondamentali ... 42 Asse Y, principi fondamentali ... 42 Assolute, coordinate ... 50 Attributi di lavorazione ICP ... 396 Autoapprendimento ... 124 Avanzamento ... 92

#### В

Barra/tubo parte grezza ... 160

#### С

Calcolatrice ... 62 Calcoli geometrici ICP ... 396 Calcolo degli accoppiamenti ... 406 Calcolo dei filetti interni ... 406 Calcolo dei tempi (Simulazione) ... 517 Calibrazione del sistema di tastatura ... 113 Cancellazione elemento profilo ICP ... 415 Carico massimo mandrino ... 88 Caselle di immissione ... 60 Cerchio piano XY ICP ... 472 Cerchio piano YZ ICP ... 489 Cerchio superficie cilindrica ICP ... 458 Cerchio superficie frontale ICP ... 449 Chiamata utensile ... 99 Cicli a passate singole ... ... 162 Cicli di asportazione trucioli ... 176 Cicli di asportazione trucioli, esempio ... 226

#### С

Cicli di esecuzione scarico ... 290 Cicli di filettatura ... 290 Cicli di foratura, programmazione di cicli ... 319 Cicli di fresatura, programmazione di cicli ... 336 Cicli di troncatura ... 230 Cicli di troncatura, forme profilo ... 231 Cicli di troncatura, posizione scarico ... 231 Cicli parte grezza ... 159 Cicli per esecuzione gola ICP assiale ... 250 Cicli per esecuzione gola ICP radiale ... 248 Cicli, indirizzi impiegati ... 158 Ciclo DIN ... 391 Ciclo DIN (Programmazione di cicli) ... 391 Collegamenti in rete ... 605 Commenti Blocco con commento nel programma ciclo ... 153 Commenti nei cicli ... 153 Compatibilità in programmi DIN ... 651 Compensazione del raggio del tagliente (SRK) ... 54 Compensazione del raggio della fresa (FRK) ... 54 Configurazione di taglio ... 292 Configurazione lista torretta con lista utensili ... 95 Configurazione tabella posti ... 93 Confronto della lista utensili ... 127 Conversione dei programmi ciclo ... 624 Conversione dei programmi DIN ... 625 Conversione DIN ... 147 Coordinate assolute ... 50 Coordinate incrementali ... 51 Coordinate polari ... 51 Coordinate polari ICP ... 407 Correzione addizionale Programmazione di cicli ... 158 Correzione speciale (utensili per troncare) ... 544, 545 Correzione utensile ... 524 Correzioni ... 131 Correzioni addizionali ... 132 Correzioni utensile ... 120, 131, 157 Creazione del profilo ICP ... 405

#### D

Database dati tecnologici ... 562 DataPilot 77 Dati di riferimento ICP ... 446 Dati di riferimento piano XY ICP ... 466 Dati di riferimento piano YZ ICP ... 482 Dati tecnici ... 642 Definizione deali offset ... 106 Definizione origine pezzo ... 105 Definizione punto cambio utensile ... 109 Definizione valori asse C ... 110 Definizione zona di sicurezza ... 108 Denominazioni degli assi ... 49 Descrizioni delle parti grezze ICP ... 422 Dialogo smart.Turn ... 60 Direzione del profilo ICP ... 413 Direzione di fresatura (Programmazione di cicli) ... 363, 364 Direzione di fresatura per fresatura profilo ... 363 Direzione di fresatura per fresatura tasca ... 364 Direzioni di passata e di accostamento per cicli di troncatura ... 230 distanza di sicurezza ... 176 Distanza di sicurezza G47 ... 158 Distanze di sicurezza SCI e SCK ... 158 Download dei file di guida ... 75 Duplicazione Circolare ... 412 Lineare ... 411 Specularità ... 412

#### Ε

Editing dei dati di durata degli utensili ... 535 Editing di profili ICP ... 404 Editor dati tecnologici ... 563 Editor ICP in modalità Cicli ... 397 Editor ICP in smart.Turn ... 400 Editor utensili ... 527 Elementi del profilo di tornitura ICP ... 423 Elementi del profilo ICP Superficie frontale ... 433, 448 Elementi del profilo ICP superficie frontale ... 433 Elementi del profilo superficie cilindrica ICP ... 439 Elementi fondamentali del profilo di tornitura ICP ... 423

# Index

Ε

Elementi geometrici (ICP) Principi fondamentali ... 395 Elementi geometrici del profilo di tornitura ICP ... 427 Elementi geometrici ICP ... 395 Elementi indefiniti del profilo (ICP) ... 396 Entrata filetto ... 292 Equidistante (FRK) ... 54 Equidistante (SRK) ... 54 Esecuzione continua Esecuzione programma ... 129 Esecuzione programma ... 126, 129 Esecuzione singola Esecuzione programma ... 129 Esempi dei cicli di troncatura ... 288 Esempio dei cicli di filettatura ed esecuzione scarico ... 317 Esempio dei cicli di foratura ... 334 Esempio del ciclo di fresatura ... 365 Esempio di cicli di asportazione trucioli ... 226 Esempio di lavorazione di sagome ... 388 Ethernet ... 605

#### F

Filettatura Programmazione di cicli Filettatura API ... 301 Filettatura conica ... 298 Filettatura (assiale) ... 294 Filettatura (assiale) - Estesa ... 296 Filettatura API ... 301 Filettatura conica ... 298 Finestra di immissione ... 57 Finestra di simulazione ... 508 Foratura assiale ... 320 Foratura profonda assiale ... 324 Foratura profonda radiale ... 326 Foratura radiale ... 322 Forma parte grezza ICP "Barra" ... 422 Forma parte grezza ICP "Parte di fusione" ... 422 Forma parte grezza ICP "Tubo" ... 422 Foro piano XY ICP ... 477 Foro piano YZ ICP ... 494 Foro superficie cilindrica ICP ... 463 Foro superficie frontale ICP ... 453 Fresatura filetto assiale ... 332 Fresatura, figura assiale ... 340

#### F

Fresatura, figura radiale ... 353 Fresatura, fresatura frontale ... 348 Fresatura, profilo ICP assiale ... 344 Fresatura, profilo ICP radiale ... 357 Fresatura, scanalatura assiale ... 338 Fresatura, scanalatura elicoidale radiale ... 361 Fresatura, scanalatura radiale ... 351 Funzionamento - Principi fondamentali ... 58 Funzionamento manuale ... 122 Funzionamento volantino ... 122 Funzioni di comando nei cicli ... 153 Funzioni di ordinamento ... 143 Funzioni di selezione ICP ... 410 Funzioni M ... 175 Funzioni M nei cicli ... 153

#### G

Gestione di utensili multipli ... 533 Gola assiale ... 234 Gola assiale – Estesa ... 238 Gola assiale finitura ... 242 Gola assiale finitura – Estesa ... 246 Gola radiale ... 232 Gola radiale – Estesa ... 236 Gola radiale finitura ... 240 Gola radiale finitura – Estesa ... 244 Grafica di controllo utensili ... 531 Grafica di supporto ... 151 Gruppi di profili ... 502 Guida ... 70 Guida contestuale ... 70

#### I

ICP Attributi di lavorazione ... 396 ICP Calcoli geometrici ... 396 Immissione dati - Principi fondamentali ... 60 Immissione dati macchina ... 84 Immissioni angolari ICP ... 407 Imperiale, sistema di misura ... 52 Importazione dei programmi NC da controlli numerici precedenti ... 623, 627 Impostare valori asse ... 105, 106, 107, 108 Impostazione ora di sistema ... 115 Impostazioni di rete ... 608 Incrementali, coordinate ... 51 Indice di riferimento ... 49

#### L

Inserimento di elementi del profilo ICP ... 414 Interfaccia Ethernet ... 605 Configurazione ... 608 Introduzione ... 607 Possibilità di collegamento ... 607 Interfaccia Ethernet CNC PILOT 620 ... 606 Interfaccia Ethernet CNC PILOT 640 ... 607 Interfaccia USB ... 605 Inversione ... 412

#### J

Job automatico ... 130

#### L

Lavorare con i cicli ... 150 Lavorazione completa Principi fondamentali ... 43 Lavorazione di riferimento ... 137 Limitazione numero di giri definizione in modalità Cicli ... 84 Limitazioni di taglio SX, SZ ... 158 Linea inclinata piano XY ICP ... 469 Linea inclinata piano YZ ICP ... 486 Linea inclinata profilo di tornitura ICP ... 425 Linea inclinata superficie cilindrica ICP ... 442 Linea inclinata superficie frontale ICP ... 436 Linee orizzontali piano XY ICP ... 468 Linee orizzontali piano YZ ICP ... 485 Linee orizzontali profilo di tornitura ICP ... 424 Linee orizzontali superficie cilindrica ICP ... 441 Linee orizzontali superficie frontale ICP ... 435 Linee verticali piano XY ICP ... 467 Linee verticali piano YZ ICP ... 484 Linee verticali profilo di tornitura ICP ... 424 Linee verticali superficie cilindrica ICP ... 441 Linee verticali superficie frontale ICP ... 435 Lista utensili ... 528 Livello mascheratura ... 129

#### Μ

Macchina con magazzino ... 94 Macchina con Multifix ... 93 Macchina con torretta ... 94 Macro DIN ... 151 Magazzino portautensili ... 94 Mandrino ... 92 Marcatura (trasferimento programmi) ... 617 Maschiatura assiale ... 328 Maschiatura radiale ... 330 Memorizzazione dei service file ... 69 Menu cicli ... 154 Messaggi d'errore ... 66 Metrico, sistema di misura ... 52 Misurazione di utensili ... 116 Misurazione utensile con sistema ottico di misura ... 119 Misurazione utensile con tastatore ... 118 Misurazione utensile mediante sfioramento ... 117 Modalità "dry run" ... 134 Modalità Blocco di base Visualizzazione in Esecuzione programma ... 129 Modalità Editor utensili ... 524, 527 Modalità Macchina ... 80 Modalità operative ... 44, 58 Modalità Organizzazione ... 568 Modifica della lista torretta ... 96 Modifica di profili ICP ... 414 Modifica elementi profilo ICP ... 416 Modifica o cancellazione dell'ultimo elemento del profilo ICP ... 415 Monitoraggio degli encoder EnDat ... 81 Monitoraggio del carico ... 135 Monitoraggio durata ... 101 Monitoraggio durata utensile ... 101 Movimento circolare ... 169 Movimento lineare assiale ... 165 Movimento lineare inclinato ... 167 Movimento lineare radiale ... 166

#### Ν

Nome backup ... 615 Numero blocco Programmazione di cicli ... 124

#### 0

Organizzazione ... 568 Organizzazione file ... 143 Origine macchina ... 51 Origine pezzo ... 52

#### Ρ

Parametri ... 569 Parametri di lavorazione ... 585 Parametri del filetto ... 632 Passaggi fra elementi del profilo ICP ... 406 Passata assiale ... 179 Passata assiale - Estesa ... 183 Passata assiale con entrata ... 193 Passata assiale con entrata -Estesa ... 197 Passata assiale finitura ... 187 Passata assiale finitura - Estesa ... 189 Passata di finitura con entrata assiale ... 201 Passata di finitura con entrata assiale -Estesa 205 Passata di finitura con entrata radiale ... 203 Passata di finitura con entrata radiale -Estesa ... 207 Passata di finitura parallela al profilo ICP assiale ... 214 Passata di finitura parallela al profilo ICP radiale ... 216 Passata parallela al profilo ICP assiale ... 209 Passata parallela al profilo ICP radiale ... 212 Passata radiale ... 181 Passata radiale - Estesa ... 185 Passata radiale con entrata ... 195 Passata radiale con entrata -Estesa ... 199 Passata radiale finitura ... 188 Passata radiale finitura - Estesa ... 191 Passo filetto ... 633 Polari, coordinate ... 51 Poligono piano XY ICP ... 474 Poligono piano YZ ICP ... 491 Poligono superficie cilindrica ICP ... 460 Poligono superficie frontale ICP ... 451 Portautensili Multifix ... 93 Posizionamento posizionamento mandrino in modalità Cicli ... 84 Posizionamento in rapido ... 163 Posizionamento rapido in fresatura ... 337 Posizione della slitta ... 41 Posizione filetto, programmazione di cicli ... 290

Posizione scarico, programmazione di cicli ... 290 Posizione utensile per cicli di asportazione trucioli ... 177 Predisposizione dimensione macchina ... 112 Predisposizione macchina ... 104 Principi fondamentali profili ICP ... 394 Profili annidati e fori ICP ... 446 Profili DXF ... 500 Profili ICP lavorazione asse C ... 445 Profili ICP lavorazione asse Y ... 445 Profili su superficie cilindrica ICP in smart.Turn ... 456 Profili su superficie frontale ICP in smart.Turn ... 448 Profilo ICP assiale ... 218 Profilo ICP finitura assiale ... 222, 254 Profilo ICP finitura radiale ... 224, 252 Profilo ICP radiale ... 220 Profilo parte grezza ICP ... 161 Profondità di filettatura ... 292 Profondità di rugosità Parametri di lavorazione ... 587 Programma, dati sul ... 143 Programmazione di cicli Tasti ciclo ... 152 Programmazione ICP Direzione del profilo ... 413 Elementi del profilo superficie frontale ... 433, 448 Quotatura assoluta o incrementale ... 406 Protocollo errori ... 68 Protocollo tasti ... 69 Protocollo, protocollo errori ... 68 Protocollo, protocollo tasti ... 69 Punto cambio utensile G14 ... 158 Punto di partenza ciclo ... 150 Punto di partenza profilo di tornitura ICP ... 423 Punto di partenza profilo ICP ... 404 Punto di partenza profilo piano XY ICP ... 467 Punto di partenza profilo piano YZ ICP ... 484 Punto di partenza profilo superficie cilindrica ICP ... 439 Punto di partenza profilo superficie frontale ICP ... 433 Punto finale profilo ICP ... 404

# Index

Quota elemento lineare ... 439 Quotatura assoluta o incrementale ICP ... 406 Quote utensile, principi fondamentali ... 53

#### R

Q

Raccordo ... 173 Raggiungimento del punto di cambio utensile ... 164 Rappresentazione del profilo ICP ... 408 Rettangolo piano XY ICP ... 473 Rettangolo piano YZ ICP ... 490 Rettangolo superficie cilindrica ICP ... 459 Rettangolo superficie frontale ICP ... 450 Ricalcolo del profilo in Autoapprendimento ... 152 Ricerca blocco di partenza ... 128 Riduzione avanzamento Programmazione di cicli Foratura ... 321, 323 Foratura profonda ... 325, 327 Ripresa filetto (assiale) ... 303 Ripresa filetto API ... 309 Ripresa filetto conico ... 307 Ripresa filetto estesa (assiale) ... 305 Ripresa punti di riferimento ... 82, 107 Risoluzione volantino ... 148

#### S

Sagoma circolare piano XY ICP ... 479 Sagoma circolare piano YZ ICP ... 496 Sagoma circolare superficie cilindrica ICP ... 465 Sagoma circolare superficie frontale ICP ... 455 Sagoma di foratura circolare assiale ... 376 Sagoma di foratura circolare radiale ... 384 Sagoma di foratura lineare assiale ... 372 Sagoma di foratura lineare radiale ... 380 Sagoma di fresatura circolare assiale ... 378 Sagoma di fresatura circolare radiale ... 386

#### S

Sagoma di fresatura lineare assiale ... 374 Sagoma di fresatura lineare radiale ... 382 Sagoma lineare piano XY ICP ... 478 Sagoma lineare piano YZ ICP ... 495 Sagoma lineare superficie cilindrica ICP ... 464 Sagoma lineare superficie frontale ICP ... 454 Sagome di foratura e fresatura. programmazione di profili ... 371 Sagome di fresatura Programmazione di cicli Avvertenze ... 371 Salvataggio dati ... 46, 604 Scanalatura ... 286 Scanalatura circolare piano XY ICP ... 476 Scanalatura circolare piano YZ ICP ... 493 Scanalatura circolare superficie cilindrica ICP ... 462 Scanalatura circolare superficie frontale ICP ... 452 Scanalatura lineare piano XY ICP ... 475 Scanalatura lineare piano YZ ICP ... 492 Scanalatura lineare superficie cilindrica ICP ... 461 Scanalatura lineare superficie frontale ICP ... 452 Scarico Parametri Scarico DIN 509 E, DIN 509 F ... 641 Parametri Scarico DIN 76 ... 639 Scarico DIN 509 E ... 313 Scarico DIN 509 F ... 315 Scarico DIN 76 ... 311 Scarico Forma H ... 281 Scarico Forma K ... 283 Scarico Forma U ... 284 Scarico ICP DIN 509 E ... 429 Scarico ICP DIN 509 F ... 430 Scarico ICP DIN 76 ... 428 Scarico ICP Forma H ... 432 Scarico ICP Forma K ... 432 Scarico ICP Forma U ... 431 Schermo ... 57 Scrittura superficie cilindrica ... 368 Scrittura superficie frontale ... 366

#### S

Scrittura tabella dei caratteri ... 370 Selezione della soluzione ICP ... 409 Selezione job ... 130 Selezione menu ... 59 Selezione programma ... 143 Senso di rotazione (parametro utensile) ... 542 Sfioramento ... 117 Simulazione ... 142, 504 Generazione del profilo nella simulazione ... 518, 520 Simulazione con blocco di partenza ... 515 Simulazione, funzionamento ... 505 Simulazione, funzioni ausiliarie ... 507 Simulazione, impostazione delle viste ... 508 Simulazione, rappresentazione 3D ... 512 Simulazione, rappresentazione del percorso ... 510 Simulazione, rappresentazione dell'utensile ... 511 Simulazione, rappresentazione solida ... 511 Simulazione, zoom ... 514 Sistema di coordinate ... 50 Sistema ottico di misura ... 119 Sistemi di misura ... 49 Smusso ... 171 Smusso piano XY ICP ... 471 Smusso piano YZ ICP ... 488 Smusso profilo di tornitura ICP ... 427 Smusso superficie cilindrica ICP ... 444 Smusso superficie frontale ICP ... 438 Softkey ... 59 Sottomodalità Autoapprendimento ... 124 Sottomodalità Editor dati tecnologici ... 563 Sottomodalità Editor ICP in modalità Cicli ... 397 Sottomodalità Editor ICP in modalità smart Turn 400 Sottomodalità Esecuzione programma ... 126 Sottomodalità Transfer ... 604 Sovrapposizione di elementi geometrici ICP ... 414

#### S

Specularità Duplicazione della sezione di profilo con specularità ... 412 Spegnimento ... 83 Spostamento origine ... 411 Stato ciclo ... 92 Stazione di programmazione ... 77 Superfici poligonali piano XY ICP ... 481 Superfici poligonali piano YZ ICP ... 498 Superficie singola piano YZ ICP ... 490 Superficie singola piano YZ ICP ... 497

#### Т

Tabella dei caratteri ... 370 Tastatore di misura ... 118 Tasti ciclo ... 152 Tastiera alfanumerica ... 61 Tipi di programmi ... 65 Tipi di utensile ... 525 TNCguide ... 70 TNCremo ... 604 Torretta portautensili ... 94 Trasferimento dati ... 604 Trasformazioni Rotazione ... 419 Specularità ... 420 Spostamento ... 419 Troncatura-tornitura - Principi fondamentali programmazione di cicli ... 256 Troncatura-tornitura assiale ... 259 Troncatura-tornitura assiale -Estesa ... 263 Troncatura-tornitura assiale finitura ... 267 Troncatura-tornitura assiale finitura – Estesa ... 271 Troncatura-tornitura ICP assiale ... 275 Troncatura-tornitura ICP assiale finitura ... 279 Troncatura-tornitura ICP radiale ... 273 Troncatura-tornitura ICP radiale finitura ... 277 Troncatura-tornitura radiale ... 257 Troncatura-tornitura radiale finitura ... 265 Troncatura-tornitura radiale finitura – Estesa ... 269

#### U

Ultimo passata per cicli di filettatura ... 293 Unità di misura ... 52 Uscita filetto ... 292 Uso delle liste ... 61 Utensile motorizzato ... 543 Utensili Gestione utensili ... 524 Immissione correzioni utensile ... 120, 157 Lista utensili ... 527, 529 Utensili in diversi guadranti ... 100 Utensili motorizzati ... 100 Utensili in diversi quadranti ... 100 Utensili motorizzati ... 100 Utensili per eseguire gole ... 525 Utensili per scanalare ... 525 Utensili per troncare-tornire ... 525

#### V

Visualizzazione dati macchina ... 88 Visualizzazione tempi operativi ... 114

#### Ζ

Zona di sicurezza Visualizzazione stato zona di sicurezza ... 108 Zoom ICP ... 421

## HEIDENHAIN

 DR. JOHANNES HEIDENHAIN GmbH

 Dr.-Johannes-Heidenhain-Straße 5

 83301 Traunreut, Germany

 <sup>®</sup> +49 8669 31-0

 <sup>E</sup> +49 8669 32-5061

 E-mail: info@heidenhain.de

 Technical support

 <sup>E</sup> +49 8669 31-3104

 E-mail: service.ms-support@heidenhain.de

E-mail: service.nc-support@heidenhain.de NC programming @ +49 8669 31-3103 E-mail: service.nc-pgm@heidenhain.de PLC programming @ +49 8669 31-3102 E-mail: service.plc@heidenhain.de Lathe controls @ +49 8669 31-3105 E-mail: service.lathe-support@heidenhain.de

www.heidenhain.de

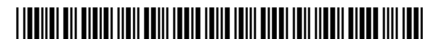